# HP LaserJet M5025/M5035 MFP Series printers Service manual

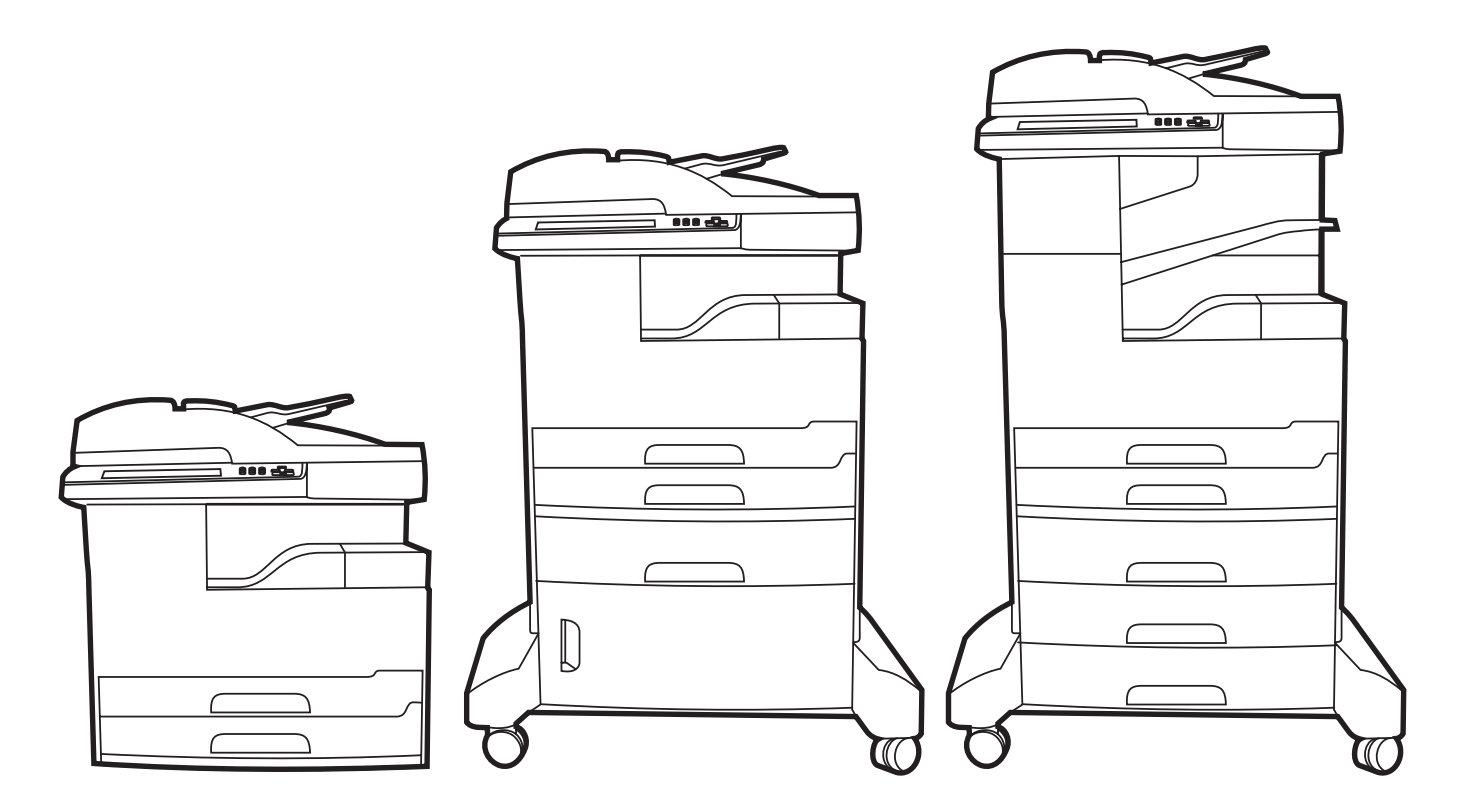

(hp)

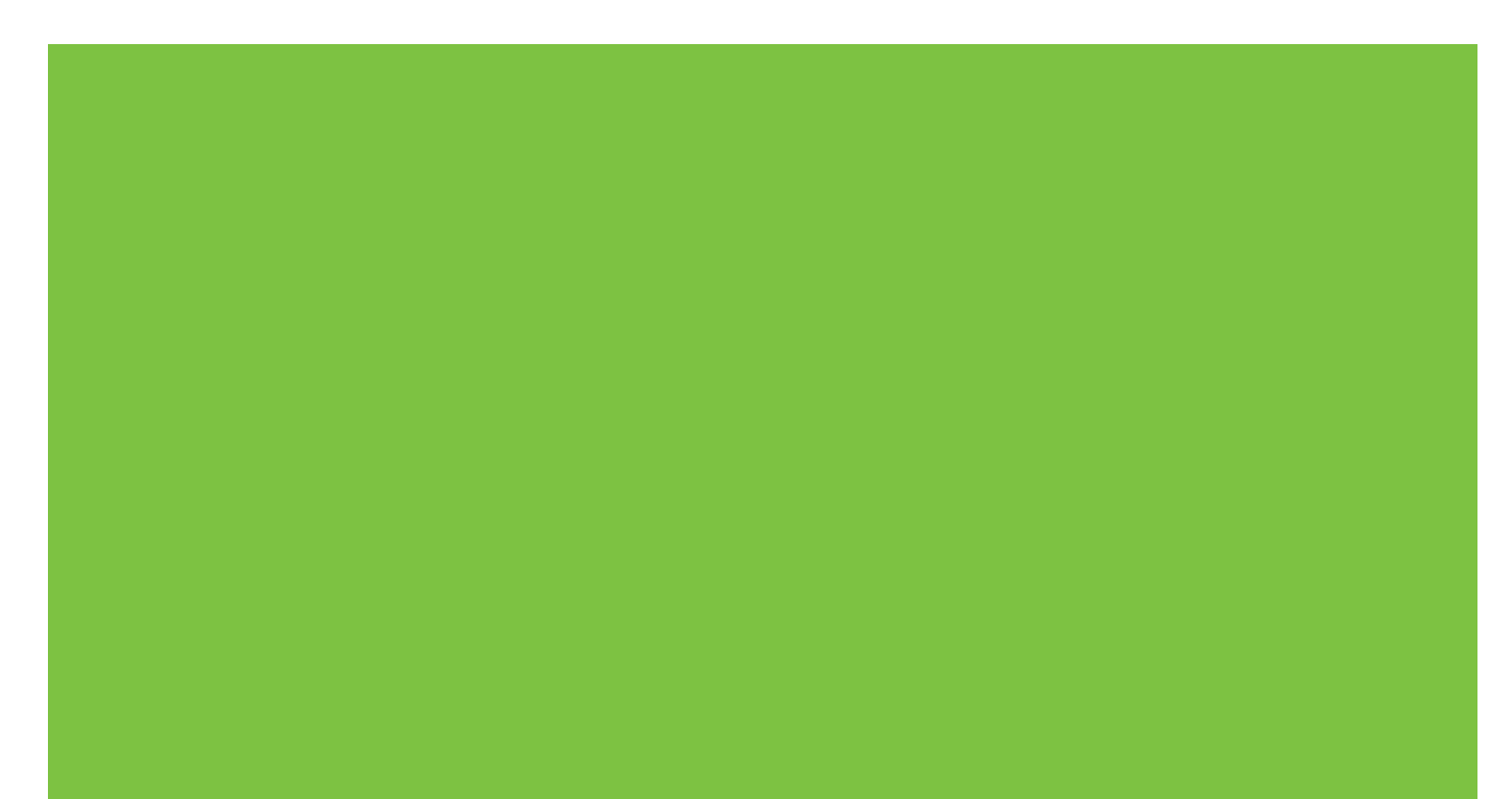

# HP LaserJet M5025 and HP LaserJet M5035 Series MFP

Service Manual

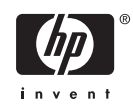

#### **Copyright and License**

© 2006 Copyright Hewlett-Packard Development Company, L.P.

Reproduction, adaptation, or translation without prior written permission is prohibited, except as allowed under the copyright laws.

The information contained herein is subject to change without notice.

The only warranties for HP products and services are set forth in the express warranty statements accompanying such products and services. Nothing herein should be construed as constituting an additional warranty. HP shall not be liable for technical or editorial errors or omissions contained herein.

Part number: Q7829-90908

Edition 1, 10/2006

#### **Trademark Credits**

Adobe<sup>®</sup>, Acrobat<sup>®</sup>, and PostScript<sup>®</sup> are trademarks of Adobe Systems Incorporated.

Linux is a U.S. registered trademark of Linus Torvalds.

Microsoft<sup>®</sup>, Windows<sup>®</sup>, and Windows NT<sup>®</sup> are U.S. registered trademarks of Microsoft Corporation.

 $\mathsf{UNIX}^{\circledast}$  is a registered trademark of The Open Group.

ENERGY STAR<sup>®</sup> and the ENERGY STAR logo<sup>®</sup> are U.S. registered marks of the United States Environmental Protection Agency.

Java <sup>™</sup> is a U.S. registered trademark of Sun Microsystems, Inc.

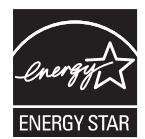

# **Table of contents**

### **1** Basics

| 5                                         |
|-------------------------------------------|
| 5                                         |
|                                           |
|                                           |
| 9                                         |
|                                           |
| r 10                                      |
| ivers 10                                  |
| ation 10                                  |
|                                           |
| Juration 11                               |
|                                           |
|                                           |
| uters 13                                  |
| om Macintosh operating systems 13         |
|                                           |
|                                           |
| rver 14                                   |
|                                           |
| re software 15                            |
| d operating systems 15                    |
| d browsers 15                             |
| and utilities                             |
| 2 3 3 5 5 5 5 5 5 5 5 7 5 7 5 7 5 7 5 7 5 |

### 2 Installation and configuration

| Site requirements                    | 18 |
|--------------------------------------|----|
| Operating environment                | 20 |
| I/O configuration                    | 21 |
| USB configuration                    | 21 |
| Network configuration                | 21 |
| Configure TCP/IPv4 parameters        | 22 |
| Set an IP address                    | 22 |
| Set the subnet mask                  | 22 |
| Set the default gateway              | 23 |
| Configure TCP/IPv6 parameters        | 23 |
| Disable network protocols (optional) | 24 |
|                                      |    |

| Disable IPX/SPX                |  |
|--------------------------------|--|
| Disable AppleTalk              |  |
| Disable DLC/LLC                |  |
| HP Jetdirect EIO print servers |  |
| Installing printer memory      |  |
| To install printer memory      |  |

### 3 Manage and maintain the device

| Use the embedded Web server                                | 30 |
|------------------------------------------------------------|----|
| Open the embedded Web server by using a network connection | 30 |
| Embedded Web server sections                               | 31 |
| Use HP Web Jetadmin software                               | 33 |
| Use the HP Printer Utility for Macintosh                   |    |
| Open the HP Printer Utility                                | 34 |
| HP Printer Utility features                                | 35 |
| Use the Administration menu                                | 36 |
| Navigate the Administration menu                           | 36 |
| Information menu                                           | 36 |
| Default Job Options menu                                   | 37 |
| Default Options for Originals                              | 37 |
| Image adjustment                                           | 39 |
| Default Copy Options                                       | 40 |
| Default Fax Options                                        | 41 |
| Default E-mail Options                                     | 42 |
| Default Send to Folder Options                             | 43 |
| Default Print Options                                      | 44 |
| Time/Scheduling menu                                       | 45 |
| Management menu                                            | 47 |
| Initial Setup menu                                         | 48 |
| Networking and I/O                                         | 48 |
| Fax Setup                                                  | 56 |
| E-mail Setup                                               | 59 |
| Send Setup menu                                            | 59 |
| Device Behavior menu                                       | 60 |
| Print Quality menu                                         | 64 |
| Troubleshooting menu                                       | 67 |
| Resets menu                                                |    |
| Service menu                                               |    |
| Use information pages                                      |    |
| Configuring and verifying an IP address                    | 79 |
| Identifying the TCP/IP address                             |    |
| Use automatic discovery                                    | 79 |
| Set up a dynamic host configuration protocol (DHCP)        | 79 |
| Verifying the TCP/IP configuration                         | 79 |
| Changing an IP address                                     | 79 |
| Change an IP address by using HP Web Jetadmin              |    |
| Change an IP address by using the embedded Web server      | 80 |
| Change an IP address by using the control panel            | 80 |
| Remote firmware updates                                    | 81 |
| Introduction                                               | 81 |

| Print the configuration page                                       | 81  |
|--------------------------------------------------------------------|-----|
| Printing a menu map                                                | 82  |
| Downloading the new firmware from the HP Web site                  | 82  |
| Downloading the new firmware to the device                         | 82  |
| Troubleshooting firmware updates                                   | 82  |
| Remote firmware update by using FTP through a browser              | 84  |
| Remote firmware update by using FTP on a direct network connection | 85  |
| Remote firmware update through a local MS Windows port             | 86  |
| Windows NT 4.0, Windows 2000, Windows XP, Windows XP or            |     |
| Windows 2003                                                       | 86  |
| Remote firmware update through a USB port                          | 87  |
| Remote firmware update through an MS Windows network               | 88  |
| Remote firmware update for UNIX systems                            | 89  |
| Remote firmware update by using the LPR command                    | 89  |
| Remote firmware update through HP Web Jetadmin                     | 90  |
| Manage supplies                                                    | 92  |
| Supplies life                                                      | 92  |
| Approximate print-cartridge replacement intervals                  | 92  |
| Manage the print cartridge                                         | 92  |
| Print-cartridge storage                                            | 92  |
| Use genuine HP print cartridges                                    | 92  |
| HP policy on non-HP print cartridges                               | 92  |
| Print-cartridge authentication                                     | 93  |
| HP fraud hotline and Web site                                      | 93  |
| Replace supplies and parts                                         | 94  |
| Supply replacement guidelines                                      | 94  |
| Change the print cartridge                                         | 94  |
| Perform preventive maintenance                                     | 97  |
| Preventive maintenance for the print engine                        | 97  |
| The ADF maintenance kit                                            | 97  |
| Clean the device                                                   | 98  |
| Clean the exterior                                                 | 98  |
| Clean the scanner glass                                            | 98  |
| Clean the scanner lid backing                                      | 99  |
| Clean the ADF                                                      | 100 |
| Clean the print engine paper path                                  | 100 |
|                                                                    |     |

### 4 Theory of operation MFP system of

| MFP system overview                        | 104 |
|--------------------------------------------|-----|
| Print engine                               | 106 |
| Basic sequence of operation                | 106 |
| Power-on sequence                          | 107 |
| Engine control system                      | 107 |
| DC controller PCA                          | 108 |
| High-voltage power-supply PCA              | 109 |
| Low-voltage power-supply PCA               | 112 |
| Video interface control                    | 113 |
| Laser/scanner system                       | 113 |
| Image-formation system                     | 114 |
| Electrostatic latent-image formation block | 116 |

| Step 1: primary charging                                   | 116 |
|------------------------------------------------------------|-----|
| Step 2: laser-beam exposure                                | 116 |
| Development block                                          | 117 |
| Step 3: developing                                         | 117 |
| Transfer block                                             | 118 |
| Step 4: image transfer                                     | 118 |
| Step 5: separation from the drum                           | 118 |
| Fuser block                                                | 119 |
| Step 6: fusing                                             | 119 |
| Drum-cleaning block                                        | 119 |
| Step 7: drum cleaning                                      | 119 |
| Print cartridge                                            | 119 |
| Memory tag                                                 | 120 |
| Pickup-and-feed-system                                     | 121 |
| Cassette paper size and presence detection                 | 124 |
| Upper and lower cassette pickup mechanism                  | 125 |
| Multiple-feed prevention mechanism                         | 127 |
| Tray 1 (multipurpose tray) pickup mechanism                | 128 |
| Skew-correction mechanism (registration)                   | 129 |
| Fuser/delivery block                                       | 130 |
| Loop control                                               | 130 |
| Jam detection                                              | 131 |
| Duplexing unit                                             | 133 |
| Duplexing reverse/feed operation                           |     |
| Duplexing feed operation                                   | 135 |
| Duplexing horizontal registration function                 | 136 |
| Duplexing unit jam detection                               | 137 |
| 1 x 500-sheet and 3 x 500-sheet high-capacity input feeder |     |
| Pickup/feed operation                                      | 140 |
| HCI pickup mechanism                                       |     |
| Lift-up operation                                          |     |
| Multiple-feed prevention mechanism                         | 145 |
| HCI jam detection                                          | 147 |
| Scanner component                                          | 148 |
| ADF                                                        | 150 |
| Input tray                                                 | 150 |
| ADF simplex printing operation sequence                    | 150 |
| ADF duplex printing operation sequence                     | 151 |
| Multifeed operation                                        | 152 |
| End of a scan job operation                                | 153 |
| Paper pick and separation operation                        | 153 |
| Deskew                                                     | 154 |
| Stapler/stacker component                                  | 155 |
| Overview                                                   | 155 |
| Basic operation                                            | 156 |
| Control system                                             | 157 |
| Feed/stack system                                          | 160 |
| Staple system                                              | 175 |
|                                                            |     |

### **5** Removal and replacement

| Removal   | and replacement strategy                                                        | 178         |
|-----------|---------------------------------------------------------------------------------|-------------|
|           | Introduction                                                                    | 178         |
|           | Required tools                                                                  | 179         |
|           | Types of screws                                                                 | 179         |
|           | Service approach                                                                | 180         |
|           | Before performing service                                                       | 180         |
|           | After performing service                                                        | 180         |
|           | Parts removal order                                                             | 181         |
| User-rep  | laceable parts                                                                  | 182         |
|           | Print cartridge                                                                 | 183         |
|           | ADF separation pad and pickup and feed roller assemblies (removal and           |             |
|           | replacement)                                                                    | 184         |
|           | Transfer roller                                                                 | 187         |
|           | Tray 1 pickup roller (multipurpose paper pickup roller)                         | 188         |
|           | Tray 1 separation pad assembly (multipurpose pad assembly)                      | 189         |
|           | Trav 2 and Trav 3 pickup rollers (paper pickup roller assembly)                 | 191         |
|           | Tray 2 and Tray 3 separation pad assembly (separation block assembly)           | 193         |
|           | Tray 4. Tray 5, and Tray 6 pickup and feed rollers (paper feed roller assembly) | 194         |
|           | Fuser                                                                           | 195         |
|           | Duplexer                                                                        | 198         |
|           | Formatter cover and cage                                                        | 199         |
|           | Hard drive                                                                      | 201         |
|           | Fax PCA                                                                         | 202         |
| ADE       |                                                                                 | 203         |
| //D1      |                                                                                 | 200<br>204  |
|           | ADE input trav sensors                                                          | 204<br>206  |
|           | Separation floor assembly                                                       | 200 208     |
|           | Diverter                                                                        | 200<br>210  |
|           | lam cover                                                                       | 210<br>211  |
|           | Jain Cover                                                                      | 211<br>213  |
|           |                                                                                 | 213<br>214  |
|           | White backing                                                                   | +1 ک<br>217 |
|           | Front and cover (con)                                                           | 217<br>210  |
|           | Profit end cover (cap)                                                          | 219<br>201  |
|           | ADE DCA and wire hernoop                                                        | 221         |
|           | ADF PCA and wire namess                                                         | 224         |
| <b>C</b>  | input tray                                                                      | 220         |
| Scanner   |                                                                                 | 227         |
|           | Control panel                                                                   | 228         |
|           | Scanner controller board (SCB) and cover                                        | 230         |
|           | Scanner assembly                                                                | 232         |
|           |                                                                                 | 235         |
|           |                                                                                 | 240         |
|           | To reinstall the drive belt and optic assembly                                  | 246         |
|           | Page sensors                                                                    | 249         |
| - · · ·   | I ransmission assemblies and slide rail                                         | 250         |
| Stapler/s | tacker (HP LaserJet M5035xs only)                                               | 253         |
|           | Stapler/stacker assembly                                                        | 254         |
|           | Stapler PCA                                                                     | 257         |
|           | Rear cover                                                                      | 258         |
|           | Left door                                                                       | 259         |

|            | Output bin                                      | 260   |
|------------|-------------------------------------------------|-------|
|            | Duplex cover                                    | . 261 |
|            | Left cover                                      | . 262 |
|            | Right and left rear covers                      | . 264 |
|            | Front door and stapler unit cover               | . 266 |
|            | Output bin stay (support arm)                   | . 270 |
|            | Rear inner cover                                | . 271 |
|            | Stack cover                                     | . 272 |
|            | Stapler unit                                    | . 273 |
|            | Paper feed assembly (stapler)                   | . 275 |
|            | Alignment and jogger guide assembly             | . 276 |
|            | Install the alignment and jogger guide assembly | . 280 |
|            | Jogger guide unit                               | . 283 |
|            | Front door interlock switch                     | . 286 |
| Print engi | ine (base unit)                                 | . 288 |
| _          | Formatter cover                                 | . 290 |
|            | Face-down cover                                 | . 291 |
|            | Left door                                       | . 292 |
|            | Left upper cover                                | . 293 |
|            | Rear cover                                      | . 295 |
|            | Front cover                                     | . 296 |
|            | Face-down side cover                            | . 300 |
|            | Top inner cover                                 | . 302 |
|            | Front inner cover                               | . 304 |
|            | Right door                                      | . 306 |
|            | Lower left cover                                | . 308 |
|            | Left rear cover                                 | . 311 |
|            | Top cover                                       | . 312 |
|            | Right rear inner cover                          | . 313 |
|            | Right rear cover                                | . 315 |
|            | Left rear inner cover                           | . 316 |
|            | Print cartridge door                            | . 318 |
|            | Registration assembly                           | . 325 |
|            | Fuser pressure release assembly                 | . 328 |
|            | Fuser                                           | . 329 |
|            | Paper delivery assembly                         | . 330 |
|            | Paper feed assembly (base unit)                 | . 332 |
|            | Reinstall the paper feed assembly               | . 333 |
|            | Fuser fan                                       | . 338 |
|            | Fuser motor                                     | . 339 |
|            | Laser/scanner                                   | . 340 |
|            | Low-voltage power supply assembly               | . 342 |
|            | Interconnect PCA assembly                       | . 345 |
|            | High-voltage power supply                       | . 347 |
|            | Lifter drive assembly                           | . 354 |
|            | DC controller PCA                               | . 357 |
|            | Upper cassette pickup assembly                  | . 359 |
|            | Lower cassette drive assembly                   | . 362 |
|            | Main motor                                      | . 363 |
|            | Lower cassette pickup assembly                  | . 368 |
|            |                                                 |       |

| High capacity input feeder         |  |
|------------------------------------|--|
| Front door (single tray unit only) |  |
| Right door                         |  |
| Back cover                         |  |
| Motor(s) and PCA(s)                |  |
| Paper pickup assemblies            |  |
| Right side tray rail(s)            |  |
| Left side tray rail(s)             |  |
| Lifter driver assembly             |  |

### 6 Troubleshooting

| Introduction                                                   |     |
|----------------------------------------------------------------|-----|
| Basic troubleshooting checklist                                | 390 |
| Factors that affect device performance                         | 390 |
| Troubleshooting flowchart                                      | 391 |
| Power-on self diagnostic tests                                 |     |
| Step 1: Does READY appear on the control-panel display?        | 391 |
| Step 2: Can you print a configuration page?                    | 392 |
| Step 3: Does the device copy?                                  |     |
| Step 4: Does the job print as expected?                        |     |
| Step 5: Does the printer select media from the correct trays?  |     |
| Control-panel message types                                    |     |
| Control-panel messages                                         | 397 |
| Replacement-parts configuration                                | 442 |
| Formatter and dc controller                                    |     |
| Formatter (new)                                                | 442 |
| DC controller (new or previously installed in another printer) |     |
| Guidelines for using paper                                     | 443 |
| Supported media weights and sizes                              |     |
| Printing internal information pages                            |     |
| Jam locations                                                  | 448 |
| General paper-path and jam troubleshooting                     |     |
| Paper-path checklist                                           | 449 |
| Jams in Tray 1                                                 | 450 |
| Jams in Tray 2, or Tray 3                                      |     |
| Jams in the optional high capacity input feeder                |     |
| Common causes of repeating jams                                |     |
| Solve general repeated jams                                    |     |
| Jam recovery                                                   |     |
| Clear jams                                                     | 459 |
| Clear jams from the automatic document feeder (ADF)            | 459 |
| Clear jams from the stapler/stacker                            |     |
| Clear jams from the output path                                | 463 |
| Clear jams from the optional duplexer                          |     |
| Clear jams from the print-cartridge area                       |     |
| Clear jams from the input-tray areas                           | 468 |
| Clear jams from the Tray 1 input area                          |     |
| Clear jams from the Tray 2 and Tray 3 input area               | 468 |
| Clear jams from the Tray 4/5/6 input areas                     |     |
| Clear staple jams                                              |     |
|                                                                |     |

| Solving image-quality problems                         | 475 |
|--------------------------------------------------------|-----|
| Solve print-quality problems                           | 475 |
| Solve copy-quality problems                            | 475 |
| Print-quality problems associated with media           | 475 |
| Print-quality problems associated with the environment | 476 |
| Print-quality problems associated with jams            | 476 |
| Image defect examples                                  | 476 |
| Light print (partial page)                             | 478 |
| Light print (entire page)                              | 479 |
| Specks                                                 | 480 |
| Dropouts                                               | 481 |
| Lines                                                  | 483 |
| Gray background                                        | 483 |
| Toner smear                                            | 485 |
| Loose toner                                            | 485 |
| Repeating defects                                      |     |
| Repeating image                                        |     |
| Misformed characters                                   |     |
| Page skew                                              | 489 |
| Curl or wave                                           | 490 |
| Wrinkles or creases                                    | 490 |
| White lines                                            | 491 |
| Tire tracks                                            | 491 |
| White spots on black                                   | 492 |
| Scattered lines                                        | 402 |
| Blurred print                                          | 403 |
| Bandom image repetition                                | 403 |
| Solve conv-quality problems                            |     |
| ADE image_guality problems                             |     |
| Blank nage (ADE)                                       |     |
| Dialik page (ADF)                                      |     |
| Harizontal lines (ADE)                                 |     |
| Inorgo chiffed (ADE)                                   |     |
| Indge Shined (ADF)                                     |     |
| Elathod glass image guality problems                   |     |
| Platbed glass inlage-quality problems                  |     |
| Poor uniformity (natural (flathed)                     |     |
| Poor uniformity gradual (liatbed)                      |     |
| Camp Inverter failure (flatbed)                        |     |
| Streaks on page (flatbed)                              |     |
| Unexpected results (flatbed)                           |     |
| Solve copy problems                                    |     |
| Media-nandling problems                                |     |
| Performance problems                                   |     |
| I roubleshooting communication interfaces              |     |
|                                                        |     |
| I roubleshooting the EIO                               |     |
| Jetdirect page                                         | 500 |
| Boot key sequences                                     | 502 |
| Low-level boot key sequences                           | 503 |
| Mid-level boot key sequences                           | 504 |

|            | High-leve   | I boot key sequences                         | 504 |
|------------|-------------|----------------------------------------------|-----|
|            | Control-pa  | anel boot sequence calibration               | 505 |
|            | Engine te   | st (formatter removed)                       | 505 |
| Service m  | nenu        |                                              | 507 |
|            | Accessing   | g the service menu                           | 507 |
|            | Service I   | ,<br>                                        | 509 |
|            |             | Restoring the service ID                     | 510 |
|            |             | Convert the service ID to an actual date     | 510 |
| Troublesh  | nooting me  | nu                                           | 511 |
|            | Accessing   | g the troubleshooting menu                   | 511 |
|            | Calibrate   | the scanner                                  | 515 |
| Use the c  | ontrol pane | el                                           | 516 |
|            | Control-p   | anel lavout                                  | 516 |
|            | Home scr    | een                                          | 517 |
|            | Buttons o   | n the touchscreen                            | 518 |
|            | Control-n   | anel heln system                             | 518 |
| Solve fax  | problems    |                                              | 519 |
|            | Solve ser   | nding problems                               | 510 |
|            | Solve rec   | eiving problems                              | 520 |
| Solve e-m  | ail nrohler | ne                                           | 520 |
| 30ive e-11 | Validato t  | ho SMTP gataway address                      | 522 |
|            | Validate t  | he LDAD geteway address                      | 522 |
| Diogramo   | valluate t  | The LDAP galeway address                     | 522 |
| Diagrams   |             |                                              | 523 |
|            | ADF         |                                              | 523 |
|            |             | Sensors (ADF)                                | 523 |
|            | 0           | vviring diagram (ADF)                        | 524 |
|            | Scanner.    |                                              | 525 |
|            |             | Components (scanner)                         | 525 |
|            | o           | Wiring diagram (scanner)                     | 526 |
|            | Stapler/st  |                                              | 527 |
|            |             | External panels and covers (stapler/stacker) | 527 |
|            |             | Sensors (stapler/stacker)                    | 528 |
|            |             | PCA (stapler/stacker)                        | 529 |
|            |             | Wiring diagram (stapler/stacker)             | 530 |
|            | Engine (b   | ase unit)                                    | 531 |
|            |             | Engine (base unit)                           | 531 |
|            |             | Interface connections (engine)               | 532 |
|            |             | External panels and covers (engine)          | 533 |
|            |             | Major components (engine)                    | 535 |
|            |             | Motors and fans (engine)                     | 536 |
|            |             | PCAs (engine)                                | 537 |
|            |             | Sensors and switches (engine)                | 538 |
|            |             | DC controller PCA connectors (engine)        | 539 |
|            |             | DC controller input/output signals (engine)  | 541 |
|            |             | Wiring diagrams (engine)                     | 546 |
|            |             | Timing diagram (engine)                      | 548 |
|            | High capa   | acity input feeder                           | 549 |
|            | U 11        | External covers and panels (HCI)             | 549 |
|            |             | Major components (HCI)                       | 550 |
|            |             | Motor(s) and PCA(s) (HCI)                    | 551 |
|            |             |                                              |     |

| Sensors (HCI)                                        | 552 |
|------------------------------------------------------|-----|
| Wiring diagrams (HCI)                                | 553 |
| Repetitive defect ruler                              | 554 |
| Interlocks and linkages                              | 555 |
| Print cartridge and MFP contacts                     | 563 |
| Known issues                                         | 565 |
| Control-panel ESD disruption                         | 565 |
| Clearing a jam from the right (print cartridge) side | 565 |
| Loading Tray 2/3/4/5 with letter or A4 media         | 566 |
| The stapler/stacker only staples letter and A4 media | 566 |
| Formatter cage does not properly seat                | 566 |
| RFU with a SCB firmware upgrade                      | 566 |
| RFU with a DC controller firmware update             | 566 |
| EIO device does not properly seat                    | 566 |
| Print cartridge cannot be removed                    | 566 |
| False left door open error message                   | 567 |
| Dark or flickering control-panel display             | 567 |
| Fuser edge overheat slowdown                         | 567 |

### 7 Parts and diagrams

| Parts                                            | 571 |
|--------------------------------------------------|-----|
| How to use the parts lists and diagrams          | 572 |
| Types of screws                                  | 572 |
| Related documentation and software               | 573 |
| Accessories, supplies, and whole unit components | 573 |
| Automatic document feeder (whole unit)           | 582 |
| Front end cover (ADF)                            | 584 |
| Hinges (ADF)                                     | 586 |
| Base assembly (ADF)                              | 588 |
| Backbone assembly (ADF)                          | 590 |
| Jam Cover (ADF)                                  | 594 |
| Pickup roller assembly (ADF)                     | 596 |
| Separation pad assembly (ADF)                    | 598 |
| Separation floor assembly (ADF)                  | 600 |
| Scanner assembly base                            | 602 |
| Carriage assembly (scanner; optical assembly)    | 604 |
| Scanner top assembly                             | 606 |
| Scanner controller board (SCB) assembly          | 608 |
| Scanner lid sensor assembly                      | 610 |
| Scanner transmission drive assembly              | 612 |
| Stapler/stacker assembly main body               | 614 |
| Paper feed assembly (stapler/stacker)            | 618 |
| Alignment and jogger assembly (stapler/stacker)  | 620 |
| Stapler assembly (stapler/stacker)               | 624 |
| Stapler/stacker PCA                              | 626 |
| Print engine external covers and panels          | 628 |
| Cartridge door assembly (print engine)           | 632 |
| Internal components (print engine 1 of 3)        | 636 |
| Internal components (print engine; 2 of 3)       | 640 |
| Internal components (print engine; 3 of 3)       | 644 |

| Paper delivery assembly (print engine)           | . 648 |
|--------------------------------------------------|-------|
| Lifter drive assembly (print engine)             | . 652 |
| Fuser drive assembly (print engine)              | . 654 |
| Lower drive assembly (print engine)              | . 656 |
| Upper cassette (print engine)                    | . 658 |
| Lower cassette (print engine)                    | . 662 |
| Upper cassette pickup assembly (print engine)    | . 666 |
| Lower cassette pickup assembly (print engine)    | . 670 |
| Registration assembly (print engine)             | . 674 |
| Paper feed assembly (print engine)               | . 676 |
| PCA assemblies (print engine)                    | . 678 |
| Fuser (print engine)                             | . 680 |
| Fuser pressure release assembly (print engine)   | . 684 |
| High capacity input (HCI) 1X500 feeder main body | . 686 |
| High capacity input (HCI) 3X500 feeder main body | . 690 |
| Lifter drive assembly (HCI)                      | . 694 |
| Cassette (HCI)                                   | . 696 |
| Paper pickup assembly (HCI)                      | . 700 |
| HCI PCA assemblies                               | . 704 |
| Alphabetical parts list                          | . 706 |
| Numerical parts list                             | . 764 |

### Appendix A Specifications

| Physical specifications   | 824 |
|---------------------------|-----|
| Electrical specifications | 825 |
| Acoustic emissions        | 826 |
| Operating environment     | 826 |
|                           |     |

### Appendix B Service and support

| Hewlett-Packard limited warranty statement              | 827 |
|---------------------------------------------------------|-----|
| Customer self repair warranty service                   | 828 |
| Print cartridge limited warranty statement              | 829 |
| HP Customer Care                                        | 830 |
| Online Services                                         | 830 |
| Telephone support                                       | 830 |
| Software utilities, drivers, and electronic information | 830 |
| HP direct ordering for accessories or supplies          | 830 |
| HP service information                                  | 830 |
| HP service agreements                                   | 830 |
| HP Easy Printer Care software                           | 831 |
| HP support and information for Macintosh computers      | 831 |
| HP maintenance agreements                               | 832 |
| On-site service agreements                              | 832 |
| Next-day on-site service                                | 832 |
| Weekly (volume) on-site service                         | 832 |
| Repacking the device                                    | 832 |
| Extended warranty                                       | 833 |
|                                                         |     |

### Appendix C Regulatory information

| FCC regulations                                                            | 836 |
|----------------------------------------------------------------------------|-----|
| Environmental product stewardship program                                  | 837 |
| Protecting the environment                                                 | 837 |
| Ozone production                                                           | 837 |
| Power consumption                                                          | 837 |
| Toner consumption                                                          | 837 |
| Paper use                                                                  | 837 |
| Plastics                                                                   | 837 |
| HP LaserJet print supplies                                                 | 838 |
| HP print supplies returns and recycling program information                | 838 |
| Paper                                                                      | 838 |
| Material restrictions                                                      | 839 |
| Disposal of waste equipment by users in private households in the European |     |
| Union                                                                      | 839 |
| Material Safety Data Sheet (MSDS)                                          | 840 |
| For more information                                                       | 840 |
| Telecom statement                                                          | 841 |
| Declaration of conformity                                                  | 842 |
| Safety statements                                                          | 843 |
| Laser safety                                                               | 843 |
| Canadian DOC regulations                                                   | 843 |
| VCCI statement (Japan)                                                     | 843 |
| EMI statement (Korea)                                                      | 843 |
| EMI statement (Taiwan)                                                     | 843 |
| Laser statement for Finland                                                | 843 |
|                                                                            |     |
| Index                                                                      | 845 |

### List of tables

| Table 3-1  | Information menu                                       | . 36 |
|------------|--------------------------------------------------------|------|
| Table 3-2  | Default Options for Originals menu                     | . 38 |
| Table 3-3  | Image adjustment                                       | . 39 |
| Table 3-4  | Default Copy Options menu                              | . 40 |
| Table 3-5  | Fax Send menu                                          | . 41 |
| Table 3-6  | Fax Receive menu                                       | . 41 |
| Table 3-7  | Default Print Options menu                             | . 44 |
| Table 3-8  | Time/Scheduling menu                                   | . 45 |
| Table 3-9  | Management menu                                        | . 47 |
| Table 3-10 | Networking and I/O                                     | . 48 |
| Table 3-11 | Jetdirect menus                                        | . 48 |
| Table 3-12 | Fax Setup menu                                         | . 56 |
| Table 3-13 | E-mail Setup menu                                      | . 59 |
| Table 3-14 | Send Setup menu                                        | . 59 |
| Table 3-15 | Device Behavior menu                                   | . 60 |
| Table 3-16 | Print Quality menu                                     | . 64 |
| Table 3-17 | Troubleshooting menu                                   | . 67 |
| Table 3-18 | Print/stop test time values (simplex print jobs)       | . 73 |
| Table 3-19 | Print/stop test time values (duplex print jobs)        | . 74 |
| Table 3-20 | Resets menu                                            | . 76 |
| Table 3-21 | Troubleshooting a firmware update                      | . 83 |
| Table 3-22 | Troubleshooting a failed firmware update               | . 83 |
| Table 3-23 | Update messages                                        | . 83 |
| Table 4-1  | DC controller connections                              | 104  |
| Table 4-2  | Scanner controller board (SCB) connections             | 105  |
| Table 4-3  | Sequence of operation (engine)                         | 106  |
| Table 4-4  | Duplexing unit jam detection                           | 137  |
| Table 4-5  | HCI paper pickup/feed operation                        | 140  |
| Table 4-6  | Motor control circuit                                  | 160  |
| Table 6-1  | Control-panel LED cycles                               | 391  |
| Table 6-2  | Control-panel messages                                 | 397  |
| Table 6-3  | Tray 1 specifications                                  | 444  |
| Table 6-4  | Tray 2 specifications                                  | 444  |
| Table 6-5  | Tray 3 specifications                                  | 444  |
| Table 6-6  | Optional trays 4, 5, and 6 specifications              | 445  |
| Table 6-7  | Specifications for automatic 2-sided printing          | 445  |
| Table 6-8  | Specifications for automatic stapling and stacking     | 445  |
| Table 6-9  | Specifications for the automatic document feeder (ADF) | 446  |
| Table 6-10 | Causes for jams in Tray 1                              | 450  |

| Table 6-11 | Causes for jams in Tray 2, or Tray 3          | 450 |
|------------|-----------------------------------------------|-----|
| Table 6-12 | Causes for jams in the optional HCI feeder    | 451 |
| Table 6-13 | General jam causes                            | 452 |
| Table 6-14 | ADF jams                                      | 452 |
| Table 6-15 | Tray 1 jams                                   | 453 |
| Table 6-16 | Tray 2 and Tray 3 jams                        | 453 |
| Table 6-17 | Transfer and feed jams                        | 454 |
| Table 6-18 | Fuser and delivery jams                       | 454 |
| Table 6-19 | HCI feeder jams (Trav 4/5/6 jams)             | 454 |
| Table 6-20 | Duplexer jams                                 | 455 |
| Table 6-21 | Stapler/stacker jams                          | 455 |
| Table 6-22 | Image defect examples                         | 476 |
| Table 6-23 | Image defect examples (ADF)                   | 477 |
| Table 6-24 | Sensors (ADF)                                 | 523 |
| Table 6-25 | Components (scanner)                          | 525 |
| Table 6-26 | External covers and panels (stapler/stacker)  | 527 |
| Table 6-27 | PCA (stapler/stacker)                         | 529 |
| Table 6-28 | Engine (base unit)                            | 531 |
| Table 6-29 | Interface connections (engine)                | 532 |
| Table 6-30 | External nanels and covers (engine)           | 533 |
| Table 6-31 | Major components (engine)                     | 535 |
| Table 6-31 | Major components (engine)                     | 536 |
|            | PCAs (engine)                                 | 537 |
| Table 6 34 | Sensors and switches (engine)                 | 538 |
|            | Sensors and switches (engine)                 | 530 |
|            | Engine de controller PCA (engine)             | 530 |
|            | Engine de controller PCA (engine)             | 539 |
|            | Major componente (HCI)                        | 550 |
| Table 0-30 | Mator(a) and DCA(a) (HCI)                     | 550 |
| Table 0-39 | Millor(s) and FCA(s) (ПСГ)                    | 551 |
|            |                                               | 552 |
|            | Technical support Web sites                   | 555 |
|            |                                               | 513 |
| Table 7-2  |                                               | 5/3 |
| Table 7-3  | ADF                                           | 583 |
| Table 7-4  | Front end cover (ADF)                         | 585 |
|            | Hinges                                        | 587 |
| Table 7-6  | Base assembly (ADF)                           | 589 |
| Table 7-7  |                                               | 591 |
|            | Jam cover (ADF)                               | 595 |
| Table 7-9  |                                               | 597 |
|            |                                               | 599 |
|            | Separation floor assembly (ADF)               | 601 |
| Table 7-12 | Scanner assembly base                         | 603 |
| Table 7-13 | Carriage assembly (scanner; optical assembly) | 605 |
| Table 7-14 | Scanner top assembly                          | 607 |
| Table 7-15 | Scanner controller board (SCB) assembly       | 609 |
| Table 7-16 | Scanner lid sensor assembly                   | 611 |
| Table 7-17 | Scanner transmission drive assembly           | 613 |
| Table 7-18 | Main body (stapler/stacker)                   | 615 |
| Table 7-19 | Paper feed assembly (stapler/stacker)         | 619 |

| Table 7-20 | Alignment and jogger assembly (stapler/stacker)  | 621 |
|------------|--------------------------------------------------|-----|
| Table 7-21 | Stapler assembly (stapler/stacker)               | 625 |
| Table 7-22 | Stapler/stacker PCA assembly                     | 627 |
| Table 7-23 | External panels and covers (print engine)        | 629 |
| Table 7-24 | Cartridge door assembly (print engine)           | 633 |
| Table 7-25 | Internal components (1 of 3) (print engine)      | 637 |
| Table 7-26 | Internal components (2 of 3) (print engine)      | 641 |
| Table 7-27 | Internal components (3 of 3) (print engine)      | 645 |
| Table 7-28 | Paper delivery assembly (print engine)           | 649 |
| Table 7-29 | Lifter drive assembly (print engine)             | 653 |
| Table 7-30 | Fuser drive assembly (print engine)              | 655 |
| Table 7-31 | Lower drive assembly (print engine)              | 657 |
| Table 7-32 | Upper cassette (print engine)                    | 659 |
| Table 7-33 | Lower cassette (print engine)                    | 663 |
| Table 7-34 | Upper cassette pickup assembly (print engine)    | 667 |
| Table 7-35 | Lower cassette pickup assembly (print engine)    | 671 |
| Table 7-36 | Registration assembly (print engine)             | 675 |
| Table 7-37 | Paper feed assembly (print engine)               | 677 |
| Table 7-38 | PCA assemblies                                   | 679 |
| Table 7-39 | Fuser (print engine)                             | 681 |
| Table 7-40 | Fuser pressure release assembly (print engine)   | 685 |
| Table 7-41 | 1X500 HCI main body                              | 687 |
| Table 7-42 | 3X500 HCI main body                              | 691 |
| Table 7-43 | Lifter drive assembly (HCI)                      | 695 |
| Table 7-44 | Cassette (HCI)                                   | 697 |
| Table 7-45 | Paper pickup assembly (HCI)                      | 701 |
| Table 7-46 | PCA assemblies                                   | 705 |
| Table 7-47 | Alphabetical parts list                          | 706 |
| Table 7-48 | Numerical parts list                             | 764 |
| Table A-1  | Dimensions                                       | 824 |
| Table A-2  | Dimensions with all doors and trays fully opened | 824 |
| Table A-3  | Power requirements                               | 825 |
| Table A-4  | Power consumption (average, in watts)            | 825 |
| Table A-5  | Sound power and pressure level,                  | 826 |
| Table A-6  | Necessary conditions                             | 826 |

# List of figures

| Figure 1-1  | HP LaserJet M5025 MFP and HP LaserJet M5035 MFP | 5   |
|-------------|-------------------------------------------------|-----|
| Figure 1-2  | HP LaserJet M5035X MFP                          |     |
| Figure 1-3  | HP LaserJet M5035XS MFP                         | 7   |
| Figure 2-1  | MFP deminsions (1 of 3)                         |     |
| Figure 2-2  | MFP deminsions (2 of 3)                         |     |
| Figure 2-3  | MFP deminsions (3 of 3)                         |     |
| Figure 2-4  | USB connection                                  |     |
| Figure 4-1  | MFP system block diagram                        | 104 |
| Figure 4-2  | Device function block diagram                   | 106 |
| Figure 4-3  | Engine control system                           | 107 |
| Figure 4-4  | DC controller PCA                               | 108 |
| Figure 4-5  | High-voltage power-supply PCA block diagram     | 109 |
| Figure 4-6  | Fuser unit                                      | 110 |
| Figure 4-7  | Fuser control circuit                           | 111 |
| Figure 4-8  | Low-voltage power-supply PCA block diagram      | 112 |
| Figure 4-9  | Video interface control signal flow             | 113 |
| Figure 4-10 | Laser/scanner system                            | 114 |
| Figure 4-11 | Image-formation system                          | 115 |
| Figure 4-12 | Image-formation process                         | 116 |
| Figure 4-13 | Primary charging                                | 116 |
| Figure 4-14 | Laser-beam exposure                             | 117 |
| Figure 4-15 | Image transfer                                  | 118 |
| Figure 4-16 | Separation from the drum                        | 118 |
| Figure 4-17 | Fusing                                          | 119 |
| Figure 4-18 | Print cartridge (placeholder for 2–4–8)         | 120 |
| Figure 4-19 | Pickup-and-feed-system                          | 122 |
| Figure 4-20 | Pickup/feed system blocks                       | 123 |
| Figure 4-21 | Paper size and cassette presence detection      | 124 |
| Figure 4-22 | Upper and lower cassette pickup mechanism       | 125 |
| Figure 4-23 | Upper cassette lifting operation                | 126 |
| Figure 4-24 | Multiple feed prevention mechanism              | 127 |
| Figure 4-25 | Skew-correction mechanism                       | 129 |
| Figure 4-26 | Loop control mechanism                          | 130 |
| Figure 4-27 | Duplexing unit paper path                       | 133 |
| Figure 4-28 | Signal flow for the duplexing driver PCA        | 133 |
| Figure 4-29 | Duplexing reverse/feed operation                | 134 |
| Figure 4-30 | Horizontal registration function                | 136 |
| Figure 4-31 | HCI paper path                                  | 138 |
| Figure 4-32 | Signal flow of the HCI driver                   |     |

| Figure 4-33 | HCI paper pickup/feed operation                                              | 140 |
|-------------|------------------------------------------------------------------------------|-----|
| Figure 4-34 | HCI pickup mechanism                                                         | 142 |
| Figure 4-35 | Lift-up operation                                                            | 144 |
| Figure 4-36 | Multiple-feed prevention mechanism                                           | 146 |
| Figure 4-37 | ADF operation                                                                | 150 |
| Figure 4-38 | Simplex scanning document path                                               | 151 |
| Figure 4-39 | Duplex scanning document path                                                | 152 |
| Figure 4-40 | ADF paper pick and separation                                                | 154 |
| Figure 4-41 | Stapler/stacker                                                              | 155 |
| Figure 4-42 | Stapler/stacker operation                                                    | 156 |
| Figure 4-43 | Power ON sequence                                                            | 157 |
| Figure 4-44 | Control system                                                               | 158 |
| Figure 4-45 | Staple stacker driver PCA                                                    | 159 |
| Figure 4-46 | Feed/stack system                                                            | 161 |
| Figure 4-47 | Staple mode (1 of 7)                                                         | 162 |
| Figure 4-48 | Staple mode (2 of 7)                                                         | 163 |
| Figure 4-49 | Staple mode (3 of 7)                                                         | 163 |
| Figure 4-50 | Staple mode (4 of 7)                                                         | 164 |
| Figure 4-51 | Staple mode (5 of 7)                                                         | 164 |
| Figure 4-52 | Staple mode (6 of 7)                                                         | 165 |
| Figure 4-52 | Staple mode (7 of 7)                                                         | 165 |
| Figure 4 54 | Stacking roller separation control                                           | 166 |
| Figure 4-54 | Stacking roller separation control process (1 of 2)                          | 100 |
| Figure 4 56 | Stacking roller separation control process (2 of 2)                          | 167 |
| Figure 4-50 | Stacking roller separation detection                                         | 169 |
| Figure 4-57 | Paper pilo alignment control                                                 | 160 |
| Figure 4-50 | Paper pile alignment control process (1 of 2)                                | 160 |
| Figure 4-59 | Paper pile alignment control process (1 of 2)                                | 109 |
| Figure 4-60 |                                                                              | 169 |
| Figure 4-61 |                                                                              | 170 |
| Figure 4-62 | Jogger control process (1 of 4)                                              | 170 |
| Figure 4-63 | Jogger control process (2 of 4)                                              | 170 |
| Figure 4-64 | Jogger control process (3 of 4)                                              | 171 |
| Figure 4-65 | Jogger control process (4 of 4)                                              | 1/1 |
| Figure 4-66 | Jogger position control                                                      | 172 |
| Figure 4-67 | Stamping control                                                             | 173 |
| Figure 4-68 | Staple system operation                                                      | 175 |
| Figure 5-1  | Screwdrivers                                                                 | 179 |
| Figure 5-2  | Remove the print cartridge (1 of 2)                                          | 183 |
| Figure 5-3  | Remove the print cartridge (2 of 2)                                          | 183 |
| Figure 5-4  | Remove the ADF separation pad and pickup and feed roller assemblies (1 of 5) | 184 |
| Figure 5-5  | Remove the ADF separation pad and pickup and feed roller assemblies (2 of 5) | 184 |
| Figure 5-6  | Remove the ADF separation pad and pickup and feed roller assemblies (3 of 5) | 185 |
| Figure 5-7  | Remove the ADF separation pad and pickup and feed roller assemblies (4 of 5) | 185 |
| Figure 5-8  | Remove the ADF separation pad and pickup and feed roller assemblies (5 of 5) | 186 |
| Figure 5-9  | Remove the transfer roller (1 of 2)                                          | 187 |
| Figure 5-10 | Remove the transfer roller (2 of 2)                                          | 187 |
| Figure 5-11 | Remove the Tray 1 pickup roller (1 of 2)                                     | 188 |
| Figure 5-12 | Remove the Tray 1 pickup roller (2 of 2)                                     | 188 |
| Figure 5-13 | Remove the Tray 1 separation pad assembly (1 of 3; front retainer shown)     | 189 |
| Figure 5-14 | Remove the Tray 1 separation pad assembly (2 of 3)                           | 189 |

| Figure 5-15   | Remove the Tray 1 separation pad assembly (3 of 3)            | 190 |
|---------------|---------------------------------------------------------------|-----|
| Figure 5-16   | Remove the Tray 2 and Tray 3 pickup rollers (1 of 4)          | 191 |
| Figure 5-17   | Remove the Tray 2 and Tray 3 pickup rollers (2 of 4)          | 191 |
| Figure 5-18   | Remove the Tray 2 and Tray 3 pickup rollers (3 of 4)          | 192 |
| Figure 5-19   | Remove the Tray 2 and Tray 3 pickup rollers (4 of 4)          | 192 |
| Figure 5-20   | Remove the Tray 2 and Tray 3 separation had assembly (1 of 2) | 102 |
| Figure 5-21   | Remove the Tray 2 and Tray 3 separation pad assembly (2 of 2) | 103 |
| Figure 5-22   | Remove the Tray 4 Tray 5 and Tray 6 nickun and feed rollers   | 194 |
| Figure 5-23   | Remove the fuser (1 of 6)                                     | 105 |
| Figure 5-24   | Remove the fuser (2 of 6)                                     |     |
| Figure 5-25   | Remove the fuser (2 of 6)                                     | 196 |
| Figure 5-26   | Remove the fuser (4 of 6)                                     | 196 |
| Figure 5-27   | Remove the fuser (5 of 6)                                     |     |
| Figure 5-28   | Remove the fuser (6 of 6)                                     |     |
| Figure 5-29   | Remove the dupleyer                                           | 107 |
| Figure 5-30   | Remove the formatter cover and cage (1 of 3)                  | 100 |
| Figure 5-31   | Remove the formatter cover and cage (2 of 3)                  | 199 |
| Figure 5-32   | Remove the formatter cover and cage (2 of 3)                  | 200 |
| Figure 5-32   | Reinstall the formatter care                                  | 200 |
| Figure 5-34   | Remove the hard drive (1 of 2)                                | 200 |
| Figure 5-35   | Remove the hard drive (2 of 2)                                | 201 |
| Figure 5-36   | Remove the Fax $PCA$ (1 of 2)                                 | 207 |
| Figure 5-37   | Remove the Fax PCA (2 of 2)                                   | 202 |
| Figure 5-38   | Remove the ADF (1 of 4)                                       | 202 |
| Figure 5-30   | Remove the ADF (2 of 4)                                       | 204 |
| Figure 5-40   | Remove the ADF (2 of 4)                                       | 205 |
| Figure 5-41   | Remove the ADF (0 of 4)                                       | 205 |
| Figure 5-42   | Remove the ADF sensors (1 of 2)                               | 206 |
| Figure 5-43   | Remove the ADF sensors (2 of 2)                               | 207 |
| Figure 5-44   | Remove the ADF senaration floor assembly (1 of $4$ )          | 208 |
| Figure 5-45   | Remove the ADF separation floor assembly $(2 \text{ of } 4)$  | 208 |
| Figure 5-46   | Remove the ADF separation floor assembly (2 of 4)             | 209 |
| Figure 5-47   | Remove the ADF separation floor assembly $(4 \text{ of } 4)$  | 200 |
| Figure 5-48   | Remove the ADF diverter (1 of 2)                              | 210 |
| Figure 5-49   | Remove the ADF diverter (2 of 2)                              |     |
| Figure 5-50   | Remove the ADF iam cover (1 of 3)                             | 210 |
| Figure 5-51   | Remove the ADF jum cover (2 of 3)                             | 211 |
| Figure 5-52   | Remove the ADF jam cover (2 of 3)                             |     |
| Figure 5-53   | Remove the ADF binges                                         | 213 |
| Figure 5-54   | Remove the ADF float assembly (1 of 5)                        | 210 |
| Figure 5-55   | Remove the ADF float assembly (2 of 5)                        | 214 |
| Figure 5-56   | Remove the ADF float assembly (2 of 5)                        | 215 |
| Figure 5-57   | Remove the ADF float assembly (4 of 5)                        | 215 |
| Figure 5-58   | Remove the ADF float assembly (5 of 5)                        | 216 |
| Figure $5-59$ | Remove the ADF white backing (1 of 4)                         |     |
| Figure 5-60   | Remove the ADF white backing (2 of 4)                         |     |
| Figure 5-61   | Remove the ADF white backing (2 of 4)                         |     |
| Figure 5-62   | Remove the ADF white backing (4 of 4)                         | 210 |
| Figure 5-63   | Remove the ADF front end cover (1 of 4)                       | 210 |
| Figure 5-64   | Remove the ADF front end cover (2 of 4)                       |     |
|               |                                                               |     |

| Figure 5-65  | Remove the ADF front end cover ( 3 of 4)                 | 220 |
|--------------|----------------------------------------------------------|-----|
| Figure 5-66  | Remove the ADF front end cover (4 of 4)                  | 220 |
| Figure 5-67  | Remove the ADF rear end cover (1 of 5)                   | 221 |
| Figure 5-68  | Remove the ADF rear end cover (2 of 5)                   | 221 |
| Figure 5-69  | Remove the ADF rear end cover (3 of 5)                   | 222 |
| Figure 5-70  | Remove the ADF rear end cover (4 of 5)                   | 222 |
| Figure 5-71  | Remove the ADF rear end cover (5 of 5)                   | 223 |
| Figure 5-72  | Reinstall the ADF rear end cover                         | 223 |
| Figure 5-73  | Remove the ADF PCA and wire harness (1 of 3)             | 224 |
| Figure 5-74  | Remove the ADF PCA and wire harness (2 of 3)             | 224 |
| Figure 5-75  | Remove the ADF PCA and wire harness (3 of 3)             | 225 |
| Figure 5-76  | Remove the ADF input tray (1 of 2)                       | 226 |
| Figure 5-77  | Remove the ADF input tray (2 of 2)                       | 226 |
| Figure 5-78  | Remove the control panel (1 of 3)                        | 228 |
| Figure 5-79  | Remove the control panel (2 of 3)                        | 228 |
| Figure 5-80  | Remove the control panel (3 of 3)                        | 229 |
| Figure 5-81  | Remove the SCB (1 of 4)                                  | 230 |
| Figure 5-82  | Remove the SCB (2 of 4)                                  | 230 |
| Figure 5-83  | Remove the SCB (3 of 4)                                  | 231 |
| Figure 5-84  | Remove the SCB (4 of 4)                                  | 231 |
| Figure 5-85  | Remove the scanner (1 of 4)                              | 232 |
| Figure 5-86  | Remove the scanner (2 of 4)                              | 233 |
| Figure 5-87  | Remove the scanner (3 of 4)                              | 233 |
| Figure 5-88  | Remove the scanner (4 of 4)                              | 234 |
| Figure 5-89  | Remove the scanner glass assembly and top cover (1 of 7) | 235 |
| Figure 5-90  | Remove the scanner glass assembly and top cover (2 of 7) | 236 |
| Figure 5-91  | Remove the scanner glass assembly and top cover (4 of 7) | 236 |
| Figure 5-92  | Remove the scanner glass assembly and top cover (3 of 7) | 237 |
| Figure 5-93  | Remove the scanner glass assembly and top cover (5 of 7) | 237 |
| Figure 5-94  | Remove the scanner glass assembly and top cover (6 of 7) | 238 |
| Figure 5-95  | Remove the scanner glass assembly and top cover (7 of 7) | 239 |
| Figure 5-96  | Remove the scanner optic assembly (1 of 13)              | 240 |
| Figure 5-97  | Remove the scanner optic assembly (2 of 13)              | 240 |
| Figure 5-98  | Remove the scanner optic assembly (3 of 13)              | 241 |
| Figure 5-99  | Remove the scanner optic assembly (4 of 13)              | 241 |
| Figure 5-100 | Remove the scanner optic assembly (5 of 13)              | 242 |
| Figure 5-101 | Remove the scanner optic assembly (6 of 13)              | 242 |
| Figure 5-102 | Remove the scanner optic assembly (7 of 13)              | 243 |
| Figure 5-103 | Remove the scanner optic assembly (8 of 13)              | 243 |
| Figure 5-104 | Remove the scanner optic assembly (9 of 13)              | 244 |
| Figure 5-105 | Remove the scanner optic assembly (10 of 13)             | 244 |
| Figure 5-106 | Remove the scanner optic assembly (11 of 13)             | 245 |
| Figure 5-107 | Remove the scanner optic assembly (12 of 13)             | 245 |
| Figure 5-108 | Remove the scanner optic assembly (13 of 13)             | 246 |
| Figure 5-109 | Reinstall the optic drive belt (1 of 5)                  | 246 |
| Figure 5-110 | Reinstall the optic drive belt (2 of 5)                  | 247 |
| Figure 5-111 | Reinstall the optic drive belt (3 of 5)                  | 247 |
| Figure 5-112 | Reinstall the optic drive belt (4 of 5)                  | 248 |
| Figure 5-113 | Reinstall the optic drive belt (5 of 5)                  | 248 |
| Figure 5-114 | Remove the scanner page sensors                          | 249 |

| Figure 5-115 | Remove the scanner transmission assemblies and slide rail (1 of 5) | 250 |
|--------------|--------------------------------------------------------------------|-----|
| Figure 5-116 | Remove the scanner transmission assemblies and slide rail (2 of 5) | 251 |
| Figure 5-117 | Remove the scanner transmission assemblies and slide rail (3 of 5) | 251 |
| Figure 5-118 | Remove the scanner transmission assemblies and slide rail (4 of 5) | 252 |
| Figure 5-119 | Remove the scanner transmission assemblies and slide rail (5 of 5) | 252 |
| Figure 5-120 | Remove the stapler assembly (1 of 5)                               | 254 |
| Figure 5-121 | Remove the stapler assembly (2 of 5)                               | 254 |
| Figure 5-122 | Remove the stapler assembly (3 of 5)                               | 255 |
| Figure 5-123 | Remove the stapler assembly (4 of 5)                               | 255 |
| Figure 5-124 | Remove the stapler assembly (5 of 5)                               | 256 |
| Figure 5-125 | Remove the stapler PCA (1 of 2)                                    | 257 |
| Figure 5-126 | Remove the stapler PCA (2 of 2)                                    |     |
| Figure 5-127 | Remove the stapler rear cover                                      |     |
| Figure 5-128 | Remove the stapler left door                                       |     |
| Figure 5-129 | Remove the stapler output bin (1 of 2)                             |     |
| Figure 5-130 | Remove the stapler output bin (2 of 2)                             |     |
| Figure 5-131 | Remove the duplex cover                                            |     |
| Figure 5-132 | Install the duplex cover                                           |     |
| Figure 5-133 | Remove the stapler left cover (2 of 3)                             |     |
| Figure 5-134 | Remove the stapler left cover (1 of 3)                             |     |
| Figure 5-135 | Remove the stapler left cover (3 of 3)                             |     |
| Figure 5-136 | Remove the stapler right and left rear covers (1 of 4)             |     |
| Figure 5-137 | Remove the stapler right and left rear covers (2 of 4)             |     |
| Figure 5-138 | Remove the stapler right and left rear covers (3 of 4)             |     |
| Figure 5-139 | Remove the stapler right and left rear covers (4 of 4)             | 265 |
| Figure 5-140 | Remove the stapler front door and stapler unit cover (1 of 7)      | 266 |
| Figure 5-141 | Remove the stapler front door and stapler unit cover (2 of 7)      | 266 |
| Figure 5-142 | Remove the stapler front door and stapler unit cover (3 of 7)      | 267 |
| Figure 5-143 | Remove the stapler front door and stapler unit cover (4 of 7)      |     |
| Figure 5-144 | Remove the stapler front door and stapler unit cover (5 of 7)      | 268 |
| Figure 5-145 | Remove the stapler front door and stapler unit cover (6 of 7)      | 268 |
| Figure 5-146 | Remove the stapler front door and stapler unit cover (7 of 7)      | 269 |
| Figure 5-147 | Remove the stapler output hin stay (support arm)                   | 270 |
| Figure 5-148 | Remove the stapler rear inner cover                                | 270 |
| Figure 5-140 | Remove the stapler tear miler cover                                |     |
| Figure 5-150 | Remove the stapler unit (1 of 2)                                   |     |
| Figure 5-150 | Remove the stapler unit (1 of 2)                                   |     |
| Figure 5-157 | Reinstall the stapler unit                                         |     |
| Figure 5 152 | Pemove the stapler paper feed assembly (1 of 3)                    |     |
| Figure 5 154 | Pemove the stapler paper feed assembly (1 of 3)                    |     |
| Figure 5 154 | Pemove the stapler paper feed assembly (2 of 3)                    |     |
| Figure 5-155 | Pomove the stapler alignment and logger guide assembly (1 of 6)    |     |
| Figure 5-150 | Permove the stapler alignment and jogger guide assembly (1 of 6)   |     |
| Figure 5-157 | Remove the stapler alignment and jogger guide assembly (2 of 6)    |     |
| Figure 5 150 | Demove the stapler alignment and leager guide assembly (3 01 0)    |     |
| Figure 5-159 | Demove the stapler alignment and logger guide assembly (4 01 0)    |     |
| Figure 5-160 | Remove the stapler alignment and logger guide assembly (5 of 6)    |     |
| Figure 5-161 | Remove the stapler alignment and jogger guide assembly (6 of 6)    |     |
| Figure 5-162 | Install the stapler alignment and jogger guide assembly (1 of 5)   |     |
| Figure 5-163 | Install the stapler alignment and jogger guide assembly (2 of 5)   |     |
| ⊢igure 5-164 | install the stapler alignment and jogger guide assembly (3 of 5)   |     |

| Figure 5-165 | Install the stapler alignment and jogger guide assembly (4 of 5) | 282 |
|--------------|------------------------------------------------------------------|-----|
| Figure 5-166 | Install the stapler alignment and jogger guide assembly (5 of 5) | 282 |
| Figure 5-167 | Remove the jogger guide unit (1 of 3)                            | 283 |
| Figure 5-168 | Remove the jogger guide unit (2 of 3)                            | 284 |
| Figure 5-169 | Remove the jogger guide unit (3 of 3)                            | 284 |
| Figure 5-170 | Install the jogger guide unit (1 of 2)                           | 285 |
| Figure 5-171 | Install the jogger guide unit (2 of 2)                           | 285 |
| Figure 5-172 | Remove the front door interlock switch (1 of 3)                  | 286 |
| Figure 5-173 | Remove the front door interlock switch (2 of 3)                  | 287 |
| Figure 5-174 | Remove the front door interlock switch (3 of 3)                  | 287 |
| Figure 5-175 | Remove the base unit formatter cover                             | 290 |
| Figure 5-176 | Remove the base unit face-down cover (1 of 2)                    | 291 |
| Figure 5-177 | Remove the base unit face-down cover (2 of 2)                    | 291 |
| Figure 5-178 | Remove the base unit left door (1 of 2)                          | 292 |
| Figure 5-179 | Remove the base unit left door (2 of 2)                          | 292 |
| Figure 5-180 | Remove the base unit left upper cover (1 of 3)                   | 293 |
| Figure 5-181 | Remove the base unit left upper cover (2 of 3)                   | 293 |
| Figure 5-182 | Remove the base unit left upper cover (3 of 3)                   | 294 |
| Figure 5-183 | Remove the base unit rear cover (1 of 2)                         | 295 |
| Figure 5-184 | Remove the base unit rear cover (2 of 2)                         | 295 |
| Figure 5-185 | Remove the base unit front cover (2 of 2)                        | 296 |
| Figure 5-186 | Remove the base unit front cover (2 of 7)                        | 200 |
| Figure 5-187 | Remove the base unit front cover (2 of 7)                        | 207 |
| Figure 5 188 | Persove the base unit front cover (4 of 7)                       | 207 |
| Figure 5-180 | Remove the base unit front cover (5 of 7)                        | 291 |
| Figure 5-109 | Remove the base unit front cover (5 of 7)                        | 290 |
| Figure 5-190 | Remove the base unit front cover (0 of 7)                        | 290 |
| Figure 5-191 | Remove the base unit from cover (7 or 7)                         | 299 |
| Figure 5-192 | Remove the base unit face down side cover (1 of 2)               | 300 |
| Figure 5-193 | Remove the base unit face-down side cover (2 of 2)               | 201 |
| Figure 5-194 | Remove the base unit top inner cover (1 of 2)                    | 302 |
| Figure 5-195 | Remove the base unit top inner cover (2 of 2)                    | 303 |
| Figure 5-196 | Remove the base unit front inner cover (1 of 2)                  | 304 |
| Figure 5-197 | Remove the base unit front inner cover (2 of 2)                  | 305 |
| Figure 5-198 | Remove the base unit right door (1 of 2)                         | 306 |
| Figure 5-199 | Remove the base unit right door (2 of 2)                         | 307 |
| Figure 5-200 | Install the base unit right door                                 | 307 |
| Figure 5-201 | Identify the lower left cover locking tabs                       | 308 |
| Figure 5-202 | Remove the base unit lower left cover (1 of 4)                   | 309 |
| Figure 5-203 | Remove the base unit lower left cover (2 of 4)                   | 309 |
| Figure 5-204 | Remove the base unit lower left cover (3 of 4)                   | 310 |
| Figure 5-205 | Remove the base unit lower left cover (4 of 4)                   | 310 |
| Figure 5-206 | Remove the base unit left rear cover (1 of 2)                    | 311 |
| Figure 5-207 | Remove the base unit left rear cover (2 of 2)                    | 311 |
| Figure 5-208 | Remove the base unit top cover                                   | 312 |
| Figure 5-209 | Remove the right rear inner cover (1 of 2)                       | 313 |
| Figure 5-210 | Remove the right rear inner cover (2 of 2)                       | 314 |
| Figure 5-211 | Remove the right rear cover                                      | 315 |
| Figure 5-212 | Remove the left rear inner cover (1 of 3)                        | 316 |
| Figure 5-213 | Remove the left rear inner cover (2 of 3)                        | 317 |
| Figure 5-214 | Remove the left rear inner cover (3 of 3)                        | 317 |

| Figure 5-215  | Remove the print cartridge door (1 of 12)               | . 318 |
|---------------|---------------------------------------------------------|-------|
| Figure 5-216  | Remove the print cartridge door (2 of 12)               | . 319 |
| Figure 5-217  | Remove the print cartridge door (3 of 12)               | . 319 |
| Figure 5-218  | Remove the print cartridge door (4 of 12)               | . 320 |
| Figure 5-219  | Remove the print cartridge door (5 of 12)               | . 320 |
| Figure 5-220  | Remove the print cartridge door (6 of 12)               | . 321 |
| Figure 5-221  | Remove the print cartridge door (7 of 12)               | . 321 |
| Figure 5-222  | Remove the print cartridge door (8 of 12)               | . 322 |
| Figure 5-223  | Remove the print cartridge door (9 of 12)               | . 322 |
| Figure 5-224  | Remove the print cartridge door (10 of 12)              | . 323 |
| Figure 5-225  | Remove the print cartridge door (11 of 12)              | . 323 |
| Figure 5-226  | Remove the print cartridge door (12 of 12)              | . 324 |
| Figure 5-227  | Remove the registration assembly (1 of 5)               | . 325 |
| Figure 5-228  | Remove the registration assembly (2 of 5)               | . 325 |
| Figure 5-229  | Remove the registration assembly (3 of 5)               | . 326 |
| Figure 5-230  | Remove the registration assembly (4 of 5)               | . 326 |
| Figure 5-231  | Remove the fuser registration assembly (5 of 5)         | . 327 |
| Figure 5-232  | Remove the fuser pressure release assembly              | . 328 |
| Figure 5-233  | Remove the fuser                                        | 329   |
| Figure 5-234  | Remove the paper delivery assembly (1 of 2)             | 330   |
| Figure 5-235  | Remove the paper delivery assembly (2 of 2)             | 331   |
| Figure 5-236  | Remove the paper feed assembly (1 of 3)                 | 332   |
| Figure 5-237  | Remove the paper feed assembly (2 of 3)                 | 332   |
| Figure 5-238  | Remove the paper feed assembly (2 of 3)                 | 333   |
| Figure 5-239  | Reinstall the paper feed assembly (1 of 8)              | 333   |
| Figure 5-240  | Reinstall the paper feed assembly (2 of 8)              | 334   |
| Figure 5-241  | Reinstall the paper feed assembly (2 of 8)              | 335   |
| Figure 5-242  | Reinstall the paper feed assembly (4 of 8)              | 335   |
| Figure 5-243  | Reinstall the paper feed assembly (5 of 8)              | 336   |
| Figure 5-244  | Reinstall the paper feed assembly (6 of 8)              | 336   |
| Figure 5-245  | Reinstall the paper feed assembly (7 of 8)              | 337   |
| Figure 5-246  | Reinstall the paper feed assembly (8 of 8)              | 337   |
| Figure 5-247  | Remove the fuser fan                                    | 338   |
| Figure 5-248  | Remove the fuser motor                                  | 339   |
| Figure 5-249  | Remove the laser/scanner (1 of 3)                       | 340   |
| Figure 5-250  | Remove the laser/scanner (2 of 3)                       | 341   |
| Figure 5-251  | Remove the laser/scanner (2 of 3)                       | 341   |
| Figure 5-252  | Remove the low-voltage power supply assembly (1 of 4)   | 342   |
| Figure 5-253  | Remove the low-voltage power supply assembly (2 of 4)   | 343   |
| Figure 5-254  | Remove the low-voltage power supply assembly (2 of 4)   | 343   |
| Figure 5-255  | Remove the low-voltage power supply assembly (4 of 4)   | 344   |
| Figure 5-256  | Remove the interconnect PCA (1 of 3)                    | 345   |
| Figure 5-257  | Remove the interconnect PCA (2 of 3)                    | 346   |
| Figure 5-258  | Remove the interconnect PCA (3 of 3)                    | 346   |
| Figure 5-250  | Remove the high-voltage nower supply assembly (1 of 9)  | 347   |
| Figure 5-260  | Remove the high-voltage power supply assembly (1 of 9)  | 3/18  |
| Figure 5-260  | Remove the high-voltage power supply assembly (2 of 9)  | 348   |
| Figure 5-267  | Remove the high-voltage power supply assembly (4 of 9)  | 3/10  |
| Figure 5 262  | Remove the high-voltage power supply assembly (5 of 0)  | 3/0   |
| Figure 5 264  | Remove the high-voltage power supply assembly (5 of 9)  | 320   |
| i iyule 0-204 | Tremove the high-voltage power supply assembly (0 or a) | . 550 |

| Figure 5-265 | Remove the high-voltage power supply assembly (7 of 9)                            | 350 |
|--------------|-----------------------------------------------------------------------------------|-----|
| Figure 5-266 | Remove the high-voltage power supply assembly (8 of 9)                            | 351 |
| Figure 5-267 | Remove the high-voltage power supply assembly (9 of 9)                            | 352 |
| Figure 5-268 | Reinstall the high-voltage power supply assembly (1 of 3)                         | 352 |
| Figure 5-269 | Reinstall the high-voltage power supply assembly (2 of 3)                         | 353 |
| Figure 5-270 | Reinstall the high-voltage power supply assembly (3 of 3)                         | 353 |
| Figure 5-271 | Remove the lifter driver assembly (1 of 4)                                        | 354 |
| Figure 5-272 | Remove the lifter driver assembly (2 of 4)                                        | 355 |
| Figure 5-273 | Remove the lifter driver assembly (3 of 4)                                        | 355 |
| Figure 5-274 | Remove the lifter driver assembly (4 of 4)                                        | 356 |
| Figure 5-275 | Remove the DC controller PCA (1 of 2)                                             | 357 |
| Figure 5-276 | Remove the DC controller PCA (2 of 2)                                             | 358 |
| Figure 5-277 | Remove the upper cassette pickup assembly (1 of 3)                                | 359 |
| Figure 5-278 | Remove the upper cassette pickup assembly (2 of 3)                                | 360 |
| Figure 5-279 | Remove the upper cassette pickup assembly (3 of 3)                                | 360 |
| Figure 5-280 | Reinstall the upper cassette pickup assembly                                      | 361 |
| Figure 5-281 | Remove the lower cassette drive assembly                                          | 362 |
| Figure 5-282 | Remove the main motor (1 of 7)                                                    | 363 |
| Figure 5-283 | Remove the main motor (2 of 7)                                                    | 364 |
| Figure 5-284 | Remove the main motor (3 of 7)                                                    | 364 |
| Figure 5-285 | Remove the main motor (4 of 7)                                                    | 365 |
| Figure 5-286 | Remove the main motor (5 of 7)                                                    | 365 |
| Figure 5-287 | Remove the main motor (6 of 7)                                                    | 366 |
| Figure 5-288 | Remove the main motor (7 of 7)                                                    | 366 |
| Figure 5-289 | Reinstall the print cartridge cam linkage (1 of 2)                                | 367 |
| Figure 5-290 | Reinstall the print cartridge cam linkage (2 of 2)                                | 367 |
| Figure 5-291 | Remove the lower cassette pickup assembly (1 of 5)                                | 368 |
| Figure 5-292 | Remove the lower cassette pickup assembly (2 of 5)                                | 369 |
| Figure 5-293 | Remove the lower cassette pickup assembly (3 of 5)                                | 369 |
| Figure 5-294 | Remove the lower cassette pickup assembly (4 of 5)                                | 370 |
| Figure 5-295 | Remove the lower cassette pickup assembly (5 of 5)                                | 370 |
| Figure 5-296 | Remove the HCI front door (single tray unit only) (1 of 2)                        | 372 |
| Figure 5-297 | Remove the HCI front door (single tray unit only) (2 of 2)                        | 372 |
| Figure 5-298 | Remove the HCI right door (1 of 5)                                                | 373 |
| Figure 5-299 | Remove the HCI right door (2 of 5)                                                | 373 |
| Figure 5-300 | Remove the HCI right door (3 of 5)                                                | 374 |
| Figure 5-301 | Remove the HCI right door (4 of 5)                                                | 374 |
| Figure 5-302 | Remove the HCI right door (5 of 5)                                                | 375 |
| Figure 5-303 | Remove the HCI back cover (1 of 2)                                                | 376 |
| Figure 5-304 | Remove the HCI back cover (2 of 2)                                                | 376 |
| Figure 5-305 | Remove the HCI motor(s) and PCA(s) (1 of 2)                                       | 377 |
| Figure 5-306 | Remove the HCI motor(s) and PCA(s) (2 of 2)                                       | 377 |
| Figure 5-307 | Remove the HCI paper pickup assembly (1 of 6)                                     | 378 |
| Figure 5-308 | Remove the HCI paper pickup assembly (2 of 6)                                     | 378 |
| Figure 5-309 | Remove the HCI paper pickup assembly (3 of 6)                                     | 379 |
| Figure 5-310 | Remove the HCI paper pickup assembly (4 of 6; middle paper pickup assembly shown) | 379 |
| Figure 5-311 | Remove the HCI paper pickup assembly (5 of 6)                                     | 380 |
| Figure 5-312 | Remove the HCI paper pickup assembly (6 of 6)                                     | 380 |
| Figure 5-313 | Remove the HCI right side tray rail(s) (1 of 2)                                   | 381 |
| Figure 5-314 | Remove the HCI right side tray rail(s) (2 of 2)                                   | 381 |

| Figure 5-315 Remove the HCI left side tray rail(s) (1 of 3)      | . 382 |
|------------------------------------------------------------------|-------|
| Figure 5-316 Remove the HCI left side tray rail(s) (2 of 3)      | . 382 |
| Figure 5-317 Remove the HCI left side tray rail(s) (3 of 3)      | . 383 |
| Figure 5-318 Remove the HCI lifter driver assembly (1 of 2)      | . 384 |
| Figure 5-319 Remove the HCI lifter driver assembly (2 of 2)      | . 384 |
| Figure 5-320 Reinstall the HCI lifter driver assembly            | . 385 |
| Figure 6-1 Engine test button location                           | . 506 |
| Figure 6-2 Sensors (ADF)                                         | . 523 |
| Figure 6-3 Wiring diagram (ADF)                                  | . 524 |
| Figure 6-4 Components (scanner)                                  | . 525 |
| Figure 6-5 Wiring diagram (scanner)                              | . 526 |
| Figure 6-6 External covers and panels (stapler/stacker)          | . 527 |
| Figure 6-7 Sensors (stapler/stacker)                             | . 528 |
| Figure 6-8 PCA (stapler/stacker)                                 | 529   |
| Figure 6-9 Wiring diagram (stapler/stacker)                      | 530   |
| Figure 6-10 Engine (base unit)                                   | 531   |
| Figure 6-11 Engine interface connections (engine)                | 532   |
| Figure 6-12 Engine external panels and covers (engine)           | 533   |
| Figure 6-13 Engine major components (engine)                     | 535   |
| Figure 6-14 Engine motors and fans (engine)                      | 536   |
| Figure 6-15 Engine PCAs (engine)                                 | 537   |
| Figure 6-16 Sensors and switches (engine)                        | 538   |
| Figure 6-17 Sensors and switches (engine) duplexer)              | 539   |
| Figure 6-18 Engine dc controller PCA (engine)                    | 539   |
| Figure 6-19 DC controller input/output signals (1 of 5) (engine) | 541   |
| Figure 6-20 DC controller input/output signals (2 of 5) (engine) | 542   |
| Figure 6-21 DC controller input/output signals (3 of 5) (engine) | 543   |
| Figure 6-22 DC controller input/output signals (4 of 5) (engine) | 544   |
| Figure 6-23 DC controller input/output signals (5 of 5) (engine) | 545   |
| Figure 6-24 Wiring diagram engine (1 of 2) (engine)              | 546   |
| Figure 6-25 Wiring diagram, engine (2 of 2) (engine)             | 547   |
| Figure 6-26 Timing diagram (engine)                              | 548   |
| Figure 6-27 External covers and nanels (HCI)                     | 5/0   |
| Figure 6.28 Major components (HCI)                               | 550   |
| Figure 6.20 Motor(s) and PCA(s) (HCI)                            | 551   |
| Figure 6.30 Sensors (HCI)                                        | 552   |
| Figure 6.31 Wiring diagram (HCI: 1 X 500 sheet feeder)           | 553   |
| Figure 6.32 Wiring diagram (HCI: 3 x 500 sheet feeder)           | 554   |
| Figure 6.32 Popotitive defect ruler                              | 555   |
| Figure 6.34 Print cartridge and MEP contacts                     | 564   |
| Figure 7.1 ADE                                                   | 582   |
| Figure 7-1 ADF                                                   | . 50Z |
| Figure 7-2 FIOIIt end cover (ADF)                                | 504   |
| Figure 7-5 Thinges                                               | . 500 |
| Figure 7-4 Dase assembly (ADF)                                   | . 500 |
| Figure 7.6 Lom power (ADE)                                       | . 590 |
| Figure 7.7 Diskup roller accombly (ADE)                          | . 394 |
| Figure 7.9 Separation and assembly (ADE)                         | . 590 |
| Figure 7.0 Separation floor accombly (ADF)                       | . 090 |
| Figure 7.10 Separation incomply base                             | . 000 |
| 1 yui - 10 Juanine asseniny vase                                 | . 002 |

| Figure 7-11 | Carriage assembly (scanner; optical assembly)  | 604 |
|-------------|------------------------------------------------|-----|
| Figure 7-12 | Scanner top assembly                           | 606 |
| Figure 7-13 | Scanner controller board (SCB) assembly        | 608 |
| Figure 7-14 | Scanner lid sensor assembly                    | 610 |
| Figure 7-15 | Scanner transmission drive assembly            | 612 |
| Figure 7-16 | Main body (stapler/stacker)                    | 614 |
| Figure 7-17 | Paper feed assembly (stapler/stacker)          | 618 |
| Figure 7-18 | Alignment/jogger assembly (stapler/stacker)    | 620 |
| Figure 7-19 | Stapler assembly (stapler/stacker)             | 624 |
| Figure 7-20 | Stapler/stacker PCA assembly                   | 626 |
| Figure 7-21 | External panel and covers (print engine)       | 628 |
| Figure 7-22 | Cartridge door assembly (print engine)         | 632 |
| Figure 7-23 | Internal components (1 of 3) (print engine)    | 636 |
| Figure 7-24 | Internal components (2 of 3) (print engine)    | 640 |
| Figure 7-25 | Internal components (3 of 3) (print engine)    | 644 |
| Figure 7-26 | Paper delivery assembly (print engine)         | 648 |
| Figure 7-27 | Lifter drive assembly (print engine)           | 652 |
| Figure 7-28 | Fuser drive assembly (print engine)            | 654 |
| Figure 7-29 | Lower drive assembly (print engine)            | 656 |
| Figure 7-30 | Upper cassette (print engine)                  | 658 |
| Figure 7-31 | Lower cassette (print engine)                  | 662 |
| Figure 7-32 | Upper cassette pickup assembly (print engine)  | 666 |
| Figure 7-33 | Lower cassette pickup assembly (print engine)  | 670 |
| Figure 7-34 | Registration assembly (print engine)           | 674 |
| Figure 7-35 | Paper feed assembly (print engine)             | 676 |
| Figure 7-36 | PCA assemblies (print engine)                  | 678 |
| Figure 7-37 | Fuser (print engine)                           | 680 |
| Figure 7-38 | Fuser pressure release assembly (print engine) | 684 |
| Figure 7-39 | 1X500 HCI main body                            | 686 |
| Figure 7-40 | 3X500 HCI main body                            | 690 |
| Figure 7-41 | Lifter drive assembly (HCI)                    | 694 |
| Figure 7-42 | Cassette (HCI)                                 | 696 |
| Figure 7-43 | Paper pickup assembly (HCI)                    | 700 |
| Figure 7-44 | PCA assemblies                                 | 704 |

### **1** Basics

- Device comparison
- Features comparison
- Walkaround
- Device software

NOTE The .PDF version of this manual supports the ability to add comments if you are using Adobe Acrobat Reader version 7.0, or higher. Use this feature to include updated information that comes out during the lifecycle of the device.

To add a comment to any page, click **Document**, click **Comments**, and then click **Add a Note**. Type the note in the message field that appears. You can click and drag the note to any place on the page.

### **Device comparison**

#### HP LaserJet M5025 MFP

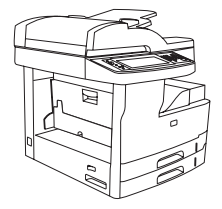

- The HP LaserJet M5025 MFP prints up to 25 pages-perminute (ppm).
- 256 megabytes (MB) of random access memory (RAM), can be upgraded to up to 512 MB
- 100-sheet multipurpose tray (tray 1) and two 250-sheet input trays (trays 2 and 3)
- 250-sheet output bin
- Hi-Speed universal serial bus (USB) 2.0 port and enhanced input/output (EIO) slot
- HP Jetdirect full-featured embedded print server to connect to 10Base-T/100Base-TX networks
- Basic digital sending
- Flatbed scanner and 50-page automatic document feeder (ADF)

#### HP LaserJet M5035 MFP

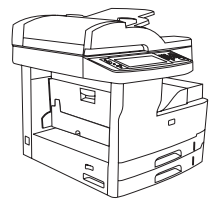

- The HP LaserJet M5035 MFP prints up to 35 ppm.
- 256 MB of RAM, upgradable up to 512 MB
- 100-sheet multipurpose tray (tray 1) and two 250-sheet input trays (trays 2 and 3)
- 250-sheet output bin
- Hi-Speed USB 2.0 port
- Available EIO slot
- HP Jetdirect full-featured embedded print server to connect to 10Base-T/100Base-TX networks
- Enhanced digital sending
- Flatbed scanner and 50-page ADF

#### HP LaserJet M5035X MFP

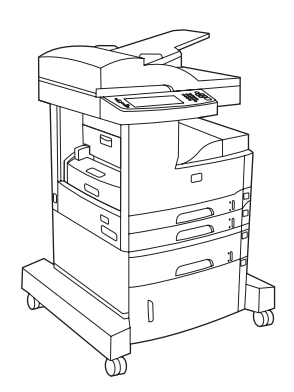

### HP LaserJet M5035XS MFP

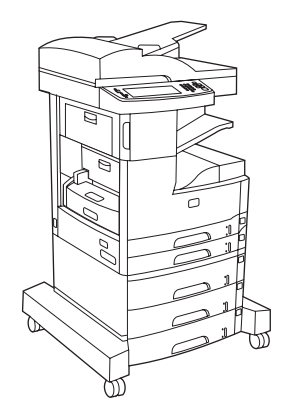

HP LaserJet M5035 MFP, plus:

- Automatic 2–sided (duplex) printing, receiving faxes, and copying.
- V.34 fax modem and 4-MB flash fax-storage memory.
- 500-sheet input tray (tray 4)
- Storage cabinet

HP LaserJet M5035X MFP, plus:

- Two additional 500-sheet input trays (trays 5 and 6) replace the HP LaserJet M5035X MFP storage cabinet
- Automatic 30-page stapler with a 500-sheet output bin

### Features comparison

| Feature          | Description                                                                                                    |
|------------------|----------------------------------------------------------------------------------------------------|
| Performance      | 460 MHz processor                                                                                                    |
| User interface   | HP Easy Select Control Panel with control-panel help                                                                                                    |
|                  | HP Easy Printer Care software (a Web-based status and troubleshooting tool)                                                                                                    |
|                  | Windows® and Macintosh printer drivers                                                                                                    |
|                  | • Embedded Web server to gain access to support and to order supplies (administrator tool for network-connected models only)                                                                              |
| Printer drivers  | • HP PCL 5e                                                                                                    |
|                  | • HP PCL 6                                                                                                    |
|                  | PostScript® 3 emulation                                                                                                    |
| Resolution       | FastRes 1200—produces 1200-dots-per-inch (dpi) print quality for fast, high-quality printing of business text and graphics                                                                                |
|                  | ProRes 1200—produces 1200-dpi printing for the best quality in line art and graphic images                                                                                                    |
| Storage features | 40 gigabyte (GB) hard drive                                                                                                    |
|                  | Fonts, forms, and other macros                                                                                                    |
|                  | Job retention                                                                                                    |
| Fonts            | 80 internal fonts available for both PCL and PostScript 3 emulation                                                                                                    |
|                  | 80 printer-matching screen fonts in TrueType format available with the software solution                                                                                                    |
|                  | Additional fonts can be added by installing a USB font card.                                                                                                    |
| Accessories      | Optional fax capability (standard on the HP LaserJet M5035X MFP and HP LaserJet M5035XS MFP)                                                                                                    |
|                  | <ul> <li>Integrated stand that contains either one 500-sheet input tray plus a storage cabinet (HP LaserJet M5035X<br/>MFP only) or three 500-sheet input trays (HP LaserJet M5035XS MFP only)</li> </ul> |
|                  | Optional duplexer (standard on the HP LaserJet M5035X MFP and the HP LaserJet M5035XS MFP)                                                                                                    |
|                  | Automatic 30-page stapler with a 500-sheet output bin (HP LaserJet M5035XS MFP only)                                                                                                    |
|                  | 100-pin 133 MHz dual inline memory modules (DIMMs)                                                                                                    |
| Copying and      | Modes for text, graphics, and mixed text and graphics formats                                                                                                    |
| sending          | A job-interrupt feature (at copy boundaries)                                                                                                    |
|                  | Multiple pages per sheet                                                                                                    |
|                  | Control-panel animations (for example, jam recovery)                                                                                                    |
|                  | E-mail compatibility                                                                                                    |
|                  | A sleep feature that saves energy                                                                                                    |
|                  | Automatic duplex (two-sided) scanning                                                                                                    |
|                  | NOTE An automatic duplex printing accessory is required for two-sided copying.                                                                                                    |

| Feature       | Description                                                                                                    |  |
|---------------|----------------------------------------------------------------------------------------------------|--|
| Connectivity  | <ul> <li>Hi-Speed USB 2.0 connection (one external host USB-A connector, one external-device USB-B connector, and<br/>two internal host USB-A connectors)</li> </ul> |  |
|               | HP Jetdirect full-featured embedded print server                                                                                                    |  |
|               | HP Web Jetadmin software                                                                                                    |  |
|               | Enhanced input/output (EIO) slot                                                                                                    |  |
|               | FIH connector                                                                                                    |  |
| Environmental | Sleep delay setting                                                                                                    |  |
| Teatures      | ENERGY STAR® qualified                                                                                                    |  |
| Supplies      | • The supplies status page contains information about toner level, page count, and estimated pages remaining.                                                        |  |
|               | • The device checks for an authentic HP print cartridge at cartridge installation.                                                                                   |  |
|               | Internet-enabled supply-ordering capabilities (using HP Easy Printer Care software)                                                                                  |  |
| Accessibility | • The online user guide is compatible with text screen-readers.                                                                                                    |  |
|               | • The print cartridge can be installed and removed by using one hand.                                                                                                |  |
|               | • All doors and covers can be opened by using one hand.                                                                                                    |  |
|               | Media can be loaded into input trays by using one hand.                                                                                                    |  |

### Walkaround

### **Device parts**

Before using the device, familiarize yourself with the parts of the device.

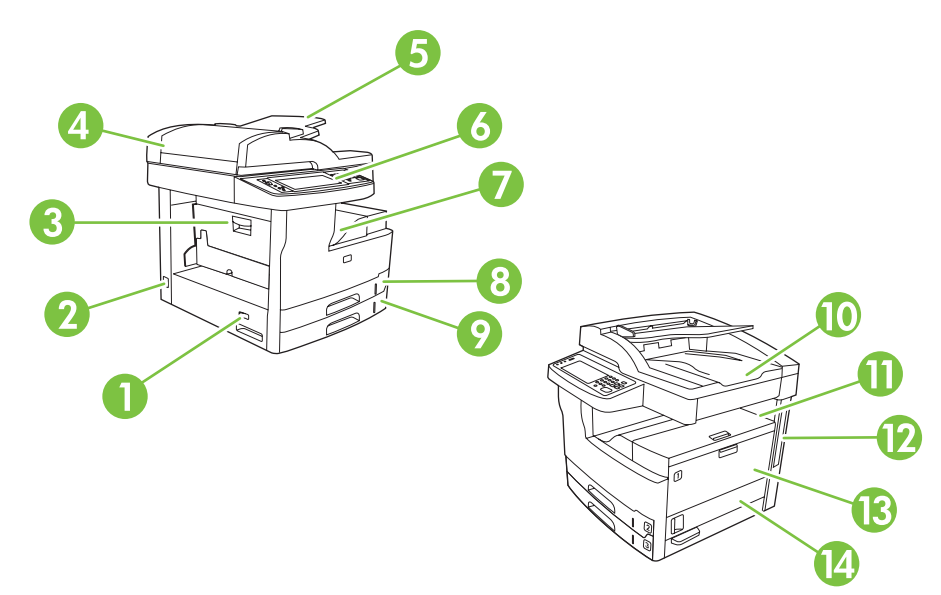

### Figure 1-1 HP LaserJet M5025 MFP and HP LaserJet M5035 MFP

| 1  | On/off switch                                        |
|----|------------------------------------------------------|
| 2  | Power connection                                     |
| 3  | Jam access door (for access to printer jams)         |
| 4  | ADF top cover (for access to ADF jams)               |
| 5  | ADF input tray (for fax/copy/scan documents)         |
| 6  | Control panel                                        |
| 7  | Output bin                                           |
| 8  | Tray 2                                               |
| 9  | Tray 3                                               |
| 10 | ADF output bin                                       |
| 11 | Upper-right door (for access to the print cartridge) |
| 12 | Interface ports (see Interface ports on page 8)      |
| 13 | Tray 1 (pull to open)                                |
| 14 | Right-side access door                               |

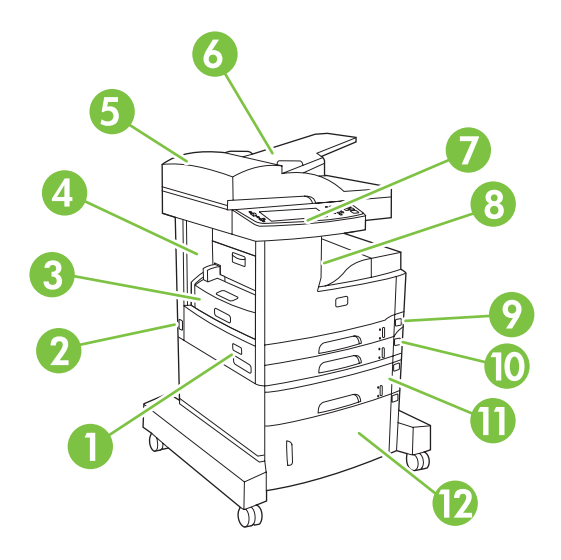

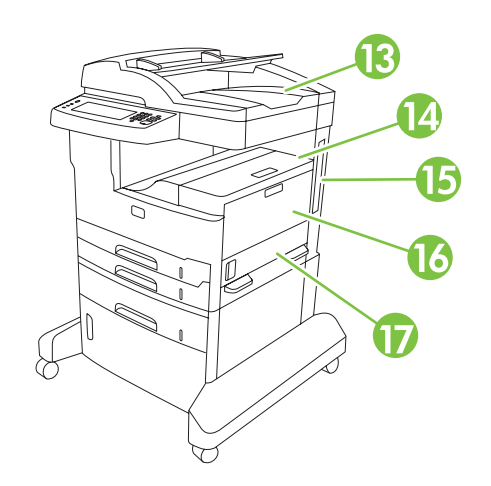

### Figure 1-2 HP LaserJet M5035X MFP

| 1  | On/off switch                                        |
|----|------------------------------------------------------|
| 2  | Power connection                                     |
| 3  | Automatic duplexer                                   |
| 4  | Jam access door (for access to printer jams)         |
| 5  | ADF top cover (for access to ADF jams)               |
| 6  | ADF input tray (for fax/copy/scan documents)         |
| 7  | Control panel                                        |
| 8  | Output bin                                           |
| 9  | Tray 2                                               |
| 10 | Tray 3                                               |
| 11 | Tray 4                                               |
| 12 | Storage cabinet                                      |
| 13 | ADF output bin                                       |
| 14 | Upper-right door (for access to the print cartridge) |
| 15 | Interface ports (see Interface ports on page 8)      |
| 16 | Tray 1 (pull to open)                                |
| 17 | Right-side access door                               |
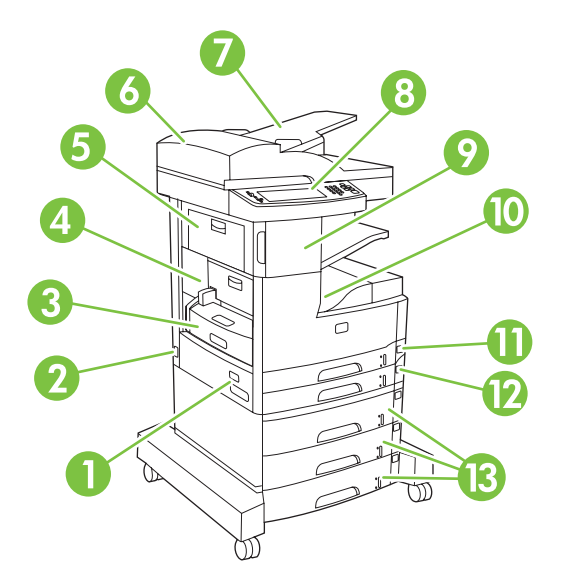

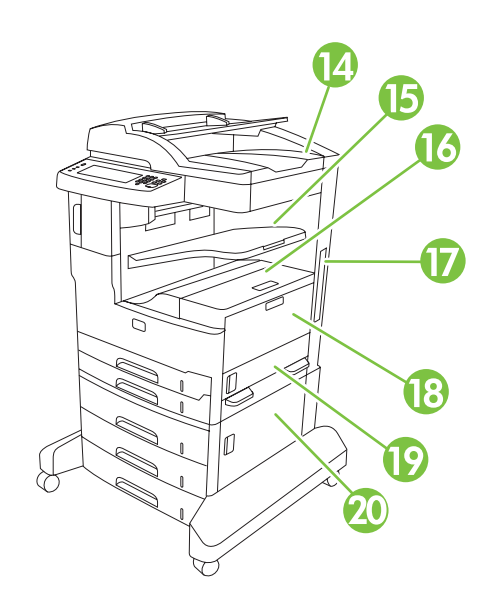

### Figure 1-3 HP LaserJet M5035XS MFP

| 1  | On/off switch                                        |
|----|------------------------------------------------------|
| 2  | Power connection                                     |
| 3  | Automatic duplexer                                   |
| 4  | Jam access door (for access to printer jams)         |
| 5  | Upper-left door                                      |
| 6  | ADF top cover (for access to ADF jams)               |
| 7  | ADF input tray (for fax/copy/scan documents)         |
| 8  | Control panel                                        |
| 9  | Automatic stapler                                    |
| 10 | Output bin                                           |
| 11 | Tray 2                                               |
| 12 | Tray 3                                               |
| 13 | Trays 4, 5, and 6                                    |
| 14 | ADF output bin                                       |
| 15 | Stapler output bin                                   |
| 16 | Upper-right door (for access to the print cartridge) |
| 17 | Interface ports (see Interface ports on page 8)      |
| 18 | Tray 1 (pull to open)                                |
| 19 | Right-side access door                               |
| 20 | Lower-right access door                              |

# Interface ports

The device has one EIO slot and three ports for connecting to a computer or a network.

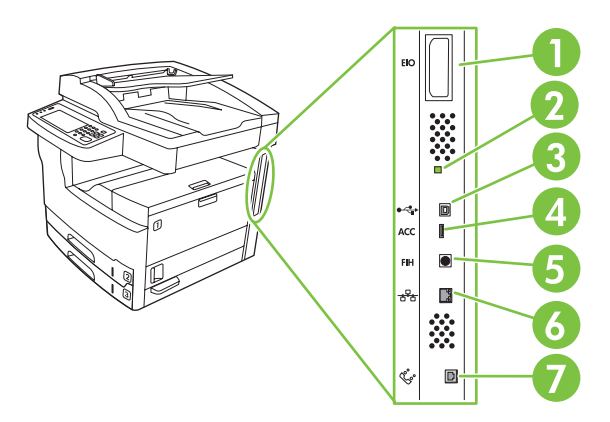

| 1 | EIO slot                                                            |
|---|---------------------------------------------------------------------|
| 2 | "Heartbeat" LED                                                     |
| 3 | Hi-Speed USB 2.0 connection                                         |
| 4 | USB accessory connection                                            |
| 5 | Foreign interface harness (FIH) port                                |
| 6 | Network connection                                                  |
| 7 | Fax connection (for connecting to an optional analog fax accessory) |

# **Device software**

The printing-system software is included with the device. See the getting started guide for installation instructions.

The printing system includes software for end users and network administrators, and printer drivers for access to the features and communication with the computer.

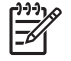

**NOTE** For a list of printer drivers and updated software, go to <u>www.hp.com/go/</u> <u>M5025\_software</u> or <u>www.hp.com/go/M5035\_software</u>.

# Supported operating systems

The device supports the following operating systems:

#### Full software installation

- Windows XP (32-bit and 64-bit)
- Windows Server 2003 (32-bit and 64-bit)
- Windows 2000
- Mac OS X V10.2.8, V10.3, V10.4 and later

#### **Printer driver only**

- Linux (Web only)
- UNIX model scripts (Web only)

NOTE For Mac OS V10.4 and later, PPC and Intel Core Processor Macs are supported.

## Supported printer drivers

| Operating system         | PCL 5        | PCL 6        | PS level 3 emulation |
|--------------------------|--------------|--------------|----------------------|
| Windows                  | $\checkmark$ | $\checkmark$ | $\checkmark$         |
| Mac OS X V10.2 and later |              |              | V                    |
| Linux                    |              |              | $\checkmark$         |

# Select the correct printer driver

Printer drivers allow you to gain access to the features of the device and allow the computer to communicate with the device (using a printer language). Check the installation notes and readme files on the CD for additional software and languages.

The device uses the PCL 5, PCL 6, and PostScript 3 emulation printer description language (PDL) drivers.

- Use the PCL 6 printer driver for the best overall performance.
- Use the PCL 5 printer driver for general office printing.
- Use the PS driver for printing from PostScript-based programs, for compatibility with PostScript Level 3 needs, or for PS flash font support.

| Operating system             | PCL 5        | PCL 6        | PS 3 emulation |
|------------------------------|--------------|--------------|----------------|
| Windows 2000                 | $\checkmark$ | $\checkmark$ | $\checkmark$   |
| Windows XP (32-bit)          | $\checkmark$ | $\checkmark$ | $\checkmark$   |
| Windows Server 2003 (32-bit) | $\checkmark$ | $\checkmark$ | $\checkmark$   |
| Windows Server 2003 (64-bit) | $\checkmark$ | $\checkmark$ | $\checkmark$   |
| Mac OS X V10.2 and later     |              |              | $\checkmark$   |

The printer drivers include online Help that has instructions for common printing tasks and also describes the buttons, checkboxes, and drop-down lists that are in the printer driver.

#### **Universal printer drivers**

The HP Universal Print Driver Series for Windows includes separate HP postscript level 3 emulation and HP PCL 5 versions of a single driver that provides access to almost any HP device while providing system administrator with tools to manage devices more effectively. The Universal Print Driver is included on the device CD, under the Optional Software section. For more information, go to www.hp.com/go/universalprintdriver.

#### **Driver Autoconfiguration**

The HP LaserJet PCL 5, PCL 6, and PS level 3 emulation drivers for Windows 2000 and Windows XP feature automatic discovery and driver configuration for device accessories at the time of installation. Some accessories that the Driver Autoconfiguration supports are the duplexing unit, optional paper trays, and dual inline memory modules (DIMMs).

#### **Update Now**

If you have modified the device configuration since installation, the driver can be automatically updated with the new configuration. In the **Properties** dialog box, on the **Device Settings** tab, click the **Update Now** button to update the driver.

#### **HP Driver Preconfiguration**

HP Driver Preconfiguration is a software architecture and set of tools that you can use to customize and distribute HP software in managed corporate printing environments. Using HP Driver Preconfiguration, information technology (IT) administrators can preconfigure the printing and default settings for HP printer drivers before installing the drivers in the network environment. For more information, see the *HP Driver Preconfiguration Support Guide*, which is available at <u>www.hp.com/go/hpdpc\_sw</u>.

### **Priority for print settings**

Changes to print settings are prioritized depending on where the changes are made:

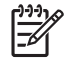

**NOTE** The names of commands and dialog boxes might vary depending on your software program.

- **Page Setup dialog box**: Click **Page Setup** or a similar command on the **File** menu of the program you are working in to open this dialog box. Settings changed here override settings changed anywhere else.
- **Print dialog box**: Click **Print**, **Print Setup**, or a similar command on the **File** menu of the program you are working in to open this dialog box. Settings changed in the **Print** dialog box have a lower priority and do *not* override changes made in the **Page Setup** dialog box.
- **Printer Properties dialog box (printer driver)**: Click **Properties** in the **Print** dialog box to open the printer driver. Settings changed in the **Printer Properties** dialog box do not override settings anywhere else in the printing software.
- **Default printer driver settings**: The default printer driver settings determine the settings used in all print jobs, *unless* settings are changed in the **Page Setup**, **Print**, or **Printer Properties** dialog boxes.
- **Printer control panel settings**: Settings changed at the printer control panel have a lower priority than changes made anywhere else.

# Open the printer drivers

| Operating System                     | To change the settings for all<br>print jobs until the software<br>program is closed |                                                                             | To change the default settings for all print jobs            |                                                                            | To change the product configuration settings                                                                                    |                                                                              |  |
|--------------------------------------|--------------------------------------------------------------------------------------|-----------------------------------------------------------------------------|--------------------------------------------------------------|----------------------------------------------------------------------------|----------------------------------------------------------------------------------------------------|------------------------------------------------------------------------------|--|
| Windows 2000, XP,<br>and Server 2003 | 1.                                                                                   | On the <b>File</b> menu in the software program, click <b>Print</b> .       | 1.                                                           | Click Start, Settings, and then Printers or Printers and Faxes.            | 1.                                                                                                    | Click Start, Settings, and then Printers or Printers and Faxes.              |  |
|                                      | 2.                                                                                   | Select the driver, and then click <b>Properties</b> or <b>Preferences</b> . | 2.                                                           | Right-click the driver icon, and then select <b>Printing Preferences</b> . | 2.                                                                                                    | Right-click the driver icon,<br>and then select<br><b>Properties</b> .       |  |
|                                      | The<br>pro                                                                           | e steps can vary; this<br>cedure is most common.                            |                                                              |                                                                            | 3.                                                                                                    | Click the <b>Device Settings</b> tab.                                        |  |
| Mac OS X V10.2 or<br>later           | 1.                                                                                   | On the <b>File</b> menu, click <b>Print</b> .                               | 1.                                                           | On the <b>File</b> menu, click <b>Print</b> .                              | 1.                                                                                                    | In the Finder, on the <b>Go</b><br>menu, click <b>Applications</b> .         |  |
|                                      | 2.                                                                                   | Change the settings that you want on the various pop-up menus.              | 2.                                                           | Change the settings that you want on the various pop-up menus.             | nge the settings that<br>want on the various<br>-up menus.<br>A V10.2) or<br>Utility (Mac<br>Mac OS X V<br>u, click Save as and |                                                                              |  |
|                                      |                                                                                      |                                                                             | 3.                                                           | On the <b>Presets</b> pop-up<br>menu, click <b>Save as</b> and             |                                                                                                    |                                                                              |  |
|                                      |                                                                                      |                                                                             |                                                              | type a name for the preset.                                                | 3.                                                                                                    | Click the print queue.                                                       |  |
|                                      |                                                                                      |                                                                             | The<br><b>Pre</b>                                            | ese settings are saved in the<br>sets menu. To use the new                 | 4.                                                                                                    | On the <b>Printers</b> menu, click <b>Show Info</b> .                        |  |
|                                      |                                                                                      |                                                                             | saved preset option every time you open a program and print. |                                                                            | 5.                                                                                                    | Click the Installable<br>Options menu.                                       |  |
|                                      |                                                                                      |                                                                             |                                                              |                                                                            |                                                                                                    | NOTE Configuration<br>settings might not be<br>available in Classic<br>mode. |  |

# **Software for Macintosh computers**

The HP installer provides PostScript<sup>®</sup> Printer Description (PPD) files, Printer Dialog Extensions (PDEs), and the HP Printer Utility for use with Macintosh computers.

For network connections, use the embedded Web server (EWS) to configure the device. See <u>Embedded</u> <u>Web server on page 14</u>.

The printing system software includes the following components:

#### • PostScript Printer Description (PPD) files

The PPDs, in combination with the Apple PostScript printer drivers, provide access to device features. Use the Apple PostScript printer driver that comes with the computer.

#### HP Printer Utility

Use the HP Printer Utility to set up device features that are not available in the printer driver:

- Name the device.
- Assign the device to a zone on the network.
- Assign an internet protocol (IP) address to the device.
- Download files and fonts.
- Configure the device for IP or AppleTalk printing.

You can use the HP Printer Utility when your device uses a universal serial bus (USB) cable or is connected to a TCP/IP-based network. For more information, see <u>Use the HP Printer Utility for</u> <u>Macintosh on page 34</u>.

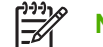

**NOTE** The HP Printer Utility is supported for Mac OS X V10.2 or later.

#### **Remove software from Macintosh operating systems**

To remove the software from a Macintosh computer, drag the PPD files to the trash can.

### **Utilities**

The device is equipped with several utilities that make it easy to monitor and manage the device on a network.

#### **HP Web Jetadmin**

HP Web Jetadmin is a browser-based management tool for HP Jetdirect-connected printers within your intranet, and it should be be installed only on the network administrator's computer.

To download a current version of HP Web Jetadmin and for the latest list of supported host systems, visit <u>www.hp.com/go/webjetadmin</u>.

When installed on a host server, any client can gain access to HP Web Jetadmin by using a supported Web browser (such as Microsoft® Internet Explorer 4.x or Netscape Navigator 4.x or later) by navigating to the HP Web Jetadmin host.

#### **Embedded Web server**

The device is equipped with an embedded Web server, which provides access to information about device and network activities. This information appears in a Web browser, such as Microsoft Internet Explorer or Netscape Navigator.

The embedded Web server resides on the device. It is not loaded on a network server.

The embedded Web server provides an interface to the device that anyone who has a networkconnected computer and a standard Web browser can use. No special software is installed or configured, but you must have a supported Web browser on your computer. To gain access to the embedded Web server, type the IP address for the device in the address line of the browser. (To find the IP address, print a configuration page. For more information about printing a configuration page, see <u>Use information pages on page 76</u>.)

For a complete explanation of the features and functionality of the embedded Web server, see <u>Use the</u> <u>embedded Web server on page 30</u>.

### **Send Fax Driver**

If the MFP has a fax accessory installed, a Send Fax Driver is available. Go to <u>www.hp.com/support/</u><u>M5025mfp</u> or <u>www.hp.com/support/M5035mfp</u>.

The Send Fax Driver is supported by the following operating systems:

- Windows 2000
- Windows XP
- Windows XP (64-bit)
- Windows Server 2003
- Windows Server 2003 (64-bit)

You can use the Send Fax Driver to send a fax from a personal computer to a network connected MFP.

#### **HP Easy Printer Care software**

The HP Easy Printer Care software is a program that you can use for the following tasks:

- Checking the device status
- Checking the supplies status
- Setting up alerts
- Viewing device documentation
- Gaining access to troubleshooting and maintenance tools

You can view the HP Easy Printer Care software when the device is directly connected to your computer or when it is connected to a network. To download the HP Easy Printer Care software, go to <u>www.hp.com/go/easyprintercare</u>.

#### Supported operating systems

For information about supported operating systems, go to www.hp.com/go/easyprintercare.

#### Supported browsers

To use the HP Easy Printer Care software, you must have one of the following browsers:

- Microsoft Internet Explorer 5.5 or later
- Netscape Navigator 7.0 or later
- Opera Software ASA Opera 6.05 or later

All pages can be printed from the browser.

#### Other components and utilities

| Wir | ndows                                                           | Macintosh OS |                                                                                                    |  |
|-----|-----------------------------------------------------------------|--------------|----------------------------------------------------------------------------------------------------|--|
| •   | Software installer — automates the printing system installation | •            | PostScript Printer Description files (PPDs) — use with the Apple PostScript drivers that come with the Mac OS                                                           |  |
| •   | Online Web registration                                         | •            | The HP Printer Utility — change device settings, view status, and set up printer-event notification from a Mac. This utility is supported for Mac OS X V10.2 and later. |  |

# **2** Installation and configuration

- Site requirements
- Operating environment
- <u>I/O configuration</u>
- Installing printer memory

# Site requirements

Allow sufficient space around the device for access and ventilation. See <u>Specifications on page 823</u> for the minimum space requirements.

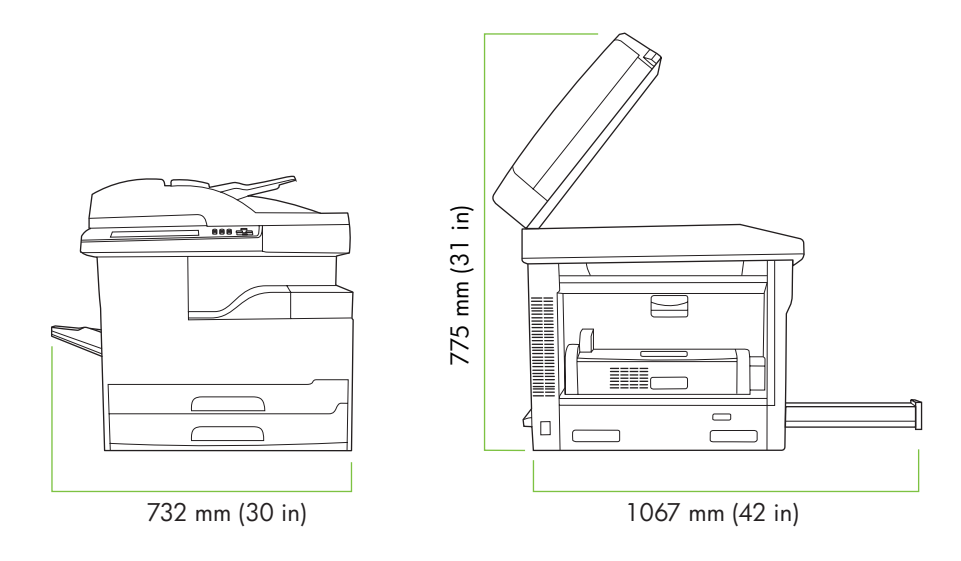

Figure 2-1 MFP deminsions (1 of 3)

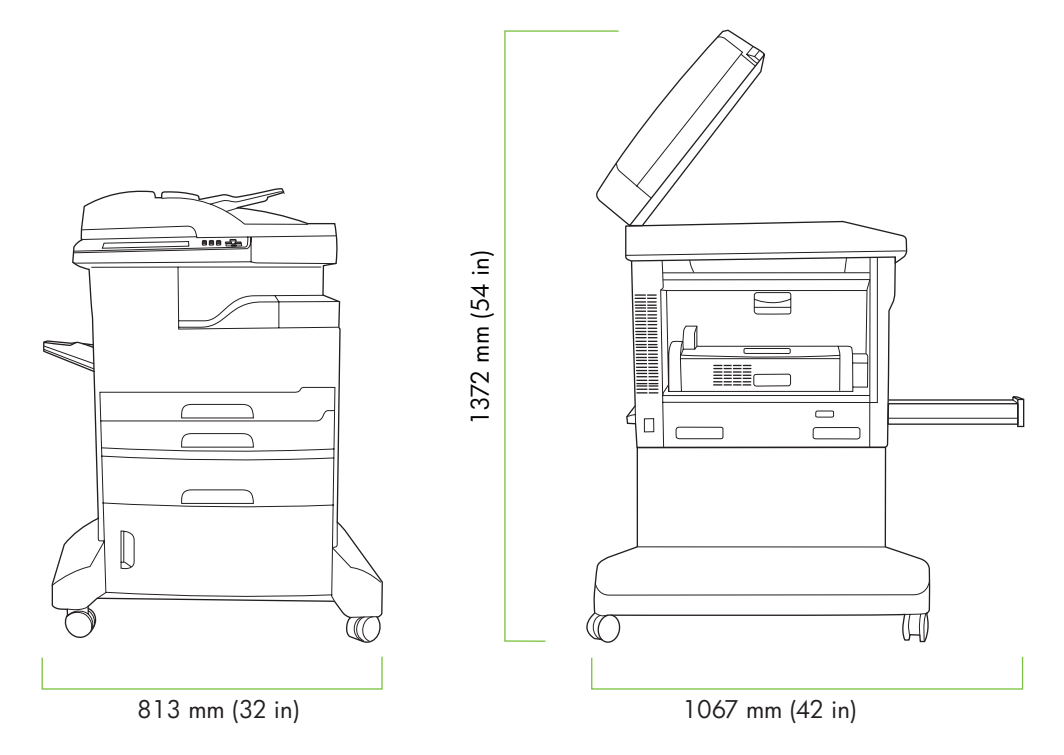

Figure 2-2 MFP deminsions (2 of 3)

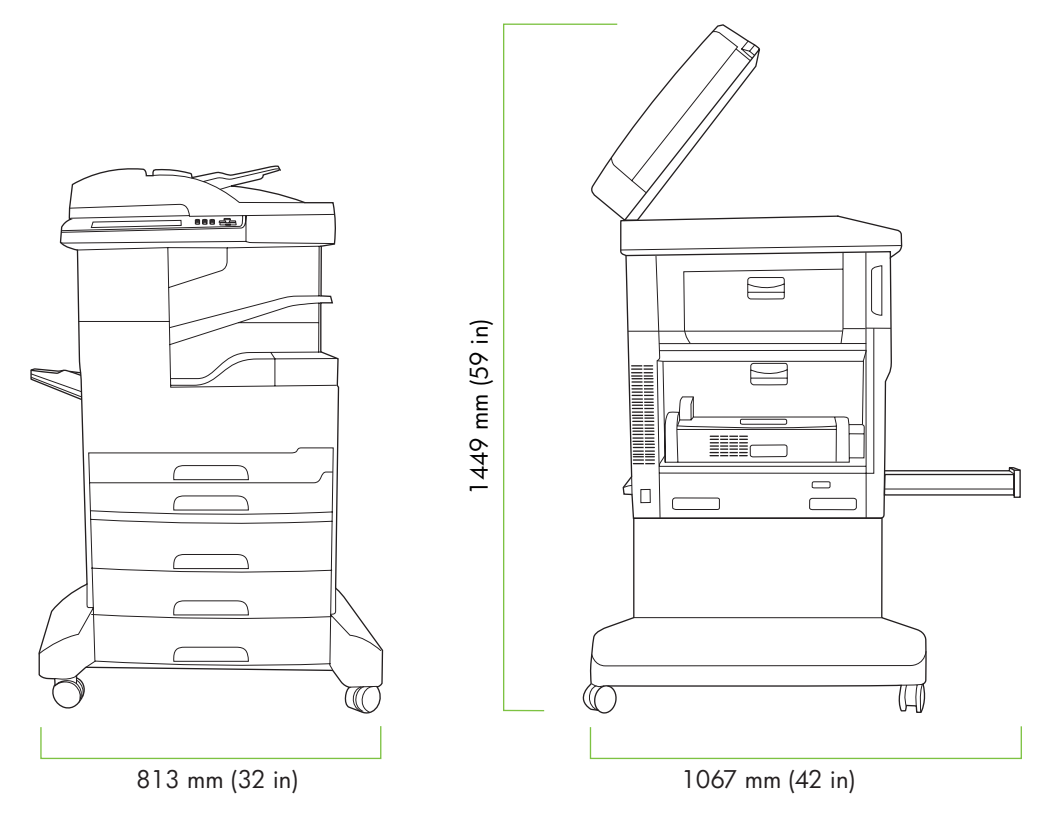

Figure 2-3 MFP deminsions (3 of 3)

# **Operating environment**

Place the device on a sturdy, level surface in a well-ventilated area that meets the following environmental requirements:

• Allowed operating temperature: 15° to 32.5°C (59° to 90.5°F)

Recommended operating temperature: 17.5° to 25°C (63° to 77°F)

- Storage/standby temperature: -20° to 40°C (-4° to 104°F)
- Allowed operating humidity: 10% to 80% relative humidity (no condensation)
   Recommended operating humidity: 30% to 70% relative humidity (no condensation)
- Altitude: 0 to 3100 meters (0 to 10,000 feet)
- Storage/standby humidity: 10% to 90% relative humidity (no condensation)
- Away from direct sunlight, open flames, and ammonia fumes

# I/O configuration

- <u>USB configuration</u>
- Network configuration

# **USB** configuration

This device supports a USB 2.0 connection.

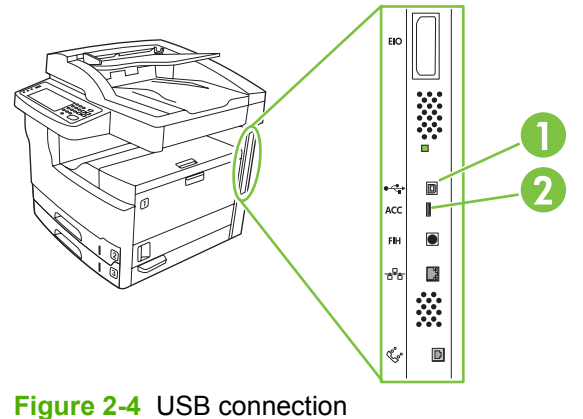

I gure 2-4 03D connection

1 USB connector device (use for printing)

2 USB port host

## **Network configuration**

You might need to configure certain network parameters on the device. You can configure these parameters in the following locations:

- Installation software
- Device control panel
- Embedded Web server
- Management software (HP Web Jetadmin or HP LaserJet Utility for Macintosh)

**NOTE** For more information about using the embedded Web server, see <u>Use the embedded</u> <u>Web server on page 30</u>

For more information on supported networks and network configuration tools, see the *HP Jetdirect Print Server Administrator's Guide*. The guide comes with printers in which an HP Jetdirect print server is installed.

This section contains the following information about configuring network parameters:

- Configure TCP/IPv4 parameters
- <u>Configure TCP/IPv6 parameters</u>
- Disable network protocols (optional)

HP Jetdirect EIO print servers

#### **Configure TCP/IPv4 parameters**

If your network doesn't provide automatic IP addressing through DHCP, BOOTP, RARP, or another method, you might need to enter the following parameters manually before you can print over the network:

- IP address (4 bytes)
- Subnet mask (4 bytes)
- Default gateway (4 bytes)

#### Set an IP address

You can view the current IP address of the device from the control-panel Home screen by touching Network Address.

Use the following procedure to change the IP address manually.

- **1.** Scroll to and touch Administration.
- 2. Scroll to and touch Initial Setup.
- 3. Touch Networking and I/O.
- 4. Touch Embedded Jetdirect.
- 5. Touch TCP/IP.
- 6. Touch IPV4 Settings.
- 7. Touch Config Method.
- 8. Touch Manual.
- 9. Touch Save.
- 10. Touch Manual Settings.
- **11.** Touch IP Address.
- **12.** Touch the IP Address text box.
- **13.** Use the touchscreen keypad to type the IP address.
- 14. Touch OK.
- 15. Touch Save.

#### Set the subnet mask

- **1.** Scroll to and touch Administration.
- 2. Scroll to and touch Initial Setup.
- **3.** Touch Networking and I/O.
- **4.** Touch Embedded Jetdirect.

- 5. Touch TCP/IP.
- 6. Touch IPV4 Settings.
- 7. Touch Config Method.
- 8. Touch Manual.
- 9. Touch Save.
- **10.** Touch Manual Settings.
- 11. Touch Subnet Mask.
- **12.** Touch the Subnet Mask text box.
- 13. Use the touchscreen keypad to type the subnet mask.
- 14. Touch OK.
- 15. Touch Save.

#### Set the default gateway

- 1. Scroll to and touch Administration.
- 2. Scroll to and touch Initial Setup.
- 3. Touch Networking and I/O.
- 4. Touch Embedded Jetdirect.
- 5. Touch TCP/IP.
- 6. Touch IPV4 Settings.
- 7. Touch Config Method.
- 8. Touch Manual.
- 9. Touch Save.
- 10. Touch Manual Settings.
- 11. Touch Default Gateway.
- **12.** Touch the Default Gateway text box.
- **13.** Use the touchscreen keyboard to type the default gateway.
- 14. Touch OK.
- 15. Touch Save.

#### **Configure TCP/IPv6 parameters**

For information about configuring the device for a TCP/IPv6 network, see the HP Jetdirect Embedded Print Server Administrator's Guide.

#### **Disable network protocols (optional)**

By factory default, all supported network protocols are enabled. Disabling unused protocols has the following benefits:

- It decreases device-generated network traffic.
- It prevents unauthorized users from printing to the device.
- It provides only pertinent information on the configuration page.
- It allows the device control panel to display protocol-specific error and warning messages.

#### **Disable IPX/SPX**

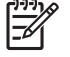

**NOTE** Do not disable this protocol in Windows-based systems that print to the printer through IPX/SPX.

- **1.** Scroll to and touch Administration.
- 2. Scroll to and touch Initial Setup.
- **3.** Touch Networking and I/O.
- 4. Touch Embedded Jetdirect.
- 5. Touch IPX/SPX.
- 6. Touch Enable.
- 7. Touch Off.
- 8. Touch Save.

#### Disable AppleTalk

- 1. Scroll to and touch Administration.
- 2. Scroll to and touch Initial Setup.
- **3.** Touch Networking and I/O.
- 4. Touch Embedded Jetdirect.
- 5. Touch AppleTalk.
- 6. Touch Enable.
- 7. Touch Off.
- 8. Touch Save.

#### **Disable DLC/LLC**

- **1.** Scroll to and touch Administration.
- 2. Scroll to and touch Initial Setup.
- **3.** Touch Networking and I/O.

- 4. Touch Embedded Jetdirect.
- 5. Touch DLC/LLC.
- 6. Touch Enable.
- 7. Touch Off.
- 8. Touch Save.

#### **HP Jetdirect EIO print servers**

HP Jetdirect print servers (network cards) can be installed in the EIO slot. These cards support multiple network protocols and operating systems. HP Jetdirect print servers facilitate network management by allowing you to connect a printer directly to your network at any location. HP Jetdirect print servers also support the Simple Network Management Protocol (SNMP), which provides remote printer management and troubleshooting through the HP Web Jetadmin software.

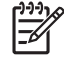

**NOTE** Configure the card through the control panel, the printer installation software, or HP Web Jetadmin. Refer to the HP Jetdirect print server documentation for more information.

# **Installing printer memory**

You might want to add more printer memory to the printer if you often print complex graphics, print PostScript (PS) documents, or use many downloaded fonts. Added memory also gives you more flexibility in supporting job-storage features, such as quick copying.

# To install printer memory

**CAUTION** Static electricity can damage DIMMs. When handling DIMMs, either wear an antistatic wrist strap, or frequently touch the surface of the DIMM antistatic package, and then touch bare metal on the printer.

The HP LaserJet M5025 MFP and HP LaserJet M5035 Series MFP MFPs come with one DIMM slot. If desired, you can replace a DIMM installed in the slot with a higher memory DIMM.

If you have not already done so, print a configuration page to find out how much memory is installed in the printer before adding more memory. See <u>Use information pages on page 76</u>.

1. Turn off the device, and disconnect all of the cables.

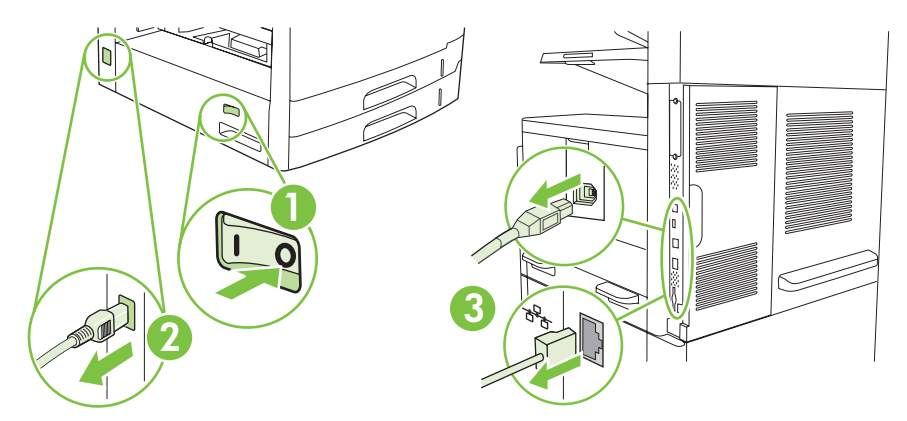

2. At the back of the device, remove the formatter cover.

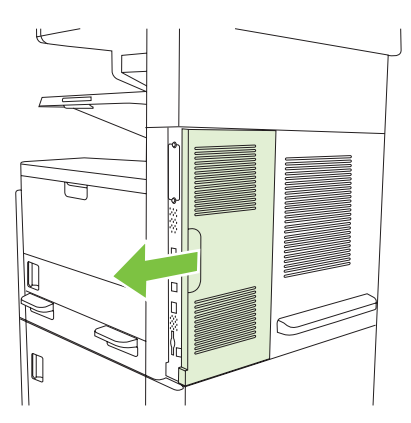

3. Open the formatter door.

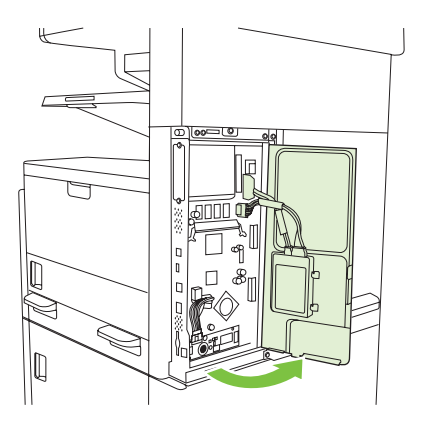

- 4. Remove the DIMM from the antistatic package.
  - **CAUTION** Static electricity can damage DIMMs. When handling DIMMs, either wear an antistatic wrist strap, or frequently touch the surface of the DIMM antistatic package, and then touch bare metal on the printer.
- 5. Hold the DIMM by the edges, and align the notches on the DIMM with the DIMM slot. (Check that the locks on each side of the DIMM slot are open.)

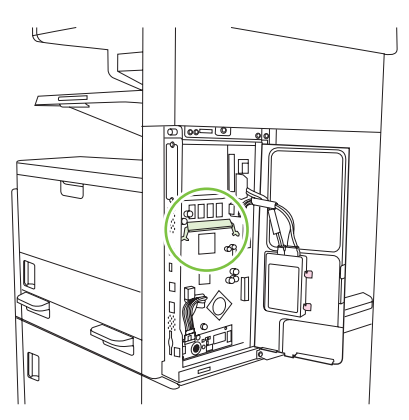

6. Press the DIMM straight into the slot, and press firmly. Make sure the locks on each side of the DIMM snap into place.

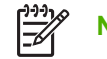

**NOTE** To remove a DIMM, first release the locks.

7. Close the formatter door.

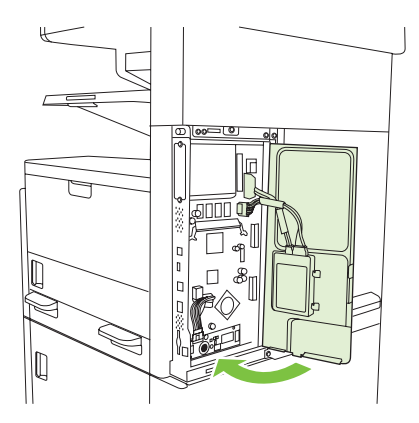

8. Replace the formatter cover.

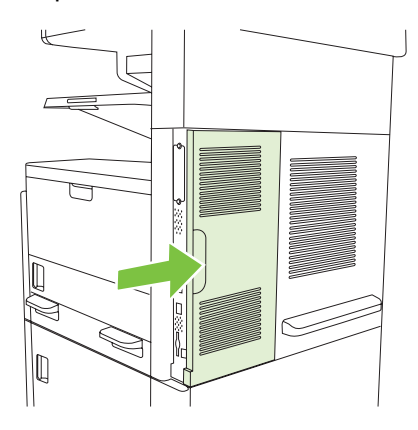

9. Reconnect the cables, and then turn on the device.

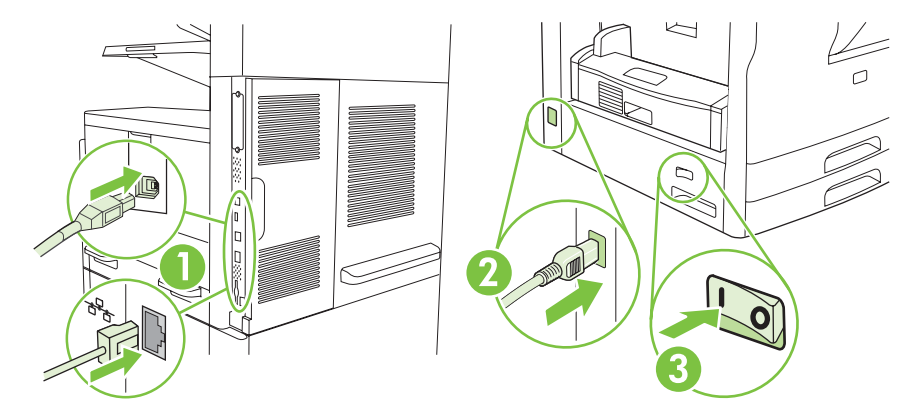

# 3 Manage and maintain the device

- Use the embedded Web server
- Use HP Web Jetadmin software
- Use the HP Printer Utility for Macintosh
- Use the Administration menu
- <u>Configuring and verifying an IP address</u>
- Remote firmware updates
- Manage supplies
- Replace supplies and parts
- Clean the device

# Use the embedded Web server

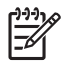

**NOTE** When the device is directly connected to a computer, use the HP Easy Printer Care software to view the device status.

- View device control status information
- Set the type of paper loaded in each tray
- Determine the remaining life on all supplies and order new ones
- View and change tray configurations
- View and change the device control panel menu configuration
- View and print internal pages
- Receive notification of device and supplies events
- View and change network configuration
- View support content that is specific to the current state of the device

When the device is connected to the network, the embedded Web server is automatically available. You can open the embedded Web server from Windows 95 and later.

To use the embedded Web server, you must have Microsoft Internet Explorer 4 and later or Netscape Navigator 4 and later. The embedded Web server works when the device is connected to an IP-based network. The embedded Web server does not support IPX-based or AppleTalk printer connections. You do not need Internet access to open and use the embedded Web server.

### Open the embedded Web server by using a network connection

 In a supported Web browser on your computer, type the device IP address or host name in the address/URL field. To find the IP address or host name, print a configuration page. See <u>Use</u> <u>information pages on page 76</u>.

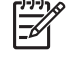

**NOTE** After you open the URL, you can bookmark it so that you can return to it quickly in the future.

 The embedded Web server has three tabs that contain settings and information about the device: the Information tab, the Settings tab, and the Networking tab. Click the tab that you want to view.

See <u>Embedded Web server sections on page 31</u> for more information about each tab.

# **Embedded Web server sections**

| Tab or section                                                               | Options    |                                                                                                    |  |
|------------------------------------------------------------------------------|------------|----------------------------------------------------------------------------------------------------|--|
| Information tab<br>Provides device, status, and<br>configuration information |            | <b>Device Status</b> : Shows the device status and shows the life remaining of HP supplies, with 0% indicating that a supply is empty. The page also shows the type and size of print paper set for each tray. To change the default settings, click <b>Change Settings</b> . |  |
|                                                                              | •          | Configuration Page: Shows the information found on the configuration page.                                                                                                    |  |
|                                                                              | •          | <b>Supplies Status</b> : Shows the life remaining of HP supplies, with 0% indicating that a supply is empty. This page also provides supplies part numbers. To order new supplies, click <b>Order Supplies</b> in the <b>Other Links</b> area on the left side of the window. |  |
|                                                                              | •          | Event log: Shows a list of all device events and errors.                                                                                                    |  |
|                                                                              | •          | <b>Usage page</b> : Shows a summary of the number of pages the device has printed, grouped by size and type.                                                                                                    |  |
|                                                                              | •          | <b>Device Information</b> : Shows the device network name, address, and model information. To change these entries, click <b>Device Information</b> on the <b>Settings</b> tab.                                                                                               |  |
|                                                                              | •          | <b>Control Panel</b> : Shows messages from the device control panel, such as <b>Ready</b> or <b>Sleep mode on</b> .                                                                                                    |  |
|                                                                              | •          | Print: Allows you to send print jobs to the device.                                                                                                    |  |
| Settings tab                                                                 | •          | <b>Configure Device</b> : Allows you to configure device settings. This page contains the traditional menus found on devices using a control-panel display.                                                                                                    |  |
| device from your computer                                                    | •          | <b>E-mail Server</b> : Network only. Used in conjunction with the <b>Alerts</b> page to set up incoming and outgoing e-mail, as well as to set e-mail alerts.                                                                                                    |  |
|                                                                              | •          | Alerts: Network only. Allows you to set up to receive e-mail alerts for various device and supplies events.                                                                                                    |  |
|                                                                              | •          | AutoSend: Allows you to configure the device to send automated e-mails regarding device configuration and supplies to specific e-mail addresses.                                                                                                    |  |
|                                                                              | •          | <b>Security</b> : Allows you to set a password that must be entered to gain access to the <b>Settings</b> and <b>Networking</b> tabs. Use it to enable and disable certain features of the embedded Web server.                                                               |  |
|                                                                              | •          | Edit Other Links: Allows you to add or customize a link to another Web site. This link is displayed in the Other Links area on all embedded Web server pages.                                                                                                    |  |
|                                                                              | •          | <b>Device Information</b> : Allows you to name the device and assign an asset number to it. Enter the name and e-mail address for the primary contact who will receive information about the device.                                                                          |  |
|                                                                              | •          | Language: Allows you to determine the language in which to display the embedded Web server information.                                                                                                    |  |
|                                                                              | •          | Date & Time: Allows time synchronization with a network time server.                                                                                                    |  |
|                                                                              | •          | Wake Time: Allows you to set or edit a wake time for the device.                                                                                                    |  |
|                                                                              |            | NOTE The Settings tab can be password-protected. If this device is on a network, always consult with the system administrator before changing settings on this tab.                                                                                                    |  |
| Networking tab                                                               | Net<br>whe | work administrators can use this tab to control network-related settings for the device<br>n it is connected to an IP-based network. This tab does not appear if the device is                                                                                                |  |

| Tab or section                                                           | Options                                                                                                    |                                                                                                    |  |
|--------------------------------------------------------------------------|----------------------------------------------------------------------------------------------------|----------------------------------------------------------------------------------------------------|--|
| Provides the ability to change<br>network settings from your<br>computer | directly connected to a computer, or if the device is connected to a network using anything other than an HP Jetdirect print server. |                                                                                                    |  |
|                                                                          |                                                                                                    | NOTE The Networking tab can be password-protected.                                                                                                    |  |
| Other links<br>Contains links that connect you to<br>the Internet        | <ul> <li>HF<br/>Th<br/>dia</li> <li>Or<br/>infi<br/>an</li> <li>Pr<br/>se</li> </ul>                                                 | P Instant Support <sup>™</sup> : Connects you to the HP Web site to help you find solutions.<br>is service analyzes your device error log and configuration information to provide<br>agnostic and support information specific to your device.<br>der Supplies: Connects to the HP SureSupply Web site, where you will receive<br>ormation on options for purchasing original HP supplies, such as print cartridges<br>d paper.<br>oduct Support: Connects to the support site for the device, from which you can<br>arch for help regarding general topics.<br>NOTE You must have Internet access in order to use any of these links. If you<br>use a dial-up connection and did not connect when you first opened the<br>embedded Web server, you must connect before you can visit these Web sites.<br>Connecting might require that you close the embedded Web server and reopen<br>it. |  |

# **Use HP Web Jetadmin software**

HP Web Jetadmin is a Web-based software solution for remotely installing, monitoring, and troubleshooting network-connected peripherals. The intuitive browser interface simplifies cross-platform management of a wide range of devices, including HP and non-HP devices. Management is proactive, allowing network administrators the ability to resolve issues before users are affected. Download this free, enhanced-management software at <a href="http://www.hp.com/go/webjetadmin\_software">www.hp.com/go/webjetadmin\_software</a>.

To obtain plug-ins to HP Web Jetadmin, click **plug-ins**, and then click the **download** link that is next to the name of the plug-in that you want. The HP Web Jetadmin software can automatically notify you when new plug-ins are available. On the **Product Update** page, follow the directions to automatically connect to the HP Web site.

If installed on a host server, HP Web Jetadmin is available to any client through a supported Web browser, such as Microsoft Internet Explorer 6.0 for Windows or Netscape Navigator 7.1 for Linux. Browse to the HP Web Jetadmin host.

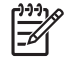

NOTE Browsers must be Java<sup>™</sup>-enabled. Browsing from an Apple PC is not supported.

# **Use the HP Printer Utility for Macintosh**

Use the HP Printer Utility to configure and maintain a printer from a Mac OS X computer.

# **Open the HP Printer Utility**

#### **Open the HP Printer Utility in Mac OS X V10.2.8**

- 1. Open the Finder, and then click **Applications**.
- 2. Click Library, and then click Printers.
- 3. Click **hp**, and then click **Utilities**.
- 4. Double-click **HP Printer Selector** to open the HP Printer Selector.
- 5. Select the device that you want to configure, and then click **Utility**.

#### Open the HP Printer Utility in Mac OS X V10.3, V10.4 and later

1. In the Dock, click the **Printer Setup Utility** icon.

**NOTE** If the **Printer Setup Utility** icon does not appear in the Dock, open the Finder, click **Applications**, click **Utilities**, and then double-click **Printer Setup Utility**.

2. Select the device that you want to configure, and then click **Utility**.

# **HP Printer Utility features**

The HP Printer Utility consists of pages that you open by clicking in the **Configuration Settings** list. The following table describes the tasks that you can perform from these pages.

| Item                      | Description                                                                                                    |
|---------------------------|----------------------------------------------------------------------------------------------------|
| Configuration Page        | Prints a configuration page.                                                                                                  |
| Supplies Status           | Shows the device supplies status and provides links for online supplies-ordering.                                             |
| HP Support                | Provides access to technical assistance, online supplies ordering, online registration, and recycling and return information. |
| File Upload               | Transfers files from the computer to the device.                                                                              |
| Upload Fonts              | Transfers font files from the computer to the device.                                                                         |
| Firmware Update           | Transfers updated firmware files from the computer to the device.                                                             |
| Duplex Mode               | Turns on the automatic two-sided printing mode.                                                                               |
| Economode & Toner Density | Turns on the Economode setting to conserve toner, or adjusts toner density.                                                   |
| Resolution                | Changes the resolution settings, including the REt setting.                                                                   |
| Lock Resources            | Locks or unlocks storage products, such as a hard disk.                                                                       |
| Stored Jobs               | Manages print jobs that are stored on the device hard disk.                                                                   |
| Trays Configuration       | Changes the default tray settings.                                                                                            |
| IP Settings               | Changes the device network settings and provides access to the embedded Web server.                                           |
| Bonjour Settings          | Provides the ability to turn on or off Bonjour support or change the device service name that is listed on a network.         |
| Additional Settings       | Provides access to the embedded Web server.                                                                                   |
| E-mail Alerts             | Configures the device to send e-mail notices for certain events.                                                              |

# **Use the Administration menu**

Use the Administration menu to set up default device behavior and other global settings, such as the language and the format for date and time.

### Navigate the Administration menu

From the Home screen, touch Administration to open the menu structure. You might need to scroll to the bottom of the Home screen to see this feature.

The Administration menu has several sub-menus, which are listed on the left side of the screen. Touch the name of a menu to expand the structure. A plus sign (+) next to a menu name means that it contains sub-menus. Continue opening the structure until you reach the option that you want to configure. To return to the previous level, touch Back.

To exit the Administration menu, touch the Home button ( $\square$ ) in the upper-left corner of the screen.

The device has built-in Help that explains each of the features that are available through the menus. Help is available for many menus on the right-hand side of the touchscreen. Or, to open the global Help system, touch the Help button () in the upper-right corner of the screen.

The tables in the sections that follow indicate the overall structure of each menu.

### **Information menu**

Table 3-1 Information menu

| Menu item                     | Sub-menu item              | Sub-menu item | Values         | Description                                                                                                    |
|-------------------------------|----------------------------|---------------|----------------|----------------------------------------------------------------------------------------------------|
| Configuration/Status<br>Pages | Administration Menu<br>Map |               | Print (button) | Shows the basic structure of the<br>Administration menu and current<br>administration settings.                                                                         |
|                               | Configuration Page         |               | Print (button) | A set of configuration pages that show the current device settings.                                                                                                    |
|                               | Supplies Status<br>Page    |               | Print (button) | Shows the status of supplies such as cartridges, maintenance kits, and staples.                                                                                         |
|                               | Usage Page                 |               | Print (button) | Shows information about the number of pages that have been printed on each paper type and size.                                                                         |
|                               | File Directory             |               | Print (button) | A directory page that contains information for<br>any mass-storage devices, such as flash<br>drives, memory cards, or hard disks, that are<br>installed in this device. |

| Menu item          | Sub-menu item        | Sub-menu item        | Values                   | Description                                                                                                    |
|--------------------|----------------------|----------------------|--------------------------|----------------------------------------------------------------------------------------------------|
| Fax Reports        | Fax Activity Log     |                      | Print (button)           | Contains a list of the faxes that have been sent from or received by this device.                                                     |
|                    | Fax Call Report      | Fax Call Report      | Print (button)           | A detailed report of the last fax operation, either sent or received.                                                                 |
|                    |                      | Thumbnail on Report  | Yes                      | Choose whether or not to include a thumbnail                                                                                          |
|                    |                      |                      | No (default)             | of the first page of the fax on the report.                                                                                           |
|                    |                      | When to Print Report | Never auto print         |                                                                                                    |
|                    |                      |                      | Print after any fax job  |                                                                                                    |
|                    |                      |                      | Print after fax send job | 06                                                                                                    |
|                    |                      |                      | Print after any fax erro | r (default)                                                                                                    |
|                    |                      |                      | Print after send errors  | only                                                                                                    |
|                    |                      |                      | Print after receive erro | ors only                                                                                                    |
|                    | Billing Codes Report |                      | Print                    | A list of billing codes that have been used for<br>outgoing faxes. This report shows how many<br>sent faxes were billed to each code. |
|                    | Blocked Fax List     |                      | Print                    | A list of phone numbers that are blocked from sending faxes to this device.                                                           |
|                    | Speed Dial List      |                      | Print                    | Shows the speed dials that have been set up for this device.                                                                          |
| Sample Pages/Fonts | PCL Font List        |                      | Print                    | A list of printer control language (PCL) fonts that are currently available on the device.                                            |
|                    | PS Font List         |                      | Print                    | A list of PostScript (PS) fonts that are currently available on the device.                                                           |

#### Table 3-1 Information menu (continued)

### **Default Job Options menu**

The Default Job Options menu contains the following sub-menus:

- Default Options for Originals
- Image adjustment
- Default Copy Options
- Default Fax Options
- Default E-mail Options
- Default Send To Folder Options
- Default Print Options

#### **Default Options for Originals**

This section describes default settings for originals that will be copied.

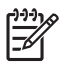

**NOTE** Values shown with "(default)" are the factory-default values. Some menu items have no default.

#### Table 3-2 Default Options for Originals menu

| Menu item             | Values                             | Description                                                                                                  |
|-----------------------|------------------------------------|----------------------------------------------------------------------------------------------------|
| Paper Size            | Select a paper size from the list. | Select the paper size that is most often used for copy or scan originals.                                    |
| Number of Sides       | 1 (default)                        | Select whether copy or scan originals are most often single-sided or                                         |
|                       | 2                                  | - double-sided.                                                                                              |
| Orientation           | Portrait (default)                 | Select the orientation that is most often used for copy or scan                                              |
|                       | Landscape                          | Landscape if the long edge is at the top.                                                                    |
| Optimize Text/Picture | Manually Adjust (default)          | Use this setting to optimize the output for a particular type of original.                                   |
|                       | Text                               | You can optimize the output for text, pictures, or a mixture.                                                |
|                       | Photograph                         | If you select Manually Adjust, you can specify the mix of text and<br>pictures that will most often be used. |

# Image adjustment

### Table 3-3 Image adjustment

| Menu item        | Values             | Description                                                                                                    |
|------------------|--------------------|----------------------------------------------------------------------------------------------------|
| Image Adjustment | Darkness           | Use this setting to optimize the output for darker or lighter originals that you scan or copy.                            |
|                  | Background Cleanup | Increase the Background Cleanup setting to remove faint images from the background or to remove a light background color. |
|                  | Sharpness          | Adjust the Sharpness setting to clarify or soften the image.                                                              |

# **Default Copy Options**

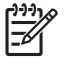

**NOTE** Values shown with "(default)" are the factory-default values. Some menu items have no default.

#### Table 3-4 Default Copy Options menu

| Menu item                                       | Sub-menu item                                                              | Values                                                             | Description                                                                                                   |  |
|-------------------------------------------------|----------------------------------------------------------------------------|--------------------------------------------------------------------|----------------------------------------------------------------------------------------------------|--|
| Number of Copies                                |                                                                            | Type the number of<br>copies. The factory<br>default setting is 1. | Set the default number of copies for a copy job.                                                              |  |
| Number of Sides                                 |                                                                            | 1 (default)                                                        | Set the default number of sides for copies.                                                                   |  |
|                                                 |                                                                            | 2                                                                  |                                                                                                    |  |
| Staple/Collate                                  | Staple                                                                     | None (default)                                                     | Set up options for stapling and collating sets of copies.                                                     |  |
| One left angled     colla       Collate     Off |                                                                            | One left angled                                                    | When you make multiple copies of a document, collating places the pages in the correct order, one set         |  |
|                                                 | at a time, rather than placing all copies of each page next to each other. |                                                                    |                                                                                                    |  |
|                                                 |                                                                            | On (default)                                                       |                                                                                                    |  |
| Output Bin                                      |                                                                            | Standard output bin (default)                                      | Select the default output bin, if applicable, for copies.                                                     |  |
|                                                 |                                                                            | Stacker bin                                                        |                                                                                                    |  |
| Edge-To-Edge                                    |                                                                            | Normal (recommended)<br>(default)                                  | If the original document is printed close to the edges,<br>use the Edge-To-Edge feature to avoid shadows that |  |
|                                                 |                                                                            | Edge-To-Edge Output                                                | the Reduce/Enlarge feature to ensure that the entire page is printed on the copies.                           |  |

# **Default Fax Options**

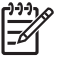

**NOTE** Values shown with "(default)" are the factory-default values. Some menu items have no default.

#### Table 3-5 Fax Send menu

| Menu item  | Sub-menu item          | Values                                     | Description                                                                                                    |
|------------|------------------------|--------------------------------------------|----------------------------------------------------------------------------------------------------|
| Resolution |                        | Standard (100x200dpi)<br>(default)         | Use this feature to set the resolution for sent<br>documents. Higher resolution images have more dots<br>per inch (dpi), so they show more detail. Lower<br>resolution images have fewer dots per inch and show     |
|            |                        | Fine (200x200dpi)                          |                                                                                                    |
|            | Superfine (300x300dpi) | less detail, but the file size is smaller. |                                                                                                    |
| Fax Header |                        | Prepend (default)                          | Use this feature to select the position of the fax header on the page.                                                                                                    |
|            |                        | Overlay                                    |                                                                                                    |
|            |                        |                                            | Select Prepend to print the fax header above the fax content and move the fax content down on the page. Select Overlay to print the fax header over the top of the fax content without moving the fax content down. |
|            |                        |                                            | Using this option could prevent a single-page fax from flowing onto another page.                                                                                                    |

#### Table 3-6 Fax Receive menu

| Menu item            | Values                               | Description                                                                                                    |
|----------------------|--------------------------------------|----------------------------------------------------------------------------------------------------|
| Forward Fax          | Fax Forwarding                       | To forward received faxes to another fax device, select Fax<br>Forwarding and Custom. When you select this menu item for the fis<br>time, you are prompted to set up a PIN. You will be prompted to ente<br>that PIN every time you try to use this menu. This is the same PIN<br>that is used to access the Fax Printing menu. |
|                      | Change PIN                           |                                                                                                    |
| Stamp Received Faxes | Enabled                              | Use this option to add the date, time, sender's phone number, and                                                                                                    |
|                      | Disabled (default)                   | page number to each page of the taxes that this device receives.                                                                                                    |
| Fit to Page          | Enabled (default)                    | Use this feature to shrink faxes that are larger than Letter-size or A4-                                                                                                    |
|                      | Disabled                             | feature set to Disabled, faxes larger than Letter or A4 will flow across multiple pages.                                                                                                    |
| Fax Paper Tray       | Select from the list of trays.       | Select the tray that holds the size and type of paper that you want to use for incoming faxes.                                                                                                    |
| Output Bin           | Select from the list of output bins. | Select the default output bin, if applicable, to use for faxes.                                                                                                    |

# **Default E-mail Options**

| n)))) |  |
|-------|--|
| I-//  |  |
| 176/1 |  |
| لت    |  |
|       |  |

**NOTE** Values shown with "(default)" are the factory-default values. Some menu items have no default.

| Menu item          | Values                                                                | Description                                                       |
|--------------------|-----------------------------------------------------------------------|-------------------------------------------------------------------|
| Document File Type | PDF (default)                                                         | Choose the file format for the e-mail.                            |
|                    | JPEG                                                                  |                                                                   |
|                    | TIFF                                                                  |                                                                   |
|                    | M-TIFF                                                                |                                                                   |
| Output Quality     | High (large file)                                                     | Choosing higher quality for output increases the size of the      |
|                    | Medium (default)                                                      | output nie.                                                       |
|                    | Low (small file)                                                      |                                                                   |
| Resolution         | 75 DPI                                                                | Use this feature to select the resolution. Use a lower setting to |
|                    | 150 DPI (default)                                                     | create smaller mes.                                               |
|                    | 200 DPI                                                               |                                                                   |
|                    | 300 DPI                                                               |                                                                   |
| Color/Black        | Color scan (default)                                                  | Specify whether the e-mail will be in black or in color.          |
|                    | Black/white scan                                                      |                                                                   |
| TIFF Version       | rsion TIFF 6.0 (default) Use this feature to specify the TIFF version | Use this feature to specify the TIFF version to use when saving   |
|                    | TIFF (Post 6.0)                                                       | scanned files.                                                    |
## **Default Send to Folder Options**

**NOTE** This menu appears only for the HP LaserJet M5035 MFP models.

**NOTE** Values shown with "(default)" are the factory-default values. Some menu items have no default.

| Menu item          | Values                     | Description                                                       |
|--------------------|----------------------------|-------------------------------------------------------------------|
| Color/Black        | Color scan                 | Specify whether the file will be in black or in color.            |
|                    | Black/white scan (default) |                                                                   |
| Document File Type | PDF (default)              | Choose the file format for the file.                              |
|                    | M-TIFF                     |                                                                   |
|                    | TIFF                       |                                                                   |
|                    | JPEG                       |                                                                   |
| TIFF version       | TIFF 6.0 (default)         | Use this feature to specify the TIFF version to use when saving   |
|                    | TIFF (post 6.0)            | scanned files.                                                    |
| Output Quality     | High (large file)          | Choosing higher quality for output increases the size of the      |
|                    | Medium (default)           | output file.                                                      |
|                    | Low (small file)           |                                                                   |
| Resolution         | 75 DPI                     | Use this feature to select the resolution. Use a lower setting to |
|                    | 150 DPI (default)          | create smaller files.                                             |
|                    | 200 DPI                    |                                                                   |
|                    | 300 DPI                    |                                                                   |

# **Default Print Options**

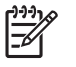

**NOTE** Values shown with "(default)" are the factory-default values. Some menu items have no default.

#### Table 3-7 Default Print Options menu

| Menu item                                      | Sub-menu item                                                                                                    | Values                        | Description                                                                                         |
|------------------------------------------------|----------------------------------------------------------------------------------------------------|-------------------------------|----------------------------------------------------------------------------------------------------|
| Copies Per Job                                 |                                                                                                    | 1 to 32,000                   | Use this feature to set the default number of copies for print jobs.                                |
| Default Paper Size                             |                                                                                                    | (List of supported sizes.)    | Choose a paper size that will be used when the driver doe not specify a size.                       |
| Default Custom Paper                           | Unit of measure                                                                                                    | Millimeters                   | Configure the default paper size that is used when the                                              |
| 5120                                           |                                                                                                    | Inches                        | user selects custom as the paper size for a print job.                                              |
|                                                | X Dimension                                                                                                    |                               | Configure the width measurement for the Default Custom Paper Size.                                  |
|                                                | Y Dimension                                                                                                    |                               | Configure the height measurement for the Default<br>Custom Paper Size.                              |
| Output Bin                                     |                                                                                                    | Standard output bin (default) | Select the default output bin for print jobs.                                                       |
|                                                |                                                                                                    | Stacker bin                   |                                                                                                    |
| Print Sides                                    |                                                                                                    | 1-sided (default)             | Use this feature to select whether print jobs should be                                             |
|                                                |                                                                                                    | 2-sided                       | single-sided of double-sided by deladit.                                                            |
| 2-Sided Format                                 |                                                                                                    | Book style                    | Use this feature to configure the default style for 2-                                              |
| Flip style of tt<br>for<br>styl<br>ups<br>alor | sided print jobs. If Book style is selected, the back side<br>of the page is printed the right way up. This option is<br>for print jobs that are bound along the left edge. If Flip<br>style is selected, the back side of the page is printed<br>upside-down. This option is for print jobs that are bound<br>along the top edge. |                               |                                                                                                    |
|                                                |                                                                                                    |                               | NOTE This option only appears if the 2-<br>sided value is selected in the Print Sides sub-<br>menu. |

# Time/Scheduling menu

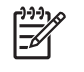

**NOTE** Values shown with "(default)" are the factory-default values. Some menu items have no default.

#### Table 3-8 Time/Scheduling menu

| Menu item   | Sub-menu item | Sub-menu item | Values                       | Description                                                                            |
|-------------|---------------|---------------|------------------------------|----------------------------------------------------------------------------------------|
| Date/Time   | Date Format   |               | YYYY/MMM/DD<br>(default)     | Use this feature to set the current date and time, and to set the date format and time |
|             |               |               | MMM/DD/YYYY                  | format that are used to time-stamp outgoing faxes.                                     |
|             |               |               | DD/MMM/YYYY                  |                                                                                        |
|             | Date          | Month         |                              | -                                                                                      |
|             |               | Day           |                              |                                                                                        |
|             |               | Year          |                              |                                                                                        |
|             | Time Format   |               | 12 hour (AM/PM)<br>(default) | -                                                                                      |
|             |               |               | 24 hour                      |                                                                                        |
|             | Time          | Hour          |                              | -                                                                                      |
|             |               | Minute        |                              |                                                                                        |
|             |               | AM            |                              |                                                                                        |
|             |               | PM            |                              |                                                                                        |
| Sleep Delay |               |               | 20 minutes                   | Use this feature to select the time interval that                                      |
|             |               |               | 30 minutes (default)         | entering Sleep Mode.                                                                   |
|             |               |               | 45 minutes                   |                                                                                        |
|             |               |               | 1 hour (60 minutes)          |                                                                                        |
|             |               |               | 90 minutes                   |                                                                                        |
|             |               |               | 2 hours                      |                                                                                        |
|             |               |               | 4 hours                      |                                                                                        |
| Wake Time   | Monday        |               | Off (default)                | Select Custom to set a wake time for each                                              |
|             | Tuesday       |               | Custom                       | according to this schedule. Using a sleep                                              |
|             | Wednesday     |               |                              | schedule helps conserve energy and prepares the device for use so that users do        |
|             | Thursday      |               |                              | not have to wait for it to warm up.                                                    |
|             | Friday        |               |                              |                                                                                        |
|             | Saturday      |               |                              |                                                                                        |
|             | Sunday        |               |                              |                                                                                        |

 Table 3-8
 Time/Scheduling menu (continued)

| Menu item                                                                                                    | Sub-menu item            | Sub-menu item                                                                                                    | Values                   | Description                                                                           |
|----------------------------------------------------------------------------------------------------|--------------------------|----------------------------------------------------------------------------------------------------|--------------------------|---------------------------------------------------------------------------------------|
| Fax Printing     Fax Printing Mode     Store all r<br>faxes       Print all re<br>faxes     Print all re<br>faxes | Store all received faxes | If you have concerns about the security of private faxes, use this feature to store faxes rather than having them automatically print by |                          |                                                                                       |
|                                                                                                    |                          |                                                                                                    | Print all received faxes | creating a printing schedule.                                                         |
|                                                                                                    |                          |                                                                                                    | Use Fax Printing         | For the fax printing schedule, the control panel prompts you to select days and times |
|                                                                                                    |                          |                                                                                                    | Schedule                 | to print faxes.                                                                       |
|                                                                                                    | Change PIN               |                                                                                                    |                          | Select Change PIN to change the PIN number that users must provide to print faxes.    |

# Management menu

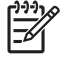

**NOTE** Values shown with "(default)" are the factory-default values. Some menu items have no default.

#### Table 3-9 Management menu

| Menu item             | Sub-menu item                   | Values                                     | Description                                                                                                    |
|-----------------------|---------------------------------|--------------------------------------------|----------------------------------------------------------------------------------------------------|
| Stored Job Management | Quick Copy Job Storage<br>Limit | Select the maximum number of jobs to store | Use this menu to view and manage any jobs that are stored on the device.                                                           |
|                       | Quick Copy Job Held             | 1 Hour                                     | -                                                                                                    |
|                       | hincour                         | 4 Hours                                    |                                                                                                    |
|                       |                                 | 1 Day                                      |                                                                                                    |
|                       |                                 | 1 Week                                     |                                                                                                    |
| Manage Supplies       | Supply Low/Order<br>Threshold   | Select a value in the range.               | Use this menu to carry out administrative supply management tasks such as changing the threshold                                   |
|                       | Replace Black Cartridge         | Stop at low                                | when supplies should be ordered.                                                                                                   |
|                       |                                 | Stop at out                                | <b>NOTE</b> The Override at out setting allows the user to continue printing when the MFP                                          |
|                       |                                 | Override at out (default)                  | detects a toner cartridge out or empty condition.                                                                                  |
| Sleep mode            |                                 | Disable                                    | Use this feature to customize the sleep mode settings                                                                              |
|                       |                                 | Use Sleep Delay (default)                  |                                                                                                    |
|                       |                                 |                                            | Select Use Sleep Delay to set the device to enter sleep<br>mode after the delay that is specified in the Time/<br>Scheduling menu. |

# **Initial Setup menu**

The Initial Setup menu contains the sub-menus shown:

- Networking and I/O menu
- Fax Setup menu
- E-mail Setup menu
- Send setup menu

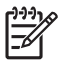

**NOTE** Values shown with "(default)" are the factory-default values. Some menu items have no default.

## **Networking and I/O**

Table 3-10 Networking and I/O

| Menu i                                                                 | tem                                                                       | Sub-menu item              | Values                                                                  | Description                                                                                                    |
|------------------------------------------------------------------------|---------------------------------------------------------------------------|----------------------------|-------------------------------------------------------------------------|----------------------------------------------------------------------------------------------------|
| I/O Tim                                                                | eout                                                                      |                            | Select a value in the range. The factory default setting is 15 seconds. | I/O timeout refers to the elapsed time before a print job<br>fails. If the stream of data that the device receives for<br>a print job gets interrupted, this setting indicates how<br>long the device will wait before it reports that the job<br>has failed. |
| Parallel                                                               | Input                                                                     | High Speed                 | No                                                                      | Use the High Speed setting to configure the speed that the parallel port uses to communicate with the bost                                                                                                    |
|                                                                        | NOTE This                                                                 |                            | Yes (default)                                                           |                                                                                                    |
|                                                                        | item appears<br>only if an EIO                                            | Advanced Functions         | Enabled (default)                                                       | Use the Advanced Functions setting to enable or                                                                                                    |
| accessory is installed.                                                |                                                                           | Disabled                   | disable bidirectional parallel communication.                           |                                                                                                    |
| Embed                                                                  | ded Jetdirect                                                             | See Table 3-11 Jetdirect m | nenus on page <u>48</u> for the list                                    | of options.                                                                                                    |
| EIO <x< td=""><td>&gt; Jetdirect</td><td>-</td><td></td><td></td></x<> | > Jetdirect                                                               | -                          |                                                                         |                                                                                                    |
|                                                                        | NOTE This<br>item appears<br>only if an EIO<br>accessory is<br>installed. |                            |                                                                         |                                                                                                    |

#### Table 3-11 Jetdirect menus

| Menu item | Sub-menu item | Sub-menu item | Values and Description                                                                                                    |
|-----------|---------------|---------------|----------------------------------------------------------------------------------------------------|
| TCP/IP    | Enable        |               | Off: Disable the TCP/IP protocol.                                                                                                    |
|           |               |               | On (default): Enable the TCP/IP protocol.                                                                                                    |
|           | Host Name     |               | An alphanumeric string, up to 32 characters, used to identify the device. This name is listed on the HP Jetdirect configuration page. The default host name is NPIxxxxx, where xxxxx is the last six digits of the LAN hardware (MAC) address. |

| Menu item | Sub-menu item | Sub-menu item   | Values and Description                                                                                                    |
|-----------|---------------|-----------------|----------------------------------------------------------------------------------------------------|
|           | IPV4 Settings | Config Method   | Specifies the method that TCP/IPv4 parameters will be configured on the HP Jetdirect print server.                                                                                                    |
|           |               |                 | Bootp: Use BootP (Bootstrap Protocol) for automatic configuration from a BootP server.                                                                                                    |
|           |               |                 | DHCP: Use DHCP (Dynamic Host Configuration<br>Protocol) for automatic configuration from a DHCPv4<br>server. If selected and a DHCP lease exists, DHCP<br>Release and DHCP Renew menus are available to set<br>DHCP lease options. |
|           |               |                 | Auto IP: Use automatic link-local IPv4 addressing. An address in the form 169.254.x.x is assigned automatically.                                                                                                    |
|           |               |                 | Manual: Use the Manual Settings menu to configure TCP/IPv4 parameters.                                                                                                    |
|           |               | DHCP Release    | This menu appears if Config Method was set to<br>DHCP and a DHCP lease for the print server exists.                                                                                                    |
|           |               |                 | No (default): The current DHCP lease is saved.                                                                                                    |
|           |               |                 | Yes: The current DHCP lease and the leased IP address are released.                                                                                                    |
|           |               | DHCP Renew      | This menu appears if Config Method was set to DHCP and a DHCP lease for the print server exists.                                                                                                    |
|           |               |                 | No (default): The print server does not request to renew the DHCP lease.                                                                                                    |
|           |               |                 | Yes: The print server requests to renew the current DHCP lease.                                                                                                    |
|           |               | Manual Settings | (Available only if Config Method is set to Manual)<br>Configure parameters directly from the printer control<br>panel:                                                                                                    |
|           |               |                 | IP Address: The unique IP address of the printer (n.n.n.n), where n is a value from 0 to 255.                                                                                                    |
|           |               |                 | Subnet Mask: The subnet mask for the printer (m.m.m.m), where m is a value from 0 to 255.                                                                                                    |
|           |               |                 | Syslog Server: The IP address of the syslog server used to receive and log syslog messages.                                                                                                    |
|           |               |                 | Default Gateway: The IP address of the gateway or router used for communications with other networks.                                                                                                    |
|           |               |                 | Idle Timeout: The time period, in seconds, after which<br>an idle TCP print data connection is closed (default is<br>270 seconds, 0 disables the timeout).                                                                         |
|           |               | Default IP      | Specify the IP address to default to when the print<br>server is unable to obtain an IP address from the<br>network during a forced TCP/IP reconfiguration (for<br>example, when manually configured to use BootP or<br>DHCP).     |
|           |               |                 | Auto IP: A link-local IP address 169 254 x x is set                                                                                                    |

#### Table 3-11 Jetdirect menus (continued)

| Menu item | Sub-menu item | Sub-menu item   | Values and Description                                                                                                    |
|-----------|---------------|-----------------|----------------------------------------------------------------------------------------------------|
|           |               |                 | Legacy: The address 192.0.0.192 is set, consistent with older HP Jetdirect devices.                                                                                                    |
|           |               | Primary DNS     | Specify the IP address (n.n.n.n) of a Primary DNS Server.                                                                                                    |
|           |               | Secondary DNS   | Specify the IP address (n.n.n.n) of a Secondary<br>Domain Name System (DNS) Server.                                                                                                    |
|           | IPV6 Settings | Enable          | Use this item to enable or disable IPv6 operation on the print server.                                                                                                    |
|           |               |                 | Off (default): IPv6 is disabled.                                                                                                    |
|           |               |                 | On: IPv6 is enabled.                                                                                                    |
|           |               | Address         | Use this item to manually configure an IPv6 address.                                                                                                    |
|           |               |                 | Manual Settings: Use the Manual Settings menu to<br>enable and manually configure a TCP/ IPv6 address.                                                                                                    |
|           |               | DHCPV6 Policy   | Router Specified: The stateful auto-configuration<br>method to be used by the print server is determined by<br>a router. The router specifies whether the print server<br>obtains its address, its configuration information, or<br>both from a DHCPv6 server. |
|           |               |                 | Router Unavailable: If a router is not available, the print server should attempt to obtain its stateful configuration from a DHCPv6 server.                                                                                                    |
|           |               |                 | Always: Whether or not a router is available, the print server always attempts to obtain its stateful configuration from a DHCPv6 server.                                                                                                    |
|           |               | Primary DNS     | Use this item to specify an IPv6 address for a primary DNS server that the print server should use.                                                                                                    |
|           |               | Manual Settings | Use this item to manually set IPv6 addresses on the print server.                                                                                                    |
|           |               |                 | Enable: Select this item and choose On to enable manual configuration, or Off to disable manual configuration.                                                                                                    |
|           |               |                 | Address: Use this item to type a 32 hexadecimal digit IPv6 node address that uses the colon hexadecimal syntax.                                                                                                    |

#### Table 3-11 Jetdirect menus (continued)

| Menu item | Sub-menu item | Sub-menu item | Values and Description                                                                                                    |
|-----------|---------------|---------------|----------------------------------------------------------------------------------------------------|
|           | Proxy Server  |               | Specifies the proxy server to be used by embedded<br>applications in the device. A proxy server is typically<br>used by network clients for Internet access. It caches<br>Web pages, and provides a degree of Internet security,<br>for those clients. |
|           |               |               | To specify a proxy server, enter its IPv4 address or fully-qualified domain name. The name can be up to 255 octets.                                                                                                    |
|           |               |               | For some networks, you may need to contact your<br>Independent Service Provider (ISP) for the proxy<br>server address.                                                                                                    |
|           | Proxy Port    |               | Type the port number used by the proxy server for client support. The port number identifies the port reserved for proxy activity on your network, and can be a value from 0 to 65535.                                                                 |
| IPX/SPX   | Enable        |               | Off: Disable the IPX/SPX protocol.                                                                                                    |
|           |               |               | On (default): Enable the IPX/SPX protocol.                                                                                                    |
|           | Frame Type    |               | Selects the frame-type setting for your network.                                                                                                    |
|           |               |               | Auto: Automatically sets and limits the frame type to the first one detected.                                                                                                    |
|           |               |               | EN_8023, EN_II, EN_8022, and EN_SNAP: Frame-<br>type selections for Ethernet networks.                                                                                                    |
| AppleTalk | Enable        |               | Off (default): Disable the AppleTalk protocol.                                                                                                    |
|           |               |               | On: Enable the AppleTalk protocol.                                                                                                    |
| DLC/LLC   | Enable        |               | Off (default): Disable the DLC/LLC protocol.                                                                                                    |
|           |               |               | On: Enable the DLC/LLC protocol.                                                                                                    |

#### Table 3-11 Jetdirect menus (continued)

| Menu item   | Sub-menu item     | Sub-menu item | Values and Description                                                                                                    |
|-------------|-------------------|---------------|----------------------------------------------------------------------------------------------------|
| Security    | Print Sec Page    |               | Yes: Prints a page that contains the current security settings on the HP Jetdirect print server.                                                                                                    |
|             |                   |               | No (default): A security settings page is not printed.                                                                                                    |
|             | Secure Web        |               | For configuration management, specify whether the<br>embedded Web server will accept communications<br>using HTTPS (Secure HTTP) only, or both HTTP and<br>HTTPS.                                                                                                    |
|             |                   |               | HTTPS Required: For secure, encrypted communications, only HTTPS access is accepted. The print server will appear as a secure site.                                                                                                    |
|             |                   |               | HTTP/HTTPS optional: Access using either HTTP or HTTPS is permitted.                                                                                                    |
|             | IPsec or Firewall |               | Specify the IPsec or Firewall status on the print server.                                                                                                    |
|             |                   |               | Keep: IPsec/Firewall status remains the same as currently configured.                                                                                                    |
|             |                   |               | Disable: IPsec/Firewall operation on the print server is disabled.                                                                                                    |
|             | Reset Security    |               | Specify whether the current security settings on the print server will be saved or reset to factory defaults.                                                                                                    |
|             |                   |               | No: The current security settings are maintained.                                                                                                    |
|             |                   |               | Yes: Security settings are reset to factory defaults.                                                                                                    |
| Diagnostics | Embedded Test     |               | This menu provides tests to help diagnose network hardware or TCP/IP network connection problems.                                                                                                    |
|             |                   |               | Embedded tests help to identify whether a network fault<br>is internal or external to the device. Use an embedded<br>test to check hardware and communication paths on<br>the print server. After you select and enable a test and<br>set the execution time, you must select Execute to<br>initiate the test. |
|             |                   |               | Depending on the execution time, a selected test runs<br>continuously until either the device is turned off, or an<br>error occurs and a diagnostic page is printed.                                                                                                    |
|             |                   | LAN HW Test   | CAUTION Running this embedded test will erase your TCP/IP configuration.                                                                                                    |
|             |                   |               | This test performs an internal loopback test. An internal<br>loopback test will send and receive packets only on the<br>internal network hardware. There are no external<br>transmissions on your network.                                                                                                    |
|             |                   |               | Select $\underline{Yes}$ to choose this test, or $\underline{No}$ to not choose it.                                                                                                    |
|             |                   | HTTP Test     | This test checks operation of HTTP by retrieving predefined pages from the device, and tests the embedded Web server.                                                                                                    |
|             |                   |               | Select Yes to choose this test, or No to not choose it.                                                                                                    |
|             |                   | SNMP Test     | This test checks operation of SNMP communications by accessing predefined SNMP objects on the device.                                                                                                    |

## Table 3-11 Jetdirect menus (continued)

| Menu item | Sub-menu item | Sub-menu item      | Values and Description                                                                                                    |
|-----------|---------------|--------------------|----------------------------------------------------------------------------------------------------|
|           |               |                    | Select $\underline{Yes}$ to choose this test, or $\underline{No}$ to not choose it.                                                                                                    |
|           |               | Select All Tests   | Use this item to select all available embedded tests.                                                                                                    |
|           |               |                    | Select Yes to choose all tests. Select No to select individual tests.                                                                                                    |
|           |               | Data Path Test     | This test helps to identify data path and corruption<br>problems on an HP postscript level 3 emulation device.<br>It sends a predefined PS file to the device, However,<br>the test is paperless; the file will not print.                      |
|           |               |                    | Select Yes to choose this test, or No to not choose it.                                                                                                    |
|           |               | Execution Time [H] | Use this item to specify the length of time (in hours) that<br>an embedded test will be run. You can select a value<br>from 1 to 60 hours. If you select zero (0), the test runs<br>indefinitely until an error occurs or device is turned off. |
|           |               |                    | Data gathered from the HTTP, SNMP, and Data Path tests is printed after the tests have completed.                                                                                                    |
|           |               | Execute            | No: Do not initiate the selected tests.                                                                                                    |
|           |               |                    | Yes: Initiate the selected tests.                                                                                                    |
| Ping Test | Ping Test     |                    | This test is used to check network communications.<br>This test sends link-level packets to a remote network<br>host, then waits for an appropriate response. To run a<br>ping test, set the following items:                                   |
|           |               | Dest Type          | Specify whether the target device is an IPv4 or IPv6 node.                                                                                                    |
|           |               | Dest IP            | IPV4: Type the IPv4 address.                                                                                                    |
|           |               |                    | IPV6 : Type the IPv6 address.                                                                                                    |
|           |               | Packet Size        | Specify the size of each packet, in bytes, to be sent to the remote host. The minimum is 64 (default) and the maximum is 2048.                                                                                                    |
|           |               | Timeout            | Specify the length of time, in seconds, to wait for a response from the remote host. The default is 1 and the maximum is 100.                                                                                                    |
|           |               | Count              | Specify the number of ping test packets to send for this test. Select a value from 1 to 100. To configure the test to run continuously, select 0.                                                                                               |
|           |               | Print Results      | If the ping test was not set for continuous operation, you can choose to print the test results. Select Yes to print results. If you select No (default), results are not printed.                                                              |
|           |               | Execute            | Specify whether to initiate the ping test. Select Yes to initiate the test, or No to not run the test.                                                                                                    |

## Table 3-11 Jetdirect menus (continued)

| Menu item  | Sub-menu item | Sub-menu item    | Values and Description                                                                                                    |
|------------|---------------|------------------|----------------------------------------------------------------------------------------------------|
|            | Ping Results  |                  | Use this item to view the ping test status and results by using the control-panel display. You can select the following items:                                                                                                    |
|            |               | Packets Sent     | Shows the number of packets (0 - 65535) sent to the remote host since the most recent test was initiated or completed.                                                                                                    |
|            |               | Packets Received | Shows the number of packets (0 - 65535) received from the remote host since the most recent test was initiated or completed.                                                                                                    |
|            |               | Percent Lost     | Shows the percent of ping test packets that were sent<br>with no response from the remote host since the most<br>recent test was initiated or completed.                                                                                                    |
|            |               | RTT Min          | Shows the minimum detected roundtrip- time (RTT), from 0 to 4096 milliseconds, for packet transmission and response.                                                                                                    |
|            |               | RTT Max          | Shows the maximum detected roundtrip- time (RTT), from 0 to 4096 milliseconds, for packet transmission and response.                                                                                                    |
|            |               | RTT Average      | Shows the average round-trip-time (RTT), from 0 to 4096 milliseconds, for packet transmission and response.                                                                                                    |
|            |               | Ping In Progress | Shows whether a ping test is in progress. Yes indicates a test in progress, and No indicates that a test completed or was not run.                                                                                                    |
|            |               | Refresh          | When viewing the ping test results, this item updates<br>the ping test data with current results. Select Yes to<br>update the data, or No to maintain the existing data.<br>However, a refresh automatically occurs when the<br>menu times out or you manually return to the main<br>menu.                                            |
| Link Speed |               |                  | The link speed and communication mode of the print<br>server must match the network. The available settings<br>depend on the device and installed print server. Select<br>one of the following link configuration settings:                                                                                                    |
|            |               |                  | CAUTION If you change the link setting, network communications with the print server and network device might be lost.                                                                                                    |
|            |               |                  | Auto (default): The print server uses auto-negotiation<br>to configure itself with the highest link speed and<br>communication mode allowed. If auto-negotiation fails,<br>either 100TX HALF or 10TX HALF is set depending on<br>the detected link speed of the hub/switch port. (A<br>1000T half-duplex selection is not supported.) |
|            |               |                  | 10T Half: 10 Mbps, half-duplex operation.                                                                                                    |
|            |               |                  | 10T Full: 10 Mbps, Full-duplex operation.                                                                                                    |
|            |               |                  | 100TX Half: 100 Mbps, half-duplex operation.                                                                                                    |
|            |               |                  | 100TX Full: 100 Mbps, full-duplex operation.                                                                                                    |

| Menu item       | Sub-menu item | Sub-menu item | Values and Description                                                                                                    |
|-----------------|---------------|---------------|----------------------------------------------------------------------------------------------------|
|                 |               |               | 100TX Auto: Limits auto-negotiation to a maximum link speed of 100 Mbps.                                                            |
|                 |               |               | 1000TX Full: 1000 Mbps, full-duplex operation.                                                                                      |
| Print Protocols |               |               | Use this item to print a page that lists the configuration of the following protocols: IPX/SPX, Novell NetWare, AppleTalk, DLC/LLC. |

## Table 3-11 Jetdirect menus (continued)

# Fax Setup

## Table 3-12 Fax Setup menu

| Menu item         | Sub-menu item             | Sub-menu item | Values                        | Description                                                                                                    |
|-------------------|---------------------------|---------------|-------------------------------|----------------------------------------------------------------------------------------------------|
| Required Settings | Location                  |               | (Countries/regions<br>listed) | Configure the settings that are legally required for outgoing faxes.                                                                      |
|                   | Date/Time                 |               |                               | _                                                                                                    |
|                   | Fax Header<br>Information | Phone Number  |                               | _                                                                                                    |
|                   |                           | Company Name  |                               |                                                                                                    |
| PC Fax Send       |                           |               | Disabled                      | Use this feature to enable or disable PC Fax                                                                                              |
|                   |                           |               | Enabled (default)             | Send. PC Fax Send enables users to send<br>faxes through the device from their<br>computers if they have the correct driver<br>installed. |

| Menu item         | Sub-menu item       | Sub-menu item  | Values                                                                           | Description                                                                                                    |
|-------------------|---------------------|----------------|----------------------------------------------------------------------------------|----------------------------------------------------------------------------------------------------|
| Fax Send Settings | Fax Dial Volume     |                | Off                                                                              | Use this feature to set the volume of the tones                                                                                                    |
|                   |                     |                | Medium (default)                                                                 | number.                                                                                                    |
|                   |                     |                | High                                                                             |                                                                                                    |
|                   | Error Correction    |                | Enabled (default)                                                                | When Error Correction Mode is enabled and                                                                                                    |
|                   | Mode                |                | Disabled                                                                         | an error occurs during fax transmission, the device sends or receives the error portion again.                                                                             |
|                   | JBIG Compression    |                | Disabled                                                                         | The JBIG Compression reduces fax-                                                                                                    |
|                   |                     |                | Enabled (default)                                                                | phone charges. However, using JBIG<br>Compression sometimes causes<br>compatibility problems with older fax<br>machines. If this occurs, turn off the JBIG<br>Compression. |
|                   | Maximum Baud Rate   |                | Select a value from the list.                                                    | Use this feature to set the maximum baud<br>rate for receiving faxes. This can be used as<br>a diagnostic tool for troubleshooting fax<br>problems.                        |
|                   | Dialing Mode        |                | Tone (default)                                                                   | Select whether the device should use tone or                                                                                                    |
|                   |                     |                | Pulse                                                                            | pulse dialing.                                                                                                    |
|                   | Redial On Busy      |                | The range is between<br>0 and 9. The factory<br>default is 3 times.              | Type the number of times the device should attempt to redial if the line is busy.                                                                                          |
|                   | Redial On No Answer |                | Never (default)                                                                  | Use this feature to specify the number of                                                                                                    |
|                   |                     |                | Once                                                                             | recipient fax number does not answer.                                                                                                    |
|                   |                     |                | Twice                                                                            | NOTE Twice is available in locations other than the United States and Canada.                                                                                              |
|                   | Redial Interval     |                | The range is between<br>1 and 5 minutes. The<br>factory default is 5<br>minutes. | Use this feature to specify the number of minutes between dialing attempts if the recipient number is busy or not answering.                                               |
|                   | Detect Dial Tone    |                | Enabled                                                                          | Use this feature to specify whether the device                                                                                                    |
|                   |                     |                | Disabled (default)                                                               | fax.                                                                                                    |
|                   | Dialing Prefix      |                | Off (default)                                                                    | Use this feature to specify a prefix number that must be dialed when sending faxes from                                                                                    |
|                   |                     |                | Custom                                                                           | the device.                                                                                                    |
|                   | Billing Codes       |                | Off (default)                                                                    | When billing codes are enabled, a prompt                                                                                                    |
|                   |                     |                | Custom                                                                           | code for an outgoing fax.                                                                                                    |
|                   |                     | Minimum Length | The range is between                                                             | 1 and 16 digits. The default is 1 digit.                                                                                                    |

## Table 3-12 Fax Setup menu (continued)

| Menu item            | Sub-menu item          | Sub-menu item                | Values                                                        | Description                                                                                    |
|----------------------|------------------------|------------------------------|---------------------------------------------------------------|------------------------------------------------------------------------------------------------|
| Fax Receive Settings | Rings To Answer        |                              | The range varies by location. The factory default is 2 rings. | Use this feature to specify the number of rings that must occur before the fax modem answers.  |
|                      | Ring Interval          |                              | Default (default)                                             | Use this feature to control the time between                                                   |
|                      |                        |                              | Custom                                                        |                                                                                                |
|                      | Ringer Volume          |                              | Off                                                           | Set the volume for the fax ring-tone.                                                          |
|                      |                        |                              | Low (default)                                                 |                                                                                                |
|                      |                        |                              | High                                                          |                                                                                                |
|                      | Blocked Fax<br>Numbers | Add Blocked<br>Numbers       | Type the fax number to add.                                   | Use this feature to add or delete numbers<br>from the blocked fax list. The blocked fax list   |
|                      |                        | Remove Blocked<br>Numbers    | Select a fax number to remove.                                | device receives a call from one of the blocked<br>fax numbers, it deletes the incoming fax. It |
|                      |                        | Clear All Blocked<br>Numbers | No (default)                                                  | also logs the blocked fax in the activity log along with job-accounting information.           |
|                      |                        |                              | Yes                                                           |                                                                                                |

## Table 3-12 Fax Setup menu (continued)

# **E-mail Setup**

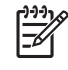

**NOTE** To configure advanced e-mail settings, use the embedded Web server. For more information, see <u>Use the embedded Web server on page 30</u>.

#### Table 3-13 E-mail Setup menu

| Menu item          | Values         | Description                                                                                 |
|--------------------|----------------|---------------------------------------------------------------------------------------------|
| Address Validation | On (default)   | This option enables the device to check e-mail syntax when you type                         |
|                    | Off            | an e-mail address. Valid e-mail addresses require the @ sign and a ".".                     |
| Find Send Gateways |                | Search the network for SMTP gateways that the device can use to send e-mail.                |
| SMTP Gateway       | Enter a value. | Specify the IP address of the SMTP gateway that is used to send e-<br>mail from the device. |
| Test Send Gateway  |                | Test the configured SMTP gateway to see if it is functional.                                |

## Send Setup menu

#### Table 3-14 Send Setup menu

| Menu item                                                                  |                                                                                   | Values                      | Description                                                                                                    |  |
|----------------------------------------------------------------------------|-----------------------------------------------------------------------------------|-----------------------------|----------------------------------------------------------------------------------------------------|--|
| Replicate MFP                                                              |                                                                                   | Enter a value (IP Address). | Copy the local Send settings from one device to another.                                                                                    |  |
| Allow T                                                                    | ransfer to New DSS                                                                |                             | Use this feature to allow the transfer of the device from one HP Digital Sending Software (DSS) server to another.                          |  |
|                                                                            | <b>NOTE</b> This item<br>appears only for the<br>HP LaserJet M5035<br>MFP models. |                             | HP DSS is a software package that handles digital sending tasks such as faxing, e-mail, and sending a scanned document to a network folder. |  |
| Allow Use of Digital Send Service                                          |                                                                                   |                             | This feature allows you to configure the device for use with an HP Digital Sending Software (DSS) server.                                   |  |
| NOTE This item<br>appears only for the<br>HP LaserJet M5035<br>MFP models. |                                                                                   |                             |                                                                                                    |  |

# **Device Behavior menu**

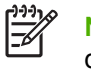

**NOTE** Values shown with "(default)" are the factory-default values. Some menu items have no default.

#### Table 3-15 Device Behavior menu

| Menu             | item                                              | Sub-menu item      | Sub-menu item | Values                                                                                  | Description                                                                                                    |
|------------------|---------------------------------------------------|--------------------|---------------|-----------------------------------------------------------------------------------------|----------------------------------------------------------------------------------------------------|
| Langua           | age                                               |                    |               | Select the language from the list.                                                      | Use this feature to select a different language<br>for control-panel messages. When you select<br>a new language, the keyboard layout might<br>also change.      |
| Key Pr           | ess Sound                                         |                    |               | On (default)<br>Off                                                                     | Use this feature to specify whether you hear<br>a sound when you touch the screen or press<br>buttons on the control panel.                                      |
| Inactiv          | ity Timeout                                       |                    |               | Type a value<br>between 10 and 300<br>seconds. The factory<br>default is 60<br>seconds. | Use this feature to specify the amount of time<br>that elapses between any activity on the<br>control panel and the device resetting to the<br>default settings. |
| Warnir<br>Behavi | ng/Error<br>ior                                   | Clearable Warnings |               | On<br>Job (default)                                                                     | If this feature is enabled, a clearable warning appears on the control panel until the error is cleared.                                                         |
|                  |                                                   | Continuable Events |               | Auto continue (10<br>seconds) (default)                                                 | Use this option to configure the device behavior when the device encounters certain errors.                                                                      |
|                  |                                                   |                    |               | continue                                                                                |                                                                                                    |
|                  |                                                   | Jam Recovery       |               | Auto (default)                                                                          | Use this feature to configure how the device                                                                                                    |
|                  |                                                   |                    |               | On                                                                                      | handles pages that are lost during a jam.                                                                                                    |
|                  |                                                   |                    |               | Off                                                                                     |                                                                                                    |
| Staple           | r/Stacker                                         | Staple             |               | None                                                                                    | Use this feature to set stapling characteristics                                                                                                    |
| -20              | NOTE                                              |                    |               | One left angled                                                                         | for the device.                                                                                                    |
|                  | This item appears                                 | Staples Out        |               | Continue (default)                                                                      |                                                                                                    |
|                  | only if a<br>stapler/<br>stacker is<br>installed. | _                  |               | Stop                                                                                    |                                                                                                    |

| Table 3-15 Device Behavior menu (contin | ued) |
|-----------------------------------------|------|
|-----------------------------------------|------|

| Menu item     | Sub-menu item      | Sub-menu item | Values                      | Description                                                                                                    |
|---------------|--------------------|---------------|-----------------------------|----------------------------------------------------------------------------------------------------|
| Tray Behavior | Use Requested Tray |               | Exclusively (default)       | Use this feature to control how the device                                                                                                    |
|               |                    |               | First                       | input tray.                                                                                                    |
|               | Manually Feed      |               | Always (default)            | Use this feature to indicate whether a prompt                                                                                                    |
|               | Prompt             |               | Unless Loaded               | does not match the specified tray and the<br>device pulls from the multipurpose tray<br>instead.                                                   |
|               | PS Defer Media     |               | Enabled (default)           | Use this feature to choose either the                                                                                                    |
|               |                    |               | Disabled                    | PostScript (PS) or HP paper-nandling model.                                                                                                    |
|               | Use Another Tray   |               | Enabled (default)           | Use this feature to turn on or off the control-                                                                                                    |
|               |                    |               | Disabled                    | specified tray is empty.                                                                                                    |
|               | Size/Type Prompt   |               | Display                     | Use this feature to control whether the tray                                                                                                    |
|               |                    |               | Do not display<br>(default) | tray is opened or closed.                                                                                                    |
|               | Duplex Blank Pages |               | Auto (default)              | Use this feature to control how the device                                                                                                    |
|               |                    |               | Yes                         | nanules two-sided jobs (duplexing).                                                                                                    |
|               | Image Rotation     |               | Standard (default)          | This option is available if the device does not                                                                                                    |
|               |                    |               | Alternate                   | Rotation allows users to put paper in the input<br>tray using the same orientation, regardless of<br>whether a finisher is installed.              |
|               |                    |               |                             | Select the Standard setting to match the loading orientation of other devices that have a finisher.                                                |
|               |                    |               |                             | Select the Alternate setting to use a different loading orientation that might work better with preprinted forms that are used on legacy products. |

| Menu item     | Sub-menu item        | Sub-menu item | Values             | Description                                                                                                    |
|---------------|----------------------|---------------|--------------------|----------------------------------------------------------------------------------------------------|
| General Copy  | Scan Ahead           |               | Enabled (default)  | Use this feature to turn on no-wait scanning.                                                                                                    |
| Benavior      |                      |               | Disabled           | original document are scanned to disk and<br>held until the device becomes available.                                                                                                    |
|               | Auto Print Interrupt |               | Enabled            | When this feature is enabled, copy jobs can                                                                                                    |
|               |                      |               | Disabled (default) | copies.                                                                                                    |
|               |                      |               |                    | The copy job is inserted into the print queue<br>at the end of one copy of the print job. After<br>the copy job is complete, the device<br>continues printing the remaining copies of the<br>print job.               |
|               | Copy Interrupt       |               | Enabled            | When this feature is enabled, a copy job that                                                                                                    |
|               |                      |               | Disabled (default) | is currently printing can be interrupted when<br>a new copy job is started. You are prompted<br>to confirm that you want to interrupt the<br>current job.                                                             |
|               | Alternative          |               | Enabled            | This feature allows the user to always load                                                                                                    |
|               | Letternead Mode      |               | Disabled (default) | for all copy jobs (regardless of whether the job<br>is a one-sided or a two-sided copy job).                                                                                                    |
| General Print | Override A4/Letter   |               | No                 | Use this feature to print on letter-size paper                                                                                                    |
| Denavior      |                      | ٢             | Yes (default)      | is loaded in the device (or to print on A4 pape<br>when a letter-size job is sent but no letter-siz<br>paper is loaded). This option will also overrid<br>A3 with ledger-size paper and ledger with A3<br>size paper. |
|               | Manual Feed          |               | Enabled            | When this feature is enabled, the user can                                                                                                    |
|               |                      |               | Disabled (default) | the paper source for a job.                                                                                                    |
|               | Courier Font         |               | Regular (default)  | Use this feature to select which version of the Courier font you want to use.                                                                                                    |
|               |                      |               | Dark               | -                                                                                                    |
|               | Wide A4              |               | Enabled            | Use this feature to change the printable area of A4-size paper. If you enable this option                                                                                                    |
|               |                      |               | Disabled (default) | eighty 10-pitch characters can be printed on<br>a single line of A4 paper.                                                                                                    |
|               | Print PS Errors      |               | Enabled            | Use this feature to select whether a                                                                                                    |
|               |                      |               | Disabled (default) | the device encounters a PS error.                                                                                                    |
|               | Print PDF Errors     |               | Enabled            | Use this feature to select whether a PDF error                                                                                                    |
|               |                      |               | Disabled (default) | a PDF error.                                                                                                    |
|               | Personality          |               | Auto (default)     | Select the printer language that the device                                                                                                    |
|               |                      |               | PCL                |                                                                                                    |
|               |                      |               | PDF                | language. If you change the setting to a                                                                                                    |
|               |                      |               | PS                 | specific language, the device does not<br>automatically switch from one language to<br>another unless specific software commands<br>are sent to the device.                                                           |

#### Table 3-15 Device Behavior menu (continued)

| Table 3-15 Device Behavior menu ( | continued) |
|-----------------------------------|------------|
|-----------------------------------|------------|

| Menu item | Sub-menu item | Sub-menu item           | Values                                                                                      | Description                                                                                                    |
|-----------|---------------|-------------------------|---------------------------------------------------------------------------------------------|----------------------------------------------------------------------------------------------------|
|           | PCL           | Form Length             | Type a value<br>between 5 and 128<br>lines. The factory<br>default is 60 lines.             | PCL is a set of printer commands that<br>Hewlett-Packard developed to provide<br>access to printer features.                                                                                                    |
|           |               | Orientation             | Portrait (default)<br>Landscape                                                             | Select the orientation that is most often used<br>for print jobs. Select Portrait if the short edge<br>is at the top or select Landscape if the long<br>edge is at the top.                                                                                                    |
|           |               | Font Source             | Select the source from the list.                                                            | Use this feature to select the font source for the user-defined soft default font.                                                                                                    |
|           |               | Font Number             | Type the font<br>number. The range is<br>between 0 and 999.<br>The factory default is<br>0. | Use this feature to specify the font number for<br>the user soft-default font using the source that<br>is specified in the Font Source menu item.<br>The device assigns a number to each font<br>and lists it on the PCL font list (available from<br>the Administration menu). |
|           |               | Font Pitch              | Type a value<br>between 0.44 and<br>99.99. The factory<br>default is 10.00.                 | If Font Source and Font Number indicate a contour font, then use this feature to select a default pitch (for a fixed-spaced font).                                                                                                    |
|           |               | Font Point Size         | Type a value<br>between 4.00 and<br>999.75. The factory<br>default is 12.00.                | If Font Source and Font Number indicate a contour font, then use this feature to select a default point size (for a proportional-spaced font).                                                                                                    |
|           |               | Symbol Set              | PC-8 (default)<br>(50 additional symbol<br>sets from which to<br>choose)                    | Use this feature to select any one of several<br>available symbol sets from the control panel.<br>A symbol set is a unique grouping of all the<br>characters in a font.                                                                                                    |
|           |               | Append CR to LF         | No (default)<br>Yes                                                                         | Use this feature to configure whether a carriage return (CR) is appended to each line feed (LF) encountered in backwards-compatible PCL jobs (pure text, no job control).                                                                                                    |
|           |               | Suppress Blank<br>Pages | No (default)<br>Yes                                                                         | This option is for users who are generating<br>their own PCL, which could include extra form<br>feeds that would cause blank pages to be<br>printed. When Yes is selected, form feeds are<br>ignored if the page is blank.                                                      |
|           |               | Media Source<br>Mapping | Standard (default)<br>Classic                                                               | Use this feature to select and maintain input<br>trays by number when you are not using the<br>device driver, or when the software program<br>has no option for tray selection.                                                                                                 |

# **Print Quality menu**

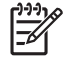

**NOTE** Values shown with "(default)" are the factory-default values. Some menu items have no default.

### Table 3-16 Print Quality menu

| Menu item        | Sub-menu item           | Values                                                  | Description                                                                                                    |  |
|------------------|-------------------------|---------------------------------------------------------|----------------------------------------------------------------------------------------------------|--|
| Set Registration | Source                  | All trays                                               | Use Set Registration to shift the margin alignment to                                                                                             |  |
|                  |                         | Tray <x>: <contents><br/>(choose a tray)</contents></x> | from left to right. You can also align the image on the front with the image printed on the back.                                                 |  |
|                  |                         |                                                         | Select the source input tray for printing the Set Registration page.                                                                              |  |
|                  | Print Test Page         | Print (button)                                          | Print a test page for setting the registration. Follow the instructions that are printed on the page to adjust each tray.                         |  |
|                  | Adjust Tray <x></x>     | Shift from -20 to 20 along                              | Perform the alignment procedure for each tray.                                                                                                    |  |
|                  |                         | default.                                                | When it creates an image, the device <i>scans</i> across the page from side to side as the sheet <i>feeds</i> from top to bottom into the device. |  |
| Fuser Modes      | <paper type=""></paper> |                                                         | Configure the fuser mode associated with each media type.                                                                                         |  |
|                  | Restore Modes           | Restore (button)                                        | Restore the fuser modes to the default settings.                                                                                                  |  |
| Optimize         | High Transfer           | Normal (default)                                        | Optimize print engine parameters to get the best                                                                                                  |  |
|                  |                         | Increased                                               | specifying media type).                                                                                                    |  |
|                  | Line Detail             | Off (default)                                           | • Set High Transfer to Increased if portions of the                                                                                               |  |
|                  |                         | On                                                      | printed image appear to have too much toner.                                                                                                    |  |
|                  | More Separation 1       | Off (default)                                           | Set Line Detail to On it printed lines or text is<br>blurred. This reduces toner scatter.                                                         |  |
|                  |                         | On                                                      | • Set More Separation 1 to On to reduce jams in the                                                                                               |  |
|                  | More Separation 2       | Off (default)                                           | print cartridge during <i>simplex</i> printing.                                                                                                   |  |
|                  |                         | On                                                      | • Set More Separation 2 to On to reduce jams in the print cartridge during <i>duplex</i> printing.                                                |  |
|                  | Restore Optimize        | Restore (button)                                        | Reset all the Optimize parameters to the factory default settings.                                                                                |  |
| Resolution       |                         | 300                                                     | Use this feature to select the print resolution.                                                                                                  |  |
|                  |                         | 600                                                     | 300: Produces draft print quality and can be used     for compatibility with the UD Loop let III family of                                        |  |
|                  |                         | FastRes 1200 (default)                                  | printers.                                                                                                    |  |
|                  |                         | ProRes 1200                                             | <ul> <li>600: Produces high print quality and can be used<br/>for compatibility with the HP LaserJet 4 family of<br/>printers.</li> </ul>         |  |

## Table 3-16 Print Quality menu (continued)

| Menu item     | Sub-menu item | Values                                           | Description                                                                                                    |
|---------------|---------------|--------------------------------------------------|----------------------------------------------------------------------------------------------------|
|               |               |                                                  | • FastRes 1200: Produces 1200-dpi quality for fast,<br>high-quality printing of business text and<br>graphics.                                                                                                    |
|               |               |                                                  | • ProRes 1200: Produces 1200-dpi quality for fast,<br>high-quality printing of line art and graphic images                                                                                                    |
|               |               |                                                  | <b>NOTE</b> It is best to change the Resolution setting in the program or print driver (program and print driver settings override control-panel settings).                                                        |
| REt           |               | Off                                              | Use the Resolution Enhancement technology (REt)                                                                                                    |
|               |               | Light                                            | and edges.                                                                                                    |
|               |               | Medium (default)                                 |                                                                                                    |
|               |               | Dark                                             | REt does not affect print quality if the print resolution is set to FastRes 1200 or ProRes 1200. All other print resolutions benefit from REt.                                                                     |
|               |               |                                                  | <b>NOTE</b> It is best to change the REt setting in the program or print driver (program and print driver settings override control-panel settings).                                                               |
| Economode     |               | Enabled                                          | Use Economode to use less toner per page.                                                                                                    |
|               |               | Disabled (default)                               | Selecting Enabled extends the life of the toner supply<br>and reduces cost per page. However, it also reduces<br>print quality. The printed image is lighter, but it is<br>adequate for printing drafts or proofs. |
|               |               |                                                  | NOTE It is best to enable the Economode setting in the program or print driver (program and print driver settings override control-panel settings).                                                                |
|               |               |                                                  | <b>CAUTION</b> HP does not recommend full-time use of Economode. If Economode is used full-time, the toner supply might outlast the mechanical parts in the print cartridge.                                       |
| Toner Density |               | Choose from a range of 1 to 5. 3 is the default. | Lighten or darken the print on the page by setting the Toner Density. Select a setting from 1 (light) to 5 (dark). The default setting of 3 produces the best results.                                             |

| Table 3-16 Print Quality menu (continue | d) |
|-----------------------------------------|----|
|-----------------------------------------|----|

| Menu item            | Sub-menu item         | Values                        | Description                                                                                                    |
|----------------------|-----------------------|-------------------------------|----------------------------------------------------------------------------------------------------|
| Calibration/Cleaning | Auto Cleaning         | Enabled<br>Disabled (default) | When auto-cleaning is on, the device prints a cleaning page when the page count reaches the value that is set in Cleaning Interval. This item requires that a duplexer to be installed. If a duplexer is not installed, use Create Cleaning Page and Process Cleaning Page to manually create and process the cleaning page. |
|                      | Cleaning Interval     | 1000 (default)<br>2000        | Set the interval when the cleaning page should be<br>printed. The interval is measured by the number of<br>pages printed.                                                                                                    |
|                      |                       | 5000<br>10000                 | NOTE Available on the HP LaserJet M5035X and HP LaserJet M5035XS MFP.                                                                                                    |
|                      |                       | 20000                         |                                                                                                    |
|                      | Auto Cleaning Size    | Letter                        | Select the size of paper used for the cleaning page.                                                                                                    |
|                      |                       | A4                            | MOTE Available on the HP LaserJet M5035X and HP LaserJet M5035XS MFP.                                                                                                    |
|                      | Create Cleaning Page  | Create (button)               | Generate a page for cleaning excess toner off the pressure roller in the fuser. The page has instructions that guide you through the cleaning process.                                                                                                    |
|                      |                       |                               | <b>NOTE</b> Not available when an automatic duplexer is installed.                                                                                                    |
|                      | Process Cleaning Page | Process (button)              | Process the cleaning page that was created by using<br>the Create Cleaning Page menu item. The process<br>takes up to 2.5 minutes.                                                                                                    |
|                      |                       |                               | If an automatic duplexer is installed, this item creates the cleaning page and processes it.                                                                                                    |

# **Troubleshooting menu**

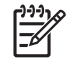

**NOTE** Values shown with "(default)" are the factory-default values. Some menu items have no default.

### Table 3-17 Troubleshooting menu

| Menu item                   | Sub-menu item        | Sub-menu item | Values                                     | Description                                                                                                    |
|-----------------------------|----------------------|---------------|--------------------------------------------|----------------------------------------------------------------------------------------------------|
| Event Log                   |                      |               | Print (button)                             | Use this feature to show the 50 most recent events in the event log.                                                                                 |
|                             |                      |               |                                            | Touch Print to print the full event log.                                                                                                    |
| Calibrate Scanner           |                      |               | Calibrate                                  | Use this feature to compensate for offsets in the scanner imaging system (carriage head) for ADF and flatbed scans.                                  |
|                             |                      |               |                                            | You might need to calibrate the scanner if it<br>is not capturing the correct sections of<br>scanned documents.                                      |
|                             |                      |               |                                            | Follow the instructions that appear on the<br>control-panel display to complete the<br>calibration procedure.                                        |
| Fax T.30 Trace              | T.30 Report          |               |                                            | Use this feature to print or configure the fax                                                                                                    |
|                             | When to Print Report |               | Never auto print<br>(default)              | specifies handshaking, protocols, and error correction between fax machines.                                                                         |
|                             |                      |               | Print after any fax job                    |                                                                                                    |
|                             |                      |               | Print after fax send<br>jobs               |                                                                                                    |
|                             |                      |               | Print after any fax error                  |                                                                                                    |
|                             |                      |               | Print after send errors only               |                                                                                                    |
|                             |                      |               | Print after receive errors only            |                                                                                                    |
| Fax Transmit Signal<br>Loss |                      |               | A value between 0<br>and 30. (default = 0) | Use this feature to set loss levels to<br>compensate for phone line signal loss.<br>Modifying this setting can cause the fax to<br>stop functioning. |
| Fax V.34                    |                      |               | Normal (default)                           | Use this feature to disable V.34 modulations                                                                                                    |
|                             |                      |               | Off                                        | phone line conditions require it.                                                                                                    |
| Fax Speaker Mode            |                      |               | Normal (default)                           | This feature can be used by a technician to                                                                                                    |
|                             |                      |               | Diagnostic                                 | to the sounds of fax modulations. The factory default setting is Normal.                                                                             |

| Table 3-17 | Troubleshooting menu | (continued) |
|------------|----------------------|-------------|
|------------|----------------------|-------------|

| Menu item          | Sub-menu item | Sub-menu item | Values | Des                                                                                    | cription                                                                                                    |
|--------------------|---------------|---------------|--------|----------------------------------------------------------------------------------------|----------------------------------------------------------------------------------------------------|
| Paper Path Sensors |               |               |        | Use this item to display the status of the pape path sensors during a Paper Path Test. |                                                                                                    |
|                    |               |               |        | 1.                                                                                     | Select Paper Path Test from the<br>Troubleshooting menu.                                                                                                    |
|                    |               |               |        | 2.                                                                                     | Press the Hide button.                                                                                                    |
|                    |               |               |        | 3.                                                                                     | Select Paper Path Test from the<br>Troubleshooting menu.                                                                                                    |
|                    |               |               |        |                                                                                        | Use the menus to define the source, destination, duplex, and number of copies options, and then select Print Test Page.                                                    |
|                    |               |               |        | 4.                                                                                     | The paper path test page will print. At<br>the same time, the status of the paper<br>path sensors will appear on the control-<br>panel display (0 = inactive; 1 = active). |
|                    |               |               |        |                                                                                        | Use the following list to Identify the sensors that appear on the control-<br>panel display.                                                                               |
|                    |               |               |        |                                                                                        | • A: TOP sensor (SR5)                                                                                                    |
|                    |               |               |        |                                                                                        | • <b>B</b> : LOOP sensor (SR4)                                                                                                    |
|                    |               |               |        |                                                                                        | • <b>C</b> : fuser output sensor (SR6)                                                                                                    |
|                    |               |               |        |                                                                                        | • <b>D</b> : FD output sensor (SR7)                                                                                                    |
|                    |               |               |        |                                                                                        | • E: output tray bin full sensor (SR1)                                                                                                    |
|                    |               |               |        |                                                                                        | • <b>F</b> : lower path sensor (SR14)                                                                                                    |
|                    |               |               |        |                                                                                        | • G: duplex unit switchback sensor (duplexer SR2)                                                                                                    |
|                    |               |               |        |                                                                                        | • H: duplex unit re-feed sensor<br>(duplexer SR1)                                                                                                    |
|                    |               |               |        | 5.                                                                                     | Press Stop to exit the test.                                                                                                    |
|                    |               |               |        |                                                                                        |                                                                                                    |

| Table 3-17 Troubleshooting menu (co | tinued) |
|-------------------------------------|---------|
|-------------------------------------|---------|

| Menu item       | Sub-menu item | Sub-menu item | Values                                       | Description                                                                                                    |
|-----------------|---------------|---------------|----------------------------------------------|----------------------------------------------------------------------------------------------------|
| Paper Path Test | Test Page     |               | Print (button)                               | Generate a test page for testing the paper<br>path. You can define the path that is used for<br>the test by using the following options in order<br>to test specific paper paths. |
|                 | Source        |               | All trays                                    | Specify whether the test page will be printed                                                                                                    |
|                 |               |               | Tray 1                                       | from all trays of from a specific tray.                                                                                                    |
|                 |               |               | Tray 2                                       |                                                                                                    |
|                 |               |               | (Additional trays are shown, if applicable.) |                                                                                                    |
|                 | Destination   |               | A list of output bins appears.               | Select the output option for the test page. You can choose to send the test page to all output bins or only to a specific bin.                                                    |
|                 | Duplex        |               | Off (default)                                | Select whether the duplexer should be                                                                                                    |
|                 |               |               | On                                           | included in the Paper Path test.                                                                                                    |
|                 | Copies        |               | 1 (default)                                  | Select how many pages should be sent from                                                                                                    |
|                 |               |               | 10                                           | test.                                                                                                    |
|                 |               |               | 50                                           |                                                                                                    |
|                 |               |               | 100                                          |                                                                                                    |
|                 |               |               | 500                                          |                                                                                                    |

| Menu item            | Sub-menu item | Sub-menu item     | Values                                   | Description                                                                                                    |
|----------------------|---------------|-------------------|------------------------------------------|----------------------------------------------------------------------------------------------------|
| Finishing Paper Path | Stapling      | Finishing Options | Choose from a list of available options. | Test paper handling features for the finisher.                                                                                                    |
| Test                 |               |                   |                                          | Select the option that you want to test.                                                                                                    |
|                      |               | Media Size        | Letter                                   | Select the paper size for the Finishing Paper                                                                                                    |
|                      |               |                   | Legal                                    |                                                                                                    |
|                      |               |                   | A4                                       |                                                                                                    |
|                      |               |                   | Executive (JIS)                          |                                                                                                    |
|                      |               |                   | 8.5 x 13                                 |                                                                                                    |
|                      |               | Media Type        |                                          | Select the paper type for the Finishing Paper<br>Path Test.                                                                                                    |
|                      |               | Copies            |                                          | Select the number of copies to include in the<br>Finishing Paper Path Test. The default<br>setting is 2 copies.                                                                                                    |
|                      |               | Duplex            | Off                                      | Select whether to use the duplexer in the                                                                                                    |
|                      |               |                   | On                                       | Finishing Paper Path Test.                                                                                                    |
|                      |               | Test Page         | Print (button)                           | Print a test page to use for the Finishing Paper Path Test.                                                                                                    |
|                      | Stacking      | Media Size        | Letter                                   | Select the options that you want to use to test                                                                                                    |
|                      |               |                   | Legal                                    | the stacker.                                                                                                    |
|                      |               |                   | A4                                       |                                                                                                    |
|                      |               |                   | Executive (JIS)                          |                                                                                                    |
|                      |               |                   | 8.5 x 13                                 |                                                                                                    |
|                      |               | Media Type        | Select from a list of types.             | Select the type of media to use for the<br>Finishing Paper Path Test.                                                                                                    |
|                      |               | Copies            |                                          | Select the number of copies to include in the<br>Finishing Paper Path Test. The default<br>setting is 2 copies.                                                                                                    |
|                      |               | Duplex            | Off                                      | Select whether to use the duplexer in the                                                                                                    |
|                      |               |                   | On                                       | Finishing Paper Path Test.                                                                                                    |
|                      |               | Test Page         | Print (button)                           | Print a test page to use for the Finishing Paper Path Test.                                                                                                    |
| Manual Sensor Test   |               |                   |                                          | Test the device sensors and switches for<br>correct operation. Each sensor is displayed<br>on the control-panel screen, along with its<br>status. Manually trip each sensor and watch<br>for it to change on the screen. Press the Stop<br>button to abort the test. |
|                      |               |                   |                                          | Use the following list to Identify the sensors<br>and switches that appear on the control-panel<br>display.                                                                                                    |
|                      |               |                   |                                          | • A: TOP sensor (SR5)                                                                                                    |
|                      |               |                   |                                          | • <b>B</b> : LOOP sensor (SR4)                                                                                                    |

## Table 3-17 Troubleshooting menu (continued)

| Menu item | Sub-menu item | Sub-menu item | Values | Description                                                           |          |
|-----------|---------------|---------------|--------|-----------------------------------------------------------------------|----------|
|           |               |               |        | • <b>C</b> : fuser output sensor (SR6)                                |          |
|           |               |               |        | • <b>D</b> : FD output sensor (SR7)                                   |          |
|           |               |               |        | • E: output tray bin full sensor (S                                   | SR1)     |
|           |               |               |        | • <b>F</b> : lower path sensor (SR14)                                 |          |
|           |               |               |        | <ul> <li>G: duplex unit switchback sens<br/>(duplexer SR2)</li> </ul> | sor      |
|           |               |               |        | H: duplex unit re-feed sensor (     SR1)                              | duplexer |
|           |               |               |        | • I: Tray 1 media presence sense                                      | or (SR3) |
|           |               |               |        | • J: Tray 2 media presence sens                                       | or (SR2) |
|           |               |               |        | • K: Tray 3 media presence sens<br>(SR12)                             | sor      |
|           |               |               |        | L: Tray 4 media presence sens<br>SR1)                                 | sor (HCI |
|           |               |               |        | • M: Tray 5 media presence sen SR5)                                   | sor (HCI |
|           |               |               |        | N: Tray 6 media presence senses     SR7)                              | sor (HCI |
|           |               |               |        | • <b>O</b> : CRG (print cartridge door) s                             | witch    |
|           |               |               |        | • <b>P</b> : left door switch                                         |          |
|           |               |               |        | • <b>Q</b> : upper right door switch                                  |          |
|           |               |               |        | • <b>R</b> : lower right door switch                                  |          |
|           |               |               |        | • S: Tray 4 TOP sensor (HCI SR                                        | (3)      |
|           |               |               |        | • T: Tray 5 TOP sensor (HCI SR                                        | (4)      |
|           |               |               |        | • U: Tray 6 TOP sensor (HCI SR                                        | ₹9)      |
|           |               |               |        | • V: Tray 2 media surface senso                                       | r        |
|           |               |               |        | • W: Tray 3 media surface sense                                       | or       |
|           |               |               |        | • X: Tray 4 media surface senso SR1)                                  | r (HCI   |
|           |               |               |        | <ul> <li>Y: Tray 5 media surface senso<br/>SR5)</li> </ul>            | r (HCI   |

- Z: Tray 6 media surface sensor (HCI SR7)
- a: Tray 2 media size switches (all)
- b: Tray 3 media size switches (all)
- **c**: Tray 4 media size switches (all)

| Table 3-17 | Troubleshooting menu | (continued) |
|------------|----------------------|-------------|
|------------|----------------------|-------------|

| Menu item       | Sub-menu item | Sub-menu item | Values                                                                                     | Description                                                                                                    |
|-----------------|---------------|---------------|--------------------------------------------------------------------------------------------|----------------------------------------------------------------------------------------------------|
|                 |               |               |                                                                                            | • d: Tray 5 media size switches (all)                                                                                                    |
|                 |               |               |                                                                                            | • e: Tray 6 media size switches (all)                                                                                                    |
| Component Test  |               |               |                                                                                            | Exercise individual parts independently to<br>isolate noise, leaking, or other issues. To start<br>the test, select one of the components. The<br>test will run the number of times specified by<br>the Repeat option. You might be prompted to<br>remove parts from the device during the test.<br>Press the Stop button to abort the test. |
|                 |               |               |                                                                                            | Use the following list to identify the components that can be tested.                                                                                                    |
|                 |               |               |                                                                                            | fuser motor                                                                                                    |
|                 |               |               |                                                                                            | • drum motor                                                                                                    |
|                 |               |               |                                                                                            | laser/scanner motor                                                                                                    |
|                 |               |               |                                                                                            | • Tray 1 (MP) solenoid                                                                                                    |
|                 |               |               |                                                                                            | • Tray 2/3/4/5/6 pickup solenoids                                                                                                    |
|                 |               |               |                                                                                            | duplex solenoid                                                                                                    |
|                 |               |               |                                                                                            | • Tray 4/5/6 pickup motors                                                                                                    |
|                 |               |               |                                                                                            | duplex motor                                                                                                    |
|                 |               |               |                                                                                            | • repeat (you can set this text to run once, or continuously)                                                                                                    |
| Print/Stop Test |               |               | Continuous value<br>from 0 to 60,000<br>milliseconds. The<br>default is 0<br>milliseconds. | Isolate faults by stopping the device during<br>the print cycle and observing where in the<br>process the image degrades. To run the test,<br>specify a stop time and execute a Paper Path<br>Test so that you can specify simplex, duplex,<br>output destination, and multiple page<br>printing.                                            |
|                 |               |               |                                                                                            | NOTE This test starts counting<br>when the page activates the TOP<br>sensor (SR5) and therefore does not<br>test the HCI. To test the HCI, you<br>must print multiple pages from the<br>HCI and formulate a strategic stop<br>time.                                                                                                    |
|                 |               |               |                                                                                            | See <u>Table 3-18 Print/stop test time values</u><br>(simplex print jobs) on page 73 or <u>Table</u><br>3-19 Print/stop test time values (duplex print<br>jobs) on page 74 in this section to<br>determine Print/Stop Test stop time values.                                                                                                 |
|                 |               |               |                                                                                            | <b>NOTE</b> When this test is complete, any pages that are in the stapler/ stacker will be ejected.                                                                                                    |
| Scanner Tests   |               |               |                                                                                            | This menu item is used by a service technician to diagnose potential problems with the device scanner.                                                                                                    |

| Menu item     | Sub-menu item | Sub-menu item | Values | Description                                                           |
|---------------|---------------|---------------|--------|-----------------------------------------------------------------------|
|               |               |               |        | Use the following list to Identify the components that can be tested. |
|               |               |               |        | lower lamp                                                            |
|               |               |               |        | • sensors                                                             |
|               |               |               |        | ADF empty                                                             |
|               |               |               |        | • register/deskew                                                     |
|               |               |               |        | • top-of-page                                                         |
|               |               |               |        | ADF jam cover                                                         |
|               |               |               |        | ADF width                                                             |
|               |               |               |        | ADF length                                                            |
|               |               |               |        | flatbed cover                                                         |
|               |               |               |        | flatbed width                                                         |
|               |               |               |        | flatbed length                                                        |
|               |               |               |        | ADF input motor                                                       |
|               |               |               |        | ADF input reverse                                                     |
|               |               |               |        | flatbed motor                                                         |
|               |               |               |        | ADF read motor                                                        |
|               |               |               |        | ADF read motor reverse                                                |
|               |               |               |        | ADF duplex solenoid                                                   |
|               |               |               |        | ADF LED indicator                                                     |
| Control Panel | LEDs          |               |        | Use this feature to make sure the                                     |
|               | Display       |               |        | functioning correctly.                                                |
|               | Buttons       |               |        |                                                                       |
|               | Touchscreen   |               |        |                                                                       |

#### Table 3-17 Troubleshooting menu (continued)

## Table 3-18 Print/stop test time values (simplex print jobs)

| Time value <sup>1</sup> | First page stop                                                                                              | Second page stop | Third page stop |
|-------------------------|----------------------------------------------------------------------------------------------------|------------------|-----------------|
| 0 ms                    | Leading edge at TOP sensor<br>(SR5)<br>NOTE Opening the<br>print-cartridge door pulls<br>the sheet backward. | NA               | NA              |
| 1 ms                    | Leading edge about 20 mm<br>(0.78 inch) past the TOP sensor<br>(SR5)                                         | NA               | NA              |

| Table 3-18 | Print/stop test time | values (simplex print | jobs) (continued) |
|------------|----------------------|-----------------------|-------------------|
|------------|----------------------|-----------------------|-------------------|

| Time value <sup>1</sup> | First page stop                                                                                                    | Second page stop                                                                                                    | Third page stop                                                |
|-------------------------|----------------------------------------------------------------------------------------------------|----------------------------------------------------------------------------------------------------|----------------------------------------------------------------|
| 1,000 ms                | leading edge about 7 mm<br>(0.27 inch) past fuser nip,<br>135 mm (5.31 inches) of page<br>past the transfer roller                        | Leading edge about 65 mm<br>(2.55 inches) away from the<br>registration roller, trailing edge of<br>the page about 38 mm<br>(1.49 inches) away from leaving<br>the HCI (start the job from Tray 5) | NA                                                             |
| 2,000 ms                | Leading edge about 170 mm<br>(6.69 inches) past the fuser nip                                                                             | Leading edge about 18 mm (0.70 inch) past the transfer roller                                                                                                    | Trailing edge just leaving the HCI (start the job from Tray 5) |
| 3,000 ms                | leading edge about 154 mm (6.06<br>inches) past the standard face<br>down exit rollers, trailing edge<br>almost past the stapler diverter | Leading edge about 75 mm (2.95<br>inches) past the fuser nip,<br>Trailing edge about 10 mm (0.39<br>inch) from the transfer roller                                                                 | leading edge at the transfer roller                            |

<sup>1</sup> Use these values for a simplex print stop test. See <u>Table 3-17 Troubleshooting menu on page 67</u>.

#### Table 3-19 Print/stop test time values (duplex print jobs)

| Time value <sup>1</sup> | First page stop                                                                                                    | Second page stop                                                                                                    | Third page stop                                                                                                    |
|-------------------------|----------------------------------------------------------------------------------------------------|----------------------------------------------------------------------------------------------------|----------------------------------------------------------------------------------------------------|
| 0 ms                    | Leading edge at TOP sensor<br>(SR5)                                                                                                    | NA                                                                                                    | NA                                                                                                    |
|                         | <b>NOTE</b> Opening the print-cartridge door pulls the sheet backward.                                                                                         |                                                                                                    |                                                                                                    |
| 1 ms                    | Leading edge about 20 mm<br>(0.78 inch) past the TOP sensor<br>(SR5)                                                                                           | NA                                                                                                    | NA                                                                                                    |
| 2,000 ms                | Leading edge about 170 mm<br>(6.69 inches) past the fuser nip,<br>but not out far enough to move<br>back toward the duplexer                                   | Trailing edge just leaving the HCI<br>(start the job from Tray 5)                                                                                              | NA                                                                                                    |
| 3,000 ms                | Leading edge entering the<br>duplexer, trailing edge about<br>60 mm (2.36 inches) past the<br>standard face down exit rollers<br>(just past the reverse point) | Leading edge about 30 mm (1.18<br>inches) past the top of the middle<br>right door                                                                             | NA                                                                                                    |
| 5,000 ms                | Leading edge about 25 mm (0.98<br>inch) out of the duplexer with<br>second side already printed<br>ready to re-feed                                            | Leading edge just prior to<br>entering the fuser nip, trailing<br>edge about 35 mm (1.37 inches)<br>from the transfer roller (half the<br>page contains toner) | Leading edge about 175 mm<br>(6.88 inches) past the HCI<br>(Tray 5) pick rollers, trailing edge<br>still at the (HCI (Tray 5) pick<br>rollers (start the job from Tray 5) |
| 8,000 ms                | Leading edge about 80 mm (3.14<br>inches) past the registration<br>roller, second side already<br>printed and fed from the duplexer                            | Leading edge about 60 mm (2.36 inches) into the duplexer, second side already printed and reversed                                                             | Leading edge about 175 mm<br>(6.88 inches) past the HCI<br>(Tray 5) pick rollers, trailing edge<br>still at the (HCI (Tray 5) pick<br>rollers (start the job from Tray 5) |
| 10,000 ms               | Both sides fused, trailing edge leaving the fuser area to delivery                                                                                             | First side fused, leading edge in<br>the duplexer, and the trailing<br>edge about 85 mm (3.34 inches)<br>from the duplexer                                     | leading edge about 55 mm<br>(2.16 inches) past the transfer<br>roller (for first past print)                                                                              |
| 12,000 ms               | Stops in stapler, then auto ejects                                                                                                    | First pass fused (other blank), leading edge in duplexer, and the                                                                                              | Leading edge entering the duplexer, trailing edge about                                                                                                    |

| Time value <sup>1</sup> | First page stop           | Second page stop                                                                              | Third pag                                                                                                 | je stop                                                                                      |
|-------------------------|---------------------------|-----------------------------------------------------------------------------------------------|----------------------------------------------------------------------------------------------------|----------------------------------------------------------------------------------------------|
|                         |                           | trailing edge about 95 mm<br>(3.74 inches) from the duplexer                                  | 60 mm (2.<br>standard fa<br>(just past t                                                                  | .36 inches) past the<br>face down exit rollers<br>the reverse point)                         |
| 15,000 ms               | In the stapler output bin | Leading edge about 170 mm<br>(6.69 inches) past the fuser nip,<br>second side already printed | Leading edge about 85 mm<br>(3.34 inches) out of the duplexer<br>ready to re-feed, second side<br>printed |                                                                                              |
|                         |                           |                                                                                               | איייין איייי<br>שלאיייי<br>איייייי<br>אייייייייייייייייי                                                  | OTE A fourth page<br>eading edge about<br>0 mm (3.54 inches) past<br>ne registration roller. |

<sup>1</sup> Use these values for a duplex print/stop test.

# **Resets menu**

Table 3-20 Resets menu

| Menu item                       | Values                               | Description                                                                                                    |
|---------------------------------|--------------------------------------|----------------------------------------------------------------------------------------------------|
| Clear Local Address Book        | Clear (button)                       | Use this feature to clear all addresses from the address books that are stored on the device.                           |
| Clear Fax Activity Log          | Yes                                  | Use this feature to clear all events from the Fax Activity Log.                                                         |
|                                 | No (default)                         |                                                                                                    |
| Restore Factory Telecom Setting | Restore (button)                     | Use this option to restore the telephone-related settings that are in the Initial Setup menu to factory-default values. |
| Restore Factory Settings        | Restore (button)                     | Use this feature to restore all device settings to their factory defaults.                                              |
| Reset Supplies                  | New Maintenance Kit (Yes/No)         | Notify the device that a new maintenance kit or document feeder kit                                                     |
|                                 | New Document Feeder Kit (Yes/<br>No) |                                                                                                    |

# Service menu

Information about the Service menu is in the troubleshooting chapter of this manual. See <u>Service</u> <u>menu on page 507</u>.

# **Use information pages**

From the control panel, print pages that give details about the device and its current configuration. The table below provides the instructions for printing the information pages.

| Page description                    | How to print the page                                                                                                    |  |  |  |
|-------------------------------------|----------------------------------------------------------------------------------------------------|--|--|--|
| Menu map                            | 1. From the Home screen, touch Administration.                                                                                                    |  |  |  |
| Shows the control-panel menus and   | 2. Touch Information.                                                                                                    |  |  |  |
| available settings.                 | 3. Touch Configuration/Status Pages.                                                                                                    |  |  |  |
|                                     | 4. Touch Administration Menu Map.                                                                                                    |  |  |  |
|                                     | 5. Touch Print.                                                                                                    |  |  |  |
|                                     | The content of the menu map varies, depending on the options currently installed in the device.                                                                                    |  |  |  |
| Configuration page                  | 1. From the Home screen, touch Administration.                                                                                                    |  |  |  |
| Shows device settings and installed | 2. Touch Information.                                                                                                    |  |  |  |
| accessories.                        | 3. Touch Configuration/Status Pages.                                                                                                    |  |  |  |
|                                     | 4. Touch Configuration Page.                                                                                                    |  |  |  |
|                                     | 5. Touch Print.                                                                                                    |  |  |  |
|                                     | <b>NOTE</b> If the device contains an HP Jetdirect print server or an optional hard disk drive, additional configuration pages print that provide information about those devices. |  |  |  |

| Page description                                        | How to print the page                                                                                                    |  |  |
|---------------------------------------------------------|----------------------------------------------------------------------------------------------------|--|--|
| Supplies status page                                    | 1. From the Home screen, touch Administration.                                                                                                    |  |  |
| Shows print-cartridge toner levels.                     | 2. Touch Information.                                                                                                    |  |  |
|                                                         | 3. Touch Configuration/Status Pages.                                                                                                    |  |  |
|                                                         | 4. Touch Supplies Status Page.                                                                                                    |  |  |
|                                                         | 5. Touch Print.                                                                                                    |  |  |
|                                                         | <b>NOTE</b> If you are using non-HP supplies, the supplies status page might not show the remaining life for those supplies. For more information, see HP policy on non-HP print cartridges on page 92. |  |  |
| Usage page                                              | 1. From the Home screen, touch Administration.                                                                                                    |  |  |
| Shows a page count for each size of                     | 2. Touch Information.                                                                                                    |  |  |
| (simplexed) or two-sided (duplexed)                     | 3. Touch Configuration/Status Pages.                                                                                                    |  |  |
| pages, and the average percentage of coverage.          | 4. Touch Usage Page.                                                                                                    |  |  |
|                                                         | 5. Touch Print.                                                                                                    |  |  |
| File directory                                          | 1. From the Home screen, touch Administration.                                                                                                    |  |  |
| Contains information for any mass                       | 2. Touch Information.                                                                                                    |  |  |
| memory cards, or hard disks, that are                   | 3. Touch Configuration/Status Pages.                                                                                                    |  |  |
| installed in the device.                                | 4. Touch File Directory.                                                                                                    |  |  |
|                                                         | 5. Touch Print.                                                                                                    |  |  |
| Fax reports                                             | 1. From the Home screen, touch Administration.                                                                                                    |  |  |
| Five reports show fax activity, fax calls,              | 2. Touch Information.                                                                                                    |  |  |
| speed-dial numbers.                                     | 3. Touch Fax Reports.                                                                                                    |  |  |
| NOTE Fax reports are                                    | 4. Touch one of the following buttons to print the corresponding report:                                                                                                    |  |  |
| available only on device<br>models that have fax        | Fax Activity Log                                                                                                    |  |  |
| capabilties.                                            | Fax Call Report                                                                                                    |  |  |
|                                                         | Billing Codes Report                                                                                                    |  |  |
|                                                         | Blocked Fax List                                                                                                    |  |  |
|                                                         | Speed Dial List                                                                                                    |  |  |
|                                                         | 5. Touch Print.                                                                                                    |  |  |
|                                                         | For more information, see the fax guide that came with the device.                                                                                                    |  |  |
| Font lists                                              | 1. From the Home screen, touch Administration.                                                                                                    |  |  |
| Shows which fonts are currently installed in the device | 2. Touch Information.                                                                                                    |  |  |
|                                                         | 3. Touch Sample Pages/Fonts.                                                                                                    |  |  |
|                                                         | 4. Touch either PCL Font List or PS Font List.                                                                                                    |  |  |
|                                                         | 5. Touch Print.                                                                                                    |  |  |

| Page description | How to print the page |                                                                                           |
|------------------|-----------------------|-------------------------------------------------------------------------------------------|
|                  |                       | <b>NOTE</b> The font lists also show which fonts reside on a hard disk accessory or DIMM. |
# **Configuring and verifying an IP address**

You can configure TCP/IP addresses on an HP Jetdirect print serverthree ways:

- HP Web Jetadmin
- Embedded Web server
- Control panel

## Identifying the TCP/IP address

Before configuring the TCP/IP addresses, first identify the currently assigned addresses. The system administrator or primary user is responsible for determining the TCP/IP address for a specific print server. If you are unsure what the TCP/IP address should be or if you are unfamiliar with using TCP/IP on a network, go to the HP Web site at <u>www.hp.com</u>. Click **Search** in the upper-left corner of the Web page and search for **TCP/IP Overview**.

#### Use automatic discovery

The MFP is equipped with an HP Jetdirect embedded print server. If a BootP or DHCP server is available during product installation, the print server is automatically assigned an IP address for use on the network. This occurs because the print server defaults to 192.0.0.192 (legacy default) or to 159.254.x.x (Auto IP) if the print server cannot obtain an IP address over the network from a BootP or DHCP server. The default that is assigned depends on the particular network (small/private or enterprise) by using sensing algorithms.

To determine the new IP address, print a configuration page and check the TCP/IP status and address.

#### Set up a dynamic host configuration protocol (DHCP)

When the product is turned on, the HP Jetdirect print server broadcasts DHCP requests. The DHCP automatically downloads an IP address from a network server. The DHCP servers maintain a fixed set of IP addresses and only loan an IP address to the print server. Consult the operating system documentation to set up a DHCP service on your network.

#### Verifying the TCP/IP configuration

Print a configuration page at the control panel. Check the TCP/IP status and the TCP/IP addresses. If the information is incorrect, check all hardware connections (cables, hubs, routers, or switches).

#### **Changing an IP address**

Use one of the following procedures to change the product TCP/IP address.

#### Change an IP address by using HP Web Jetadmin

Open HP Web Jetadmin. Type the TCP/IP address in the **Quick Device Search** field and click **Go**. At the top menu bar, use this procedure.

- 1. In the drop-down menu, click **Devices**.
- 2. In the drop-down menu, click **New Devices**. Click **Go**.
- 3. Click the column header of your choice (such as IP Address or Device Model) to arrange the list of available devices in ascending or descending order.

- 4. Highlight the product to configure, and click **Open Device**.
- 5. From the sub-menu at the top of the HP Web Jetadmin screen, click **Configuration**.
- 6. Click the network link located on the left side of the configuration screen.
- 7. Type the new IP information. You might need to scroll down for more options.
- 8. Click **Apply** to save the settings.
- 9. Click the **Refresh** button located next to the question mark on the right side of the screen.
- **10.** Verify the IP information by clicking **Status Diagnostics** or by printing a configuration page.

#### Change an IP address by using the embedded Web server

The MFP has an embedded Web server that can be used to modify the TCP/IP parameters. In order to use the embedded Web server, the HP Jetdirect print server must have an IP address already configured. On a network, this is done automatically during initial product installation.

- 1. In a supported Web browser, type the current IP address of the HP Jetdirect print server as the URL. The **Device Status** page of the embedded Web server appears.
- 2. Click **Networking**. From this page, you can modify the MFP network configuration.

#### Change an IP address by using the control panel

You can manually configure or verify the IP address by using the control panel.

- 1. Touch Administrationand then touch Initial Setup.
- 2. Touch Networking and I/O and then touch Embedded Jetdirect.
- **3.** Touch IPV4 Settings and then touch Manual.

**NOTE** The Manual option is available only if Config Method is set to Manual. For more information, see <u>Use the Administration menu on page 36</u>.

- **4.** Touch IP Address and then follow the instructions on the display.
- 5. Touch Save to save the setting. Touch Cancel to exit the menu.

# **Remote firmware updates**

# Introduction

The HP LaserJet M5025 MFP and HP LaserJet M5035 Series MFP devices feature remote firmware update (RFU) capability. The method for downloading remote firmware updates from the Web site is similar to that used to download the latest printing-system software and print drivers.

The process for remotely upgrading firmware involves three steps:

- 1. Print a configuration page to see what version of firmware is currently installed on the device. Also, print a menu map to see what features are in this version of the firmware.
- 2. Go to the HP Web site and download the latest firmware to the computer.
- 3. Download the new firmware to the device. Print a new menu map to compare feature changes between the previous firmware and upgraded firmware.

Topics:

- Print the configuration page
- Downloading the new firmware from the HP Web site
- Downloading the new firmware to the device
- Troubleshooting firmware updates
- Remote firmware update by using FTP through a browser
- <u>Remote firmware update by using FTP on a direct network connection</u>
- Remote firmware update through a local MS Windows port
- Remote firmware update through a USB port
- <u>Remote firmware update through an MS Windows network</u>
- Remote firmware update for UNIX systems
- Remote firmware update by using the LPR command
- Remote firmware update through HP Web Jetadmin

#### Print the configuration page

To determine the current level of firmware, view the configuration page. To print a configuration page, follow these instructions.

- **1.** Touch Administration.
- **2.** Touch Information.
- 3. Touch Configuration/Status Pages.
- **4.** Touch Configuration Page.
- 5. Touch Print.

#### Printing a menu map

Print a menu map before updating the firmware to see what features are available in the current firmware. Compare this menu map with a menu map printed after the firmware update to determine what features have been added or changed in the new firmware.

- 1. At the control panel, touch **Administration**.
- 2. Touch Information.
- 3. Touch Configuration/Status Pages.
- 4. Touch Administration Menu Map.
- 5. Touch Print.

#### Downloading the new firmware from the HP Web site

The remote firmware update (.RFU) file and an associated readme file are packaged together as a selfextracting .EXE file. For detailed instructions about how to download the .EXE file, go to the following URL:

www.hp.com/go/M5025 software or www.hp.com/go/M5035 software

The .EXE file consists of a readme file and the .RFU file.

For UNIX systems, the remote firmware update file is a .TAR file.

#### Downloading the new firmware to the device

For support information about downloading new firmware from the Web, go to <u>www.hp.com/go/M5025\_software</u> or <u>www.hp.com/go/M5035\_software</u>.

The device can receive an RFU update when in the **READY** state. The device waits for all of the I/O channels to become idle before performing the update.

**NOTE** If the firmware update involves a change in the format of nonvolatile random-access memory (NVRAM), any menu settings that are changed from the default settings will return to default settings. The settings must be changed again if you want them to be different from the defaults. Examples of settings that are affected in this way are tray types, default symbol sets, and Web-access alerts.

The elapsed time for an update depends on the I/O transfer time, as well as the time that it takes for the device to reinitialize. The I/O transfer time depends on a number of things, including the speed of the host computer that is sending the update and the I/O method (network). The reinitialization time depends on the specific hardware configuration of the device, such as the number of EIO devices installed, the presence of external paper-handling devices, and the amount of memory that is installed.

Finally, any print jobs that are ahead of the RFU job in the queue are printed before the update is processed.

Use one of the methods described in the following sections to update the printer firmware.

#### **Troubleshooting firmware updates**

The following table lists the causes and results of interruptions to the firmware update.

#### Table 3-21 Troubleshooting a firmware update

| Cause                                                                                    | Result                                                        |
|------------------------------------------------------------------------------------------|---------------------------------------------------------------|
| The job was cancelled from the control panel.                                            | No update has occurred.                                       |
| A break in the I/O stream occurred during send (for example, the USB cable was removed). | No update has occurred.                                       |
| A power cycle occurred during the <b>RECEIVING UPGRADE</b> process.                      | No update has occurred.                                       |
| A power cycle occurred during the <b>PERFORMING</b><br><b>UPGRADE</b> process.           | No update has occurred. Resend the update through a USB port. |
| A power cycle occurred during the INITIALIZING process.                                  | The update has been completed.                                |

Print jobs that are sent to the device while an update is in process do not interrupt the update.

All HP LaserJet devices leave the factory with the most recent firmware version installed. If a remote firmware update fails in an MS Windows operating system, the .RFU file must be resent.

If a remote firmware update fails in a Macintosh operating system, contact the Customer Care Center.

The following table lists possible reasons for the failure of a remote firmware update and the corrective action required for each situation.

| Table 3-22 | Troubleshooting | a failed | firmware u | pdate |
|------------|-----------------|----------|------------|-------|
|------------|-----------------|----------|------------|-------|

| Reason for firmware update failure              | Corrective action                                                                                                    |
|-------------------------------------------------|----------------------------------------------------------------------------------------------------|
| The .RFU file is corrupted.                     | The device recognizes that the file is corrupted and rejects the update. Download the file again and send the new file to the device.                                                                    |
| The wrong device is contained in the .RFU file. | The device recognizes the printer mismatch and rejects the update. Download the correct file and send it to the device.                                                                                  |
| The upgrade was interrupted.                    | See Table 3-23 Update messages on page 83.                                                                                                    |
| A flash hardware failure occurred.              | Although it is extremely unlikely, the device might have a hardware failure. Call technical support to address the problem (see the flyer that came with the device for a local telephone support list). |

Three messages appear during a normal update process; others appear only if the update process fails.

#### Table 3-23 Update messages

| Printer message    | Explanation                                                                                                    |  |
|--------------------|----------------------------------------------------------------------------------------------------|--|
| RECEIVING UPGRADE  | This message appears from the time the device recognizes the beginning of an .RFU update until the time the device has verified the validity and integrity of the .RFU update. <b>NOTE</b> If the remote firmware update process is interrupted before the firmware is downloaded (while <b>RECEIVING UPGRADE</b> appears on the control-panel display), the firmware file must be sent again. No message appears on the device control panel to indicate that the update was interrupted. |  |
| PERFORMING UPGRADE | This message appears while the device is actually reprogramming the firmware.                                                                                                    |  |

 Table 3-23
 Update messages (continued)

| Printer message | Explanation                                                                                                    |  |  |
|-----------------|----------------------------------------------------------------------------------------------------|--|--|
|                 | <b>NOTE</b> If power is lost during the flash DIMM update (while <b>PERFORMING UPGRADE</b> appears on the control-panel display), the update is interrupted and the message <b>RESEND UPGRADE</b> appears on the control-panel display.                                                                                                    |  |  |
| INITIALIZING    | This message appears from the time the device has finished reprogramming the DIMM until the device reinitializes.                                                                                                    |  |  |
| RESEND UPGRADE  | This message appears (in English only) if the firmware update fails because the RFU process is interrupted. It can also occur if firmware for accessories (such as the duplex unit or an output device) becomes is corrupted. Perform another update by any means that is supported by the printer, regardless of the connection (network or USB). |  |  |
|                 | This message appears (in English only) if the firmware update fails because the print-engine firmware is corrupted.<br>If this message appears, the update must now be sent only by a computer that is attached to the USB port of the device.                                                                                                    |  |  |
| ON USB PORT     |                                                                                                    |  |  |

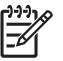

**NOTE** To verify that the firmware update succeeded, print a new configuration page from the control panel and verify that the firmware date code on the configuration page has changed.

#### Remote firmware update by using FTP through a browser

Complete the following steps to update the printer firmware by using file transfer protocol (FTP) through a browser on MS Windows or Macintosh operating systems.

- Make note of the TCP/IP address of the device on the EIO-Jetdirect page. The EIO-Jetdirect page is the second page of the configuration page printout. To print a configuration page, see <u>Print the</u> <u>configuration page on page 81</u>.
- 2. Open a browser window.
- 3. In the address line of the browser, type ftp://<IPADDRESS>, where <IPADDRESS> is the TCP/ IP address of your device. For example, if the TCP/IP address is 192.168.0.90, type FTP:// 192.168.0.90
- 4. Press Enter.
- 5. Locate the downloaded .RFU file for the device.
- 6. Drag and drop the .RFU file onto the **PORT** icon or onto any open space in the browser window.

If the **PORT1** icon does not appear as a folder name, use a Web browser to enable folder viewing for FTP sites. In Microsoft Internet Explorer, use the following procedure to enable the folder view.

- a. Select Tools, then select Internet Options, and then select the Advanced tab.
- b. Select the Enable folder view for FTP sites.
- c. Click OK to save the setting.
- 7. The download process begins and the firmware is updated on the device. This can take several minutes. Let the process finish without further interaction with the device or the computer. The

messages described in the section <u>Troubleshooting firmware updates on page 82</u> appear on the control panel.

**NOTE** The device automatically turns off and then on again to activate the update; this can happen more than once. At the end of the update process, the **READY** message appears on the control panel. Do *not* turn off the device or interfere with the update until you see this message.

8. Print a configuration page and verify that the firmware version number matches the revision of the current update.

**NOTE** Print a menu map to see what features are available in the current firmware. Compare with a menu map printed before the firmware update to determine what features have been added or changed in the new firmware.

To print a menu map from the device control panel, see Printing a menu map on page 82.

#### Remote firmware update by using FTP on a direct network connection

If the HP LaserJet M5025 or HP LaserJet M5035 device uses a direct network connection, use file transfer protocol (FTP) to update the firmware. Complete the following steps:

 Make note of the TCP/IP address on the Embedded Jetdirect page. The Embedded Jetdirect page is the second page of the configuration page printout. To print a configuration page, see <u>Print the</u> <u>configuration page on page 81</u>.

-6

**NOTE** Before connecting to the device, make sure that the device is not in Powersave mode. Also make sure that any error messages are cleared from the control-panel display.

- 2. Open a command window on the computer.
- 3. Type ftp <TCP/IP printer ADDRESS>. For example, if the TCP/IP address is 192.168.0.90, type ftp 192.168.0.90.
- 4. Press Enter on the keyboard.
- 5. When prompted for the user name, press Enter.
- 6. When prompted for the password, press Enter.
- 7. Type bin at the command prompt.
- 8. Press Enter. The message **200 Type set to I, Using binary mode to transfer files** appears in the command window.
- 9. Type put <FILENAME>, where <FILENAME> is the name of the .RFU file that was downloaded from the Web, including the path. For example, type put C:\LJ\xxxxFW.RFU, and then press Enter.

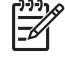

**NOTE** If the file name or path includes a space, you must enclose the file name or path in quotation marks. For example, type the following path:

```
put "c:\My Documents\LJ\xxxxfw.rfu"
```

The following series of messages appears in the command window:

#### 200 PORT command successful

#### 150 Opening BINARY mode data connection

226 Ready

226 Processing Job

#### 226 Transfer complete

After these messages appear, a message containing transfer-speed information appears.

10. The download process begins and the firmware is updated on the device. This can take several minutes. Let the process finish without further interaction with the device or the computer. The messages described in the section <u>Troubleshooting firmware updates on page 82</u> appear on the control panel.

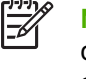

**NOTE** The device automatically turns off and then on again to activate the update; this can happen more than once. At the end of the update process, the **READY** message appears on the control panel. Do *not* turn off the device or interfere with the update until you see this message.

- **11.** Print a configuration page and verify that the firmware revision number matches the revision of the current update.
- **12.** At the command prompt, type bye to exit the FTP command.
- **13.** At the command prompt, type exit to return to the MS Windows interface.
- **NOTE** Print a menu map to see what features are available in the current firmware. Compare this menu map with a menu map printed before the firmware update to determine what features have been added or changed in the new firmware.

To print a menu map from the device control panel, see Printing a menu map on page 82.

#### Remote firmware update through a local MS Windows port

If the device is connected through a local port (parallel), you can send the .RFU file directly to the device by using a COPY command from a command prompt or an MS-DOS window.

#### Windows NT 4.0, Windows 2000, Windows XP, Windows XP or Windows 2003

The .RFU file can be sent directly to the device by typing a **copy** command at a command prompt or in an MS-DOS window.

Windows NT 4.0 does not support the HP LaserJet M5025 MFP and HP LaserJet M5035 Series MFP drivers, but it is possible to update the printer firmware in Windows NT 4.0.

1. At a command prompt, type copy /b <FILENAME> <PORTNAME> , where <FILENAME> is the name of the .RFU file (including the path) and <PORTNAME> is the name of the appropriate printer port (such as USB). For example, type the following:

C:\>copy /b c:\xxxxfw.rfu usb

**NOTE** If the file name or path includes a space, enclose the file name or path in quotation marks. For example, type C:\>copy /b "c:\My Documents\xxxxfw.rfu" usb.

- 2. Press Enter on the keyboard.
- **3.** The download process begins and the firmware is updated on the device. This can take several minutes. Let the process finish without further interaction with the device or the computer. The messages described in the section <u>Troubleshooting firmware updates on page 82</u> appear on the control panel.

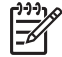

ᡔ

**NOTE** The device automatically turns off and then on again to activate the update; this can happen more than once. At the end of the update process, the **READY** message appears on the control panel. Do *not* turn off the device or interfere with the update until you see this message.

- **4.** Print a configuration page and verify that the firmware revision number matches the revision of the current update.
- 5. At the command prompt, type exit to close the command window.

NOTE Print a menu map to see what features are available in the current firmware. Compare this menu map with a menu map printed before the firmware update to determine what features have been added or changed in the new firmware.

To print a menu map from the device control panel, see Printing a menu map on page 82.

#### Remote firmware update through a USB port

If the device is connected over a USB connection, follow these instructions:

 From a command prompt or in an MS-DOS window, type copy /b <FILENAME>\ \<COMPUTERNAME>\<SHARENAME>, where <FILENAME> is the name of the .RFU file (including the path), <COMPUTERNAME> is the name of the computer from which the device is being shared, and <SHARENAME> is the device share name. For example, type the following:

copy /b 3000fw.rfu\\your\_computer\clj3000

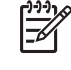

- **NOTE** If the file name or path includes a space, you must enclose the file name or path in quotation marks. For example, type C:\>copy /b "c:\My Documents\xxxxfw.rfu" \\your\_computer\clj3000
- Press Enter on the keyboard. The messages described in the section <u>Troubleshooting firmware</u> <u>updates on page 82</u> appear on the control panel. The message 1 file(s) copied appears on the computer screen.

3. The download process begins and the firmware is updated on the device. This can take several minutes. Let the process finish without further interaction with the device or the computer. The messages described in the section <u>Troubleshooting firmware updates on page 82</u> appear on the control panel.

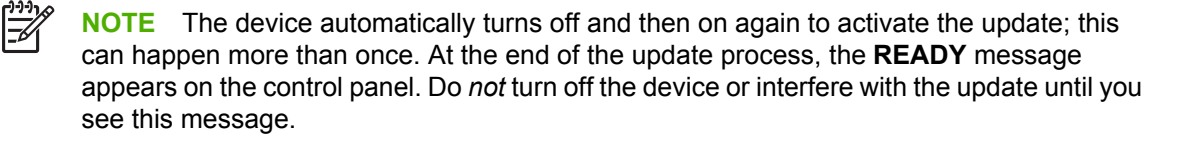

4. Print a configuration page and verify that the firmware revision number matches the revision of the current update.

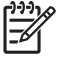

**NOTE** Print a menu map to see what features are available in the current firmware. Compare this menu map with a menu map printed before the firmware update to determine what features have been added or changed in the new firmware.

To print a menu map from the device control panel, see Printing a menu map on page 82.

#### Remote firmware update through an MS Windows network

If the device is shared on an MS Windows network, follow these instructions:

From a command prompt or in an MS-DOS window, type copy /b <FILENAME> \
 <COMPUTERNAME>\<SHARENAME>, where <FILENAME> is the name of the .RFU file (including
 the path), <COMPUTERNAME> is the name of the computer from which the device is being shared,
 and <SHARENAME> is the device share name. For example, type the following:

C:\>copy /b c:\xxxxfw.rfu \\your\_server\your\_computer

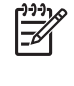

**NOTE** If the file name or path includes a space, you must enclose the file name or path in quotation marks. For example, type C:\>copy /b "c:\My Documents\xxxxfw.rfu" \\your\_server\your\_computer

- Press Enter on the keyboard. The messages described in the section <u>Troubleshooting firmware</u> <u>updates on page 82</u> appear on the control panel. The message 1 file(s) copied appears on the computer screen.
- 3. The download process begins and the firmware is updated on the device. This can take several minutes. Let the process finish without further interaction with the device or the computer. The messages described in the section <u>Troubleshooting firmware updates on page 82</u> appear on the control panel.

| -)-)-)<br>// |  |
|--------------|--|
| -2/          |  |

**NOTE** The device automatically turns off and then on again to activate the update; this can happen more than once. At the end of the update process, the **READY** message appears on the control panel. Do *not* turn off the device or interfere with the update until you see this message.

4. Print a configuration page and verify that the firmware revision number matches the revision of the current update.

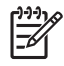

**NOTE** Print a menu map to see what features are available in the current firmware. Compare this menu map with a menu map printed before the firmware update to determine what features have been added or changed in the new firmware.

To print a menu map from the device control panel, see Printing a menu map on page 82.

#### Remote firmware update for UNIX systems

For UNIX systems use the following procedure or any other command method that delivers the .TAR file to the device.

- 1. At the command prompt, type cp /home/yourmachine/FILENAME /dev/parallel>, where </home/yourmachine/FILENAME> is the location of the .TAR file.
- 2. The download process begins and the firmware is updated on the device. This can take several minutes. Let the process finish without further interaction with the device or the computer. The messages described in the section <u>Troubleshooting firmware updates on page 82</u> appear on the control panel.

**NOTE** The device automatically turns off and then on again to activate the update; this can happen more than once. At the end of the update process, the **READY** message appears on the control panel. Do *not* turn off the device or interfere with the update until this message appears.

3. Print a configuration page and verify that the firmware revision number matches the revision of the current update.

**NOTE** Print a menu map to see what features are available in the current firmware. Compare this menu map with a menu map printed before the firmware update to determine what features have been added or changed in the new firmware.

To print a menu map from the device control panel, see Printing a menu map on page 82.

#### Remote firmware update by using the LPR command

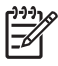

**NOTE** This remote firmware update method is for use in Windows NT 4.0, Windows 2000, Windows XP, and Windows 2003.

Complete the following steps to update the firmware by using the LPR command.

1. From a command window, type lpr -P <IPADDRESS> -S <IPADDRESS> -o l <FILENAME>-OR-lpr -S <IPADDRESS> -Pbinps <FILENAME>, where <IPADDRESS> can be either the TCP/IP address or the hostname of the device, and where <FILENAME> is the filename of the .RFU file.

17

**NOTE** The parameter (-o I) consists of a lowercase "O", not a zero, and a lowercase "L", not the numeral 1. This parameter sets the transport protocol to binary mode.

- 2. Press Enter on the keyboard. The messages described in the section <u>Troubleshooting firmware</u> <u>updates on page 82</u> appear on the control panel.
- **3.** The download process begins and the firmware is updated on the device. This can take several minutes. Let the process finish without further interaction with the device or the computer.

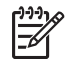

**NOTE** The device automatically turns off and then on again to activate the update; this can happen more than once. At the end of the update process, the **READY** message appears on the control panel. Do *not* turn off the device or interfere with the update until you see this message.

- 4. Print a configuration page and verify that the firmware revision number matches the revision of the current update.
- 5. Type exit at the command prompt to close the command window.

**NOTE** Print a menu map to see what features are available in the current firmware. Compare this menu map with a menu map printed before the firmware update to determine what features have been added or changed in the new firmware.

To print a menu map from the device control panel, see Printing a menu map on page 82.

#### Remote firmware update through HP Web Jetadmin

This procedure requires that HP Web Jetadmin V7.8 or later is installed on the computer. Complete the following steps to update a single device through HP Web Jetadmin after downloading the .RFU file from the HP Web site.

- **1.** Start HP Web Jetadmin.
- 2. Type the TCP/IP address or IP host name of the device in the **Quick Device Find** field, and then click **Go**. The device Status window opens.
- 3. Open the **Device Management** folder in the drop-down list in the Navigation panel. Navigate to the **Device Lists** folder.
- 4. Expand the **Device Lists** folder and select **All Devices**. Locate the device that you want to update in the list of devices, and click to select it.
- 5. Locate the drop-down box for **Device Tools** in the upper-right corner of the window. Select **Update Printer Firmware** from the **choose action** list.
- 6. If the name of the .RFU file is not listed in the All Available Images dialog box, click Browse in the Upload New Firmware Image dialog box and navigate to the location of the .RFU file that you downloaded from the Web. If the filename is listed, select it.
- 7. Click **Upload** to move the .RFU file from your hard drive to the HP Web Jetadmin server.
- 8. Refresh the browser.
- 9. Select the .RFU file from the **Printer Firmware Update** drop-down menu.
- **10.** Click **Update Firmware**. HP Web Jetadmin sends the selected .RFU file to the device.
- 11. The download process begins and the firmware is updated on the device. This can take several minutes. Let the process finish without further interaction with the device or the computer. The messages described in the section <u>Troubleshooting firmware updates on page 82</u> appear on the control panel.

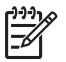

**NOTE** The device automatically turns off and then on again to activate the update; this can happen more than once. At the end of the update process, the **READY** message appears on the control panel. Do *not* turn off the device or interfere with the update until you see this message.

**12.** Print a configuration page and verify that the firmware revision number matches the revision of the current update.

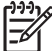

**NOTE** Print a menu map to see what features are available in the current firmware. Compare this menu map with a menu map printed before the firmware update to determine what features have been added or changed in the new firmware.

To print a menu map from the device control panel, see Printing a menu map on page 82.

HP Web Jetadmin V7.8 and later can also be used to perform multiple or unattended installations. Complete the following steps for multiple or unattended installations.

- 1. Start HP Web Jetadmin.
- 2. Create a device group. A simple way to do this is to follow these steps:
  - a. Click Device Management, and then click All Devices.
  - b. Shift-click to select devices that are to be included in the group, and then click OK.
  - c. When prompted, type a name for the new device group, and then click **OK**.
- 3. To modify several products in a group, click the group name, and then click **Open**.
- 4. The drop-down menu for **Device Group Tools** appears on the right side of the window. Scroll if necessary to view it.
- 5. In the **Device Group Tools** drop-down box, select an action. Type the appropriate information. Click **Return to Device Group** when finished.

# Manage supplies

Using, storing, and monitoring the print cartridge can help ensure high-quality output.

# **Supplies life**

The average cartridge yield is 15,000 pages in accordance with ISO/IEC 19752. Actual cartridge yield depends on specific use.

**CAUTION** The Economode feature allows the device to use less toner per page. Selecting Economode extends the life of the toner supply and reduces the cost per page but reduces print quality. The printed image is lighter but is adequate for printing drafts or proofs. Hewlett-Packard does not recommend full-time use of Economode. If Economode is used full-time, the toner supply might outlast the mechanical parts in the print cartridge. If print quality begins to degrade under these circumstances, install a new print cartridge even if the print cartridge still contains toner.

# Approximate print-cartridge replacement intervals

| Print cartridge | Page count                | Approximate time period <sup>1</sup> |
|-----------------|---------------------------|--------------------------------------|
| Black           | 15,000 pages <sup>2</sup> | 7.5 months                           |
|                 |                           |                                      |

<sup>1</sup> Approximate life is based on 2,000 pages per month.

<sup>2</sup> Approximate average A4-/letter-size page count based on approximately 5% coverage.

To order supplies online, go to www.hp.com/support/M5025mfp or www.hp.com/support/M5035mfp.

# Manage the print cartridge

#### Print-cartridge storage

Do not remove the print cartridge from its package until you are ready to use it.

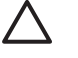

**CAUTION** To prevent damage to the print cartridge, do not expose it to light for more than a few minutes.

#### Use genuine HP print cartridges

When you use a genuine new HP print cartridge, you can obtain the following supplies information:

- Percentage of supplies remaining
- Estimated number of pages remaining
- Number of pages printed

#### HP policy on non-HP print cartridges

Hewlett-Packard Company cannot recommend the use of non-HP print cartridges, either new or remanufactured. Because they are not HP products, HP cannot influence their design or control their quality.

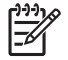

**NOTE** Any damage caused by a non-HP print cartridge is not covered under the HP warranty and service agreements.

To install a new HP print cartridge, see <u>Change the print cartridge on page 94</u>. To recycle the used cartridge, follow the instructions included with the new cartridge.

#### **Print-cartridge authentication**

The device automatically authenticates the print cartridge when it is inserted into the device. During authentication, the device notifies you whether a cartridge is a genuine HP print cartridge.

If the device control-panel message states that this is not a genuine HP print cartridge and you believe you purchased an HP print cartridge, see <u>HP fraud hotline and Web site on page 93</u>.

#### HP fraud hotline and Web site

Call the HP fraud hotline (1-877-219-3183, toll-free in North America) or go to <u>www.hp.com/go/</u> <u>anticounterfeit</u> when you install an HP print cartridge and the control-panel message says the cartridge is non-HP. HP will help determine if the cartridge is genuine and take steps to resolve the problem.

Your print cartridge might not be a genuine HP print cartridge if you notice the following:

- You are experiencing a high number of problems with the print cartridge.
- The cartridge does not look like it usually does (for example, the orange pull tab is missing, or the packaging differs from HP packaging).

# **Replace supplies and parts**

Carefully follow the guidelines in this section when replacing device supplies.

# **Supply replacement guidelines**

To facilitate the replacement of supplies, keep the following guidelines in mind when setting up the device.

- Sufficient space is required above and in the front of the device for removing supplies.
- The device should be located on a flat, sturdy surface.

For instructions on installing supplies, see the installation guides provided with each supply item or see more information at <a href="https://www.hp.com/support/M5025mfp">www.hp.com/support/M5025mfp</a> or <a href="https://www.hp.com/support/M5035mfp">www.hp.com/support/M5035mfp</a>.

**NOTE** Hewlett-Packard recommends the use of HP products in this device. Use of non-HP products may cause problems requiring service that is not covered by the HP warranty or service agreements.

# Change the print cartridge

When a print cartridge approaches the end of useful life, a message appears on the control panel recommending that you order a replacement. The device can continue to print with the current print cartridge until a message appears instructing you to replace the cartridge.

1. Open the upper-right door door.

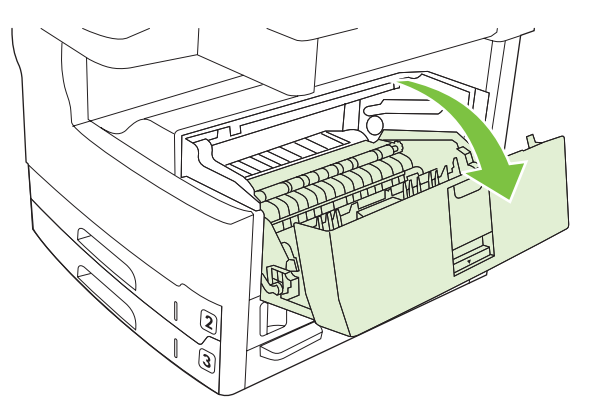

2. Remove the used print cartridge from the device.

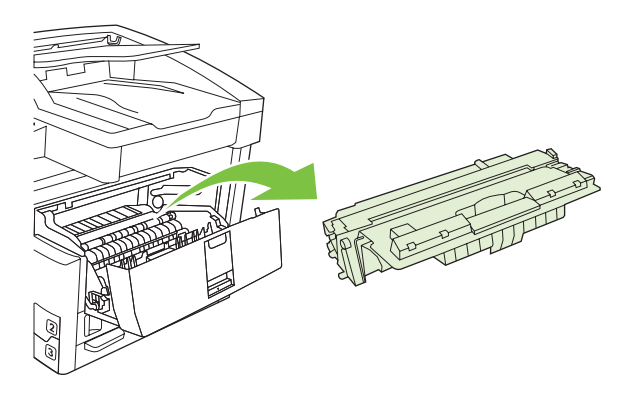

3. Remove the new print cartridge from the bag. Place the used print cartridge in the bag for recycling.

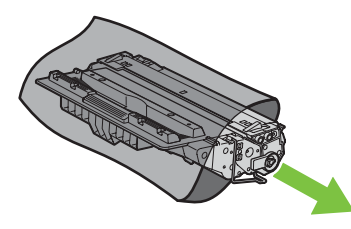

4. Grasp both sides of the print cartridge and distribute the toner by gently rocking the print cartridge.

**CAUTION** Do not touch the shutter or the surface of the roller.

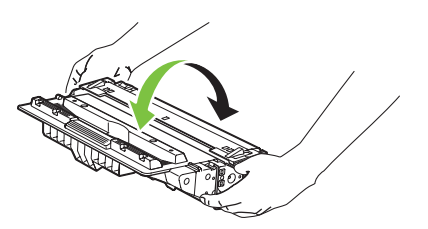

**5.** Remove the shipping tape and the orange tab from the new print cartridge. Discard the shipping tape according to local regulations.

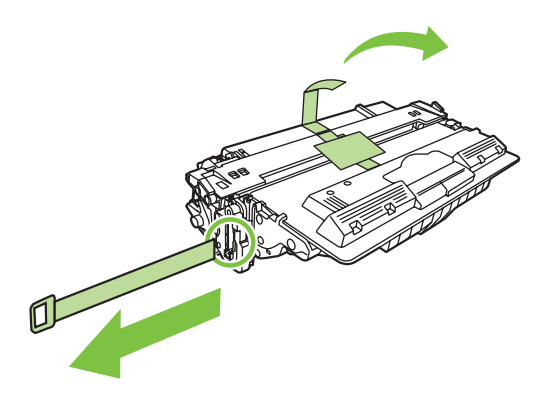

6. Align the print cartridge with the tracks inside the device, and, using the handle, insert the print cartridge until it is firmly seated, and then close the upper-right door.

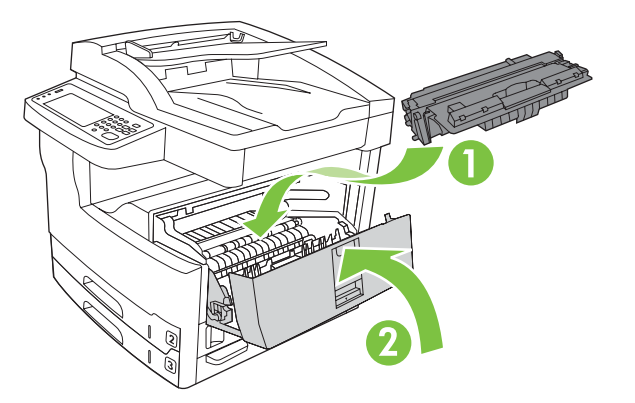

After a short time, the control panel should display **Ready**.

- 7. Installation is complete. Place the used print cartridge in the box in which the new cartridge arrived. See the enclosed recycling guide for recycling instructions.
- 8. If you are using a non-HP print cartridge, check the device control panel for further instructions.

For additional help, go to <u>www.hp.com/support/M5025mfp</u> or <u>www.hp.com/support/M5035mfp</u>.

# Perform preventive maintenance

The device requires periodic maintenance to maintain optimum performance. A control-panel message alerts you when it is time to purchase the preventive maintenance kits. Separate maintenance procedures are required for the printer-portion of the device (the print engine) and for the automatic document feeder (ADF).

#### Preventive maintenance for the print engine

You should replace certain parts when a control-panel message alerts you to perform printer maintenance.

When page count approaches 200,000 pages printed, the device alerts you to order a maintenance kit. When the page count reaches 200,000, you can no longer clear the message and you must install the maintenance kit. To check the number of pages that the device has printed since new maintenance-kit components were installed, print either a configuration page or a supplies-status page.

The print-engine maintenance kit includes the following items:

- Fuser
- Rollers (transfer, feed, and separation)
- Separation pad
- Installation instructions
- Gloves
- Transfer roller removal tool (blue plastic hook)

Follow the instructions that come with the kit to install it.

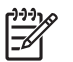

**NOTE** The maintenance kit is a consumable item and is not covered under the original warranty or under most extended warranties.

#### The ADF maintenance kit

When the device approaches 60,000 pages fed through the ADF, the device alerts you to order an ADF kit. This message appears approximately one month before the kit needs to be replaced. Order a new kit when this message appears. After feeding 60,000 pages through the ADF, the device alerts you to install the new ADF kit. Install the new kit at that time.

The ADF maintenance kit includes the following items:

- One pick-up roller assembly
- One separation pad
- An instruction sheet

Follow the instructions that come with the kit to install it.

# **Clean the device**

During the printing process, paper, toner, and dust particles can accumulate inside the product. Over time, this buildup can cause print-quality problems, such as toner specks or smearing (see <u>Image defect</u> <u>examples on page 476</u>). This product has a cleaning mode that can correct and prevent these types of problems.

## **Clean the exterior**

Use a soft, damp, lint-free cloth to wipe dust, smudges, and stains off of the exterior of the device.

## **Clean the scanner glass**

Dirty glass, from fingerprints, smudges, hair, and so on, can cause jams and poor print quality, and can affect the accuracy of special features such as fit-to-page and copy.

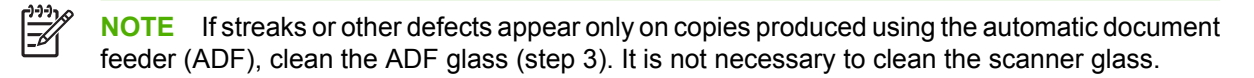

- 1. Open the scanner lid.
- 2. Clean the glass by using a damp, lint-free cloth.

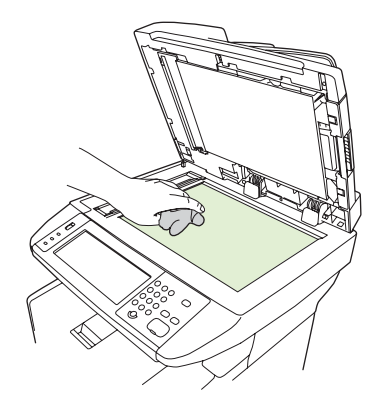

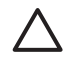

**CAUTION** Do not use abrasives, acetone, benzene, ammonia, ethyl alcohol, or carbon tetrachloride on any part of the device; these can damage the device. Do not place liquids directly on the glass. They might seep under it and damage the device.

3. Clean the ADF glass by using a damp, lint-free cloth.

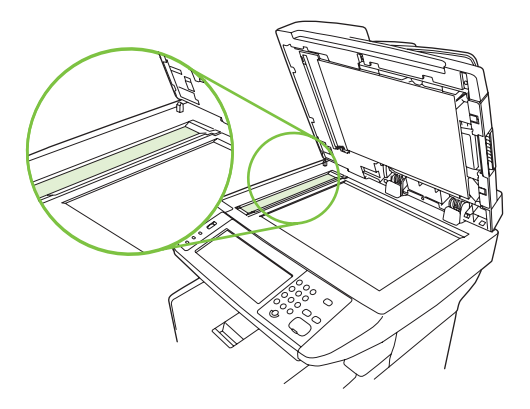

# Clean the scanner lid backing

Minor debris can accumulate on the white document lid backing that is located underneath the scanner lid.

- 1. Open the scanner lid.
- 2. Clean the white document lid backing by using a soft cloth or sponge that has been moistened with a mild soap and warm water. Also, clean the scanner strip next to the ADF scanner glass.

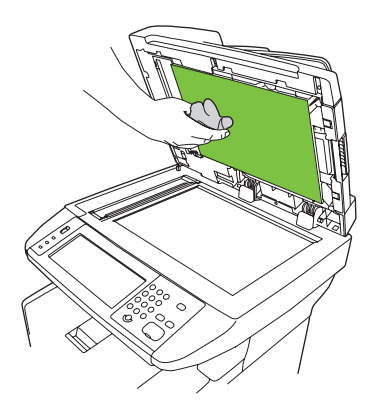

- 3. Wash the backing gently to loosen debris; do not scrub the backing.
- 4. Dry the backing by using a chamois or soft cloth.

**CAUTION** Do not use paper-based wipes because they might scratch the backing.

5. If this does not clean the backing well enough, repeat the previous steps and use isopropyl alcohol to dampen the cloth or sponge, and then wipe the backing thoroughly with a damp cloth to remove any residual alcohol.

# **Clean the ADF**

If the ADF has trouble feeding documents, clean the ADF pickup roller assembly.

1. Open the ADF jam cover.

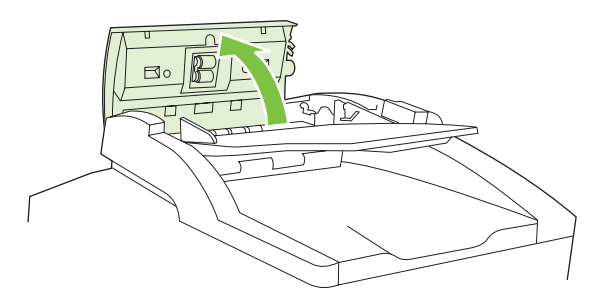

2. Wipe the ADF rollers and separation pad with a soft, dry cloth.

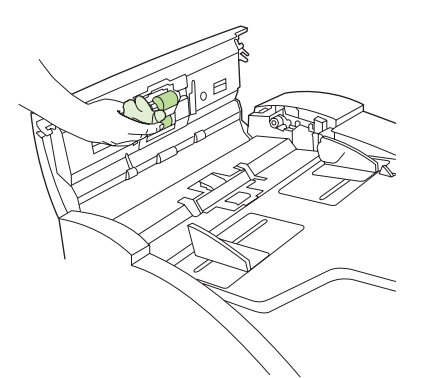

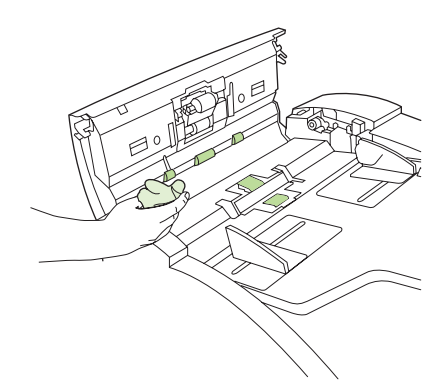

3. Close the ADF cover.

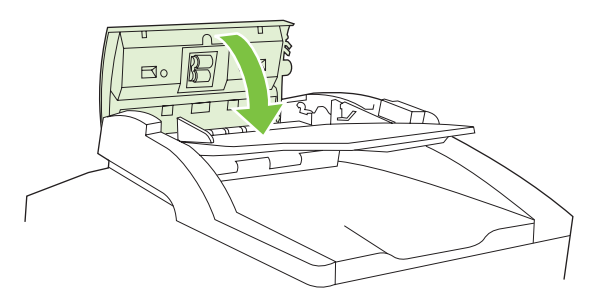

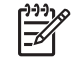

**NOTE** If you are still experiencing jams in the ADF and the pickup rollers and separation pad appear worn, replace the rollers and pad.

# Clean the print engine paper path

- **1.** From the Home screen, touch Administration.
- **2.** Touch Print Quality.
- 3. Touch Calibration/Cleaning.
- 4. Touch Create Cleaning Page.

The device prints a cleaning page.

5. Follow the instructions printed on the cleaning page.

# **4** Theory of operation

- MFP system overview
- Print engine
- Duplexing unit
- <u>1 x 500-sheet and 3 x 500-sheet high-capacity input feeder</u>
- Scanner component
- <u>ADF</u>
- <u>Stapler/stacker component</u>

# **MFP system overview**

This chapter provides a functional overview of the systems, operational sequences, and components of the HP LaserJet M5025 MFP and HP LaserJet M5035 Series MFPs.

- Print engine functions and operation
  - Engine control unit (ECU) system/power system
  - Laser/scanner system
  - Image-formation system
  - Paper-feed system (printer/product base) and document-feed system (document scanner)
- Duplexer functions and operation
- 1 x 500-sheet and 3 x 500-sheet high-capacity input (HCI) feeder
- Scanner and ADF functions and operation
- Stapler/stacker

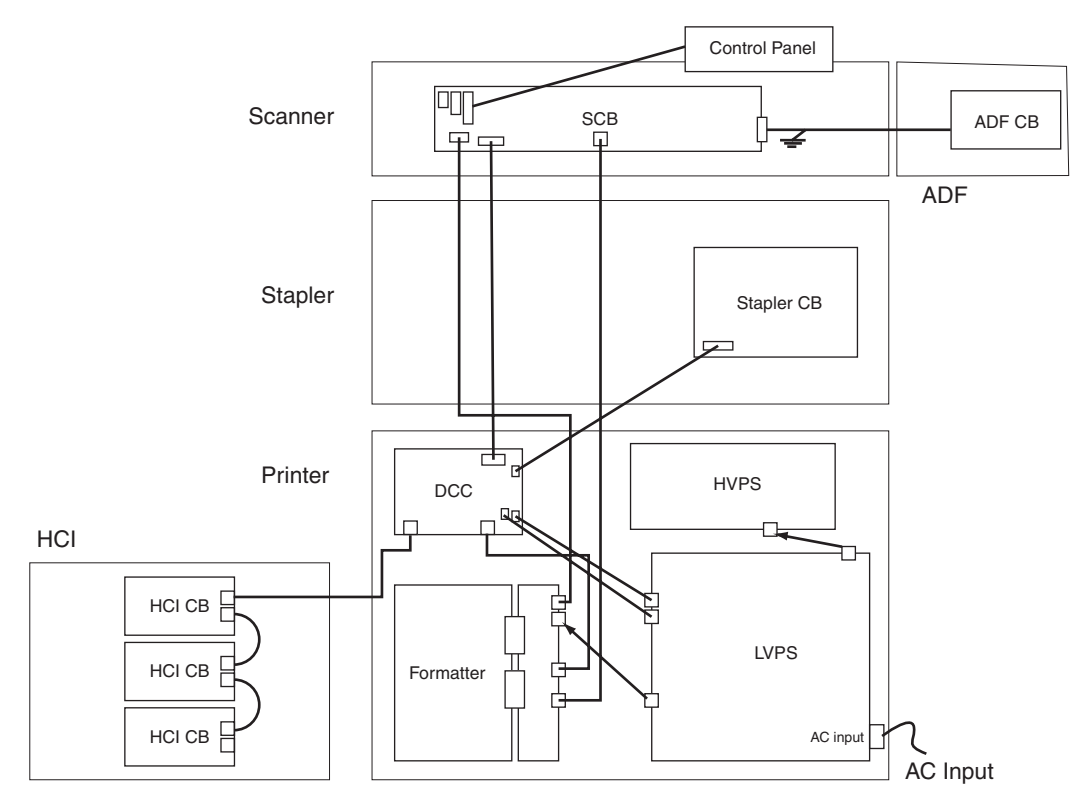

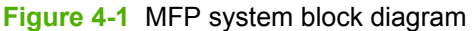

| Table 4-1 | DC controller | connections |
|-----------|---------------|-------------|
|-----------|---------------|-------------|

| DC Controller | Connection to            |
|---------------|--------------------------|
| J300          | Low-voltage power-supply |
| J301          | Low-voltage power supply |

Table 4-1 DC controller connections (continued)

| DC Controller | Connection to               |
|---------------|-----------------------------|
| J311          | HCI                         |
| J302          | Stapler (J2100)             |
| J303          | Scanner control board (SCB) |
| J326          | Formatter (upper FFC)       |

## Table 4-2 Scanner controller board (SCB) connections

| SCB connection | Connection to                       |
|----------------|-------------------------------------|
| Connector 1    | Control panel                       |
| Connector 5    | Formatter interconnect (flat cable) |
| Connector 6    | Formatter interconnect              |
| Connector 10   | ADF control board                   |

# **Print engine**

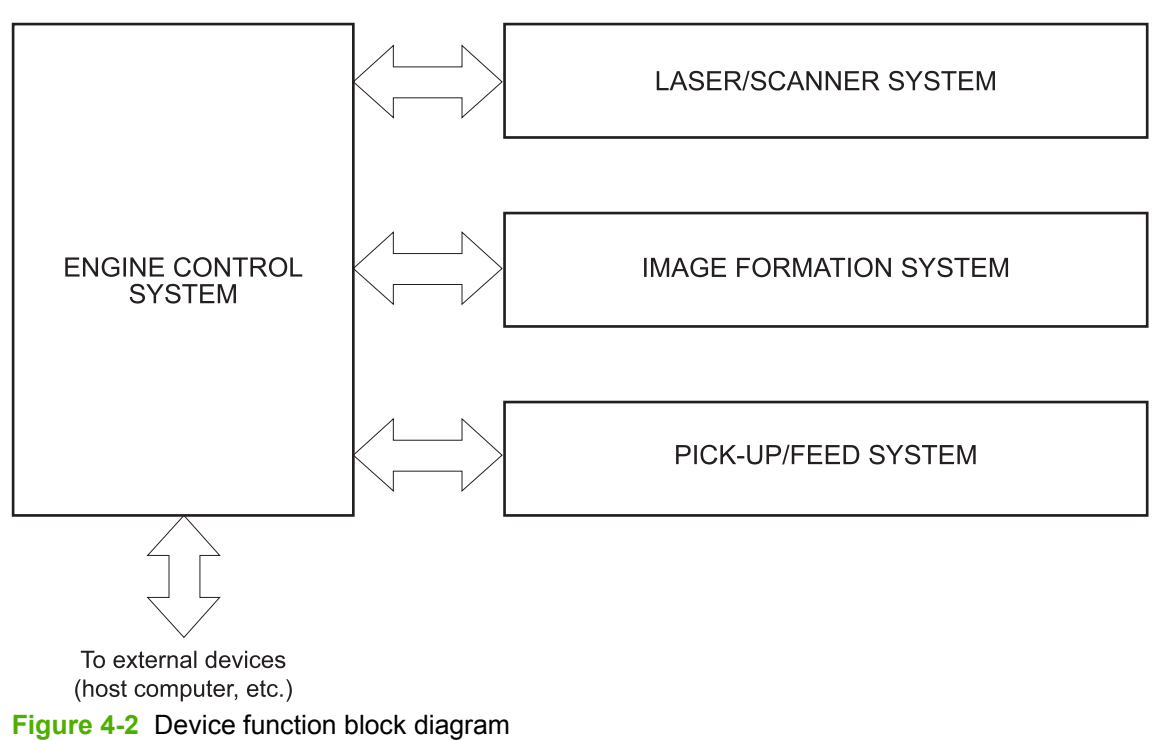

# **Basic sequence of operation**

The microprocessor (CPU) on the DC controller controls the operation sequence of the device. The following events take place during typical device operation.

| Table 4-3 | Sequence | of operation | (engine) |
|-----------|----------|--------------|----------|
|-----------|----------|--------------|----------|

| Period                  | Duration                                                                                                    | Purpose                                                                                                    | Remarks                                                                                          |
|-------------------------|----------------------------------------------------------------------------------------------------|----------------------------------------------------------------------------------------------------|--------------------------------------------------------------------------------------------------|
| WAIT period             | From the time the power is<br>turned on until the initial drive<br>for the main motor is<br>complete                                         | Removes the charge that<br>creates a potential difference<br>from the drum surface, and<br>adjusts the drum phase     | Detects cartridge presence                                                                       |
| STBY (Standby period)   | From the end of the WAIT or<br>LSTR period until either the<br>print command is received<br>from the formatter or the<br>power is turned off | Maintains the printer in<br>readiness for a print<br>command and maintains the<br>heater at a targeted<br>temperature |                                                                                                  |
| INTR (Initial rotation) | From the time the print<br>command is received until the<br>pickup solenoid is turned on                                                     | Prepares the photosensitive<br>drum for printing and cleans<br>the transfer charging roller                           |                                                                                                  |
| PRINT                   | From the end of INTR period<br>until the fuser paper sensor<br>detects the trailing edge of<br>paper                                         | Forms the images on the<br>photosensitive drum and<br>transfers the toner image to<br>the print media                 |                                                                                                  |
| LSTR (Last rotation)    | From the end of the PRINT period until the fuser motor stops rotating                                                                        | Moves the last printed sheet out of the printer                                                                       | The printer enters the INTR<br>period as soon as the<br>formatter sends another print<br>command |

#### **Power-on sequence**

The power-on sequence initializes the device and detects possible malfunctions or jams.

- 1. Power on
- 2. CPU initializes
- 3. Video interface communication starts
- 4. Residual paper check (detect paper presence via each sensor)
- 5. Receive formatter command
- 6. Initial drive for main motor
- 7. Initial drive for fuser heater
- 8. Initial drive for fuser motor
- 9. High-voltage control
- 10. Failure/abnormality check
- 11. Communicate with print cartridge memory tag

## **Engine control system**

The engine control system coordinates all device functions and drives the other systems.

The engine control system contains these components:

- DC controller PCA
- High-voltage power supply PCA
- Low-voltage power supply unit

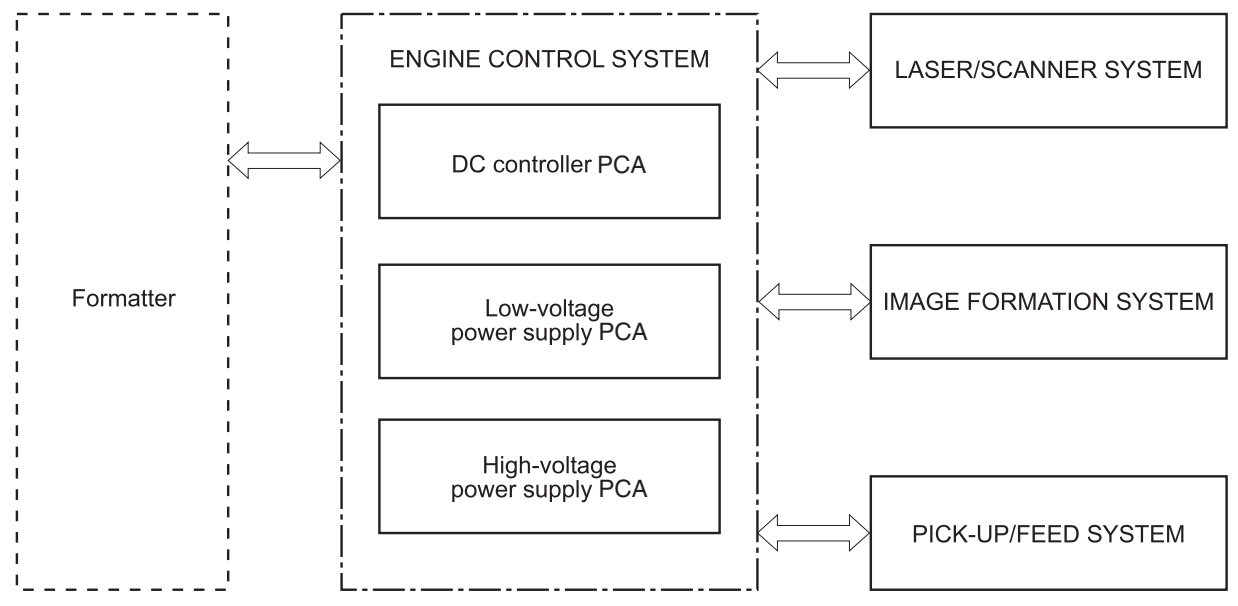

Figure 4-3 Engine control system

#### **DC controller PCA**

The DC controller PCA controls the sequence of operation.

- 1. Device is turned on.
- 2. Low-voltage power-supply PCA supplies power to the DC controller.
- 3. The DC controller CPU begins controlling the device operation.
- 4. The device enters STBY mode.
- 5. The CPU receives input from the formatter and sends the appropriate signals to drive each load.

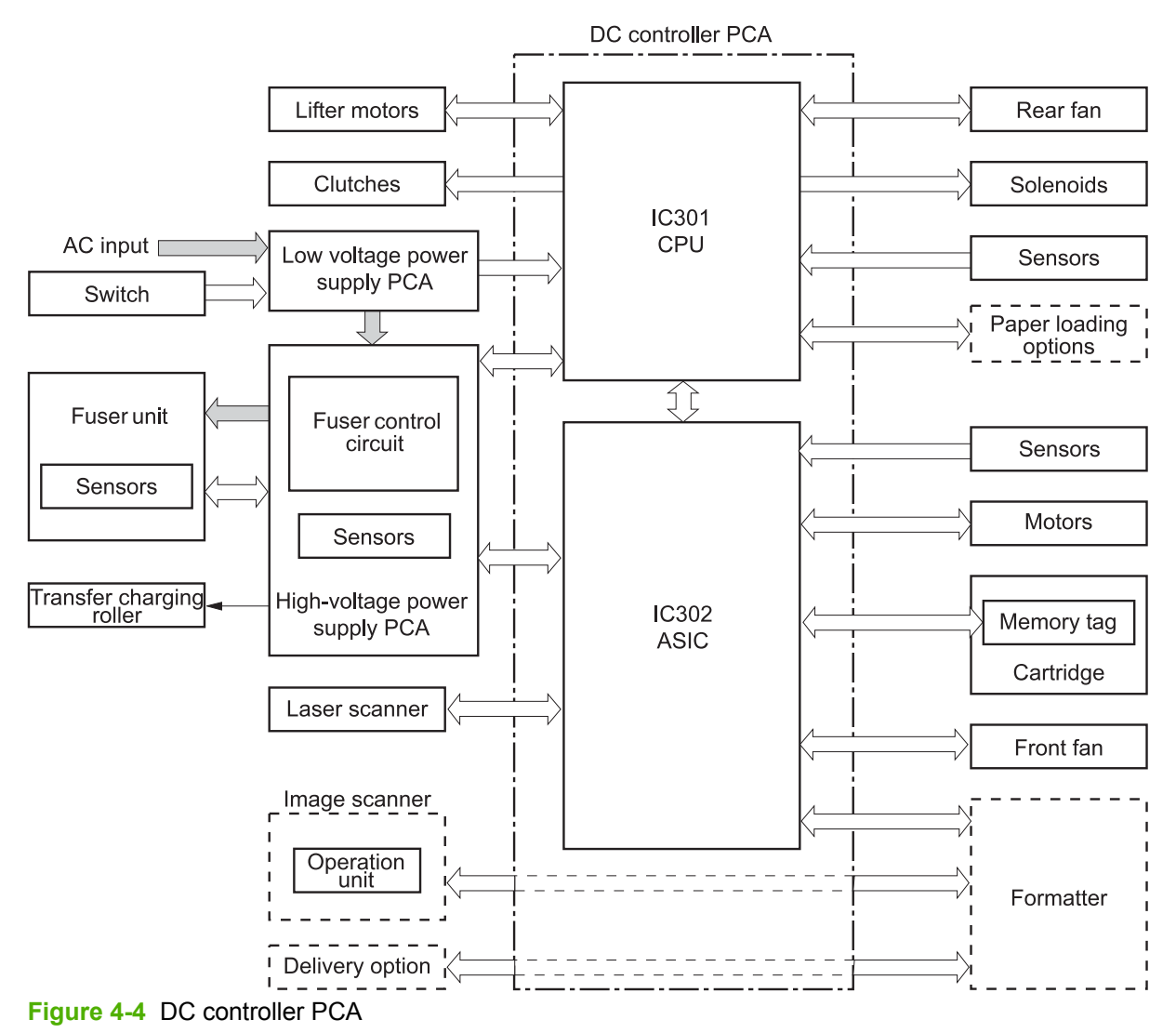

#### High-voltage power-supply PCA

The high-voltage power-supply PCA consists of four high-voltage generation circuits and a fuser control circuit. The DC controller controls the high-voltage power-supply PCA and enables it to generate high-voltage biases.

The generated biases are applied to the primary charging roller, developing cylinder, transfer charging roller, electrostatic eliminator, and fuser film.

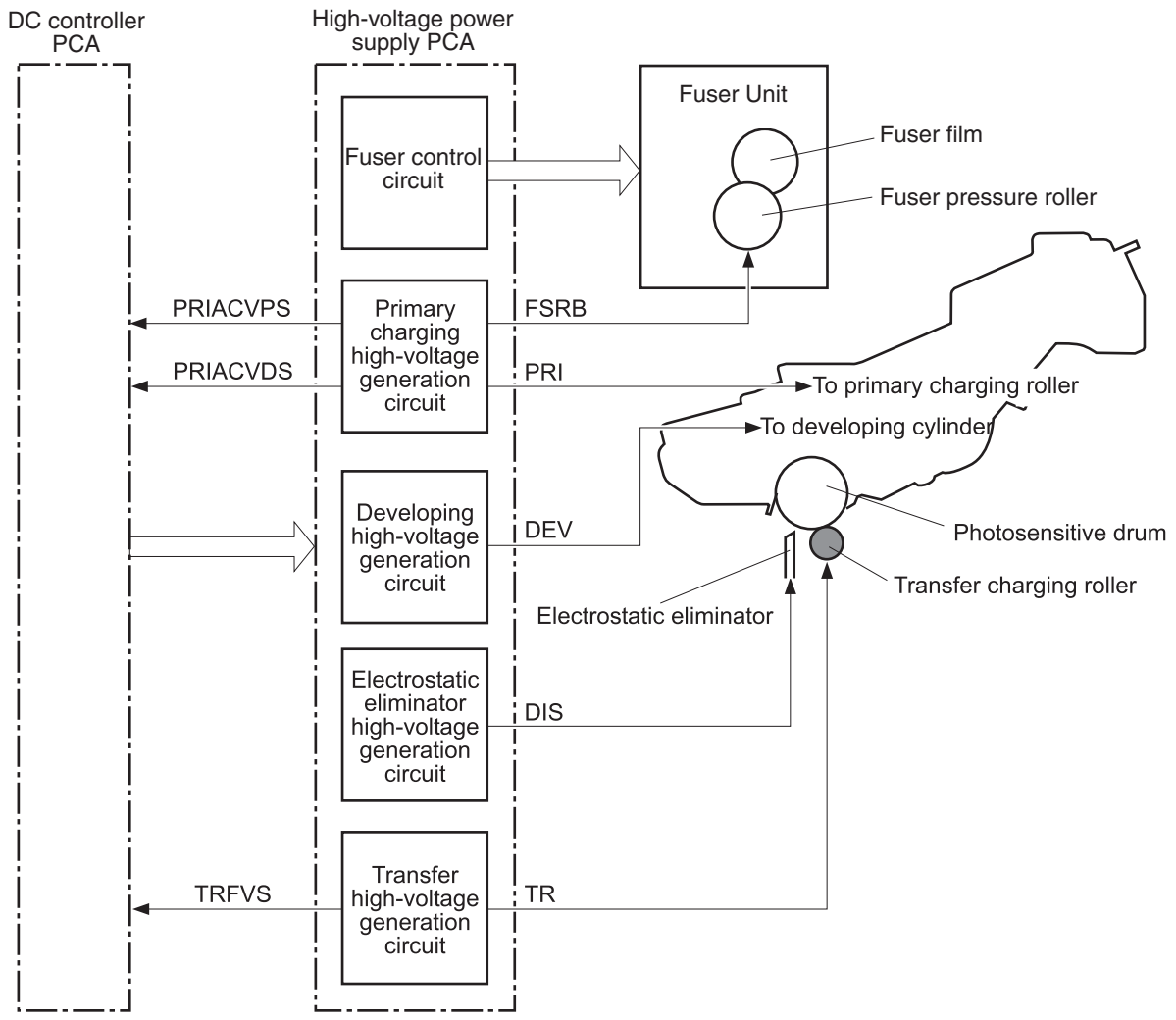

Figure 4-5 High-voltage power-supply PCA block diagram

The fuser-control circuit controls the heater in the fuser unit according to commands from the DC controller. The HP LaserJet M5025 MFP and HP LaserJet M5035 Series MFP use an on-demand fuser method.

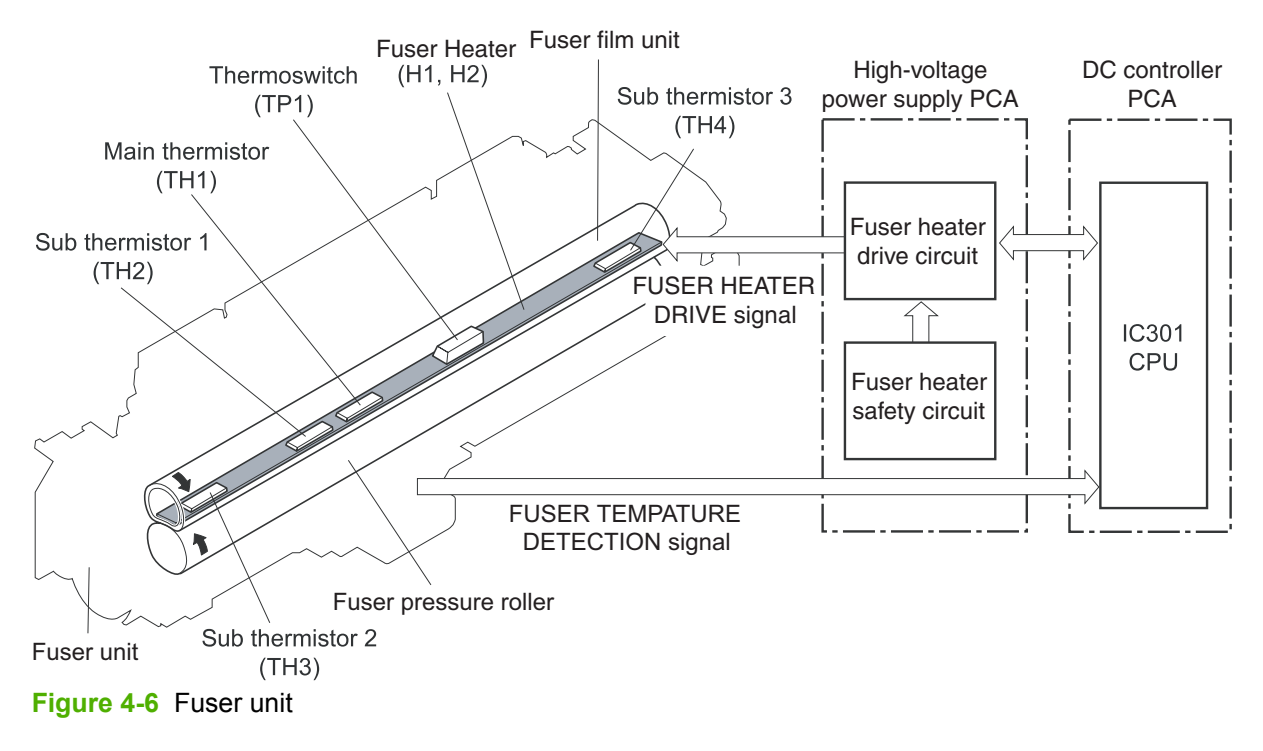

The fuser temperature control senses the surface temperature of the fuser heater and controls the fuser heater drive signals to maintain a targeted temperature.

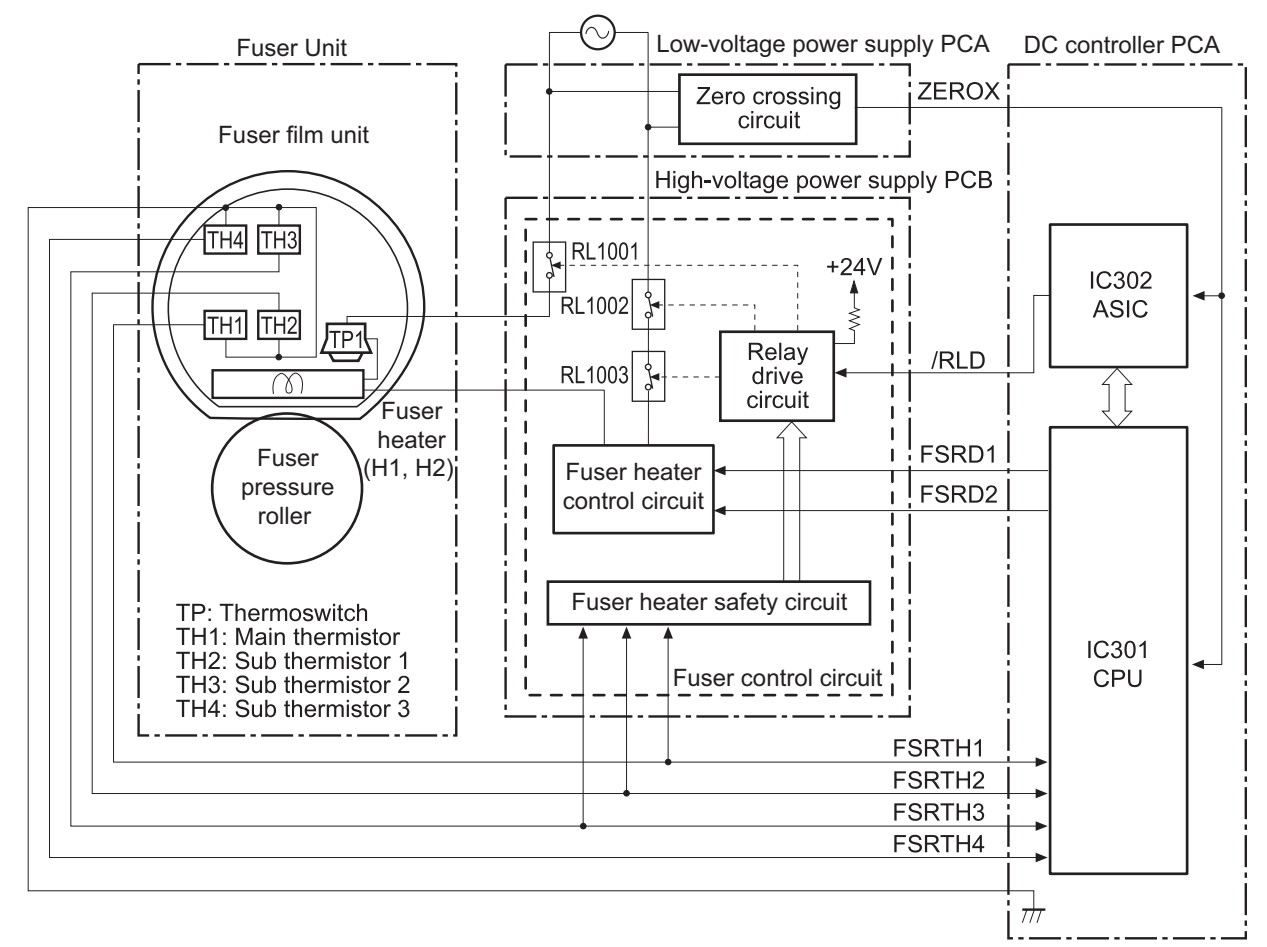

#### Figure 4-7 Fuser control circuit

The fuser unit, with the CPU, the fuser-heater safety circuit, and a thermoswitch, protects the fuser heater from abnormal temperature increases.

The CPU provides fuser-unit-failure detection and notifies the formatter when a fuser-unit failure is detected.

#### Low-voltage power-supply PCA

The low-voltage power-supply PCA converts AC voltage from the electrical outlet to DC power and delivers it to each load in the device.

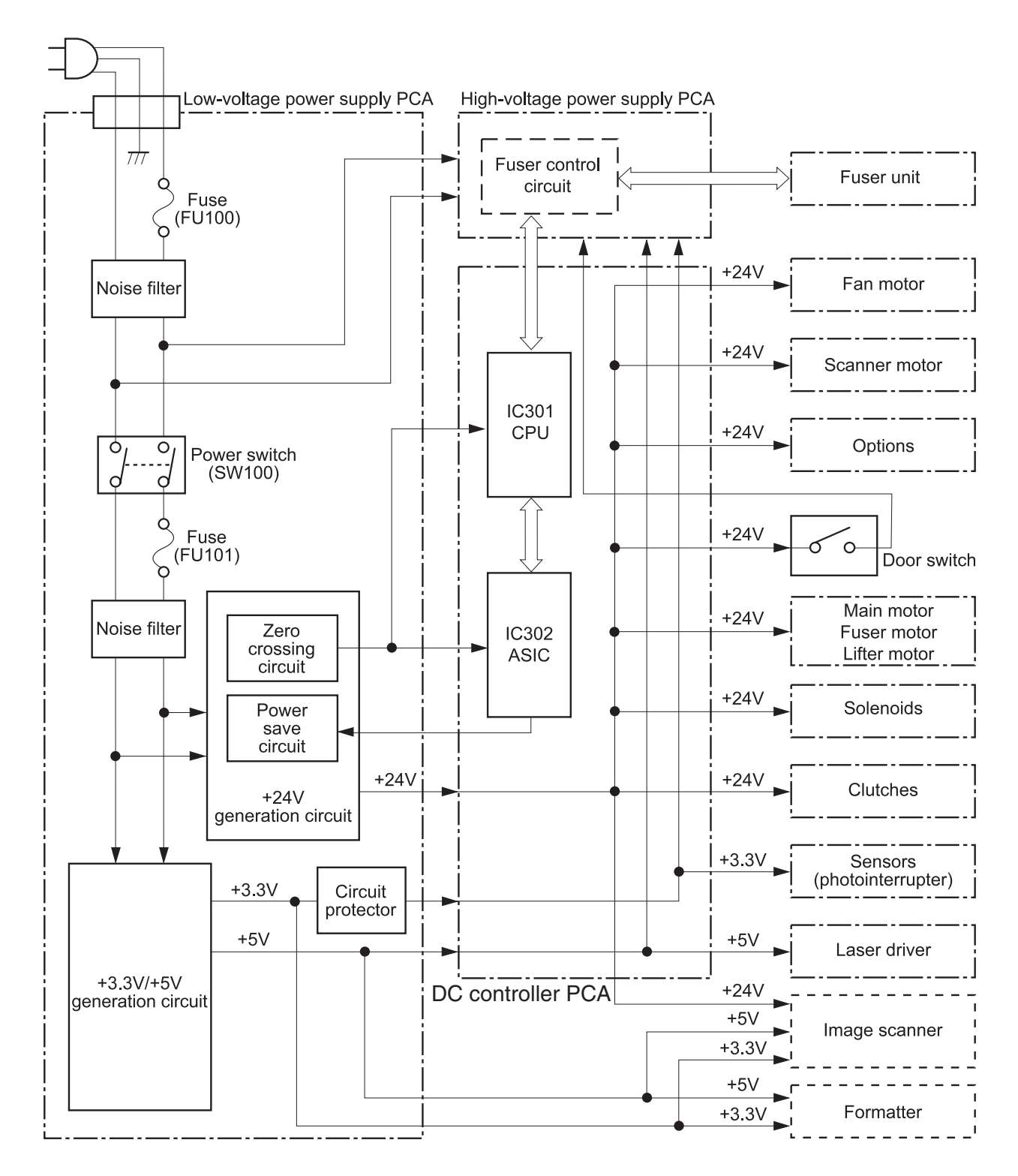

Figure 4-8 Low-voltage power-supply PCA block diagram

#### Video interface control

The video interface allows the formatter and DC controller to communicate. The formatter always monitors the device status by using the video interface. The formatter sends VIDEO signals to the laser driver via the video interface when the device is ready to function. The DC controller turns the laser driver on or off, depending on those signals.

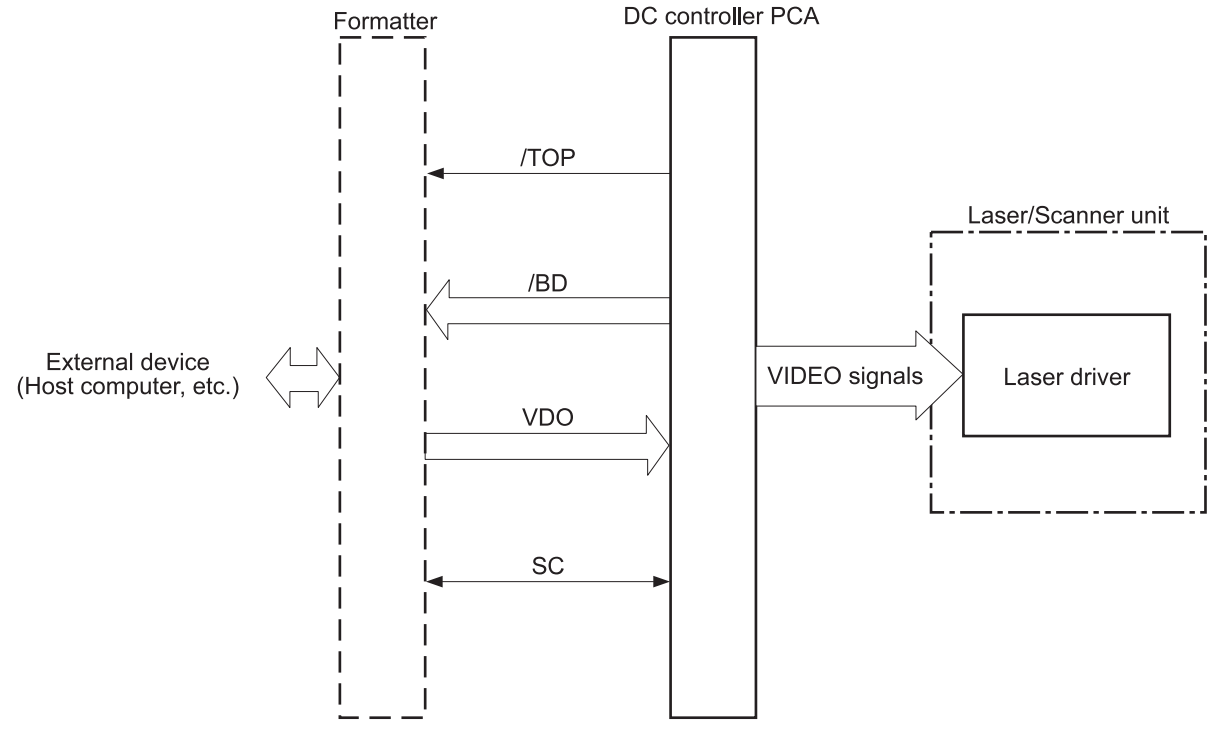

Figure 4-9 Video interface control signal flow

## Laser/scanner system

The formatter sends video signals to the DC controller, which controls the laser/scanner. When the laser/ scanner system receives those signals, it converts them to latent images on the photosensitive drum.

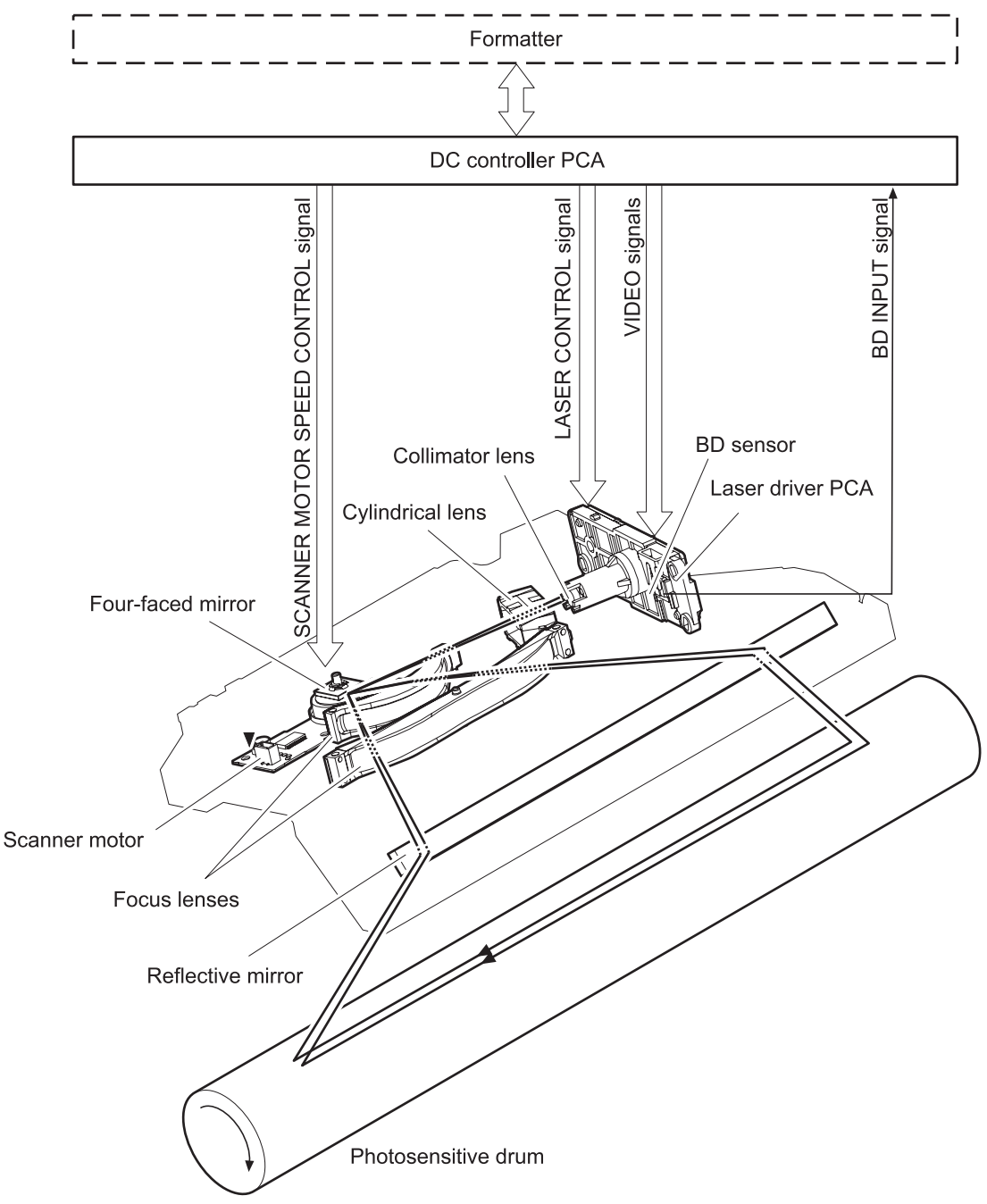

Figure 4-10 Laser/scanner system

## Image-formation system

Laser printing requires the interaction of several different technologies, including electronics, optics, and electrographics, to produce a printed page. Each process functions independently and must be coordinated with the other processes. Image formation consists of the following four processes:
The image-formation system, which forms a toner image on media, consists of several interdependent systems and processes:

- Electrostatic latent-image-formation system
- Developing
- Transfer system
- Fuser system
- Drum cleaning system

The printer includes one print cartridge that contains the toner that is used to create the image on the media.

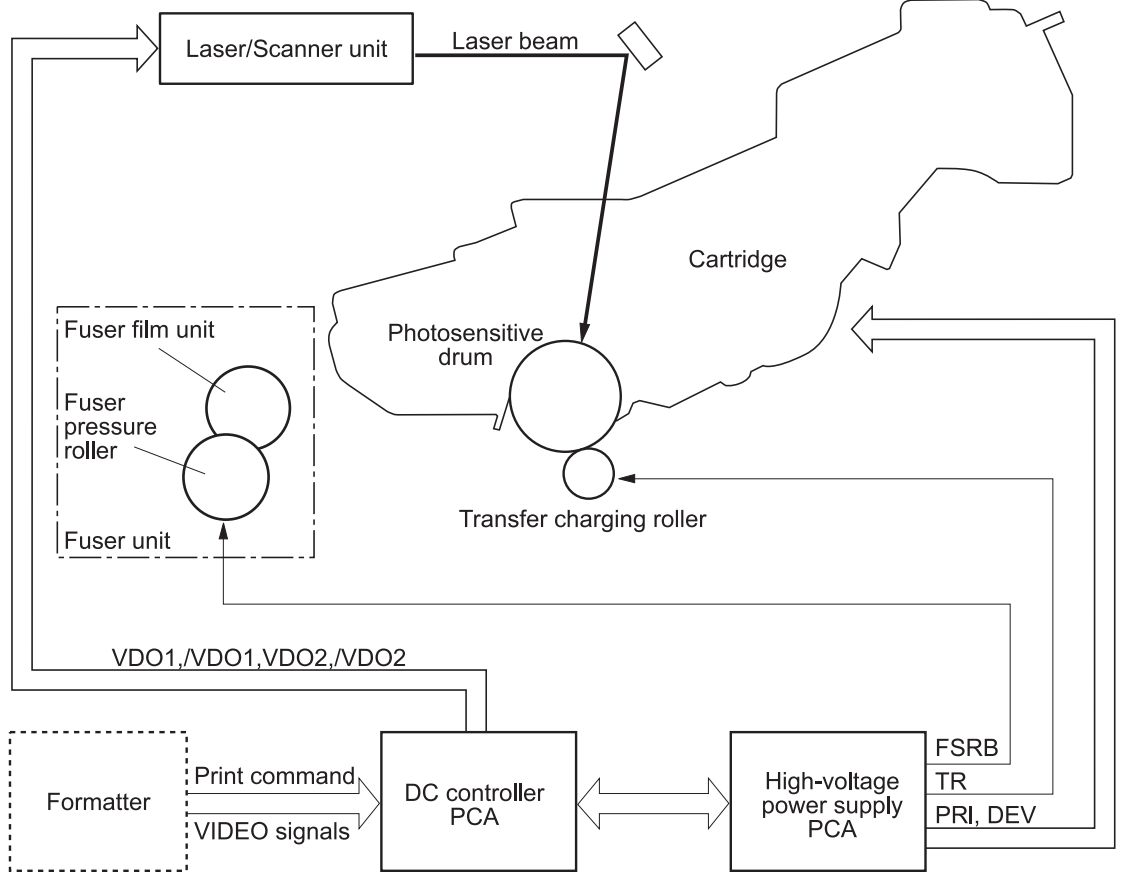

Figure 4-11 Image-formation system

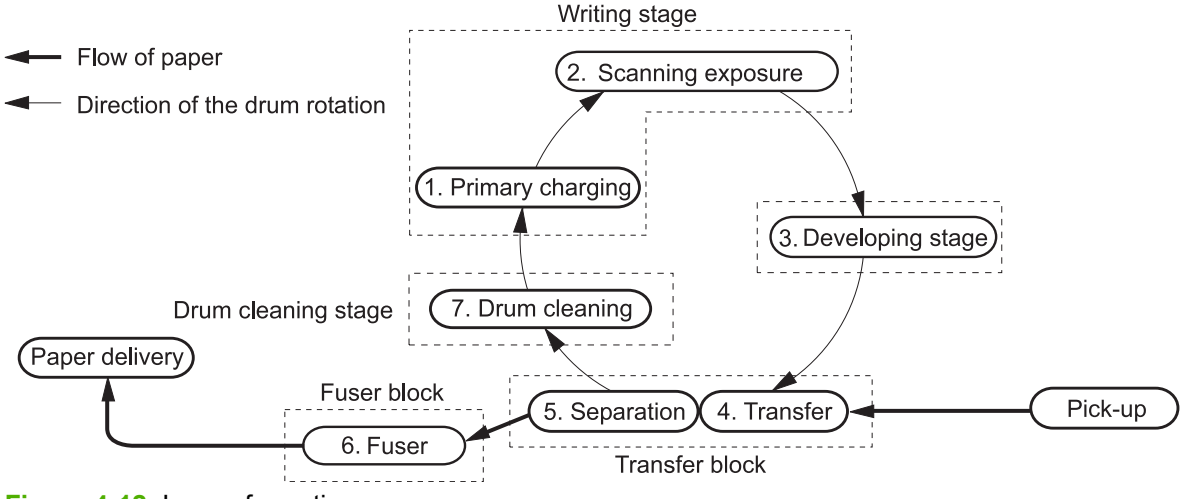

Figure 4-12 Image-formation process

#### **Electrostatic latent-image formation block**

During the two steps that comprise this block, a negative charge is applied to the photosensitive drum to form a latent image, which is invisible.

#### Step 1: primary charging

A high-voltage DC bias is applied to the primary charging roller, which is made of conductive rubber and is in contact with the drum surface. As the roller moves across the drum, it applies the negative charge.

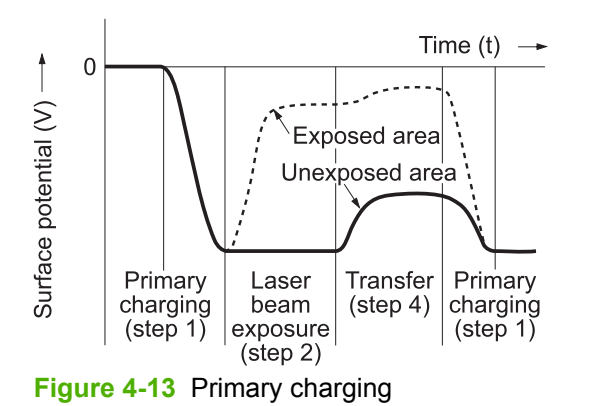

#### Step 2: laser-beam exposure

The laser beam scans the photosensitive drum to neutralize the negative charge on portions of the drum surface. An electrostatic latent image forms where the negative charge was neutralized.

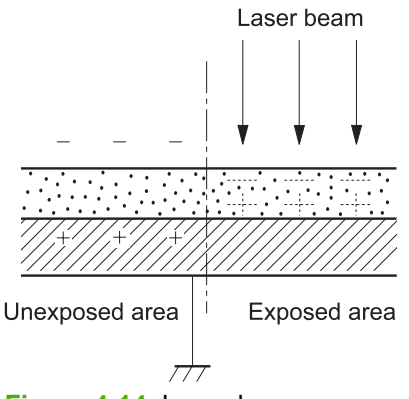

Figure 4-14 Laser-beam exposure

#### **Development block**

The developing cylinder comes in contact with the photosensitive drum and deposits toner on the electrostatic latent image.

#### Step 3: developing

Toner acquires a negative charge from the friction that occurs when the developing cylinder rotates against the developing blade. When the negatively charged toner comes in contact with the drum, it adheres to the electrostatic latent image, which becomes visible.

### **Transfer block**

#### Step 4: image transfer

The positively charged media is transferred over the photosensitive drum. As the media passes between the transfer roller and the drum, the transfer roller applies a positively DC bias to the media. The positively charged media attracts the negatively charged toner from the drum surface.

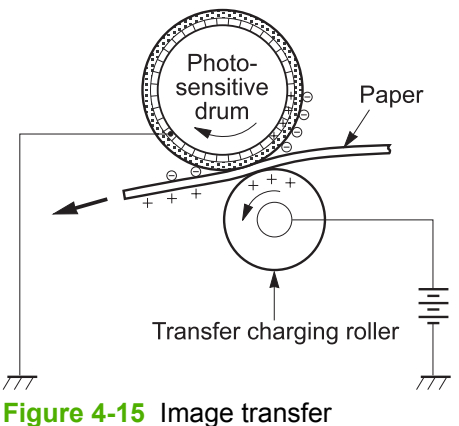

i igure 4-10 image transie

#### Step 5: separation from the drum

The elasticity of the print media causes it to separate from the drum surface. The sheet continues travelling through the printer. The static charge eliminator reduces static discharge.

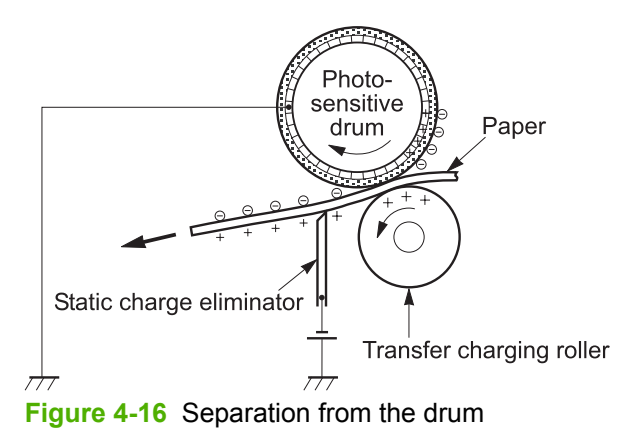

#### **Fuser block**

Until the fusing stage is complete, the image is not permanently affixed to the print media. The toner can be easily smudged until the heat and pressure of the fusing process fix the image to the sheet.

#### Step 6: fusing

The printer uses a ceramic heater to accomplish the on-demand fusing process. The heater has a low heat capacity, which results in a short warm-up period and yields energy savings.

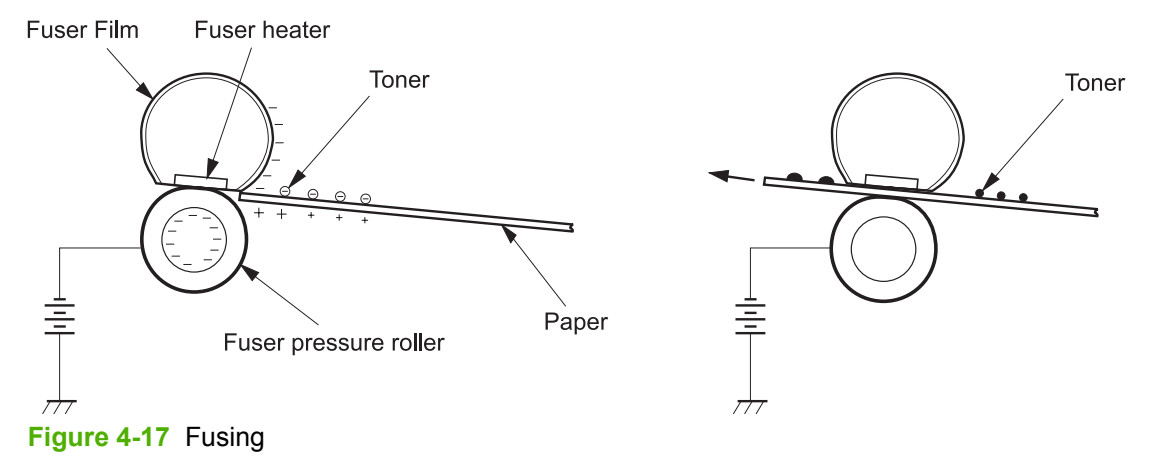

## Drum-cleaning block

Not all of the toner is removed from the photosensitive drum during the transfer stage. During the cleaning stage, the residual (waste) toner and residual electrical charge is cleared from the drum surface to prepare the surface for the next latent-image formation.

#### Step 7: drum cleaning

The cleaning blade scrapes the residual toner off the surface of the photosensitive drum and deposits it in the waste-toner container. The drum is now clear and is ready for the next image-formation process.

#### **Print cartridge**

This printer has one print cartridge that holds magnetic, single-component toner. The cartridge also contains a developing cylinder, toner-feed roller, and stirrer. The developer motor rotates these parts so that the print cartridge can deposit toner to form a visible image on the photosensitive drum.

The print cartridge in this printer includes the photosensitive drum, the primary charging roller, and the developing roller. The cartridge performs these functions:

- Memory-tag control
- Developing-roller engagement and disengagement control

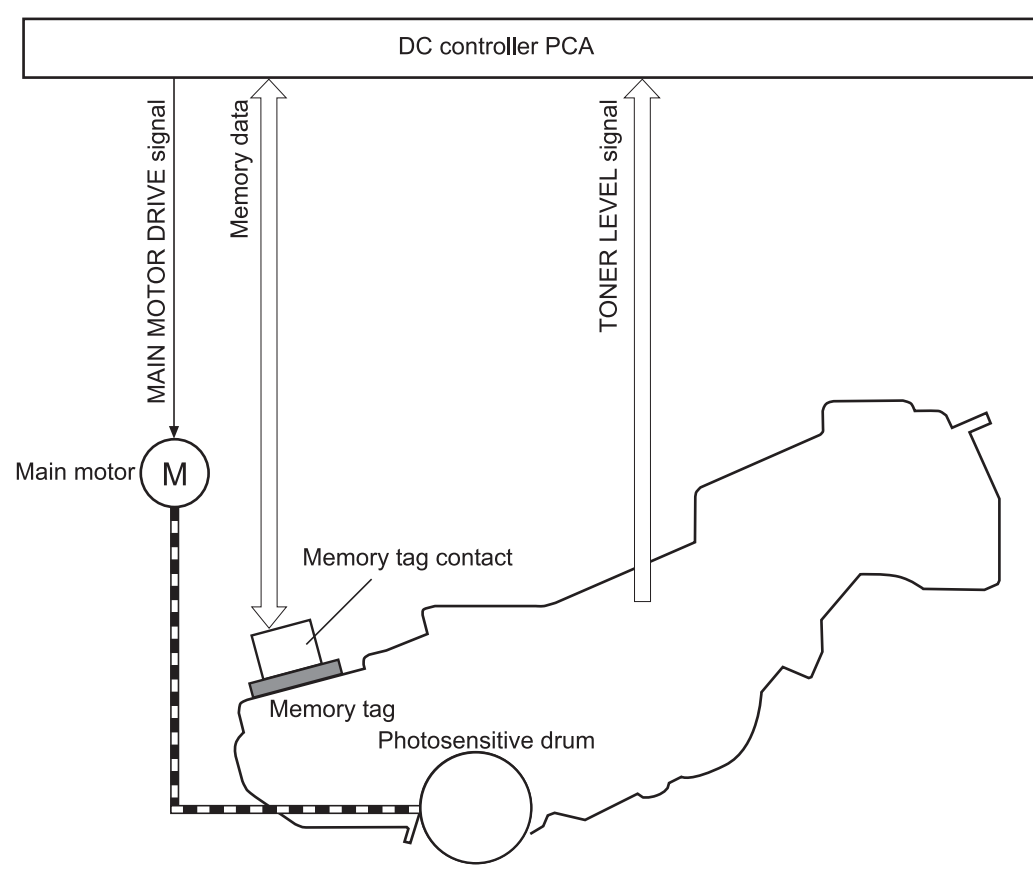

Figure 4-18 Print cartridge (placeholder for 2–4–8)

#### **Memory tag**

A memory tag is a nonvolatile memory that is built into the print cartridge. The DC controller reads and writes data that is stored in the memory tag.

The DC controller reads data at the following times:

- When the power is turned on
- When someone closes the front cover
- When it receives a command from the formatter

The DC controller writes information at the following times:

- At a specified interval during printing
- When it receives a command from the formatter

When the read/write operation fails or the wrong data is read or written, the DC controller determines that an error has occurred and notifies the formatter of a cartridge-memory abnormality. Printing then stops.

The cartridge sensor (SR9) detects the presence of a cartridge. The high-voltage power-supply PCA also detects cartridge presence, and can detect the presence when the cartridge door is open and the power supply is interrupted. This ability enables procedures to appear on the control-panel display when a user is required to remove paper jams with the cartridge door open.

## Pickup-and-feed-system

The pickup-and-feed system consists of three pickup sources (Tray 2, which is the upper cassette, Tray 3, which is the lower cassette, and Tray 1, the multipurpose tray) and one standard delivery destination (face-down output bin).

The multipurpose paper sensor (SR3) detects paper in the multipurpose tray. The upper cassette paper sensor (SR2) detects paper in Tray 2. The lower cassette paper sensor (SR12) detects paper in Tray 3.

The DC controller controls the main motor, fuser motor, cassette pickup solenoid, and multipurpose pickup solenoid.

The six sensors are:

- top-of-page (SR5)
- pre-feed sensor (SR14)
- paper-loop sensor (SR4)
- fuser-delivery sensor (SR6)
- bin paper-full sensor (SR1)
- delivery media sensor (SR7)

If the media does not reach or pass each sensor within a specified period, the DC controller determines that a jam has occurred and alerts the formatter.

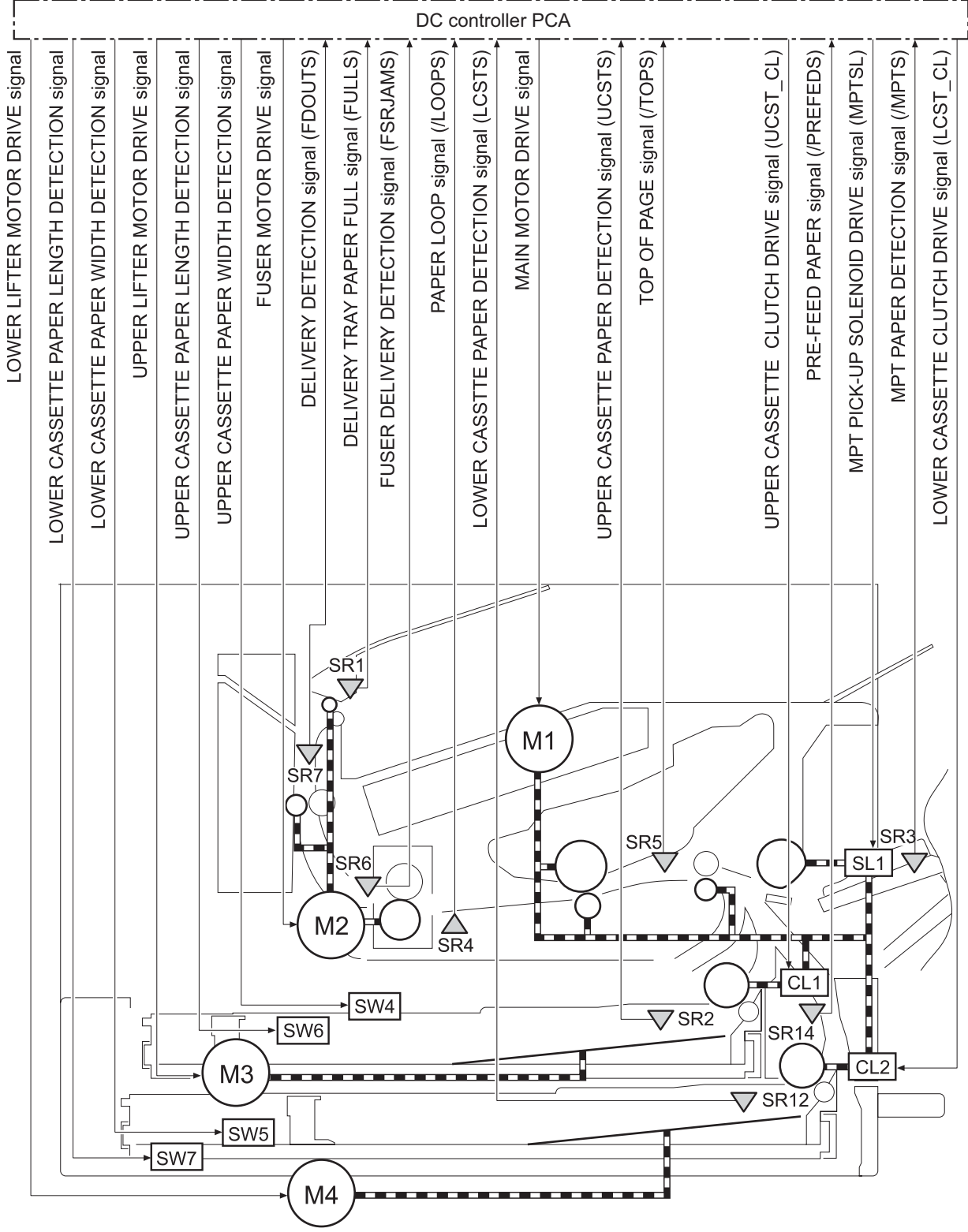

Figure 4-19 Pickup-and-feed-system

The pickup/feed system contains two blocks:

- Pickup/feed block (from the pickup source to the fuser unit entrance)
- Fuser/delivery block (from the fuser unit to the delivery source)

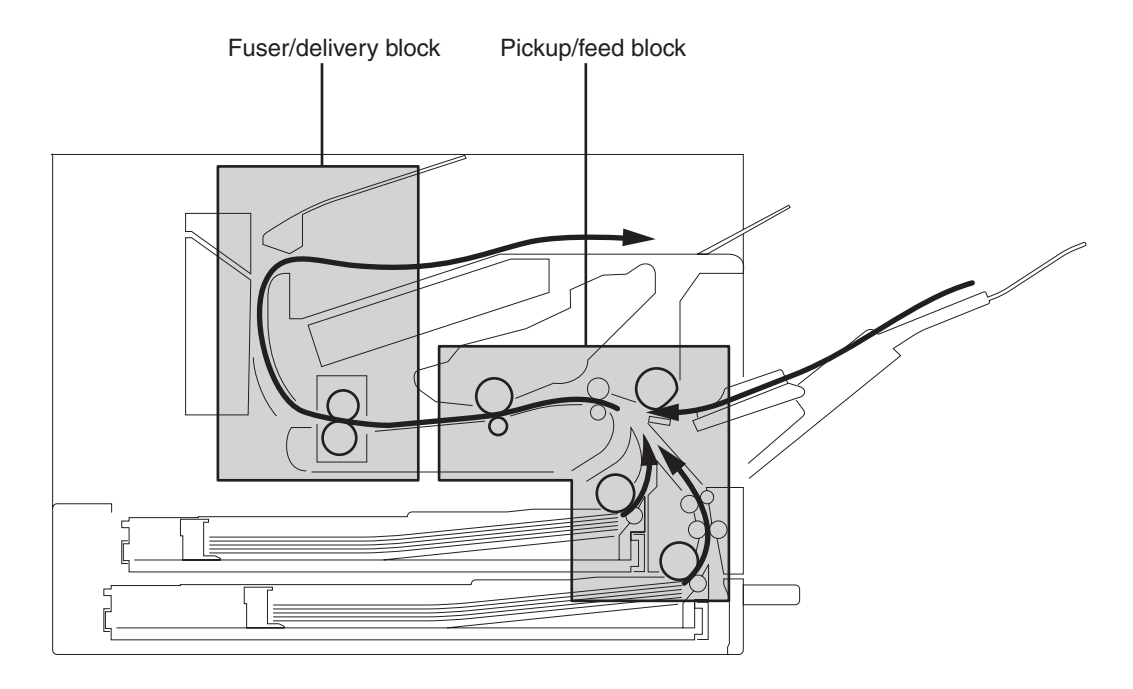

Figure 4-20 Pickup/feed system blocks

#### Cassette paper size and presence detection

The device detects the size of the paper that is loaded in the cassette and the presence of the cassette. The DC controller monitors the on/off status of the paper-width and paper-length detection switches. The switches are interlocked with the paper side and rear-limit plates. The switches are functioning when the cassette is installed. The DC controller detects the paper size and the cassette presence according to the switch status.

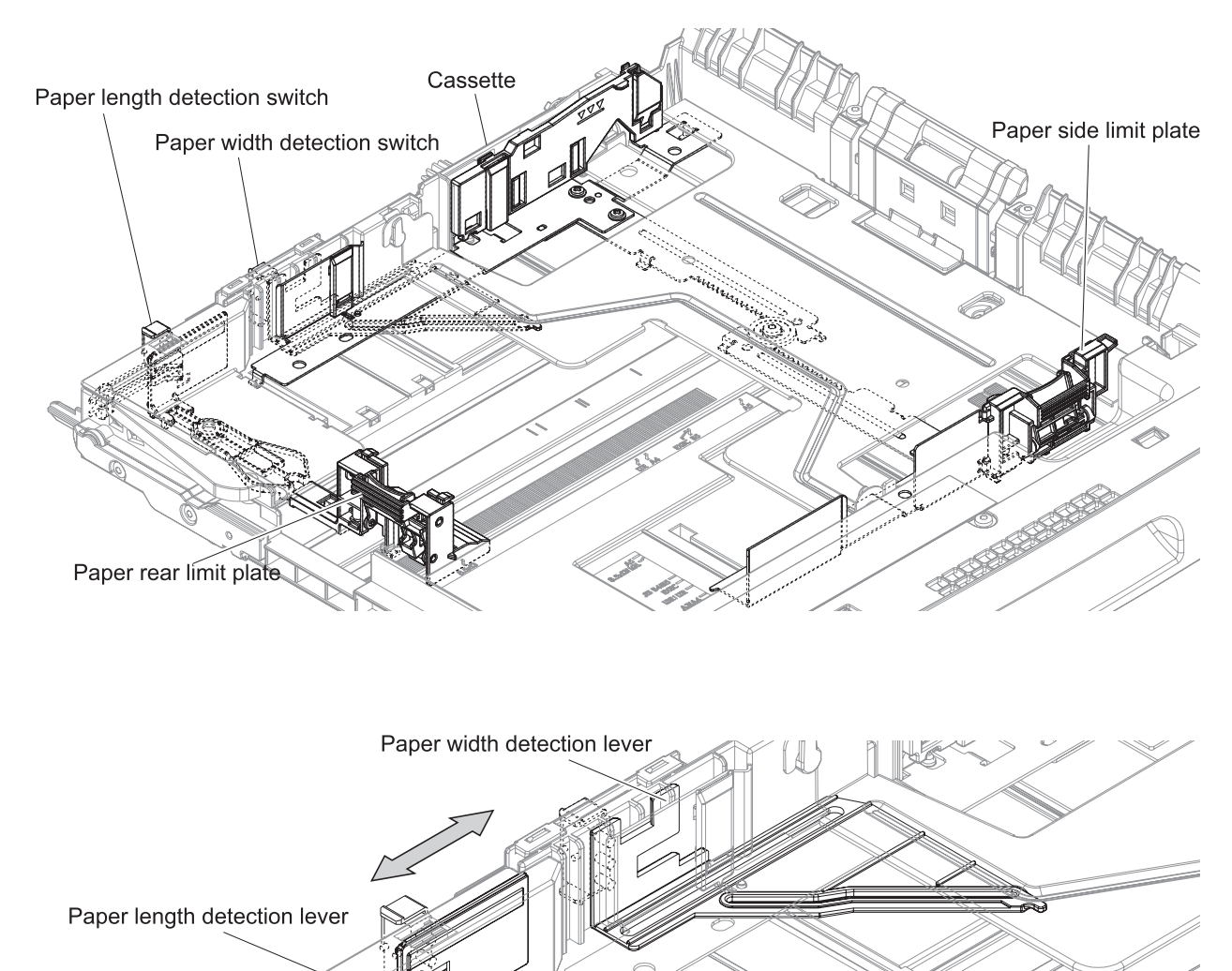

Figure 4-21 Paper size and cassette presence detection

#### Upper and lower cassette pickup mechanism

The device detects the presence of the upper and lower cassettes when they are installed correctly. Cassette presence is detected by one or both of the middle (Tray 2; SW6) or lower (Tray 3; SW7) switches being active. The cassette media sensor detects the type of media. When the upper and lower cassettes are correctly installed and contain the correct media type, the pickup operation begins.

The paper is at the pickup height position by the spring force and the lifting plate, which is pushed up by the lift-up motor operation.

The cassette pickup roller rotation picks up one sheet of media at a time and feeds it to the device. A multiple-feed prevention mechanism removes multiple-feed media.

| Cassette switches                                         | Paper length detection switch (upper SW6. lower SW7) |                            |                            |                            |
|-----------------------------------------------------------|------------------------------------------------------|----------------------------|----------------------------|----------------------------|
|                                                           | SW (1, 0, 0) <sup>12</sup>                           | SW (1, 0, 1) <sup>12</sup> | SW (1, 1, 0) <sup>12</sup> | SW (1, 1, 1) <sup>12</sup> |
| Paper width detection<br>switch (upper SW4,<br>lower SW5) | A5 (long edge lead)                                  | 8.5 x 13                   | LGL                        | Cassette absent            |
| SW (1, 1, 1) <sup>12</sup>                                | B5 (long edge lead)                                  | Custom                     | B4                         | N/A                        |
| SW (0, 0, 1) <sup>12</sup>                                | EXE (long edge lead)                                 | Custom                     | Custom                     | N/A                        |
| SW (1, 0, 0) <sup>12</sup>                                | LTR (long edge lead)                                 | Custom                     | LDR                        | N/A                        |
| SW (0, 0, 0) <sup>12</sup>                                | A4 (long edge lead)                                  | Custom                     | A3                         | N/A                        |

Switch status 1 = active. 0 = inactive

 $^{2}$  (#, #, #) represents the top switch, middle switch, and bottom switch respectively.

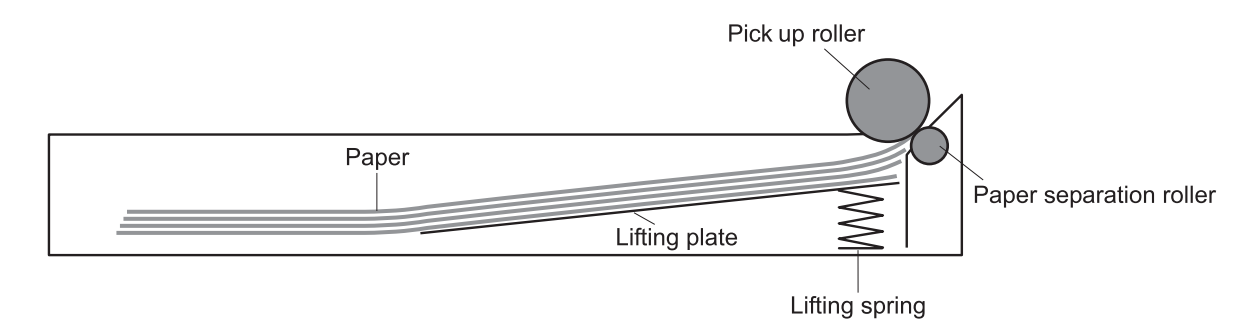

Figure 4-22 Upper and lower cassette pickup mechanism

- 1. The DC controller receives a print command from the formatter, and then begins rotating the pickupand-feed motor to bring the lifting plate to the pickup position.
- 2. The device performs the lift-up operation by monitoring the upper lifter position sensor (SR10) and the lower lifter position sensor (SR11) when the device is turned on, when the cassette is installed, or for each job.
- 3. The DC controller lifts down the lifting plate to the original position to prevent the leading edge of media from being folded. The device performs the lift-down operation by monitoring SR10 and SR11 when no job is requested for a specified time after the lift-up operation.

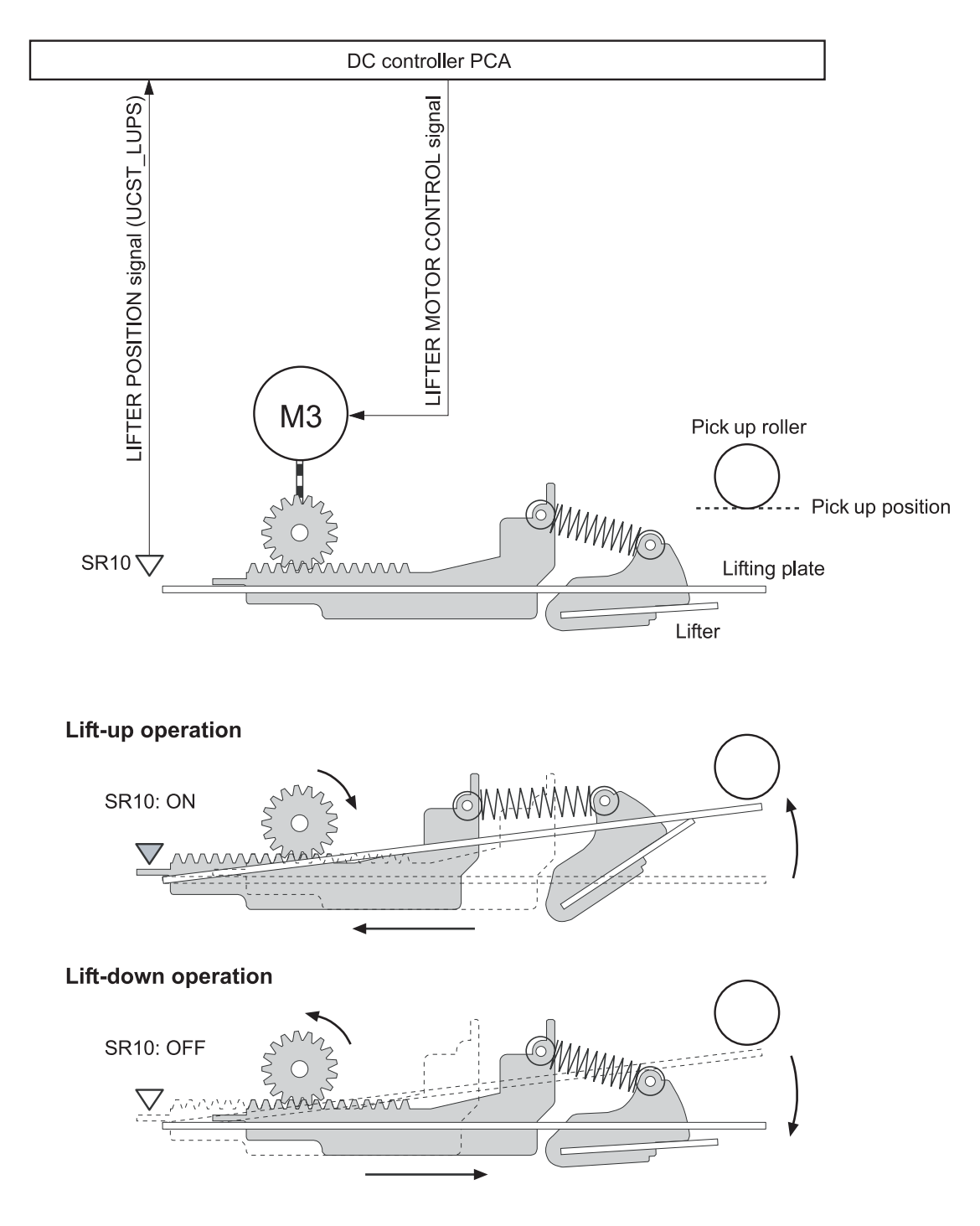

Figure 4-23 Upper cassette lifting operation

#### **Multiple-feed prevention mechanism**

The device uses a paper-separation roller method in Tray 2 and Tray 3 to prevent multiple sheets from entering the device. The paper separation roller follows the rotation of the pickup roller because the separation roller does not have its own driving force.

Under typical conditions, the separation roller is driven by the pickup roller through a sheet of paper. The separation roller rotates in the paper-feed direction.

When sheets of paper exist between the pickup roller and the separation roller, the pickup roller does not rotate the separation roller. A weak braking force is always applied to the separation roller so that the separation roller rotation is inhibited, and the weak rotational force of the pickup roller is not enough to rotate the separation roller. The multiple-feed paper cannot be fed to the printer.

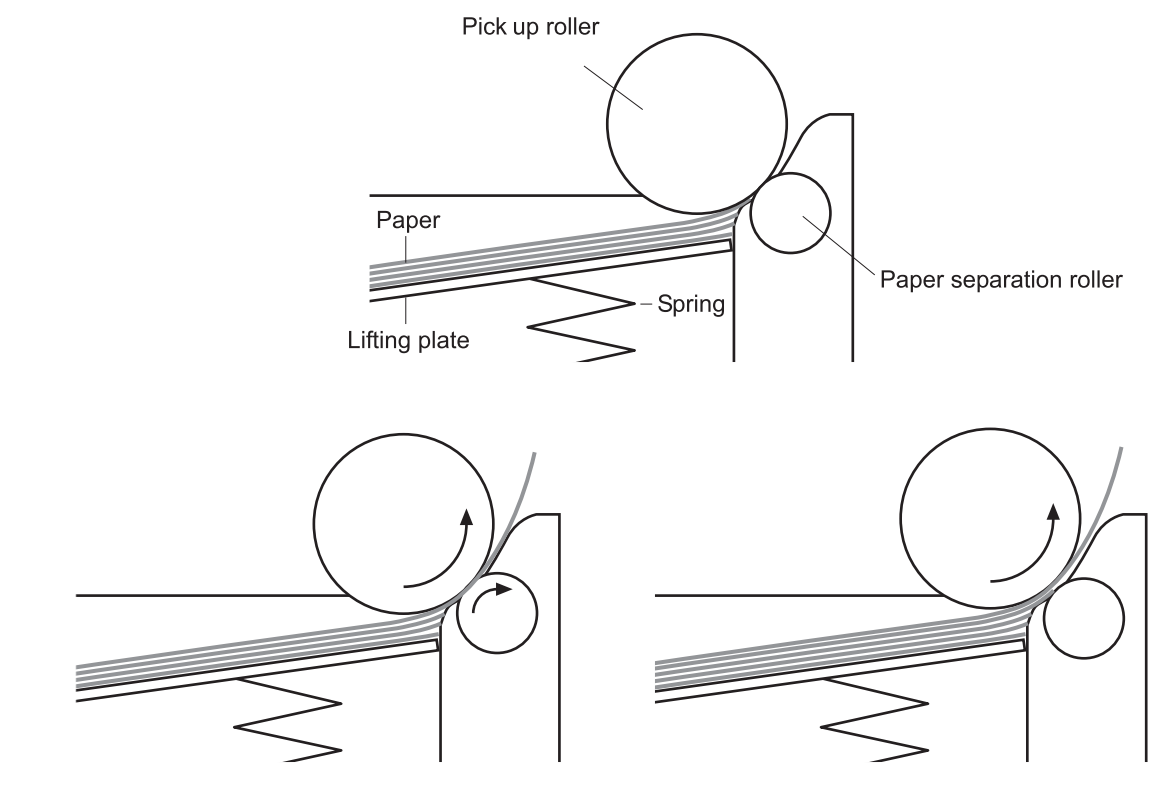

Paper separation roller follows the rotation of the pick-up roller.

#### Normal-feed

Paper separation roller does not rotate.

#### Multiple-feed

Figure 4-24 Multiple feed prevention mechanism

#### Tray 1 (multipurpose tray) pickup mechanism

Tray 2 must be installed for Tray 1 (the multipurpose tray) to operate. The Tray 1 paper sensor detects whether media is present. The separation pad is equipped for the multiple-feed prevention from the tray. When Tray 1 is correctly installed and contains media, the pickup operation begins.

#### **Skew-correction mechanism (registration)**

This mechanism corrects the skew of paper that is fed to the device. The device uses a registration shutter method to avoid decreasing throughput. The skew-correction mechanism operates in the following sequence:

- 1. The leading edge of media encounters the registration shutter when the media is fed to the registration roller.
- 2. The media is warped because the shutter is not opened unless acted upon by an outside source. The feed roller keeps pushing the media toward the shutter.
- **3.** The stiffness of the paper being warped lifts the registration shutter and the paper passes through the shutter. The skew-feed is corrected without decreasing the throughput.

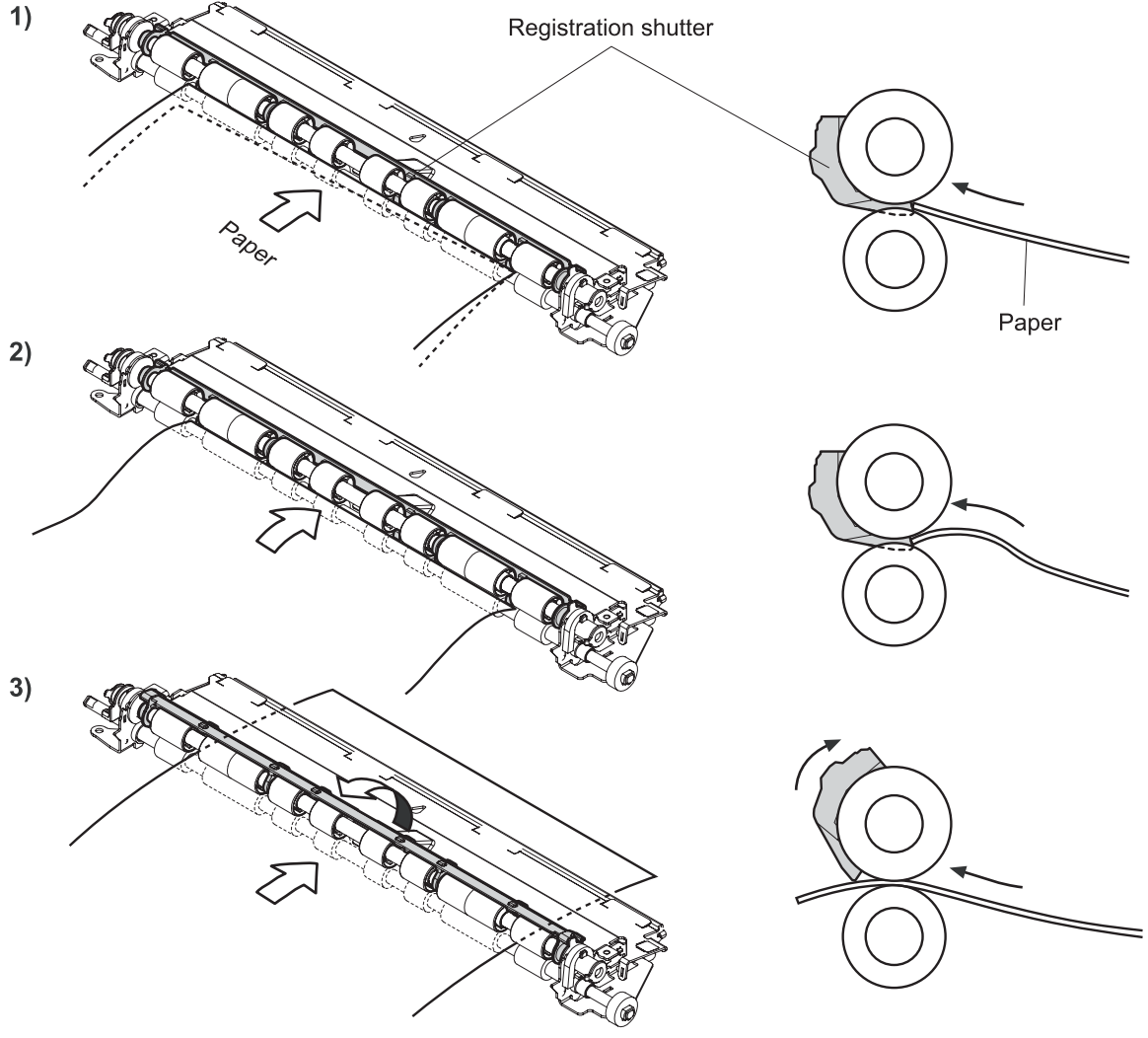

Figure 4-25 Skew-correction mechanism

#### **Fuser/delivery block**

The fuser/delivery block is structured into two blocks: the fusing block, which fuses toner onto the media, and the delivery block, which delivers the fused media to the face-down bin. The fuser/delivery block operates as follows:

- Media is fed to the fuser unit from the pickup feed block. The paper warp is adjusted here by the loop control. Different motors are used so the feed speed in the fuser unit differs from the feed speed in the pickup/feed block. Loop control prevents an image or paper transport defect by keeping within the specified paper warp before entering the fuser unit.
- 2. When the face-down bin becomes full, the delivery tray paper full sensor (SR1) detects the condition. When the DC controller determines that the face-down bin is full, it notifies the formatter.

#### Loop control

Loop control prevents image and paper transport defects by keeping within the specified paper warp between the transfer charging roller in the pickup/feed block and the fuser pressure roller.

The feed speeds of the fuser pressure roller and the transfer charging roller are not the same, resulting in these problems when media is fed to the fuser unit:

- When the rotational speed of the fuser pressure roller is slower than that of the transfer charging roller, the paper warp is increased. This can cause an image defect or a paper crease.
- When the rotational speed of the fuser pressure roller is slower than that of the transfer charging roller, the paper warp is decreased and image misregistration in the sub-scanning direction occurs.

To resolve these problems, the DC controller maintains the paper warp at a specified amount by monitoring the paper loop sensor (SR4) and changing the rotational speed of the fuser pressure roller according to the SR4 output signals.

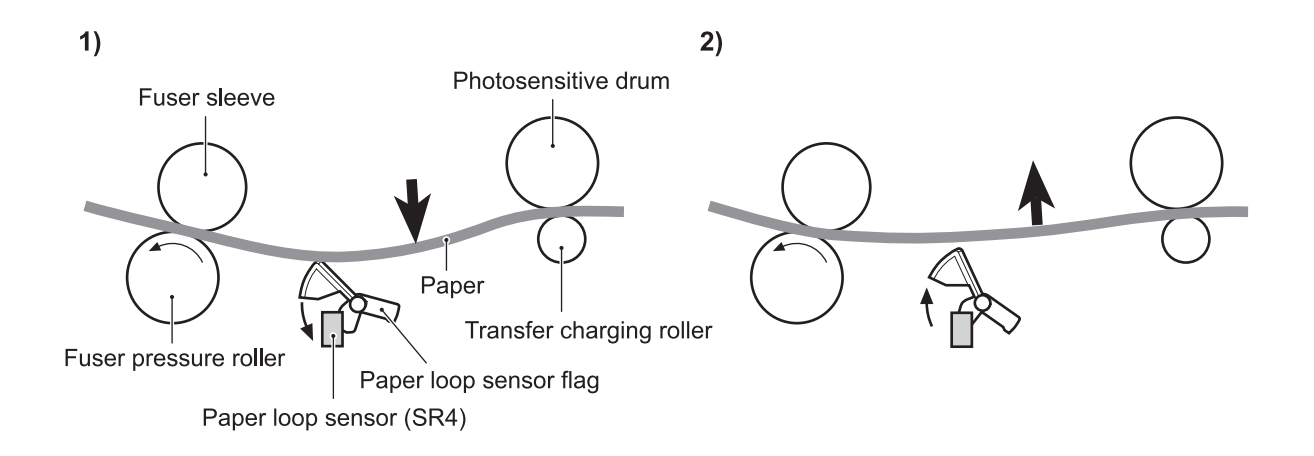

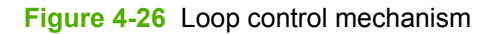

#### Jam detection

This device includes the following sensors for detecting paper:

- Delivery tray paper full (SR1)
- Paper loop (SR4)
- Top-of-page (SR5)
- Fixing delivery (SR6)
- Delivery (SR7)
- Pre-feed (SR14)

The CPU determines whether or not a paper jam exists by checking if paper is present at the sensor at the specified timing. The specified timing is stored in the CPU memory. If the CPU determines that a jam has occurred, it stops the device operation and notifies the formatter.

| Jam type             | Description                                                                                                    | Specified timing<br>(approximate) |
|----------------------|----------------------------------------------------------------------------------------------------|-----------------------------------|
| Pickup delay         | The device performs retry control to retrieve the pickup delay jam caused by the pickup sensor.                                                                                                    | T = 1.5 s (upper<br>cassette)     |
|                      | When SR5 does not detect the media leading edge within the specified timing, the CPU executes the pickup operation twice under both cassette                                                          | T = 2.8 s (lower<br>cassette)     |
|                      | leading edge, the CPU notifies the formatter of a pickup delay jam.                                                                                                    | T = 1.1 s                         |
| Pickup stationary    | When SR5 continues detecting paper for the specified timing after the paper is originally detected, the CPU notifies the formatter of a pickup stationary jam.                                        | T = 0.4 s                         |
| Fuser delivery delay | When SR6 does not detect paper within the specified timing after SR5 detects paper, the CPU notifies the formatter of a fuser delivery delay jam.                                                     | T = 1.5 s                         |
| Fuser stationary     | When SR6 does not detect the media trailing edge within the specified timing after the SR5 detects the media leading edge, the CPU notifies the formatter of a fuser stationary jam.                  | T = 2.3 s                         |
| Fuser wrapping       | When SR6 does not detect paper within the specified timing after it originally detects paper, the CPU notifies the formatter of a fuser wrapping jam.                                                 | T = 0.7 s                         |
| Door open            | The CPU determines the door open jam when the cartridge door, face-up N/A bin, or cassette is detected as open.                                                                                       |                                   |
| Residual paper       | The CPU notifies the formatter of a residual paper jam when any of the following sensors detect paper when the device is turned on, when the door is closed, or when automatic delivery is completed. |                                   |
|                      | • SR4                                                                                                    |                                   |
|                      | • SR5                                                                                                    |                                   |
|                      | • SR6                                                                                                    |                                   |
|                      | • SR7                                                                                                    |                                   |
|                      | • SR14                                                                                                    |                                   |

| Jam type             | Description                                                                                                    | Specified timing<br>(approximate) |
|----------------------|----------------------------------------------------------------------------------------------------|-----------------------------------|
|                      | <b>NOTE</b> The automatic delivery function delivers the residual paper automatically when the power is turned on or the door is closed. If SR5 detects paper during the INTR period, the CPU recognizes that there is residual paper inside the device and notifies the formatter and stops the device operation. Next, the CPU drives the motors and delivers the residual paper out of the device when the formatter sends an automatic delivery command. |                                   |
| Delivery delay jam 1 | When SR1 does not detect paper within the specified timing after SR5 detects the paper, the CPU notifies the formatter of a delivery delay jam 1.                                                                                                    | T = 2.7 s                         |
|                      | <b>NOTE</b> This operation is not performed if the delivery bin paper-<br>full sensor detects a full bin, if the job requires face-up bin delivery,<br>or if the job requires duplexing delivery.                                                                                                    |                                   |
| Delivery delay jam 2 | When SR7 does not detect paper within the specified timing after SR6 detects the paper, the CPU notifies the formatter of a delivery delay jam 2.                                                                                                    | T = 0.9 s                         |
| Delivery stationary  | When SR6 does not detect the media trailing edge within the specified timing after SR5 detected the media trailing edge, the CPU notifies the formatter of a delivery stationary jam.                                                                                                    | T = 0.8 s                         |

## **Duplexing unit**

The optional duplexing unit is installed in the left side of the device. The duplexing unit reverses and feeds media for printing on both sides. It aligns the starting position of the main scan for the second-side printing when the formatter sends the appropriate command.

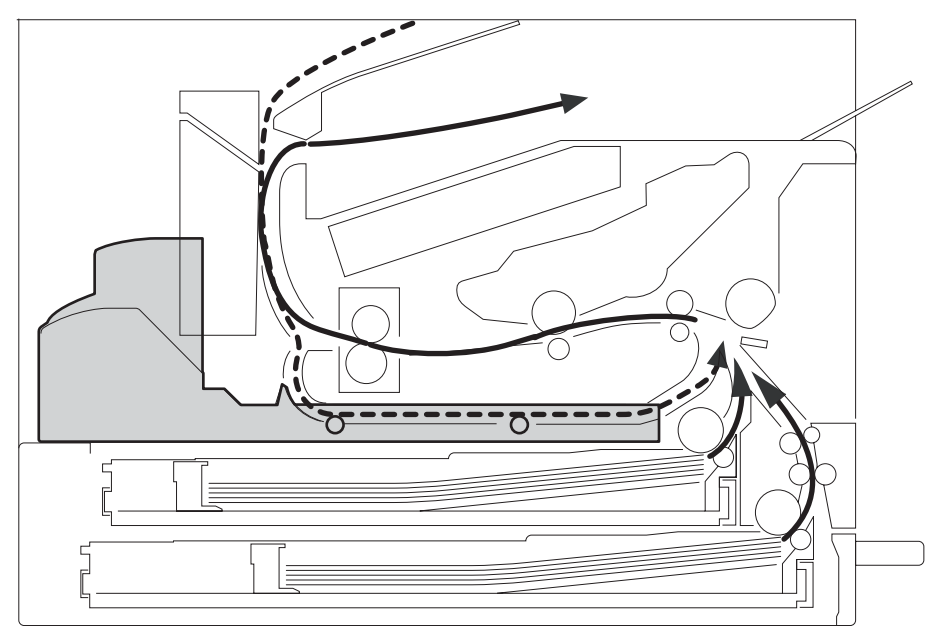

Figure 4-27 Duplexing unit paper path

The duplexing driver PCA controls the duplexing unit. The PCA, which is a microcomputer (CPU), controls the operational sequence of the duplexing unit and the serial communication with the DC controller.

The DC controller sends commands to the PCA at specified timings. The PCA drives loads such as the motor and clutch. The PCA also returns status information to the DC controller. When the duplexing unit is installed, it (not the device engine) drives the delivery rollers regardless of simplex or duplex operation.

The print engine supplies 24 Vdc to the duplexing unit. The duplexing driver PCA generates the 3.3 Vdc for component devices such as sensors and ICs from the 24 Vdc.

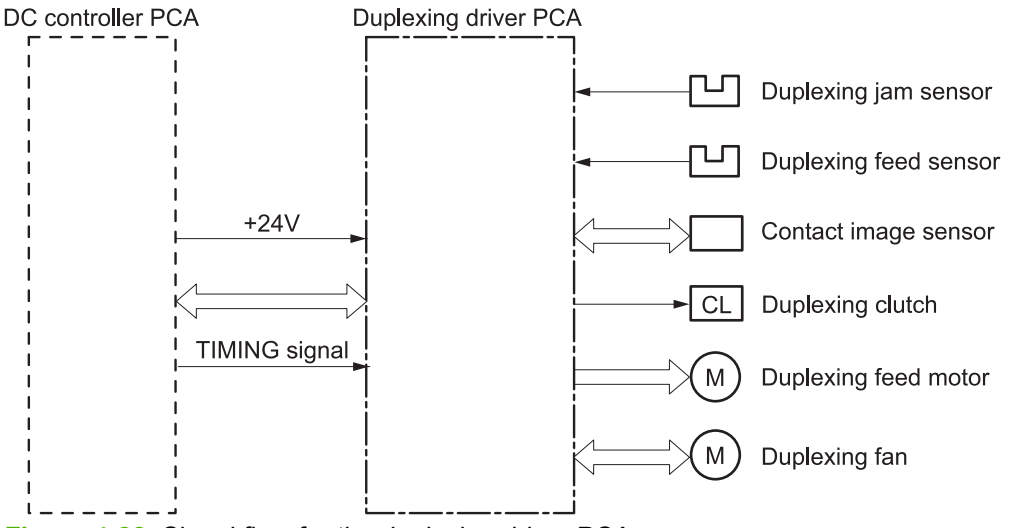

Figure 4-28 Signal flow for the duplexing driver PCA

## **Duplexing reverse/feed operation**

The duplexing unit reverses the feed/delivery rollers in the device to print on both sides. The media that passed through the fuser unit reverses its feeding direction and is fed to the duplexing unit. The duplexing unit feeds the media and performs horizontal registration to align the starting position of the main scan for the second-side print. Then, the media is fed into the device engine unit again.

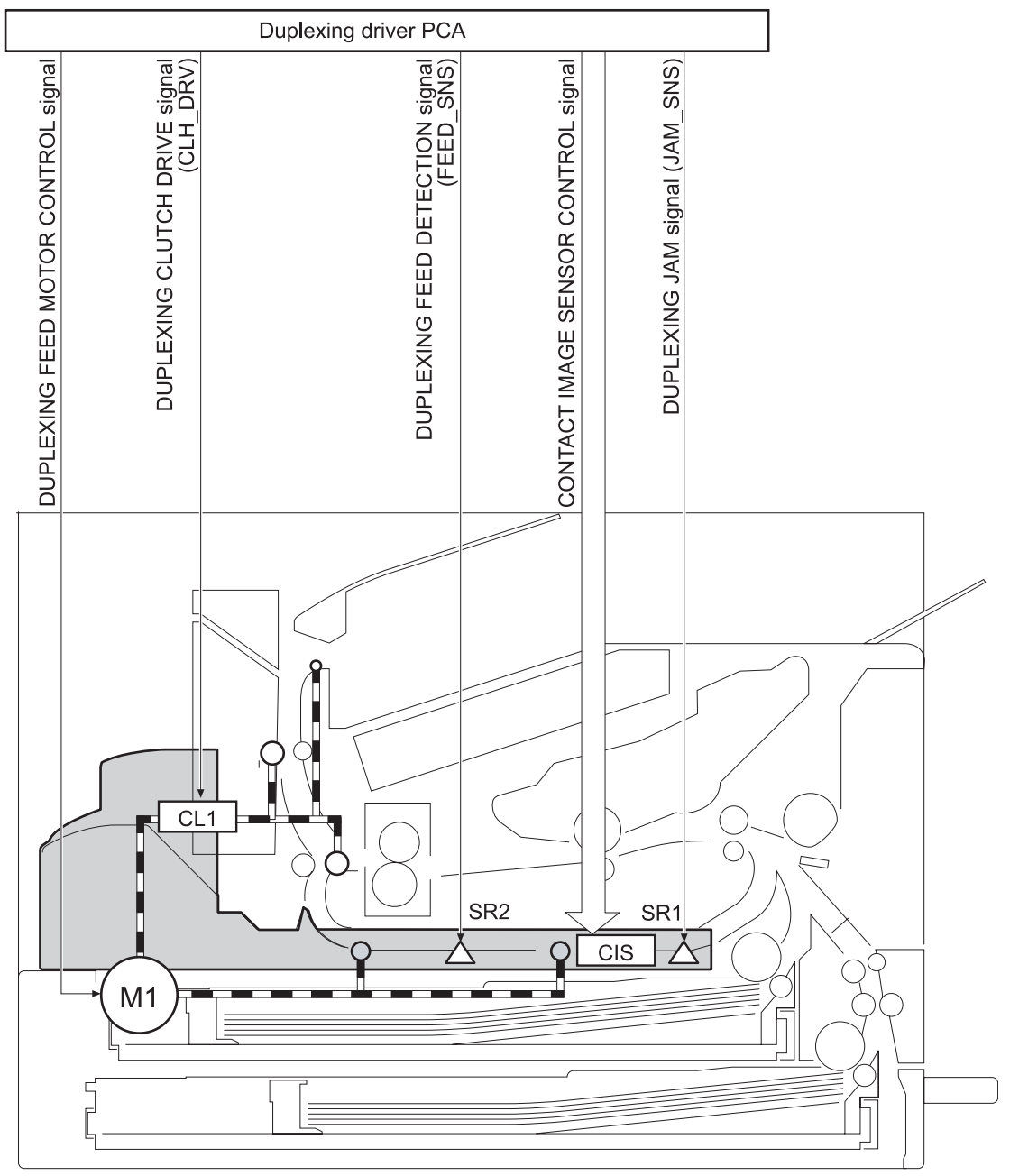

Figure 4-29 Duplexing reverse/feed operation

## **Duplexing feed operation**

The duplexing driver PCA controls the duplexing reverse/feed operation. The reverse/feed sequence of operation follows:

- 1. The media that is printed on one side passes through the fuser unit.
- 2. The DC controller sends the timing signal to the duplexing unit after the fusing delivery sensor (SR6) detects the trailing edge of the media.
- **3.** The duplexing driver reverses the delivery roller after the specified time interval. The media is fed into the duplexing unit.
- 4. The horizontal registration function aligns the media to its starting position.
- 5. The media is fed into the device again.

## **Duplexing horizontal registration function**

The horizontal registration function uses the contact image sensor (CIS) to align the starting position of the main scan for the second-side print.

The media fed into the duplexing unit passes between the light emitter and the light receiver of the CIS. The DC controller detects the misregistration amount on the right side of the media, and then sends this information to the formatter. The formatter changes the starting position of the main scan direction according to the information, and then sends the VIDEO signals to the DC controller.

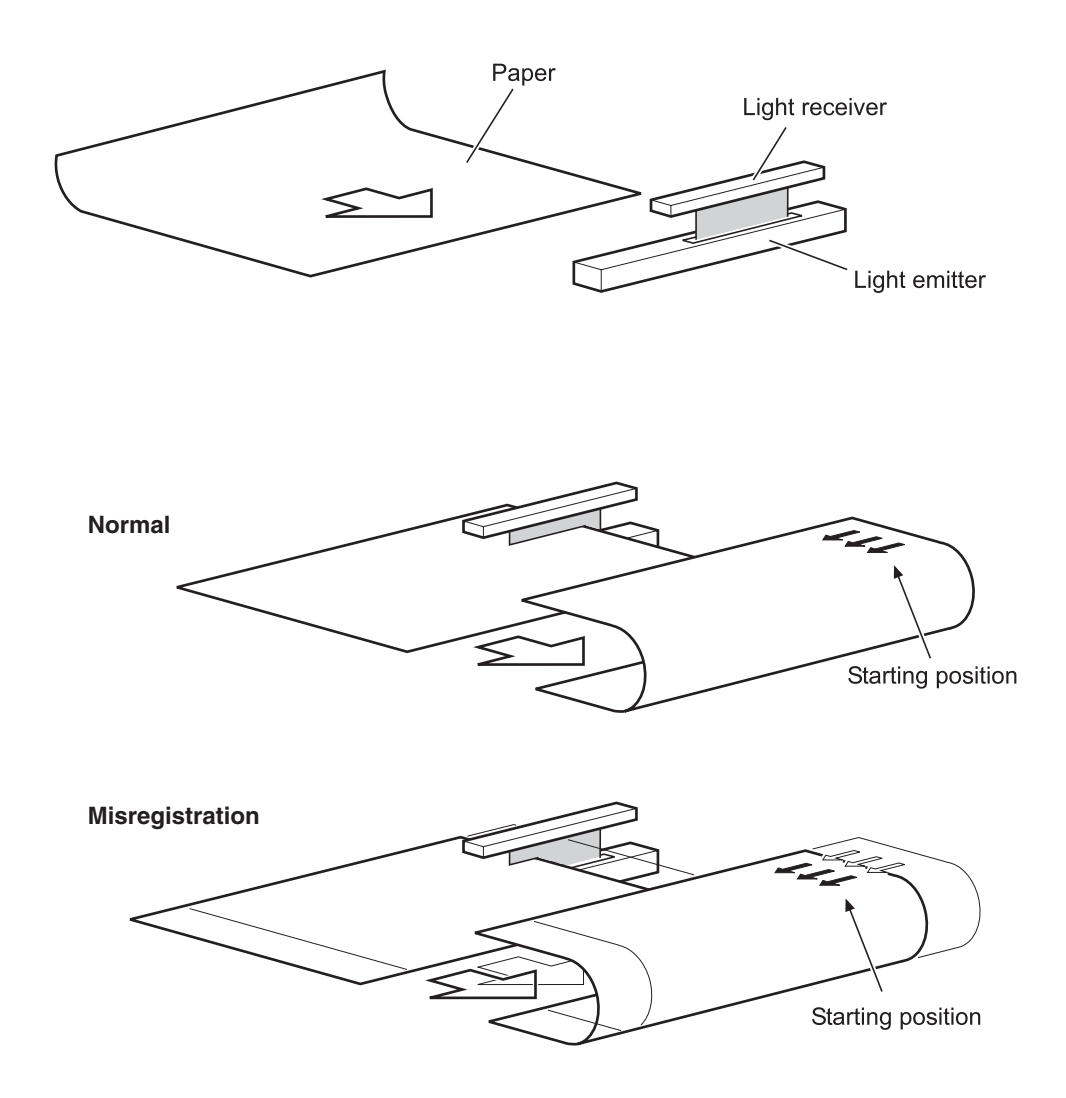

Figure 4-30 Horizontal registration function

## **Duplexing unit jam detection**

The duplexing unit provides the following paper-detection sensors to detect paper presence and normal paper-feed operation.

- Duplexing feed sensor (SR2)
- Duplexing jam sensor (SR1)
- Top-of-page sensor (SR5 in the device)

The duplexing driver CPU determines whether or not a paper jam exists by checking if paper is present at the sensor at the specified timing. The specified timing is stored in the CPU memory. If the CPU determines that a jam has occurred, it stops the duplexing feed operation and notifies the formatter.

Table 4-4 Duplexing unit jam detection

| Jam type               | Description                                                                                                    | Specified timing (approximate) |
|------------------------|----------------------------------------------------------------------------------------------------|--------------------------------|
| Reversing delay        | When SR2 does not detect paper within<br>the specified timing after SR6 detects the<br>media trailing edge, the CPU notifies the<br>formatter of a reversing delay jam.             | T = 1.1 s                      |
| Duplexing delay        | When SR1 does not detect paper within<br>the specified timing after SR2 detects the<br>media leading edge, the CPU notifies the<br>formatter of a duplexing delay jam.              | T = 1.5 s                      |
| Duplexing pickup delay | When SR5 does not detect paper within<br>the specified timing after the duplexing<br>pickup operation begins, the CPU<br>notifies the formatter of a duplexing<br>pickup delay jam. | T = 3.3 s                      |

Automatic delivery is available if either SR1 or SR2 detects paper before beginning the print operation.

# 1 x 500-sheet and 3 x 500-sheet high-capacity input feeder

The optional 1 x 500-sheet and 3 x 500-sheet high-capacity input (HCI) feeders are installed under the device. The HCI controls paper pickup and feeding to the entrance of the device.

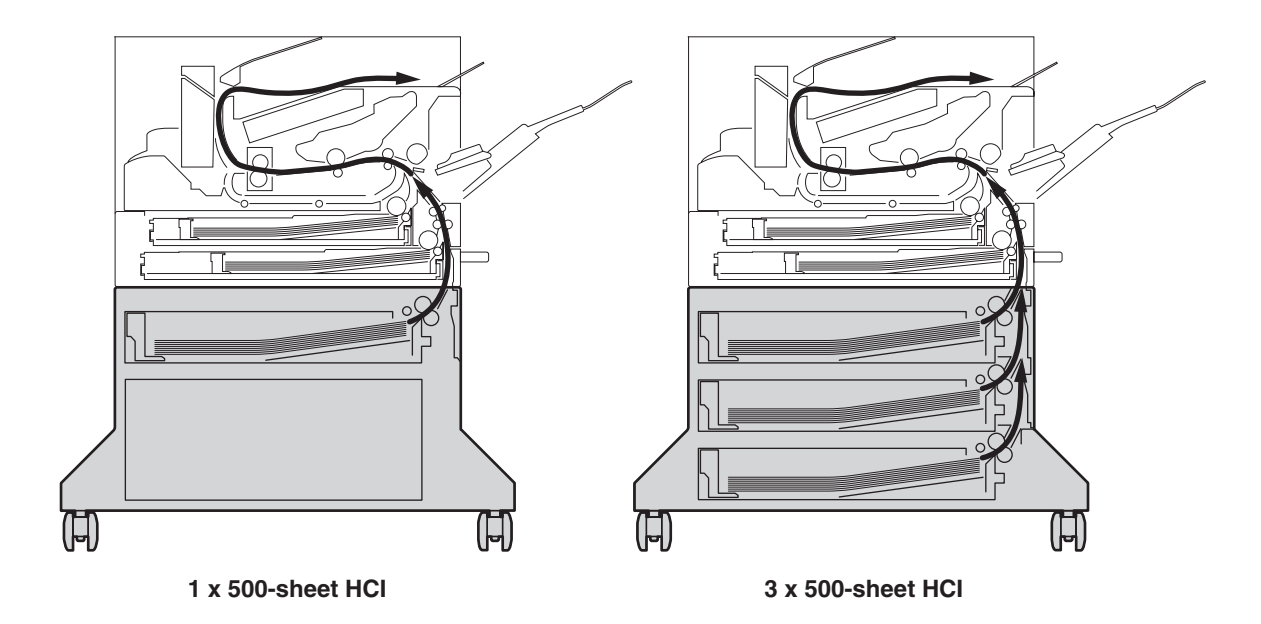

Figure 4-31 HCI paper path

The HCI driver PCA controls the HCIs. The PCA CPU controls the operational sequence and the serial communication with the DC controller. The 1 x 500-sheet HCI has one PCA. The 3 x 500-sheet HCI has three identical PCAs.

The DC controller sends commands to the PCA at specified intervals. The PCA drives each load (for example, motors and solenoid). The PCA also returns status information to the DC controller.

The device supplies 24 Vdc to the HCI. The HCI driver PCA generates the 3.3 Vdc for component devices such as sensors and ICs from the 24 Vdc.

The DC controller commands the HCI driver PCA at the specified time.

Top HCI cassette

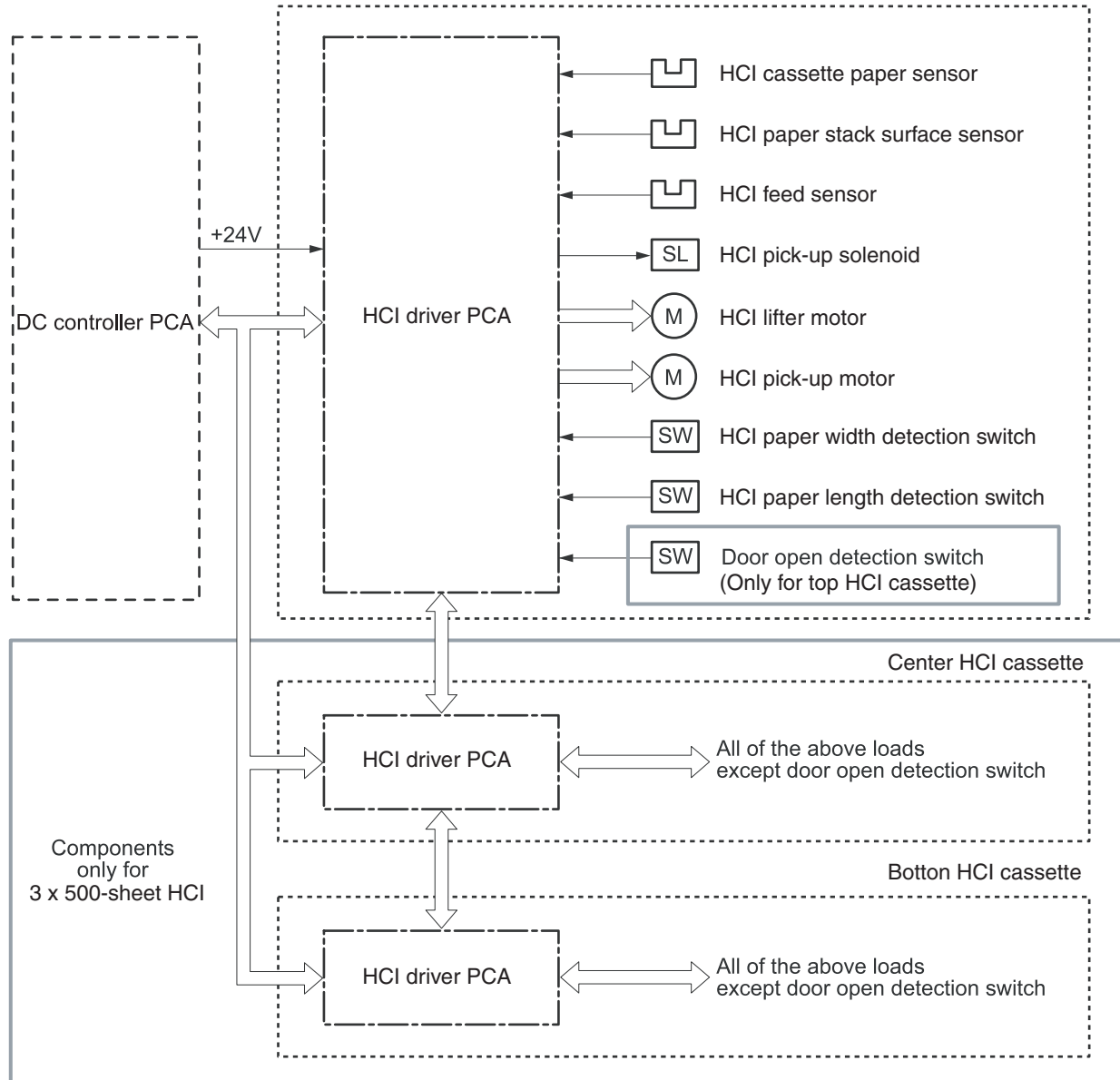

Figure 4-32 Signal flow of the HCI driver

## **Pickup/feed operation**

The HCl operation picks up paper in the cassette one sheet at a time and feeds it to the device. This section describes the pickup/feed operation for the  $1 \times 500$ -sheet HCl and the top cassette of the  $3 \times 500$ -sheet HCl. The pickup/feed operation for the center and bottom cassettes of the  $3 \times 500$ -sheet HCl is the same as the top cassette.

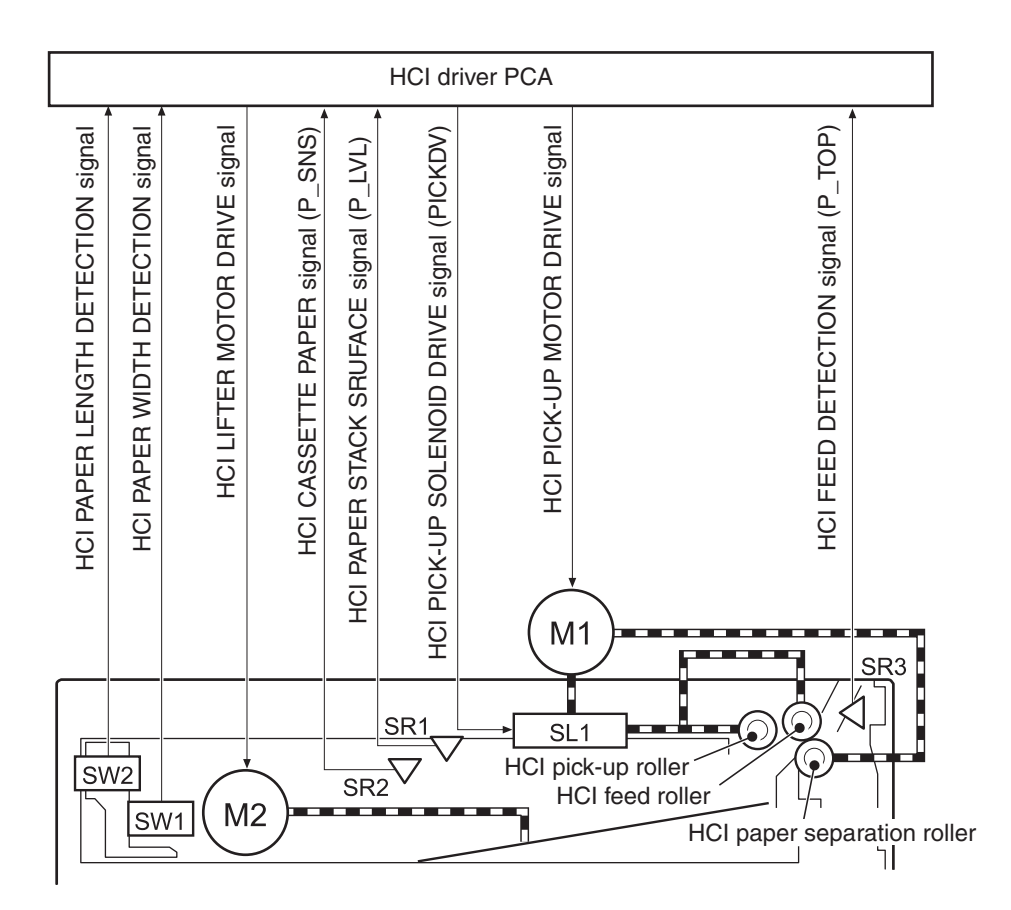

Figure 4-33 HCI paper pickup/feed operation

- The DC controller operates the HCI driver PCA when it receives a print command from the formatter.
- The HCI driver PCA performs the pickup/feed operation for the HCI. The PCA picks up the paper and feeds it to the device entrance.

The following table lists the assigned electrical component codes for the 1 x 500-sheet HCI cassette and the 3 x 500-sheet HCI cassettes.

| Table 4-5 HCI paper pickup/feed operatio |
|------------------------------------------|
|------------------------------------------|

| Component name            | 1 x 500-sheet HCI cassette<br>3 x 500-sheet HCI top<br>cassette | 3 x 500-sheet HCl middle<br>cassette | 3 x 500-sheet HCI bottom<br>cassette |
|---------------------------|-----------------------------------------------------------------|--------------------------------------|--------------------------------------|
| HCI cassette paper sensor | SR2                                                             | SR6                                  | SR8                                  |
| HCI stack surface sensor  | SR1                                                             | SR5                                  | SR7                                  |

#### Table 4-5 HCI paper pickup/feed operation (continued)

| Component name                    | 1 x 500-sheet HCI cassette        | 3 x 500-sheet HCl middle | 3 x 500-sheet HCI bottom |  |
|-----------------------------------|-----------------------------------|--------------------------|--------------------------|--|
|                                   | 3 x 500-sheet HCl top<br>cassette | Casselle                 | Lasselle                 |  |
| HCI feed detection sensor         | SR3                               | SR4                      | SR9                      |  |
| HCI pickup solenoid               | SL1                               | SL2                      | SL3                      |  |
| HCI lifter motor                  | M2                                | M4                       | M6                       |  |
| HCI pickup motor                  | M1                                | M3                       | M5                       |  |
| HCI paper width detection switch  | SW1                               | SW4                      | SW5                      |  |
| HCI paper length detection switch | SW2                               | SW3                      | SW6                      |  |

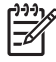

**NOTE** The HCI uses the same process as the device for detecting the paper size and the presence of the cassette.

## HCI pickup mechanism

A pickup-arm method provides high-speed paper pickup and high-volume printing. The rotating HCI pickup roller is pressed down to the paper stack surface to feed the paper one sheet at a time.

The HCI pickup roller is attached to the pickup arm, and the arm is typically held at the original position by the pickup cam. When the HCI pickup solenoid (SL1) is turned on, the pickup cam rotates and lowers the HCI pickup roller onto the paper surface.

The pickup operations for the 3 x 500-sheet HCI center and bottom cassettes are the same as for the top cassette.

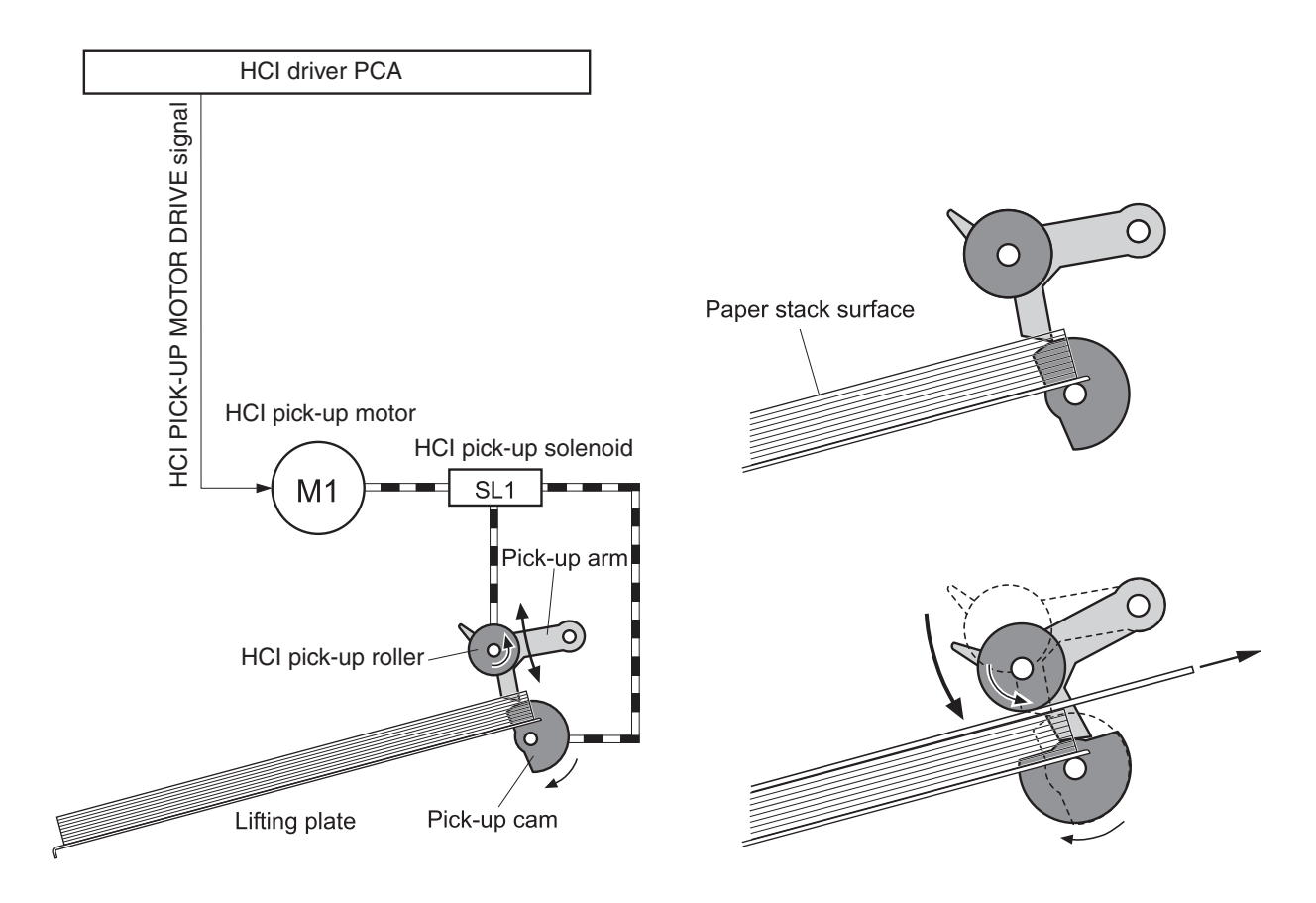

Figure 4-34 HCI pickup mechanism

## Lift-up operation

For stability, the lift-up operation maintains the position of the surface of the paper stack at the specified height.

The HCI driver PCA rotates the lifter motor (M2) and raises the lifting plate in which the paper stack is loaded. The PCA monitors the paper-stack surface sensor (SR1) when the device is turned on when the HCI cassette is installed, and during print operations.

The lift-up operations for the 3 x 500-sheet HCI center and bottom cassettes are the same as for the top.

The lift-up operation performs the following functions:

- Initial lift-up
- Lift-up during printing

The initial lift-up is performed when the cassette is installed and the paper stack surface stays in the bottom.

Under the following conditions, the HCI driver PCA continues driving M1 to lift the stack surface to the pickup position until SR1 detects the paper-stack surface:

- SR1 detects no paper when the device is turned on.
- SR1 detects no paper when the HCI cassette is installed.

The HCI driver PCA recognizes that the paper is overloaded and stops the initial lift-up operation if SR1 detects the paper-stack surface when the cassette is installed.

The lift-up during printing is performed when paper consumption indicates that the stack level is reduced to a specified level. The HCI driver PCA drives M1 when SR1 detects no paper during a print operation and lifts the stack surface to the pickup position.

The CPU recognizes that the lift-up failed when SR1 does not detect the paper-stack surface even though the lift-up operation is performed for 8 seconds during a print operation.

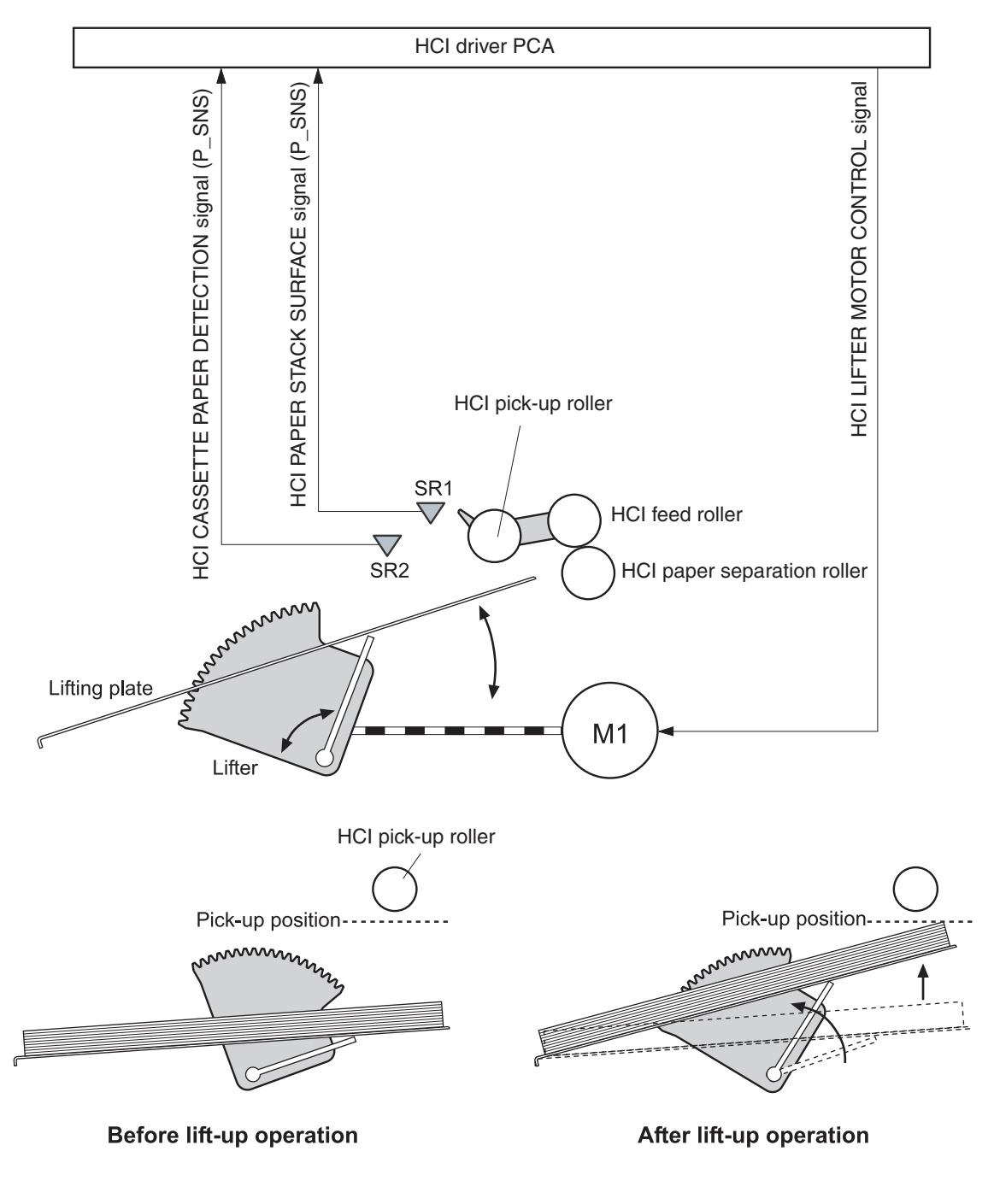

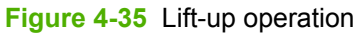

## Multiple-feed prevention mechanism

The paper-separation roller is used for each HCI cassette to prevent multiple-feeds.

Multiple-feed prevention enables the HCI paper separation roller to rotate in the same direction as the HCI feed roller. The paper-separation roller is imparted with a rotational force, which is transmitted through the torque limiter. If a multiple-feed occurs, the second paper is pushed back to the HCI cassette and only the top sheet of paper is fed into the device.

- Normal feed: The HCI paper-separation roller is imparted with a rotational force in the same direction as the HCI feed roller. Because the HCI paper-separation roller touches the HCI feed roller, driving torque from the HCI feed roller triggers the torque limiter. The torque limiter shuts down the rotational force from the HCI paper-separation roller. This causes the HCI paperseparation roller to follow the rotational direction of the HCI feed roller, in the opposite direction. When the paper is not multiple-fed, the driving force from the HCI feed roller transmits through the single paper and allows the HCI paper-separation roller to rotate in the opposite direction.
- Multiple feed: The rotational force of the HCI feed roller that is transmitted to the HCI paperseparation roller becomes weak because of a low friction between sheets. The torque limiter does not function, and the HCI paper-separation roller rotates in the direction of the driver gear. Consequently, the multiple-fed paper is removed and pushed back to the HCI cassette.

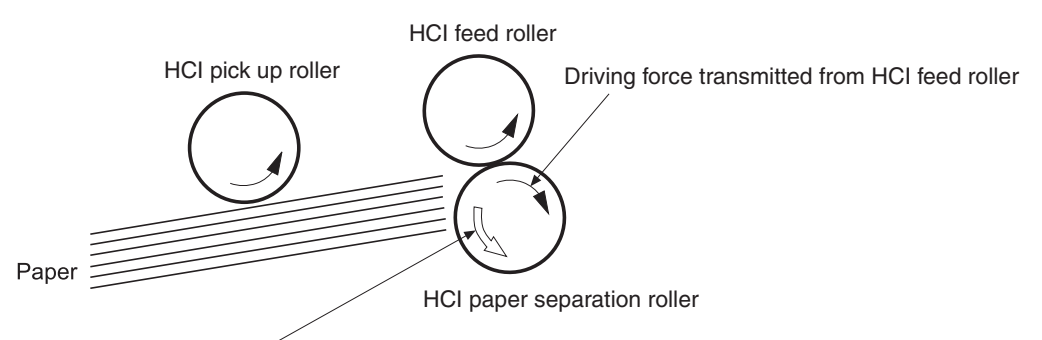

Driving force transmitted from the HCI pick-up motor through the torque limiter

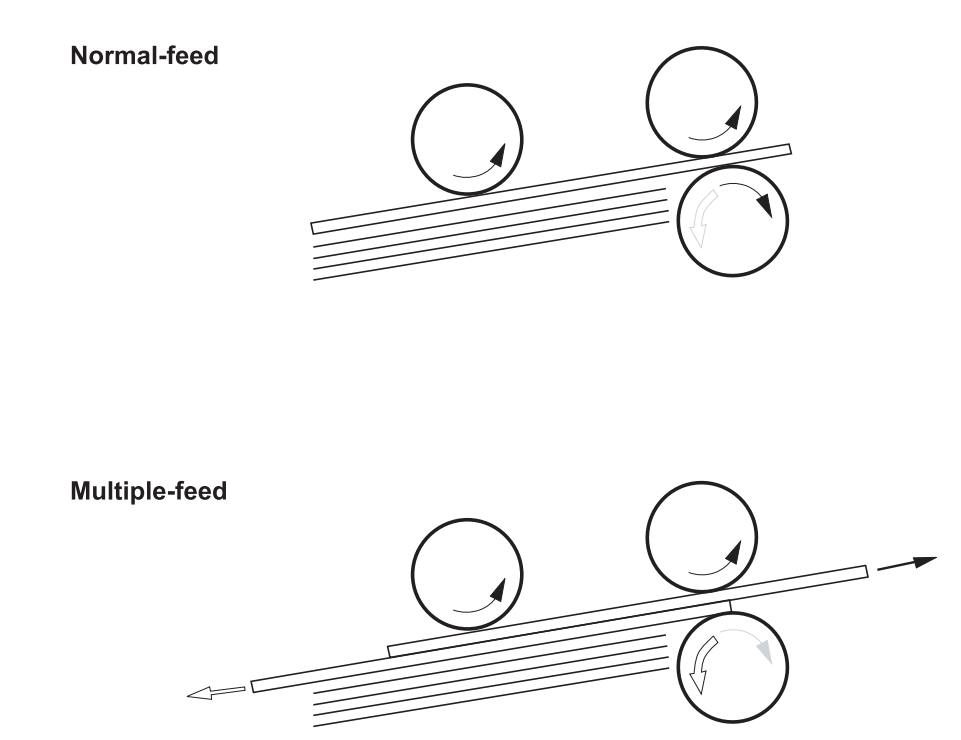

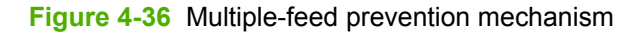

## **HCI jam detection**

The following sensors are provided for HCI jam detection:

- HCI paper-feed sensors (SR3, SR4, and SR9)
- Top-of-page sensor (SR5 in the print engine)

The HCI performs retry control to retrieve the pickup delay jam that the pickup error caused.

| Jam type           | Description                                                                                                    | Specified timing (approximate)                             |
|--------------------|----------------------------------------------------------------------------------------------------|------------------------------------------------------------|
| Pickup delay jam 1 | When SR5 does not detect the media leading edge within the specified timing after the SR3 detects the media leading edge, the CPU determines the pickup delay jam 1.                                                                                                    | T = 3 s                                                    |
| Pickup delay jam 2 | When SR3 does not detect the media<br>leading edge within the specified timing<br>after SR4 or SR9 detect the media<br>leading edge, the CPU determines a<br>pickup delay jam 2 for the center and<br>bottom cassettes.                                                                                                    | T = 1.5 s (center cassette)<br>T = 3.0 s (bottom cassette) |
| Pickup delay jam 3 | When SR4 or SR9 do not detect the<br>media leading edge within the specified<br>timing from when the pickup operation<br>began, the HCI retries the pickup<br>operations for the center or bottom<br>cassette twice.<br>When SR4 and SR9 still have not<br>detected the media leading edge after<br>the retries and after another specified<br>timing, the CPU determines a pickup<br>delay iam 3. | T = 1.5 s                                                  |

Automatic delivery is available if SR3, SR4, or SR9 detects paper before starting a print operation.

## Scanner component

The bright and dark areas of a scanned document reflect different light values from the light source (CCFL), and the light emits through the lens in the scan head. When the CCD sensors receive the light, photoelectricity is produced according to the light strength. The CCD and CCB/B change the light into electricity, and then the CCD/B transmits the analog electrical signal through the R, G, B channels. The analog signal (R,G,B) is sent to the to the A/D converter, which converts the analog signals to digital signals. The ASIC reads the digital data produced by the A/D converter, and then processes the read data in the inner ASIC.

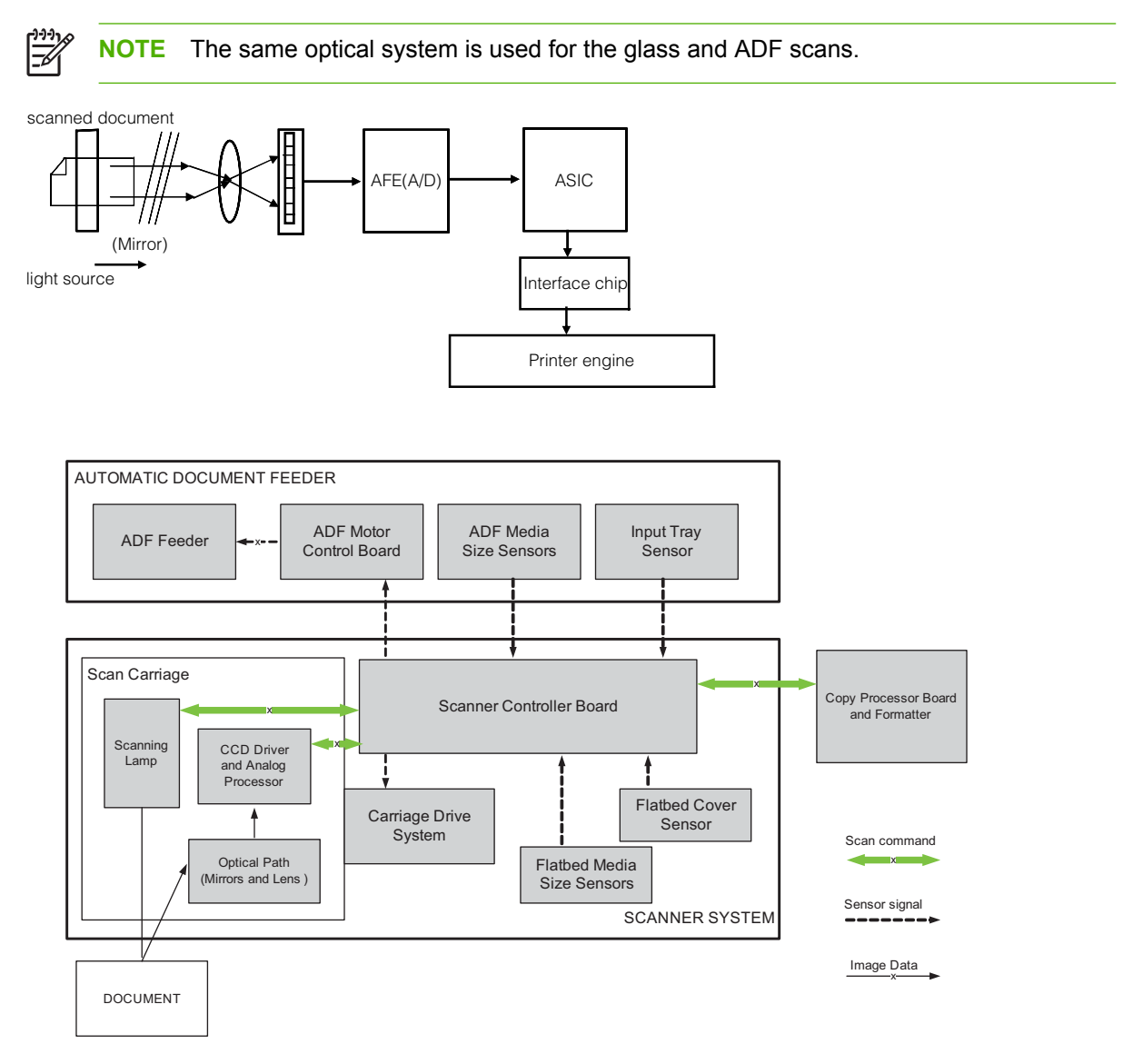

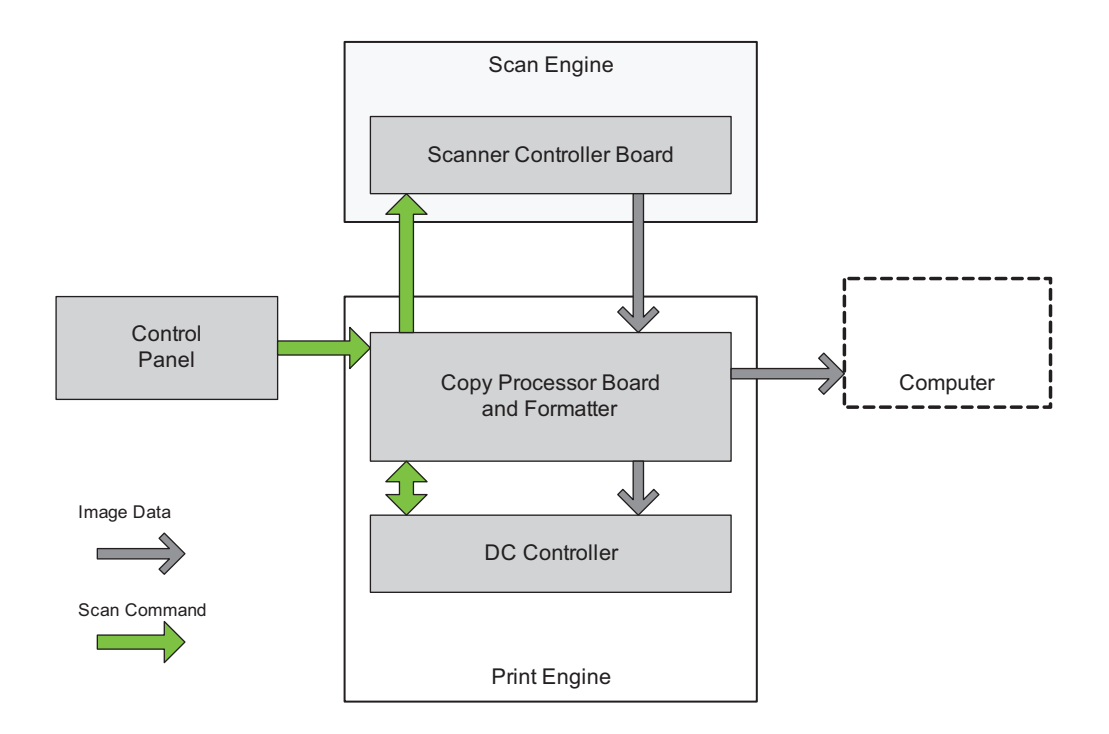

# ADF

## Input tray

Sensor-wide media (S1) and sensor long media (S2) is positioned at the input tray assembly. These sensors allow firmware to detect if A4 and Letter media sizes are positioned in portrait or landscape mode.

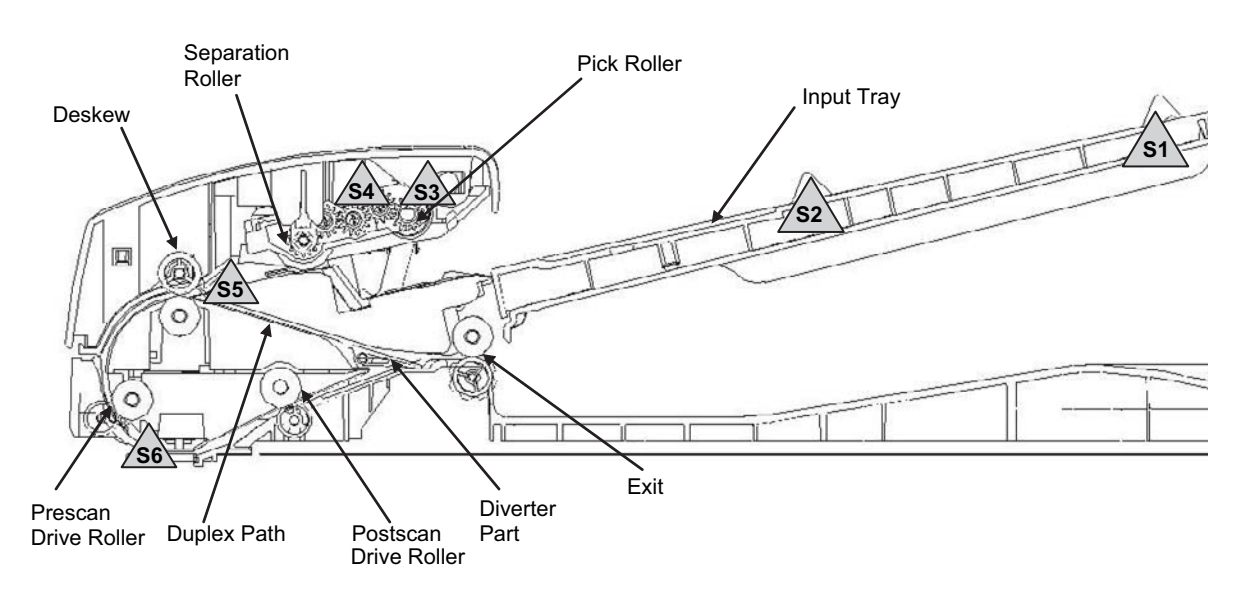

Figure 4-37 ADF operation

## ADF simplex printing operation sequence

1. The sensor jam cover (S3) is interrupted when the jam cover is closed, and sensor media presence (S4) is interrupted when media is loaded on the input tray. 2. The feed motor rotates clockwise to lower the pick roller. A cutout on the gears on the side of the lid ensures the proper rotation distance. 3. The pick motor rotates counterclockwise to drive the pick roller to pick media. 4. Deskew sensor (S5) is interrupted when the leading edge of the media is driven past it, and the firmware registers the position of the leading edge of the media. 5. The leading edge of the media is driven into the nip point of the deskew drive roller and deskew pinch rollers. A preset amount of overdrive of media into this nip point is carried to create a buckle of media for pick skew correction.

6. The pick motor rotates clockwise to rotate the deskew drive roller to pull media into the prescan drive roller. 7. Following this, transmission gears for the pick and separator rollers disengage from the gear train. This allows the pick and separator rollers to free-wheel while media is pulled in by the deskew drive roller. 8. The feed motor rotates counterclockwise to drive the media into the prescan sensor (S6).
9. The firmware registers the position of the leading edge of the media while prescan sensor (S6) is activated. 10. The feed motor continues rotating counterclockwise to drive the leading edge of the media through the preset distance from sensor prescan (S6) to the scan zone.

11. When the media arrives, the scanner scans and retrieves data. 12. Sensor prescan (S6) is not interrupted when the trailing edge of the media passes it. 13. The firmware sequence registers the trailing edge of the media position. 14. The feed motor continues rotating counterclockwise to drive the media trailing edge through the preset distance from prescan sensor (S6) to the scan zone. 15. After this, the scanner finishes scanning and retrieving data. 16. The feed motor continues rotating counterclockwise to drive the media position data. 16. The feed motor continues rotating counterclockwise to drive the rotating counterclockwise to drive the scanner finishes scanning and retrieving data. 16. The feed motor continues rotating counterclockwise to drive the trailing edge of the media past the scan zone. 17. The solenoid clamps the exit pinch rollers
with the exit drive rollers before the trailing edge of the media leaves the post-scan drive roller and exit pinch rollers. 18. The feed motor continues rotating counterclockwise to drive the media out of the ADF paper path via the exit pinch roller and exit drive-roller.

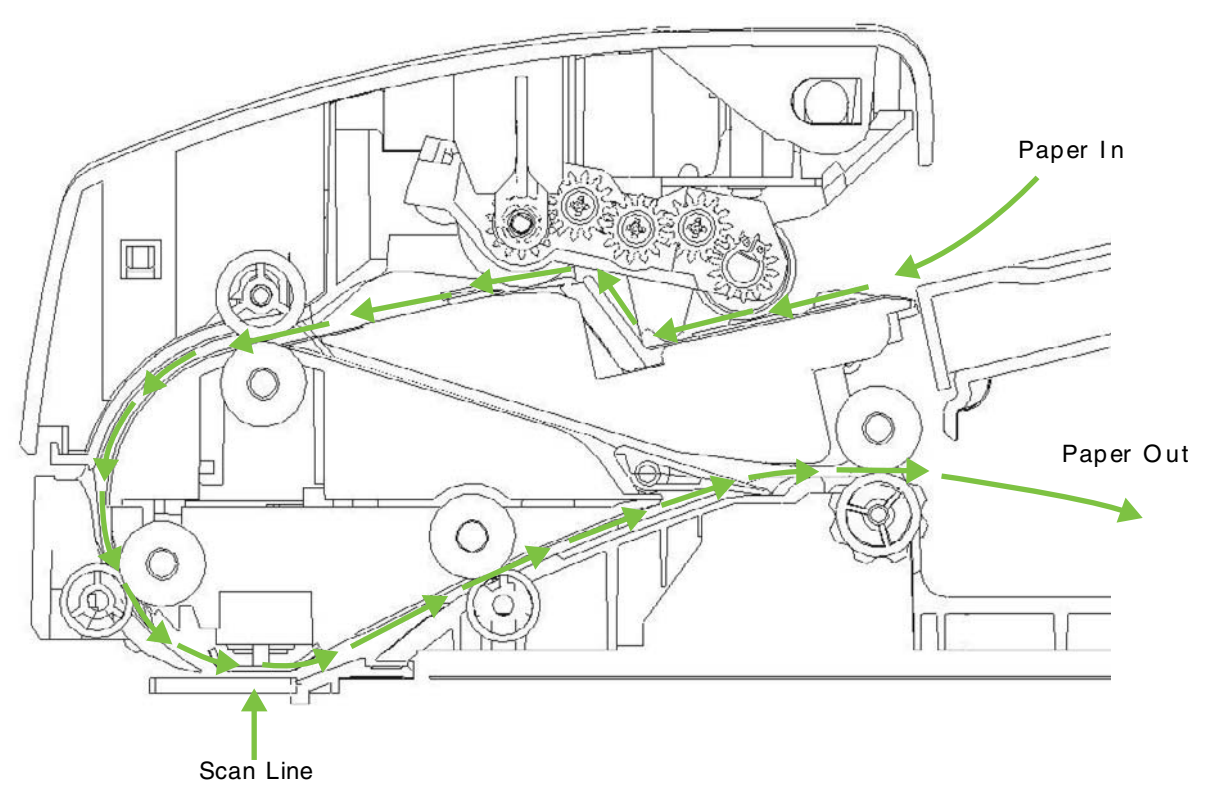

Figure 4-38 Simplex scanning document path

# ADF duplex printing operation sequence

1. The sensor jam cover (S3) is interrupted when the jam cover is closed. The sensor media presence (S4) is interrupted when media is loaded on the input tray. 2. The feed motor rotates clockwise to lower the pick roller. A cutout on the gears on the side of the lid ensures the proper rotation distance. 3. The pick motor rotates counterclockwise to drive the pick roller to pick media. 4. Deskew sensor (S5) is interrupted when the leading edge of the media is driven past it, and the firmware registers the position of the leading edge of the media. 5. The leading edge of the media is driven into the nip point of the deskew drive roller and deskew pinch rollers. A preset amount of overdrive of media into this nip point is carried to create a buckle of media for pick skew correction.

6. The pick motor rotates clockwise to rotate the deskew drive roller to pull media into the prescan drive roller. 7. Then, the pick and separator rollers transmission gears disengage from the gear train. This allows the pick and separator rollers to free-wheel while media is pulled in by the deskew drive roller. 8. The feed motor rotates counterclockwise to drive media into the prescan sensor (S6). 9. The firmware registers the position of the leading edge of the media while S6 is activated. 10. The feed motor continues rotating counterclockwise to drive the leading edge of the media through the preset distance from S6 to the scan zone.

11. When the media arrives, the scanner scans and retrieves data. (S6 is not interrupted when the trailing edge of the media passes it.) 12. The firmware sequence registers the trailing edge of the media position.

13. The feed motor continues rotating counterclockwise to drive the media trailing edge through the preset distance from S6 to the scan zone. 14. Then, the scanner finishes scanning and retrieving data.

15. The solenoid activates when the trailing edge of the media passes the scan zone by a predetermined, constant distance from the prescan sensor. This allows the exit pinch rollers to clamp the exit drive roller to drive the remaining media out of the scan zone and pass the diverter. 16. The feed motor rotates clockwise to drive media in a reverse direction. This moves media into the duplex path, the deskew drive roller, and deskew pinch rollers. 17. A preset amount of overdrive of media into the nip point is carried out to create a buckle for pick skew correction. 18. The solenoid activates when the trailing edge of media passes the scan zone. This allows the exit pinch rollers to clamp the exit drive roller to drive the remaining media out of the scan zone and pass the diverter.

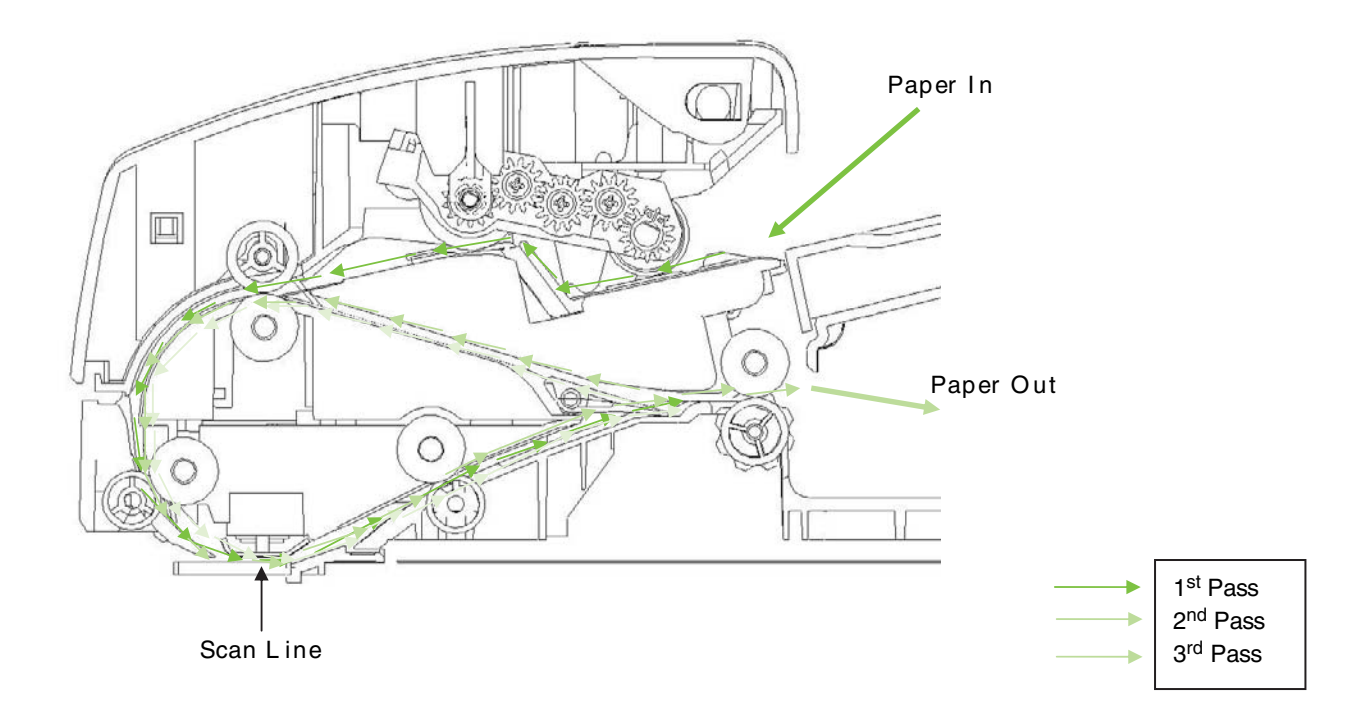

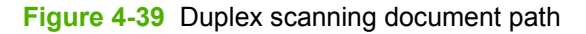

## **Multifeed operation**

1. The sensor jam cover (S3) is interrupted when the jam cover is closed. The sensor media presence (S4) is interrupted when media is loaded on the input tray. 2. The feed motor rotates clockwise to lower the pick roller. A cutout on the gears on the side of the lid ensures the proper rotation distance. 3. The pick motor rotates counterclockwise to drive the pick roller to pick media. 4. Deskew sensor (S5) is interrupted when the leading edge of the media is driven past it, and the firmware registers the position of the leading edge of the media. 5. The leading edge of the media is driven into the nip point of the deskew drive roller and deskew pinch rollers. A preset amount of overdrive of media into this nip point is carried to create a buckle of media for pick skew correction.

6. The pick motor rotates clockwise to rotate the deskew drive roller to pull media into the prescan drive roller. 7. Then, the transmission gears for the pick and separator rollers disengage from the gear train. This allows the pick and separator rollers to free-wheel while media is pulled in by the deskew drive roller. 8. The feed motor rotates counterclockwise to drive media into the prescan sensor (S6). 9. The firmware registers the position of the leading edge of the media while S6 is activated. 10. The feed motor

continues rotating counterclockwise to drive the leading edge of the media through the preset distance from S6 to the scan zone.

When the media arrives, the scanner scans and retrieves data. (S6 is not interrupted when the trailing edge of the media passes it.) 12. The firmware sequence registers the trailing edge of the media position.
The feed motor continues rotating counterclockwise to drive the media trailing edge through the preset distance from S6 to the scan zone. 14. Then, the scanner finishes scanning and retrieving data

15. The solenoid activates when the trailing edge of the media passes the scan zone by a predetermined, constant distance from the prescan sensor. This allows the exit pinch rollers to clamp the exit drive roller to drive the remaining media out of the scan zone and pass the diverter. 16. The feed motor rotates clockwise to drive media in a reverse direction. This moves media into the duplex path, the deskew drive roller, and the deskew pinch rollers. 17. A preset amount of overdrive of media into the nip point is carried out to create a buckle for pick skew correction. 18. The solenoid activates when the trailing edge of media passes the scan zone. This allows the exit pinch rollers to clamp the exit drive roller to drive the remaining media out of the scan zone and pass the diverter.

19. The continual triggering of sensor media presence (S4) allows the firmware to recognize that there are pages on the input tray. The S5 is uninterrupted when the trailing edge of the media passes it. 20. Then, the pick motor rotates counterclockwise to drive the pick roller to pick media.

# End of a scan job operation

After performing the steps listed in multifeed operation, S4 is uninterrupted when no media exists in the input tray. The motor feed rotates clockwise to raise the pick roller. When the pick roller assembly rises, the media load stoppers crank down.

### Paper pick and separation operation

The top sheet of media is picked by the pick roller, and an angled ramp profile is required to function as a barrier to prevent the remaining lower sheets from being picked together with the top sheet. If more than one sheet of media is picked, the separator roller and separator pad work together to separate the lower sheet of media, allowing only the top sheet into the ADF.

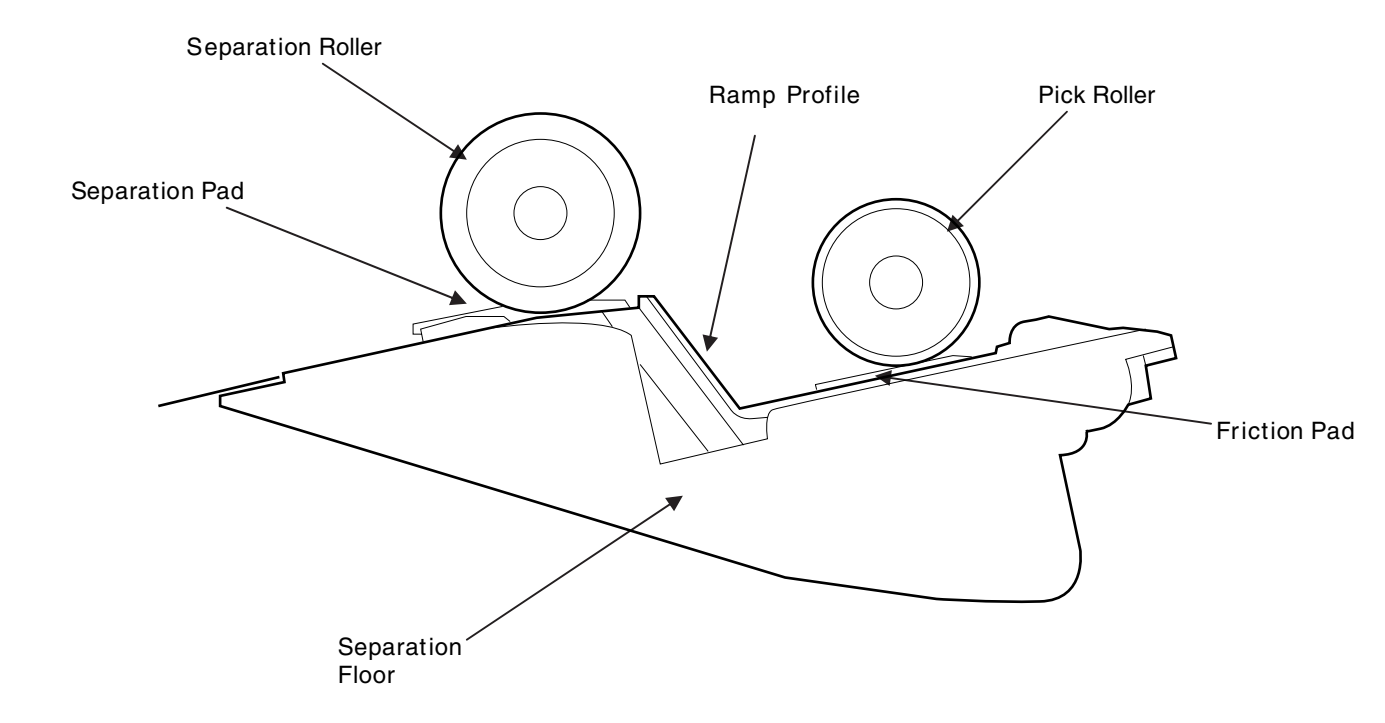

Figure 4-40 ADF paper pick and separation

### **Deskew**

The input tray's operation width adjustment ensures that the media is stacked neatly at the center of the input tray. It also ensures that the media is located parallel to the direction of travel into the ADF paper path. A deskew function is performed by buckling media to accumulate a media buffer to minimize skew caused by improper loading of media on the input tray. The leading edge of the media is parallel with the deskew drive rollers when entering the ADF paper path.

# Stapler/stacker component

# **Overview**

This section describes the staple stacker functions, the relationships between mechanisms and circuits, and the timing of operations. An active-high signal is indicated by "H" or by a signal name without a slash in front of it, such as "PSNS." An active-low signal is indicated by "L" or by a signal name with a slash in front of, such as "/SCNON." A signal that is "H" or has a name without a slash is active at the supply voltage level (indicating that the signal is being output), and inactive at ground level (indicating that the signal that is "L" or has a slash in front of its name is active at ground level, and inactive at the supply voltage level.

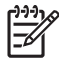

**NOTE** The staple stacker has a microcomputer which cannot be checked. This manual does not discuss the microcomputer's operation.

Board circuit descriptions are limited to an outline using block diagrams. There are two types of circuit explanations. These include everything from the sensor to the input sections of the major circuit boards and everything from the output sections of the major circuit boards to the loads. These are explained with block diagrams according to the function.

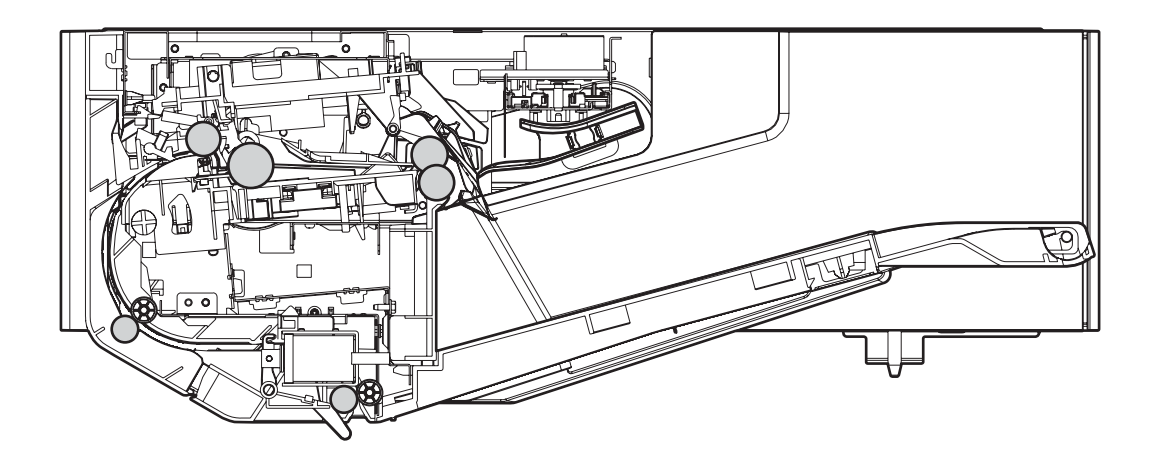

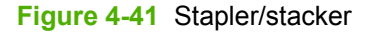

# **Basic operation**

The staple stacker staples the printed paper that is fed through the printer and delivers it to the stacking tray.

The formatter controls the staple stacker. The formatter monitors the condition of the staple stacker using the option interface. The formatter signals the delivery command through the option interface when the staple stacker is ready for paper feed. When the signal is received, the staple stacker drives each load to deliver the paper. The functions of the staple stacker are broadly classified into three systems:

- Control system
- Feed/stack system
- Staple system

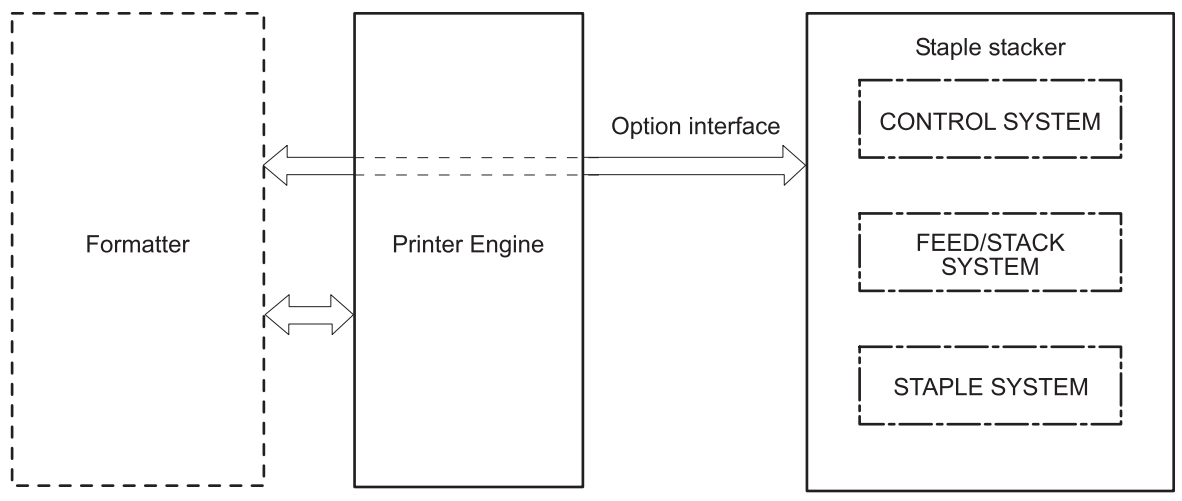

Figure 4-42 Stapler/stacker operation

#### **Power ON sequence**

The following figure shows the sequences of the staple stacker from power-ON until STBY period.

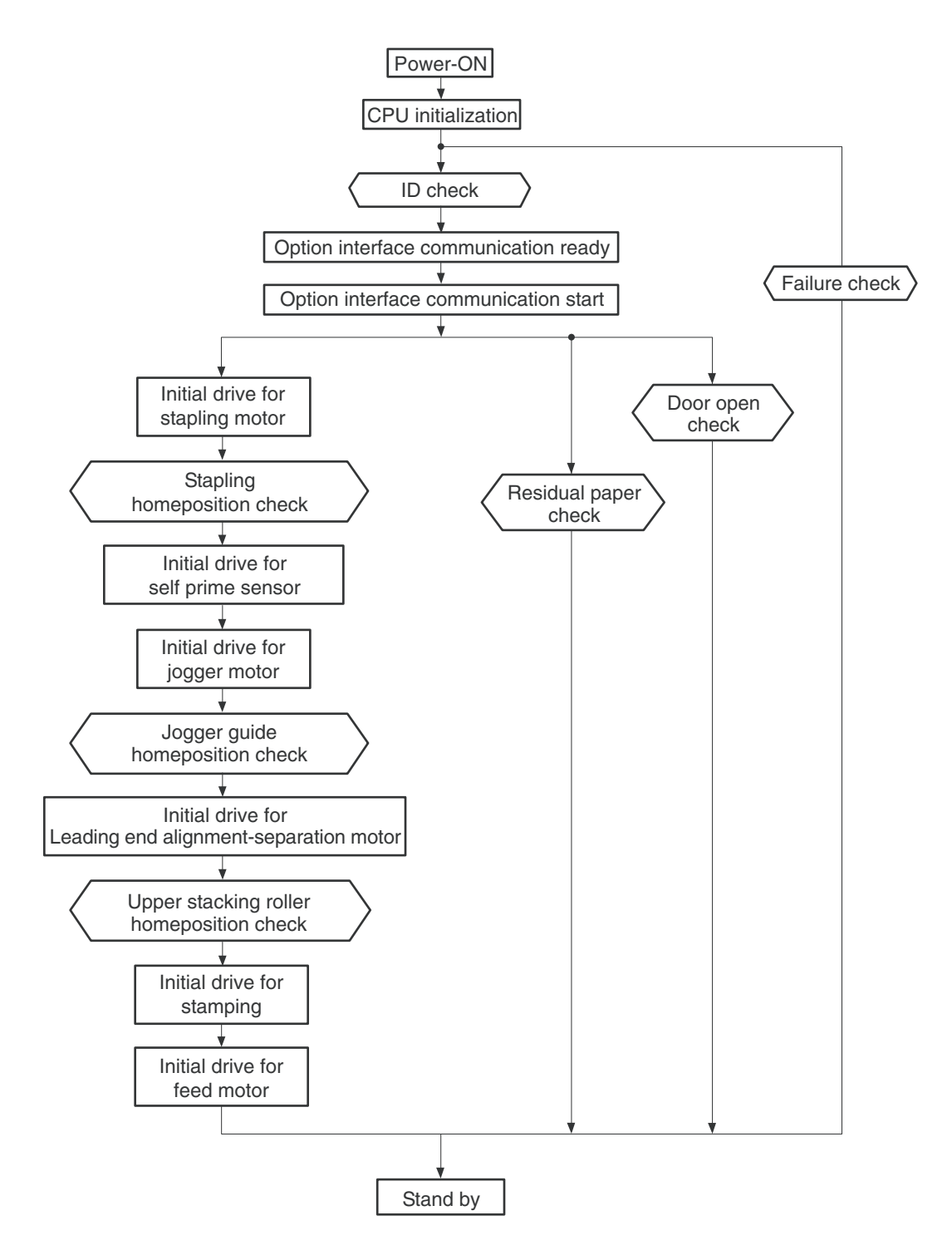

Figure 4-43 Power ON sequence

# **Control system**

The control system controls the feed/stack system and the staple system according to the commands from the formatter. The control system consists of the staple stacker driver PCA. The staple stacker driver PCA that controls each load performs feed/stack and staple operations.

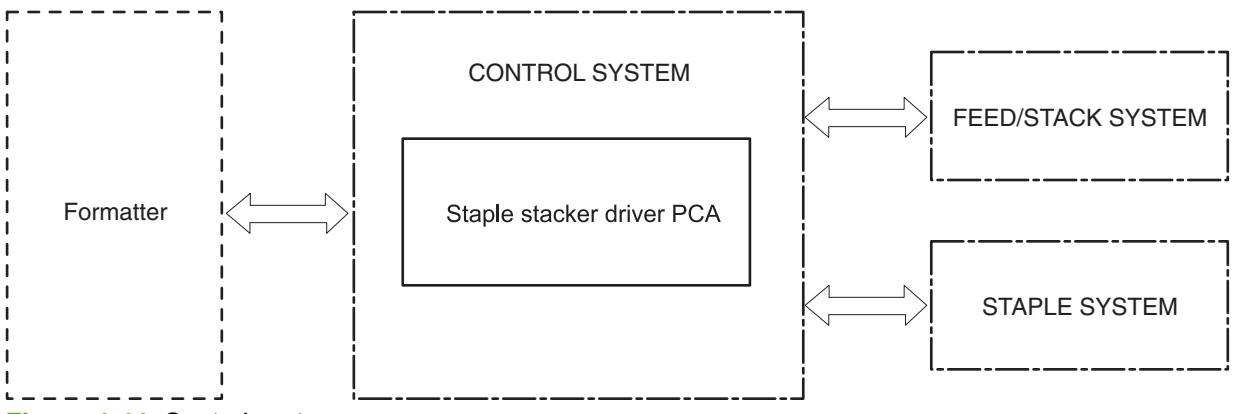

Figure 4-44 Control system

#### Staple stacker driver PCA

The staple stacker driver PCA controls the operational sequence for the staple stacker. The CPU in the staple stacker driver PCA controls the staple stacker driver PCA. The sequence of events include the following:

- **1.** The printer is turned on.
- 2. The printer supplies DC power to the staple stacker driver PCA.
- 3. The CPU in the staple stacker driver PCA starts to control a staple stacker operation.
- 4. When the staple stacker enters STBY period, the CPU sends the signals to drive each load such as the motors and solenoids based on the command from the formatter.

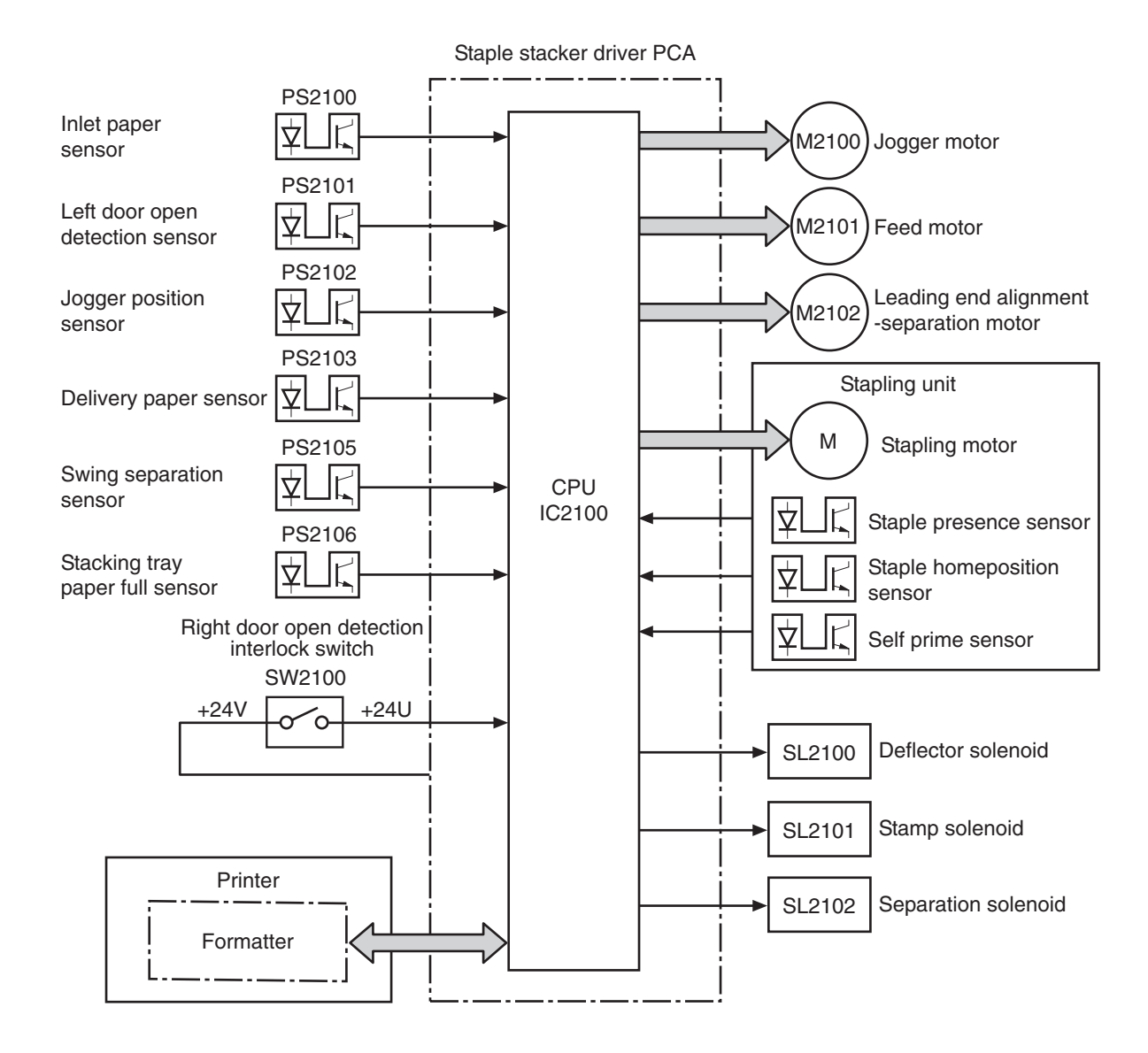

#### Figure 4-45 Staple stacker driver PCA

#### **Block operation**

The CPU in the staple stacker driver PCA is a single-chip type with built-in ROM and RAM. It controls the following operations of the staple stacker according to the control programs stored in ROM:

- Staple stacker sequence
- Motors
- Solenoids
- Sensors/switch

#### Motor control circuit

The staple stacker has four motors for the paper feed, alignment, and stapling operation.

#### Table 4-6 Motor control circuit

| Name                                                | Purpose                                                                                                    | Туре           | Failure detection |
|-----------------------------------------------------|----------------------------------------------------------------------------------------------------|----------------|-------------------|
| Jogger motor (M2100)                                | Shift jogger guide outward<br>(clockwise) and inward<br>(counter clockwise)                                 | Stepping motor | Available         |
| Feed motor (M2101)                                  | Rotate feed roller and stacking roller                                                                      | Stepping motor | Not available     |
| Leading end alignment -<br>separation motor (M2102) | Separate stacking roller<br>(clockwise) and to rotate<br>leading end alignment roller<br>(counterclockwise) | Stepping motor | Available         |
| Stapling motor                                      | Staple (in stapling unit)                                                                                   | DC motor       | Available         |

#### Jogger motor failure

The staple stacker driver PCA recognizes the jogger motor failure and notifies the formatter of error status when the jogger guide does not move from the specific position even if the staple stacker driver PCB rotates the jogger motor. There are two cases for the specific position:

- The jogger guide stays in the "home" position
- The jogger guide stays in another position from the beginning

#### Leading-end alignment separation motor failure

The staple stacker driver PCA recognizes the leading-end alignment separation motor failure. Then, it notifies the formatter of error status when the home position of the upper stacking roller is not detected for a specified time after the upper stacking roller separation has been operated.

#### Stapling motor failure

The staple stacker driver PCA recognizes the stapling motor failure and notifies the formatter of the error status. This occurs when the stapler home position is not detected during a second operation after 0.7 second from when the stapling motor starts to rotate during the initial drive or when recovering from the paper jam removal.

### Feed/stack system

The feed/stack system feeds and delivers paper to the stacking tray. The feed/stack system consists of various rollers and guides. The staple stacker driver controls each motor and solenoid for the feed/stack operation. The feed/stack system in this staple stacker has five sensors that are used to detect the arrival and passage of the paper, as well as to detect home position of the upper stacking roller and the jogger guide. If the paper does not reach or pass the sensors within a specified time, the staple stacker driver PCA determines the paper jam and notifies the formatter.

The staple stacker has two modes:

- Staple mode: To staple the print paper and stack the pile on the stacking tray
- Stacker mode: To stack the print paper on the stacking tray without stapling

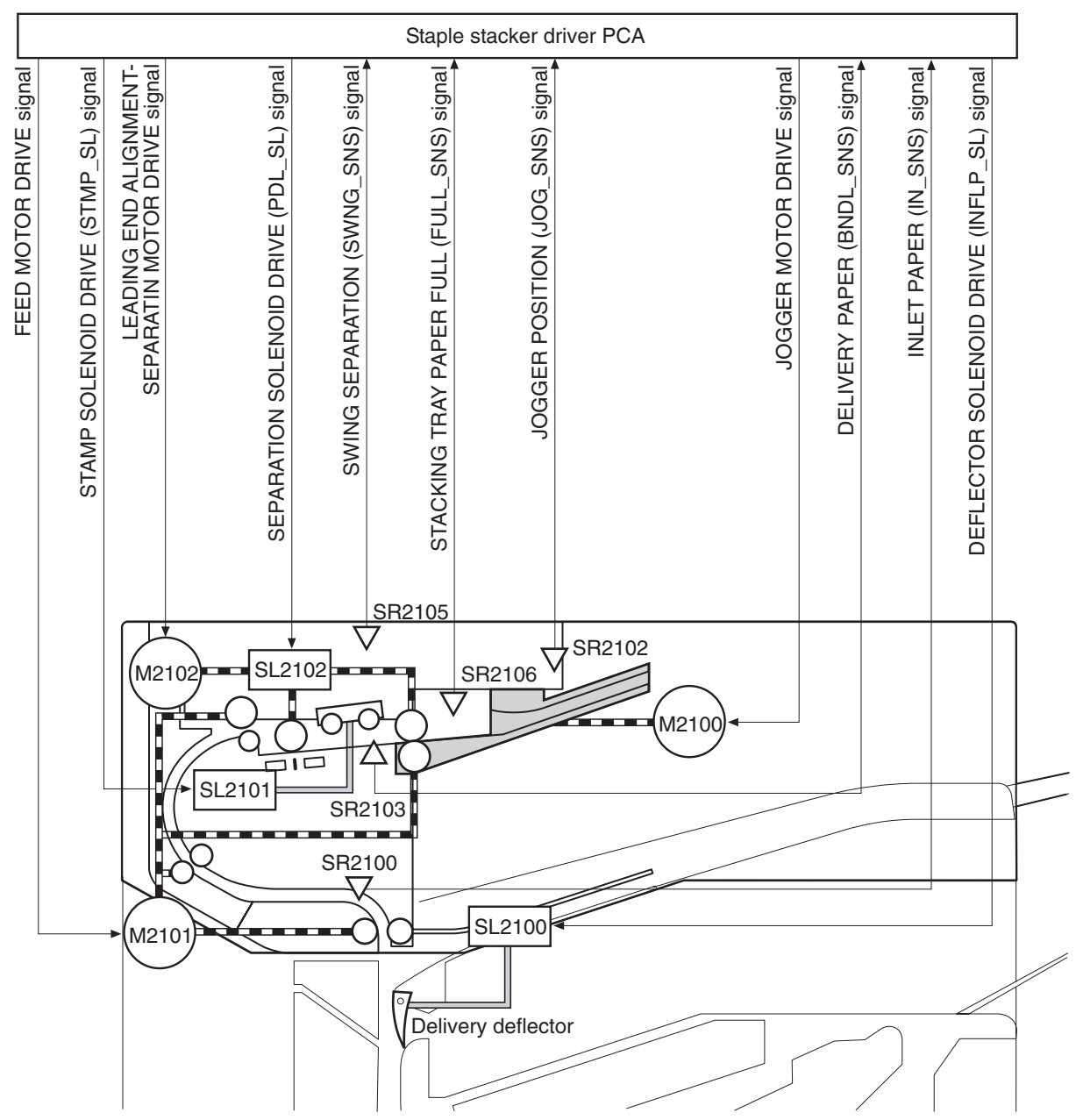

### Figure 4-46 Feed/stack system

| SR2100 | Inlet paper sensor                     |
|--------|----------------------------------------|
| SR2102 | Jogger position sensor                 |
| SR2103 | Delivery paper sensor                  |
| SR2105 | Swing separation sensor                |
| SR2106 | Stacking tray paper full sensor        |
| M2100  | Jogger motor                           |
| M2101  | Feed motor                             |
| M2102  | Leading end alignment separation motor |

| SL2100 | Deflector solenoid  |
|--------|---------------------|
| SL2101 | Stamp solenoid      |
| SL2102 | Separation solenoid |

#### Staple mode

In the staple mode, the stack of paper is stapled and stacked on the stacking tray. The staple stacker performs each step on every sheet of paper and then staples the pile of paper. The paper feed operation for the staple mode includes the following steps:

- 1. The printer engine outputs the DELIVERY PAPER (/PDLV) signal to the formatter when the leading edge of paper reaches the delivery paper sensor.
- 2. When the formatter receives the /PDLV signal, it sends the delivery notice command to the staple stacker driver.
- 3. When the delivery notice command is received, the staple stacker driver turns on the deflector solenoid (SL2100) and allows the delivery deflector to switch the paper-proceeding direction. At the same time, the driver rotates the leading-end alignment separation motor (M2102) to separate the upper stacking roller from the lower stacking roller.

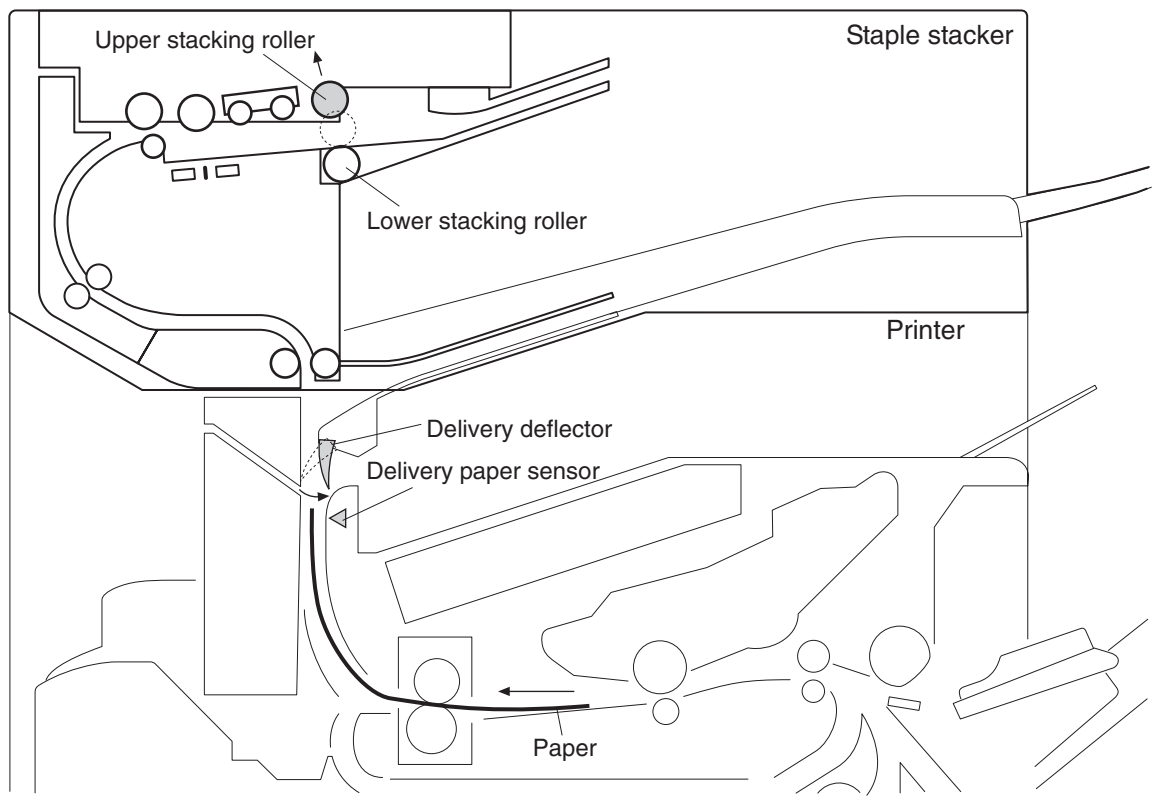

Figure 4-47 Staple mode (1 of 7)

4. The staple stacker driver causes the feed motor (M2101) to rotate the feed roller and the lower stacking roller after a specified interval from when the /PDLV signal has been received.

5. If the disengaging operation of the upper stacking roller is detected as normal, the staple stacker driver drives the jogger motor (M2100) and shifts the jogger guide to the waiting position from the turnout position.

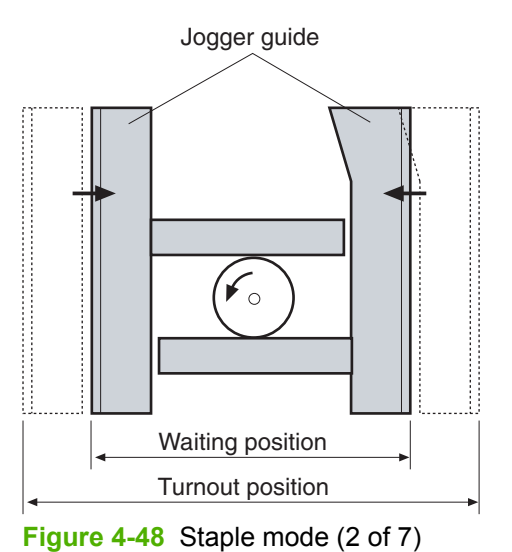

6. The staple stacker driver rotates the motor (M2102) to engage the upper and lower stacking rollers after the jogger guide has been shifted to the waiting position. The paper can then be fed to the jogger guide.

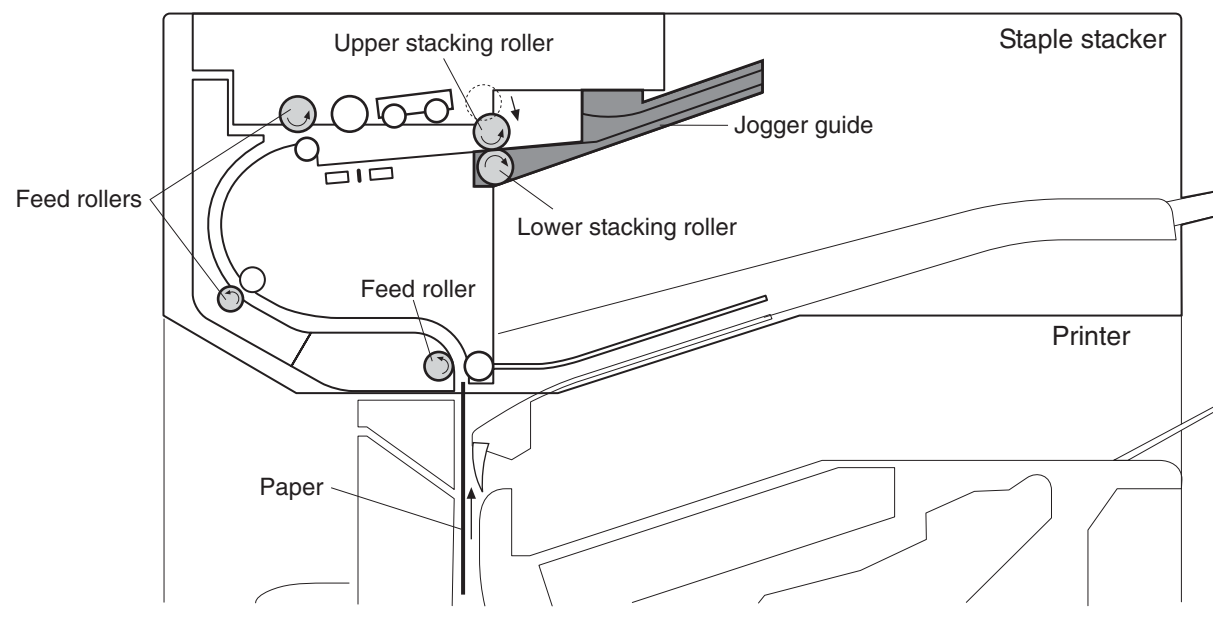

Figure 4-49 Staple mode (3 of 7)

7. The staple stacker driver rotates the motor (M2102) again to separate the upper stacking roller from the lower stacking roller after the paper reaches at the specified position on jogger guide.

 After specified interval from when the leading edge of the paper reaches the inlet paper sensor (SR2100), the staple stacker driver turns the deflector solenoid (SL2100) OFF and returns the delivery deflector to its original position.

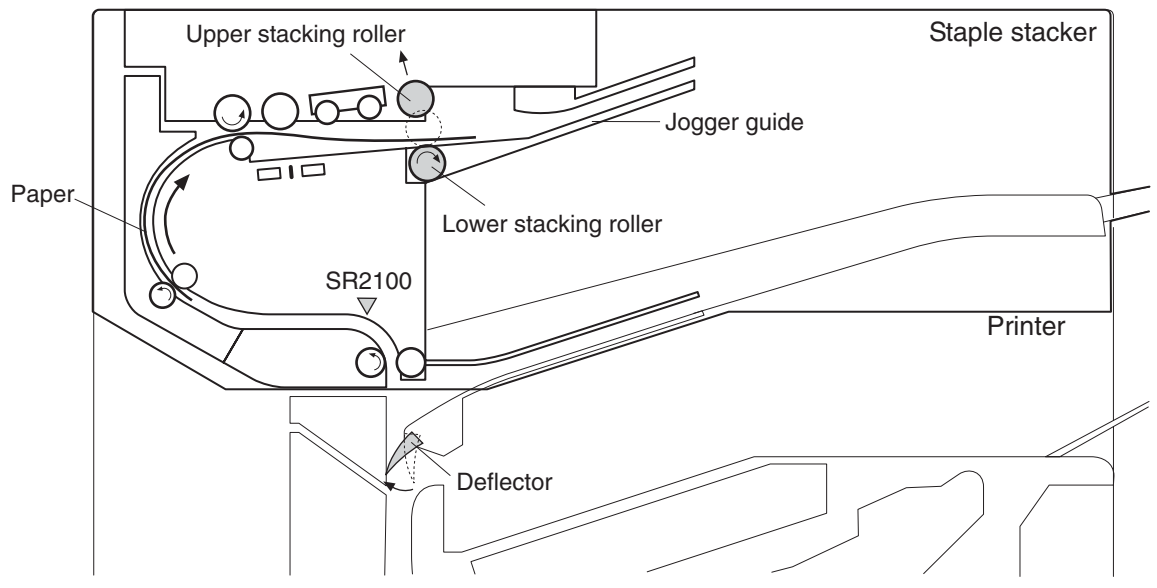

Figure 4-50 Staple mode (4 of 7)

- **9.** When the paper is released from the stacking rollers, the staple stacker driver rotates the motor (M2100) for the jogger operation to align both sides of the paper.
- The staple stacker driver reverses the motor (M2102) and turns the separation solenoid (SL2102) ON to lower the leading-end alignment roller. The jogger guide aligns both the leading ends and the sides of the paper.

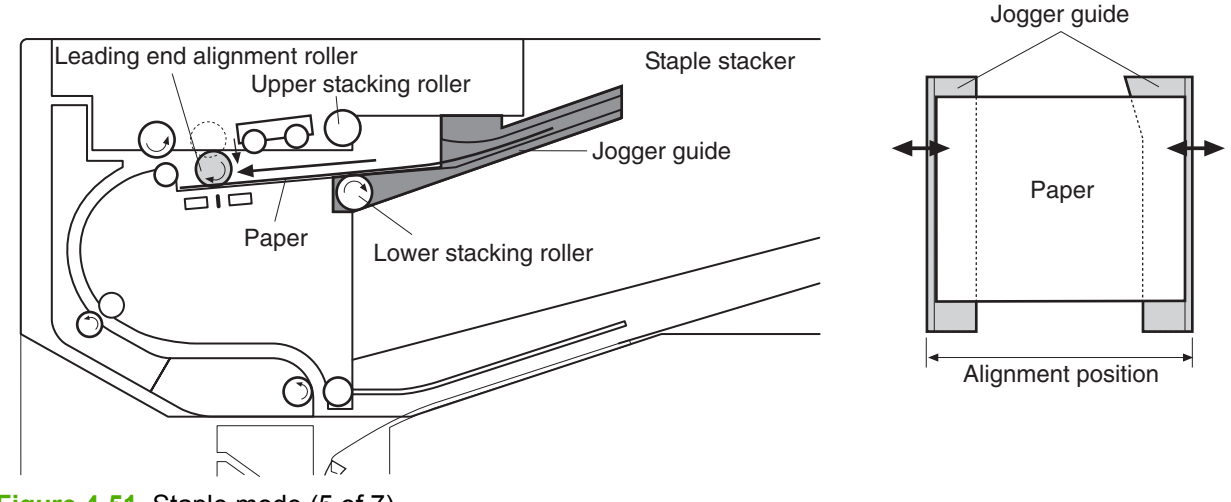

Figure 4-51 Staple mode (5 of 7)

**11.** The staple stacker driver repeats these steps until the last page is fed to the jogger guide.

**12**. The staple stacker driver turns the stamp solenoid (SL2101) ON and clamps the pad against the paper by the pad pull-up control. This action positions the paper. At the same time, the jogger guide shifts to the waiting position, and the leading-end alignment roller shifts to the waiting position.

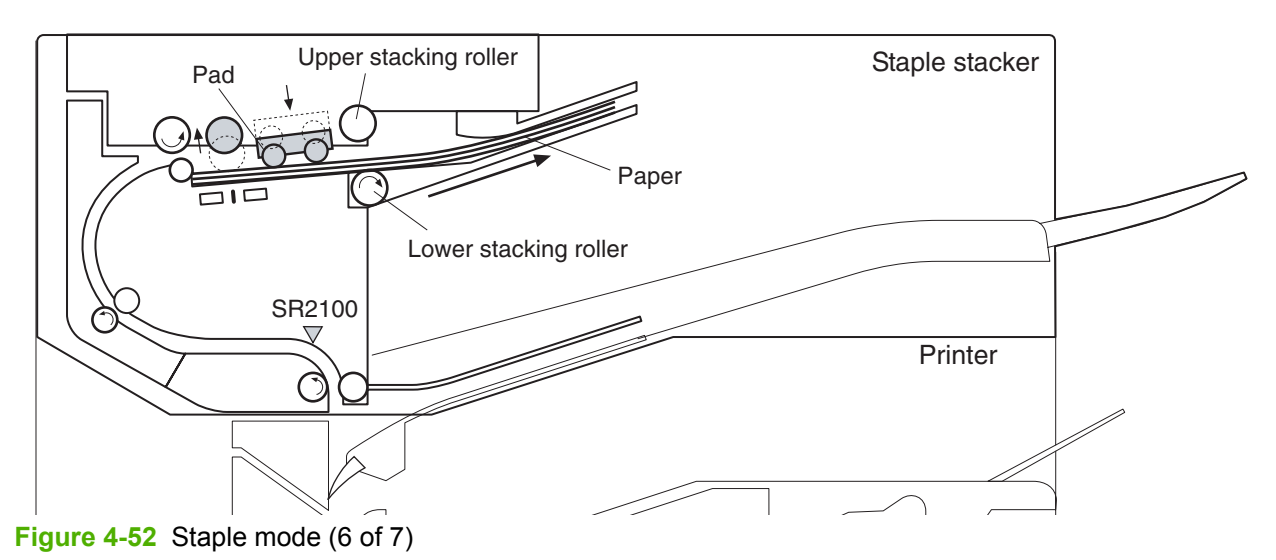

- **13.** The staple stacker driver performs the stapling operation.
- **14.** After the stapling operation is complete, the staple stacker driver engages the upper and the lower stacking rollers.
- **15.** The staple stacker driver rotates the upper and the lower stacking rollers and feeds the stapled pile of paper.
- **16.** The staple stacker driver shifts the jogger guide to the turnout position. This allows the paper pile on the jogger guide to drop on the stacking tray.

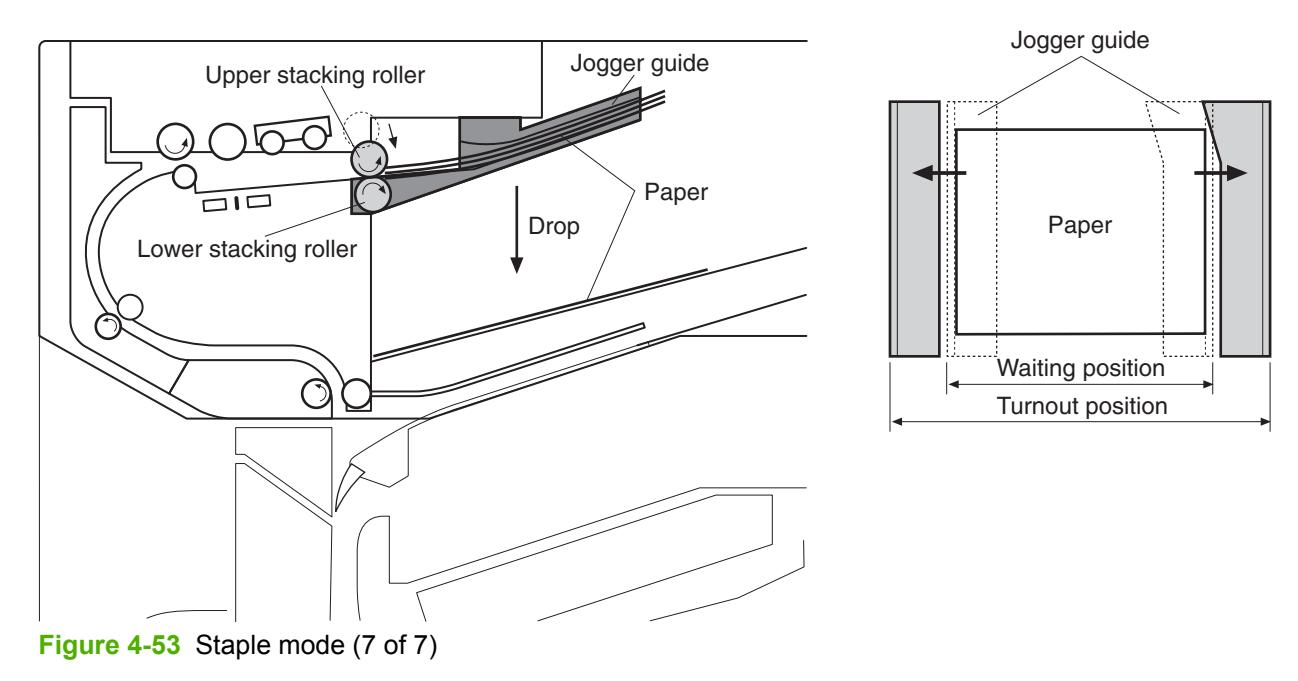

Stacking roller separation control

The stacking roller separation control separates the upper stacking roller from the lower stacking roller to release the paper during the leading-end alignment and during the jogger operation. The staple stacker driver drives the leading end alignment separation motor (M2102) to perform this control. The stacking roller arm is attached to the upper stacking roller. As the motor (M2102) rotates, the upper stacking roller lifts up and down together with the cam by the cam rotation.

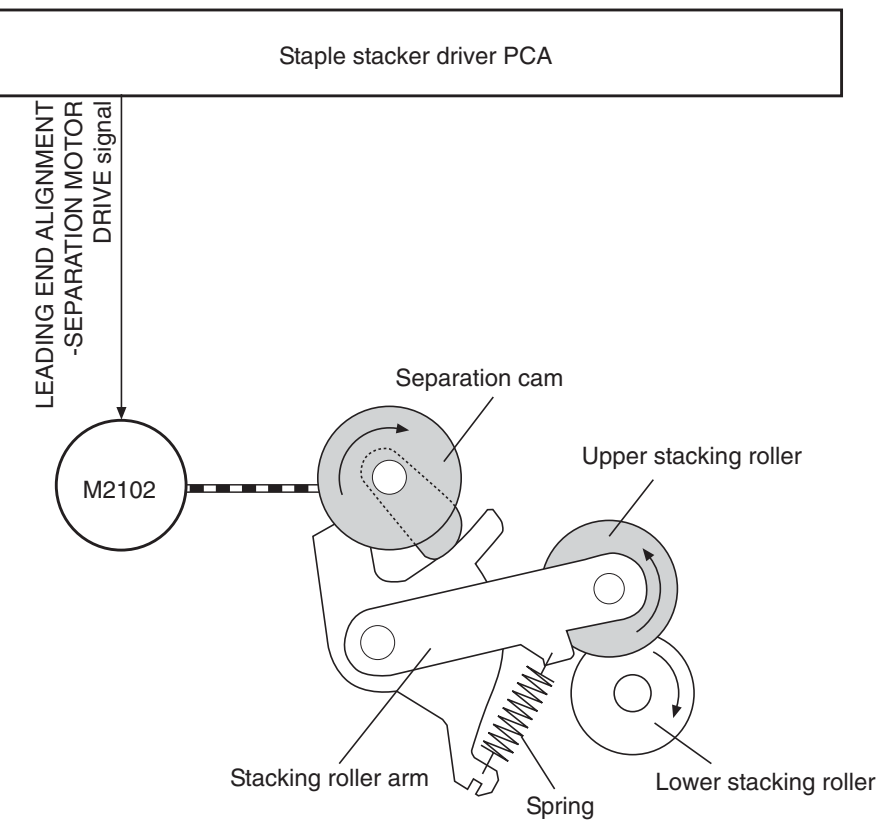

Figure 4-54 Stacking roller separation control

The process for the stacking roller separation control includes the following:

- **1.** Before the control begins, the upper and the lower stacking rollers pressurize the paper by the spring.
- 2. The motor (M2102) rotation separates the stacking rollers.
- 3. The motor (M2102) makes the cam rotate to separate the stacking rollers.

**4.** As the cam rotates, the stacking roller arm is pushed up, and the upper stacking roller is pulled up from the paper.

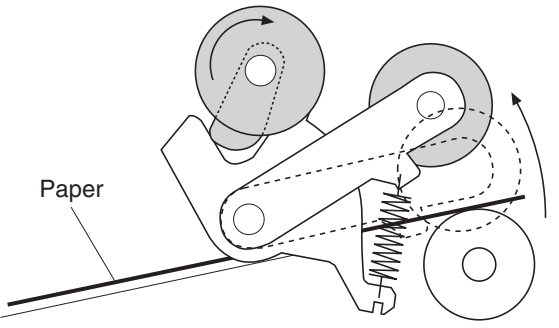

**Figure 4-55** Stacking roller separation control process (1 of 2)

5. When the stacking rollers are engaged, the stacking roller arm is released by further cam rotation. This causes the stacking roller arm to lower. Then, the upper stacking roller touches the paper.

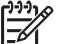

**NOTE** The swing separation sensor detects the position of the stacking roller arm.

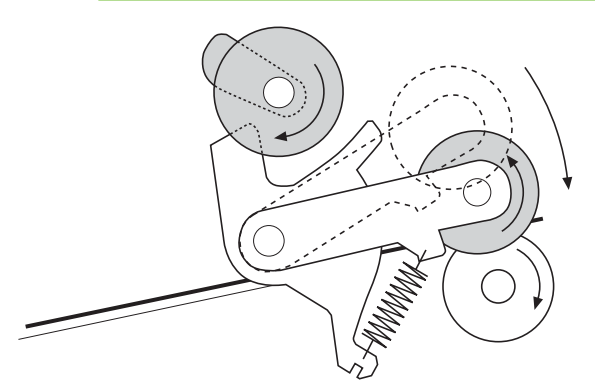

Figure 4-56 Stacking roller separation control process (2 of 2)

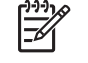

**NOTE** The stacking roller control is also performed when the power switch is turned ON and at the start of the paper feed operation.

#### Stacking roller separation detection

The staple stacker detects the position of the upper stacking roller for operating the stacking roller separation control. This detection is performed by the staple stacker driver that is monitoring the SWING SEPARATION (SWNG\_SNS) signal from the swing separation sensor (SR2105). There is a sensor flag moving together with the separation cam. When the stacking rollers are separated, the flag interrupts the sensor (SR2105). This brings the staple stacker driver determines that the stacking rollers are separated. Conversely, when the rollers are engaged, the flag does not interrupt the SR2105. This brings the driver determines that the rollers are engaged. During the stacking roller separation detection, the staple stacker driver rotates the leading-end alignment separation motor (M2102) for a specified period of time. If the SWNG\_SNS signal does not change, the driver determines failure of the leading-end alignment separation motor, stops the loads, and notifies the formatter.

#### <When stacking roller is engaged>

#### <When stacking roller is separated>

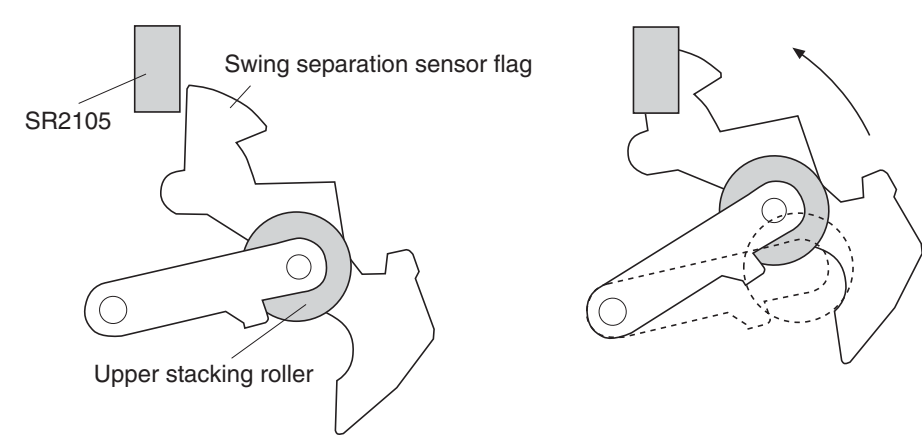

Figure 4-57 Stacking roller separation detection

**NOTE** The staple stacker driver rotates the motor (M2102) and performs the detection, even when the upper stacking roller is already at the separated position.

#### Paper pile alignment control

-

This sequential control aligns the leading-end of each paper. The staple stacker driver PCA controls the leading-end alignment separation motor (M2102) and rotates the leading end alignment roller.

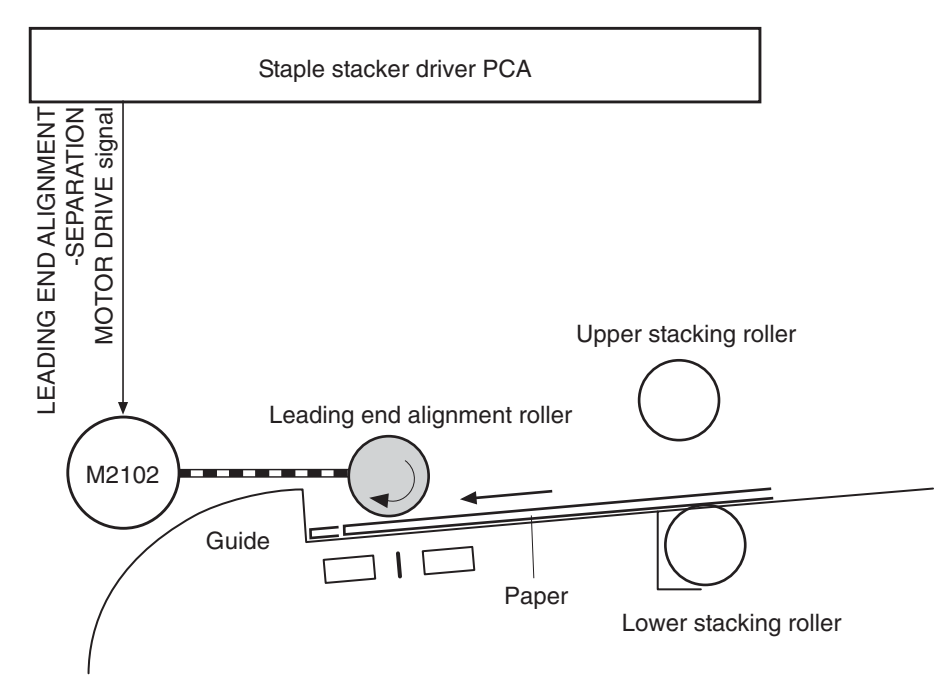

Figure 4-58 Paper pile alignment control

The leading-end alignment roller changes its shape easily because the inside is hollow. This feature enables the paper to be touched with wider contacting surface at the leading-end alignment control and improves the alignment performance.

1. Before the operation, the leading-end alignment roller stays at the waiting position.

2. When the alignment operation is started, the staple stacker driver turns the separation solenoid (SL2102) ON and shifts the leading-end alignment roller to the alignment position.

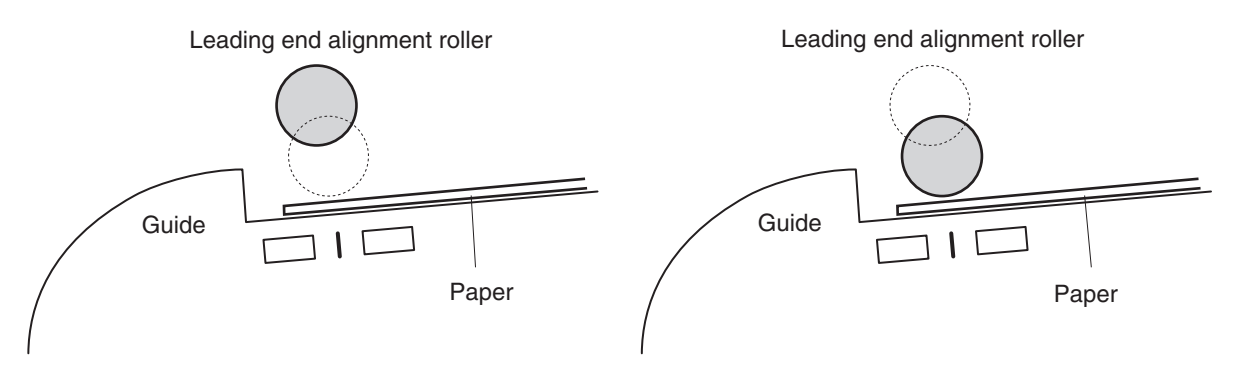

#### <Waiting position>

<Alignment position>

**Figure 4-59** Paper pile alignment control process (1 of 2)

3. At the same time, the staple stacker driver reverses the motor (M2102) and rotates the leadingend alignment roller for specified time. This allows the paper to be pushed against the guide wall.

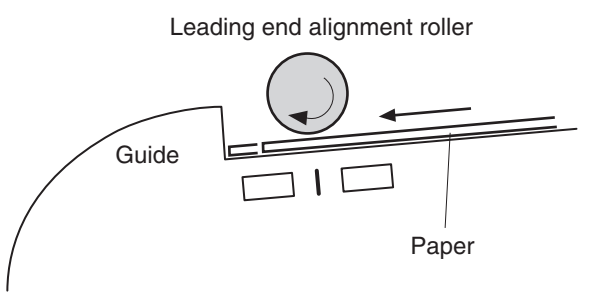

Figure 4-60 Paper pile alignment control process (2 of 2)

- 4. The staple stacker driver turns the solenoid (SL2102) OFF and the leading-end alignment roller stops at the waiting position after it has rotated for the specified time.
- 5. Steps 2–4 are applied to the next paper to ensure alignment of the paper stack.

#### Jogger control

The jogger control aligns both sides of the paper pile. The staple stacker driver PCB controls the jogger motor (M2100) and shifts the jogger guide.

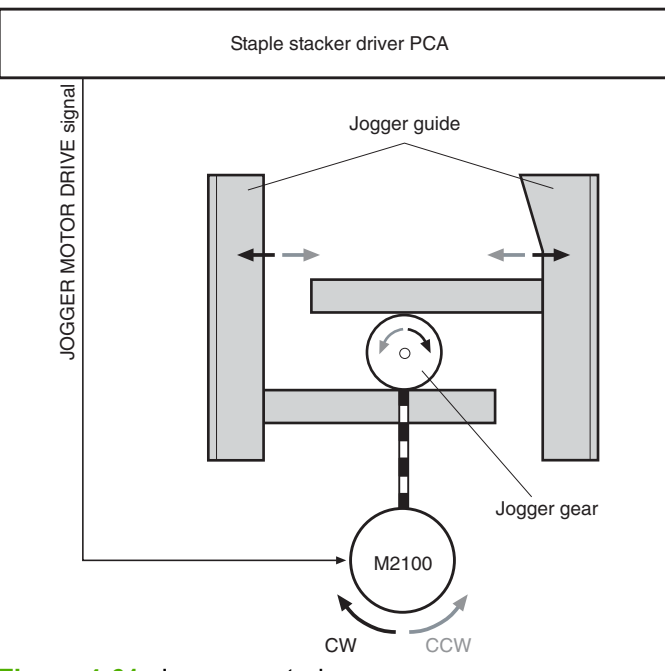

Figure 4-61 Jogger control

1. Before the operation, the jogger guide stays at the turnout position.

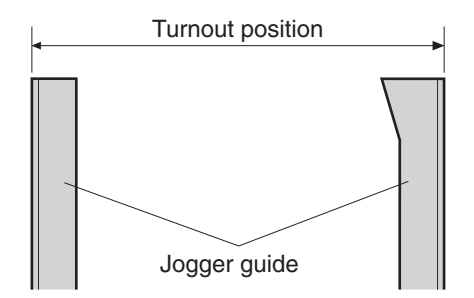

Figure 4-62 Jogger control process (1 of 4)

2. When paper feeding starts in staple mode, the staple stacker driver reverses the motor (M2100). When it detects that the upper stacking rollers are separated. Then the jogger guide shifts to the waiting position.

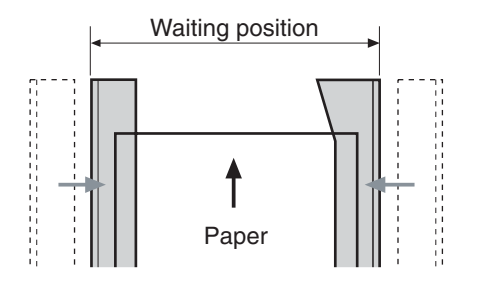

Figure 4-63 Jogger control process (2 of 4)

3. After a specified time from when the trailing edge of paper passes the inlet paper sensor (SR2100), the staple stacker driver reverses the motor (M2100) again and the jogger guide shifts to the alignment position. This aligns the side end of the paper pile. The driver also aligns the leading end of the paper pile.

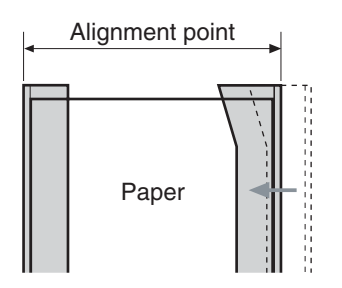

Figure 4-64 Jogger control process (3 of 4)

- 4. When the alignment is complete and the last sheet of paper is fed, the staple stacker driver staples the pile of paper.
- 5. The staple stacker driver rotates the motor (M2100) again and shifts the jogger guide to the turnout position. This allows the stapled paper pile on the jogger guide to drop on the stacking tray.

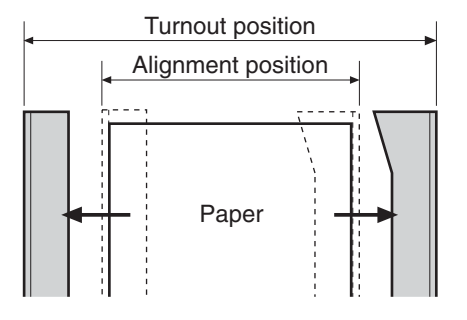

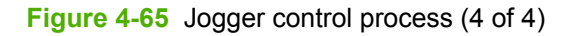

The staple stacker driver controls the turnout position for the jogger guide by monitoring with the jogger position sensor.

#### Jogger position control

The staple stacker controls the shifting position of the jogger guide. The position of the guide is detected by the staple stacker drier monitoring the JOGGER POSITION (JOG\_SNS) signal from the jogger position sensor (SR2102). The jogger position sensor flag with a concave notch is attached to the jogger guide. The driver detects the position of the jogger guide by the SR2102 passing through the notch. The driver drives the jogger motor (M2100) for a specified time and shifts the jogger guide to the suitable position. While detecting the jogger turnout position, the staple stacker driver rotates the motor (M2100) for a specified time. If the JOG\_SNS signal does not change, the driver determines the jogger motor failure, stops the controls, and notifies the formatter.

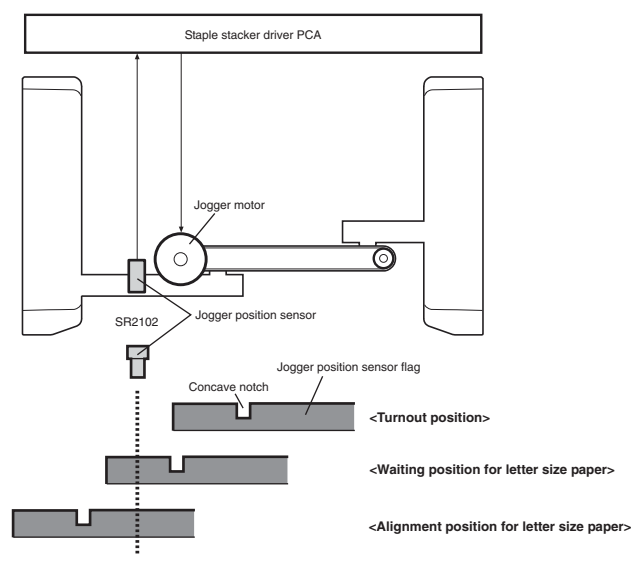

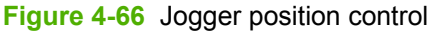

**NOTE** The staple stacker driver rotates the motor (M2100) and performs the detection, even when the jogger guide is already at the turnout position.

#### Stamping control

[<del>]}</del>

The stamping control holds the piles of paper on the jogger guide so subsequent pages do not push away the paper. The pad on the right part of the delivery guide moves up and down. This operation is performed by controlling the stamp solenoid (SL1102).

<Pad engaged>

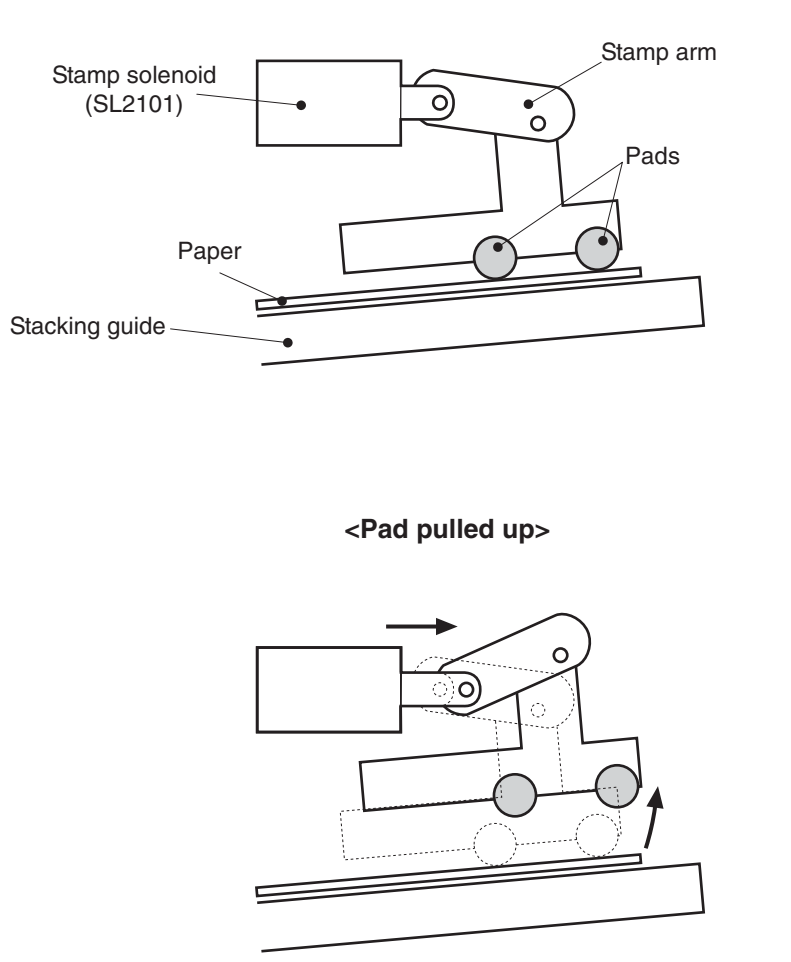

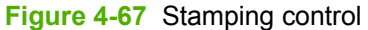

- 1. After the alignment operation is complete, the staple stacker driver turns the solenoid (SL2101) ON and the pad holds the aligned paper pile.
- 2. After the stapling operation is complete, the staple stacker driver turns the solenoid (SL2101) OFF and releases the stapled pile of paper. Then the pile of paper is delivered to the stacking tray.

**NOTE** Either the End of Job (EOJ) signal or End of Copy (EOC) signal determines if the page is the last sheet of the job. If it is the last sheet, either the EOJ or EOC signal is sent from the formatter.

#### Stacker mode

In the stacker mode, the paper is stacked on the stacking tray without being stapled.

- 1. The printer engine outputs the DELIVERY PAPER (/PDLV) signal to the formatter when the leading edge of paper reaches the delivery paper sensor.
- 2. The formatter sends the delivery notice command to the staple stacker driver when the /PDLV signal is received.
- 3. The staple stacker driver turns the deflector solenoid (SL2100) ON for a specified time and moves the delivery deflector inside the printer when it receives the delivery notice command.

- 4. At a specified time after the /PDLV signal was sent, the staple stacker driver drives the feed motor (M2101) and rotates the feed roller and the lower stacking roller. Through this process, the paper is fed into the staple stacker.
- 5. If the staple stacker driver does not receive the delivery notice command for the next print paper at this point, it stops the motor (M2101) rotation.
- 6. The paper passes through the stacking rollers and drops to the stacking tray.

#### Jam detection

The staple stacker has two paper detection sensors — inlet paper sensor (SR2100) and delivery paper sensor (SR2103) — to detect if the paper feed is operating correctly. The microcomputer (CPU) determines the paper jam by checking whether paper is present at the sensor or not at the checking timing. The checking timing is stored in the memory of the CPU. If the CPU determines a jam occurred, it stops the printing operation and notifies the formatter.

- Feed delay jam: The CPU determines the feed delay jam when the SR2103 does not detect the leading edge of paper within a specified time after the delivery notice command was input.
- Feed stationary jam: The CPU determines the feed stationary jam when the SR2100 does not detect the trailing edge of paper for a specified time after the SR2100 detects the leading edge of the paper.
- Stapled paper feed stationary jam: The CPU determines a stapled-paper feed stationary jam when the SR2103 does not detect the trailing edge of paper within a specified time after the stapling operation is complete and the feed motor (M2101) has started to drive.
- The CPU determines the delivery delay jam when the SR2103 does not detect the leading edge of paper for a specified time after the SR2100 detects the leading edge of paper.
- The CPU determines the residual paper jam when either the SR2100 or the SR2103 detects paper during the initial drive.

## Staple system

The staple system's function is to staple the printed paper. The staple system consists of the staple cartridge and the stapling unit. The staple cartridge holds maximum of 5,000 staples. The stapling motor is installed in the stapling unit.

The stapling operation is performed by the staple stacker driver which controls the stapling motor. The stapling unit has three sensors to detect the condition of the stapling unit:

- Staple home position detection
- Staple self prime detection
- Staple level detection

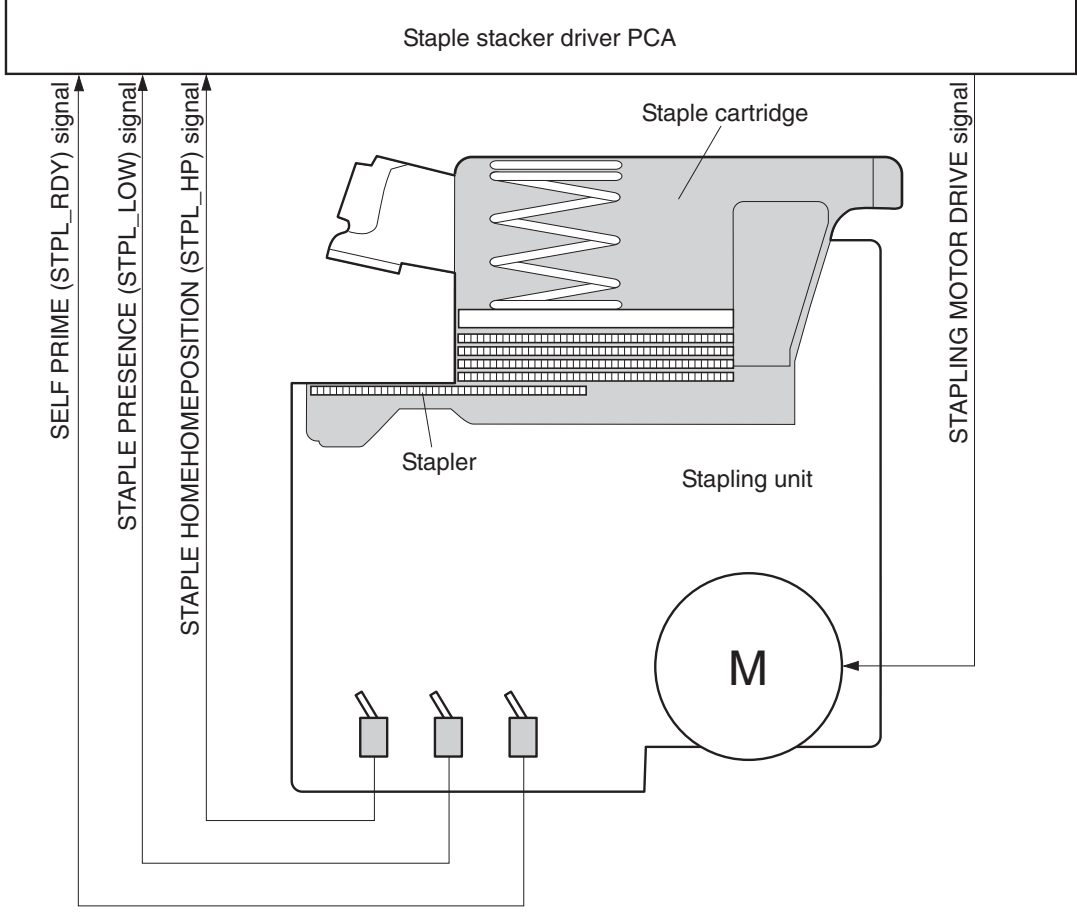

Figure 4-68 Staple system operation

#### Staple home position detection

The staple stacker detects the staple home position. The staple stacker driver monitors the STAPLE HOMEPOSITION (STPL\_HP) signal from the staple home position sensor. During this detection, the staple stacker driver rotates the stapling motor for a specified time. If the STPL\_HP signal does not change from "H" to "L" to "H", the driver determines the stapling motor failure, stops the loads, and notifies the formatter.

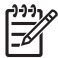

**NOTE** If the STPL\_HP signal does not revert to "H" after changes from "H" to "L", the staple stacker driver reverses the stapling motor once. If the STPL\_HP signal changes from "L" to "H" during reverse rotation, the staple stacker driver determines a staple jam and notifies the formatter.

#### Staple self prime detection

The staple stacker detects the staple self prime whenever replacing with a new staple cartridge. The staple stacker driver monitors the SELF PRIME (STPL\_RDY) signal from the self prime sensor. This detection is activated when the staple stacker driver detects the STAPLE PRESENCE (STPL\_LOW) signal "H" after it has detected the STPL\_LOW signal "L" once. When the signal is detected as "H", it means that the staple cartridge is replaced. When the staple stacker driver detects the STPL\_RDY signal "H", it performs the stapling operation until the STPL\_RDY signal goes "L". However, if the STPL\_RDY signal stays "H" after 11 repeated stapling operations, the staple stacker driver determines the self prime failure, stops the loads, and notifies the formatter.

#### Staple level detection

The staple stacker detects the remaining staple level. The staple stacker driver monitors the STAPLE PRESENCE (STPL\_LOW) signal from the staple presence sensor. When the staple stacker driver detects the STPL\_LOW signal "L", it determines that 20 staples remain and warns the formatter. Then, when 20 stapling operations have been performed, the staple stacker driver notifies the formatter of the staple out condition.

# **5** Removal and replacement

- Removal and replacement strategy
- User-replaceable parts
- <u>ADF</u>
- <u>Scanner</u>
- Stapler/stacker (HP LaserJet M5035xs only)
- Print engine (base unit)
- High capacity input feeder

# **Removal and replacement strategy**

# Introduction

This chapter describes the removal and replacement of field-replaceable units (FRUs) only.

Replacing FRUs is generally the reverse of removal. Notes are included to provide directions for difficult or critical replacement procedures.

HP does not support repairing individual subassemblies or troubleshooting to the component level.

Never operate or service the printer with the protective cover removed from the laser/scanner assembly. The reflected beam, although invisible, can damage your eyes.

The sheet-metal parts can have sharp edges. Be careful when handling sheet-metal parts.

WARNING! Always engage the scanner lock before you remove the scanner assembly. The optic assembly is not captive and can be damaged when the scanner assembly is removed from the device.

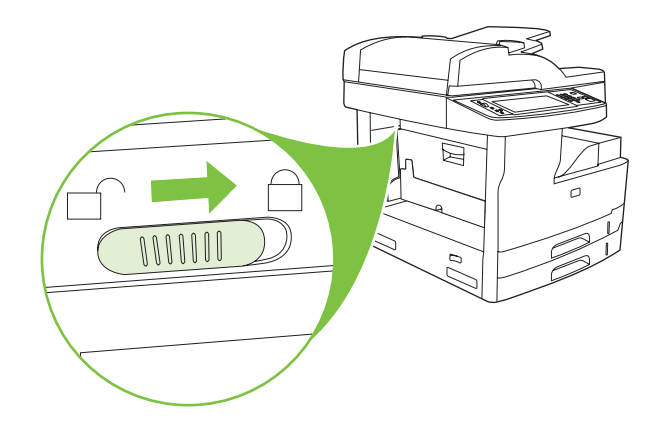

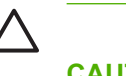

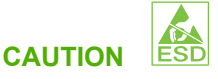

Some parts are sensitive to electrostatic discharge (ESD). Look for the ESD reminder when removing printer parts. Always perform service work at an ESD-protected workstation or mat. If an ESD workstation or mat is not available, ground yourself by touching the sheet-metal chassis *before* touching an ESD-sensitive part.

Protect the ESD-sensitive parts by placing them in ESD pouches when they are out of the printer.

**CAUTION** Do not bend or fold the flat flexible cables (FFCs) during removal or installation.

**NOTE** To install a self-tapping screw, first turn it counterclockwise to align it with the existing thread pattern, and then carefully turn it clockwise to tighten. Do not overtighten. If a self-tapping screw-hole becomes stripped, repair the screw-hole or replace the affected assembly.

# **Required tools**

• #2 Phillips screwdriver with a magnetic tip and a 152-mm (6-inch) shaft length

**NOTE** For the best fit, use a JIS #2 Phillips screwdriver for the stapler/stacker.

- Small, flat-blade screwdriver
- Needle-nose pliers
- ESD strap (if one is available)
- Penlight

**CAUTION** Always use a Phillips screwdriver (callout 1). Do not use a pozidrive screwdriver (callout 2) or any motorized screwdriver. These can damage screws or screw threads.

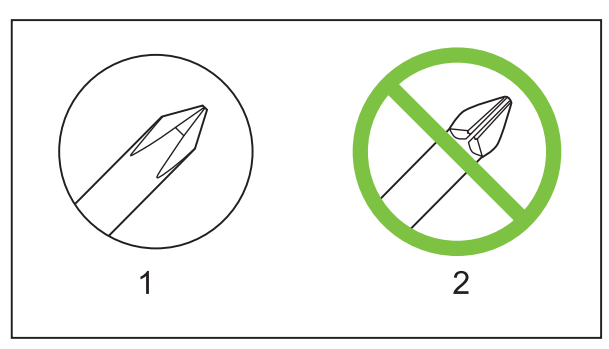

Figure 5-1 Screwdrivers

# **Types of screws**

| Illustration | Description       | Size  | Use                                                                                                    |
|--------------|-------------------|-------|----------------------------------------------------------------------------------------------------|
|              | Screw with washer | M3X8  | Used to secure metal<br>components to metal<br>components (for example, a<br>ground wire to the frame) |
|              | Screw, RS         | M3X6  | Used to secure metal to metal                                                                          |
|              |                   | M3X10 |                                                                                                    |
|              | Screw, tapping    | M3X6  |                                                                                                    |
|              | Screw             | M3X8  |                                                                                                    |

| Screw                      | P3X8  |                                    |
|----------------------------|-------|------------------------------------|
| Screw, tapping, truss head | M4X10 | Used to secure anything to plastic |

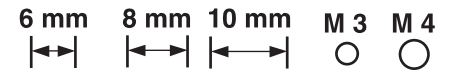

# Service approach

The HP LaserJet M5025 MFP and HP LaserJet M5035 Series MFP use a field repair strategy. Defective parts are diagnosed and replaced at the Field Replaceable Unit (FRU) assembly level. Printer repair normally begins by using the printer internal diagnostics and the following two-step process:

- 1. Isolate the problem to the major system (for example, the network or server, or the printer).
- 2. Troubleshoot the problem by using the procedures in the troubleshooting chapter.

After you locate a faulty part, the printer can usually be repaired at the assembly level by replacing FRUs. Some mechanical assemblies might need to be repaired at the subassembly level. Hewlett-Packard Company does not support replacement of components on the printed circuit assembles.

# Before performing service

WARNING! Turn the printer off, wait 5 seconds, and then remove the power cord before attempting to service the printer. *If this warning is not followed, severe injury and damage to the device can result*. The power must be on for certain functional checks during troubleshooting. However, the power supply should be disconnected during parts removal.

- 1. Remove all media.
- 2. Place the product on an ESD mat (if available). If an ESD workstation or mat is not available, ground yourself by touching the sheet-metal chassis *before* touching an ESD-sensitive part.
- **3.** Remove the print cartridge.
- 4. Remove the trays.

# After performing service

- 1. Reinstall the print cartridge.
- 2. Reinstall the trays.
- 3. Return all media to the trays.
- 4. Plug in the power cable and turn on the printer.

# Parts removal order

If multiple components must be removed to gain access to an assembly, the first step of the removal procedure lists all of the components that must be removed to gain access to that assembly. Use these lists to determine which parts must be removed before removing other parts.

# **User-replaceable parts**

The user replaces print cartridges as they are depleted. Additional instructions about other userreplaceable parts are provided in this section.

The printer tracks the amount of use on the customer-replaceable supplies by keeping a page count. The MFP prompts the user to replace certain items when a supply is depleted or a specific number of pages has been printed. The MFP uses an ADF maintenance kit and an engine maintenance kit.

The ADF maintenance kit consists of the ADF separation pad assembly and the pickup/feed roller assembly. The ADF maintenance kit is installed after sixty thousand (60K) pages have passed though the ADF.

The engine maintenance kit consists of the Tray 1/2/3 separation pad assemblies, Tray 1/2/3 pickup rollers, Tray 4/5/6 pickup and feed rollers, transfer roller, and a fuser. The engine maintenance kit is installed after two-hundred thousand (200K) pages have been printed from the MFP.

The procedures for replacing the components from these maintenance kits is described in this chapter.

Swapping print cartridges between printers might cause a misrepresentation of supply life values and is not recommended.

- Print cartridge
- ADF separation pad and pickup and feed roller assemblies (removal and replacement)
- Transfer roller
- Tray 1 pickup roller (multipurpose paper pickup roller)
- Tray 1 separation pad assembly (multipurpose pad assembly)
- Tray 2 and Tray 3 pickup rollers (paper pickup roller assembly)
- Tray 2 and Tray 3 separation pad assembly (separation block assembly)
- Tray 4, Tray 5, and Tray 6 pickup and feed rollers (paper feed roller assembly)
- <u>Fuser</u>
- <u>Duplexer</u>
- Formatter cover and cage
- Hard drive
- Fax PCA

# Print cartridge

**1.** Open the print cartridge door.

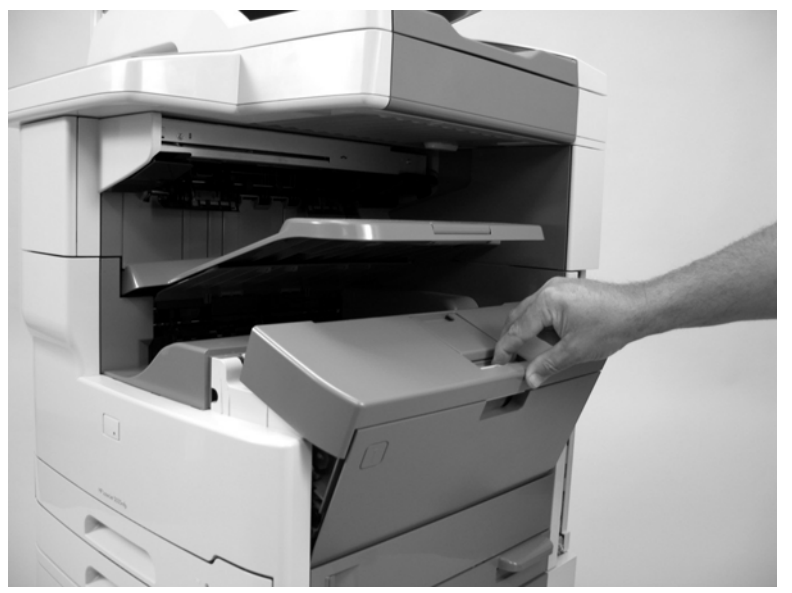

Figure 5-2 Remove the print cartridge (1 of 2)

2. Grasp the print cartridge and pull it up and out of the device.

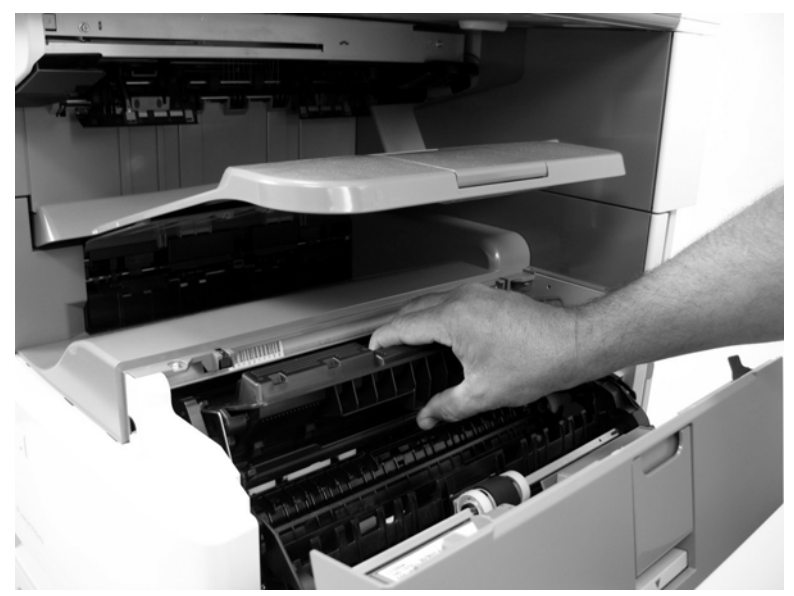

Figure 5-3 Remove the print cartridge (2 of 2)

# ADF separation pad and pickup and feed roller assemblies (removal and replacement)

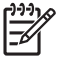

**NOTE** Always replace the ADF separation pad and pickup and feed roller assemblies at the same time.

1. Open the ADF cover and locate the ADF separation pad and pickup and feed roller assemblies.

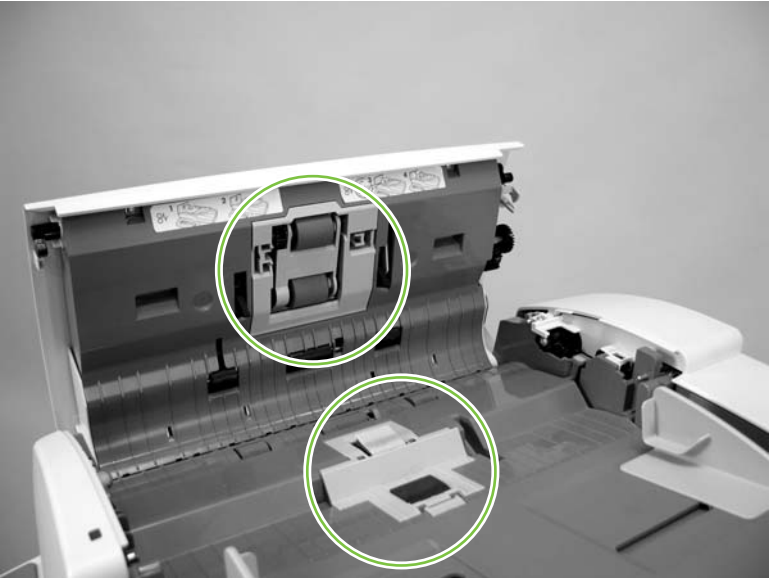

Figure 5-4 Remove the ADF separation pad and pickup and feed roller assemblies (1 of 5)

2. Slightly raise the ADF input tray, release the ADF separation pad assembly latch, and remove the assembly from the ADF.

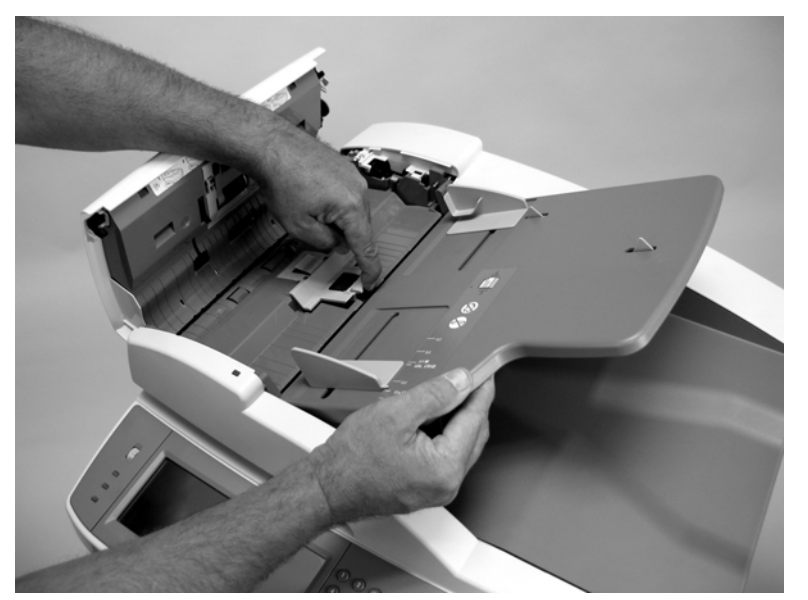

Figure 5-5 Remove the ADF separation pad and pickup and feed roller assemblies (2 of 5)

3. When the replacement separation pad assembly is installed, make sure that the spring is seated on the spring pedestal (callout 1) under the separation pad.

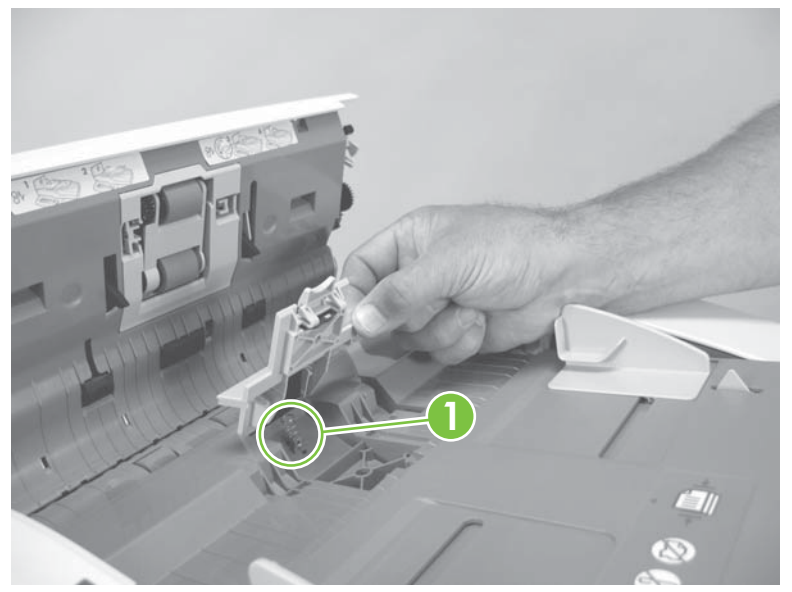

Figure 5-6 Remove the ADF separation pad and pickup and feed roller assemblies (3 of 5)

4. Release two locking tabs and rotate the pickup and feed roller assembly cover out and away from the ADF.

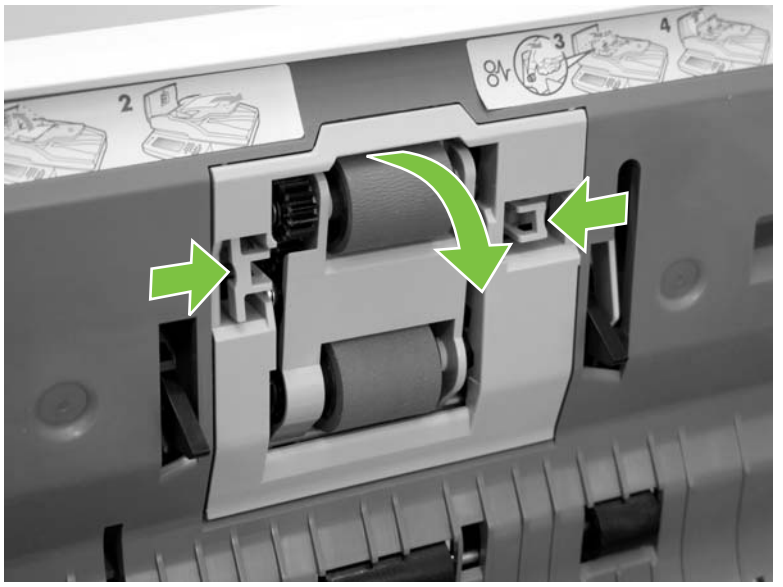

Figure 5-7 Remove the ADF separation pad and pickup and feed roller assemblies (4 of 5)

5. Slightly push in on the roller assembly (callout 2) and release the blue locking clip (callout 3). Remove the roller assembly from the ADF.

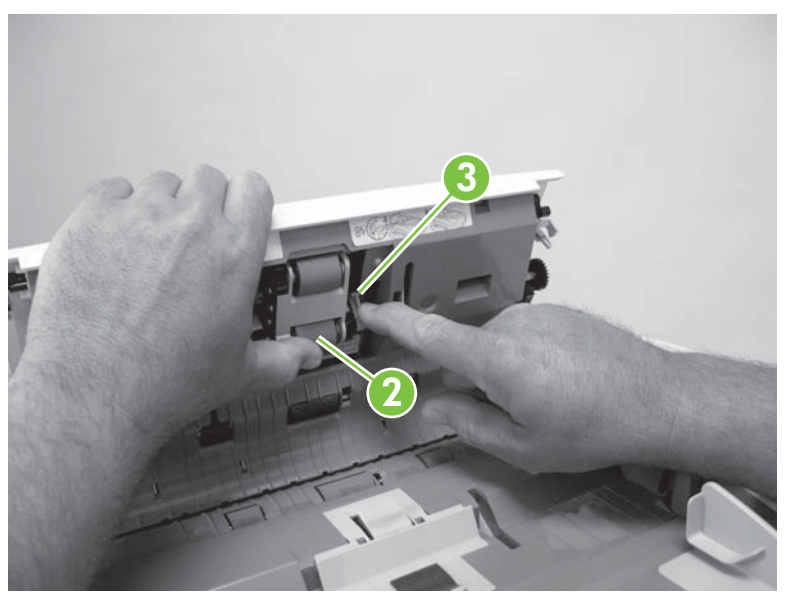

Figure 5-8 Remove the ADF separation pad and pickup and feed roller assemblies (5 of 5)

- 6. Reset the **Document Feeder Kit Count** counter.
  - **a.** Access the Administration menu.
  - **b.** Select Resets.
  - c. Select Reset Supplies.
  - d. Select New Document Feeder Kit.
#### **Transfer roller**

1. Open the print cartridge door and locate the transfer roller.

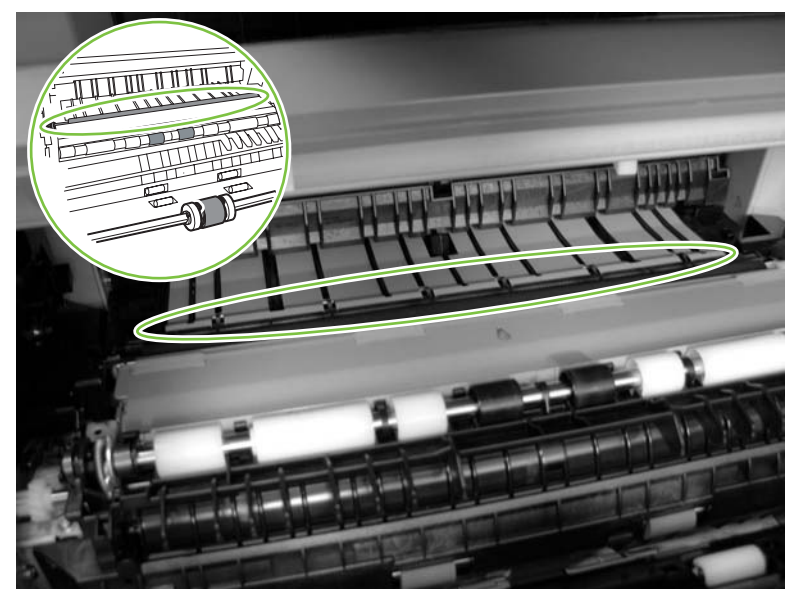

Figure 5-9 Remove the transfer roller (1 of 2)

2. Use a small flat-blade screw driver (or the blue plastic transfer roller hook tool provided in the engine maintenance kit) to lift up on the gear end of the roller and then rotate the roller up and away from the device and remove it.

 $\frac{1}{\sqrt{2}}$  Tip When you install the replacement transfer roller, make sure that you remove the protective paper sleeve from the roller *after* the roller is installed.

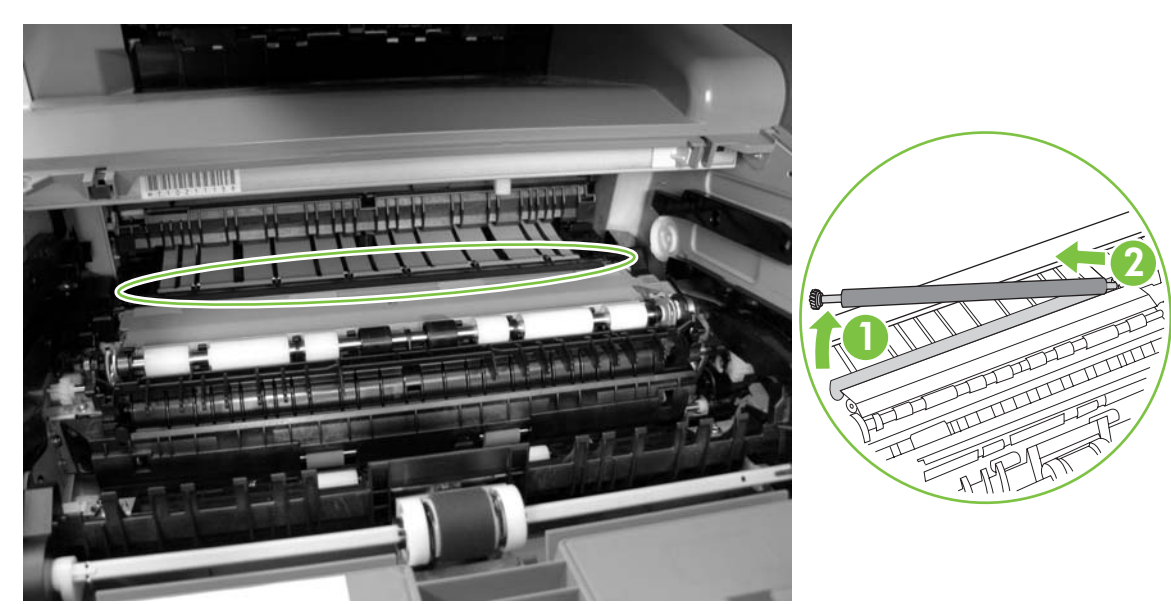

Figure 5-10 Remove the transfer roller (2 of 2)

#### Tray 1 pickup roller (multipurpose paper pickup roller)

1. Open the print cartridge door and locate the Tray 1 pickup roller.

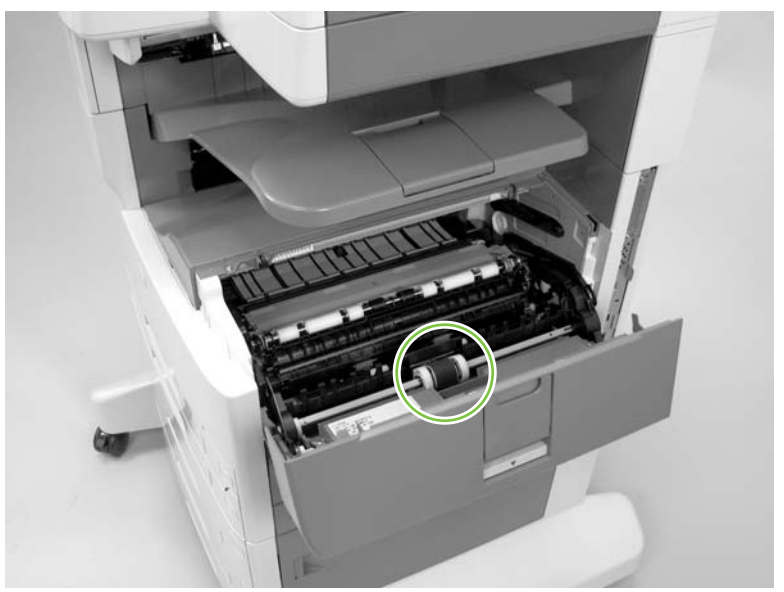

Figure 5-11 Remove the Tray 1 pickup roller (1 of 2)

2. Push out the two black tabs and rotate the roller away from the shaft to remove the roller.

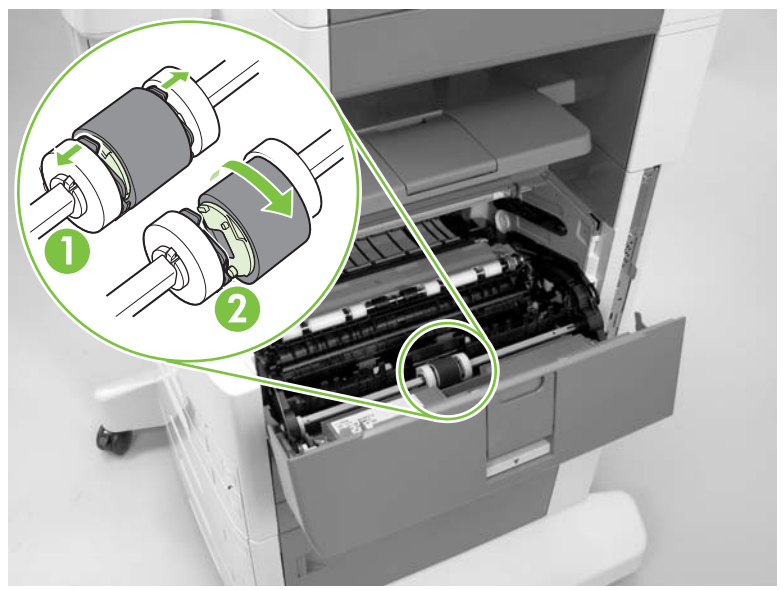

Figure 5-12 Remove the Tray 1 pickup roller (2 of 2)

#### Tray 1 separation pad assembly (multipurpose pad assembly)

- 1. Open Tray 1.
- 2. Carefully pry the tray front retainer away from the tray arm and then pry the tray rear retainer (not shown) away from the tray arm.

 $\dot{\nabla}$  Tip When you reinstall the tray retainers, make sure that the inward facing pins are inserted in the mounting holes in the sliding media adjustment shelf (callout 1).

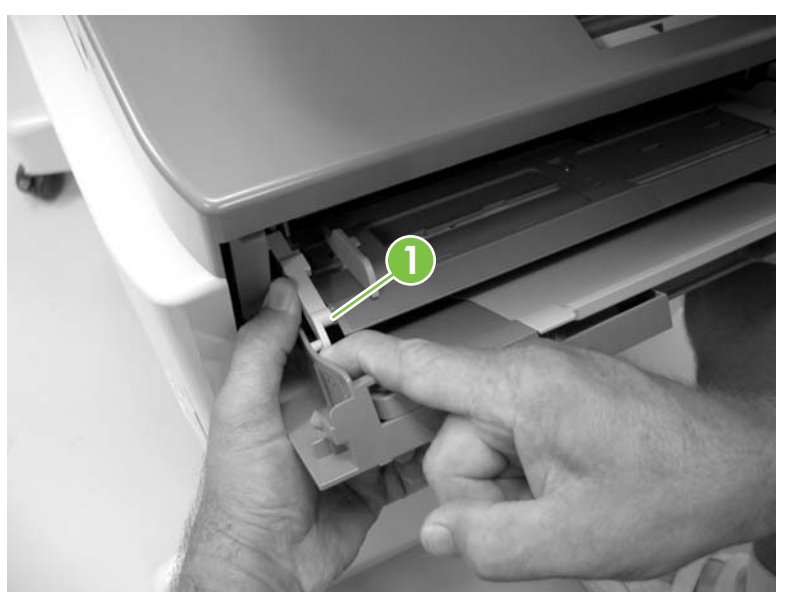

Figure 5-13 Remove the Tray 1 separation pad assembly (1 of 3; front retainer shown)

3. Raise the top portion of the tray, and then remove one screw.

**CAUTION** Use a screwdriver with a magnetic tip so you do not drop this screw into the device.

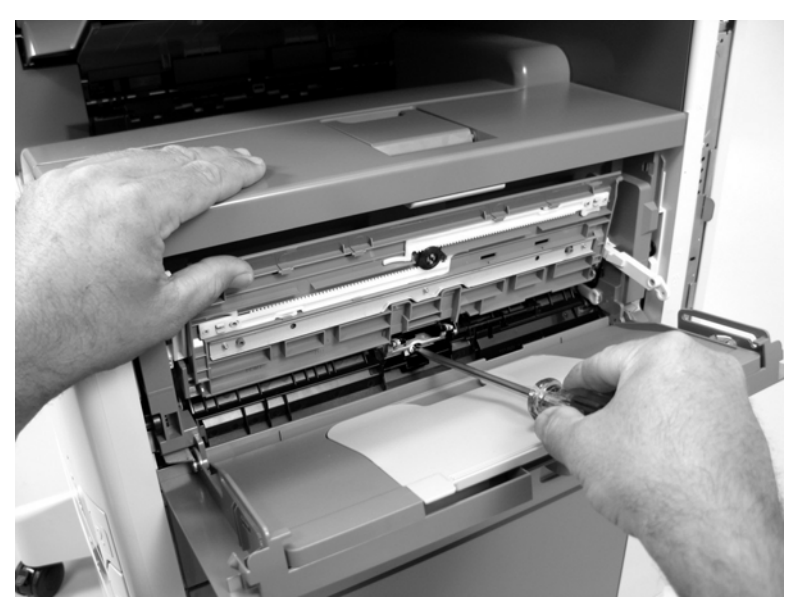

Figure 5-14 Remove the Tray 1 separation pad assembly (2 of 3)

4. Carefully remove the Tray 1 separation pad assembly.

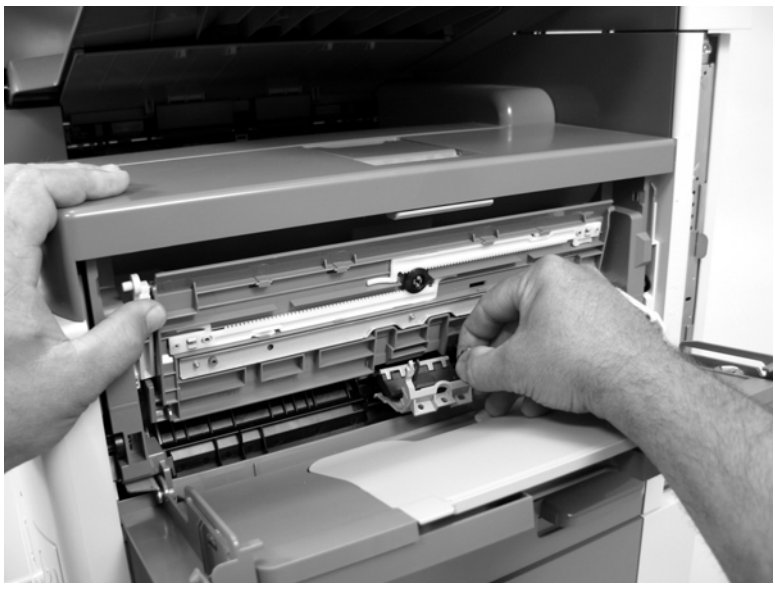

Figure 5-15 Remove the Tray 1 separation pad assembly (3 of 3)

#### Tray 2 and Tray 3 pickup rollers (paper pickup roller assembly)

**1.** Remove Tray 2 and Tray 3.

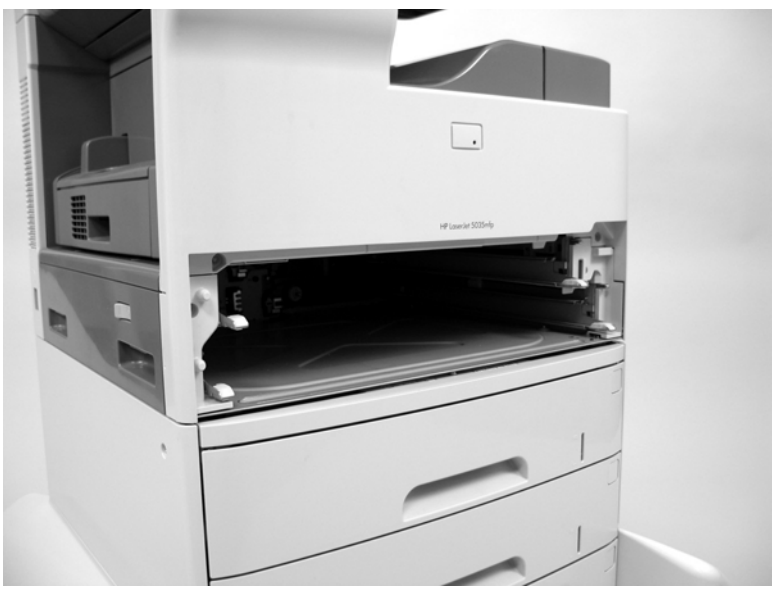

Figure 5-16 Remove the Tray 2 and Tray 3 pickup rollers (1 of 4)

2. Open the right door.

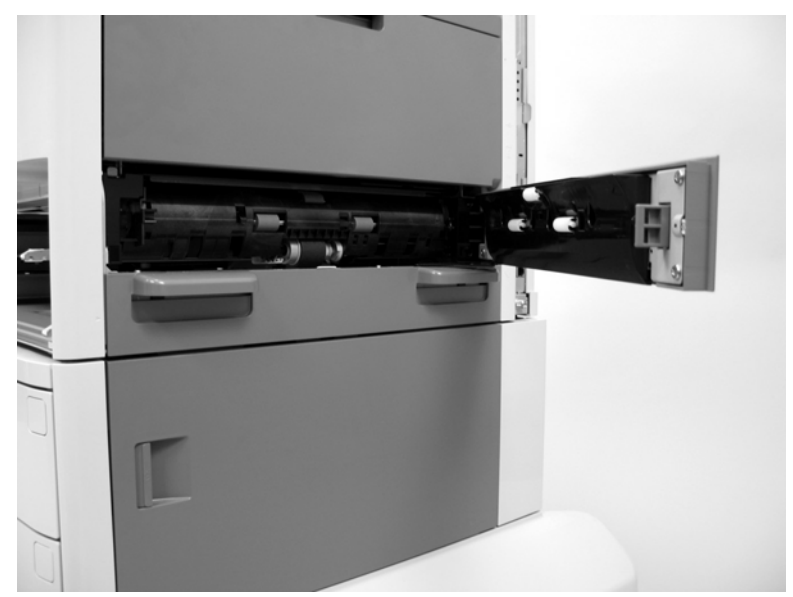

Figure 5-17 Remove the Tray 2 and Tray 3 pickup rollers (2 of 4)

3. Release the blue clip and slide the roller toward the front of the device. Rotate the rear of the roller away from the device and then remove the roller. Install the replacement roller.

**NOTE** Installing the pickup rollers backwards will cause no-pick errors. Make sure that the black shaft on the roller faces the front of the MFP when the rollers are installed.

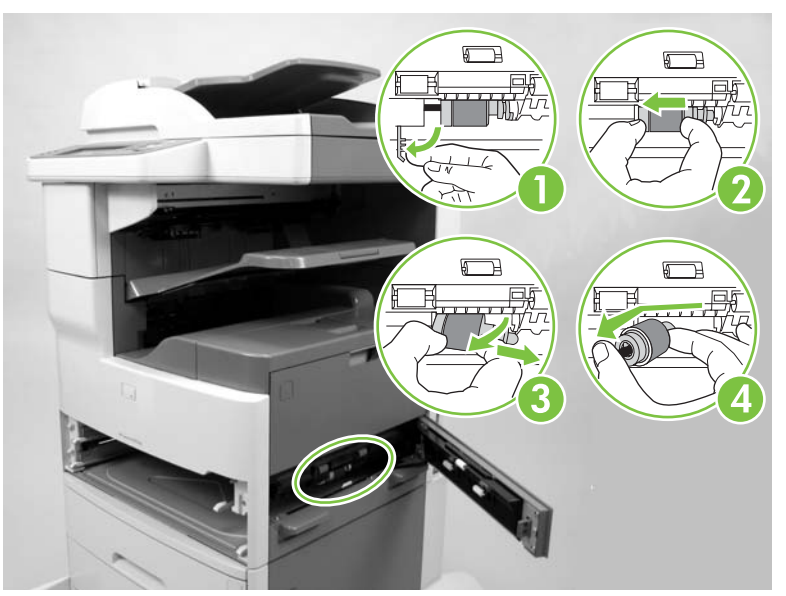

Figure 5-18 Remove the Tray 2 and Tray 3 pickup rollers (3 of 4)

4. Reach up inside of the Tray 2 and Tray 3 cavity and release the blue latch on the upper pickup roller. Slide the roller toward the clip and then rotate the roller out and away from the device.

Install the replacement roller.

**NOTE** The lower pickup roller was replaced through the right door in the previous step.

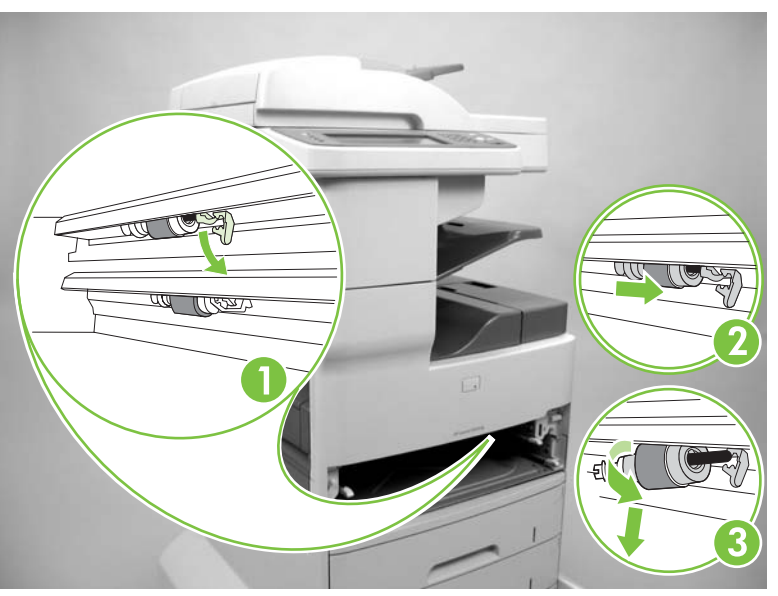

Figure 5-19 Remove the Tray 2 and Tray 3 pickup rollers (4 of 4)

#### Tray 2 and Tray 3 separation pad assembly (separation block assembly)

- **1.** Remove Tray 2 and Tray 3.
- 2. Remove two screws (callout 1).

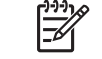

**NOTE** Be careful during reinstallation. Make sure that you do not cross thread the plastic screw mounting holes when you reinstall these screws.

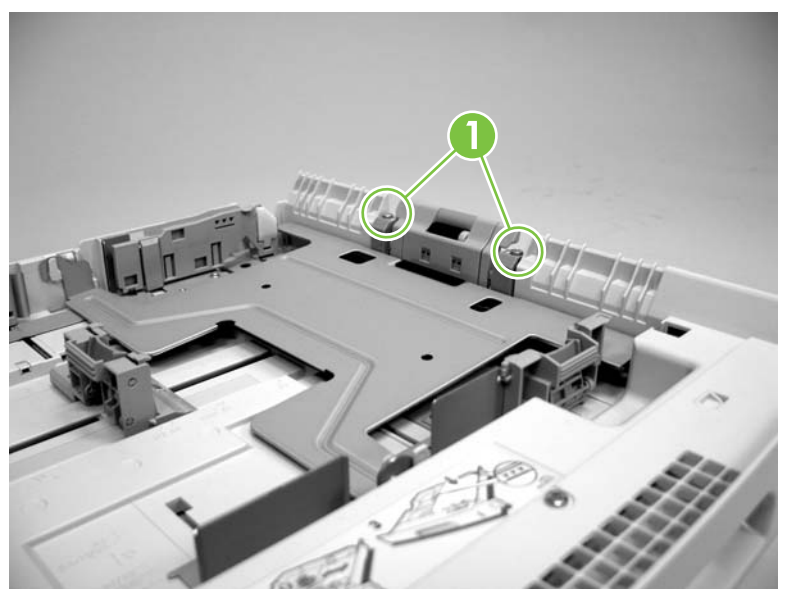

Figure 5-20 Remove the Tray 2 and Tray 3 separation pad assembly (1 of 2)

3. Lift up the separation pad to remove it.

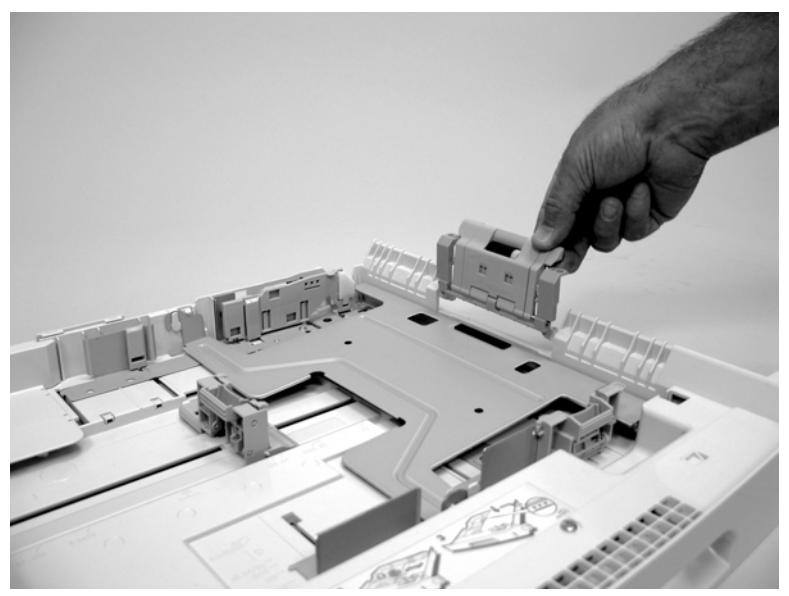

Figure 5-21 Remove the Tray 2 and Tray 3 separation pad assembly (2 of 2)

4. Repeat this procedure for the remaining tray.

# Tray 4, Tray 5, and Tray 6 pickup and feed rollers (paper feed roller assembly)

- **1.** Remove Tray 4, Tray 5, and Tray 6.
- 2. To remove a roller, pinch the tab and slide the roller toward the front of the device to remove it.

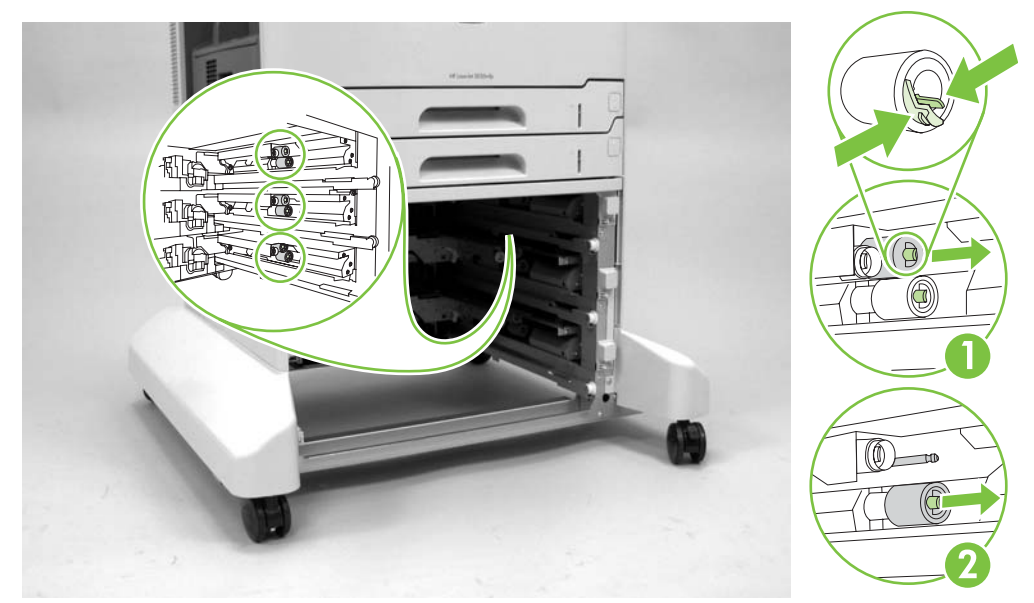

Figure 5-22 Remove the Tray 4, Tray 5, and Tray 6 pickup and feed rollers

3. Repeat this procedure for the remaining rollers.

#### Fuser

1. Remove the duplexer or duplexer access cover.

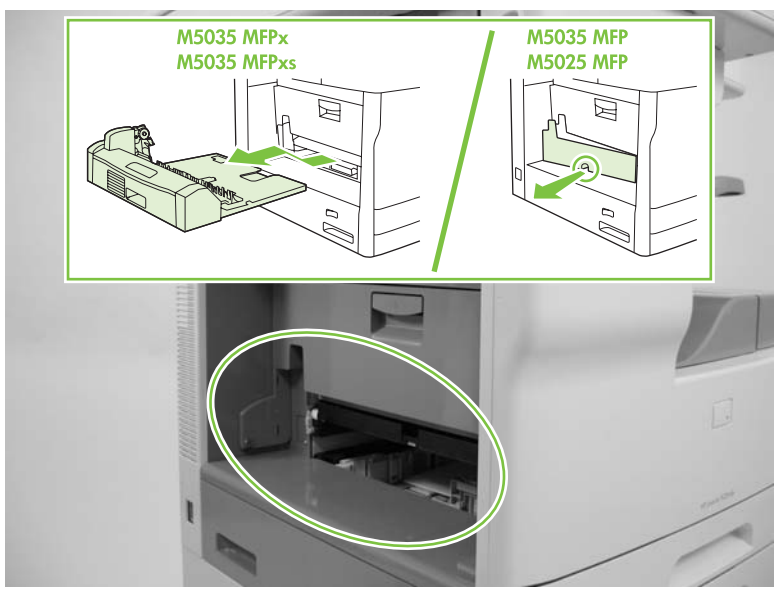

Figure 5-23 Remove the fuser (1 of 6)

2. Open the fuser door.

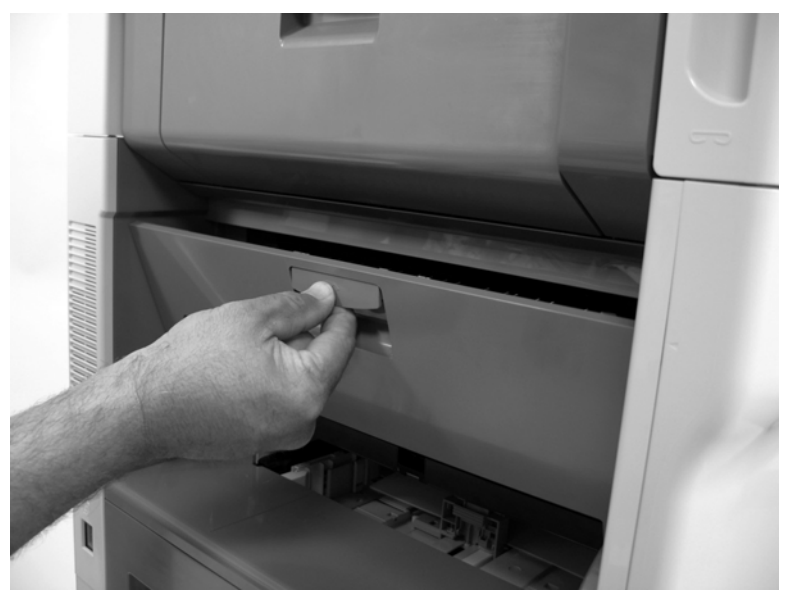

Figure 5-24 Remove the fuser (2 of 6)

3. Support the fuser door and pull up on the blue plastic door retainer (callout 1) to release it.

 $\frac{1}{2}$  Tip When the fuser door is reinstalled, forcibly close the door to engage the door retainer.

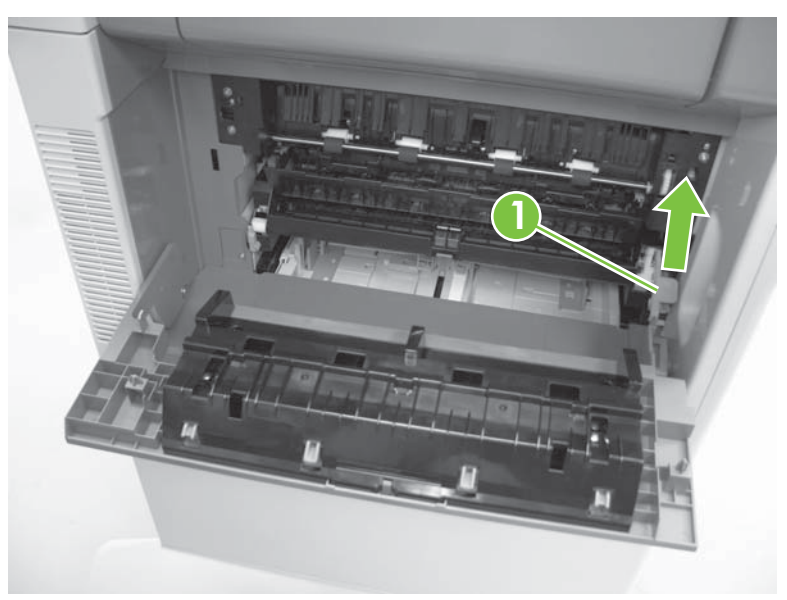

Figure 5-25 Remove the fuser (3 of 6)

4. Rotate the side of the fuser door nearest the back of the device away from the keyed hinge pin and remove the door.

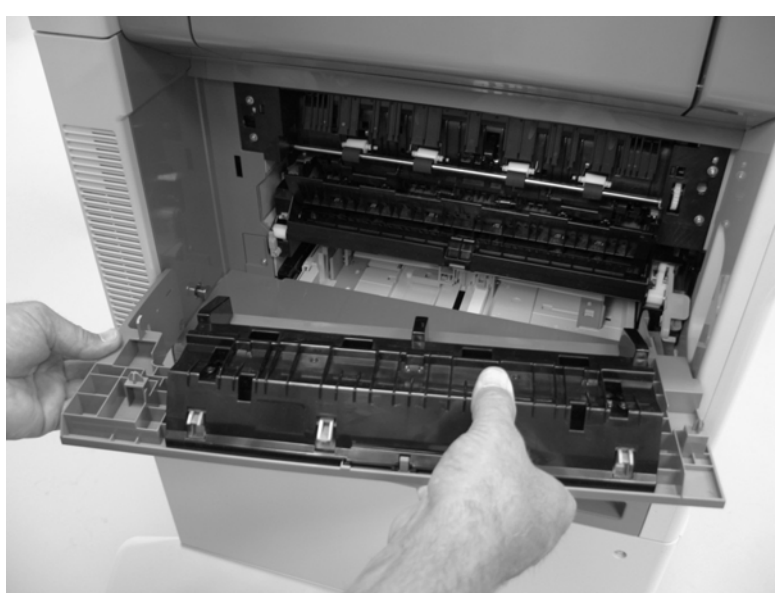

Figure 5-26 Remove the fuser (4 of 6)

5. Release the two latches and remove the pressure release assembly.

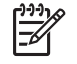

**NOTE** You must reach behind the fuser door retainer to gain access to the latch nearest the front side of the device.

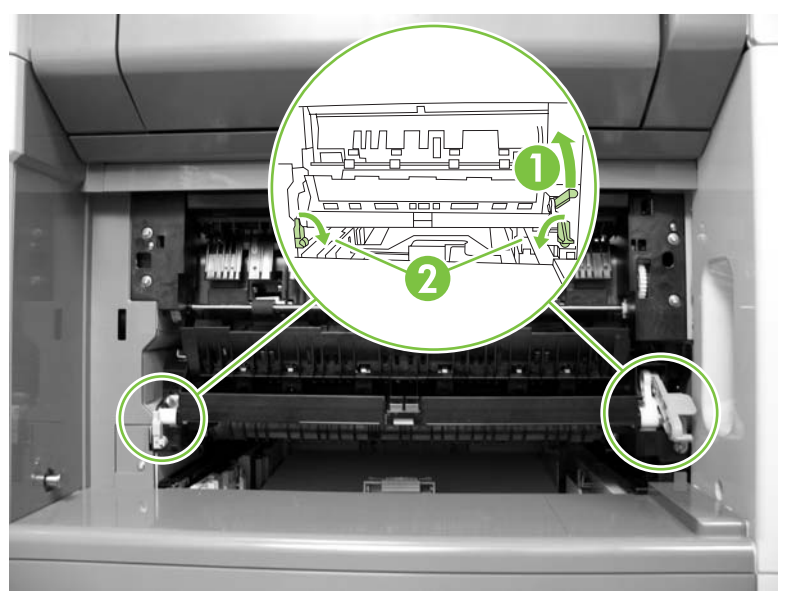

Figure 5-27 Remove the fuser (5 of 6)

6. Pull the fuser straight out of the device.

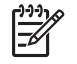

**NOTE** When you install the replacement fuser, *do not* use screws to fasten the fuser bracket (callout 2) to the device chassis.

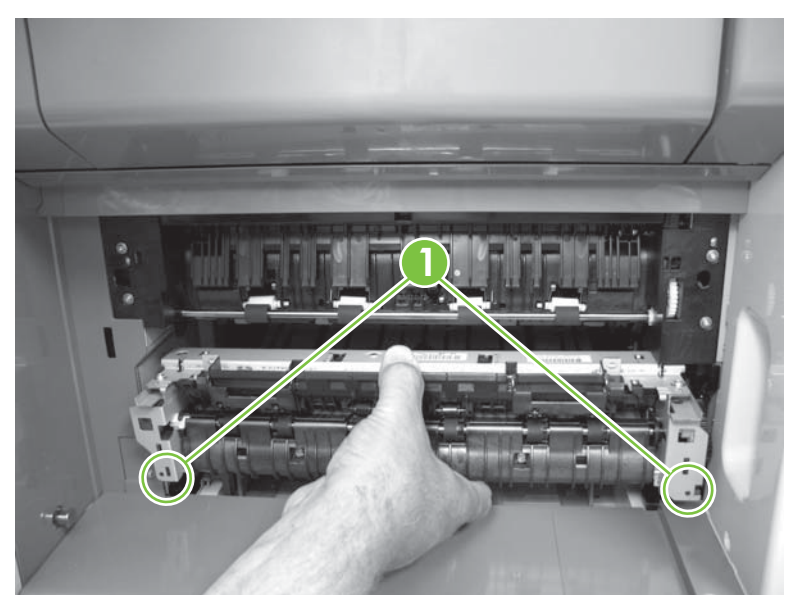

Figure 5-28 Remove the fuser (6 of 6)

### Duplexer

- 1. At the left side of the printer, pull out the duplexer until it stops.
- 2. Lift up the duplexer and slightly pull it toward you to remove it.

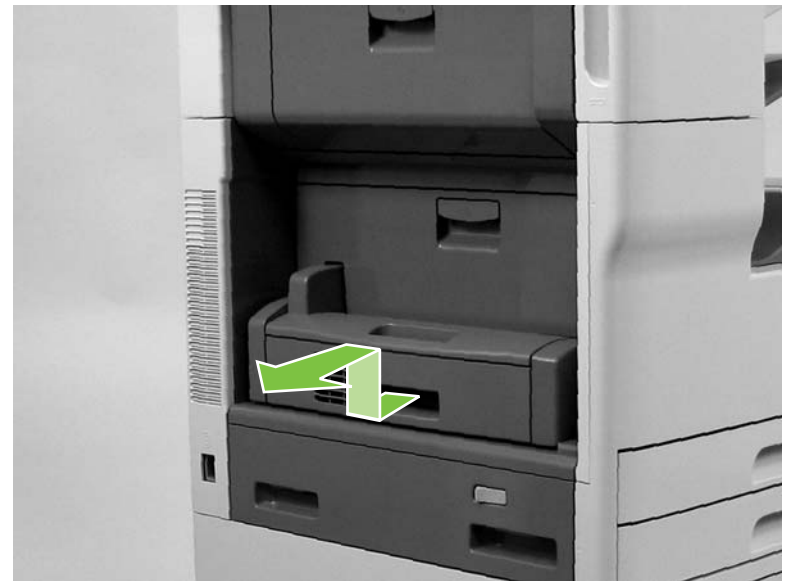

Figure 5-29 Remove the duplexer

#### Formatter cover and cage

1. Slide the formatter cover toward the right to remove it.

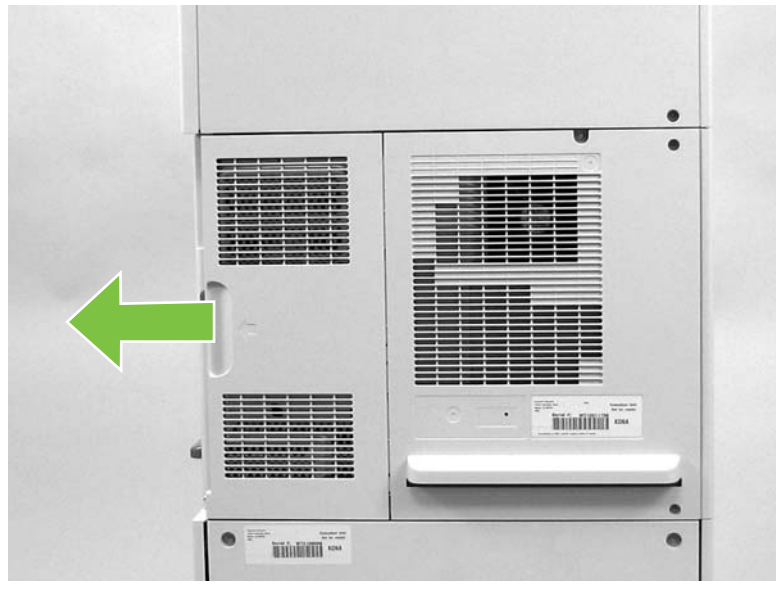

Figure 5-30 Remove the formatter cover and cage (1 of 3)

2. Remove two screws (callout 1).

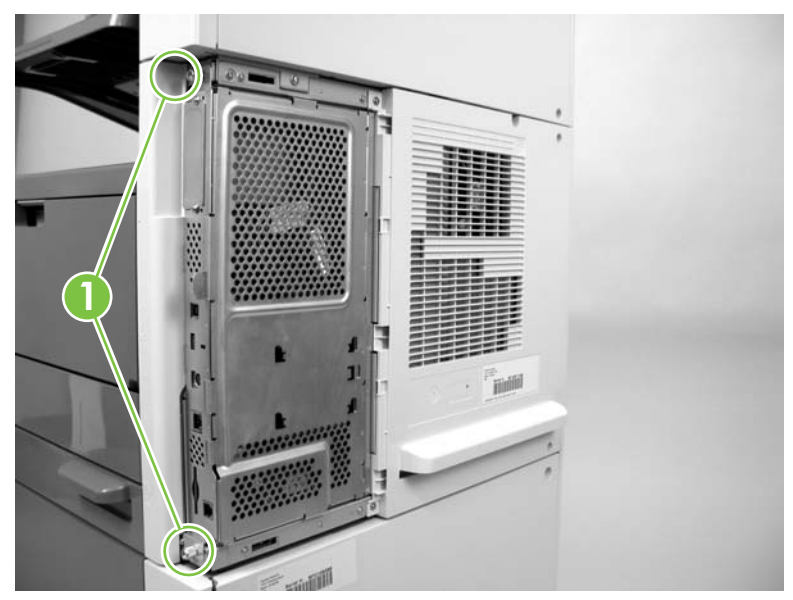

Figure 5-31 Remove the formatter cover and cage (2 of 3)

- 3. Pull the formatter cage straight out and away from the device.
  - $\int_{\frac{1}{2}}^{\frac{1}{2}}$  Tip You might need to open the formatter cage door and forcibly pull on the cage to dislodge it from the chassis.

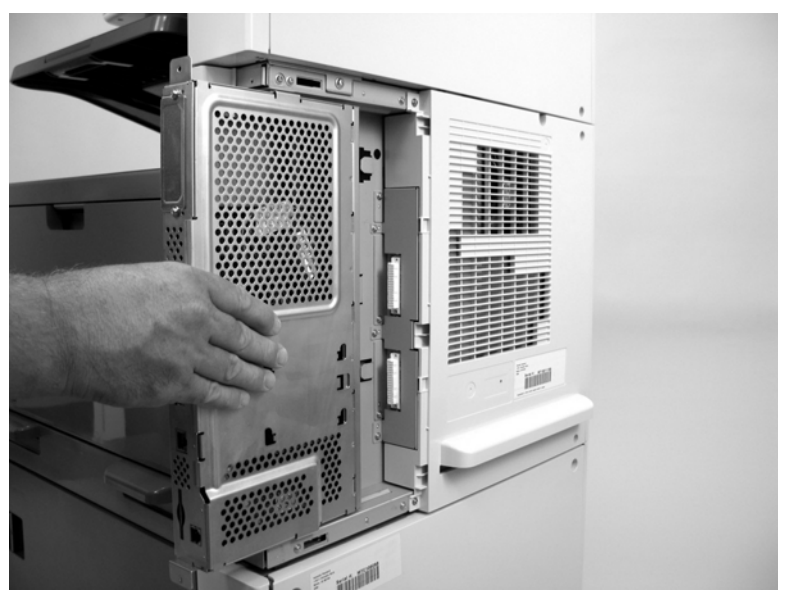

Figure 5-32 Remove the formatter cover and cage (3 of 3)

4. To reinstall the formatter cage, align the front edge of the formatter (the edge with the interface ports) with the edge of the MFP, and then slide it straight back. Make sure that the formatter cage is fully seated (push firmly) onto the clips on the MFP chassis.

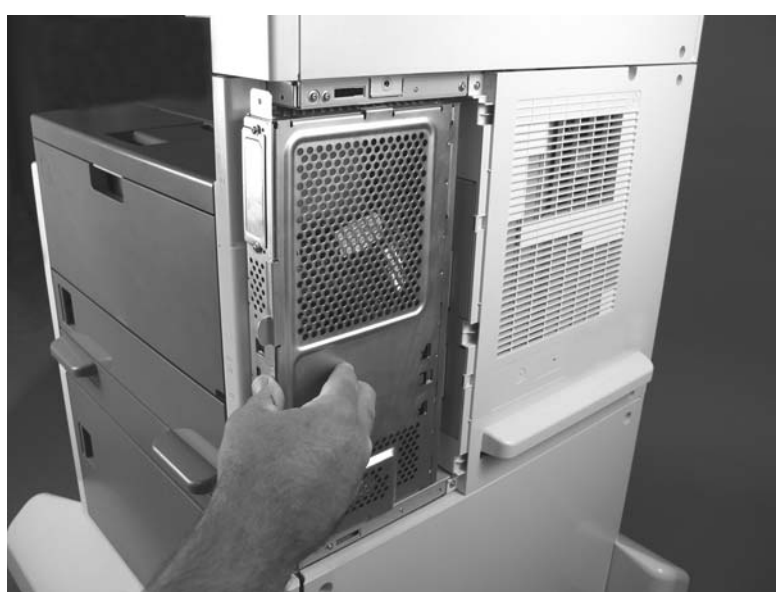

Figure 5-33 Reinstall the formatter cage

#### Hard drive

- 1. Remove the formatter cover. See <u>Formatter cover and cage on page 199</u>.
- 2. Open the formatter cage door and disconnect two connectors (callout 1).

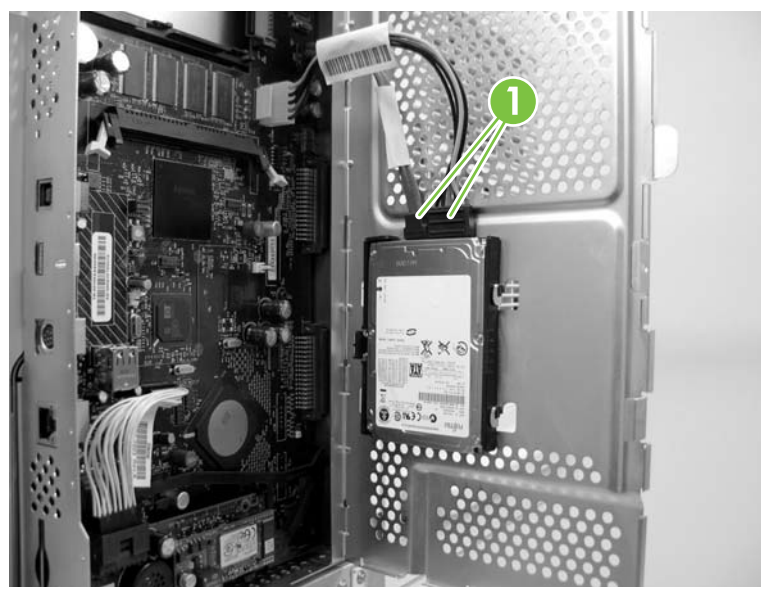

Figure 5-34 Remove the hard drive (1 of 2)

3. Push up on the hard drive to release it from the formatter cage door and remove the hard drive.

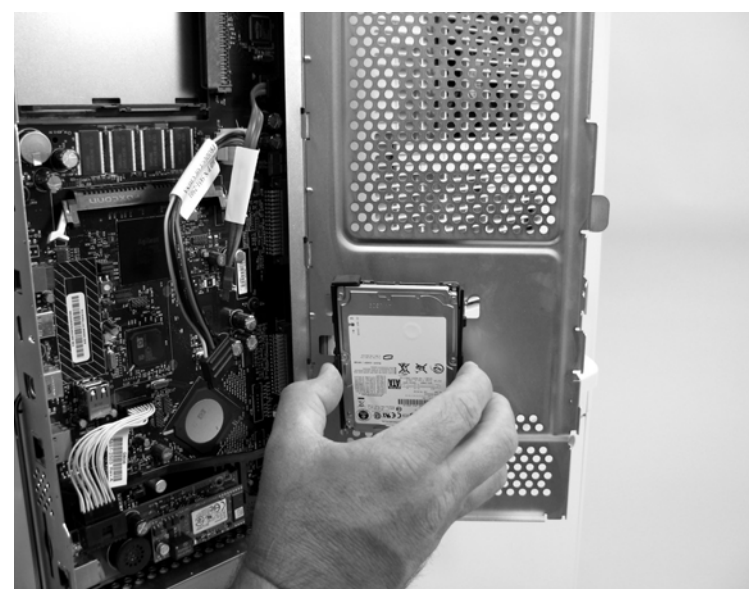

Figure 5-35 Remove the hard drive (2 of 2)

#### **Fax PCA**

- 1. Remove the formatter cover. See <u>Formatter cover and cage on page 199</u>.
- 2. Open the formatter cage door. Disconnect one connector (callout 1) and release two tabs (callout 2).

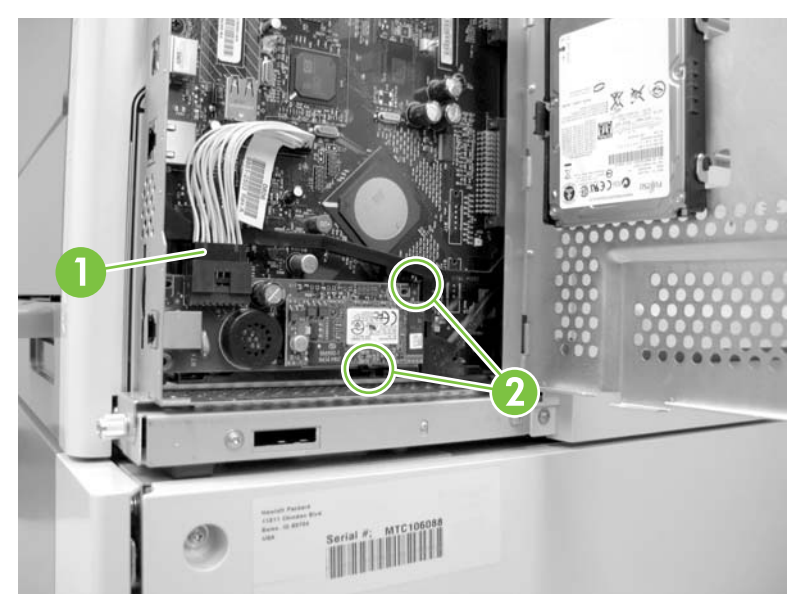

Figure 5-36 Remove the Fax PCA (1 of 2)

3. Carefully remove the Fax PCA from the device.

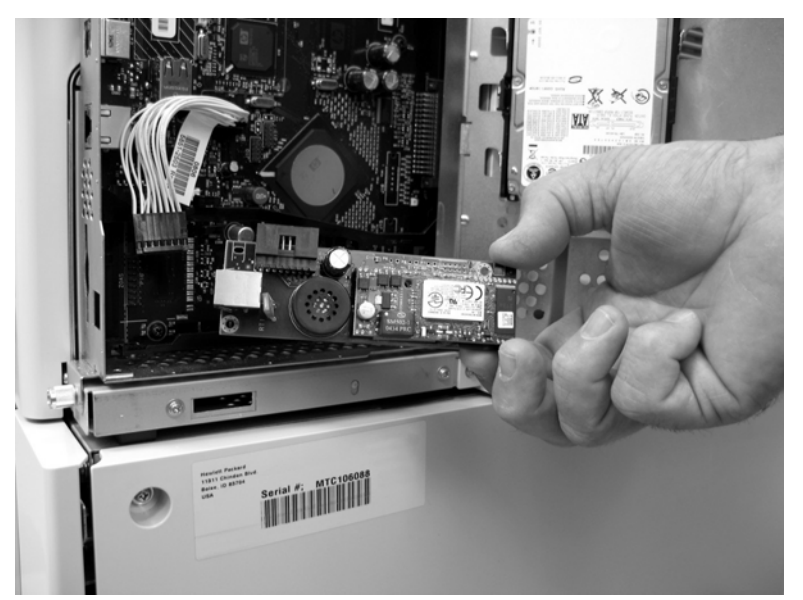

Figure 5-37 Remove the Fax PCA (2 of 2)

## ADF

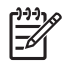

**NOTE** For information about replacing the ADF pickup and feed rollers, and the ADF separation pad, see <u>User-replaceable parts on page 182</u>.

- ADF assembly
- <u>ADF input tray sensors</u>
- Separation floor assembly
- <u>Diverter</u>
- <u>Jam cover</u>
- Hinge assemblies
- Float assembly
- White backing
- Front end cover (cap)
- Rear end cover (cap)
- ADF PCA and wire harness
- Input tray

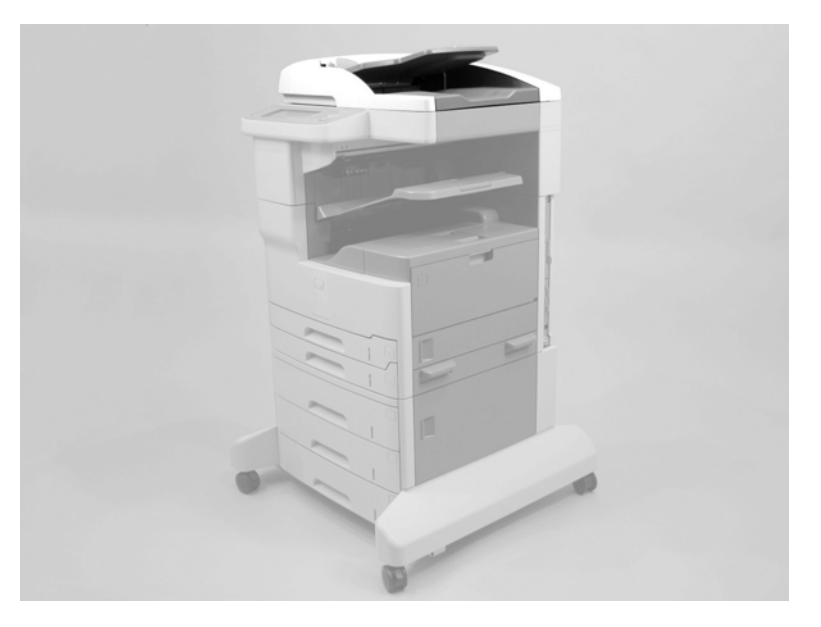

#### **ADF** assembly

1. Use a small flat-blade screwdriver to carefully remove four adhesive screw caps (callout 1).

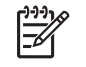

**NOTE** Do not damage the caps when you remove them. Do not excessively handle the adhesive side of the caps. Skin oils will damage the adhesive on the back of the caps.

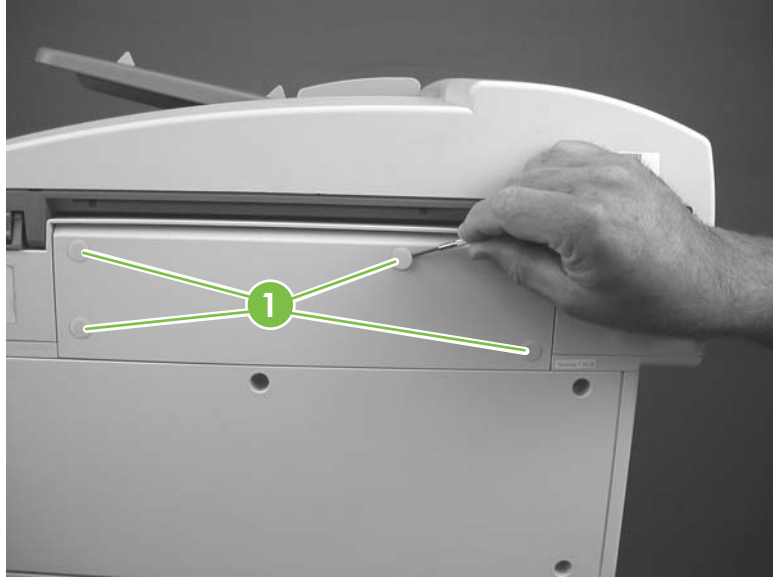

Figure 5-38 Remove the ADF (1 of 4)

- 2. Remove four screws (callout 2) and remove the SCB cover.

Figure 5-39 Remove the ADF (2 of 4)

3. Remove one ground screw (callout 3) and disconnect one connector (callout 4). Slide the wire harness retainer (callout 5) out of the clip on the chassis.

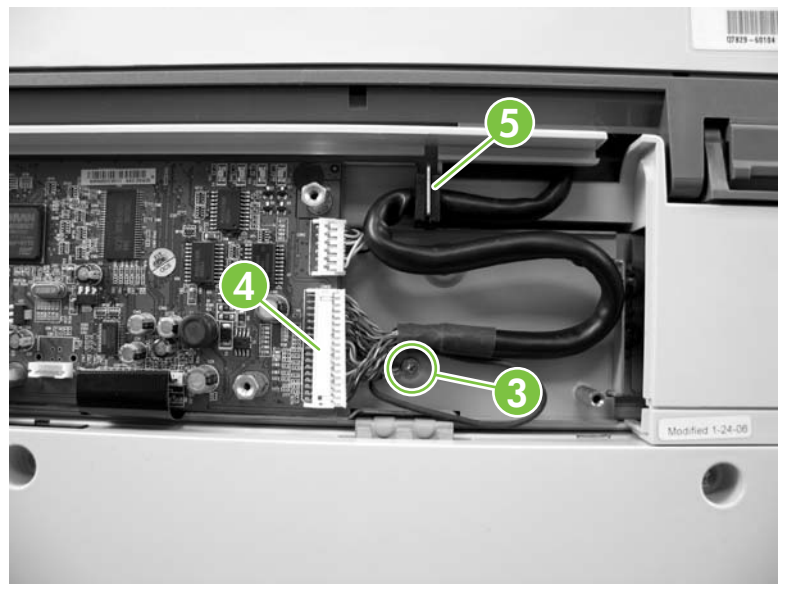

Figure 5-40 Remove the ADF (3 of 4)

4. Lift the ADF up and off of the device.

**NOTE** Be careful not to catch the ADF wire harness on the sharp edges of the plastic scanner covers.

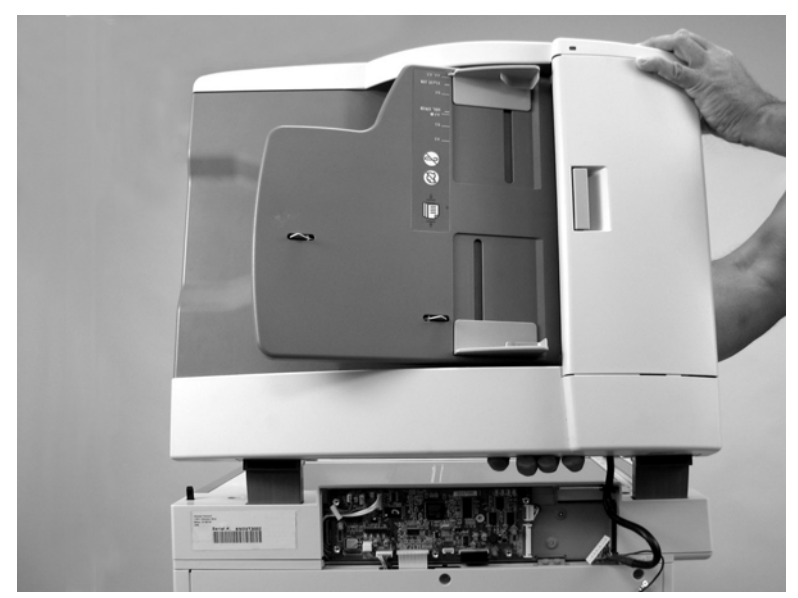

Figure 5-41 Remove the ADF (4 of 4)

#### **ADF input tray sensors**

1. Open the ADF jam cover and raise the ADF input tray into the upright position. Remove two screws (callout 1) and carefully remove the input tray back plate (callout 2).

 $\frac{1}{2} \int_{-\infty}^{1} \frac{1}{2} \frac{1}{2}$  Tip The grounding clip on the rear mounting screw is not captive. Do not lose this clip when the screw is removed.

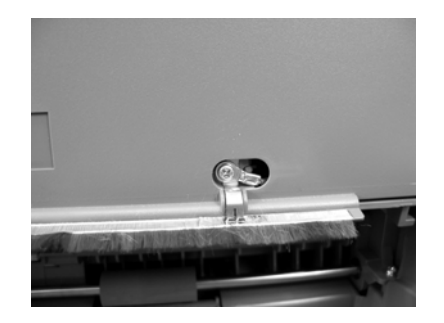

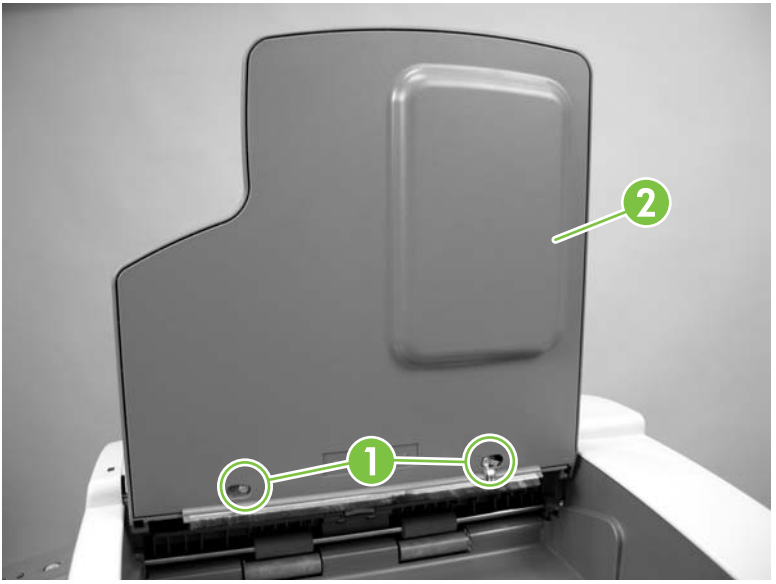

Figure 5-42 Remove the ADF sensors (1 of 2)

2. Disconnect the sensor connector and carefully remove the sensor. Repeat this step for the remaining sensor.

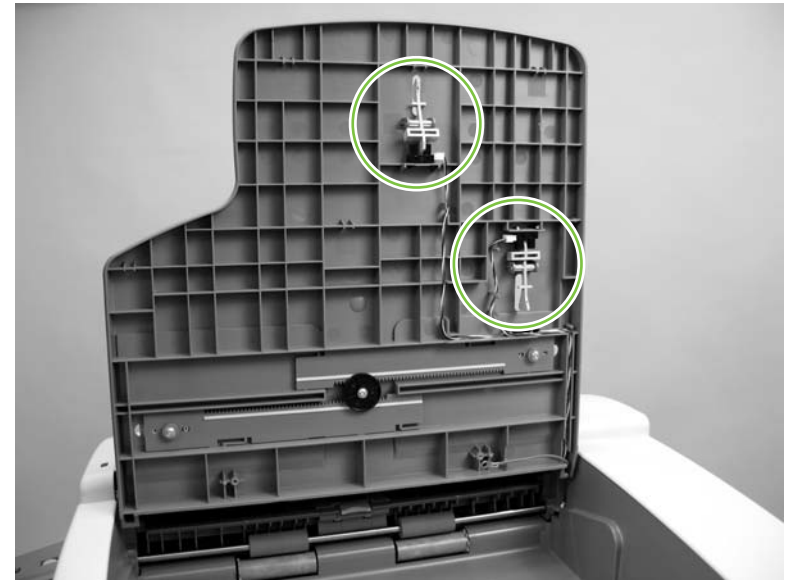

Figure 5-43 Remove the ADF sensors (2 of 2)

#### Separation floor assembly

1. Open the ADF jam cover.

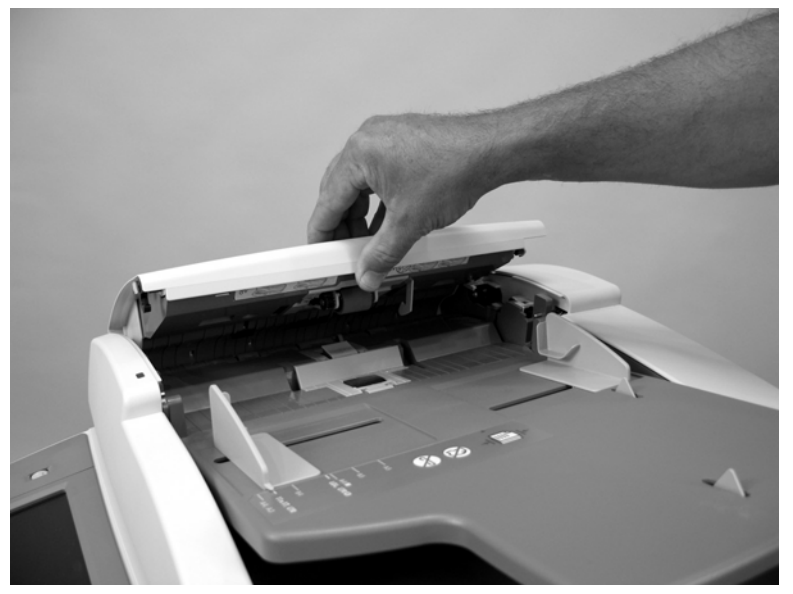

Figure 5-44 Remove the ADF separation floor assembly (1 of 4)

2. Rotate the separation floor assembly into the upright position.

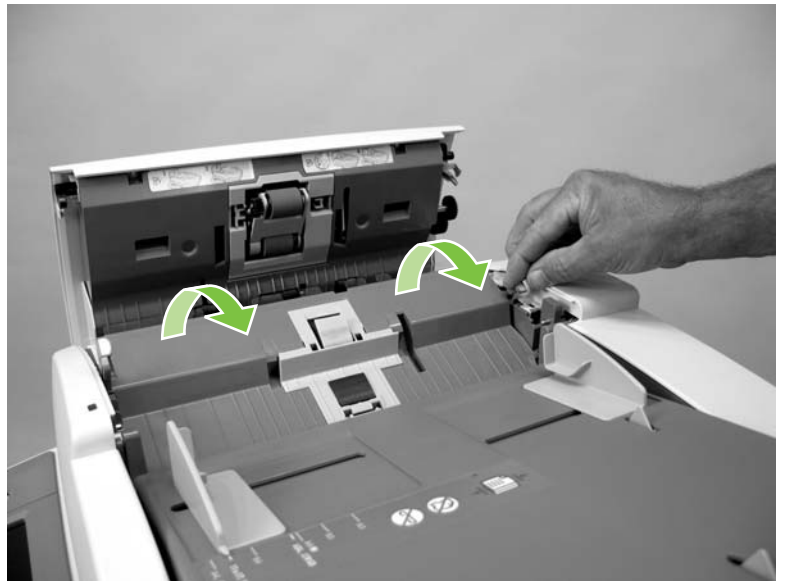

Figure 5-45 Remove the ADF separation floor assembly (2 of 4)

3. Lift up on the end of the separation floor assembly nearest the front of the device to release the keyed hinge pin.

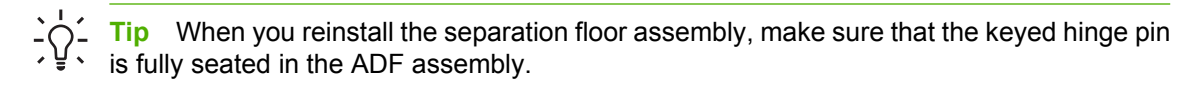

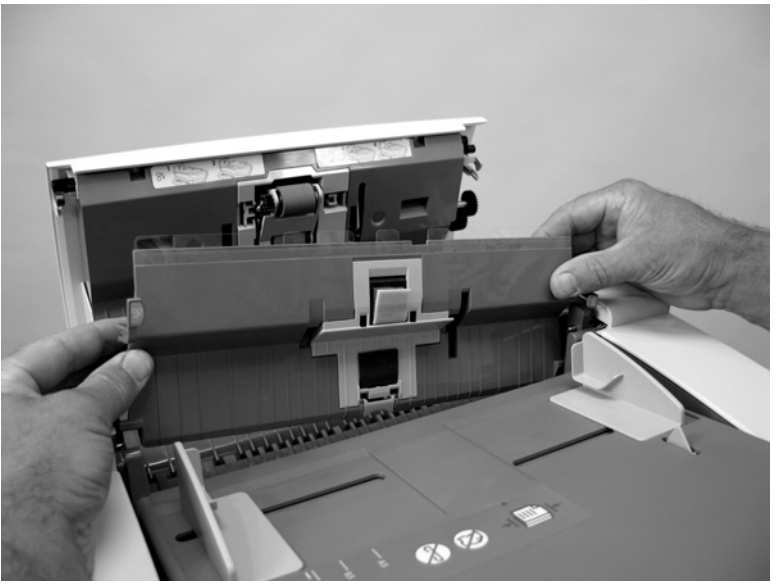

Figure 5-46 Remove the ADF separation floor assembly (3 of 4)

4. Slide the separation floor assembly toward the front of the device to release the rear hinge pin and remove the assembly.

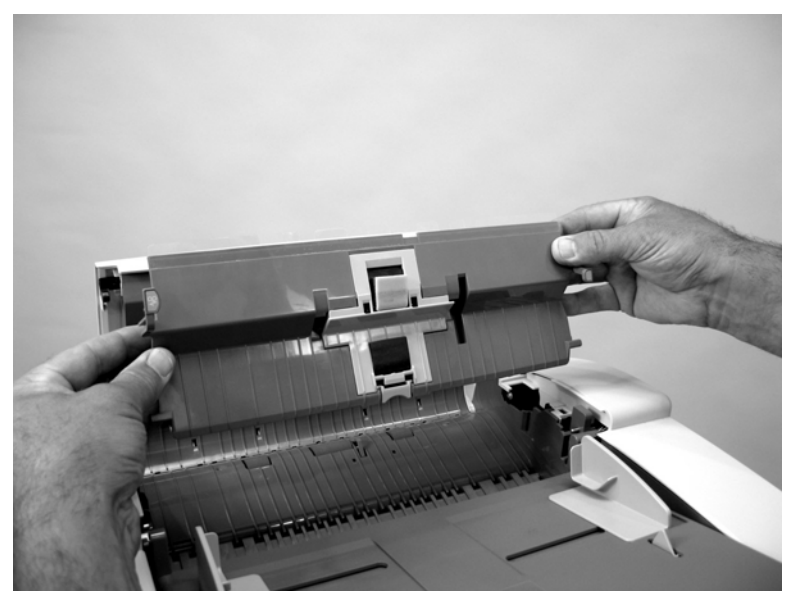

Figure 5-47 Remove the ADF separation floor assembly (4 of 4)

#### **Diverter**

- 1. Remove the ADF separation floor assembly. See <u>Separation floor assembly on page 208</u>.
- 2. Grasp the middle of the diverter and gently flex it up and away from the ADF.

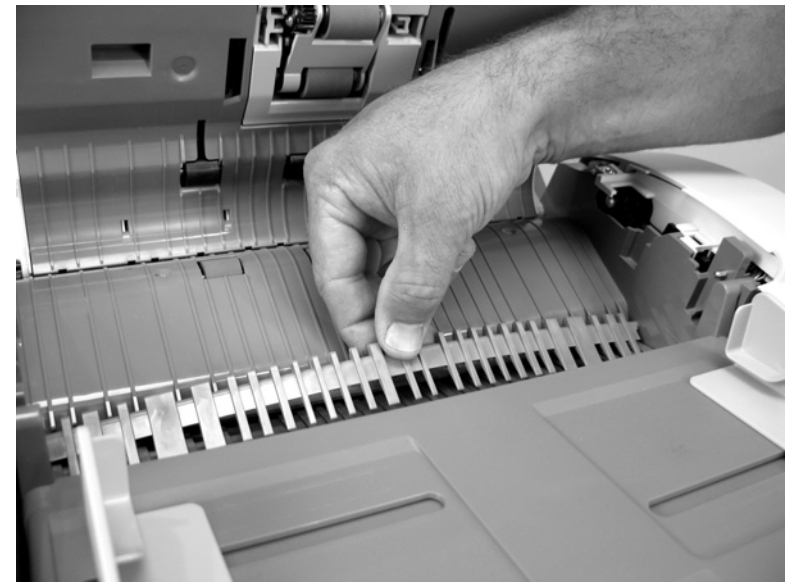

Figure 5-48 Remove the ADF diverter (1 of 2)

**3.** Flex the diverter until you can release the pin nearest the front of the device and then remove the diverter.

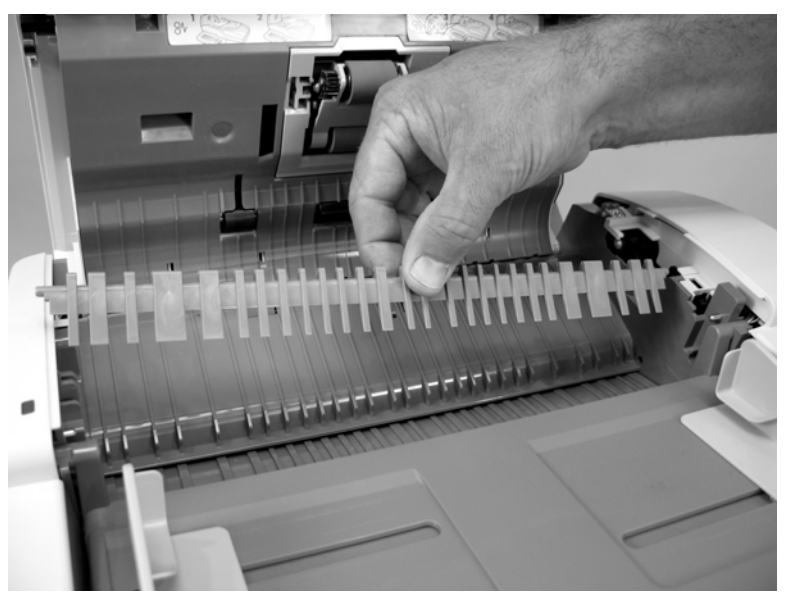

Figure 5-49 Remove the ADF diverter (2 of 2)

#### Jam cover

1. Open the ADF jam cover.

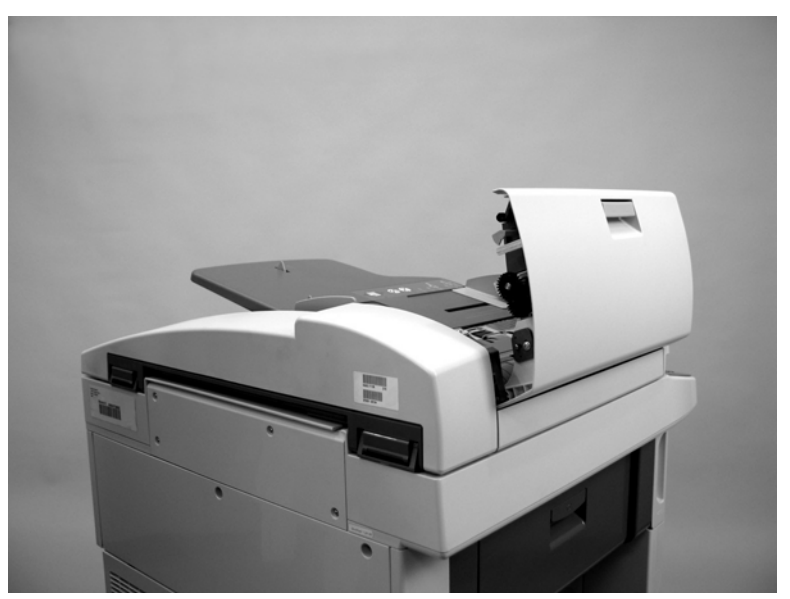

Figure 5-50 Remove the ADF jam cover (1 of 3)

- 2. Use a small flat-blade screw driver to rotate the retainer clip on the rear jam cover hinge pin until the groove in the shaft is exposed (callout 1). Place the tip of a small flat-blade screwdriver in the groove in the shaft and slide the shaft toward the back of the printer to release the cover (callout 2).
  - **NOTE** Be careful not to damage the spring or dislodge the retainer clip. Slightly closing and opening the jam cover might make the shaft easier to move.

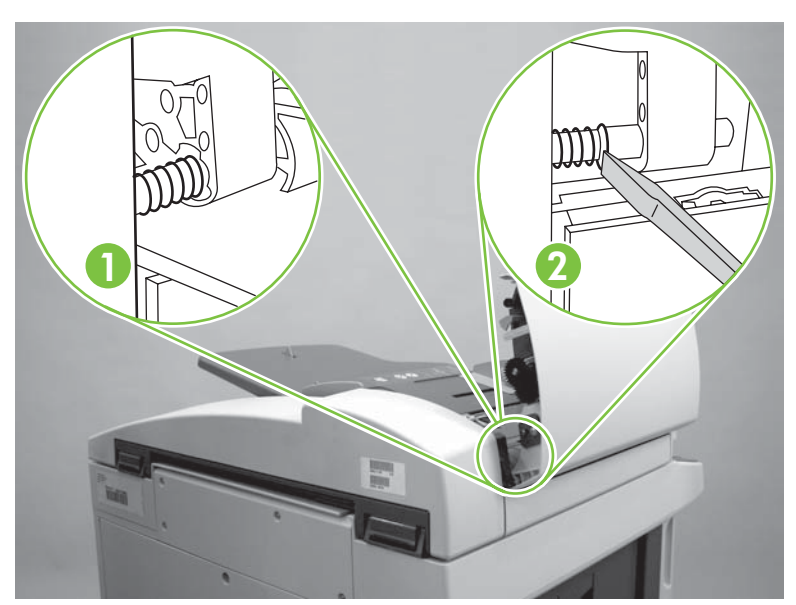

Figure 5-51 Remove the ADF jam cover (2 of 3)

3. Rotate the jam cover up and away from the ADF to remove it.

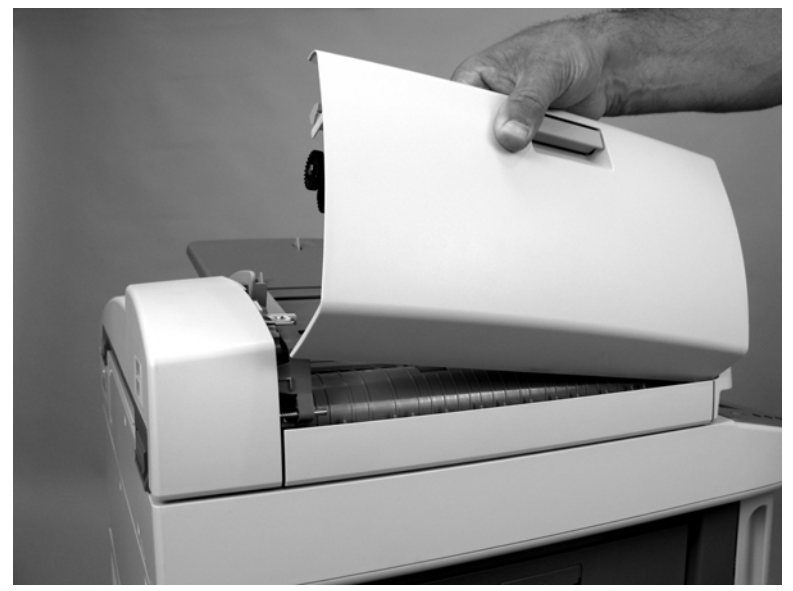

Figure 5-52 Remove the ADF jam cover (3 of 3)

#### Hinge assemblies

- 1. Remove the ADF and lay it upside down on a flat surface. See <u>ADF assembly on page 204</u>.
- 2. Remove eight screws (callout 1) and remove the ADF hinges (callout 2).

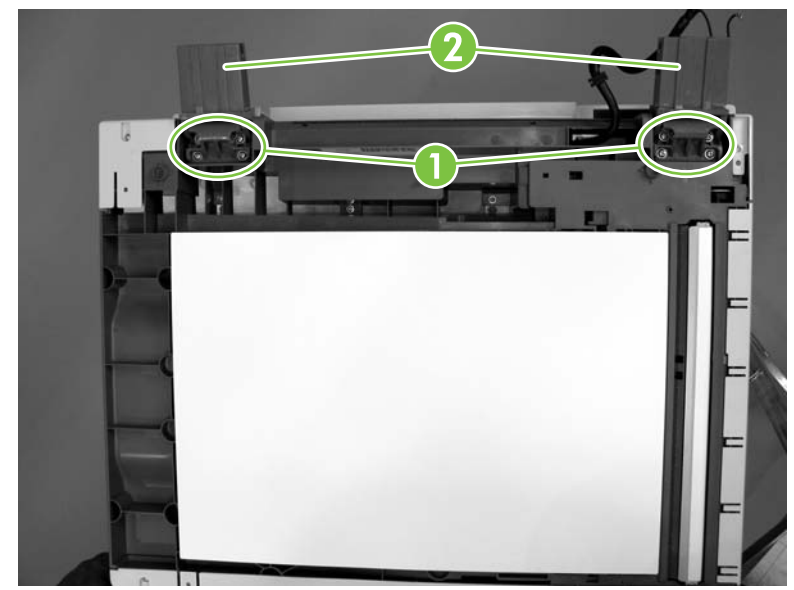

Figure 5-53 Remove the ADF hinges

#### Float assembly

- 1. Remove the ADF and lay it upside down on a flat surface. See <u>ADF assembly on page 204</u>.
- 2. Locate the float assembly.

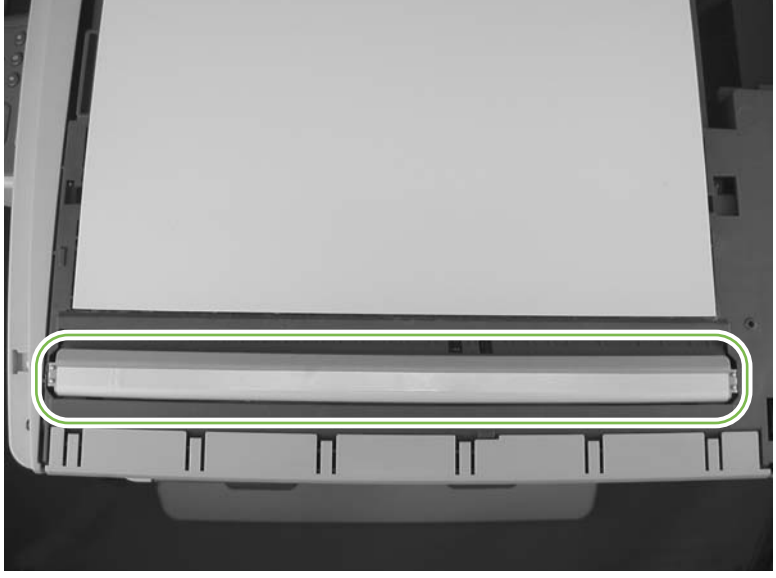

Figure 5-54 Remove the ADF float assembly (1 of 5)

3. Release one tab at the hinge end of the float assembly and carefully rotate the end of the assembly up and away from the ADF.

**CAUTION** The springs behind the float assembly are not captive and can easily be lost. Always remove the ADF and place it upside down on a flat surface before you remove the float assembly.

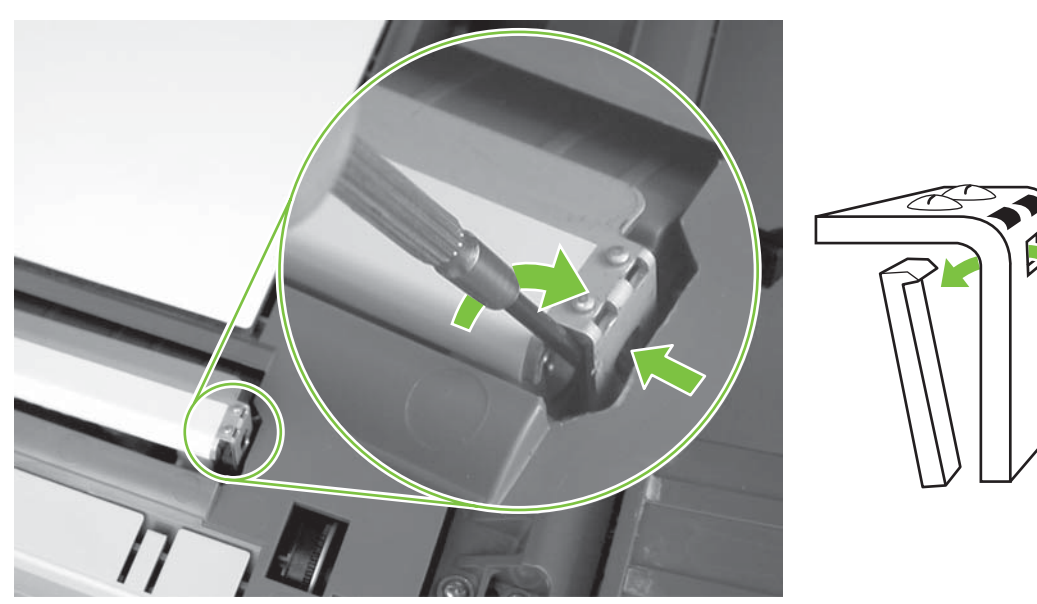

Figure 5-55 Remove the ADF float assembly (2 of 5)

4. Release the tab at the opposite end of the float assembly and remove the assembly.

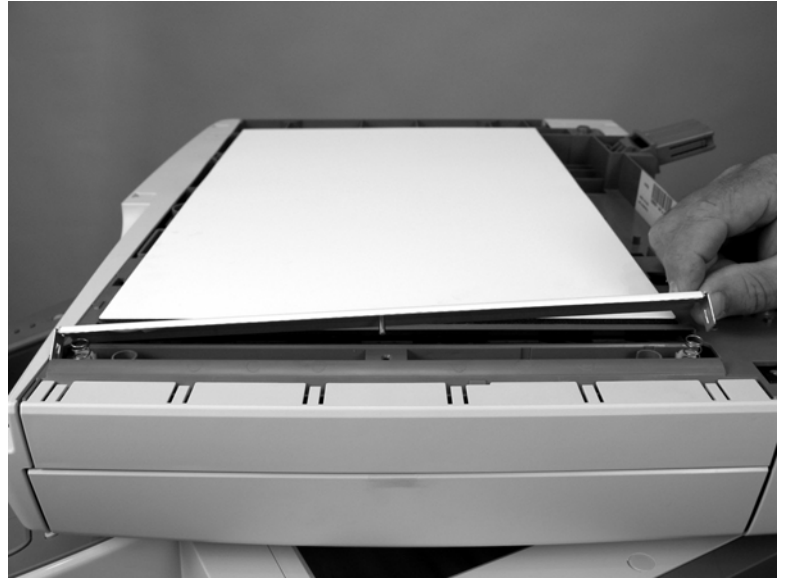

Figure 5-56 Remove the ADF float assembly (3 of 5)

5. Make sure that the springs are correctly seated in the spring holders (callout 1) when you reinstall the float assembly. The springs must be installed in the spring holders that are located closest to the locking tabs.

**CAUTION** The pin on the bottom of the float must be placed in the hole in the ADF chassis. Make sure the pin is correctly positioned to prevent the float from being damaged when you press down on the float.

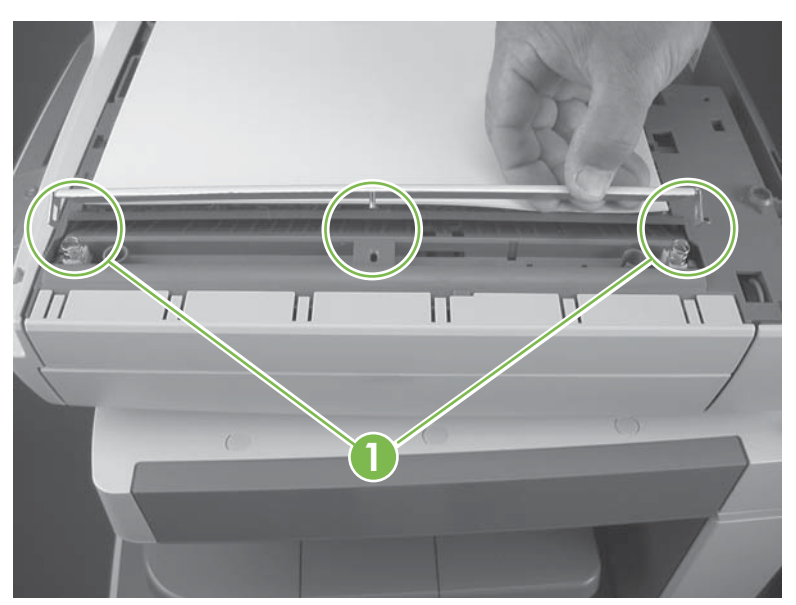

Figure 5-57 Remove the ADF float assembly (4 of 5)

6. Make sure that the metal strip (callout 2) along the edge of the float is next to the white backing when you reinstall the float. Push down on the float until the clips snap over the locking tabs at each end of the float.

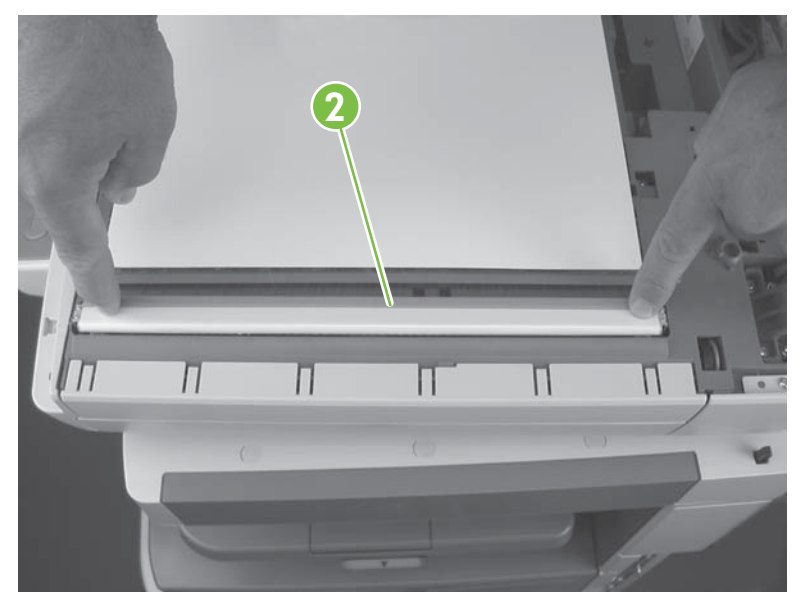

Figure 5-58 Remove the ADF float assembly (5 of 5)

Ç, T Ţ

**Tip** When the float assembly and springs are correctly reinstalled, the float should freely move up and down when you push on it with your finger.

#### White backing

- 1. Open the ADF.
- 2. Carefully pull the white backing off the ADF.

 $\dot{\nabla}$  Tip Make sure that you remove any small pieces of foam or adhesive left on the ADF after the backing is removed.

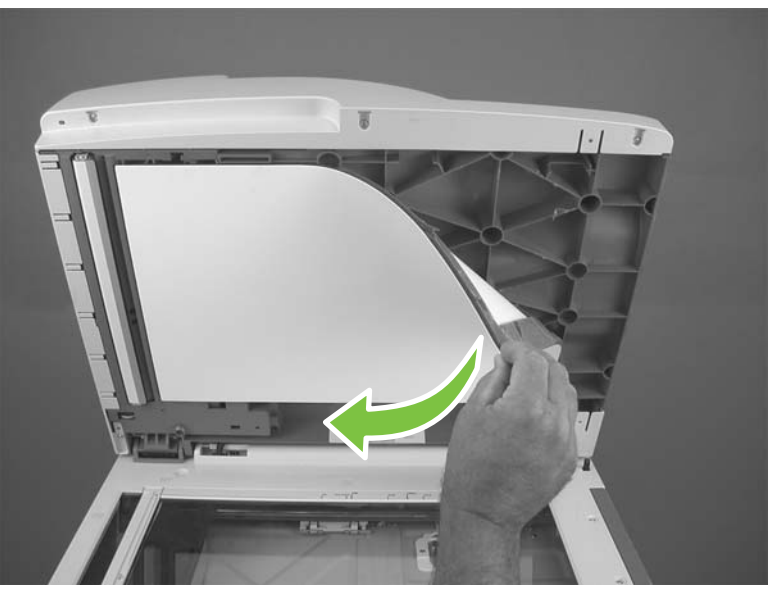

Figure 5-59 Remove the ADF white backing (1 of 4)

- 3. Remove the protective paper backing from the adhesive side of the replacement white backing.
- 4. Place the replacement backing on the scanner glass. Center the replacement backing on the glass.

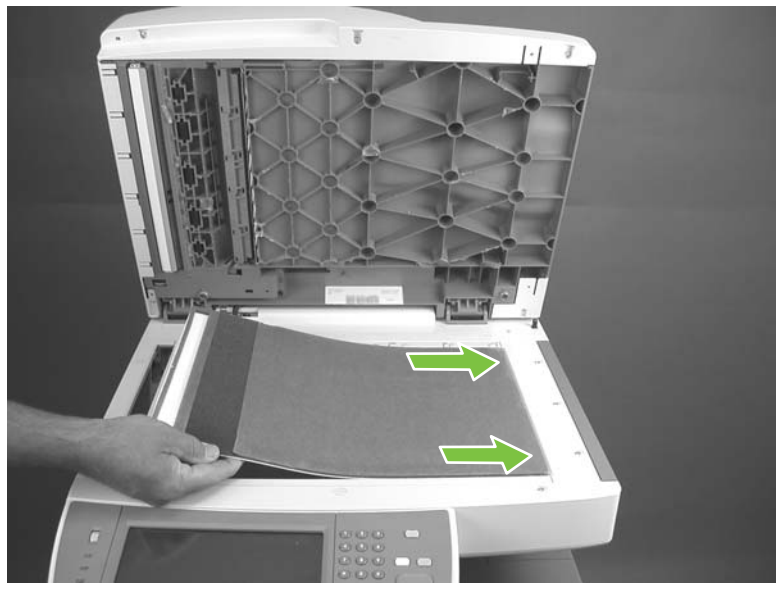

Figure 5-60 Remove the ADF white backing (2 of 4)

5. Close the ADF. Push down firmly to adhere the replacement backing to the ADF.

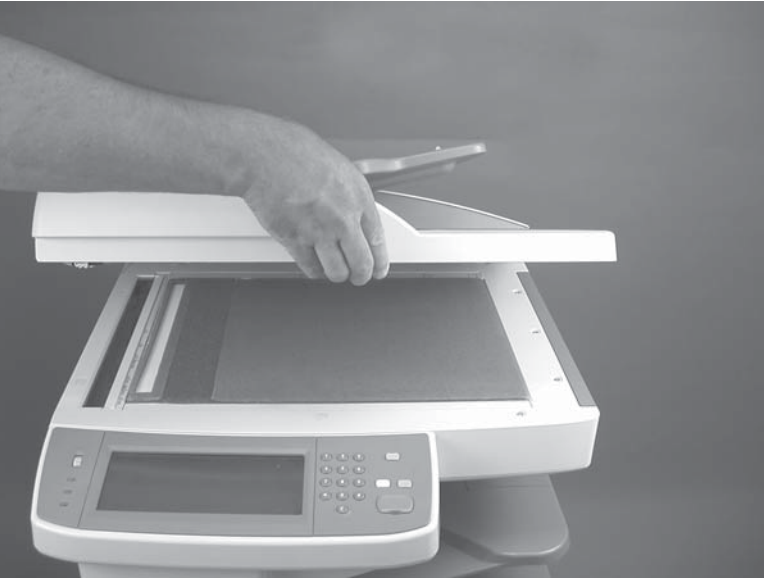

Figure 5-61 Remove the ADF white backing (3 of 4)

6. Open the ADF and carefully remove the protective plastic covering from the backing.

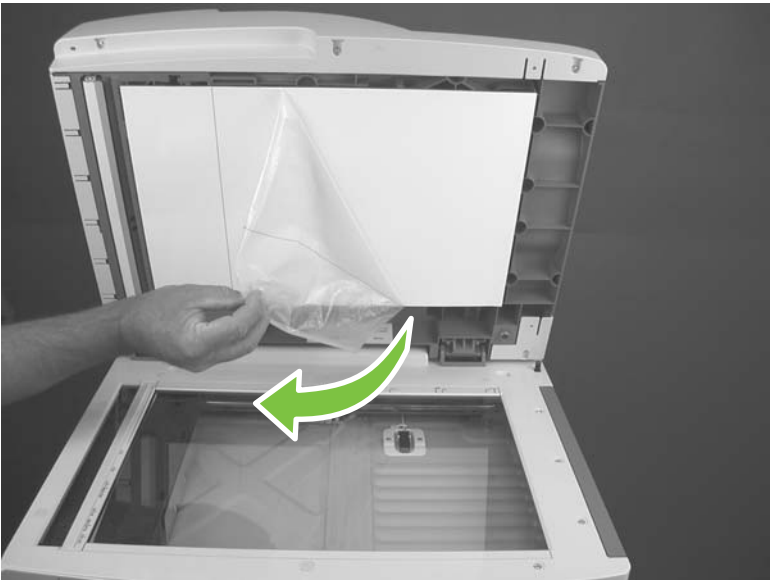

Figure 5-62 Remove the ADF white backing (4 of 4)

#### Front end cover (cap)

- 1. Remove the ADF. See <u>ADF assembly on page 204</u>.
- 2. Open the ADF jam cover and remove one screw (callout 1).

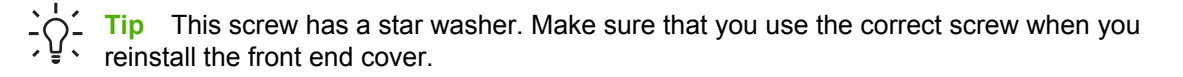

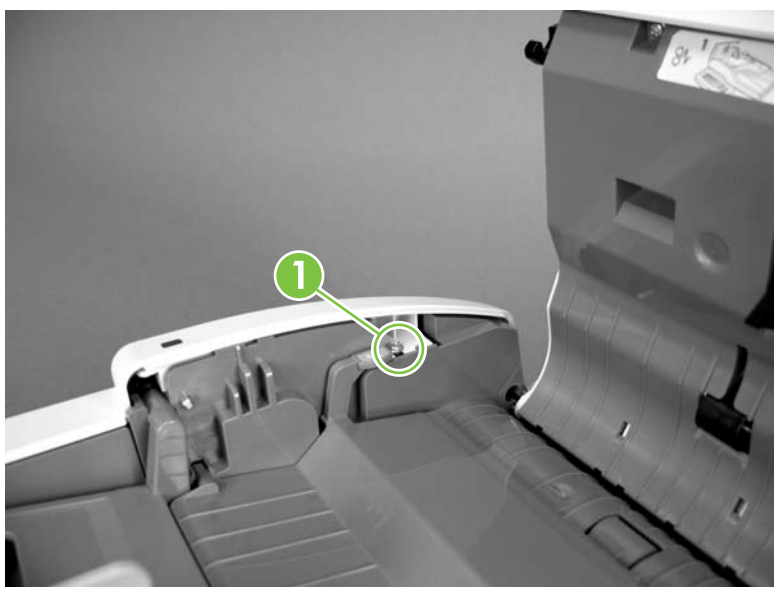

Figure 5-63 Remove the ADF front end cover (1 of 4)

3. Turn the ADF over and remove three screws (callout 2).

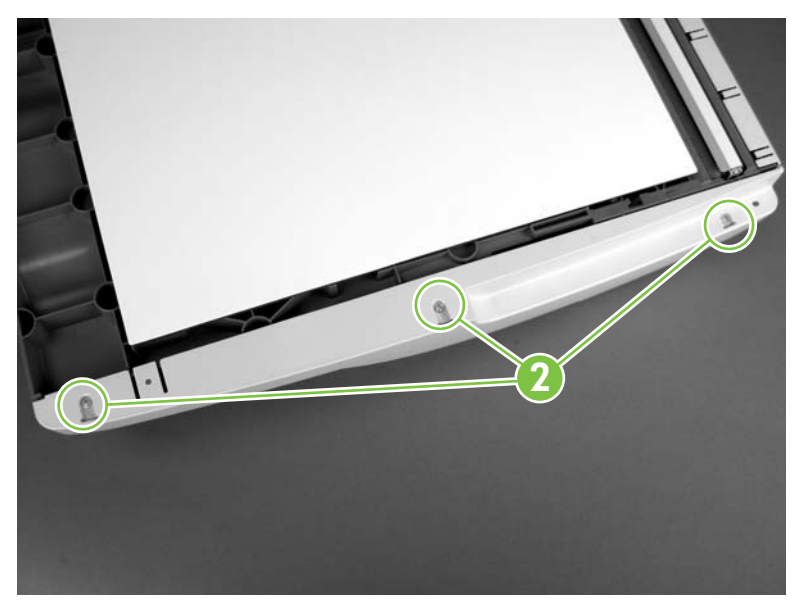

Figure 5-64 Remove the ADF front end cover (2 of 4)

4. Use a small flat-blade screwdriver to carefully release three locking tabs.

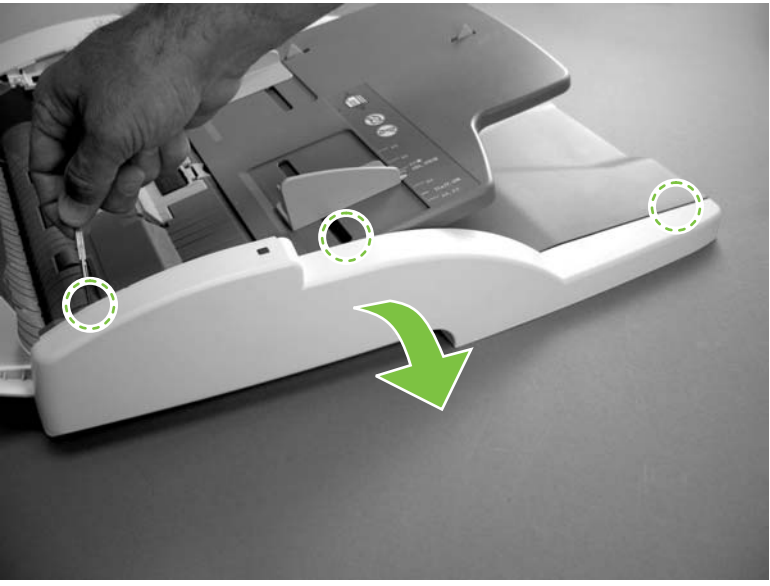

Figure 5-65 Remove the ADF front end cover (3 of 4)

5. Carefully rotate the front end cover off and away from the ADF and disconnect one connector (callout 3).

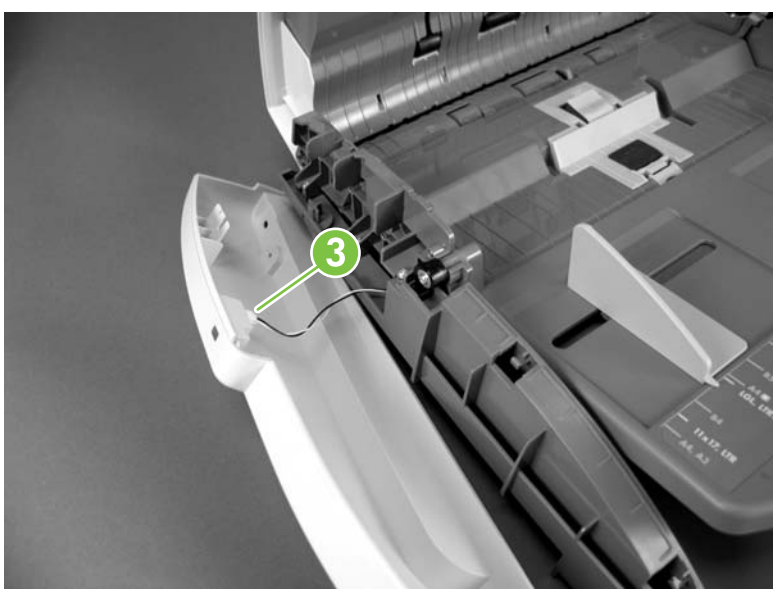

Figure 5-66 Remove the ADF front end cover (4 of 4)

#### Rear end cover (cap)

- 1. Remove the ADF. See <u>ADF assembly on page 204</u>.
- 2. Open the ADF jam cover and remove one screw (callout 1).

 $\frac{1}{\sqrt{2}}$  Tip This screw has a star washer. Make sure that you use the correct screw when you reinstall the rear end cover.

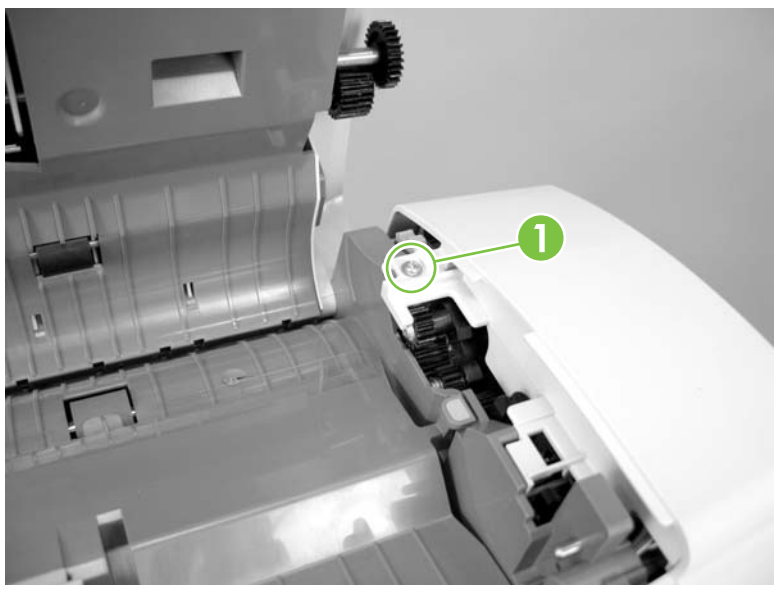

Figure 5-67 Remove the ADF rear end cover (1 of 5)

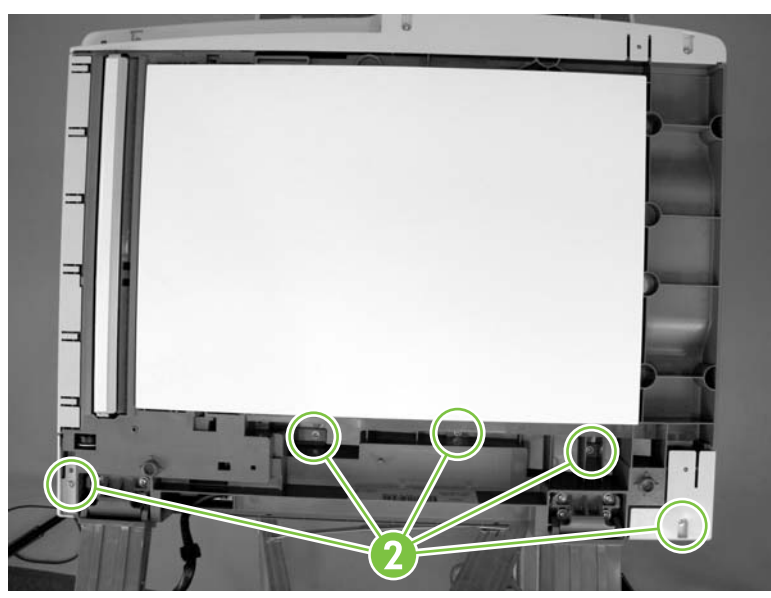

3. Turn the ADF over and remove five screws (callout 2).

Figure 5-68 Remove the ADF rear end cover (2 of 5)

4. Carefully pry the corner of the rear end cover off of the ADF.

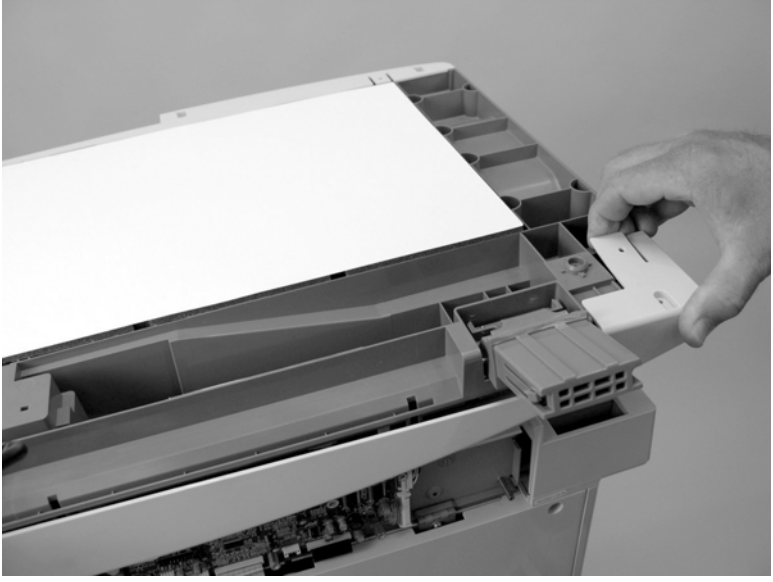

Figure 5-69 Remove the ADF rear end cover (3 of 5)

5. Use a small flat-blade screwdriver to carefully pry the opposite corner of the rear end cap off of the ADF.

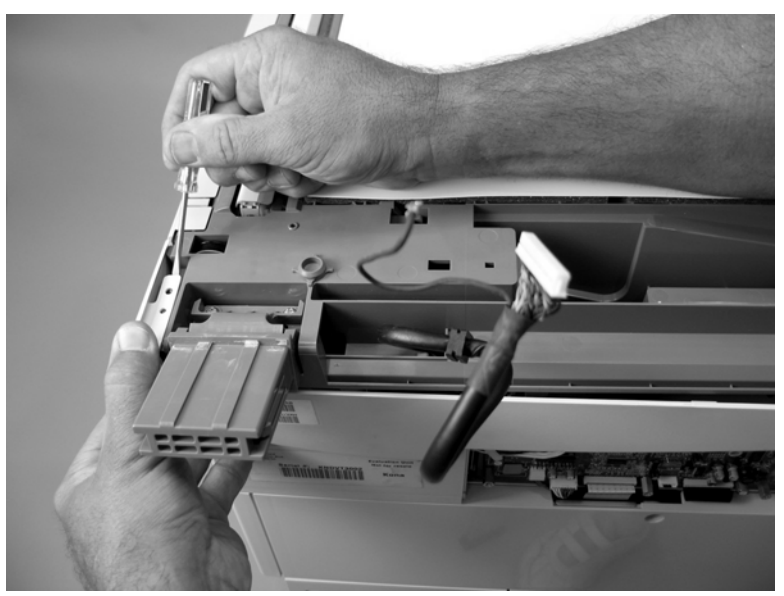

Figure 5-70 Remove the ADF rear end cover (4 of 5)
6. Carefully release two tabs (callout 3) along the top edge of the rear end cover and rotate the cover off and away from the ADF.

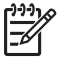

**NOTE** Before you remove the cover, look at how the tab on the cover fits underneath the tab on the ADF chassis (callout 4). Make sure that you do not break the tabs when you remove the cover.

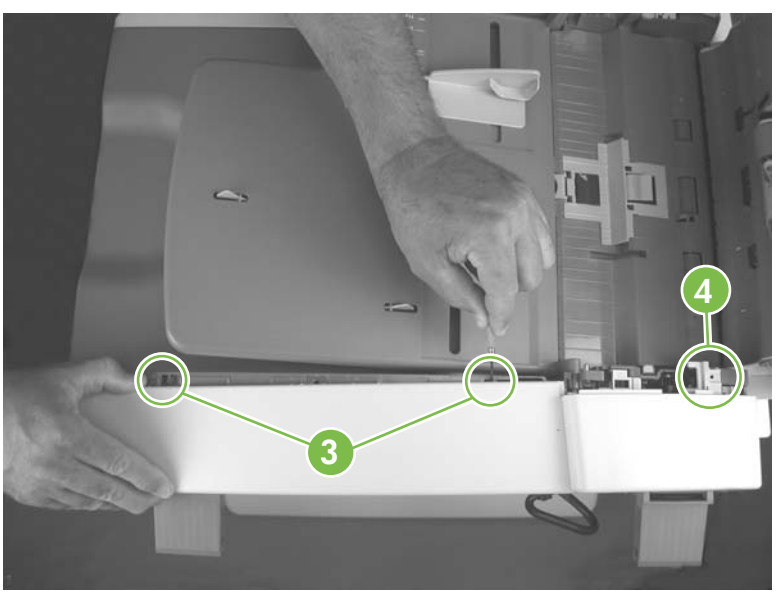

Figure 5-71 Remove the ADF rear end cover (5 of 5)

7. When you reinstall the ADF rear end cover, the tab on the cover near the ADF jam access door **must** be positioned under the tab on the ADF chassis.

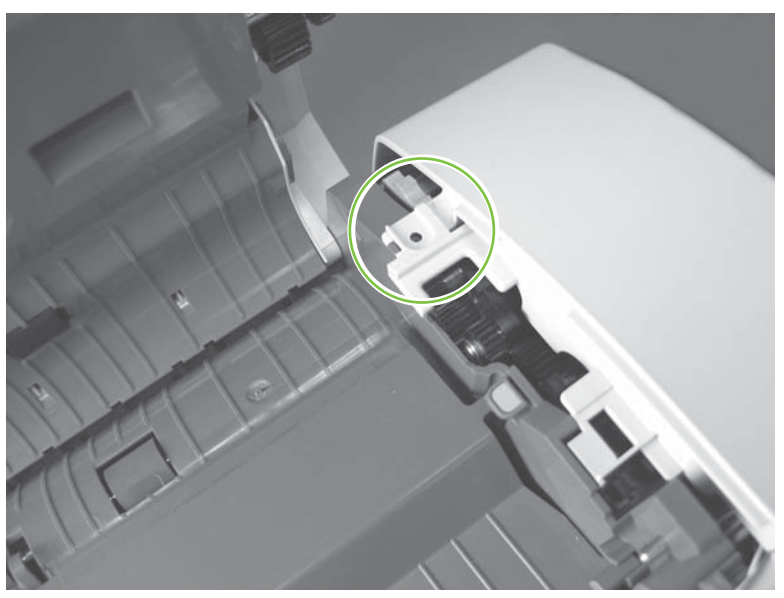

Figure 5-72 Reinstall the ADF rear end cover

# **ADF PCA and wire harness**

- 1. Remove the ADF rear end cap. See <u>Rear end cover (cap) on page 221</u>.
- 2. Disconnect six connectors (callout 1).

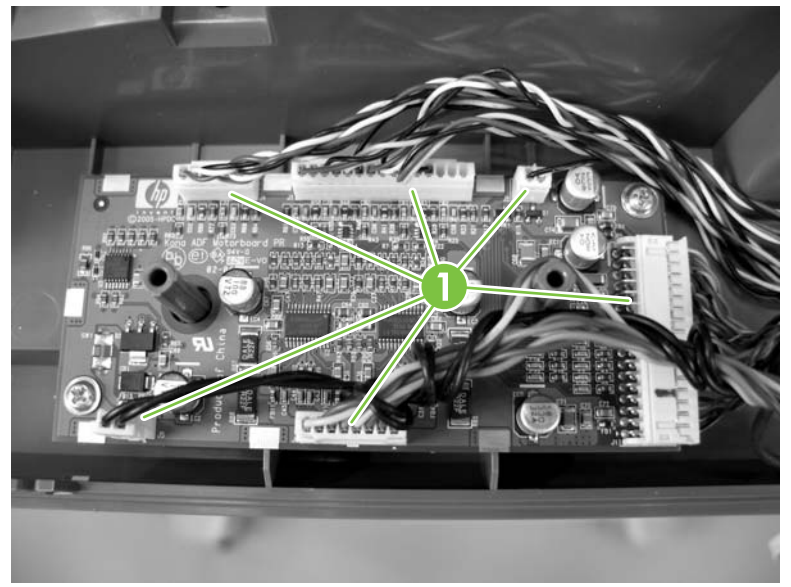

Figure 5-73 Remove the ADF PCA and wire harness (1 of 3)

3. Remove two screws (callout 2) and remove the ADF PCA.

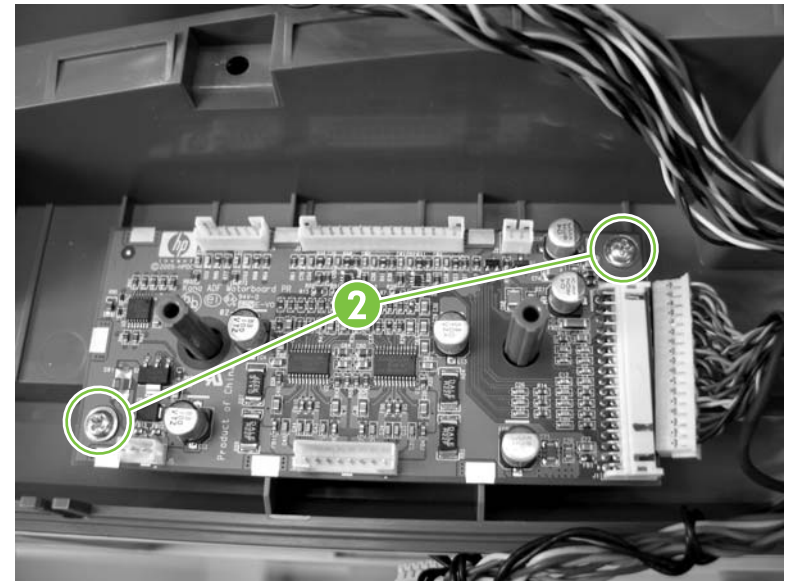

Figure 5-74 Remove the ADF PCA and wire harness (2 of 3)

4. Remove one ground screw (callout 3) and remove the ADF PCA wire harness (callout 4).

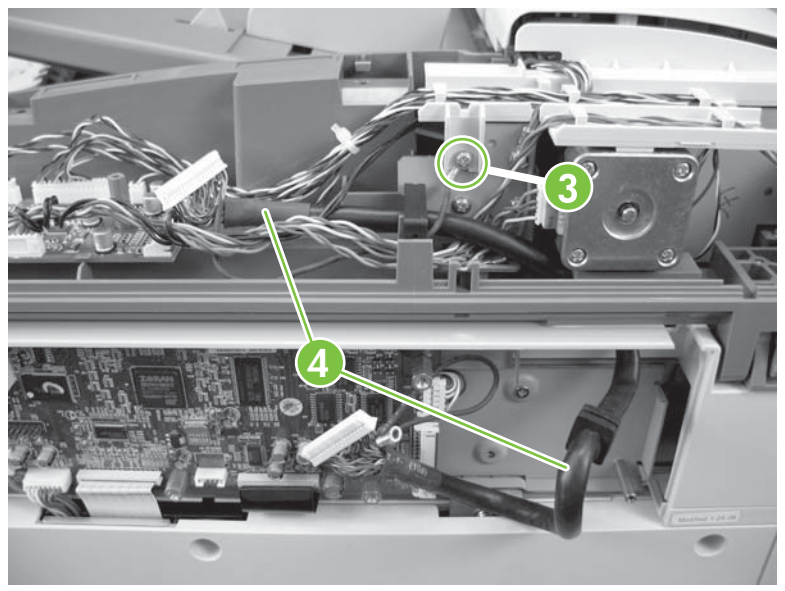

Figure 5-75 Remove the ADF PCA and wire harness (3 of 3)

# Input tray

- 1. Remove the following components or assemblies:
  - ADF front end cap. See Front end cover (cap) on page 219.
  - ADF rear end cap. See <u>Rear end cover (cap) on page 221</u>.
- 2. Remove one ground screw (callout 1) and disconnect one connector (callout 2).
- 3. Clip one wire tie (callout 3) and release the ground cable and wire harness from the retainer (callout 4).

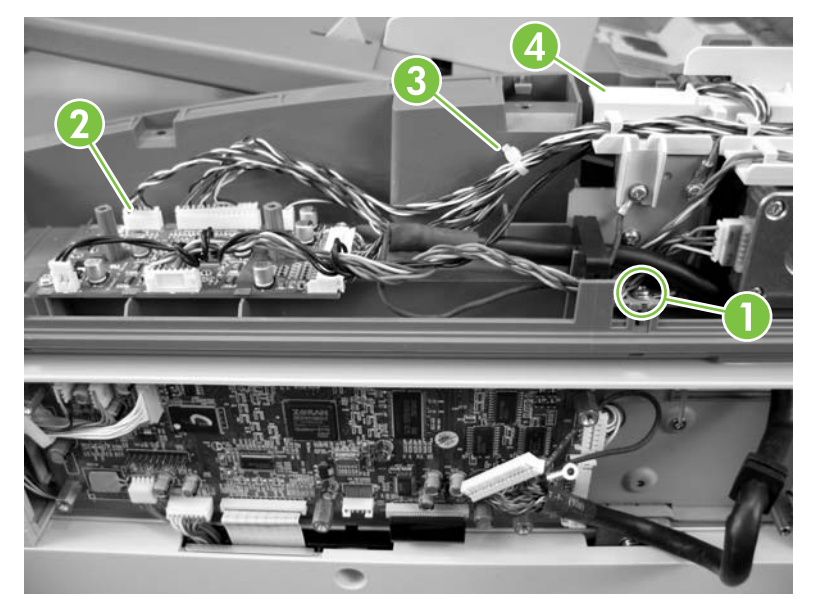

Figure 5-76 Remove the ADF input tray (1 of 2)

4. Rotate the input tray into the upright position and release the keyed hinge pin nearest the front of the ADF. Slide the tray toward the front of the ADF until the rear hinge pin clears the mounting hole and remove the input tray.

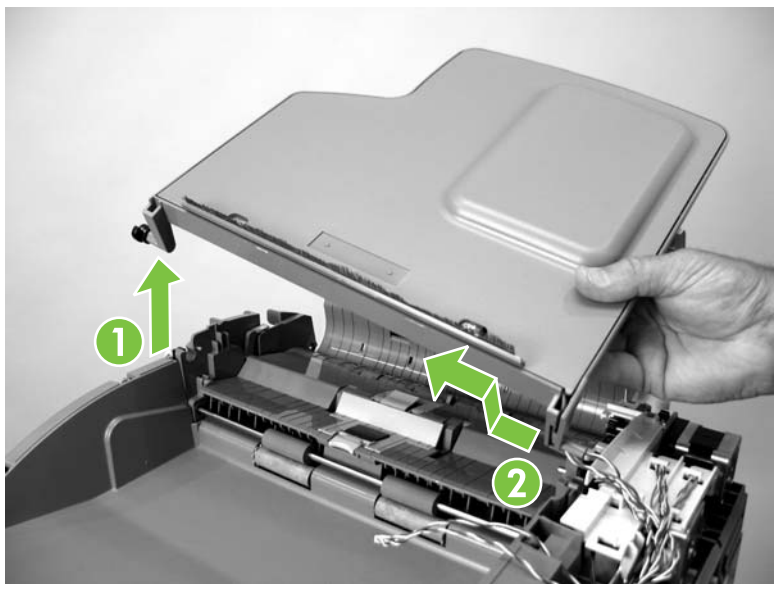

**Figure 5-77** Remove the ADF input tray (2 of 2)

# Scanner

- <u>Control panel</u>
- Scanner controller board (SCB) and cover
- Scanner assembly
- Glass assembly and top cover
- Optic assembly
- Page sensors
- Transmission assemblies and slide rail

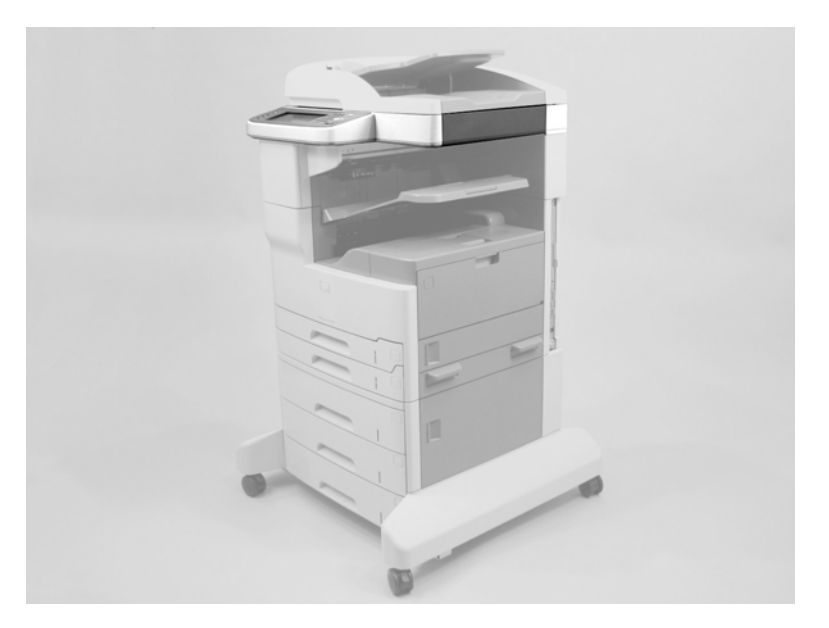

# **Control panel**

- 1. Raise the ADF.
- 2. Use a small flat-blade screwdriver to gently pry up the right and left control-panel overlays (callout 1) to remove them.

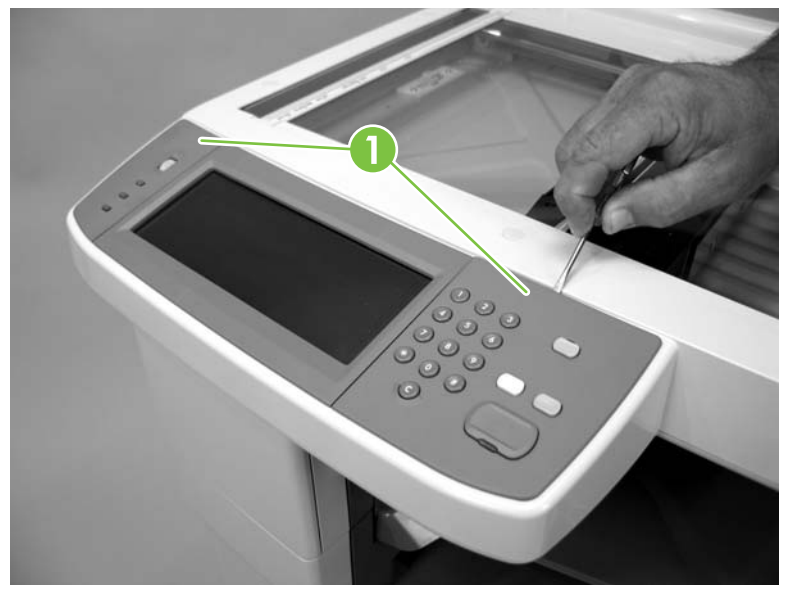

Figure 5-78 Remove the control panel (1 of 3)

3. Release two tabs (callout 2), and rotate the top of the control panel up and away from the device to release it from the device.

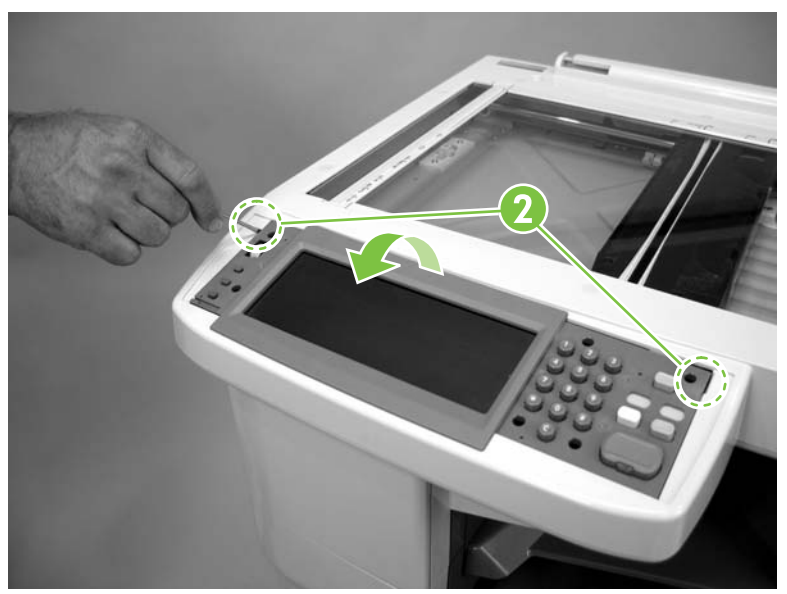

Figure 5-79 Remove the control panel (2 of 3)

4. Disconnect one connector and remove the control panel.

Tip When you reinstall the control panel, make sure that the wire harness does not get pinched between the large ground spring and the bottom of the control panel.

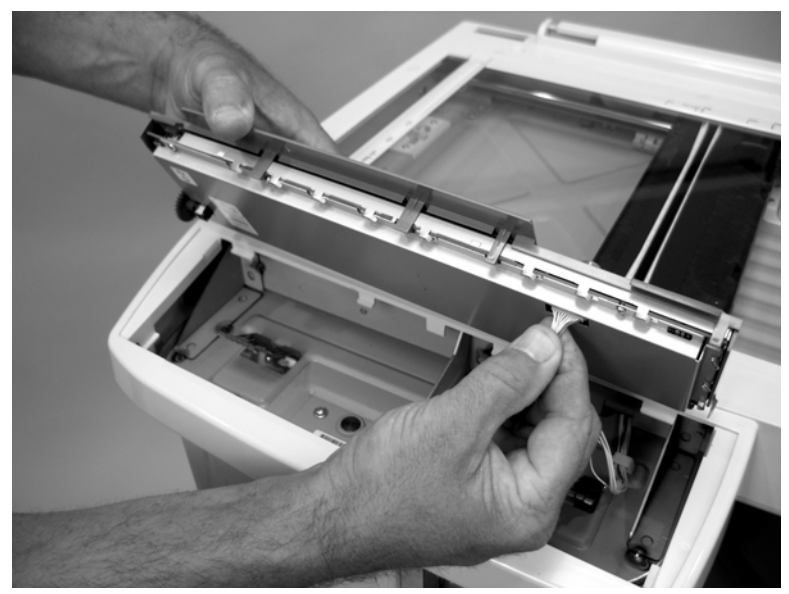

Figure 5-80 Remove the control panel (3 of 3)

### Scanner controller board (SCB) and cover

1. Use a small flat-blade screwdriver to carefully remove four adhesive caps (callout 1).

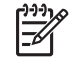

**NOTE** Do not damage the caps when you remove them. Do not excessively handle the adhesive side of the caps. Skin oils will damage the adhesive on the back of the caps.

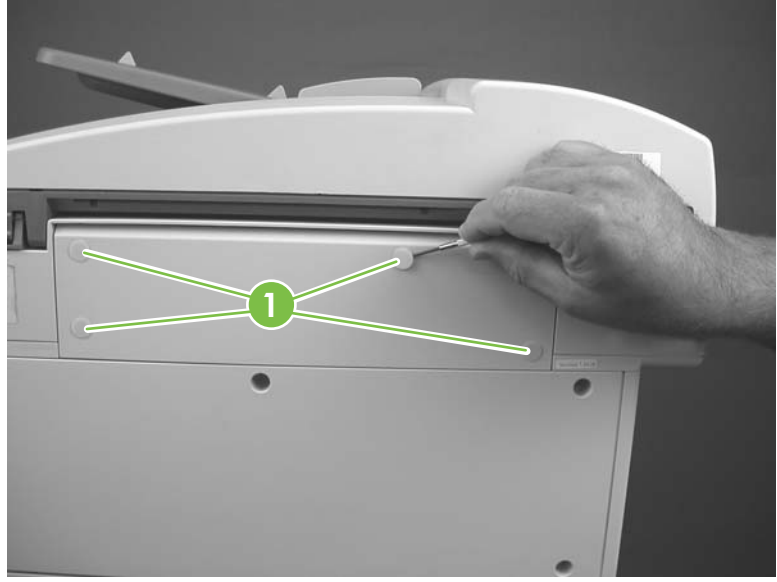

Figure 5-81 Remove the SCB (1 of 4)

- 2. Remove four screws (callout 2) and remove the cover.

Figure 5-82 Remove the SCB (2 of 4)

3. Disconnect nine connectors (callout 3; seven wire harness connectors and two FFCs). Release one wire harness retainer (callout 4).

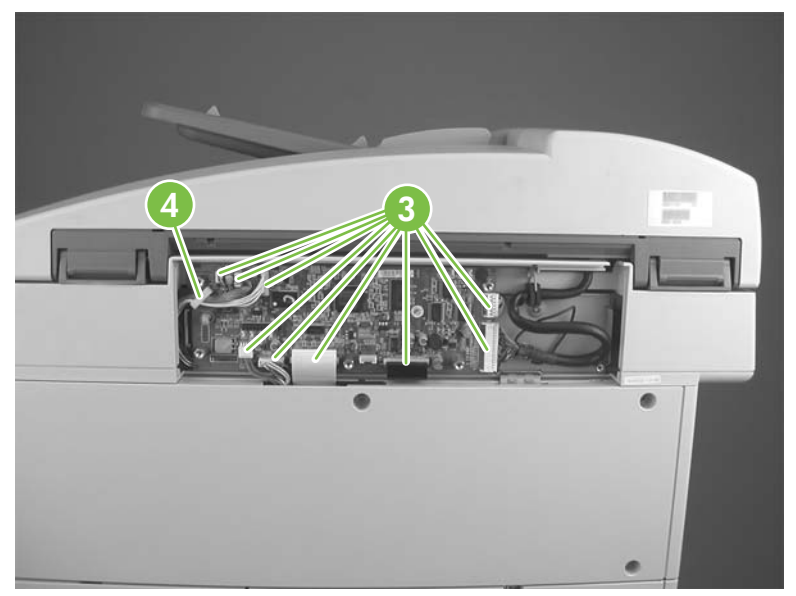

Figure 5-83 Remove the SCB (3 of 4)

4. Remove five standoff screws (callout 5) and remove the SCB PCA.

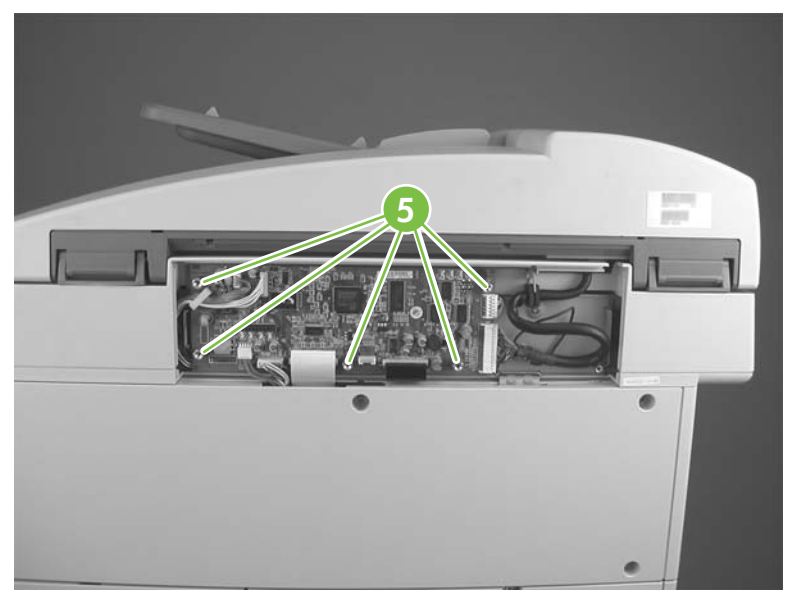

Figure 5-84 Remove the SCB (4 of 4)

### **Scanner assembly**

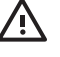

**WARNING!** Always engage the scanner lock before you remove the scanner assembly. The optic assembly is not captive and can be damaged when the scanner assembly is removed from the device.

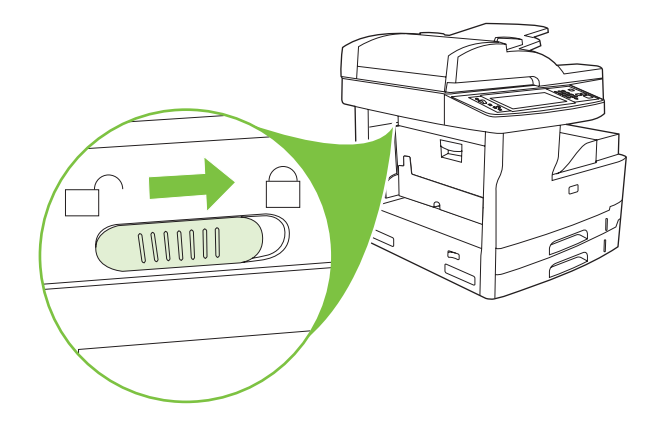

- 1. Remove the following components or assemblies:
  - ADF. See <u>ADF assembly on page 204</u>.
  - Control panel. See <u>Control panel on page 228</u>.
- 2. HP LaserJet M5035xs only: Remove three screws (callout 1) and the stapler back cover.

All other models: Remove the formatter cover (callout 2).

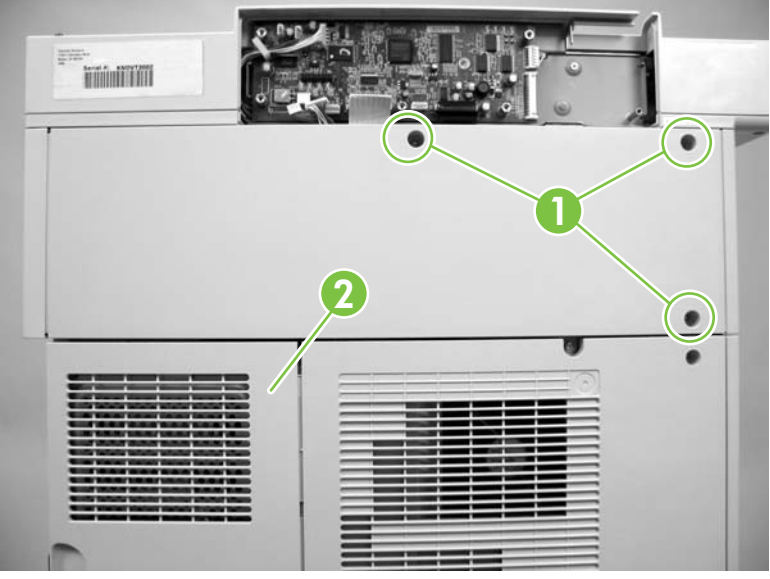

Figure 5-85 Remove the scanner (1 of 4)

3. Disconnect three connectors (callout 3) and remove two screws (callout 4).

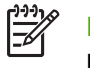

**NOTE** The HP LaserJet M5035xs MFP is shown below. Other models look similar, but will not have the optional stapler assembly installed.

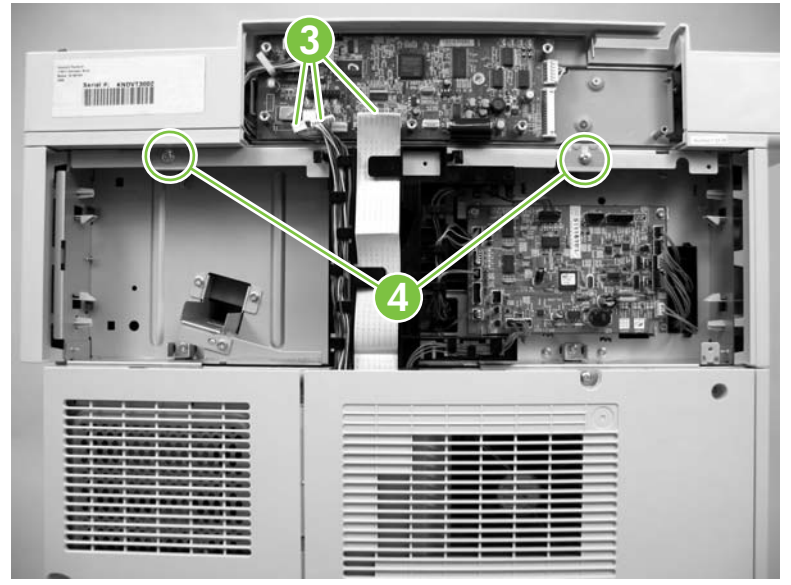

Figure 5-86 Remove the scanner (2 of 4)

4. Remove two screws (callout 5).

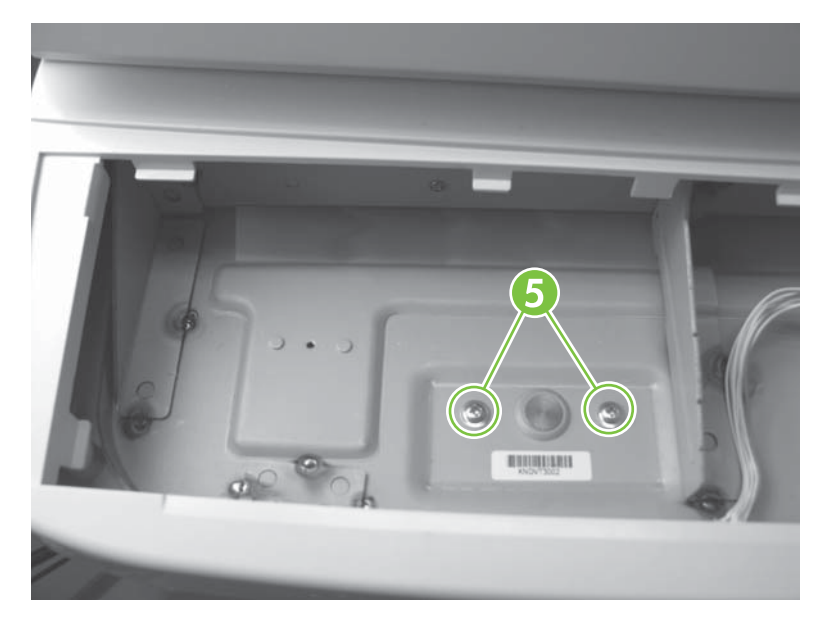

Figure 5-87 Remove the scanner (3 of 4)

5. Lift the scanner up and off of the device to remove it.

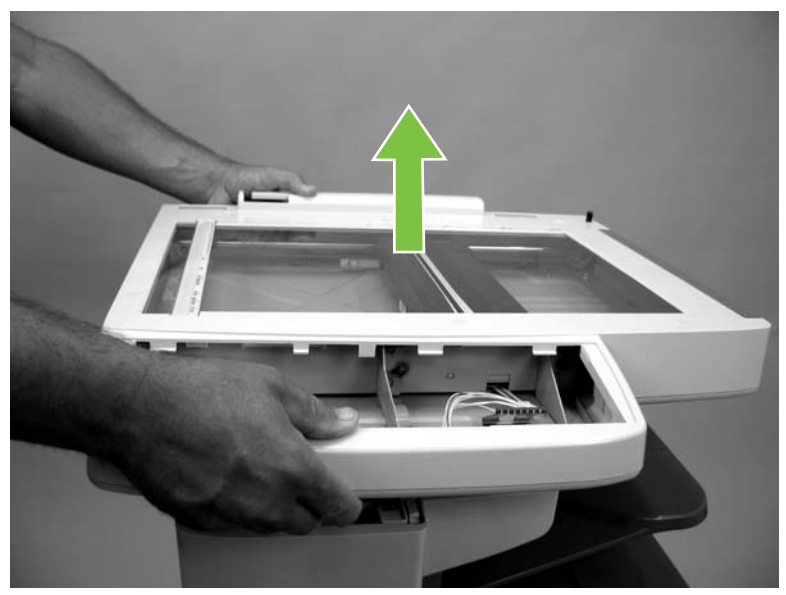

Figure 5-88 Remove the scanner (4 of 4)

### Glass assembly and top cover

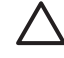

**CAUTION** Handle the glass carefully. An adhesive strip connects the small ADF-scanner glass to the large flatbed glass. To prevent the glass assembly from separating, you *must* carefully handle the glass assembly.

To avoid print quality problems, make sure that you do not leave fingerprints on the underside of the glass assembly.

- 1. Remove the following components or assemblies:
  - ADF. See <u>ADF assembly on page 204</u>.
  - Scanner. See <u>Scanner assembly on page 232</u>.
- 2. Turn the scanner upside down and remove five black screws (callout 1).

**CAUTION** These are self tapping screws. To install a self-tapping screw, first turn it counterclockwise to align it with the existing thread pattern, and then carefully turn it clockwise to tighten. Do not overtighten.

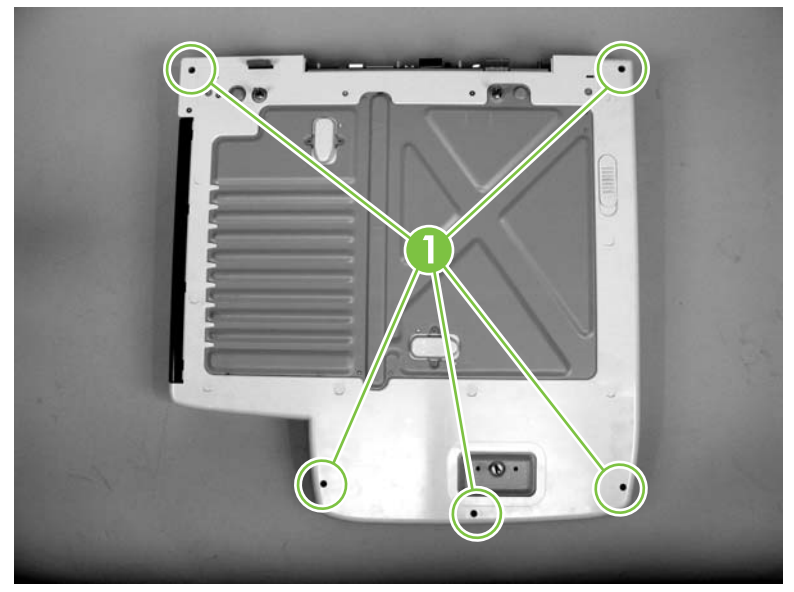

Figure 5-89 Remove the scanner glass assembly and top cover (1 of 7)

3. Turn the scanner glass-side up and use a small flat-blade screwdriver to carefully remove ten adhesive screw caps (callout 2) Remove the ten screws that are exposed when the caps are removed.

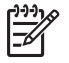

**NOTE** Do not damage the caps when you remove them. Do not excessively handle the adhesive side of the caps. Skin oils will damage the adhesive on the back of the caps.

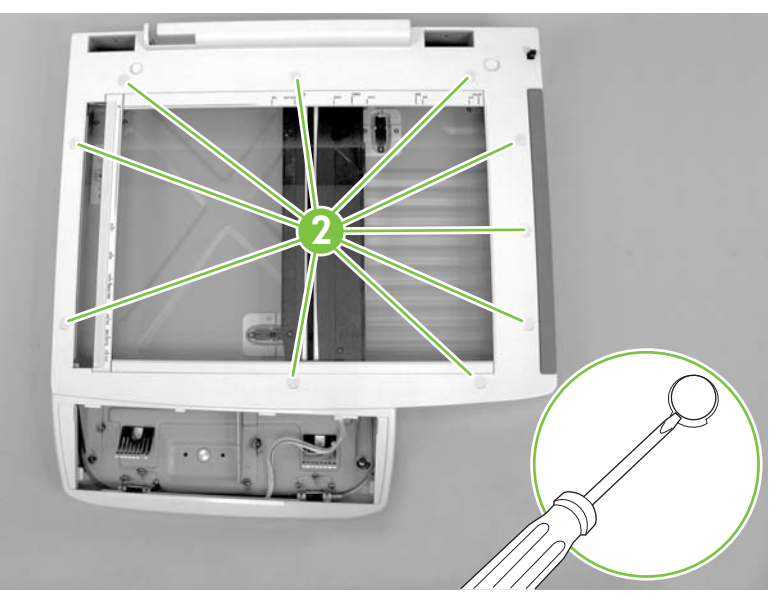

Figure 5-90 Remove the scanner glass assembly and top cover (2 of 7)

4. Use a small flat-blade screwdriver to release the remaining eight tabs (callout 4) around the outside edge of the scanner top cover.

Tip Release the outside edge top cover tabs by starting near the right hand corner of the scanner opening and working in a clockwise direction around the cover, and then releasing the inner tab.

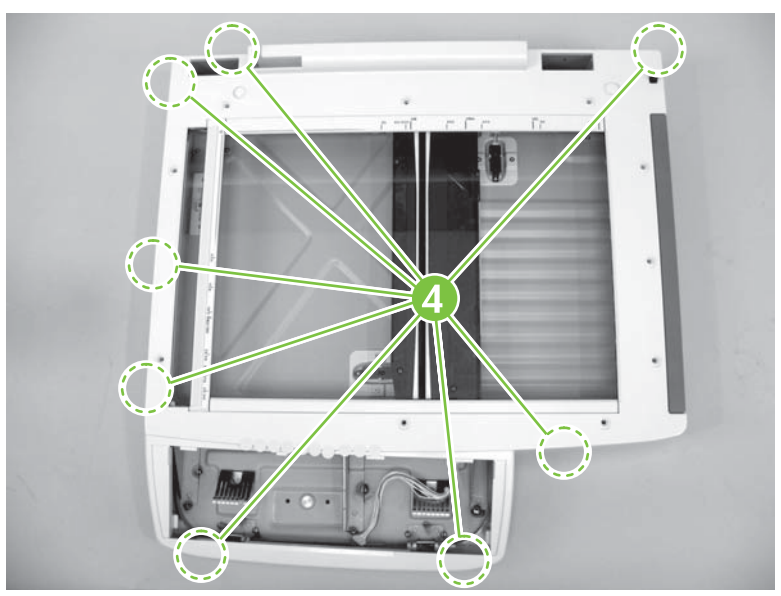

Figure 5-91 Remove the scanner glass assembly and top cover (4 of 7)

5. Grasp the top cover and gently twist the cover to release the one tab (callout 3) near the control panel cavity.

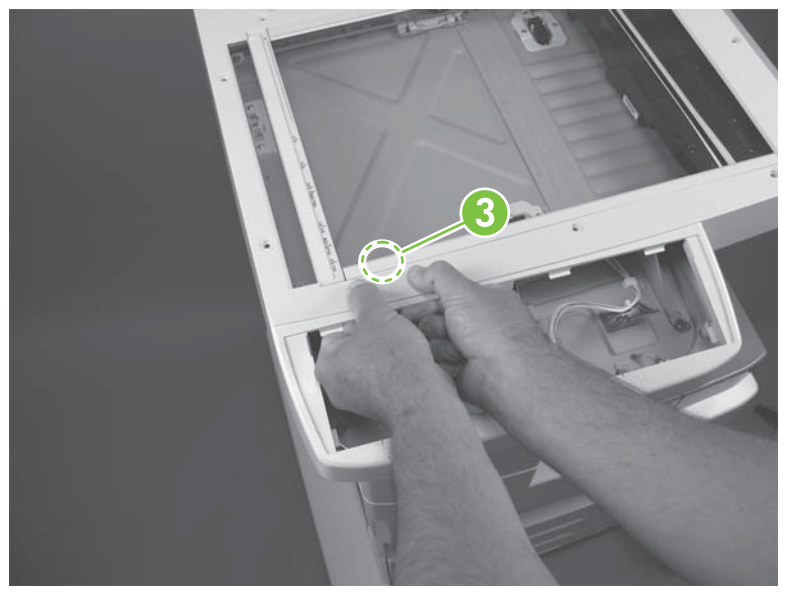

Figure 5-92 Remove the scanner glass assembly and top cover (3 of 7)

6. Remove four screws and four glass clips (callout 5).

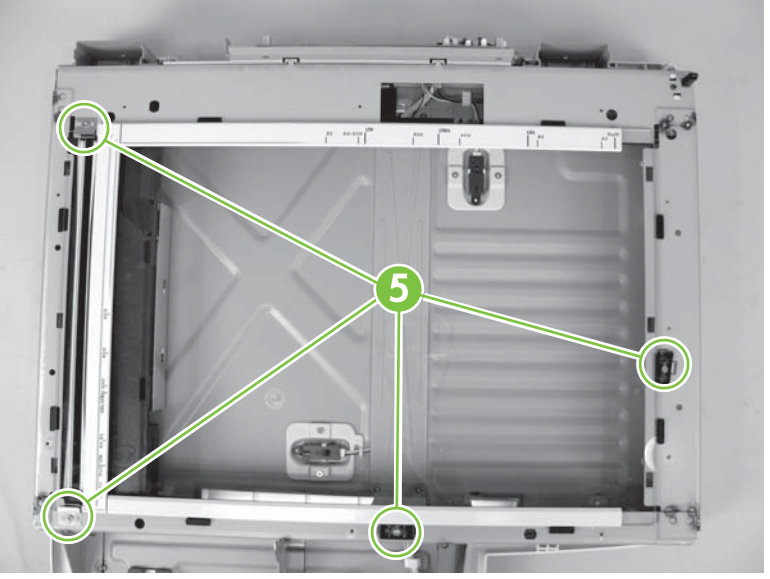

Figure 5-93 Remove the scanner glass assembly and top cover (5 of 7)

7. Carefully lift the glass off of the scanner.

**CAUTION** Handle the glass carefully. An adhesive strip connects the small ADF-scanner glass to the large flatbed glass. To prevent the glass assembly from separating, you *must* carefully handle the glass assembly.

To avoid print quality problems, make sure that you do not leave fingerprints on the underside of the glass assembly.

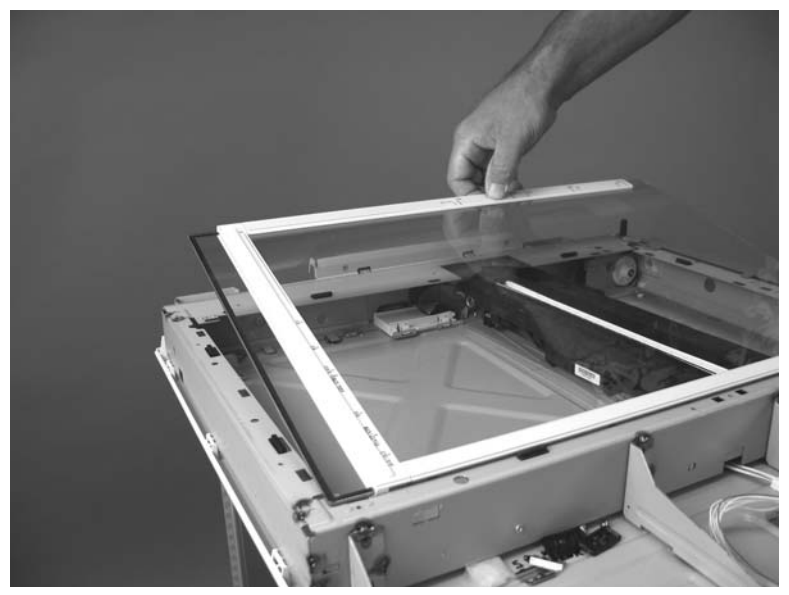

Figure 5-94 Remove the scanner glass assembly and top cover (6 of 7)

8. When you reinstall the assembly, register the glass against the top and left edge rubber cushions (callout 6). Reinstall and tighten the upper left clip and screw (callout 7). Reinstall the sliding glass clip tight against the glass and tighten the screw (callout 8). Reinstall and tighten the lower left and bottom clips and screws (callout 9).

**CAUTION** To avoid print quality problems, make sure that you do not leave fingerprints on the underside of the glass assembly.

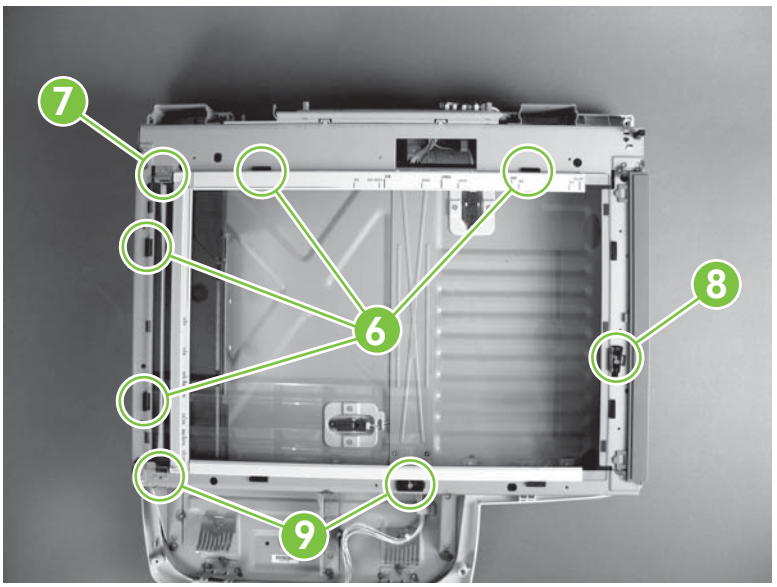

Figure 5-95 Remove the scanner glass assembly and top cover (7 of 7)

# **Optic assembly**

**CAUTION** Do *not* touch the lens, mirrors, or lamp when handling the optic assembly.

- 1. Remove the following components or assemblies:
  - ADF. See <u>ADF assembly on page 204</u>.
  - Scanner. See <u>Scanner assembly on page 232</u>.
  - Scanner glass assembly and top cover. See <u>Glass assembly and top cover on page 235</u>.
- 2. Rotate the scanner right cover away from the scanner to remove it.

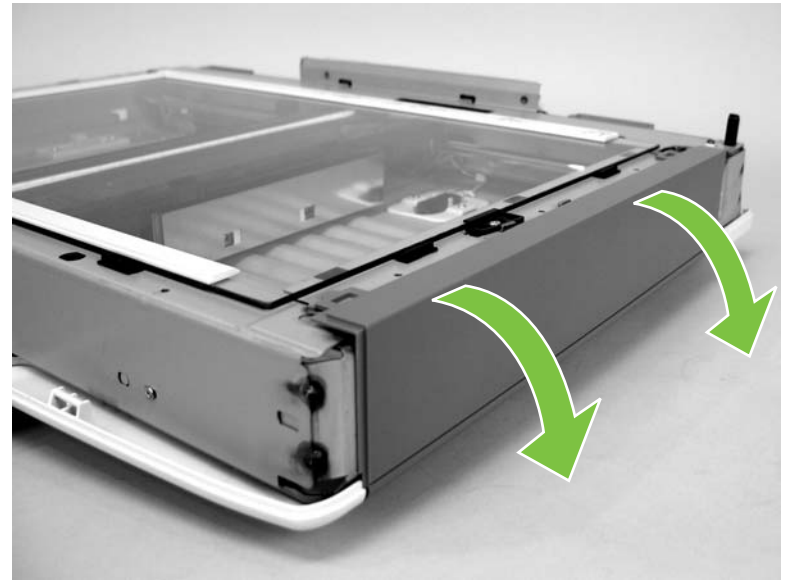

Figure 5-96 Remove the scanner optic assembly (1 of 13)

**3.** Disconnect one FFC (callout 1).

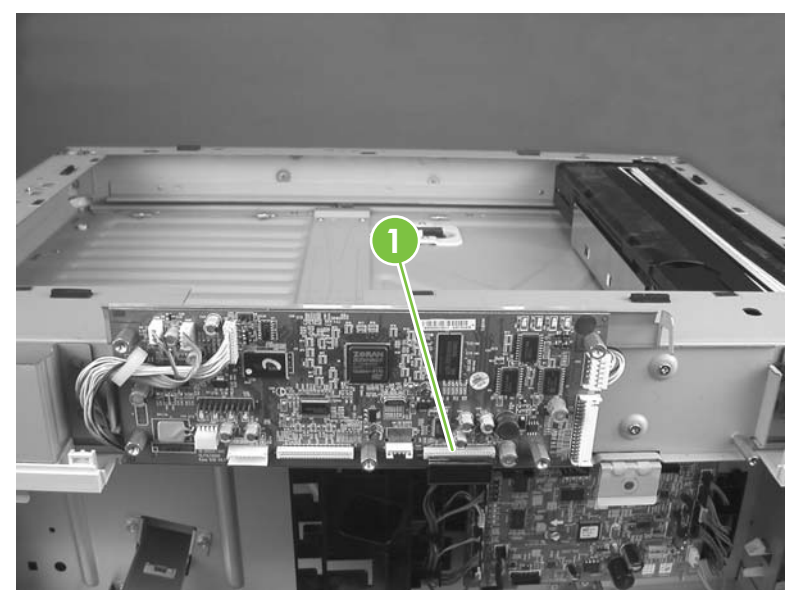

Figure 5-97 Remove the scanner optic assembly (2 of 13)

4. Remove one screw (callout 2) at the left side of the scanner assembly to release the optic assembly slide bar.

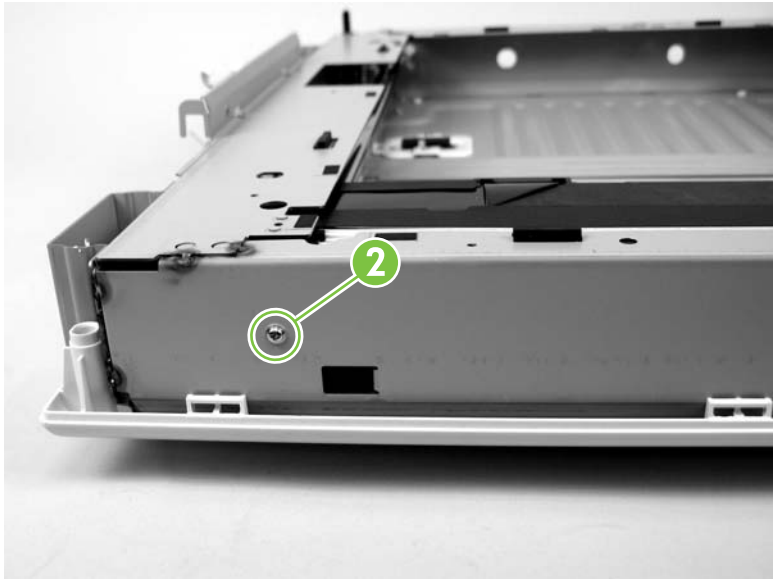

Figure 5-98 Remove the scanner optic assembly (3 of 13)

- 5. Unlock the scanner lock (the lock was engaged when the scanner was removed from the device). See the warning at the beginning of <u>Scanner assembly on page 232</u>.
- 6. Support the optic assembly and slightly move the shaft to the right.

**CAUTION** Avoid touching the optic assembly scanner bulb. Skin oils can damage the bulb when it is in use and hot.

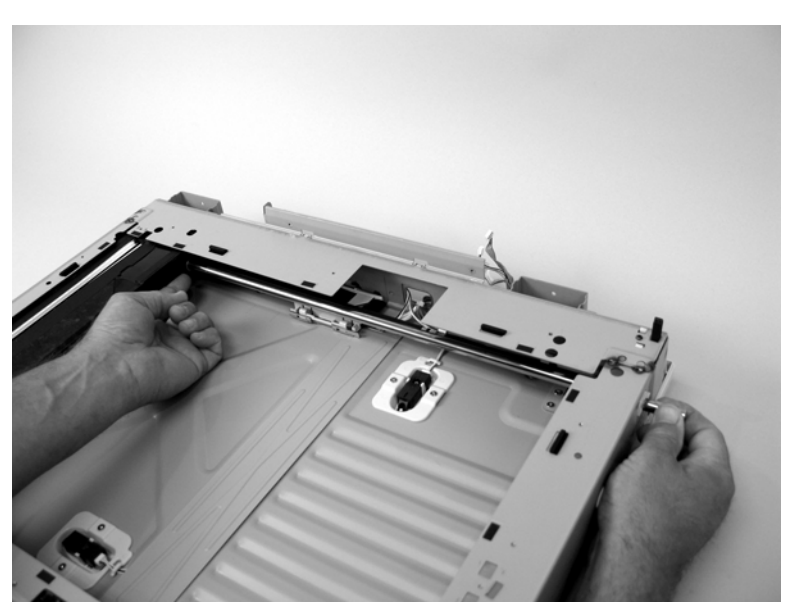

Figure 5-99 Remove the scanner optic assembly (4 of 13)

7. Carefully slide the optic assembly to the center of the flatbed and push the shaft out of the assembly and the flatbed.

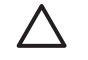

**CAUTION** Avoid touching the optic assembly scanner bulb. Skin oils can damage the bulb when it is in use and hot.

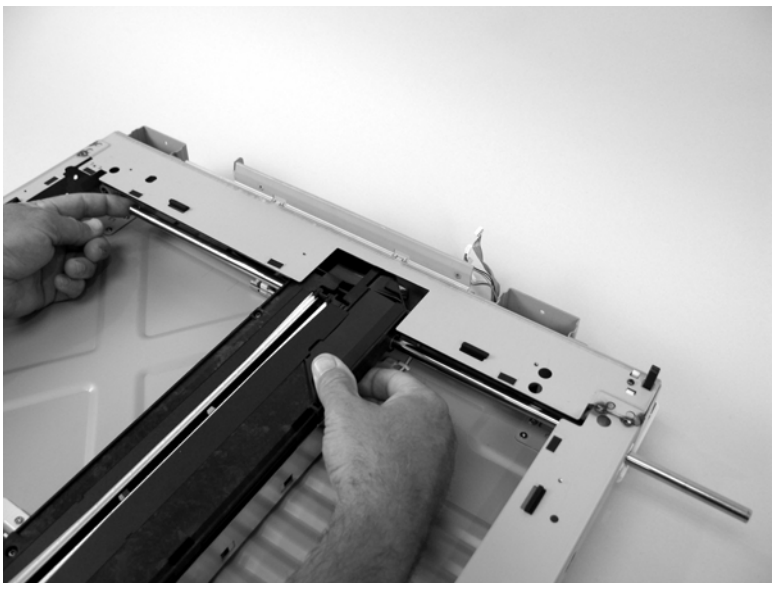

Figure 5-100 Remove the scanner optic assembly (5 of 13)

8. <u>Figure 5-101 Remove the scanner optic assembly (6 of 13) on page 242</u> shows the optic assembly and drive belt removed from the scanner bed. Note how and where the drive belt engages the optic assembly. Proceed to the next step to release the drive belt from the optic assembly.

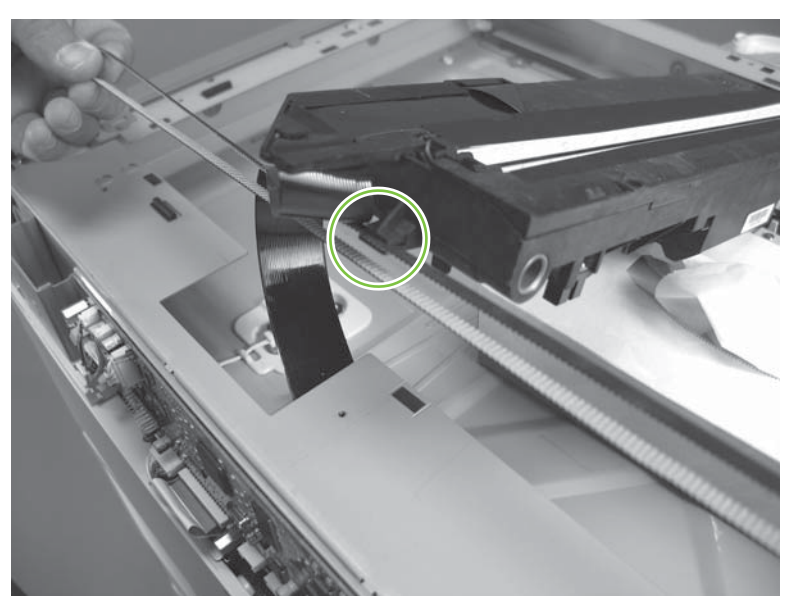

Figure 5-101 Remove the scanner optic assembly (6 of 13)

9. Use your finger to carefully disengage the drive belt from the optic assembly.

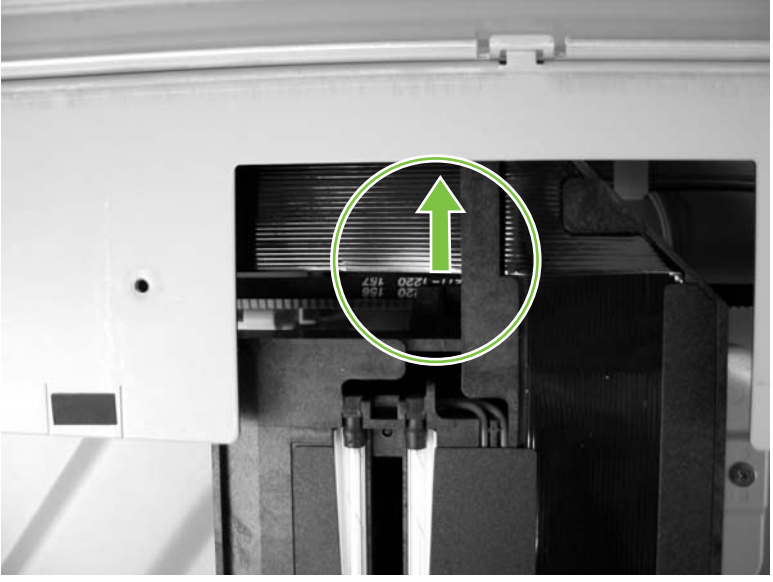

Figure 5-102 Remove the scanner optic assembly (7 of 13)

**10.** Figure 5-103 Remove the scanner optic assembly (8 of 13) on page 243 shows the optic assembly removed from the scanner bed. Note the location of components underneath the assembly. Do not touch these components. Proceed to the next step to remove the optic assembly.

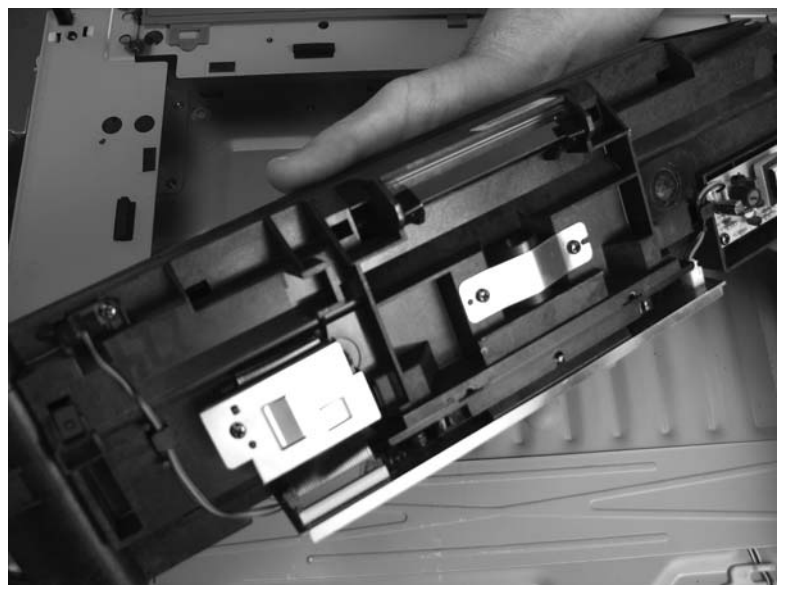

Figure 5-103 Remove the scanner optic assembly (8 of 13)

**11.** Grasp the optic assembly by the sides and carefully remove it from the scanner bed and place it on the scanner chassis.

**CAUTION** Do *not* touch the lens, mirrors, lamp, or components underneath the assembly when handling the optic assembly.

The sheet-metal edges of the scanner chassis are sharp and can damage the optic assembly FFC.

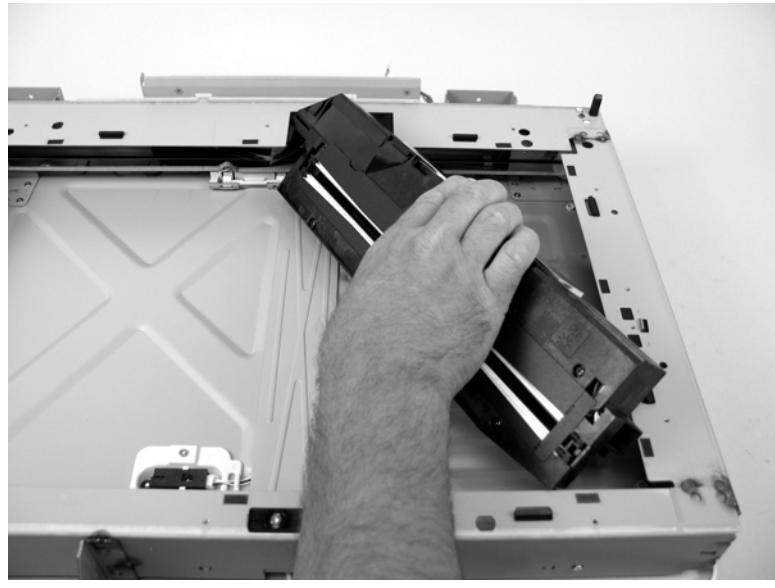

Figure 5-104 Remove the scanner optic assembly (9 of 13)

**12.** Before you proceed, note where the optic drive belt tension clip is positioned on the belt in relation to the plastic FFC retainer (remember, the optic assembly was previously centered in the scanner bed).

If the belt tension clip is not correctly positioned when the optic is reinstalled, it will interfere with the belt drive pulleys when the optic moves.

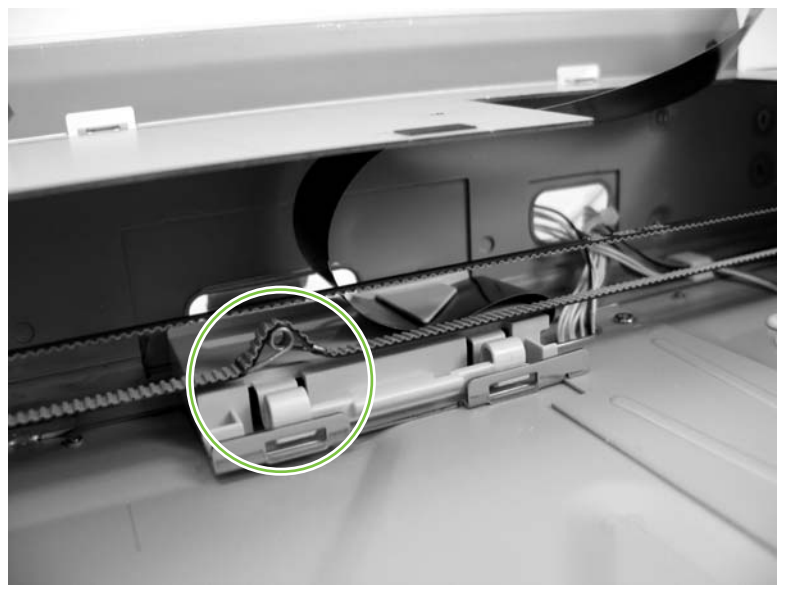

Figure 5-105 Remove the scanner optic assembly (10 of 13)

**13.** Grasp the left end of the scanner drive belt and carefully rotate the belt toward the left while you slip the belt over and off of the pulley.

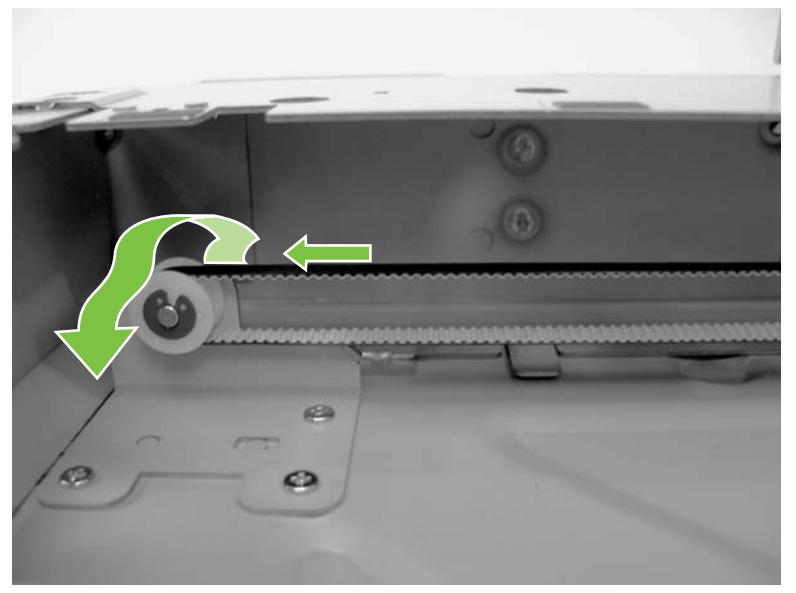

Figure 5-106 Remove the scanner optic assembly (11 of 13)

14. Release two tabs on the FFC retainer. Carefully pass the FFC through the opening in the scanner chassis (behind the PCA) into the scanner bed.

 $\frac{1}{\sqrt{2}}$  Tip It might be easier to pass the FFC into the scanner bed if you remove the scanner PCA.

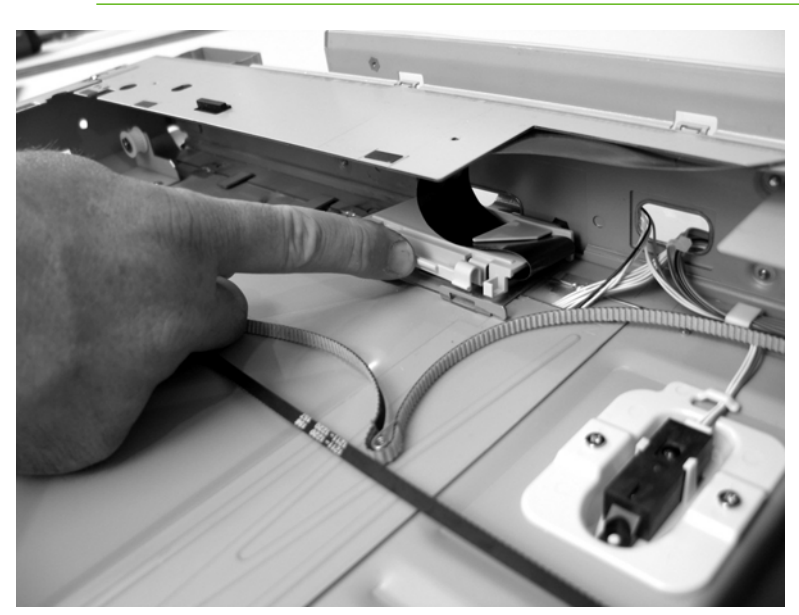

Figure 5-107 Remove the scanner optic assembly (12 of 13)

15. Carefully remove the FFC and retainer from the scanner bed. Remove the scanner optic assembly.

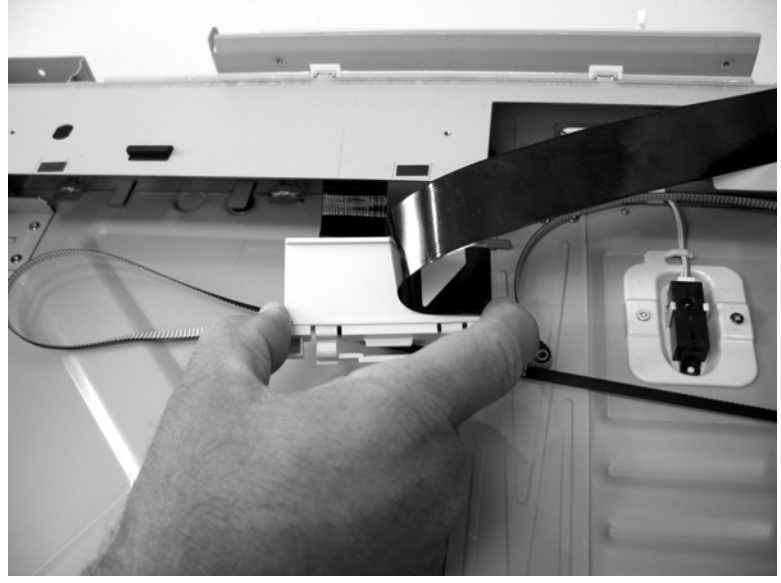

Figure 5-108 Remove the scanner optic assembly (13 of 13)

#### To reinstall the drive belt and optic assembly

1. Make sure that the drive belt tension clip is correctly installed on the belt. The belt teeth must go over the barrel of the clip, and the two clip ends (callout 3) should hook over the edges of the drive belt.

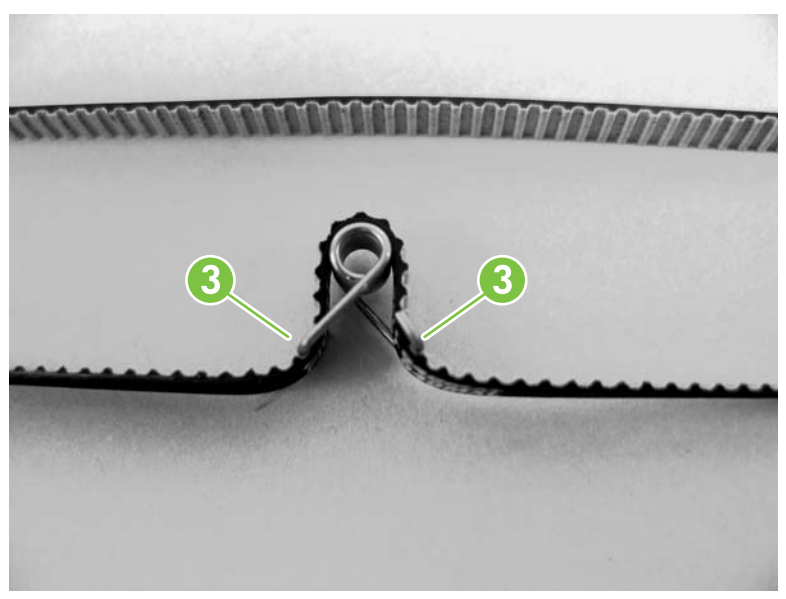

Figure 5-109 Reinstall the optic drive belt (1 of 5)

2. Remove one e-ring (callout 4) and the left side drive pulley (callout 5).

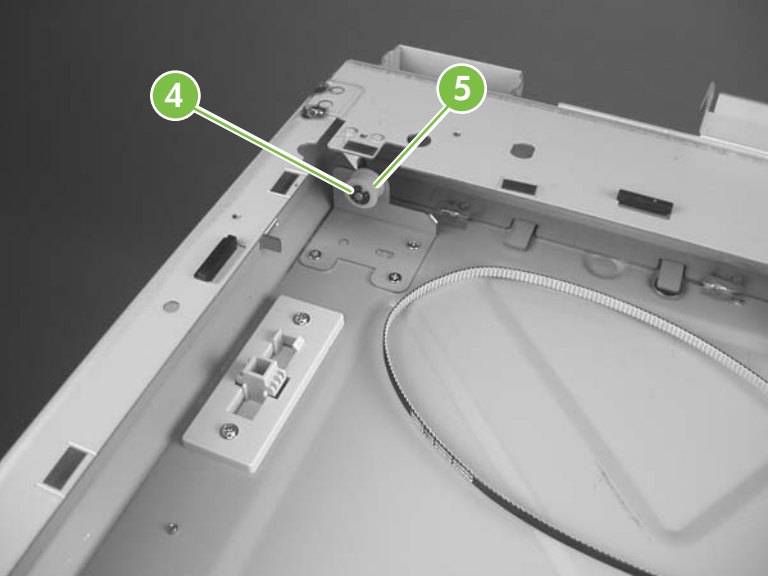

Figure 5-110 Reinstall the optic drive belt (2 of 5)

3. Position the belt on the pulley and then slip the pulley onto the shaft. Reinstall the e-ring to secure the pulley.

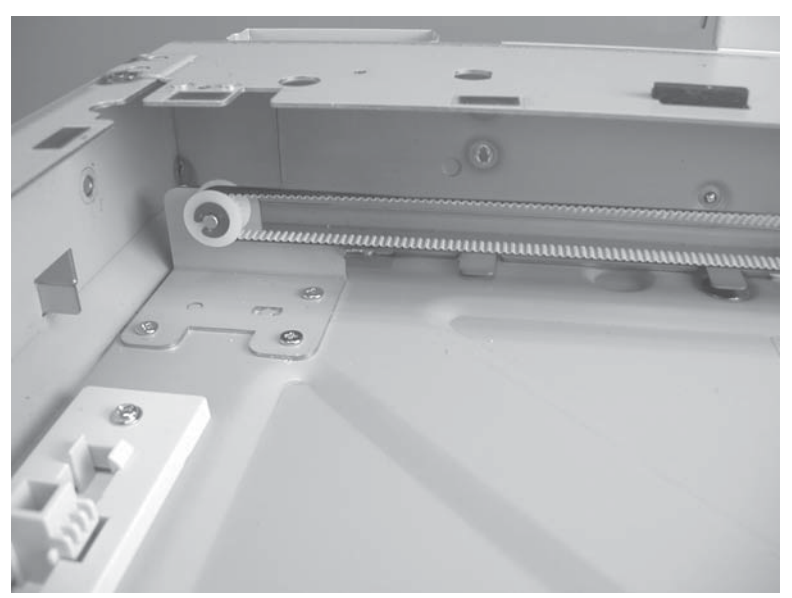

Figure 5-111 Reinstall the optic drive belt (3 of 5)

4. After the drive belt is reinstalled, make sure that the tension clip is correctly positioned in relation to the FFC retainer. If the clip is installed too far to the right or left of the position shown below, it will interfere with the optic drive pulleys when the optic assembly moves.

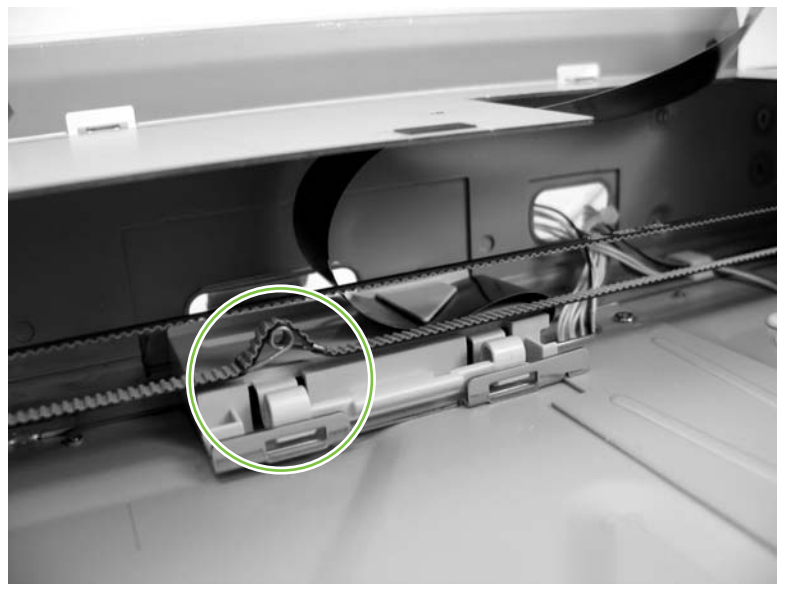

Figure 5-112 Reinstall the optic drive belt (4 of 5)

5. Install the optic assembly. Carefully slide the optic assembly back and forth in the scanner bed and make sure that the drive belt tension clip does not contact the drive pulleys at either end of the belt.

**CAUTION** Do *not* touch the lens, mirrors, lamp, or components underneath the assembly when handling the optic assembly. <u>Figure 5-103 Remove the scanner optic assembly</u> (<u>8 of 13) on page 243</u> shows the components underneath the assembly.

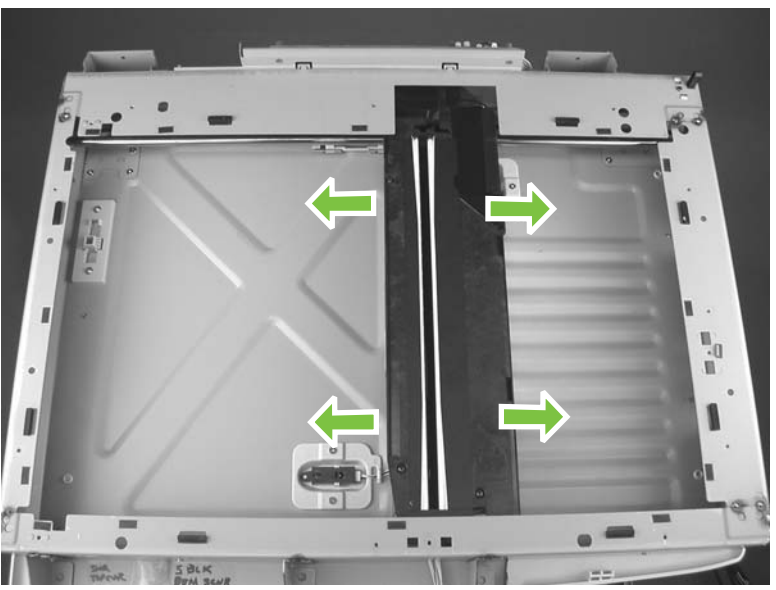

Figure 5-113 Reinstall the optic drive belt (5 of 5)

### Page sensors

- 1. Remove the following components or assemblies:
  - ADF. See <u>ADF assembly on page 204</u>.
  - Scanner. See <u>Scanner assembly on page 232</u>.
  - Scanner glass assembly and top cover. See <u>Glass assembly and top cover on page 235</u>.
- 2. Release two tabs (callout 1) and disconnect one connector (callout 2) to remove the page sensor. Repeat this step for the remaining page sensor.

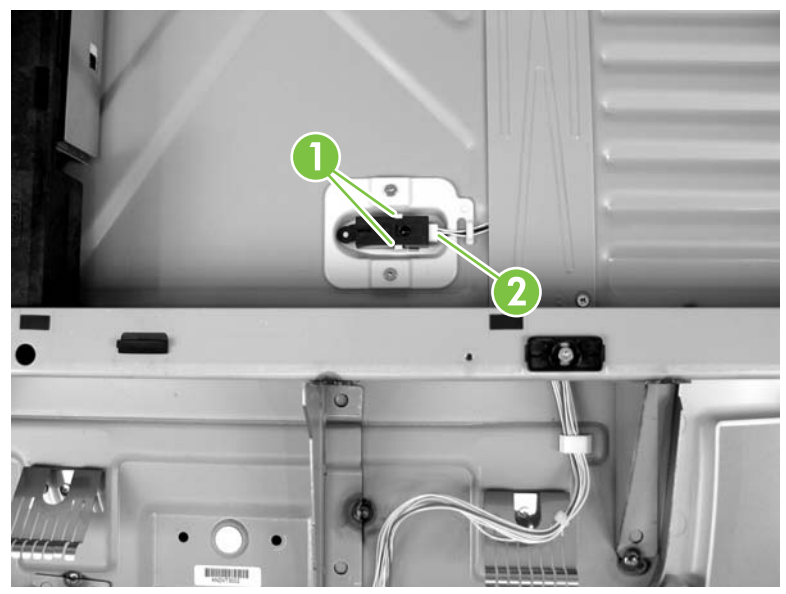

Figure 5-114 Remove the scanner page sensors

### Transmission assemblies and slide rail

- 1. Remove the following components or assemblies:
  - ADF. See <u>ADF assembly on page 204</u>.
  - Scanner. See <u>Scanner assembly on page 232</u>.
  - Scanner glass assembly and top cover. See <u>Glass assembly and top cover on page 235</u>.
  - Scanner optic assembly. See Optic assembly on page 240.
- 2. Disconnect one connector (callout 1) and pass the transmission motor wire harness through the wire retainer (callout 2). Carefully pass the wire harness through the opening (behind the PCA) in the scanner chassis into the scanner bed.

 $\frac{1}{\sqrt{2}}$  Tip It might be easier to pass the wire harness into the scanner bed if you remove the scanner PCA.

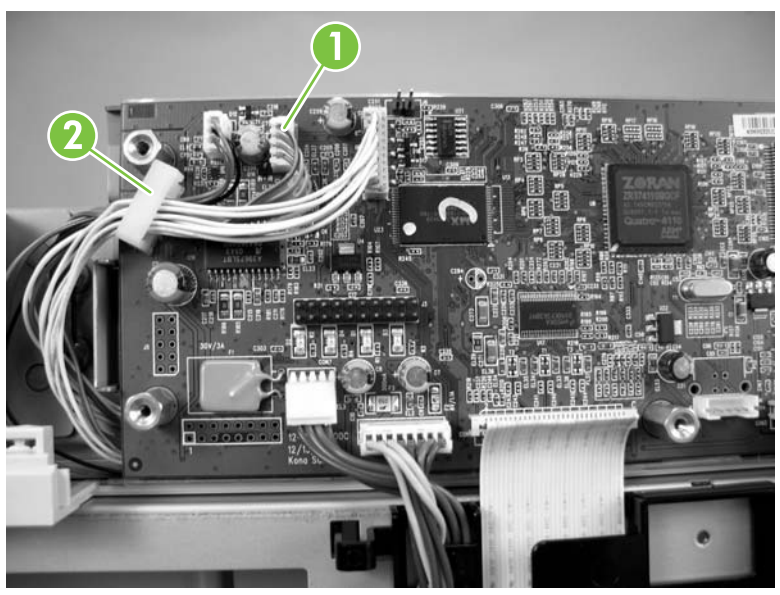

Figure 5-115 Remove the scanner transmission assemblies and slide rail (1 of 5)

3. Remove three screws (callout 3) and remove the transmission assembly (and motor).

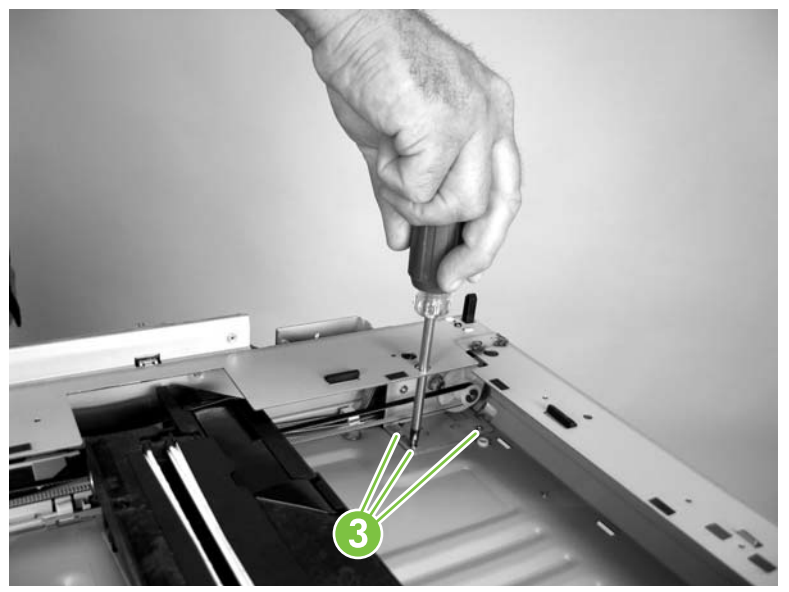

Figure 5-116 Remove the scanner transmission assemblies and slide rail (2 of 5)

4. Remove three screws (callout 4) and remove the remaining transmission assembly.

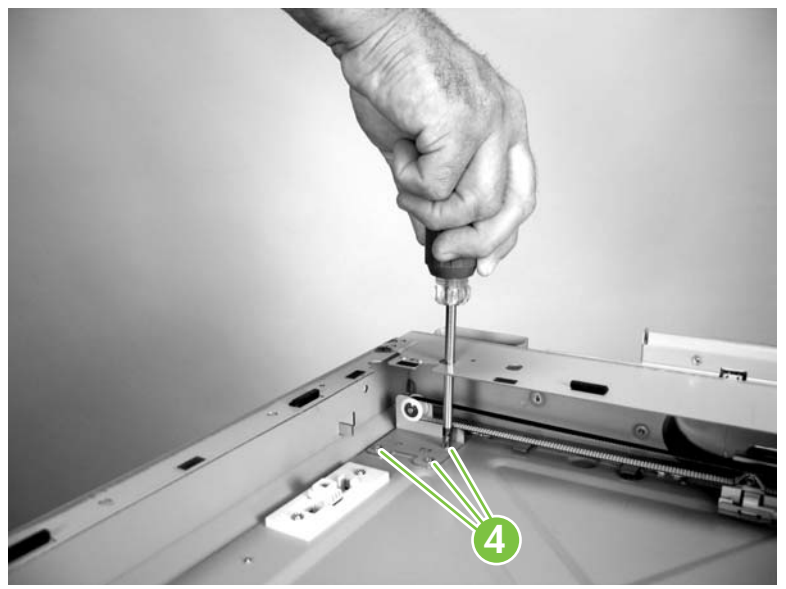

Figure 5-117 Remove the scanner transmission assemblies and slide rail (3 of 5)

5. Remove two screws (callout 5).

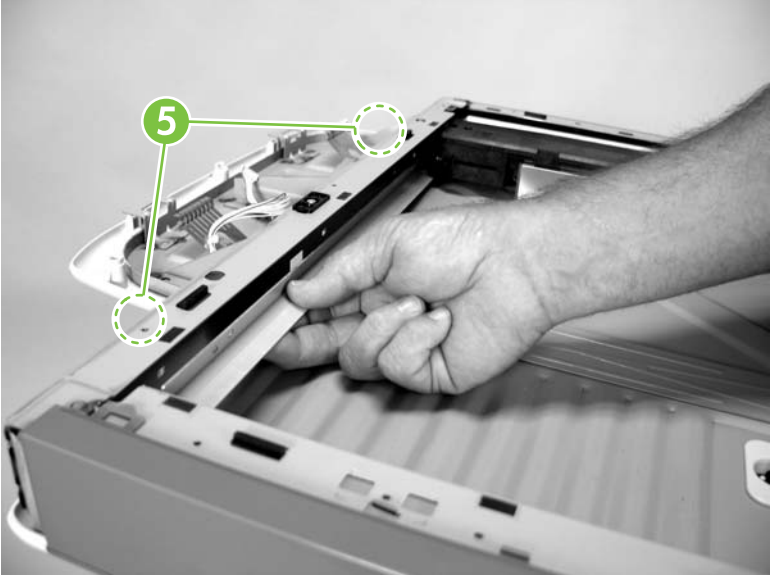

Figure 5-118 Remove the scanner transmission assemblies and slide rail (4 of 5)

6. Remove the slide rail.

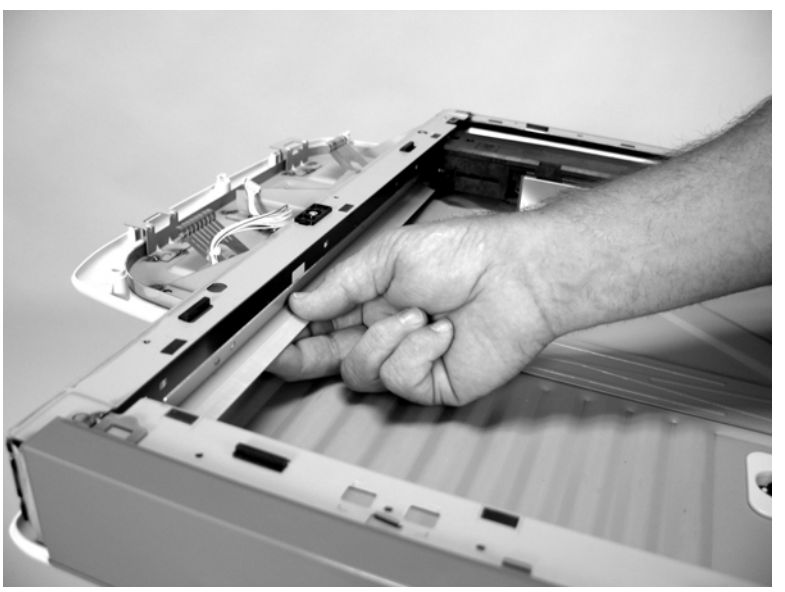

Figure 5-119 Remove the scanner transmission assemblies and slide rail (5 of 5)

# Stapler/stacker (HP LaserJet M5035xs only)

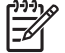

**NOTE** For the best fit, use a JIS #2 Phillips screwdriver for the stapler/stacker.

- <u>Stapler/stacker assembly</u>
- Stapler PCA
- Rear cover
- Left door
- Output bin
- Duplex cover
- Left cover
- Right and left rear covers
- Front door and stapler unit cover
- Output bin stay (support arm)
- Rear inner cover
- <u>Stack cover</u>
- Stapler unit
- Paper feed assembly (stapler)
- Alignment and jogger guide assembly
- Jogger guide unit
- Front door interlock switch

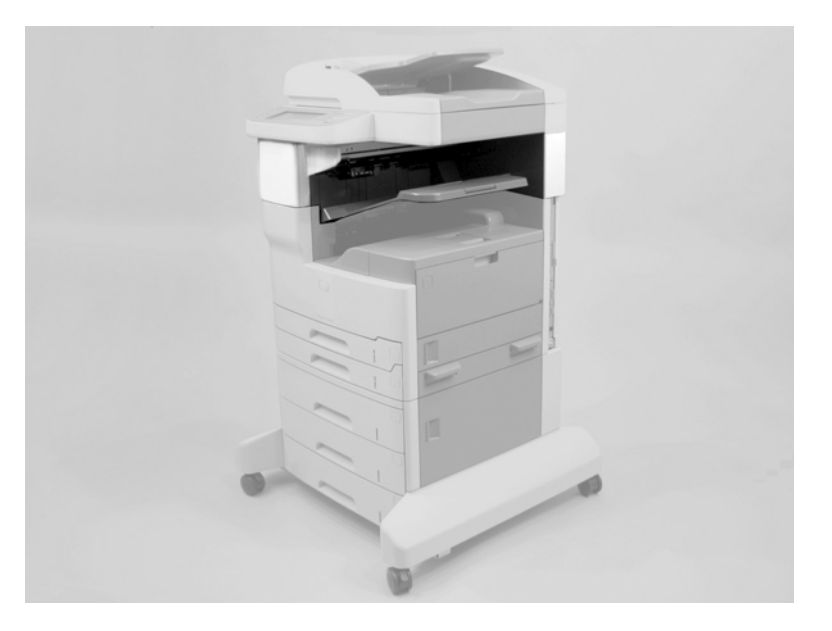

# Stapler/stacker assembly

- 1. Remove the following components or assemblies:
  - ADF. See <u>ADF assembly on page 204</u>.
  - Scanner. See <u>Scanner assembly on page 232</u>.
- 2. Remove the formatter cover.

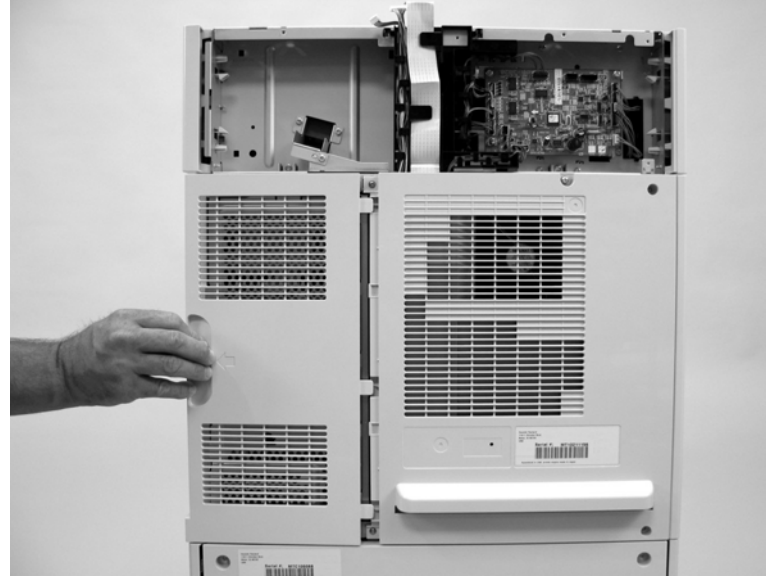

Figure 5-120 Remove the stapler assembly (1 of 5)

3. Remove two screws (callout 1).

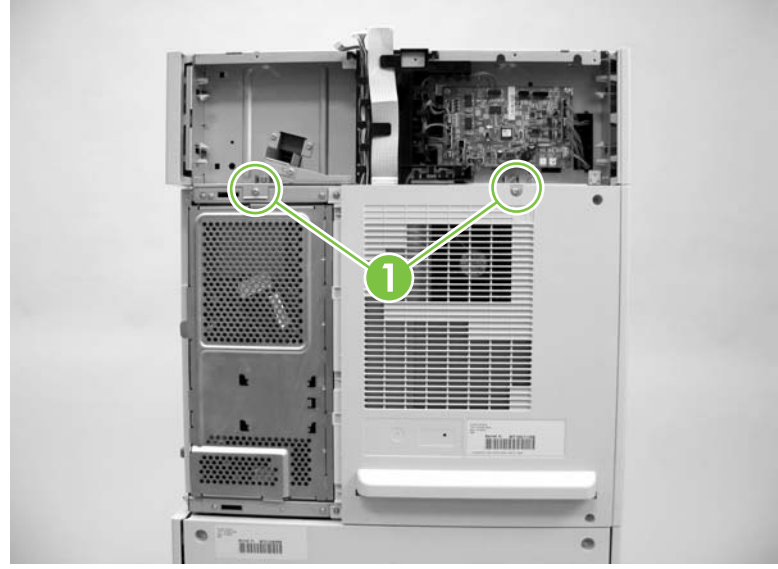

Figure 5-121 Remove the stapler assembly (2 of 5)

**4.** Disconnect one connector (callout 2; J2100). Remove the FFC (callout 3) and the wire harnesses from the retainers (callout 4).

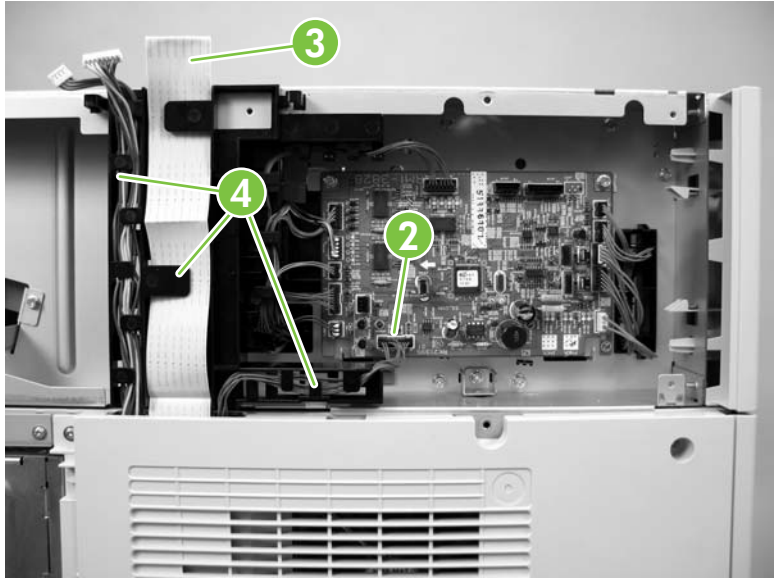

Figure 5-122 Remove the stapler assembly (3 of 5)

5

5. Open the stapler front door and remove three screws (callout 4).

**NOTE** The stapler front door is shown removed in the figure below. Howerver, the door does not need to be removed to remove the stapler assembly.

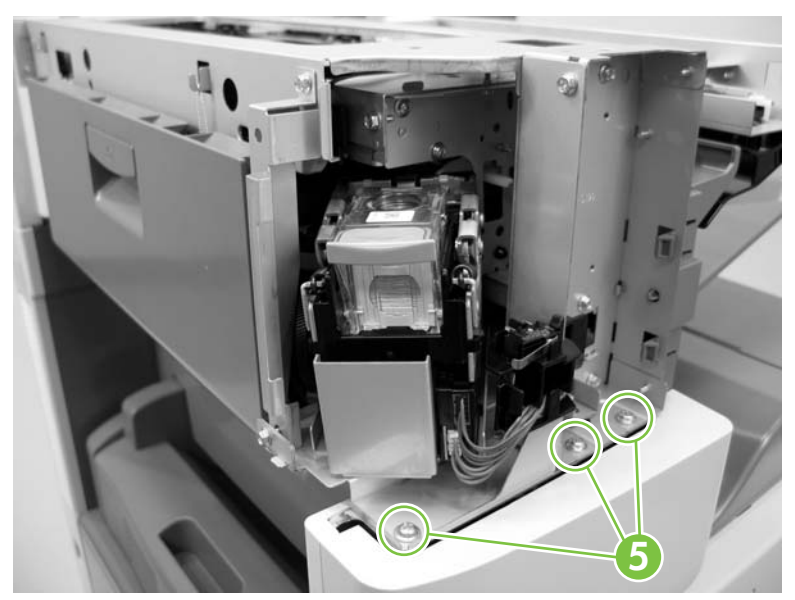

Figure 5-123 Remove the stapler assembly (4 of 5)

6. Lift the stapler assembly up and off the device.

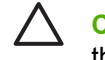

**CAUTION** Be careful; the sheet-metal edges of the stapler chassis are sharp. Do not lift the stapler assembly by grasping the output bin.

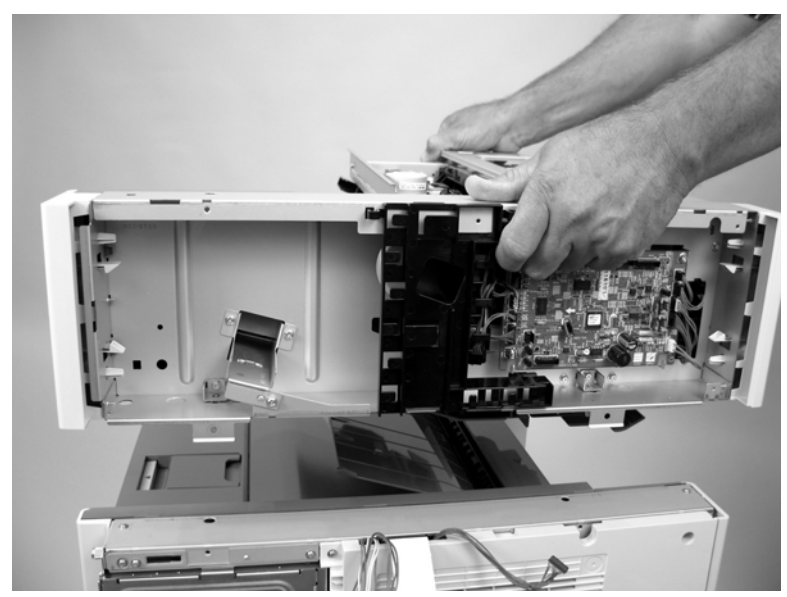

Figure 5-124 Remove the stapler assembly (5 of 5)

# **Stapler PCA**

1. Remove three screws (callout 1) and the stapler back cover.

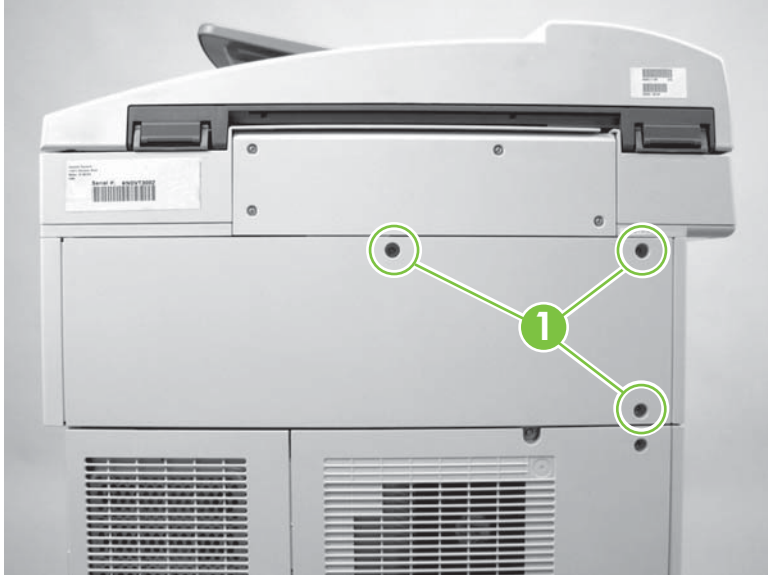

Figure 5-125 Remove the stapler PCA (1 of 2)

2. Disconnect twelve connectors (callout 2) and remove two screws (callout 3). Remove the stapler PCA.

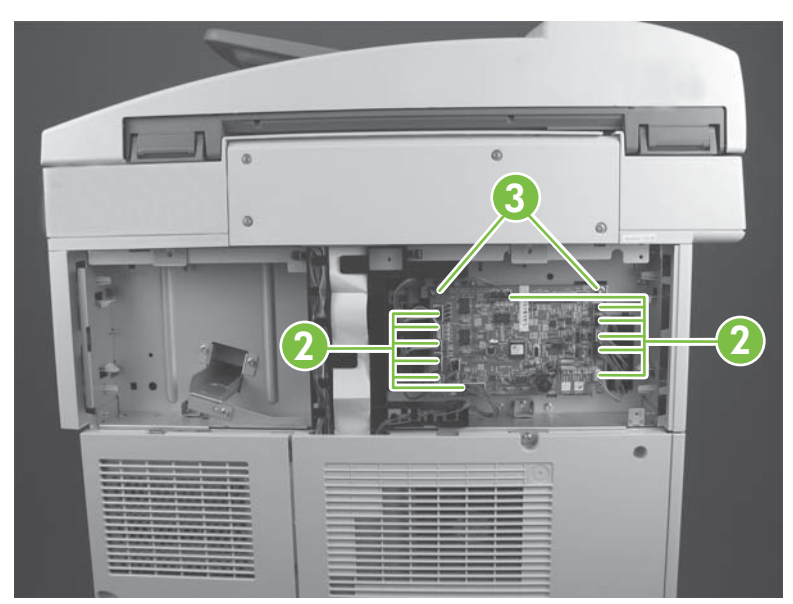

Figure 5-126 Remove the stapler PCA (2 of 2)

### **Rear cover**

- 1. Remove three screws (callout 1).
- 2. Remove the rear cover (callout 2).

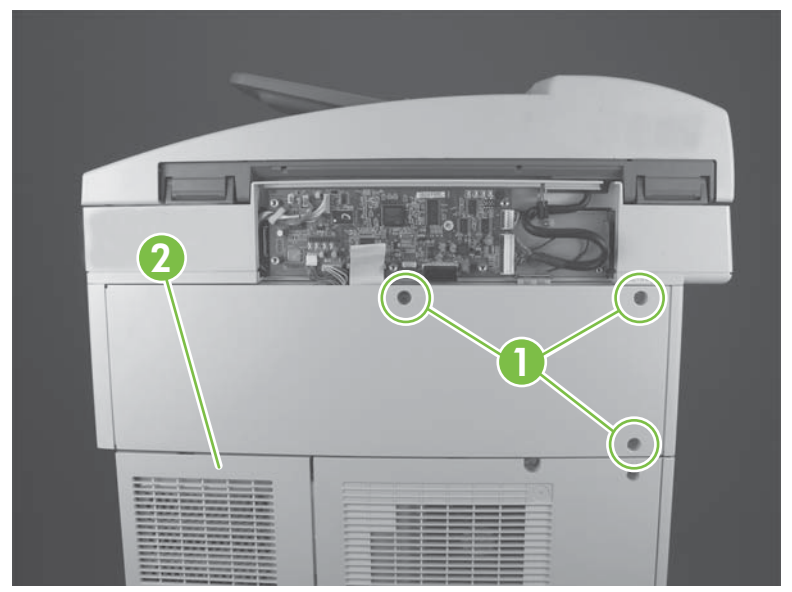

Figure 5-127 Remove the stapler rear cover
### Left door

- 1. Open the left door.
- 2. Push in on the rear left door hinge pin to release it, and then rotate the end of the left door down and away from the stapler. Move the door toward the rear of the stapler to remove it.

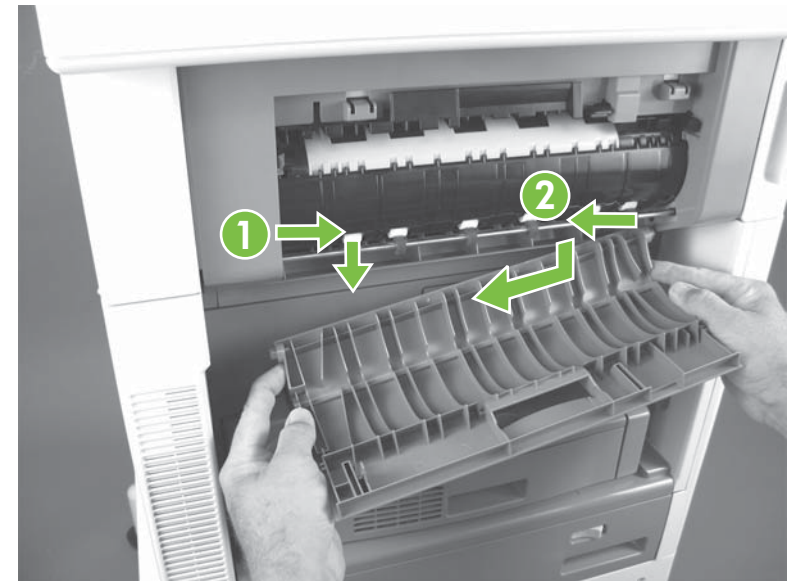

Figure 5-128 Remove the stapler left door

### **Output bin**

- 1. From the right side of the MFP, look up under the output bin to locate the two locking tabs on the output tray stay. Release the tabs (callout 1) underneath the output bin and slightly raise the output bin.

**NOTE** A threaded screw hole (callout 2) exists in the output bin that is aligned with a hole in the output bin stay. There should not be a screw installed in this hole. Do not install a screw in this hole when the bin is reinstalled.

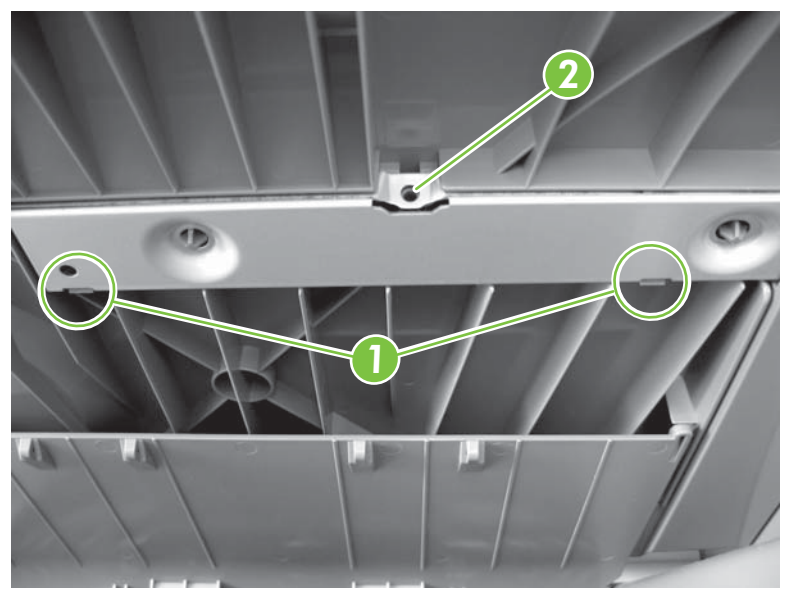

Figure 5-129 Remove the stapler output bin (1 of 2)

2. Pull the bin up and off, and then away from the stapler to remove it.

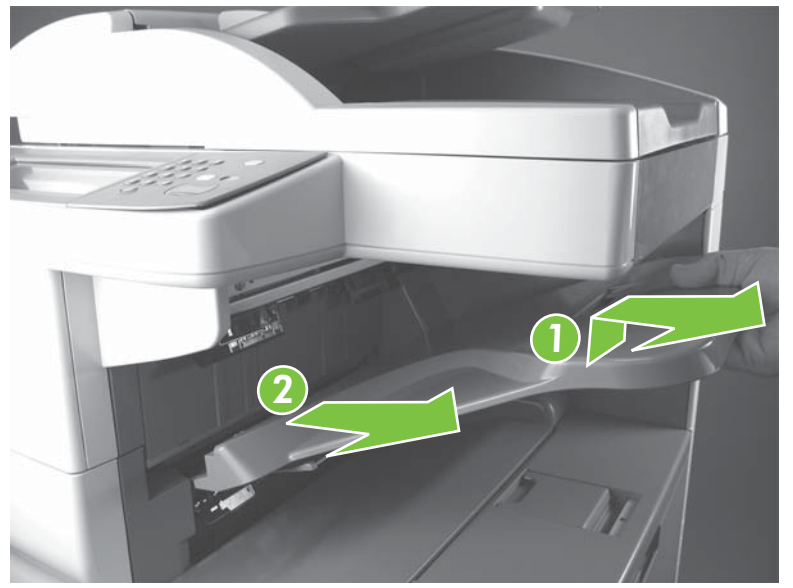

Figure 5-130 Remove the stapler output bin (2 of 2)

#### **Duplex cover**

1. Grasp the duplex cover, and pull it out and away from the paper delivery assembly.

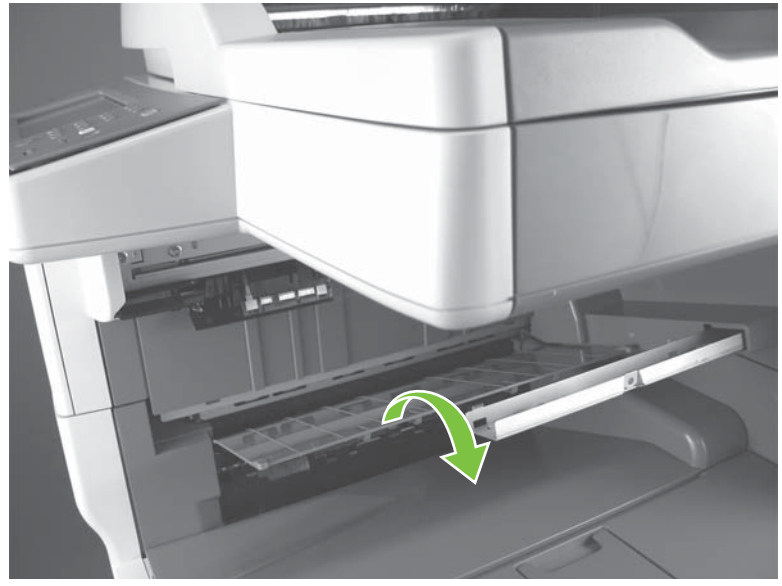

Figure 5-131 Remove the duplex cover

2. When you install the duplex cover, make sure that you align the three mounting tabs with the slots in the paper delivery assembly and push in until the cover is fully seated.

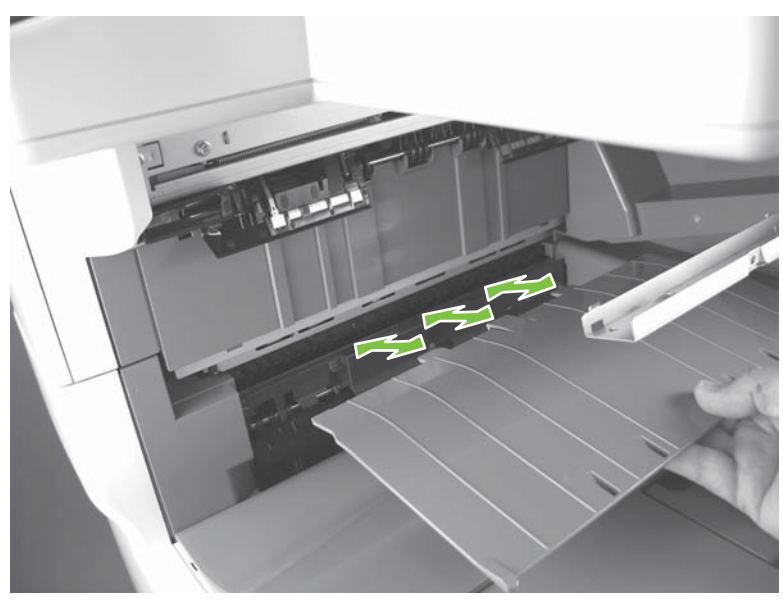

Figure 5-132 Install the duplex cover

### Left cover

1. Use a small flat-blade screwdriver to release one tab on the front of the cover.

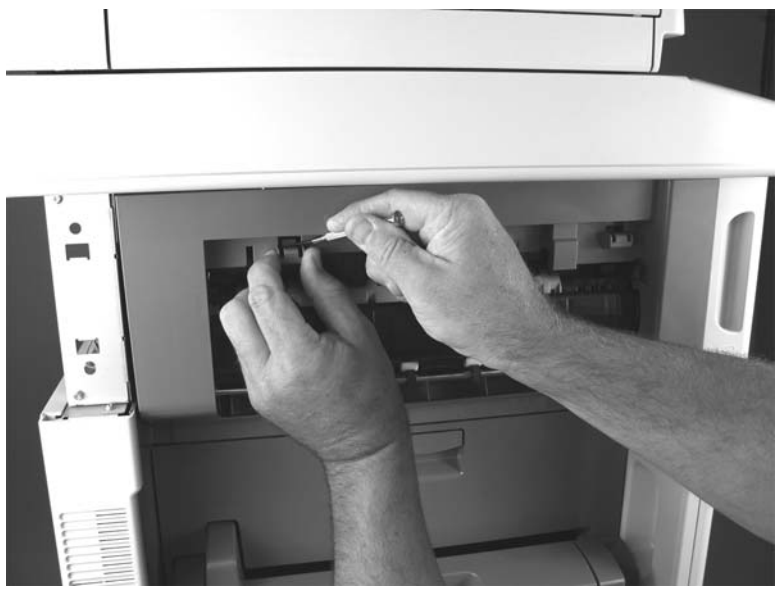

Figure 5-133 Remove the stapler left cover (2 of 3)

2. Open the left door and use a small flat-blade screwdriver to release one tab on the rear of the cover.

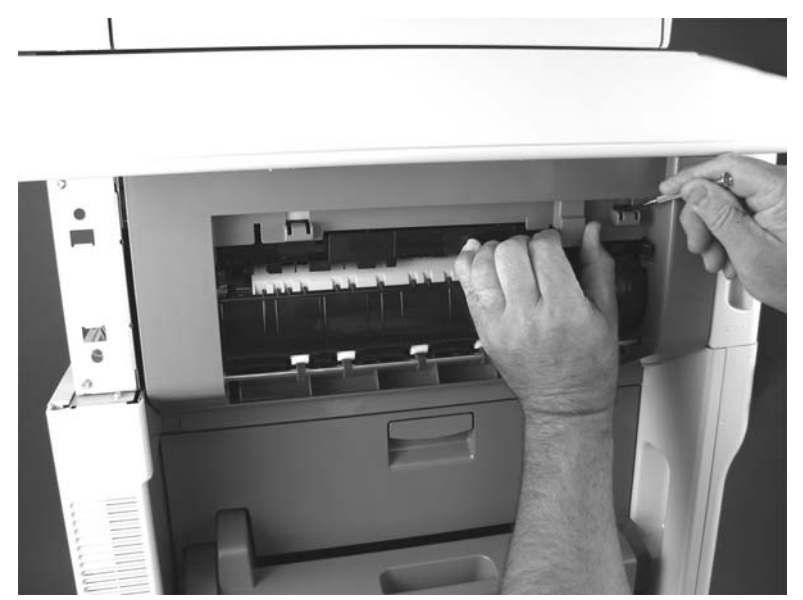

Figure 5-134 Remove the stapler left cover (1 of 3)

3. Lift up on the black plastic flap, and then rotate the cover away from the stapler and then remove the left cover.

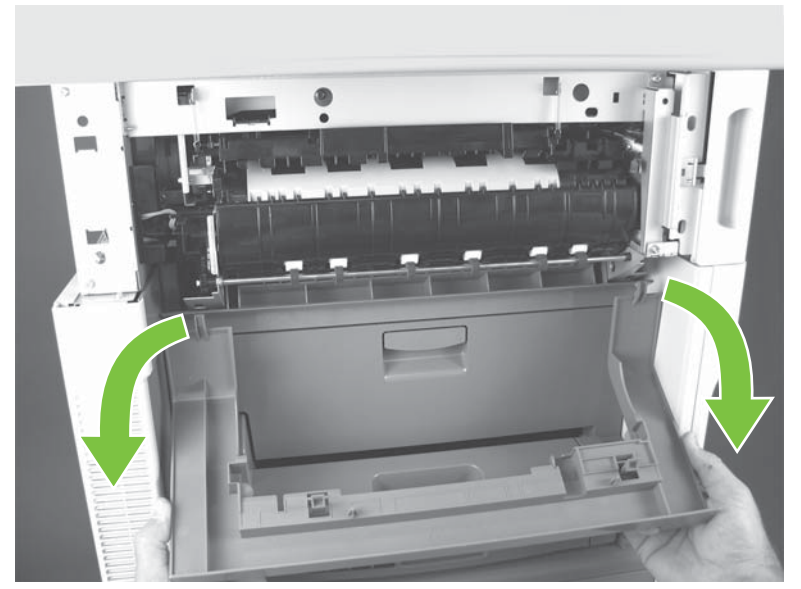

Figure 5-135 Remove the stapler left cover (3 of 3)

### **Right and left rear covers**

-6

- 1. Remove the following components or assemblies:
  - Stapler rear cover. See <u>Rear cover on page 258</u>.
  - Stapler left cover. See <u>Left cover on page 262</u>.

**NOTE** Only remove the left cover if the left rear cover will be removed. Do not remove the left cover if you are only removing the right rear cover.

2. Release two tabs (callout 1).

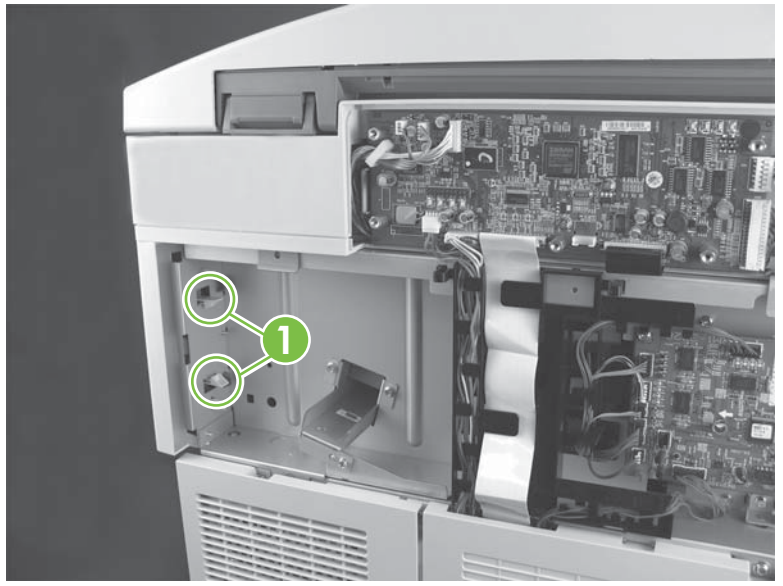

Figure 5-136 Remove the stapler right and left rear covers (1 of 4)

**3.** Remove the right rear cover.

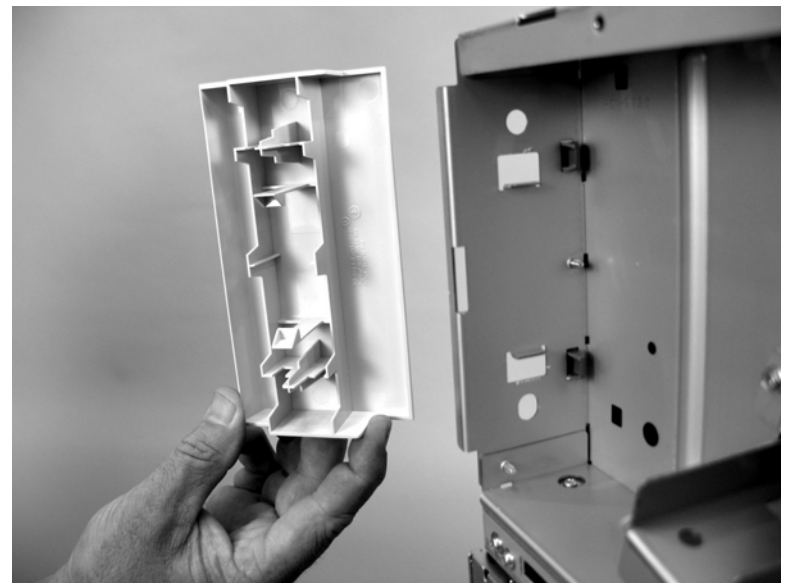

Figure 5-137 Remove the stapler right and left rear covers (2 of 4)

4. Release two tabs (callout 2).

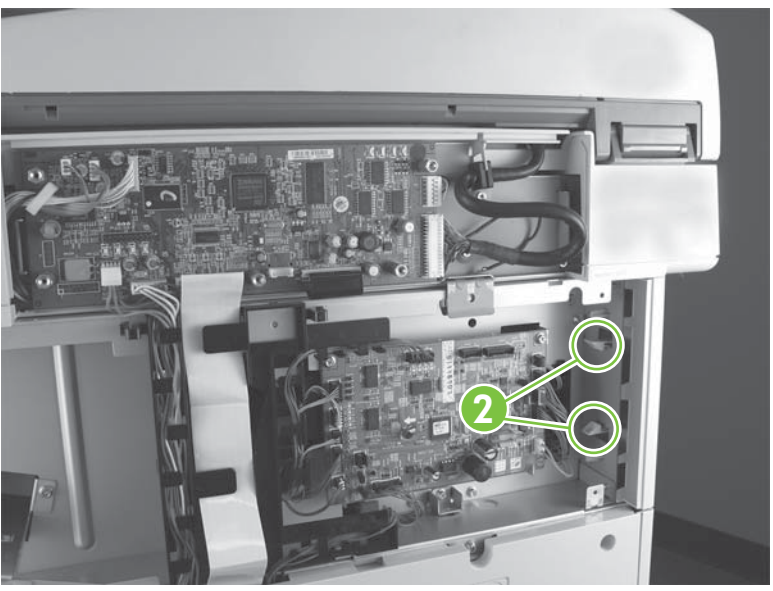

**Figure 5-138** Remove the stapler right and left rear covers (3 of 4)

5. Remove the left rear cover.

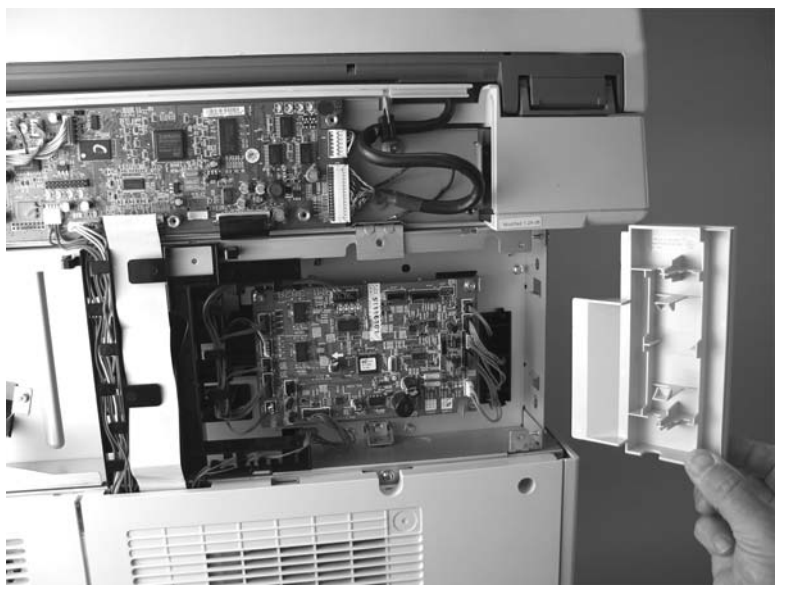

**Figure 5-139** Remove the stapler right and left rear covers (4 of 4)

### Front door and stapler unit cover

- 1. Remove the following components or assemblies:
  - Control panel. See <u>Control panel on page 228</u>.
  - Stapler left cover. See Left cover on page 262.
- 2. Loosen but do not remove two screws (callout 1).

 $\int_{\frac{1}{2}}^{\frac{1}{2}}$  Tip Loosening these two screws allows the scanner to be slightly raised when accessing the locking tab on the top of the stapler unit cover.

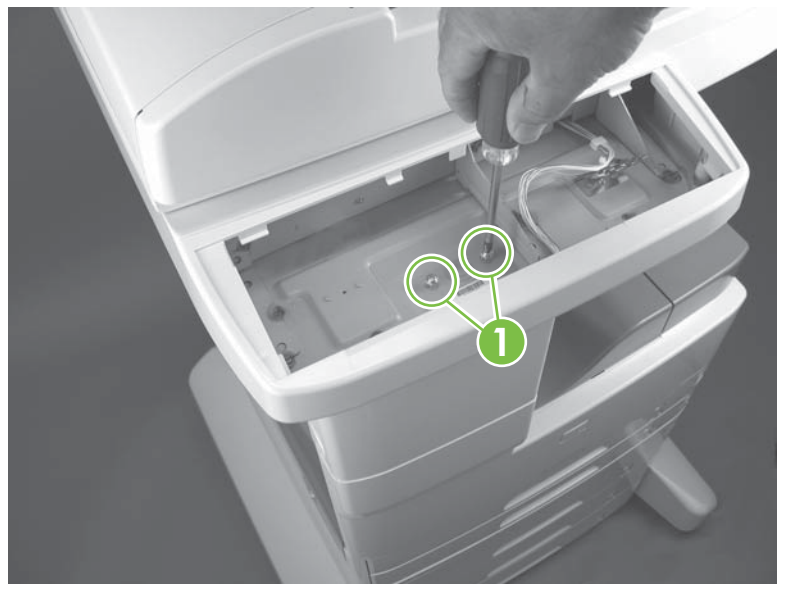

Figure 5-140 Remove the stapler front door and stapler unit cover (1 of 7)

3. Open the front door and slightly lift up on the scanner assembly. Lift up on the door retainer tab to release it.

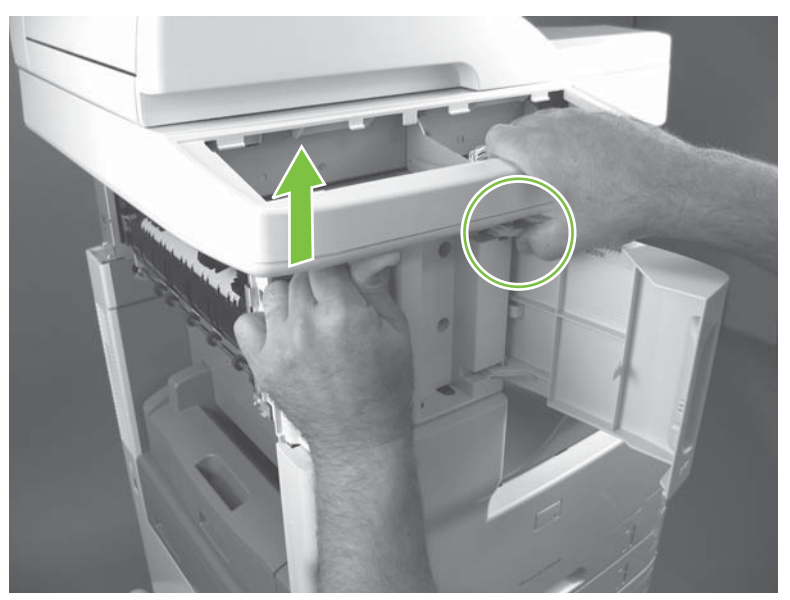

Figure 5-141 Remove the stapler front door and stapler unit cover (2 of 7)

4. Lift up on the door to release the bottom hinge pin and then and remove the door.

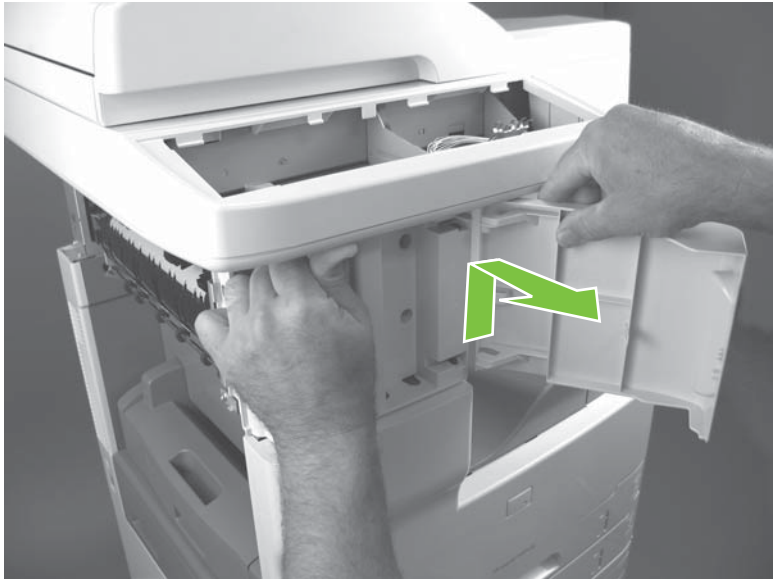

Figure 5-142 Remove the stapler front door and stapler unit cover (3 of 7)

5. Remove two screws (callout 2).

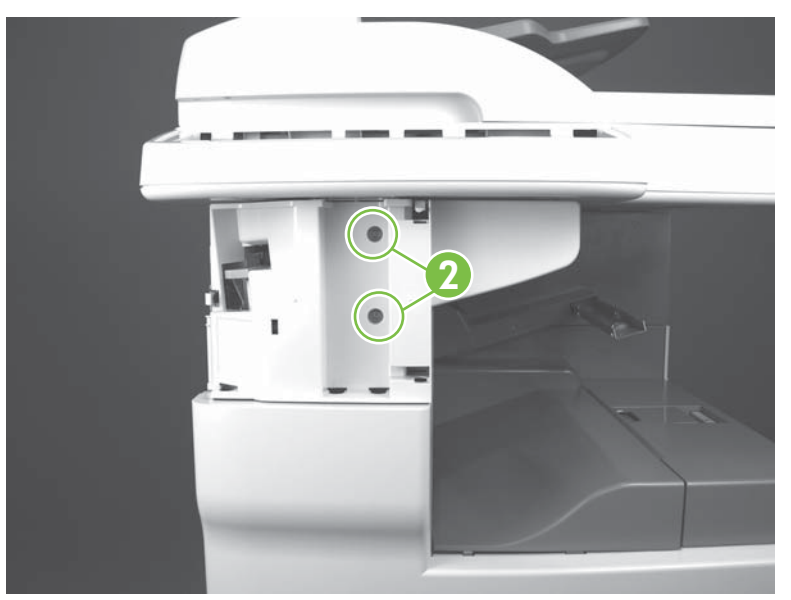

Figure 5-143 Remove the stapler front door and stapler unit cover (4 of 7)

6. Remove one screw (callout 3) at the right-front corner of the stapler.

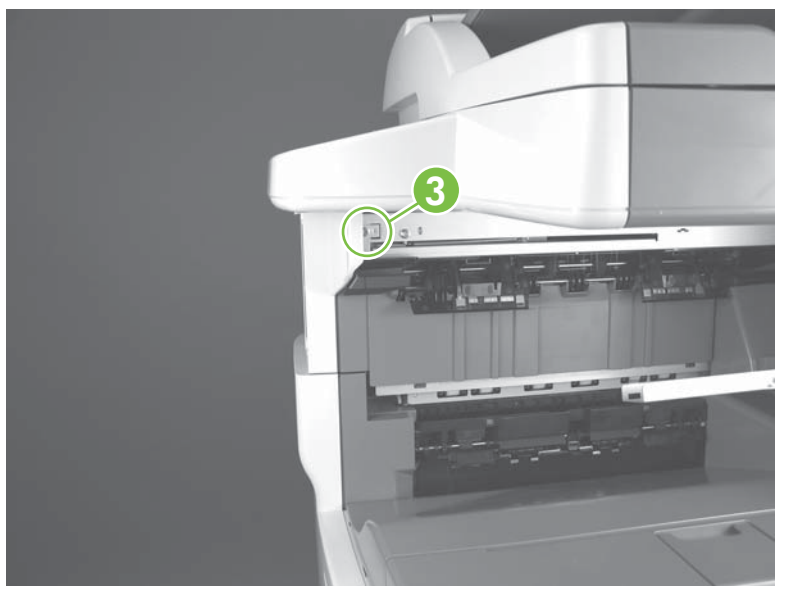

Figure 5-144 Remove the stapler front door and stapler unit cover (5 of 7)

7. Release one tab (callout 4) and rotate the cover away from the stapler.

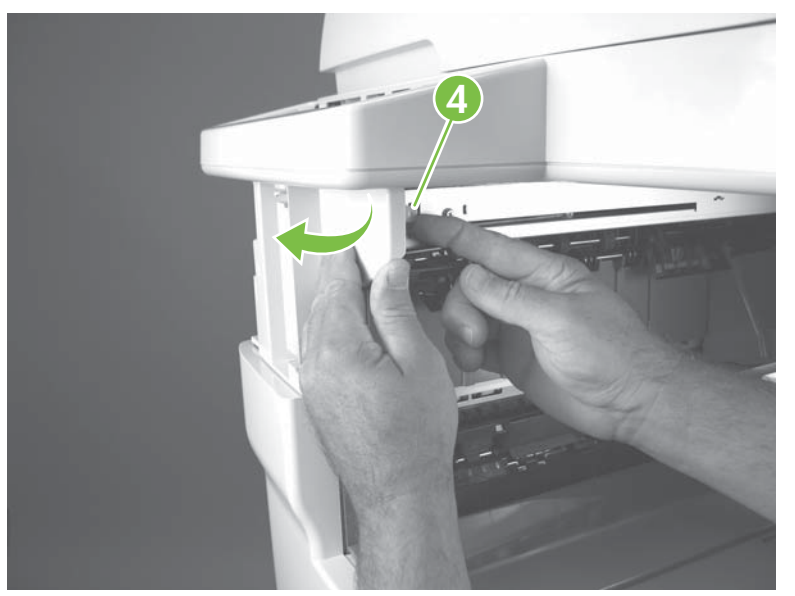

Figure 5-145 Remove the stapler front door and stapler unit cover (6 of 7)

8. Rotate the stapler unit cover off and away from the stapler.

**NOTE** Be careful not to damage the cover by catching it on the tabs on the stapler chassis. When you reinstall the cover, make sure that the cover is correctly positioned behind these tabs.

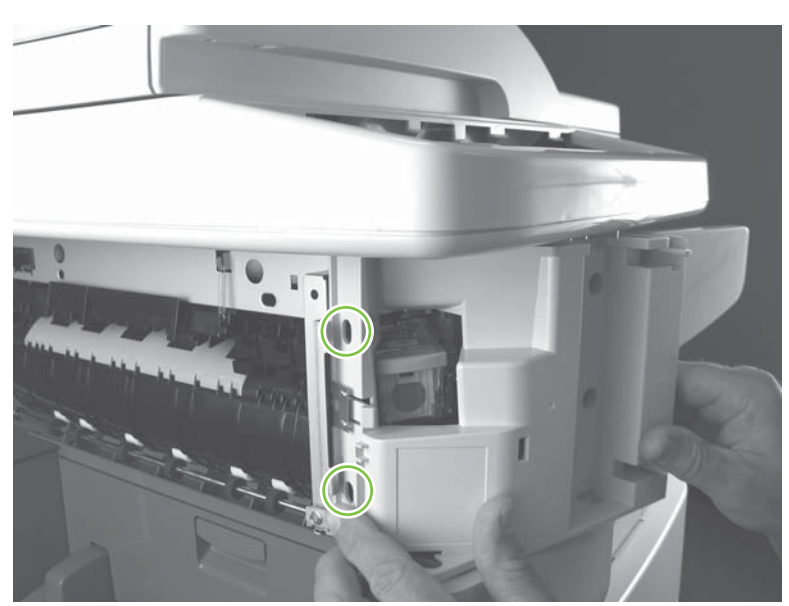

Figure 5-146 Remove the stapler front door and stapler unit cover (7 of 7)

### **Output bin stay (support arm)**

- 1. Remove the following components or assemblies:
  - Stapler rear cover. See <u>Rear cover on page 258</u>.
  - Stapler output bin. See <u>Output bin on page 260</u>.
- 2. Remove three screws (callout 1) and slide the output bin stay (support arm) out of the stapler.

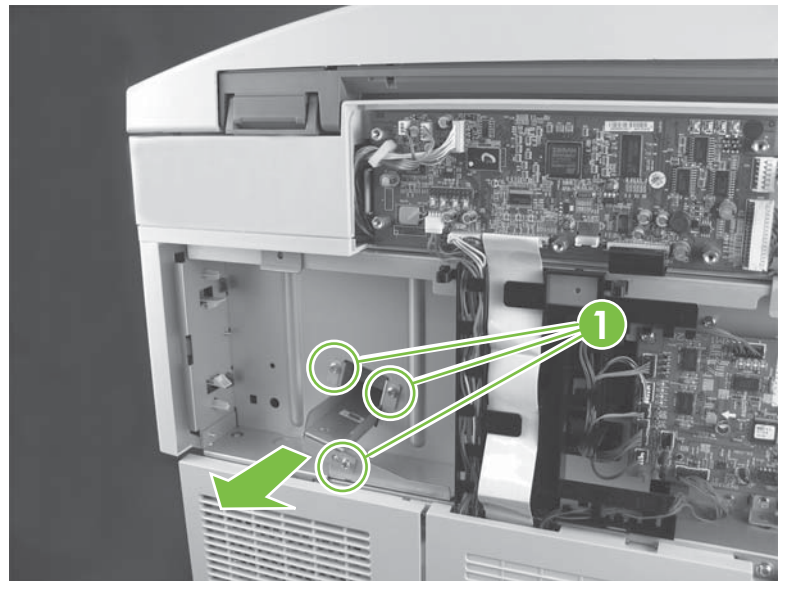

Figure 5-147 Remove the stapler output bin stay (support arm)

#### **Rear inner cover**

- 1. Remove the following components or assemblies:
  - Stapler rear cover. See <u>Rear cover on page 258</u>.
  - Stapler right rear cover. See <u>Right and left rear covers on page 264</u>.
  - Stapler output bin. See <u>Output bin on page 260</u>.
  - Stapler output bin stay (support arm). See <u>Output bin stay (support arm) on page 270</u>.
- 2. Remove one screw (callout 1) and slide the rear inner cover forward, out, and then away from the stapler to remove it.
  - **CAUTION** Be careful not to damage the jogger guides or the flags on the flaps when you remove *or* install the rear inner cover.

Carefully move the flap out of the way when the cover is reinstalled.

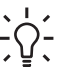

**Tip** To reinstall this cover you must remove the stack cover. See <u>Stack cover</u> on page 272.

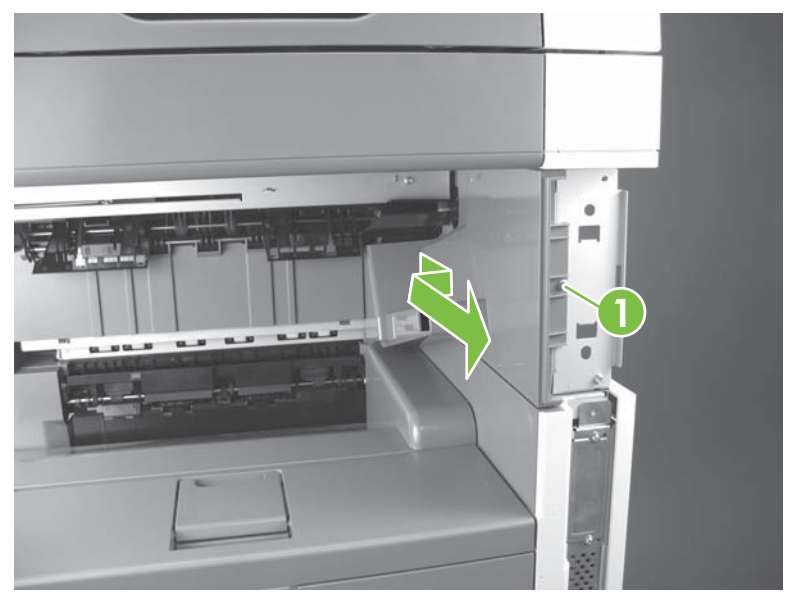

Figure 5-148 Remove the stapler rear inner cover

#### **Stack cover**

- 1. Remove the following components or assemblies:
  - Stapler rear cover. See <u>Rear cover on page 258</u>.
  - Stapler right rear cover. See Right and left rear covers on page 264.
  - Stapler front door and stapler unit cover. See <u>Front door and stapler unit cover</u> on page 266.
  - Stapler output bin. See <u>Output bin on page 260</u>.
  - Stapler output bin stay (support arm). See Output bin stay (support arm) on page 270.
  - Stapler rear inner cover. See Rear inner cover on page 271.
- 2. Release two tabs (callout 1) and slide the stack cover forward, out, and then away from the device to remove it.

**CAUTION** Be careful not to damage the jogger guides (callout 2) or the flags on the flaps (callout 3) when you remove *or* install the stack cover.

The stapler/stacker sheet-metal chassis has sharp edges. Be careful when you remove this cover.

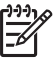

**NOTE** It might be easier to reinstall the stack cover if the jogger guides are repositioned to allow the flaps to be lifted. To move the jogger guides, grasp the *rear* most guide and gently pull it toward the front of the stapler assembly. **Do not** attempt to move the guides using the front most guide.

See Figure 5-160 Remove the stapler alignment and jogger guide assembly (5 of 6) on page 279 for information about moving the guides.

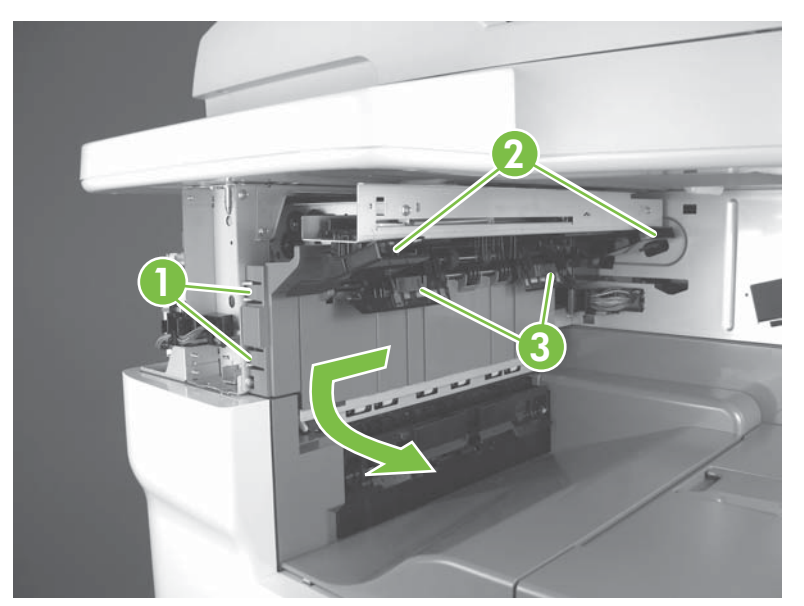

Figure 5-149 Remove the stapler stack cover

### **Stapler unit**

- 1. Remove the following components or assemblies:
  - ADF. See <u>ADF assembly on page 204</u>.
  - Scanner. See <u>Scanner assembly on page 232</u>.
  - Stapler left cover. See Left cover on page 262.
  - Stapler front door and stapler unit cover. See <u>Front door and stapler unit cover</u> on page 266.
- 2. Disconnect two connectors (callout 1) and remove one screw (callout 2).

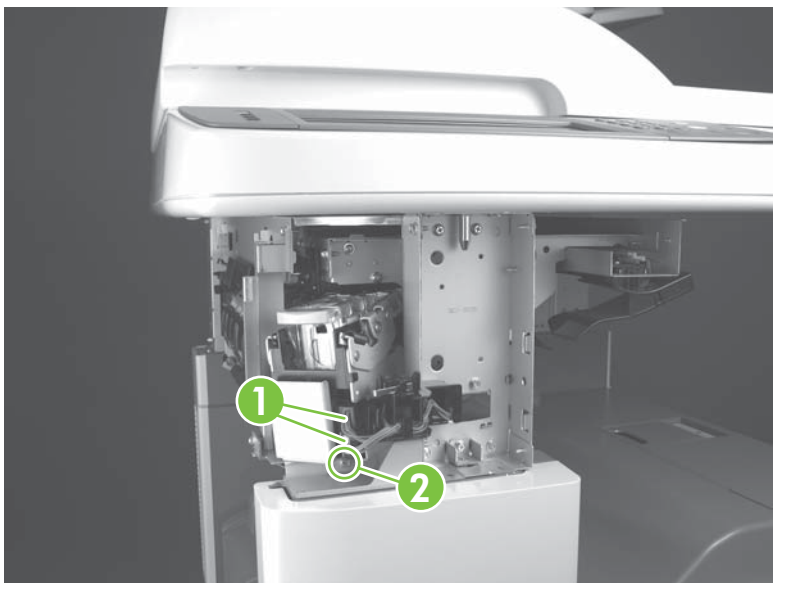

Figure 5-150 Remove the stapler unit (1 of 2)

3. Slide the stapler unit out of the stapler chassis to remove it.

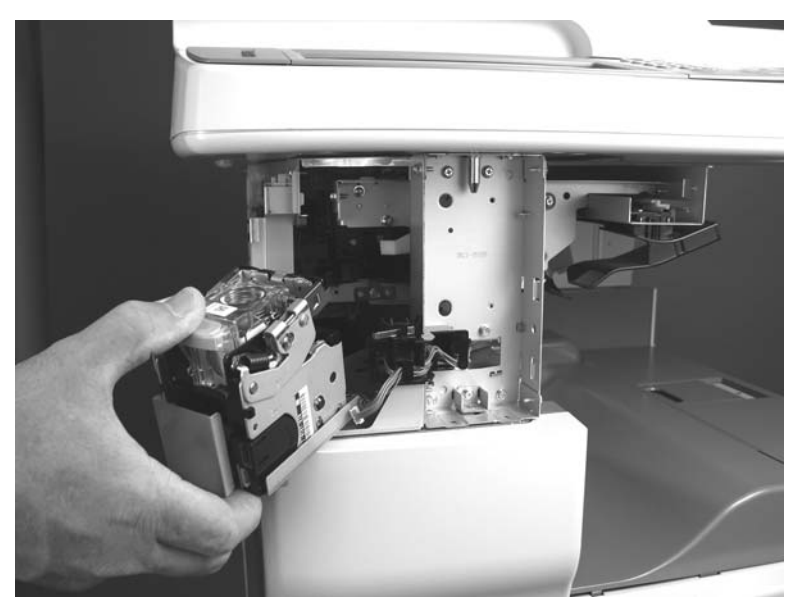

Figure 5-151 Remove the stapler unit (2 of 2)

4. When you reinstall the stapler unit, make sure the back edge of the unit is engaged in the slot in the stapler chassis (callout 3).

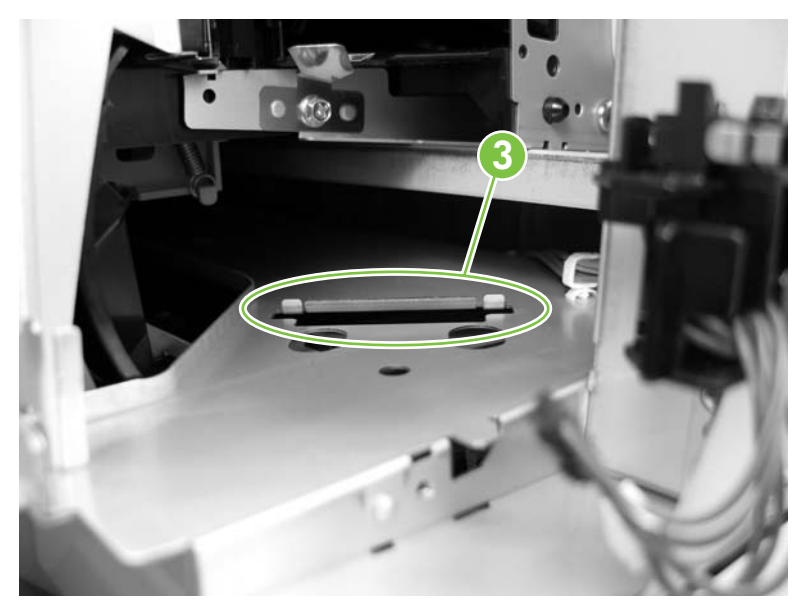

Figure 5-152 Reinstall the stapler unit

## Paper feed assembly (stapler)

- 1. Remove the following components or assemblies:
  - Optional: ADF. See <u>ADF assembly on page 204</u>.
  - Optional: scanner. See <u>Scanner assembly on page 232</u>.
  - Stapler rear cover. See <u>Rear cover on page 258</u>.
  - Stapler left door. See Left door on page 259.
  - Stapler left cover. See Left cover on page 262.
  - Stapler left rear cover. See Right and left rear covers on page 264.
  - Stapler front door and stapler unit cover. See <u>Front door and stapler unit cover</u> on page 266.
  - Stapler unit. See <u>Stapler unit on page 273</u>.
- 2. Disconnect one connector (callout 1; J2104) from the stapler PCA and pass the wire harness through the hole in the stapler chassis (callout 2).

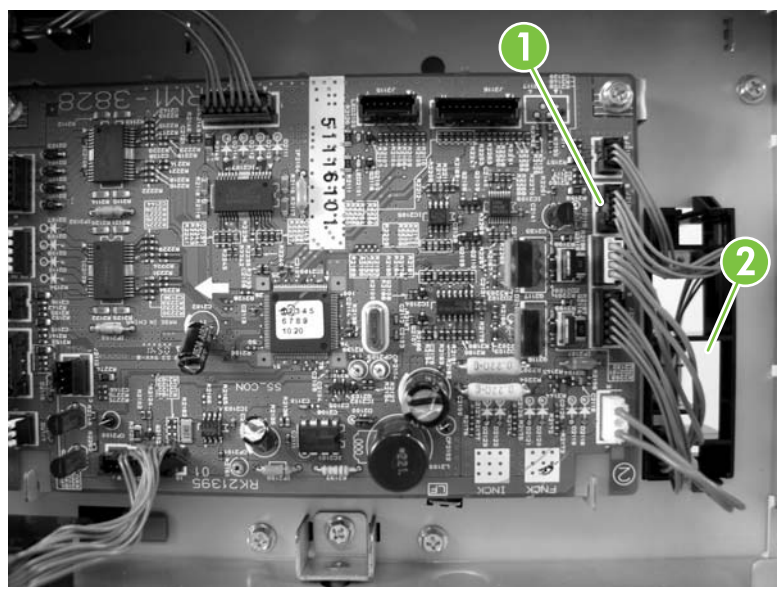

Figure 5-153 Remove the stapler paper feed assembly (1 of 3)

3. Remove two screws (callout 3).

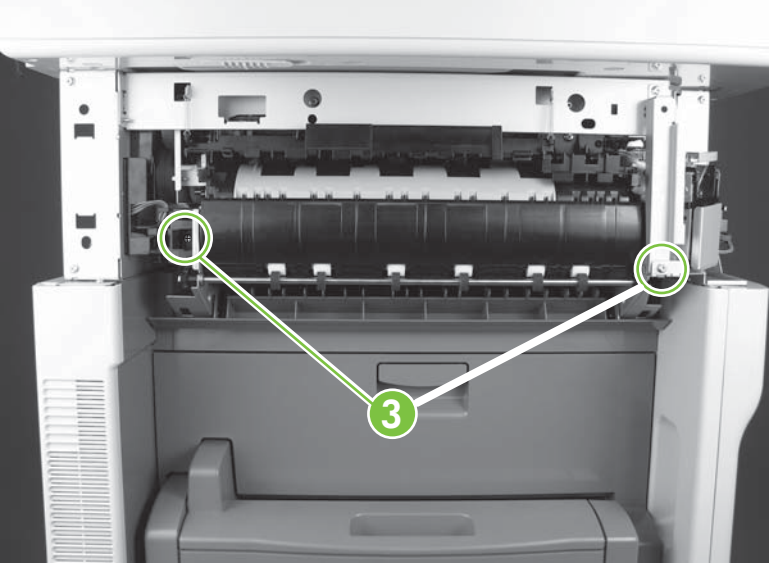

Figure 5-154 Remove the stapler paper feed assembly (2 of 3)

4. Pull the paper feed assembly straight out and away from the stapler to remove it.

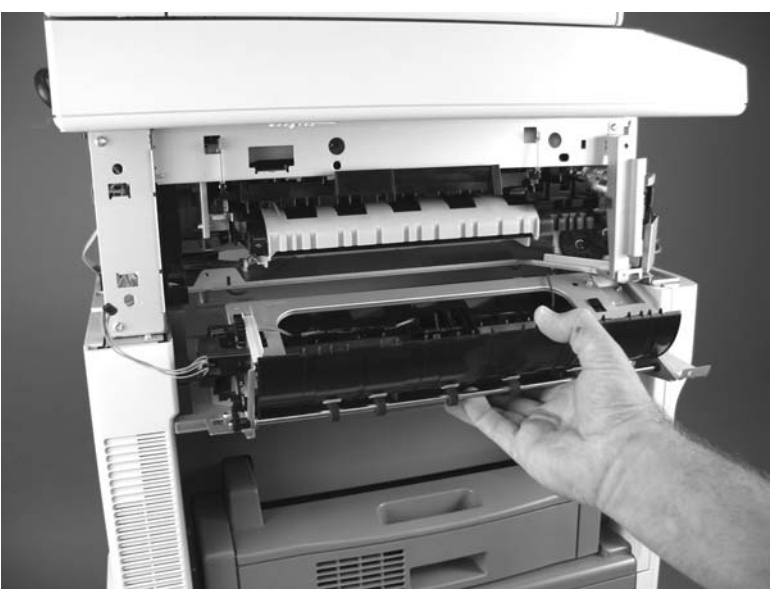

Figure 5-155 Remove the stapler paper feed assembly (3 of 3)

### Alignment and jogger guide assembly

- **1.** Remove the following components or assemblies:
  - Optional: ADF. See <u>ADF assembly on page 204</u>.
  - Optional: scanner. See <u>Scanner assembly on page 232</u>.
  - Stapler rear cover. See <u>Rear cover on page 258</u>.
  - Stapler left door. See <u>Left door on page 259</u>.

- Stapler left cover. See Left cover on page 262.
- Stapler left and right rear covers. See <u>Right and left rear covers on page 264</u>.
- Stapler front door and stapler unit cover. See <u>Front door and stapler unit cover</u> on page 266.
- Stapler unit. See <u>Stapler unit on page 273</u>.
- Stapler output bin. See <u>Output bin on page 260</u>.
- Stapler output bin stay. See <u>Output bin stay (support arm) on page 270</u>.
- Stapler rear inner cover. See <u>Rear inner cover on page 271</u>.
- Stapler stack cover. See <u>Stack cover on page 272</u>.
- Stapler paper feed unit. See Paper feed assembly (stapler) on page 275.
- 2. Disconnect six connectors (callout 1; J2106, J2107, J2108, J2109, J2110, J2111) and release the wire harnesses from the retainer.

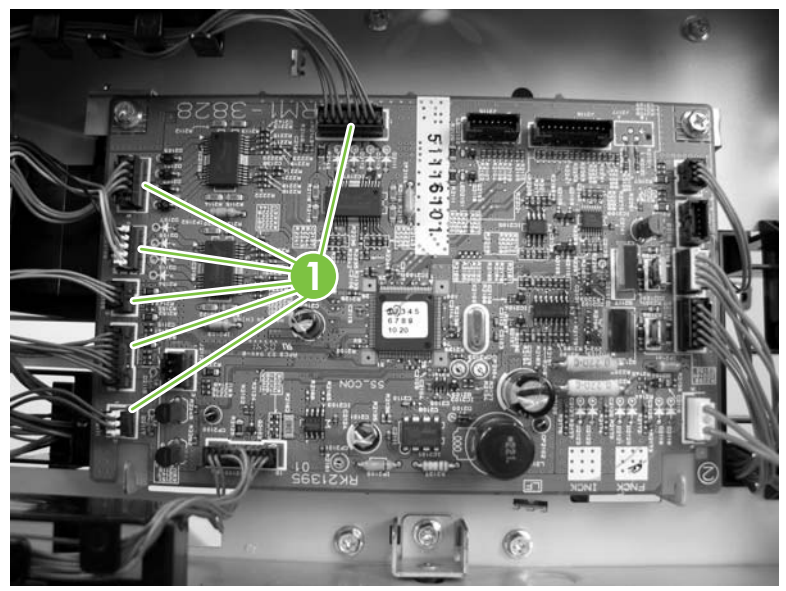

Figure 5-156 Remove the stapler alignment and jogger guide assembly (1 of 6)

3. Remove two springs (callout 2) and three screws (callout 3).

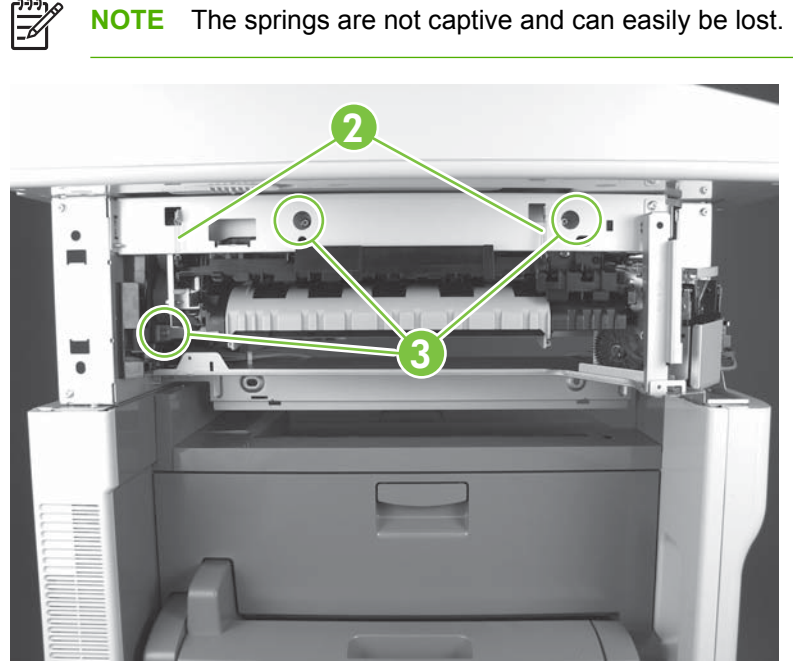

Figure 5-157 Remove the stapler alignment and jogger guide assembly (2 of 6)

4. Remove one screw (callout 4).

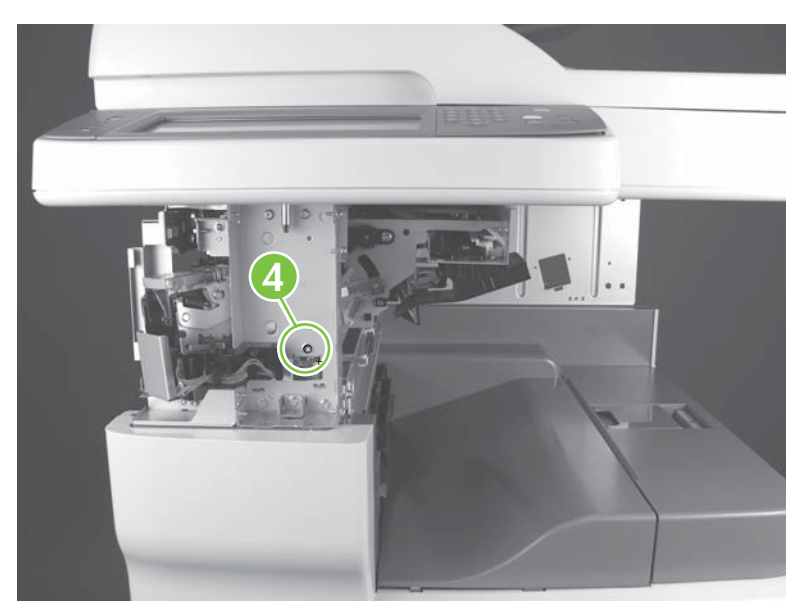

Figure 5-158 Remove the stapler alignment and jogger guide assembly (3 of 6)

5. Pull the wire harnesses through the opening in the stapler chassis and release the harnesses from the retainer (callout 5). Release one tab (callout 6) on the retainer.

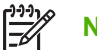

CAUTION

**NOTE** The retainer will be removed as a part of the alignment unit.

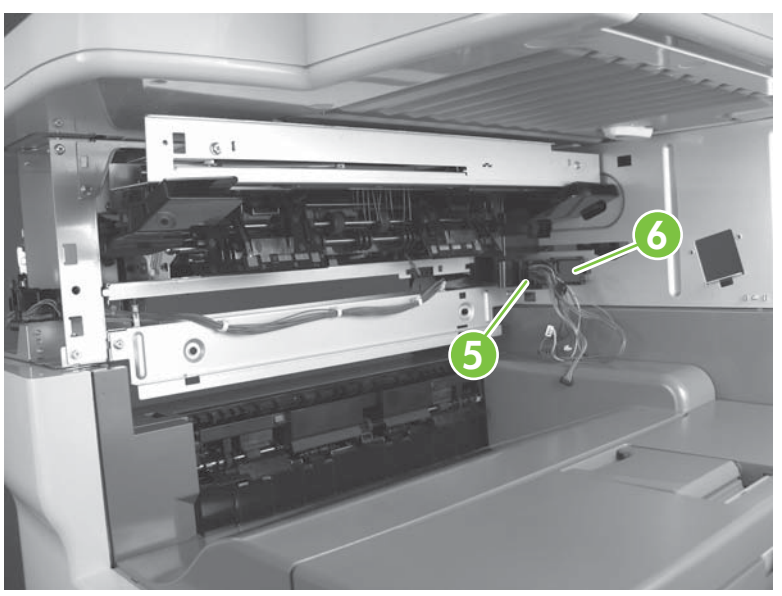

Figure 5-159 Remove the stapler alignment and jogger guide assembly (4 of 6)

6. Grasp the rear jogger guide and move it approximately 25.4 mm (1.0 inch) toward the front of the device (this moves both of the guides closer together and allows clearance between the rear guide and the stapler chassis).

Do **not** use the front jogger guide to move the jogger guides.

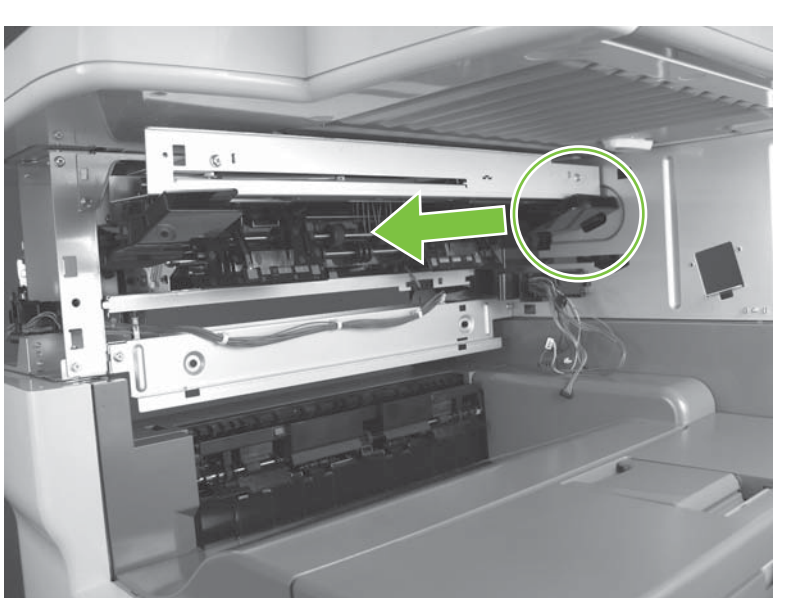

Figure 5-160 Remove the stapler alignment and jogger guide assembly (5 of 6)

7. Carefully move the alignment and jogger guide assembly toward the back of the device and then to the right to remove it.

**CAUTION** The alignment and jogger guide assembly contains fragile components (for example, the flaps and the jogger guides). Be very careful about where and how you grasp the assembly. Remove the assembly slowly so that you do not damage it.

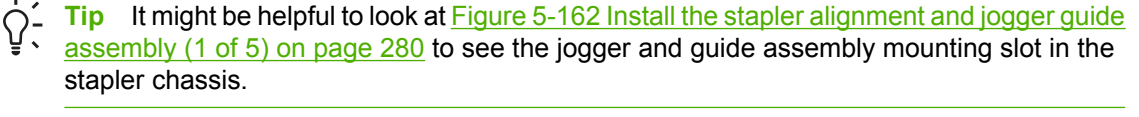

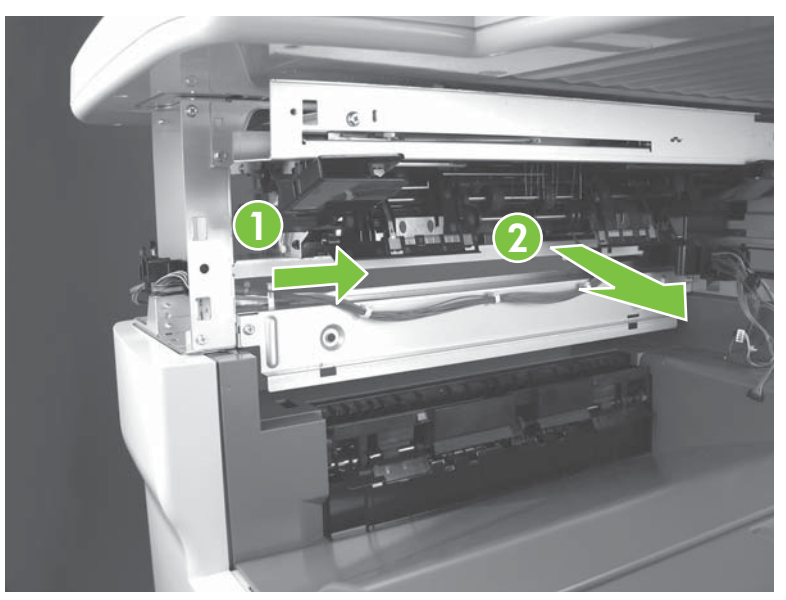

Figure 5-161 Remove the stapler alignment and jogger guide assembly (6 of 6)

#### Install the alignment and jogger guide assembly

1. Before you begin, look at the stapler chassis and locate the slotted opening in the stapler chassis.

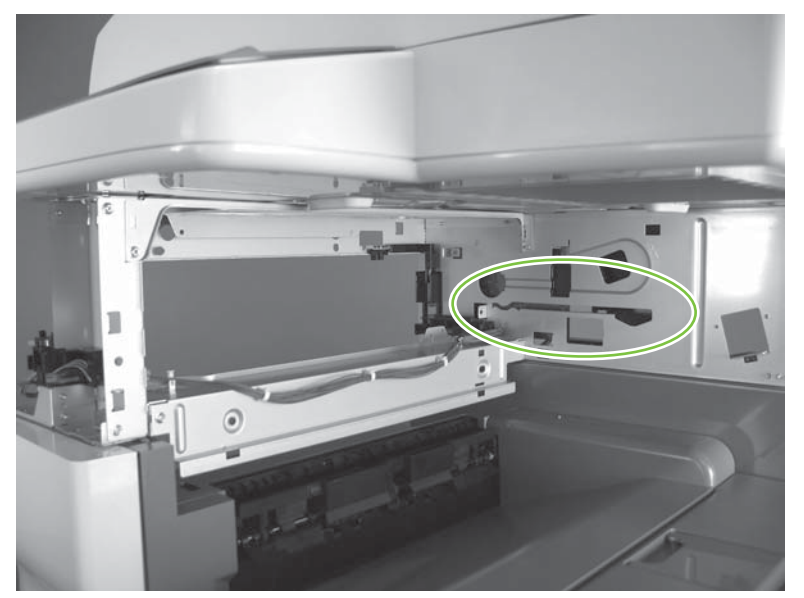

Figure 5-162 Install the stapler alignment and jogger guide assembly (1 of 5)

2. When you reinstall the alignment and jogger guide assembly, make sure that the flange on the unit is inserted in the slot in the stapler chassis . Then slide the assembly back into the stapler chassis.

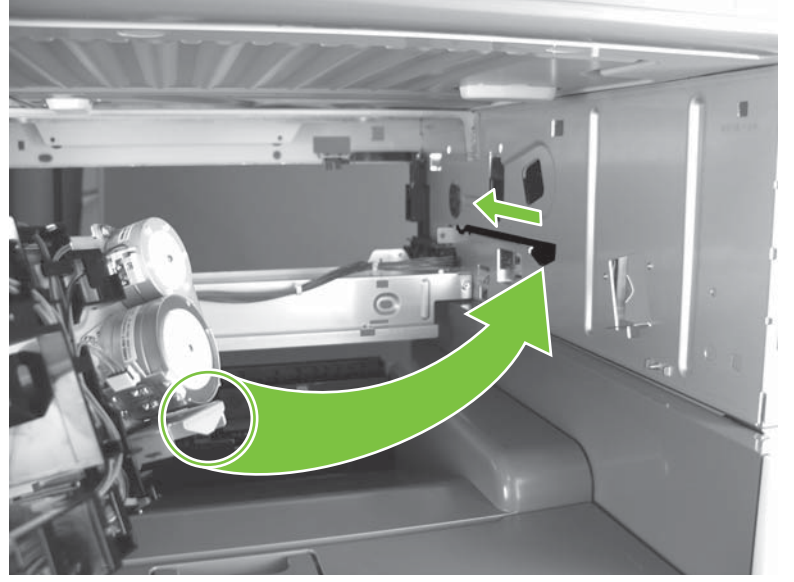

Figure 5-163 Install the stapler alignment and jogger guide assembly (2 of 5)

3. As you slide the alignment and jogger guide assembly into the stapler chassis, make sure that the assembly (callout 1) rests on top of the stapler chassis (callout 2).

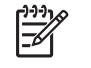

**NOTE** The figure below shows the scanner removed for clarity. Look under the scanner at the stapler chassis to make sure that the assembly is correctly positioned on the chassis.

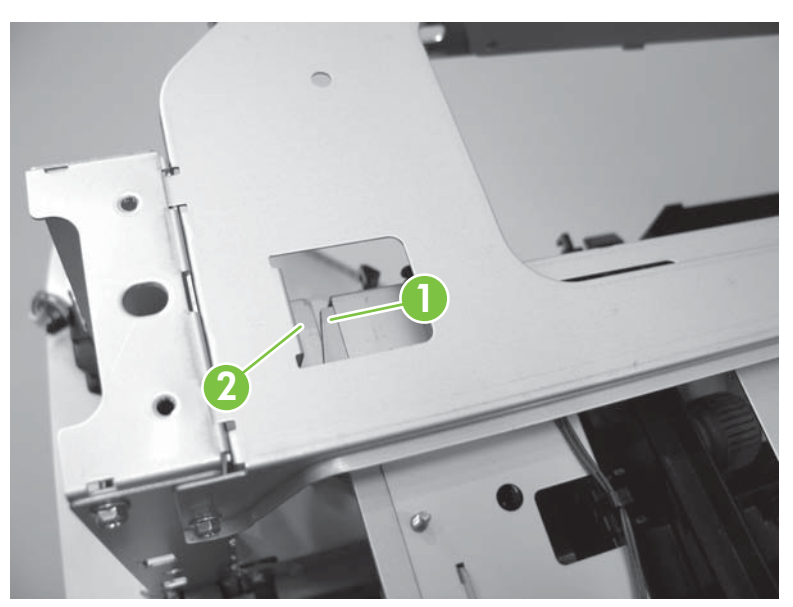

Figure 5-164 Install the stapler alignment and jogger guide assembly (3 of 5)

4. After the alignment and jogger guide assembly is reinstalled in the stapler chassis, make sure that the two tabs (callout 3) at the end of the assembly towards the front of the device are seated in the holes in the stapler chassis.

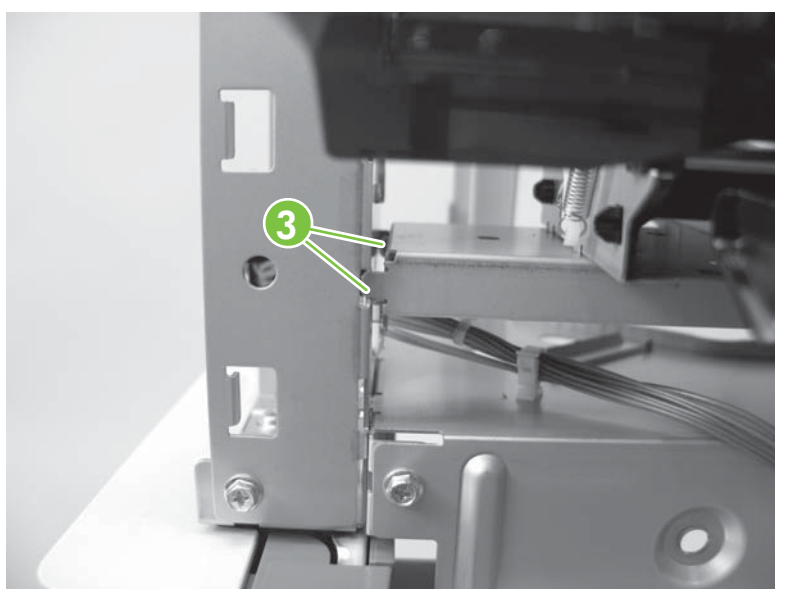

Figure 5-165 Install the stapler alignment and jogger guide assembly (4 of 5)

- 5. Clip the wire harness to the stapler chassis. Install the three mounting screws and two springs. Pass the wire harness through the opening in the chassis. Connect six connectors to the stapler PCA (J2106, J2107, J2108, J2109, J2110, J2111).
- 6. Grasp the *rear* jogger guide and move it outward (the guides should be aligned with the end of the jogger plate).

**CAUTION** Do **not** use the front jogger guide to move the jogger guides.

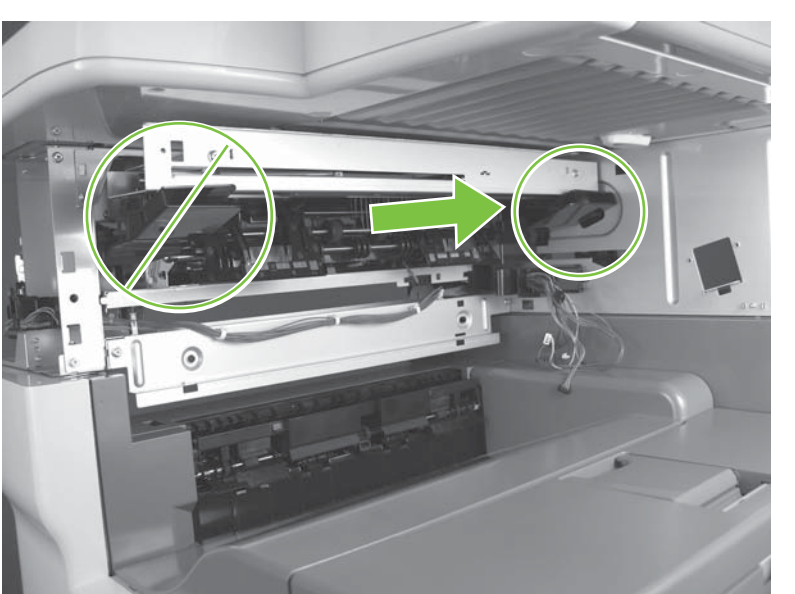

**Figure 5-166** Install the stapler alignment and jogger guide assembly (5 of 5)

### Jogger guide unit

- 1. Remove the following components or assemblies:
  - Stapler rear cover. See <u>Rear cover on page 258</u>.
  - Stapler left door. See <u>Left door on page 259</u>.
  - Stapler left cover. See <u>Left cover on page 262</u>.
  - Stapler left and right rear covers. See Right and left rear covers on page 264.
  - Stapler front door and stapler unit cover. See <u>Front door and stapler unit cover</u> on page 266.
  - Stapler unit. See <u>Stapler unit on page 273</u>.
  - Stapler output bin. See <u>Output bin on page 260</u>.
  - Stapler output bin stay. See <u>Output bin stay (support arm) on page 270</u>.
  - Stapler rear inner cover. See <u>Rear inner cover on page 271</u>.
  - Stapler stack cover. See <u>Stack cover on page 272</u>.
  - Stapler paper feed unit. See Paper feed assembly (stapler) on page 275.
  - Stapler alignment and jogger guide assembly. See <u>Alignment and jogger guide assembly</u> on page 276.
- 2. Release the jogger guide unit wire harness (callout 1) from the retainer (callout 2).

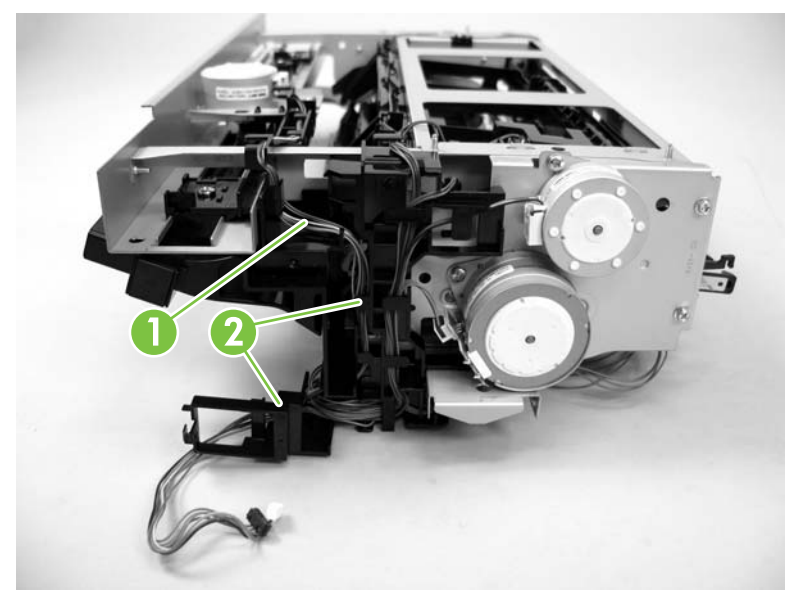

Figure 5-167 Remove the jogger guide unit (1 of 3)

3. Remove two screws (callout 3).

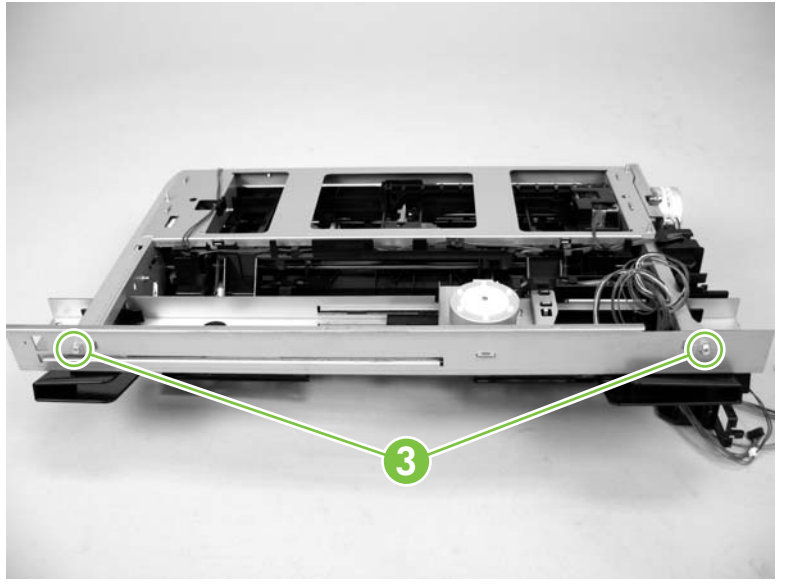

Figure 5-168 Remove the jogger guide unit (2 of 3)

4. Remove the jogger guide unit.

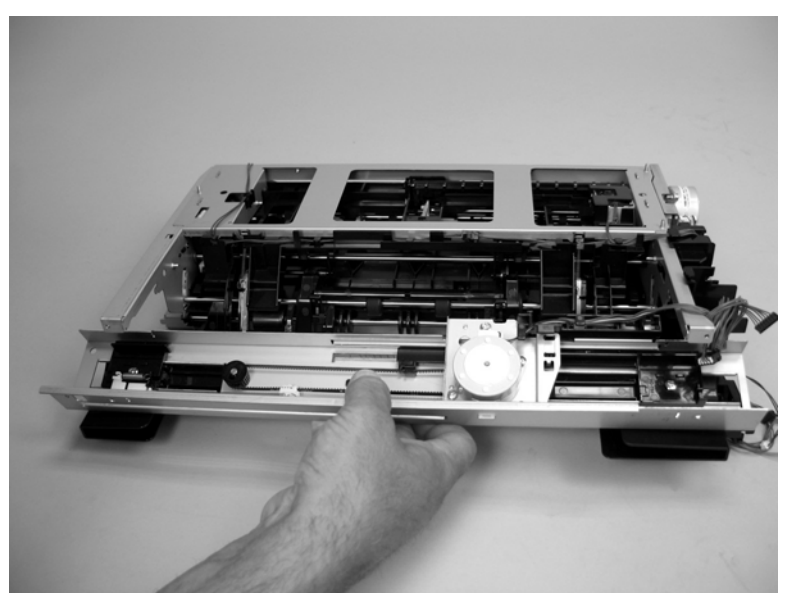

Figure 5-169 Remove the jogger guide unit (3 of 3)

5. When you reinstall the jogger guide unit, make sure that the wire harness is placed *over* the arm of the alignment unit chassis.

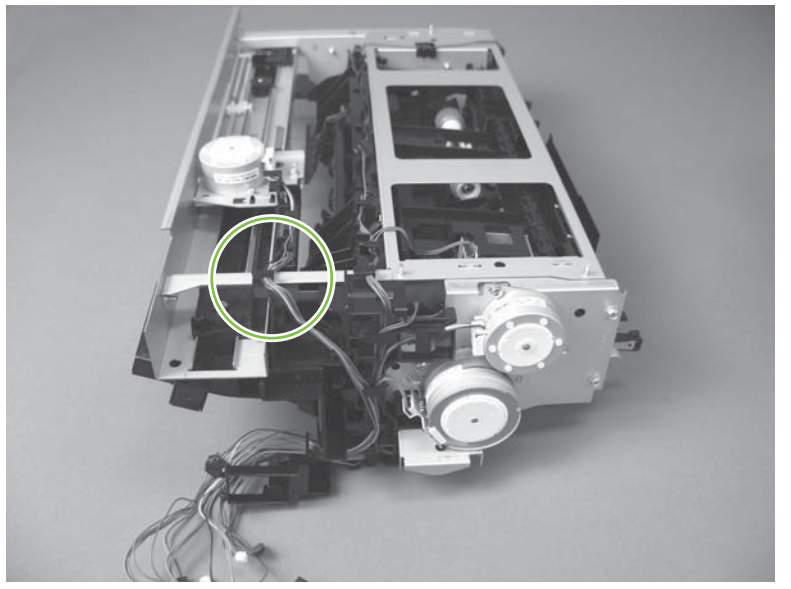

Figure 5-170 Install the jogger guide unit (1 of 2)

6. After installing the jogger guide unit, grasp the *rear* jogger guide and move it outward (the guides should be aligned with the end of the jogger plate).

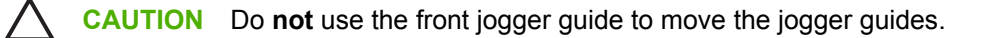

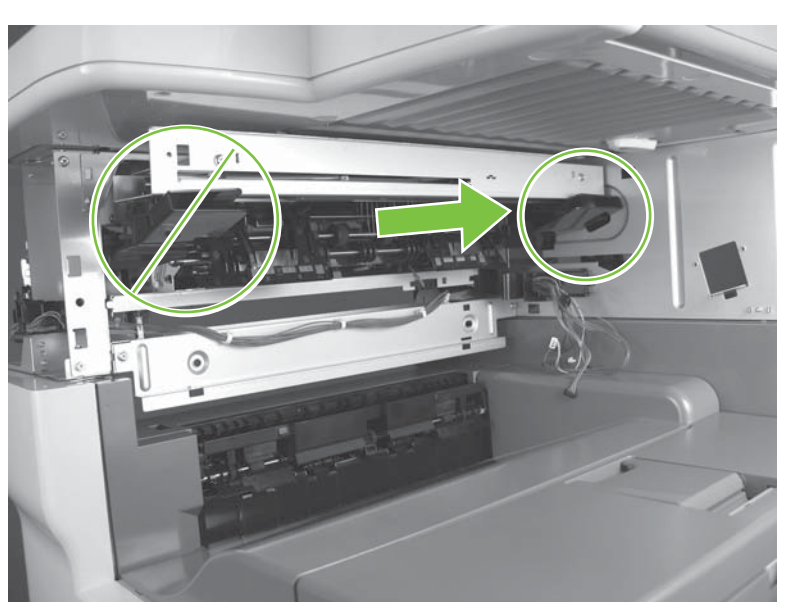

Figure 5-171 Install the jogger guide unit (2 of 2)

### Front door interlock switch

- 1. Remove the following components or assemblies:
  - Stapler rear cover. See <u>Rear cover on page 258</u>.
  - Stapler left door. See Left door on page 259.
  - Stapler left cover. See Left cover on page 262.
  - Stapler left and right rear covers. See <u>Right and left rear covers on page 264</u>.
  - Stapler front door and stapler unit cover. See <u>Front door and stapler unit cover</u> on page 266.
  - Stapler output bin. See <u>Output bin on page 260</u>.
  - Stapler output bin stay. See Output bin stay (support arm) on page 270.
  - Stapler rear inner cover. See <u>Rear inner cover on page 271</u>.
  - Stapler stack cover. See <u>Stack cover on page 272</u>.
  - Stapler paper feed unit. See Paper feed assembly (stapler) on page 275.
  - Stapler alignment unit. See <u>Alignment and jogger guide assembly on page 276</u>.
- 2. Disconnect two connectors (callout 1) and remove one screw (callout 2).

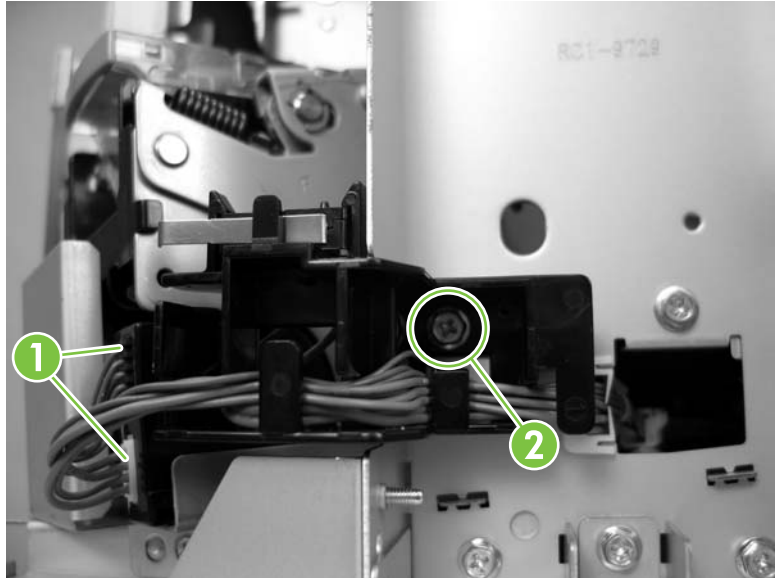

Figure 5-172 Remove the front door interlock switch (1 of 3)

3. Release the wire harnesses from the retainer and remove the retainer.

4. Release two tabs (callout 3) and remove the front door interlock switch.

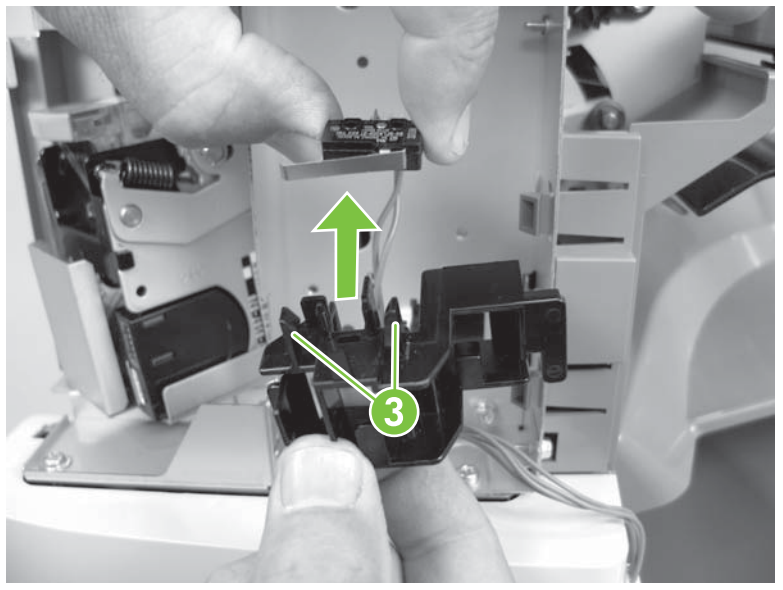

Figure 5-173 Remove the front door interlock switch (2 of 3)

5. Disconnect one connector (callout 4; J2101) from the stapler PCA and pass the wire harness through the hole in the stapler chassis (callout 5).

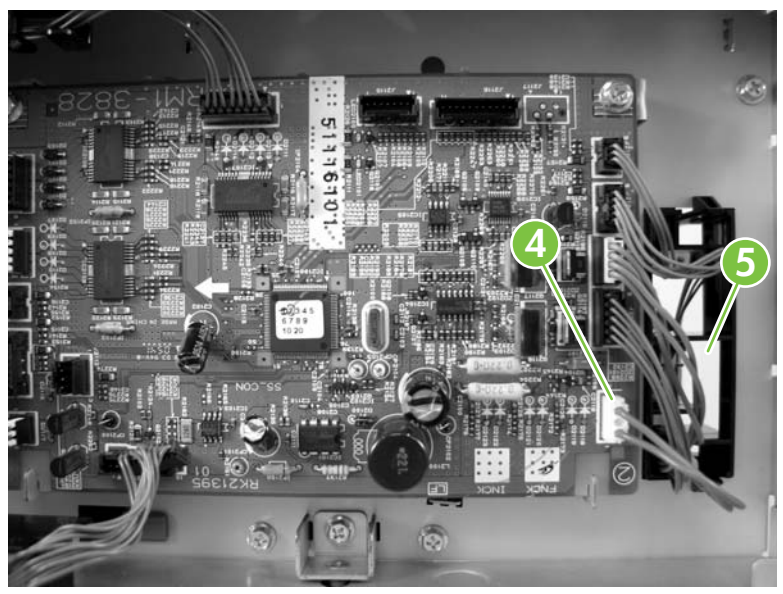

Figure 5-174 Remove the front door interlock switch (3 of 3)

6. Remove the front door interlock switch.

# Print engine (base unit)

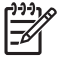

**NOTE** For information about replacing the Tray 1, Tray 2, and Tray 3 pickup and feed rollers, separation pads, and the engine fuser, see <u>User-replaceable parts on page 182</u>.

- Formatter cover
- Face-down cover
- Left door
- Left upper cover
- Rear cover
- Front cover
- Face-down side cover
- <u>Top inner cover</u>
- Front inner cover
- Right door
- Lower left cover
- Left rear cover
- <u>Top cover</u>
- Right rear inner cover
- Right rear cover
- Left rear inner cover
- Print cartridge door
- Registration assembly
- <u>Fuser pressure release assembly</u>
- <u>Fuser</u>
- Paper delivery assembly
- Paper feed assembly (base unit)
- <u>Fuser fan</u>
- <u>Fuser motor</u>
- Laser/scanner
- Low-voltage power supply assembly
- Interconnect PCA assembly
- <u>High-voltage power supply</u>

- Lifter drive assembly
- DC controller PCA
- Upper cassette pickup assembly
- Lower cassette drive assembly
- Main motor
- Lower cassette pickup assembly

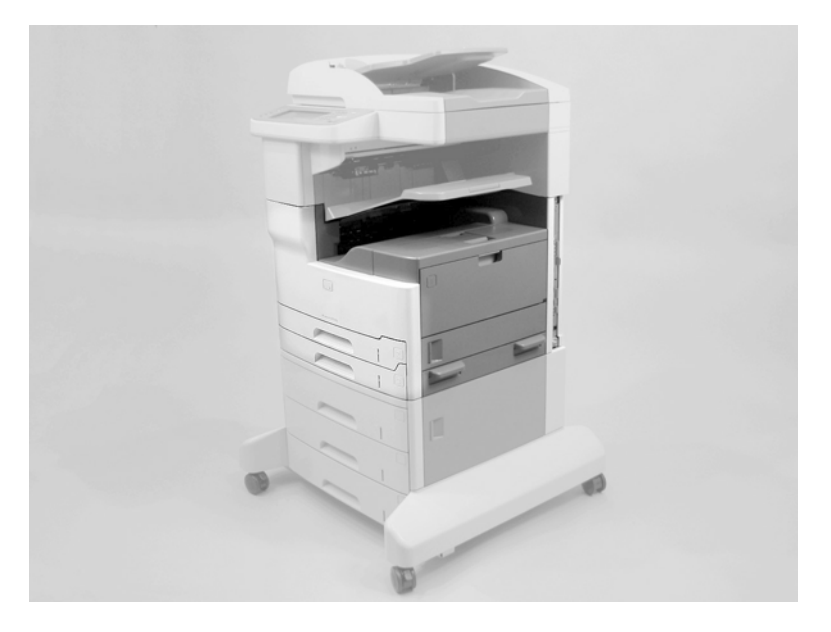

### **Formatter cover**

- 1. Slide the formatter cover toward the right.
- 2. Remove the formatter cover.

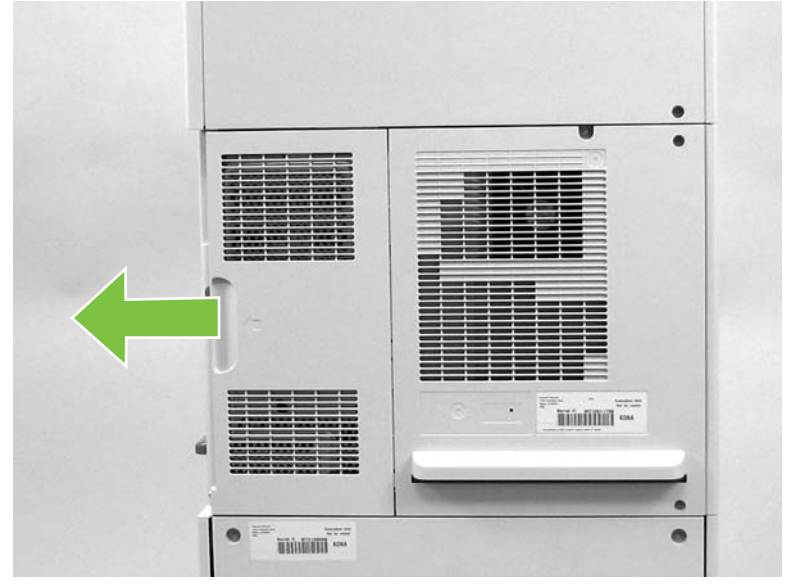

Figure 5-175 Remove the base unit formatter cover

#### **Face-down cover**

1. Open the print cartridge door and remove one screw (callout 1). Slightly lift up on the cover and release one tab (callout 2).

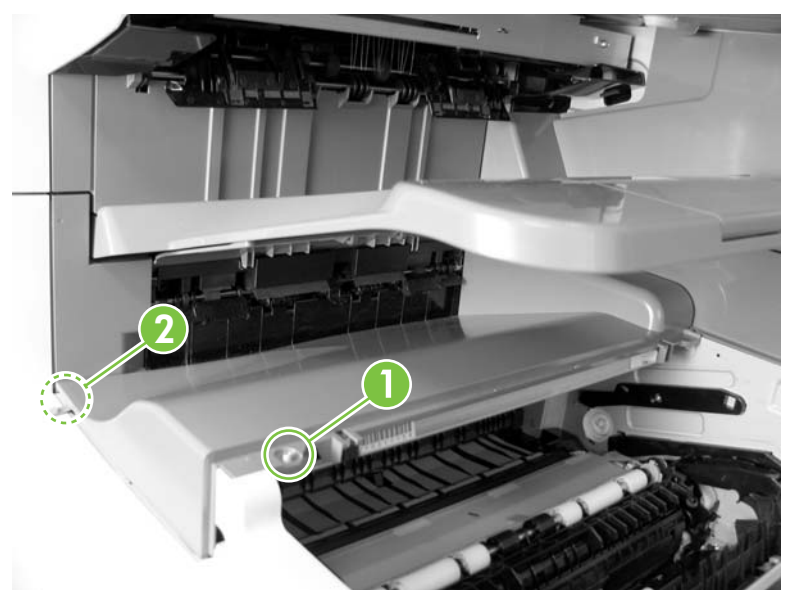

Figure 5-176 Remove the base unit face-down cover (1 of 2)

2. Remove the face-down cover.

**CAUTION** Do not break off the face-down cover front locking tab.

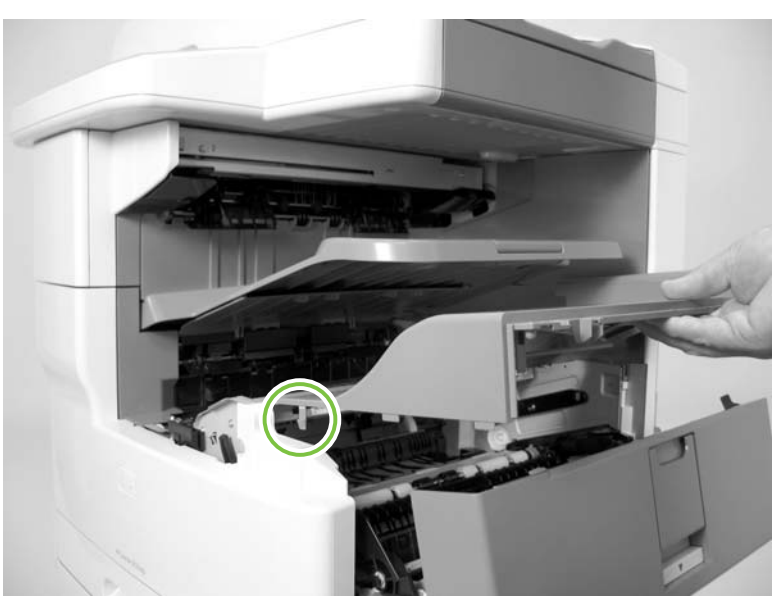

Figure 5-177 Remove the base unit face-down cover (2 of 2)

 $\frac{1}{2}$  Tip When you reinstall the face-down cover, make sure that the three tabs are properly inserted in the paper delivery assembly.

### Left door

1. Open the left door and lift up on the blue door retainer arm to release it.

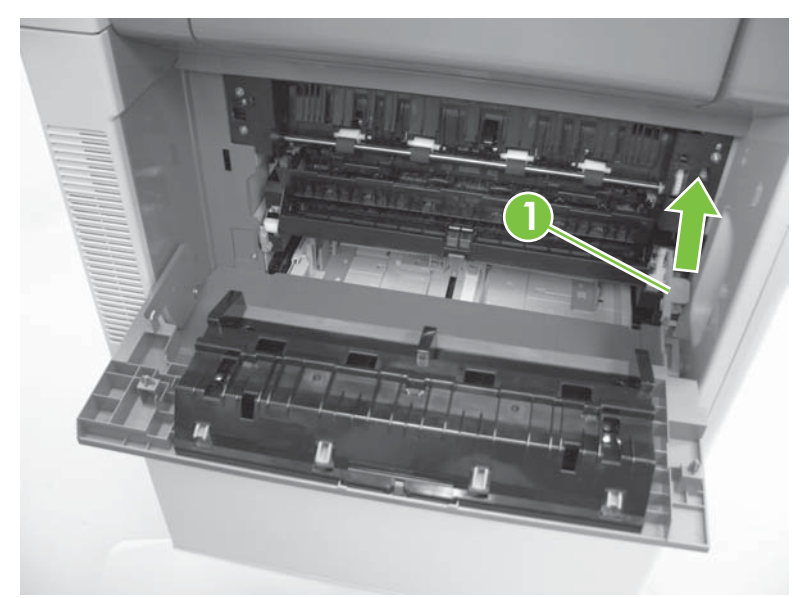

Figure 5-178 Remove the base unit left door (1 of 2)

2. Rotate the left door rear hinge slot away from the device and remove the door.

 $\int_{\frac{1}{2}}^{\frac{1}{2}}$  Tip When you reinstall the left door, forcibly close the door to engage the door retainer arm. Open the door and verify that the retainer is engaged and properly working.

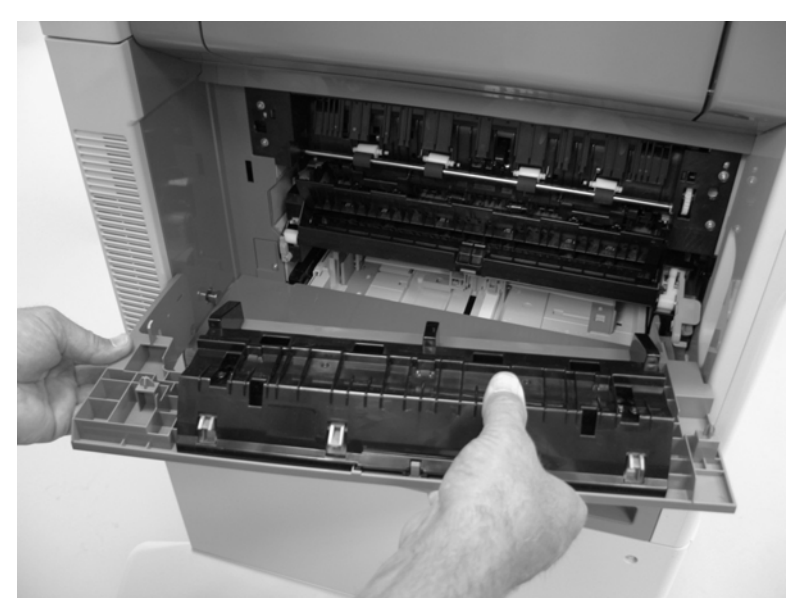

Figure 5-179 Remove the base unit left door (2 of 2)

### Left upper cover

- 1. Remove the left door. See <u>Left door on page 292</u>.
- 2. Remove one screw (callout 1).

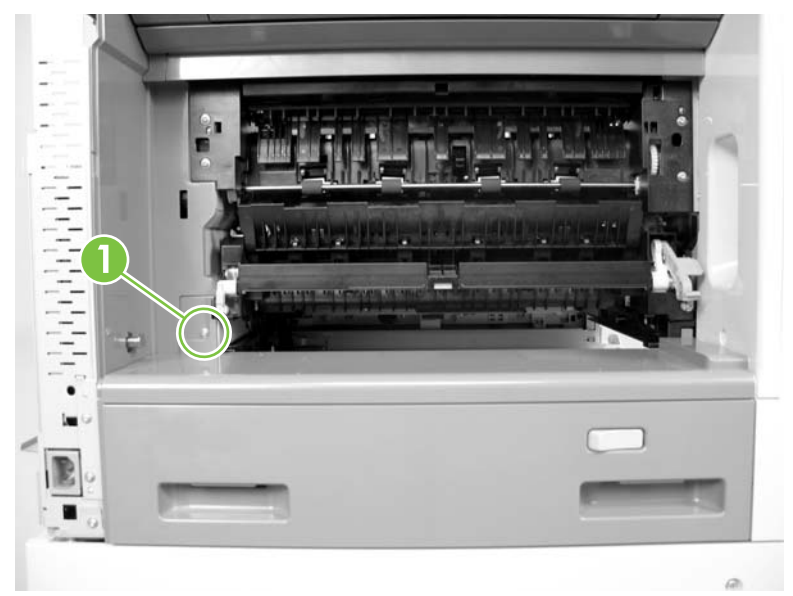

Figure 5-180 Remove the base unit left upper cover (1 of 3)

- 3. Remove Tray 2 and Tray 3.
- 4. Release one tab (callout 2).

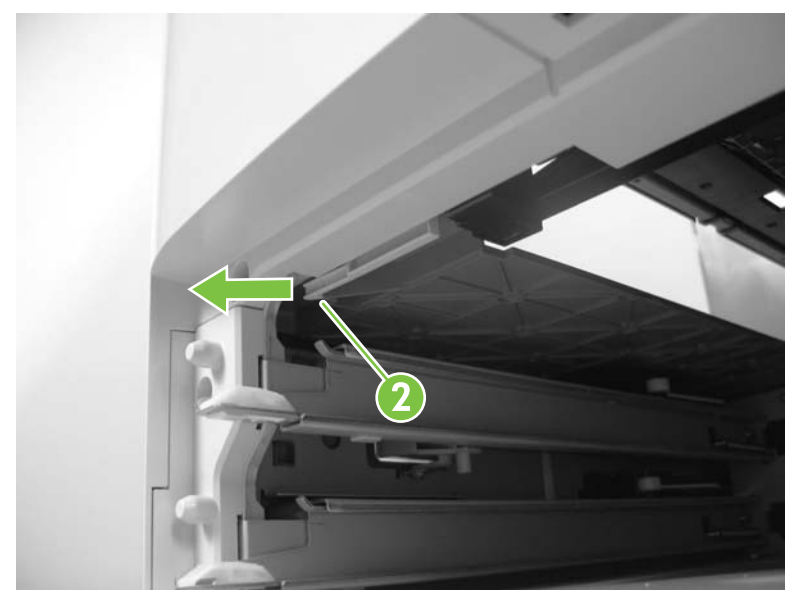

Figure 5-181 Remove the base unit left upper cover (2 of 3)

5. Slide the left upper cover away from the device to remove it.

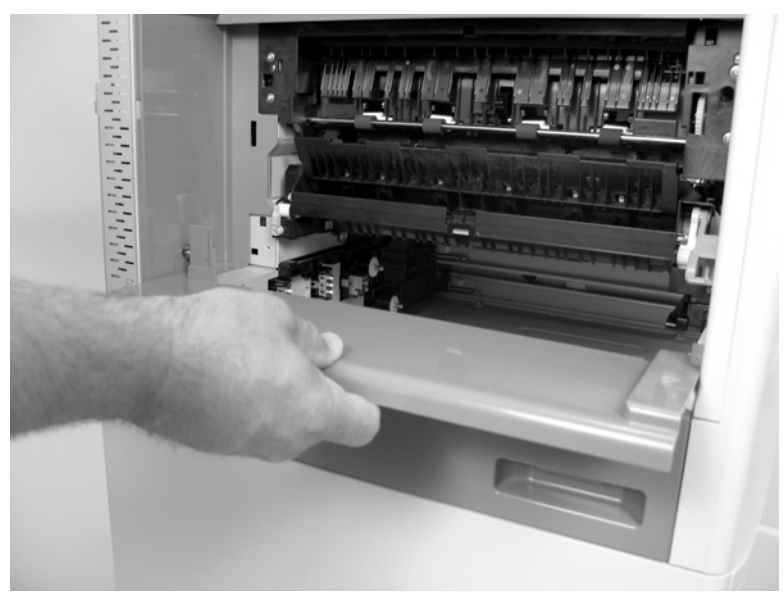

Figure 5-182 Remove the base unit left upper cover (3 of 3)
### **Rear cover**

- 1. Remove the base unit formatter cover. See <u>Formatter cover on page 290</u>.
- 2. Remove four screws (callout 1).

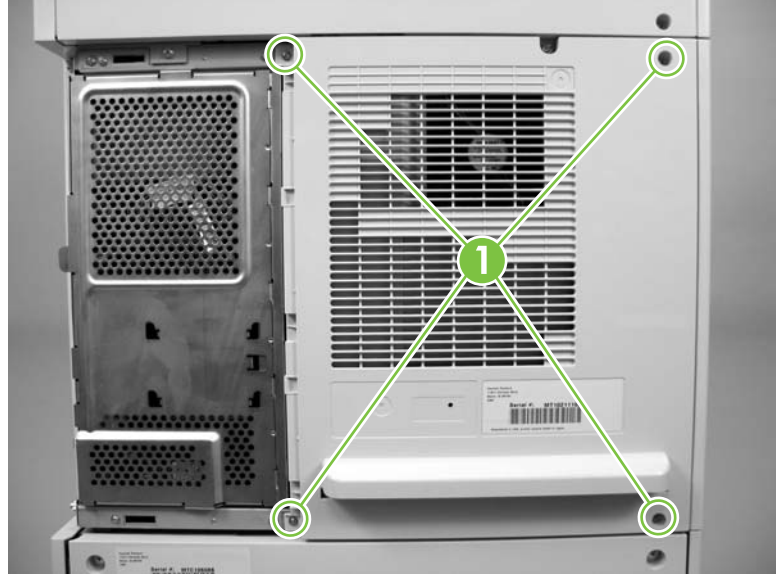

Figure 5-183 Remove the base unit rear cover (1 of 2)

**3.** Remove the rear cover.

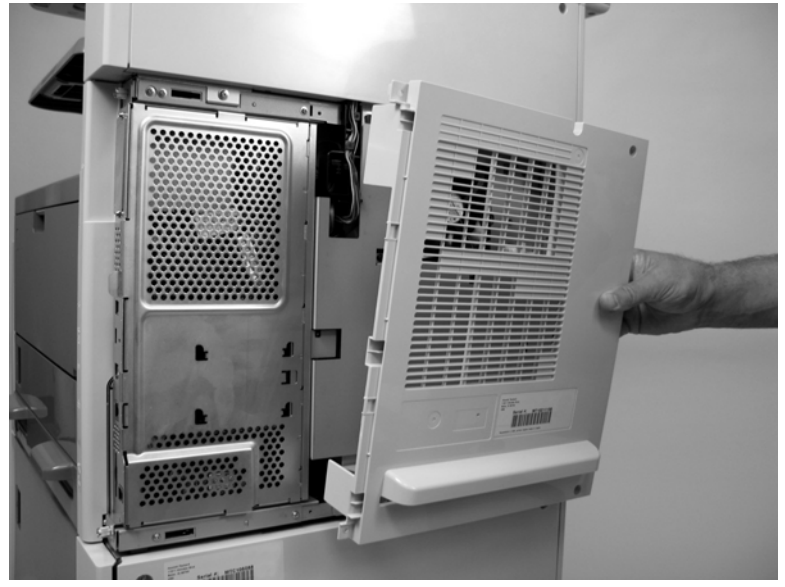

Figure 5-184 Remove the base unit rear cover (2 of 2)

### **Front cover**

- 1. Remove the following components or assemblies:
  - Base unit face-down cover. See <u>Face-down cover on page 291</u>.
  - Base unit top cover. See <u>Top cover on page 312</u>.
- 2. Remove Tray 2 and Tray 3. Open the print cartridge door.
- 3. Remove three screws (callout 1).

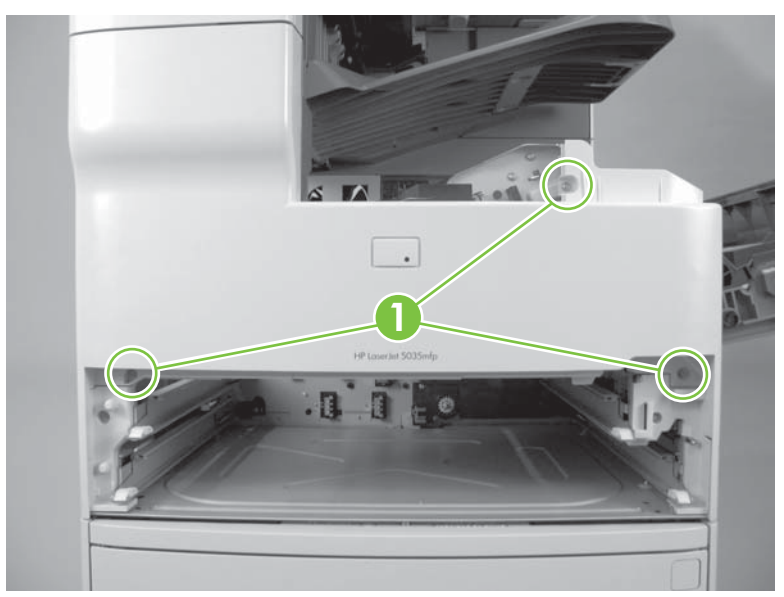

Figure 5-185 Remove the base unit front cover (1 of 7)

4. Before you begin, identify the locations of the five front cover locking tabs.

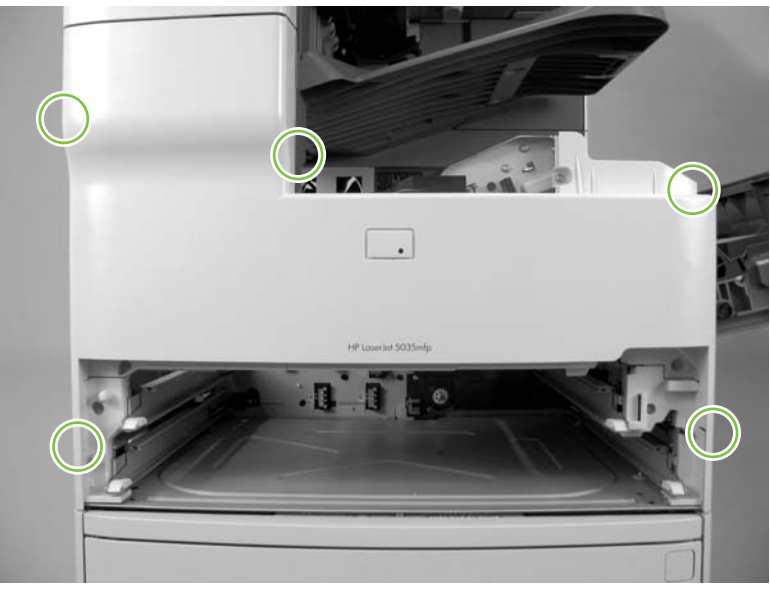

Figure 5-186 Remove the base unit front cover (2 of 7)

5. Release two tabs (callout 2).

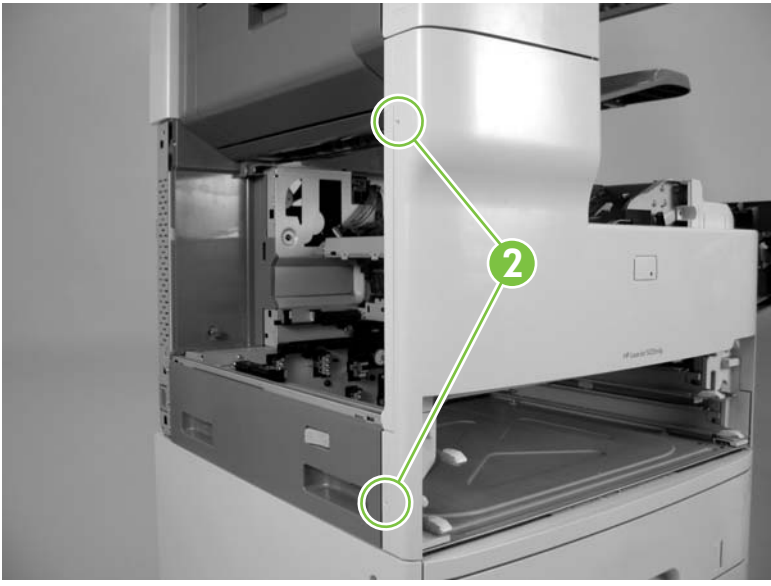

Figure 5-187 Remove the base unit front cover (3 of 7)

6. Release one tab (callout 3).

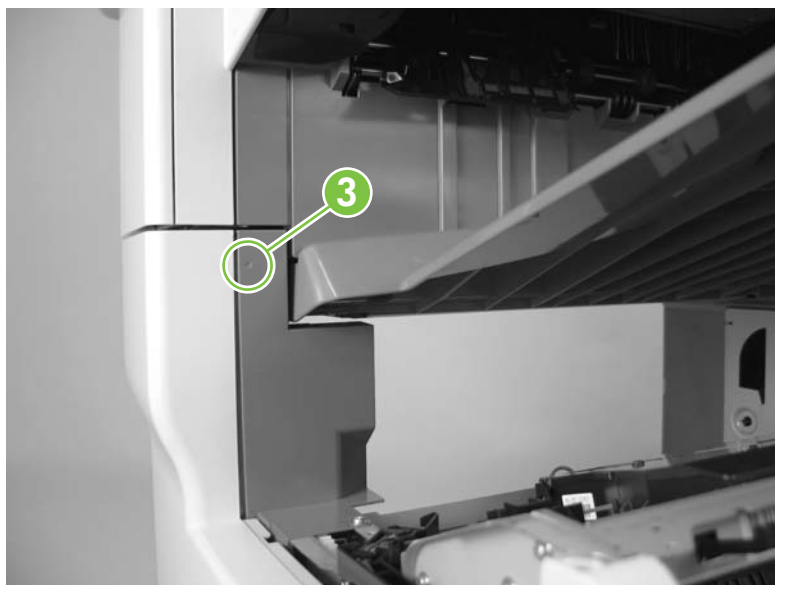

Figure 5-188 Remove the base unit front cover (4 of 7)

7. Release one tab (callout 4).

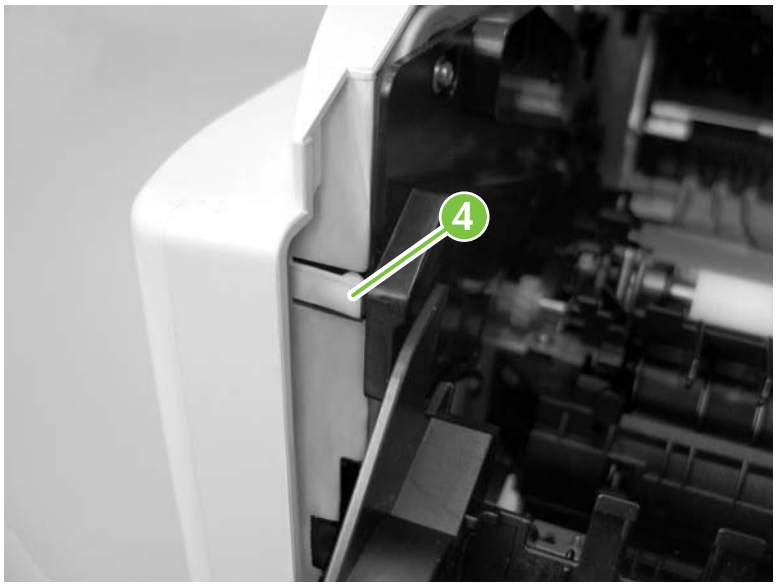

Figure 5-189 Remove the base unit front cover (5 of 7)

8. Release one tab (callout 5).

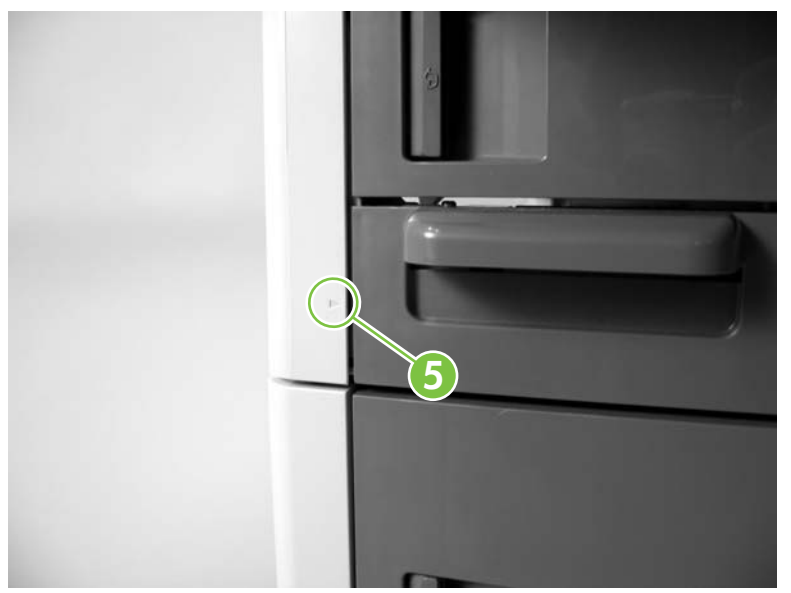

Figure 5-190 Remove the base unit front cover (6 of 7)

9. Remove the front cover.

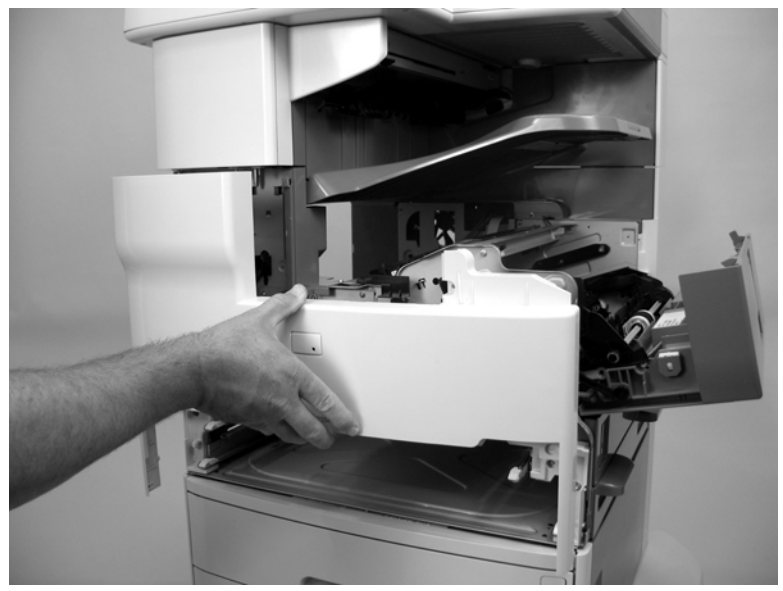

Figure 5-191 Remove the base unit front cover (7 of 7)

### Face-down side cover

- 1. Remove the following components or assemblies:
  - Base unit face-down cover. See <u>Face-down cover on page 291</u>.
  - Base unit top cover. See .<u>Top cover on page 312</u>
  - Base unit front cover. See <u>Front cover on page 296</u>.
- 2. Remove one screw (callout 1) and release one tab (callout 2).

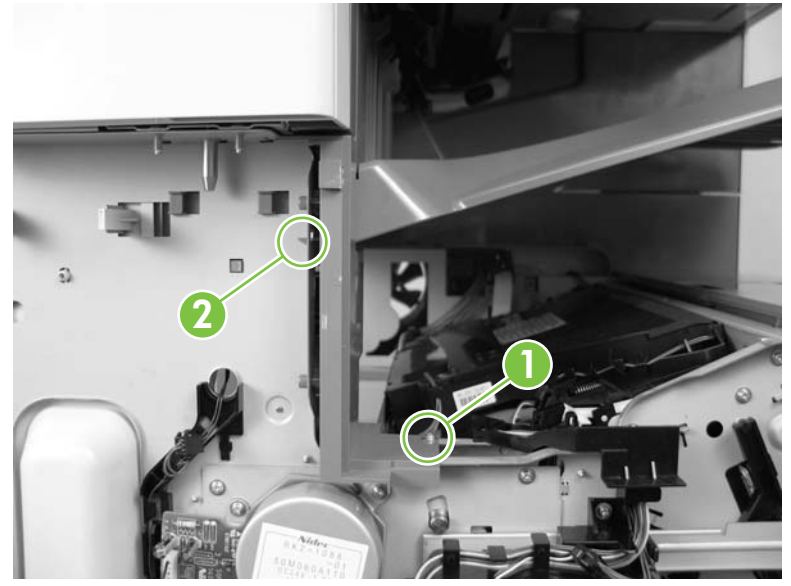

Figure 5-192 Remove the base unit face-down side cover (1 of 2)

3. Remove the face-down side cover.

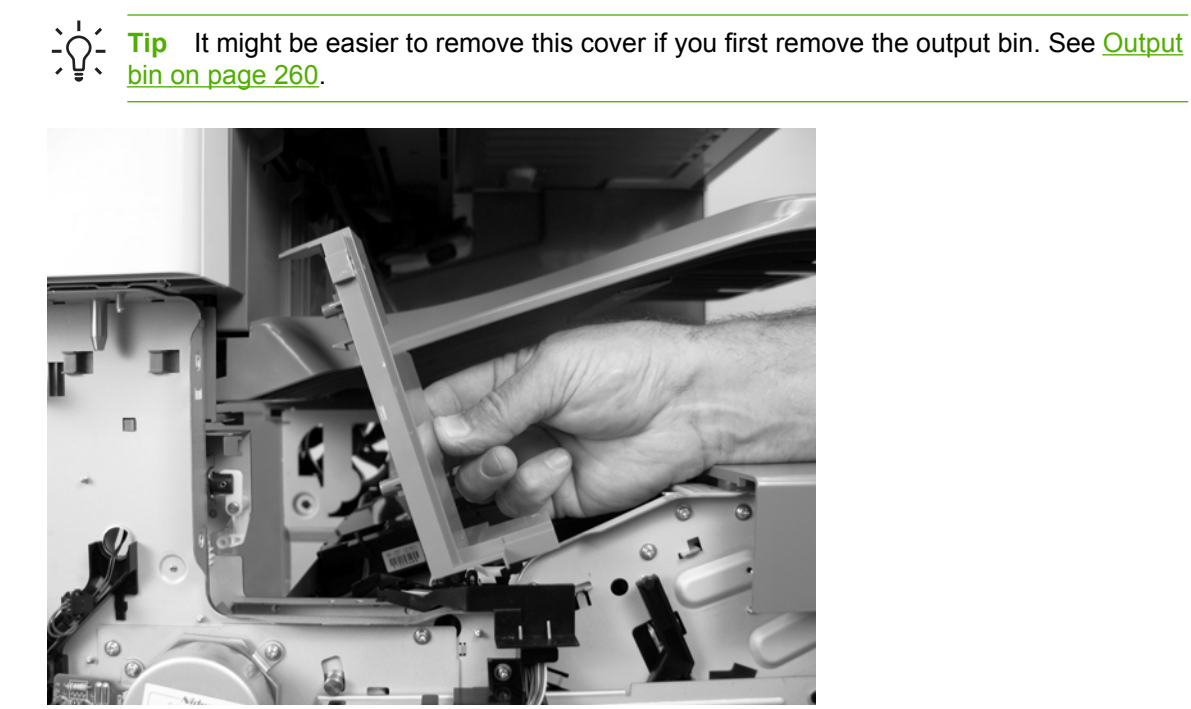

Figure 5-193 Remove the base unit face-down side cover (2 of 2)

### Top inner cover

- 1. Remove the following components or assemblies:
  - ADF. See <u>ADF assembly on page 204</u>.
  - Scanner. See <u>Scanner assembly on page 232</u>.
  - Stapler. See <u>Stapler/stacker assembly on page 254</u>.
  - Base unit face-down cover. See <u>Face-down cover on page 291</u>.
  - Base unit top cover. See <u>Top cover on page 312</u>
  - Base unit front cover. See Front cover on page 296.
  - Base unit face-down side cover. See <u>Face-down side cover on page 300</u>.
- 2. Release one tab (callout 1) and slide the cover toward the right side of the device to release it.

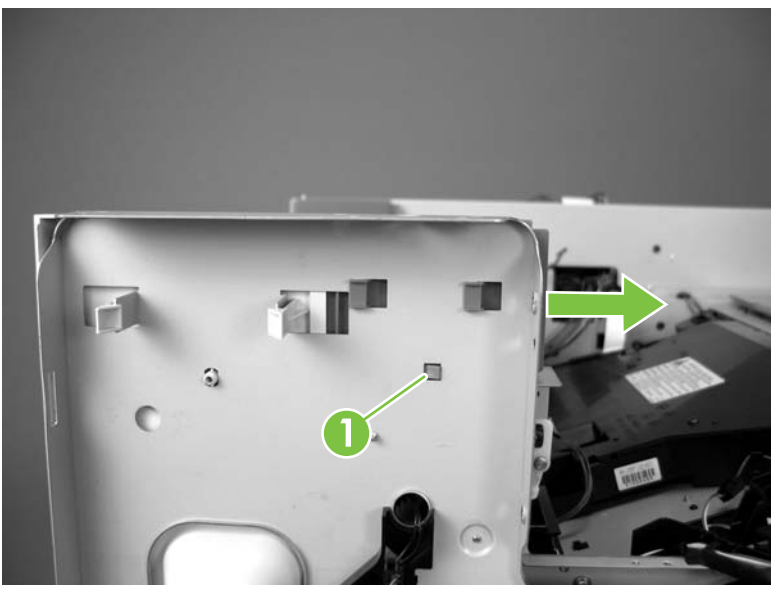

Figure 5-194 Remove the base unit top inner cover (1 of 2)

3. Remove the top inner cover.

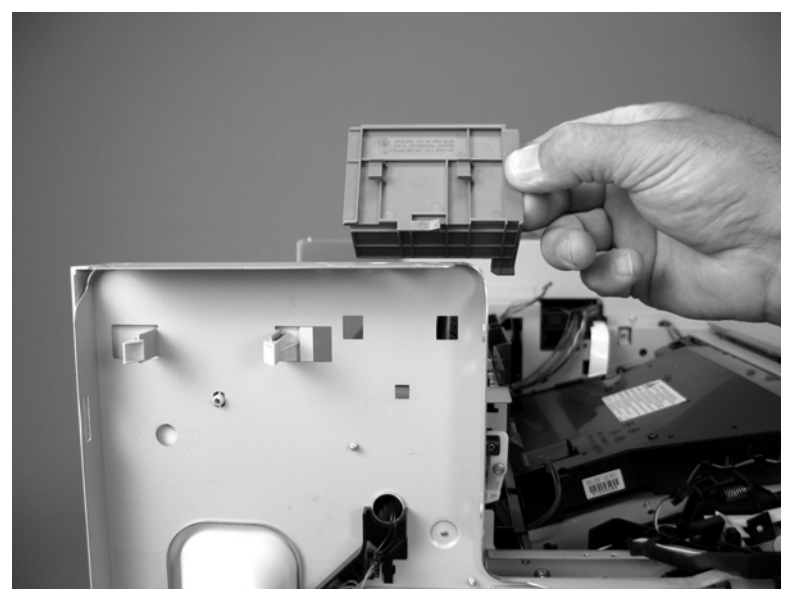

Figure 5-195 Remove the base unit top inner cover (2 of 2)

## Front inner cover

- 1. Remove the following components or assemblies:
  - ADF. See <u>ADF assembly on page 204</u>.
  - Scanner. See <u>Scanner assembly on page 232</u>.
  - Stapler/stacker. See Stapler/stacker assembly on page 254.
  - Pressure release assembly. See <u>Fuser pressure release assembly on page 328</u>.
  - Base unit face-down cover. See <u>Face-down cover on page 291</u>.
  - Base unit top cover. See <u>Top cover on page 312</u>
  - Base unit front cover. See Front cover on page 296.
  - Base unit face-down side cover. See <u>Face-down side cover on page 300</u>.
  - Base unit top inner cover. See <u>Top inner cover on page 302</u>.
- 2. Release three tabs (callout 1).

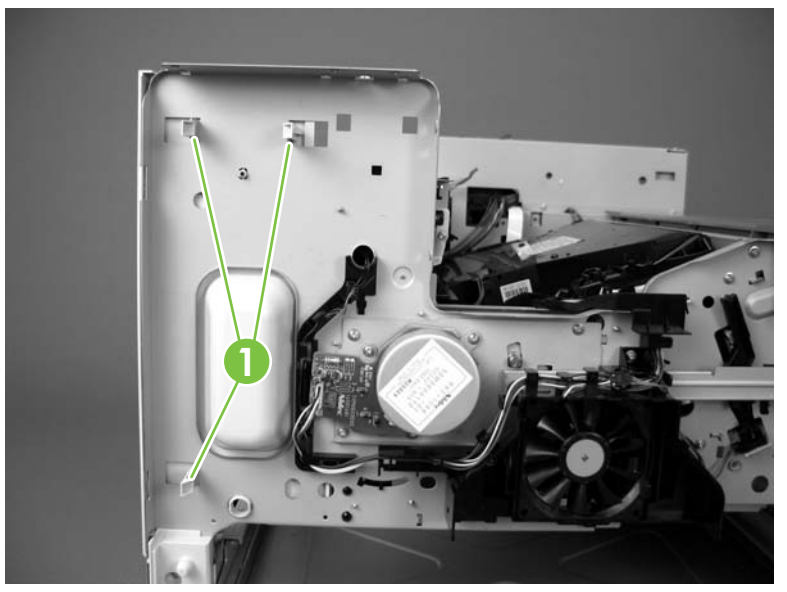

Figure 5-196 Remove the base unit front inner cover (1 of 2)

3. Remove the front inner cover.

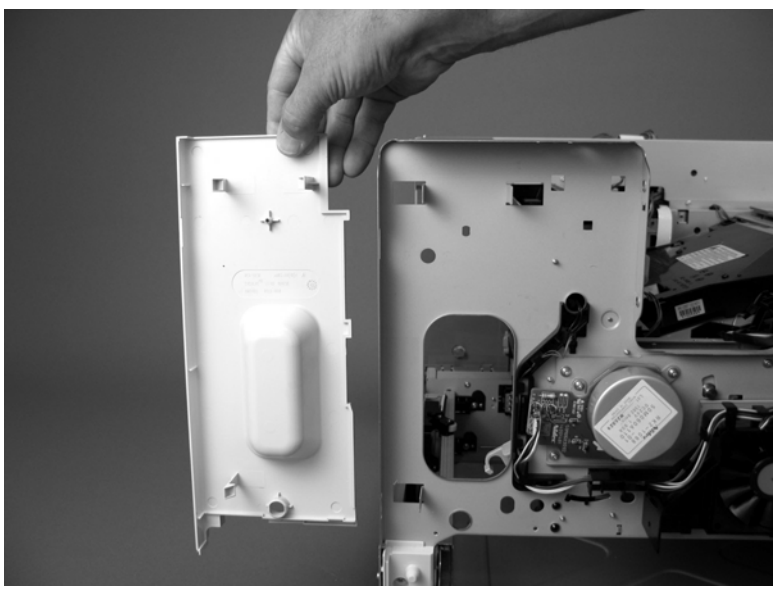

Figure 5-197 Remove the base unit front inner cover (2 of 2)

# **Right door**

- 1. Remove the following components or assemblies:
  - ADF. See <u>ADF assembly on page 204</u>.
  - Scanner. See <u>Scanner assembly on page 232</u>.
  - Stapler/stacker. See <u>Stapler/stacker assembly on page 254</u>.
  - Base unit formatter cover. See Formatter cover on page 290.
  - Base unit top cover. See <u>Top cover on page 312</u>.
  - Base unit rear cover. See <u>Right rear cover on page 315</u>.
  - Base unit right rear inner cover. See <u>Right rear inner cover on page 313</u>.
  - Base unit right rear cover. See <u>Right rear cover on page 315</u>.
- 2. Remove two screws (callout 1) and release the spring (callout 2).

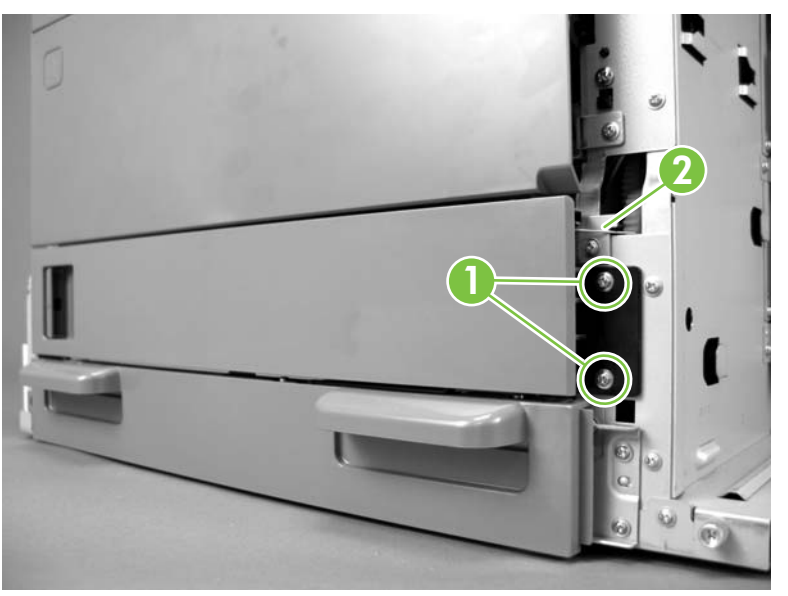

Figure 5-198 Remove the base unit right door (1 of 2)

3. Open the right door and move it slightly toward the front of the device.

4. Release the door retainer arm and remove the right door.

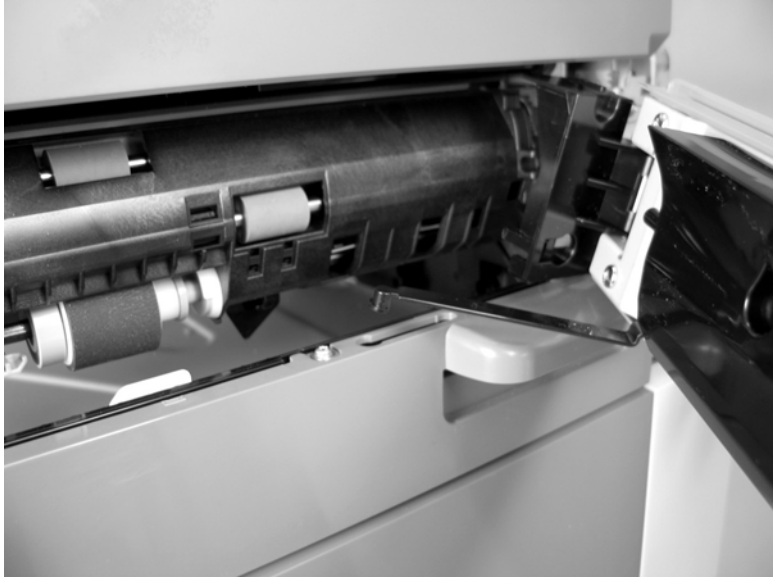

Figure 5-199 Remove the base unit right door (2 of 2)

5. Make sure that you correctly position the spring behind the lip on the device chassis when you reinstall the right door.

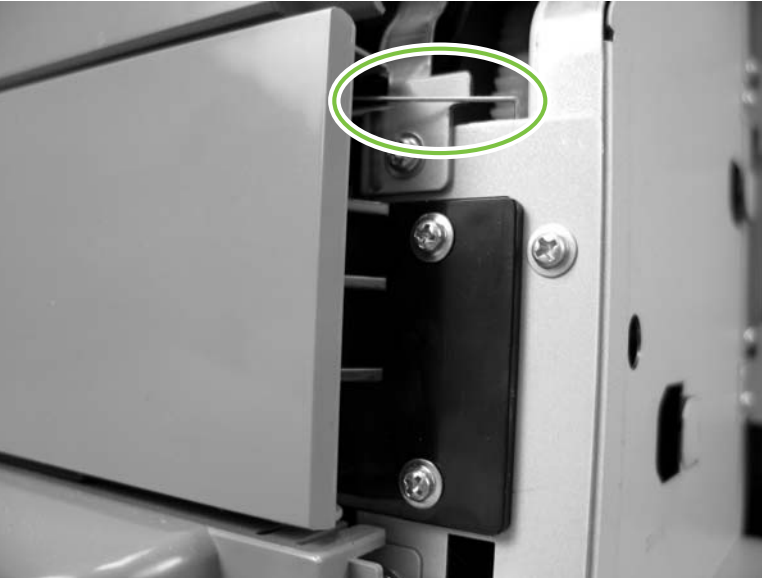

Figure 5-200 Install the base unit right door

### Lower left cover

- 1. Remove the following components or assemblies:
  - Base unit formatter cover. See Formatter cover on page 290.
  - Base unit rear cover. See <u>Rear cover on page 295</u>.
  - Base unit left rear cover. See <u>Left rear cover on page 311</u>.
  - Base unit left door. See <u>Left door on page 292</u>.
  - Base unit left upper cover. See Left upper cover on page 293.
  - Base unit front cover. See Front cover on page 296.
- 2. Beforeyou begin this procedure, identify the location of the three locking tabs (callout 1) along the bottom edge of the lower left cover.

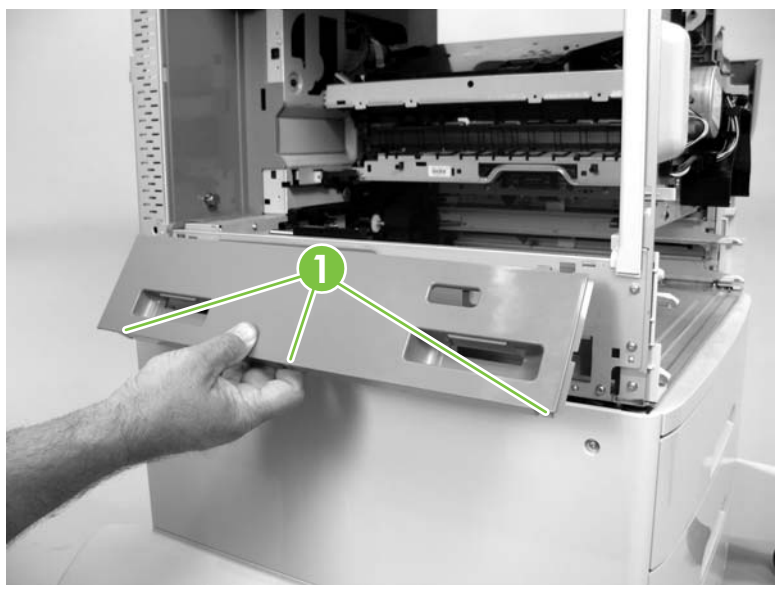

Figure 5-201 Identify the lower left cover locking tabs

3. Release one tab (callout 2) at the bottom edge of the cover.

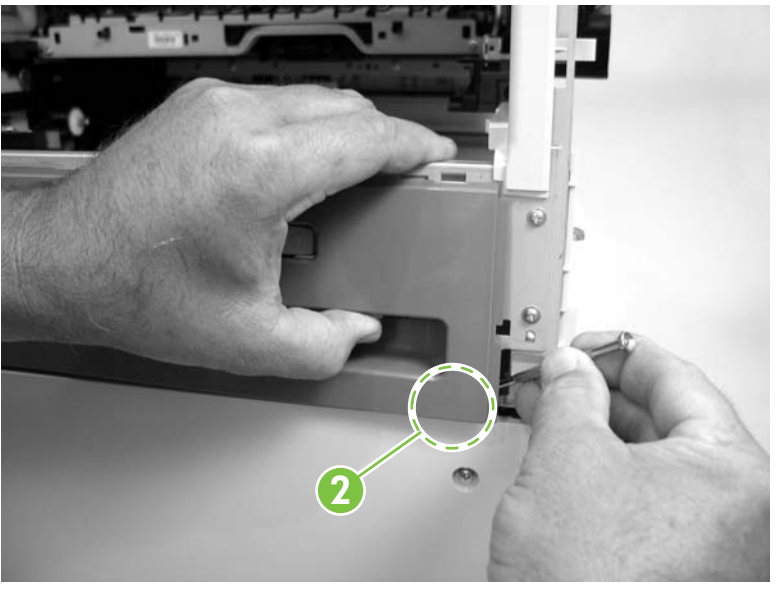

Figure 5-202 Remove the base unit lower left cover (1 of 4)

4. Use a long flat-blade screwdriver to release one tab (callout 3) at the bottom edge of the cover.

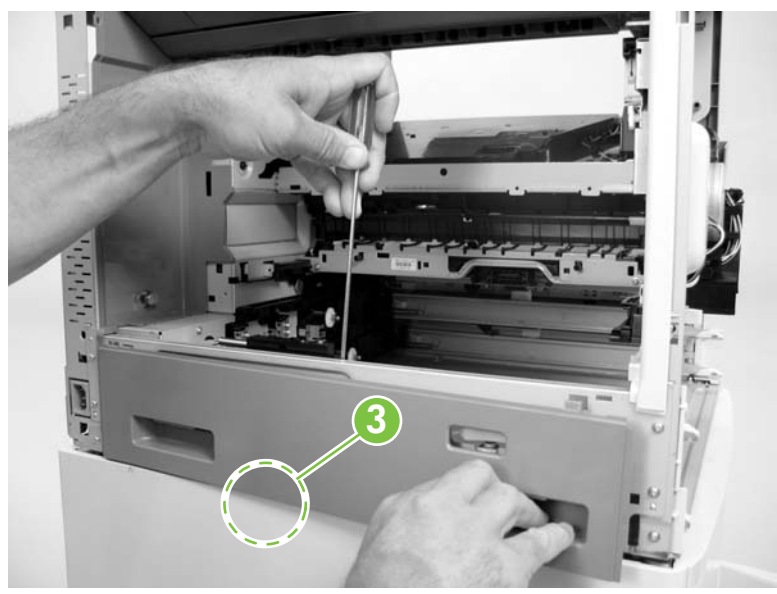

Figure 5-203 Remove the base unit lower left cover (2 of 4)

5. Use a long flat-blade screwdriver to release one tab at the bottom edge of the cover.

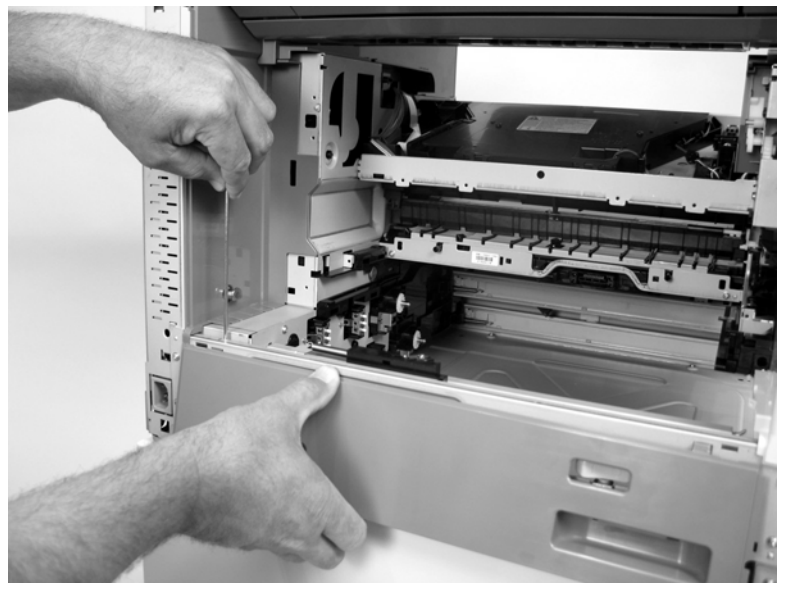

Figure 5-204 Remove the base unit lower left cover (3 of 4)

6. Rotate the bottom of the cover out and away from the device. Slightly lower the cover to release it and then remove the cover.

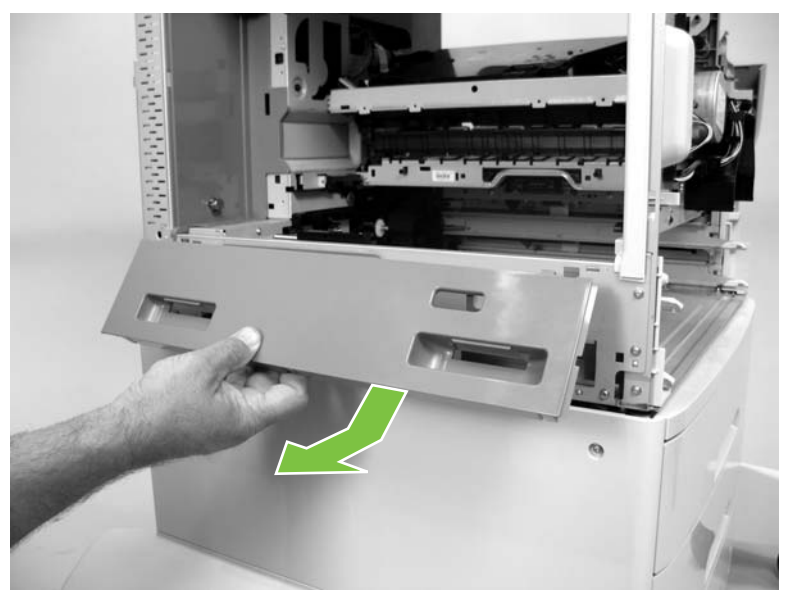

Figure 5-205 Remove the base unit lower left cover (4 of 4)

#### Left rear cover

- 1. Remove the following components or assemblies:
  - Base unit formatter cover. See <u>Formatter cover on page 290</u>.
  - Base unit rear cover. See <u>Rear cover on page 295</u>.
- 2. Release one tab (callout 1)

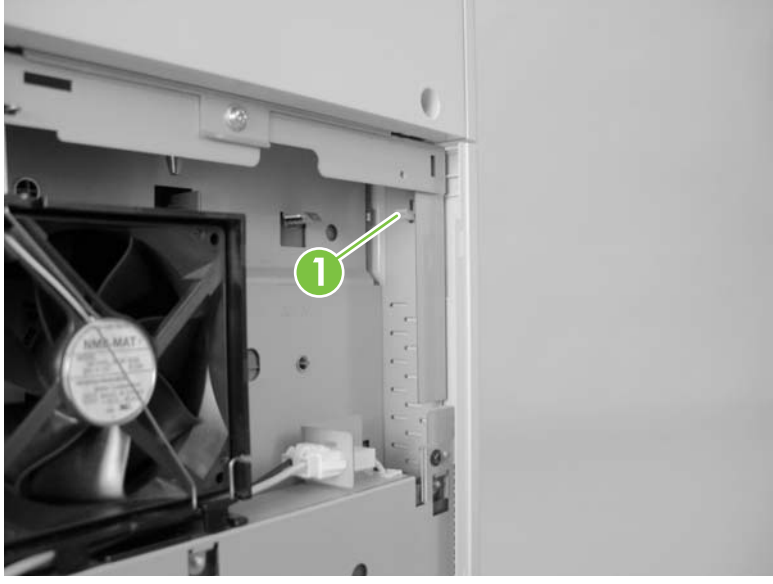

Figure 5-206 Remove the base unit left rear cover (1 of 2)

3. Slightly flex the cover away from the MFP to release one pin (callout 2) and then slide the cover up to release it. Remove the left rear cover.

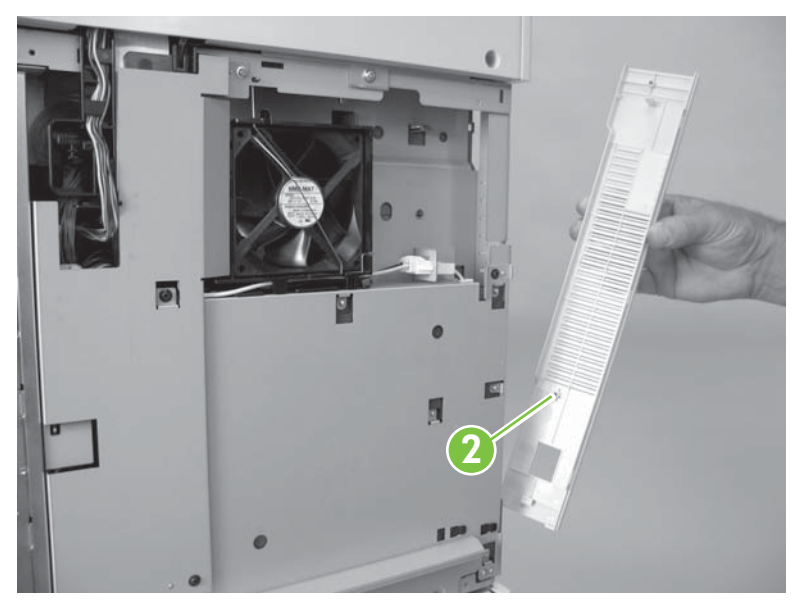

Figure 5-207 Remove the base unit left rear cover (2 of 2)

## **Top cover**

- 1. Remove the following components or assemblies:
  - ADF. See <u>ADF assembly on page 204</u>.
  - Scanner. See <u>Scanner assembly on page 232</u>.
  - Stapler/stacker. See <u>Stapler/stacker assembly on page 254</u>.
  - Base unit face-down cover. See <u>Face-down cover on page 291</u>.
- 2. Release two tabs (callout 1) and remove the top cover.

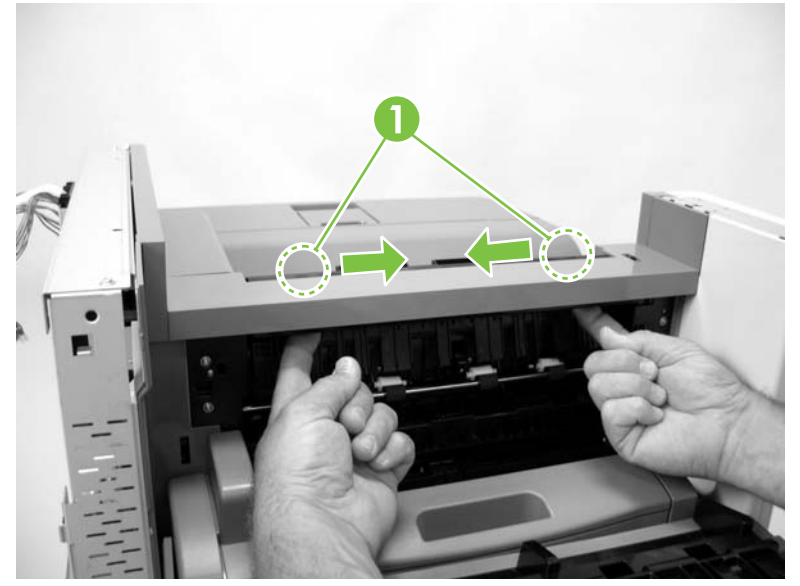

Figure 5-208 Remove the base unit top cover

### **Right rear inner cover**

- 1. Remove the following components or assemblies:
  - ADF. See <u>ADF assembly on page 204</u>.
  - Scanner. See <u>Scanner assembly on page 232</u>.
  - Stapler/stacker. See <u>Stapler/stacker assembly on page 254</u>.
  - Base unit formatter cover. See Formatter cover on page 290.
  - Base unit rear cover. See <u>Rear cover on page 295</u>.
  - Base unit face-down cover. See <u>Face-down cover on page 291</u>.
  - Base unit top cover. See <u>Top cover on page 312</u>.
- 2. Release one tab (callout 1).

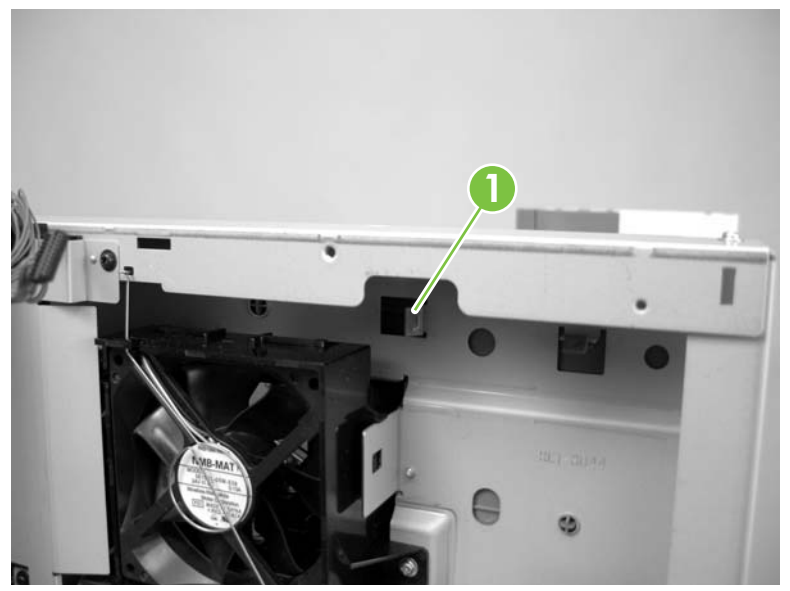

Figure 5-209 Remove the right rear inner cover (1 of 2)

3. Slightly rotate the end of the cover nearest the left door away from the device and then slide the cover toward the left door to release it. Remove the cover.

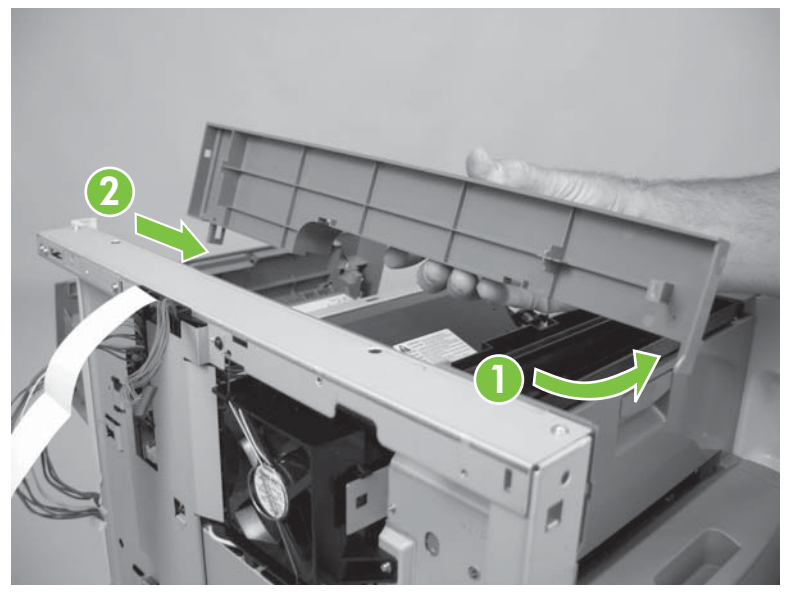

Figure 5-210 Remove the right rear inner cover (2 of 2)

#### **Right rear cover**

- 1. Remove the following components or assemblies:
  - ADF. See <u>ADF assembly on page 204</u>.
  - Scanner. See <u>Scanner assembly on page 232</u>.
  - Stapler/stacker. See <u>Stapler/stacker assembly on page 254</u>.
  - Base unit formatter cover. See Formatter cover on page 290.
  - Base unit rear cover. See <u>Rear cover on page 295</u>.
  - Base unit face-down cover. See <u>Face-down cover on page 291</u>.
  - Base unit top cover. See <u>Top cover on page 312</u>.
  - Base unit right rear inner cover. See <u>Right rear inner cover on page 313</u>.
- 2. Release one tab (callout 1) and lift the right rear cover up and off of the device.

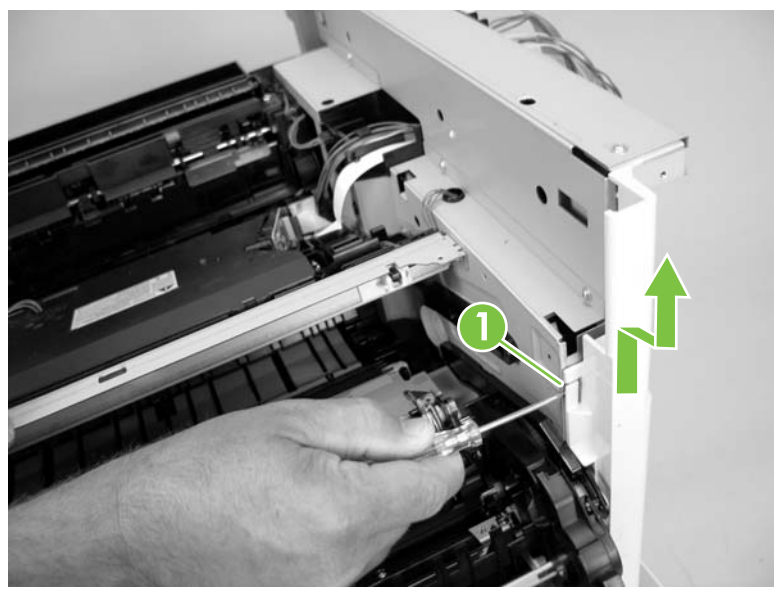

Figure 5-211 Remove the right rear cover

#### Left rear inner cover

- 1. Remove the following components or assemblies:
  - ADF. See <u>ADF assembly on page 204</u>.
  - Scanner. See <u>Scanner assembly on page 232</u>.
  - Stapler. See <u>Stapler/stacker assembly on page 254</u>.
  - Base unit formatter cover. See Formatter cover on page 290.
  - Base unit face-down cover. See <u>Face-down cover on page 291</u>.
  - Base unit top cover. See <u>Top cover on page 312</u>.
  - Base unit rear cover. See <u>Rear cover on page 295</u>.
  - Base unit left rear cover. See <u>Left rear cover on page 311</u>.
  - Base unit right rear inner cover. See <u>Right rear inner cover on page 313</u>.
  - Pressure release assembly. See <u>Fuser pressure release assembly on page 328</u>.
  - Paper delivery assembly. See Paper delivery assembly on page 330.
- 2. Release one tab (callout 1).

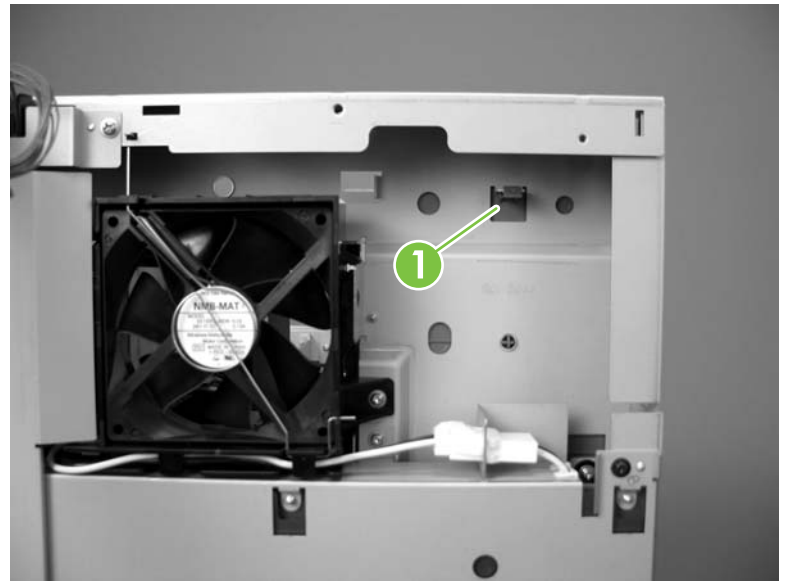

Figure 5-212 Remove the left rear inner cover (1 of 3)

3. Release two tabs (callout 2).

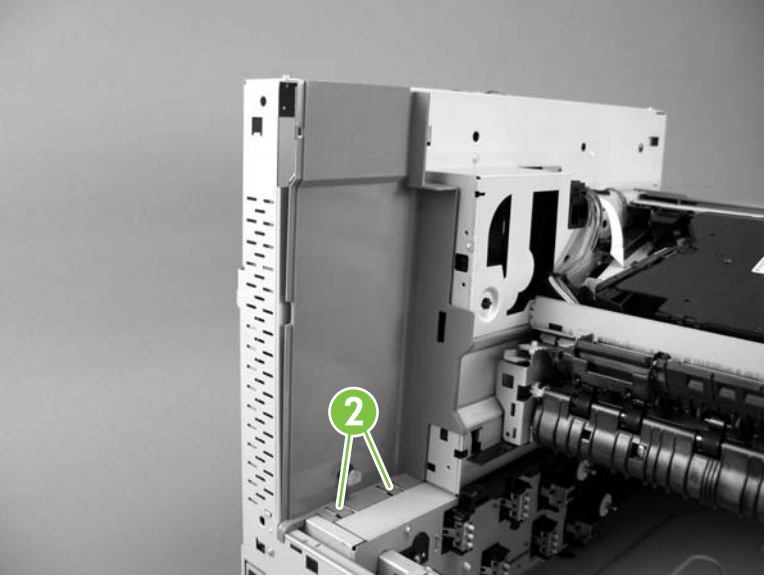

Figure 5-213 Remove the left rear inner cover (2 of 3)

4. Remove the left rear inner cover.

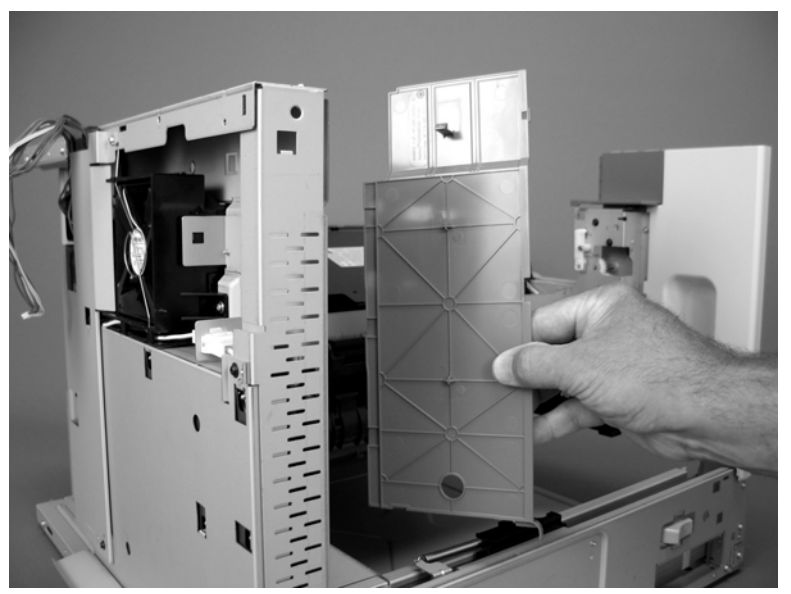

Figure 5-214 Remove the left rear inner cover (3 of 3)

## Print cartridge door

- 1. Remove the following components or assemblies:
  - ADF. See <u>ADF assembly on page 204</u>.
  - Scanner. See Scanner assembly on page 232.
  - Stapler/stacker. See <u>Stapler/stacker assembly on page 254</u>.
  - Base unit formatter cover and cage. See Formatter cover and cage on page 199.
  - Base unit rear cover. See Rear cover on page 295.
  - Base unit face-down cover. See <u>Face-down cover on page 291</u>.
  - Base unit top cover. See <u>Top cover on page 312</u>.
  - Base unit front cover. See Front cover on page 296.
  - Base unit left rear cover. See <u>Left rear cover on page 311</u>.
  - Base unit right rear cover. See <u>Right rear cover on page 315</u>.
  - Base unit right rear inner cover. See <u>Right rear inner cover on page 313</u>.
  - Base unit right door. See <u>Right door on page 306</u>.
  - Low voltage power supply. See <u>Low-voltage power supply assembly on page 342</u>.
  - Interconnect PCA assembly. See <u>Interconnect PCA assembly on page 345</u>.
  - Lower cassette drive unit. See <u>Lower cassette drive assembly on page 362</u>.
- 2. Locate the linkage guide (callout 1) on the front of the device. Remove one screw (callout 2) and release one tab (callout 3) to release the linkage guide. Remove the guide.

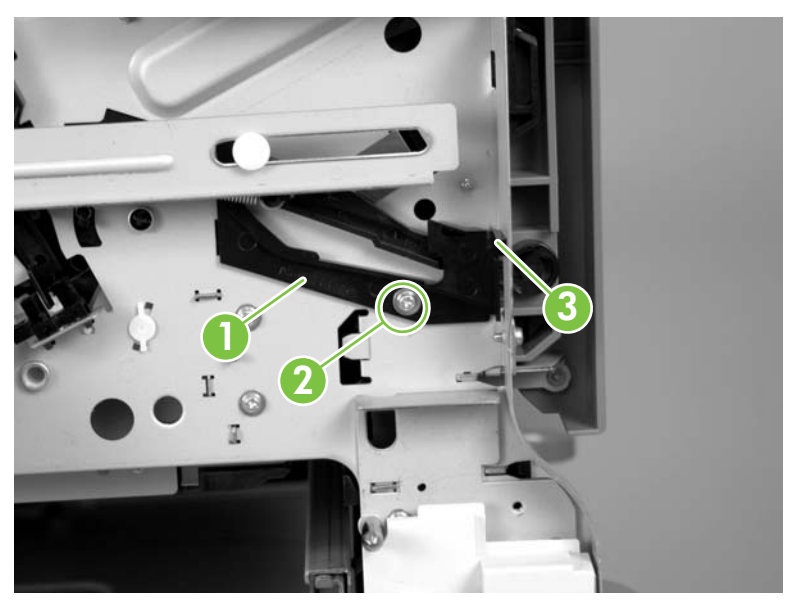

Figure 5-215 Remove the print cartridge door (1 of 12)

3. Use a small flat-blade screwdriver to release the locking tab on the white plastic linkage pin.

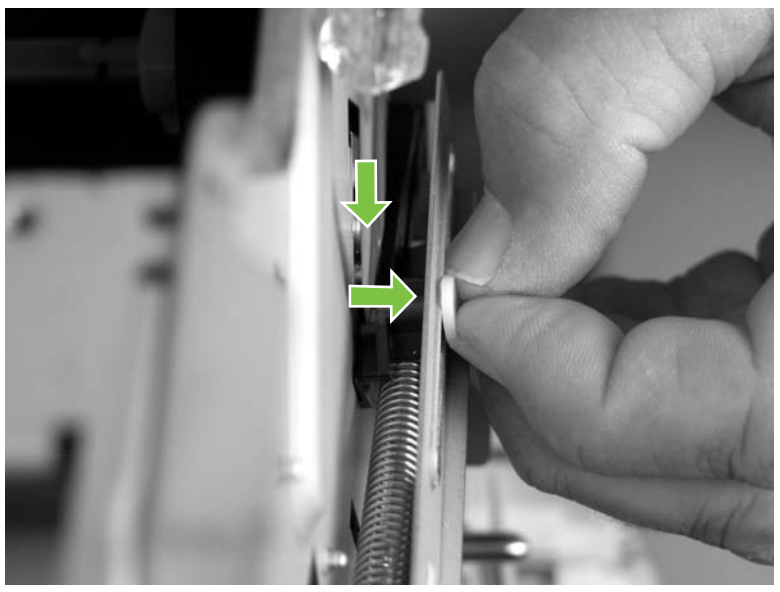

Figure 5-216 Remove the print cartridge door (2 of 12)

- 4. Carefully pull the linkage pin out and away from the door linkage.
  - **CAUTION** Be careful not to break the tab off of the pin.

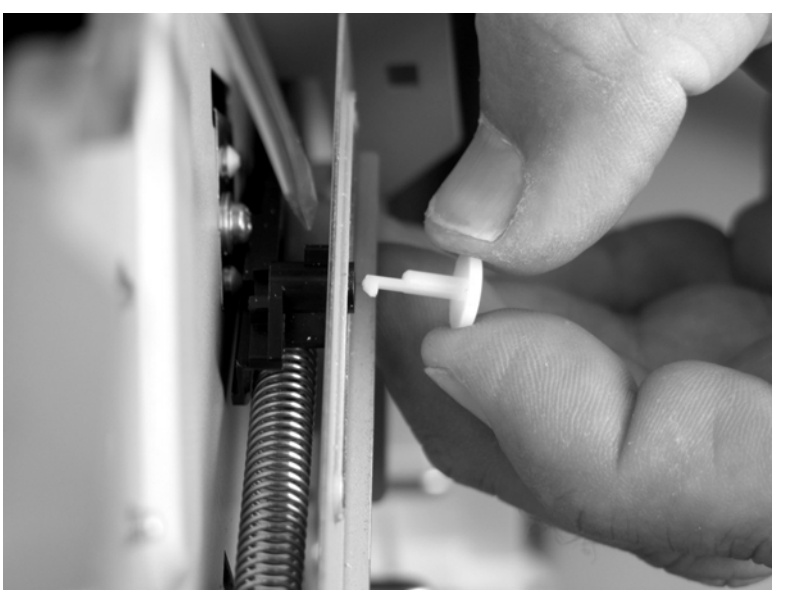

Figure 5-217 Remove the print cartridge door (3 of 12)

5. Close the print cartridge door to release the tension on the linkage spring. Slightly raise the linkage arm and use a pair of needle-nose pliers to release the spring from the door linkage.

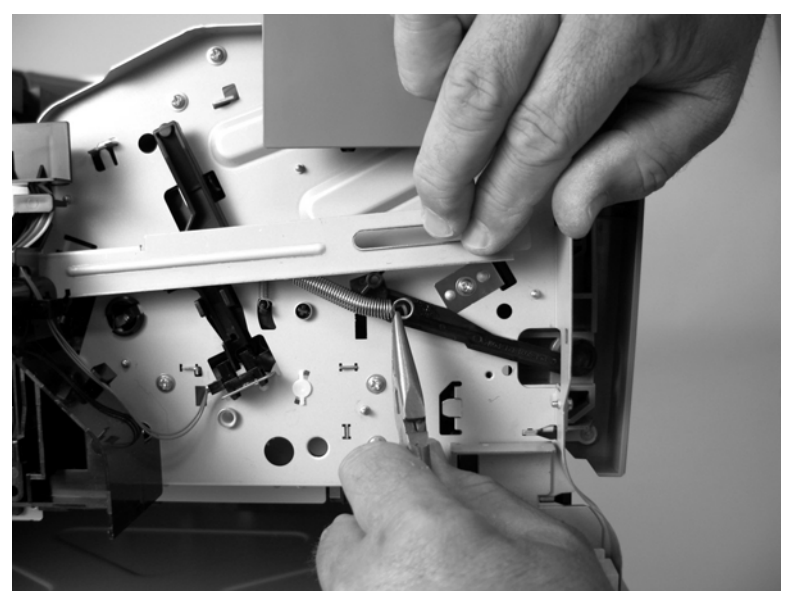

Figure 5-218 Remove the print cartridge door (4 of 12)

6. Open the print cartridge door and locate the door linkage at the back of the device. Use a pair of needle-nose pliers to squeeze the tabs on the white plastic linkage pin. Carefully pull the pin out and away from the linkage. Disengage the link arm (number three below) and let it **slowly** retract into the device chassis.

 $\wedge$  **CAUTION** Be careful not to break the tabs off of the linkage pin.

The link arm is connected to a tension spring behind the main motor assembly. The spring is not captive and can disengage from the link arm if the arm is allowed to uncontrollably retract into the chassis. To reattach this spring, you must remove the main motor assembly. See <u>Main motor on page 363</u>.

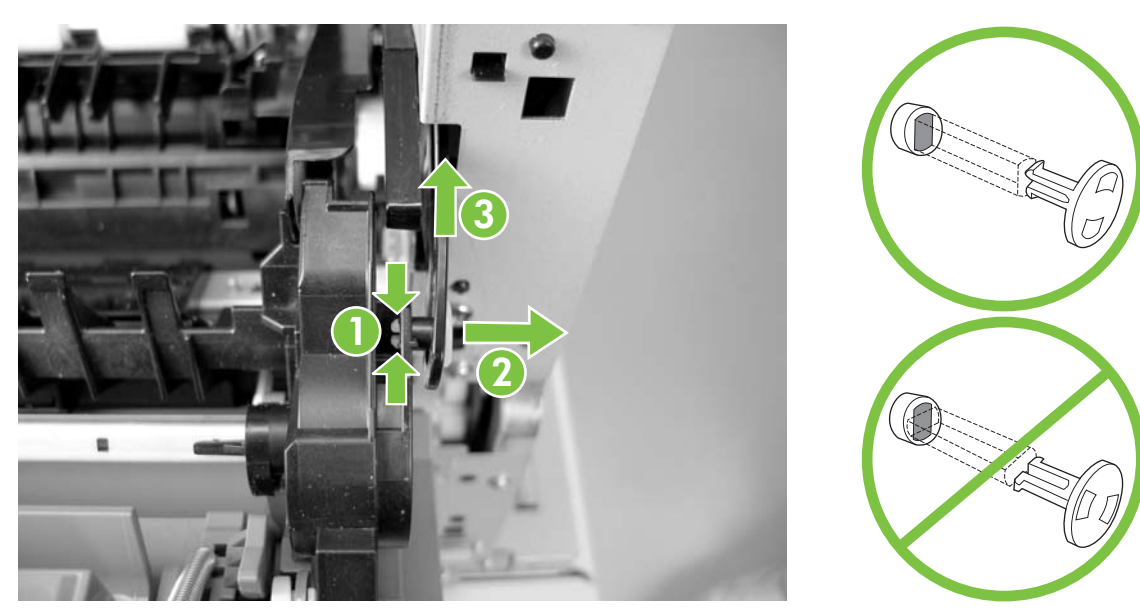

Figure 5-219 Remove the print cartridge door (5 of 12)

**7.** Before you proceed, note the position of the gear cover flange (callout 4) in relation to the door linkage (callout 5). The gear cover flange *must* be correctly positioned when the gear cover is reinstalled, or the print cartridge door will not properly close.

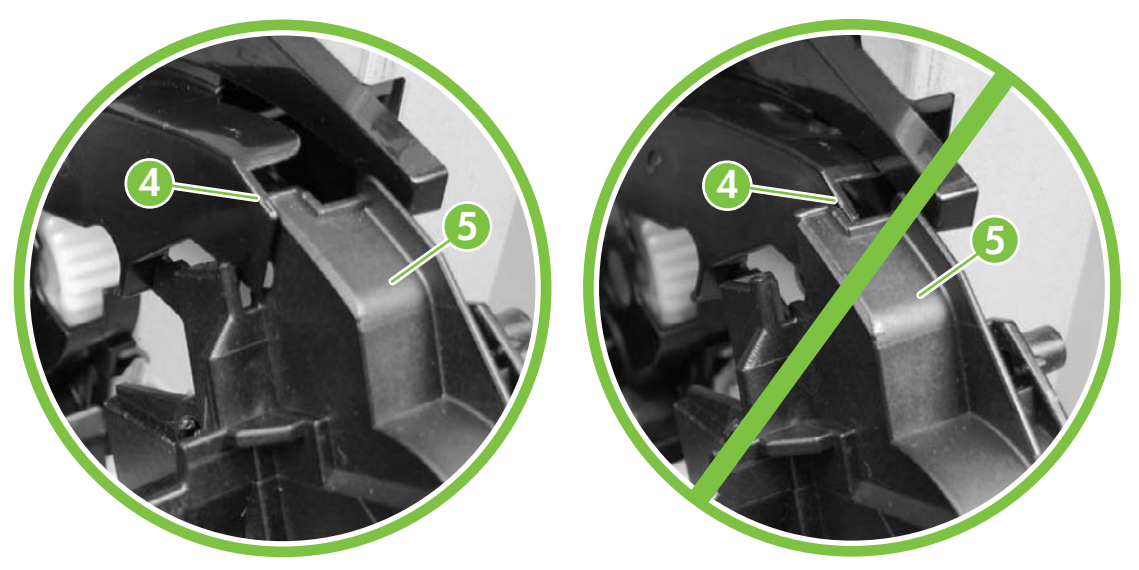

Figure 5-220 Remove the print cartridge door (6 of 12)

8. Use a pair of needle-nose pliers to squeeze the tabs on the black plastic gear cover retaining pin (1 below). Carefully push the pin in and then rotate the gear cover up and away from the linkage.

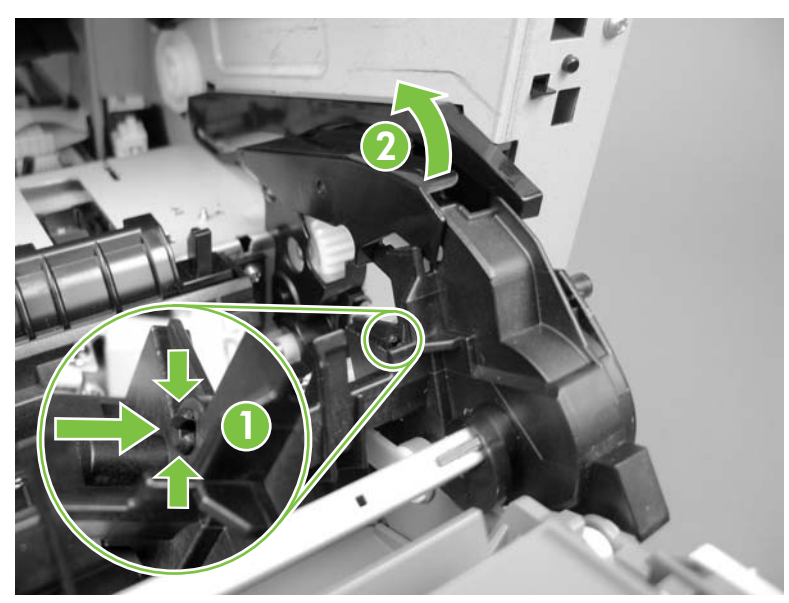

Figure 5-221 Remove the print cartridge door (7 of 12)

9. Remove one screw (callout 6) and the corner cover (callout 7).

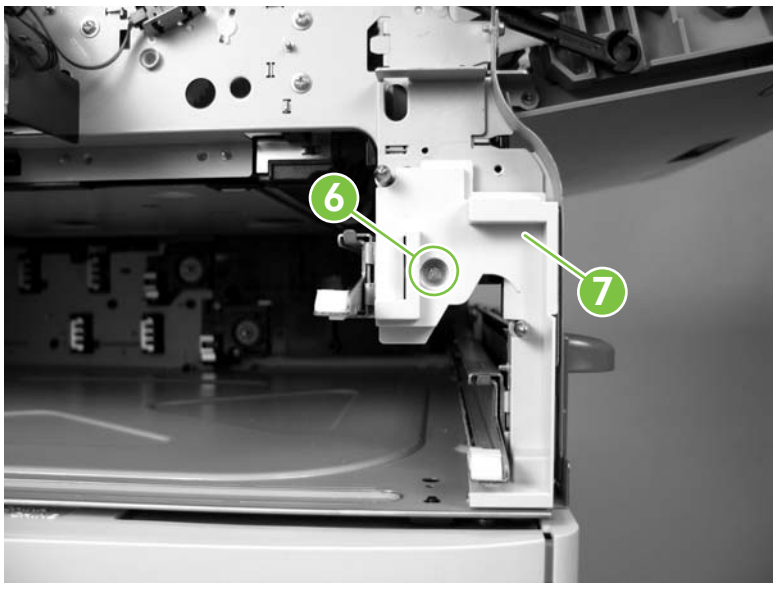

Figure 5-222 Remove the print cartridge door (8 of 12)

**10.** Push in on the locking pin (callout 8) and slide the inner cover locking tabs toward the right side of the device.

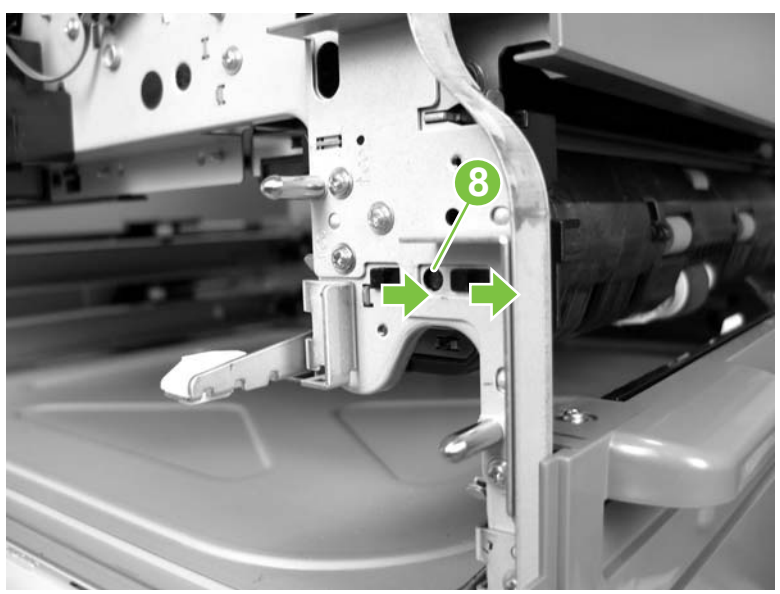

Figure 5-223 Remove the print cartridge door (9 of 12)

**11.** Remove the black plastic cover.

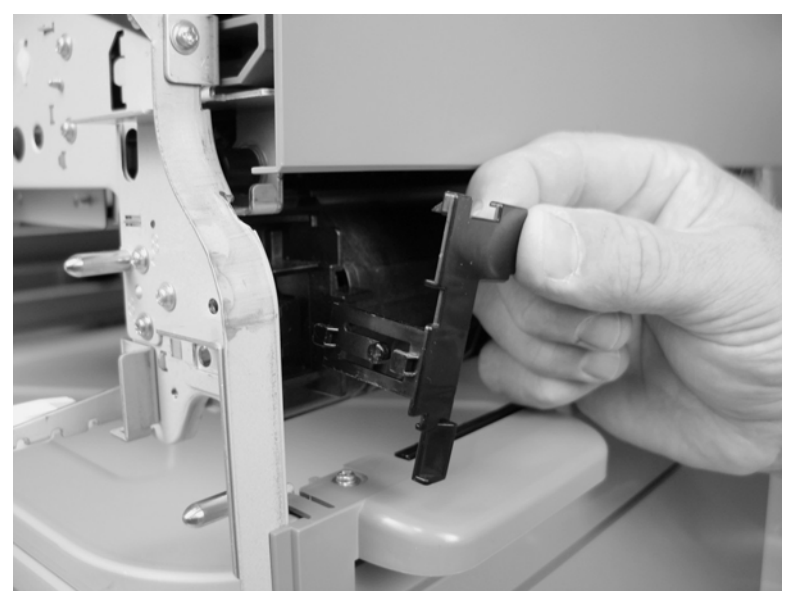

Figure 5-224 Remove the print cartridge door (10 of 12)

**12.** Disconnect two connectors (callout 9; J313 and J316) on the DC controller PCA and release the wire harnesses from the retainer (callout 10).

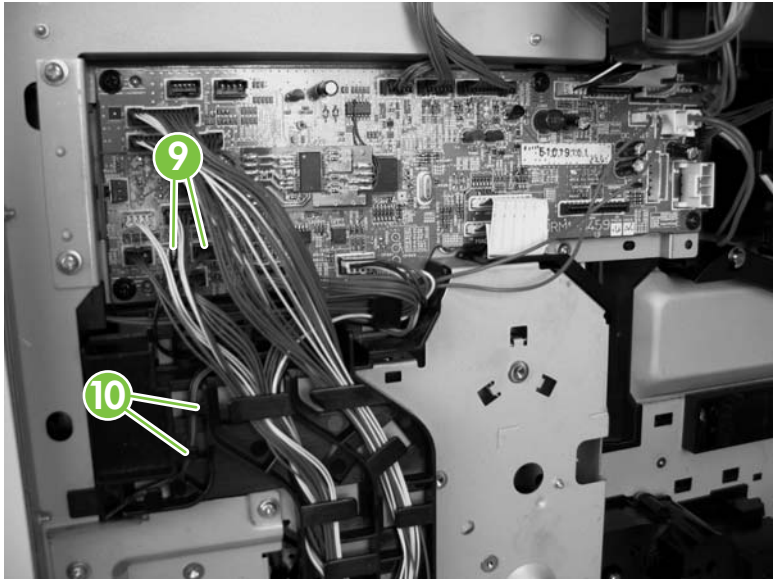

Figure 5-225 Remove the print cartridge door (11 of 12)

**13.** Remove four screws (callout 11) and carefully separate the print cartridge door from the device. Thread the wire harnesses through the hole in the chassis as you remove the print cartridge door.

 $\dot{\nabla}_{\underline{v}}^{\dagger}$ . Tip When reinstalling the print cartridge door, make sure that you insert the front linkage through the hole in the chassis before reinstalling the four screws.

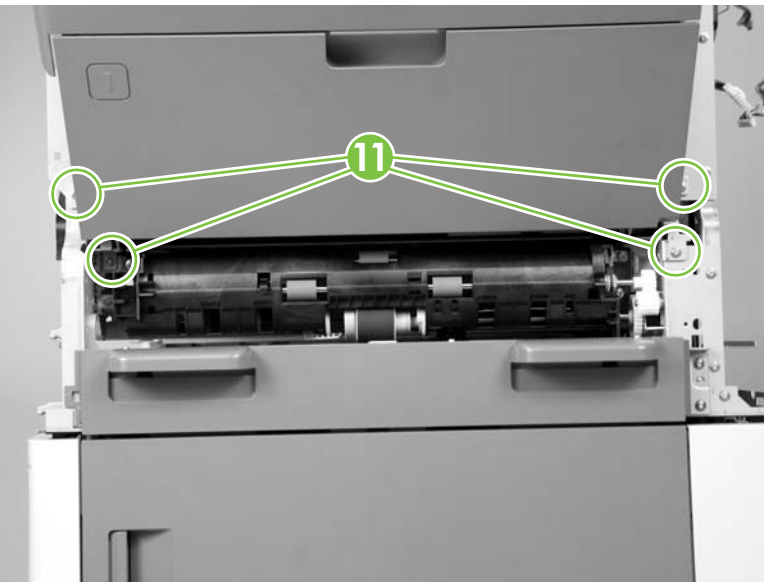

Figure 5-226 Remove the print cartridge door (12 of 12)

- 14. When you reinstall the door, make sure that the wire harness passes through the hole in the chassis with the plastic grommet and that the door linkage passes through the hole in the front of the chassis *before* installing the mounting screws. <u>Figure 5-218 Remove the print cartridge door</u> (4 of 12) on page 320 shows the door linkage installed correctly.
- **15.** When you reinstall the door rear linkage pin, take note of the rectangular shape of the pin and mounting hole. Make sure that the pin is orientated correctly with the hole before you install it to prevent damage to the pin. Figure 5-219 Remove the print cartridge door (5 of 12) on page 320 shows the pin and hole orientation.

## **Registration assembly**

- **1.** Open the print cartridge door.
- 2. Use a small flat-blade screwdriver to release one tab (callout 1) and slide the guide slightly toward the print cartridge door and then away from the device to release it.
  - $\triangle$

**CAUTION** The tab on the guide lever is fragile and can easily be misshapen. Before you reinstall the guide, make sure that the tab is not bent in such a way that will prevent it from securely fastening the lever to the chassis.

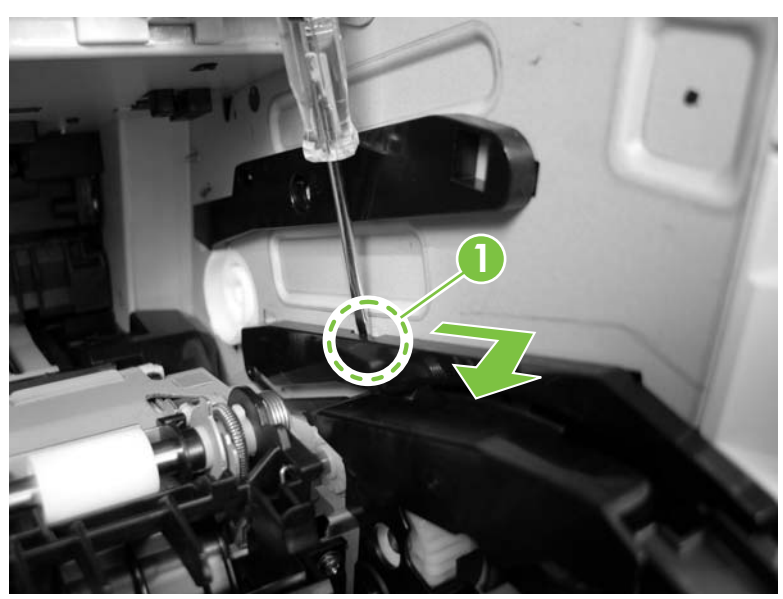

Figure 5-227 Remove the registration assembly (1 of 5)

3. Carefully move the guide and gear cover forward and out of the way.

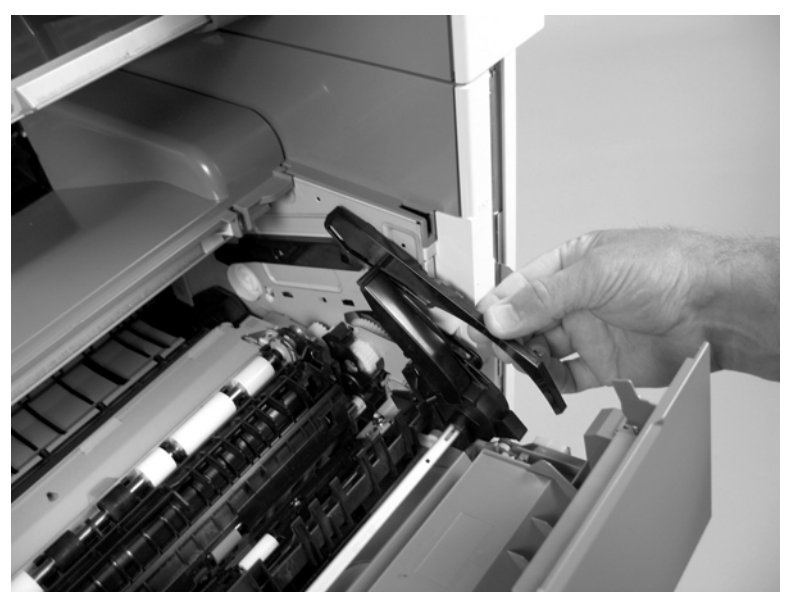

Figure 5-228 Remove the registration assembly (2 of 5)

4. Remove two screws (callout 2).

**CAUTION** Be careful. Do not damage the black plastic spring retainer tab when you remove the screw toward the front of the MFP.

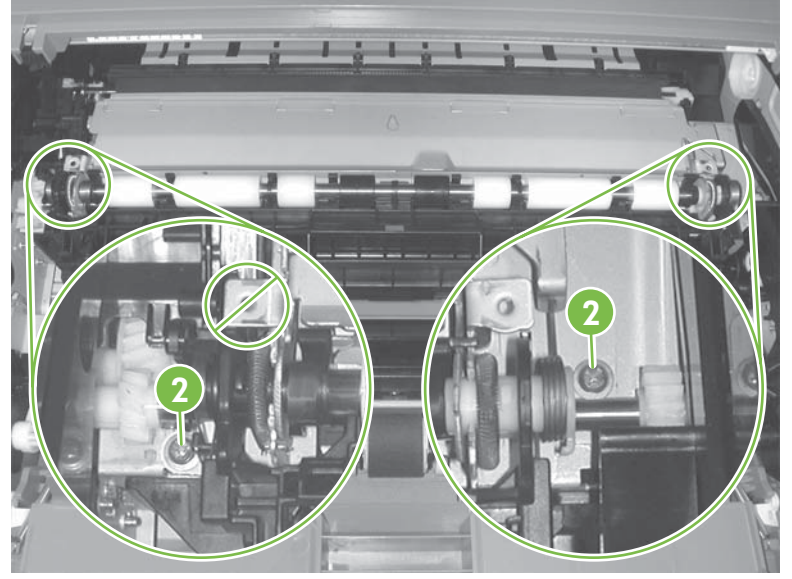

Figure 5-229 Remove the registration assembly (3 of 5)

5. Remove the registration assembly.

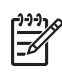

**NOTE** The stapler output bin and duplex cover are shown removed for clarity. It is not necessary to remove the output bin and duplex cover to remove the registration assembly.

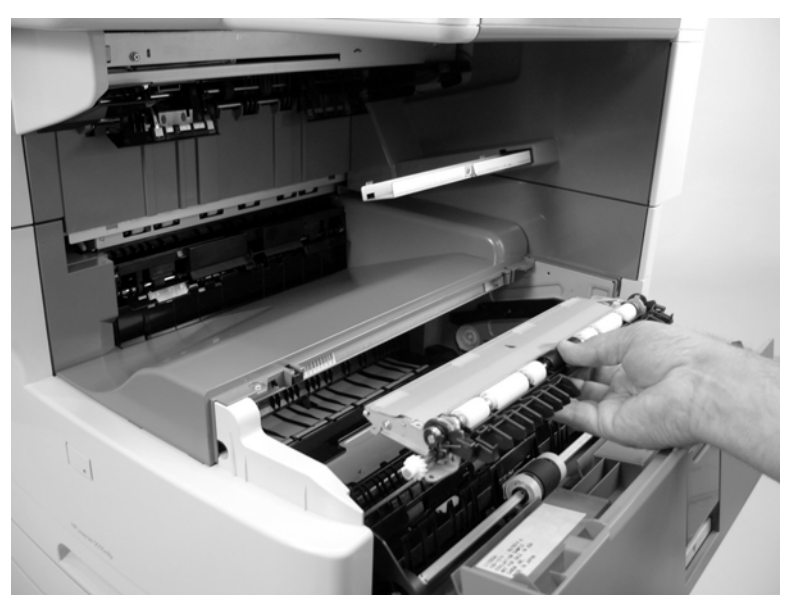

Figure 5-230 Remove the registration assembly (4 of 5)

6. When you reinstall the registration assembly, make sure that the hooks at the rear of the assembly (callout 3) are fully seated in the slots in the device chassis (callout 4). The registration assembly sheet metal will fit flush against the device chassis sheet metal when the assembly is correctly installed.

 $\frac{1}{2}$  Tip If the MFP has excessive jams or skew problems, make sure that the registration assembly installed correctly.

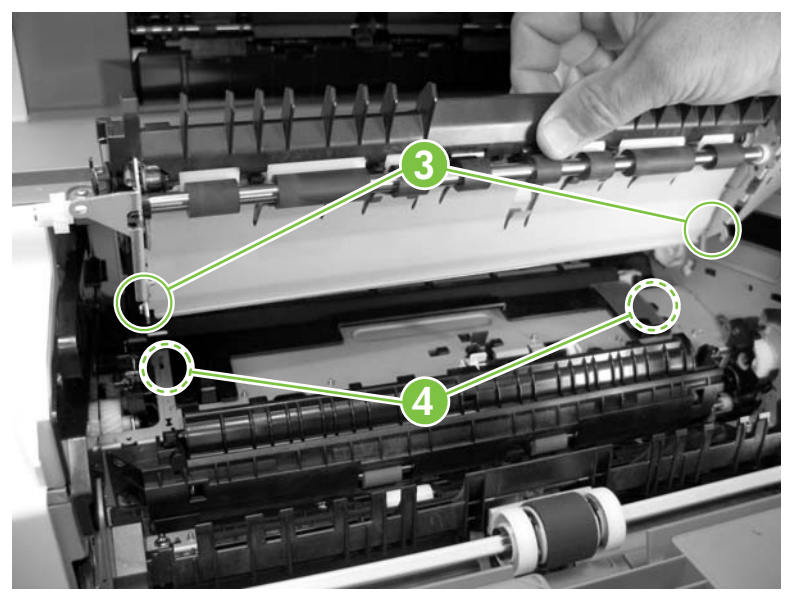

Figure 5-231 Remove the fuser registration assembly (5 of 5)

## Fuser pressure release assembly

- 1. Remove the base unit left door. See <u>Left door on page 292</u>.
- 2. Lift the left door retainer arm up and then release two locking levers. Pull the fuser pressure release assembly straight out of the device to remove it.

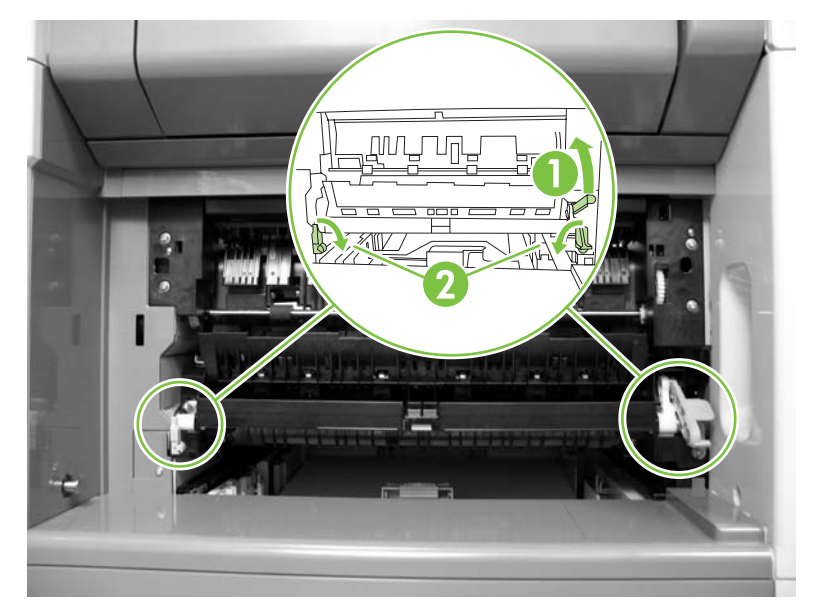

Figure 5-232 Remove the fuser pressure release assembly

#### **Fuser**

- 1. Remove the following components or assemblies:
  - Base unit left door. See <u>Left door on page 292</u>.
  - Fuser pressure release assembly. See <u>Fuser pressure release assembly on page 328</u>.
- 2. Pull the fuser assembly straight out and away from the device to remove it.

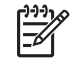

**NOTE** When the fuser is reinstalled, holes in the fuser assembly (callout 1) will align with threaded holes in the device chassis. Do *not* secure the fuser to the device by using screws in these holes.

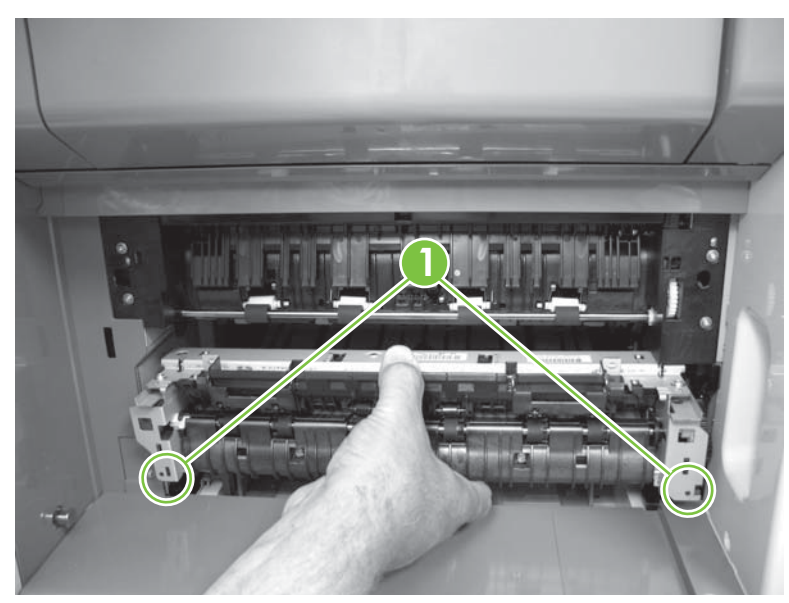

Figure 5-233 Remove the fuser

### Paper delivery assembly

- 1. Remove the following components or assemblies:
  - ADF. See <u>ADF assembly on page 204</u>.
  - Scanner. See <u>Scanner assembly on page 232</u>.
  - Stapler/stacker. See <u>Stapler/stacker assembly on page 254</u>.
  - Base unit face-down cover. See <u>Face-down cover on page 291</u>.
  - Base unit top cover. See <u>Top cover on page 312</u>.
- 2. Disconnect one connector (callout 1).

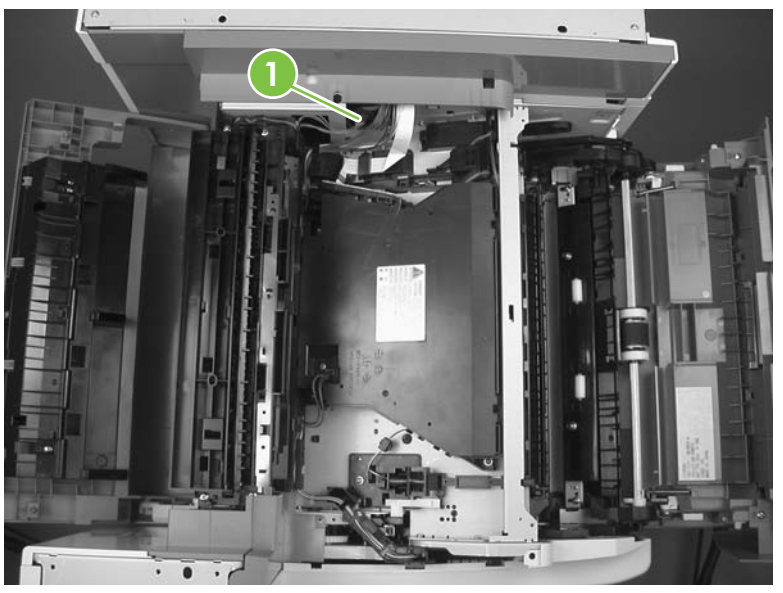

Figure 5-234 Remove the paper delivery assembly (1 of 2)
3. Remove four screws (callout 2) and pull the paper delivery assembly straight out of the device to remove it.

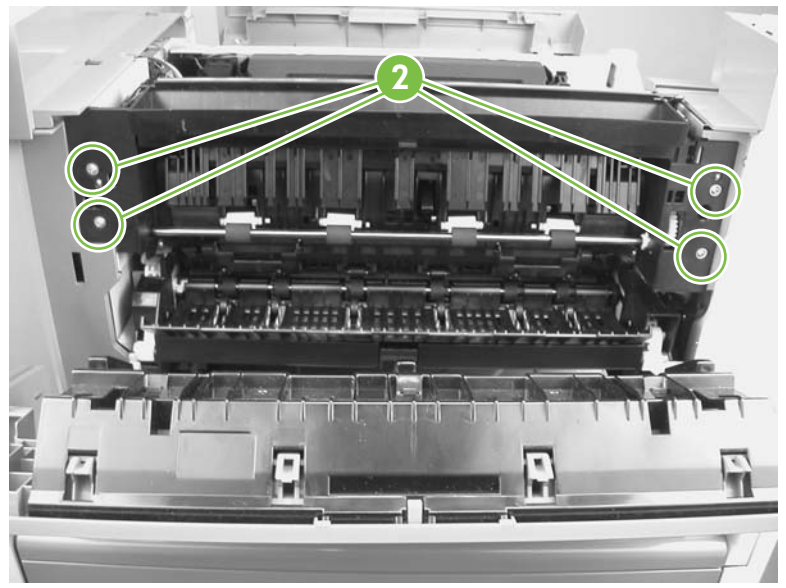

Figure 5-235 Remove the paper delivery assembly (2 of 2)

# Paper feed assembly (base unit)

- 1. Remove the following components or assemblies:
  - Fuser. See <u>Fuser on page 329</u>.
  - Transfer roller. See <u>Transfer roller on page 187</u>
  - Registration assembly. See <u>Registration assembly on page 325</u>.
- 2. Release two tabs (callout 1).

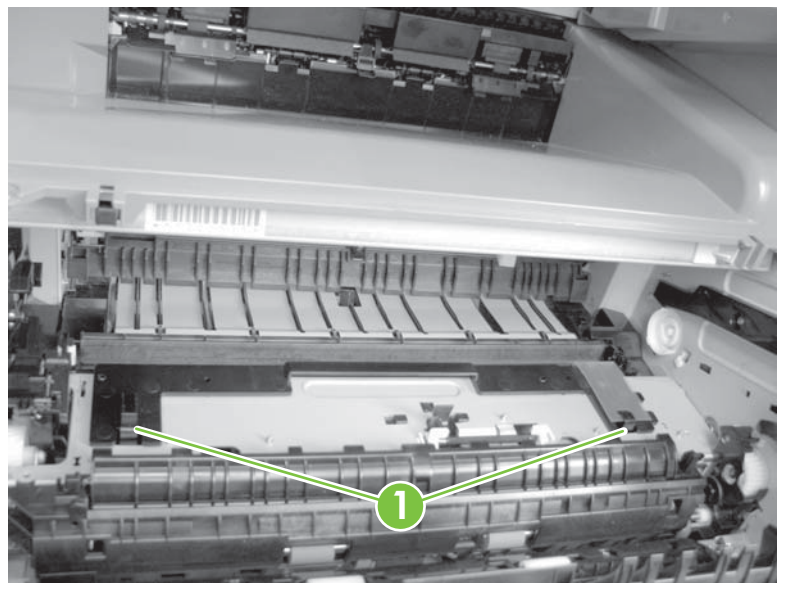

Figure 5-236 Remove the paper feed assembly (1 of 3)

**3.** Lift up on the shutter (callout 2) and then carefully lift up on the paper feed assembly and slide it toward the rear of the device to release it. Remove the assembly.

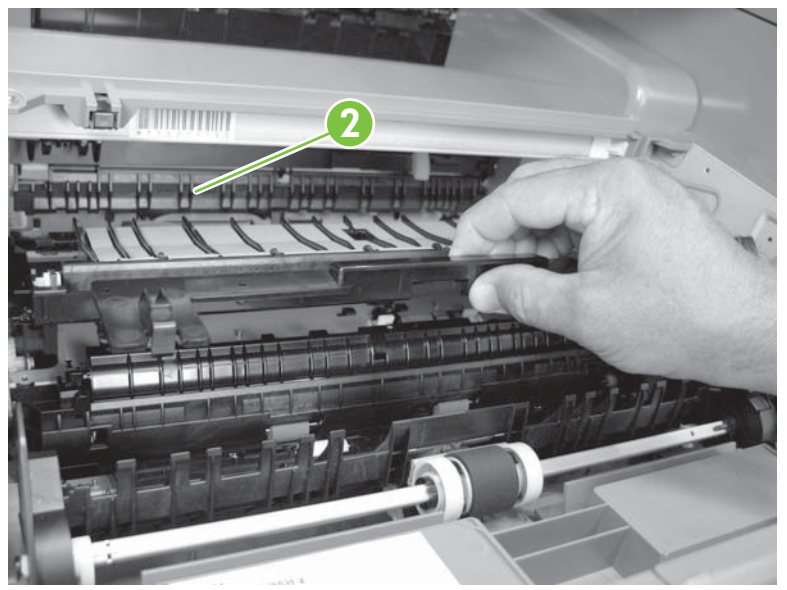

Figure 5-237 Remove the paper feed assembly (2 of 3)

4. Remove the black plastic gear cover from the right side edge of the paper feed assembly by releasing the tab on the back side of the cover.

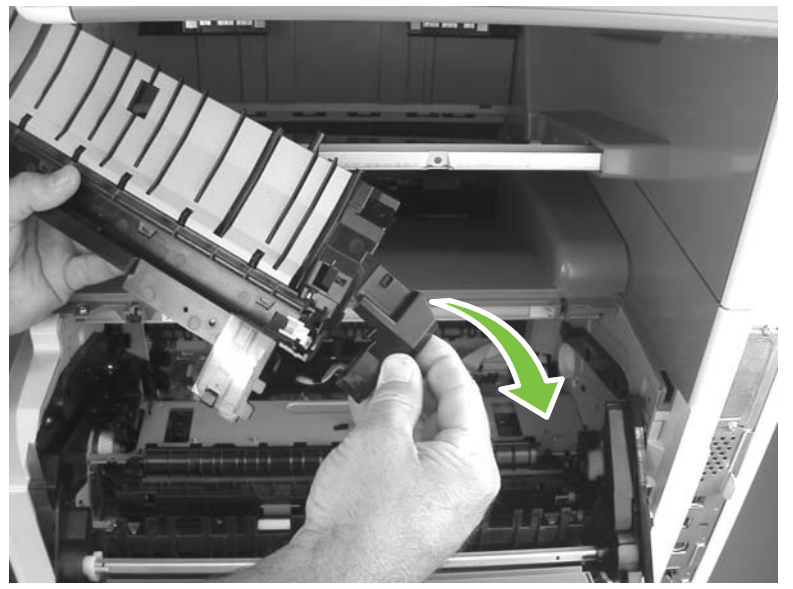

Figure 5-238 Remove the paper feed assembly (3 of 3)

#### **Reinstall the paper feed assembly**

1. *Be careful*. Do not damage or dislodge the loop sensor flag located on the high-voltage power supply when reinstalling the paper feed assembly.

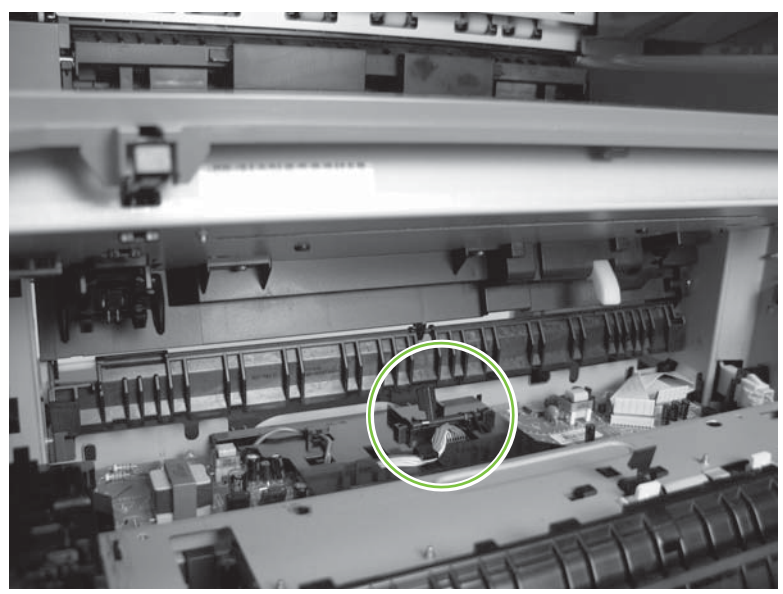

Figure 5-239 Reinstall the paper feed assembly (1 of 8)

2. Locate the pin on the MFP chassis below the drum ground. The slotted tab on the paper feed assembly, callout 2 in Figure 5-241 Reinstall the paper feed assembly (3 of 8) on page 335, must fit over this tab when the paper feed assembly is installed.

 $\frac{1}{2}$  Tip You might have to *carefully* flex the paper feed assembly to fit the slotted tab on the assembly over this pin.

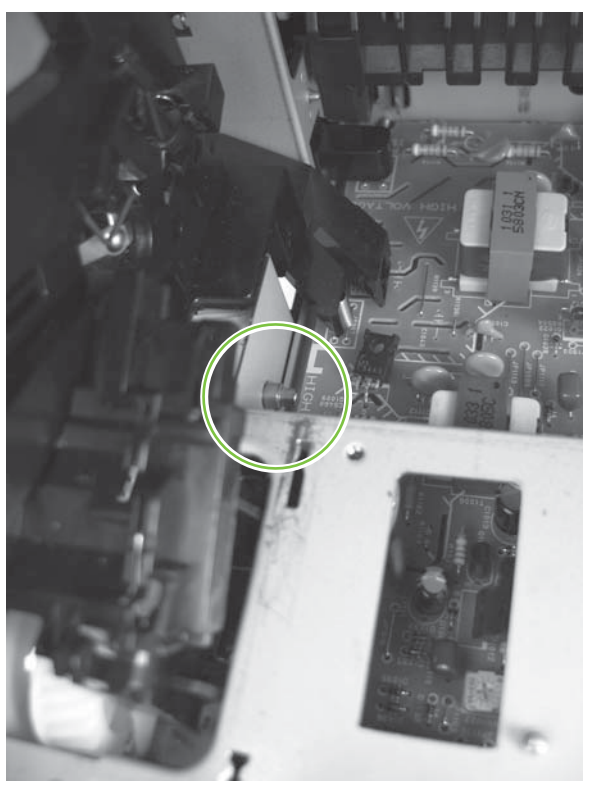

Figure 5-240 Reinstall the paper feed assembly (2 of 8)

3. Note the location of two locator pins (callout 1) and one slotted tab (callout 2) on the paper feed assembly.

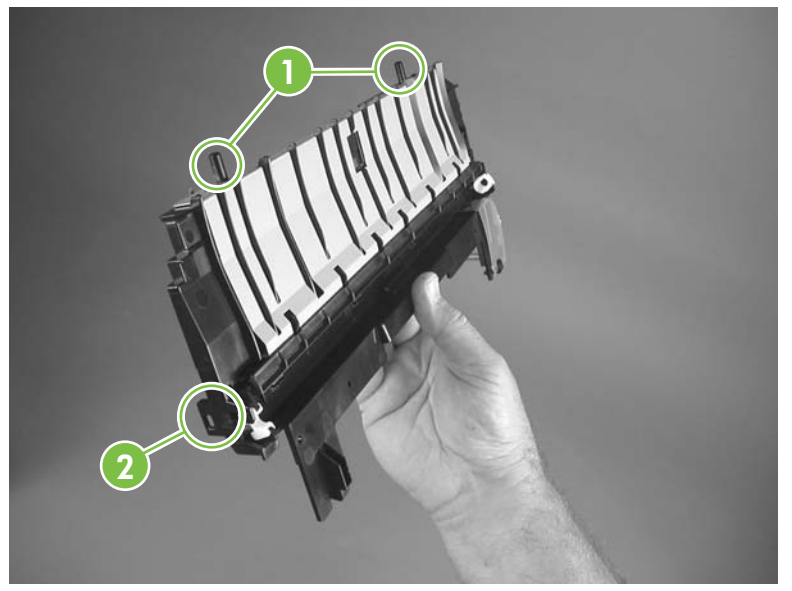

Figure 5-241 Reinstall the paper feed assembly (3 of 8)

4. When the paper feed assembly is reinstalled, the two locator pins must fit in the holes (callout 3) in the high-voltage power supply chassis.

The slotted tab on the paper feed assembly must be positioned over the pin (callout 4) on the MFP chassis (below the drum ground). See Figure 5-240 Reinstall the paper feed assembly (2 of 8) on page 334 to locate this pin.

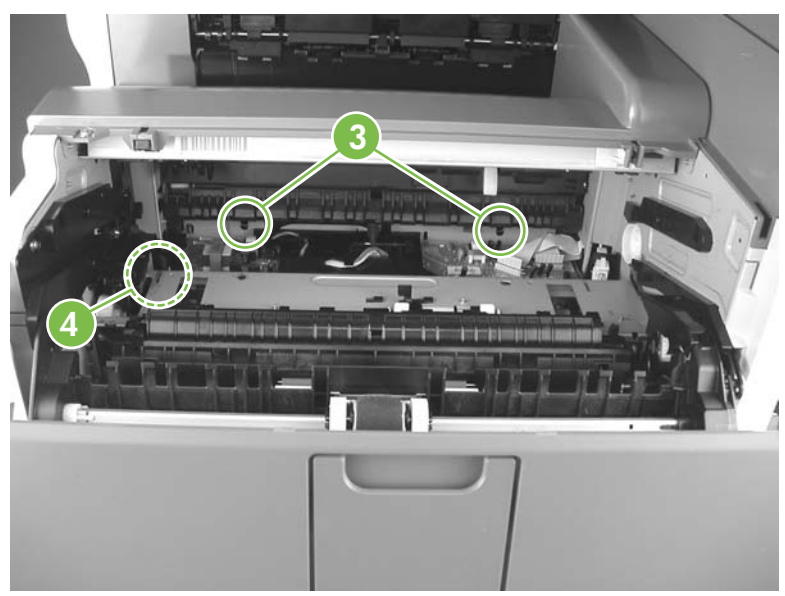

Figure 5-242 Reinstall the paper feed assembly (4 of 8)

5. Reach inside the device and carefully raise the shutter (callout 5).

The assembly has two additional locator pins near the locking tabs that must be fully seated in the holes (callout 6) in the MFP chassis when the assembly is correctly installed.

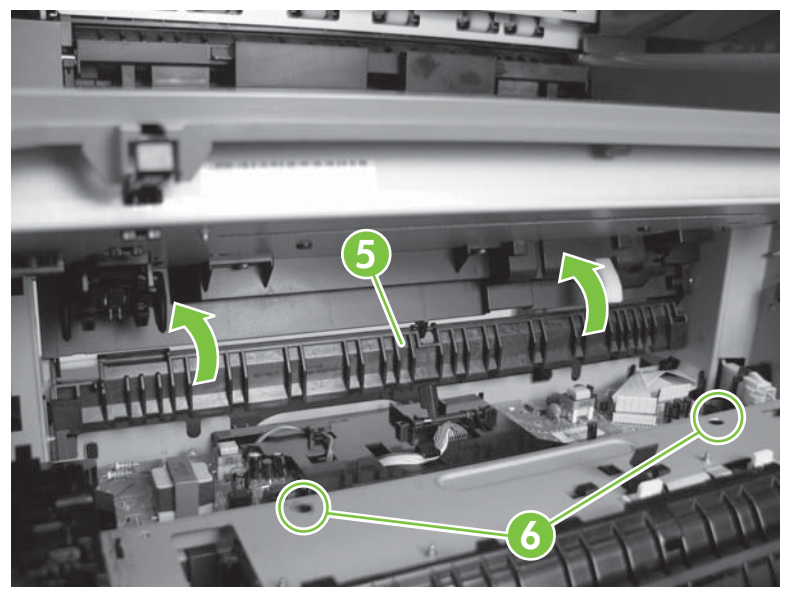

Figure 5-243 Reinstall the paper feed assembly (5 of 8)

6. Position the corner of the paper feed assembly with the slotted tab down into the cavity to engage the pin. See callout 2 in Figure 5-241 Reinstall the paper feed assembly (3 of 8) on page 335 to locate the pin.

Make sure that the four locator pins on the assembly fit into the holes in the high-voltage power supply and MFP chassis. Push down on the locking tabs to firmly seat them when the assembly is installed.

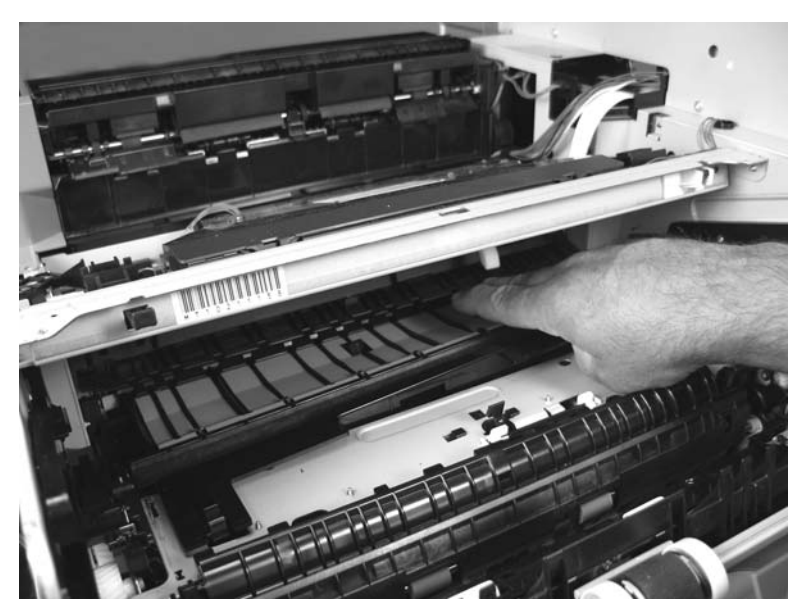

Tip Use your fingers to hold open the shutter as you install the assembly. See callout 5 in Figure 5-243 Reinstall the paper feed assembly (5 of 8) on page 336 to locate the shutter.

Figure 5-244 Reinstall the paper feed assembly (6 of 8)

7. To reinstall the wire harness cover, position the front of the cover into the chassis and then push down on the rear of the cover to snap it into place.

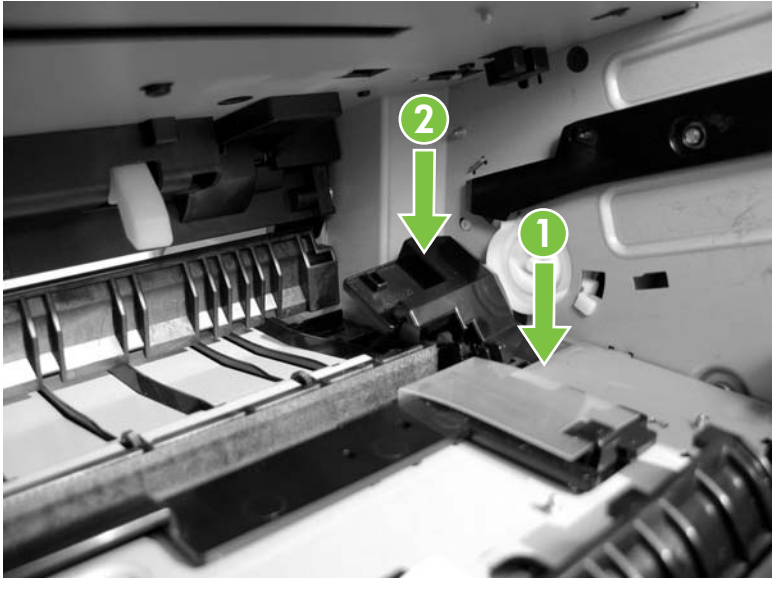

Figure 5-245 Reinstall the paper feed assembly (7 of 8)

8. Make sure that the wire cover is positioned correctly and is securely in place.

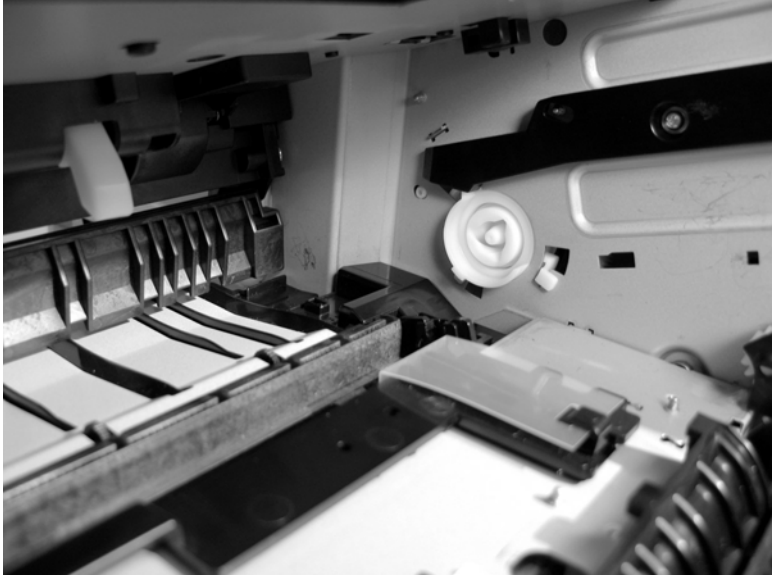

Figure 5-246 Reinstall the paper feed assembly (8 of 8)

# Fuser fan

- 1. Remove the following components or assemblies:
  - Base unit face-down cover. See <u>Face-down cover on page 291</u>.
  - Base unit top cover. See <u>Top cover on page 312</u>.
  - Base unit front cover. See <u>Front cover on page 296</u>.
- 2. Disconnect one connector (callout 1) and release two tabs (callout 2) to remove the fuser fan.
  - Tip When you reinstall the fuser fan make sure that the wire harness is not pinched in the fan shroud. For proper air flow direction, make sure that the label on the fan hub faces *inward* toward the fuser.

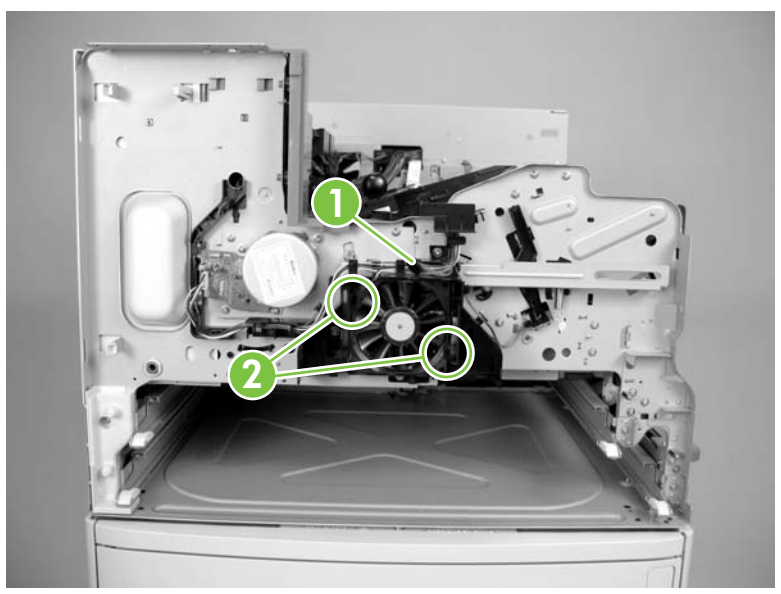

Figure 5-247 Remove the fuser fan

### **Fuser motor**

- 1. Remove the following components or assemblies:
  - Base unit face-down cover. See <u>Face-down cover on page 291</u>.
  - Base unit top cover. See <u>Top cover on page 312</u>.
  - Base unit front cover. See Front cover on page 296.
- 2. Disconnect one connector (callout 1) and remove three screws (callout 2) to remove the fuser motor.

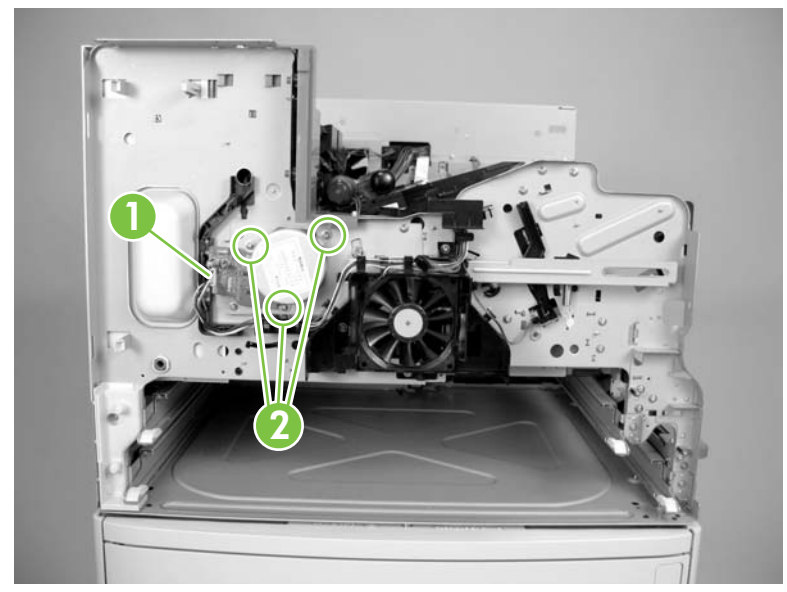

Figure 5-248 Remove the fuser motor

### Laser/scanner

- 1. Remove the following components or assemblies:
  - Optional: ADF. See <u>ADF assembly on page 204</u>.
  - Optional: scanner. See <u>Scanner assembly on page 232</u>.
  - Optional: stapler. See <u>Stapler/stacker assembly on page 254</u>.
  - Optional: fuser pressure release assembly. See <u>Fuser pressure release assembly</u> on page 328.
  - Optional: fuser. See <u>Fuser on page 329</u>.
  - Optional: paper delivery assembly. See <u>Paper delivery assembly on page 330</u>.
  - Base unit face-down cover. See <u>Face-down cover on page 291</u>.
- 2. Disconnect one FFC (callout 1).

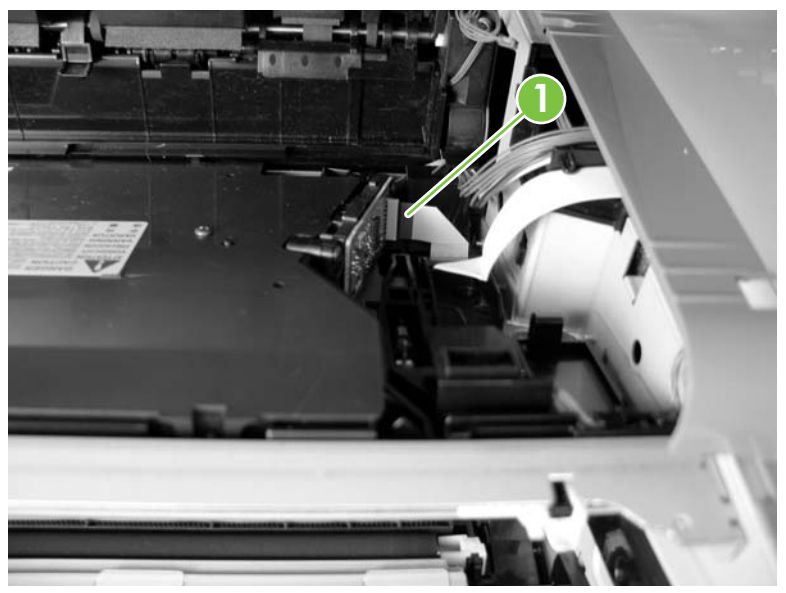

Figure 5-249 Remove the laser/scanner (1 of 3)

3. Disconnect one connector (callout 2) and release one wire harness (callout 3) from the retainers (callout 4).

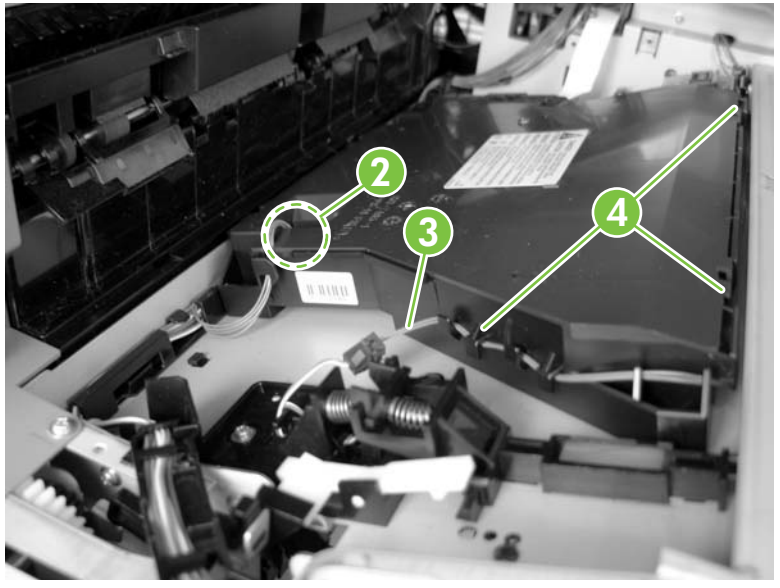

Figure 5-250 Remove the laser/scanner (2 of 3)

<u>-</u>

4. Remove four screws (callout 5) and remove the laser/scanner.

**NOTE** If the optional assemblies were not removed in step one, you will need a short-shaft (38 mm [1.5 inches]) screwdriver to remove the screws.

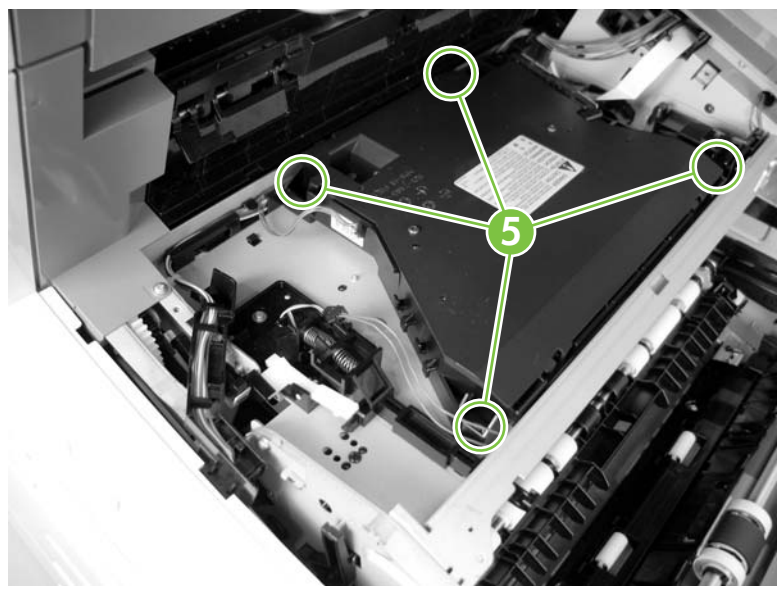

Figure 5-251 Remove the laser/scanner (3 of 3)

### Low-voltage power supply assembly

- 1. Remove the following components or assemblies:
  - Formatter cover and cage. See Formatter cover and cage on page 199.
  - Base unit rear cover. See <u>Rear cover on page 295</u>.
  - Base unit left rear cover. See Left rear cover on page 311.
- 2. Remove two black screws (callout 1) and four silver screws (callout 2) and remove the sheet-metal shield (callout 3). Remove two screws (callout 4) and remove the sheet-metal lifting handle (callout 5).

 $\frac{1}{\sqrt{2}}$  Tip The chassis sheet metal is embossed with a star and arrow that mark the mounting holes that require black screws.

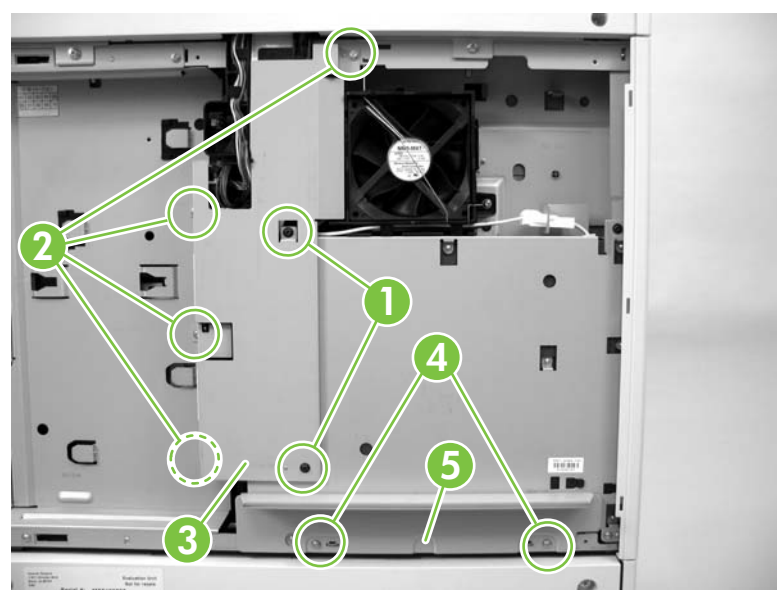

Figure 5-252 Remove the low-voltage power supply assembly (1 of 4)

3. Disconnect one connector (callout 6).

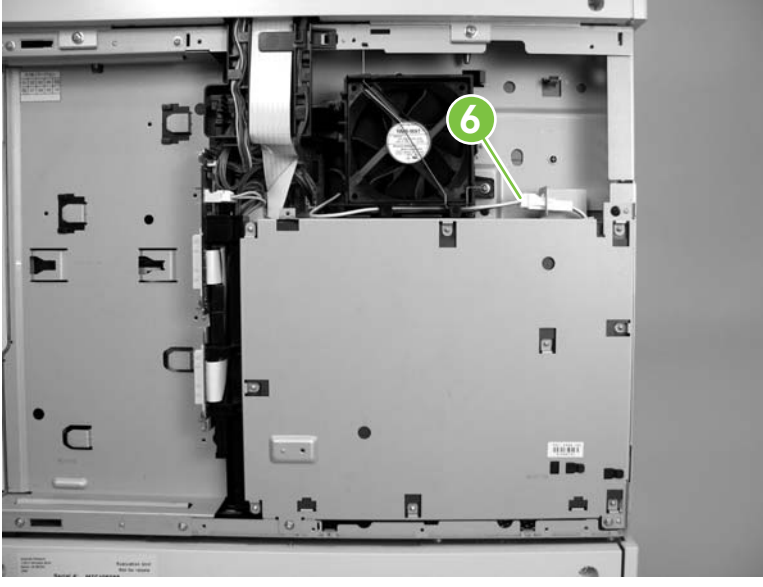

Figure 5-253 Remove the low-voltage power supply assembly (2 of 4)

4. Remove two black screws (callout 7) and two silver screws (callout 8). Carefully separate the low-voltage power supply from the device.

**CAUTION** Do *not* fully remove the low-voltage power supply from the device. The power supply wire-harness connectors are still connected.

 $\dot{y}$  Tip The chassis sheet metal is embossed with a star and arrow that mark the mounting holes that require black screws.

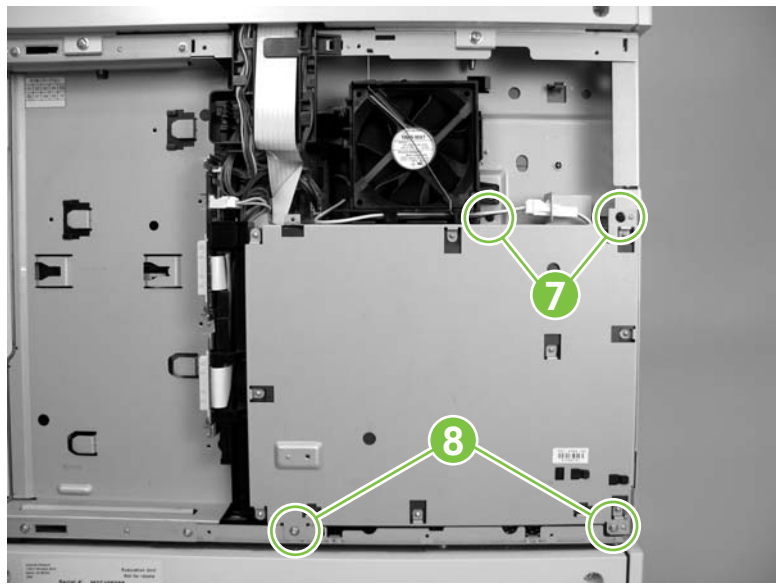

Figure 5-254 Remove the low-voltage power supply assembly (3 of 4)

5. Disconnect three connectors (callout 9) and remove the low-voltage power supply.

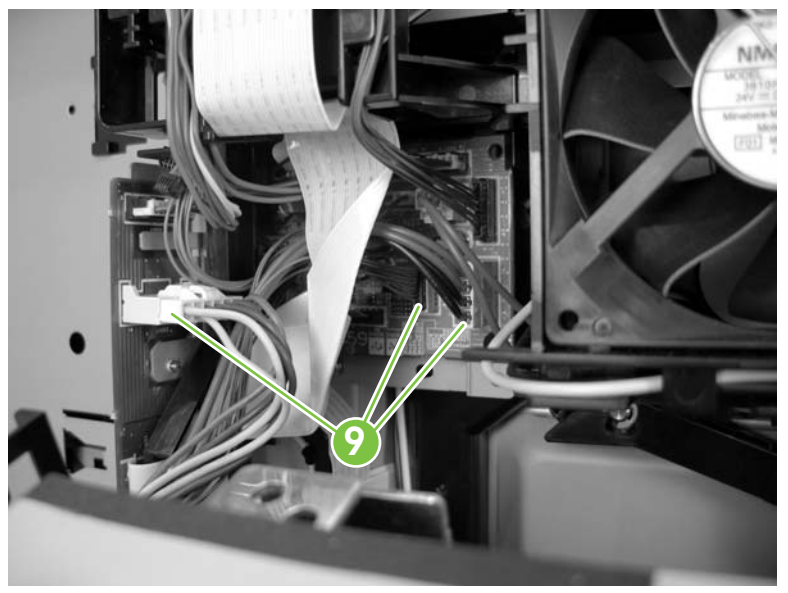

Figure 5-255 Remove the low-voltage power supply assembly (4 of 4)

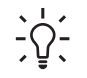

**Tip** When you reinstall the low-voltage power supply, make sure that the power switch on the power supply PCA and the linkage on the MFP are both in the down position so that the external power switch will operate correctly.

### **Interconnect PCA assembly**

- 1. Remove the following components or assemblies:
  - Formatter cover and cage. See <u>Formatter cover and cage on page 199</u>.
  - Base unit rear cover. See <u>Rear cover on page 295</u>.
  - Scanner back cover. See <u>Scanner controller board (SCB) and cover on page 230</u>.
  - Stapler back cover. See <u>Rear cover on page 258</u>.
- 2. Remove two black screws (callout 1) and four silver screws (callout 2). Remove the sheet-metal shield (callout 3).
  - $\frac{1}{2}$  Tip The chassis sheet metal is embossed with a star and arrow that mark the mounting holes that require black screws.

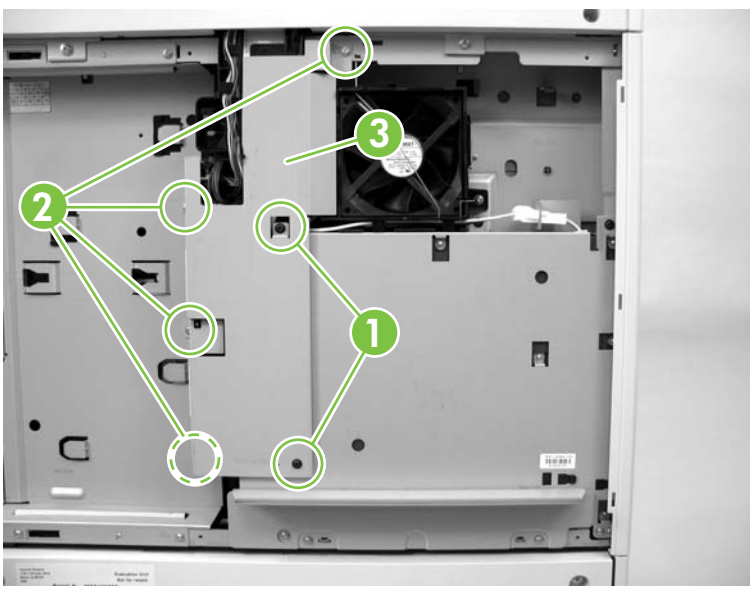

Figure 5-256 Remove the interconnect PCA (1 of 3)

3. Disconnect two connectors (callout 4) and one FFC (callout 5) from the DC controller PCA. Release the FFC from the retainer (callout 6).

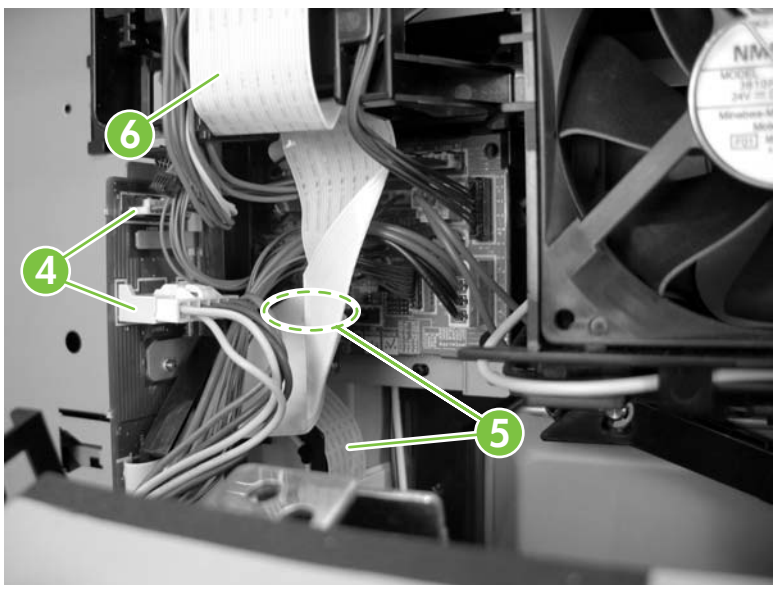

Figure 5-257 Remove the interconnect PCA (2 of 3)

4. Remove four screws (callout 7) and remove the interconnect PCA assembly.

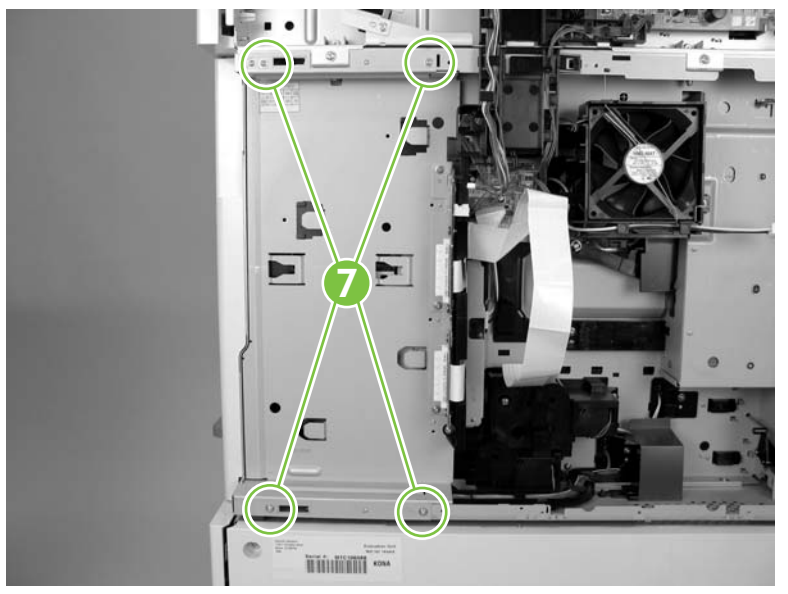

Figure 5-258 Remove the interconnect PCA (3 of 3)

## High-voltage power supply

- 1. Remove the following components or assemblies:
  - Base unit left door. See Left door on page 292
  - Fuser pressure release assembly. See Fuser pressure release assembly on page 328.
  - Fuser. See <u>Fuser on page 329</u>.
  - Transfer roller. See <u>Transfer roller on page 187</u>.
  - Registration assembly. See <u>Registration assembly on page 325</u>.
  - Paper feed assembly. See <u>Paper feed assembly (base unit) on page 332</u>.
- 2. Unplug the power cord from the MFP *and* the wall receptacle.
- 3. Disconnect two FFCs (callout 1) and one connector (callout 2).

WARNING! You must unplug the power cord from the MFP and the wall receptacle. The danger of electrical shock exists from the connector (callout 2) when the power cord is connected to the MFP.

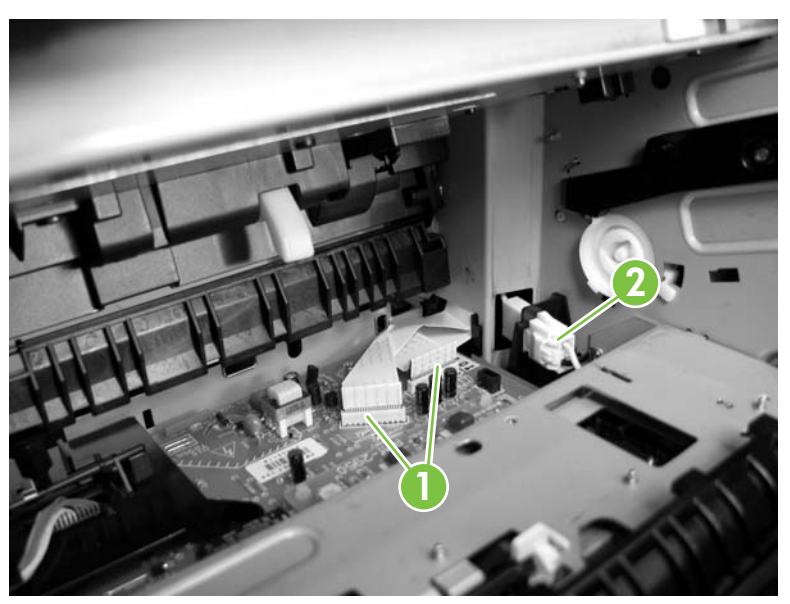

Figure 5-259 Remove the high-voltage power supply assembly (1 of 9)

4. Release two bushing tabs to release the top-of-page sensor assembly (SR5). Grasp the assembly with both hands to prevent the assembly from separating when it is removed. Lift the assembly straight up and out of the power supply assembly.

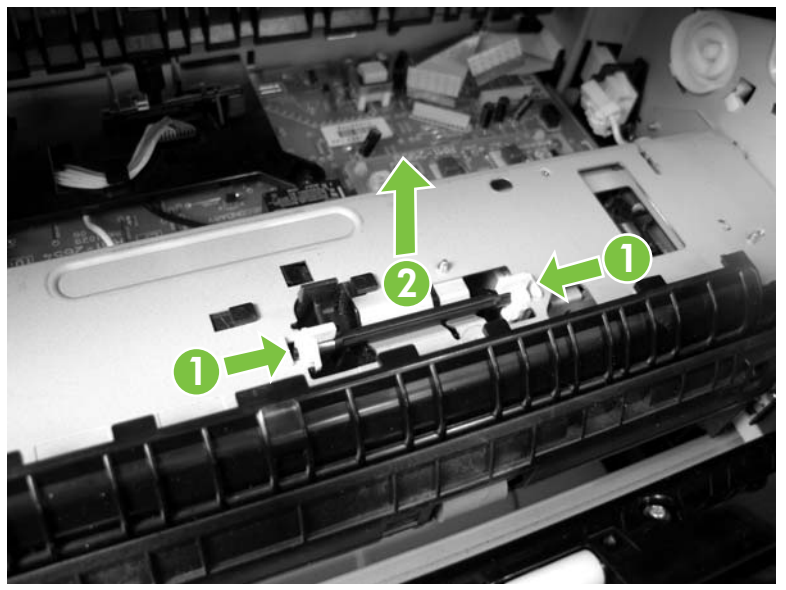

Figure 5-260 Remove the high-voltage power supply assembly (2 of 9)

5. Note how the spring is installed on the sensor assembly. Carefully set the sensor assembly aside where it will not be disturbed. If you must reinstall the spring, make sure that the long leg of the spring rests on the flag, and that the hook end of the spring is positioned against the bushing.

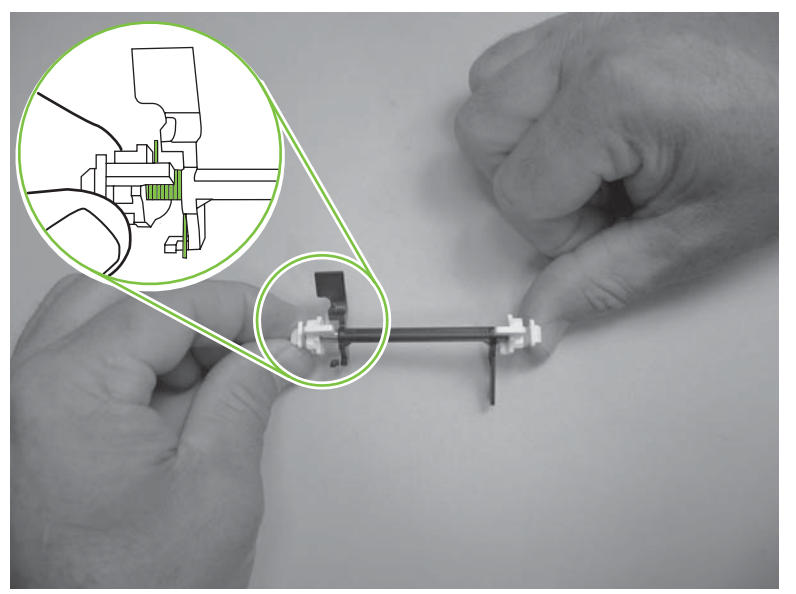

Figure 5-261 Remove the high-voltage power supply assembly (3 of 9)

6. Release one tab (callout 3) and slightly pivot the front duplexer guide up to release it. Remove the front duplexer guide.

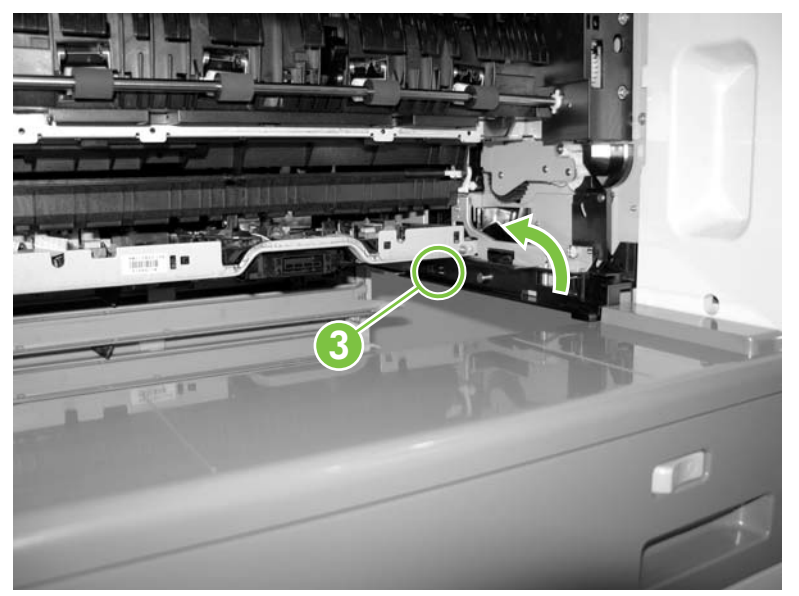

**Figure 5-262** Remove the high-voltage power supply assembly (4 of 9)

7. Release two tabs (callout 4) and slightly lift up on the rear duplexer guide (callout 5) to release it. Remove the rear duplexer guide.

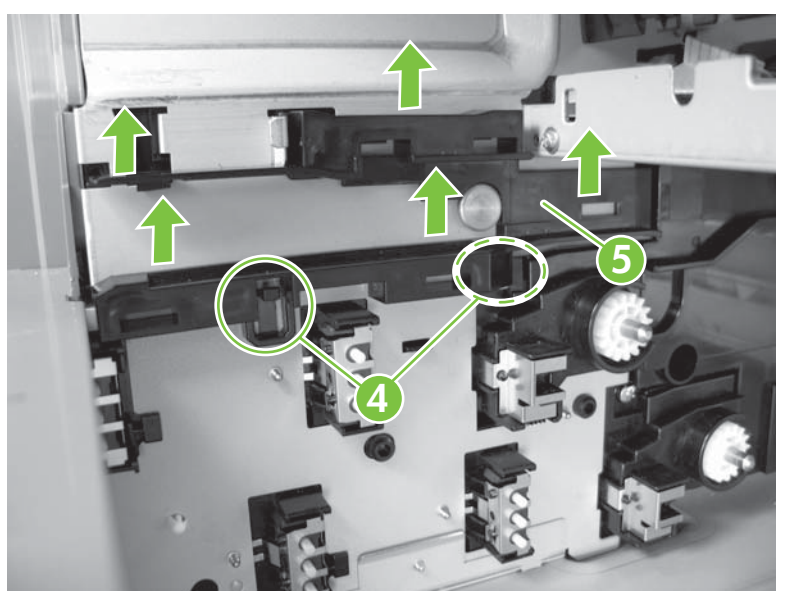

Figure 5-263 Remove the high-voltage power supply assembly (5 of 9)

8. Remove two screws (callout 6).

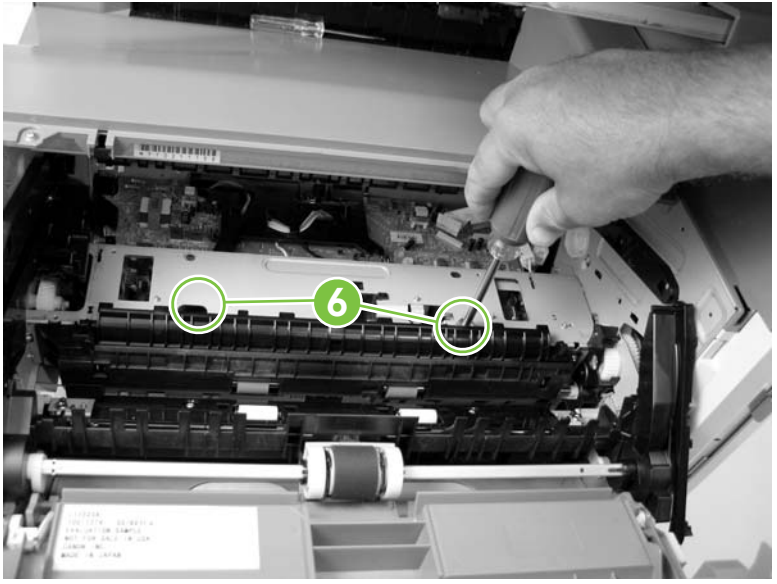

Figure 5-264 Remove the high-voltage power supply assembly (6 of 9)

9. Remove two screws (callout 7).

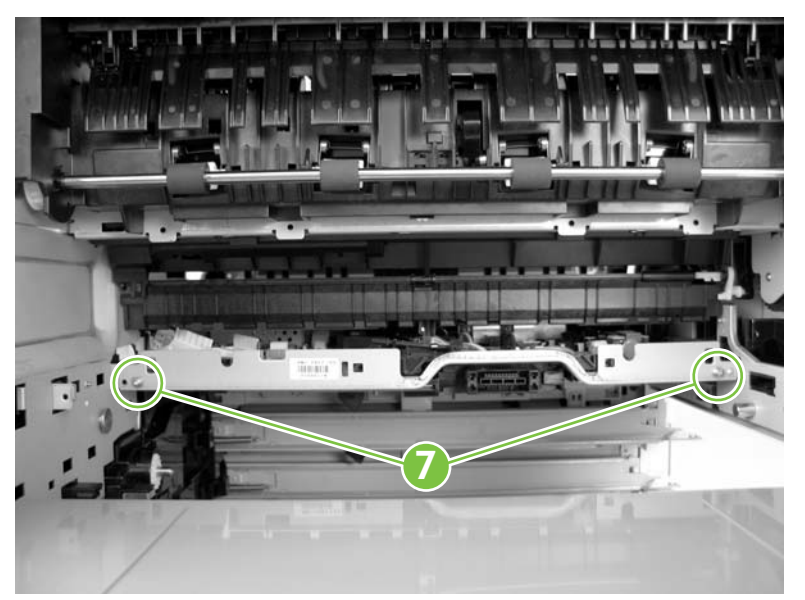

**Figure 5-265** Remove the high-voltage power supply assembly (7 of 9)

**10.** Slightly rotate the high-voltage power supply down and then pull it straight out of the device. Make sure that you do not damage the loop sensor flag when you remove the high-voltage power supply.

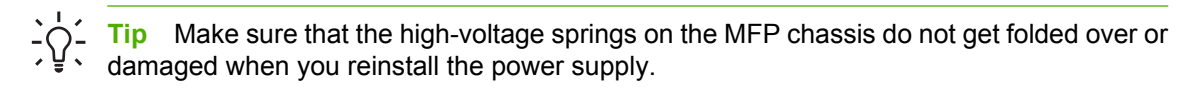

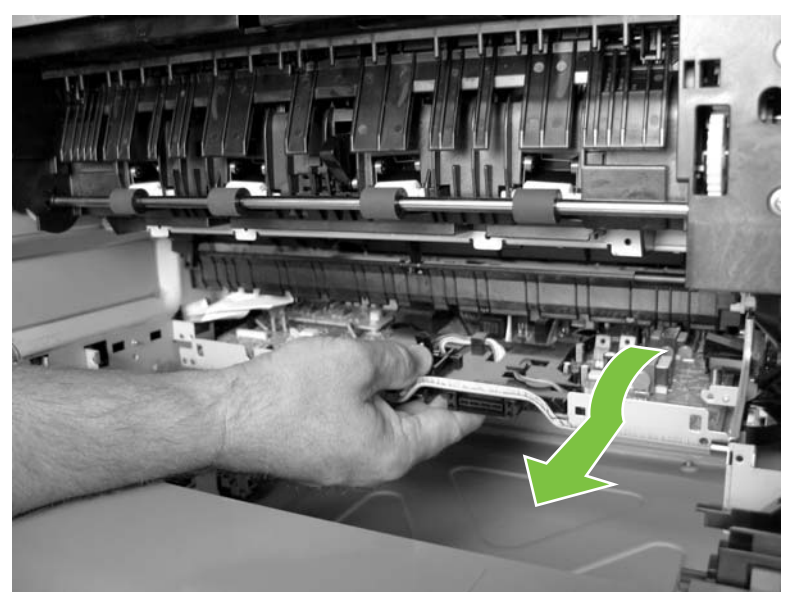

Figure 5-266 Remove the high-voltage power supply assembly (8 of 9)

**11.** Remove the loop sensor assembly (SR4) from the power supply and install it on the replacement high-voltage power supply before you install it.

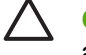

**CAUTION** Note how the sensor flag and spring are installed *before* you remove the sensor assembly.

**Tip** Make sure that the flag moves freely after you install the sensor assembly on the replacement power supply.

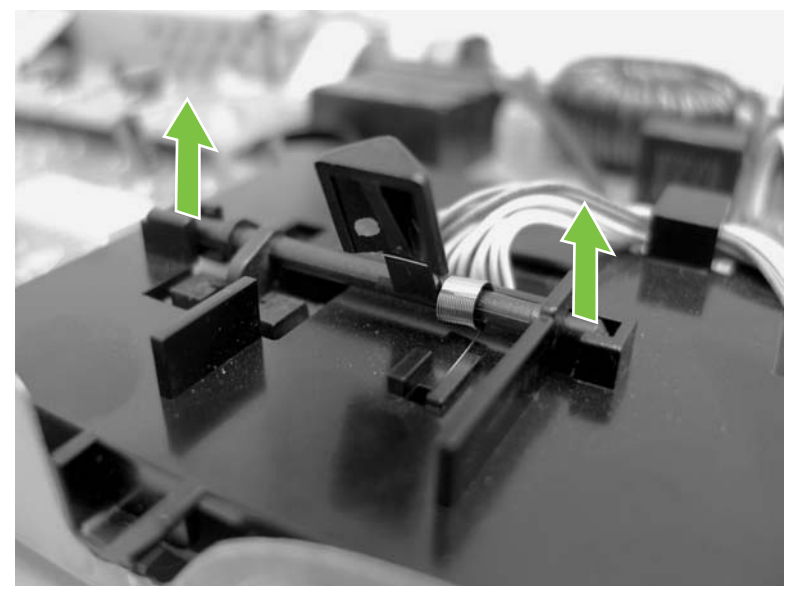

Figure 5-267 Remove the high-voltage power supply assembly (9 of 9)

**12.** It might be easier to reinstall the high-voltage power supply by reaching through the tray cavity and positioning the assembly at a steep angle to engage the assembly with the MFP chassis.

 $\frac{1}{2} \int \frac{1}{2} \frac{1}{2} \frac{1}{2}$  Tip Look through the fuser cavity while positioning the assembly in the tray cavity.

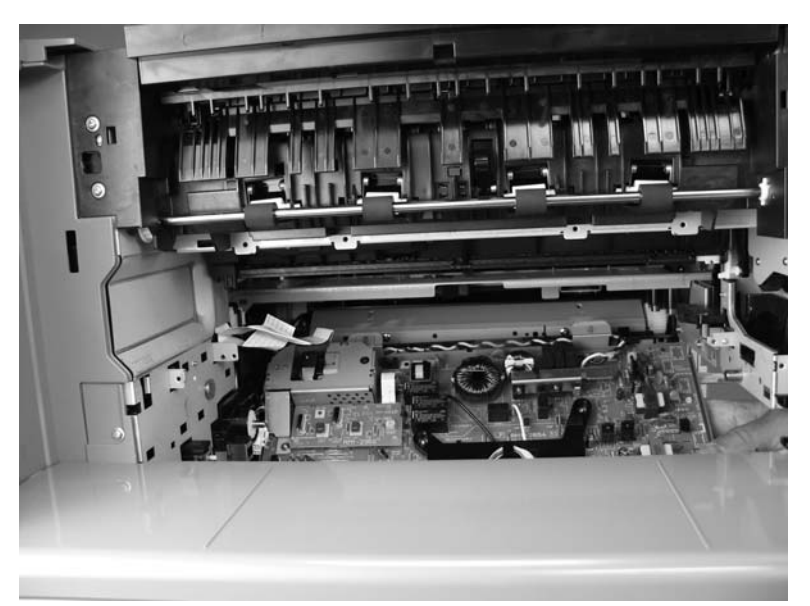

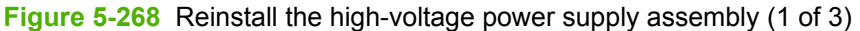

**13.** Rotate the high-voltage power supply up to install it.

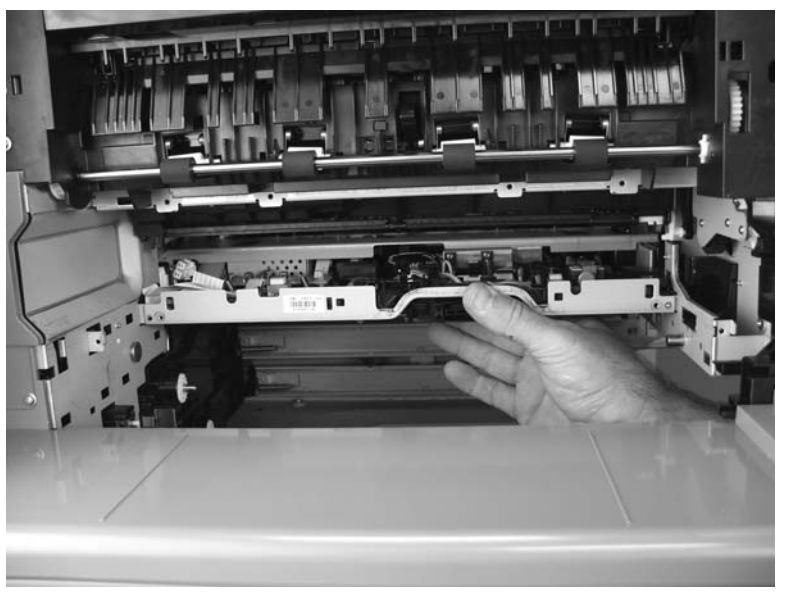

Figure 5-269 Reinstall the high-voltage power supply assembly (2 of 3)

- **14.** After you install the replacement power supply, make sure that the drive gear rotates freely.
  - Tip If the high-voltage power supply was not correctly seated when it was reinstalled, the high-voltage contact springs on the chassis might interfere with this gear. This can cause **13.42 Jam** or **66.12** error messages to appear on the control panel display when the device power is turned on after replacing the high-voltage power supply.

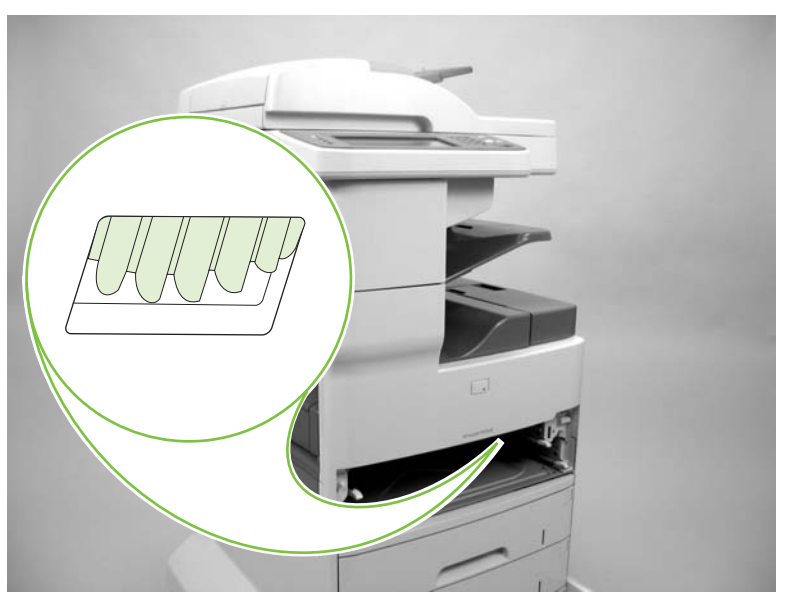

Figure 5-270 Reinstall the high-voltage power supply assembly (3 of 3)

### Lifter drive assembly

- 1. Remove the following components or assemblies:
  - ADF. See <u>ADF assembly on page 204</u>.
  - Scanner. See <u>Scanner assembly on page 232</u>.
  - Stapler/stacker. See <u>Stapler/stacker assembly on page 254</u>.
  - Formatter cover and cage. See Formatter cover and cage on page 199.
  - Base unit rear cover. See <u>Rear cover on page 295</u>.
  - Base unit top cover. See <u>Top cover on page 312</u>.
  - Base unit right rear cover. See <u>Right rear cover on page 315</u>.
  - Base unit right rear inner cover. See <u>Right rear inner cover on page 313</u>.
  - Interconnect PCA assembly. See <u>Interconnect PCA assembly on page 345</u>.
  - Low-voltage power supply. See Low-voltage power supply assembly on page 342.
- 2. Disconnect three connectors (callout 1) and release all of the wire harnesses from the retainer (callout 2).

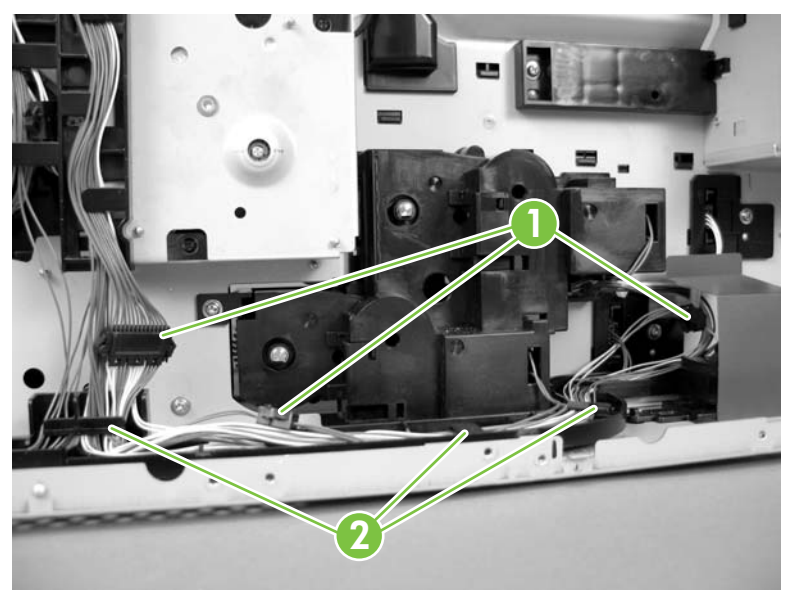

Figure 5-271 Remove the lifter driver assembly (1 of 4)

3. Release one tab (callout 3) and slide the retainer to the right.

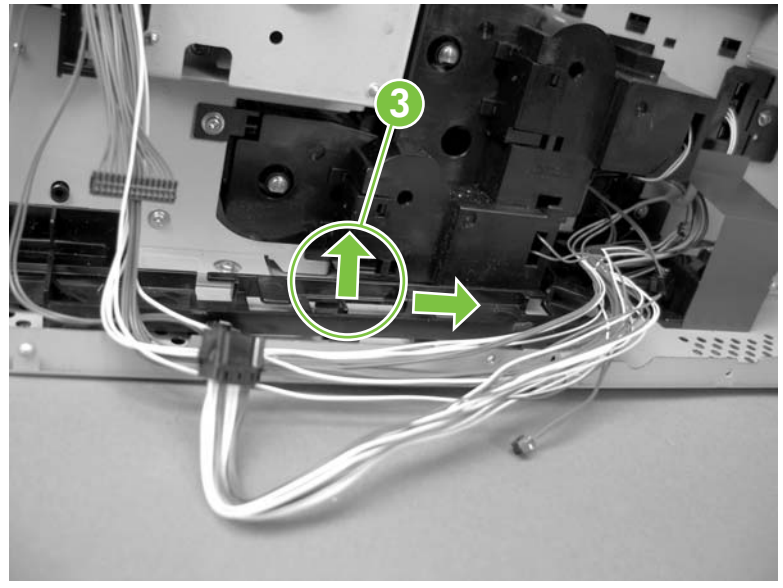

**Figure 5-272** Remove the lifter driver assembly (2 of 4)

4. Remove the retainer.

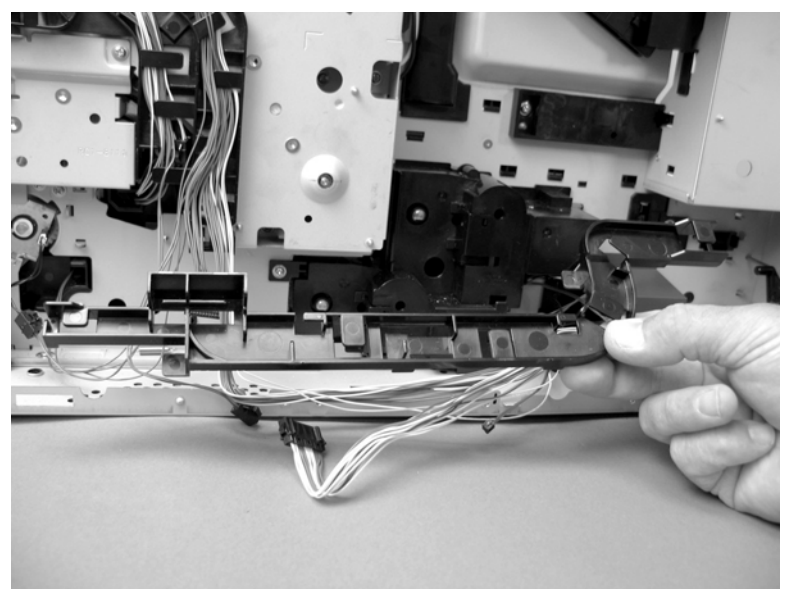

Figure 5-273 Remove the lifter driver assembly (3 of 4)

5. Remove four screws (callout 4) and remove the lifter driver assembly (callout 5).

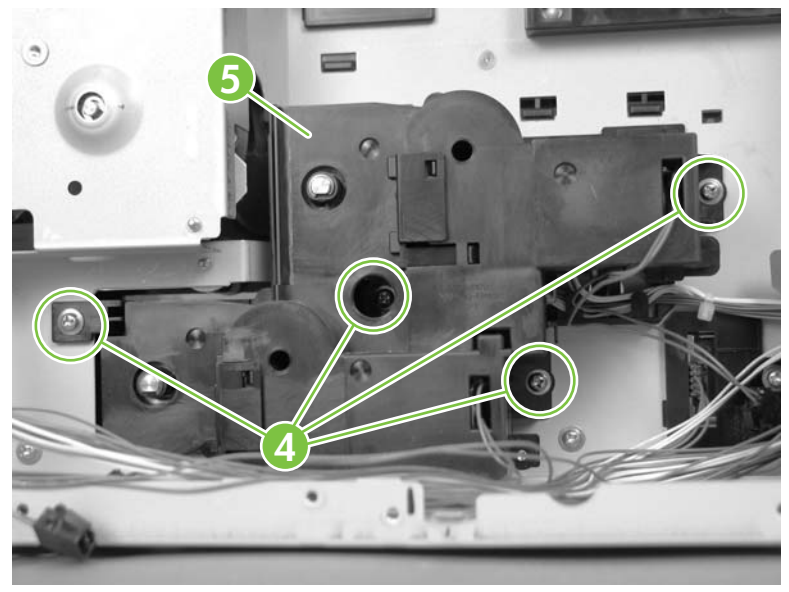

Figure 5-274 Remove the lifter driver assembly (4 of 4)

## **DC controller PCA**

- 1. Remove the following components or assemblies:
  - ADF. See <u>ADF assembly on page 204</u>.
  - Scanner. See <u>Scanner assembly on page 232</u>.
  - Stapler/stacker. See Stapler/stacker assembly on page 254.
  - Formatter cover and cage. See Formatter cover and cage on page 199.
  - Base unit rear cover. See <u>Rear cover on page 295</u>.
  - Base unit top cover. See <u>Top cover on page 312</u>.
  - Base unit right rear cover. See <u>Right rear cover on page 315</u>.
  - Base unit right rear inner cover. See <u>Right rear inner cover on page 313</u>.
  - Interconnect PCA assembly. See Interconnect PCA assembly on page 345.
  - Low-voltage power supply. See Low-voltage power supply assembly on page 342.
- 2. Disconnect all of the connectors and the FFCs from the DC controller PCA (nineteen wire harness connectors and three FFCs).

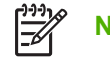

**NOTE** Two connectors (callout 1; J322, J323) are empty.

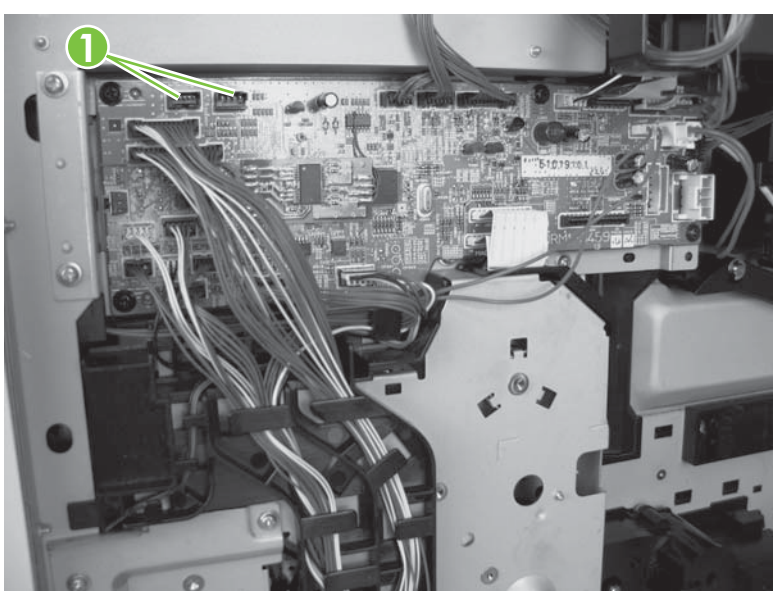

Figure 5-275 Remove the DC controller PCA (1 of 2)

3. Remove four black screws (callout 2) and release one tab (callout 3).

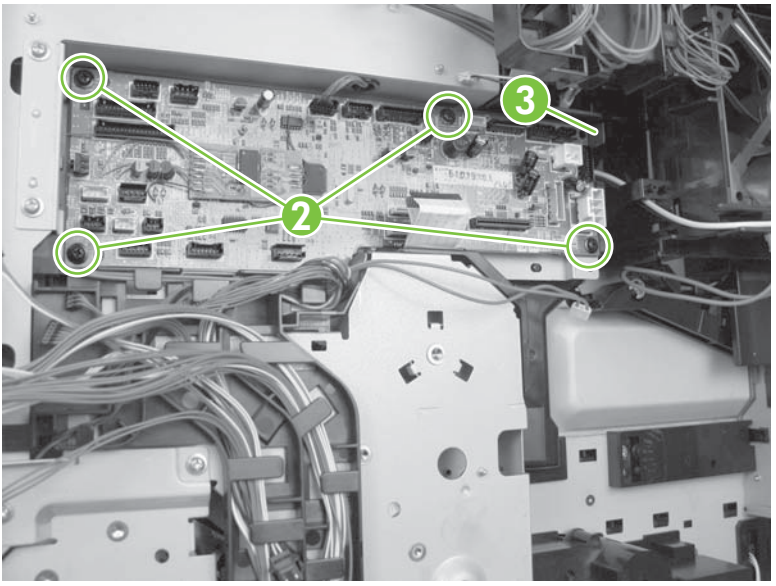

Figure 5-276 Remove the DC controller PCA (2 of 2)

4. Use the diagram in the troubleshooting chapter of this manual to identify the connectors on the dc controller PCA. See <u>DC controller PCA connectors (engine) on page 539</u>.

### Upper cassette pickup assembly

- 1. Remove the following components or assemblies:
  - ADF. See <u>ADF assembly on page 204</u>.
  - Scanner. See <u>Scanner assembly on page 232</u>.
  - Stapler/stacker. See Stapler/stacker assembly on page 254.
  - Base unit formatter cover. See Formatter cover on page 290.
  - Base unit rear cover. See <u>Rear cover on page 295</u>.
  - Base unit face-down cover. See Face-down cover on page 291.
  - Base unit top cover. See <u>Top cover on page 312</u>.
  - Base unit front cover. See <u>Front cover on page 296</u>.
  - Base unit left rear cover. See <u>Left rear cover on page 311</u>.
  - Base unit right rear cover. See <u>Right rear cover on page 315</u>.
  - Base unit right rear inner cover. See <u>Right rear inner cover on page 313</u>.
  - Base unit right door. See <u>Right door on page 306</u>.
  - Interconnect PCA assembly. See <u>Interconnect PCA assembly on page 345</u>.
  - Lower cassette drive assembly. See <u>Lower cassette drive assembly on page 362</u>.
  - Print cartridge door. See Print cartridge door on page 318.
- 2. Disconnect one connector (callout 1) and release the wire harness from the retainer (callout 2). Remove the retainer clip from the shaft and slide the upper cassette pickup assembly clutch (callout 3) off of the shaft and set it aside.

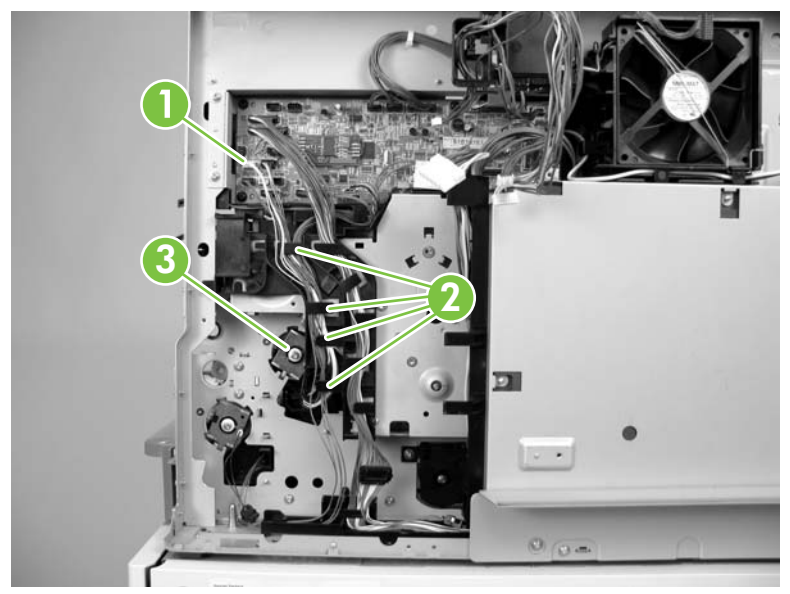

Figure 5-277 Remove the upper cassette pickup assembly (1 of 3)

3. Release one tab (callout 4) and remove the gear cover (callout 5).

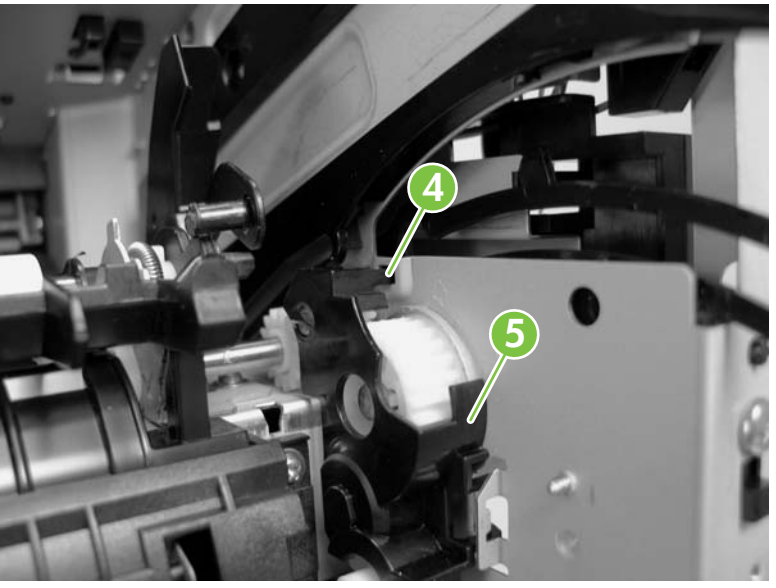

Figure 5-278 Remove the upper cassette pickup assembly (2 of 3)

4. Remove four screws (callout 6) and separate the upper cassette pickup assembly (callout 7) from the device. Thread the wire harness through the hole in the chassis as you remove the upper cassette pickup assembly.

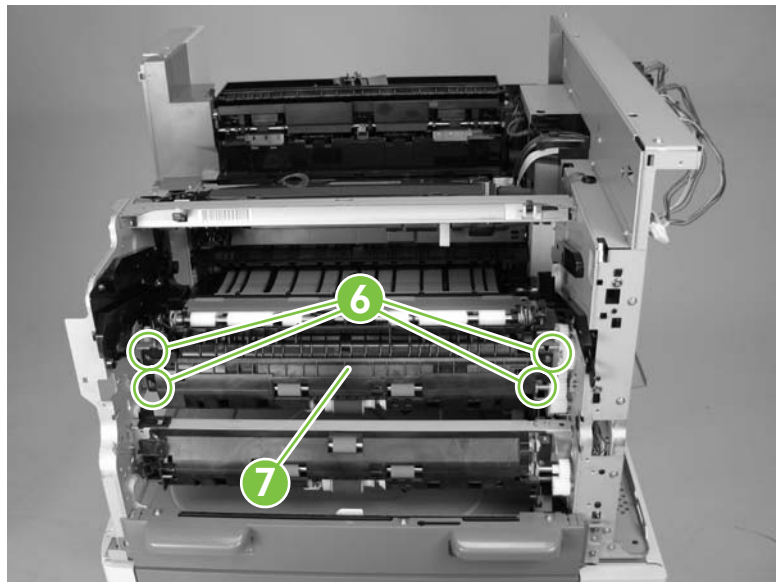

Figure 5-279 Remove the upper cassette pickup assembly (3 of 3)

5. When you reinstall the upper cassette pickup assembly, make sure that the wire harness is correctly placed in the retainer under the clutch. Verify that the wire harness does not interfere with the clutch.

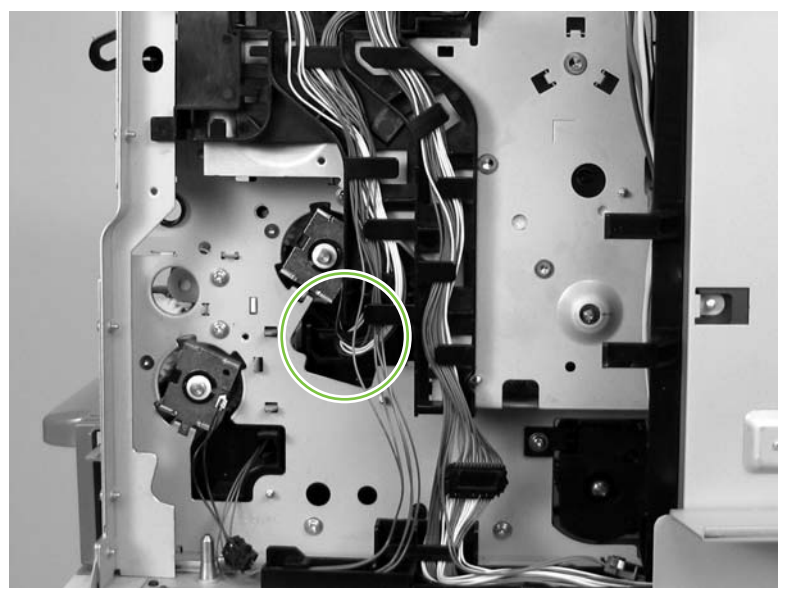

Figure 5-280 Reinstall the upper cassette pickup assembly

### Lower cassette drive assembly

- 1. Remove the following components or assemblies:
  - Formatter cover and cage. See Formatter cover and cage on page 199.
  - Base unit rear cover. See <u>Rear cover on page 295</u>.
  - Interconnect PCA assembly. See Interconnect PCA assembly on page 345.
- 2. Remove three screws (callout 1) and remove the lower cassette drive assembly (callout 2).

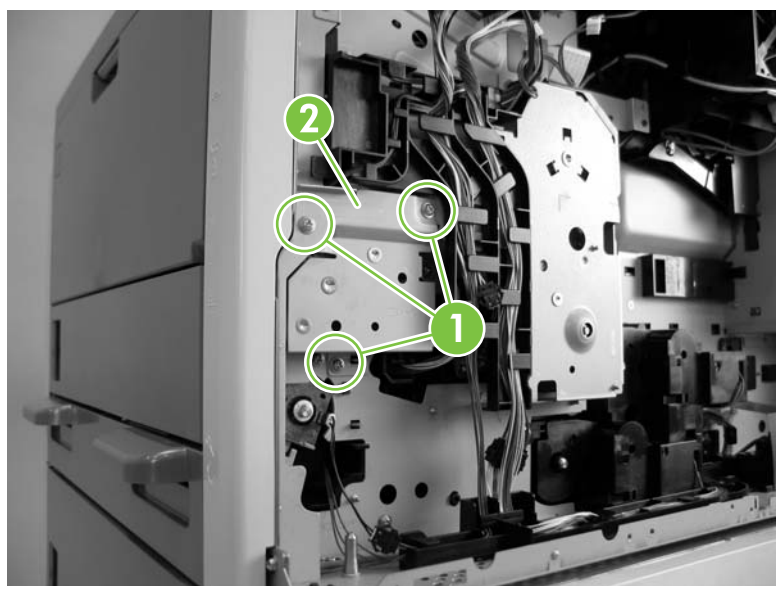

Figure 5-281 Remove the lower cassette drive assembly

### Main motor

- 1. Remove the following components or assemblies:
  - ADF. See <u>ADF assembly on page 204</u>.
  - Scanner. See <u>Scanner assembly on page 232</u>.
  - Stapler/stacker. See Stapler/stacker assembly on page 254.
  - Formatter cover and cage. See Formatter cover and cage on page 199.
  - Base unit rear cover. See <u>Rear cover on page 295</u>.
  - Base unit top cover. See <u>Top cover on page 312</u>.
  - Base unit right rear cover. See <u>Right rear cover on page 315</u>.
  - Base unit right rear inner cover. See Right rear inner cover on page 313.
  - Interconnect PCA assembly. See Interconnect PCA assembly on page 345.
  - Low-voltage power supply. See Low-voltage power supply assembly on page 342.
  - DC controller PCA. See <u>DC controller PCA on page 357</u>.
  - Lower cassette drive assembly. See Lower cassette drive assembly on page 362.
- 2. Before you begin this procedure, note the routing of the wire harness as shown in Figure 5-282 Remove the main motor (1 of 7) on page 363.
  - Tip Reinstall wire harnesses originating from the lifter drive assembly area of the device into the retainer closest to the main drive assembly. Reinstall wire harnesses from the pickup assembly solenoid area into the retainer closest to the lower drive gear assembly.

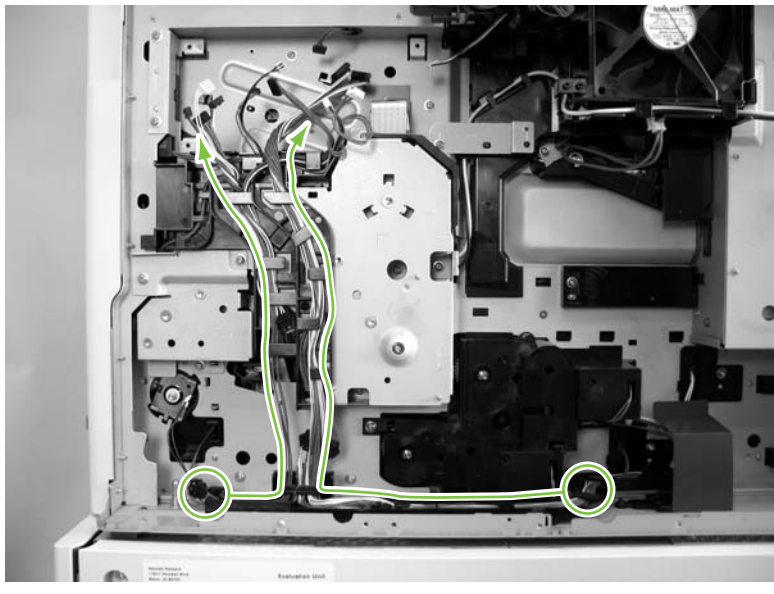

Figure 5-282 Remove the main motor (1 of 7)

3. Release all of the wire harnesses from the retainer (callout 1).

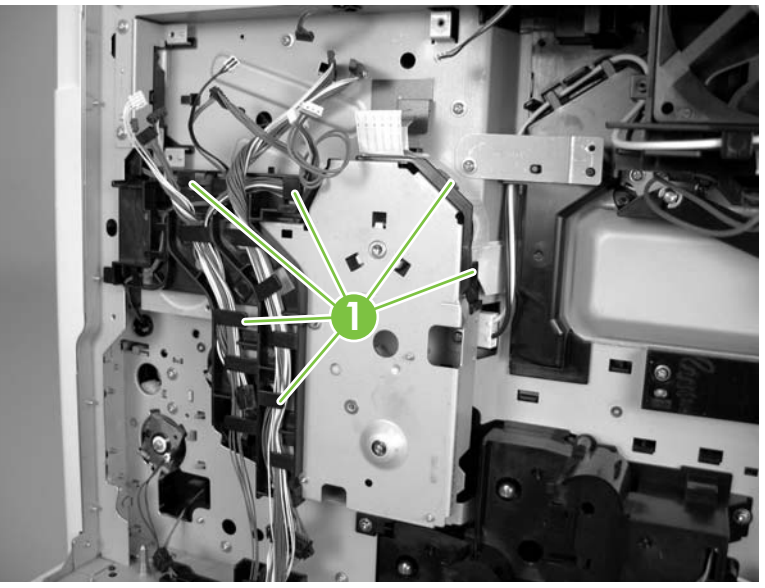

Figure 5-283 Remove the main motor (2 of 7)

4. Release two tabs (callout 2) and remove the retainer (callout 3).

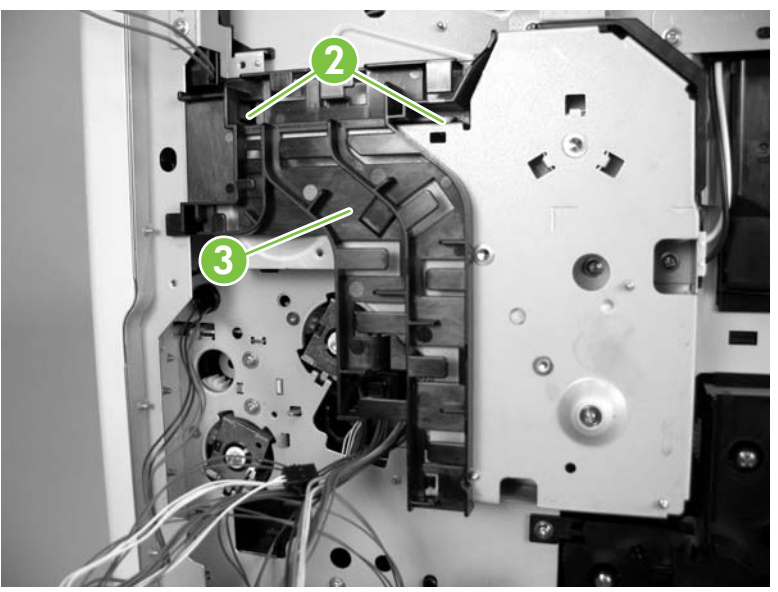

Figure 5-284 Remove the main motor (3 of 7)

5. Make sure that the print cartridge door is closed, and unhook one spring (callout 4).

**CAUTION** The spring is not captive and can be easily lost.

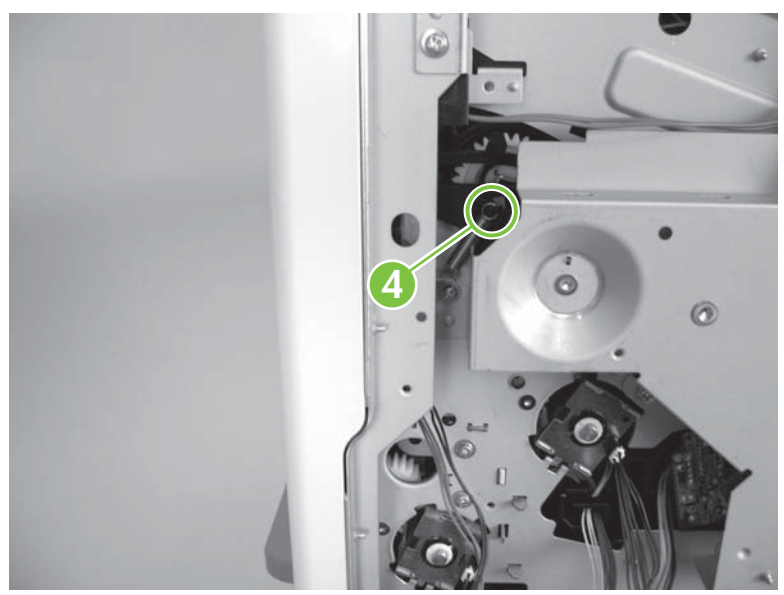

Figure 5-285 Remove the main motor (4 of 7)

6. Remove five screws (callout 5).

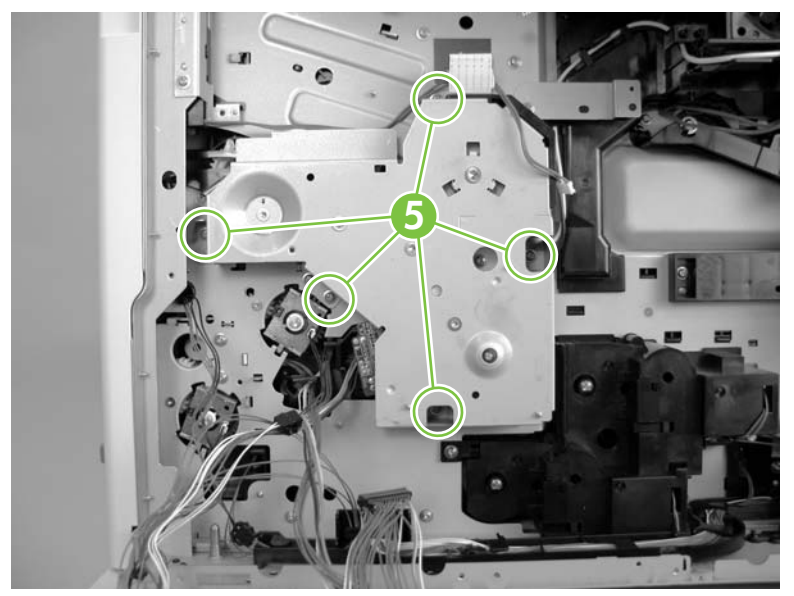

Figure 5-286 Remove the main motor (5 of 7)

7. Carefully rotate the top of the gear assembly away from the device chassis. The large gear (callout 6) and spring (callout 7) in the gear assembly are not captive.

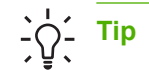

ip Leave the gear installed on the device chassis and hold the spring with your finger.

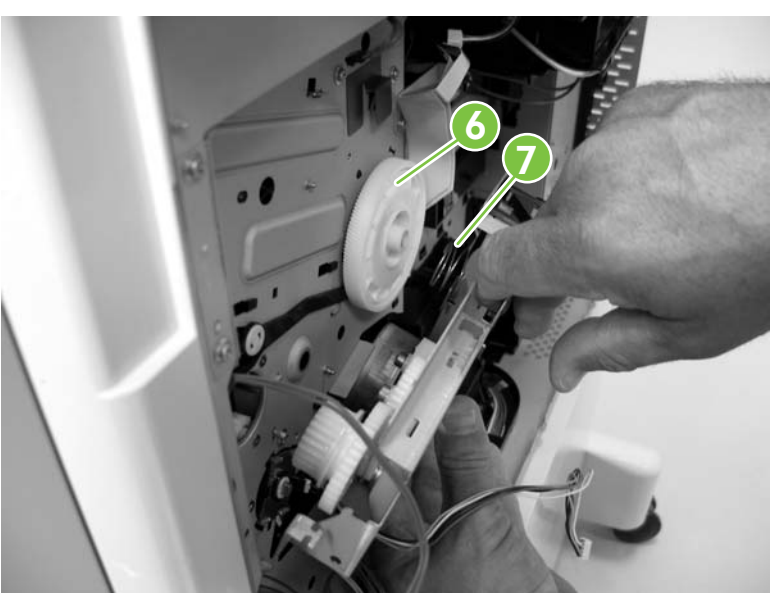

Figure 5-287 Remove the main motor (6 of 7)

8. Turn the gear assembly over, and remove three screws (callout 8). Remove the main motor.

NOTE If the spring must be reinstalled, make sure that it is positioned on the inside of the tabs on the gear assembly. See <u>Figure 5-288 Remove the main motor (7 of 7)</u> on page 366.

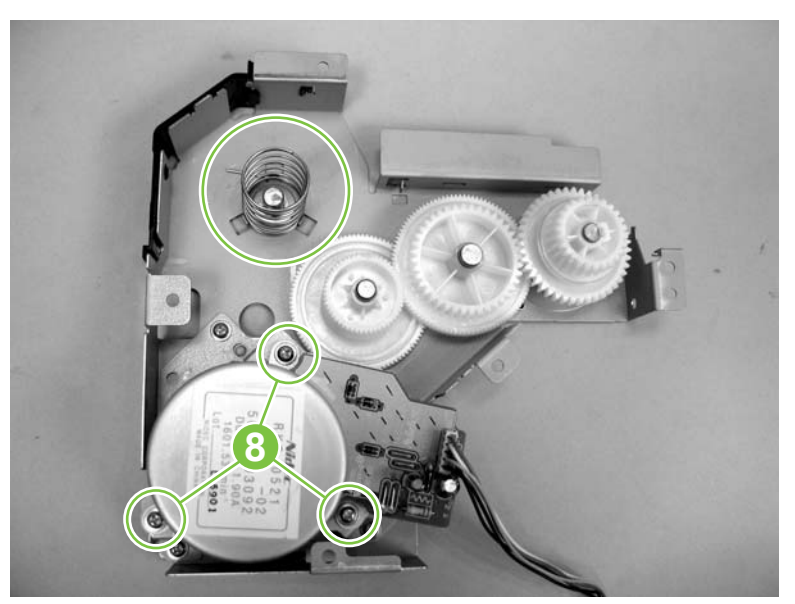

Figure 5-288 Remove the main motor (7 of 7)
**9.** The print cartridge cam linkage is not captive and can become dislodged. To reinstall the linkage, close the print cartridge door and engage the tab on the cam linkage with the slotted hole in the door linkage arm.

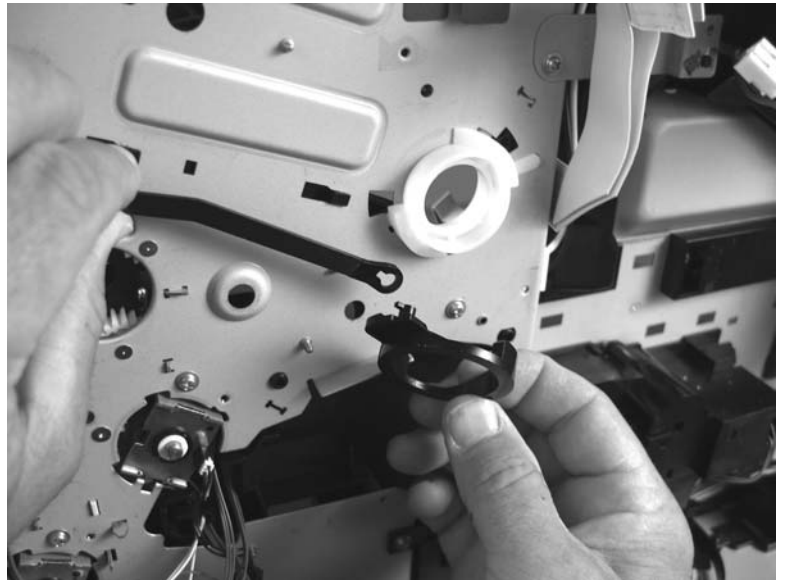

Figure 5-289 Reinstall the print cartridge cam linkage (1 of 2)

**10.** Slip the large keyed end of the cam linkage over the print cartridge cam.

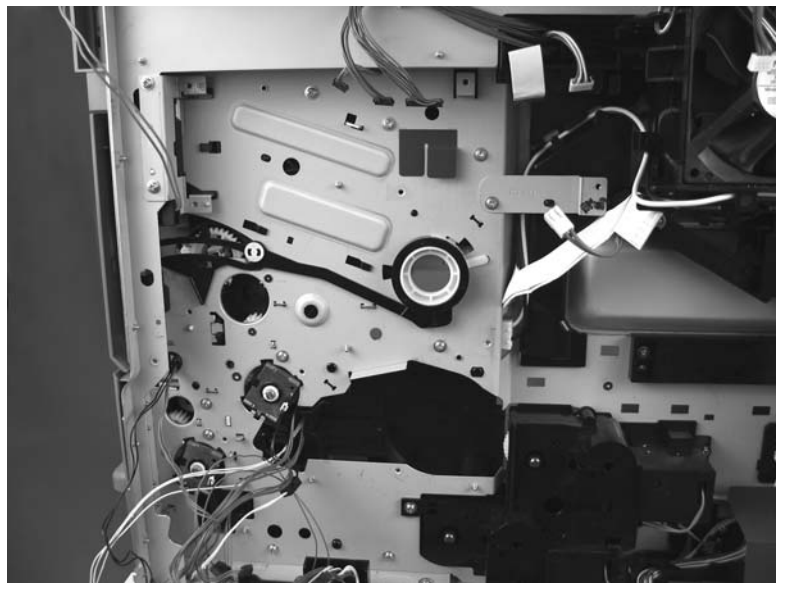

Figure 5-290 Reinstall the print cartridge cam linkage (2 of 2)

#### Lower cassette pickup assembly

- 1. Remove the following components or assemblies:
  - ADF. See <u>ADF assembly on page 204</u>.
  - Scanner. See <u>Scanner assembly on page 232</u>.
  - Stapler/stacker. See Stapler/stacker assembly on page 254.
  - Formatter cover and cage. See <u>Formatter cover and cage on page 199</u>.
  - Base unit rear cover. See Rear cover on page 295.
  - Base unit front cover. See Front cover on page 296
  - Base unit top cover. See <u>Top cover on page 312</u>.
  - Base unit right rear cover. See <u>Right rear cover on page 315</u>.
  - Base unit right rear inner cover. See Right rear inner cover on page 313.
  - Interconnect PCA assembly. See <u>Interconnect PCA assembly on page 345</u>.
  - Low-voltage power supply. See Low-voltage power supply assembly on page 342.
  - Lower cassette drive assembly. See Lower cassette drive assembly on page 362.
- 2. Remove the retainer ring on the shaft and carefully pull the lower cassette pickup assembly clutch (callout 1) off of the shaft and set it aside.

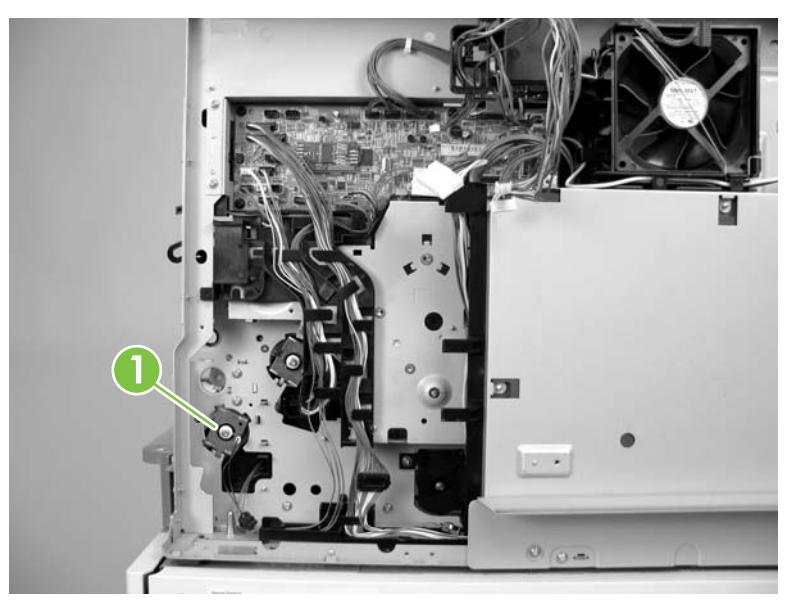

Figure 5-291 Remove the lower cassette pickup assembly (1 of 5)

3. Remove one screw (callout 2) and the corner cover (callout 3).

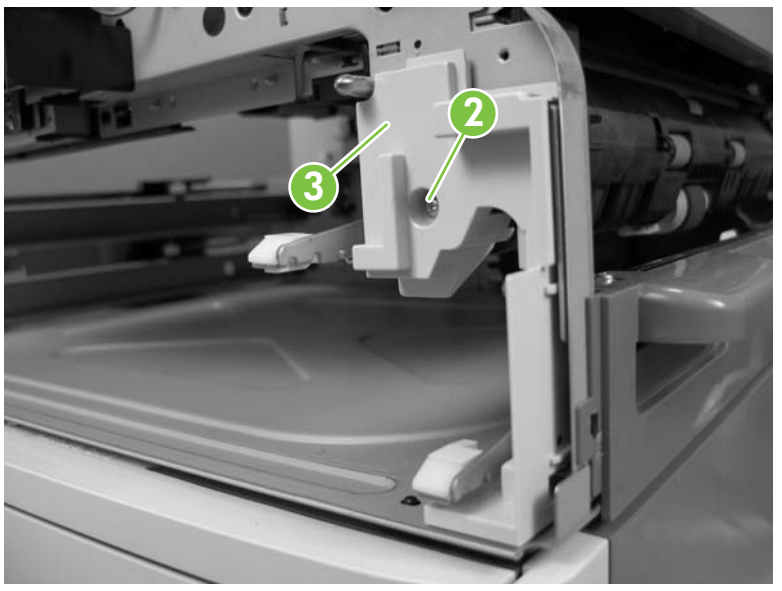

Figure 5-292 Remove the lower cassette pickup assembly (2 of 5)

4. Push in on the locking pin (callout 4) and slide the inner cover locking tabs toward the right side of the device.

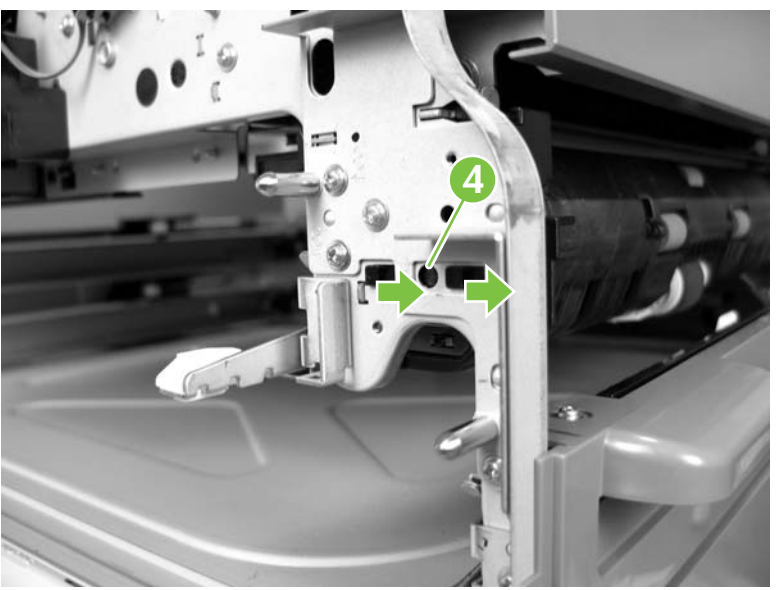

Figure 5-293 Remove the lower cassette pickup assembly (3 of 5)

5. Remove the black plastic cover.

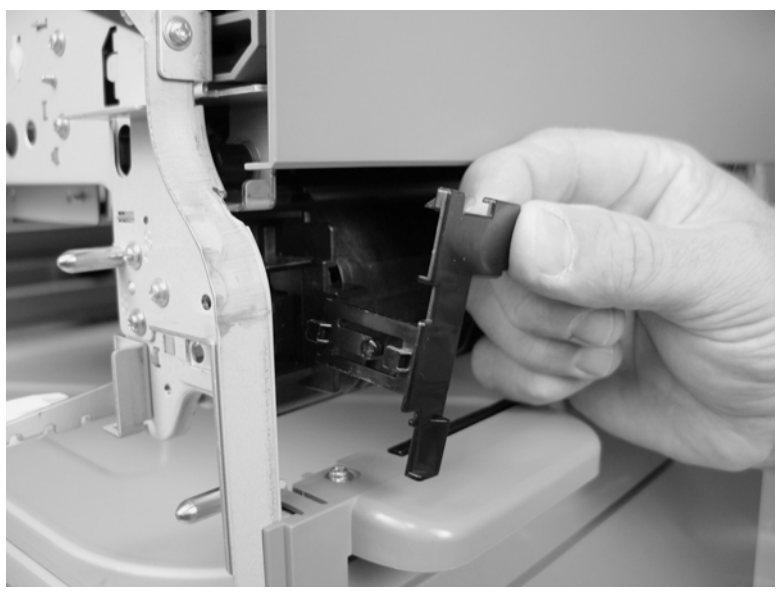

Figure 5-294 Remove the lower cassette pickup assembly (4 of 5)

6. Remove four screws (callout 5) and then remove the lower cassette pickup assembly (callout 6).

 $\frac{1}{2} \int_{\frac{1}{2}}^{\frac{1}{2}} \frac{\text{Tip}}{2}$  Be careful not to chafe the wire harness at the clutch end of the pickup assembly when the harness passes through the device chassis.

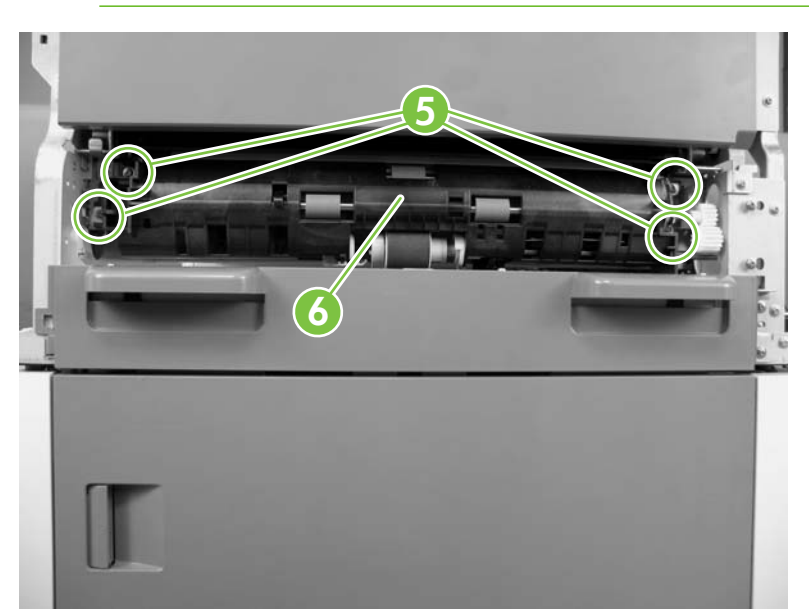

Figure 5-295 Remove the lower cassette pickup assembly (5 of 5)

# High capacity input feeder

- Front door (single tray unit only)
- Right door
- Back cover
- Motor(s) and PCA(s)
- Paper pickup assemblies
- <u>Right side tray rail(s)</u>
- Left side tray rail(s)
- Lifter driver assembly

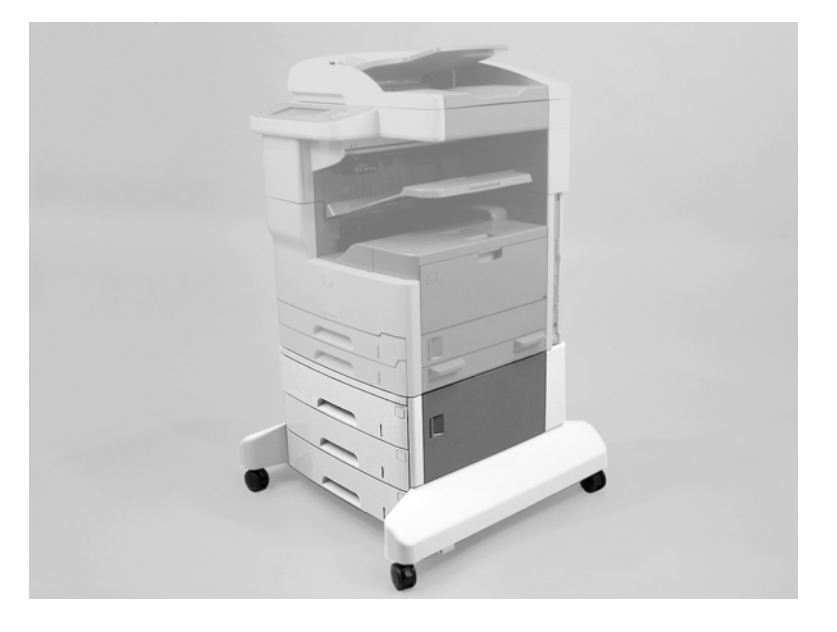

### Front door (single tray unit only)

- 1. Remove Tray 3.
- 2. Open the right door and remove two screws (callout 1) and remove the right front cover (callout 2).

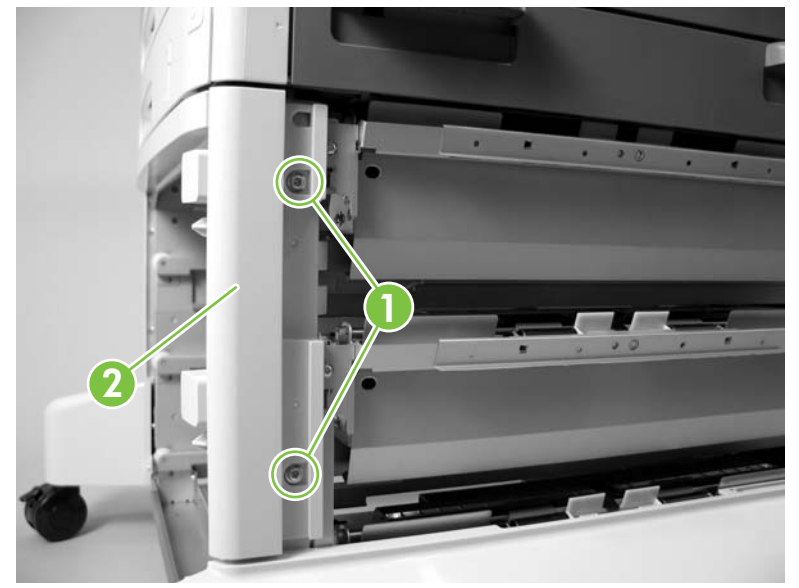

Figure 5-296 Remove the HCI front door (single tray unit only) (1 of 2)

3. Lift up on the front door to remove it. Release the door retainer arms (callout 3) and remove the door.

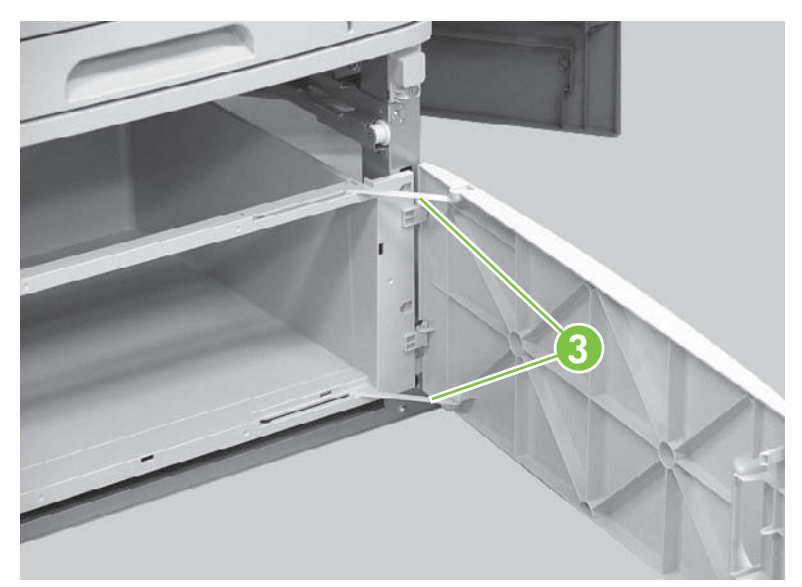

Figure 5-297 Remove the HCI front door (single tray unit only) (2 of 2)

### **Right door**

1. Open the right door.

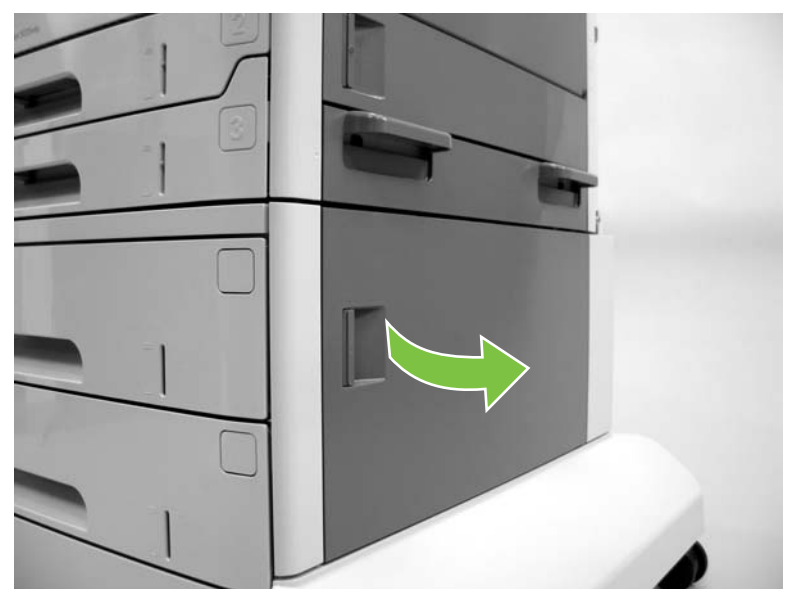

Figure 5-298 Remove the HCI right door (1 of 5)

2. Lift up on the door link (callout 1) to release it.

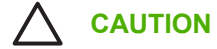

**CAUTION** The door link is not captive and can easily be lost.

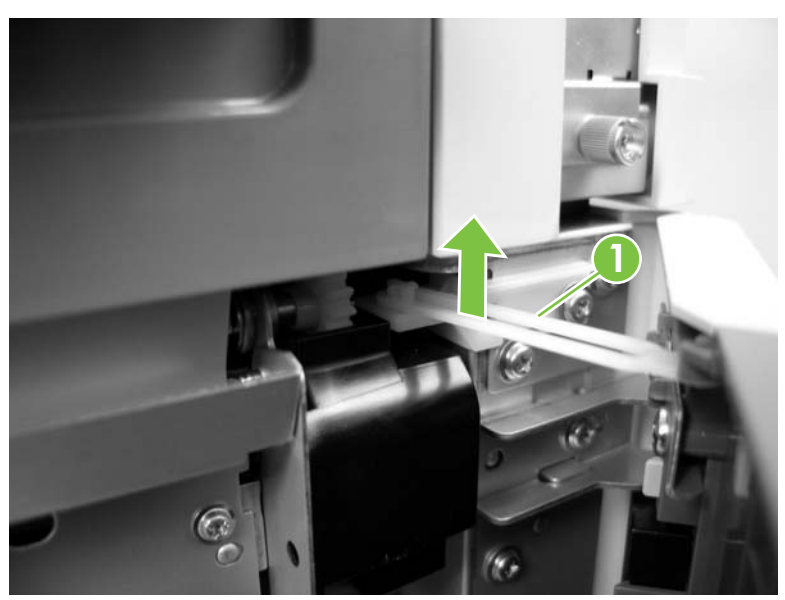

Figure 5-299 Remove the HCI right door (2 of 5)

3. Release one tab (callout 2) and remove the black plastic door block (callout 3).

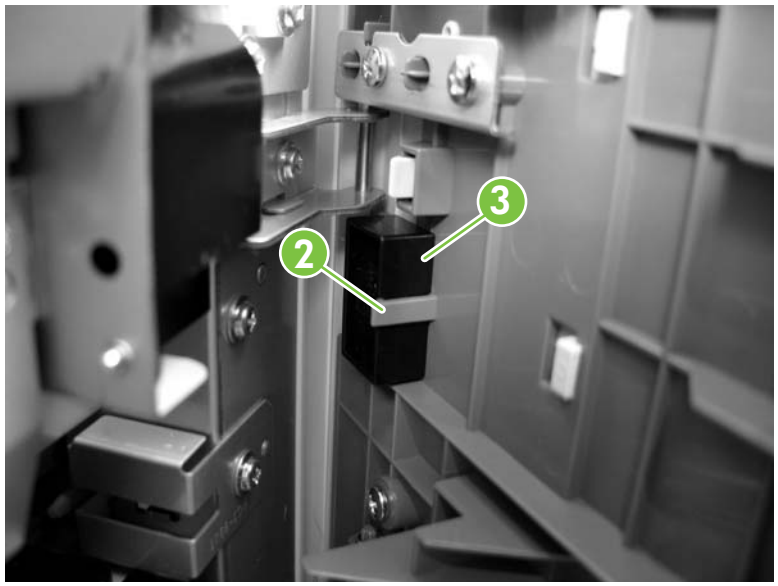

Figure 5-300 Remove the HCI right door (3 of 5)

4. Lift the door up and off of the hinge pins.

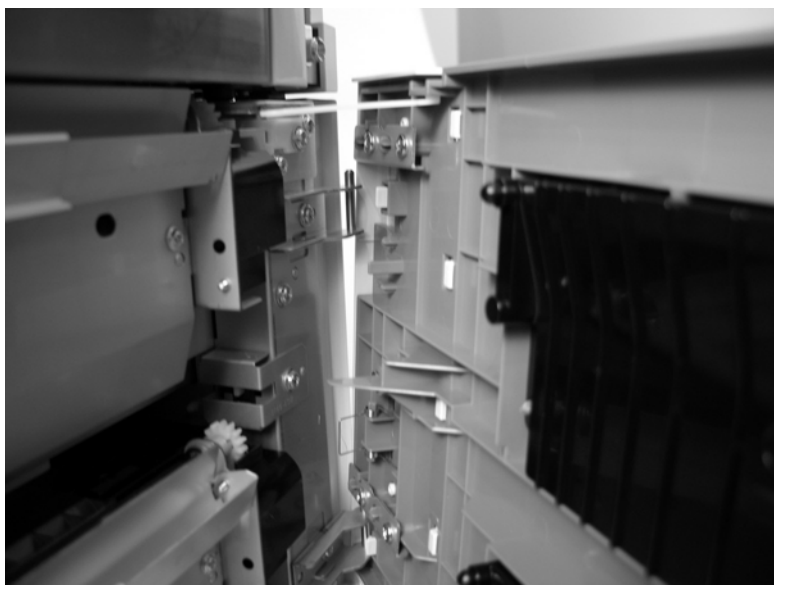

Figure 5-301 Remove the HCI right door (4 of 5)

5. Move the door toward the front of the device and release the lower door retainer (callout 4).

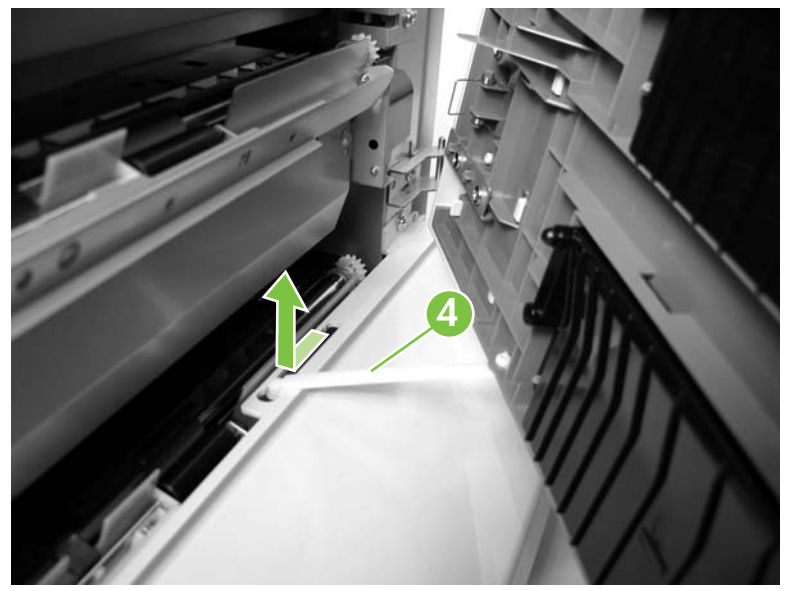

Figure 5-302 Remove the HCI right door (5 of 5)

### **Back cover**

1. Remove two screws (callout 1).

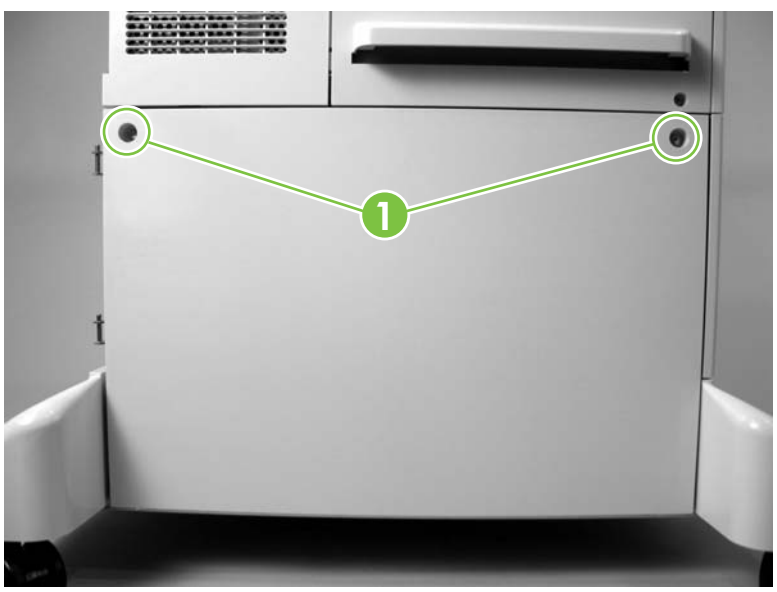

Figure 5-303 Remove the HCI back cover (1 of 2)

2. Rotate the top of the cover away from the HCI and then remove the back cover.

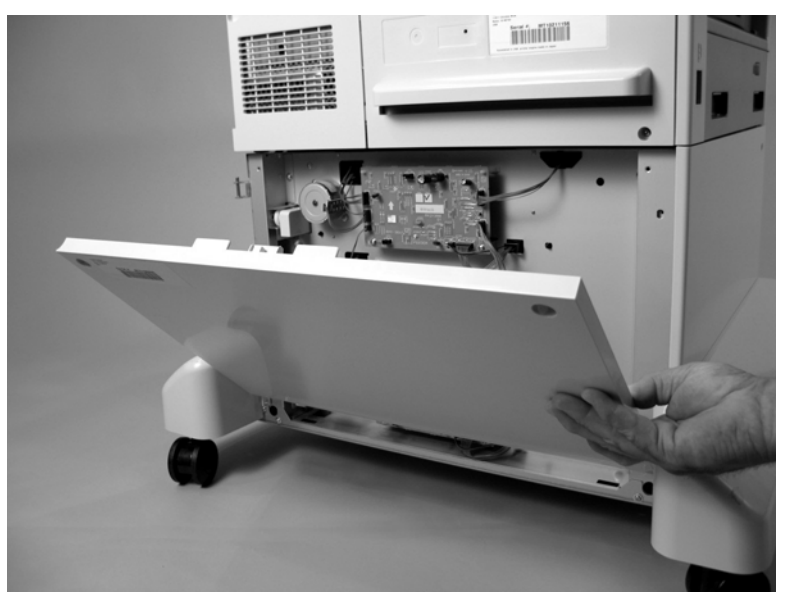

Figure 5-304 Remove the HCI back cover (2 of 2)

### Motor(s) and PCA(s)

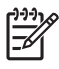

**NOTE** The single tray HCI contains one motor and one PCA. The multi tray HCI contains three motors and three PCAs.

- 1. Remove the HCI back cover. See <u>Back cover on page 376</u>.
- 2. Remove two screws (callout 1) and disconnect one connector (callout 2). Remove the HCI motor (callout 3). Repeat this step for the remaining motors.

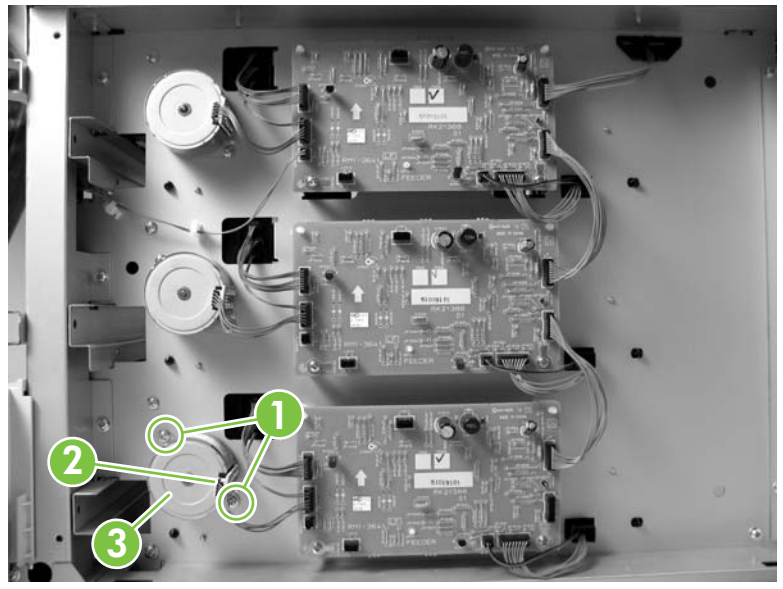

Figure 5-305 Remove the HCI motor(s) and PCA(s) (1 of 2)

3. Disconnect six connectors (callout 4) and remove two screws (callout 5). Use a pair of pliers to release the PCA standoffs (callout 6) and then remove the HCI PCA (callout 7). Repeat this step for the remaining PCAs.

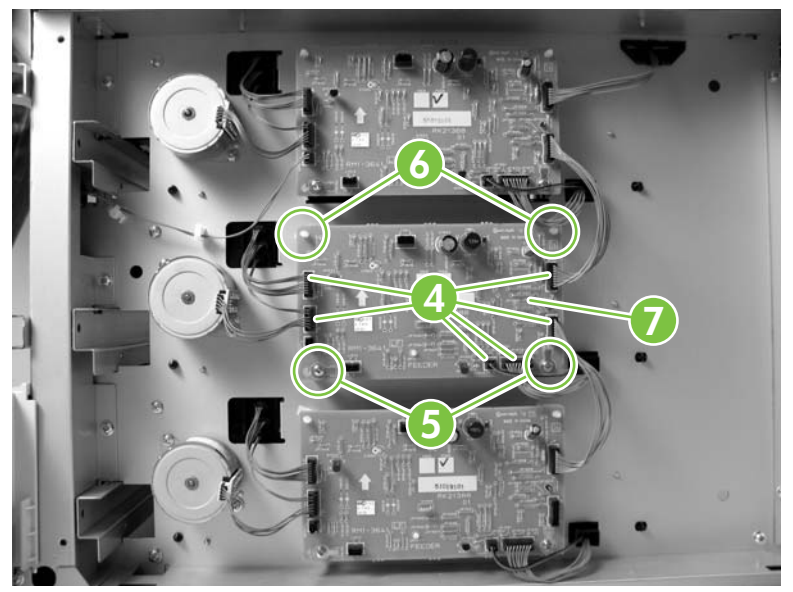

Figure 5-306 Remove the HCI motor(s) and PCA(s) (2 of 2)

### Paper pickup assemblies

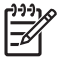

**NOTE** The single tray HCI contains one paper pickup assembly. The multi tray HCI contains three paper pickup assemblies.

- 1. Remove the following components or assemblies:
  - HCI right door. See <u>Right door on page 373</u>.
  - HCI back cover. See <u>Back cover on page 376</u>.
- 2. Disconnect three connectors (callout 1) and remove one screw (callout 2).

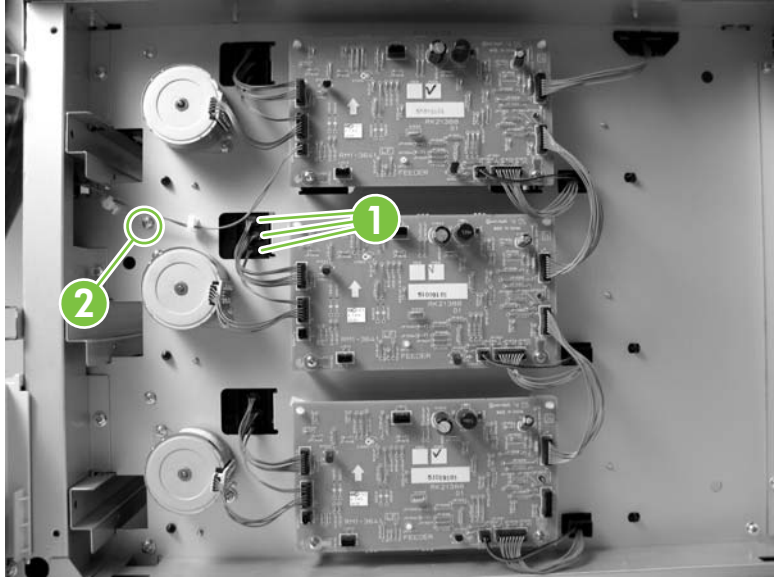

Figure 5-307 Remove the HCI paper pickup assembly (1 of 6)

3. Remove two screws (callout 3) and remove the right front cover (callout 4).

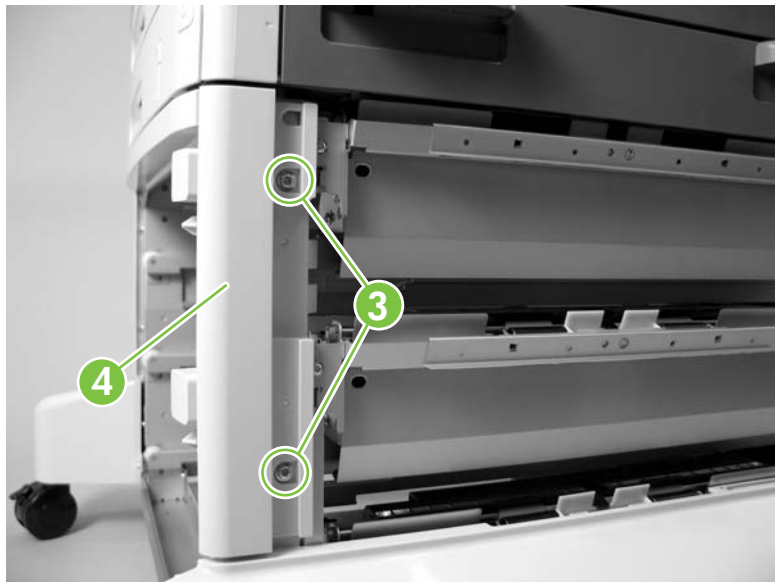

Figure 5-308 Remove the HCI paper pickup assembly (2 of 6)

4. Remove one screw (callout 5).

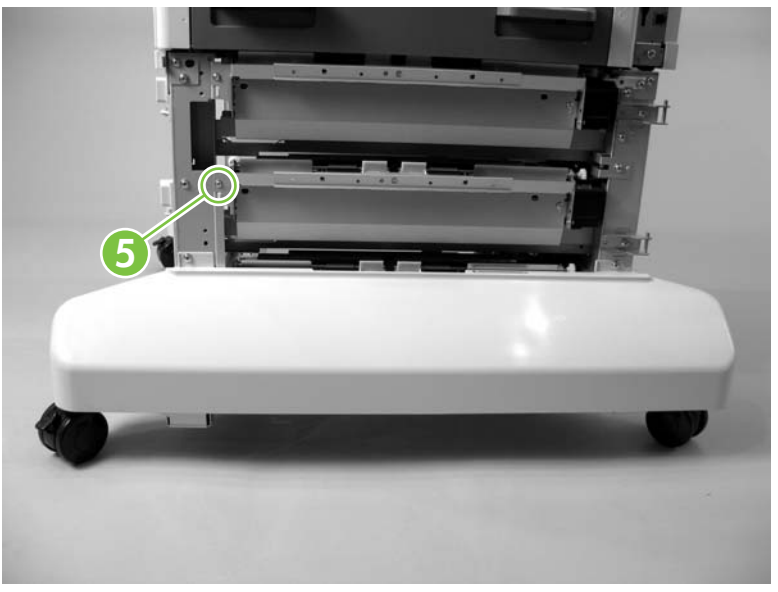

Figure 5-309 Remove the HCl paper pickup assembly (3 of 6)

5. Remove the HCI paper pickup assembly.

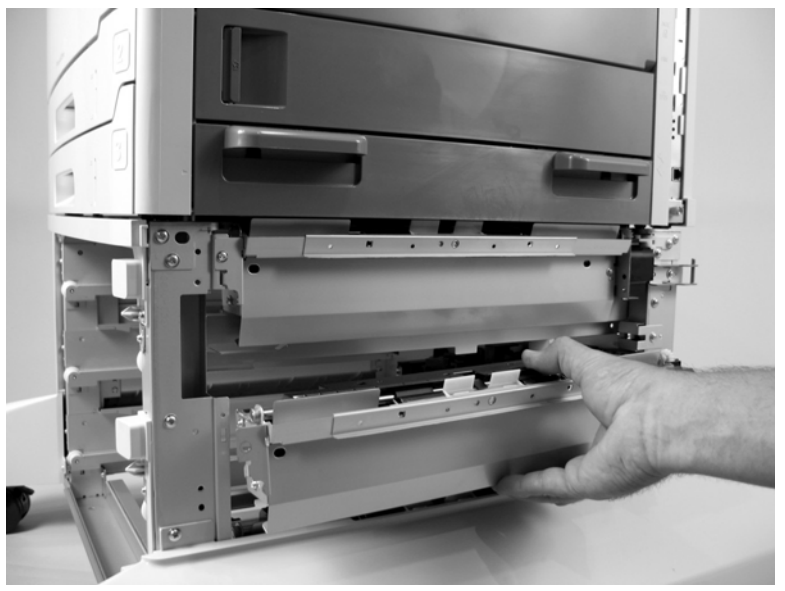

**Figure 5-310** Remove the HCI paper pickup assembly (4 of 6; middle paper pickup assembly shown)

6. To access the bottom paper pickup assembly: Remove one screw (callout 6).

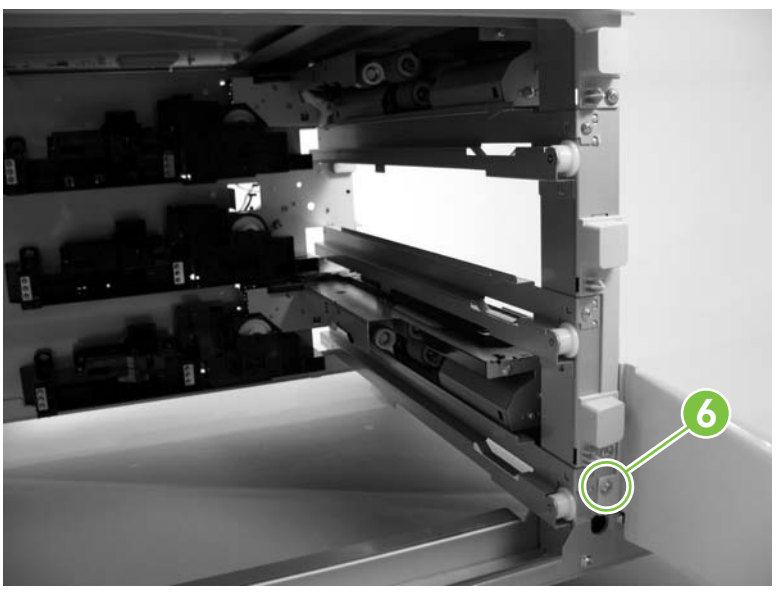

Figure 5-311 Remove the HCI paper pickup assembly (5 of 6)

7. To access the bottom paper pickup assembly: Remove two screws (callout 7) and remove the right lower cover (callout 8).

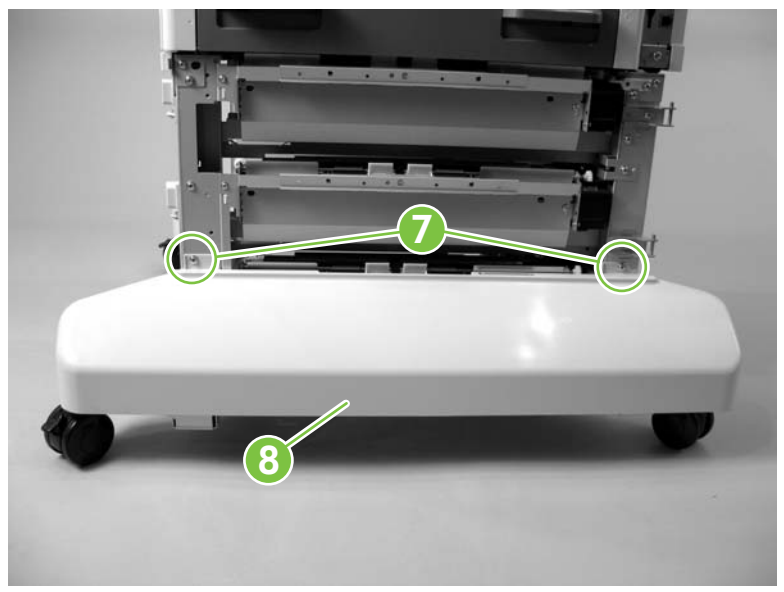

Figure 5-312 Remove the HCI paper pickup assembly (6 of 6)

8. Repeat this procedure for the remaining HCI paper pickup units.

### **Right side tray rail(s)**

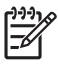

**NOTE** The single tray HCI contains one right side tray rail. The multi tray HCI contains three right side tray rails.

- **1.** Remove the tray(s).
- 2. Remove one screw (callout 1).

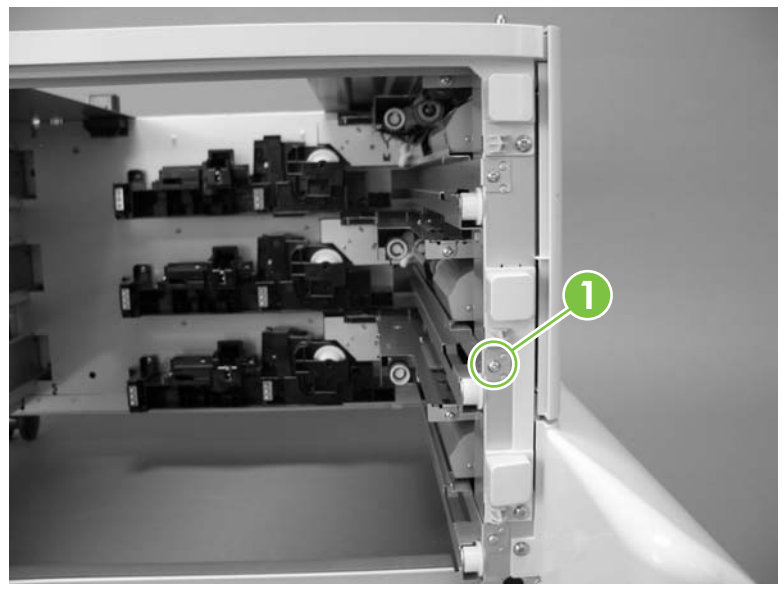

Figure 5-313 Remove the HCI right side tray rail(s) (1 of 2)

**3.** Remove the HCI right side tray rail.

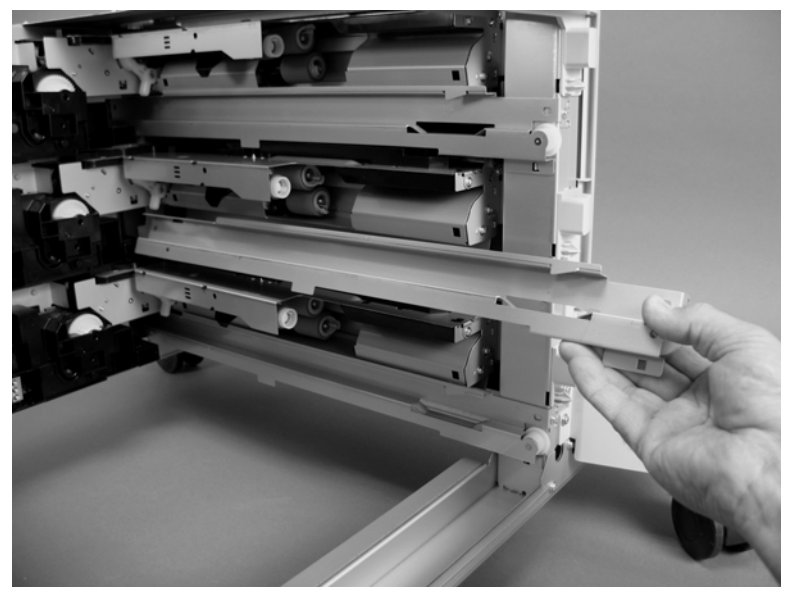

Figure 5-314 Remove the HCI right side tray rail(s) (2 of 2)

4. Repeat this procedure for the remaining HCI right side tray rails.

# Left side tray rail(s)

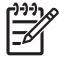

**NOTE** The single tray HCI contains one left side tray rail. The multi tray HCI contains three left side tray rails.

- **1.** Remove the tray(s).
- 2. Remove one screw (callout 1) and then remove the left side cover (callout 2).

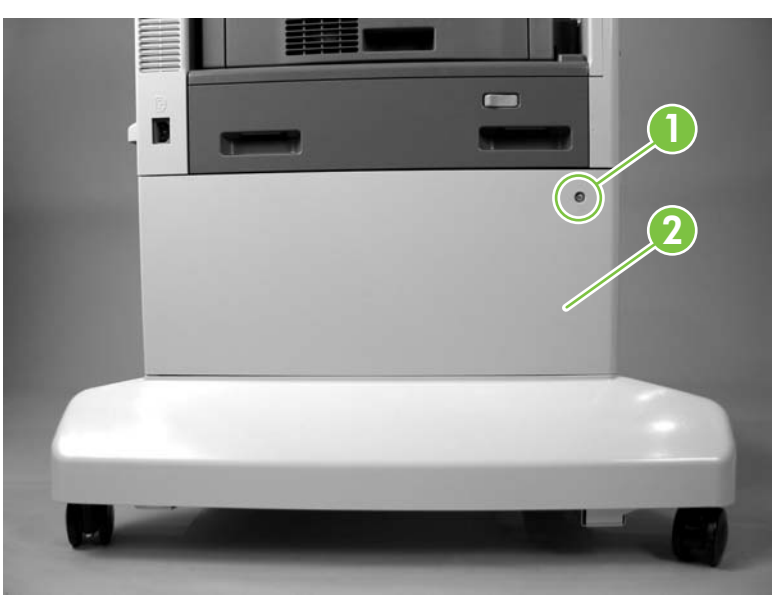

Figure 5-315 Remove the HCI left side tray rail(s) (1 of 3)

3. Remove one screw (callout 3).

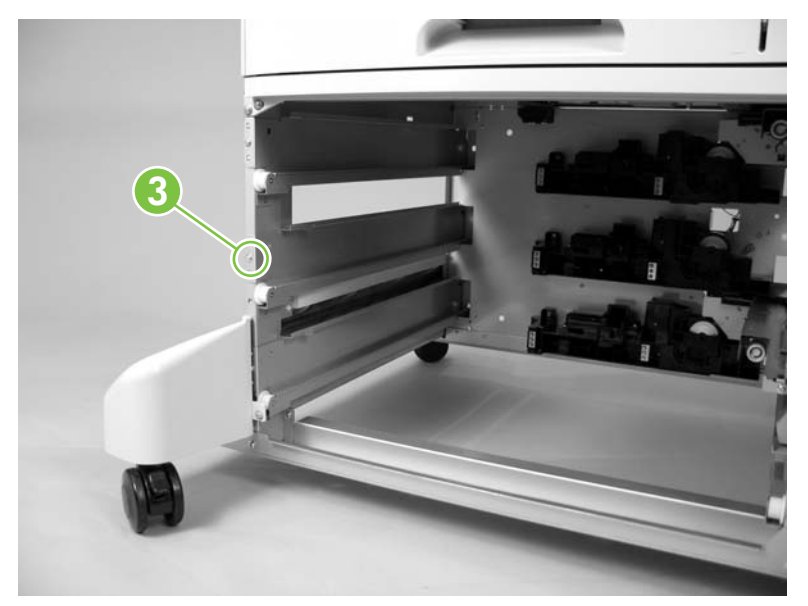

Figure 5-316 Remove the HCI left side tray rail(s) (2 of 3)

4. Remove the HCI left side rail.

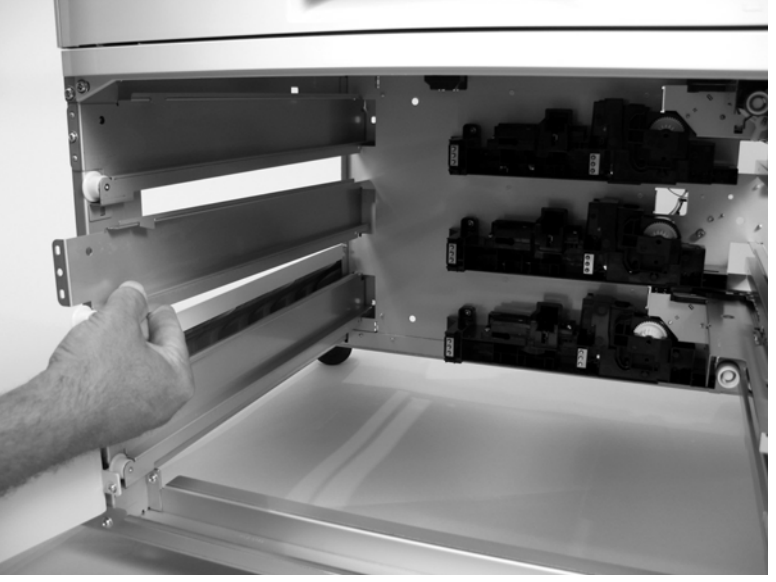

Figure 5-317 Remove the HCI left side tray rail(s) (3 of 3)

5. Repeat this procedure for the remaining HCI left side tray rails.

### Lifter driver assembly

- 1. Remove the HCI back cover. See <u>Back cover on page 376</u>.
- 2. Disconnect two connectors (callout 1).

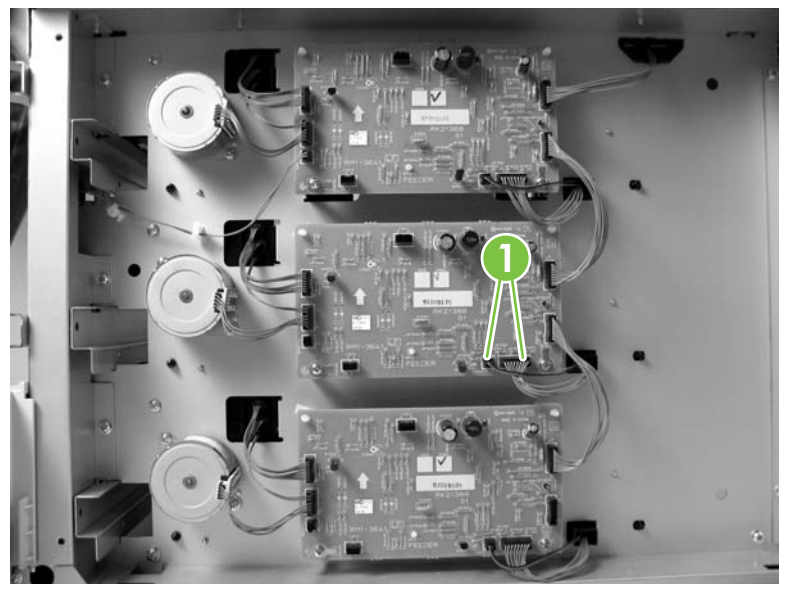

Figure 5-318 Remove the HCI lifter driver assembly (1 of 2)

3. Remove three screws (callout 2) and release one tab (callout 3). Remove the HCI lifter drive assembly (callout 4).

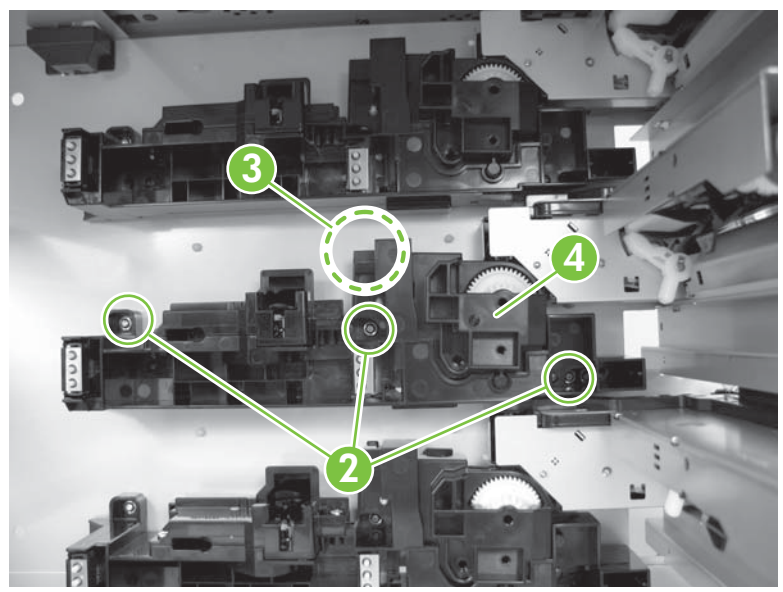

Figure 5-319 Remove the HCI lifter driver assembly (2 of 2)

4. Repeat this procedure for the remaining HCI lifter drive assemblies.

5. When reinstalling the lifter driver assembly, make sure that the tray lock is in the unlocked position (callout 5). If the tray lock is in the locked position (callout 6), a tray cannot be fully inserted.

To disengage the tray lock, use a flat-blade screwdriver to push in the bar (callout 7) on the lifter driver assembly.

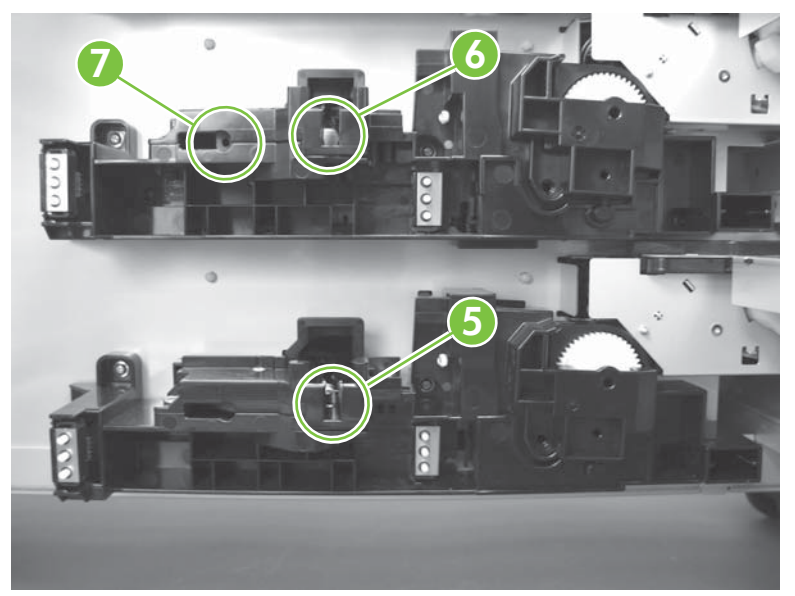

Figure 5-320 Reinstall the HCI lifter driver assembly

# 6 Troubleshooting

This troubleshooting information is organized to help you resolve printing problems. Choose the general topic or type of problem from this list.

- Introduction
- Basic troubleshooting checklist
- Troubleshooting flowchart
- <u>Control-panel message types</u>
- <u>Control-panel messages</u>
- <u>Replacement-parts configuration</u>
- <u>Guidelines for using paper</u>
- <u>Supported media weights and sizes</u>
- Printing internal information pages
- Jam locations
- General paper-path and jam troubleshooting
- <u>Common causes of repeating jams</u>
- Solve general repeated jams
- Jam recovery
- <u>Clear jams</u>
- Clear staple jams
- Solving image-quality problems
- Troubleshooting communication interfaces
- Boot key sequences
- <u>Service menu</u>
- <u>Troubleshooting menu</u>
- Use the control panel
- Solve fax problems

- Solve e-mail problems
- <u>Diagrams</u>
- Known issues

## Introduction

The information in this troubleshooting chapter is presented with the assumption that the reader has a basic understanding of the laser-printing process. Explanations of each mechanical assembly, printer systems, and the basic theory of operation are provided in Chapter 4 of this manual. Do not perform any of these troubleshooting processes without fully understanding the function of each mechanism.

This chapter contains the following sections:

- **Troubleshooting process** includes a pre-troubleshooting checklist and a troubleshooting flowchart. These tools contain information about common errors that can inhibit proper operation or create print quality problems. These tools also include recommendations for solving the cause of the error.
- **Control-panel messages** explain each control panel-display message and suggest recommendations for clearing the cause of each message. When the message indicates a failure for which the root cause is not obvious, use the error troubleshooting section and the troubleshooting tools section in this chapter to solve the problem.
- Formatter light provides information about whether the formatter is working properly.
- **Replacement parts configuration** provides information about replacing parts, such as stapler unit and the formatter.
- **Troubleshooting the paper path** provides techniques to solve feed problems. Explanations are provided about print media checks, troubleshooting jams, and the differences between jams caused by media and those caused by the device.
- Troubleshooting the paper transport provides information on how to troubleshoot problems with media feeding incorrectly.
- Image-formation troubleshooting suggests methods for solving print-quality problems.
- **Test pages** provides information about how to print test pages to determine if the engine and the formatter are functioning properly.
- Image defects provide information about image defects and how to identify the root cause of the problem.
- **Troubleshooting the interface** provides techniques for isolating communication problems to the device hardware, device configuration, network configuration, or software program.
- **Trougleshooting the control panel** provides procedures for printing a menu map from the control panel. It also describes the control-panel menus, the items within each menu, and the possible values for the menu items.
- **Troubleshooting tools** help isolate the cause of device failures. This section includes explanations of the device configuration page and the event log.
- **Diagnostics** provides instructions about how to gain access to and use the diagnostic tools that are incorporated into the device.
- Engine resets provides information about how to perform engine resets.

# **Basic troubleshooting checklist**

If you are experiencing problems with the device, use the following checklist to identify the cause of the problem:

- Does the media meet HP specifications? See Supported media weights and sizes on page 444.
- Is the device connected to power?
- Is the device on?
- Is the device in the Ready state?
- Are all the necessary cables connected?
- Do any messages appear on the control panel?
- Are genuine HP supplies installed?
- Was a recently replaced print cartridge installed correctly, and was the pull-tab on the cartridge removed?

For additional information about installation and setup, see the Getting Started Guide.

If you cannot find solutions to printer problems in this guide, go to <u>www.hp.com/support/lj5025</u> or <u>www.hp.com/support/lj5035</u>.

#### Factors that affect device performance

Several factors affect the time it takes to print a job:

- Maximum device speed, measured in pages per minute (ppm)
- The use of special paper (such as transparencies, heavy paper, and custom-size paper)
- Device processing and download time
- The complexity and size of graphics
- The speed of the computer that you are using
- The USB connection
- The device I/O configuration
- The network operating system and configuration (if applicable)
- Device personality (PCL or PS)

# **Troubleshooting flowchart**

If the device is not responding correctly, use the flowchart to determine the problem. If the device does not pass a step, follow the corresponding troubleshooting suggestions.

#### Power-on self diagnostic tests

When the power is turned on, the MFP initiates several formatter self tests. During the self tests, the control-panel LEDs (Ready, Data, and Attention) will illuminate on and off.

When the self test are complete and the MFP is ready, all of the LEDs remain illuminated.

If during the self test the LEDs stop illuminating (in any combination of on and off states, see <u>Table</u> <u>6-1 Control-panel LED cycles on page 391</u>) and the control panel is blank there might be a problem with the formatter. Try the following:

| Cycle | Ready | Data | Attention |
|-------|-------|------|-----------|
| 1     | Off   | Off  | Off       |
| 2     | On    | Off  | Off       |
| 3     | Off   | On   | Off       |
| 4     | On    | On   | Off       |
| 5     | Off   | Off  | On        |
| 6     | On    | Off  | On        |
| 7     | Off   | On   | On        |

Table 6-1 Control-panel LED cycles

- **1.** Turn the power off.
- Remove the formatter, and then reinstall it. Make sure that the formatter is fully seated onto the connectors. See <u>Formatter cover and cage on page 199</u> and <u>Formatter cage does not properly</u> <u>seat on page 566</u>.
- 3. If a memory DIMM is installed, remove it.
- **4.** Make sure that the wire harness connectors at the control-panel display and the dc controller are fully seated.
- 5. Turn the power on.
- 6. If the problem persists, replace the formatter. See Formatter cover and cage on page 199.

**NOTE** If the formatter successfully completes the power-on self diagnostic tests, it is very likely that the formatter hardware does not need to be replaced.

#### Step 1: Does READY appear on the control-panel display?

| YES → | Go to step 2. |
|-------|---------------|
| NO ↓  |               |
|       |               |

| The display is blank, and the printer fan is off.                                                                                                    | s blank, and the The display is<br>off. blank, but the<br>printer fan is on.                                                                                                    |                                                                                                    | The display shows<br>garbled or<br>unfamiliar<br>characters.                                                                                                    | A message other<br>than READY<br>appears on the<br>control-panel<br>display. |  |
|----------------------------------------------------------------------------------------------------|----------------------------------------------------------------------------------------------------|----------------------------------------------------------------------------------------------------|----------------------------------------------------------------------------------------------------|------------------------------------------------------------------------------|--|
| <ul> <li>Turn the printer off and then on.</li> <li>Check the power cord connections and the power switch.</li> <li>Plug the printer into a different outlet.</li> <li>Check that the ac power supplied to the printer is steady, and meets device specifications. See <u>Specifications on page 823</u>.</li> <li>Try testing the ac power with a known operating device.</li> <li>Troubleshoot the low-voltage power supply. Make sure that all of the wire harness connections are fully seated between the LVPS and the engine.</li> </ul> | <ul> <li>Press a device<br/>control-panel<br/>button to see if<br/>the printer<br/>responds.</li> <li>Adjust the<br/>contrast dial<br/>on the control<br/>panel.</li> <li>Turn the<br/>device off and<br/>then on.</li> <li>Troubleshoot<br/>the control<br/>panel. Check<br/>the wire<br/>harness<br/>connectors at<br/>the control-<br/>panel and<br/>formatter.</li> <li>Turn the<br/>device off,<br/>reseat the<br/>formatter, and<br/>then turn the<br/>device on.</li> </ul> | <ul> <li>Scroll to and then touch<br/>Administration<br/>on the control<br/>panel display.</li> <li>Use ▲ or ▼<br/>to scroll to<br/>Device<br/>Behavior.</li> <li>Touch Device<br/>Behavior, and<br/>then use ▲ or<br/>▼ to scroll to<br/>Language.</li> <li>Touch<br/>Language to<br/>display a list of<br/>available control-<br/>panel display<br/>languages.</li> <li>Use ▲ or ▼<br/>to scroll to the<br/>desired<br/>language.</li> <li>Touch the<br/>appropriate<br/>language name<br/>to select it.</li> <li>Touch Cancel<br/>to exit the menu.</li> </ul> | <ul> <li>Make sure that<br/>the appropriate<br/>language is<br/>selected at the<br/>device control<br/>panel.</li> <li>Turn the device<br/>off and then on.</li> <li>Make sure that<br/>the most recent<br/>firmware is<br/>being used.<br/>perform an<br/>RFU if<br/>necessary.</li> <li>Check the wire<br/>harness<br/>connectors at<br/>the control<br/>panel and<br/>formatter.</li> </ul> | See the control<br>panel message<br>section in this<br>chapter.              |  |

### Step 2: Can you print a configuration page?

(See Printing internal information pages on page 447.)

| $YES \rightarrow$ | Go to step 3. |
|-------------------|---------------|
| № ∲               |               |

| A configuration page does not print. |                                                                                                    | on page does not print. A blank page prints. |                                                                                                    | A message other than READY or<br>PRINTING CONFIGURATION appears<br>on the control-panel display. |                                                        |  |
|--------------------------------------|----------------------------------------------------------------------------------------------------|----------------------------------------------|----------------------------------------------------------------------------------------------------|--------------------------------------------------------------------------------------------------|--------------------------------------------------------|--|
| •                                    | Check that all trays are correctly loaded, adjusted, and installed in the device.                             | •                                            | Check that the sealing tape does<br>not remain on the print cartridge.<br>(See the Getting Started Guide or<br>the instructions that came with the | •                                                                                                | See the control panel message section in this chapter. |  |
| •                                    | Using the computer, check the print queue or print spooler to see if the                                      |                                              | print cartridge.)                                                                                                    |                                                                                                  |                                                        |  |
|                                      | device has been paused. If there<br>are problems with the current print<br>job, or if the device is paused, a | •                                            | The print cartridge might be empty.<br>Install a new print cartridge.                                                                              |                                                                                                  |                                                        |  |
|                                      | configuration page will not print.<br>(Press Stop and try step 2 in the<br>troubleshooting flowchart again.)  | •                                            | See Solve print-quality problems<br>on page 475.                                                                                                   |                                                                                                  |                                                        |  |

### Step 3: Does the device copy?

| YES→ |                                                                                                    | Go to step 4.                                                                                                    |                                                                                                    |  |  |
|------|----------------------------------------------------------------------------------------------------|----------------------------------------------------------------------------------------------------|----------------------------------------------------------------------------------------------------|--|--|
| NC   | $\checkmark$                                                                                                    |                                                                                                    |                                                                                                    |  |  |
| Ро   | or print quality from the ADF.                                                                                                    | Media does not move smoothly through the ADF path.                                                                                                    | Poor copy quality from the flatbed.                                                                                                    |  |  |
| •    | If the print quality from the internal<br>tests and the copy from the flatbed<br>were acceptable, clean the ADF and<br>the ADF glass on the flatbed.<br>If the ADF is damaged, repair or<br>replace the ADF. See <u>ADF assembly</u><br><u>on page 204</u> . | <ul> <li>Make sure that the media meets<br/>HP specifications (if not, copy from the<br/>flatbed).</li> <li>Clean the ADF pickup and feed rollers<br/>and separation pad.</li> <li>If the problem persists, replace the<br/>ADF pickup and feed rollers. See ADF</li> </ul> | <ul> <li>If the print quality from the internal<br/>tests and the copy from the ADF were<br/>acceptable, clean the flatbed glass.</li> </ul> |  |  |
|      |                                                                                                    | <ul> <li>ADF pickup and feed rollers. See <u>ADF</u> separation pad and pickup and feed roller assemblies (removal and replacement) on page 184.</li> <li>If the problem persists, replace the ADF. See <u>ADF</u> assembly on page 204.</li> </ul>                         |                                                                                                    |  |  |

# Step 4: Does the job print as expected?

| $YES \rightarrow$                                       | Go to step 5.                            |                                      |                                                      |
|---------------------------------------------------------|------------------------------------------|--------------------------------------|------------------------------------------------------|
| № ↓                                                     |                                          |                                      |                                                      |
| Print is garbled, or only a portion of the page prints. | Printing stops in the middle of the job. | Print speed is slower than expected. | A device control panel setting is not taking effect. |

| •                | Check that you are using the correct printer driver.                                                                                                    | •           | You might have pressed Stop.                                                                                                    |               | Simplify the print job.                                                                                        | •                                 | Check settings in the<br>printer driver or program.<br>(The printer driver and |
|------------------|----------------------------------------------------------------------------------------------------|-------------|----------------------------------------------------------------------------------------------------|---------------|----------------------------------------------------------------------------------------------------|-----------------------------------|--------------------------------------------------------------------------------|
| •                | The data file sent to the<br>printer might be corrupt.<br>To test, try printing it on<br>another device (if<br>possible), or try a<br>different file or a different<br>program.                         | •           | Check that the power to<br>the device is steady, and<br>that it meets device<br>specifications.                                                                                                    |               |                                                                                                    |                                   | override device control-<br>panel settings.)                                   |
| •                | Check the interface<br>cable connections. Test<br>the cable by trying it on<br>another computer (if<br>possible).                                                                                       |             |                                                                                                    |               |                                                                                                    |                                   |                                                                                |
| •                | Replace the interface cable with a high-quality                                                                                                    |             |                                                                                                    |               |                                                                                                    |                                   |                                                                                |
|                  | cable.                                                                                                    |             |                                                                                                    |               |                                                                                                    |                                   |                                                                                |
| The<br>form      | cable.<br>print job is not<br>natted correctly.                                                                                                    | Pap<br>is d | er is not fed correctly or<br>amaged.                                                                                                    | The           | re are print-quality probl                                                                                     | ems.                              |                                                                                |
| The<br>forn      | cable.<br>print job is not<br>natted correctly.<br>Check that you are using<br>the correct printer driver.                                                                                              | Pap<br>is d | er is not fed correctly or<br>amaged.<br>Make sure that the paper<br>is loaded correctly and                                                                                                    | The<br>•      | re are print-quality probl                                                                                     | e <b>ms.</b><br>adjust            | the print resolution.                                                          |
| The<br>form<br>• | cable.<br>print job is not<br>natted correctly.<br>Check that you are using<br>the correct printer driver.<br>Check the program<br>settings. (See the<br>program online Help.)                          | Pap<br>is d | er is not fed correctly or<br>amaged.<br>Make sure that the paper<br>is loaded correctly and<br>that the guides are not<br>too tight or too loose<br>against the stack.                                                                                 | The<br>•<br>• | re are print-quality probl<br>Use the control panel to<br>Use the control panel to<br>See the control panel me | ems.<br>adjust<br>check<br>essage | the print resolution.<br>that REt is on.<br>e section in this chapter.         |
| The<br>form<br>• | cable.<br>print job is not<br>natted correctly.<br>Check that you are using<br>the correct printer driver.<br>Check the program<br>settings. (See the<br>program online Help.)<br>Try a different font. | Pap<br>is d | er is not fed correctly or<br>amaged.<br>Make sure that the paper<br>is loaded correctly and<br>that the guides are not<br>too tight or too loose<br>against the stack.<br>If pages are wrinkled or<br>curled, or if the image is<br>skewed on the page | The<br>•<br>• | re are print-quality problem of the control panel to a Use the control panel to a See the control panel me     | ems.<br>adjust<br>check<br>ssage  | the print resolution.<br>that REt is on.<br>e section in this chapter.         |

# Step 5: Does the printer select media from the correct trays?

| YES         | $\rightarrow$                                                                                               | For other problems, check the Contents, the Index, or the printer driver or Help. |                                                                                                    |                   | e Index, or the printer driver online                                   |
|-------------|----------------------------------------------------------------------------------------------------|-----------------------------------------------------------------------------------|----------------------------------------------------------------------------------------------------|-------------------|-------------------------------------------------------------------------|
| NO          | k -                                                                                                    |                                                                                   |                                                                                                    |                   |                                                                         |
| The<br>tray | device pulls paper from the wrong                                                                           | An<br>cor                                                                         | optional tray is not working<br>rectly.                                                             | A n<br>app<br>dis | nessage other than READY<br>pears on the printer control panel<br>play. |
| •           | Make sure that you have selected<br>the correct tray.                                                       | •                                                                                 | Print a configuration page to verify<br>that the tray is installed correctly<br>and is functional.  | •                 | See the control panel message section in this chapter.                  |
|             | configured for paper size and type.<br>Print a configuration page to see<br>current tray settings.          | •                                                                                 | Make sure that the media is correctly loaded in the tray.                                           |                   |                                                                         |
| •           | Make sure that the tray selection<br>(Source) or Type in the printer<br>driver or program is set correctly. | •                                                                                 | Configure the printer driver to recognize the installed tray. (See the printer driver online Help.) |                   |                                                                         |
|             | (The printer driver and program                                                                             | •                                                                                 | Turn the device off and then on.                                                                    |                   |                                                                         |

settings override the printer controlpanel settings.)

 By default, paper loaded in Tray 1 will be printed first. If you do not want to print from Tray 1, remove any paper loaded in the tray.

# **Control-panel message types**

Four types of control-panel messages indicate the status of or problems with the printer.

| Message type            | Description                                                                                                    |  |  |  |  |  |
|-------------------------|----------------------------------------------------------------------------------------------------|--|--|--|--|--|
| Status messages         | Status messages reflect the current state of the device. They inform you of normal device operation and require no interaction to clear them. They change as the state of the device changes. Whenever the device is ready, not busy, and has no pending warning messages, the status message Ready appears if the device is online. |  |  |  |  |  |
| Warning messages        | Warning messages indicate data and print errors. These messages typically alternate with the Ready or status messages and remain until you touch OK. Some warning messages are clearable. If <b>Clearable Warnings</b> is set to <b>Job</b> on the printer <b>Device Behavior</b> menu, the next print job clears these messages.    |  |  |  |  |  |
| Error messages          | Error messages communicate that some action must be performed, such as adding paper or clearing a jam.                                                                                                    |  |  |  |  |  |
|                         | Some error messages are auto-continuable. If <b>Auto Continue</b> is set on the menus, the printer will continue normal operation after the error message appears for 10 seconds.                                                                                                    |  |  |  |  |  |
|                         | <b>NOTE</b> Pressing any button during the 10-second auto-continuable error message overrides the auto-continue feature. For example, pressing Stop pauses printing and offers the option to cancel the print job.                                                                                                    |  |  |  |  |  |
| Critical-error messages | Critical error messages indicate a device failure. Some of these messages can be cleared by turning the device off and then on. The <b>Auto Continue</b> setting does not affect these messages. If a critical error persists, service is required.                                                                                  |  |  |  |  |  |

# **Control-panel messages**

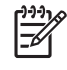

**NOTE** For error messages or recommended actions in this section that describe checking or replacing a sensor, see the sensor tests in the control-panel Troubleshooting menu. See <u>Use the</u> <u>Administration menu on page 36</u>.

#### Table 6-2 Control-panel messages

| Control panel message          | Description                                                                                                    | Recommended action                                                                                                    |  |  |
|--------------------------------|----------------------------------------------------------------------------------------------------|----------------------------------------------------------------------------------------------------|--|--|
| Bad optional tray connection   | The print engine is no longer connected to the HCI.                                                                 | Check the connector(s) (J1601A) on the HCI controller PCA(s). Also, check the floating connector between the engine (base unit) and the HCI.                                                                                                    |  |  |
| Standard output bin full       | The output bin is full.                                                                                             | 1. Empty the bin to continue printing.                                                                                                    |  |  |
|                                |                                                                                                    | 2. Make sure that the output bin sensor<br>and sensor flag (SR2) are not damaged<br>and are functioning correctly.                                                                                                    |  |  |
|                                |                                                                                                    | <ol> <li>Make sure that the connector J310 on<br/>the dc controller is firmly seated.</li> </ol>                                                                                                    |  |  |
| 10.32.00 - Unauthorized Supply | A supply has been installed that does not<br>pass the authentication test for genuine HP<br>supplies.               | If you believe you purchased a genuine HP<br>supply, go to www.hp.com/go/<br>anticounterfeit. Repairs required as a result<br>of using non-HP supplies or unauthorized<br>supplies are not covered under warranty. HP<br>cannot ensure the accuracy or the availability<br>of certain features.             |  |  |
|                                |                                                                                                    |                                                                                                    |  |  |
| 10.XX.YY Supply memory error   | The device cannot read or write to the print cartridge e-label, or the e-label is missing from the print cartridge. | Remove and then reinstall the print cartridge,<br>or install a new HP print cartridge.                                                                                                    |  |  |
|                                | • XX = 00 e-label read/write error                                                                                  | If the problem persists, perform the following check.                                                                                                    |  |  |
|                                | • XX = 10 e-label missing error                                                                                     | 1. Note the position of the e-label on the print cartridge in the cartridge cavity                                                                                                    |  |  |
|                                | • YY = 00 black cartridge                                                                                           | Remove the print cartridge.                                                                                                    |  |  |
|                                |                                                                                                    | 2. Make sure that the reader element moves freely and the contact drops into place as the door is closed.                                                                                                    |  |  |
|                                |                                                                                                    | 3. If you believe you purchased a genuine<br>HP supply, visit us at www.hp.com/go/<br>anticounterfeit. Repairs required as a<br>result of using non-HP supplies or<br>unauthorized supplies are not covered<br>under warranty. HP cannot ensure the<br>accuracy or the availability of certain<br>features. |  |  |
|                                |                                                                                                    | 4. To continue printing, touch <b>OK</b> .                                                                                                    |  |  |

| Control panel message                             | Description                                                                              | Recommended action                                                                                                    |
|---------------------------------------------------|------------------------------------------------------------------------------------------|----------------------------------------------------------------------------------------------------|
| 11.XX - Internal clock error To continue touch OK | The device real time clock has experienced<br>an error.<br>• XX = 01 battery failed      | Turn the MFP off, and then on. If the error persists, you might need to replace the formatter. See Formatter cover and cage on page 199                                                           |
|                                                   | • XX = 02 real time clock failed                                                         |                                                                                                    |
| 13.01.00 Jam in Tray 1                            | Input delay between Tray 1 and SR5 (top/<br>registration sensor).<br>Picked from Tray 1. | Clear the jam following the instructions on the control panel display or the instructions in this manual (see <u>Clear jams from the Tray 1 input</u> area on page 468).                          |
|                                                   | Picked from Tray 1 but did not read SR5.                                                 | <ol> <li>Check to see that the media in Tray 1 is<br/>loaded correctly and that the size guides<br/>are set appropriately.</li> </ol>                                                             |
|                                                   |                                                                                          | 2. Check Tray 1 pick roller and separation<br>pad for excessive wear or<br>contamination. Replace if necessary.                                                                                   |
|                                                   |                                                                                          | 3. Check for paper or other obstructions to the paper path in Tray 1, in the cartridge door area, and before the registration area. Replace the cartridge door assembly if problems are detected. |
|                                                   |                                                                                          | <ol> <li>Check SR5 (top/registration sensor)<br/>and flag for correct mechanical<br/>functionality. repair or replace if<br/>necessary.</li> </ol>                                                |
|                                                   |                                                                                          | 5. For SR5, check connector J319 on the dc controller.                                                                                                    |
|                                                   |                                                                                          | <ol> <li>Replace the HVPS (only if SR5 is<br/>suspected).</li> </ol>                                                                                                    |
|                                                   |                                                                                          | 7. Replace the dc controller.                                                                                                    |
|                                                   |                                                                                          | NOTE See also, <u>General paper-</u><br>path and jam troubleshooting<br>on page 449.                                                                                                    |
| 13.01.00 Jam inside lower right door              | Input delay between SR14 (pre-feed sensor)                                               | Clear the jam following the instructions on the                                                                                                    |
| 13.01.00 Jam inside middle right door             | Picked from Tray 3.                                                                      | manual (see <u>Clear jams from the Tray 2 and</u><br><u>Tray 3 input area on page 468</u> ).                                                                                                    |
|                                                   | Leading edge passed SR14, but did not reach SR5.                                         | <ol> <li>Check for paper or other obstructions in<br/>Tray 3 and the paper path between Tray<br/>3 and the registration area</li> </ol>                                                           |
|                                                   | This message can also indicate a no-pick in Tray 3.                                      | <ol> <li>Check the Tray 3 pick and separation<br/>rollers for excessive wear or<br/>contamination. Replace if necessary.</li> </ol>                                                               |
|                                                   |                                                                                          | <ol> <li>Check SR5 (top/registration sensor)<br/>and SR14 (pre-feed sensor) and flags<br/>for correct mechanical functionality.<br/>Repair or replace if necessary.</li> </ol>                    |
|                                                   |                                                                                          | 4. For SR5, check connector J319 on the dc controller.                                                                                                    |

| Control panel message                 | Description                                                                                                    | Recommended action                                                                                                    |
|---------------------------------------|----------------------------------------------------------------------------------------------------|----------------------------------------------------------------------------------------------------|
|                                       |                                                                                                    | 5. For SR14, check connector J320 on the dc controller.                                                                                                    |
|                                       |                                                                                                    | <ol> <li>Replace the HVPS (only if SR5 is<br/>suspected).</li> </ol>                                                                                                    |
|                                       |                                                                                                    | 7. Replace the dc controller.                                                                                                    |
|                                       |                                                                                                    | NOTE See also, <u>General paper-</u><br>path and jam troubleshooting<br>on page 449.                                                                                          |
| 13.01.00 Jam inside middle right door | Input delay between HCI SR3 (Tray 4 feed-<br>detect sensor) and SR5 (top/registration<br>sensor)                                                   | Clear the jam following the instructions on the control panel display or the instructions in this manual (see <u>Clear jams from the Tray 4/5/6</u> input areas on page 470). |
|                                       | Leading edge passed HCI SR3 (Tray 4 feed-<br>detect sensor).                                                                                       | 1. Check for paper or other obstructions to                                                                                                    |
|                                       | NOTE This message can occur for<br>media picked from Tray 4, Tray 5, or<br>Tray 6.<br>NOTE This error can also be cause<br>by a mispick in Tray 3. | the paper path between the output of the HCI and the registration area.                                                                                                    |
|                                       |                                                                                                    | 2. Check SR5 (top/registration sensor)                                                                                                    |
|                                       |                                                                                                    | and SR14 (pre-feed sensor) for correct<br>mechanical functionality. Repair or<br>replace if necessary.                                                                        |
|                                       | <u> </u>                                                                                                    | <ol> <li>Check connector J319 and J320 on the<br/>dc controller.</li> </ol>                                                                                                   |
|                                       |                                                                                                    | <ol> <li>Replace the HVPS (only if SR5 is<br/>suspected).</li> </ol>                                                                                                    |
|                                       |                                                                                                    | 5. Replace the dc controller.                                                                                                    |
|                                       |                                                                                                    | NOTE See also, <u>General paper-</u><br>path and jam troubleshooting<br>on page 449.                                                                                          |
| 13.01.00 Jam inside upper right door  | Input delay between Tray 2 and SR5 (top/<br>registration sensor).                                                                                  | Clear the jam following the instructions on the control panel display or the instructions in this                                                                             |
|                                       | Picked from Tray 2.                                                                                                    | Tray 3 input area on page 468).                                                                                                    |
|                                       | Picked from Tray 2 but did not reach SR5.                                                                                                    | 1. Check for paper or other obstructions to                                                                                                    |
|                                       | This message can also indicate a no-pick in<br>Trav 2                                                                                              | registration area.                                                                                                    |
|                                       | 110y 2.                                                                                                    | <ol> <li>Check the Tray 2 pick and separation<br/>rollers for excessive wear or<br/>contamination. Replace if necessary.</li> </ol>                                           |
|                                       |                                                                                                    | <ol> <li>Check SR5 (top/registration sensor)<br/>and flag for correct mechanical<br/>functionality. Repair or replace if<br/>necessary.</li> </ol>                            |
|                                       |                                                                                                    | 4. For SR5, check connector J319 on the dc controller.                                                                                                    |
|                                       |                                                                                                    | <ol> <li>Replace the HVPS (only if SR5 is<br/>suspected).</li> </ol>                                                                                                    |
|                                       |                                                                                                    | 6. Replace the dc controller.                                                                                                    |

| Control panel message                | Description                                                                                                    | Recommended action                                                                                                    |
|--------------------------------------|----------------------------------------------------------------------------------------------------|----------------------------------------------------------------------------------------------------|
|                                      |                                                                                                    | <b>NOTE</b> See also, <u>General paper-path and jam troubleshooting</u><br>on page 449.                                                                                                    |
| 13.01.00 Jam inside upper right door | Multi-pick jam in the area of Tray 1 and the print cartridge.   More This message can also indicate a mispick. | <ul> <li>Clear the jam following the instructions on the control panel display or the instructions in this manual (see Clear jams from the Tray 2 and Tray 3 input area on page 468).</li> <li>Make sure that media is loaded correctly into Tray 1 and that the size guides are set correctly.</li> <li>Check the Tray 1 pick roller and separation pad for excessive wear or contamination. Replace if necessary.</li> <li>Check for paper or other obstructions to the paper path in Tray 1, in the cartridge door area, and before the registration area. Replace the cartridge door assembly if problems are detected.</li> <li>Check SR5 (top/registration sensor) and the flag for correct mechanical functionality. Repair or replace if necessary.</li> <li>For SR5, check connector J319 on the dc controller.</li> <li>Replace the dc controller.</li> </ul> |
| 13.02.00 Jam inside upper right door | Stay jam at SR5 (top/registration sensor).                                                                     | Clear the jam following the instructions on the                                                                                                    |
|                                      | SR5 continues to detect media, after the<br>media is originally detected, longer than<br>specified.            | <ul> <li>manual (see <u>Clear jams from the Tray 2 and</u><br/><u>Tray 3 input area on page 468</u>).</li> <li>Check for paper or other obstructions to<br/>the paper path in Tray 2 and before the<br/>registration area.</li> <li>Check SR5 (top/registration sensor)<br/>and flag for correct mechanical<br/>functionality. Repair or replace if<br/>necessary.</li> <li>Check connector J319 on the dc<br/>controller.</li> <li>Replace the HVPS.</li> <li>Replace the dc controller.</li> </ul>                                                                                                    |

| Control panel message  | Description                                                                                      | Recommended action                                                                                                    |
|------------------------|--------------------------------------------------------------------------------------------------|----------------------------------------------------------------------------------------------------|
|                        |                                                                                                  | NOTE See also, <u>General paper-path and jam troubleshooting</u><br>on page 449.                                                                                              |
| 13.03.00 Jam in Tray 4 | Input delay from Tray 4 to HCI SR3 (Tray 4 feed-detect sensor).<br>This is a mispick in Tray 4*. | Clear the jam following the instructions on the control panel display or the instructions in this manual (see <u>Clear jams from the Tray 4/5/6</u> input areas on page 470). |
|                        |                                                                                                  | <ol> <li>Make sure that the customer is using<br/>supported media and that it is loaded<br/>correctly.</li> </ol>                                                             |
|                        |                                                                                                  | 2. Check Tray 4 pick and separation rollers for contamination and correct mechanical functionality. Replace if necessary.                                                     |
|                        |                                                                                                  | 3. Check for paper or other obstructions to the paper path between Tray 4 and the top of the output of the HCI.                                                               |
|                        |                                                                                                  | 4. Check HCI SR3 (Tray 4 feed-detect sensor) and flag for correct mechanical functionality. Repair or replace if necessary.                                                   |
|                        |                                                                                                  | <ol> <li>Check connector J1506 on the HCI<br/>controller in Tray 4.</li> </ol>                                                                                                |
|                        |                                                                                                  | <ol> <li>Check connector J312 on the dc<br/>controller.</li> </ol>                                                                                                    |
|                        |                                                                                                  | 7. Replace the dc controller.                                                                                                    |
|                        |                                                                                                  | NOTE See also, <u>General paper-path and jam troubleshooting</u><br>on page 449.                                                                                              |
| 13.03.00 Jam in Tray 5 | Input delay from Tray 5 to HCI SR4 (Tray 5 feed-detect sensor).<br>This is a mispick in Tray 5.  | Clear the jam following the instructions on the control panel display or the instructions in this manual (see <u>Clear jams from the Tray 4/5/6</u> input areas on page 470)  |
|                        |                                                                                                  | <ol> <li>Make sure that the customer is using<br/>supported media and that it is loaded<br/>correctly.</li> </ol>                                                             |
|                        |                                                                                                  | 2. Check Tray 5 pick and separation rollers for contamination and correct mechanical functionality. Replace if necessary.                                                     |
|                        |                                                                                                  | 3. Check for paper or other obstructions to the paper path between Tray 5 and the top of the output of the HCI.                                                               |
|                        |                                                                                                  | <ol> <li>Check HCI SR4 (Tray 5 feed-detect<br/>sensor) and flag for correct mechanical<br/>functionality. Repair or replace if<br/>necessary.</li> </ol>                      |

| Control panel message  | Description                                                     | Recommended action                                                                                                    |
|------------------------|-----------------------------------------------------------------|----------------------------------------------------------------------------------------------------|
|                        |                                                                 | <ol> <li>Check connector J1506 on the HCI<br/>controller in Tray 5.</li> </ol>                                                                                                   |
|                        |                                                                 | <ol> <li>Check connector J312 on the dc<br/>controller.</li> </ol>                                                                                                    |
|                        |                                                                 | 7. Replace the dc controller.                                                                                                    |
|                        |                                                                 | <b>NOTE</b> See also, <u>General paper-path and jam troubleshooting</u><br>on page 449.                                                                                          |
| 13.03.00 Jam in Tray 6 | Input delay from Tray 6 to HCI SR9 (Tray 6 feed-detect sensor). | Clear the jam following the instructions on the control panel display or the instructions in this manual (see <u>Clear jams from the Tray 4/5/6</u>                              |
|                        | This is a mispick in Tray 6.                                    | input areas on page 470).                                                                                                    |
|                        |                                                                 | <ol> <li>Make sure that the customer is using<br/>supported media and that it is loaded<br/>correctly.</li> </ol>                                                                |
|                        |                                                                 | <ol> <li>Check Tray 6 pick and separation rollers<br/>for contamination and correct<br/>mechanical functionality. Replace if<br/>necessary.</li> </ol>                           |
|                        |                                                                 | <ol> <li>Check for paper or other obstructions to<br/>the paper path between Tray 6 and the<br/>top of the output of the HCI.</li> </ol>                                         |
|                        |                                                                 | <ol> <li>Check HCI SR9 (Tray 6 feed-detect<br/>sensor) and flag for correct mechanical<br/>functionality. Repair or replace if<br/>necessary.</li> </ol>                         |
|                        |                                                                 | <ol> <li>Check connector J1506 on the HCI<br/>controller in Tray 6.</li> </ol>                                                                                                   |
|                        |                                                                 | <ol> <li>Check connector J312 on the dc<br/>controller.</li> </ol>                                                                                                    |
|                        |                                                                 | 7. Replace the dc controller.                                                                                                    |
|                        |                                                                 | <b>NOTE</b> See also, <u>General paper-path and jam troubleshooting</u><br>on page 449.                                                                                          |
| 13.04.00               | The page stayed at SR2 (duplexing-feed sensor) too long*.       | Clear the jam following the instructions on the control panel display or the instructions in this manual (see <u>Clear jams from the optional</u> <u>duplexer on page 464</u> ). |
|                        |                                                                 | <ol> <li>Remove the duplexer and check SR2<br/>(duplexing-feed sensor) for correct<br/>mechanical functionality. Replace if<br/>necessary.</li> </ol>                            |
|                        |                                                                 | <ol> <li>Check for paper or other obstructions to<br/>the paper path in the duplexer and<br/>between the fuser and the duplexer.</li> </ol>                                      |
|                        |                                                                 | <ol> <li>Check connector J1506 on the HCI<br/>controller in Tray 5.</li> </ol>                                                                                                   |
Table 6-2
 Control-panel messages (continued)

| Control panel message                | Description                                                             | Recommended action                                                                                                    |
|--------------------------------------|-------------------------------------------------------------------------|----------------------------------------------------------------------------------------------------|
|                                      |                                                                         | <ol> <li>Check the interface between the<br/>duplexer and the print engine.</li> </ol>                                                                                 |
|                                      |                                                                         | 5. Replace the duplexer.                                                                                                    |
|                                      |                                                                         | 6. Replace the dc controller.                                                                                                    |
|                                      |                                                                         | <b>NOTE</b> See also, <u>General paper-path and jam troubleshooting</u><br>on page 449.                                                                                |
| 13.05.00 Jam inside upper right door | The page did not reach SR6 (fuser-delivery sensor) when it should have. | Clear the jam following the instructions on the control panel display or the instructions in this manual (see <u>Clear jams from the output</u> path on page 463).     |
|                                      |                                                                         | <ol> <li>Check for paper or other obstructions to<br/>the paper path in the fuser and between<br/>the fuser and the registration area.</li> </ol>                      |
|                                      |                                                                         | 2. Check for paper in the fuser and for any damage to the fuser or its connections to the print engine. Replace the fuser if necessary.                                |
|                                      |                                                                         | <ol> <li>Check SR6 (fuser-output sensor) for<br/>correct mechanical functionality.<br/>Replace if necessary.</li> </ol>                                                |
|                                      |                                                                         | <ol> <li>Check SR4 (loop sensor) and SR5 (top/<br/>registration sensor) for correct<br/>mechanical functionality. Repair or<br/>replace flags if necessary.</li> </ol> |
|                                      |                                                                         | NOTE The sensors are part of the HVPS.                                                                                                    |
|                                      |                                                                         | <ol> <li>Check connector J319 on the dc<br/>controller.</li> </ol>                                                                                                    |
|                                      |                                                                         | 6. Replace the dc controller.                                                                                                    |
|                                      |                                                                         | <b>NOTE</b> See also, <u>General paper-</u><br>path and jam troubleshooting<br>on page 449.                                                                            |
| 13.06.00 Jam inside left door        | The page is jammed in the fuser.                                        | Clear the jam following the instructions on the                                                                                                    |
| 13.06.00 Jam inside lower left door  | NOTE The leading edge is between the fuser and the output               | control panel display or the instructions in this manual (see <u>Clear jams from the output</u> path on page 463).                                                     |
|                                      | area.                                                                   | <ol> <li>Check for paper or other obstructions to<br/>the paper path between the fuser and<br/>the SR7 (delivery sensor).</li> </ol>                                   |
|                                      |                                                                         | <ol> <li>Check for paper in the fuser and for any<br/>damage to the fuser or its connections<br/>to the print engine. Replace the fuser if<br/>necessary.</li> </ol>   |

| Control panel message               | Description                                                   | Recommended action                                                                                                    |
|-------------------------------------|---------------------------------------------------------------|----------------------------------------------------------------------------------------------------|
|                                     |                                                               | <ol> <li>Check SR6 (fuser-output sensor) for<br/>correct mechanical functionality.<br/>Replace if necessary.</li> </ol>                                              |
|                                     |                                                               | <ol> <li>Check SR7 (delivery sensor) for correct<br/>mechanical functionality. Replace if<br/>necessary.</li> </ol>                                                  |
|                                     |                                                               | <ol> <li>Check connector J310 on the dc<br/>controller.</li> </ol>                                                                                                   |
|                                     |                                                               | 6. Replace the dc controller.                                                                                                    |
|                                     |                                                               | <b>NOTE</b> See also, <u>General paper-path and jam troubleshooting</u><br>on page 449.                                                                              |
| 13.09.00                            | The page did not reach the face-down-<br>output-bin rollers*. | Clear the jam following the instructions on the control panel display or the instructions in this manual (see <u>Clear jams from the output</u> path on page 463).   |
|                                     |                                                               | <ol> <li>Check for paper or other obstructions to<br/>the paper path between SR7 (delivery<br/>sensor) and SR1 (bin-full sensor).</li> </ol>                         |
|                                     |                                                               | <ol> <li>Check for paper in the fuser and for any<br/>damage to the fuser or its connections<br/>to the print engine. Replace the fuser if<br/>necessary.</li> </ol> |
|                                     |                                                               | <ol> <li>Check SR6 (fuser-output sensor) for<br/>correct mechanical functionality.<br/>Replace if necessary.</li> </ol>                                              |
|                                     |                                                               | <ol> <li>Check SR7 (delivery sensor) for correct<br/>mechanical functionality. Replace if<br/>necessary.</li> </ol>                                                  |
|                                     |                                                               | <ol> <li>Check connector J310 on the dc<br/>controller.</li> </ol>                                                                                                   |
|                                     |                                                               | 6. Replace the dc controller.                                                                                                    |
|                                     |                                                               | <b>NOTE</b> See also, <u>General paper-path and jam troubleshooting</u><br>on page 449.                                                                              |
| 13.09.00 Jam inside left door       | Unexpected size in duplexer.                                  | Clear the jam following the instructions on the                                                                                                    |
| 13.09.00 Jam inside lower left door |                                                               | control panel display of the instructions in this manual (see <u>Clear jams from the optional</u> <u>duplexer on page 464</u> ).                                     |
|                                     |                                                               | <ol> <li>Make sure that the duplexer supports<br/>the size of media in use.</li> </ol>                                                                               |
|                                     |                                                               | <ol> <li>Remove the duplexer and check SR1<br/>(duplexer-jam sensor) for correct<br/>mechanical functionality. Replace if<br/>necessary.</li> </ol>                  |
|                                     |                                                               | 3. Check for paper or other obstructions to the paper path in the duplexer and                                                                                       |

| Table 6-2 | Control-panel | messages | (continued) |
|-----------|---------------|----------|-------------|
|-----------|---------------|----------|-------------|

| Control panel message               | Description                                                 | Recommended action                                                                                                    |
|-------------------------------------|-------------------------------------------------------------|----------------------------------------------------------------------------------------------------|
|                                     |                                                             | between the fuser and the duplexer.<br>Also check the turnaround path between<br>the fuser and the standard face-down<br>output bin.                                                                       |
|                                     |                                                             | <ol> <li>Check the interface between the<br/>duplexer and the print engine.</li> </ol>                                                                                                    |
|                                     |                                                             | <ol> <li>Check connector J311 on the dc<br/>controller.</li> </ol>                                                                                                    |
|                                     |                                                             | 6. Replace the duplexer.                                                                                                    |
|                                     |                                                             | 7. Replace the dc controller.                                                                                                    |
|                                     |                                                             | NOTE See also, <u>General paper-path and jam troubleshooting</u><br>on page 449.                                                                                                    |
| 13.0A.00                            | The page is jammed in the face-down-output-<br>bin rollers. | Clear the jam following the instructions on the control panel display or the instructions in this manual (see <u>Clear jams from the output</u> path on page 463).                                         |
|                                     |                                                             | <ol> <li>Check for paper or other obstructions to<br/>the paper path between SR7 (delivery<br/>sensor) and SR1 (bin-full sensor).</li> </ol>                                                               |
|                                     |                                                             | <ol> <li>Check for paper in the fuser and for any<br/>damage to the fuser or its connections<br/>to the print engine. Replace the fuser if<br/>necessary.</li> </ol>                                       |
|                                     |                                                             | <ol> <li>Check SR1 (bin-full sensor) for correct<br/>mechanical functionality. Replace if<br/>necessary.</li> </ol>                                                                                        |
|                                     |                                                             | <ol> <li>Check connector J310 on the dc<br/>controller.</li> </ol>                                                                                                    |
|                                     |                                                             | 5. Replace the dc controller.                                                                                                    |
|                                     |                                                             | NOTE See also, <u>General paper-path and jam troubleshooting</u><br>on page 449.                                                                                                    |
| 13.10.00 Jam inside left door       | The page from the turnaround path did not                   | Clear the jam following the instructions on the                                                                                                    |
| 13.10.00 Jam inside lower left door | reach SRT (duplexer-jam sensor).                            | manual (see <u>Clear jams from the optional</u><br><u>duplexer on page 464</u> ).                                                                                                    |
|                                     |                                                             | <ol> <li>Remove the duplexer and check SR1<br/>(duplexer-jam sensor) for correct<br/>mechanical functionality. Replace if<br/>necessary.</li> </ol>                                                        |
|                                     |                                                             | 2. Check for paper or other obstructions to the paper path in the duplexer and between the fuser and the duplexer. Also check the turnaround path between the fuser and the standard face-down output bin. |

| Control panel message                     | Description                                                               | Recommended action                                                                                                    |
|-------------------------------------------|---------------------------------------------------------------------------|----------------------------------------------------------------------------------------------------|
|                                           |                                                                           | <ol> <li>Check the interface between the<br/>duplexer and the print engine.</li> </ol>                                                                                                    |
|                                           |                                                                           | <ol> <li>Check connector J311 on the dc<br/>controller.</li> </ol>                                                                                                    |
|                                           |                                                                           | 5. Replace the duplexer.                                                                                                    |
|                                           |                                                                           | 6. Replace the dc controller.                                                                                                    |
|                                           |                                                                           | NOTE See also, <u>General paper-path and jam troubleshooting</u><br>on page 449.                                                                                                    |
| 13.12.00 Jam inside duplexer              | Duplexer refeed jam. The page did not reach SR2 (duplexer-refeed sensor). | Clear the jam following the instructions on the control panel display or the instructions in this manual (see <u>Clear jams from the optional</u> <u>duplexer on page 464</u> ).                 |
|                                           |                                                                           | <ol> <li>Remove the duplexer and check<br/>sensors SR1 (duplexer-jam sensor) and<br/>SR2 (duplexer-refeed sensor) for<br/>correct mechanical functionality.<br/>Replace if necessary.</li> </ol> |
|                                           |                                                                           | 2. Check for paper or other obstructions to the paper path in the duplexer and between the fuser and the duplexer.                                                                               |
|                                           |                                                                           | <ol> <li>Check the interface between the<br/>duplexer and the print engine.</li> </ol>                                                                                                    |
|                                           |                                                                           | <ol> <li>Check connector J311 on the dc<br/>controller.</li> </ol>                                                                                                    |
|                                           |                                                                           | 5. Replace the duplexer.                                                                                                    |
|                                           |                                                                           | 6. Replace the dc controller.                                                                                                    |
|                                           |                                                                           | NOTE See also, <u>General paper-path and jam troubleshooting</u><br>on page 449.                                                                                                    |
| 13.12.07 Stapler jam inside front stapler | Stapler jam.                                                              | 1. Open the front door, remove the staple                                                                                                    |
| door                                      | The stapler could not complete its cycle but                              | cartridge, and perform the following tasks:                                                                                                    |
|                                           | was able to return to the nome position.                                  | • Lift the small tab at the green dot to release the staples.                                                                                                    |
|                                           |                                                                           | • Remove any damaged staples.                                                                                                    |
|                                           |                                                                           | <ul> <li>Lock the staple cartridge by<br/>pressing the small tab until it clicks<br/>into place.</li> </ul>                                                                                      |
|                                           |                                                                           | • Reinstall the staple cartridge.                                                                                                    |
|                                           |                                                                           | 2. If the problem persists, install a new staple cartridge.                                                                                                    |
|                                           |                                                                           | 3. If, after installing a new staple cartridge, the problem perisists, remove the staple                                                                                                    |

| Control panel message            | Description                                                                                                    | Recommended action                                                                                                    |
|----------------------------------|----------------------------------------------------------------------------------------------------|----------------------------------------------------------------------------------------------------|
|                                  |                                                                                                    | <ul> <li>cartridge and perform the following tasks:</li> <li>Remove the front cover.</li> <li>Remove the stapler.</li> <li>Clear any loose or jammed staples from the stapler.</li> <li>Reinstall the stapler.</li> <li>If the problem persists, replace the stapler.</li> </ul> <b>NOTE</b> See also, <u>General paper-path and jam troubleshooting</u>                                                                                                    |
|                                  |                                                                                                    | on page 449.                                                                                                    |
| 13.12.08 Jam in stacker bin area | Stapler jam.<br>Stay jam in accumulator. SR2103 (delivery<br>sensor) stayed activated too long.<br>SR2103 is located in the paper path of the<br>stapler/stacker at the exit rollers to the<br>stacker-output bin.<br>SR2103 is the exit sensor for the stapler/<br>stacker and senses media-presence as<br>media exits the stapler/stacker into the<br>stacker-output bin. | <ol> <li>Remove any media at the exit rollers of<br/>the stapler/stacker.</li> <li>Open the upper left door and perform<br/>the following tasks:         <ul> <li>Remove any media from the paper<br/>path.</li> <li>Press down on the upper portion of<br/>the green guide and remove any<br/>media from between the green<br/>guide and the stapler/stacker exit<br/>rollers.</li> <li>Check the operation of SR2103<br/>(delivery sensor) and the sensor<br/>flag. If the sensor or the sensor flag<br/>is not working, replace the stapler/<br/>stacker alignment assembly.</li> </ul> </li> <li>If, after performing the previous steps,</li> </ol> |
|                                  |                                                                                                    | the problem persists, replace the stapler/stacker control board.                                                                                                    |

| Control panel message               | Description                                                                                                    | Recommended action                                                                                                    |
|-------------------------------------|----------------------------------------------------------------------------------------------------|----------------------------------------------------------------------------------------------------|
| 13.12.09 Jam inside upper left door | Stapler jam.                                                                                                    | <ol> <li>Open the lower left door and remove<br/>any paper or obstructions in the paper</li> </ol>                                                                                                    |
|                                     | Stay jam in entry. SR2100 (inlet media<br>sensor) stayed activated too long.                                                | path.                                                                                                    |
|                                     | SR2100 is located in the stapler/stacker feed assembly, sensing media entering the                                          | <ol> <li>Remove the stapler/stacker feed<br/>assembly and perform the following<br/>tasks.</li> </ol>                                                                                                    |
|                                     |                                                                                                    | • Remove any media from SR2100.                                                                                                    |
|                                     |                                                                                                    | <ul> <li>Check the operation of the sensor<br/>flag and sensor-flag spring and<br/>make sure that the flag does not<br/>block the sensor. If the flag or the<br/>spring is damaged, replace the<br/>stapler/stacker feed assembly.</li> </ul>                                                 |
|                                     |                                                                                                    | <ul> <li>Clean SR2100 by blowing air<br/>gently into the sensing area. Check<br/>the sensor for correct mounting,<br/>cable connection, and alignment<br/>with the sensor flag. If the sensor<br/>is damaged or nor working, replace<br/>the sensor.</li> </ul>                               |
|                                     |                                                                                                    | • Check operation of the drive gears<br>and belts at the rear of the stapler/<br>stacker feed assembly. Turning<br>any of the gears should turn all of<br>the rollers in the assembly. If the<br>gears or belts are not working,<br>replace the stapler/stacker feed<br>assembly.             |
|                                     |                                                                                                    | <b>NOTE</b> See also, <u>General paper-path and jam troubleshooting</u><br>on page 449.                                                                                                    |
| 13.12.10 Jam inside upper left door | Stapler jam.<br>Delay jam in entry. The page did not arrive at<br>SR2100 (inlet media sensor) within the                    | <ol> <li>Open the lower left door and remove<br/>any paper or obstructions in the paper<br/>path.</li> </ol>                                                                                                    |
|                                     | expected time.<br>SR2100 is located in the stapler/stacker feed<br>assembly, sensing media entering the<br>stapler/stacker. | <ol> <li>Turn off the device, disconnect the<br/>sensor connection at J2104 on the<br/>stapler/stacker control board, and then<br/>turn the device back on. If 13.12.11<br/>does <i>not</i> appear on the control-panel<br/>display after the device warms up,<br/>replace SR2100.</li> </ol> |
|                                     |                                                                                                    | <ol> <li>Open the upper left door. If media is<br/>jammed in this area, replace the stapler/<br/>stacker feed assembly.</li> </ol>                                                                                                    |
|                                     |                                                                                                    | <ol> <li>Check the standard (lower) output bin to<br/>see whether media exited the device to<br/>the bin. Media exiting the device to the</li> </ol>                                                                                                    |

| Control panel message               | Description                                                                                                    | Recommended action                                                                                                    |
|-------------------------------------|----------------------------------------------------------------------------------------------------|----------------------------------------------------------------------------------------------------|
|                                     |                                                                                                    | standard output bin indicates a flapper malfunction.                                                                                                    |
|                                     |                                                                                                    | <ul> <li>If SL2100 (flapper solenoid) is not<br/>working, replace the stapler/<br/>stacker feed assembly.</li> </ul>                                                                                                    |
|                                     |                                                                                                    | • If the flapper is broken, replace the delivery assembly.                                                                                                    |
|                                     |                                                                                                    | <ul> <li>If the SL2100 and the flapper are<br/>both working correctly, then the<br/>problem is in the stapler/stacker<br/>control board. Replace the board.</li> </ul>                                                                                                    |
|                                     |                                                                                                    | 5. Open the lower left door. If media is<br>jammed in this area, remove the stapler/<br>stacker feed assembly without clearing<br>the jam. After removing the assembly,<br>observe the location of the leading edge<br>of the media and then perform the<br>following tasks:                                                    |
|                                     |                                                                                                    | <ul> <li>If the leading edge reached the<br/>entrance rollers of the feed<br/>assembly but stopped and jammed<br/>there, check operation of the drive<br/>gears and belts at the rear of the<br/>stapler/stacker feed assembly.<br/>Turning any of the gears should<br/>turn all of the rollers in the<br/>assembly.</li> </ul> |
|                                     |                                                                                                    | <ul> <li>If the gears or belts are not<br/>working, replace the stapler/<br/>stacker feed assembly.</li> </ul>                                                                                                    |
|                                     |                                                                                                    | <ul> <li>If all rollers turn correctly,<br/>replace the alignment<br/>assembly.</li> </ul>                                                                                                    |
|                                     |                                                                                                    | <ul> <li>If the leading edge stopped at or<br/>stopped just past SR2100 (inlet<br/>media sensor), replace the stapler/<br/>stacker feed assembly.</li> </ul>                                                                                                    |
|                                     |                                                                                                    | <ol> <li>If, after performing the previous steps,<br/>the problem persists, replace the<br/>stapler/stacker control board.</li> </ol>                                                                                                    |
|                                     |                                                                                                    | NOTE See also, <u>General paper-path and jam troubleshooting</u><br>on page 449.                                                                                                    |
| 13.12.11 Jam inside upper left door | Stapler jam.                                                                                                    | <ol> <li>Open the upper left door and remove<br/>any media</li> </ol>                                                                                                    |
|                                     | Initial jam at entry. At power-on, media was<br>detected at SR2100 (inlet media sensor).<br>SR2100 is located in the stapler/stacker feed<br>assembly. SR2100 senses media entering<br>the stapler/stacker. | <ol> <li>Open the lower left door and remove<br/>any media.</li> </ol>                                                                                                    |
|                                     |                                                                                                    | 3. Check connection J2104 on the stapler/<br>stacker control board                                                                                                    |

| Control panel message               | Description                                                                                               | Recommended action                                                                                                    |
|-------------------------------------|----------------------------------------------------------------------------------------------------|----------------------------------------------------------------------------------------------------|
|                                     |                                                                                                    | <ol> <li>Remove the stapler/stacker feed<br/>assembly and perform the following<br/>tasks.</li> </ol>                                                                                                    |
|                                     |                                                                                                    | Remove any media from SR2100.                                                                                                    |
|                                     |                                                                                                    | <ul> <li>Check the operation of the sensor<br/>flag and sensor-flag spring and<br/>make sure that the flag does not<br/>block the sensor. If the flag or the<br/>spring is damaged, replace the<br/>stapler/stacker feed assembly.</li> </ul>                                                             |
|                                     |                                                                                                    | <ul> <li>Clean SR2100 by blowing air<br/>gently into the sensing area. Check<br/>the sensor for correct mounting,<br/>cable connection, and alignment<br/>with the sensor flag. If the sensor<br/>is damaged or nor working, replace<br/>the sensor.</li> </ul>                                           |
|                                     |                                                                                                    | <ul> <li>Check operation of the drive gears<br/>and belts at the rear of the staplen<br/>stacker feed assembly. Turning<br/>any of the gears should turn all of<br/>the rollers in the assembly. If the<br/>gears or belts are not working,<br/>replace the stapler/stacker feed<br/>assembly.</li> </ul> |
|                                     |                                                                                                    | <ol> <li>If, after performing the previous steps,<br/>the problem persists, replace the<br/>stapler/stacker control board.</li> </ol>                                                                                                    |
|                                     |                                                                                                    | NOTE See also, <u>General paper-path and jam troubleshooting</u><br>on page 449.                                                                                                    |
| 13.12.38 Jam inside upper left door | Delay jam at SR2103 (stapler/stacker delivery sensor).                                                    | <ol> <li>Open the upper left door and perform<br/>the following tasks:</li> </ol>                                                                                                    |
|                                     | Media did not arrive at SR2103 within the expected time.                                                  | • Remove any paper or obstructions in the paper path.                                                                                                    |
|                                     | SR2103 is located in the paper path of the stapler/stacker at the exit rollers to the stacker-output bin. | <ul> <li>Press down on the upper portion of<br/>the green guide and remove any<br/>media from between the green<br/>guide and the stapler/stacker exit</li> </ul>                                                                                                    |
|                                     | stacker and senses media-presence as<br>media exits the stapler/stacker into the<br>stacker-output bin.   | <ul> <li>Nake sure that the upper left door is mounted correctly at the bottom and that it closes securely at the top. If the door does not close correctly or if it shows signs of wear, replace the door.</li> </ul>                                                                                    |

| Control panel message            | Description                                                                                                    | Recommended action                                                                                                    |
|----------------------------------|----------------------------------------------------------------------------------------------------|----------------------------------------------------------------------------------------------------|
|                                  |                                                                                                    | <ol> <li>Check the connection J2109 on the stapler/stacker control board.</li> </ol>                                                                                                    |
|                                  |                                                                                                    | 4. Open the upper left door and observe the location of media in the paper path.                                                                                                    |
|                                  |                                                                                                    | <ul> <li>If the media stopped at the set of<br/>rollers located near the bottom of<br/>the left side door, replace the<br/>stapler/stacker feed assembly.</li> </ul>                                                                    |
|                                  |                                                                                                    | <ul> <li>If the media stopped past the green<br/>guide, replace the stapler/stacker<br/>alighment unit.</li> </ul>                                                                                                    |
|                                  |                                                                                                    | NOTE See also, <u>General paper-path and jam troubleshooting</u><br>on page 449.                                                                                                    |
| 13.12.42 Jam in stacker bin area | Stapler jam.                                                                                                    | 1. Remove any media at the exit rollers of the stapler/stacker.                                                                                                    |
|                                  | detected at SR2103 (delivery sensor).<br>SR2103 is located in the stapler/stacker at                                                                              | 2. Open the upper left door and perform the following tasks:                                                                                                    |
|                                  | the exit rollers. SR2103 is the exit sensor for<br>the stapler/stacker and senses media as the<br>media exits the stapler/stacker into the<br>stacker output bin. | Remove any media from the paper path.                                                                                                    |
|                                  |                                                                                                    | <ul> <li>Press down on the upper portion of<br/>the green guide and remove any<br/>media from between the green<br/>guide and the stapler/stacker exit<br/>rollers.</li> </ul>                                                          |
|                                  |                                                                                                    | • Clean SR2100 by blowing air<br>gently into the sensing area. Check<br>the sensor for correct mounting,<br>cable connection, and alignment<br>with the sensor flag. If the sensor<br>is damaged or nor working, replace<br>the sensor. |
|                                  |                                                                                                    | • Check the operation of SR2103<br>(delivery sensor) and the sensor<br>flag. If the sensor or the sensor flag<br>is not working, replace the stapler/<br>stacker alignment assembly.                                                    |
|                                  |                                                                                                    | <ol> <li>If, after performing the previous steps,<br/>the problem persists, replace the<br/>stapler/stacker control board.</li> </ol>                                                                                                   |
|                                  |                                                                                                    | NOTE See also, <u>General paper-path and jam troubleshooting</u><br>on page 449.                                                                                                    |
|                                  |                                                                                                    |                                                                                                    |

| Control panel message        | Description                                           | Recommended action                                                                                                    |
|------------------------------|-------------------------------------------------------|----------------------------------------------------------------------------------------------------|
| 13.13.00 Jam inside duplexer | Duplexer jam.                                         | <ol> <li>Clear the jam following the instructions<br/>on the control panel display or the<br/>instructions in this manual (see <u>Clear</u><br/>jams from the optional duplexer<br/>on page 464).</li> </ol>              |
|                              |                                                       | 2. Remove the duplexer and check<br>sensors SR1 (duplexer-jam sensor) and<br>SR2 (duplexer-refeed sensor) for<br>correct mechanical functionality.<br>Replace if necessary.                                               |
|                              |                                                       | 3. Check for paper or other obstructions to<br>the paper path in the duplexer and<br>between the fuser and the duplexer.<br>Also check the turnaround path between<br>the fuser and the standard face-down<br>output bin. |
|                              |                                                       | 4. Check the interface between the duplexer and the print engine.                                                                                                    |
|                              |                                                       | 5. Check connector J311 on the dc controller.                                                                                                    |
|                              |                                                       | 6. Replace the duplexer.                                                                                                    |
|                              |                                                       | 7. Replace the dc controller.                                                                                                    |
|                              |                                                       | NOTE See also, <u>General paper-path and jam troubleshooting</u><br>on page 449.                                                                                                    |
| 13.14.00 Jam inside duplexer | SR2 (duplexer refeed sensor) detected residual media. | <ol> <li>Clear the jam following the instructions<br/>on the control panel display or the<br/>instructions in this manual (see <u>Clear</u><br/>jams from the optional duplexer<br/>on page 464).</li> </ol>              |
|                              |                                                       | <ol> <li>Remove the duplexer and check<br/>sensors SR1 (duplexer-jam sensor) and<br/>SR2 (duplexer-refeed sensor) for<br/>correct mechanical functionality.<br/>Replace if necessary.</li> </ol>                          |
|                              |                                                       | 3. Check for paper or other obstructions to<br>the paper path in the duplexer and<br>between the fuser and the duplexer.<br>Also check the turnaround path between<br>the fuser and the standard face-down<br>output bin. |
|                              |                                                       | <ol> <li>Check the interface between the<br/>duplexer and the print engine.</li> </ol>                                                                                                    |
|                              |                                                       | 5. Check connector J311 on the dc controller.                                                                                                    |
|                              |                                                       | 6. Replace the duplexer.                                                                                                    |
|                              |                                                       | 7. Replace the dc controller.                                                                                                    |

| Control panel message               | Description                                                                                                    | Recommended action                                                                                                    |
|-------------------------------------|----------------------------------------------------------------------------------------------------|----------------------------------------------------------------------------------------------------|
|                                     |                                                                                                    | NOTE See also, <u>General paper-path and jam troubleshooting</u><br>on page 449.                                                                                                    |
| 13.1C.00 Paper wrapped around fuser | Fuser wrap jam.<br>SR6 (fuser-exit sensor) did not detect media<br>within the specified time after it initially<br>detected media.                                                             | <ol> <li>Clear the jam following the instructions<br/>on the control panel display or the<br/>instructions in this manual (see <u>Clear</u><br/>jams from the output path<br/>on page 463).</li> <li>Remove the fuser and check for media<br/>at the input and output sides of the fuser.</li> <li>Reinstall the fuser and process a<br/>cleaning page.</li> <li>Check SR6 (fuser-output sensor) for<br/>correct mechanical functionality.<br/>Replace the fuser if necessary.</li> <li>Check connectors J903, J901, and J902<br/>on the HVPS.</li> </ol> |
|                                     |                                                                                                    | <ol> <li>Check connector J318 and J319 on the dc controller.</li> <li>Replace the fuser.</li> <li>Replace the dc controller.</li> <li>NOTE See also, General paper-path and jam troubleshooting on page 449.</li> </ol>                                                                                                    |
| 13.20.00 Jam in <any> door</any>    | Residual jam.<br>One of the sensors in the device detects the<br>presence of media. The device attempts to<br>clear the paper path before showing the<br>message on the control-panel display. | Visually inspect all paper path sensors,<br>particularly the sensors near the door<br>indicated in the error message, for residual<br>media or malfunctioning sensor flags.<br>Remove any media, check the flags for<br>correct operation, and then check the<br>connections from the sensors to the dc<br>controller.<br>NOTE See also, <u>General paper-<br/>path and jam troubleshooting</u><br>on page 449.                                                                                                    |
| 13.21.00 Door open jam              | One of the doors was opened during printing,<br>causing a jam. Pages in the paper path could<br>not be cleared.                                                                                | <ol> <li>Clear the jam following the instructions<br/>on the control panel display or the<br/>instructions in this manual (see <u>Clear</u><br/>jams on page 459).</li> <li>Make sure that all doors on the device<br/>are closed correctly.</li> <li>Check all door switches and mechanical<br/>activators for correct functionality.</li> <li>Check all connectors to the dc<br/>controller.</li> </ol>                                                                                                    |

| Control panel message                | Description                                                                                                    | Recommended action                                                                                                    |  |  |
|--------------------------------------|----------------------------------------------------------------------------------------------------|----------------------------------------------------------------------------------------------------|--|--|
|                                      |                                                                                                    | NOTE See also, <u>General paper-path and jam troubleshooting</u><br>on page 449.                                                                                                    |  |  |
| 13.30.00 Jam in Tray 4               | The leading edge of media from Tray 4 did<br>not pass SR3 (Tray 4 feed-detect sensor).<br>This is a mispick in Tray 4.               | 1. Clear the jam following the instructions<br>on the control panel display or the<br>instructions in this manual (see <u>Clear</u><br>jams from the Tray 4/5/6 input areas<br>on page 470).    |  |  |
|                                      |                                                                                                    | 2. Check for paper or other obstructions in the HCI between Tray 4 and SR3.                                                                                                    |  |  |
|                                      |                                                                                                    | <ol> <li>Check Tray 4 pick and separation rollers<br/>for contamination and correct<br/>mechanical functionality. Replace if<br/>necessary.</li> </ol>                                          |  |  |
|                                      |                                                                                                    | <ol> <li>Check HCI SR3 (Tray 4 feed-detect<br/>sensor) and flag for correct mechanical<br/>functionality. Repair or replace if<br/>necessary.</li> </ol>                                        |  |  |
|                                      |                                                                                                    | <ol> <li>Check connector J1506 on the HCI<br/>control board in Tray 4.</li> </ol>                                                                                                    |  |  |
|                                      |                                                                                                    | 6. Check connector J312 on the dc controller.                                                                                                    |  |  |
|                                      |                                                                                                    | 7. Replace the HCI control board in Tray 4                                                                                                    |  |  |
|                                      |                                                                                                    | 8. Replace the dc controller.                                                                                                    |  |  |
|                                      |                                                                                                    | NOTE See also, <u>General paper-path and jam troubleshooting</u><br>on page 449.                                                                                                    |  |  |
| 13.30.00 Jam inside lower right door | The leading edge of media from Tray 5<br>passed SR4 (Tray 5 feed-detect sensor) but<br>did not pass SR3 (Tray 4 feed-detect sensor). | <ol> <li>Clear the jam following the instructions<br/>on the control panel display or the<br/>instructions in this manual (see <u>Clear</u><br/>jams from the Tray 4/5/6 input areas</li> </ol> |  |  |
|                                      | -Or-                                                                                                    | <u>on page 470)</u> .                                                                                                    |  |  |
|                                      | passed SR9 (Tray 6 feed-detect sensor) but<br>did not pass SR3 (Tray 4 feed-detect sensor).                                          | the HCl between Tray 6 and SR3.                                                                                                    |  |  |
|                                      |                                                                                                    | 3. Check HCI sensors SR3, SR4, and SR9 and repair or replace them if necessary.                                                                                                    |  |  |
|                                      |                                                                                                    | <ol> <li>Check connector J1506 on the HCI<br/>control board of the tray in use at the<br/>time of the jam.</li> </ol>                                                                           |  |  |
|                                      |                                                                                                    | <ol> <li>Check connector J312 on the dc<br/>controller.</li> </ol>                                                                                                    |  |  |
|                                      |                                                                                                    | 6. Replace the HCl control board of the tray in use at the time of the jam.                                                                                                    |  |  |
|                                      |                                                                                                    | 7. Replace the dc controller.                                                                                                    |  |  |

| Control panel message | Description                                                                                                    | Recommended action                                                                                                    |  |  |
|-----------------------|----------------------------------------------------------------------------------------------------|----------------------------------------------------------------------------------------------------|--|--|
|                       |                                                                                                    | NOTE See also, <u>General paper-path and jam troubleshooting</u><br>on page 449.                                                                                                    |  |  |
| 13.31.00              | SR6 (fuser-exit sensor) did not detect media<br>within the specified time after SR5 (top/<br>registration sensor) detected the leading<br>edge*. | <ol> <li>Clear the jam following the instructions<br/>on the control panel display or the<br/>instructions in this manual (see <u>Clear</u><br/>jams from the output path<br/>on page 463).</li> </ol> |  |  |
|                       |                                                                                                    | 2. Remove the fuser and check for media at the input and output sides of the fuser.                                                                                                    |  |  |
|                       |                                                                                                    | 3. Check for paper or other obstructions in the paper path after the fuser.                                                                                                    |  |  |
|                       |                                                                                                    | <ol> <li>Check SR6 (fuser-output sensor) for<br/>correct mechanical functionality.<br/>Replace if necessary.</li> </ol>                                                                                |  |  |
|                       |                                                                                                    | 5. Check connectors J903, J901, and J902 on the HVPS.                                                                                                    |  |  |
|                       |                                                                                                    | 6. Check connector J318 and J319 on the dc controller.                                                                                                    |  |  |
|                       |                                                                                                    | 7. Replace the fuser.                                                                                                    |  |  |
|                       |                                                                                                    | 8. Replace the dc controller.                                                                                                    |  |  |
|                       |                                                                                                    | NOTE See also, <u>General paper-path and jam troubleshooting</u><br>on page 449.                                                                                                    |  |  |
| 13.33.00              | Output jam. Media did not arrive at SR7<br>(delivery sensor) within the specified time*.                                                         | <ol> <li>Clear the jam following the instructions<br/>on the control panel display or the<br/>instructions in this manual (see <u>Clear</u><br/>jams from the output path<br/>on page 463).</li> </ol> |  |  |
|                       |                                                                                                    | 2. Check for paper or other obstructions between SR6 (fuser exit sensor) and SR7.                                                                                                    |  |  |
|                       |                                                                                                    | 3. Check the fuser and the pressure-<br>release assembly for correct seating<br>and functionality.                                                                                                    |  |  |
|                       |                                                                                                    | <ol> <li>Check SR6 and SR7 for correct<br/>mechanical functionality. Replace if<br/>necessary.</li> </ol>                                                                                              |  |  |
|                       |                                                                                                    | <ol> <li>Check connector J310 on the dc<br/>controller.</li> </ol>                                                                                                    |  |  |
|                       |                                                                                                    | 6. Replace the dc controller.                                                                                                    |  |  |
|                       |                                                                                                    | NOTE See also, <u>General paper-</u><br>path and jam troubleshooting<br>on page 449.                                                                                                    |  |  |

| Control panel message                                                | Description                                                                                                    | Recommended action                                                                                                    |  |  |
|----------------------------------------------------------------------|----------------------------------------------------------------------------------------------------|----------------------------------------------------------------------------------------------------|--|--|
| 13.41.00 Jam inside left door<br>13.41.00 Jam inside lower left door | Output jam. The leading edge of media<br>passed SR7 (delivery sensor), but did not<br>reach SR1 (output-bin-full sensor). | <ol> <li>Clear the jam following the instructions<br/>on the control panel display or the<br/>instructions in this manual (see <u>Clear</u><br/>jams from the output path<br/>on page 463).</li> </ol> |  |  |
|                                                                      |                                                                                                    | 2. Check for paper or other obstructions between SR7 and SR1.                                                                                                    |  |  |
|                                                                      |                                                                                                    | <ol> <li>Check SR7 and SR1 for correct<br/>mechanical functionality. Replace if<br/>necessary.</li> </ol>                                                                                              |  |  |
|                                                                      |                                                                                                    | 4. Check connector J310 on the dc controller.                                                                                                    |  |  |
|                                                                      |                                                                                                    | 5. Replace the dc controller.                                                                                                    |  |  |
|                                                                      |                                                                                                    | <b>NOTE</b> See also, <u>General paper-path and jam troubleshooting</u><br>on page 449.                                                                                                    |  |  |
| 13.42.00 Jam inside left door<br>13.42.00 Jam inside lower left door | Output jam. The leading edge of media passed SR6 (fuser-exit sensor), but did not reach SR7 (delivery sensor).            | <ol> <li>Clear the jam following the instructions<br/>on the control panel display or the<br/>instructions in this manual (see <u>Clear</u><br/>jams from the output path<br/>on page 463).</li> </ol> |  |  |
|                                                                      |                                                                                                    | 2. Check for paper or other obstructions between SR6 and SR7.                                                                                                    |  |  |
|                                                                      |                                                                                                    | <ol> <li>Check the fuser and the pressure-<br/>release assembly for correct seating<br/>and functionality.</li> </ol>                                                                                  |  |  |
|                                                                      |                                                                                                    | <ol> <li>Check SR6 and SR7 for correct<br/>mechanical functionality. Replace if<br/>necessary.</li> </ol>                                                                                              |  |  |
|                                                                      |                                                                                                    | 5. Check connector J310 on the dc controller.                                                                                                    |  |  |
|                                                                      |                                                                                                    | 6. Replace the dc controller.                                                                                                    |  |  |
|                                                                      |                                                                                                    | <b>NOTE</b> See also, <u>General paper-path and jam troubleshooting</u><br>on page 449.                                                                                                    |  |  |
| 13.42.00 Jam inside left door<br>13.42.00 Jam inside lower left door | Output jam. Media did not leave SR7 (delivery sensor).                                                                    | <ol> <li>Clear the jam following the instructions<br/>on the control panel display or the<br/>instructions in this manual (see <u>Clear</u><br/>jams from the output path<br/>on page 463).</li> </ol> |  |  |
|                                                                      |                                                                                                    | 2. Check for paper or other obstructions on<br>or around SR7.                                                                                                    |  |  |
|                                                                      |                                                                                                    | <ol> <li>Check the fuser and the pressure-<br/>release assembly for correct seating<br/>and functionality.</li> </ol>                                                                                  |  |  |
|                                                                      |                                                                                                    | <ol> <li>Check SR7 for correct mechanical<br/>functionality. Replace if necessary.</li> </ol>                                                                                                    |  |  |

| Control panel message                                                | Description                              | Recommended action                                                                                                    |  |  |
|----------------------------------------------------------------------|------------------------------------------|----------------------------------------------------------------------------------------------------|--|--|
|                                                                      |                                          | <ol> <li>Check the duplexer for paper or other<br/>obstructions in the duplex path. Also<br/>check the duplexer for damage. If the<br/>duplexer is damaged, replace the<br/>duplexer.</li> </ol>       |  |  |
|                                                                      |                                          | <ol> <li>Check connector J310 on the dc<br/>controller.</li> </ol>                                                                                                    |  |  |
|                                                                      |                                          | 7. Replace the dc controller.                                                                                                    |  |  |
|                                                                      |                                          | <b>NOTE</b> See also, <u>General paper-path and jam troubleshooting</u><br>on page 449.                                                                                                    |  |  |
| 13.46.00 Jam inside left door<br>13.46.00 Jam inside lower left door | Paper did not leave SR7 (output sensor). | <ol> <li>Clear the jam following the instructions<br/>on the control panel display or the<br/>instructions in this manual (see <u>Clear</u><br/>jams from the output path<br/>on page 463).</li> </ol> |  |  |
|                                                                      |                                          | <ol> <li>Check for paper or other obstructions in<br/>the paper path on or around SR7<br/>(delivery sensor).</li> </ol>                                                                                |  |  |
|                                                                      |                                          | <ol> <li>Verify that the fuser and the pressure<br/>release assembly are seated and<br/>operating correctly.</li> </ol>                                                                                |  |  |
|                                                                      |                                          | <ol> <li>Verify that sensor SR7 is working<br/>correctly. Repair it or replace it if<br/>necessary.</li> </ol>                                                                                         |  |  |
|                                                                      |                                          | <ol> <li>If a duplexer is used, inspect the paper<br/>path to the duplexer for obstructions or<br/>damage.</li> </ol>                                                                                  |  |  |
|                                                                      |                                          | <ol> <li>Check connector J310 on the dc<br/>controller.</li> </ol>                                                                                                    |  |  |
|                                                                      |                                          | 7. Replace the dc controller.                                                                                                    |  |  |
|                                                                      |                                          | <b>NOTE</b> See also, <u>General paper-path and jam troubleshooting</u><br>on page 449.                                                                                                    |  |  |
| 13.90.00 Unprintable Jam                                             | The media was too long for the duplexer. | Clear the jam following the instructions on the control panel display or the instructions in this manual (see <u>Clear jams from the optional</u> <u>duplexer on page 464</u> ).                       |  |  |
|                                                                      |                                          | <ol> <li>Make sure that the duplexer supports<br/>the size of media in use.</li> </ol>                                                                                                    |  |  |
|                                                                      |                                          | <ol> <li>Remove the duplexer and check SR1<br/>(duplexer-jam sensor) for correct<br/>mechanical functionality. Replace if<br/>necessary.</li> </ol>                                                    |  |  |
|                                                                      |                                          | <ol> <li>Check for paper or other obstructions to<br/>the paper path in the duplexer and<br/>between the fuser and the duplexer.<br/>Also check the turnaround path between</li> </ol>                 |  |  |

| Control panel message                | Description                                                                                               | Recommended action                                                                                                    |  |  |
|--------------------------------------|----------------------------------------------------------------------------------------------------|----------------------------------------------------------------------------------------------------|--|--|
|                                      |                                                                                                    | the fuser and the standard face-down output bin.                                                                                                    |  |  |
|                                      |                                                                                                    | <ol> <li>Check the interface between the<br/>duplexer and the print engine.</li> </ol>                                                                                                    |  |  |
|                                      |                                                                                                    | <ol> <li>Check connector J311 on the dc<br/>controller.</li> </ol>                                                                                                    |  |  |
|                                      |                                                                                                    | 6. Replace the duplexer.                                                                                                    |  |  |
|                                      |                                                                                                    | 7. Replace the dc controller.                                                                                                    |  |  |
|                                      |                                                                                                    | NOTE See also, <u>General paper-path and jam troubleshooting</u><br>on page 449.                                                                                                    |  |  |
| 13.98.00 Jam inside upper right door | This might be a multi-pick jam in the Tray 1<br>and print-artridge areas, or it might be a pick<br>error. | <ol> <li>Clear the jam following the instructions<br/>on the control panel display or the<br/>instructions in this manual (see <u>Clear</u><br/>jams from the output path<br/>on page 463).</li> </ol>                              |  |  |
|                                      |                                                                                                    | <ol> <li>Check to see that the media in Tray 1 is<br/>loaded correctly and that the size guides<br/>are set appropriately.</li> </ol>                                                                                               |  |  |
|                                      |                                                                                                    | <ol> <li>Check the Tray 1 pick roller and<br/>separation pad for excessive wear or<br/>contamination. Replace them if<br/>necessary.</li> </ol>                                                                                     |  |  |
|                                      |                                                                                                    | <ol> <li>Check for paper or other obstructions in<br/>the paper path in the Tray 1 and<br/>cartridge-door areas, and before the<br/>registration area. Replace the cartridge<br/>door assembly if problems are detected.</li> </ol> |  |  |
|                                      |                                                                                                    | <ol> <li>Check the SR5 (top/registration) sensor<br/>and flag for correct mechanical<br/>functionality. Repair or replace if<br/>necessary.</li> </ol>                                                                              |  |  |
|                                      |                                                                                                    | 6. For SR 5, check connector J319 on the dc controller.                                                                                                    |  |  |
|                                      |                                                                                                    | <ol> <li>Replace the high-voltage power suppy<br/>(only if a problem with SR5 is<br/>suspected).</li> </ol>                                                                                                    |  |  |
|                                      |                                                                                                    | 8. Replace the dc controller.                                                                                                    |  |  |
|                                      |                                                                                                    | 9.                                                                                                    |  |  |
|                                      |                                                                                                    | NOTE See also, <u>General paper-path and jam troubleshooting</u><br>on page 449.                                                                                                    |  |  |

| Control panel message                                                | Description                                                                                                    | Recommended action                                                                                                    |
|----------------------------------------------------------------------|----------------------------------------------------------------------------------------------------|----------------------------------------------------------------------------------------------------|
| 13.99.00 Jam inside left door<br>13.99.00 Jam inside lower left door | Non-specific jam. This message might indicate a multi-feed jam in the fuser/output area.                                                                        | <ol> <li>Clear the jam following the instructions<br/>on the control panel display or the<br/>instructions in this manual (see <u>Clear</u><br/>jams on page 459).</li> </ol> |
|                                                                      |                                                                                                    | <ol> <li>Make sure that the customer is using<br/>supported media and that it is loaded<br/>correctly.</li> </ol>                                                             |
|                                                                      |                                                                                                    | <ol> <li>Check the input trays for excessive wear<br/>or contamination to the pick and<br/>separation rollers and separation pad.<br/>Replace if necessary.</li> </ol>        |
|                                                                      |                                                                                                    | 4. Check the entire paper path for paper or other obstructions.                                                                                                    |
|                                                                      |                                                                                                    | <ol> <li>Check all paper-path sensors and flags<br/>for correct mechanical functionality and<br/>good electrical connections to the dc<br/>controller.</li> </ol>             |
|                                                                      |                                                                                                    | <ol> <li>Check the fuser and the pressure-<br/>release assembly for correct seating<br/>and functionality.</li> </ol>                                                         |
|                                                                      |                                                                                                    | 7. Replace the dc controller.                                                                                                    |
|                                                                      |                                                                                                    | NOTE See also, <u>General paper-path and jam troubleshooting</u><br>on page 449.                                                                                              |
| 20.X Insufficient memory To continue touch OK                        | The device received more data than can fit in<br>the available memory. You might have tried<br>to transfer too many macros, soft fonts, or<br>complex graphics. | Touch OK to print the transferred data (some data might be lost), and then simplify the print job or install additional memory.                                               |
|                                                                      | • 20.1= internal ROM                                                                                                    |                                                                                                    |
|                                                                      | • 20.2 =Card slot                                                                                                    |                                                                                                    |
|                                                                      | • 20.3 =non removable hard disk                                                                                                    |                                                                                                    |
|                                                                      | • 20.4 = EIO disk                                                                                                    |                                                                                                    |
|                                                                      | • 20.5 = USB device or external device                                                                                                    |                                                                                                    |
| 21 Page too complex To continue touch<br>OK                          | The page formatting process was not fast enough for the device.                                                                                                 | Touch OK to print the transferred data. (Some data might be lost.) If this message appears often, simplify the print job.                                                     |
| 22 EIO <x> buffer overflow To continue touch OK</x>                  | Too much data was sent to the EIO card in<br>the specified slot (X). An incorrect<br>communications protocol might be in use.                                   | Touch OK to print the transferred data. (Some data might be lost.)                                                                                                    |
| 22 Embedded I/O buffer overflow To continue touch OK                 | Too much data was sent to the embedded HP Jetdirect print server.                                                                                               | Touch OK to print the transferred data. (Some data might be lost.)                                                                                                    |
|                                                                      |                                                                                                    | 1. Turn the power off, and then on.                                                                                                    |
|                                                                      |                                                                                                    | 2. Check wire harness connectors.                                                                                                    |
| 22 USB I/O buffer overflow To continue touch OK                      | Too much data was sent to the USB buffer.                                                                                                    | Touch OK to clear the error message. (Data will be lost.)                                                                                                    |

| Table 6-2 Control-panel messages (continued | d) |
|---------------------------------------------|----|
|---------------------------------------------|----|

| Control panel message | Description                                                                            | Red | Recommended action                                                                                                    |  |
|-----------------------|----------------------------------------------------------------------------------------|-----|----------------------------------------------------------------------------------------------------|--|
|                       |                                                                                        | 1.  | Turn the power off, and then on.                                                                                             |  |
|                       |                                                                                        | 2.  | Check wire harness connectors.                                                                                               |  |
|                       |                                                                                        | 3.  | Try sending the print job from a different computer.                                                                         |  |
| 30.1.1                | Flatbed cover open                                                                     | 1.  | If the cover is open, close the cover.                                                                                       |  |
|                       | The scanner flatbed cover is open.                                                     | 2.  | If the cover is closed, check the cover<br>sensor at the right rear of the scanner for<br>correct mechancical functionality. |  |
|                       |                                                                                        | 3.  | Check connector 9 on the scanner control board.                                                                              |  |
|                       |                                                                                        | 4.  | Replace the lid sensor assembly or replace the scanner.                                                                      |  |
| 30.1.15               | Scanner initialization failed. Scanner control-<br>board failure.                      | 1.  | Turn the device off and then turn the device on.                                                                             |  |
|                       |                                                                                        | 2.  | Check the connections between the scanner control board and the formatter.                                                   |  |
|                       |                                                                                        | 3.  | If the message persists, replace the scanner control board.                                                                  |  |
| 30.1.17               | The scanner carriage is locked*.                                                       | 1.  | Check the scanner lock to verify that it is in the unlocked position.                                                        |  |
|                       |                                                                                        | 2.  | Turn the device off and then turn the device on.                                                                             |  |
|                       |                                                                                        | 3.  | Make sure that the optical unit moves freely and that it is attached to the belt.                                            |  |
|                       |                                                                                        | 4.  | Check the scanner motor connector at the SCB (connector 10).                                                                 |  |
|                       |                                                                                        | 5.  | Replace the SCB. If the message persists, replace the scanner.                                                               |  |
| 30.1.18               | An error occurred on the scanner control<br>board PCA. The ASIC on the scanner control | 1.  | Turn the device off and then turn the device on.                                                                             |  |
|                       |                                                                                        | 2.  | Check with HP support to find out if a remote firmware update (RFU) should correct the problem. If so, perform the RFU.      |  |
|                       |                                                                                        | 3.  | If the message persists, replace the scanner control board.                                                                  |  |
| 30.1.19               | An error occurred at the scanner lamp.                                                 | 1.  | Check the connections between the optical assembly and the scanner control board (connector 3).                              |  |
|                       |                                                                                        | 2.  | If the message persists, replace the optical unit or replace the scanner.                                                    |  |

| Control panel message | Description                                                                                                    | Recommended action                                                                                                    |  |
|-----------------------|----------------------------------------------------------------------------------------------------|----------------------------------------------------------------------------------------------------|--|
| 30.1.2                | Jam in document feeder<br>The ADF is jammed.<br>NOTE Appears as 30.01.02 on the<br>event log.                                                      | <ol> <li>Clear the jam following the instructions<br/>on the control panel display or the<br/>instructions in this manual (see <u>Clear</u><br/>jams from the automatic document<br/>feeder (ADF) on page 459).</li> <li>If the ADF continues to jam, make sure<br/>that the document meets media<br/>specifications for the ADF.</li> <li>Open the ADF cover and inspect the<br/>paper path for damage or obstructions.</li> <li>Check the pickup rollers and separation<br/>pad for excessive wear or<br/>contamination. Replace if necessary.</li> <li>Check the ADF paper-path sensors for<br/>correct operation.</li> <li>Check all connectors on the ADF control<br/>board and scanner control board for<br/>loose connections.</li> <li>If, after performing all of the previous</li> </ol> |  |
| 30.1.22               | A fatal hardware error occurred in the                                                                                                    | steps, the ADF continues to jam,<br>replace the ADF.<br>1. Turn the device off and then turn the<br>device on                                                                                                    |  |
|                       |                                                                                                    | <ol> <li>If the message persists, replace the scanner control board.</li> <li>If the message persists, replace the</li> </ol>                                                                                                    |  |
|                       |                                                                                                    | scanner.                                                                                                    |  |
| 30.1.23               | Calibration failed<br>A scanner calibration error has occurred.                                                                                    | Check the target for correctness and re-run the scanner calibration.                                                                                                    |  |
| 30.1.24               | Document feeder cover open<br>The ADF jam-access door is open.                                                                                     | <ol> <li>Clear the jam and close the ADF jam-<br/>access door.</li> <li>Check the ADF cover sensor and the<br/>flag for correct mechanical functionality.</li> <li>Check connector J3 on the ADF control<br/>board.</li> <li>If the message persists, replace the<br/>ADF control board or replace the ADF.</li> </ol>                                                                                                    |  |
| 30.1.25               | A general error has occurred in the scanner<br>or the ADF. Communication was lost<br>between the scanner control board (SCB)<br>and the formatter. | <ol> <li>Turn the device off and then turn the device on.</li> <li>If the message persists, check the ribbon cable between the scanner control board and the formatter for damage and correct seating. Replace the cable if necessary.</li> <li>If the message persists, replace the scanner control board or replace the formatter.</li> </ol>                                                                                                    |  |

| Control panel message | Description                                                                                                    | Recommended action                                                                                                    |  |
|-----------------------|----------------------------------------------------------------------------------------------------|----------------------------------------------------------------------------------------------------|--|
| 30.1.3                | Document feeder pick error         The ADF could not pick up the document.         Image: Could not pick up the document.         Image: Could not pick up the document. | 1. Clear the jam following the instructions<br>on the control panel display or the<br>instructions in this manual (see <u>Clear</u><br>jams from the automatic document<br>feeder (ADF) on page 459). |  |
|                       | event log.                                                                                                    | 2. If the ADF continues to jam, make sure that the document meets media specifications for the ADF.                                                                                                   |  |
|                       |                                                                                                    | 3. Open the ADF cover and inspect the paper path for damage or obstructions.                                                                                                    |  |
|                       |                                                                                                    | 4. Check the pickup rollers and separation<br>pad for excessive wear or<br>contamination. Replace if necessary.                                                                                       |  |
| 30.1.34               | Cable error or loss of communication with the formatter.                                                                                                    | 1. Turn the device off and then turn the device on.                                                                                                    |  |
|                       |                                                                                                    | 2. Make sure that the ribbon cable between the scanner control board and the formatter is not damaged and is correctly seated.                                                                        |  |
|                       |                                                                                                    | 3. Make sure that the hard disk drive on the formatter is connected correctly and that the hard disk is functioning correctly.                                                                        |  |
|                       |                                                                                                    | <ol> <li>If the message persists, replace the<br/>scanner control board or replace the<br/>formatter.</li> </ol>                                                                                      |  |
| 30.1.36               | Scanner firmware upgrade failed.                                                                                                    | The device will automatically try to upgrade<br>the firmware again the next time the device is<br>turned on.                                                                                          |  |
|                       |                                                                                                    | Turn the MFP power off, and then on. Resent the RFU.                                                                                                    |  |
| 30.1.7                | Communication error.                                                                                                    | 1. Turn the device off and then turn the device on.                                                                                                    |  |
|                       |                                                                                                    | 2. Make sure that the ribbon cable<br>between the scanner control board and<br>the formatter is not damaged and is<br>correctly seated.                                                               |  |
| 30.1.8                | Scanner optical unit position error.                                                                                                    | 1. Check the scanner lock to verify that it is in the unlocked position.                                                                                                    |  |
|                       |                                                                                                    | 2. Turn the device off and then turn the device on.                                                                                                    |  |
|                       |                                                                                                    | 3. Make sure that the optical unit moves freely and that it is attached to the belt.                                                                                                    |  |
|                       |                                                                                                    | <ol> <li>Check the scanner motor connector at<br/>the scanner control board (connector<br/>10).</li> </ol>                                                                                            |  |
|                       |                                                                                                    | 5. If the message persists, replace the scanner.                                                                                                    |  |

| Control panel message                                        | Description                                                                                                    | Recommended action                                                                                                    |  |  |
|--------------------------------------------------------------|----------------------------------------------------------------------------------------------------|----------------------------------------------------------------------------------------------------|--|--|
| 40 EIO <x> bad transmission To continue touch OK</x>         | The connection between the device and the EIO card in the specified slot has been broken                                                                                                    | <ul> <li>Touch OK to clear the error message and<br/>continue printing.</li> </ul>                                                                                                    |  |  |
|                                                              |                                                                                                    | If the error persists, turn the power off and reseat the EIO device. Make sure that the network connections and configurations are correct.                                                                                                    |  |  |
| 40 Embedded I/O bad transmission To<br>continue touch OK     | A temporary printing error has occurred.                                                                                                    | Turn the device off, and then turn the device<br>on. Also, make sure that the network<br>connections and configurations are correct.<br>If the error persists, the embedded<br>HP Jetdirect print server might be damaged.<br>Replace the formatter. See Formatter cover<br>and cage on page 199 |  |  |
| 41.3 - Media too short (cannot send to face-down output bin) | The media is too short to print to the face-<br>down bin                                                                                                    | Resend the job as a single-side print job.                                                                                                    |  |  |
|                                                              |                                                                                                    | Load longer media in the requested tray.                                                                                                    |  |  |
| 41.X Error To continue touch OK                              | A temporary printing error occurred.                                                                                                    | 1. Touch OK to clear the error. If the error is not cleared, turn the device off, and                                                                                                    |  |  |
|                                                              |                                                                                                    | then turn the device on.                                                                                                    |  |  |
|                                                              | • 41.2 = beam-detect misprint error                                                                                                    | 2. For a 41.2 error, check the laser/<br>scapper wire barness connectors from                                                                                                    |  |  |
|                                                              | • 41.7 = feed-delay error                                                                                                    | the scanner to the dc controller. If the                                                                                                    |  |  |
|                                                              | • 41.8 = fuser over temperature error                                                                                                    | error persists, replace the laser/<br>scanner. See <u>Laser/scanner</u>                                                                                                    |  |  |
|                                                              | • 41.9 = signal-noise error                                                                                                    | <u>on page 340</u> .                                                                                                    |  |  |
|                                                              |                                                                                                    | For a 41.8 error, check the fuser wire<br>harness connectors. If the error persists,<br>replace the fuser. See <u>Fuser</u><br>on page 329                                                                                                    |  |  |
|                                                              |                                                                                                    | <ol> <li>If these errors become a frequent<br/>problem, replace the dc controller PCA.<br/>See <u>DC controller PCA on page 357</u>.</li> </ol>                                                                                                    |  |  |
| 49.XXXXX ERROR To continue turn off then on                  | A critical firmware error has occurred.                                                                                                    | 1. Turn the MFP off, and then turn the MFP on.                                                                                                    |  |  |
|                                                              | print commands, corrupt data, or invalid firmware operations.                                                                                                    | NOTE Turning the power off<br>and then on will clear most 49<br>errors                                                                                                    |  |  |
|                                                              | NOTE In many cases, turning the power off and then on will permanently clear most <b>49</b> errors.                                                                                                | 2. Upgrade the firmware.                                                                                                    |  |  |
|                                                              | In some instances, electrical noise in the cable can corrupt data during transmission to the device. Other causes include poor-qualit USB cables, poor connections, or specific software programs. | <ul> <li>Try printing a job from a different software program. If the job prints, go back to the first program and try printing a different file. If the message appears only with a certain software program or</li> </ul>                                                                      |  |  |
|                                                              | Sometimes, the formatter is at fault, which i usually indicated by a <b>79 Error</b> message.                                                                                                    | s                                                                                                    |  |  |

| Control panel message                    | Description                         |                                                                                  | Recommended action |                                                                                                    |  |
|------------------------------------------|-------------------------------------|----------------------------------------------------------------------------------|--------------------|----------------------------------------------------------------------------------------------------|--|
|                                          |                                     | <b>NOTE</b> In most cases, replacing the formatter will not remedy repetitive    | •                  | print job, contact the software vendor for assistance.                                                                                                    |  |
|                                          |                                     | <b>49</b> errors. Very rarely the formatter hardware may be faulty which will be | 4.                 | Do the following:                                                                                                    |  |
|                                          |                                     | indicated by a <b>79 Error</b> message.                                          |                    | a. If the message persists when using different software programs and attempting specific print jobs, disconnect all of the cables that connect the MFP to the network or a computer.      |  |
|                                          |                                     |                                                                                  |                    | <b>b.</b> Turn the MFP off.                                                                                                    |  |
|                                          |                                     |                                                                                  |                    | c. Remove the DIMM.                                                                                                    |  |
|                                          |                                     |                                                                                  |                    | d. Remove any installed EIO devices.                                                                                                    |  |
|                                          |                                     |                                                                                  |                    | e. Turn the device on.                                                                                                    |  |
|                                          |                                     |                                                                                  |                    | f. If the error message disappears,<br>reinstall the DIMM and EIO<br>devices individually, making sure<br>to turn the device power off and<br>then on again as you install each<br>device. |  |
|                                          |                                     |                                                                                  |                    | <b>g.</b> Replace the component that caused the error message.                                                                                                    |  |
| 50.X FUSER ERROR To continue turn off    | A fuser                             | error has occurred.                                                              | 1.                 | Turn the device off, and allow it to cool.                                                                                                    |  |
| then on                                  | • 50                                | .1 = low fuser temperature                                                       | 2.                 | Verify that the correct model of fuser is installed                                                                                                    |  |
|                                          | • 50<br>wa                          | .2 = low fuser temperature during<br>arm up                                      | 3.                 | Verify that the correct voltage fuser is                                                                                                    |  |
|                                          | • 50                                | .3 = high fuser temperature                                                      |                    |                                                                                                    |  |
|                                          | • 50<br>cir                         | 1.4 = faulty fuser, power supply drive cuit                                      | 4.                 | Reinstall the fuser, and check the<br>connection between the fuser and the<br>high-voltage power supply. Replace the<br>high-voltage power supply if the                                   |  |
|                                          | <ul> <li>50</li> <li>fus</li> </ul> | 0.5 = the wrong fuser is installed or no ser is installed                        |                    | connector is damaged.                                                                                                    |  |
|                                          | • 50<br>br                          | 1.6 = open fuser, heating element<br>oken                                        | 5.                 | Replace the fuser. See <u>Fuser</u><br>on page 329.                                                                                                    |  |
|                                          | • 50<br>ma                          | 1.7 = fuser pressure release<br>alfunction                                       | 6.                 | Replace the dc controller PCA. See <u>DC</u><br>controller PCA on page 357.                                                                                                    |  |
|                                          | • 50                                | .8 = low fuser temperature                                                       | 7.                 | Replace the high-voltage power supply.<br>See <u>High-voltage power supply</u>                                                                                                    |  |
|                                          | • 50                                | 9.9 = high fuser temperature                                                     |                    | <u>on page 347</u> .                                                                                                    |  |
| 51.XY ERROR To continue turn off then on | A temp                              | orary printing error has occurred.                                               | 1.                 | Turn the device off, and then turn the device on.                                                                                                    |  |
|                                          | X = 1 b                             | eam detect error                                                                 | 2                  | Posset the connectors between the                                                                                                    |  |
|                                          | X = 2 la                            | iser error                                                                       | 2.                 | laser/scanner and the dc controller PCA (J801 and J321).                                                                                                    |  |
|                                          | 1 - 00                              |                                                                                  | 3.                 | Make sure that the laser/scanner cartridge door interlock mechanism is                                                                                                    |  |

| Control panel message                                                 | Description                                                                                    | Recommended action                                                                                |
|-----------------------------------------------------------------------|------------------------------------------------------------------------------------------------|---------------------------------------------------------------------------------------------------|
|                                                                       |                                                                                                | correctly functioning. See Interlocks and linkages on page 555.                                   |
|                                                                       |                                                                                                | 4. Replace the laser/scanner assembly. See Laser/scanner on page 340.                             |
|                                                                       |                                                                                                | 5. Replace the dc controller PCA. See <u>DC</u> <u>controller PCA on page 357</u> .               |
| 52.XY ERROR To continue turn off then on                              | <ul><li>A temporary printing error has occurred.</li><li>52.00 = laser/scanner error</li></ul> | 1. Turn the device off, and then turn the device on.                                              |
|                                                                       | • 52.10 = laser/scanner motor startup failure error                                            | 2. Reseat the connectors between the laser/scanner and the dc controller PCA (J801 and J321).     |
|                                                                       | • 52.20 = laser/scanner motor rotation speed error                                             | <ol> <li>Replace the laser/scanner assembly.<br/>See <u>Laser/scanner on page 340</u>.</li> </ol> |
|                                                                       |                                                                                                | 4. Replace the dc controller PCA. See <u>DC</u> <u>controller PCA on page 357</u> .               |
| 53.XY.ZZ CHECK RAM DIMM SLOT <x> To<br/>continue turn off then on</x> | A problem exists with the device memory.<br>The DIMM that caused the error will not be<br>used | You might need to reinstall or replace the DIMM.                                                  |
|                                                                       | X = device location                                                                            | Turn the device off, and then replace the DIMM. See <u>Installing printer memory</u> on page 26.  |
|                                                                       | • 0 = onboard memory                                                                           | Make sure that you are using the correct<br>DIMM for this device. See Chapter 7 for a list        |
|                                                                       | • 1 = slot 1                                                                                   | of supported DIMMs.                                                                               |
|                                                                       | • 2 = slot 2                                                                                   |                                                                                                   |
|                                                                       | Y = bank number (1 to 4)                                                                       |                                                                                                   |
|                                                                       | • 0 = no useful bank number                                                                    |                                                                                                   |
|                                                                       | • 1 = bank 1                                                                                   |                                                                                                   |
|                                                                       | • 2 = bank 2                                                                                   |                                                                                                   |
|                                                                       | • 3 = bank 3                                                                                   |                                                                                                   |
|                                                                       | • 4 = bank 4                                                                                   |                                                                                                   |
|                                                                       | ZZ = error code                                                                                |                                                                                                   |
|                                                                       | • 01 = unsupported memory                                                                      |                                                                                                   |
|                                                                       | • 02= = recognized memory                                                                      |                                                                                                   |
|                                                                       | • 03 = under minimum memory                                                                    |                                                                                                   |
|                                                                       | • 04 = exceeded maximum memory limit                                                           |                                                                                                   |
|                                                                       | • 05 = failed RAM test                                                                         |                                                                                                   |
| 54.XX ERROR                                                           | A temporary printing error has occurred.                                                       | 1. Turn the device off, and then turn the device on.                                              |
|                                                                       |                                                                                                | 2. Reseat the print cartridge.                                                                    |

| Control panel message                                  | Description                                                                                                    | Recommended action                                                                                                    |
|--------------------------------------------------------|----------------------------------------------------------------------------------------------------|----------------------------------------------------------------------------------------------------|
|                                                        | NOTE 54.XX ERROR errors are usually related to toner and print cartridge sensor problems.                                                                        | <ol> <li>Make sure that you are not using a refilled HP print cartridge.</li> <li>Replace the printer cartridge.</li> </ol>                                                          |
|                                                        | XX                                                                                                    |                                                                                                    |
|                                                        | <ul> <li>18 = black toner level sensor<br/>malfunction</li> </ul>                                                                                                |                                                                                                    |
| 55.XX DC CONTROLLER ERROR To continue turn off then on | The print engine is not communicating with the formatter.                                                                                                    | Turn the device off, and then turn the device on.                                                                                                    |
|                                                        | XX                                                                                                    | Reseat all connectors on the dc controller and the formatter.                                                                                                    |
|                                                        | • 00 = communication error                                                                                                    | Reseat the formatter.                                                                                                    |
|                                                        | • 01 = dc controller memory error                                                                                                    | Check with HP support to find out if an                                                                                                    |
|                                                        | 01 incoming parity error                                                                                                    | applicable RFU is available. If it is, perform a RFU.                                                                                                    |
|                                                        | • 02 = outgoing parity order                                                                                                    | If the error persists, replace the dc controller.                                                                                                    |
|                                                        | • 03 = no engine response                                                                                                    | See <u>DC controller PCA on page 357</u> .                                                                                                    |
|                                                        | • 04 = communications timeout                                                                                                    | If the error persists, replace the formatter.<br>See Formatter cover and cage on page 199.                                                                                           |
|                                                        | • 06 = dc controller NVRAM abnormal<br>read/write or not accessible                                                                                              |                                                                                                    |
|                                                        | <b>NOTE</b> Check the Event log to distinguish between the two 55.01 errors above.                                                                               |                                                                                                    |
| 56.XX ERROR To continue turn off then on               | A temporary printing error has occurred.                                                                                                    | 1. Turn the device off, and then turn the device on                                                                                                    |
|                                                        | <ul> <li>56.01 = unknown input device, selected media input unavailable</li> <li>56.02 = unknown output device, selected media output bin unavailable</li> </ul> | <ol> <li>For 56.01 errors, check the connections to the input device (optional 1 x 500- or 3 x 500-sheet feeder.) For 56.02 errors, check the connections to the optional</li> </ol> |
|                                                        |                                                                                                    | stapler stacker.                                                                                                    |
|                                                        |                                                                                                    | <ol> <li>Remove all non-HP paper-handling<br/>devices.</li> </ol>                                                                                                    |
|                                                        |                                                                                                    | 4. Perform a RFU.                                                                                                    |

| Control panel message                    | Description                                                                      | Recommended action                                                                                                    |
|------------------------------------------|----------------------------------------------------------------------------------|----------------------------------------------------------------------------------------------------|
| 57.XX ERROR To continue turn off then on | A temporary printing error has occurred.                                         | 1. For a <b>57.01</b> error, make sure that the                                                                                                    |
|                                          | A fan has failed.                                                                | firmly seated.                                                                                                    |
|                                          | • 57.01 = duplexer fan                                                           | For a <b>57.03</b> error, make sure that the connector J309 on the dc controller and the intermediate connector J51 are                                                                                                    |
|                                          | • 57.03 = fuser fan (front fan)                                                  |                                                                                                    |
|                                          | • 57.04 = main fan (rear fan)                                                    | firmly seated.                                                                                                    |
|                                          |                                                                                  | For a 57.04 error, make sure that the connector J306 on the dc controller is firmly seated.                                                                                                    |
|                                          |                                                                                  | 2. Check the connectors at the front or rear fan. Make sure that the fan blades can move freely.                                                                                                    |
|                                          |                                                                                  | <ol> <li>Listen for the fans to operate while the device is initializing.</li> </ol>                                                                                                    |
|                                          |                                                                                  | <ol> <li>If a fan does not operate during the<br/>initialization sequence, replace it. You<br/>must replace the entire duplexer<br/>assembly for a failed duplexer fan.<br/>See <u>Fuser fan on page 338</u> or <u>Fuser</u><br/>fan on page 338.</li> </ol> |
| 58.XX ERROR To continue turn off then    | A memory error has occurred.                                                     | Make sure that all of the dc controller and                                                                                                    |
|                                          | • 58.03 = dc controller PCA                                                      | seated.                                                                                                    |
|                                          | • 58.04 = power supply                                                           | For 58.3 errors, replace the dc controller PCA. See <u>DC controller PCA on page 357</u> .                                                                                                    |
|                                          |                                                                                  | For 58.4 errors, replace the low-voltage power supply. See Low-voltage power supply assembly on page 342.                                                                                                    |
| 59.XY ERROR To continue turn off then on | A temporary printing error has occurred.                                         | 1. Turn the device off, and then turn the device on.                                                                                                    |
|                                          | x                                                                                | 2. Reseat the wire-harness on the dc                                                                                                    |
|                                          | • 1 = main motor startup error                                                   | controller PCA for the motor that is indicated. For the main motor, this is                                                                                                    |
|                                          | • 2 = main motor rotation error                                                  | connector J315. For the fuser motor, this is connector J304.                                                                                                    |
|                                          | • 3 = fuser motor rotation error                                                 | 3. Replace the motor. See Main motor                                                                                                    |
|                                          | • 4 = fuser motor startup error                                                  | on page 363 or Fuser motor<br>on page 339                                                                                                    |
|                                          | Y                                                                                | 4. Replace the dc controller PCA.                                                                                                    |
|                                          | • 0 = black                                                                      |                                                                                                    |
| 60.XX Error                              | The specified tray has experienced an error while lifting the media.             | <ol> <li>Remove the indicated tray to see if the<br/>message changes. Also, make sure that<br/>all of the shipping tape or inserts have</li> </ol>                                                                                                    |
|                                          | <ul> <li>60.02 = first cassette, lift motor<br/>malfunction (Trav 2)</li> </ul>  | been removed.                                                                                                    |
|                                          | <ul> <li>60.03 = second cassette, lift motor<br/>malfunction (Tray 3)</li> </ul> | 2. Install the tray and listen carefully. You should be able to hear the paper stack being lifted. You can also watch the paper-level indicator on the front of the tray to see if it moves.                                                                 |

| Control panel message                                                   | Description                                                                                                    | Recommended action                                                                                                    |
|-------------------------------------------------------------------------|----------------------------------------------------------------------------------------------------|----------------------------------------------------------------------------------------------------|
|                                                                         | <ul> <li>60.04 = third cassette, lift motor<br/>malfunction (Tray 4) (HP LaserJet<br/>M5035X and HP LaserJet M5035XS<br/>only)</li> <li>60.05 = fourth cassette, lift motor<br/>malfunction (Tray 5) (HP LaserJet<br/>M5035X and HP LaserJet M5035XS<br/>only)</li> </ul> | <ol> <li>Make sure that the tray lift sensor flag is<br/>functioning correctly. Replace the tray if<br/>necessary.</li> <li>For Tray 2 and Tray 3, verify that<br/>connector J324 on the dc controller PCA<br/>is firmly seated. This connector is for the<br/>Tray 2 and Tray 3 lift motors and sensor/<br/>switch assemblies.</li> </ol>   |
|                                                                         | <ul> <li>60.06 = fifth cassette, lift motor<br/>malfunction (Tray 6) (HP LaserJet<br/>M5035X and HP LaserJet M5035XS<br/>only)</li> <li>60.07 = sixth cassette (HP LaserJet<br/>M5035X and HP LaserJet M5035XS<br/>only)</li> </ul>                                       | <ol> <li>For Trays 4, 5, or 6, verify that connector<br/>J1505 on the corresponding HCI PCA<br/>(one PCA for each tray) is firmly seated.<br/>Also check J1506 on the corresponding<br/>HCI PCA (sensor connector). Make sure<br/>to check the correct connector on the<br/>associated HCI PCA for the 3 x 500-<br/>sheet feeder.</li> </ol> |
|                                                                         |                                                                                                    | <ol> <li>If the lift motor for that tray is not<br/>functional, first verify that nothing is<br/>obstructing its movement. Replace the<br/>lifter driver assembly for the tray if<br/>necessary. See <u>Lifter drive assembly</u><br/>on page 354 or <u>Lifter driver assembly</u><br/>on page 384.</li> </ol>                               |
| 62 NO SYSTEM To continue turn off then on                               | A problem exists with the device firmware.                                                                                                    | 1. Turn the device off, and then turn the device on.                                                                                                    |
|                                                                         |                                                                                                    | 2. Upgrade the firmware.                                                                                                    |
|                                                                         |                                                                                                    | 3. Replace the formatter. See Formatter cover and cage on page 199.                                                                                                    |
| 64 ERROR To continue turn off then on                                   | A scan buffer error occurred.                                                                                                    | 1. Turn the device off, and then turn the device on.                                                                                                    |
|                                                                         |                                                                                                    | <ol> <li>Make sure that the connectors at the<br/>laser/scanner and the dc controller<br/>(J321) are fully seated.</li> </ol>                                                                                                    |
|                                                                         |                                                                                                    | 3. If the problem persists, perform an RFU.                                                                                                    |
| 65.12.99 Output Accessory Disconnected                                  | The optional stapler/stacker is disconnected.                                                                                                    | Check the connector (J2100) on the stapler/<br>stacker controller PCA.                                                                                                    |
|                                                                         |                                                                                                    | Check the connector (J302) on the dc controller.                                                                                                    |
|                                                                         |                                                                                                    | Check all of the connectors between the HCI PCA(s) and the engine.                                                                                                    |
|                                                                         |                                                                                                    | Check the J1502 connector on the HCI PCA (S).                                                                                                    |
| 66.00.15 External Device Failure Turn off,<br>check connection, turn on | A external device error has occurred.                                                                                                    | Tip If the error occurred during a remote firmware upgrade (RFU) and the MFP lost communication with the external device, the message <b>Resend external accessory firmware</b> will display. Resend the RFU.                                                                                                    |

| Control panel message                               | Description                                                                                                    | Recommended action                                                                                                    |
|-----------------------------------------------------|----------------------------------------------------------------------------------------------------|----------------------------------------------------------------------------------------------------|
|                                                     |                                                                                                    | 1. Turn the power off.                                                                                                    |
|                                                     |                                                                                                    | <ol> <li>Check all of the connections on the dc<br/>controller PCA, optional staple/stacker<br/>PCA, and optional HCI PCA(s).</li> </ol> |
|                                                     |                                                                                                    | 3. Turn the power on                                                                                                    |
| 66.12.XX Stapler/Stacker Failure                    | The optional stapler/stacker has failed.                                                                                               | Turn the power off and then on.                                                                                                    |
|                                                     | XX                                                                                                    | Check all of the connectors on the staple stacker PCA. See <u>Stapler PCA on page 257</u> .                                              |
|                                                     | • 01 = communication error                                                                                                    | Check the connectors between the staple                                                                                                  |
|                                                     | • 02 = jogger motor (home position could not be found)                                                                                 | stacker PCA and the dc controller (J302).                                                                                                |
|                                                     | • 03 = stapler motor malfunction (stapler could not return to home position)                                                           |                                                                                                    |
|                                                     | • 23 = communication error                                                                                                    |                                                                                                    |
|                                                     | • 33 = output roller (lift motor could not reach home position)                                                                        |                                                                                                    |
|                                                     | • 35 = stapler malfunction (stapler self prime sensor did not activate)                                                                |                                                                                                    |
|                                                     | • 40 = communication error                                                                                                    |                                                                                                    |
|                                                     | • 41 = communication error                                                                                                    |                                                                                                    |
| 68.X Permanent Storage Full To Continue<br>Touch OK | tinue The device NVRAM is full. Some settings saved in the NVRAM might have been reset to the factory defaults. Printing can continue, | Touch OK to clear the message. If the message is not cleared, turn the device off, and then turn the device on.                          |
|                                                     | but some unexpected functions might occur if an error occurred in permanent storage.                                                   | 1. For 68.0 errors, perform an NVRAM                                                                                                    |
|                                                     | • 68.0 = Onboard-NVRAM failure                                                                                                    | sequences on page 504.                                                                                                    |
|                                                     | <ul> <li>68.1 = Memory-DIMM or hard-disk<br/>failure</li> </ul>                                                                        | 2. For 68.1 errors:                                                                                                    |
|                                                     |                                                                                                    | <ul> <li>Use the HP Web Jetadmin<br/>software to delete files from the<br/>hard disk.</li> </ul>                                         |
|                                                     |                                                                                                    | <b>b.</b> Turn the power off. Reseat the memory DIMM. Turn the power on.                                                                 |
|                                                     |                                                                                                    | c. Reinitialize the hard disk.                                                                                                    |
|                                                     |                                                                                                    | d. Replace the hard disk. See <u>User-</u><br>replaceable parts on page 182.                                                             |
|                                                     |                                                                                                    | e. Replace the formatter. See<br>Formatter cover and cage<br>on page 199.                                                                |

| Control panel message                                                | Description                                                                                                    | Recommended action                                                                                              |
|----------------------------------------------------------------------|----------------------------------------------------------------------------------------------------|----------------------------------------------------------------------------------------------------|
| 68.X Permanent Storage Write Fail To<br>Continue Touch OK<br>m<br>st | The device NVRAM is failing to write. Printing can continue, but some unexpected functions might occur if an error occurred in permanent storage.                                                                                                    | Touch OK to clear the message. If the message is not cleared, turn the device off, and then turn the device on. |
|                                                                      | • 68.0 = Onboard-NVRAM failure                                                                                                    | 1. For 68.0 errors, perform an NVRAM initialization. See <u>High-level boot key</u>                             |
|                                                                      | • 68.1 = Memory-DIMM or hard-disk failure                                                                                                    | <ol> <li>For 68.1 errors:</li> </ol>                                                                            |
|                                                                      |                                                                                                    | <ul> <li>Use the HP Web Jetadmin<br/>software to delete files from the<br/>hard disk.</li> </ul>                |
|                                                                      |                                                                                                    | b. Replace the formatter. See<br>Formatter cover and cage<br>on page 199.                                       |
|                                                                      |                                                                                                    | c. Reinitialize the hard disk. See <u>Mid-level boot key sequences</u><br>on page 504.                          |
|                                                                      |                                                                                                    | d. Replace the hard disk. See <u>User-</u><br>replaceable parts on page 182.                                    |
| 68.X Storage error settings changed To continue touch OK             | torage error settings changed To<br>ue touch OK<br>Settings are invalid and<br>have been reset to the factory-default<br>settings. Printing can continue, but some<br>unexpected functions might occur if an error<br>occurred in permanent storage. | Touch OK to clear the message. If the message is not cleared, turn the device off, and then turn the device on. |
|                                                                      |                                                                                                    | 1. Determine which settings have changed by printing a control-panel menu map.                                  |
|                                                                      |                                                                                                    | 2. Perform an NVRAM initialization. See<br><u>High-level boot key sequences</u><br>on page 504.                 |
| 69.X ERROR To continue turn off then on                              | A temporary printing error occurred.                                                                                                    | 1. Turn the device off, and then turn the device on.                                                            |
|                                                                      |                                                                                                    | 2. Reseat the duplexer.                                                                                         |
|                                                                      |                                                                                                    | 3. Check the connectors between the duplexer and the dc controller.                                             |
|                                                                      |                                                                                                    | 4. Replace the duplexer.                                                                                        |
| 79.XXXX ERROR To continue turn off then on                           | A critical formatter hardware error occurred.                                                                                                    | Turn the device off, and then turn the device on.                                                               |
|                                                                      |                                                                                                    | 1. Remove and then reinstall the formatter.                                                                     |
|                                                                      |                                                                                                    | 2. Upgrade the firmware.                                                                                        |
|                                                                      |                                                                                                    | 3. If necessary, replace the formatter.<br>See Formatter cover and cage<br>on page 199.                         |

| Control panel message                                                                       | Description                                                                                                    | Recommended action                                                                                                    |
|---------------------------------------------------------------------------------------------|----------------------------------------------------------------------------------------------------|----------------------------------------------------------------------------------------------------|
| 8X.YYYY EIO ERROR To continue turn off then on                                              | The EIO accessory card has encountered a critical error, as specified by <b>YYYY</b> .                                                     | Turn the device off, and then turn the device on.                                                                                                    |
|                                                                                             |                                                                                                    | 1. Turn the device off, reinstall the EIO accessory, and then turn the device on.                                                                                                    |
|                                                                                             |                                                                                                    | 2. Perform an RFU.                                                                                                    |
|                                                                                             |                                                                                                    | 3. Replace the EIO accessory.                                                                                                    |
| 8X.YYYY EMBEDDED JETDIRECT ERROR<br>To continue turn off then on                            | The embedded HP Jetdirect print server has<br>encountered a critical error, as specified by<br>YYYY.                                       | 1. Turn the device off, and then turn the device on.                                                                                                    |
|                                                                                             |                                                                                                    | 2. Perform an RFU.                                                                                                    |
|                                                                                             |                                                                                                    | 3. Replace the EIO accessory.                                                                                                    |
| Access denied menus locked                                                                  | The control panel function that you are trying<br>to use has been locked to prevent<br>unauthorized access.                                | Contact the network administrator.                                                                                                    |
| Action not currently available for Tray <x><br/>Tray size cannot be any size/any custom</x> | A duplexed (2-sided) document was<br>requested from a tray that is set to <b>Any size</b><br>or <b>Any custom</b> Dupleying is not allowed | <ol> <li>Select another tray or reconfigure the tray.</li> </ol>                                                                                                    |
|                                                                                             | from a tray configured to Any size or Any custom.                                                                                          | <ol> <li>Make sure that the sliding tray media<br/>guides are correctly functioning and<br/>positioned.</li> </ol>                                                                                                  |
|                                                                                             |                                                                                                    | <ol> <li>Make sure that the tray to engine<br/>mechanical interface is correctly<br/>functioning.</li> </ol>                                                                                                    |
|                                                                                             |                                                                                                    | 4. Check connectors J312 and J324 for trays 2/3 and J1503 for trays 4/5/6.                                                                                                    |
| ADF paper jam                                                                               | There is a jam in the ADF.                                                                                                    | Remove the jam. See <u>Clear jams from the</u><br>automatic document feeder (ADF)<br>on page 459.                                                                                                    |
|                                                                                             |                                                                                                    | If the problem persists, clean the ADF pickup<br>and feed rollers and separation pad . If any of<br>these components are worn or damaged<br>replace them. See <u>User-replaceable parts</u><br><u>on page 182</u> . |
|                                                                                             |                                                                                                    | Reseat the ADF connector on the SCB PCA.                                                                                                    |
| Authentication Required                                                                     | Authentication has been enabled for this feature or destination. A username and password are required.                                     | Type the user name and password, or contact the network administrator.                                                                                                    |
| Authentication Required To Use This<br>Feature                                              | A user name and password are required.                                                                                                    | Type the user name and password, or contact the network administrator.                                                                                                    |

| Control panel message                                           | Description                                                                                                    | Recommended action                                                                                                    |
|-----------------------------------------------------------------|----------------------------------------------------------------------------------------------------|----------------------------------------------------------------------------------------------------|
| Bad duplexer connection                                         | The duplex printing accessory is not                                                                                                    | 1. Remove and reinstall the duplexer.                                                                                                    |
|                                                                 | connected correctly to the device.                                                                                                    | 2. If this message persists, the connector<br>between the duplexer and the dc<br>controller (J311) might be damaged.<br>Inspect the connector on the duplexer .<br>If the connector is damaged, replace the<br>duplexer. Turn the power off and then on<br>after replacing the duplexer. |
|                                                                 |                                                                                                    | <ol> <li>If the message still persists, replace the<br/>dc controller. See <u>DC controller PCA</u><br/>on page 357</li> </ol>                                                                                                    |
| Binname full                                                    | The specified bin is full.                                                                                                    | Remove the media from the bin.                                                                                                    |
| Check The Glass And Remove Any Paper<br>To Continue Press Start | Source documents are loaded in the ADF, but there might be media on the scanner glass.                                                                    | Remove any media from the scanner glass and press Start to print the job.                                                                                                    |
| Checking engine                                                 | The device is checking the engine.                                                                                                    | No action necessary.                                                                                                    |
| Checking paper path                                             | The device is activating internal rollers to check for jams.                                                                                              | No action necessary.                                                                                                    |
| Chosen personality not available To continue touch OK           | A print job requested a language (personality)<br>that is not available for this device. The job<br>will not print and will be cleared from<br>memory.    | Print the job by using a printer driver for a different printer language, or add the requested language to the device (if possible). To see a list of available personalities, print a configuration page.                                                                               |
| Cleaning                                                        | The device is processing a cleaning page.                                                                                                    | No action necessary.                                                                                                    |
| Cleaning Disk X % Complete                                      | The hard disk is being cleaned.                                                                                                    | No action necessary.                                                                                                    |
| Clearing paper path                                             | The device jammed or the power was turned<br>on and media was detected in the paper path.<br>The device will automatically attempt to eject<br>the media. | No action necessary.                                                                                                    |
| Close left door                                                 | Printing will resume when the door is closed.                                                                                                    | Close the left-side door.                                                                                                    |
| Close lower left door                                           | Printing will resume when the door is closed.                                                                                                    | Close the lower left-side door.                                                                                                    |
| Close lower right door                                          | Printing will resume when the door is closed.                                                                                                    | Close the lower right-side door.                                                                                                    |
| Close middle right door                                         | Printing will resume when the door is closed.                                                                                                    | Close the middle right-side door.                                                                                                    |
| Close upper right door                                          | Printing will resume when the door is closed.                                                                                                    | Close the upper right-side door.                                                                                                    |
| Code CRC Error                                                  | An error occurred during a firmware upgrade.                                                                                                    | Resend the upgrade.                                                                                                    |
| Digital send communication error                                | An error has occurred during a digital send                                                                                                    | Contact the network administrator.                                                                                                    |
|                                                                 |                                                                                                    | Verify that the DigitalSend software is<br>operating and that the DigitalSend software<br>and the MFP are connected to the network.                                                                                                    |
| Digital Send Server is not Responding<br>Contact Administrator  | The MFP cannot communicate with the DigitalSend server                                                                                                    | Contact the network administrator.<br>Verify that the DigitalSend software is<br>operating and that the DigitalSend software<br>and the MFP are connected to the network.                                                                                                    |
| Document feeder cover open                                      | The document feeder (ADF) cover is open.                                                                                                    | Close the document feeder (ADF) cover.<br>Follow the instructions in the onscreen dialog<br>box.                                                                                                    |

| Control panel message      | Description                                                         | Recommended action                                                                                                    |
|----------------------------|---------------------------------------------------------------------|----------------------------------------------------------------------------------------------------|
|                            |                                                                     | Make sure that the ADF cover and sensor and sensor flag are correctly functioning                                                                                                    |
|                            |                                                                     | Make sure that connector J3 on the ADF controller PCA is firmly seated.                                                                                                    |
| Document feeder empty      | The document feeder (ADF) does not contain paper.                   | Load paper in the document feeder (ADF) input tray.                                                                                                    |
|                            |                                                                     | Make sure that the media is fully inserted into<br>the tray (the green LED should be illuminated<br>indicating the media is loaded).                                                                                               |
|                            |                                                                     | Make sure that connector J3 on the ADF controller PCA is firmly seated.                                                                                                    |
| Document feeder paper jam  | Media is jammed in the document feeder (ADF).                       | 1. Remove jammed media from the document feeder (ADF). Follow the instructions in the onscreen dialog box, or see <u>Clear jams from the automatic</u> document feeder (ADF) on page 459.                                          |
|                            |                                                                     | 2. If any of the ADF components have been replaced recently, make sure that the components are correctly installed.                                                                                                    |
|                            |                                                                     | <ol> <li>Make sure that the media meets<br/>HP specifications.</li> </ol>                                                                                                    |
|                            |                                                                     | <ol> <li>Make sure the media is not damaged,<br/>stapled, or torn.</li> </ol>                                                                                                    |
|                            |                                                                     | 5. Make sure that the J3 connector on the ADF controller PCA is fully seated.                                                                                                    |
|                            |                                                                     | 6. Reseat the ADF connector on the SCB PCA.                                                                                                    |
|                            |                                                                     | <ol> <li>If the problem persists, clean the ADF<br/>pickup and feed rollers and separation<br/>pad. If any of these components are<br/>worn or damaged replace them. See<br/><u>User-replaceable parts on page 182</u>.</li> </ol> |
| Document feeder pick error | The document feeder (ADF) experienced an error while picking media. | Make sure that your original contains no more<br>than 50 pages. Follow the instructions in the<br>onscreen dialog box.                                                                                                    |
|                            |                                                                     | Make sure that the media meets<br>HP specifications.                                                                                                    |
|                            |                                                                     | Make sure the media is not damaged, stapled, or torn.                                                                                                    |
|                            |                                                                     | Make sure that the sliding ADF media guides are not pushed up against the stack too tightly.                                                                                                    |
|                            |                                                                     | If the problem persists, clean the ADF pickup<br>and feed rollers and separation pad. If any of<br>these components are worn or damaged,<br>replace them. See <u>User-replaceable parts</u><br><u>on page 182</u> .                |

| Control panel message                                                              | Description                                                                                                    | Recommended action                                                                                                    |
|------------------------------------------------------------------------------------|----------------------------------------------------------------------------------------------------|----------------------------------------------------------------------------------------------------|
| E-mail Gateway did not accept the job<br>because the attachment was too large.     | The scanned documents have exceeded the size limit of the server.                                                                                                    | Send the job again using a lower resolution,<br>smaller file size setting, or fewer pages.<br>Reduce the size of the attachment. Contact<br>the network administrator to enable sending<br>the scanned documents by using multiple<br>e-mails. |
| E-mail Gateway did not respond. Job failed.                                        | A gateway has exceeded the time out value.                                                                                                    | Validate the SMTP IP address. See <u>Solve</u><br>e-mail problems on page 522.                                                                                                    |
| E-mail Gateway rejected the job because of the addressing information. Job failed. | One or more of the e-mail addresses is incorrect.                                                                                                    | Send the job again with the correct addresses.                                                                                                    |
| EIO X Disk Not Functional                                                          | The EIO device in the specified location (X) has failed.                                                                                                    | Turn the device off, reseat the EIO device, and then turn the device on.                                                                                                    |
|                                                                                    |                                                                                                    | Replace the EIO device.                                                                                                    |
| EIO X Disk Spinning Up                                                             | The EIO device in the specified location (X) is being activated.                                                                                                    | No action necessary.                                                                                                    |
| Error executing Digital Send job. Job failed.                                      | A digital send job has failed and cannot be delivered.                                                                                                    | Try to send the job again.                                                                                                    |
| Flash File Operation Failed                                                        | A device failure has occurred on one of the<br>following devices:<br>ROM DISK<br>RAM DISK<br>CARD SLOT<br>INTERNAL DISK<br>EIO<br>A PJL file system write command was<br>received but could not be executed because<br>one of the following devices was full:<br>ROM DISK<br>RAM DISK<br>CARD SLOT<br>INTERNAL DISK | Resend the file.                                                                                                    |
|                                                                                    | • EIO                                                                                                    |                                                                                                    |
| Flatbed cover open                                                                 | The Flatbed Cover (ADF) is Open.                                                                                                    | Close the flatbed cover (ADF).                                                                                                    |
| Folder list is full. To add a folder, you must first delete a folder.              | The device limits the number of folders that can be established.                                                                                                    | Delete an unused folder to add a new folder.                                                                                                    |
| Genuine HP Cartridge Installed                                                     | This message briefly displays when a HP<br>manufactured print cartridge is installed.                                                                                                    | No action necessary.<br>Tip If a non-HP print cartridge was<br>previously installed, a <b>10.40.00</b> error<br>message will be written to the event<br>log.<br>Send the job again.                                                            |
| In aightar sentang, denvery entri                                                  | delivered.                                                                                                    |                                                                                                    |

| Control panel message                                                            | Description                                                                                                    | Recommended action                                                                                                    |
|----------------------------------------------------------------------------------|----------------------------------------------------------------------------------------------------|----------------------------------------------------------------------------------------------------|
| Inflate Failure                                                                  | A failure occurred during a firmware update.                                                                              | Resend the update.                                                                                                    |
| Initializing scanner                                                             | The scanner is initializing.                                                                                              | No action necessary.                                                                                                    |
| Insert or close tray <xx></xx>                                                   | The specified tray is missing or open.                                                                                    | 1. Insert or close the specified tray to continue.                                                                                                    |
|                                                                                  |                                                                                                    | <ol> <li>Check the tray for damaged guides or<br/>sensor flags.</li> </ol>                                                                                                    |
|                                                                                  |                                                                                                    | <ol> <li>Check the Tray 2 and Tray 3 lifter driver<br/>assemblies for damage. replace as<br/>necessary. See Lifter drive assembly<br/>on page 354.</li> </ol>                             |
|                                                                                  |                                                                                                    | <ol> <li>Make sure that the J312 and J324<br/>connectors on the dc controller are<br/>firmly seated.</li> </ol>                                                                           |
|                                                                                  |                                                                                                    | 5. Replace the dc controller. See <u>DC</u><br>controller PCA on page 357.                                                                                                    |
| Install black cartridge                                                          | The print cartridge has been removed or has been installed incorrectly.                                                   | 1. Replace or reinstall the print cartridge correctly to continue printing.                                                                                                    |
|                                                                                  |                                                                                                    | 2. Make sure that the print cartridge is firmly seated and that the contact points are clean.                                                                                             |
|                                                                                  |                                                                                                    | <ol> <li>Check the cartridge door switch flags for<br/>damage. Replace as necessary. Also<br/>check SR9 behind the front cover.</li> </ol>                                                |
|                                                                                  |                                                                                                    | <ol> <li>Make sure that the J305, J307, and<br/>J309 connectors on the dc controller are<br/>firmly seated.</li> </ol>                                                                    |
|                                                                                  |                                                                                                    | 5. Replace the dc controller. See <u>DC</u><br><u>controller PCA on page 357</u> .                                                                                                    |
|                                                                                  |                                                                                                    | 6. Replace the high-voltage power supply.<br>See <u>High-voltage power supply</u><br>on page 347                                                                                          |
| Install fuser                                                                    | The fuser is not installed or is not fully seated.                                                                        | Make sure that the fuser is installed and fully seated. Remove and then reinstall the fuser. See <u>Fuser on page 329</u> .                                                               |
|                                                                                  |                                                                                                    | Make sure that the fuser to high-voltage power supply connectors are fully seated.                                                                                                    |
| Insufficient memory to load fonts/data<br><device> To continue touch OK</device> | The device does not have enough memory to<br>load the data (for example, fonts or macros)<br>from the location specified. | Touch OK to continue without this information. If the message persists, add more memory.                                                                                                  |
| Jam in Document Feeder                                                           | Media is jammed in the document feeder (ADF).                                                                             | 1. Remove jammed media from the document feeder (ADF). Follow the instructions in the onscreen dialog box, or see <u>Clear jams from the automatic</u> document feeder (ADF) on page 459. |
|                                                                                  |                                                                                                    | 2. If any of the ADF components have been replaced recently, make sure that the components are correctly installed.                                                                       |

| Control panel message                                                                                                    | Description                                                                                                    | Recommended action                                                                                                    |
|----------------------------------------------------------------------------------------------------|----------------------------------------------------------------------------------------------------|----------------------------------------------------------------------------------------------------|
|                                                                                                    |                                                                                                    | 3. Make sure that the J3 connector on the ADF controller PCA is fully seated.                                                                                                    |
|                                                                                                    |                                                                                                    | 4. Reseat the ADF connector on the SCB PCA.                                                                                                    |
|                                                                                                    |                                                                                                    | <ol> <li>If the problem persists, clean the ADF<br/>pickup and feed rollers and separation<br/>pad . If any of these components are<br/>worn or damaged replace them. See<br/><u>User-replaceable parts on page 182</u>.</li> </ol> |
| LDAP server is not responding. Contact administrator.                                                                     | The LDAP server has exceeded the time out value for an address request.                                             | Verify the LDAP server address. See <u>Solve</u><br><u>e-mail problems on page 522</u> . Contact the<br>network administrator.                                                                                                    |
| LED Is On                                                                                                    | The device is processing a component test.                                                                          | No action necessary.                                                                                                    |
| Load Tray 1: <type>, <size></size></type>                                                                                 | The tray is empty or configured for a different size than the size requested.                                       | Follow the instructions in the onscreen dialog<br>box. Make sure that the requested media is<br>loaded correctly and the tray is configured for<br>the requested media from the control panel.                                      |
|                                                                                                    |                                                                                                    | 1. Make sure that the Tray 1 paper sensor (SR3) is functioning correctly. Replace the sensor if necessary. This sensor is part of the cartridge door assembly.                                                                      |
|                                                                                                    |                                                                                                    | 2. Replace the dc controller. See <u>DC</u><br><u>controller PCA on page 357</u> .                                                                                                    |
| Load Tray 1: <type>, <size> To Continue,<br/>Touch OK</size></type>                                                       | The MFP is waiting for Tray 1 to be loaded                                                                          | Load Tray 1 with the specified media, and touch OK.                                                                                                    |
| Load Tray 1: <type>, <size> To Use<br/>Another Tray, Touch OK</size></type>                                               | Tray 1 is not loaded, but another tray is<br>configured and loaded with the requested<br>media size and type.       | Touch OK and follow the onscreen directions.                                                                                                    |
| Load tray <xx> To use another tray, touch<br/>OK</xx>                                                                     | The specified tray does not contain the specified media size.                                                       | Touch OK to use a tray that contains media of the correct size.                                                                                                    |
| Load tray <xx>: <type>, <size> or Load<br/>tray <xx>: <type>, <size> To Use Another</size></type></xx></size></type></xx> | The device detected an unexpected paper size.                                                                       | Load the requested tray with the specified size and type of media.                                                                                                    |
| Tray, Touch OK                                                                                                    |                                                                                                    | If another tray is available, touch OK to use it.                                                                                                    |
|                                                                                                    |                                                                                                    | Touch <b>Hide</b> to remove this message and use other MFP features.                                                                                                    |
| Load Tray XX: <type>, <size></size></type>                                                                                | The requested tray is not loaded, but another tray is configured and loaded with the requested media size and type. | Touch OK and follow the onscreen directions.                                                                                                    |
| Load Tray XX: <type>, <size> To Use<br/>Another Tray, Touch OK</size></type>                                              | The requested tray is not loaded, but another tray is configured and loaded with the requested media size and type. | Touch OK and follow the onscreen directions.                                                                                                    |
| Manual feed output stack Then Touch OK to Print Second Sides                                                              | The first side of a manual duplex job has printed and is in the output bin.                                         | Place the stack in the ADF and press OK to print the second side of the manual duplex job.                                                                                                    |
| Manually feed: <type>, <size></size></type>                                                                               | The specified job requires manual feed from Tray 1.                                                                 | Load the requested media into Tray 1.                                                                                                    |

| Control panel message                                                        | Description                                                                                                    | Recommended action                                                                                                    |
|------------------------------------------------------------------------------|----------------------------------------------------------------------------------------------------|----------------------------------------------------------------------------------------------------|
|                                                                              |                                                                                                    | To override the message, touch OK to use a type and size of media that is available in another tray.                                                                                                    |
| Manually feed: <type>, <size> To<br/>Continue Touch OK</size></type>         | Media is loaded in Tray 1 for a manual feed job and the device is ready.                                                                                             | Touch OK to print the manual feed job.                                                                                                    |
| Manually feed: <type>, <size> To Use<br/>Another Tray Touch OK</size></type> | Tray 1 is not loaded, but another tray is<br>configured and loaded with the requested<br>media size and type.                                                        | Touch OK to print the manual feed job.                                                                                                    |
| Moving solenoid To Exit Press Stop                                           | The device is processing a component test.                                                                                                    | Press stop to exit the component test.                                                                                                    |
| Network connection required for digital sending. Contact administrator.      | A digital-sending feature has been<br>configured, but a network connection is not<br>detected.                                                                       | Verify the network connection. Contact the network administrator.                                                                                                    |
| No Job to Cancel                                                             | The Stop button was pressed, but there was no job to cancel.                                                                                                    | No action necessary.                                                                                                    |
| Non HP supply installed or Non HP supply installed Economode disabled        | A non-HP supply or a refilled HP supply has been installed.                                                                                                    | Follow the instructions in the onscreen dialog box.                                                                                                    |
|                                                                              |                                                                                                    | • If you are certain that the print cartridge<br>is a genuine HP print cartridge, reseat<br>the cartridge and then check the<br>cartridge present sensor (SR9)<br>connector J309 on the dc controller<br>PCA.                                                                |
|                                                                              |                                                                                                    | • Install a diferent print cartridge.                                                                                                    |
|                                                                              |                                                                                                    | <ul> <li>If the problem persists, replace the dc<br/>controller. See <u>DC controller PCA</u><br/>on page 357.</li> </ul>                                                                                                    |
| Novell Login Required                                                        | Novell authentication has been enabled for this destination.                                                                                                    | Enter Novell network credentials to access the copy and fax features.                                                                                                    |
| Order black cartridge                                                        | The number of pages remaining for the print<br>cartridge has reached the low threshold. The<br>device was set to stop printing when a supply<br>needs to be ordered. | Touch OK to continue printing until the print cartridge is out of toner.                                                                                                    |
|                                                                              |                                                                                                    | Make sure that the <b>Supply Low/Order</b><br><b>Threshold</b> setting is correct or has been<br>changed. From the control panel, select<br><b>Administration</b> , <b>Management</b> , <b>Manage</b><br><b>Supplies</b> , and <b>Supply Low/Order</b><br><b>Threshold</b> . |
|                                                                              |                                                                                                    | Order a new print cartridge.                                                                                                    |
| Order document feeder kit                                                    | The number of pages remaining for the ADF maintenance items has reached the low threshold.                                                                           | Follow the instructions on the control-panel display, and then touch OK to return to the <b>Home</b> screen.                                                                                                    |
|                                                                              |                                                                                                    | Order and install a document feeder maintenance kit.                                                                                                    |
| Order maintenance kit                                                        | The number of pages remaining for the engine maintenance items has reached the low threshold.                                                                        | Follow the instructions on the control-panel display, and then touch OK to return to the <b>Home</b> screen.                                                                                                    |
|                                                                              |                                                                                                    | Order and install an engine maintenance kit.                                                                                                    |

| Control panel message                                      | Description                                                                                                    | Recommended action                                                                                                 |
|------------------------------------------------------------|----------------------------------------------------------------------------------------------------|----------------------------------------------------------------------------------------------------|
| Order staple cartridge                                     | Fewer than 20 staples remain in the staple cartridge. Printing can continue.                                                                                      | Order a new staple cartridge.                                                                                      |
| Output bin <x> full</x>                                    | The specified output bin is full, and printing cannot continue.                                                                                                   | 1. Empty the bin to continue printing.                                                                             |
|                                                            |                                                                                                    | 2. Make sure that the output bin sensor<br>and sensor flag (SR2) are not damaged<br>and are functioning correctly. |
|                                                            |                                                                                                    | 3. Make sure that the connector J310 on the dc controller is firmly seated.                                        |
| Output paper path open                                     | The stapler door is open and must be closed before printing can continue.                                                                                         | Make sure the staple cartridge is snapped<br>into position and that the stapler door is<br>closed.                 |
| Paper Wrapped Around Fuser                                 | A jam has occurred because the paper has wrapped around the fuser.                                                                                                | Follow the instructions in the onscreen dialog box. See <u>Clear jams on page 459</u> .                            |
| Password or name is incorrect. Please enter correct login. | The user name or password was typed incorrectly.                                                                                                    | Retype the user name and password.                                                                                 |
| Performing Upgrade                                         | A remote firmware upgrade (RFU) is in progress.                                                                                                    | No action necessary.                                                                                               |
| PIN is incorrect. Please enter a 4-digit<br>PIN.           | The PIN format is incorrect.                                                                                                    | Type the 4-digit PIN.                                                                                              |
| PIN is incorrect. Please re-enter PIN.                     | The PIN was typed incorrectly.                                                                                                    | Retype the PIN.                                                                                                    |
| Please turn device off and install hard disk.              | The requested job requires a hard disk, but the device does not have a hard disk installed.                                                                       | Turn the device off and install a hard disk.<br>See <u>User-replaceable parts on page 182</u> .                    |
| Printing Engine Test                                       | The device is processing an engine test page.                                                                                                    | No action necessary.                                                                                               |
| Reinsert duplexer To Continue Turn Off<br>Then On          | The duplexer has been removed and must be reinstalled.                                                                                                    | Turn the power off, reinsert the duplexer in the device, and then turn the power on.                               |
|                                                            |                                                                                                    | Touch Hide to remove the message and use other MFP features.                                                       |
|                                                            |                                                                                                    | 1. Reseat the duplex connector (J311) on the dc controller.                                                        |
|                                                            |                                                                                                    | 2. Replace the duplexer.                                                                                           |
| Replace Black Cartridge                                    | The print cartridge is out of toner and the <b>Replace Black Cartridge</b> setting is set to <b>Stop at out</b> .                                                 | Replace the print cartridge. See <u>Change the</u> print cartridge on page 94.                                     |
|                                                            |                                                                                                    | Override the <b>Replace Black Cartridge</b> by using the control-panel <b>Management</b> menu.                     |
| Replace black cartridge To Continue<br>Touch OK            | The print cartridge is out of toner and the <b>Replace Black Cartridge</b> setting is set to <b>Stop at low</b> .                                                 | Touch <b>OK</b> to continue printing.                                                                              |
|                                                            |                                                                                                    | Replace the print cartridge. See <u>Change the</u> print cartridge on page 94.                                     |
|                                                            |                                                                                                    | Touch Hide to remove the message and use other MFP features.                                                       |
| Replace Document Feeder Kit                                | The number of pages remaining for the ADF maintenance items has reached the low threshold. The device was set to stop printing when a supply needs to be ordered. | Follow the instructions on the control-panel display, and then touch OK to return to the <b>Home</b> screen.       |
### Table 6-2 Control-panel messages (continued)

| Control panel message                                                                                                  | Description                                                                                                    | Recommended action                                                                                                    |  |
|----------------------------------------------------------------------------------------------------|----------------------------------------------------------------------------------------------------|----------------------------------------------------------------------------------------------------|--|
|                                                                                                    | This message will reappear periodically until                                                                                                    | Install a document feeder maintenance kit.                                                                                                    |  |
|                                                                                                    |                                                                                                    | Touch <b>Administration</b> , scroll to and touch <b>Resets</b> . Touch <b>Clear Document Feeder Message</b> .                                                                                                    |  |
| Replace maintenance kit                                                                                                | The number of pages remaining for the<br>engine maintenance items has reached the<br>low threshold. The device was set to stop<br>printing when a supply needs to be ordered.<br>This message will reappear periodically until<br>the maintenance kit items are replaced.<br>Touch Administration, scroll to and touch<br>Resets. Touch Clear Maintenance<br>Message. | Follow the instructions on the control-panel<br>display, and then touch OK to return to the<br><b>Home</b> screen.<br>Install a document feeder maintenance kit.<br>Touch <b>Administration</b> , scroll to and touch<br><b>Resets</b> . Touch <b>Clear Maintenance</b><br><b>Message</b> . |  |
| Replace Staple Cartridge                                                                                               | The stapler is out of staples.                                                                                                    | Replace the staple cartridge.                                                                                                    |  |
| Resend Stapler/Stacker Firmware                                                                                        | A problem occurred while updating the firmware for the stapler/stacker.                                                                                                    | Send the upgrade again.                                                                                                    |  |
| RFU Load Error                                                                                                    | An error occurred during a firmware update.                                                                                                    | Resend the update.                                                                                                    |  |
| Rotating motor To Exit Press Stop                                                                                      | The device is processing a component test.                                                                                                    | Press Stop to exit the component test.                                                                                                    |  |
| Sanitizing disk <x>% complete Do not<br/>nower off</x>                                                                 | The hard disk is being cleaned.                                                                                                    | 1. Wait for the cleaning to be completed.                                                                                                    |  |
|                                                                                                    |                                                                                                    | 2. If the cleaning processes does not finish, turn the power off, and then on.                                                                                                    |  |
|                                                                                                    |                                                                                                    | <ol> <li>If the error persist, initialize the hard<br/>drive, or perform an RFU.</li> </ol>                                                                                                    |  |
| Scan carriage locked                                                                                                   | The scanner carriage lock is engaged.                                                                                                    | Turn the device off. Unlock the scanner cartridge lock underneath the scanner at the left side of the device. Turn the device on.                                                                                                    |  |
| Scan Failure Press Start to rescan                                                                                     | The scan was unsuccessful and the document needs to be rescanned.                                                                                                    | If necessary, reposition the document to rescan it, and then press Start.                                                                                                    |  |
| Size mismatch in tray XX                                                                                               | The media loaded in the specified tray is<br>longer or shorter in the feed direction than the<br>size configured for the tray or is wider or<br>narrower across the scan direction than the<br>print job specifies.                                                                                                    | Reconfigure the tray size to match the loaded<br>media.<br>Select another tray with the correct size<br>media for the print job.                                                                                                    |  |
|                                                                                                    | The specified tray(s) are not available for auto selection.                                                                                                    |                                                                                                    |  |
| SMTP gateway not responding                                                                                            | The SMTP gateway has exceeded a time out value.                                                                                                    | Verify the e-mail server address. See <u>Solve</u><br><u>e-mail problems on page 522</u> . Contact the<br>network administrator.                                                                                                    |  |
| Testing please wait                                                                                                    | The device is performing internal tests.                                                                                                    | No action necessary.                                                                                                    |  |
| The digital sending service at <ip<br>Address&gt; does not service this MFP.<br/>Contact administrator.</ip<br>        | The device cannot communicate with the specified IP address.                                                                                                    | Verify the IP address. Contact the network administrator.                                                                                                    |  |
| The digital sending service must be<br>upgraded to support this version of the<br>MFP firmware. Contact administrator. | The digital sending service is not supported<br>by the device firmware version that is<br>currently installed.                                                                                                    | Check the firmware version. Contact the network administrator.                                                                                                    |  |

### Table 6-2 Control-panel messages (continued)

| Control panel message                                              | Description                                                                                                    | Recommended action                                                                                                    |
|--------------------------------------------------------------------|----------------------------------------------------------------------------------------------------|----------------------------------------------------------------------------------------------------|
| The folder you have entered is not a valid folder.                 | The folder name was entered incorrectly, or the folder does not exist.                                                                | Re-enter the folder name correctly, or add the folder.                                                                                            |
| Too many pages in job to staple                                    | The maximum number of sheets the stapler can staple is 30.                                                                            | For print jobs that have more than 30 pages, staple them manually.                                                                                |
| Tray X [type] [size]                                               | This message displays when the tray is closed and the <b>Device Behavior</b> menu <b>Size/Type</b> setting is set to <b>Display</b> . | No action necessary.                                                                                                    |
| Tray X [type] [size] To Change touch Next<br>To use touch OK       | The current job specified a type or size that does not match the selected tray.                                                       | Touch Next to use another tray.                                                                                                    |
|                                                                    |                                                                                                    | Touch Hide to remove the message and use other MFP features.                                                                                      |
| Tray X open                                                        | The specified tray is open.                                                                                                    | Close the tray.                                                                                                    |
| Unable to connect                                                  | A network connection is not detected.                                                                                                 | To temporarily hide this message in order to fax or send to e-mail, touch Hide. Verify the network connection. Contact the network administrator. |
|                                                                    |                                                                                                    | <ol> <li>If this error persists, check the<br/>connections between the engine and<br/>the scanner.</li> </ol>                                     |
|                                                                    |                                                                                                    | 2. Replace the scanner. See <u>Scanner</u><br>assembly on page 232.                                                                               |
| Unable to send                                                     | A network connection is not detected.                                                                                                 | To temporarily hide this message in order to fax or send to e-mail, touch Hide. Verify the network connection. Contact the network administrator. |
|                                                                    |                                                                                                    | <ol> <li>If this error persists, check the<br/>connections between the engine and<br/>the scanner.</li> </ol>                                     |
|                                                                    |                                                                                                    | 2. Replace the scanner. See <u>Scanner</u> assembly on page 232.                                                                                  |
| Unsupported Data on [FS] DIMM in Slot<br><x> To Clear Touch OK</x> | Data on the DIMM is not supported, even if the DIMM is correct for the device.                                                        | [FS] can be either ROM or FLASH. X represents the DIMM slot where the DIMM is installed.                                                          |
|                                                                    |                                                                                                    | The DIMM might need to be replaced. Turn off the power before removing the DIMM. See Installing printer memory on page 26.                        |
| User name or password is incorrect.<br>Please re-enter.            | The user name or password was typed incorrectly.                                                                                      | Retype the user name and password.                                                                                                    |
| User name, job name, or PIN is missing.                            | One or more of the required items has not been selected or typed.                                                                     | Select the correct user name and job name, and type the correct PIN.                                                                              |
| Waiting for tray XX to lift                                        | A tray is lifting. XX indicates which tray is lifting.                                                                                | No action necessary.                                                                                                    |

## Table 6-2 Control-panel messages (continued)

| Control panel message | Description                                                                                                    | Recommended action   |
|-----------------------|----------------------------------------------------------------------------------------------------|----------------------|
| Warming up            | The device was in sleep mode when a print<br>job was sent or the touch screen was<br>activated. Printing will resume when the<br>device reaches the <b>Ready</b> state. | No action necessary. |
| Warming up scanner    | The device is in the <b>Ready</b> state but the scanner needs to warm up.                                                                                               | No action necessary. |

# **Replacement-parts configuration**

Perform the procedures in this section when these parts are replaced:

formatter and dc controller

**NOTE** Never replace the formatter and the dc controller at the same time. Configuration data might be lost if both components are replaced together.

- Formatter (new)
- dc controller (new or previously installed in another printer)

## Formatter and dc controller

WARNING! Do *not* replace the formatter and the dc controller at the same time. If the formatter and the dc controller must both be replaced, install a replacement formatter first. Then turn the MFP power off and then on, before replacing the dc controller.

If the formatter and the dc controller need to be replaced, install a replacement formatter first. After replacing the formatter, turn the printer on. When **READY** appears on the control-panel display, wait at least five minutes before using the printer so that the printer configuration information can be restored from the DCC NVRAM to the NVRAM on the formatter.

Turn the printer off, replace the dc controller, and then turn on the printer. When **READY** appears on the control-panel display, wait at least five minutes before using the printer so that the printer configuration information can be restored from the formatter NVRAM to the DCC NVRAM.

## Formatter (new)

The HP LaserJet M5025 MFP and HP LaserJet M5035 Series MFP printers store configuration information in the NVRAM memory. After replacing the formatter, turn on the printer. When **READY** appears on the control-panel display, wait at least five minutes before using the printer so that the printer configuration information can be restored from the DCC NVRAM to the formatter NVRAM.

## DC controller (new or previously installed in another printer)

After replacing the dc controller, turn on the printer. When **READY** appears on the control-panel display, wait at least five minutes before using the printer so that the printer configuration information (such as pages counts and the serial number) can be restored from the formatter NVRAM to the DCC NVRAM.

# **Guidelines for using paper**

For best results, make sure the paper is of good quality, and free of cuts, nicks, tears, spots, loose particles, dust, wrinkles, voids, and curled or bent edges.

If you are unsure what type of paper you are loading (such as bond or recycled), check the label on the package of paper.

The following problems with paper cause print quality deviations, jamming, or even damage to the printer.

| Symptom                              | Problem with paper                                                                                            | Solution                                                                                           |
|--------------------------------------|----------------------------------------------------------------------------------------------------|----------------------------------------------------------------------------------------------------|
| Poor print quality or toner adhesion | The paper is too moist, too rough, too<br>heavy, too smooth, or it is embossed or<br>from a faulty paper lot. | Try another kind of paper, between 100<br>and 250 Sheffield, and with 4 to 6%<br>moisture content. |
| Dropouts, jamming, curl              | The paper has been stored incorrectly.                                                                        | Store paper flat in its moisture-proof wrapping.                                                   |
|                                      | The paper varies from side to side.                                                                           | Turn the paper over.                                                                               |
| Excessive curl                       | The paper is too moist, has the wrong                                                                         | Use long-grain paper.                                                                              |
|                                      | construction.                                                                                                 | Turn the paper over.                                                                               |
|                                      | The paper varies from side to side.                                                                           |                                                                                                    |
| Jamming, damage to printer           | The paper has cutouts or perforations.                                                                        | Use paper that is free of cutouts or perforations.                                                 |
| Problems with feeding                | The paper has ragged edges, or it is from a faulty paper lot.                                                 | Use high-quality paper that is made for laser printers.                                            |
|                                      | The paper varies from side to side.                                                                           | Turn the paper over.                                                                               |
|                                      | The paper is too moist, too rough, too heavy, or too smooth.                                                  | Try another kind of paper, between 100<br>and 250 Sheffield, and with 4 to 6%<br>mojeture content  |
|                                      | The paper has the wrong grain direction,<br>is of short-grain construction, or it is<br>embossed.             | Use long-grain paper.                                                                              |

[<del>]]</del>

**NOTE** Do not use letterhead paper that is printed with low-temperature inks, such as those used in some types of thermography. Do not use raised or embossed letterhead. The printer uses heat and pressure to fuse toner to the paper. Make sure that any colored paper or preprinted forms use inks that are compatible with this fusing temperature (200°C, or 392°F, for 0.1 second).

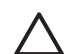

**CAUTION** Failure to follow these guidelines could cause jams or damage to the printer.

# Supported media weights and sizes

This section contains information about the sizes, weights, and capacities of paper and other print media that each tray supports.

#### Table 6-3 Tray 1 specifications

| Media type                     | Dimensions <sup>1</sup>                        | Weight                                                   | Capacity <sup>2</sup>                                                                                                    |
|--------------------------------|------------------------------------------------|----------------------------------------------------------|----------------------------------------------------------------------------------------------------|
| Paper                          | Minimum: 76 x 127 mm<br>(3 x 5 inches)         | 60 to 199 g/m <sup>2</sup> (16 to 53 lb)                 | Up to 100 sheets of 60 to 120 g/m <sup>2</sup> (16 to 32 lb) paper.                                                         |
|                                | Maximum: 312 x 470 mm<br>(12.25 x 18.5 inches) |                                                          | Fewer than 100 sheets of<br>120 to 199 g/m <sup>2</sup> (32 to 53 lb) paper<br>(maximum stack height: 13 mm or<br>0.5 inch) |
| Transparencies and opaque film | Minimum: 76 x 127 mm<br>(3 x 5 inches)         | Thickness: 0.10 to 0.13 mm<br>(4 to 5 mils)              | Up to 13 mm (0.5 inch) stack height                                                                                         |
|                                | Maximum: 312 x 470 mm<br>(12.25 x 18.5 inches) |                                                          |                                                                                                    |
| Labels <sup>3</sup>            | Minimum: 76 x 127 mm<br>(3 x 5 inches)         | Thickness: up to 0.23 mm (up to 9 mils)                  | Up to 13 mm (0.5 inch) stack height                                                                                         |
|                                | Maximum: 312 x 470 mm<br>(12.25 x 18.5 inches) |                                                          |                                                                                                    |
| Envelopes                      | Minimum: 76 x 127 mm<br>(3 x 5 inches)         | 75 g/m <sup>2</sup> to 90 g/m <sup>2</sup> (20 to 24 lb) | Up to 10 envelopes                                                                                                    |
|                                | Maximum: 312 x 470 mm<br>(12.25 x 18.5 inches) |                                                          |                                                                                                    |
| <sup>1</sup> The device supp   | orts a wide range of standard and              | custom sizes of print media. Check                       | the printer driver for supported sizes.                                                                                     |

<sup>2</sup> Capacity can vary depending on media weight and thickness, and environmental conditions.

<sup>3</sup> Smoothness: 100 to 250 (Sheffield).

#### Table 6-4 Tray 2 specifications

| Media type        | Dimensions <sup>1</sup>                        | Weight                                   | Capacity <sup>2</sup>                 |
|-------------------|------------------------------------------------|------------------------------------------|---------------------------------------|
| Paper             | Minimum: 148 x 210 mm<br>(5.83 x 8.27 inches)  | 60 to 120 g/m <sup>2</sup> (16 to 32 lb) | Up to 250 sheets                      |
|                   | Maximum: 297 x 364 mm<br>(11 7 x 14 33 inches) |                                          |                                       |
| 1 The device even | (11.7 × 14.55 inches)                          | store sizes of print modia. Charly th    | - muinten duiten fan stransuted sinse |

<sup>1</sup> The device supports a wide range of standard and custom sizes of print media. Check the printer driver for supported sizes.

<sup>2</sup> Capacity can vary depending on the media weight and thickness, and environmental conditions.

#### Table 6-5 Tray 3 specifications

| Media type | Dimensions <sup>1</sup>                       | Weight                                   | Capacity <sup>2</sup> |
|------------|-----------------------------------------------|------------------------------------------|-----------------------|
| Paper      | Minimum: 148 x 210 mm<br>(5.83 x 8.27 inches) | 60 to 120 g/m <sup>2</sup> (16 to 32 lb) | Up to 250 sheets      |

#### Table 6-5 Tray 3 specifications (continued)

| Media type | Dimensions <sup>1</sup>                     | Weight | Capacity <sup>2</sup> |
|------------|---------------------------------------------|--------|-----------------------|
|            | Maximum: 297 x 432 mm<br>(11.7 x 17 inches) |        |                       |
| 4          |                                             |        |                       |

<sup>1</sup> The device supports a wide range of standard and custom sizes of print media. Check the printer driver for supported sizes.

<sup>2</sup> Capacity can vary depending on the media weight and thickness, and environmental conditions.

#### Table 6-6 Optional trays 4, 5, and 6 specifications

| Media type | Dime                    | ensions <sup>1</sup>                  | Weight                                   | Capacity <sup>2</sup>                |
|------------|-------------------------|---------------------------------------|------------------------------------------|--------------------------------------|
| Paper      | Minir<br>(5.83          | mum: 148 x 210 mm<br>3 x 8.27 inches) | 60 to 120 g/m <sup>2</sup> (16 to 32 lb) | Up to 500 sheets                     |
|            | Maxi<br>(11.7           | imum: 297 x 432 mm<br>7 x 17 inches)  |                                          |                                      |
| 1          | The device supports a w | ide range of standard and cus         | tom sizes of print media. Check th       | e printer driver for supported sizes |

<sup>1</sup> The device supports a wide range of standard and custom sizes of print media. Check the printer driver for supported sizes.

<sup>2</sup> Capacity can vary depending on the media weight and thickness, and environmental conditions.

#### Table 6-7 Specifications for automatic 2-sided printing

| Trays                           | Dimensions <sup>1</sup>                        | Weight                                   | Capacity <sup>2</sup>             |
|---------------------------------|------------------------------------------------|------------------------------------------|-----------------------------------|
| Tray 1                          | Minimum: 148 x 210 mm<br>(5.83 x 8.27 inches)  | 60 to 120 g/m <sup>2</sup> (16 to 32 lb) | Up to 100 sheets                  |
|                                 | Maximum: 297 x 432 mm<br>(11.7 x 17 inches)    |                                          |                                   |
| Tray 2                          | Minimum: 148 x 210 mm<br>(5.83 x 8.27 inches)  | 60 to 120 g/m <sup>2</sup> (16 to 32 lb) | Up to 250 sheets                  |
|                                 | Maximum: 297 x 364 mm<br>(11.7 x 14.33 inches) |                                          |                                   |
| Tray 3 and optional trays 4, 5, | Minimum: 148 x 210 mm                          | 60 to 120 g/m <sup>2</sup> (16 to 32 lb) | Tray 3: up to 250 sheets          |
|                                 | (3.03 × 0.27 inches)                           |                                          | Optional trays 4, 5, and 6: up to |
|                                 | Maximum: 297 x 432 mm<br>(11.7 x 17 inches)    |                                          | 500 sheets                        |

<sup>1</sup> The device supports a wide range of standard and custom sizes of print media. Check the printer driver for supported sizes.

<sup>2</sup> Capacity can vary depending on the media weight and thickness, and environmental conditions.

#### Table 6-8 Specifications for automatic stapling and stacking

| Operation          | Dimensions <sup>1</sup>                                                                      | Weight                                   | Output-bin capacity <sup>2</sup> |
|--------------------|----------------------------------------------------------------------------------------------|------------------------------------------|----------------------------------|
| Automatic stapling | Standard sizes supported:                                                                    | 60 to 120 g/m <sup>2</sup> (16 to 32 lb) | Up to 500 sheets                 |
|                    | • A4 (297 x 210 mm; 11.7 x 8.27 inch)                                                        |                                          |                                  |
|                    | • Letter (279 x 216 mm; 11 x 8.5 inch)                                                       |                                          |                                  |
|                    | <b>NOTE</b> Automatic stapling is not supported for <i>rotated</i> A4- or letter-size media. |                                          |                                  |

| Table 6-8 | Specifications | for automatic | stapling and | stacking | (continued) |
|-----------|----------------|---------------|--------------|----------|-------------|
|-----------|----------------|---------------|--------------|----------|-------------|

| Operation          | Dimensions <sup>1</sup>                                                                      | Weight                                   | Output-bin capacity <sup>2</sup> |
|--------------------|----------------------------------------------------------------------------------------------|------------------------------------------|----------------------------------|
| Automatic stacking | Standard sizes supported:                                                                    | 60 to 120 g/m <sup>2</sup> (16 to 32 lb) | Up to 500 sheets                 |
|                    | • A4 (297 x 210 mm; 11.7 x 8.27 inch)                                                        |                                          |                                  |
|                    | • Letter (279 x 216 mm; 11 x 8.5 inch)                                                       |                                          |                                  |
|                    | • B4-JIS (257 x 364 mm; 10.1 x 14.33 inch)                                                   |                                          |                                  |
|                    | • B5-JIS (257 x 182 mm; 10.1 x 7.2 inch)                                                     |                                          |                                  |
|                    | • Legal (216 x 356 mm; 8.5 x 14 inch)                                                        |                                          |                                  |
|                    | • Executive (267 x 184 mm; 10.5 x 7.25 inch)                                                 |                                          |                                  |
|                    | • A5 (210 x 148 mm; 8.27 x 5.83 inch)                                                        |                                          |                                  |
|                    | • Executive JIS (216 x 330 mm; 8.5 x 13 inch)                                                |                                          |                                  |
|                    | • A3 (297 x 420 mm; 11.69 x 16.54 inch)                                                      |                                          |                                  |
|                    | • Ledger (279 x 432 mm; 11 x 17 inch)                                                        |                                          |                                  |
|                    | <b>NOTE</b> Automatic stacking is not supported for <i>rotated</i> A4- or letter-size media. |                                          |                                  |

The device supports a wide range of standard and custom sizes of print media. Check the printer driver for supported sizes.
 Capacity can vary depending on the media weight and thickness, and environmental conditions.

#### Table 6-9 Specifications for the automatic document feeder (ADF)

| Media type | Dimensions <sup>1</sup>                    | Weight                                   | Capacity <sup>2</sup>                                  |
|------------|--------------------------------------------|------------------------------------------|--------------------------------------------------------|
| Paper      | Minimum: 138 x 210 mm (5.43 x 8.27 inches) | 60 to 120 g/m <sup>2</sup> (16 to 32 lb) | Up to 50 pages                                         |
|            | Maximum: 279 x 432 mm (11 x 17 inches)     |                                          | NOTE The automatic stapler can staple up to 30 sheets. |

<sup>1</sup> The device supports a wide range of standard and custom sizes of print media. Check the printer driver for supported sizes.

<sup>2</sup> Capacity can vary depending on the media weight and thickness, and environmental conditions.

# **Printing internal information pages**

Special pages within the memory of the printer can help you to diagnose and learn about problems with the MFP.

From the Home screen, touch Administration. Touch Information, and then touch Configuration/ Status Pages, Fax Reports, or Sample pages/Fonts to access the information pages.

The information pages include:

#### Administration menu map

The menu map shows the control-panel menus and available settings. The content of the menu map varies, depending on the options currently installed in the device.

#### Configuration page

The Configuration page lists many of the current settings and properties of the printer. If you have an HP Jetdirect print server or optional hard disk installed, additional pages print that list information about those devices.

#### Supplies status page

Use the Supplies status page to obtain information about the amount of life that remains in the print cartridge.

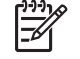

**NOTE** If you are using non-HP supplies, the Supplies status page might not show the remaining life for those supplies.

#### Usage page

The Usage page shows a page count for each size of paper printed, the number of one-sided (simplexed) or two-sided (duplexed) pages, and the average percent of coverage.

#### File directory

The file directory contains information for any mass storage devices, such as flash drives, memory cards, or hard disks that are installed in the device.

#### Fax reports

Use the **Fax reports** control-panel menu to print pages that contain a fax activity log, fax call report, billing codes report, blocked fax numbers list, and speed dial lists.

#### Font list

You can print a list of installed fonts (PostScript of PCL) using the control panel.

# **Jam locations**

Use this illustration to troubleshoot jams in the device. For instructions about clearing jams, see <u>Clear</u> jams on page 459.

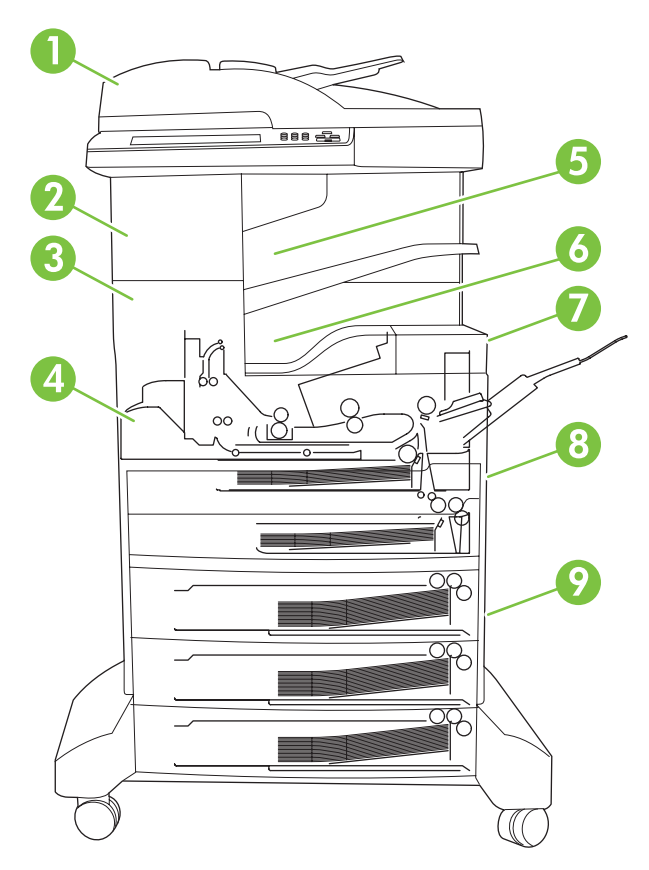

| 1 | ADF                                  | See <u>Clear jams from the automatic document feeder</u><br>( <u>ADF</u> ) on page 459.                                                |
|---|--------------------------------------|----------------------------------------------------------------------------------------------------|
| 2 | Stapler/stacker                      | See <u>Clear jams from the stapler/stacker on page 461</u> for media jams or see <u>Clear staple jams on page 472</u> for staple jams. |
| 3 | Output path                          | See <u>Clear jams from the output path on page 463</u> .                                                                               |
| 4 | Duplex path (for two-sided printing) | See <u>Clear jams from the optional duplexer</u><br>on page 464.                                                                       |
| 5 | Stapler/stacker output bin           | See Clear jams from the stapler/stacker on page 461.                                                                                   |
| 6 | Output bin                           | See <u>Clear jams from the output path on page 463</u> .                                                                               |
| 7 | Print cartridge                      | See <u>Clear jams from the print-cartridge area</u><br>on page 466.                                                                    |
| 8 | Input trays                          | See <u>Clear jams from the Tray 1 input area</u><br>on page 468 and Clear jams from the Tray 2 and Tray 3<br>input area on page 468.   |
| 9 | Optional input trays                 | See <u>Clear jams from the Tray 4/5/6 input areas</u><br>on page 470.                                                                  |

# General paper-path and jam troubleshooting

Use the following suggestions to isolate the cause of a problem. After identifying the cause, use the tables for a recommended solution.

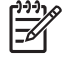

**NOTE** Use the paper-path test in the **Troubleshooting** menu to print pages when troubleshooting paper path issues.

- View or print the event log to determine if a particular jam error occurs more often than others. Try to identify a pattern.
- Make sure that the media meets HP specifications. See <u>Supported media weights and sizes</u> on page 444.
- Use the event log to determine the frequency of a particular jam. If a jam occurs repeatedly at approximately the same page count, consider it a single jam that the customer unsuccessfully tried to clear.
- Try printing from and to all available trays and bins to determine if the problem is isolated to one tray or bin.
- Print the job in simplex and duplex modes to determine if the problem occurs in a particular mode.
- Try printing on media from an unopened ream that has been stored correctly. If a jam does not occur, the customer's media might be causing the problem.
- If the jam occurs after the device is turned on, check the paper path for small, torn pieces of media. Also, check for broken sensors and flags, and check for loose or defective connections.
- If the media is torn, folded, or wrinkled, check the paper path for obstructions that could be causing the damage.
- Replace any non-HP supplies with genuine HP supplies.
- If necessary, tell the customer about proper media storage, correct loading technique, and printer operation. Make sure that the customer knows not to grab media in the output bin during duplex printing.

## **Paper-path checklist**

- Make sure that the media is loaded correctly, and that all of the length and width guides are set correctly.
- Clean the device. Toner and media dust in the paper path can inhibit the free movement of media through the device and can block the sensors.
- Use the paper-path test in the **Troubleshooting** menu to vary the input selections of the device to determine if the problem is associated with a particular area of the printer.
- Check the condition of the pickup rollers and separation pads. Worn rollers or separation pads can cause multifeeds. Damaged input trays can cause misfeeds and multifeeds. Replace the tray if necessary.

- Defective paper-tray switches can cause jams by communicating the wrong paper size to the formatter.
- When cleaning the device and clearing jams, check that the paper path is clear. Scraps of media in the paper path can cause intermittent jams. Also, remove the fuser and carefully check it for debris from jams.

## Jams in Tray 1

Table 6-10 Causes for jams in Tray 1

| Cause                                        | Solutio                                                                                                    | n                                                                                     |
|----------------------------------------------|----------------------------------------------------------------------------------------------------|---------------------------------------------------------------------------------------|
| The pickup roller is dirty, worn, or damaged | Clean the pickup roller. If it is still dirty after cleaning, or if it is worn or damaged, replace the pickup roller. See <u>User-replaceable parts on page 182</u> .   |                                                                                       |
|                                              |                                                                                                    | <b>NOTE</b> Always replace the pickup roller and the separation pad at the same time. |
|                                              |                                                                                                    | This roller is part of the engine maintenance kit.                                    |
| The separation pad is defective              | Clean the separation pad. If it is still dirty after cleaning, or if it is worn or damaged, replace the separation pad. See <u>User-replaceable parts on page 182</u> . |                                                                                       |
|                                              |                                                                                                    | <b>NOTE</b> Always replace the pickup roller and the separation pad at the same time. |
|                                              |                                                                                                    | This pad is part of the engine maintenance kit.                                       |

NOTE These parts are included in the engine maintenance kit which should be installed by the user when two-hundred thousand (200K) pages have passed through the MFP. If you are experiencing poor MFP performace, check to see if an engine maintenance kit was installed at the correct interval.

## Jams in Tray 2, or Tray 3

5

Table 6-11 Causes for jams in Tray 2, or Tray 3

| Cause                                        | Solution                                                                                                    |                                                                                          |
|----------------------------------------------|----------------------------------------------------------------------------------------------------|------------------------------------------------------------------------------------------|
| The pickup roller is dirty, worn, or damaged | Clean the pickup roller. If it is still dirty after cleaning, or if it is worn or damaged, replace the pickup roller. See <u>User-replaceable parts on page 182</u> .         |                                                                                          |
|                                              | 1997                                                                                                    | <b>NOTE</b> Always replace the pickup roller and the separation roller at the same time. |
|                                              |                                                                                                    | This roller is part of the engine maintenance kit.                                       |
| The separation roller is worn or damaged     | Clean the separation roller. If it is still dirty after cleaning, or if it is worn or damaged, replace the separation roller. See <u>User-replaceable parts on page 182</u> . |                                                                                          |
|                                              |                                                                                                    | <b>NOTE</b> Always replace the pickup roller and the separation roller at the same time. |
|                                              |                                                                                                    | This roller is part of the engine maintenance kit.                                       |

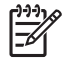

**NOTE** These parts are included in the engine maintenance kit which should be installed by the user when two-hundred thousand (200K) pages have passed through the MFP. If you are experiencing poor MFP performace, check to see if an engine maintenance kit was installed at the correct interval.

# Jams in the optional high capacity input feeder

| <u>1)))</u> |
|-------------|
| =7/         |
|             |

**NOTE** The HP LaserJet M5035X MFP has one additional 500-sheet tray (Tray 4). The HP LaserJet M5035XS MFP has three additional 500-sheet trays (Tray 4, Tray 5, Tray 6)

#### Table 6-12 Causes for jams in the optional HCI feeder

| Cause                                               | Solution                                                                                                    |                                                                                                    |
|-----------------------------------------------------|----------------------------------------------------------------------------------------------------|----------------------------------------------------------------------------------------------------|
| The pickup/feed rollers are dirty, worn, or damaged | Clean the pickup/feed rollers. If they are still dirty after cleaning, or if they are worn or damaged, replace the pickup/feed rollers. See <u>User-replaceable parts on page 182</u> . |                                                                                                    |
|                                                     |                                                                                                    | <b>NOTE</b> There are two pickup rollers for each tray in the high capacity feeder.<br>Always replace both of rollers for a tray at the same time. |
|                                                     |                                                                                                    | These rollers are part of the engine maintenance kit.                                                                                              |
|                                                     |                                                                                                    |                                                                                                    |

**NOTE** These parts are included in the engine maintenance kit which should be installed by the user when two-hundred thousand (200K) pages have passed through the MFP. If you are experiencing poor MFP performace, check to see if an engine maintenance kit was installed at the correct interval.

# **Common causes of repeating jams**

### Table 6-13 General jam causes

#### Printer jams not related to a specific location.

| Cause                                                       | Solution                                                                                                    |
|-------------------------------------------------------------|----------------------------------------------------------------------------------------------------|
| The media does not meet specifications.                     | Use only media that meets HP specifications. See <u>Supported</u> media weights and sizes on page 444.                    |
| A component is installed incorrectly.                       | Verify that the print cartridge, duplexer, and fuser are correctly installed.                                             |
|                                                             | If a repair part was installed in the device, verify that it was correctly installed.                                     |
|                                                             | Check and see if it is time to install a ADF or engine maintenance kit.                                                   |
| An input tray is loaded incorrectly.                        | Remove any excess media from the input tray. Make sure that the stack is below the maximum stack height mark in the tray. |
| The media is skewed.                                        | The input-tray guides are not adjusted correctly. Adjust them so they hold the stack firmly in place without bending it.  |
| The media is binding or sticking together.                  | Remove the media, flex it, rotate it 180°, or flip it over. Reload the media into the input tray.                         |
|                                                             | <b>NOTE</b> Do not fan paper, which creates static electricity and can cause paper to stick together.                     |
| The media is removed before it settles into the output bin. | Wait until the page completely settles in the output bin before removing it.                                              |
| The media is in poor condition.                             | Replace the media.                                                                                                    |
| The media has rough or jagged edges.                        | Replace the media.                                                                                                    |
| The media is perforated or embossed.                        | Perforated or embossed media does not separate easily. Feed single sheets from Tray 1.                                    |
| The media was not stored correctly.                         | Replace the media in the trays. Media should be stored in the original packaging in a controlled environment.             |

### Table 6-14 ADF jams

#### Jams in the ADF.

| Cause                                                                          | Solution                                                                                                    |
|--------------------------------------------------------------------------------|----------------------------------------------------------------------------------------------------|
| The ADF pickup roller is not picking up the media.                             | Remove the top sheet of media. If the media is heavier than 120 g/m <sup>2</sup> (32 lb), it might not be picked from the tray.                   |
|                                                                                | Use the scanner flatbed to print the job.                                                                                                    |
| The ADF pickup and feed rollers or separation pad are dirty, worn, or damaged. | Clean the rollers and pad. If the rollers or pad are worn or damaged, replace the roller assembly. See <u>User-replaceable</u> parts on page 182. |

### Table 6-14 ADF jams (continued)

Jams in the ADF.

| Cause                                                                  | Solution                                                                                                    |
|------------------------------------------------------------------------|----------------------------------------------------------------------------------------------------|
|                                                                        | <b>NOTE</b> Always replace the rollers and separation pad together. These components are part of the ADF maintenance kit.                                |
| Table 6-15       Tray 1 jams         Jams in the Tray 1 area.          |                                                                                                    |
| Cause                                                                  | Solution                                                                                                    |
| The Tray 1 pickup roller is not picking up the media.                  | Remove the top sheet of media. If the media is heavier than 199 g/m <sup>2</sup> (53 lb), it might not be picked from the tray.                          |
| The Tray 1 pickup roller or separation pad is dirty, worn, or damaged. | Clean the roller and pad. If the roller or pad are worn or damaged, replace the roller and pad assembly. See <u>User-replaceable parts on page 182</u> . |
| The main meter has failed                                              | Peoplace the main meter. See Main meter on page 363                                                                                                    |
|                                                                        | Treplace the main motor. See <u>main motor on page 305</u> .                                                                                             |
| The DC controller PCA has failed.                                      | Replace the DC controller PCA. See <u>DC controller PCA</u><br>on page 357.                                                                              |

#### Table 6-16Tray 2 and Tray 3 jams

### Jams in the Tray 2 and Tray 3 area.

| Cause                                                                | Solution                                                                                                    |
|----------------------------------------------------------------------|----------------------------------------------------------------------------------------------------|
| The Tray 2 pickup roller is not picking up the media.                | Remove the top sheet of media. If the media is heavier than 120 g/m² (32 lb), it might not be picked from the tray.                                                                                                    |
| The tray cassette is not installed correctly or is damaged.          | Remove the tray and then reinstall it. Replace the cassette if necessary.                                                                                                    |
| The tray pickup roller or separation pad is dirty, worn, or damaged. | Clean the roller and pad. If the roller or pad are worn or damaged, replace the roller and the pad. See <u>User-replaceable parts on page 182</u> .           Image: Mote Always replace the pickup roller and separation pad at the same time. |
| The base unit lifter drive assembly has failed.                      | Replace the base unit lifter drive assembly. See Lifter drive assembly on page 354.                                                                                                    |
| The main motor has failed.                                           | Replace the main motor. See Main motor on page 363.                                                                                                    |
| The DC controller PCA has failed.                                    | Replace the DC controller PCA. See <u>DC controller PCA</u><br>on page 357.                                                                                                    |

#### Table 6-17 Transfer and feed jams

#### Jams in the transfer and feed area.

| Cause                                                             | Solution                                                                                                    |
|-------------------------------------------------------------------|----------------------------------------------------------------------------------------------------|
| The registration roller is dirty, worn, or damaged.               | Clean the roller. If the roller is worn or damaged, replace the registration assembly. See <u>Registration assembly</u> on page 325. |
| The top-of-page sensor assembly (SR5) is not correctly operating. | Verify that the top-of-page sensor assembly (SR5) is correctly installed and can move freely.                                        |
| The DC controller PCA has failed.                                 | Replace the DC controller PCA. See <u>DC controller PCA</u><br>on page 357.                                                          |

#### Table 6-18 Fuser and delivery jams

#### Jams in the fuser and delivery area.

| Cause                                                                                 | Solution                                                                                                    |
|---------------------------------------------------------------------------------------|----------------------------------------------------------------------------------------------------|
| Fuser is damaged.                                                                     | Replace the fuser. See Fuser on page 329.                                                                                                    |
| The fuser pressure release assembly rollers are dirty, worn, damaged, or not engaged. | Clean the rollers. If the fuser pressure release assembly is<br>worn or damaged, replace the assembly. See <u>Fuser pressure</u><br><u>release assembly on page 328</u> .<br>Make sure that the cartridge door linkage is functioning<br>properly so that the fuser drive will engage. |
| The paper delivery assembly rollers are dirty, worn, or damaged.                      | Clean the rollers. If the paper delivery assembly are worn or damaged, replace the assembly. See <u>Paper feed assembly</u> (base unit) on page 332                                                                                                    |
| The DC controller PCA has failed.                                                     | Replace the DC controller PCA. See <u>DC controller PCA</u><br>on page <u>357</u> .                                                                                                    |

### Table 6-19 HCI feeder jams (Tray 4/5/6 jams)

#### Jams in the HCI feeder area.

| Cause                                                              | Solution                                                                                                    |
|--------------------------------------------------------------------|----------------------------------------------------------------------------------------------------|
| The Tray 4/5/6 pickup/feed rollers are not picking up the media.   | Use only media that meets HP specifications.                                                                                                   |
|                                                                    | Remove the top sheet of media. If the media is heavier than $120 \text{ g/m}^2$ (32 lb), it might not be picked from the tray.                 |
| The tray cassette is not installed correctly or is damaged.        | Remove the tray and then reinstall it. Replace the cassette if necessary.                                                                      |
| The tray pickup and feed rollers are dirty, worn, or damaged.      | Clean the rollers. If the rollers are worn or damaged, replace the rollers. See <u>User-replaceable parts on page 182</u> .                    |
|                                                                    | <b>NOTE</b> Always replace the pickup and feed rollers at the same time.                                                                       |
| The HCI lifter drive assembly or paper pickup assembly is damaged. | Replace the HCI lifter drive assembly or paper pickup assembly. See Lifter driver assembly on page 384 or Paper pickup assemblies on page 378. |

#### Table 6-19 HCI feeder jams (Tray 4/5/6 jams) (continued)

#### Jams in the HCI feeder area.

| Cause                                     | Solution                                                                    |
|-------------------------------------------|-----------------------------------------------------------------------------|
| The HCI feeder motor has failed.          | Replace the HCI motor. See <u>Motor(s) and PCA(s)</u><br>on page 377.       |
| The HCI feeder PCA has failed.            | Replace the HCI PCA. See Motor(s) and PCA(s)<br>on page 377.                |
| The HCI lifter drive assembly is damaged. | Replace the HCI lifter drive assembly. Lifter driver assembly on page 384.  |
| The DC controller PCA has failed.         | Replace the DC controller PCA. See <u>DC controller PCA</u><br>on page 357. |

### Table 6-20 Duplexer jams

#### Jams in the duplexer area.

| Cause                                    | Solution                                                                                                    |
|------------------------------------------|----------------------------------------------------------------------------------------------------|
| The duplexer is not correctly installed. | Remove the duplexer and then reinstall it.                                                                                         |
|                                          | Make sure that the duplex sensor flags are not damaged and can move freely.                                                        |
|                                          | Make sure that the wire harness connectors from the duplexer to engine, and from the engine to the dc controller are fully seated. |

#### Table 6-21 Stapler/stacker jams

Jams in the stapler engine connection area.

| Cause                                             | Solution                                                                                                    |
|---------------------------------------------------|----------------------------------------------------------------------------------------------------|
| The feed motor has failed.                        | Replace the alignment and jog guide assembly. See <u>Alignment</u> and jogger guide assembly on page 276.                                             |
| The feed rollers are dirty, worn or damaged.      | Clean the rollers. If the rollers are worn or damaged, replace the stapler paper feed assembly. See <u>Paper feed assembly</u> (stapler) on page 275. |
| The inlet paper sensor flag or spring is damaged. | Make sure that the spring is correctly installed and that the flag moves freely and is not damaged.                                                   |
|                                                   | If the spring or flag are damaged, replace the stapler paper feed assembly. See Paper feed assembly (stapler) on page 275.                            |
| The delivery deflector is damaged.                | Replace the stapler paper feed assembly. See Paper feed assembly (stapler) on page 275.                                                               |
| The stapler PCA has failed.                       | Replace the stapler PCA. See <u>Stapler PCA on page 257</u> .                                                                                         |

### Table 6-21 Stapler/stacker jams (continued)

#### Jams in the stapler feed and stack area.

| Cause                                                    | Solution                                                                                                    |
|----------------------------------------------------------|----------------------------------------------------------------------------------------------------|
| The stapler alignment and jog guide assembly has failed. | Replace the alignment and jog guide assembly. See <u>Alignment</u><br>and jogger guide assembly on page 276. |
| The stapler PCA has failed.                              | Replace the stapler PCA. See <u>Stapler PCA on page 257</u> .                                                |

# Solve general repeated jams

If jams occur frequently, try the following actions:

- Check all the jam locations. A piece of media might be stuck somewhere in the device.
- Check that media is correctly loaded in the trays, that the trays are correctly adjusted for the loaded media size, and that the trays are not overfilled.
- Check that all trays and paper-handling accessories are completely inserted into the device. (If a tray is open during a print job, a jam might occur.)
- Check that all covers and doors are closed. (If a cover or door is opened during a print job, a jam might occur.)
- The sheets might be sticking together. Try bending the stack to separate each sheet. Do not fan the stack.
- If you are printing from Tray 1, try feeding fewer sheets of media at a time.
- If you are printing small sizes (such as index cards), make sure that the media is oriented correctly in the tray.
- Turn over the media stack in the tray. Also, try rotating the stack 180°.
- Try rotating media to feed through the device from a different orientation.
- Check the media quality. Do not use damaged or irregular media.
- Use only media that meets HP specifications.
- Do not use media that has already been used in a printer or copier. Do not print on both sides of envelopes, transparencies, vellum, or labels.
- Do not use media with staples or media that has had the staple removed. Staples can damage the device and can void the warranty.
- Make sure that the power supplied to the device is steady and meets specifications. See <u>Specifications on page 823</u>.
- Clean the device. See <u>Clean the device on page 98</u>.
- Make sure that the paper-path sensor flags can move freely.
- Make sure that the paper-path sensor wire harness connectors are firmly seated on the dc controller.

# Jam recovery

The device has a jam-recovery feature that determines if the device will reprint jammed pages after the jam is cleared.

- Auto instructs the device to automatically turn jam recovery on when there is sufficient device memory available.
- Off instructs the device not to attempt to reprint jammed pages. This setting helps conserve device memory.
- **On** instructs the device to reprint any page that was involved in a paper jam after the jam has been cleared.

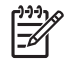

**NOTE** During the recovery process, the device might reprint pages that were printed before the jam occurred. Be sure to remove any duplicated pages.

To improve print speed and increase memory resources, turn off jam recovery. Use the following procedure.

- **1.** From the Home screen, touch Administration.
- 2. Touch Device Behavior.
- 3. Touch Warning/Error Behavior.
- 4. Touch Jam Recovery.
- 5. Touch Off.
- 6. Touch Save.

# **Clear jams**

When clearing jams, be very careful not to tear the media. If a small piece of media remains in the device, it could cause additional jams.

## **Clear jams from the automatic document feeder (ADF)**

Occasionally, media becomes jammed during a fax, copy, or scan job. When this happens, the controlpanel message **Jam in document feeder** alerts you to the jam. To clear the jam, follow the instructions on the onscreen dialog box or follow the steps below.

1. Open the ADF cover.

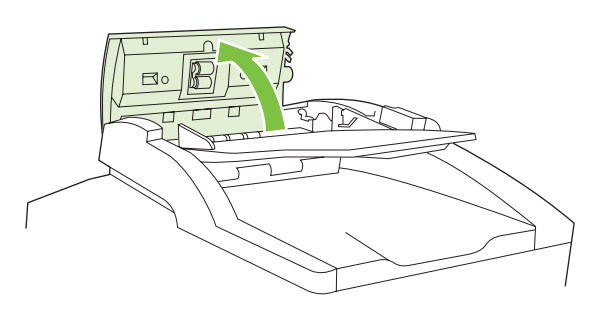

2. If you were copying two-sided documents, lift the green lever to open the reversing unit, and then remove any media from inside the reversing unit.

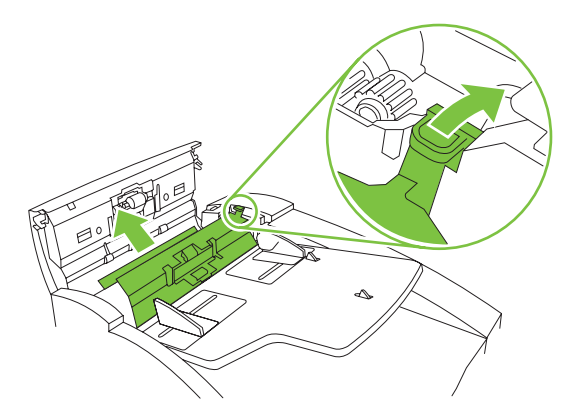

3. Gently try to remove the page without tearing it. Also pull paper from the ADF output bin. If you feel resistance, go to the next step.

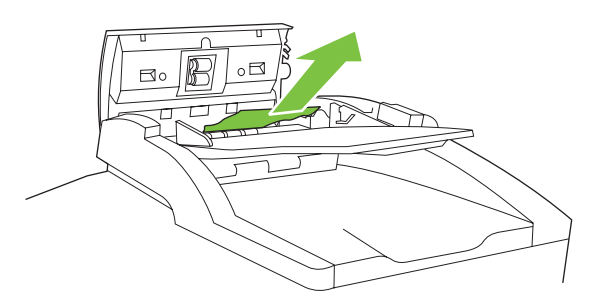

4. Turn the green wheel to advance the media out of the ADF.

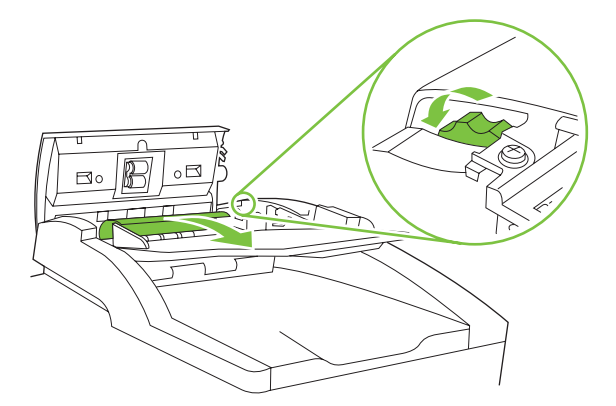

- 5. Close the ADF cover. If you were not able to remove all of the jammed media, continue to the next step.
- 6. Open the ADF lid and gently loosen the media by using both hands.

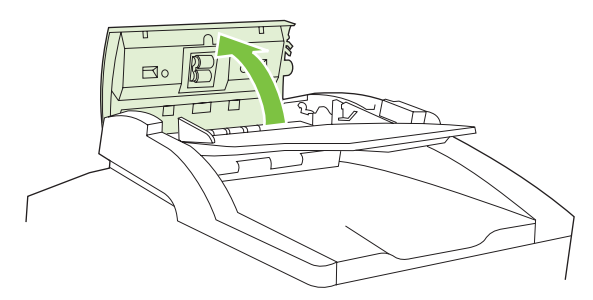

7. When the media is free, gently pull it out in the direction shown.

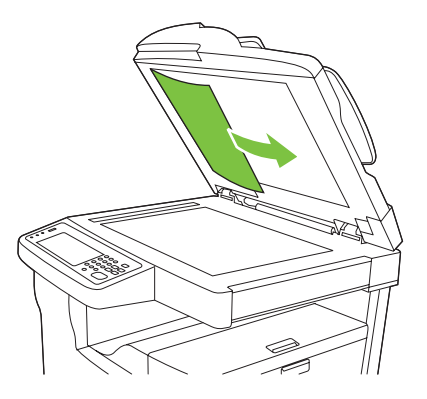

8. Close the lid to the flatbed scanner.

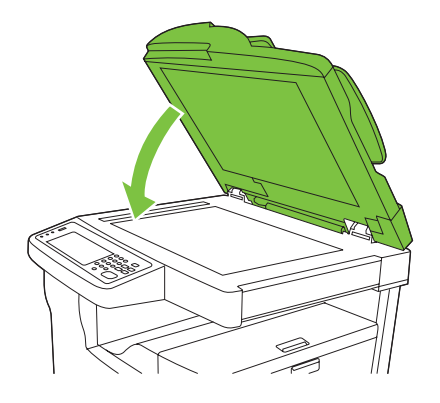

## Clear jams from the stapler/stacker

A **13.12.YY** error message appears on the HP LaserJet M5035XS MFP control-panel display to indicate that a jam has occurred in the stapler/stacker. To clear the jam, follow the instructions on the onscreen dialog box or follow the steps below.

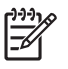

**NOTE** For a complete list of jam error messages, see <u>Table 6-2 Control-panel messages</u> on page <u>397</u>.

1. If most of the jammed media is visible exiting the device into the stapler/stacker output bin, grasp both sides of the media and slowly pull the media out of the device.

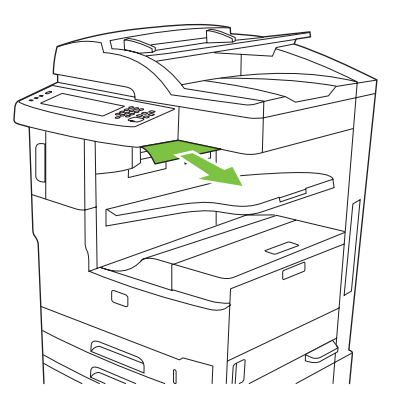

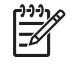

**NOTE** If media is jammed in the stapler/stacker, but most of the media is still inside the device, it is better to remove it through upper-left door.

2. Open the upper-left door.

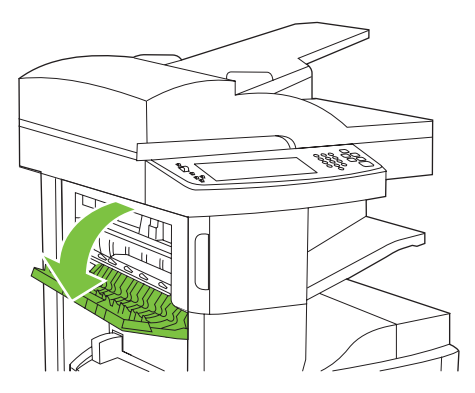

3. Press the green bar to release any jammed media and look for jammed media inside the device.

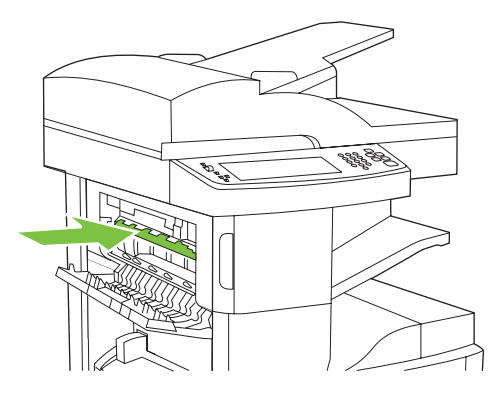

4. Grasp both sides of the media, and slowly pull the media out of the device.

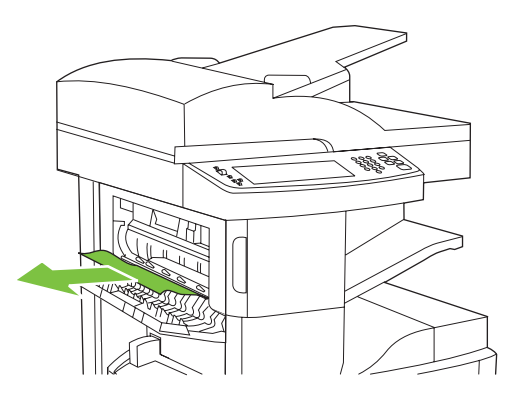

5. Close the upper-left door door. Make sure that both sides of the door snap into place.

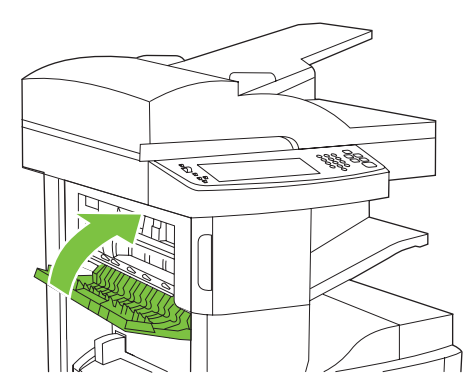

If a jam message persists, there is still media in the device. Look for media in other locations.

## Clear jams from the output path

A **13.XX.YY** error message appears on the control-panel display to indicate that a jam has occurred in the output path. To clear the jam, follow the instructions on the onscreen dialog box or follow the steps below.

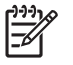

**NOTE** For a complete list of jam error messages, see <u>Table 6-2 Control-panel messages</u> on page 397.

1. If most of the jammed media is visible exiting the device into the output bin, grasp both sides of the media and slowly pull the media out of the device.

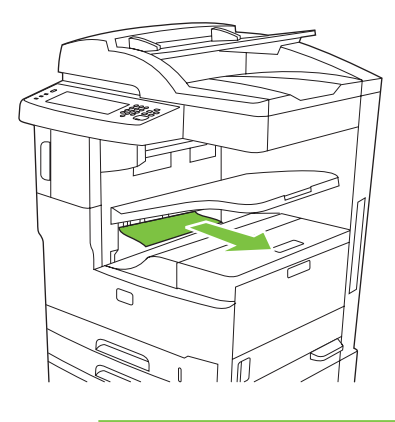

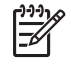

**NOTE** If media is jammed in the output bin, but most of the media is still inside the device, it is better to remove it through jam-access door.

2. Open the jam-access door.

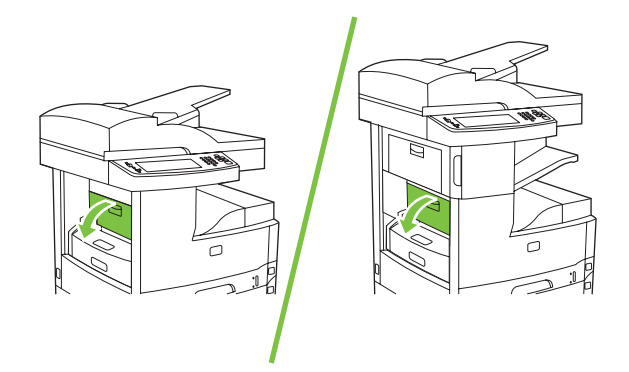

3. Grasp both sides of the media, and slowly pull the media out of the device. (There might be loose toner on the media. Be careful not to spill it on yourself or into the device.)

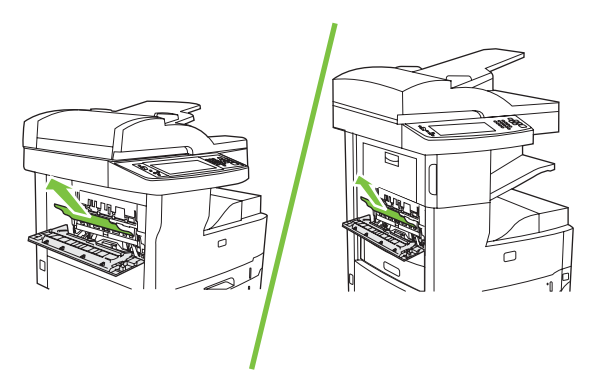

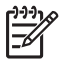

**NOTE** If media is difficult to remove, try opening the upper-right door and removing the print cartridge to release pressure on the media.

4. Close the jam access door.

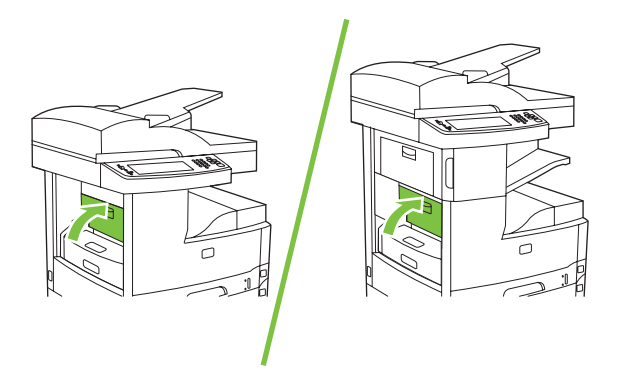

If a jam message persists, there is still media in the device. Look for media in other locations.

## Clear jams from the optional duplexer

A **13.XX.YY** error message appears on the control-panel display to indicate that a jam has occurred in the duplexer. To clear the jam, follow the instructions on the onscreen dialog box or follow the steps below.

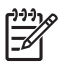

**NOTE** For a complete list of jam error messages, see <u>Table 6-2 Control-panel messages</u> on page 397.

1. Remove the duplexer.

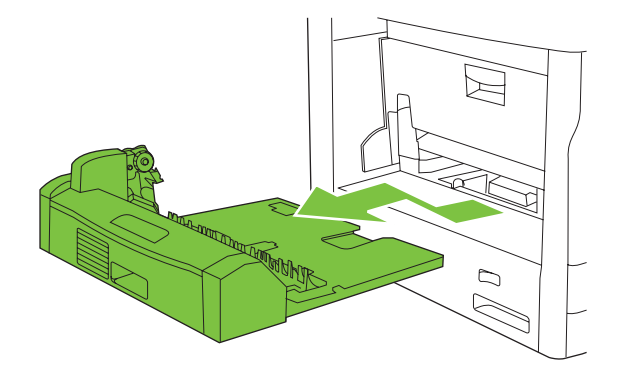

2. Remove any media from the duplexer.

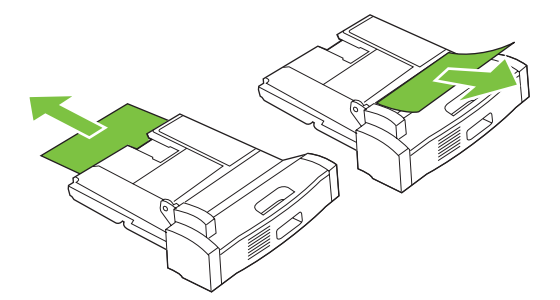

3. Reinstall the duplexer.

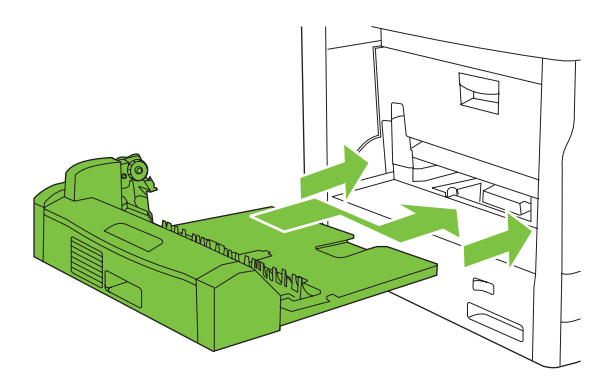

## Clear jams from the print-cartridge area

A **13.XX.YY** error message appears on the control-panel display to indicate that a jam has occurred in the print-cartridge area. To clear the jam, follow the instructions on the onscreen dialog box or follow the steps below.

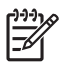

**NOTE** For a complete list of jam error messages, see <u>Table 6-2 Control-panel messages</u> on page 397.

1. Open the jam access door.

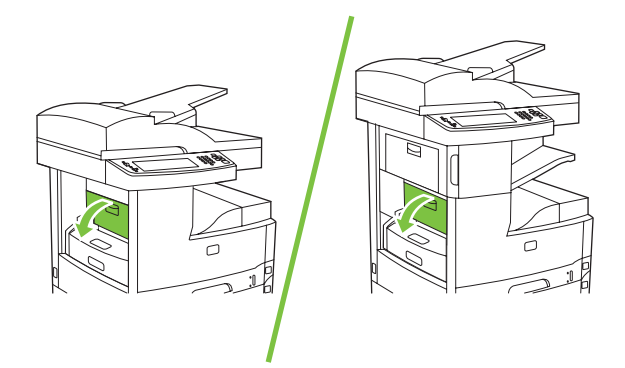

2. Open the upper-right door and remove the print cartridge.

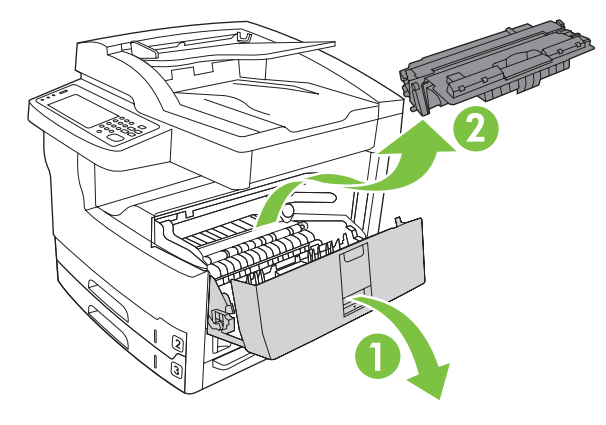

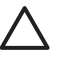

**CAUTION** To prevent damage to the print cartridge, do not expose it to light for more than a few minutes.

3. Lift the metal plate inside the device.

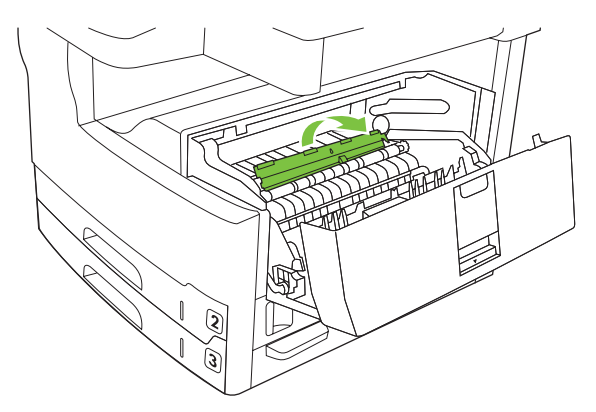

4. Slowly pull the media out of the device. Be careful to not tear the media.

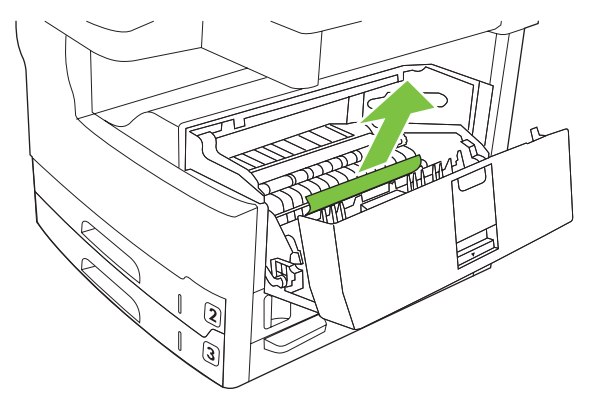

- **CAUTION** Avoid spilling loose toner. Use a dry, lint-free cloth, to clean any toner that might have fallen into the device. If loose toner falls into the device, it might cause temporary problems with print quality. Loose toner should clear from the paper path after a few pages are printed. If toner gets on your clothing, wipe it off with a dry cloth and wash clothing in cold water. (Hot water sets toner into fabric.)
- 5. Replace the print cartridge, and then close the upper-right door.

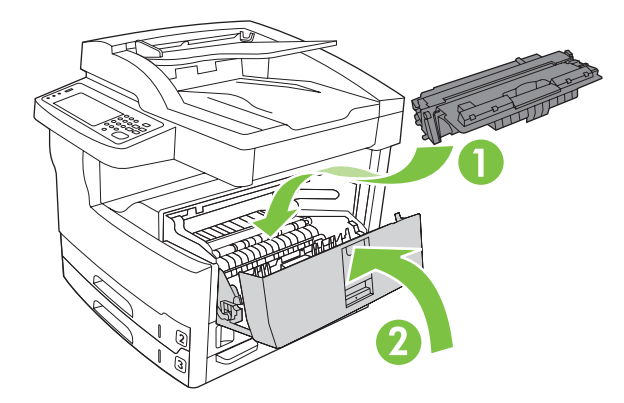

6. Close the jam access door.

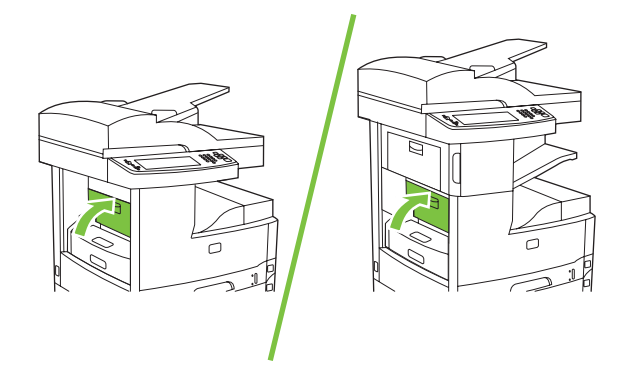

If a jam message persists, there is still media in the device. Look for media in other locations.

# Clear jams from the input-tray areas

## Clear jams from the Tray 1 input area

A **13.XX.YY** error message appears on the control-panel display to indicate that a jam has occurred in the Tray 1 input area. To clear the jam, follow the instructions on the onscreen dialog box or follow the steps below.

**NOTE** For a complete list of jam error messages, see <u>Table 6-2 Control-panel messages</u> on page 397.

- 1. If the edge of the media is visible in the feed area, slowly pull it out of the device.
- 2. If the edge of the media is not visible, remove media from tray 1 and see <u>Clear jams from the print-cartridge area on page 466</u>.

### Clear jams from the Tray 2 and Tray 3 input area

A **13.XX.YY** error message appears on the control-panel display to indicate that a jam has occurred in Tray 2 or Tray 3 input area. To clear the jam, follow the instructions on the onscreen dialog box or follow the steps below.

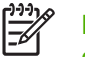

5

**NOTE** For a complete list of jam error messages, see <u>Table 6-2 Control-panel messages</u> on page 397.

1. Open the right-side access door. If the jammed page is visible, gently pull it out of the device.

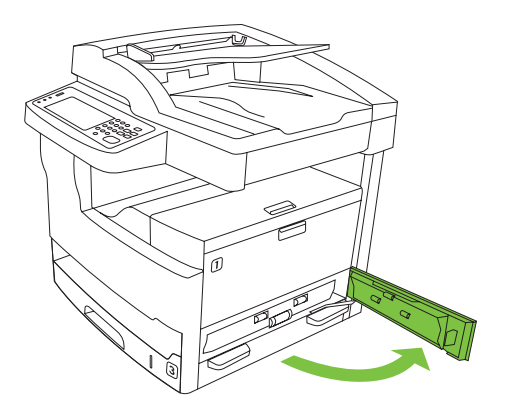

2. If you were not able to clear the jam by using the door, slide the tray out of the device, and remove any damaged paper from the tray.

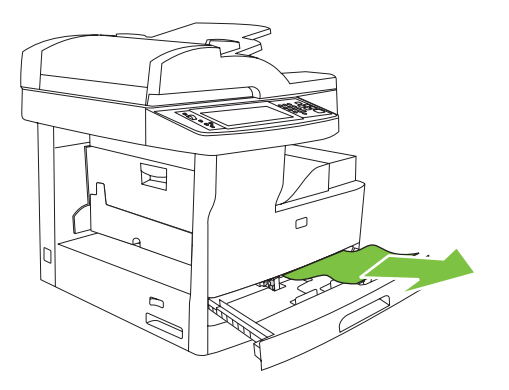

**3.** If the edge of the paper is visible in the feed area, slowly pull the paper toward the left side and then out of the device.

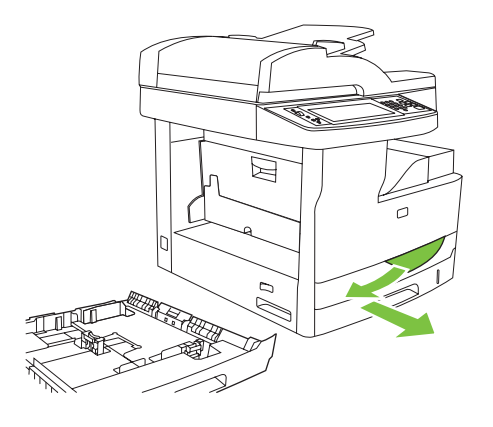

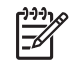

**NOTE** Do not force the paper if it will not move easily. If the paper is stuck in a tray, try removing it through the tray above (if applicable) or through the print-cartridge area.

4. Close the door and slide the tray back into the device.

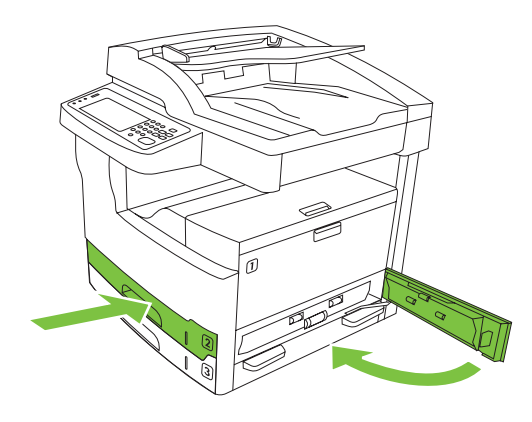

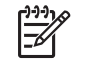

**NOTE** Before replacing the tray, make sure the paper is flat in the tray at all four corners and below the tabs on the guides.

**NOTE** If you were not able to clear the jam from the input area, paper might be jammed in the print-cartridge area. See <u>Clear jams from the print-cartridge area on page 466</u>.

If a jam message persists, there is still media in the device. Look for media in other locations.

## Clear jams from the Tray 4/5/6 input areas

A **13.XX.YY** error message appears on the control-panel display to indicate that a jam has occurred in the Tray 4/5/6 input areas. To clear the jam, follow the instructions on the onscreen dialog box or follow the steps below.

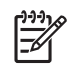

**NOTE** For a complete list of jam error messages, see <u>Table 6-2 Control-panel messages</u> on page 397.

To clear jams in optional trays, follow the instructions on the onscreen dialog box or follow the steps below. The following control-panel messages alert you to jams in optional trays:

1. Open the right-side access door. If the jam is in Tray 5 or Tray 6, also open the lower-right access door. If the jammed page is visible, gently pull it out of the device.

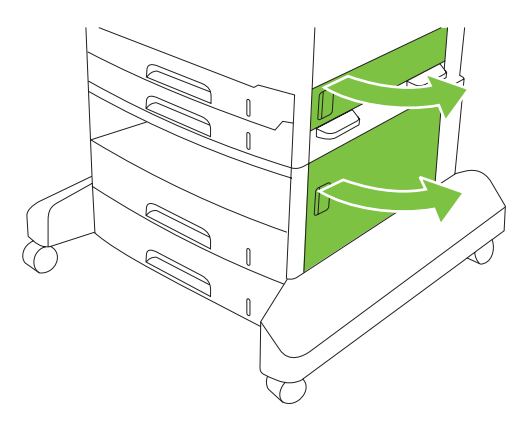

2. If you were not able to clear the jam by using the doors, slide the tray out of the device, and remove any damaged paper from the tray.

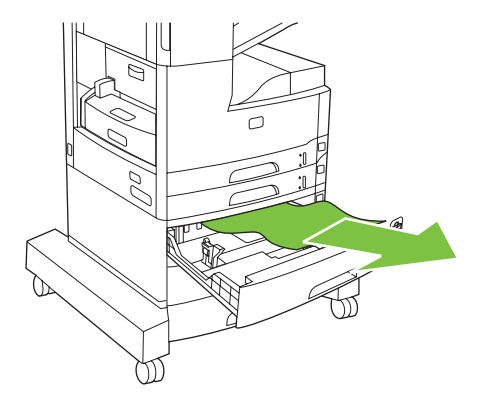

3. If the edge of the paper is visible in the feed area, slowly pull the paper toward the left side and out of the device.

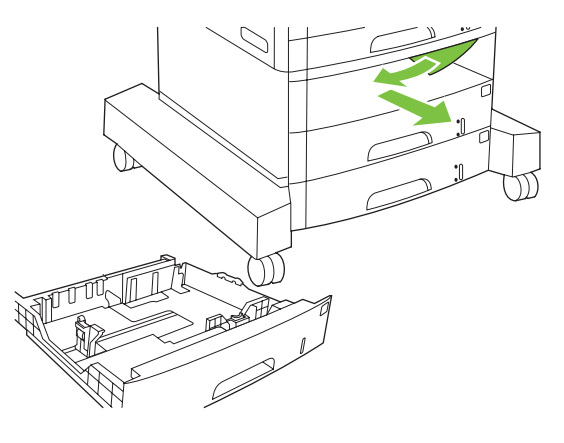

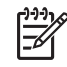

**NOTE** Do not force the paper if it will not move easily. If the paper is stuck in a tray, try removing it through the tray above (if applicable) or through the upper-right door.

4. Close the doors and slide the tray back into the device.

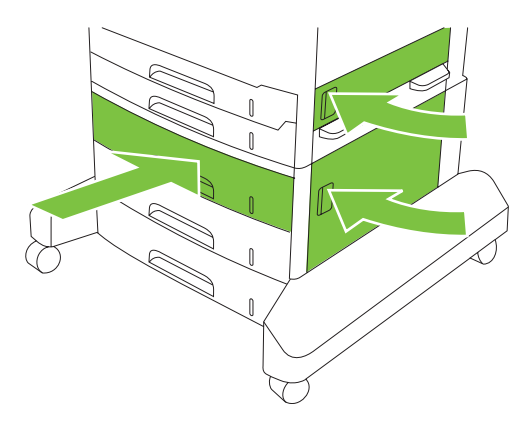

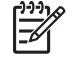

**NOTE** Before replacing the tray, make sure the paper is flat in the tray at all four corners and below the tabs on the guides.

**NOTE** If you were not able to clear the jam from the input area, paper might be jammed in the print-cartridge area. See <u>Clear jams from the print-cartridge area on page 466</u>.

If a jam message persists, there is still media in the device. Look for media in other locations.

# **Clear staple jams**

To reduce the risk of staple jams, make sure that you staple 30 or fewer pages of media (80 g/m<sup>2</sup> or 20 lb) at a time.

The control-panel message **13.XX.YY Stapler jam inside stapler door** on the HP LaserJet M5035XS MFP alerts you to a staple jam. To clear the jam, follow the instructions on the onscreen dialog box or follow the steps below.

1. Open the stapler door.

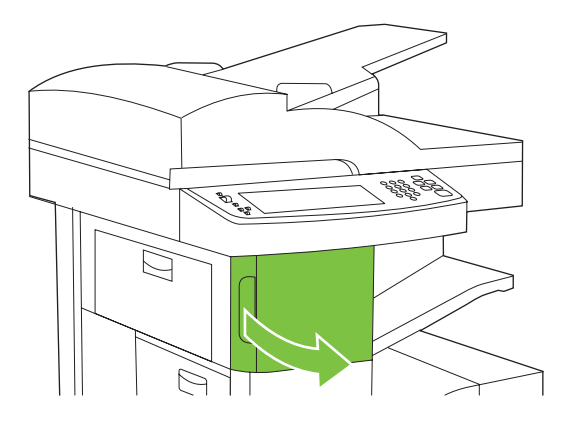

2. Lift up the green handle on the staple cartridge to dislodge it and then pull the cartridge out of the device.

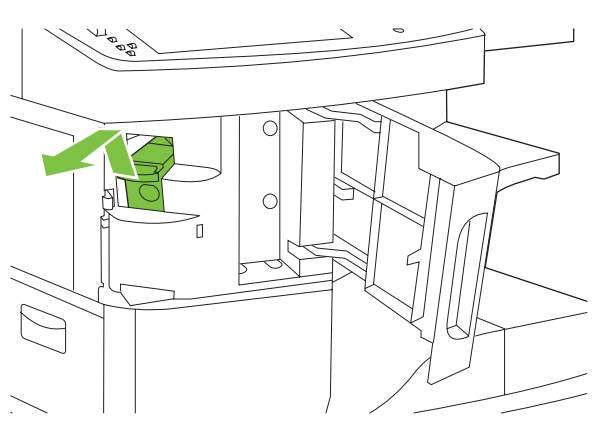

3. Clear any loose staples from the stapler and from the staple cassette.

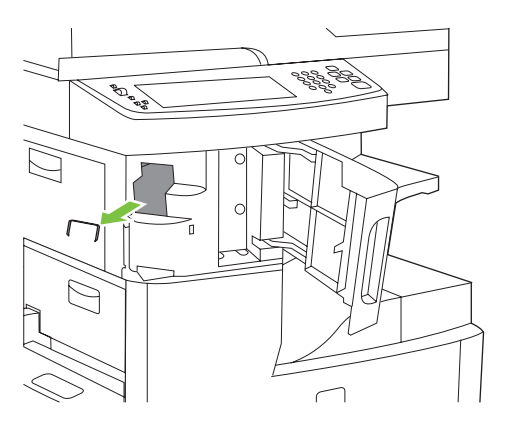

4. Lift up on the small lever at the back of the staple cartridge.

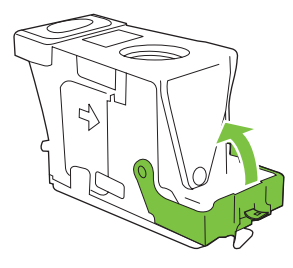

5. Remove the staples that protrude from the staple cartridge.

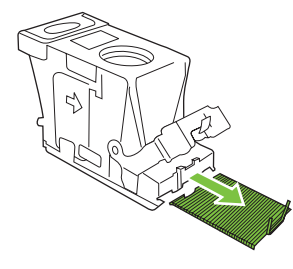

6. Close the lever at the back of the staple cartridge. Be sure that it snaps into place.

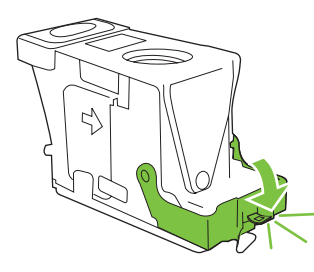

7. Insert the staple cartridge into the opening inside the stapler door and then press the green handle down.

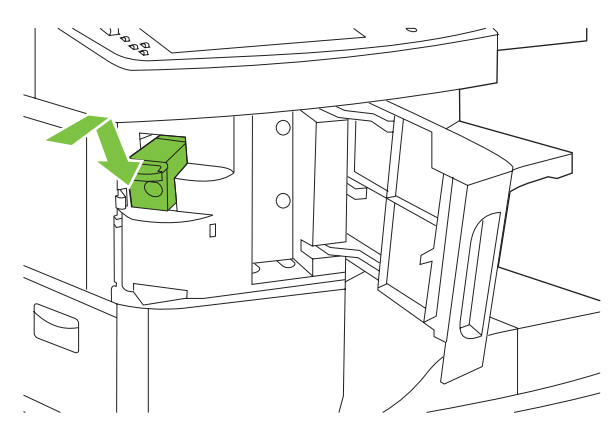

8. Close the stapler door.

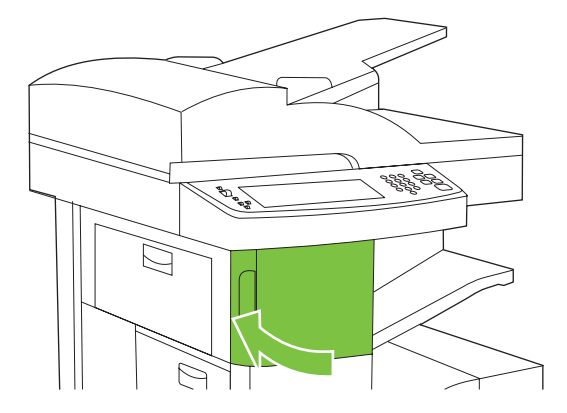

9. Test the stapler by printing or copying a staple job.

Repeat steps these steps, if necessary.
# Solving image-quality problems

Image-quality issues can be print-quality problems or copy-quality problems. Copy-quality problems can be separated into ADF copy-quality problems and flatbed glass copy-quality problems. To identify a print-quality problem, try printing the job from the control panel. If the issue persists, it is probably a print-quality problem. If there is no longer a problem it is probably a copy-quality issue. To solve copy-image problems, see <u>Solve copy-quality problems on page 494</u>.

# Solve print-quality problems

This section describes print-quality problems and what to do to correct them. Often print-quality problems can be handled easily by making sure that the device is correctly maintained, using print media that meets HP specifications, or running a cleaning page.

If the print- or copy-image defect can be isolated to a scan location, use the tables in this section to determine the type of defect (for example, blank pages or lines), and then identify the MFP component that is most likely to cause that type of defect.

## Solve copy-quality problems

If the print- or copy-image defect can be isolated to a scan location, use the tables in this section to determine the type of defect (for example, blank pages or lines), and then identify the MFP component that is most likely to cause that type of defect.

The following are a few simple steps you can take to improve copy quality:

- Copy from the flatbed glass. This will produce a higher quality copy than from the ADF.
- Use quality originals.
- Load the media correctly. If the media is loaded incorrectly, it might skew, causing unclear images and problems with the OCR program.
- Use or make a carrier sheet to protect originals.

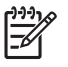

**NOTE** Verify that the media meets HP specifications. See <u>Supported media weights and</u> sizes on page 444.

## Print-quality problems associated with media

Some print-quality problems arise from the use of inappropriate media.

- Use media that meets HP specifications. See <u>Supported media weights and sizes on page 444</u>.
- The surface of the media is too smooth. Use media that meets HP specifications. See <u>Supported</u> media weights and sizes on page 444.
- The moisture content is uneven, too high, or too low. Use media from a different source or from an unopened ream.
- Some areas of the media reject toner. Use media from a different source or from an unopened ream.
- The letterhead you are using is printed on rough media. Use a smoother, xerographic media. If this solves your problem, ask the supplier of your letterhead to use media that meets the specifications for this device. See <u>Supported media weights and sizes on page 444</u>.

- The media is excessively rough. Use a smoother, xerographic media.
- The driver setting is incorrect.
- The media that you are using is too heavy for the media type setting that you selected, and the toner is not fusing to the media.

#### Print-quality problems associated with the environment

If the device is operating in excessively humid or dry conditions, verify that the printing environment is within specifications. See <u>Operating environment on page 826</u>.

#### Print-quality problems associated with jams

Make sure that all sheets are cleared from the paper path. See <u>Clear jams on page 459</u>.

- If the device recently jammed, print two to three pages to clean the device.
- If the sheets do not pass through the fuser and cause image defects on subsequent documents, print three pages to clean the device. If the problem persists, print and process a cleaning page. See <u>Clean the device on page 98</u>.

#### Image defect examples

Use the examples in the image-defect table that follows to determine which print-quality problem you are experiencing, and then see the corresponding reference pages to resolve the problem. These examples identify the most common print-quality problems.

**NOTE** The illustrations in this section are for reference only. Your sample pages might look different than the ones shown here.

#### Table 6-22 Image defect examples

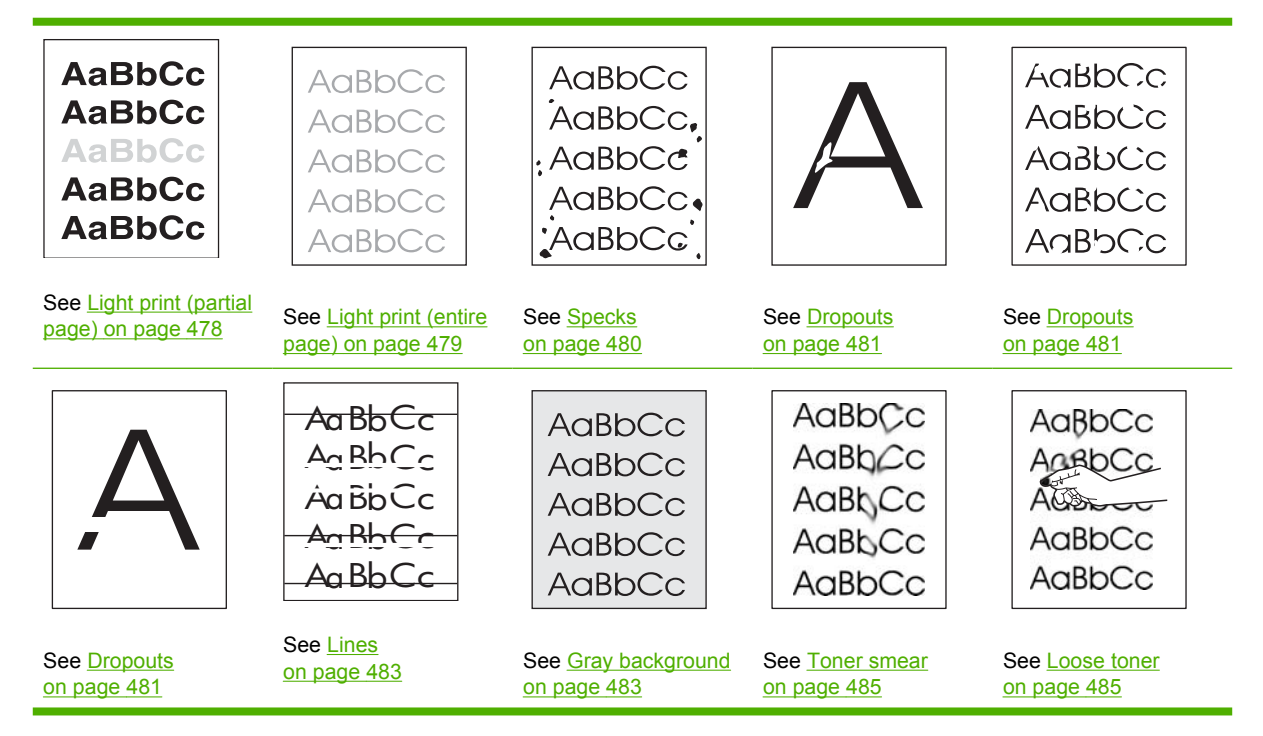

#### Table 6-22 Image defect examples (continued)

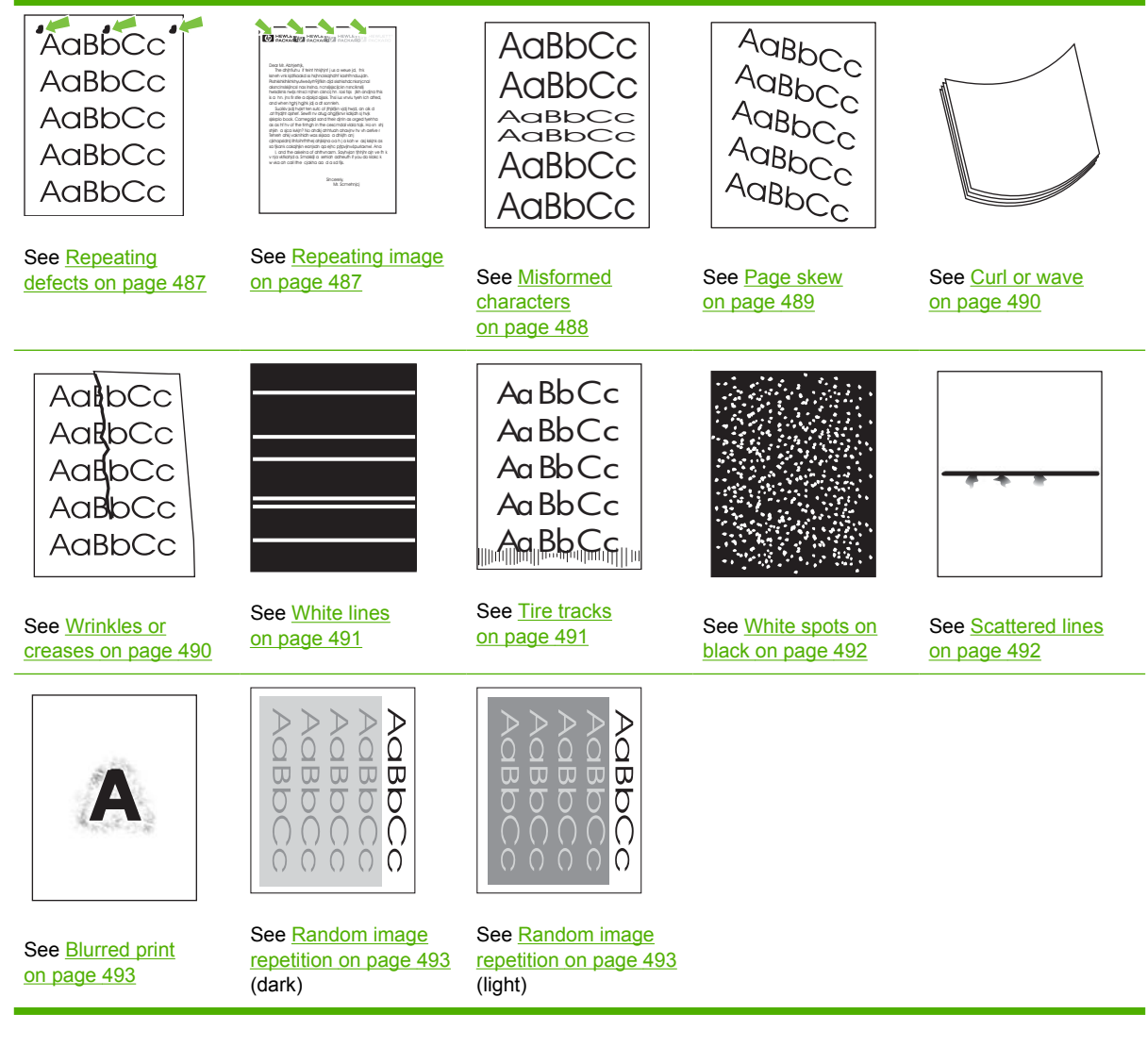

[]-)-)-)-)-)-

NOTE

These examples depict letter-size media that has passed through the device.

#### Table 6-23 Image defect examples (ADF)

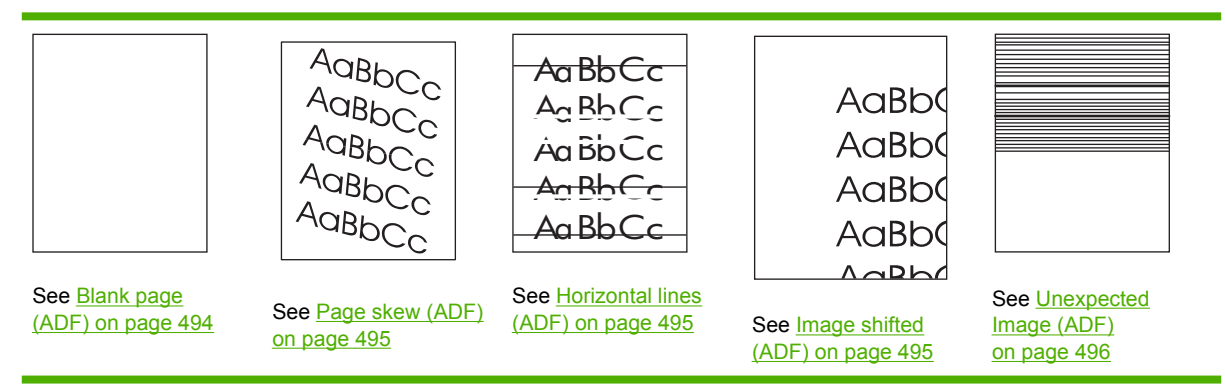

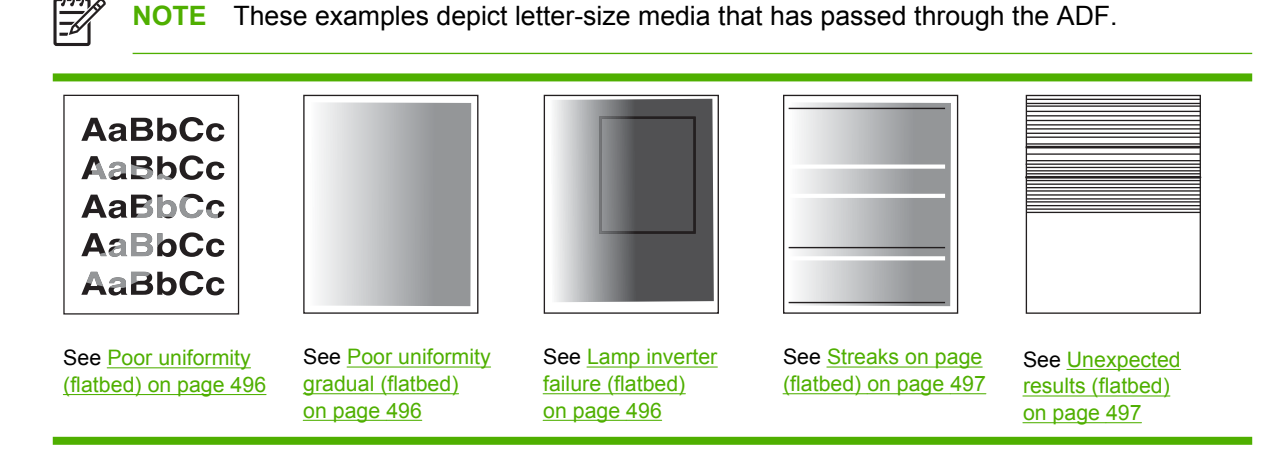

[<u>\_\_\_\_</u>]

**NOTE** These examples depict letter-size media that has copied by using the flatbed glass.

## Light print (partial page)

| AaBbCc<br>AaBbCc |
|------------------|
| AaBbCc           |
| AaBbCc           |
| AaBbCc           |

- 1. Make sure that the print cartridge is fully installed. The print-cartridge door should close completely when the cartridge is fully seated.
- 2. The toner level in the print cartridge might be low. Remove the cartridge and shake it to redistribute the toner. Replace the print cartridge.
- 3. The media might not meet HP specifications (for example, the media is too moist or too rough).
- 4. The transfer roller might be worn or damaged. Replace the transfer roller if necessary. See <u>Transfer</u> roller on page 187.

# Light print (entire page)

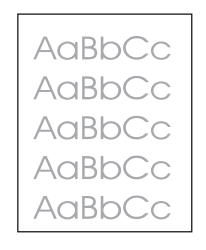

1. The print cartridge is not installed correctly.

Remove the print cartridge and then reinstall it. The cartridge door should close completely when the cartridge is fully seated.

2. EconoMode is on. EconoMode saves toner by reducing the dot density. The effect might appear to be a print-quality problem.

Turn EconoMode off.

- 3. Open the Administration menu at the device control panel. Open the Print Quality menu and increase the Toner Density setting. See Print Quality menu on page 64.
- 4. The media does not meet specifications. The moisture content, conductivity, or surface finish might not work correctly with the electrophotographic process.

Try using a different type of media.

- 5. The print cartridge might be almost empty. Replace the print cartridge.
- 6. The transfer roller is defective or is not installed correctly. If the transfer roller loses conductivity, it cannot pull toner from the drum effectively.

Verify that the transfer roller is installed correctly. If the transfer roller is damaged, replace it.

7. The high-voltage connector contacts are dirty or damaged.

The high-voltage connector contacts protrude into the print cartridge cavity. Clean the springs if they are dirty. Replace the springs if they are damaged or missing. To expose the contacts, release the protective cover (see Interlocks and linkages on page 555.

8. The laser/scanner shutter door is not opening correctly.

Remove and reseat the print cartridge. Verify that the laser/scanner shutter door can open correctly. If necessary, replace the laser/scanner assembly. See <u>Laser/scanner on page 340</u>.

9. The high-voltage power supply is defective.

Replace the high-voltage power supply is defective. See <u>High-voltage power supply</u> on page 347.

# Specks

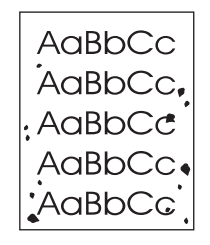

Specks might appear on a page after a jam has been cleared.

- 1. Print a few more pages to see if the problem corrects itself.
- 2. Clean the inside of the device and run a cleaning page. See <u>Clean the device on page 98</u>.
- 3. Turn over the stack of media in the tray. Also try rotating media 180 degrees.

Check the media type and quality. Replace the media if it does not meet specifications, and advise the customer to use the HP-recommended media and to store it correctly.

Try using a different type of media.

- 4. Check the print cartridge for leaks. If the print cartridge is leaking, replace it.
- The fuser rollers are worn.

Replace the fuser.

6. Poor contact exists between the static-eliminator teeth and the power supply.

Clean the contacts, if they are dirty. If the problem persists after cleaning, or the contacts are damaged or deformed, replace them.

7. The transfer roller is deformed or has deteriorated.

Replace the transfer roller if necessary. See Transfer roller on page 187.

8. The high-voltage power supply is defective.

Replace the high-voltage power supply is defective. See <u>High-voltage power supply</u> on page 347.

## **Dropouts**

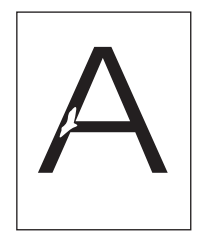

1. The user is printing on the wrong side of the paper. The label on the ream of paper indicates which side to print on. The different surface properties of some papers might cause problems if the paper is loaded incorrectly.

Check the arrow on the paper wrapper. From tray 1, the MFP prints on the side of the paper that faces up. From the other trays, the MFP prints on the side of the paper that faces down.

Turn over the stack of paper in the tray. Also try rotating the stack 180 degrees. Do *not* fan the stack.

Check the media type and quality. Replace the media If it does not meet specifications, and advise the customer to use the HP-recommended media and to store it correctly.

- 2. Make sure that the environmental specifications for the device are being met. See <u>Operating</u> environment on page 826.
- **3.** If the media is rough, and the toner easily rubs off, open the Administration menu at the device control panel. Open the Print Quality menu, select Fuser Modes, and then select the media type you are using. See Print Quality menu on page 64.
- 4. Try using a smoother media.
- 5. The transparencies do not meet HP specifications.

Use HP-approved transparencies for monochrome LaserJet printers.

6. The fuser roller is dirty and is lifting part of the image off of the paper.

Process a cleaning page. Several pages might be required if the fuser is very dirty. Go to the Administration menu, Print Quality, Calibration menus, and select Process a Cleaning Page.

7. The toner-density setting is incorrect.

Adjust the toner-density setting. Make sure that EconoMode is off.

8. The fuser setting is incorrect for the media type.

Change the fuser setting See the Administration menu, Print Quality, Fuser Modes, and then select the type that best matches the media that you are using.

9. The transfer roller is damaged, has finger oils on its surface, or is dirty or worn.

Clean the transfer roller by using a dry, lint-free cloth. Do not touch the transfer roller with your fingers. If the problem persists, replace the transfer roller.

10. Poor high-voltage contact exists between the power supply and the print cartridge or transfer roller.

Inspect the contacts and clean them if they are dirty. Replace them if they are damaged.

**11.** The high-voltage power supply is defective.

Replace the high-voltage power supply is defective. See <u>High-voltage power supply</u> on page 347.

## Lines

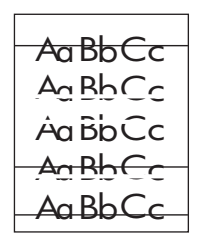

- 1. Print a few more pages to see if the problem corrects itself.
- 2. Clean the inside of the device and then run a cleaning page. See <u>Clean the device on page 98</u>.
- 3. Replace the print cartridge.
- 4. The fuser roller is worn or dirty.

Process a cleaning page. Several pages might be required the fuser is very dirty. If the problem persists, replace the fuser.

5. The static-eliminator teeth (just beyond the transfer roller) are contaminated or defective.

Clean the static-eliminator teeth by using a small brush or compressed air. Replace the assembly if it is damaged.

6. Light is leaking into the MFP.

Make sure that all of the covers are in place. Move the MFP away from windows that face the outdoors.

#### **Gray background**

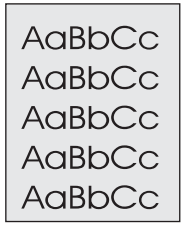

1. Do not use media that has already been run through the device.

Turn over the stack of media in the tray. Also try rotating the media 180 degrees.

Check the media type and quality. Replace the media if it does not meet specifications, and advise the customer to use the HP-recommended media and to store it correctly.

2. The operating environment does not meet specifications.

Make sure that the MFP is installed in an area that meets the environmental specifications.

- 3. Print a few more pages to see if the problem corrects itself.
- 4. The problem occurs during copying.

In the Copy menu, select Image Adjustment, and then select Background Cleanup.

- 5. Open the Administration menu at the device control panel. On the Print Quality menu, increase the Toner Density setting. See Print Quality menu on page 64.
- 6. Make sure that the environmental specifications for the device are being met. See <u>Operating</u> <u>environment on page 826</u>.
- 7. Replace the print cartridge.
- 8. The high-transfer setting is wrong.

Open the Administration menu at the device control panel. On the Print Quality menu, select the Increase option for the high transfer setting.

9. The high-voltage connector contacts are dirty or damaged.

The high-voltage connector contacts protrude into the print cartridge cavity. Clean the springs if they are dirty. Replace the springs if they are damaged or missing. To expose the contacts, release the protective cover (see <u>Interlocks and linkages on page 555</u>.

**10.** The high-voltage power supply is defective.

Replace the high-voltage power supply is defective. See <u>High-voltage power supply</u> on page 347.

## **Toner smear**

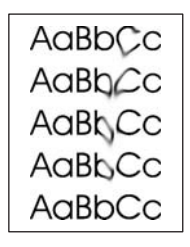

- 1. Print a few more pages to see if the problem corrects itself.
- 2. Try using a different type of media.
- 3. Make sure that the environmental specifications for the device are being met. See <u>Operating</u> <u>environment on page 826</u>.
- 4. Clean the inside of the device and run a cleaning page. See <u>Clean the device on page 98</u>.
- 5. Replace the print cartridge.
- 6. The fuser roller is dirty.

Process a cleaning page. Several pages might be required if the fuser is very dirty.

7. The static-eliminator teeth (just beyond the transfer roller) are contaminated or are not grounded, which allows a static charge to remain on the page.

Clean the static-eliminator teeth with a small brush or compressed air. Replace the assembly if it is damaged.

8. The fuser is defective. The print will smear if the fuser does not heat sufficiently to bond the toner to the paper.

Replace the fuser.

9. The dc controller PCA is defective. The dc controller PCA regulates the fuser roller temperature.

Replace the dc controller PCA.

Also see Loose toner on page 485.

#### Loose toner

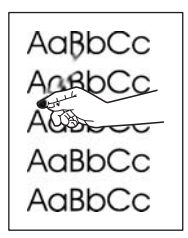

Loose toner, in this context, is defined as toner that can be rubbed off the page.

- 1. If media is heavy or rough, open the Administration menu at the device control panel. On the Print Quality submenu, select Fuser Modes, and then select the media type you are using.
- 2. If you have observed a rougher texture on one side of your media, try printing on the smoother side.
- 3. Make sure that the environmental specifications for the device are being met. See <u>Operating</u> <u>environment on page 826</u>.
- 4. Make sure that type and quality of the media you are using meet HP specifications.

## **Repeating defects**

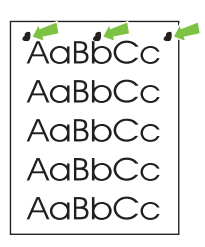

- 1. Print a few more pages to see if the problem corrects itself.
- 2. The print cartridge or fuser is damaged. The circumference of the photoconductive drum inside of the print cartridge is 96 mm (about 3.7 inches). If the defect repeats at this interval, the defect is associated with the drum.

Repetitive defects caused by the fuser roller repeat at 94.0 mm (about 3.7 inches) Because the fuser roller is just 2 mm (0.07 inch) smaller than the photoconductive drum it can be difficult to distinguish defects that the photoconductive drum causes from those that the fuser roller causes.

Inspect the drum for scratches or other damage. Replace the print cartridge for defects that repeat at 44 mm (1.7 inches) or 58 mm (2.3 inches).

If the problem persists, and the defect repeats at the 75.0 mm (2.95 inches) or 94.0 mm (about 3.7 inches), replace the fuser.

- 3. Clean the inside of the device and then run a cleaning page. See <u>Clean the device on page 98</u>.
- 4. The rollers are dirty. A dirty roller in the paper path can cause a repetitive defect.

Examine and clean (or replace) the rollers in the paper path.

5. Preprinted form paper is used.

Some preprinted forms (for example, letterheads) use an ink that cannot withstand the high temperatures in the fuser. Check the media for type and quality. Replace the media, and advise the customer to use the HP-recommended media and to store it correctly.

Also see Repeating image on page 487.

### **Repeating image**

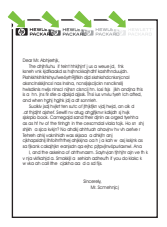

This type of defect might occur when using preprinted forms or a large quantity of narrow media.

- 1. Print a few more pages to see if the problem corrects itself.
- 2. Make sure that type and quality of the media you are using meet HP specifications.
- **3.** If the distance between defects is 47 mm (1.9 in), 62 mm (2.4 in), or 96 mm (3.8 in), the print cartridge might need to be replaced.

## **Misformed characters**

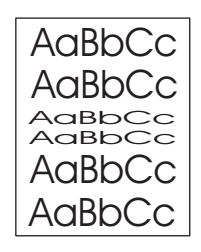

- 1. Print a few more pages to see if the problem corrects itself.
- 2. Make sure that the environmental specifications for the device are being met. See <u>Operating</u> <u>environment on page 826</u>.
- 3. Turn over the stack of media in the tray. Also try rotating media 180 degrees.

Check the media type and quality. Replace the media if it does not meet specifications, and advise the customer to use the HP-recommended media and to store it correctly.

4. The operating environment does not meet specifications.

Make sure that the MFP is installed in an area that meets the environmental specifications. .

5. The cables are not securely connected to the laser/scanner assembly.

Reseat the cables that are connected to the laser/scanner assembly.

6. The cables are not securely connected to the dc controller PCA.

Reseat the cables that are connected to the dc controller assembly.

7. The laser/scanner assembly is defective.

Replace the laser/scanner assembly.

8. The gears are worn.

Inspect the gears that drive the print cartridge and fuser. If any gears are worn, replace the defective assembly.

9. The main motor is defective.

Replace the main motor.

**10.** The dc controller PCA is defective.

Replace the dc controller PCA.

## Page skew

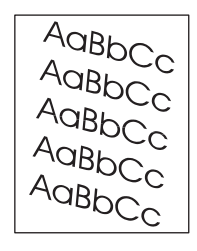

- 1. Print a few more pages to see if the problem corrects itself.
- 2. Verify that no torn pieces of media are inside the device.
- 3. Make sure that media is loaded correctly and that all adjustments have been made. Make sure that the guides in the tray are not too tight or too loose against the media.
- 4. Turn over the stack in the tray. Also, try rotating the stack 180°.
- 5. Make sure that the type and quality of the media you are using meet HP specifications.
- 6. Make sure that the environmental specifications for the device are being met. (See <u>Operating</u> <u>environment on page 826</u>.)
- 7. Perform a tray alignment by opening the Administration menu at the device control panel. On the Print Quality submenu, touch Set Registration. Choose a tray under Source and then run a test page. For more information, see Print Quality menu on page 64.
- 8. The registration assembly is not installed correctly or is damaged.

Make sure that the registration assembly is installed correctly. If necessary, replace the registration assembly.

## **Curl or wave**

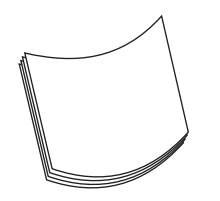

- 1. Turn over the stack in the tray. Also, try rotating the stack 180°.
- 2. Make sure that the type and quality of the media you are using meet HP specifications.
- 3. Make sure that the environmental specifications for the device are being met. (See <u>Operating</u> <u>environment on page 826</u>.)
- 4. Try printing to a different output bin.
- 5. If media is lightweight and smooth, open the Administration menu at the device control panel. On the Print Quality submenu, touch Fuser Modes, and then select the media type you are using. Change the setting to Low, which helps reduce the heat in the fusing process.

#### Wrinkles or creases

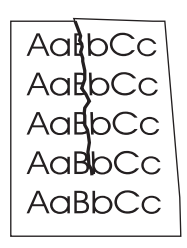

- 1. Print a few more pages to see if the problem corrects itself.
- 2. Make sure that the environmental specifications for the device are being met. See <u>Operating</u> <u>environment on page 826</u>.
- 3. Turn over the stack in the tray. Also, try rotating the stack 180°.
- 4. Make sure that media is loaded correctly and all adjustments have been made.
- 5. Make sure that the type and quality of the media you are using meet HP specifications.
- 6. If envelopes are creasing, try storing envelopes so that they lie flat.
- 7. An obstruction exists in the paper path.

Check the paper path for debris.

Check for damaged components that might be creasing the paper.

If the above actions do not improve wrinkles or creases, open the Administration menu at the device control panel. On the Print Quality submenu, select Fuser Modes, and then select the media type you are using. Change the setting to Low, which helps reduce the heat in the fusing process.

#### White lines

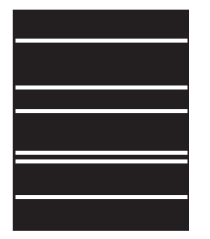

- 1. Print a few more pages to see if the problem corrects itself.
- 2. Make sure that the type and quality of the media you are using meet HP specifications.
- 3. Shake the print cartridge gently to redistribute the toner.

If another print cartridge is available, try using that one to see if the problem goes away.

Replace the print cartridge.

4. The laser path is dirty.

Clean the laser path. Remove the laser/scanner assembly and check for dirt or other obstructions in the beam path.

5. The fuser is defective.

Replace the fuser.

6. The mirror in the laser/scanner is dirty.

Replace the laser/scanner assembly.

#### **Tire tracks**

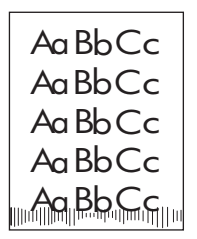

This defect typically occurs when the print cartridge has far exceeded its rated life. For example, it occurs if you are printing a very large quantity of pages with very little toner coverage.

**1.** The paper path is contaminated or damaged.

Process a cleaning page. If the problem persists, replace the fuser.

Check the all of the tray feed rollers. Clean or replace the rollers as necessary.

- 2. Replace the print cartridge.
- 3. Reduce the number of pages that you print with very low toner coverage.
- 4. The print cartridge has passed its life expectancy.

This defect typically occurs when the print cartridge has far exceeded its rated life. For example, if you are printing a very large quantity of pages with very little toner coverage, toner might still remain in the print cartridge even though you have printed more than the rated life of the cartridge,

## White spots on black

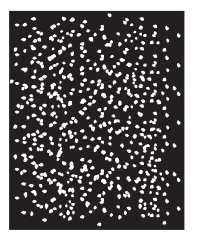

- 1. Print a few more pages to see if the problem corrects itself.
- 2. Make sure that the type and quality of the media you are using meet HP specifications.
- 3. Make sure that the environmental specifications for the device are being met. See <u>Operating</u> <u>environment on page 826</u>.
- 4. Replace the print cartridge.

### **Scattered lines**

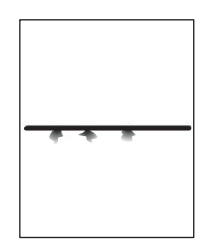

- 1. Make sure that the type and quality of the media you are using meet HP specifications.
- 2. Make sure that the environmental specifications for the device are being met. See <u>Operating</u> <u>environment on page 826</u>.
- 3. Turn over the stack in the tray. Also, try rotating the stack 180°.
- 4. Open the Administration menu at the device control panel. Open the Print Quality submenu and change the Toner Density setting. See <u>Print Quality menu on page 64</u>.
- 5. Open the Administration menu at the device control panel. On the Print Quality submenu, open Optimize and set Line Detail=On.
- 6. Open the Administration menu at the device control panel. On the Print Quality submenu, open Optimize and set High Transfer=Increased.

# **Blurred print**

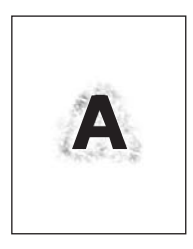

- 1. Make sure that the type and quality of the media you are using meet HP specifications.
- 2. Make sure that the environmental specifications for the device are being met. See <u>Operating</u> <u>environment on page 826</u>.
- 3. Turn over the stack in the tray. Also, try rotating the stack 180°.
- 4. Do not use media that already has been run through the device.
- Decrease the toner density. Open the Administration menu at the device control panel. Open the Print Quality submenu and change the Toner Density setting. See Print Quality menu on page 64.
- 6. Open the Administration menu at the device control panel. On the Print Quality submenu, open Optimize and set High Transfer=On. See Print Quality menu on page 64.
- 7. Open the Administration menu at the device control panel. On the Print Quality submenu, open Optimize and set High Transfer=Increased.

#### **Random image repetition**

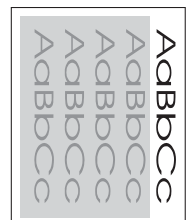

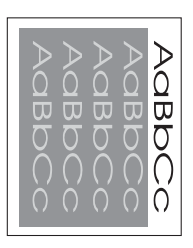

If an image that appears at the top of the page (in solid black) repeats further down the page (in a gray field), the toner might not have been completely erased from the last job. (The repeated image might be lighter or darker than the field it appears in.)

- Change the tone (darkness) of the field that the repeated image appears in.
- Change the order in which the images are printed. For example, have the lighter image at the top of the page, and the darker image farther down the page.

- From your software program, rotate the whole page 180° to print the lighter image first.
- If the defect occurs later in a print job, turn the device off for 10 minutes, and then turn it on to restart the print job.
- Replace the print cartridge.

# Solve copy-quality problems

### **ADF** image-quality problems

First, verify that the scanner is scanning from the ADF and not the scanner glass. If it is scanning from the glass, you should be able to see the scanner lamp and optical head move the entire length of the glass. If no document is on the glass, a blank page is produced.

If the MFP is scanning from the ADF, continue with the following troubleshooting steps. If the MFP is scannin from the flatbed, see <u>Flatbed glass image-quality problems on page 496</u>.

#### Blank page (ADF)

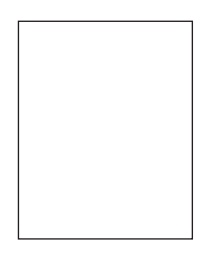

1. The source document was not placed in the ADF input tray face-up.

Verify that the source document is **face-up** in the ADF input tray.

2. The source document was not detected in the ADF input tray.

Remove and then reinsert the original page into the ADF, making sure that it is placed face-up.

3. A source document was not picked up when attempting to feed multiple documents.

Inspect the ADF pickup and feed rollers and the ADF separation pad for damage. Clean the rollers if they are dirty. If the ADF separation pad or rollers are worn, replace them.

#### Page skew (ADF)

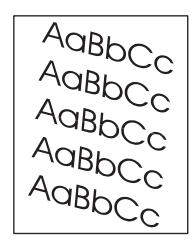

1. The scanner needs to be calibrated.

Calibrate the scanner.

2. The ADF input tray guides are not adjusted correctly.

Make sure the ADF input tray guides are adjusted so that they are lightly touching the sides of the paper stack.

3. A source document was not picked up when attempting to feed multiple documents.

Inspect the ADF pickup and feed rollers and the ADF separation pad for damage. Clean the rollers if they are dirty. If the ADF separation pad or rollers are worn, replace them.

#### Horizontal lines (ADF)

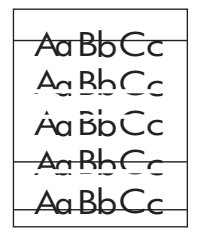

The ADF step glass is dirty.

Clean the ADF small glass to the left of the flatbed. Even small dust particles can cause lines.

#### Image shifted (ADF)

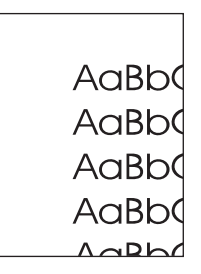

An image that is shifted on the page horizontally, vertically, or both ways indicates that the scanner is incorrectly calibrated.

Calibrate the scanner.

#### **Unexpected Image (ADF)**

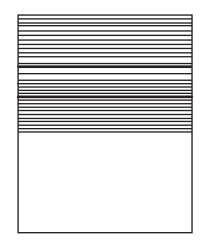

The copied image does not look like the original document.

Make sure that no media is on the flatbed glass from a previous copy job.

## Flatbed glass image-quality problems

**Poor uniformity (flatbed)** 

| AaBbCc |
|--------|
| AaBbCc |
| AaBbCc |
| AaBbCc |
| AaBbCc |
|        |

The ADF white backing is not uniformly pressing the original against the flatbed glass.

Check the ADF white baking for damage or warping. Replace the white backing if necessary. See <u>White</u> backing on page 217.

#### Poor uniformity gradual (flatbed)

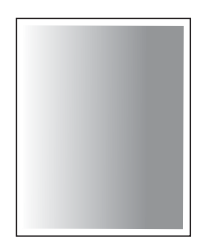

The lamp inverter is producing uneven light output across the bulb.

Replace the scanner optic assembly or the entire scanner. See <u>Optic assembly on page 240</u> or <u>Scanner</u> <u>assembly on page 232</u>.

#### Lamp inverter failure (flatbed)

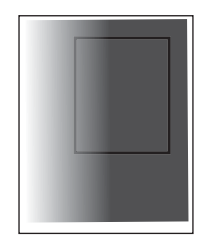

The lamp inverter is producing very low light output across the bulb.

Replace the scanner optic assembly or the entire scanner. See <u>Optic assembly on page 240</u> or <u>Scanner</u> assembly on page 232.

#### Streaks on page (flatbed)

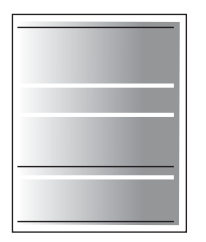

The bulb is warming up to a stable state.

Replace the scanner optic assembly or the entire scanner. See <u>Optic assembly on page 240</u> or <u>Scanner</u> <u>assembly on page 232</u>.

#### **Unexpected results (flatbed)**

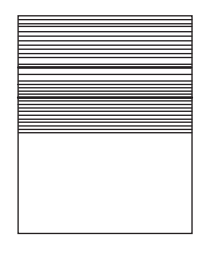

The scanner controller board (SCB) has failed

Replace the scanner controller board (SCB). See <u>Scanner controller board (SCB) and cover</u> on page 230.

# Solve copy problems

# Media-handling problems

| Problem                              | Cause                                                                                                    | Solution                                                                            |
|--------------------------------------|----------------------------------------------------------------------------------------------------|-------------------------------------------------------------------------------------|
| Poor print quality or toner adhesion | The paper is too moist, too rough, too<br>heavy or too smooth, or it is embossed<br>or from a faulty paper lot. | Try another kind of paper, between 100 and 250 Sheffield, 4 to 6% moisture content. |
| Dropouts, jamming, or curl           | The paper has been stored incorrectly.                                                                          | Store paper flat in its moisture-proof wrapping.                                    |
|                                      | The paper has variability from one side to the other.                                                           | Turn the paper over.                                                                |
| Excessive curl                       | The paper is too moist, has the wrong grain direction, or is of short-grain construction                        | Open the rear output bin, or use long-<br>grain paper.                              |
|                                      | The paper varies from side-to-side.                                                                             | Turn the paper over.                                                                |

| Problem                                           | Cause                                                                                                    | Solution                                                                                                    |
|---------------------------------------------------|----------------------------------------------------------------------------------------------------|----------------------------------------------------------------------------------------------------|
| Jamming, damage to device                         | The paper has cutouts or perforations.                                                                                                    | Use paper that is free of cutouts or perforations.                                                                                                    |
| Problems with feeding                             | The paper has ragged edges.                                                                                                    | Use high-quality paper that is made for laser printers.                                                                                                    |
|                                                   | The paper varies from side-to-side.                                                                                                    | Turn the paper over.                                                                                                    |
|                                                   | The paper is too moist, too rough, too<br>heavy or too smooth, has the wrong grain<br>direction, or is of short-grain construction<br>or it is embossed or from a faulty paper<br>lot. | <ul> <li>Try another kind of paper, between 100 and 250 Sheffield, 4 to 6% moisture content.</li> <li>Use long-grain paper.</li> </ul>                                                                                                    |
| Print is crooked or misaligned on the page.       | The media guides might be incorrectly adjusted.                                                                                                    | Remove all media from the input tray,<br>straighten the stack, and then load the<br>media in the input tray again. Adjust the<br>media guides to the width and length of<br>the media that you are using and try<br>printing again.                                                                                                    |
|                                                   | The scanner might require a calibration.                                                                                                    | Perform a tray alignment, and then calibrate the scanner.                                                                                                    |
|                                                   |                                                                                                    | <ul> <li>Perform a tray alignment by opening the Administration menu at the device control panel. On the Print Quality submenu, touch Set Registration. Choose a tray under Source and then run a test page. For more information, see Print Quality menu on page 64.</li> <li>See Calibrate the scanner on page 515 for information about</li> </ul> |
|                                                   |                                                                                                    | calibrating the scanner.                                                                                                    |
| More than one sheet feeds at one time.            | The media tray might be overloaded.                                                                                                    | Remove some of the media from the tray.                                                                                                    |
|                                                   | The media might be wrinkled, folded, or damaged.                                                                                                    | Verify that the media is not wrinkled,<br>folded, or damaged. Try printing on<br>media from a new or different package.                                                                                                    |
| The device does not pull media from a media tray. | The device might be in manual feed mode.                                                                                                    | <ul> <li>If Manual Feed appears on the<br/>control-panel display, press OK to<br/>print the job.</li> </ul>                                                                                                    |
|                                                   |                                                                                                    | <ul> <li>Verify that the device is not in<br/>manual feed mode, and then print<br/>your job again.</li> </ul>                                                                                                    |
|                                                   | The pickup roller might be dirty or damaged.                                                                                                    | Replace the pickup roller for the tray.<br>See <u>User-replaceable parts</u><br>on page 182.                                                                                                    |
|                                                   | The paper-length adjustment control in the tray is set at a length that is greater than the media size.                                                                                | Adjust the paper-length adjustment control to the correct length.                                                                                                    |

# **Performance problems**

| Problem                        | Cause                                                                  | Solution                                                                                                    |
|--------------------------------|------------------------------------------------------------------------|----------------------------------------------------------------------------------------------------|
| No copy came out.              | The input tray might be empty.                                         | Load media in the device.                                                                                      |
|                                | The original might have been loaded incorrectly.                       | Load the original correctly in the ADF or flatbed scanner.                                                     |
| Copies are blank.              | The sealing tape might not have been removed from the print cartridge. | Remove the print cartridge from the device, pull out the sealing tape, and then reinstall the print cartridge. |
|                                | The original might have been loaded incorrectly.                       | Load the original correctly in the ADF or flatbed scanner.                                                     |
|                                | The media might not meet<br>HP specifications.                         | Use media that meets HP specifications.                                                                        |
|                                | The print-cartridge toner-level might be low.                          | Replace the print cartridge. See <u>User-</u><br>replaceable parts on page 182.                                |
| The wrong original was copied. | The ADF might be loaded.                                               | Make sure that the ADF is empty.                                                                               |
| Copies are reduced in size.    | The device software settings might be set to reduce the scanned image. | See the device software Help for more information about changing the settings.                                 |

# **Troubleshooting communication interfaces**

The following sections provide instructions for interface troubleshooting.

# **Check communications**

**NOTE** Communication problems are normally the customer's responsibility. Time spent attempting to resolve these problems might not be covered by the Hewlett-Packard product warranty. Refer the customer to the network administrator for assistance in troubleshooting network problems.

If the device is not connected directly to a Windows or MS-DOS-based host, see <u>Troubleshooting the</u> <u>EIO on page 500</u>.

**CAUTION** HP LaserJet printers are not designed to work with mechanical switch-box products that do not have correct surge protection. These devices generate high transient voltages that cause permanent damage to the formatter. This circumstance is not covered by the Hewlett-Packard product warranty.

## **Troubleshooting the EIO**

If the device contains an optional HP Jetdirect print server, and you cannot communicate with the device over the network, verify that the print server is operating. Print a configuration page (see <u>Use information</u> pages on page 76). If the Jetdirect card does not appear under "Installed personalities and options" on the configuration page, reseat or replace the Jetdirect EIO card. See the troubleshooting section of the *HP Jetdirect Print Server Software Administrators Guide*.

When the HP Jetdirect print server is installed correctly, print a Jetdirect page (this page automatically prints when a Jetdirect print server is installed and a configuration page is printed). See <u>Use information</u> pages on page 76. The Jetdirect page contains valuable network-related information about the device.

#### Jetdirect page

The following information is on the Jetdirect page.

- **HP Jetdirect Configuration** If the EIO Jetdirect card is installed correctly and the device completes its internal diagnostics, the **I/O CARD READY** status message prints. If communication is lost, an **I/O NOT READY** status message prints, followed by a two-digit error code. See the *HP Jetdirect Network Interface Configuration Guide* for further details and recommended action.
- **Network Statistics** This block indicates that network activity has been occurring. Bad packets, framing errors, unsendable packets, and collisions should be minimal. If a high percentage (greater than 1%) of these occur, contact the network administrator. All of the statistics are set to zero when the device is turned off.
- TCP/IP In this block, the default IP address is "192.0.0.192." You can operate the device by using this default address. The error message ARP DUPLICATE ADDRESS might appear in this block. This is an acceptable error code if the TCP/IP protocol is not being used. Check with the network administrator to determine the correct IP address for the device. To configure the device's IP address, go to the control panel EIO menu, select CFG NETWORK=YES, select CFG TCP/IP=YES, and then select BOOTP=NO.
- **Novell/NetWare** This block should state the name of the Novell printer server to which the device is connected. If the node name reads "NPIxxxxx" (where xxxxx = the last six digits of the EIO LAN address), the EIO card has not been configured for a Novell server. This could indicate that

the card is operating under a protocol other than Novell. Check with the network administrator to determine what node name might be appropriate.

# **Boot key sequences**

Boot key sequences are accessed while the device is initializing after the power is turned on. Service mode functions include the following functions:

- Low-level boot key sequences
  - Select Language
  - Cold Reset
  - Embedded LAN Enable/Disable
  - New Document Feeder Kit
  - New Maintenance Kit
- Mid-level boot key sequences
  - Initialize Disks
- High-level boot key sequences
  - Skip Disk Load
  - NVRAM Initialization
  - Skip Calibration (not used on this MFP)
- Engine test (formatter removed)
- Service ID (restoring and converting)
- Calibrate the scanner

# Low-level boot key sequences

#### Select Language

Use this item to set the language that will appear on the control-panel display when the device completes a power-on initialization.

\_\_\_\_

**NOTE** The language can also be set by using the control panel-menus. See <u>Device</u> <u>Behavior menu on page 60</u>.

#### Cold Reset

**CAUTION** All HP Jetdirect settings are also reset. Be sure to print a configuration page before performing a cold reset. Make a note of the IP address that is listed on the Jetdirect page. You must restore the IP address after performing a cold reset.

Use this item to unlock menus that have been previously locked and to set all control panel menu items (including EIO settings) back to the factory defaults. However, using this item *does not* clear the values in the **SERVICE** menu (such as the serial number and page counts).

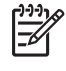

**NOTE** Before performing a cold reset, print a menu map and a configuration page. See <u>Use information pages on page 76</u>. Use the information on the configuration page to reset any customer-set device configuration values that the cold reset procedure changes.

#### • Embedded LAN Enable/Disable

Use this item to initialize the device and the embedded Jetdirect function.

#### New Document Feeder Kit

Use this item to reset the page count and message when a new ADF maintenance kit has been installed.

#### New Maintenance Kit

Use this item to reset the page count and message when a new engine maintenance kit has been installed.

#### Access the low-level boot key sequences

- **1.** Turn the off the device.
- 2. Turn the device on and immediately hold down the 6 button on the control-panel keypad as soon as the control-panel display backlight illuminates.
- 3. Continue to hold down the 6 button until all three control-panel LEDs remain illuminated. Release the 6 button.
- 4. Use the 3 button or the 9 button to scroll to the desired low-level service mode function.
- 5. Press 6 to select the desired low-level service mode function.
- 6. Use the 3 button or the 9 button to scroll to function options. Press 6 to select a function option setting.

# Mid-level boot key sequences

#### • Initialize Disks

Use this item to initialize the optional hard drive.

#### Access the mid-level boot key sequences

- 1. Turn off the device.
- 2. Turn the device on and immediately hold down the Start button on the control-panel keypad as soon as the control-panel display backlight illuminates.
- **3.** Continue to hold down the Start button until all three control-panel LEDs remain illuminated. Release the Start button.
- 4. Press the 5 button to access the mid-level service mode function.
- 5. Press 6 to select the mid-level service mode function (Initialize Disks).

# **High-level boot key sequences**

Skip Disk Load

Use this item to initialize the device without accessing the hard disk.

NVRAM Initialization

**CAUTION** Initializing the NVRAM resets the serial number, the event log, the page counts, and the EIO card (initializing the NVRAM resets **Service** menu values to factory defaults). Use the service menu to restore the serial number and page counts. Also reconfigure any computers that print to this device so that the computers can recognize the device. Initialize the NVRAM only when absolutely necessary. In most situations, use a cold reset rather than a NVRAM initialization to reset device settings (doing so will retain the values in the **Service** menu).

All HP Jetdirect settings will be lost. Be sure to print a configuration page before performing NVRAM initialization. Make a note of the IP address on the Jetdirect page that prints with the configuration page. You must restore the IP address after NVRAM initialization. See <u>Configuring and verifying an IP address on page 79</u>.

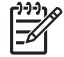

**NOTE** Before performing a NVRAM initialization, print a menu map and a configuration page. See <u>Use information pages on page 76</u>. Use the information on the configuration page to reset any customer-set device configuration. Take special note of the *engine cycles count, maintenance count,* and the *serial number*.

If an HP LaserJet analog fax accessory 300 is installed, performing an NVRAM initialization can cause the MFP to violate local telephone regulations. Reset the language and country/ region after performing NVRAM initialization. For more information, see the HP LaserJet Analog Fax Accessory 300 Service Manual.

Use this item to initialize the device NVRAM. NVRAM initialization resets the following settings and information:

- All menu settings are reset to factory values, including the fax header and company name.
- All faxes in memory are erased.

- All speed dials, group dials, and phone book entries are erased.
- All localization settings, including language and country/region, are reset.

#### • Skip Calibration

This item has no function for this MFP.

#### Access the high-level boot key sequences

- 1. Turn off the device.
- 2. Turn the device on and immediately hold down the 9 button on the control-panel keypad as soon as the control-panel display backlight illuminates.
- Continue to hold down the 9 button until all three control-panel LEDs remain illuminated. Release the 9 button.
- 4. Press the 3 button, and then press the Start button.
- 5. Use the 3 button or the 9 button to scroll to the desired high-level service mode function.
- 6. Press 6 to select the desired high-level service mode function.

## **Control-panel boot sequence calibration**

If the control panel does not respond when touched, or if it responds erratically, you might need to align the touch screen. Use the procedure that follows:

- **1.** Turn the power off.
- 2. Hold down the C and # buttons and turn the power on.
- Release the C and # buttons when a small square appears in the upper-left portion of the controlpanel display.
- 4. Use a small pointed device (for example, the tip of a pen) to touch the small square in the upperleft portion of the control-panel display. A second small square will appear in the lower-right portion of the control-panel display.

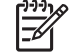

**NOTE** The first square does not disappear when it is touched. Take care to not touch it a second time or the calibration procedure will fail.

5. Touch the small square in the lower-right portion of the control-panel display. When you do, the touch screen alignment is complete and the device returns to power-on initialization.

# **Engine test (formatter removed)**

The engine-test-print page verifies that the print engine is functioning correctly. This test is very useful for isolating printer problems because the formatter is completely bypassed during an engine test. The engine-test-print page consists of a full page of horizontal lines across the entire printable area.

- **1.** Turn the device off.
- 2. Remove the formatter. See Formatter cover on page 290.

3. Depress and hold down the engine test button.

Tip Access the engine test button through the hole provided on the left side of the device. Use a straightened paper clip (about 70 mm [3 inches] in length) to depress the test button.

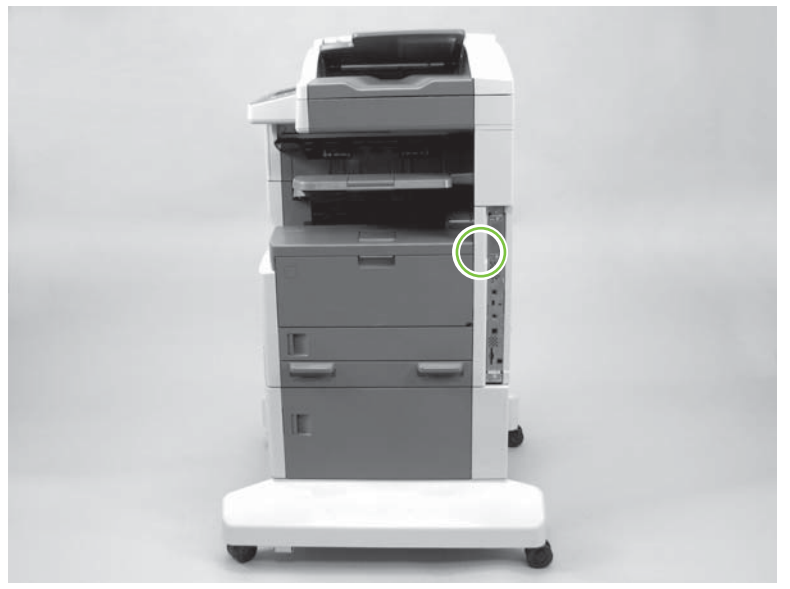

Figure 6-1 Engine test button location

- 4. Continue to depress the test button while the device initializes, until the face-down bin rollers begin to rotate. Release the test button.
- 5. Depress and then release the engine test button to begin the engine test.

# Service menu

The Service menu is locked and requires a PIN for access. This menu is intended for use by authorized service personnel.

For the HP 5025 use the PIN, 11502506. For the HP 5035 use the pin, 11503506.

# Accessing the service menu

NOTE The device automatically exits the Service menu after about 1 minute if no items are selected or changed.

- **1.** Touch Administration on the control-panel Home page.
- **2.** Use  $\checkmark$  to scroll to Service. Touch Service.
- 3. Touch the Service use only: text box near the center of the control-panel display. The touchscreen numeric keypad displays.
- 4. Touch the appropriate touchscreen numeric keypad buttons to enter the PIN (see the note at the begining of this section).
- 5. Touch OK to save the PIN or Cancel to exit the screen.
- 6. The PIN displays in the Service use only: text box as \*\*\*\*\*\*\*.
- 7. Touch OK to enter the **Service** menu or Cancel to exit the screen.

#### Service menu

Clear Event Log

Select this item to clear (reset to zero) the internal event log.

• Engine Cycles

Select this item to set the total number of pages that have been printed to-date (appears on the configuration page). Typically this is required only when a new formatter is installed.

• Refurbish Page Count

Select this item if you need to send the device for refurbishment. This page count is stored in memory so that the correct Service ID can be restored after the device is refurbished.

Maintenance Kit Count

Select this item to set the number of pages that have been printed since the last maintenance kit was installed or the total number of pages that have been printed on this device if a maintenance kit has not yet been installed (during the first 200,000 pages).

Maintenance Kit Interval

Select this item to specify the number of pages that can be printed before a **Perform Printer Maintenance** message appears on the control-panel display to indicate a maintenance kit is needed.

Document Feeder Kit Count

Select this item to set the number of pages that have been printed since the last document feeder kit was installed or the total number of pages that have been printed on this device if a document feeder kit has not yet been installed (during the first 60,000 pages).

• Document Feeder Kit Interval

Select this item to specify the number of pages (usually 60,000) that can be printed before a **Replace Document Feeder Kit** message appears on the control-panel display to indicate a maintenance kit is needed.

ADF Count

Select this item to set the total number of pages that have been fed through the ADF.

Flatbed Count

Select this item to set the total number of pages that have been scanned on the flatbed glass.

• ADF Simplex Count

Select this item to set the total number of simplex pages that have been fed through the ADF.

• ADF Duplex Count

Select this item to set the total number of duplex pages that have been fed through the ADF.

• Copy Scan Count

Select this item to set the number of copy pages that have been scanned.

Send Scan Count

Select this item to set the number of scanned pages that have been sent to e-mail.

Copy Pages Count

Select this item to set the number of scanned pages that have been printed.

• Scanner Settings menu

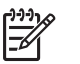

**NOTE** These settings are factory set. They are automatically optimized when a scanner calibration is performed. See <u>Calibrate the scanner on page 515</u>.

• ADF Settings

**Leading Edge Front**: adjusts the time between when the pickup motor starts reverse rotating and when the CCD starts to read that the pickup motor is rotating.

**Leading Edge Back**: adjusts the time between when the pickup motor starts reverse rotating and when the CCD starts to read that the pickup motor is rotating.

**Left Side Front**: adjusts which CCD pixels are used on the CCD array in the flatbed optical assembly when the ADF is used to scan.

Left Side Back: adjusts which CCD pixels are used on the CCD array in the flatbed optical assembly.

• Glass Settings

**Leading Edge Glass**: adjusts the time between when the flatbed optical assembly carriage leaves the "home" position and when the CCD on the flatbed optical assembly starts to read that the flatbed optical assembly is moving.

**Left Side Glass**: adjusts which CCD pixels are used on the CCD array in the flatbed optical assembly when scanning from the flatbed.

- Save Settings (writes modified calibration to memory)
- Restore Settings (sets calibration numbers to factory default; you should perform a scanner calibration after selecting this option)
- Serial Number

Select this item to re-enter the serial number if you replace the formatter and the settings were not preserved.

Service ID

Select this item to specify the date that the device was first used, rather than the date when a replacement formatter was installed. See <u>Service ID on page 509</u>.

Cold Paper Reset

Select this item to reset the default paper size when you replace the formatter or restore factory settings.

# **Service ID**

This information appears on the Configuration page (see <u>Use information pages on page 76</u>, which eliminates the need for customers to keep paper receipts for proof of the warranty.

## **Restoring the service ID**

In the unlikely event that the service ID is lost, use this menu item to reset the value to the date that the device was first used. The date format is YYDDD. Use the following procedure to calculate the date.

- 1. To calculate YY, subtract 1990 from the calendar year. For instance, if the device was first used in 2002, calculate YY as follows: 2002 1990 = 12 (YY = 12).
- To calculate DDD, use the following formula: 30 (calendar month 1) + calendar day = DDD. If the calendar day is 31, use 30 instead. For instance, if the printer was first used on October 17, calculate DDD as follows:
  - **a.** Subtract 1 from 10 (October is the tenth month of the year): 10 1 = 9.
  - **b.** Multiply 9 by 30: 9 x 30 = 270.
  - **c.** Add 17 to 270: 270 + 17 = 287 (DDD = 287).

#### Convert the service ID to an actual date

You can use the device service ID number to determine whether the device is still under warranty. Use the following procedure to convert the service ID into the installation date.

- 1. Add 1990 to YY to determine the actual year that the device was installed.
- 2. Divide DDD by 30 and add 1 to the quotient. The total is the month.
- 3. The remainder from the calculation in step 2 is the day of the month.

Using the Service ID 12287 as an example, the date conversion is as follows:

- 12 + 1990 = 2002, so the year is 2002.
- 287 divided by 30 = 9 with a remainder of 17. Add 1 to 9 to get 10 so the month is October.
- The remainder (from the calculation above) is 17, so that is the day of the month.
- The complete date is 17-October-2002.

A six-day grace period is built into the date system.
# **Troubleshooting menu**

Use the troubleshooting menu to test to view recent MFP events, calibrate the scanner, and test MFP functionality.

#### Accessing the troubleshooting menu

**NOTE** The device automatically exits the Service menu after about 1 minute if no items are selected or changed.

- 1. Touch Administration on the control-panel Home page.
- **2.** Use  $\mathbf{\nabla}$  to scroll to Troubleshooting. Touch Troubleshooting.
- 3. Use  $\mathbf{\nabla}$  to scroll to the desired troubleshooting sub-menu item

#### **Troubleshooting menu**

Event Log

Use this feature to show the most recent events in the event log.

At the control panel, scroll through the contents of the event log, which lists the 50 most recent events.

Touch Print to print the full event log.

Calibrate Scanner

Use this item to calibrate the scanner. You might need to calibrate the scanner if it is not capturing the correct sections of scanned documents. Calibrate the scanner to compensate for offsets in the scanner-imaging system (carriage head) for ADF and flatbed scans. For more information, see <u>Calibrate the scanner on page 515</u>.

Follow the instructions that appear on the control-panel display to complete the calibration procedure.

• FAX T.30 Trace

Use this feature to print or configure the fax T.30 trace report. T.30 is the standard that specifies handshaking, protocols, and error correction between fax machines.

#### FAX Transmit Signal Loss

Use this feature to set loss levels to compensate for phone line signal loss.

Set value between 0 and 30. (default = 0).

For complete information about solving fax problems, see the *HP LaserJet Analog Fax Accessory* 300 Service Manual.

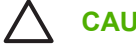

**CAUTION** Modifying this setting can cause the fax to stop functioning.

• FAX V.34

Use this feature to disable V.34 modulations if several fax failures have occurred or if phone line conditions require it.

For complete information about solving fax problems, see the *HP LaserJet Analog Fax Accessory* 300 Service Manual.

• FAX Speaker Mode

This feature can be used to evaluate and diagnose fax issues by listening to the sounds of fax modulations. The factory default setting is Normal.

For complete information about solving fax problems, see the *HP LaserJet Analog Fax Accessory* 300 Service Manual.

#### • Paper Path Sensors

Use this item to display the status of the paper path sensors during a Paper Path Test.

Initiates a paper-path-sensor test. You can then open the menus to print internal pages (including the paper path test), set menu items, and send jobs from the computer. The sensors are updated as paper passes each sensor.

On the control-panel display, each sensor is represented by a string of letters followed by a corresponding status for each sensor.

- 1. Select Paper Path Test from the **Troubleshooting** menu.
- 2. Press the Hide button.
- 3. Select Paper Path Test from the **Troubleshooting** menu.
- 4. Use the menus to define the source, destination, duplex, and number of copies options, and then select Print Test Page.
- 5. The paper path test page will print. At the same time, the status of the paper path sensors will appear on the control-panel display (0 = inactive; 1 = active).

Use the following list to Identify the sensors that appear on the control-panel display.

| A: TOP sensor (SR5)                | E: Output tray bin full sensor (SR1)                               |
|------------------------------------|--------------------------------------------------------------------|
| B: LOOP sensor (SR4)               | F: Pre-feed pickup (SR14)                                          |
| C: Fuser output sensor (SR6)       | <b>G</b> : Duplex unit switchback sensor (duplexer SR1 [duplexer]) |
| D: Face-down delivery sensor (SR7) | H: Duplex unit re-feed sensor (duplexer SR2 [duplexer)             |

6. Press Stop to exit the test.

#### Paper Path Test

Generate a test page for testing the paper path. You can define the path that is used for the test by using the following options in order to test specific paper paths.

Specify which paper paths are tested.

Specify whether to print a test page from a specific tray or from all trays

Specify which output bin to use during the paper path test.

Specify if the duplexer is included when the test is performed.

Specify how many sheets of paper from the specified source are sent when the test is performed.

#### • Finishing Paper Path Test

Test paper handling features for the finisher.

Select the paper size for the Finishing Paper Path Test.

Select the paper type for the Finishing Paper Path Test.

Select the number of copies to include in the Finishing Paper Path Test. The default setting is 2 copies.

Select whether to use the duplexer in the Finishing Paper Path Test.

Print a test page to use for the Finishing Paper Path Test.

Select the options that you want to use to test the stapler/stacker.

Select the type of media to use for the Finishing Paper Path Test.

Print a test page to use for the Finishing Paper Path Test.

#### Manual Sensor Test

Tests the paper path sensors and switches for correct operation. During this test, the MFP is offline.

On the control-panel display, each sensor is represented by a string of letters followed by a corresponding status for each sensor.

Manually trip each sensor and watch for it to change on the screen. Press the Stop button to abort the test.

| A: TOP sensor (SR5)                           | <b>Q</b> : Feed door sensor (SR13)          |
|-----------------------------------------------|---------------------------------------------|
| B: LOOP sensor (SR4)                          | R: HCI right door switch (SW7)              |
| C: Fuser output sensor (SR6)                  | S: Tray 4 TOP sensor (HCI SR3)              |
| D: Face-down delivery sensor (SR7)            | T: Tray 5 TOP sensor (HCI SR4)              |
| E: Output bin-full sensor (SR1)               | U: Tray 6 TOP sensor (HCI SR9)              |
| F: Lower path sensor (SR14)                   | V: Tray 2 media surface sensor (SR10)       |
| G: Duplex switchback sensor (duplexer SR2)    | W: Tray 3 media surface sensor (SR11)       |
| H: Duplex re-feed sensor (duplexer SR1)       | X: Tray 4 media surface sensor (HCI SR1)    |
| I: Tray 1 media present sensor (SR3)          | Y: Tray 5 media surface sensor (HCI SR5)    |
| J: Tray 2 media present sensor (SR2)          | Z: Tray 6 media surface sensor (HCI SR7)    |
| K: Tray 3 media present sensor (SR12)         | a: Tray 2 media size switches (all)         |
| L: Tray 4 media present sensor (HCI SR2)      | <b>b</b> : Tray 3 media size switches (all) |
| M: Tray 5 media present sensor (HCI SR6)      | <b>c</b> : Tray 4 media size switches (all) |
| N: Tray 6 media present sensor (HCI SR8)      | d: Tray 5 media size switches (all)         |
| <b>O</b> : Right door open sensor (SR8)       | e: Tray 6 media size switches (all)         |
| P: Lower left door 24v interlock switch (SW1) |                                             |

• Component Test

Use the component test to exercise individual parts one-at-a-time, so that you can determine the cause of noise inside the MFP.

To start the test, select one of the components. The test will run the number of times specified by the Repeat option. You might be prompted to remove parts from the device during the test. Press the Stop button to abort the test.

| Fuser motor                     | Duplex solenoid                     |
|---------------------------------|-------------------------------------|
| Drum motor                      | Tray 4/5/6 pickup motors            |
| Laser/scanner motor             | Duplex motor                        |
| Tray 1 (MP) solenoid            | Repeat (continuously run this test) |
| Tray 2/3/4/5/6 pickup solenoids |                                     |

#### • Print/Stop Test

Isolate faults by stopping the device during the print cycle and observing where in the process the image degrades. To run the test, specify a stop time and execute a Paper Path Test so that you can specify simplex, duplex, output destination, and multiple page printing.

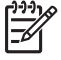

**NOTE** This test starts counting when the page activates the TOP sensor (SR5) and therefore does not test the HCI. To test the HCI, you must print multiple pages from the HCI and formulate a strategic stop time.

See <u>Table 3-18 Print/stop test time values (simplex print jobs) on page 73</u> or <u>Table 3-19 Print/stop</u> test time values (duplex print jobs) on page 74 in this section to determine Print/Stop Test stop time values.

#### Scanner Tests

Use this menu to diagnose potential problems with the MFP scanner.

| Lower lamp              | ADF read motor         |
|-------------------------|------------------------|
| Sensors                 | ADF read motor reverse |
| ADF empty sensor        |                        |
| Top-of-Page sensor      |                        |
| Register/deskew sensor  |                        |
| ADF width sensor        |                        |
| ADF jam cover sensor    |                        |
| ADF length sensor       |                        |
| Flatbed cover sensor    |                        |
| Flatbed width sensor    |                        |
| • Flatbed length sensor |                        |
| ADF input motor         | ADF duplex solenoid    |
|                         |                        |

| ADF i | input reverse |  |
|-------|---------------|--|
|-------|---------------|--|

ADF LED indicator

Flatbed motor

Control Panel

Use this feature to make sure the components of the control panel are functioning correctly.

You can turn each LED on and off independently to make sure that it is functioning correctly.

You can display a test pattern on the control-panel display. If no test pattern appears, the display is not functioning correctly.

You can press each hard key to make sure that it is functioning correctly.

You can display a grid on the control-panel display. Touch each section of the grid to verify that it is sensitive to touch.

#### **Calibrate the scanner**

Calibrate the scanner to compensate for offsets in the scanner-imaging system (carriage head) for ADF and flatbed scans. Because of mechanical tolerances, the scanner's carriage head might not read the position of the image accurately. During the calibration procedure, scanner offset values are calculated and stored. The offset values are then used when producing scans so that the correct portion of the document is captured.

Scanner calibration should be carried out only if you notice offset problems with the scanned images. The scanner is calibrated before it leaves the factory. It only rarely needs to be calibrated again.

**NOTE** Before calibrating the scanner, make sure that the print engine input paper trays have been correctly adjusted. From the control panel, select Administration, Print Quality, and Set Registration (see <u>Use the Administration menu on page 36</u>.

- 1. From the Home screen, touch Administration.
- **2.** Touch Troubleshooting.
- 3. Touch Calibrate Scanner and then follow the instructions in the onscreen dialog box.

The device starts the calibration process, and **Calibrating** appears on the touchscreen status line until the process is complete.

# Use the control panel

The control panel has a VGA touchscreen that provides access to all device functions. Use the buttons and numeric keypad to control jobs and the device status. The LEDs indicate overall device status.

## **Control-panel layout**

The control panel includes a touchscreen graphical display, job-control buttons, a numeric keypad, and three light-emitting diode (LED) status lights.

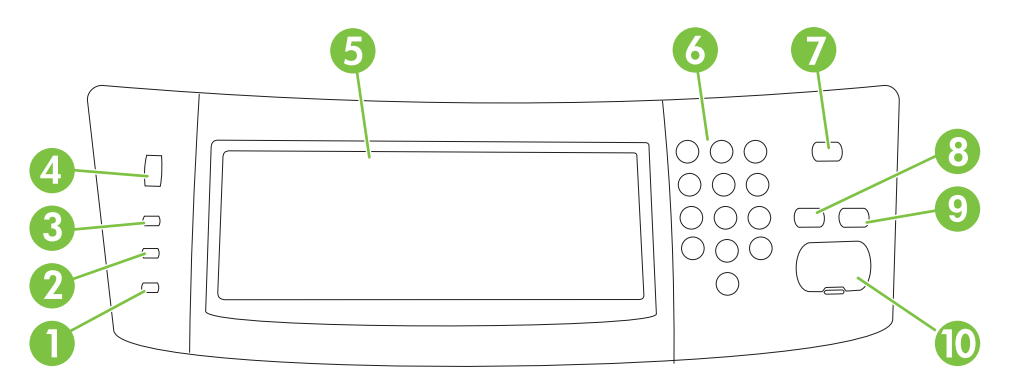

| 1  | Attention light               | The Attention light indicates that the device has a condition that requires intervention. Examples include an empty paper tray or an error message on the touchscreen.                                                                                        |
|----|-------------------------------|----------------------------------------------------------------------------------------------------|
| 2  | Data light                    | The Data light indicates that the device is receiving data.                                                                                                    |
| 3  | Ready light                   | The Ready light indicates that the device is ready to begin processing any job.                                                                                                    |
| 4  | Brightness-adjustment dial    | Turn the dial to control the brightness of the touchscreen.                                                                                                    |
| 5  | Touchscreen graphical display | Use the touchscreen to open and set up all device functions.                                                                                                    |
| 6  | Numeric keypad                | Allows you to type numeric values for number of copies required and other numeric values.                                                                                                    |
| 7  | Sleep button                  | If the device is inactive for a long period of time, it automatically enters a sleep mode. To place the device into sleep mode or to reactivate the device, press the Sleep button.                                                                           |
| 8  | Reset button                  | Resets the job settings to factory or user-defined default values.                                                                                                    |
| 9  | Stop button                   | Stops the active job. While stopped, the control panel shows the options for the stopped job (for example, if you press the Stop button while the device is processing a print job, the control panel message prompts you to cancel or resume the print job). |
| 10 | Start button                  | Begins a copy job, starts digital sending, or continues a job that has been interrupted.                                                                                                    |

#### Home screen

|<del>-</del>7

The home screen provides access to the device features, and it indicates the current status of the device.

NOTE Depending on how the system administrator has configured the device, the features that appear on the home screen can vary.

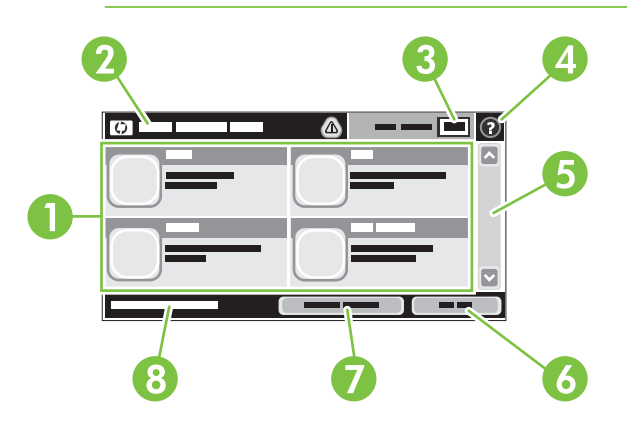

1 Features

Depending on how the system administrator has configured the device, the features that appear in this area can include any of the following items:

- Copy
- Fax
- E-mail
- Secondary E-mail
- Network Folder
- Job Storage
- Workflow
- Supplies Status
- Administration

| 2 | Device status line | The status line provides information about the overall device status. Various buttons appear in this area, depending on the current status. For a description of each button that can appear in the status line, see <u>Buttons on the touchscreen on page 518</u> . |
|---|--------------------|----------------------------------------------------------------------------------------------------|
| 3 | Copy count         | The copy count box indicates the number of copies that the device is set to make.                                                                                                    |
| 4 | Help button        | Touch the Help button to open the embedded help system.                                                                                                    |
| 5 | Scroll bar         | Touch the up or down arrows on the scroll bar to see the complete list of available features.                                                                                                    |
| 6 | Sign Out           | Touch Sign Out to sign out of the device if you have signed in for access to restricted features.<br>After you sign out, the device restores all options to the default settings.                                                                                    |
| 7 | Network Address    | Touch Network Address to find information about the network connection.                                                                                                    |
| 8 | Date and time      | The current date and time appear here. The system administrator can select the format that the device uses to show the date and time, for example 12-hour format or 24-hour format.                                                                                  |

## **Buttons on the touchscreen**

The status line on the touchscreen provides information about the status of the device. Various buttons can appear in this area. The following table describes each button.

|   | Home button. Touch the home button to go to the Home screen from any other screen.                                                                                                    |
|---|----------------------------------------------------------------------------------------------------|
|   | Start button. Touch the Start button to begin the action for the feature that you are using.                                                                                                    |
|   | <b>NOTE</b> The name of this button changes for each feature. For example, in the Copy feature, the button is named Start Copy.                                                                                                    |
| Θ | <b>Stop button</b> . If the device is processing a print or fax job, the Stop button appears instead of the Start button. Touch the Stop button to halt the current job. The device prompts you to cancel the job or to resume it.                           |
| 1 | <b>Error button</b> . The error button appears whenever the device has an error that requires attention before it can continue. Touch the error button to see a message that describes the error. The message also has instructions for solving the problem. |
|   | <b>Warning button</b> . The warning button appears when the device has a problem but can continue functioning. Touch the warning button to see a message that describes the problem. The message also has instructions for solving the problem.              |
| 2 | Help button. Touch the help button to open the built-in online Help system. For more information, see Control-panel help system on page 518.                                                                                                    |

## **Control-panel help system**

The device has a built-in Help system that explains how to use each screen. To open the Help system, touch the Help button (2) in the upper-right corner of the screen.

For some screens, the Help system opens to a global menu where you can search for specific topics. You can browse through the menu structure by touching the buttons in the menu.

For screens that contain settings for individual jobs, the Help system opens to a topic that explains the options for that screen.

If the device alerts you of an error or warning, touch the error (III) or warning (III) button to open a message that describes the problem. The message also contains instructions to help solve the problem.

# Solve fax problems

The following documents contain information about Fax operation and troubleshooting. Go to <u>www.hp.com/go/mfpfaxaccessory.com</u> to download these documents.

- Fax User Guide
- Send Fax Driver User Guide
- Supplemental Fax Information
- Fax Support Guide (available through the Channel Support Network [CSN])

## Solve sending problems

Faxes quit during sending.

| Cause                                                             | Solution                                                                                                    |
|-------------------------------------------------------------------|----------------------------------------------------------------------------------------------------|
| The fax machine to which you are sending might be malfunctioning. | Send the fax to another fax machine.                                                                                                    |
| Your telephone line might not be working.                         | Disconnect the fax cable from the telephone jack, and then connect a telephone. Make a phone call to ensure that the telephone line is working. |

#### The device fax is receiving faxes but is not sending them.

| Cause                                                                                                    | Solution                                                                                                    |
|----------------------------------------------------------------------------------------------------|----------------------------------------------------------------------------------------------------|
| If the device is on a PBX system, the PBX system might be generating a dial tone that the fax cannot detect. | Disable the detect dial tone setting. See the fax guide for information about changing the setting.                                             |
| There might be a poor telephone connection.                                                                  | Resend the fax later.                                                                                                    |
| The fax machine to which you are sending might be malfunctioning.                                            | Send the fax to another fax machine.                                                                                                    |
| Your telephone line might not be working.                                                                    | Disconnect the fax cable from the telephone jack, and then connect a telephone. Make a phone call to ensure that the telephone line is working. |

#### Outgoing fax calls keep dialing.

| Cause                                                           | Solution                                                     |
|-----------------------------------------------------------------|--------------------------------------------------------------|
| The fax automatically redials a fax number if either the Redial | Disable the Redial on Busy and Redial on No Answer features. |

Faxes you send are not arriving at the receiving fax machine.

| Cause                                                                                                    | Solution                                                                                                    |
|----------------------------------------------------------------------------------------------------|----------------------------------------------------------------------------------------------------|
| The receiving fax machine might be turned off or might have<br>an error condition, such as being out of paper.                               | Call the recipient to make sure that the fax machine is turned<br>on and ready to receive faxes.                                                                                                    |
| A fax might be stored in memory because it is waiting to redial<br>a busy number, or there are other jobs ahead of it waiting to<br>be sent. | If a fax job is in memory for either of these reasons, an entry<br>for the job appears in the fax log. Print the fax activity log (see<br>the fax guide), and check the <b>Result</b> column for jobs with a<br><b>Pending</b> designation. |

# Solve receiving problems

Incoming fax calls are not being answered by the fax (no fax detected).

| Cause                                                                                     | Solution                                                                                                    |  |  |
|-------------------------------------------------------------------------------------------|----------------------------------------------------------------------------------------------------|--|--|
| The rings-to-answer setting might not be set correctly.                                   | Check the rings-to-answer setting. See the fax guide for information about changing the setting.                                                                                                    |  |  |
| The telephone cord might not be connected properly, or the telephone cord is not working. | Check the installation. Make sure you are using the telephone cord that came with the device.                                                                                                    |  |  |
| The telephone line might not be working.                                                  | Disconnect the fax cable from the telephone jack, and then connect a telephone. Make a phone call to ensure that the telephone line is working.                                                                                                    |  |  |
| A voice-messaging service might be interfering with the ability to answer calls.          | <ul> <li>Do one of the following:</li> <li>Discontinue the messaging service.</li> <li>Get a telephone line dedicated to fax calls.</li> <li>Decrease the rings-to-answer setting for the fax to a number less than the rings-to-answer for the voice mail. See the fax guide for information about changing the setting.</li> </ul> |  |  |

#### Faxes are transmitting or being received very slowly.

| Cause                                                                                                    | Solution                                                                                                    |  |
|----------------------------------------------------------------------------------------------------|----------------------------------------------------------------------------------------------------|--|
| You might be sending or receiving a very complex fax, such as one with many graphics.                                                                                                    | Complex faxes take longer to be sent or received.                                                                                                    |  |
| The receiving fax machine might have a slow modem speed.                                                                                                    | The device fax only sends the fax at the fastest modem speed the receiving fax machine can use.                                                                                                    |  |
| The resolution at which the fax was sent or is being received<br>is very high. A higher resolution typically results in better<br>quality, but also requires a longer transmission time. | If you are receiving the fax, call and ask the sender to decrease<br>the resolution and resend the fax. If you are sending, decrease<br>the resolution or change the Page Content mode setting. See<br>the fax guide for information about changing the settings. |  |
| A poor telephone-line connection is forcing the device fax and<br>the sending or receiving fax machine to slow down the<br>transmission to adjust for errors.                            | Cancel and resend the fax. Have the telephone company check the telephone line.                                                                                                    |  |

#### Faxes are not printing at the device.

| Cause                                                                                                    | Solution                                                                                                    |  |
|----------------------------------------------------------------------------------------------------|----------------------------------------------------------------------------------------------------|--|
| There is no media in the input trays.                                                                                                    | Load media. Any faxes received while the input trays are empty are stored and will print after the trays have been refilled. |  |
| The Schedule Printing of Faxes mode is enabled. Faxes will not print until it is disabled                                                                                      | Disable the Schedule Printing of Faxes mode. See the fax guide for information about changing the setting.                   |  |
| The device toner level is low, or it has run out of toner.                                                                                                    | Replace the print cartridge.                                                                                                 |  |
| The device stops printing as soon as it is low on toner or runs<br>out of toner. Any faxes received are stored in memory and are<br>printed after the toner has been replaced. |                                                                                                    |  |

#### Incoming fax calls are answered, but no fax is received.

| Cause                                                                                                    | Solution                                                                                                    |  |
|----------------------------------------------------------------------------------------------------|----------------------------------------------------------------------------------------------------|--|
| If the fax call report or fax activity log show a communication error (17); this might be caused by incoming voice calls. | Make sure that the sender has the correct number for the fax phone line and voice line. Only use the fax phone line to send a fax. |  |

# Solve e-mail problems

If you are unable to send e-mails by using the digital-send feature, you might need to reconfigure the SMTP gateway address or the LDAP gateway address. Print a configuration page to find the current SMTP and LDAP gateway addresses. See <u>Use information pages on page 76</u>. Use the following procedures to check if the SMTP and LDAP gateway addresses are valid.

## Validate the SMTP gateway address

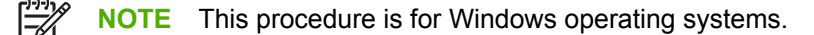

- 1. Open an MS-DOS command prompt: click Start, click Run, and then type cmd.
- 2. Type telnet followed by the SMTP gateway address and then the number 25, which is the port over which the MFP is communicating. For example, type telnet 123.123.123.123.123 25 where "123.123.123.123" represents the SMTP gateway address.
- 3. Press Enter. If the SMTP gateway address is *not* valid, the response contains the message Could not open connection to the host on port 25: Connect Failed.
- 4. If the SMTP gateway address is not valid, contact the network administrator.

## Validate the LDAP gateway address

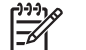

**NOTE** This procedure is for Windows operating systems.

- 1. Open Windows Explorer. In the address bar, type LDAP://immediately followed by the LDAP gateway address. For example, type LDAP://12.12.12.12.12 where "12.12.12.12" represents the LDAP gateway address.
- 2. Press Enter. If the LDAP gateway address is valid, the **Find People** dialog box opens.
- 3. If the LDAP gateway address is not valid, contact the network administrator.

# **Diagrams**

- <u>ADF</u>
- <u>Scanner</u>
- Stapler/stacker
- Engine (base unit)
- High capacity input feeder
- Repetitive defect ruler
- Interlocks and linkages
- Print cartridge and MFP contacts

## ADF

#### Sensors (ADF)

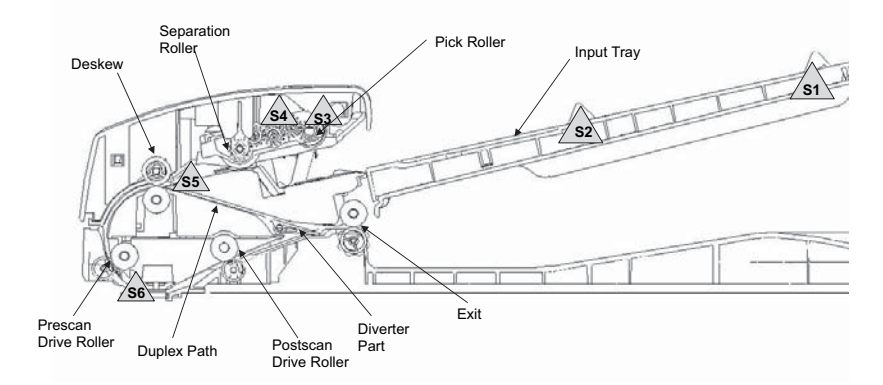

#### Figure 6-2 Sensors (ADF)

#### Table 6-24 Sensors (ADF)

| S1 | Length sensor       |
|----|---------------------|
| S2 | Width sensor        |
| S3 | Cover closed sensor |
| S4 | Media loaded        |
| S5 | De-skew sensor      |
| S6 | Pre-scan sensor     |

### Wiring diagram (ADF)

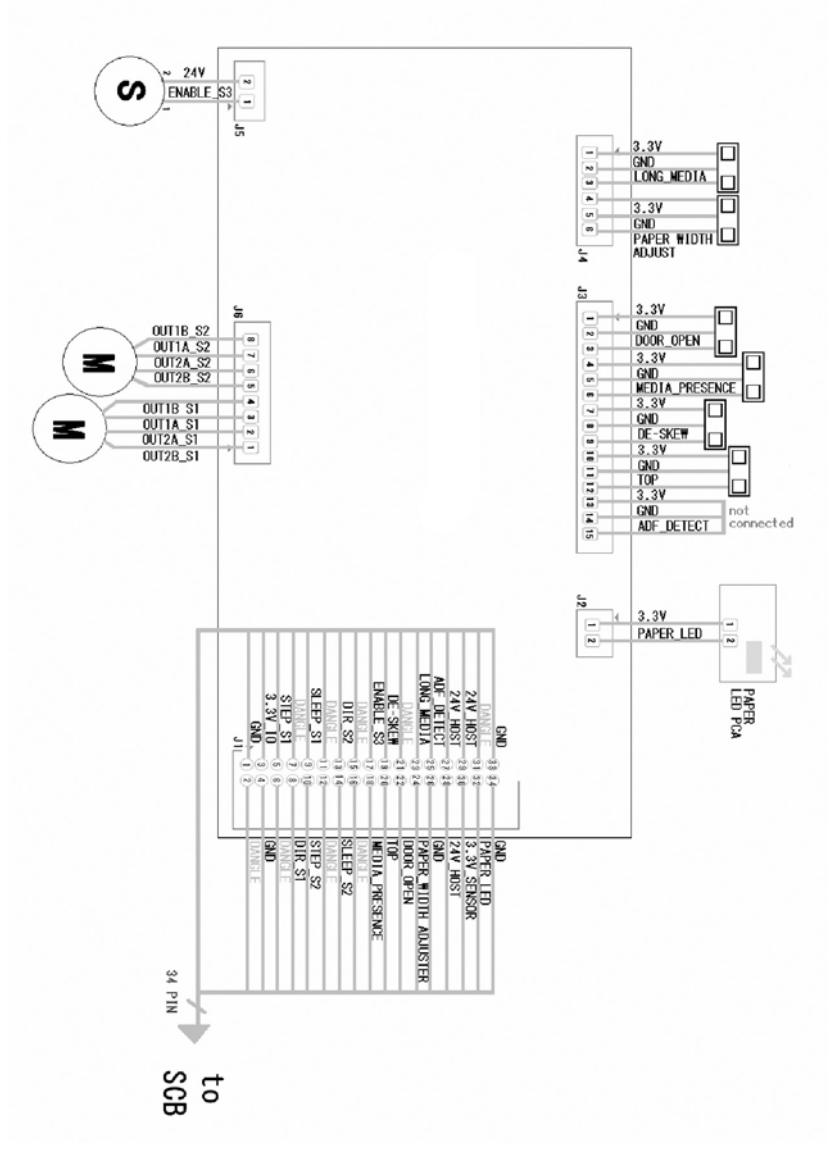

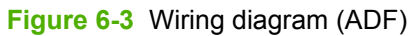

# Scanner

## **Components (scanner)**

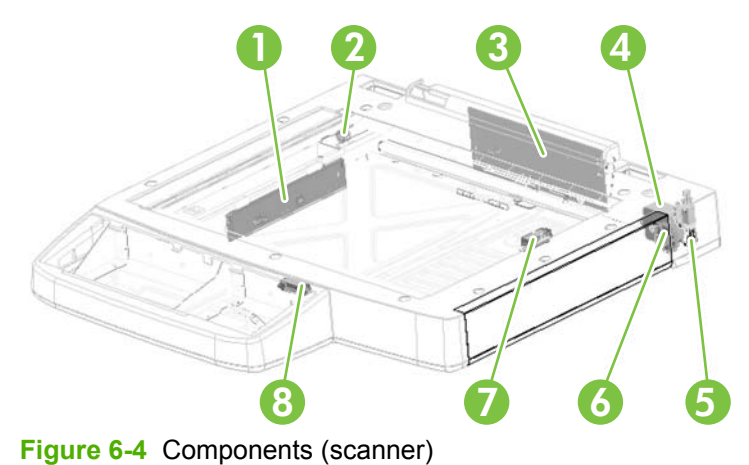

#### Table 6-25 Components (scanner)

| 1 | CCD PCA        |
|---|----------------|
| 2 | Idle pulley    |
| 3 | Controller PCA |
| 4 | Motor, stepper |
| 5 | ADF sensor     |
| 6 | Idle gear      |
| 7 | Paper sensor 2 |
| 8 | Paper sensor 1 |

#### Wiring diagram (scanner)

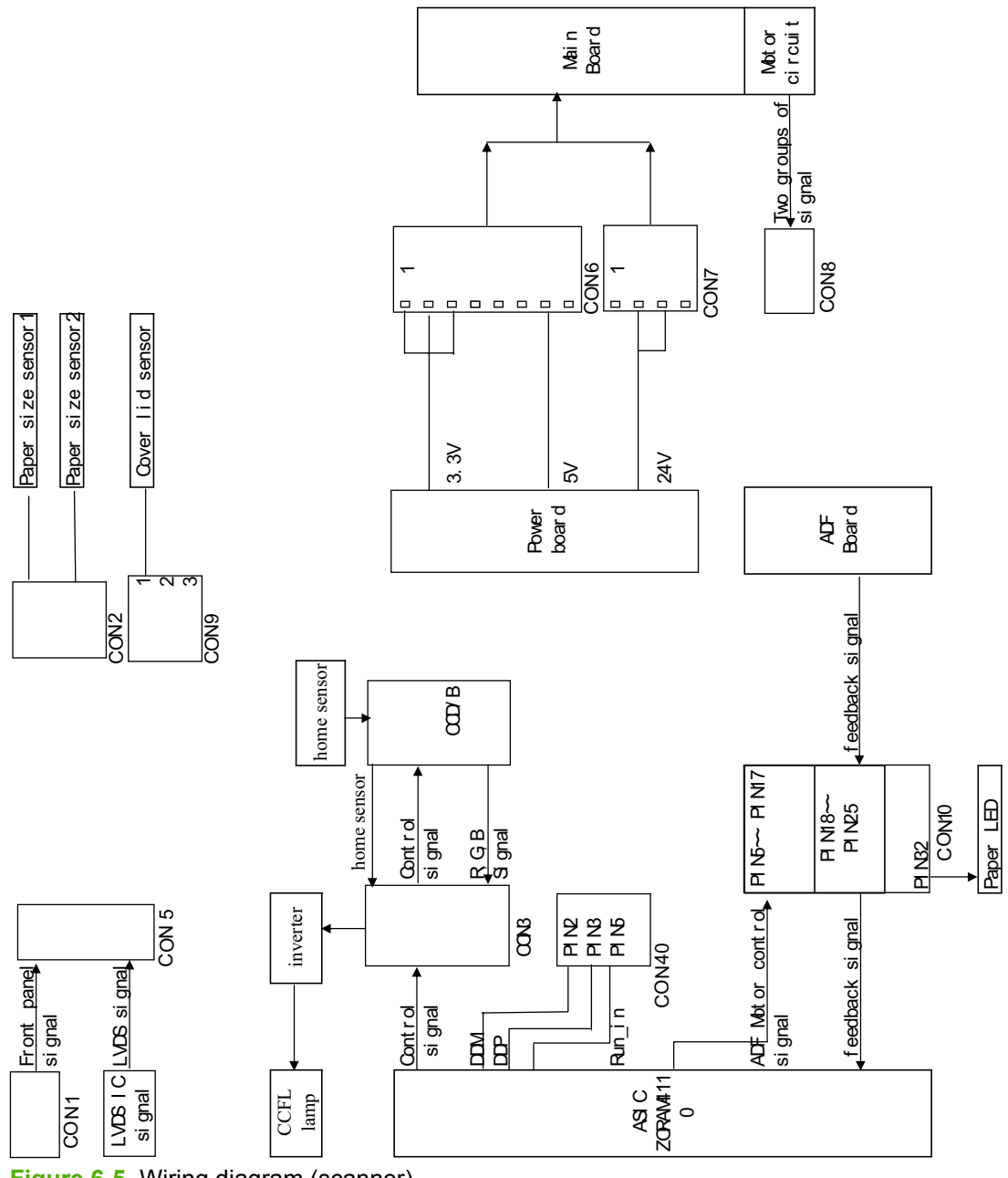

Figure 6-5 Wiring diagram (scanner)

# Stapler/stacker

#### External panels and covers (stapler/stacker)

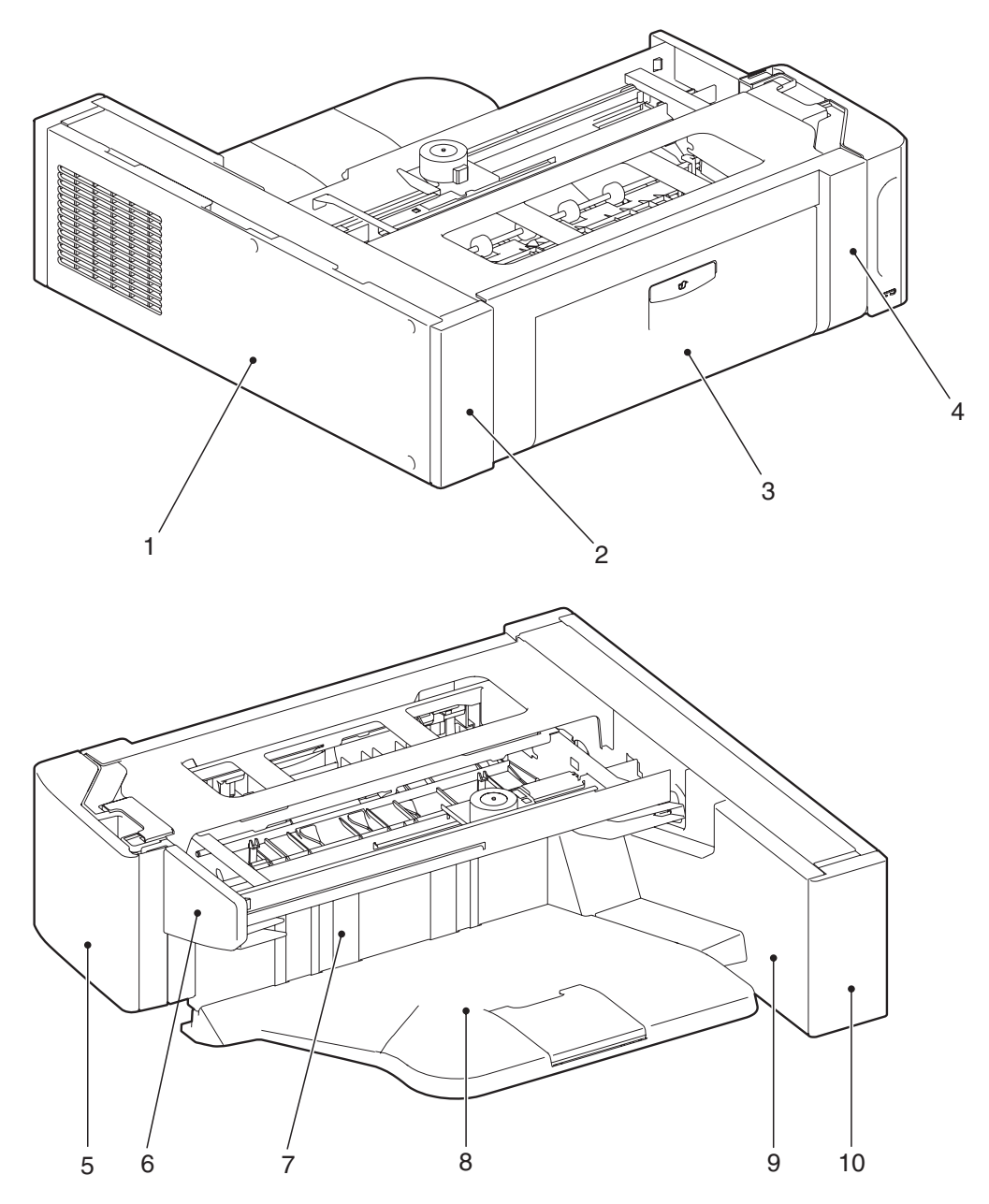

Figure 6-6 External covers and panels (stapler/stacker)

 Table 6-26
 External covers and panels (stapler/stacker)

| 1 | Rear cover      |
|---|-----------------|
| 2 | Rear left cover |
| 3 | Left door       |

| 4  | Left cover             |
|----|------------------------|
| 5  | Front door             |
| 6  | Stapler cover assembly |
| 7  | Stack cover            |
| 8  | Output bin             |
| 9  | Rear-inner cover       |
| 10 | Right-rear cover       |

# Sensors (stapler/stacker)

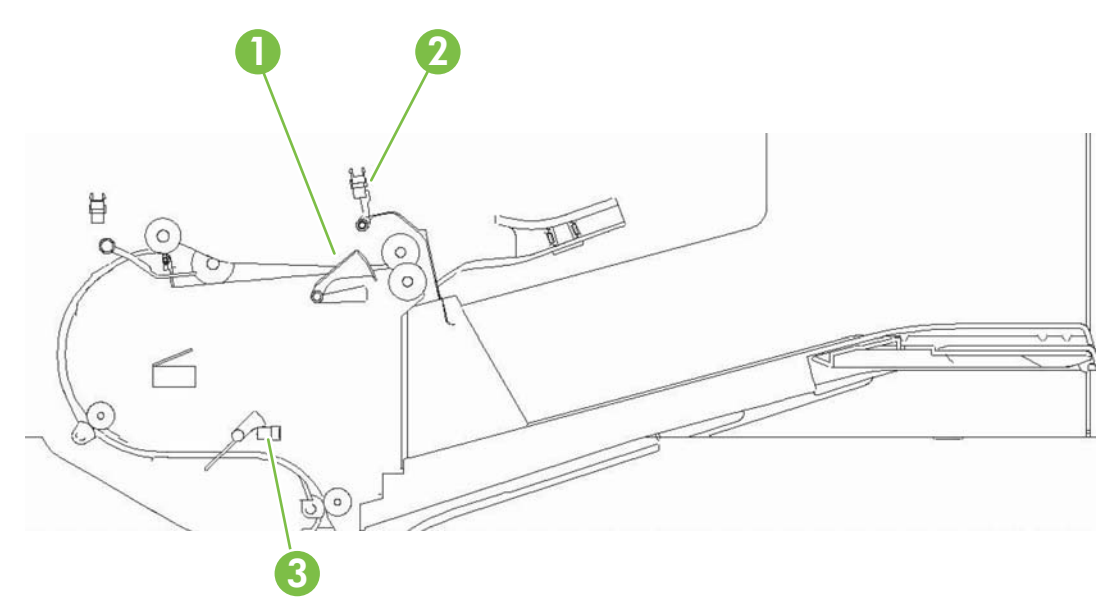

Figure 6-7 Sensors (stapler/stacker)

| 1 | Delivery sensor (SR2128) |
|---|--------------------------|
| 2 | Bin-full sensor (SR2131) |
| 3 | Input sensor (SR2100)    |

## PCA (stapler/stacker)

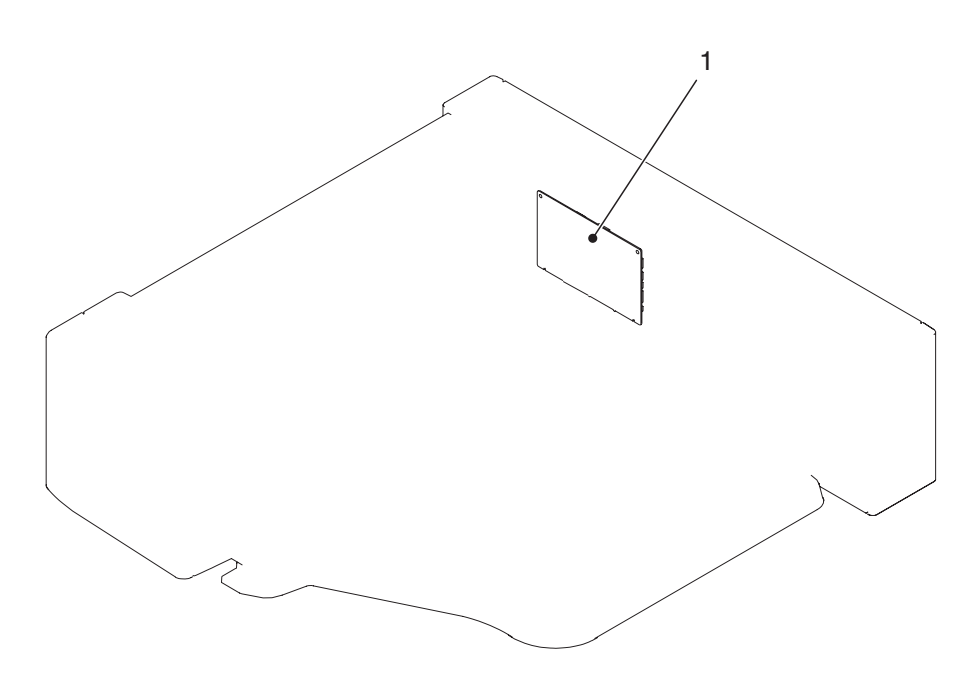

#### Figure 6-8 PCA (stapler/stacker)

Table 6-27 PCA (stapler/stacker)

| 1 | Stapler/stacker control PCA |
|---|-----------------------------|
|---|-----------------------------|

#### Wiring diagram (stapler/stacker)

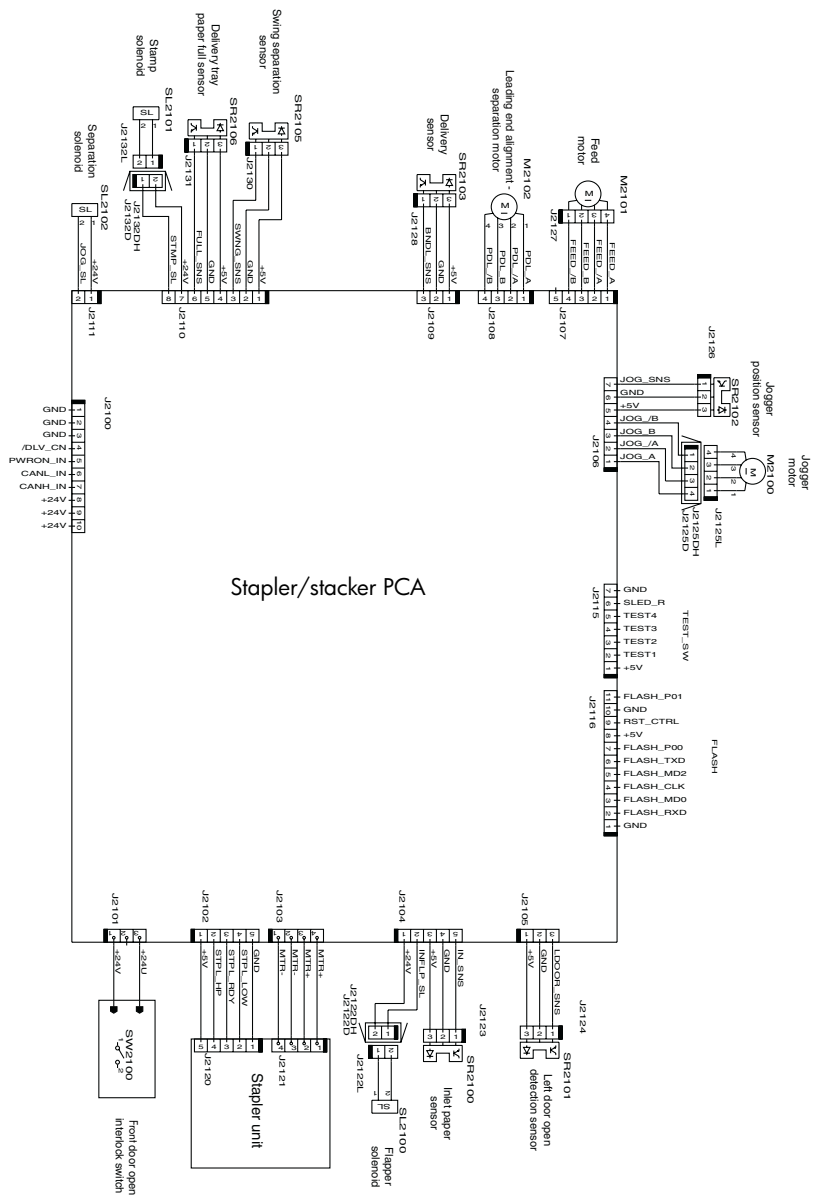

Figure 6-9 Wiring diagram (stapler/stacker)

# Engine (base unit)

## Engine (base unit)

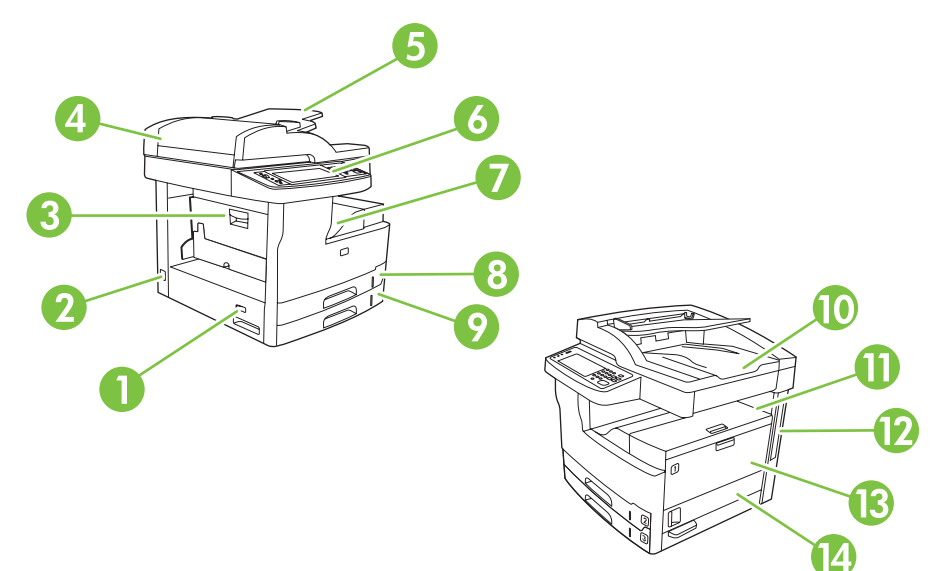

#### Figure 6-10 Engine (base unit)

#### Table 6-28 Engine (base unit)

| 1  | On/off switch              |
|----|----------------------------|
| 2  | Power connection           |
| 3  | Jam access door            |
| 4  | ADF top cover (jam access) |
| 5  | ADF input tray             |
| 6  | Control panel              |
| 7  | Output bin                 |
| 8  | Tray 2                     |
| 9  | Tray 3                     |
| 10 | ADF output bin             |
| 11 | Upper-right door           |
| 12 | Interface ports            |
| 13 | Tray 1                     |
| 14 | Right side access door     |

## Interface connections (engine)

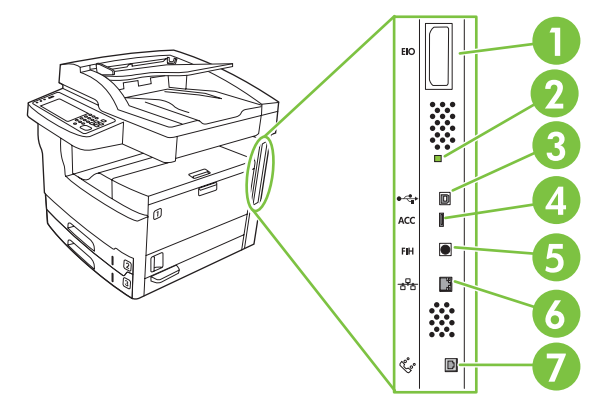

Figure 6-11 Engine interface connections (engine)

| Table 6-29 Interface connections (engine | <b>Table 6-29</b> | Interface | connections | (engine) |
|------------------------------------------|-------------------|-----------|-------------|----------|
|------------------------------------------|-------------------|-----------|-------------|----------|

| 1 | EIO slot                             |  |
|---|--------------------------------------|--|
| 2 | leartbeat LED                        |  |
| 3 | Hi-Speed 2.0 USB connection          |  |
| 4 | Accessory                            |  |
| 5 | Foreign interface harness (FIH) port |  |
| 6 | Network connection                   |  |
| 7 | Fax connection                       |  |

## External panels and covers (engine)

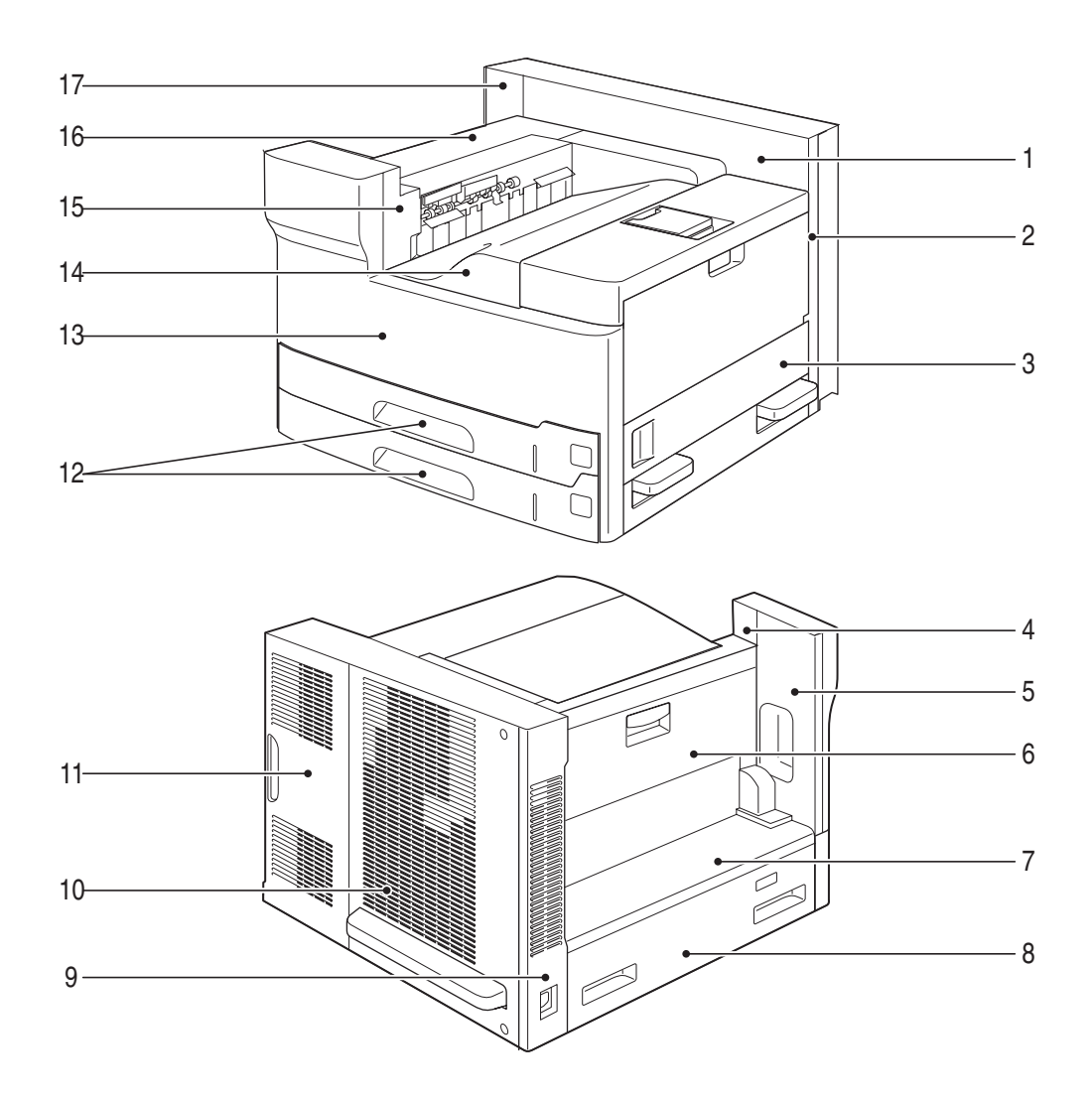

Figure 6-12 Engine external panels and covers (engine)

 Table 6-30
 External panels and covers (engine)

| 1 | Right-inner cover   |
|---|---------------------|
| 2 | Right-rear cover    |
| 3 | Right-door assembly |
| 4 | Top-inner cover     |
| 5 | Front-inner cover   |
| 6 | Left-door assembly  |
| 7 | Left-upper cover    |
| 8 | Left-lower cover    |
| 9 | Left-rear cover     |

| 10 | Rear cover                    |
|----|-------------------------------|
| 11 | Formatter cover               |
| 12 | Cassettes (Tray 2 and Tray 3) |
| 13 | Front cover                   |
| 14 | Face-down cover               |
| 15 | Face-down side cover          |
| 16 | Top cover                     |
| 17 | Left-rear inner cover         |

## Major components (engine)

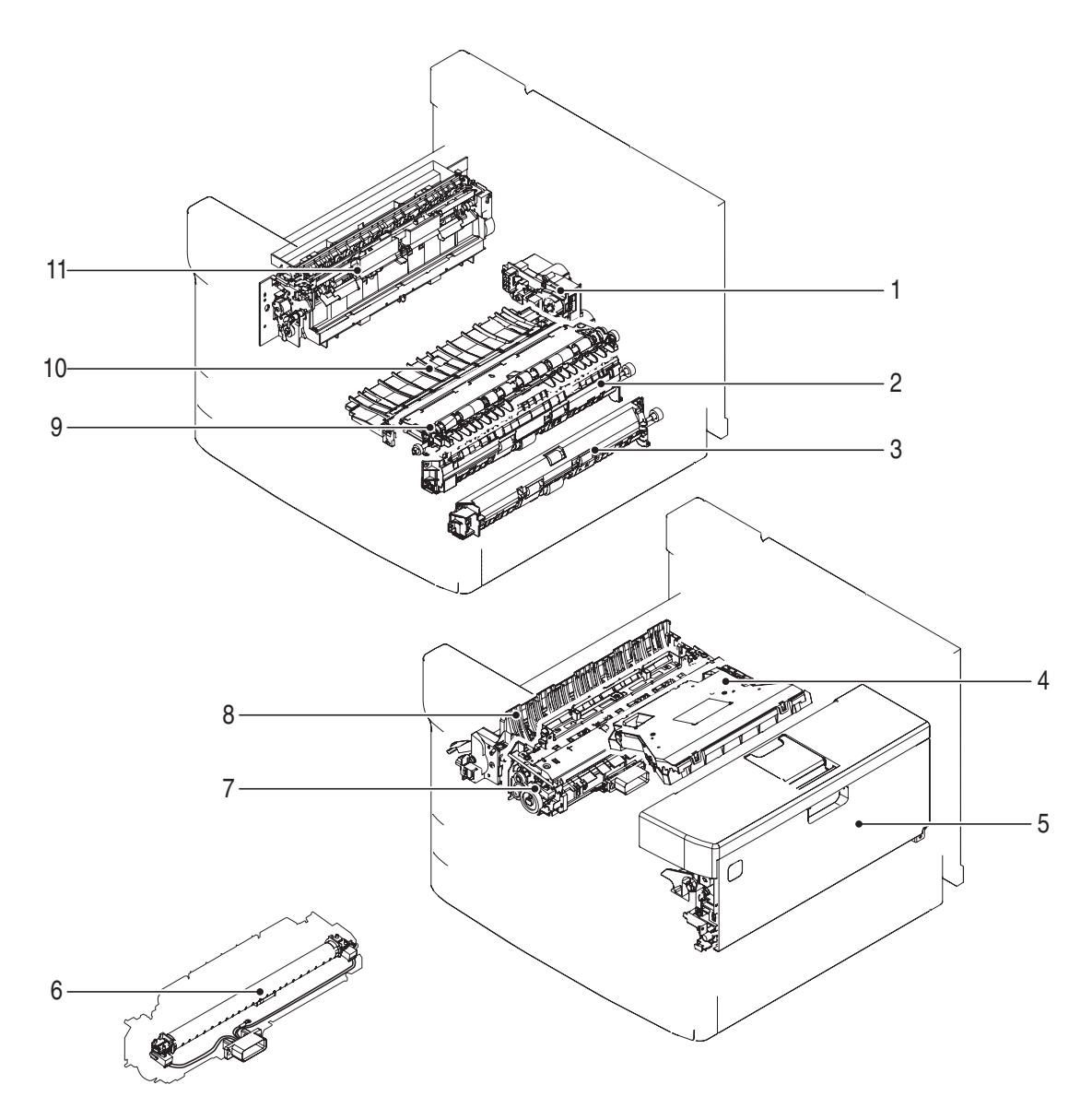

#### Figure 6-13 Engine major components (engine)

| Table 6-31 | Major components | (engine) |
|------------|------------------|----------|
|------------|------------------|----------|

| 1 | Lifter drive assembly                                     |
|---|-----------------------------------------------------------|
| 2 | Upper cassette (Tray 2) pickup assembly                   |
| 3 | Lower cassette (Tray 3) pickup assembly                   |
| 4 | Laser/scanner assembly                                    |
| 5 | Tray 1 and print cartridge door assembly                  |
| 6 | Fuser film assembly (fuser shown removed from the engine) |
| 7 | Fuser (fuser shown installed in the engine)               |

| 8  | Fuser-pressure release assembly |  |
|----|---------------------------------|--|
| 9  | Registration assembly           |  |
| 10 | Paper feed assembly             |  |
| 11 | Paper delivery assembly         |  |

## Motors and fans (engine)

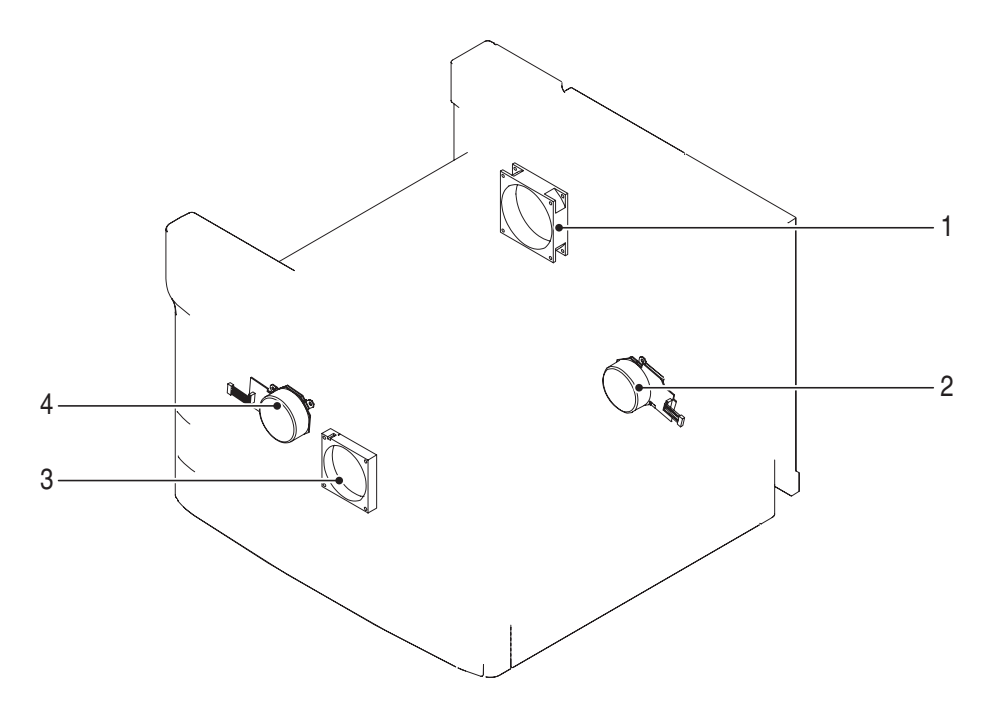

#### Figure 6-14 Engine motors and fans (engine)

 Table 6-32
 Motors and fans (engine)

| 1 | Rear fan (F1)    |
|---|------------------|
| 2 | Main motor (M1)  |
| 3 | Front fan (F2)   |
| 4 | Fuser motor (M2) |

## PCAs (engine)

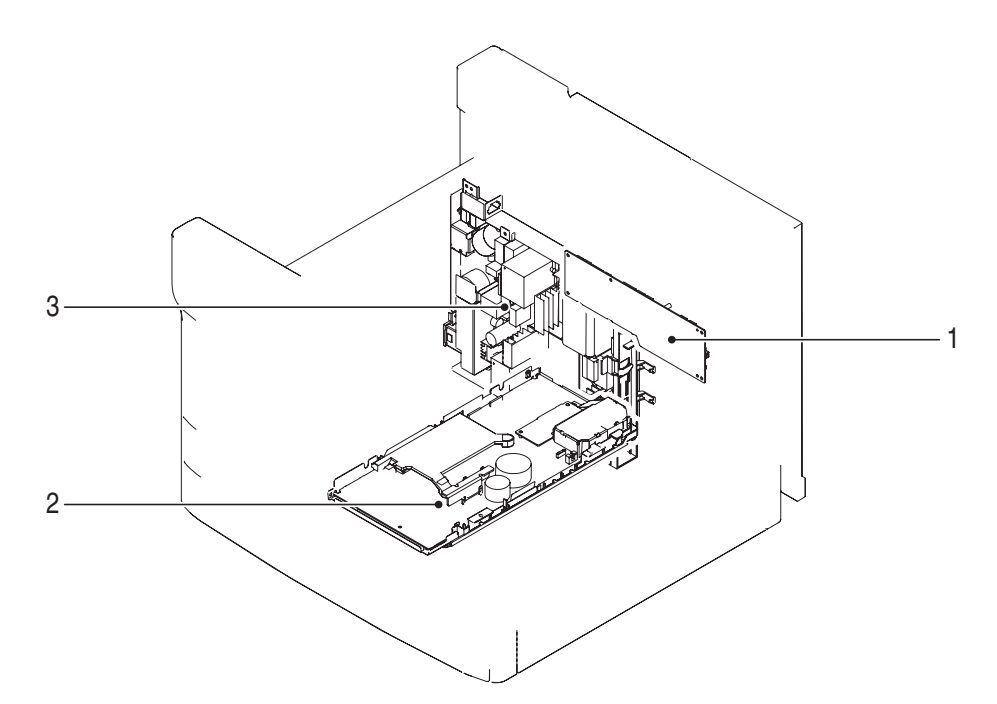

#### Figure 6-15 Engine PCAs (engine)

Table 6-33 PCAs (engine)

| 1 | DC controller PCA         |
|---|---------------------------|
| 2 | High-voltage power supply |
| 3 | Low-voltage power supply  |

#### Sensors and switches (engine)

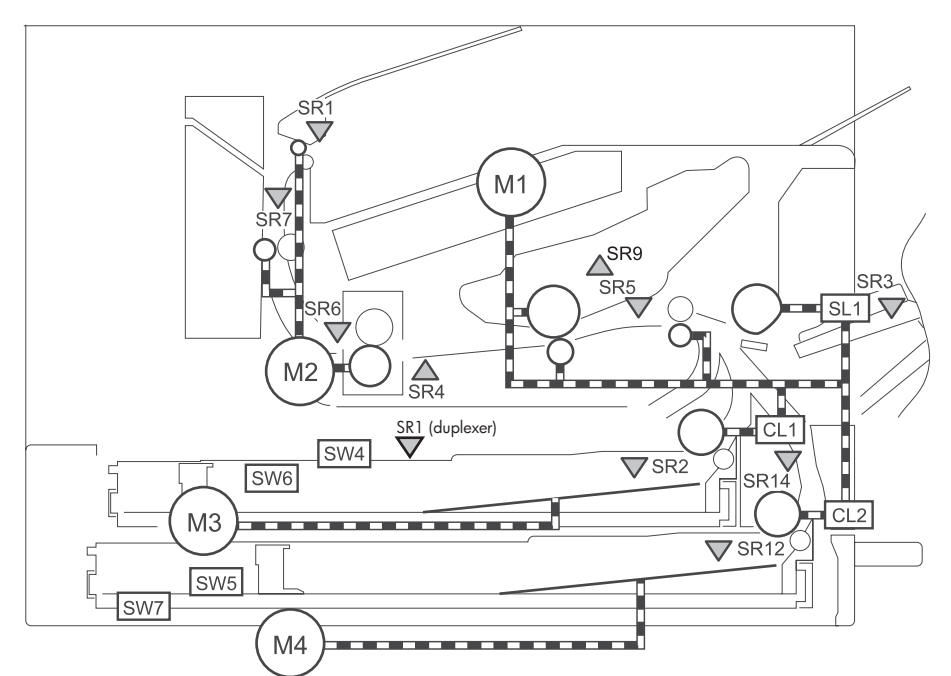

| Figure | 6-16 | Sensors and | switches | (engine) |
|--------|------|-------------|----------|----------|
|        |      |             |          | (ege,    |

| Table 0-34 Selisors and Switches tendine | Table 6-34 | Sensors and | switches | (enaine |
|------------------------------------------|------------|-------------|----------|---------|
|------------------------------------------|------------|-------------|----------|---------|

| SR1            | Deliver-bin output-full sensor                        |
|----------------|-------------------------------------------------------|
| SR1 (duplexer) | Switch back                                           |
| SR2            | Upper cassette (Tray 2) paper present sensor          |
| SR3            | Tray 1 (multipurpose) paper sensor                    |
| SR4            | Paper loop sensor                                     |
| SR5            | Top-of-page sensor                                    |
| SR6            | Fuser delivery sensor                                 |
| SR7            | Delivery sensor                                       |
| SR9            | Print cartridge present sensor                        |
| SR12           | Lower cassette (Tray 3) paper present sensor          |
| SR14           | Pre-feed sensor                                       |
| SW4            | Upper cassette (Tray 2) paper-width detection switch  |
| SW5            | Lower cassette (Tray 3) paper-width detection switch  |
| SW6            | Upper cassette (Tray 2) paper-length detection switch |
| SW7            | Lower cassette (Tray 3) paper-length detection switch |

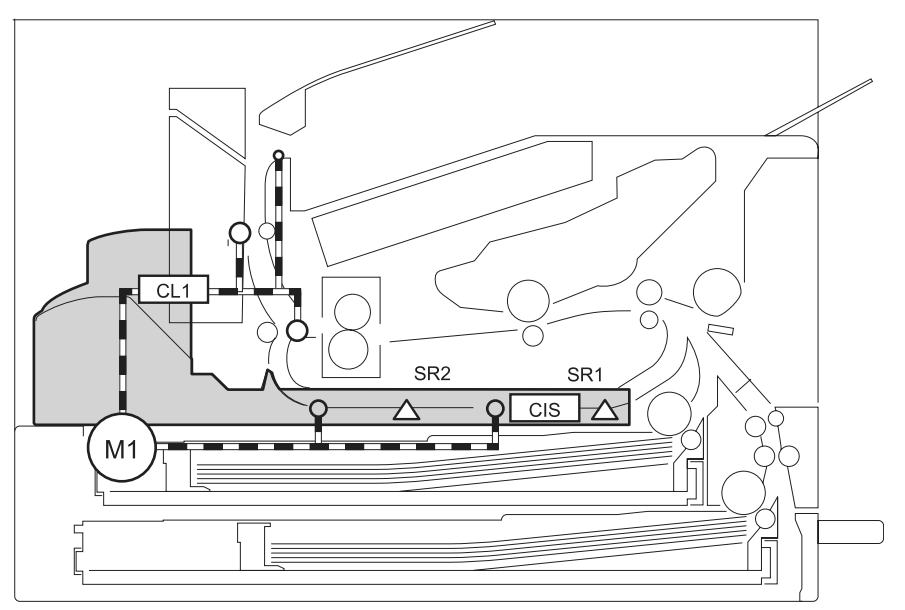

Figure 6-17 Sensors and switches (engine; duplexer)

Table 6-35 Sensors and switches (engine; duplexer)

| SR1 | Duplexer jam sensor     |
|-----|-------------------------|
| SR2 | Duplexer feed detection |

#### **DC controller PCA connectors (engine)**

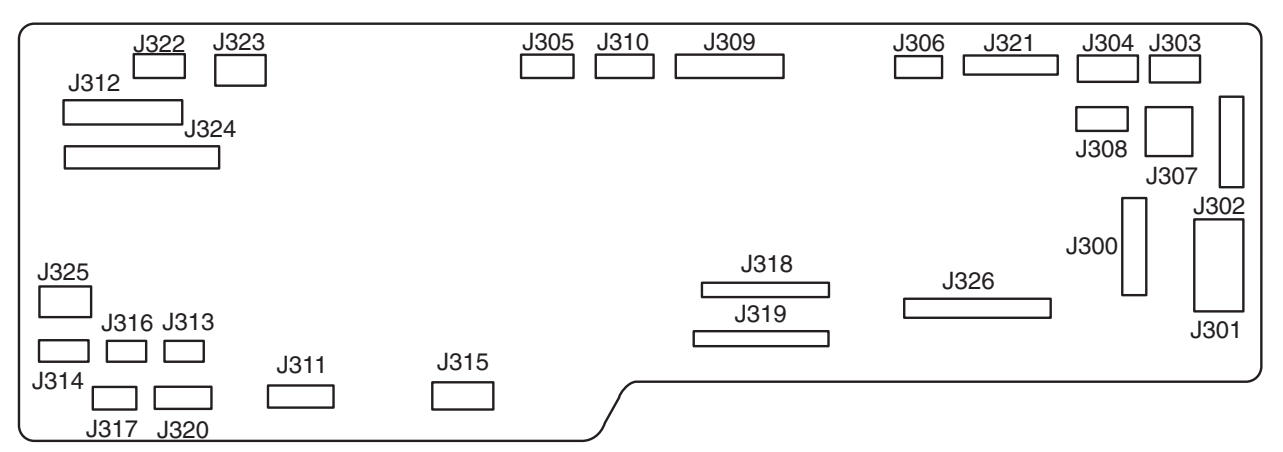

Figure 6-18 Engine dc controller PCA (engine)

Table 6-36 Engine dc controller PCA (engine)

| J300 | Low-voltage power supply             |
|------|--------------------------------------|
| J301 | Low-voltage power supply             |
| J302 | Stapler/stacker (optional accessory) |
| J303 | 24v to SCB                           |
| J304 | Fuser motor (M2)                     |

| J305 | Memory tag                                                  |
|------|-------------------------------------------------------------|
|      | Right-door open detection sensor (SR8)                      |
| J306 | Rear fan (FM1)                                              |
| J307 | Interlock switch (SW1; 24v fuser door interlock)            |
| J308 | Interlock switch (SW2; 24v print cartridge door interlock)  |
| J309 | Cartridge-present sensor (SR9)                              |
|      | Duplex solenoid (SL2)                                       |
|      | Front fan (FM2)                                             |
|      | Scanner motor (M5)                                          |
| J310 | Delivery sensor (SR7)                                       |
|      | Delivery-bin output-full sensor (SR1)                       |
| J311 | Duplexer assembly                                           |
| J312 | HCI (optional accessory)                                    |
|      | Upper cassette (Tray 2) paper-length detection switch (SW6) |
|      | Lower cassette (Tray 3) paper-length detection switch (SW7) |
| J313 | Tray 1 paper sensor (multipurpose tray) (SR3)               |
| J314 | Upper cassette (Tray 2) paper sensor (SR2)                  |
| J315 | Main motor (M1)                                             |
| J316 | Tray 1 pickup solenoid (SL1)                                |
| J317 | Lower cassette (Tray 3) paper sensor (SR12)                 |
| J318 | High-voltage power supply                                   |
| J319 | High-voltage power supply                                   |
| J320 | Feed-door open sensor (SR13)                                |
|      | Pre-feed sensor (SR14)                                      |
| J321 | Laser/scanner PCA                                           |
| J322 | Empty                                                       |
| J323 | Empty                                                       |
| J324 | Upper cassette (Tray 2) paper-width detection switch (SW4)  |
|      | Lower cassette (Tray 3) paper-width detection switch (SW5)  |
|      | Upper lifter-drive (Tray 2) position sensor (SR10)          |
|      | Lower lifter-drive (Tray 3) position sensor (SR11)          |
|      | Upper lifter (Tray 2) motor (M3)                            |
|      | Lower lifter (Tray 3) motor (M4)                            |

| J325 | Upper cassette (Tray 2) clutch (CL1) |
|------|--------------------------------------|
|      | Lower cassette (Tray 3) clutch (CL2) |
| J326 | Formatter PCA                        |

## DC controller input/output signals (engine)

| Connector | Pin | Abbreviation | I/O | Logic | Signal name                         |
|-----------|-----|--------------|-----|-------|-------------------------------------|
| J300      | 1   |              | ,   | 0     | 0                                   |
|           | 2   | /PSTYP100    | I   | L     | POWER SUPPLY DETECTION signal       |
|           | 3   | GND          |     |       |                                     |
|           | 4   | /24RMT       | 0   | L     | 24V CONTROL signal                  |
|           | 5   | /ZEROX       | Ι   | Pulse | ZERO CROSSING signal                |
|           | 6   | PFCRMT       | 0   | Н     | PFC OUTPUT COMMAND signal           |
|           | 7   | GND          |     |       |                                     |
|           | 8   | +3.3V        |     |       |                                     |
|           | 9   | GND          |     |       |                                     |
|           | 10  | +5V          |     |       |                                     |
|           | 11  | +5V          |     |       |                                     |
| J301      | 1   | GND          |     |       |                                     |
|           | 2   | GND          |     |       |                                     |
|           | 3   | +24V         |     |       |                                     |
|           | 4   | +24V         |     |       |                                     |
| J302      | 1   | +24V         |     |       |                                     |
|           | 2   | +24V         |     |       |                                     |
|           | 3   | +24V         |     |       |                                     |
|           | 4   | CAN_H        | I/O | Н     | JET LINK COMMUNICATION signal       |
|           | 5   | CAN_L        | I/O | Н     | JET LINK COMMUNICATION signal       |
|           | 6   | PWRON        | 0   | Н     | DELIVERY OPTION RESET signal        |
|           | 7   | /DLV_CN      | 0   | L     | DELIVERY OPTION DETECTION signal    |
|           | 8   | GND          |     |       |                                     |
|           | 9   | GND          |     |       |                                     |
|           | 10  | GND          |     |       |                                     |
| J303      | 1   | GND          |     |       |                                     |
|           | 2   | +24V         |     |       |                                     |
|           | 3   | +24V         |     |       |                                     |
|           | 4   | GND          |     |       |                                     |
| J304      | 1   | GND          |     |       |                                     |
|           | 2   | /FMACC       | 0   | L     | FIXING MOTOR ACCELERATION signal    |
|           | 3   | /FMDEC       | 0   | L     | FIXING MOTOR DECELERATION signal    |
|           | 4   | /FMFGI       | Ι   | Pulse | FIXING MOTOR SPEED DETECTION signal |
|           | 5   | +24VU        |     |       |                                     |
| J305      | 1   | SNS3.3       |     |       |                                     |
|           | 2   | GND          |     |       |                                     |
|           | 3   | RIGHTDSNS    | I   | Н     | RIGHT DOOR OPEN DETECTION signal    |
|           | 4   | CLKA         | 0   | Pulse | MEMORY TAG CLOCK signal             |
|           | 5   | CLKB         | 0   | Pulse | MEMORY TAG CLOCK signal             |
| J306      | 1   | FAN1DR       | 0   | Н     | REAR FAN DRIVE signal               |
|           | 2   | FAN2DR       | I   | Н     | REAR FAN LOCK signal                |
|           | 3   | GND          |     |       |                                     |
| J307      | 1   | +24V         |     |       |                                     |
|           | 2   | +24VU        |     |       |                                     |

**Figure 6-19** DC controller input/output signals (1 of 5) (engine)

| Connector | Pin | Abbreviation | I/O | Logic  | Signal name                                  |
|-----------|-----|--------------|-----|--------|----------------------------------------------|
| J308      | 1   | +24V         |     |        |                                              |
|           | 2   | +24VR        |     |        |                                              |
| J309      | 1   | +24V         |     |        |                                              |
|           | 2   | /SMACC       | 0   | L      | SCANNER MOTOR ACCELERATION signal            |
|           | 3   | /SMDEC       | 0   | L      | SCANNER MOTOR DECELERATION signal            |
|           | 4   | GND          |     |        | 5                                            |
|           | 5   | FAN2DR       | 0   | Н      | FRONT FAN DRIVE signal                       |
|           | 6   | FAN2LK       | Ι   | Н      | FRONT FAN LOCK signal                        |
|           | 7   | GND          |     |        | U U                                          |
|           | 8   | +24V         |     |        |                                              |
|           | 9   | DELSL        | 0   | н      | DELIVERY PAPER signal                        |
|           | 10  | SNS3.3       |     |        |                                              |
|           | 11  | GND          |     |        |                                              |
|           | 12  | /MFP CRGS    | T   | L      | CARTRIDGE DETECTION signal                   |
| J310      | 1   | SNS3.3       | -   |        | entrial el parlettert elgitat                |
|           | 2   | GND          |     |        |                                              |
|           | 3   | FULLS        | T   | н      | DELIVERY TRAY PAPER FULL signal              |
|           | 4   | SNS3 3       | •   |        |                                              |
|           | 5   | GND          |     |        |                                              |
|           | 6   | FDOUTSNS     | т   | ц      | FACE DOWN DELIVERY DADER signal              |
| 1311      | 1   | /DPX TMG     | 0   | T      | DUBLEVING UNIT TIMING signal                 |
| 0011      | 2   | DDV STS      | T   |        | DUDI EXING UNIT STATUS signal                |
|           | 2   | DPX CMD      | 0   | п      | DUPLEXING UNIT STATUS Signal                 |
|           | 1   | DDX SCK      | 0   | и<br>п | DUDI EXING UNIT CLOCK signal                 |
|           | -   | OFASCK       | 0   | п      | DUPLEXING UNIT CLOCK Signal                  |
|           | 5   | GND          |     |        |                                              |
|           | 0   | +24V         |     |        |                                              |
| 1010      | 1   | +24V         | т   | т      |                                              |
| J312      | 1   | OUCSI SIZES  | 1   | L      | UPPER CASSETTE PAPER LENGTH DETECTION signal |
|           | 2   | GND          |     |        |                                              |
|           | 3   | UCST SIZE4   | 1   |        | UPPER CASSETTE PAPER LENGTH DETECTION signal |
|           | 4   | LCST SIZE3   | 1   | L      | LOWER CASSETTE PAPER LENGTH DETECTION signal |
|           | 5   | GND          |     |        |                                              |
|           | 6   | /LCST SIZE4  | 1   |        | LOWER CASSETTE PAPER LENGTH DETECTION signal |
|           | 7   | IOP SCK      | 0   | н      | PAPER DECK CLOCK signal                      |
|           | 8   | IOP CMD      | U   | H      | PAPER DECK COMMAND signal                    |
|           | 9   | IOP STS      | 1   | Н      | PAPER DECK STATUS signal                     |
|           | 10  | GND          |     |        |                                              |
|           | 11  | GND          |     |        |                                              |
|           | 12  | +24V         |     |        |                                              |
|           | 13  | +24V         |     |        |                                              |
| J313      | 1   | SNS3.3       |     |        |                                              |
|           | 2   | GND          | _   |        |                                              |
|           | 3   | /MPTS        | Ι   | L      | MPT PAPER DETECTION signal                   |
| J314      | 1   | SNS3.3       |     |        |                                              |
|           | 2   | GND          |     |        |                                              |
|           | 3   | UCSTS        | Ι   | Н      | UPPER CASSETTE PAPER DETECTION signal        |
| J315      | 1   | PGND         |     |        |                                              |
|           | 2   | /MMACC       | 0   | L      | MAIN MOTOR ACCELERATION signal               |

Figure 6-20 DC controller input/output signals (2 of 5) (engine)

| Connector | Pin | Abbreviation | I/O | Logic  | Signal name                                     |
|-----------|-----|--------------|-----|--------|-------------------------------------------------|
|           | 3   | /MMDEC       | Ó   | L      | MAIN MOTOR DECELERATION signal                  |
|           | 4   | /MMFGI       | I   | Pulse  | MAIN MOTOR SPEED DETECTION signal               |
|           | 5   | +24V         |     |        | u u u u u u u u u u u u u u u u u u u           |
| J316      | 1   | +24V         |     |        |                                                 |
|           | 2   | MPTSL        | 0   | Н      | MPT PICK-UP SOLENOID DRIVE signal               |
| J317      | 1   | SNS3.3       |     |        |                                                 |
|           | 2   | GND          |     |        |                                                 |
|           | 3   | LCSTS        | Ι   | Н      | LOWER CASSETTE PAPER DETECTION signal           |
| J318      | 1   | PRIACVDS     | Ι   | Analog | PRIMARY CHARGING AC FEEDBACK signal             |
|           | 2   | PRIACVPS     | Ι   | Analog | PRIMARY CHARGING AC FEEDBACK signal             |
|           | 3   | DEVDCCNT     | 0   | PWM    | DEVELOPING DC BIAS CONTROL signal               |
|           | 4   | PRIACCLK     | 0   | Pulse  | PRIMARY CHARGING AC BIAS CLOCK signal           |
|           | 5   | PRIDCCNT     | 0   | PWM    | PRIMARY CHARGING DC BIAS CONTROL signal         |
|           | 6   | DEVACCLK     | 0   | Pulse  | DEVELOPING AC BIAS CLOCK signal                 |
|           | 7   | PRIACCNT     | 0   | PWM    | PRIMARY CHARGING AC BIAS CONTROL signal         |
|           | 8   | /DEVACD      | 0   | L      | DEVELOPING AC BIAS DRIVE signal                 |
|           | 9   | FSRTH4       | Ι   | Analog | SUB THERMISTOR 3 TEMPERATURE signal             |
|           | 10  | TONS1        | Ι   | Analog | TONER LEVEL signal                              |
|           | 11  | FSRTH3       | Ι   | Analog | SUB THERMISTOR 2 TEMPERATURE signal             |
|           | 12  | TONS2        | Ι   | Analog | TONER LEVEL signal                              |
|           | 13  | FSRTH2       | Ι   | Analog | SUB THERMISTOR 1 TEMPERATURE signal             |
|           | 14  | FSRD2        | 0   | Н      | SUB HEATER DRIVE signal                         |
|           | 15  | FSRTH1       | Ι   | Analog | MAIN THERMISTOR TEMPERATURE signal              |
|           | 16  | MTRSTOP      | 0   | Н      | FIXING MOTOR DRIVE DETECTION signal             |
|           | 17  | FSRJAMS      | I   | Н      | FIXING DELIVERY DETECTION signal                |
|           | 18  | FSRD1        | 0   | Н      | MAIN HEATER DRIVE signal                        |
|           | 19  | FSRTHLOW     | 0   | Н      | THERMISTOR SENSITIVITY SWITCH signal            |
|           | 20  | FSRCRST      | 0   | Н      | FIXING HEATER CURRENT CIRCUIT RESET signal      |
|           | 21  | PGND         |     |        |                                                 |
| J319      | 1   | +24VR        |     |        |                                                 |
|           | 2   | +24VR        |     |        |                                                 |
|           | 3   | +24VR        |     |        |                                                 |
|           | 4   | +24VR        |     |        |                                                 |
|           | 5   | PGND         |     |        |                                                 |
|           | 6   | PGND         |     |        |                                                 |
|           | 7   | PGND         |     |        |                                                 |
|           | 8   | PGND         |     |        |                                                 |
|           | 9   | +3.3V        |     |        |                                                 |
|           | 10  | +3.3V        |     |        |                                                 |
|           | 11  | +5V          |     |        |                                                 |
|           | 12  | FSRCS        | Ι   | Analog | FIXING HEATER CURRENT DETECTION signal          |
|           | 13  | /LOOPS       | I   | L/H    | PAPER LOOP signal (Large loop: L/Small loop: H) |
|           | 14  | FSROVCS      | I   | Н      | OVERCURRENT DETECTION signal                    |
|           | 15  | /DISCHBUP    | 0   | L      | ELECTROSTATIC ELIMINATOR BIAS SWITCH signal     |
|           | 16  | /TOPS        | I   | L      | TOP OF PAGE signal                              |
|           | 17  | /DISCHBD     | 0   | L      | ELECTROSTATIC ELIMINATOR BIAS DRIVE signal      |
|           | 18  | RLD          | 0   | L      | RELAY DRIVE signal                              |
|           | 19  | HVTCLK       | 0   | Pulse  | HIGH-VOLTAGE POWER SUPPLY CONTROL signal        |

**Figure 6-21** DC controller input/output signals (3 of 5) (engine)

| Connector | Pin | Abbreviation | I/O | Logic  | Signal name                                 |
|-----------|-----|--------------|-----|--------|---------------------------------------------|
|           | 20  | TRFCLK       | 0   | Pulse  | TRANSFER BIAS CLOCK signal                  |
|           | 21  | TRFVCNT      | 0   | PWM    | TRANSFER BIAS CONTROL signal                |
|           | 22  | /TRFNBD      | 0   | L      | TRANSFER BIAS DRIVE signal                  |
|           | 23  | TRFVS        | Ι   | Analog | TRANSFER CURRENT FEEDBACK signal            |
| J320      | 1   | SNS3.3       |     |        |                                             |
|           | 2   | GND          |     |        |                                             |
|           | 3   | /PREFEDS     | Ι   | L      | PRE-FEED PAPER signal                       |
|           | 4   | SNS3.3       |     |        |                                             |
|           | 5   | GND          |     |        |                                             |
|           | 6   | MFP_FEEDS    | Ι   | Н      | RIGHT DOOR OPEN DETECTION signal            |
| J321      | 1   | GND          |     | -      |                                             |
|           | 2   | /VDO2        | 0   | L      | VIDEO signal 2                              |
|           | 3   | VDO2         | 0   | Н      | VIDEO signal 2                              |
|           | 4   | GND          |     |        |                                             |
|           | 5   | CNT2         | 0   | н      | LASER CONTROL signal                        |
|           | 6   | CNT1         | 0   | Н      | LASER CONTROL signal                        |
|           | 7   | CNT0         | 0   | Н      | LASER CONTROL signal                        |
|           | 8   | GND          |     |        |                                             |
|           | 9   | /VDO1        | 0   | L      | VIDEO signal 1                              |
|           | 10  | VDO1         | 0   | Н      | VIDEO signal 1                              |
|           | 11  | GND          |     |        |                                             |
|           | 12  | GND          |     |        |                                             |
|           | 13  | +5V          |     |        |                                             |
|           | 14  | PDOUT        | Ι   | Analog | LASER LIGHT INTENSITY OUTPUT signal         |
|           | 15  | /BDI         | Ι   | L      | BD INPUT signal                             |
| J322      | 1   | MODEO        |     |        | DEBUG signal                                |
|           | 2   | MODE2        |     |        | DEBUG signal                                |
|           | 3   | P80          |     |        | DEBUG signal                                |
|           | 4   | P81          |     |        | DEBUG signal                                |
|           | 5   | FW_CLK       |     |        | DEBUG signal                                |
| J323      | 1   | +3.3V        |     |        |                                             |
|           | 2   | RXD          | Ι   | Н      | DEBUG signal                                |
|           | 3   | GND          |     |        |                                             |
|           | 4   | TXD          | 0   | Н      | DEBUG signal                                |
| J324      | 1   | U_LMTRDR1    | 0   | Н      | UPPER LIFTER MOTOR DRIVE signal 1           |
|           | 2   | U_LMTRDR2    | 0   | н      | UPPER LIFTER MOTOR DRIVE signal 2           |
|           | 3   | L_LMTRDR1    | 0   | н      | LOWER LIFTER MOTOR DRIVE signal 1           |
|           | 4   | L_LMTRDR2    | 0   | Н      | LOWER LIFTER MOTOR DRIVE signal 2           |
|           | 5   | SNS3.3       |     |        |                                             |
|           | 6   | GND          |     |        |                                             |
|           | 7   | UCST_LUPS    | Ι   | н      | UPPER CASSETTE LIFT-UP signal               |
|           | 8   | SNS3.3       |     |        |                                             |
|           | 9   | GND          |     |        |                                             |
|           | 10  | LCST_LUPS    | Ι   | н      | LOWER CASSETTE LIFT-UP signal               |
|           | 11  | UCST SIZE0   | Ι   | L      | UPPER CASSETTE PAPER WIDTH DETECTION signal |
|           | 12  | UCST SIZE1   | Ι   | L      | UPPER CASSETTE PAPER WIDTH DETECTION signal |
|           | 13  | GND          |     |        |                                             |
|           | 14  | UCST SIZE2   | Ι   | L      | UPPER CASSETTE PAPER WIDTH DETECTION signal |

Figure 6-22 DC controller input/output signals (4 of 5) (engine)

| Connector | Pin | Abbreviation | I/O | Logic | Signal name                                 |
|-----------|-----|--------------|-----|-------|---------------------------------------------|
|           | 15  | /LCST SIZE0  | Ι   | L     | LOWER CASSETTE PAPER WIDTH DETECTION signal |
|           | 16  | /LCST SIZE1  | I   | L     | LOWER CASSETTE PAPER WIDTH DETECTION signal |
|           | 17  | GND          |     |       |                                             |
|           | 18  | /LCST SIZE2  | Ι   | L     | LOWER CASSETTE PAPER WIDTH DETECTION signal |
| J325      | 1   | +24V         |     |       |                                             |
|           | 2   | UCST_CL      | 0   | Н     | UPPER CASSETTE CLUTCH DRIVE signal          |
|           | 3   | +24V         |     |       |                                             |
|           | 4   | LCST_CL      | 0   | Н     | LOWER CASSETTE CLUTCH DRIVE signal          |
| J326      | 1   | GND          | Ι   | L     | TEST PRINT signal                           |
|           | 2   | GND          |     |       |                                             |
|           | 3   | /VDO1        | Ι   | L     | VIDEO signal 1                              |
|           | 4   | VDO1         | Ι   | Н     | VIDEO signal 1                              |
|           | 5   | GND          |     |       |                                             |
|           | 6   | /VDO2        | Ι   | L     | VIDEO signal 2                              |
|           | 7   | VDO2         | Ι   | Н     | VIDEO signal 2                              |
|           | 8   | GND          |     |       |                                             |
|           | 19  | /BDO         | 0   | L     | BD OUTPUT signal                            |
|           | 10  | GND          |     |       |                                             |
|           | 11  | XSC          | I/O | Н     | STATUS COMMAND signal                       |
|           | 12  | XSCLK        | Ι   | Н     | SERIAL CLOCK signal                         |
|           | 13  | GND          |     |       |                                             |
|           | 14  | /CCRT        | 0   | L     | CONDITION CHANGE NOTIFY signal              |
|           | 15  | /TOPOUT      | 0   | L     | TOP signal                                  |
|           | 16  | /PFED        | 0   | L     | OPTION PICK-UP TIMING signal                |
|           | 17  | /PDLV        | 0   | L     | OPTION DELIVERY TIMING signal               |
|           | 18  | GND          |     |       |                                             |
|           | 19  | CAN-H        | I/O | Н     | JET LINK COMMUNICATION signal               |
|           | 20  | CAN-L        | I/O | Н     | JET LINK COMMUNICATION signal               |
|           | 21  | PWRON        | 0   | H     | DELIVERY OPTION RESET signal                |
|           | 22  | GND          |     |       |                                             |
|           | 23  | RXD          | I   | H     | DEBUG signal                                |
|           | 24  | TXD          | 0   | H     | DEBUG signal                                |
|           | 225 | GND          |     |       |                                             |

Figure 6-23 DC controller input/output signals (5 of 5) (engine)

#### Wiring diagrams (engine)

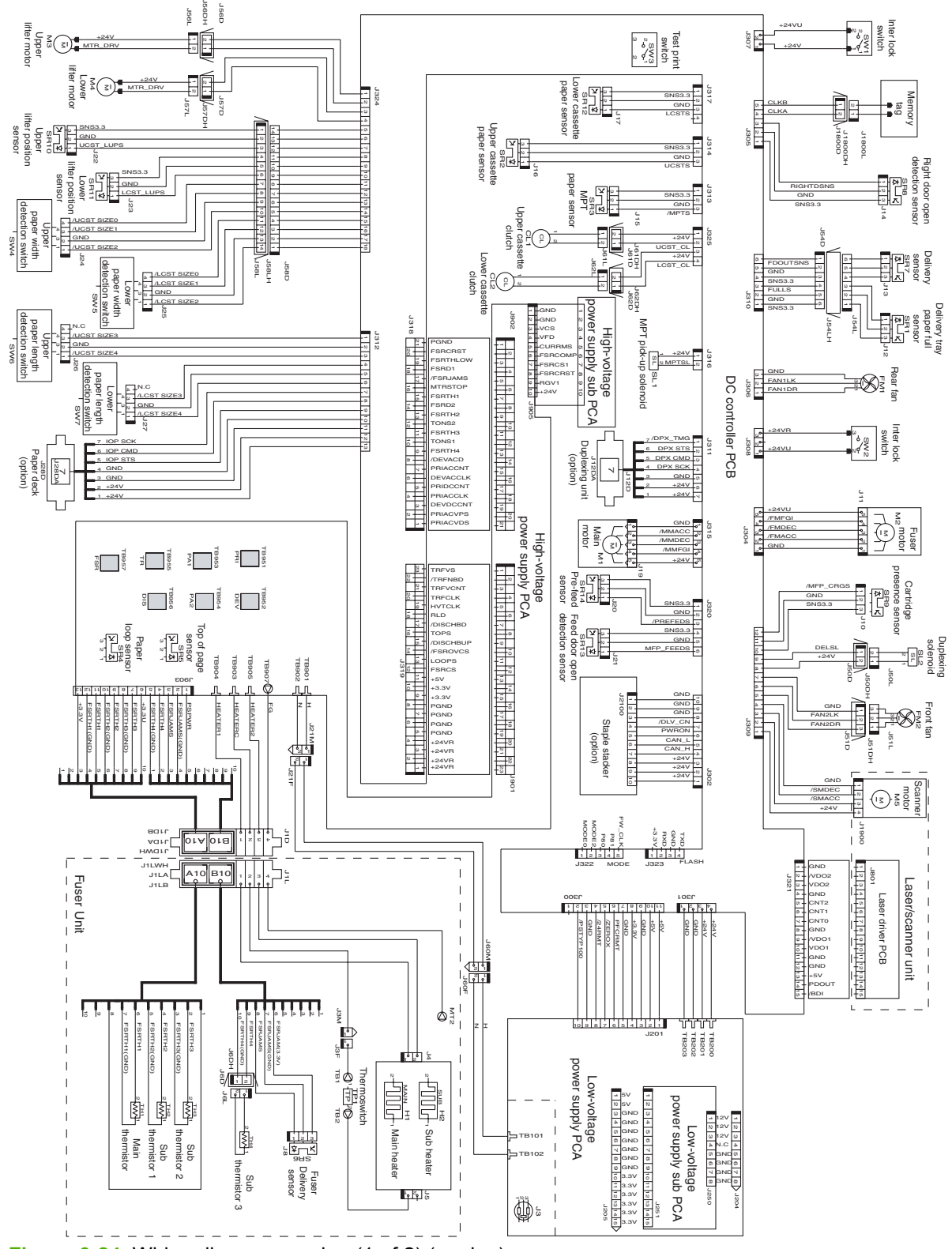

Figure 6-24 Wiring diagram, engine (1 of 2) (engine)
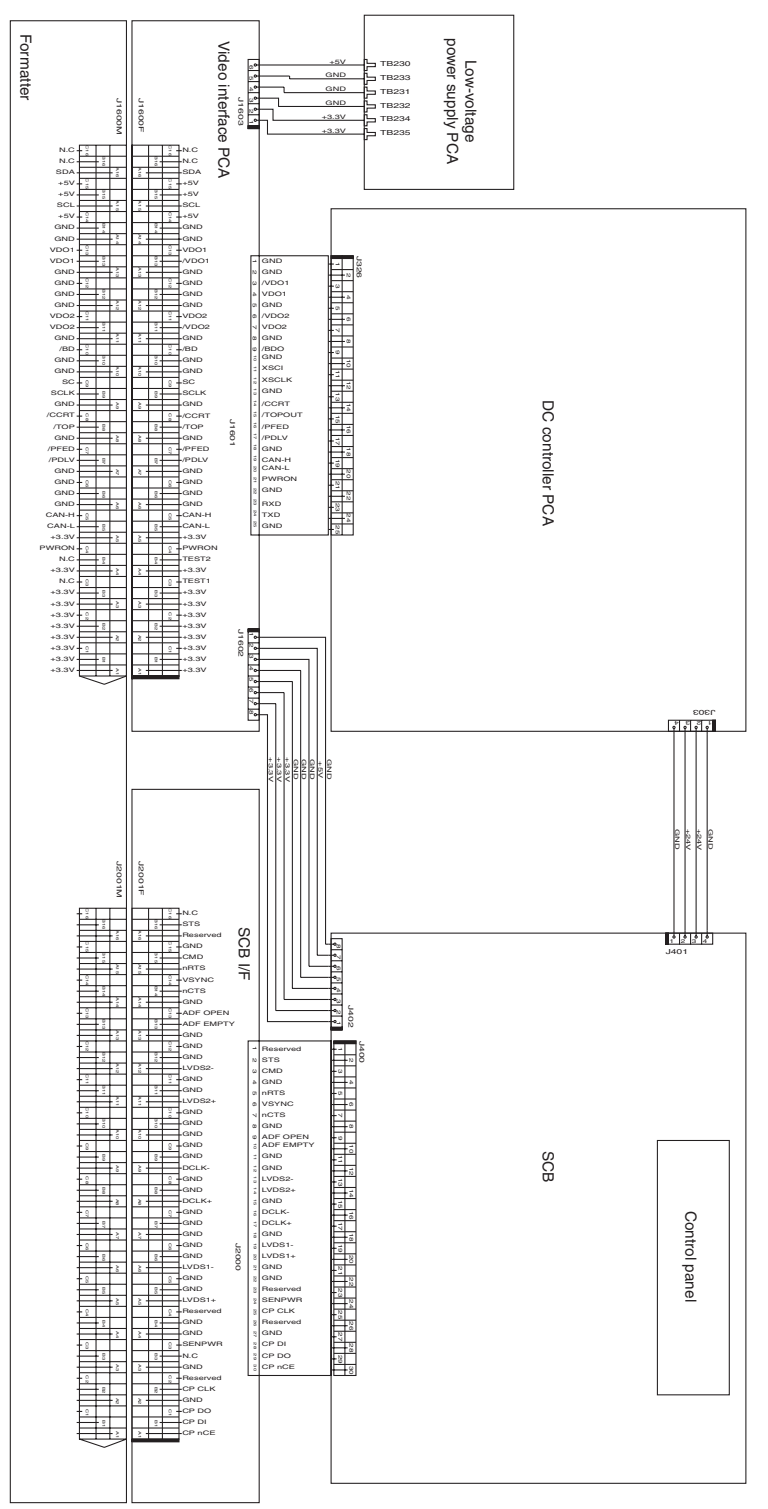

Figure 6-25 Wiring diagram, engine (2 of 2) (engine)

### Timing diagram (engine)

| 5                                                                                                    |  |
|----------------------------------------------------------------------------------------------------|--|
| Letter<br>About 1.2<br>About 1.1<br>About 1.1<br>About 0.1<br>About 0.4                                                                                                    |  |
| 9 0 Jong 1 1                                                                                                    |  |
| 001 1.4<br>001 3.3                                                                                                    |  |
| PRINT                                                                                                    |  |
| bout 13                                                                                                    |  |
|                                                                                                    |  |
| About 2.2 About 2.2 About 2.7 About 2.7 About |  |
| (3)<br>(3)<br>(1, 1, 1, 1, 2)<br>(1, 1, 1, 1, 2)<br>(1, 1, 1, 1, 2)<br>(1, 1, 1, 1, 2)<br>(1, 1, 1, 1, 1, 2)<br>(1, 1, 1, 1, 1, 2)<br>(1, 1, 1, 1, 1, 1, 1, 1, 1, 1, 1, 1, 1, 1                                                                                                    |  |
| sequer<br>sequence (M1)<br>(Main Motor (M1)<br>(Main Motor (M2)<br>(Main Motor (M2)<br>(M2) (M2) (M2) (M2)<br>(M2) (M2) (M2)<br>(M2) (M2) (M2) (M2)<br>(M2) (M2) (M2)<br>(M2) (M2) (M2) (M2)<br>(M2) (M2) (M2) (M2)<br>(M2) (M2) (M2) (M2)<br>(M2) (M2) (M2) (M2)<br>(M2) (M2) (M2) (M2) (M2)<br>(M2) (M2) (M2) (M2) (M2)<br>(M2) (M2) (M2) (M2) (M2) (M2)<br>(M2) (M2) (M2) (M2) (M2) (M2) (M2)<br>(M2) (M2) (M2) (M2) (M2) (M2) (M2) (M2)                                                                                                    |  |

Figure 6-26 Timing diagram (engine)

### High capacity input feeder

#### External covers and panels (HCI)

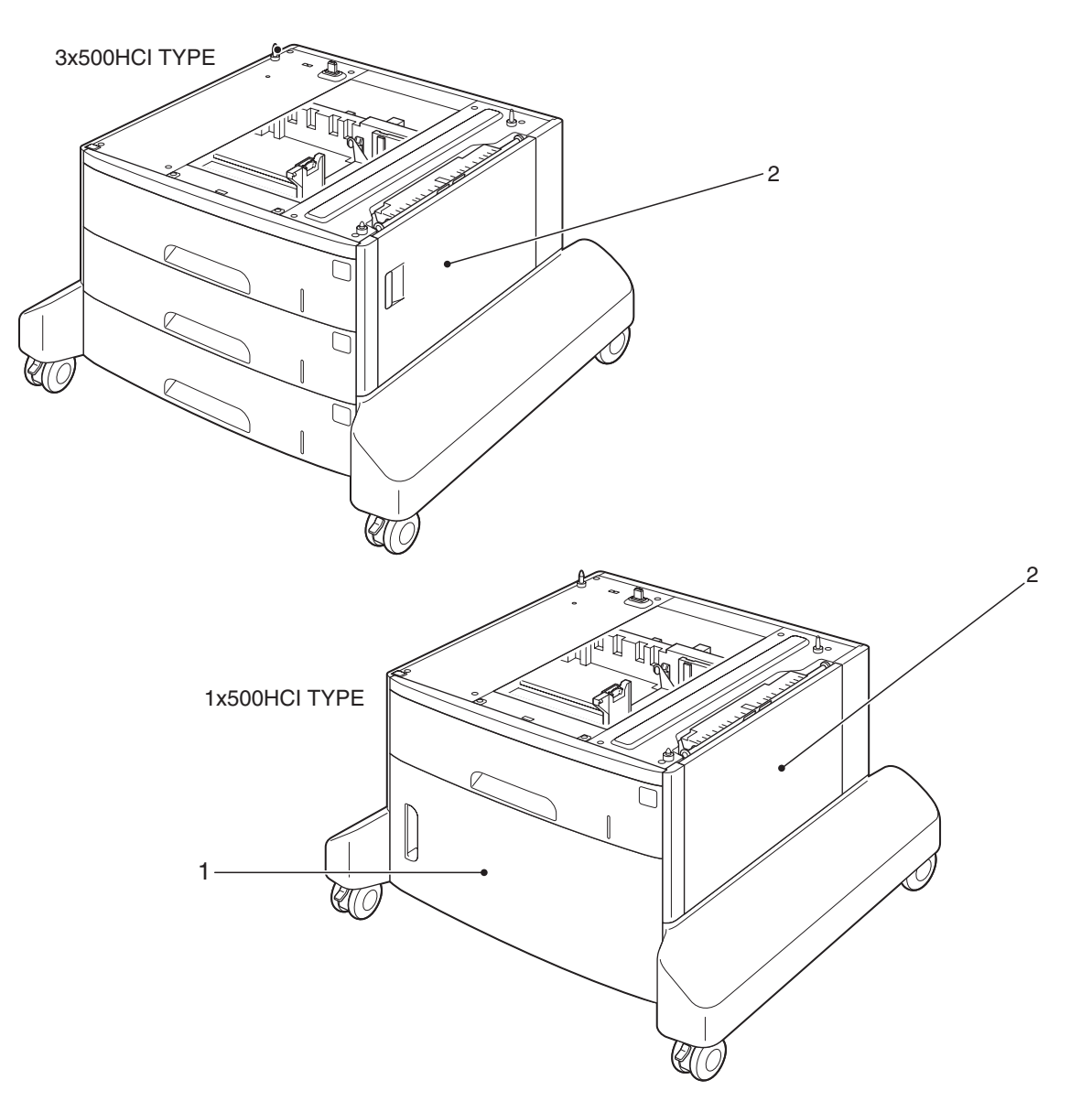

#### Figure 6-27 External covers and panels (HCI)

| Table 6-37 External covers and panels (H | CI) |
|------------------------------------------|-----|
|------------------------------------------|-----|

| 1 | Front door (1 X 500-sheet feeder only) |
|---|----------------------------------------|
| 2 | Right door assembly                    |

#### Major components (HCI)

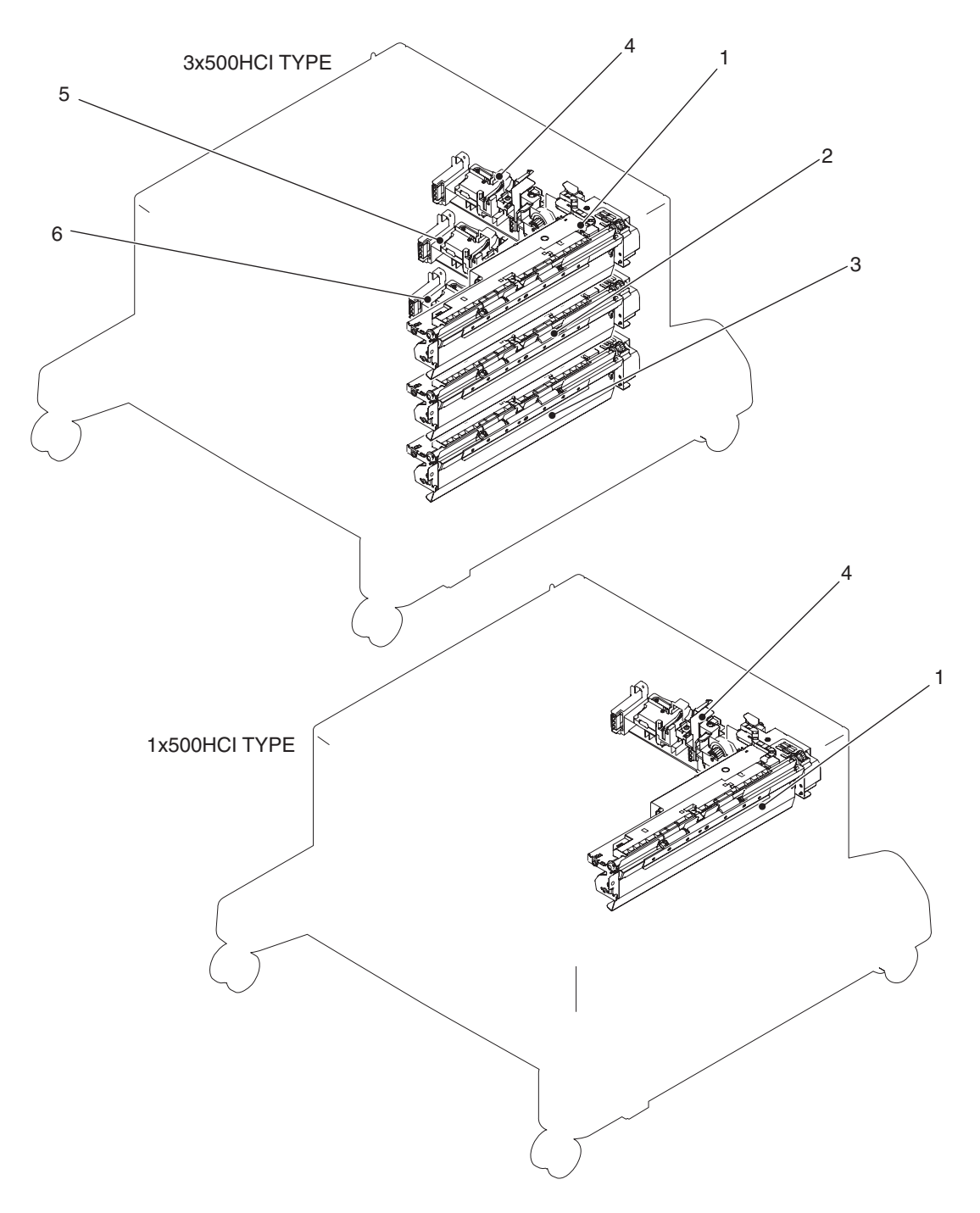

#### Figure 6-28 Major components (HCI)

Table 6-38 Major components (HCI)

| 1 | Tray 4 paper-pickup assembly                             |
|---|----------------------------------------------------------|
| 2 | Tray 5 paper-pickup assembly (3 X 500-sheet feeder only) |
| 3 | Tray 6 paper-pickup assembly (3 X 500-sheet feeder only) |

| 4 | Tray 4 lifter-drive assembly                             |
|---|----------------------------------------------------------|
| 5 | Tray 5 lifter-drive assembly (3 X 500-sheet feeder only) |
| 6 | Tray 6 lifter-drive assembly (3 X 500-sheet feeder only) |

### Motor(s) and PCA(s) (HCI)

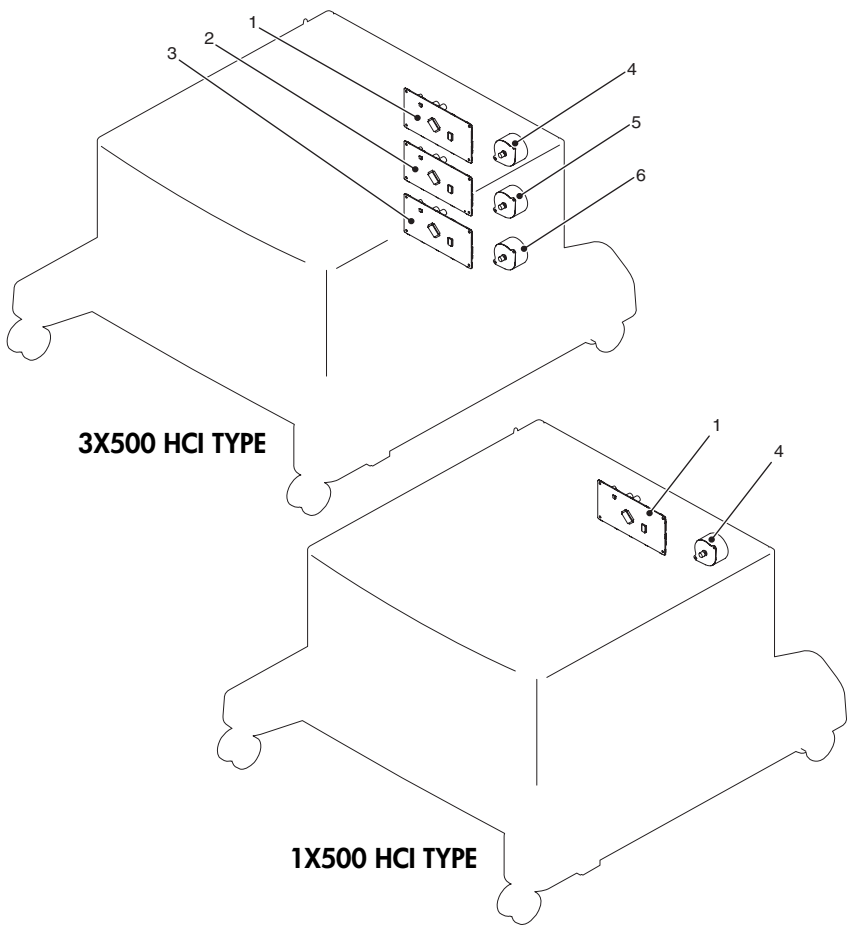

| Figure 6-29 | Motor(s) | and PCA(s) | (HCI) |
|-------------|----------|------------|-------|
|-------------|----------|------------|-------|

Table 6-39 Motor(s) and PCA(s) (HCI)

| 1 | Tray 4 PCA                                      |
|---|-------------------------------------------------|
| 2 | Tray 5 PCA (3 X 500-sheet feeder only)          |
| 3 | Tray 6 PCA (3 X 500-sheet feeder only)          |
| 4 | Tray 4 pickup motor                             |
| 5 | Tray 5 pickup motor (3 X 500-sheet feeder only) |
| 6 | Tray 6 pickup motor (3 X 500-sheet feeder only) |

**Sensors (HCI)** 

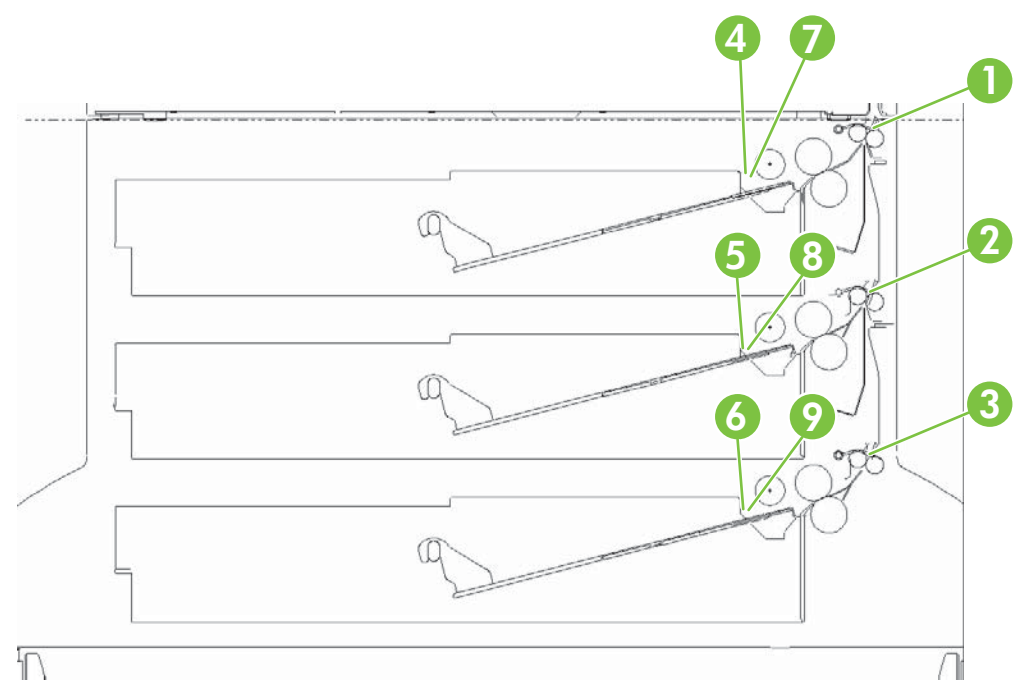

#### Figure 6-30 Sensors (HCI)

Table 6-40 Sensors (HCI)

| 1 | Tray 4 top-of-page sensor (SR3)    |
|---|------------------------------------|
| 2 | Tray 5 top-of-page sensor (SR5)    |
| 3 | Tray 6 top-of-page sensor (SR9)    |
| 4 | Tray 4 PD paper sensor (SR2)       |
| 5 | Tray 5 PD paper sensor (SR6)       |
| 6 | Tray 6 PD paper sensor (SR7)       |
| 7 | Tray 4 PD paper stack sensor (SR1) |
| 8 | Tray 5 PD paper stack sensor (SR5) |
| 9 | Tray 6 PD paper stack sensor (SR8) |

#### Wiring diagrams (HCI)

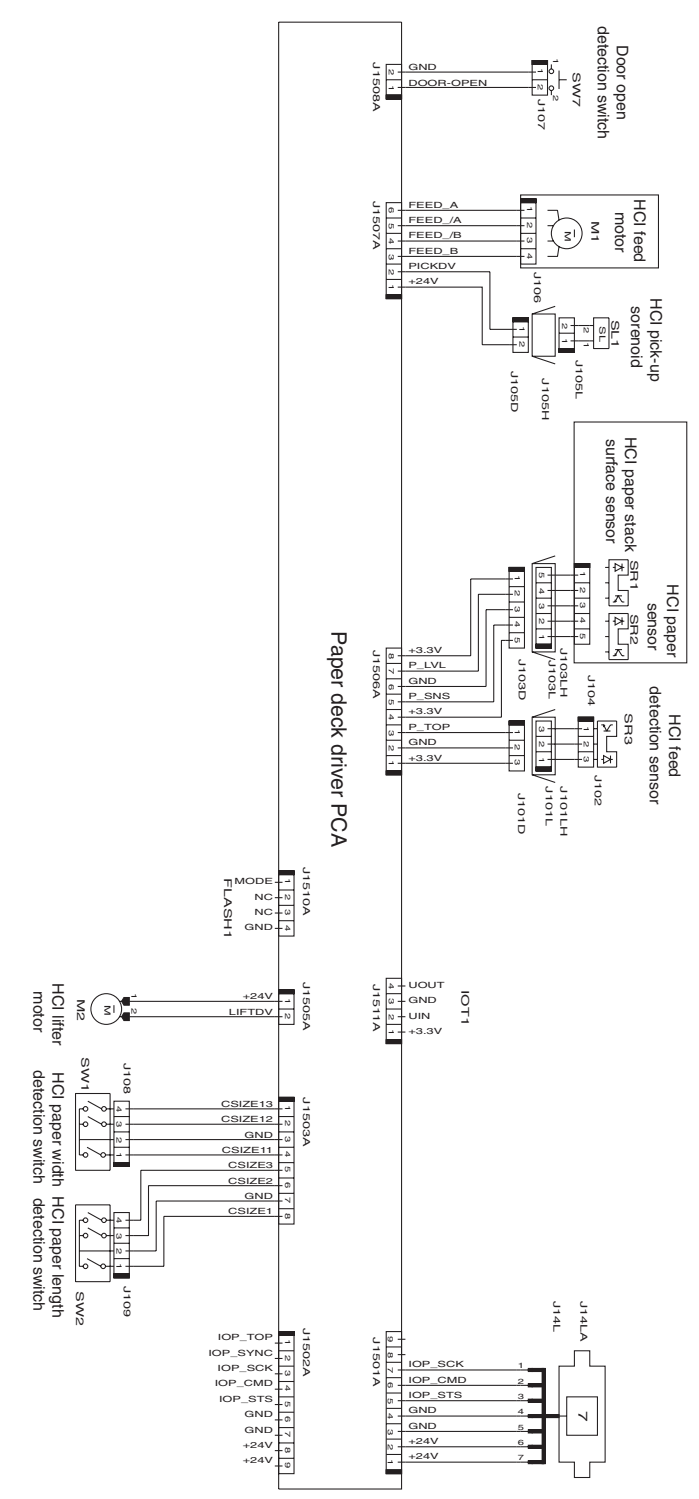

Figure 6-31 Wiring diagram (HCI; 1 X 500-sheet feeder)

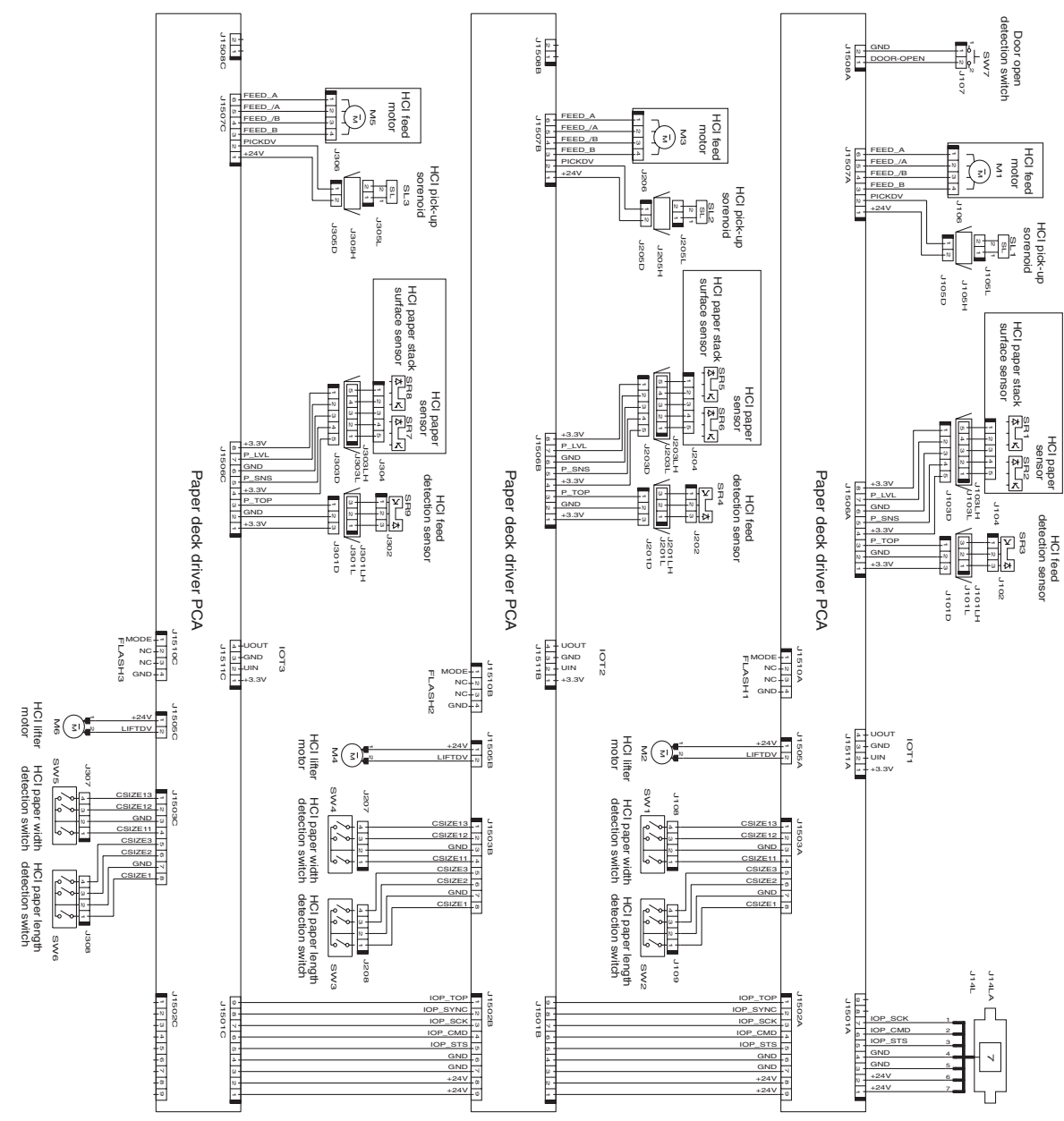

Figure 6-32 Wiring diagram (HCI; 3 x 500-sheet feeder)

### **Repetitive defect ruler**

**NOTE** The repetitive defect ruler below is for reference only. Printing this page does not ensure the accuracy of the ruler (for example, printing this page with a scale-to-fit printer driver setting). HP recommends that you use a millimeter scale (ruler) to take an acute measurement of a repetitive defect. Then compare that measurement to the measurements on the ruler below.

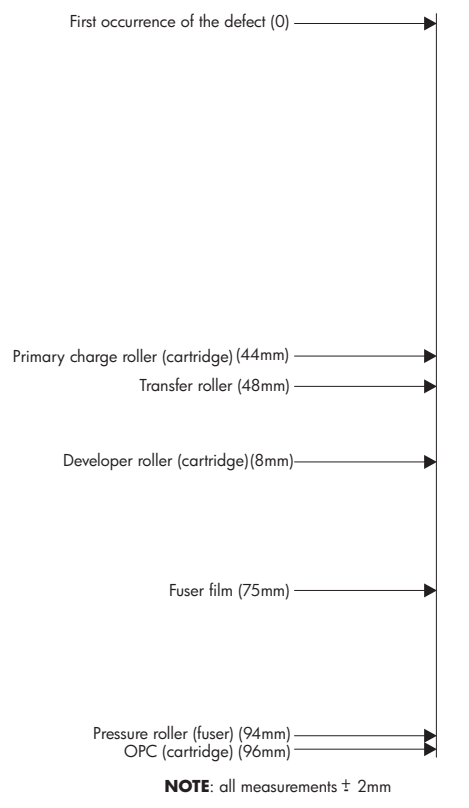

Figure 6-33 Repetitive defect ruler

### Interlocks and linkages

This section describes location and purpose of the interlocks and linkages on the MFP. If you have replaced a component and are experiencing errors, make sure that the interlocks and linkages for that component are functioning correctly.

| Interlock or linkage         | Location                      | Purpose                                                                                                    |
|------------------------------|-------------------------------|----------------------------------------------------------------------------------------------------|
| Right-door open sensor (SR8) | Cartridge door opening (rear) | Detects a right-door open condition.<br>Interacts with the cartridge-opening<br>linkage below.                                    |
| Cartridge-opening linkage    | Cartridge cavity              | When the cartridge is in place, this<br>linkage causes the laser/scanner shutter<br>linkage to open the laser/scanner<br>shutter. |

Table 6-41 Interlocks and linkages

Table 6-41 Interlocks and linkages (continued)

| Interlock or linkage            | Location                           | Purpose                                                                                                    |
|---------------------------------|------------------------------------|----------------------------------------------------------------------------------------------------|
|                                 |                                    |                                                                                                    |
| Laser/scanner shutter linkage   | Under the laser/scanner            | Pushes up on the shutter pin under the laser/scanner.                                                                                               |
| Laser/scanner shutter pin       | On the bottom of the laser/scanner | Opens the laser/scanner shutter. The<br>shutter is spring loaded and normally<br>closed. When the cartridge is installed,<br>the shutter will open. |
| Cartridge presence sensor (SR9) | Behind the front cover             | Detects an installed cartridge.                                                                                                    |
|                                 |                                    |                                                                                                    |

| <b>Table 6-41</b> | Interlocks and link | (continued) |
|-------------------|---------------------|-------------|
|                   |                     |             |

| Interlock or linkage | Location               | Purpose                                                                        |
|----------------------|------------------------|--------------------------------------------------------------------------------|
| Fuser gate link (1)  | Behind the front cover | The fuser gate link (1) causes the fuser drive to disengage when the cartridge |
| •                    |                        | door is opened (this makes it easier to clear a fuser jam).                    |
|                      |                        | It also delays the lift action of the                                          |

It also delays the lift action of the cartridge memory tag to so that the tag can be written to before the cartridge is removed.

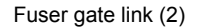

In front of the fuser

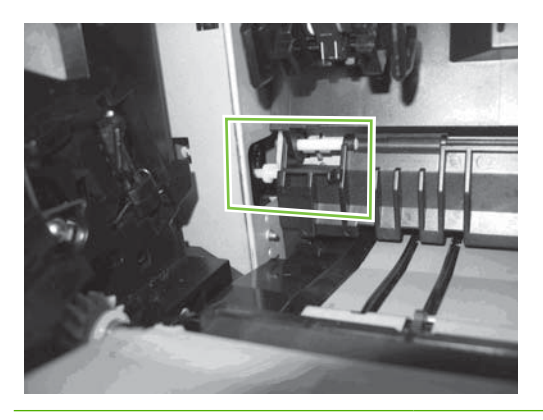

Print cartridge memory tag linkage (1) Cartridge cavity

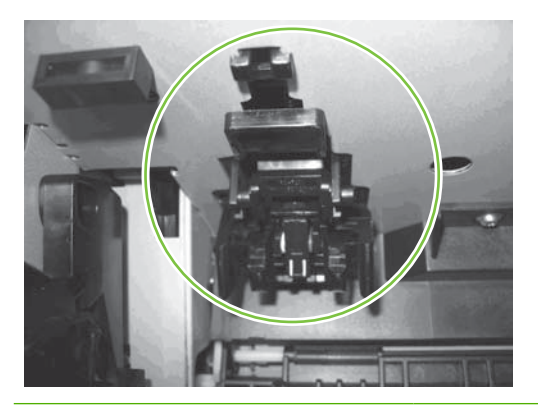

Print cartridge memory tag linkage (2)

Top of the cartridge cavity

The print cartridge memory tag linkage (2) detects the opening or closing of the cartridge door so that the print cartridge memory tag linkage (1) can be raised or lowered.

The fuser gate link (2) allows the fuser gate to drop when the cartridge is removed.

The print cartridge memory tag linkage (1) contains the print cartridge memory tag.

Table 6-41 Interlocks and linkages (continued)

| Interlock or linkage | Location        | Purpose |  |
|----------------------|-----------------|---------|--|
|                      | M T 1 0 2 1 1 0 |         |  |

Print cartridge door closed linkage

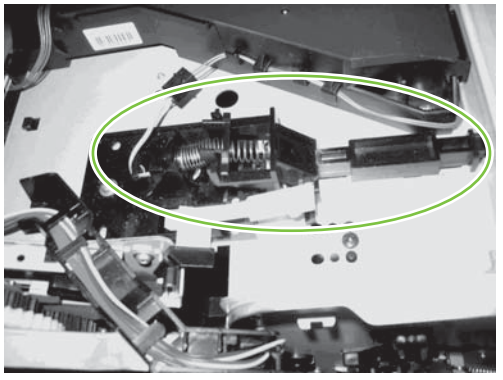

Under the top cover

The print cartridge door closed linkage raises or lowers the print cartridge memory tag linkage (1) when the cartridge door is opened or closed.

Print cartridge drive linkage

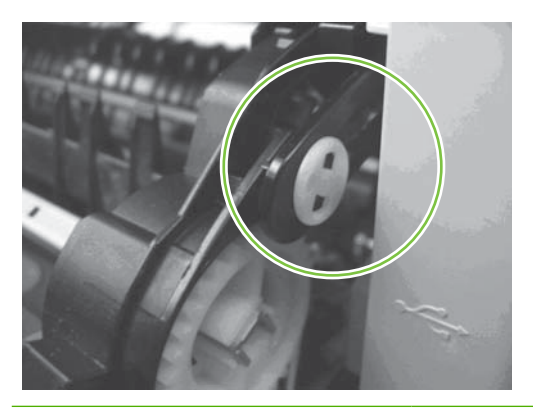

Rear side of the cartridge door

The print cartridge drive linkage engages the cartridge drive when the door is closed.

Print cartridge drive

Rear side of the cartridge cavity

The Print cartridge drive rotates the internal print cartridge components.

Table 6-41 Interlocks and linkages (continued)

| Interlock or linkage           | Location                                               | Purpose                                                                                                    |
|--------------------------------|--------------------------------------------------------|----------------------------------------------------------------------------------------------------|
|                                |                                                        |                                                                                                    |
| Fuser present linkage          | Behind the fuser on the fuser gate                     | The fuser present linkage enables or disables the 24vdc when the left door is                                                    |
|                                | closed or opened and the present.                      |                                                                                                    |
| Duplexer present linkage       | In the duplexer cavity                                 | When the duplexer is installed, it drives the delivery rollers for simplex and                                                   |
|                                |                                                        | duplex jobs.<br>NOTE This linkage will be<br>black plastic. It is shown as<br>white plastic in this illustration<br>for clarity. |
| Fuser pressure release linkage | Behind the left door in front of the diverter assembly | The fuser pressure release linkage actuates the fuser pressure release cam when the left door is opened.                         |

Table 6-41 Interlocks and linkages (continued)

| Interlock or linkage | Location | Purpose |  |
|----------------------|----------|---------|--|
|                      |          |         |  |

Fuser pressure release cam

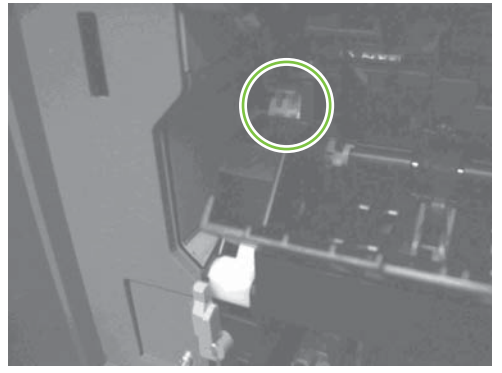

Behind the left door at the front and rear of the fuser pressure release assembly.

When the fuser pressure release cam is actuated (by the user pressure release linkage), it releases the pressure in the fuser.

Duplexer diverter linkage (1)

On the front side of the MFP behind the paper delivery assembly

The duplexer diverter linkage (1) engages the diverter to send the page into the switchback shelf to be turned around before duplexing.

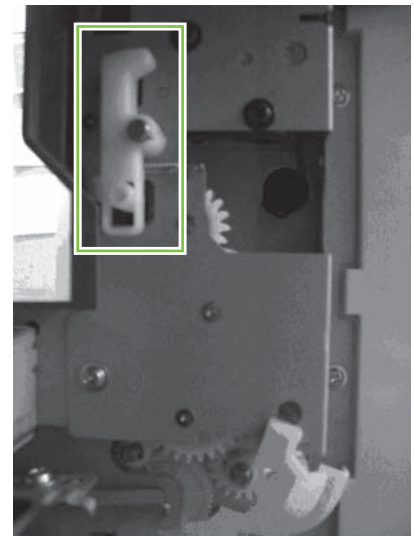

Duplexer diverter linkage (2)

On the front side of the paper delivery assembly

The Duplexer diverter linkage (2) arm disengages the delivery gears.

Diverter (callout 1)

Duplex present (callout 2)

... Int - 1 d link 10 nti ч, .

| Interlock or linkage           | Location                         | Purpose                                                                                                    |
|--------------------------------|----------------------------------|----------------------------------------------------------------------------------------------------|
|                                |                                  |                                                                                                    |
| Stapler/stacker diverter lever | Bottom of the stapler/stacker at | the front The stapler/stacker diverter lever<br>actuates a diverter in the paper delivery<br>assembly to feed the page to the stapler/<br>stacker. |

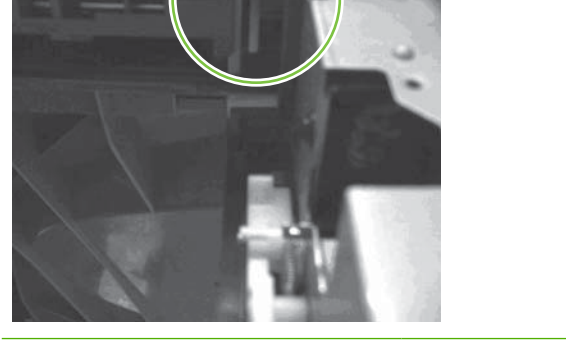

Stapler/stacker diveter lever opening

Top of the paper delivery (vertical feed) assembly

The stapler/stacker diverter lever passes through this opening.

 Table 6-41
 Interlocks and linkages (continued)

| Interlock or linkage                 | Location                        | Purpose                                                 |
|--------------------------------------|---------------------------------|---------------------------------------------------------|
|                                      |                                 |                                                         |
| 24vdc interlock switch (SW2)         | Rear side of the cartridge door | Interrupts the 24vdc when the cartridge door is opened. |
|                                      |                                 |                                                         |
| 24vdc interlock switch (SW1) opening | Rear side of the left door      | When the left door is opened, a flag                    |
|                                      | 171                             | switch (SW2).                                           |
| 24vdc interlock switch (SW2)         | Rear side of the left door      | Interrupts the 24vdc when the left door is opened.      |
|                                      |                                 |                                                         |

Table 6-41 Interlocks and linkages (continued)

| Interlock or linkage | Location | Purpose |
|----------------------|----------|---------|
|                      |          |         |
|                      |          |         |

### Print cartridge and MFP contacts

This section describes location of the contacts on the print cartridge and the MFP.

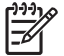

**NOTE** The print cartridge is shown upside down with the shutter in the open position.

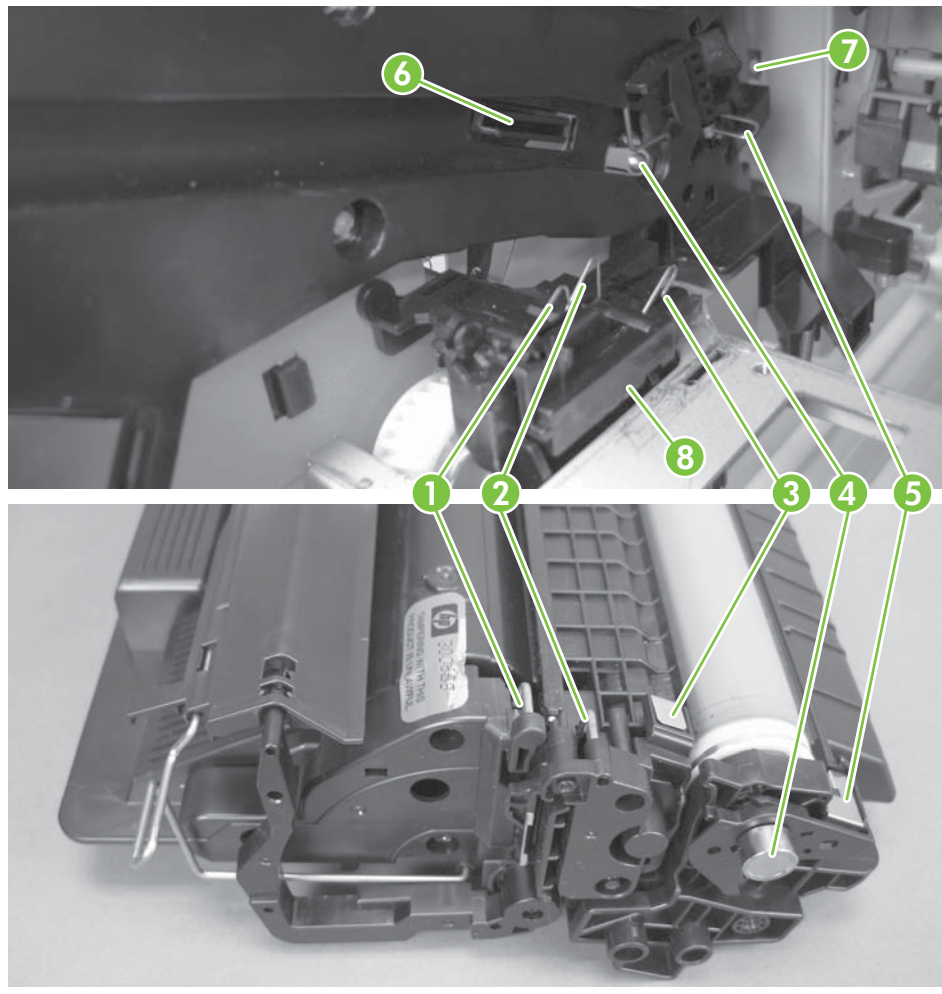

Figure 6-34 Print cartridge and MFP contacts

| item | Description                                                                                                    |
|------|----------------------------------------------------------------------------------------------------|
| 1    | Toner level sensing (TONS1)                                                                                           |
| 2    | Toner level sensing (TONS2)                                                                                           |
| 3    | Developing roller                                                                                                    |
| 4    | Drum ground                                                                                                    |
| 5    | Primary charging roller                                                                                               |
| 6    | Bias contacts release lever (releases item 8 below when the cartridge is installed)                                   |
| 7    | Bias contact release arm (rotates to expose the primary charging roller bias contact when the cartridge is installed) |
| 8    | Bias contacts cover                                                                                                   |

### **Known issues**

This section describes known issues and solutions for the HP LaserJet M5025 MFP and HP LaserJet M5035 Series MFP devices. The following issues are described in this section:

- Control-panel ESD disruption
- <u>Clearing a jam from the right (print cartridge) side</u>
- Loading Tray 2/3/4/5 with letter or A4 media
- The stapler/stacker only staples letter and A4 media
- Formatter cage does not properly seat
- RFU with a SCB firmware upgrade
- RFU with a DC controller firmware update
- EIO device does not properly seat
- Print cartridge cannot be removed
- False left door open error message
- Dark or flickering control-panel display
- Fuser edge overheat slowdown

#### **Control-panel ESD disruption**

Electrostatic discharge (ESD) can cause the control-panel touch screen alignment to be lost. If the control panel does not respond when touched, or if it responds erratically, you might need to align the touch screen:

- **1.** Turn the power off.
- 2. Hold down the C and # buttons and turn the power on.
- Release the C and # buttons when a small square appears in the upper-left portion of the controlpanel display.
- 4. Touch the small square in the upper-left portion of the control-panel display. A second small square will appear in the lower-right portion of the control-panel display.

**NOTE** The first square does not disappear when it is touched. Take care to not touch it a second time or the calibration procedure will fail.

- 5. Touch the small square in the lower-right portion of the control-panel display. When you do, the touch screen alignment is complete and the device returns to power-on initialization.
- 6. If the dispaly is erratic, make sure that the most recent firmware upgrade is installed.

#### Clearing a jam from the right (print cartridge) side

For jams that are cleared from the right (print cartridge) side, open the left door to release the fuser nip pressure to make it easier to remove the jam.

#### Loading Tray 2/3/4/5 with letter or A4 media

The MFP will detect letter or A4 media that is loaded with the short edge (rotated) leading as **TRAY X PLAIN A5**. The MFP does not auto-detect media of this size loaded in this orientation .

A 41. UNEXPECTED SIZE error will result from media being loaded with the short edge first.

If you need to print on rotated letter- or A4-size media, you must select the appropriate size setting from the control-panel menus.

#### The stapler/stacker only staples letter and A4 media

The HP LaserJet M5035 does not support stapling of media sizes other than letter or A4.

#### Formatter cage does not properly seat

The connector between the formatter cage and the engine can flex and make it difficult to install the formatter cage.

To reinstall the formatter cage, align the front edge of the formatter (the edge with the interface ports) with the edge of the MFP, and then slide it straight back. Make sure that the formatter cage is fully seated (push firmly) onto the clips on the MFP chassis. See the formatter section in <u>User-replaceable parts</u> on page 182.

#### RFU with a SCB firmware upgrade

You will have to turn the MFP power off and then on after completing a RFU that included a SCB firmware update.

**NOTE** Most standard RFUs for this MFP will not include the SCB upgrade.

#### **RFU** with a DC controller firmware update

If there is a power failure (or the power to the MFP is turned off) during a RFU that includes a DC controller firmware upgrade, a **Resend Upgrade** error message appears on the control-panel display, but the control-panel backlight will not illuminate.

Resend the RFU (make sure that the power to the MFP is not interrupted).

#### EIO device does not properly seat

You might have to move the EIO device back and forth while pushing it in to fully seat it.

#### Print cartridge cannot be removed

The linkage that engages the cartridge drive (on the rear side of the cartridge door) is secured with a small white plastic pin. If the pin becomes loose or is damaged, the linkage might not disengage the cartridge drive, and the cartridge cannot be removed.

Use a pair of needle-nose pliers to pull the linkage away from the MFP to disengage the cartridge drive. Replace the pin if needed. See Print cartridge door on page 318.

#### False left door open error message

The high-voltage lockout switch lever can become dislodged when the left door is closed, the fuser alienation assembly is replaced, or the MFP is bumped when the fuser is not completely seated. This will cause a false left door open error message to appear on the control-panel display.

Remove the LVPS (see <u>Low-voltage power supply assembly on page 342</u>) and the black plastic switch cover. Move the lever to the correct position on the switch actuator.

This problem might happen when a customer replaces the fuser during an engine maintenance kit procedure.

#### Dark or flickering control-panel display

- The control-panel display goes blank during a power-on sequence and then recovers
- The control-panel display flickers while a copy is being printed
- The control-panel display goes blank while a copy is being printed

The SCB cover is interfering with the engine-to-scanner FFC. Check and make sure that both ends of the cable are fully seated and not loose. Make sure that the FCC is properly routed and does not contact the cover when the cover is installed. If the FCC is properly routed, make sure that the most recent firmware upgrade is installed.

#### Fuser edge overheat slowdown

Print jobs that contain a very large number of pages can cause the MFP to initiate a slowdown until equilibrium edge heat in the fuser is achieved. It can take up to two minutes for the MFP to recover from this problem after the print job finishes.

# 7 Parts and diagrams

This section describes Web resources for ordering parts, and for technical support and resources for ordering related documentation and software.

- Parts
- How to use the parts lists and diagrams
- <u>Types of screws</u>
- Related documentation and software
- <u>Accessories, supplies, and whole unit components</u>
- Automatic document feeder (whole unit)
- Front end cover (ADF)
- Hinges (ADF)
- Base assembly (ADF)
- Backbone assembly (ADF)
- Jam Cover (ADF)
- Pickup roller assembly (ADF)
- <u>Separation pad assembly (ADF)</u>
- Separation floor assembly (ADF)
- Scanner assembly base
- <u>Carriage assembly (scanner; optical assembly)</u>
- Scanner top assembly
- Scanner controller board (SCB) assembly
- Scanner lid sensor assembly
- Scanner transmission drive assembly
- <u>Stapler/stacker assembly main body</u>
- Paper feed assembly (stapler/stacker)
- <u>Alignment and jogger assembly (stapler/stacker)</u>

- <u>Stapler assembly (stapler/stacker)</u>
- Stapler/stacker PCA
- Print engine external covers and panels
- <u>Cartridge door assembly (print engine)</u>
- Internal components (print engine 1 of 3)
- Internal components (print engine; 2 of 3)
- Internal components (print engine; 3 of 3)
- Paper delivery assembly (print engine)
- Lifter drive assembly (print engine)
- Fuser drive assembly (print engine)
- Lower drive assembly (print engine)
- <u>Upper cassette (print engine)</u>
- Lower cassette (print engine)
- Upper cassette pickup assembly (print engine)
- Lower cassette pickup assembly (print engine)
- <u>Registration assembly (print engine)</u>
- Paper feed assembly (print engine)
- PCA assemblies (print engine)
- Fuser (print engine)
- Fuser pressure release assembly (print engine)
- High capacity input (HCI) 1X500 feeder main body
- High capacity input (HCI) 3X500 feeder main body
- Lifter drive assembly (HCI)
- Cassette (HCI)
- Paper pickup assembly (HCI)
- HCI PCA assemblies
- Alphabetical parts list
- Numerical parts list

# **Parts**

Order replacement parts from the following Web sites:

- HP Parts Store: <u>www.hp.com/buy/parts</u>
- Partsurfer: <u>www.partsurfer.hp.com</u>
- HP Parts Portal: <u>www.hp.com/go/HPparts</u>

# How to use the parts lists and diagrams

The figures in this chapter show the major subassemblies in the printer and their component parts. A parts list table follows each exploded-view assembly diagram. Each table lists the item number, the associated part number, and the description of each part. If a part is not listed in the table, then it is not a field replacement unit (FRU).

**CAUTION** Be sure to order the correct part. When looking for part numbers for electrical components, pay careful attention to the voltage that is listed in the description column to ensure that the part number selected is for the correct printer model.

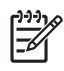

**NOTE** In this manual, the abbreviation "PCA" stands for "printed circuit board assembly." Components described as a PCA might consist of a single circuit board or a circuit board plus other parts, such as cables and sensors.

Tip Not all components listed in the parts tables can be ordered. If a component listed has an associated part number, then it is a field replaceable unit (FRU) and can be ordered. If the component does not have an associated part number, you must order the FRU that includes the desired component.

# **Types of screws**

| Illustration | Description                | Size   | Use                                                                                                    |
|--------------|----------------------------|--------|----------------------------------------------------------------------------------------------------|
|              | Screw w/washer             | M3X8   | Used to secure metal<br>components to metal<br>components (for example, a<br>ground wire to the frame) |
|              | Screw, RS                  | M3X6   | Used to secure metal to metal                                                                          |
|              |                            | M3X10  |                                                                                                    |
|              | Screw, tapping             | M3X6   |                                                                                                    |
|              | Screw                      | M3X8   |                                                                                                    |
|              | Screw                      | P-M3X8 |                                                                                                    |
| (C)          | Screw, tapping, truss head | M4X10  | Used to secure anything to<br>plastic                                                                  |

| 6 mm | 8 mm | 10 mm | М З | M 4 |
|------|------|-------|-----|-----|
|      |      |       | 0   | Ο   |

# **Related documentation and software**

 Table 7-1
 Technical support Web sites

| HP Customer Care Online                                                            | www.hp.com/go/support          |
|------------------------------------------------------------------------------------|--------------------------------|
| Software drivers, support documentation, and answers<br>frequently asked questions | s to                           |
| HP Technical Training (North America)                                              | www.hp.com/go/resellertraining |
| Classes and schedules                                                              |                                |

# Accessories, supplies, and whole unit components

Table 7-2 Accessories and supplies

| ltem    |                                                                                               | Part number | Service/exchange number | Description                                                                  |
|---------|-----------------------------------------------------------------------------------------------|-------------|-------------------------|------------------------------------------------------------------------------|
| Interna | I (EIO) connectivity                                                                          | J7934A      |                         | HP Jetdirect 620n print server<br>(10/100-TX Ethernet)<br>accessory          |
| 1 X 500 | ) HCI                                                                                         | Q7834A      |                         | High capacity feeder.<br>One 500-sheet tray with a<br>storage cabinet.       |
| 3 X 500 | ) HCI                                                                                         | Q7835A      |                         | High capacity feeder.<br>Three 500-sheet trays<br>without a storage cabinet. |
| Duplex  | er                                                                                            | Q7549–67901 |                         | Optional accessory                                                           |
| 1111    | <b>NOTE</b> A minimum of an additional 64 MB is needed when adding a duplexer to the printer. |             |                         |                                                                              |
| Memor   | y (DIMMs)                                                                                     | Q7713-67951 |                         | Synchronous 32 MB DDR<br>SDRAM DIMM                                          |
|         |                                                                                               | Q7714-67951 |                         | Synchronous 48 MB DDR<br>SDRAM DIMM                                          |
|         |                                                                                               | Q7715-67951 |                         | Synchronous 64 MB DDR<br>SDRAM DIMM                                          |
|         |                                                                                               | Q7718-67951 |                         | Synchronous 128 MB DDR<br>SDRAM DIMM                                         |
|         |                                                                                               | Q7719-67951 |                         | Synchronous 256 MB DDR<br>SDRAM DIMM                                         |
|         |                                                                                               | Q7720-67951 |                         | Synchronous 512 MB DDR<br>SDRAM DIMM                                         |
| Printer | supplies                                                                                      | Q7570-67901 |                         | Black print cartridge                                                        |

| Item   | Part number | Service/exchange number | Description                                             |
|--------|-------------|-------------------------|---------------------------------------------------------|
| Cables | C6518A      |                         | USB 2.0 printer cable (2-<br>meter [6.5-feet] standard) |
|        | C6520A      |                         | USB 2.0 printer cable (3-<br>meter [9.8-feet] standard) |
|        | 92215S      |                         | Mac DIN-8 printer cable                                 |
|        | 5851-2501   |                         | Hard disk drive cable SATA power                        |
|        | 5851-2502   |                         | Hard disk drive cable SATA data                         |
|        | 5851-2503   |                         | Fax to formatter cable                                  |

Table 7-2 Accessories and supplies (continued)

| ltem                               | Part number | Service/exchange number | Description                                                     |
|------------------------------------|-------------|-------------------------|-----------------------------------------------------------------|
| Power cord (1.9 meters [6.2 feet]) | 8121-0740   |                         | PWR-CORD OPT-903 3-<br>COND 1.9-M-LG ROHS (US)                  |
|                                    | 8121-0964   |                         | PWR-CORD OPT-934 3-<br>COND 1.9-M-LG ROHS<br>(Taiwan)           |
|                                    | 8121-0731   |                         | PWR-CORD OPT-902 3-<br>COND 1.9-M-LG ROHS<br>(Korea)            |
|                                    | 8121-0943   |                         | PWR-CORD OPT-922 3-<br>COND 1.9-M-LG ROHS<br>(China)            |
|                                    | 8121-0734   |                         | PWR-CORD OPT-927 3-<br>COND 1.9-M-LG ROHS<br>(Thailand)         |
|                                    | 8121-0739   |                         | PWR-CORD OPT-900 3-<br>COND 1.9-M-LG 5A ROHS<br>(Hong Kong SAR) |
|                                    | 8121-0739   |                         | PWR-CORD OPT-900 3-<br>COND 1.9-M-LG 5A ROHS<br>(Australia)     |
|                                    | 8121-0736   |                         | PWR-CORD OPT-918 3-<br>COND 1.9-M-LG ROHS<br>(Japan)            |
|                                    | 8121-1004   |                         | PWR-CORD OPT-919 3-<br>COND 1.9-M-LG ROHS<br>(Israel)           |
|                                    | 8121-1004   |                         | PWR-CORD OPT-919 3-<br>COND 1.9-M-LG ROHS (UK)                  |
|                                    | 8121-0733   |                         | PWR-CORD OPT-912 3-<br>COND 1.9-M-LG ROHS<br>(Denmark)          |
|                                    | 8121-0729   |                         | PWR-CORD OPT-920 3-<br>COND 1.9-M-LG ROHS<br>(Argentina)        |
|                                    | 8121-0564   |                         | PWR-CORD OPT-923 3-<br>COND 1.9-M-LG ROHS<br>(India)            |
|                                    | 8121-0737   |                         | PWR-CORD OPT-917 3-<br>COND 1.9-M-LG ROHS<br>(South Africa)     |

| Table 7-2 | Accessories and | supplies | (continued) |
|-----------|-----------------|----------|-------------|
|-----------|-----------------|----------|-------------|

| Item                    | Part number | Service/exchange number | Description                                                                                                    |
|-------------------------|-------------|-------------------------|----------------------------------------------------------------------------------------------------|
| Power cords (continued) | 8121-0731   |                         | PWR-CORD OPT-902 3-<br>COND 1.9-M-LG ROHS<br>(Europe English, Malaysia,<br>Europe (EN, DE, FR, NL, ES,<br>PT, IT), Euro (EN/SK/SL/HR/<br>RO), Russia, Baltics (EN/KK/<br>LT/LV/ET), Norway, Finland,<br>Sweden, Czech/Hungary/<br>Poland, Turkey, Greece,<br>Vietnam, Mid East 220V) |
|                         | 8121-0735   |                         | PWR-CORD OPT-921 3-<br>COND 1.9-M-LG ROHS<br>(South America)                                                                                                    |
|                         | 8121-0740   |                         | PWR-CORD OPT-903 3-<br>COND 1.9-M-LG ROHS<br>(Indonesia, Mid East, Mexico,<br>Brasil, Canada)                                                                                                    |
|                         | 8121-0739   |                         | PWR-CORD OPT-900 3-<br>COND 1.9-M-LG 5A ROHS<br>(Asia Pacific, Mid East 220V<br>UK cord)                                                                                                    |
|                         | 8121-0738   |                         | PWR-CORD OPT-906 3-<br>COND 1.9-M-LG ROHS<br>(Switzerland)                                                                                                    |
|                         | 8121-0734   |                         | PWR-CORD OPT-927 3-<br>COND 1.9-M-LG ROHS<br>(Philippines, Singapore,<br>Mexico, Brasil)                                                                                                    |
|                         | 8121-0739   |                         | PWR-CORD OPT-900 3-<br>COND 1.9-M-LG 5A ROHS<br>(Philippines, Singapore)                                                                                                    |

| Item                                 | Part number | Service/exchange number | Description                                                                                                    |
|--------------------------------------|-------------|-------------------------|----------------------------------------------------------------------------------------------------|
| Fax phone cord (3 meters [9.8 feet]) | 8121-0811   |                         | PHN-CORD OPT-501 US<br>3.0-M-LG ROHS(United<br>States, Taiwan, China,<br>Thailand, Japan, Argentina,<br>India, European Union, South<br>America, Indonesia,<br>Malaysia, MiddleEast,<br>Phillipines, Singapore,<br>Mexico/Brazil, Canada,<br>Russia, Bulgaria, Baltics,<br>Vietnam) |
|                                      | 8120-8908   |                         | PHN-CORD OPT-516 KR<br>3.0-M-LG ROHS (Korea)                                                                                                    |
|                                      | 8121-1042   |                         | PHN-CORD US 3.0-M-LG<br>ROHS (Hong Kong SAR)                                                                                                    |
|                                      | 8120-8907   |                         | PHN-CORD OPT-519 AU<br>3.0-M-LG ROHS (Australia)                                                                                                    |
|                                      | 8120-8913   |                         | PHN-CORD OPT-517 IL 3.0-<br>M-LG ROHS (Israel)                                                                                                    |
|                                      | 8120-8921   |                         | PHN-CORD OPT-505 UK/<br>HK/NZ 3.0-M-LG ROHS (UK)                                                                                                    |
|                                      | 8120-8911   |                         | PHN-CORD OPT-506 DK<br>3.0-M-LG ROHS (Denmark)                                                                                                    |
|                                      | 8120-8922   |                         | PHN-CORD OPT-520 EE 3.0-<br>M-LG ROHS (South Africa)                                                                                                    |
|                                      | 8120-8912   |                         | PHN-CORD OPT-502 DE<br>3.0-M-LG ROHS (Denmark)                                                                                                    |
|                                      | 8120-8915   |                         | PHN-CORD OPT-508 NL 3.0-<br>M-LG ROHS (Netherlands)                                                                                                    |
|                                      | 8120-8923   |                         | PHN-CORD OPT-504 FR 3.0-<br>M-LG ROHS (France)                                                                                                    |
|                                      | 8120-8914   |                         | PHN-CORD OPT-514 IT 3.0-<br>M-LG ROHS (Southern<br>Europe)                                                                                                    |
|                                      | 8121-0844   |                         | PHN-CORD OPT-512 CH<br>3.0-M-LG ROHS<br>(Switzerland)                                                                                                    |
|                                      | 8120-8918   |                         | PHN-CORD OPT-511 SE 3.0-<br>M-LG ROHS (NO, FI, SV)                                                                                                    |
|                                      | 8920-8916   |                         | PHN-CORD OPT 510<br>(NORWAY, FINLAND) 3.0M-<br>LG                                                                                                    |
|                                      | 8120-8920   |                         | PHN-CORD OPT-507 TR 3.0-<br>M-LG ROHS (Turkey/Greece)                                                                                                    |
|                                      | 8120-8922   |                         | PHN-CORD OPT-520 EE 3.0-<br>M-LG ROHS (SK, SL, HR,<br>RO, CS, HU, PL)                                                                                                    |

| Table 7-2 | Accessories and | supplies | (continued) |
|-----------|-----------------|----------|-------------|
|-----------|-----------------|----------|-------------|

| Item                                       | Part number | Service/exchange number | Description                                                                                                    |
|--------------------------------------------|-------------|-------------------------|----------------------------------------------------------------------------------------------------|
| Media                                      | C2934A      |                         | 50 sheets                                                                                                    |
|                                            |             |                         | HP Color LaserJet<br>Transparencies (letter)                                                                                                    |
|                                            | C2936A      |                         | 50 sheets                                                                                                    |
|                                            |             |                         | HP Color LaserJet<br>Transparencies (A4)                                                                                                    |
|                                            | Q2419A      |                         | 200 sheets                                                                                                    |
|                                            |             |                         | HP LaserJet High Gloss<br>paper (letter)                                                                                                    |
|                                            | C4179A      |                         | 200 sheets                                                                                                    |
|                                            |             |                         | HP LaserJet Soft Gloss paper<br>(letter)                                                                                                    |
|                                            | C4179B      |                         | 200 sheets                                                                                                    |
|                                            |             |                         | HP LaserJet Soft Gloss paper<br>(A4)                                                                                                    |
|                                            | Q6547A      |                         | 200 sheets                                                                                                    |
|                                            |             |                         | HP LaserJet High Gloss<br>paper (A4)                                                                                                    |
|                                            | Q6548A      |                         | 200 sheets                                                                                                    |
|                                            |             |                         | HP LaserJet Soft Gloss paper<br>(A3)                                                                                                    |
|                                            | Q1298A      |                         | HP LaserJet Tough paper<br>(letter)                                                                                                    |
|                                            | Q1298B      |                         | HP LaserJet Tough paper<br>(A4)                                                                                                    |
|                                            | HPU1132     |                         | HP Premium Choice LaserJet paper (letter)                                                                                                    |
|                                            | CHP410      |                         | HP Premium Choice LaserJet paper (A4)                                                                                                    |
|                                            | HPJ1124     |                         | HP LaserJet paper (letter)                                                                                                    |
|                                            | CHP310      |                         | HP LaserJet paper (A4)                                                                                                    |
| Reference, service, and training materials | 5851-1468   |                         | HP LaserJet Printer Family<br>Print Media Specification<br>Guide                                                                                                    |
|                                            | 5021-0378   |                         | PCL/PLJ Technical<br>Reference Package                                                                                                    |
|                                            |             |                         | For downloadable versions,<br>go to <u>www.hp.com/support/</u><br><u>Ij5025 or www.hp.com/support/</u><br><u>Ij5035</u> . When connected,<br>select <b>Manuals</b> . |
| ADF maintenance kit                        | Q7842-67902 |                         | Available as a service part.                                                                                                    |

Table 7-2 Accessories and supplies (continued)

| ltem                               | Part number | Service/exchange number | Description                                         |
|------------------------------------|-------------|-------------------------|-----------------------------------------------------|
| Engine maintenance kit<br>(110v)   | Q7832–67901 |                         | Not available as a service part. Sold separately.   |
| Engine maintenance kit<br>(220v)   | Q7833–67901 |                         | Not available as a service part. Sold separately.   |
| Assembly, service, and training CD | Q7543-60112 |                         | CD based service and training information (English) |
| Service manual (this manual)       | Q7543-90908 |                         | Printed copy of this manual                         |

| Item                   | Part number | Service/exchange number | Description                        |
|------------------------|-------------|-------------------------|------------------------------------|
| Control-panel overlays | Q7829-60110 |                         | Control Panel Overlay Kit- EN      |
|                        | Q7829-60125 |                         | Control Panel Overlay Kit-<br>ZHTW |
|                        | Q7829-60127 |                         | Control Panel Overlay Kit- KO      |
|                        | Q7829-60126 |                         | Control Panel Overlay Kit-<br>ZHCN |
|                        | Q7829-60133 |                         | Control Panel Overlay Kit- TH      |
|                        | Q7829-60128 |                         | Control Panel Overlay Kit- JA      |
|                        | Q7829-60130 |                         | Control Panel Overlay Kit- HE      |
|                        | Q7829-60120 |                         | Control Panel Overlay Kit- DA      |
|                        | Q7829-60114 |                         | Control Panel Overlay Kit- ES      |
|                        | Q7829-60111 |                         | Control Panel Overlay Kit- FR      |
|                        | Q7829-60113 |                         | Control Panel Overlay Kit- DE      |
|                        | Q7829-60115 |                         | Control Panel Overlay Kit- NL      |
|                        | Q7829-60112 |                         | Control Panel Overlay Kit- IT      |
|                        | Q7829-60116 |                         | Control Panel Overlay Kit- PT      |
|                        | Q7829-60117 |                         | Control Panel Overlay Kit- NO      |
|                        | Q7829-60118 |                         | Control Panel Overlay Kit- SV      |
|                        | Q7829-60119 |                         | Control Panel Overlay Kit- Fl      |
|                        | Q7829-60132 |                         | Control Panel Overlay Kit- AR      |
|                        | Q7829-60129 |                         | Control Panel Overlay Kit- TR      |
|                        | Q7829-60131 |                         | Control Panel Overlay Kit- EL      |
|                        | Q7829-60134 |                         | Control Panel Overlay Kit- RO      |
|                        | Q7829-60135 |                         | Control Panel Overlay Kit- SK      |
|                        | Q7829-60136 |                         | Control Panel Overlay Kit- SL      |
|                        | Q7829-60137 |                         | Control Panel Overlay Kit- HR      |
|                        | Q7829-60122 |                         | Control Panel Overlay Kit- RU      |
|                        | Q7829-60121 |                         | Control Panel Overlay Kit- PL      |
|                        | Q7829-60123 |                         | Control Panel Overlay Kit- CS      |
|                        | Q7829-60124 |                         | Control Panel Overlay Kit- HU      |
| Control-panel display  | Q7829–60102 |                         |                                    |
| Formatter PCA          | Q7829-67933 | Q7929-69001             |                                    |
| Hard drive             | 0950-4717   |                         |                                    |
| ADF                    | Q7829-67901 |                         |                                    |
| Scanner                | Q7829-60159 |                         |                                    |

Table 7-2 Accessories and supplies (continued)

| Item                        | Part number | Service/exchange number | Description                                            |
|-----------------------------|-------------|-------------------------|--------------------------------------------------------|
| Stapler/stacker (500-sheet) | Q7604-67901 |                         | HP LaserJet M5035                                      |
| Stapler cartridge           | C8085-60541 |                         | HP LaserJet M5035                                      |
| Duplexer                    | Q7549-67901 |                         | HP LaserJet M5035                                      |
| One tray cabinet            | Q7834A      |                         | HP LaserJet M5035 (not available as a service part)    |
| Three tray cabinet          | Q7835A      |                         | HP LaserJet M5035 (not<br>available as a service part) |

# Automatic document feeder (whole unit)

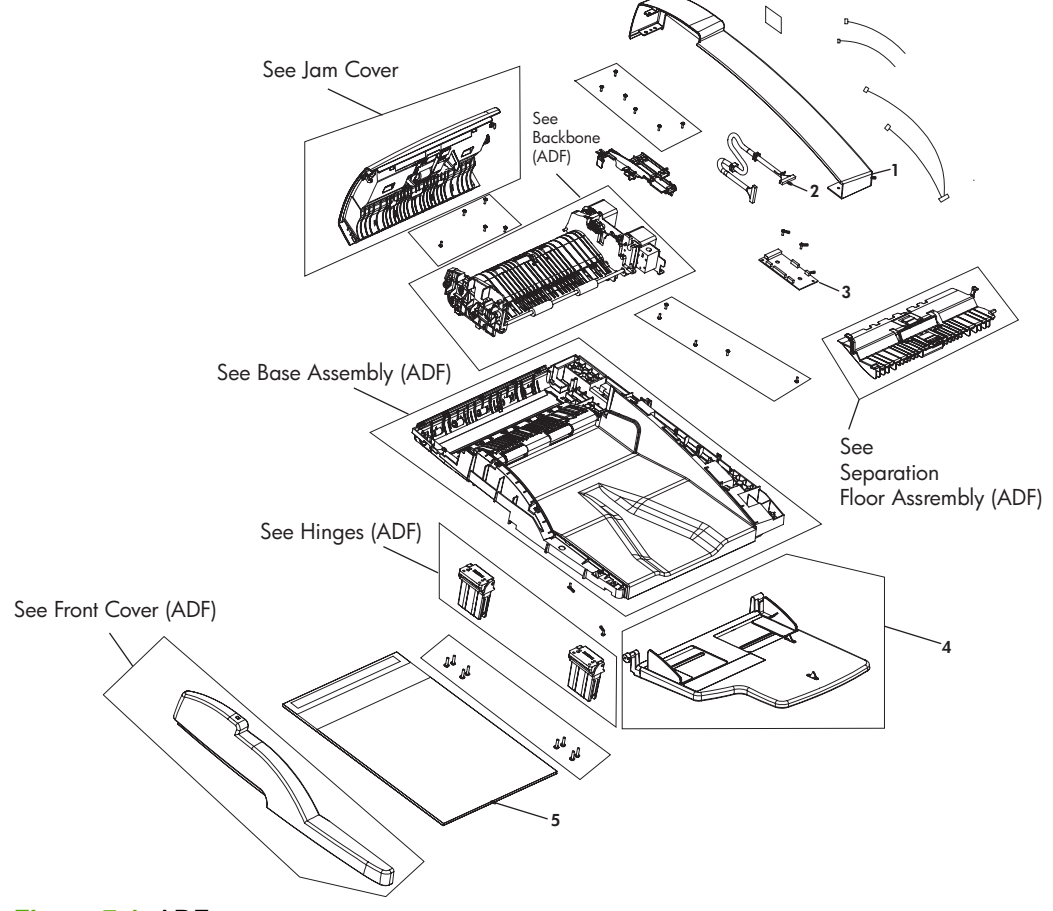

Figure 7-1 ADF
#### Table 7-3 ADF

| Ref       | Description                                 | Part number | Qty |
|-----------|---------------------------------------------|-------------|-----|
| All       | Automatic document feeder (ADF); whole unit | Q7829-67901 | 1   |
| 1         | ADF endcap back                             | Q7829-67904 | 1   |
| 2         | Cable, ADF to scanner                       | Q7829-67907 | 1   |
| 3         | PCA motor assembly                          | Q7829-67903 | 1   |
| 4         | ADF tray input assembly                     | Q7829-67912 | 1   |
| 5         | ADF reflector foam (white backing)          | Q7829-67909 | 1   |
| Not shown | ADF flag sensor LS                          | Q7829-67913 | 1   |
| Not shown | ADF photo interrupter with connector        | Q7829-67914 | 1   |

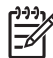

## Front end cover (ADF)

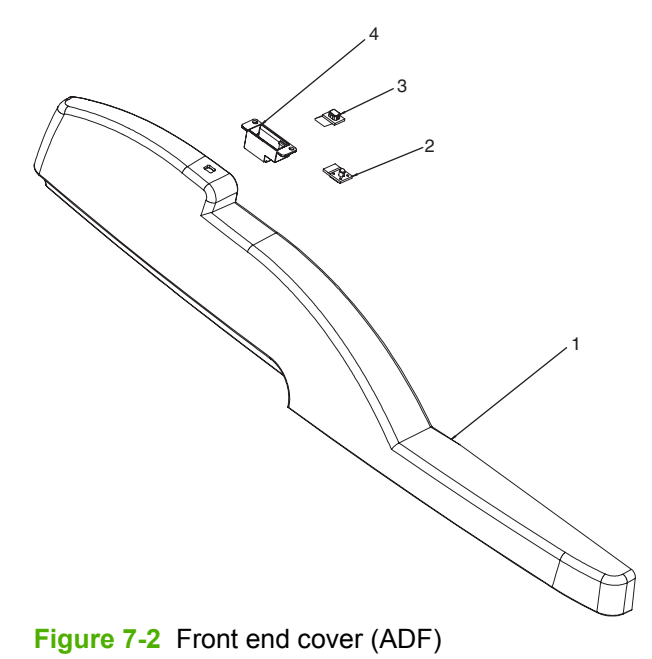

Table 7-4 Front end cover (ADF)

| Ref | Description               | Part number | Qty |
|-----|---------------------------|-------------|-----|
| All | ADF end cover (cap) front | Q7829–67905 | 1   |
| 1   | ADF end cover (cap) front |             | 1   |
| 2   | Media LED                 |             | 1   |
| 3   | LED light pipe            |             | 1   |
| 4   | LED housing               |             | 1   |

## Hinges (ADF)

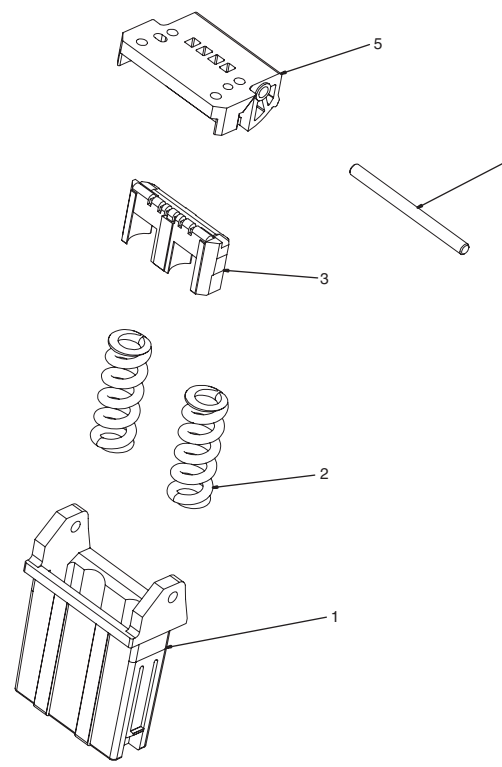

4

Figure 7-3 Hinges

#### Table 7-5 Hinges

| Ref | Description                                       | Part number | Qty |
|-----|---------------------------------------------------|-------------|-----|
| All | ADF hinge assembly (two are required for the ADF) | Q7829–67916 | 1   |
| 1   | Stem, hinge                                       |             | 1   |
| 2   | Spring, hinge                                     |             | 1   |
| 3   | Plunger, hinge                                    |             | 1   |
| 4   | Pin, hinge                                        |             | 1   |
| 5   | Profile, hinge                                    |             | 1   |

### **Base assembly (ADF)**

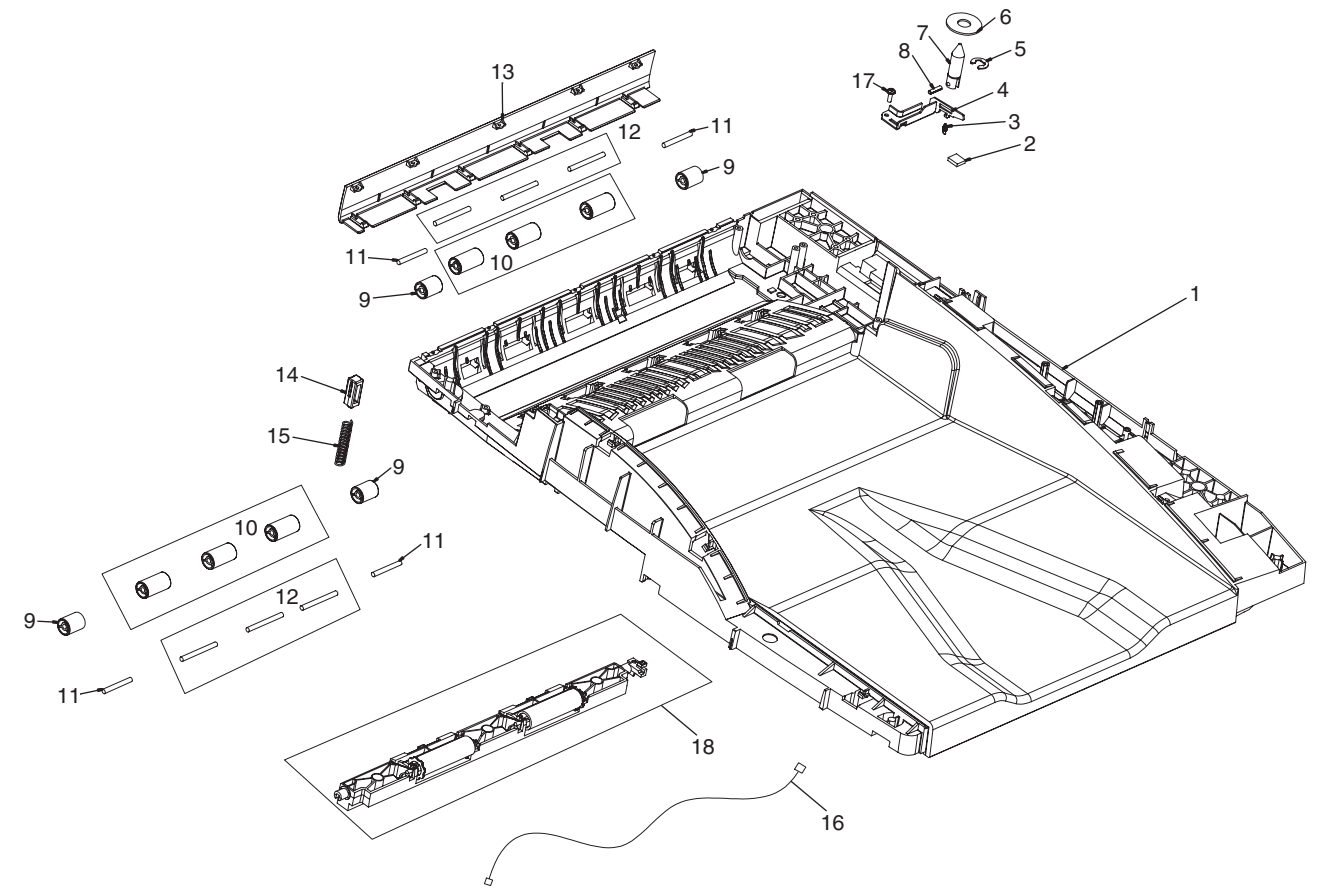

Figure 7-4 Base assembly (ADF)

#### Table 7-6 Base assembly (ADF)

| Ref | Description                      | Part number | Qty |
|-----|----------------------------------|-------------|-----|
| 1   | Enclosure, base                  |             | 1   |
| 2   | Pad, solenoid                    |             | 1   |
| 3   | Spring, extension                |             | 1   |
| 4   | Exit crank                       |             | 1   |
| 5   | E-clip                           |             | 1   |
| 6   | Damper solenoid                  |             | 1   |
| 7   | Solenoid                         |             | 1   |
| 8   | Pin 3X12 mm                      |             | 1   |
| 9   | Wheel, pinch                     |             | 4   |
| 10  | Wheel, pinch L                   |             | 6   |
| 11  | Spring, axle                     |             | 4   |
| 12  | Spring, axle L                   |             | 6   |
| 13  | Cover, left                      | Q7829–67906 | 1   |
| 14  | Plunger, input tray              |             | 1   |
| 15  | Spring, input tray               |             | 1   |
| 16  | Cable, LED and media eject       |             | 1   |
| 17  | Screw, M3X9 PT pan head phillips |             | 1   |

<sup>1</sup> To order components (other than the left cover) for this assembly, you must order a replacement ADF (Q7829-67901).

**NOTE** Not all components listed in the parts tables can be ordered. If a component listed has an associated part number, then it is a field replaceable unit (FRU) and can be ordered. If the component does not have an associated part number, you must order the FRU that includes the desired component.

F

### **Backbone assembly (ADF)**

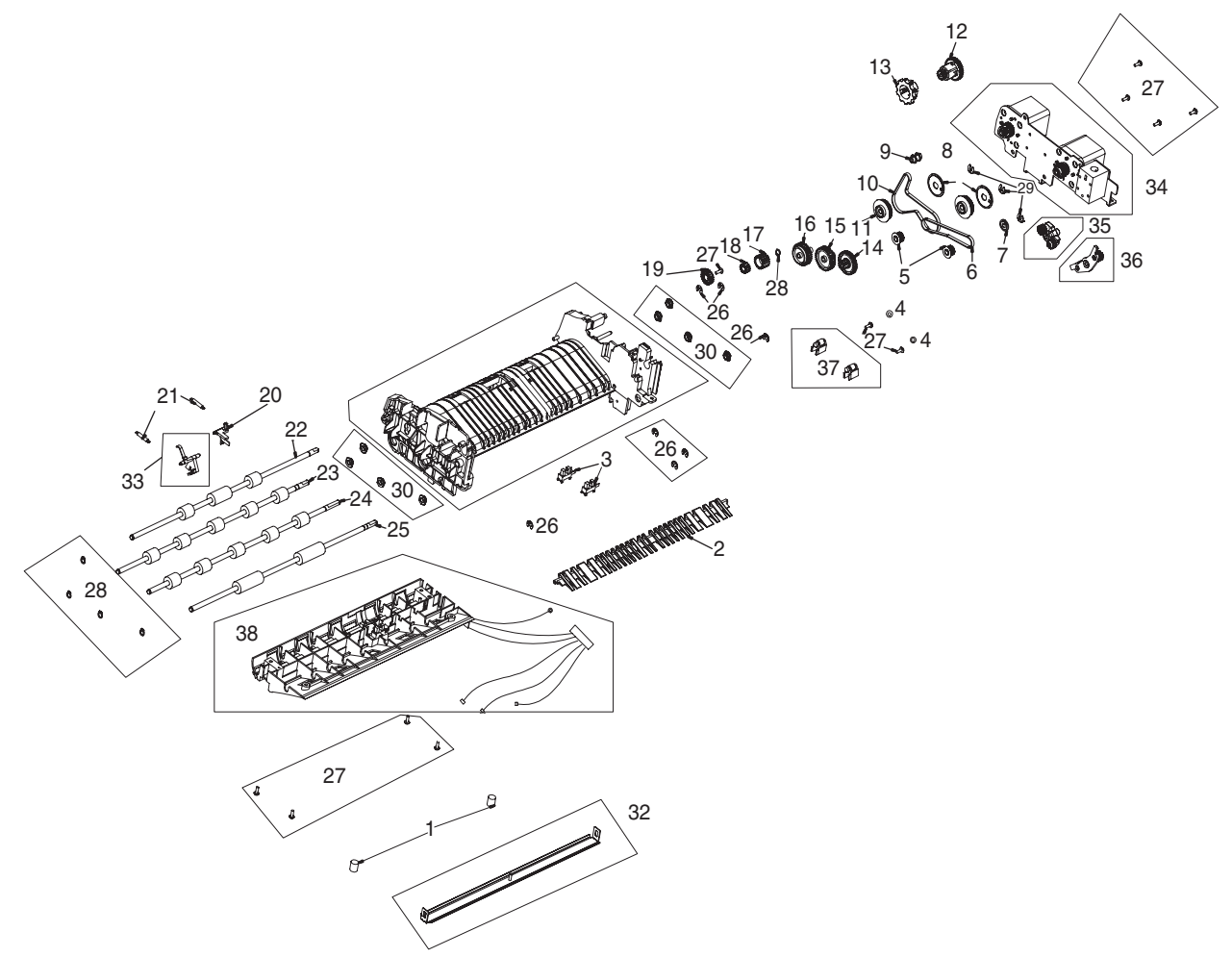

Figure 7-5 Backbone assembly (ADF)

#### Table 7-7 Backbone assembly (ADF)

| Ref | Description                           | Part number | Qty |
|-----|---------------------------------------|-------------|-----|
| 1   | Spring, float                         |             | 2   |
| 2   | ADF diverter                          | Q7829-67918 | 1   |
| 3   | ADF photo interrupter w/connector     | Q7829-67914 | 1   |
| 4   | Washer, lock 3X5M with external tooth |             | 2   |
| 5   | Pulley, exit                          |             | 1   |
| 6   | Belt, exit                            |             | 1   |
| 7   | Retainer, belt exit pulley D1         |             | 1   |
| 8   | Retainer, belt exit pulley D2         |             | 2   |
| 9   | Pulley, belt                          |             | 1   |
| 10  | Belt, feed                            |             | 1   |
| 11  | Pulley, drive tire                    |             | 2   |
| 12  | Gear, 35T - 14T                       |             | 1   |
| 13  | Gear, 30T - 12T                       |             | 1   |
| 14  | Gear, 30T - 12T                       |             | 1   |
| 15  | Gear, 36T                             |             | 1   |
| 16  | Gear, 34T                             |             | 1   |
| 17  | Gear, 20T                             |             | 1   |
| 18  | Gear, deskew 14T                      |             | 1   |
| 19  | Gear, 22T                             |             | 1   |
| 20  | Flag, prescan                         |             | 1   |
| 21  | Spring, tension                       |             | 2   |
| 22  | Drivetrain assembly, deskew           |             | 1   |
| 23  | Drivetrain assembly, prescan          |             | 1   |
| 24  | Drivetrain assembly, post scan        |             | 1   |
| 25  | Drivetrain assembly, exit             |             | 1   |
| 26  | E-clip                                |             | 7   |
| 27  | Screw, M3X9 PT pan head phillips      |             | 11  |
| 28  | Circle clip                           |             | 5   |
| 29  | Retainer STS                          |             | 3   |
| 30  | Bushing, feed shaft                   |             | 8   |
| 31  | Nyogel (55cc syringe)                 |             | 1   |
| 32  | ADF float assembly                    | Q7829-67917 | 1   |

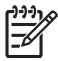

Jam Cover (ADF)

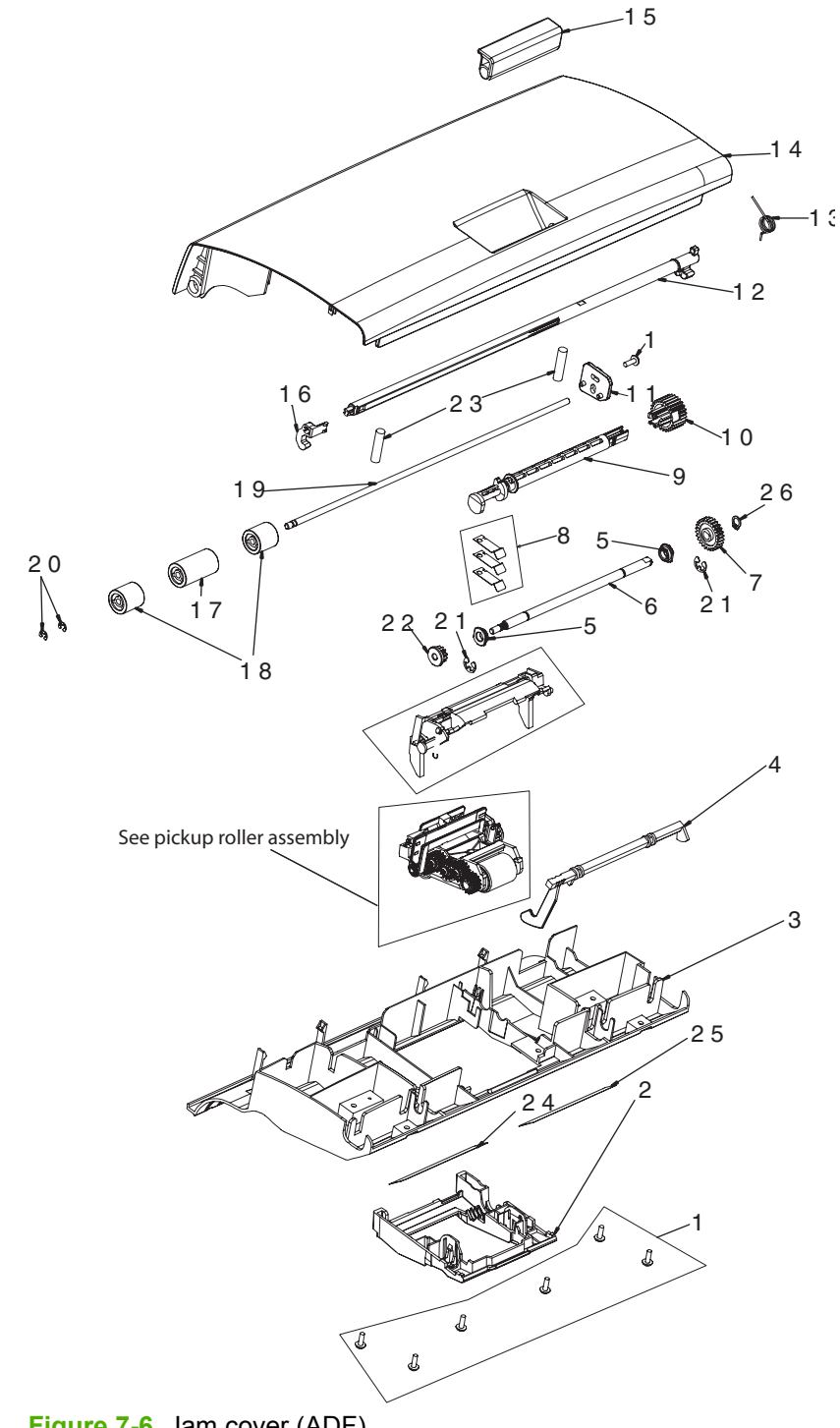

Figure 7-6 Jam cover (ADF)

#### Table 7-8 Jam cover (ADF)

| Ref | Description                         | Part number | Qty |
|-----|-------------------------------------|-------------|-----|
| All | ADF jam cover assembly              | Q7829-67910 | 1   |
| 1   | Screw, M3X9 PT pan head phillips #2 |             | 7   |
| 2   | Cover ADF pickup roller             | Q7829-67920 | 1   |
| 3   | Cover, pick                         |             | 1   |
| 4   | Flag, media present sensor          |             | 1   |
| 5   | Bushing, feed shaft                 |             | 2   |
| 6   | Shaft, pick                         |             | 1   |
| 7   | Gear, pick 26T                      |             | 1   |
| 8   | Spring, plate detent                |             | 3   |
| 9   | Shaft, cam                          |             | 1   |
| 10  | Gear, camshaft 26T                  |             | 1   |
| 11  | Adjuster, deskew                    |             | 1   |
| 12  | Lock shaft, jam cover               |             | 1   |
| 13  | Spring, jam cover latch             |             | 1   |
| 14  | Cover, jam                          |             | 1   |
| 15  | Handle, jam cover                   |             | 1   |
| 16  | End cap, jam cover                  |             | 1   |
| 17  | Pinch, deskew center                |             | 1   |
| 18  | Pinch, deskew right                 |             | 2   |
| 19  | Shaft, pinch deskew                 |             | 1   |
| 20  | E-clip (dia 3)                      |             | 2   |
| 21  | E-clip (dia 5)                      |             | 2   |
| 22  | Gear, pickshaft 12T                 |             | 1   |
| 23  | Spring, deskew                      |             | 2   |
| 24  | Label, pick roller replacement 1    |             | 1   |
| 25  | Label, pick roller replacement 2    |             | 1   |
| 26  | Circle clip                         |             | 1   |

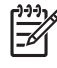

## Pickup roller assembly (ADF)

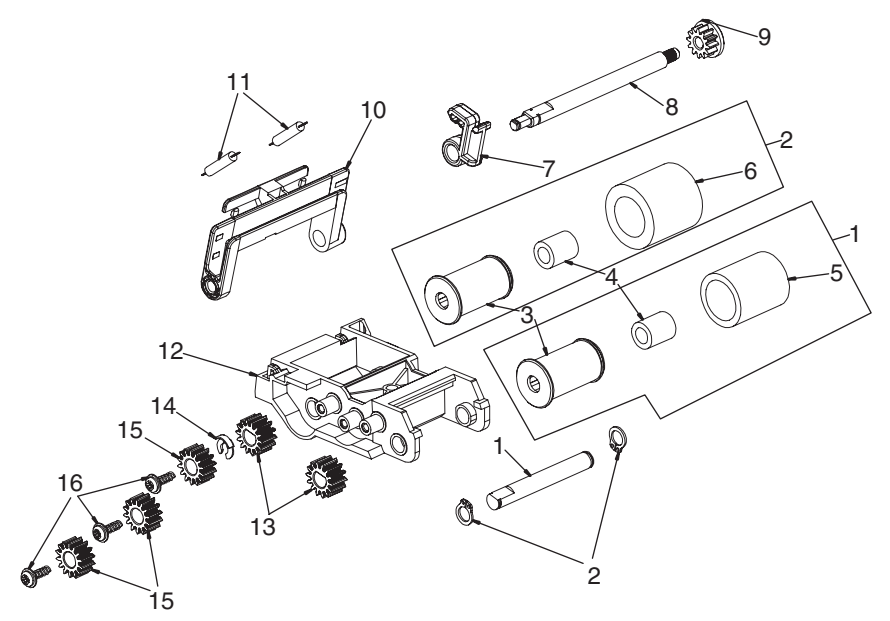

Figure 7-7 Pickup roller assembly (ADF)

| Ref | Description                                               | Part number | Qty |
|-----|-----------------------------------------------------------|-------------|-----|
| All | ADF cover pickup roller (part of the ADF maintenance kit) | Q7842-67902 | 1   |
| 1   | Shaft, pick                                               |             | 1   |
| 2   | Circle clip                                               |             | 2   |
| 3   | Hub, separation                                           |             | 2   |
| 4   | Clutch, single direction                                  |             | 2   |
| 5   | Tire, pick                                                |             | 1   |
| 6   | Tire, separation                                          |             | 1   |
| 7   | Latch, pickup                                             |             | 1   |
| 8   | Shaft, pickup                                             |             | 1   |
| 9   | Gear, pick shaft 12T                                      |             | 1   |
| 10  | Body, slider                                              |             | 1   |
| 11  | Spring, bias pick                                         |             | 2   |
| 12  | Holder, pick                                              |             | 1   |
| 13  | Gear, deskew 14T                                          |             | 2   |
| 14  | Retainer STS                                              |             | 1   |
| 15  | Gear, swing 14T                                           |             | 3   |
| 16  | Screw, M3X9 PT pan head phillips #2                       |             | 3   |

#### Table 7-9 Pickup roller assembly (ADF)

<sup>1</sup> The ADF pickup roller is part of the ADF maintenance kit (which also includes the ADF separation pad).

**NOTE** Not all components listed in the parts tables can be ordered. If a component listed has an associated part number, then it is a field replaceable unit (FRU) and can be ordered. If the component does not have an associated part number, you must order the FRU that includes the desired component.

E

## Separation pad assembly (ADF)

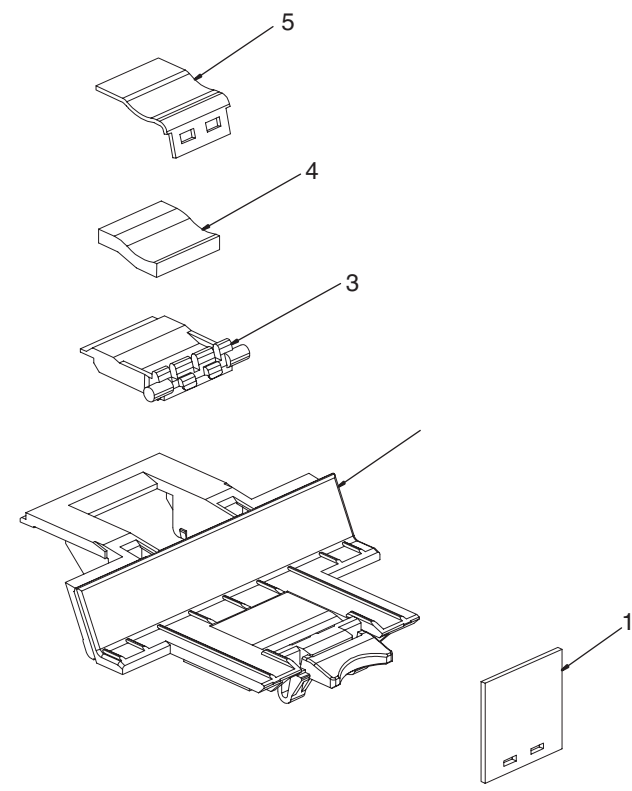

Figure 7-8 Separation pad assembly (ADF)

#### Table 7-10 Separation pad assembly (ADF)

| Ref | Description                                               | Part number | Qty |
|-----|-----------------------------------------------------------|-------------|-----|
| All | Separation pad assembly (part of the ADF maintenance kit) | Q7842-67902 | 1   |
| 1   | Pad, friction                                             |             | 1   |
| 2   | Base, separation                                          |             | 1   |
| 3   | Base, separation pad                                      |             | 1   |
| 4   | Foam separation                                           |             | 1   |
| 5   | Pad, separation                                           |             | 1   |

<sup>1</sup> The ADF separation pad is part of the ADF maintenance kit (which also includes the ADF pickup roller).

### Separation floor assembly (ADF)

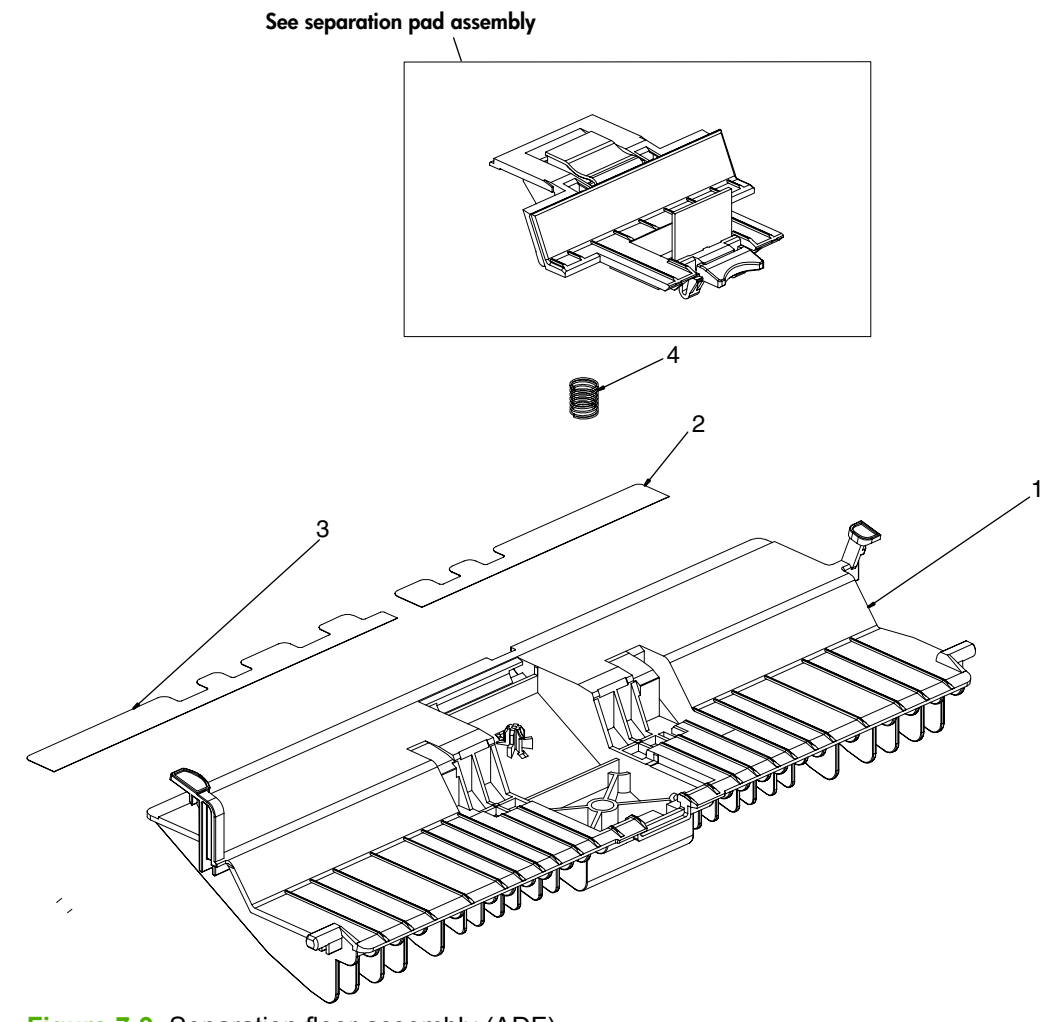

Figure 7-9 Separation floor assembly (ADF)

#### Table 7-11 Separation floor assembly (ADF)

| Ref | Description                   | Part number | Qty |
|-----|-------------------------------|-------------|-----|
| 1   | ADF separation floor assembly | Q7829-67909 | 1   |
| 2   | Mylar, short separation right |             | 1   |
| 3   | Mylar, separation left        |             | 1   |
| 4   | Spring, separation            |             | 1   |

### Scanner assembly base

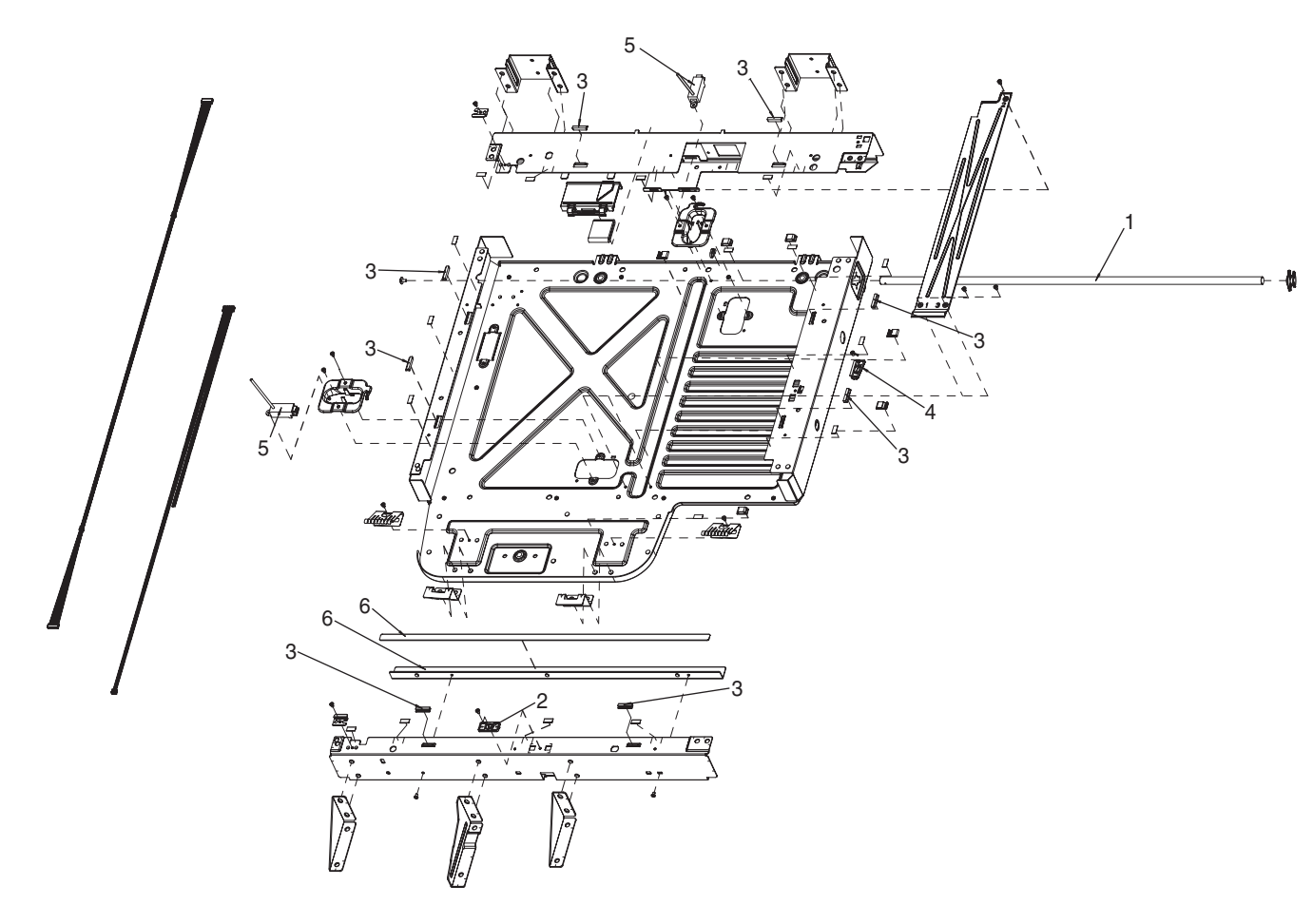

Figure 7-10 Scanner assembly base

#### Table 7-12 Scanner assembly base

| Ref | Description                   | Part number | Qty |
|-----|-------------------------------|-------------|-----|
| All | Scanner                       | Q7829-60159 | 1   |
| 1   | Rod                           | Q7829-60160 | 1   |
| 2   | Guide, glass                  | Q7829-60157 | 1   |
| 3   | Rubber, guide                 | Q7829-60162 | 8   |
| 4   | Guide, glass                  | Q7829-60158 | 1   |
| 5   | Sensor, paper                 | Q7829-60163 | 2   |
| 6   | Rail and slide sheet assembly | Q7829-60164 | 1   |

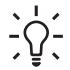

**Tip** To order a whole unit replacement scanner, see <u>Accessories, supplies, and whole unit</u> components on page 573.

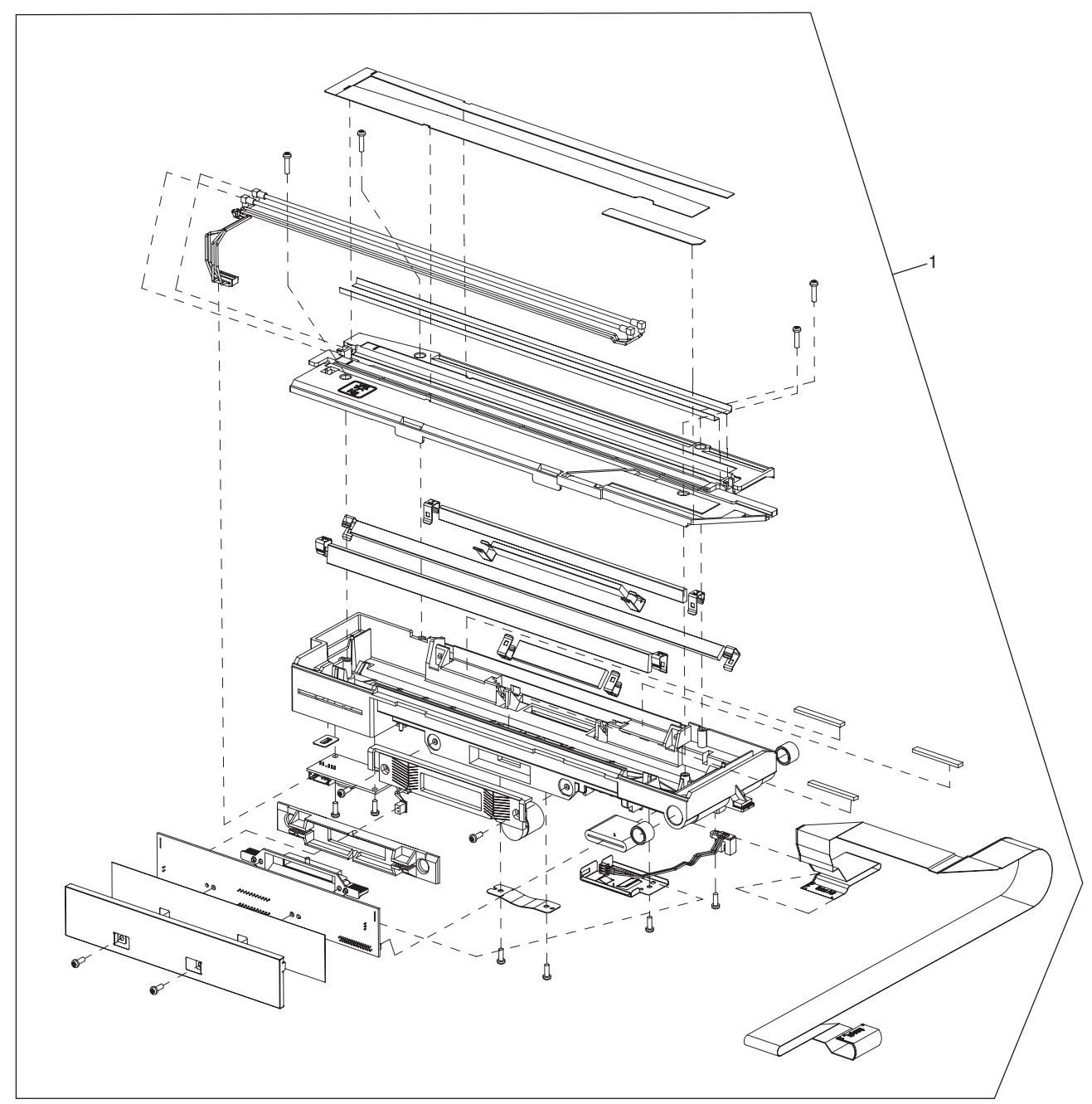

### **Carriage assembly (scanner; optical assembly)**

Figure 7-11 Carriage assembly (scanner; optical assembly)

Table 7-13 Carriage assembly (scanner; optical assembly)

[<del>]</del>

| Ref | Description                          | Part number | Qty |
|-----|--------------------------------------|-------------|-----|
| 1   | Carriage assembly (optical assembly) | Q7829-60166 | 1   |

### Scanner top assembly

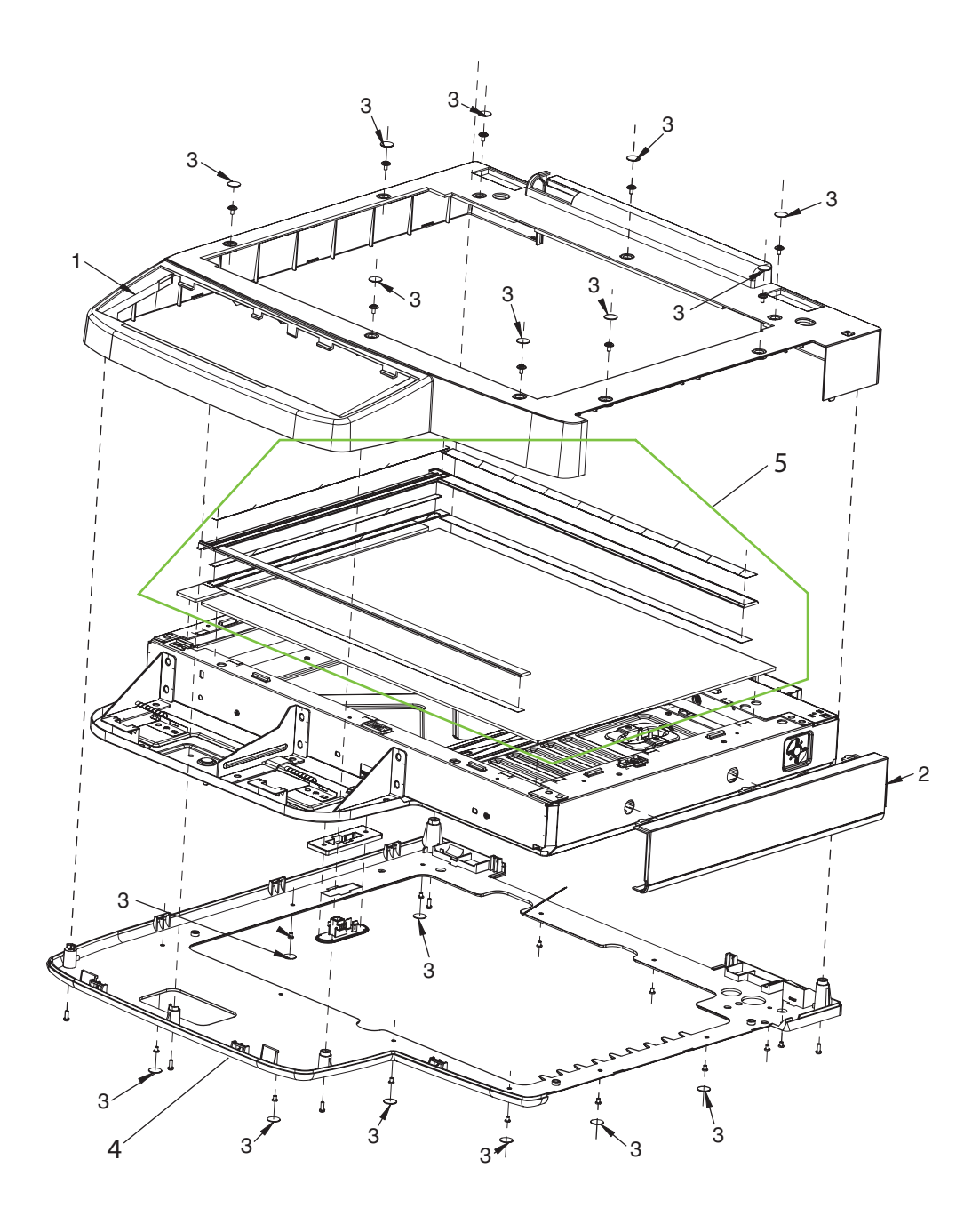

Figure 7-12 Scanner top assembly

#### Table 7-14 Scanner top assembly

| Ref | Description    | Part number | Qty |
|-----|----------------|-------------|-----|
| 1   | Top cover      | Q7829-60152 | 1   |
| 2   | Right cover    | Q7829-60153 | 1   |
| 3   | Adhesive cover | Q7829-60144 | 1   |
| 4   | Cover, bottom  | Q7829-60154 | 1   |
| 5   | Glass          | Q7829-60143 | 1   |

### Scanner controller board (SCB) assembly

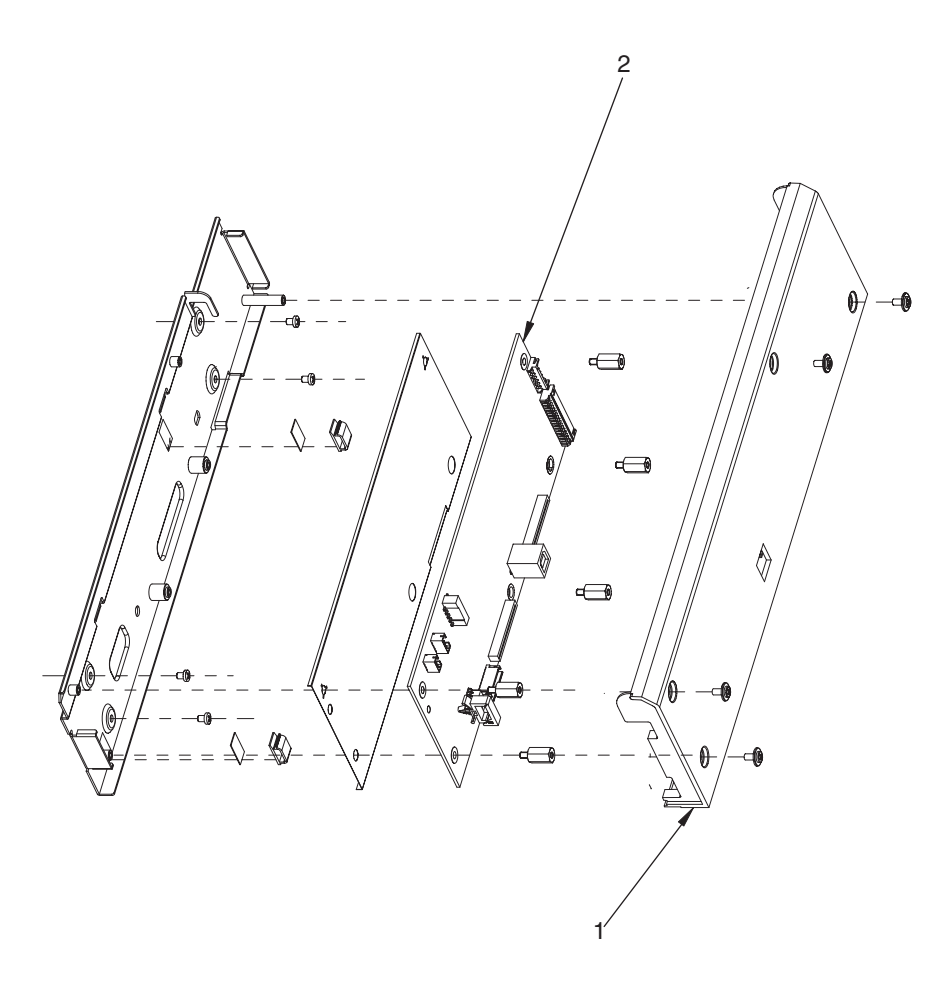

Figure 7-13 Scanner controller board (SCB) assembly

Table 7-15 Scanner controller board (SCB) assembly

| Ref | Description                                        | Part number | Qty |
|-----|----------------------------------------------------|-------------|-----|
| 1   | Cover, Scanner controller board (main board cover) | Q7829-60145 | 1   |
| 2   | Scanner controller board PCA (main baord)          | Q7829-60165 | 1   |

# Scanner lid sensor assembly

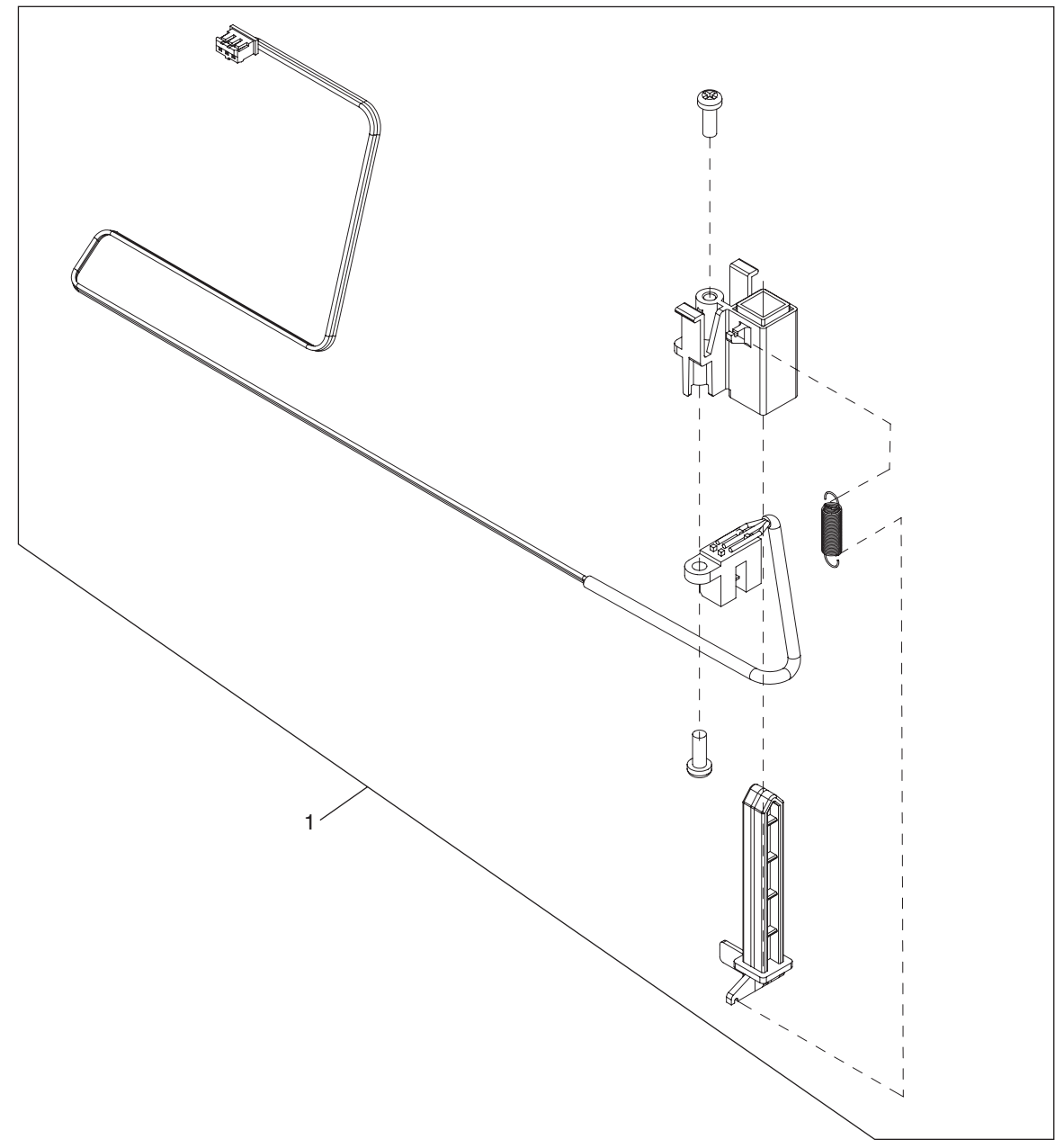

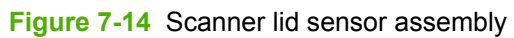

Table 7-16 Scanner lid sensor assembly

| Ref | Description                 | Part number | Qty |
|-----|-----------------------------|-------------|-----|
| 1   | Scanner lid sensor assembly | Q7829-60148 | 1   |

## Scanner transmission drive assembly

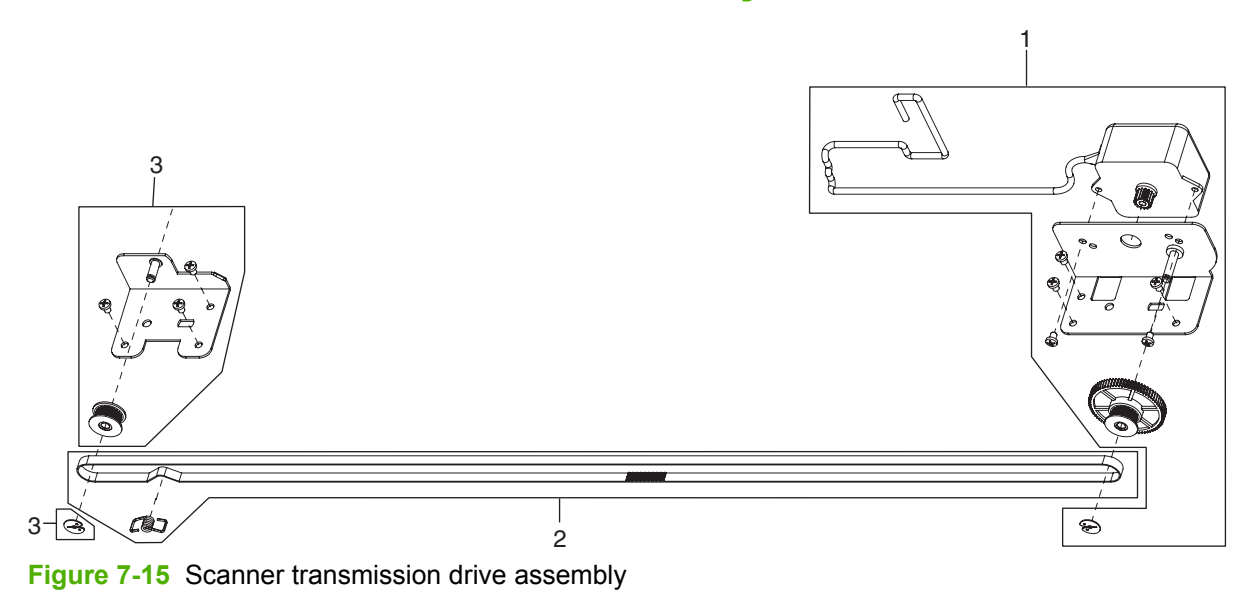

#### Table 7-17 Scanner transmission drive assembly

| Ref | Description               | Part number | Qty |
|-----|---------------------------|-------------|-----|
| 1   | Motor, transmission       | Q7829-60149 | 1   |
| 2   | Timing belt, transmission | Q7829-60150 | 1   |
| 3   | Pulley, transmission      | Q7829-60151 | 1   |

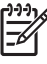

### Stapler/stacker assembly main body

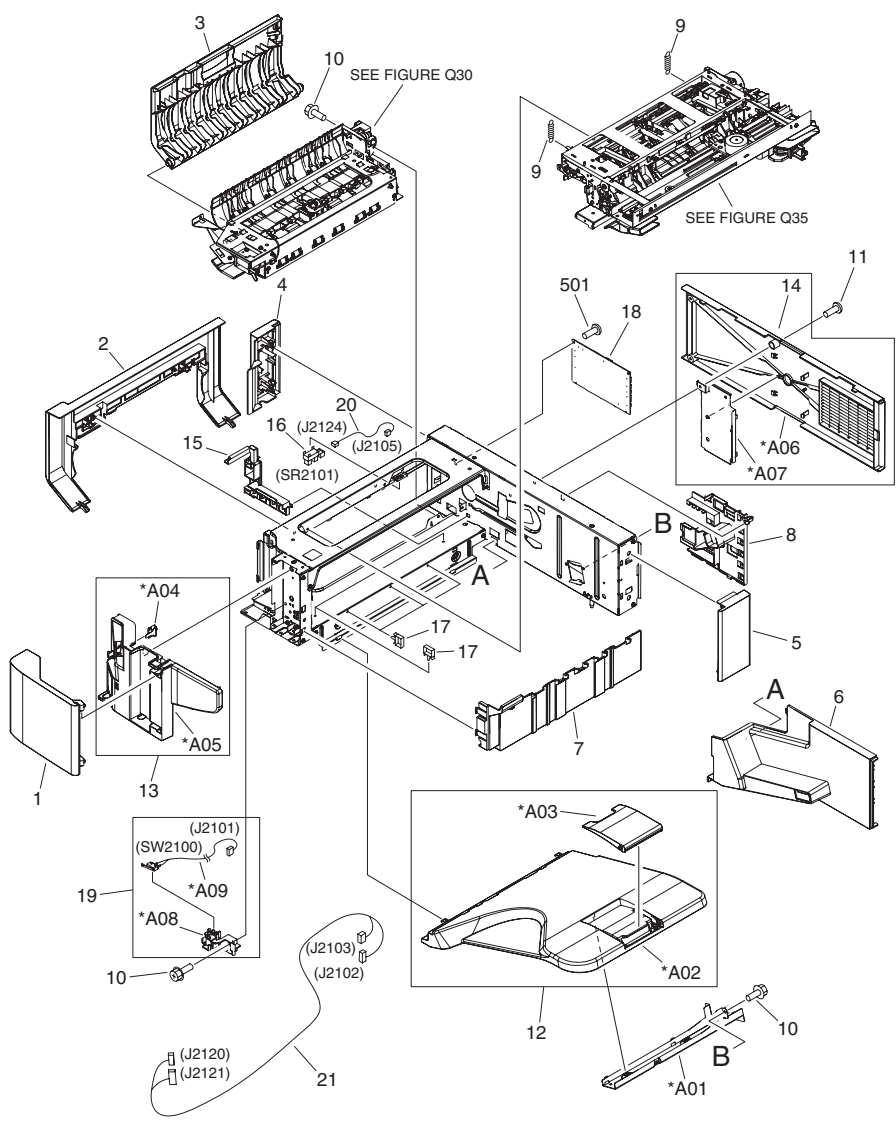

Figure 7-16 Main body (stapler/stacker)

| Ref | Description                 | Part number    | Qty |
|-----|-----------------------------|----------------|-----|
| All | Staple stacker              | Q7604-67901    | 1   |
| 1   | Door, front                 | RC1-9716-000CN | 1   |
| 2   | Cover, left                 | RC1-9718-000CN | 1   |
| 3   | Door, left                  | RC1-9719-000CN | 1   |
| 4   | Cover, rear left            |                | 1   |
| 5   | Cover, rear right           |                | 1   |
| 6   | Cover, rear inner           |                | 1   |
| 7   | Cover, stack                | RC1-9724-000   | 1   |
| 8   | Guide, FFC                  | RC1-9767-000CN | 1   |
| 9   | Spring, tension             | RU5-2731-000CN | 2   |
| 10  | Screw, RS, M3X8             |                | 29  |
| 11  | Screw, D, MX6               |                | 3   |
| 12  | Tray assembly               | RM1-3093-000CN | 1   |
| 13  | Stapler cover assembly      | RM1-3094-000CN | 1   |
| 14  | Rear cover assembly         | RM1-3095-000CN | 1   |
| 15  | Guide, frame cable          |                | 1   |
| 16  | Photo interrupter, TLP1243  | WG8-5696-000CN | 1   |
| 17  | Saddle, wire                |                | 5   |
| 18  | Staple stacker PCA assembly |                | 1   |
| 19  | Interlock assembly          | RM1-3087-000CN | 1   |
| 20  | Cable, left door sensor     |                | 1   |
| 21  | Cable, staple unit          |                | 1   |
| 501 | Screw, TP, M3X8             |                | 2   |
| A01 | Cross member, tray          |                | 1   |
| A02 | Tray                        |                | 1   |
| A03 | Tray, extension             |                | 1   |
| A04 | Support, front door         | RC1-9725-000CN | 1   |
| A05 | Cover, stapler              |                | 1   |
| A06 | Cover, rear                 |                | 1   |
| A07 | Plate, front frame shield   |                | 1   |
| A08 | Holder, interlock switch    |                | 1   |
| A09 | Cable, front door switch    |                | 1   |

### Table 7-18 Main body (stapler/stacker)

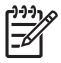

NOTE Not all components listed in the parts tables can be ordered. If a component listed has an associated part number, then it is a field replaceable unit (FRU) and can be ordered. If the component does not have an associated part number, you must order the FRU that includes the desired component.

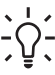

Tip To order a whole unit replacement stapler/stacker, see <u>Accessories, supplies, and whole</u> unit components on page 573.

### Paper feed assembly (stapler/stacker)

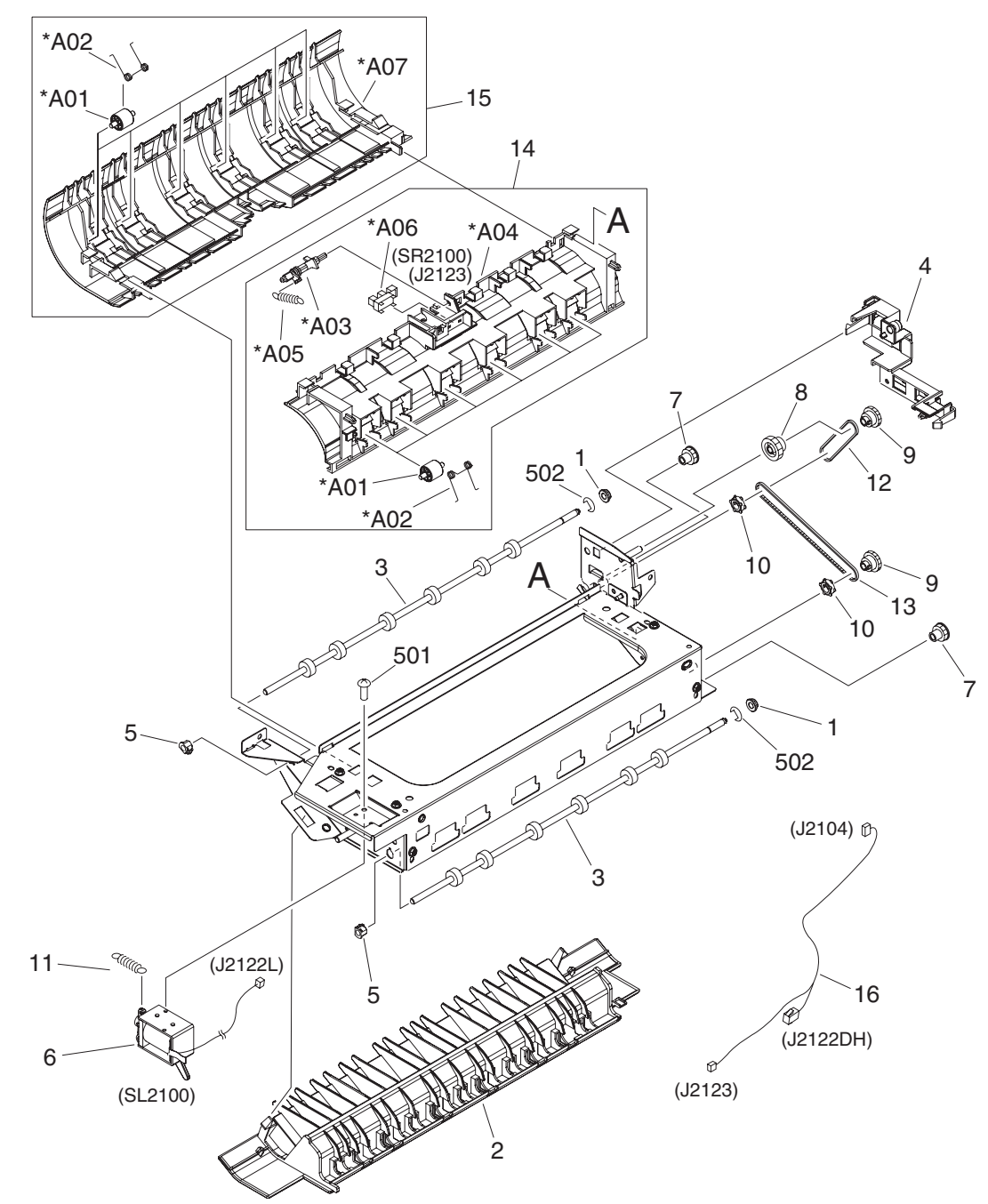

Figure 7-17 Paper feed assembly (stapler/stacker)
| Ref | Description                           | Part number    | Qty |
|-----|---------------------------------------|----------------|-----|
| All | Paper feed assembly (stapler/stacker) | RM1-3088-000CN | 1   |
| 1   | Bushing                               |                | 1   |
| 2   | Guide, lower                          |                | 1   |
| 3   | Roller, paper feed                    |                | 2   |
| 4   | Guide, paper feed cable               |                | 1   |
| 5   | Bushing                               |                | 2   |
| 6   | Solenoid, flapper                     |                | 1   |
| 7   | Gear, 21T                             |                | 2   |
| 8   | Gear, 18T                             |                | 1   |
| 9   | Gear, 27T                             |                | 2   |
| 10  | Pulley                                |                | 2   |
| 11  | Spring, compression                   |                | 1   |
| 12  | Belt, timing                          |                | 1   |
| 13  | Belt, timing                          |                | 1   |
| 14  | Upper guide assembly, 1               |                | 1   |
| 15  | Upper guide assembly, 2               |                | 1   |
| 16  | Cable, paper feed unit                |                | 1   |
| 501 | Screw, TP, M3X4                       |                | 2   |
| 502 | Ring, E                               |                | 2   |
| A01 | Roller, reserve                       |                | 12  |
| A02 | Spring, torsion                       |                | 12  |
| A03 | Flag, inlet sensor                    |                | 1   |
| A04 | Guide, upper, 1                       |                | 1   |
| A05 | Spring, tension                       |                | 1   |
| A06 | Photo interrupter, TLP1243            |                | 1   |
| A07 | Guide, upper, 2                       |                | 1   |

#### Table 7-19 Paper feed assembly (stapler/stacker)

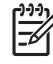

## Alignment and jogger assembly (stapler/stacker)

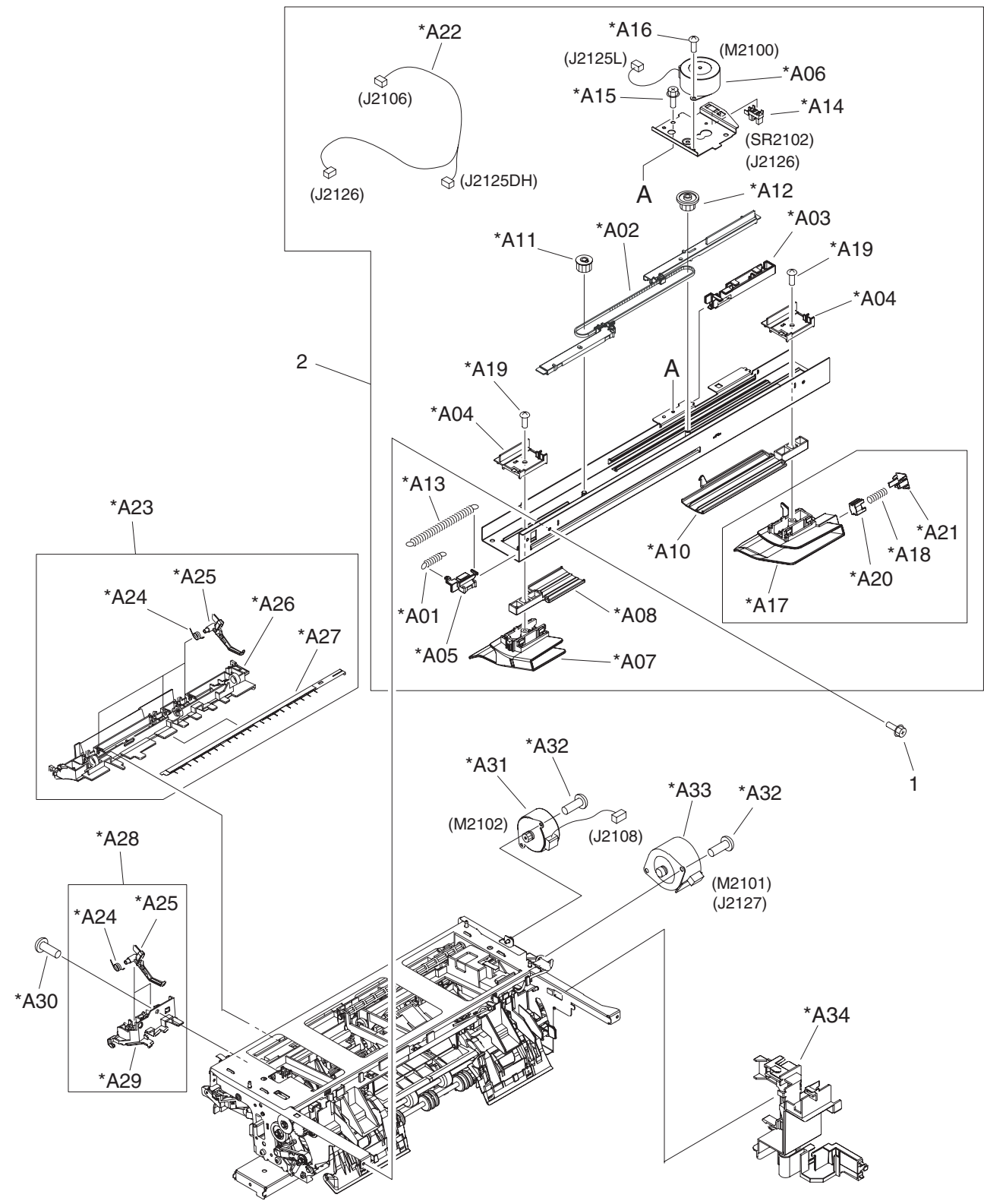

Figure 7-18 Alignment/jogger assembly (stapler/stacker)

| Ref | Description                     | Part number    | Qty |
|-----|---------------------------------|----------------|-----|
| All | Alignment and jogger assembly   | RM1-3098-000CN | 1   |
| 1   | Screw, RS, M3X8                 | XA9-1386-000CN | 3   |
| 2   | Jog guide assembly              | RM1-3099-000CN | 1   |
| A01 | Spring, tension                 |                | 1   |
| A02 | Jog guide belt assembly         |                | 1   |
| A03 | Guide, jog cable                |                | 1   |
| A04 | Cap, rail                       |                | 2   |
| A05 | Guide, rail                     |                | 1   |
| A06 | Motor, stepping, DC             |                | 1   |
| A07 | Guide, slide, front             |                | 1   |
| A08 | Cover, jog, front               |                | 1   |
| A09 | Slide guide rear assembly       |                | 1   |
| A10 | Cover, jog, rear                |                | 1   |
| A11 | Pulley, 26T                     |                | 1   |
| A12 | Pulley/gear, 37T                |                | 1   |
| A13 | Spring, tension                 |                | 1   |
| A14 | Photo interrupter, TLP1243      |                | 1   |
| A15 | Screw, RS, M3X8                 |                | 1   |
| A16 | Screw, w/washer, M3X8           |                | 2   |
| A17 | Guide, slide, rear              |                | 1   |
| A18 | Spring, compression             |                | 1   |
| A19 | Screw, tapping, pan head, M4X10 |                | 2   |
| A20 | Guide, jog surface              |                | 1   |
| A21 | Stopper, surface guide          |                | 1   |
| A22 | Cable, jog unit                 |                | 1   |
| A23 | Left guide assembly             |                | 1   |
| A24 | Spring, torsion                 |                | 5   |
| A25 | Flag, retaining                 |                | 1   |
| A26 | Guide, left                     |                | 1   |
| A27 | Eliminator, static charge       |                | 1   |
| A28 | Left guide front assembly       |                | 1   |
| A29 | Guide, left, front              |                | 1   |
| A30 | Screw, tapping, pan head, M4X10 |                | 1   |
| A31 | Motor, stepping DC              |                | 1   |

### Table 7-20 Alignment and jogger assembly (stapler/stacker)

| Ref | Description           | Part number | Qty |
|-----|-----------------------|-------------|-----|
| A32 | Screw, w/washer, M3X8 |             | 4   |
| A33 | Motor, stepping DC    |             | 1   |
| A34 | Guide, stage cable    |             | 1   |

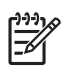

# Stapler assembly (stapler/stacker)

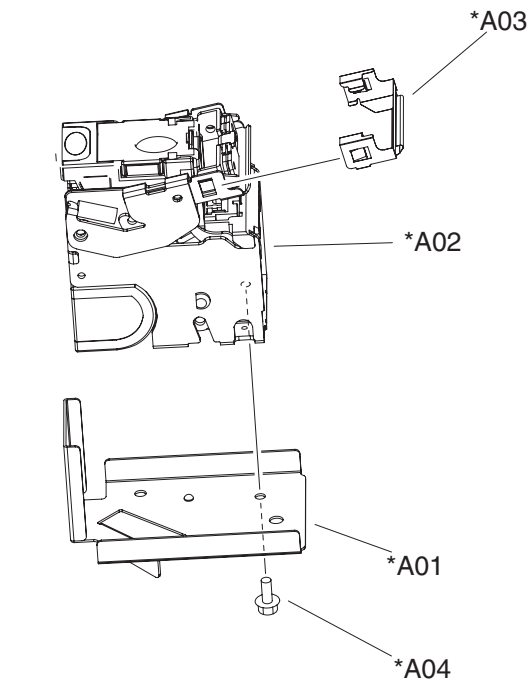

Figure 7-19 Stapler assembly (stapler/stacker)

#### Table 7-21 Stapler assembly (stapler/stacker)

| Ref | Description      | Part number    | Qty |
|-----|------------------|----------------|-----|
| All | Stapler assembly | RM1-3092-000CN | 1   |
| A01 | Holder, stapler  | RC1-9770-000CN | 1   |
| A02 | Stapler, unit    |                |     |
| A03 | Guide, clinch    |                |     |
| A04 | Screw, RS, M3X8  |                |     |

# **Stapler/stacker PCA**

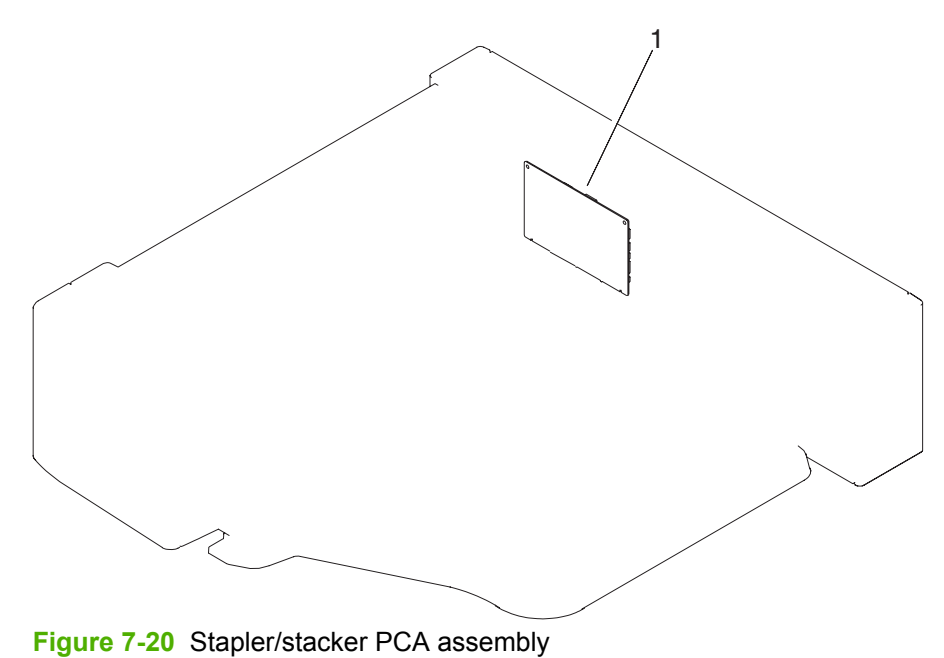

Table 7-22 Stapler/stacker PCA assembly

EX

| Ref | Description                 | Part number    | Qty |
|-----|-----------------------------|----------------|-----|
| All | Staple stacker PCA assembly | RM1-3828-000CN | 1   |

## **Print engine external covers and panels**

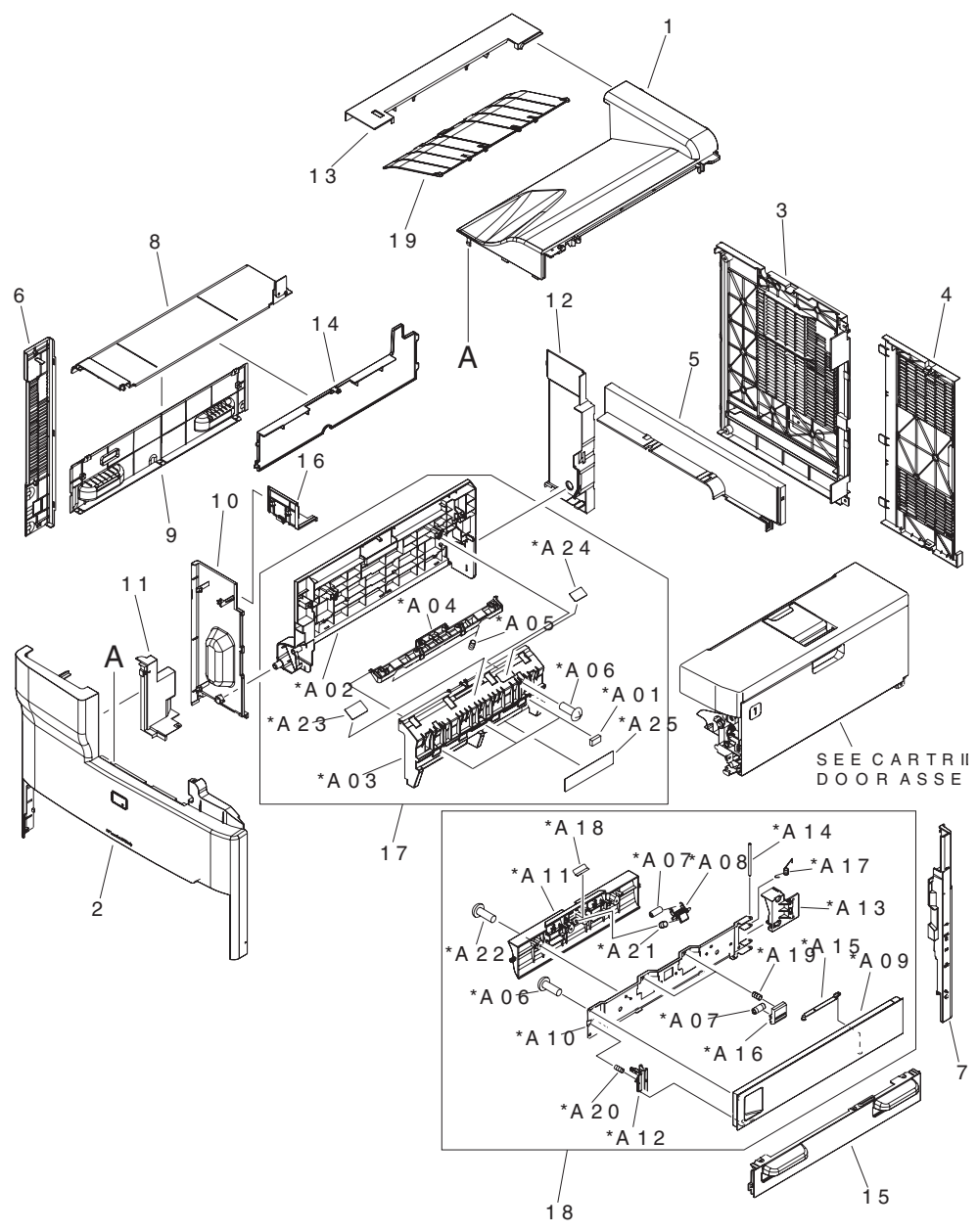

Figure 7-21 External panel and covers (print engine)

| Ref | Description                       | Part number     | Qty |
|-----|-----------------------------------|-----------------|-----|
| 1   | Cover, facedown, top              | RC1-82220-000CN | 1   |
| 2   | Cover, front                      | RC1-8221-000CN  | 1   |
| 3   | Cover, rear                       | RC1-8223-000CN  | 1   |
| 4   | Cover, formatter                  | RC1-8224-000CN  | 1   |
| 5   | Cover, rear inner, right          |                 | 1   |
| 6   | Cover, left, rear                 | RC1-8225-000CN  | 1   |
| 7   | Cover, right, rear                | RC1-8226-000CN  | 1   |
| 8   | Cover, left, upper                | RC1-8227-000CN  | 1   |
| 9   | Cover, left, lower                | RC1-8228-000CN  | 1   |
| 10  | Cover, inner, front               |                 | 1   |
| 11  | Cover, facedown side              | RC1-8231-000CN  | 1   |
| 12  | Cover, rear inner, left           |                 | 1   |
| 13  | Cover, top                        | RC1-8233-000CN  | 1   |
| 14  | Cover, duplexing blanking         | RC1-8235-000CN  | 1   |
| 15  | Cover, grip, right                | RC1-8236-000CN  | 1   |
| 16  | Cover, inner top                  | RC1-8327-000CN  | 1   |
| 17  | Left door assembly                | RM1-2990-000CN  | 1   |
| 18  | Right door assembly               | RM1-2991-000CN  | 1   |
| 19  | Tray, sub                         | RC1-8137-000CN  | 1   |
| A01 | Pad, flapper                      |                 | 3   |
| A02 | Door, left                        |                 | 1   |
| A03 | Guide, facedown                   |                 | 1   |
| A04 | Handle, door, left                |                 | 1   |
| A05 | Spring, compression               |                 | 2   |
| A06 | Screw, tapping, truss head, M4X10 |                 | 6   |
| A07 | Roller, idler                     |                 | 3   |
| A08 | Holder, paper re-pickup roller    |                 | 1   |
| A09 | Door, right                       |                 | 1   |
| A10 | Cross member, door, right         |                 | 1   |
| A11 | Guide, paper feed, lower          |                 | 1   |
| A12 | Latch, door, right                |                 | 1   |
| A13 | Hinge, door, right                |                 | 1   |
| A14 | Shaft, door hinge, right          |                 | 1   |
| A15 | Link, door, right                 |                 | 1   |

### Table 7-23 External panels and covers (print engine)

| Ref | Description                     | Part number | Qty |
|-----|---------------------------------|-------------|-----|
| A16 | Holder, roller, lower           |             | 2   |
| A17 | Spring, grounding               |             | 1   |
| A18 | Sheet, roller                   |             | 1   |
| A19 | Spring, compression             |             | 2   |
| A20 | Spring, compression             |             | 1   |
| A21 | Spring, compression             |             | 1   |
| A22 | Screw, M3X8                     |             | 4   |
| A23 | Label, door jam clearing, left  |             | 1   |
| A24 | Label, high temperature caution |             | 1   |
| A25 | Label, high temperature caution |             | 1   |

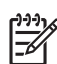

## **Cartridge door assembly (print engine)**

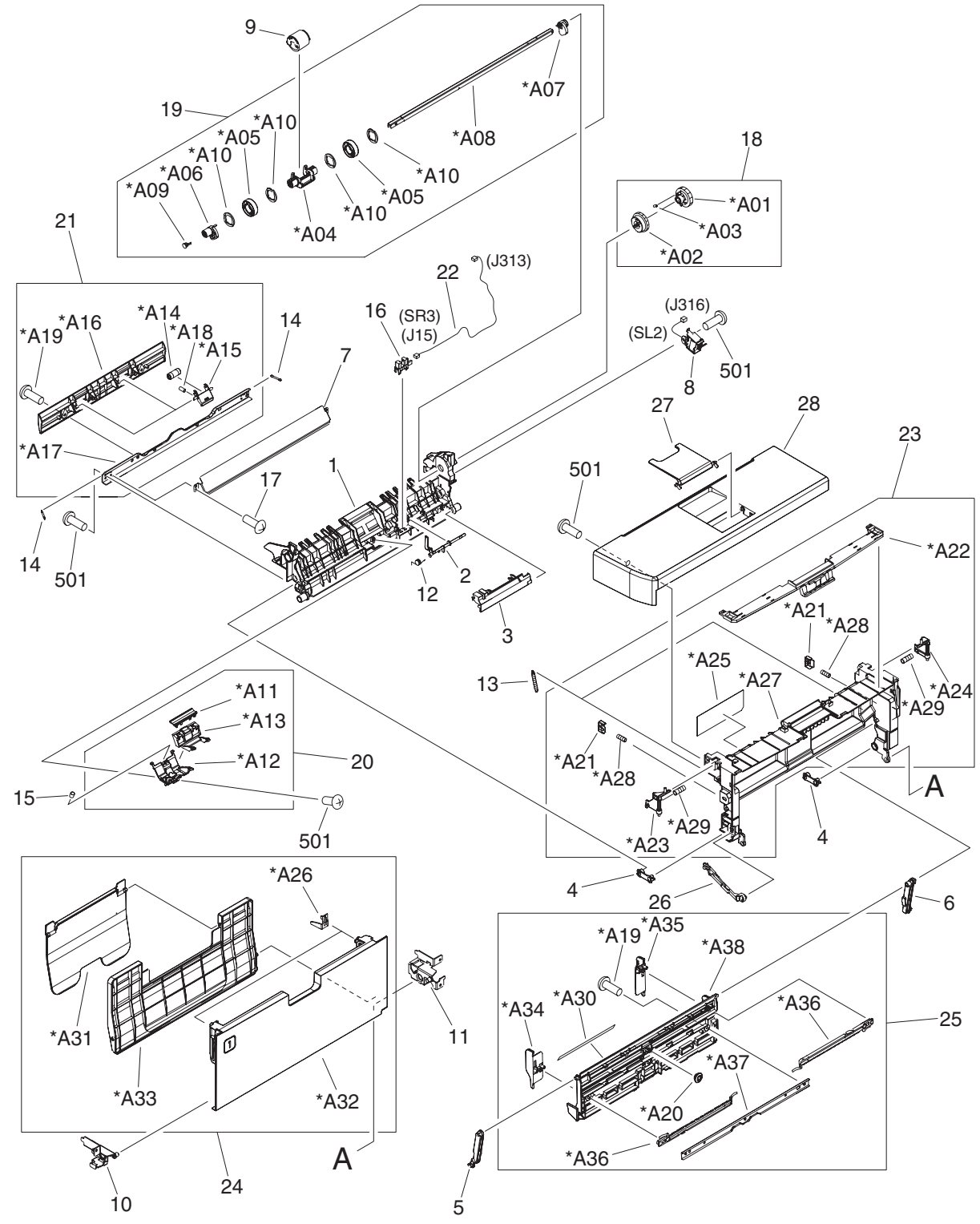

Figure 7-22 Cartridge door assembly (print engine)

| Ref | Description                          | Part number    | Qty |
|-----|--------------------------------------|----------------|-----|
|     | Cartridge door assembly              | RM1-2984-000CN | 1   |
| 1   | Guide, paper feed                    |                | 1   |
| 2   | Lever, multipurpose sensor           |                | 1   |
| 3   | Cover, sensor                        |                | 1   |
| 4   | Rod, main frame                      |                | 2   |
| 5   | Arm, multipurpose, left              |                | 1   |
| 6   | Arm, multipurpose, right             |                | 1   |
| 7   | Cover, roller holder                 |                | 1   |
| 8   | Solenoid                             |                | 1   |
| 9   | Roller, multipurpose paper pickup    | RL1-0915-000CN | 1   |
| 10  | Hinge, cartridge door, front         |                | 1   |
| 11  | Hinge, cartridge door, rear          |                | 1   |
| 12  | Spring, torsion                      |                | 1   |
| 13  | Spring, tension                      | RU5-2548-000CN | 2   |
| 14  | Spring, tension                      |                | 2   |
| 15  | Spring, compression                  | RU5-2553-000CN | 1   |
| 16  | Photo interrupter, TLP1243           | WG8-5696-000CN | 1   |
| 17  | Screw, D, M3X6                       |                | 2   |
| 18  | Pick gear assembly                   |                | 1   |
| 19  | Paper pickup shaft assembly          |                | 1   |
| 20  | Multipurpose pad assembly            | RM1-2462-000CN | 1   |
| 21  | Roller assembly                      |                | 1   |
| 22  | Cable, sensor                        |                | 1   |
| 23  | Cartridge door base assembly         | RM1-2985-000CN | 1   |
| 24  | Multipurpose (Tray 1) cover assembly | RM1-2986-000CN | 1   |
| 25  | Multipurpose tray assembly           |                | 1   |
| 26  | Stopper, cartridge door              | RC1-8021-000CN | 1   |
| 27  | Tray, facedown extension             |                | 1   |
| 28  | Cover, cartridge                     |                | 1   |
| 501 | Screw, tapping, truss head, M4X10    |                | 6   |
| A01 | Gear, 32T                            |                | 1   |
| A02 | Gear, 32T                            |                | 1   |
| A03 | Spring, compression                  |                | 1   |
| A04 | Holder, multipurpose roller          |                | 1   |

### Table 7-24 Cartridge door assembly (print engine)

| Ref | Description                      | Part number | Qty |
|-----|----------------------------------|-------------|-----|
| A05 | Roller, multipurpose             |             | 2   |
| A06 | Cam, multipurpose, left          |             | 1   |
| A07 | Cam, multipurpose, right         |             | 1   |
| A08 | Shaft, multipurpose paper pickup |             | 1   |
| A09 | Cap, conductive                  |             | 1   |
| A10 | Weight, multipurpose roller      |             | 4   |
| A11 | Pad, separation                  |             | 1   |
| A12 | Holder, multipurpose arm         |             | 1   |
| A13 | Arm, multipurpose pad            |             | 1   |
| A14 | Roller, idler                    |             | 2   |
| A15 | Holder, roller                   |             | 2   |
| A16 | Case, roller                     |             | 1   |
| A17 | Cross member, roller             |             | 1   |
| A18 | Spring, compression              |             | 2   |
| A19 | Screw, D, M3X6                   |             | 5   |
| A20 | Gear, 18T                        |             | 1   |
| A21 | Button, frame pressure           |             | 2   |
| A22 | Lever, cartridge cover lock      |             | 1   |
| A23 | Lock, cartridge door, left       |             | 1   |
| A24 | Lock, cartridge door, right      |             | 1   |
| A25 | Label, jam clearing              |             | 1   |
| A26 | Spring, leaf                     |             | 2   |
| A27 | Base, cartridge door             |             | 1   |
| A28 | Spring, compression              |             | 2   |
| A29 | Spring, compression              |             | 2   |
| A30 | Label, paper size indication     |             | 1   |
| A31 | Tray, extension                  |             | 1   |
| A32 | Cover, multipurpose              |             | 1   |
| A33 | Tray, extension                  |             | 1   |
| A34 | Plate, multipurpose limit, left  |             | 1   |
| A35 | Plate, multipurpose limit, right |             | 1   |
| A36 | Rack, multipurpose               |             | 2   |
| A37 | Plate, reinforcement             |             | 1   |
| A38 | Pate, multipurpose, lifter       |             | 1   |

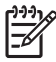

### Internal components (print engine 1 of 3)

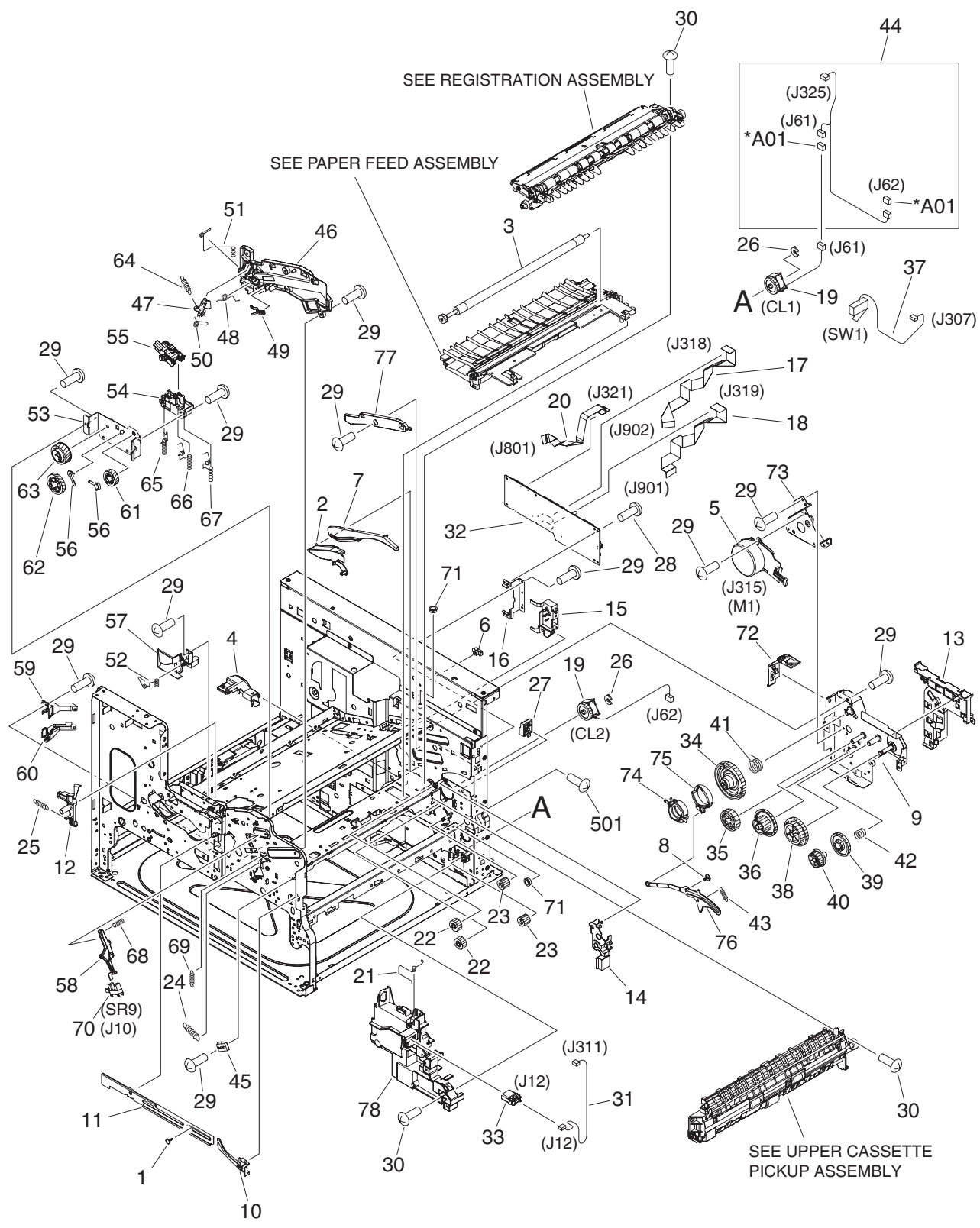

Figure 7-23 Internal components (1 of 3) (print engine)

| Ref | Description                   | Part number    | Qty |
|-----|-------------------------------|----------------|-----|
| 1   | Stopper, busing arm           | RC1-3090-000CN | 1   |
| 2   | Cover, gear, right upper      | RC1-7019-000CN | 1   |
| 3   | Roller, transfer              | RM1-2485-000CN | 1   |
| 4   | Cap, paper feed guide         | RC1-7141-000CN | 1   |
| 5   | Main motor assembly           | RM1-2516-000CN | 1   |
| 6   | Clip, cable                   |                | 1   |
| 7   | Guide, cartridge, right lower | RC1-7286-000CN | 1   |
| 8   | Stopper, link                 | RC1-7288-000CN | 1   |
| 9   | Plate, gear                   | RL1-0951-000CN | 1   |
| 10  | Guide, cartridge door stopper | RC1-8022-000CN | 1   |
| 11  | Link, fuser drive release     |                | 1   |
| 12  | Lever, fuser shutter          | RC1-8032-000CN | 1   |
| 13  | Guide, cable                  |                | 1   |
| 14  | Cover, gear, rear             | RC1-8164-000CN | 1   |
| 15  | Mount, interlock guide        | RC1-8165-000CN | 1   |
| 16  | Support, DC controller        |                | 1   |
| 17  | Cable, flexible flat, 21P     | RK2-1053-000CN | 1   |
| 18  | Cable, flexible flat, 23P     | RK2-1055-000CN | 1   |
| 19  | Clutch, electromagnetic       | RK2-1281-000CN | 2   |
| 20  | Cable, flexible flat, 15P     | RK2-1283-000CN | 1   |
| 21  | Spring, grounding             | RC1-8052-000CN | 1   |
| 22  | Gear, 14T                     | RU5-0564-000CN | 2   |
| 23  | Gear, 15T                     | RU5-0553-000CN | 2   |
| 24  | Spring, tension               | RU5-2660-000CN | 1   |
| 25  | Spring, tension               | RU5-2663-000CN | 1   |
| 26  | Ring, E                       | RC1-8358-000CN | 2   |
| 27  | Holder, stopper               |                | 1   |
| 28  | Screw, tap, M3X6              |                | 2   |
| 29  | Screw, D, M3X6                |                | 122 |
| 30  | Screw, M3X8                   |                | 22  |
| 31  | Cable, duplexing interface    |                | 1   |
| 32  | DC controller PCA assembly    | RM1-3459-000CN | 1   |
| 33  | Connector, drawer             | VS1-7258-007CN | 1   |
| 34  | Gear, 133T                    | RU5-0546-000CN | 1   |

### Table 7-25 Internal components (1 of 3) (print engine)

| Ref | Description                  | Part number    | Qty |
|-----|------------------------------|----------------|-----|
| 35  | Gear, 73T                    | RU5-0547-000CN | 1   |
| 36  | Gear, 96T/52T                | RU5-0548-000CN | 1   |
| 37  | Switch, fuser door           | RM1-3474-000CN | 1   |
| 38  | Gear, 99T/40T                | RU5-0549-000CN | 1   |
| 39  | Gear, 43T                    | RU5-0550-000CN | 1   |
| 40  | Gear, 26T                    | RU5-0551-000CN | 1   |
| 41  | Spring, compression          | RU5-2630-000CN | 1   |
| 42  | Spring, compression          | RU5-2631-000CN | 1   |
| 43  | Spring, tension              | RU5-2632-000CN | 1   |
| 44  | Cable, feed clutch extension |                | 1   |
| 45  | Plate, grounding             | RC1-7021-000CN | 1   |
| 46  | Guide, cartridge, left       | RC1-7121-000CN | 1   |
| 47  | Paddle                       | RC1-7122-000CN | 1   |
| 48  | Spring, torsion              | RC1-7123-000CN | 1   |
| 49  | Spring, grounding            | RC1-7124-000CN | 1   |
| 50  | Spring, torsion              | RC1-7125-000CN | 1   |
| 51  | Spring, compression          | RC1-7126-000CN | 1   |
| 52  | Spring, compression          | RC1-7127-000CN | 1   |
| 53  | Side plate, transfer drive   | RC1-7129-000CN | 1   |
| 54  | Holder, contact              | RC1-7241-000CN | 1   |
| 55  | Cover                        | RC1-7265-000CN | 1   |
| 56  | Bushing                      | RC1-7443-000CN | 2   |
| 57  | Holder, spring               | RC1-8026-000CN | 1   |
| 58  | Arm, lock                    | RC1-8034-000CN | 1   |
| 59  | Duct, high-voltage, upper    | RC1-8344-000CN | 1   |
| 60  | Duct, high-voltage, lower    | RC1-8345-000CN | 1   |
| 61  | Gear, 25T                    | RU5-0537-000CN | 1   |
| 62  | Gear, 35T                    | RU5-0538-000CN | 1   |
| 63  | Gear, 33T                    | RU5-0539-000CN |     |
| 64  | Spring, tension              | RU5-2575-000CN | 1   |
| 65  | Spring, compression          | RU5-2587-000CN | 1   |
| 66  | Spring, compression          | RU5-2588-000CN | 1   |
| 67  | Spring, compression          | RU5-2589-000CN | 1   |
| 68  | Spring, compression          | RU5-2590-000CN | 1   |
| 69  | Spring, tension              | RU5-2591-000CN | 1   |

| Ref | Description                       | Part number    | Qty |
|-----|-----------------------------------|----------------|-----|
| 70  | Photo interrupter, TL1243         | WG8-5696-000CN | 1   |
| 71  | Bushing                           |                | 2   |
| 72  | Guide, high voltage FFC           |                | 1   |
| 73  | Plate, motor                      |                | 1   |
| 74  | Bushing                           | RC1-7283-000CN | 1   |
| 75  | Cam                               | RC1-7284-000CN | 1   |
| 76  | Lever, coupling                   | RC1-7285-000CN | 1   |
| 77  | Guide, cartridge, right upper     | RC1-7287-000CN | 1   |
| 78  | Guide, rear                       | RC1-8046-000CN | 1   |
| 501 | Screw, tapping, truss head, M4X10 | XB4-7401-005CN | 2   |
| A01 | Connector, snap tight, BK         |                | 2   |

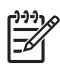

### Internal components (print engine; 2 of 3)

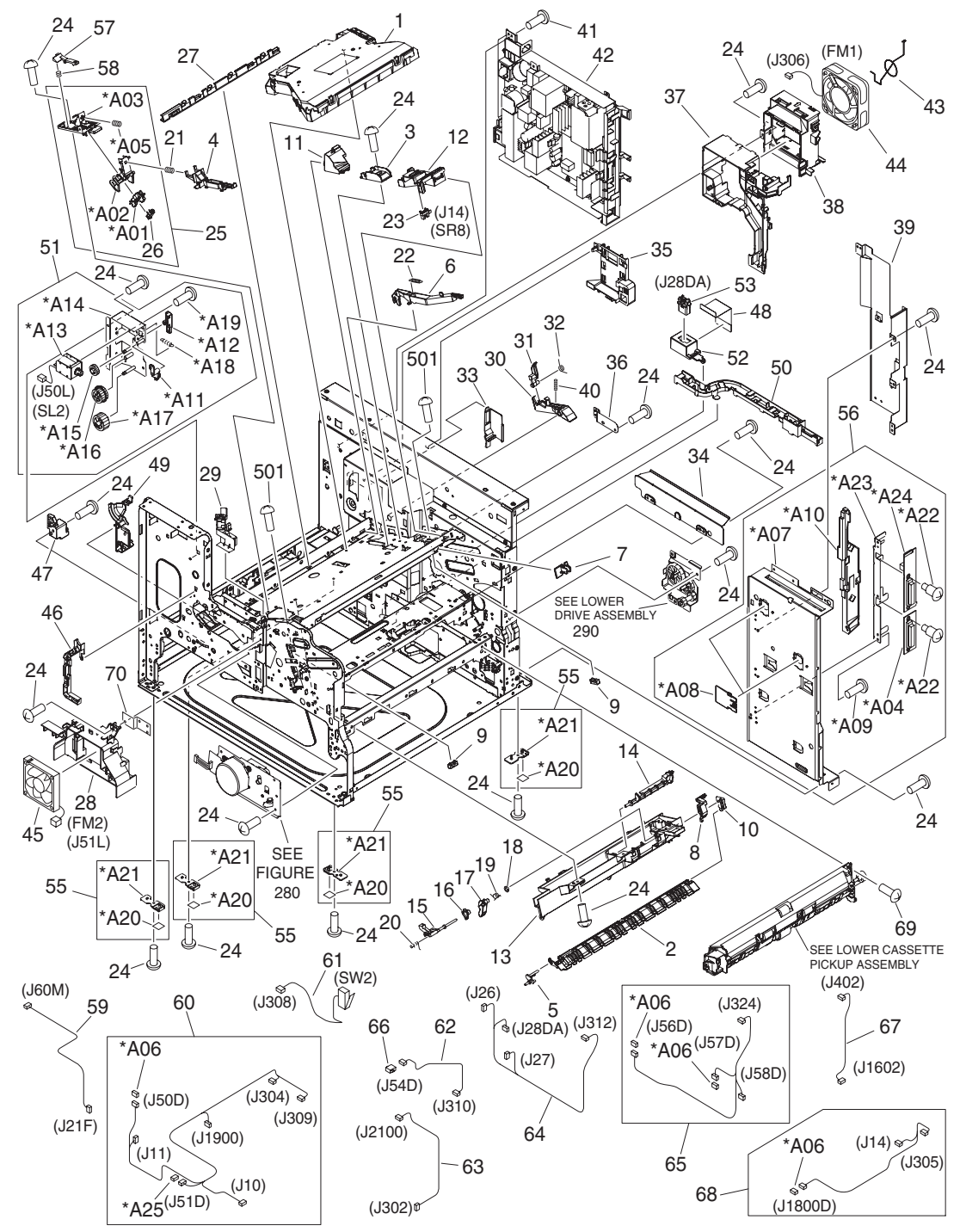

Figure 7-24 Internal components (2 of 3) (print engine)

| Ref | Description                           | Part number    | Qty |
|-----|---------------------------------------|----------------|-----|
| 1   | Laser scanner assembly (print engine) | RM1-2555-000CN | 1   |
| 2   | Shutter, fuser                        | RC1-7163-000CN | 1   |
| 3   | Guide, laser FFC                      |                | 1   |
| 4   | Link, tag                             | RC1-7289-000CN | 1   |
| 5   | Shaft, fuser shutter                  | RC1-7436-000CN | 1   |
| 6   | Lever, shutter                        | RC1-7451-000CN | 1   |
| 7   | Cover, shutter lever                  |                | 1   |
| 8   | Link, fuser sensing, small            | RC1-8058-000CN | 1   |
| 9   | Block, cartridge                      |                | 2   |
| 10  | Plate, scanner duct                   | RC1-8069-000CN | 1   |
| 11  | Duct, scanner                         |                | 1   |
| 12  | Guide, cable                          |                | 1   |
| 13  | Duct, scanner, lower                  | RC1-8328-000CN | 1   |
| 14  | Cam, shutter                          | RC1-8329-000CN | 1   |
| 15  | Lever, pushing                        | RC1-8330-000CN | 1   |
| 16  | Spacer, slide                         | RC1-8331-000CN | 1   |
| 17  | Cam, slide                            | RC1-8332-000CN | 1   |
| 18  | Ring, spacer                          | RC1-8333-000CN | 1   |
| 19  | Spring, torsion                       | RC1-8334-000CN | 1   |
| 20  | Spring, torsion                       | RC1-8335-000CN | 1   |
| 21  | Spring, compression                   | RU5-2633-000CN | 1   |
| 22  | Spring, tension                       | RU5-2651-000CN | 2   |
| 23  | Photo interrupter, TLP1243            | WG8-5696-000CN | 1   |
| 24  | Screw, D, M3X6                        |                | 13  |
| 25  | Tag holder assembly                   | RM1-2999-000CN | 1   |
| 26  | Cable, memory contact                 |                | 1   |
| 27  | Guide, scanner cable                  |                | 1   |
| 28  | Holder, front fan                     |                | 1   |
| 29  | Guide, cable                          |                | 1   |
| 30  | Link, fuser sensing                   | RC1-8059-000CN | 1   |
| 31  | Lever, fuser sensing switch           | RC1-8060-000CN | 1   |
| 32  | Spring, torsion                       | RC1-8078-000CN | 1   |
| 33  | Cover, interlock                      |                | 1   |
| 34  | Cross member, handle                  |                | 1   |

### Table 7-26 Internal components (2 of 3) (print engine)

| Ref | Description                       | Part number     | Qty |
|-----|-----------------------------------|-----------------|-----|
| 35  | Guide, cable                      |                 | 1   |
| 36  | Support, DC controller            |                 | 1   |
| 37  | Holder, rear fan                  |                 | 1   |
| 38  | Holder, rear fan                  |                 | 1   |
| 39  | Plate, FFC shield                 |                 | 1   |
| 40  | Spring, compression               | RU5-2683-000CN  | 1   |
| 41  | Screw, tap, M3X6                  |                 | 4   |
| 42  | Power supply assembly (110–127 V) | RM1-2994-000CN  | 1   |
| 42  | Power supply assembly (220–240 V) | RM1-3006-000CN  | 1   |
| 43  | Shield, rear fan grounding        |                 | 1   |
| 44  | Fan, rear                         | RK2-1284-000CN  | 1   |
| 45  | Fan, front                        | RK2-1285-000CN  | 1   |
| 46  | Guide, cable                      |                 | 1   |
| 47  | Lock, pressure release, front     | RC1-8039-000CN  | 1   |
| 48  | Sheet, drawer protective          |                 | 1   |
| 49  | Lever, drive release              | RC1-8075-000CN  | 1   |
| 50  | Guide, cable                      |                 | 1   |
| 51  | Paper delivery drive assembly     | RM1-2962-000CN  | 1   |
| 52  | Holder, floating connector        |                 | 1   |
| 53  | Connector, drawer                 | VS1-7258-0007CN | 1   |
| 54  | Clip, cable                       |                 | 1   |
| 55  | Foot assembly                     |                 | 4   |
| 56  | Connecting PCA assembly           | RM1-2995-000CN  | 1   |
| 57  | Lever, tag lock                   |                 | 1   |
| 58  | Spring, compression               |                 | 1   |
| 59  | Cable, heater                     |                 | 1   |
| 60  | Cable, multi-scanner              |                 | 1   |
| 61  | Switch, cartridge door            | RM1-3471-000CN  | 1   |
| 62  | Cable, facedown drive             |                 | 1   |
| 63  | Cable, delivery option            |                 | 1   |
| 64  | Cable, feeder                     |                 | 1   |
| 65  | Cable, cassette lift              |                 | 1   |
| 66  | Connector, snap tight             |                 | 1   |
| 67  | Cable, scanner power              |                 | 1   |
| 68  | Cable, cartridge sensor           |                 | 1   |

| Ref | Description                    | Part number | Qty |
|-----|--------------------------------|-------------|-----|
| 69  | Screw, M3X8                    |             | 4   |
| 70  | Plate, reinforcement           |             | 1   |
| 501 | Screw, tap, binding head, M3X8 |             | 2   |
| A01 | Holder, connector              |             | 1   |
| A02 | Holder, connector              |             | 1   |
| A03 | Plate, tag holder              |             | 1   |
| A04 | IS connecting PCA assembly     |             | 1   |
| A05 | Spring, compression            |             | 1   |
| A06 | Connector, snap tight, BK      |             | 4   |
| A07 | Plate, formatter guide         |             | 1   |
| A08 | Plate, formatter guide cap     |             | 2   |
| A09 | Screw, D, M3X6                 |             | 4   |
| A10 | Guide, flexible flat cable     |             | 1   |
| A11 | Link, duplexer flapper, 1      |             | 1   |
| A12 | Link, duplexer flapper, 2      |             | 1   |
| A13 | Solenoid                       |             | 1   |
| A14 | Plate, paper delivery drive    |             | 1   |
| A15 | Gear, 18T                      |             | 1   |
| A16 | Gear, 25T/25T                  |             | 1   |
| A17 | Gear, 28T                      |             | 1   |
| A18 | Spring, compression            |             | 1   |
| A19 | Screw, tap, M3X6               |             | 2   |
| A20 | Foot                           |             | 4   |
| A21 | Support, foot                  |             | 4   |
| A22 | Screw, stepped, M3             |             | 4   |
| A23 | Support, DINN board            |             | 1   |
| A24 | Video interface PCA assembly   |             | 1   |
| A25 | Connector, snap tight, BK      |             | 1   |

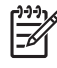

## Internal components (print engine; 3 of 3)

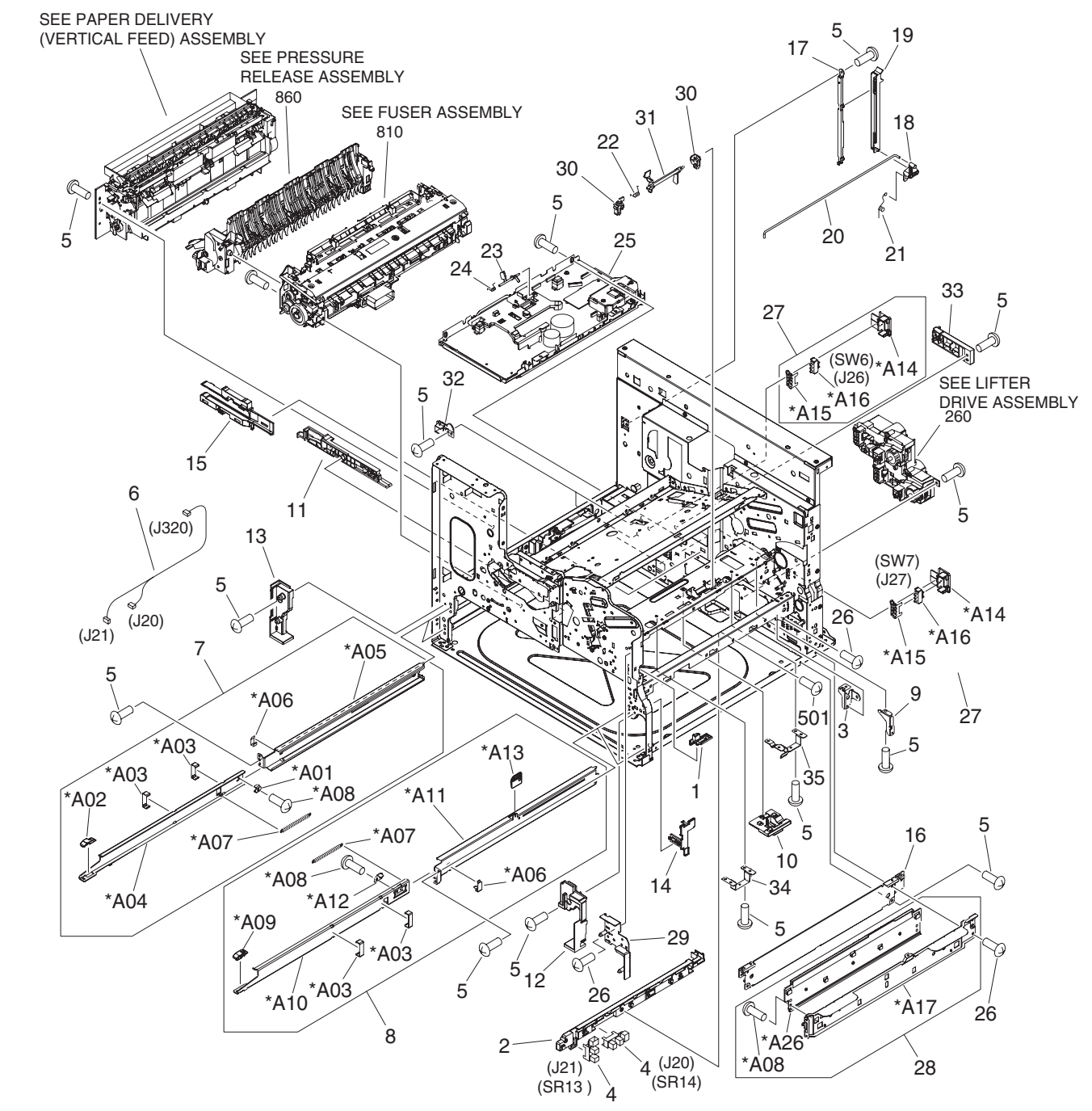

Figure 7-25 Internal components (3 of 3) (print engine)

| Ref | Description                                    | Part number    | Qty |
|-----|------------------------------------------------|----------------|-----|
| 1   | Cam, pad return, upper                         |                | 1   |
| 2   | Holder, sensor                                 |                | 1   |
| 3   | Plate, frame auxiliary                         |                | 1   |
| 4   | Photo interrupter, TLP1243                     | WG8-5696-000CN | 2   |
| 5   | Screw, D, M3X6                                 |                | 6   |
| 6   | Cable, feed sensor                             |                | 1   |
| 7   | Left cassette rail assembly                    | RM1-2970-000CN | 2   |
| 8   | Right cassette rail assembly                   | RM1-2971-000CN | 2   |
| 9   | Plate, cross member auxiliary                  | RC1-7264-000CN | 1   |
| 10  | Holder, top sensor                             | RC1-7268-000CN | 1   |
| 11  | Guide, duplexer, front                         | RC1-8027-000CN | 1   |
| 12  | Holder, cassette, right front                  | RC1-8035-000CN | 1   |
| 13  | Holder, cassette, left front                   | RC1-8036-000CN | 1   |
| 14  | Cam, pad return, lower                         | RC1-8038-000CN | 1   |
| 15  | Guide, duplexer, rear                          | RC1-8048-000CN | 1   |
| 16  | Guide, path, lower                             |                | 1   |
| 17  | Holder, power supply link guide                |                | 1   |
| 18  | Joint, power supply switch                     |                | 1   |
| 19  | Link, power supply switch                      |                | 1   |
| 20  | Rod, power switch                              |                | 1   |
| 21  | Spring, torsion                                |                | 1   |
| 22  | Spring, torsion                                | RU5-2596-000CN | 1   |
| 23  | Flag, loop sensor                              | RC1-7144-000CN | 1   |
| 24  | Spring, torsion                                | RC1-7145-000CN | 1   |
| 25  | High voltage power supply assembly (110–127 V) | RM1-2957-000CN | 1   |
| 25  | High voltage power supply assembly (220–240 V) | RM1-2958-000CN | 1   |
| 26  | Screw, M3X8                                    |                | 6   |
| 27  | Back end sensor assembly                       | RM1-2968-000CN | 2   |
| 28  | Right lower handle assembly                    |                | 1   |
| 29  | Plate, cassette positioning                    |                | 1   |
| 30  | Bushing                                        | RC1-7249-000CN | 2   |
| 31  | Flag, top sensor                               | RC1-7261-000CN | 1   |
| 32  | Holder, cassette, rear                         |                | 2   |
| 33  | Lock, pressure release, rear                   |                | 1   |

### Table 7-27 Internal components (3 of 3) (print engine)

| Ref | Description                       | Part number | Qty |
|-----|-----------------------------------|-------------|-----|
| 34  | Support, high voltage, left       |             | 1   |
| 35  | Support, high voltage, right      |             | 1   |
| 501 | Screw, tapping, truss head, M4X10 |             | 3   |
| A01 | Stopper, extension rail           |             | 2   |
| A02 | Stopper, cassette, left           |             | 2   |
| A03 | Guide, extension rail             |             | 8   |
| A04 | Rail, inner, left                 |             | 2   |
| A05 | Rail, outer, left                 |             | 2   |
| A06 | Guide, outer rail                 |             | 4   |
| A07 | Spring, tension                   |             | 4   |
| A08 | Screw, D, M3X6                    |             | 4   |
| A09 | Stopper, cassette, right          |             | 2   |
| A10 | Rail, inner, right                |             | 2   |
| A11 | Rail, outer, right                |             | 2   |
| A12 | Stopper, rail, right              |             | 2   |
| A13 | Plate, cam                        |             | 2   |
| A14 | Block, sensor                     |             | 2   |
| A15 | Spring, grounding                 |             | 2   |
| A16 | Switch, push                      |             | 2   |
| A17 | Guide, paper feed                 |             | 1   |
| A18 | Cross member, grip                |             | 1   |

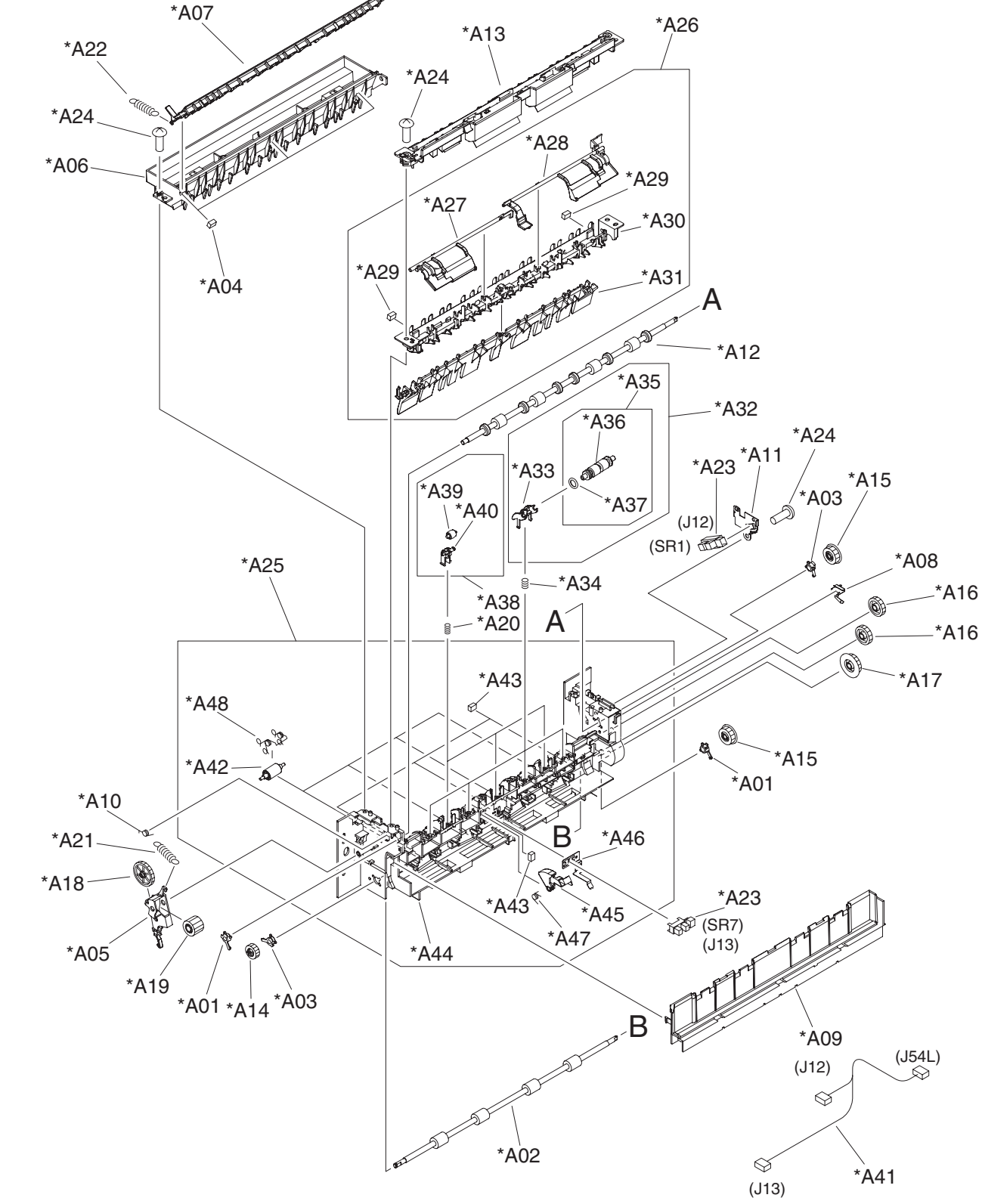

### Paper delivery assembly (print engine)

Figure 7-26 Paper delivery assembly (print engine)

| Ref | Description                        | Part number    | Qty |
|-----|------------------------------------|----------------|-----|
| All | Paper delivery assembly            | RM1-2987-000CN | 1   |
| A01 | Bushing                            |                | 2   |
| A02 | Roller, paper delivery             |                | 1   |
| A03 | Bushing                            |                | 2   |
| A04 | Pad, flapper                       |                | 3   |
| A05 | Holder, duplexer pendulum          |                | 1   |
| A06 | Guide, interface                   |                | 1   |
| A07 | Flapper, duplexer                  |                | 1   |
| A08 | Plate, roller grounding            |                | 1   |
| A09 | Cover, facedown                    |                | 1   |
| A10 | Spring, torsion                    |                | 1   |
| A11 | Plate, sensor                      |                | 1   |
| A12 | Roller, facedown                   |                | 1   |
| A13 | Guide, sub                         |                | 1   |
| A14 | Gear, 15T                          |                | 1   |
| A15 | Gear, 15T                          |                | 2   |
| A16 | Gear, 17T                          |                | 2   |
| A17 | Gear, 18T                          |                | 1   |
| A18 | Gear, 28T                          |                | 1   |
| A19 | Gear, 17T                          |                | 1   |
| A20 | Spring, compression                |                | 3   |
| A21 | Spring, tension                    |                | 1   |
| A22 | Spring, tension                    |                | 1   |
| A23 | Photo interrupter, TLP1243         | WG8-5696-000CN | 2   |
| A24 | Screw, tapping, truss head, M 4X10 |                | 5   |
| A25 | Facedown frame assembly            |                | 1   |
| A26 | Top guide assembly                 |                | 1   |
| A27 | Flag, facedown                     |                | 1   |
| A28 | Flag, paper full detect            |                | 1   |
| A29 | Pad, flapper                       |                | 2   |
| A30 | Guide, top                         |                | 1   |
| A31 | Flapper, duplexer facedown         |                | 1   |
| A32 | Facedown roller holder assembly    |                | 4   |
| A33 | Holder, facedown roller            |                | 4   |

### Table 7-28 Paper delivery assembly (print engine)

| Ref | Description                 | Part number | Qty |
|-----|-----------------------------|-------------|-----|
| A34 | Spring, compression         |             | 4   |
| A35 | Roller assembly             |             | 4   |
| A36 | Roller, paper delivery      |             | 4   |
| A37 | Ring, O                     |             | 4   |
| A38 | Roller holder assembly      |             | 3   |
| A39 | Roller                      |             | 1   |
| A40 | Holder, roller              |             | 1   |
| A41 | Cable, facedown assembly    |             | 1   |
| A42 | Roller, paper delivery      |             | 4   |
| A43 | Pad, flapper                |             | 4   |
| A44 | Frame, facedown             |             | 1   |
| A45 | Flag, paper delivery sensor |             | 1   |
| A46 | Plate, ESD grounding        |             | 1   |
| A47 | Spring, torsion             |             | 1   |
| A48 | Spring, torsion             |             | 4   |

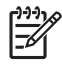

# Lifter drive assembly (print engine)

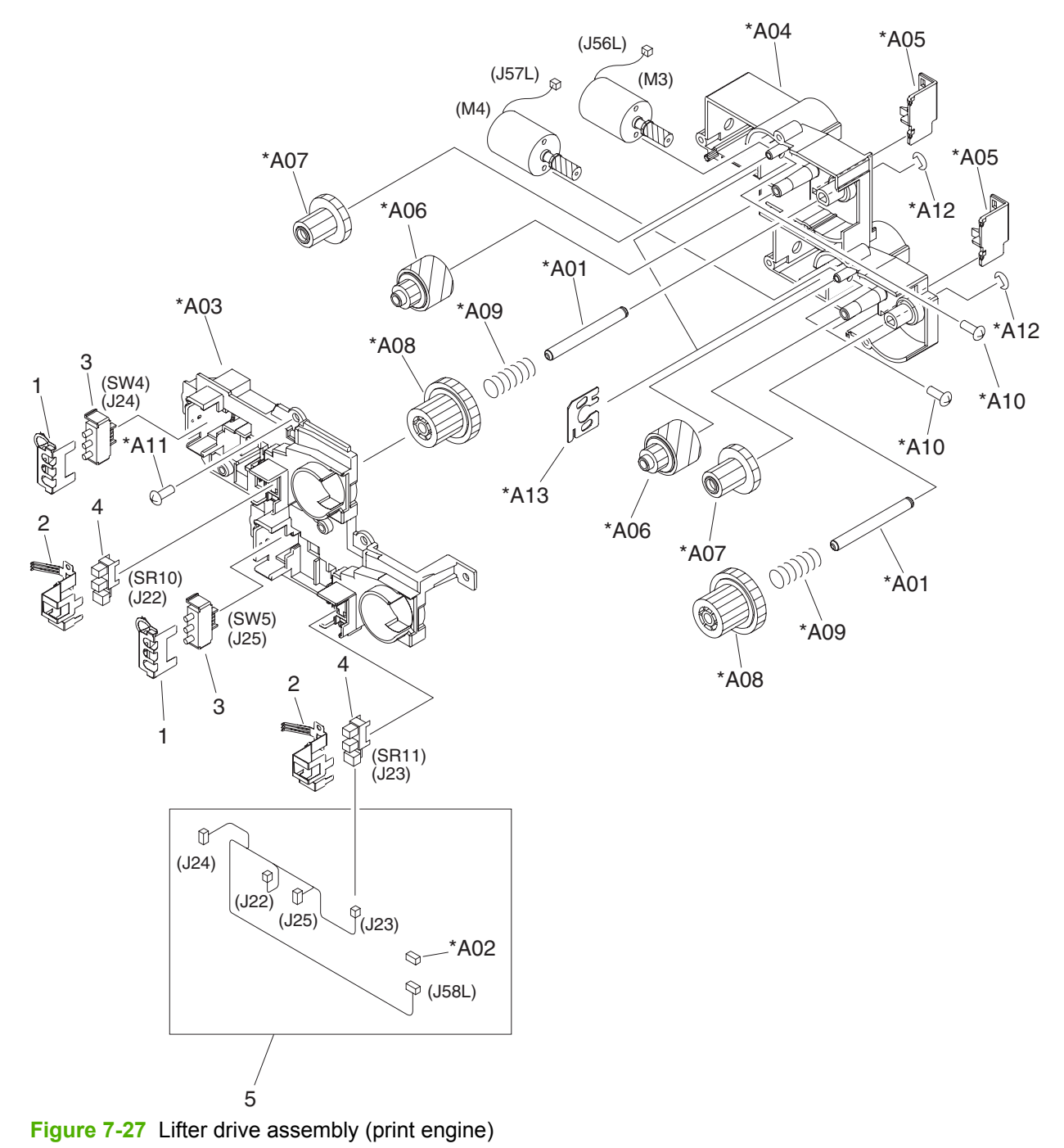

| Ref | Description                       | Part number    | Qty |
|-----|-----------------------------------|----------------|-----|
| All | Lifter drive assembly             | RM1-2969-000CN | 1   |
| 1   | Spring, grounding                 |                | 2   |
| 2   | Plate, photosensor grounding      |                | 2   |
| 3   | Switch, push                      |                | 2   |
| 4   | Photo interrupter, TLP1243        | WG8-5696-000CN | 2   |
| 5   | Cable, cassette size              |                | 1   |
| A01 | Shaft, cassette input gear        |                | 2   |
| A02 | Connector, snap tight             |                | 1   |
| A03 | Box, gear, front                  |                | 1   |
| A04 | Box, gear, rear                   |                | 1   |
| A05 | Cover, gear box protective        |                | 2   |
| A06 | Gear, 39T/21T                     |                | 2   |
| A07 | Gear, 43T/17T                     |                | 2   |
| A08 | Gear, 43T/16T                     |                | 2   |
| A09 | Spring, compression               |                | 2   |
| A10 | Screw, w/washer, M3X6             |                | 4   |
| A11 | Screw, tapping, truss head, M4X10 |                | 5   |
| A12 | Ring, E                           |                | 2   |
| A13 | Plate, lifter                     |                | 2   |

#### Table 7-29 Lifter drive assembly (print engine)

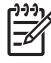

## **Fuser drive assembly (print engine)**

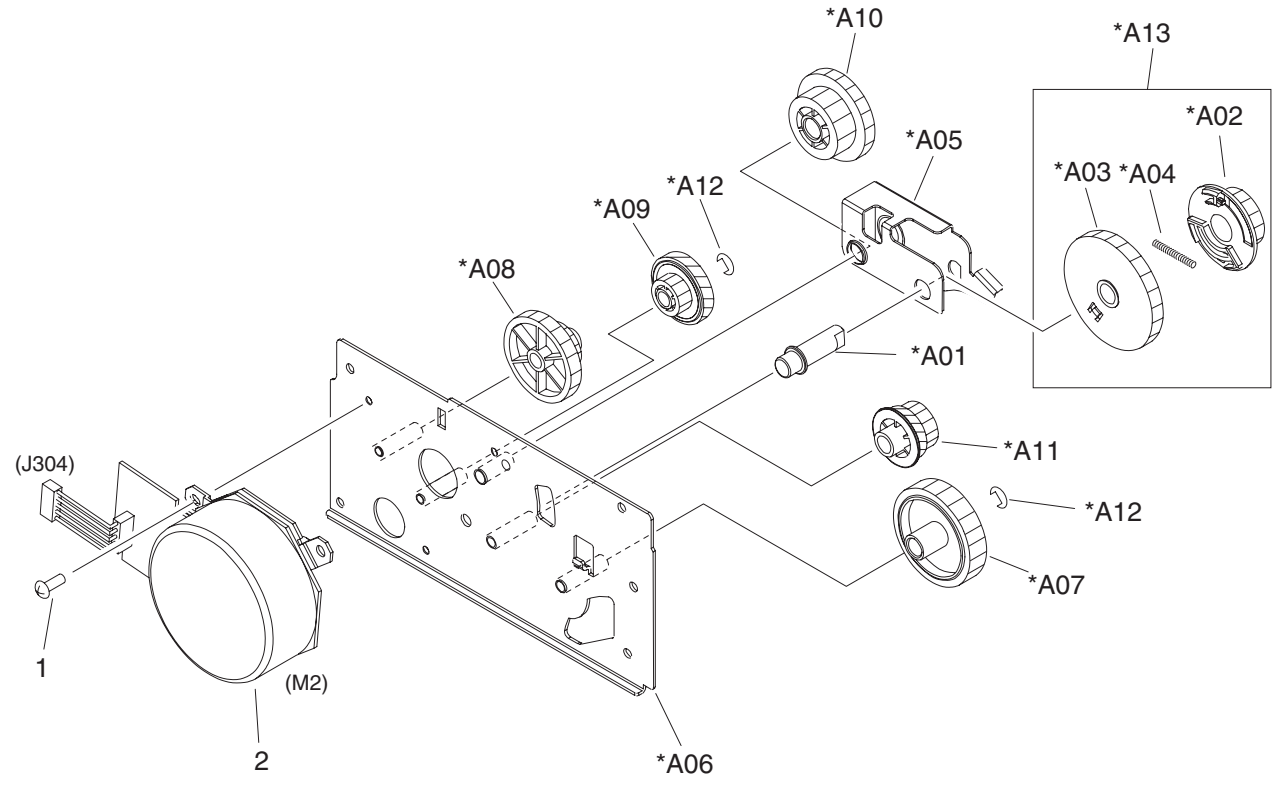

Figure 7-28 Fuser drive assembly (print engine)
| Ref | Description                         | Part number    | Qty |
|-----|-------------------------------------|----------------|-----|
| All | Fuser drive assembly (print engine) | RM1-2963-000CN | 1   |
| 1   | Screw, D, M3X6                      |                | 3   |
| 2   | Fuser motor assembly                | RM1-2538-000CN | 1   |
| A01 | Shaft, fuser drive swing            |                | 1   |
| A02 | Gear, 17T                           |                | 1   |
| A03 | Gear, 36T                           |                | 1   |
| A04 | Spring, compression                 |                | 1   |
| A05 | Plate, fuser drive swing            |                | 1   |
| A06 | Plate, fuser drive                  |                | 1   |
| A07 | Gear, 31T                           |                | 1   |
| A08 | Gear, 67T/17T                       |                | 1   |
| A09 | Gear, 49T/27T                       |                | 1   |
| A10 | Gear, 33T/19T                       |                | 1   |
| A11 | Gear, 37T/16T                       |                | 1   |
| A12 | Ring, E                             | XD9-0233-000CN | 2   |
| A13 | Drive estrangement gear assembly    |                | 1   |

### Table 7-30 Fuser drive assembly (print engine)

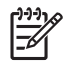

# Lower drive assembly (print engine)

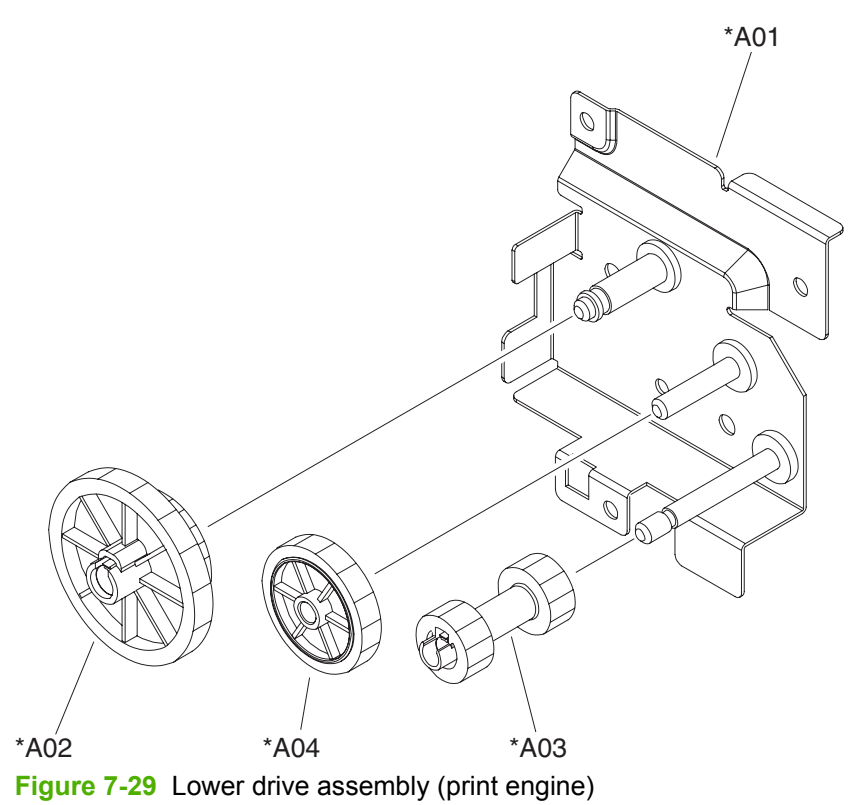

Table 7-31 Lower drive assembly (print engine)

| Ref | Description          | Part number    | Qty |
|-----|----------------------|----------------|-----|
| All | Lower drive assembly | RM1-2972-000CN | 1   |
| A01 | Plate, drive, lower  |                | 1   |
| A02 | Gear, 43T/26T        |                | 1   |
| A03 | Gear, 14T/14T        |                | 1   |
| A04 | Gear, 29T            |                | 1   |

# **Upper cassette (print engine)**

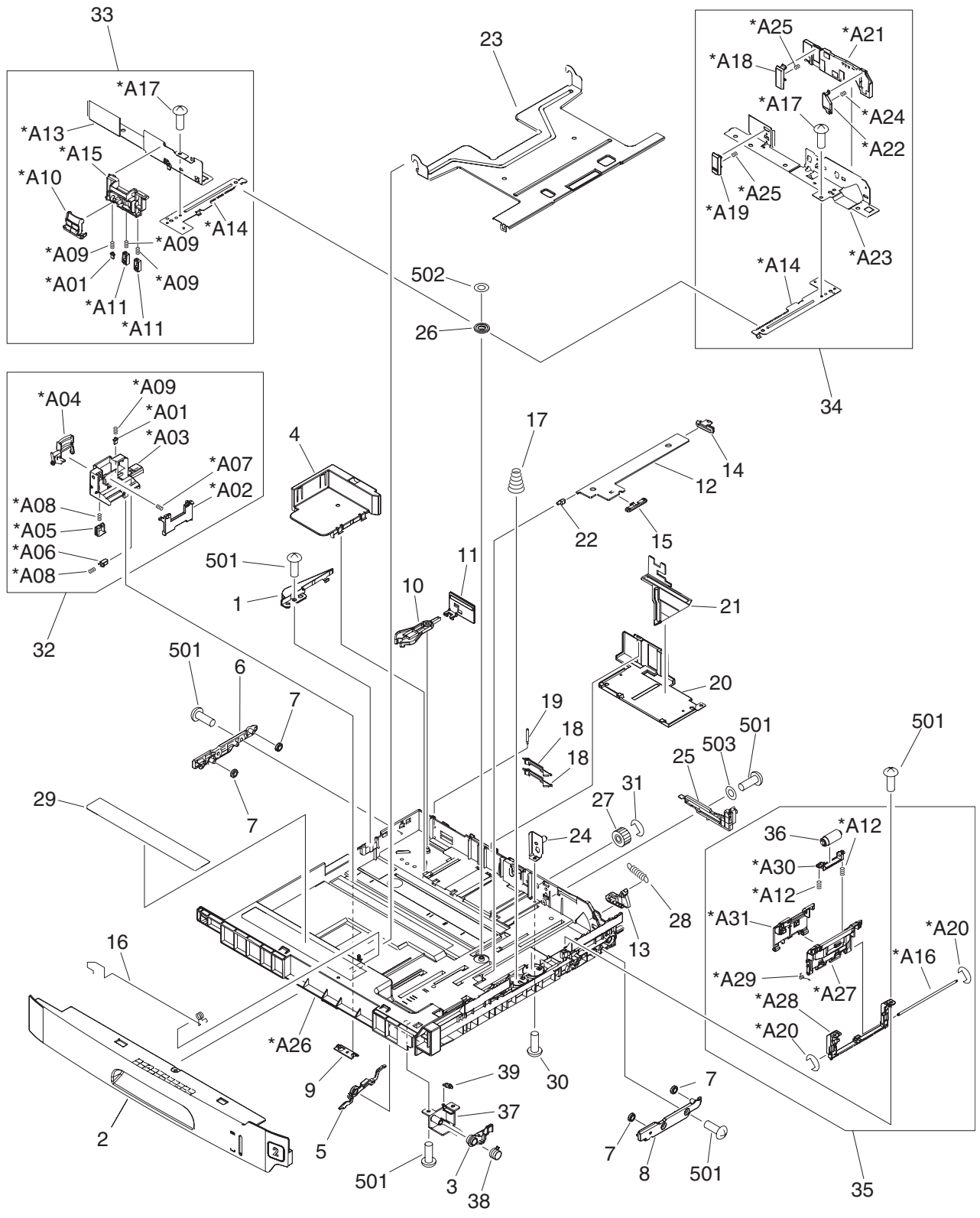

Figure 7-30 Upper cassette (print engine)

| Ref | Description                    | Part number    | Qty |
|-----|--------------------------------|----------------|-----|
| All | Upper cassette (engine)        | RM1-2978-000CN | 1   |
| 1   | Guide, cassette lock           |                | 1   |
| 2   | Cover, cassette, upper         |                | 1   |
| 3   | Cam, remnant, upper            |                | 1   |
| 4   | Cover, back end sensing, upper |                | 1   |
| 5   | Lever, remnant detect, upper   |                | 1   |
| 6   | Rail, attachment, left         |                | 1   |
| 7   | Roller, cassette rail          |                | 4   |
| 8   | Rail, attachment, right        |                | 1   |
| 9   | Slider, back end limit         |                | 1   |
| 10  | Cam, back end sensing          |                | 1   |
| 11  | Lever, back end sensing        |                | 1   |
| 12  | Arm, lift                      |                | 1   |
| 13  | Cam, lift arm                  |                | 1   |
| 14  | Cap, lift arm cam              |                | 1   |
| 15  | Slider, lifter arm             |                | 1   |
| 16  | Spring, grounding              |                | 1   |
| 17  | Spring, compression            |                | 2   |
| 18  | Link, back end sensing switch  |                | 2   |
| 19  | Shaft, back end sensing link   |                | 1   |
| 20  | Cover, width sensing           |                | 1   |
| 21  | Cam, width sensing             |                | 1   |
| 22  | Bushing                        |                | 1   |
| 23  | Plate, lifter                  |                | 1   |
| 24  | Plate, cassette support        |                | 1   |
| 25  | Rack, lifter                   |                | 1   |
| 26  | Gear, 14T                      |                | 1   |
| 27  | Gear, 17T                      |                | 1   |
| 28  | Spring, tension                |                | 1   |
| 29  | Label, cassette control, UP    |                | 1   |
| 30  | Screw, M3X8                    |                | 1   |
| 31  | Ring, E                        |                | 1   |
| 32  | Back end limit assembly        |                | 1   |
| 33  | Front paper side end assembly  |                | 1   |

## Table 7-32 Upper cassette (print engine)

| Ref | Description                       | Part number    | Qty |
|-----|-----------------------------------|----------------|-----|
| 34  | Rear paper side end assembly      |                | 1   |
| 35  | Separation block assembly         | RM1-2983-000CN | 1   |
| 36  | Separation roller assembly        |                | 1   |
| 37  | Holder, remnant, upper            |                | 1   |
| 38  | Spring, compression               |                | 1   |
| 39  | Spring, tension                   |                | 1   |
| 501 | Screw, tapping, truss head, M4X10 |                | 11  |
| 502 | Plain washer                      |                | 1   |
| 503 | Plain washer                      |                | 2   |
| A01 | Block, side end size clicker      |                | 2   |
| A02 | Plate, back end limit             |                | 1   |
| A03 | Holder, back end limit            |                | 1   |
| A04 | Lever, back end limit lock        |                | 1   |
| A05 | Lock, back end limit              |                | 1   |
| A06 | Block, back end size clicker      |                | 1   |
| A07 | Spring, compression               |                | 1   |
| A08 | Spring, compression               |                | 2   |
| A09 | Spring, compression               |                | 4   |
| A10 | Lever, side                       |                | 1   |
| A11 | Lock, side                        |                | 2   |
| A12 | Spring, compression               |                | 2   |
| A13 | Guide, side, front                |                | 1   |
| A14 | Rack, side                        |                | 2   |
| A15 | Holder, side guide, front         |                | 1   |
| A16 | Shaft, separation block           |                | 1   |
| A17 | Screw, D, M3X6                    |                | 1   |
| A18 | Clamp, paper, middle              |                | 1   |
| A19 | Clamp, paper, rear                |                | 1   |
| A20 | Ring, E                           |                | 2   |
| A21 | Holder, side guide, rear          |                | 1   |
| A22 | Clamp, paper, front               |                | 1   |
| A23 | Plate, paper side end, rear       |                | 1   |
| A24 | Spring, compression               |                | 1   |
| A25 | Spring, compression               |                | 2   |
| A26 | Body, cassette, upper             |                | 1   |

| Ref | Description                    | Part number | Qty |
|-----|--------------------------------|-------------|-----|
| A27 | Block, separation roller       |             | 1   |
| A28 | Holder, separation block       |             | 1   |
| A29 | Spring, torsion                |             | 1   |
| A30 | Base, separation roller        |             |     |
| A31 | Cover, separation roller block |             | 1   |

# Lower cassette (print engine)

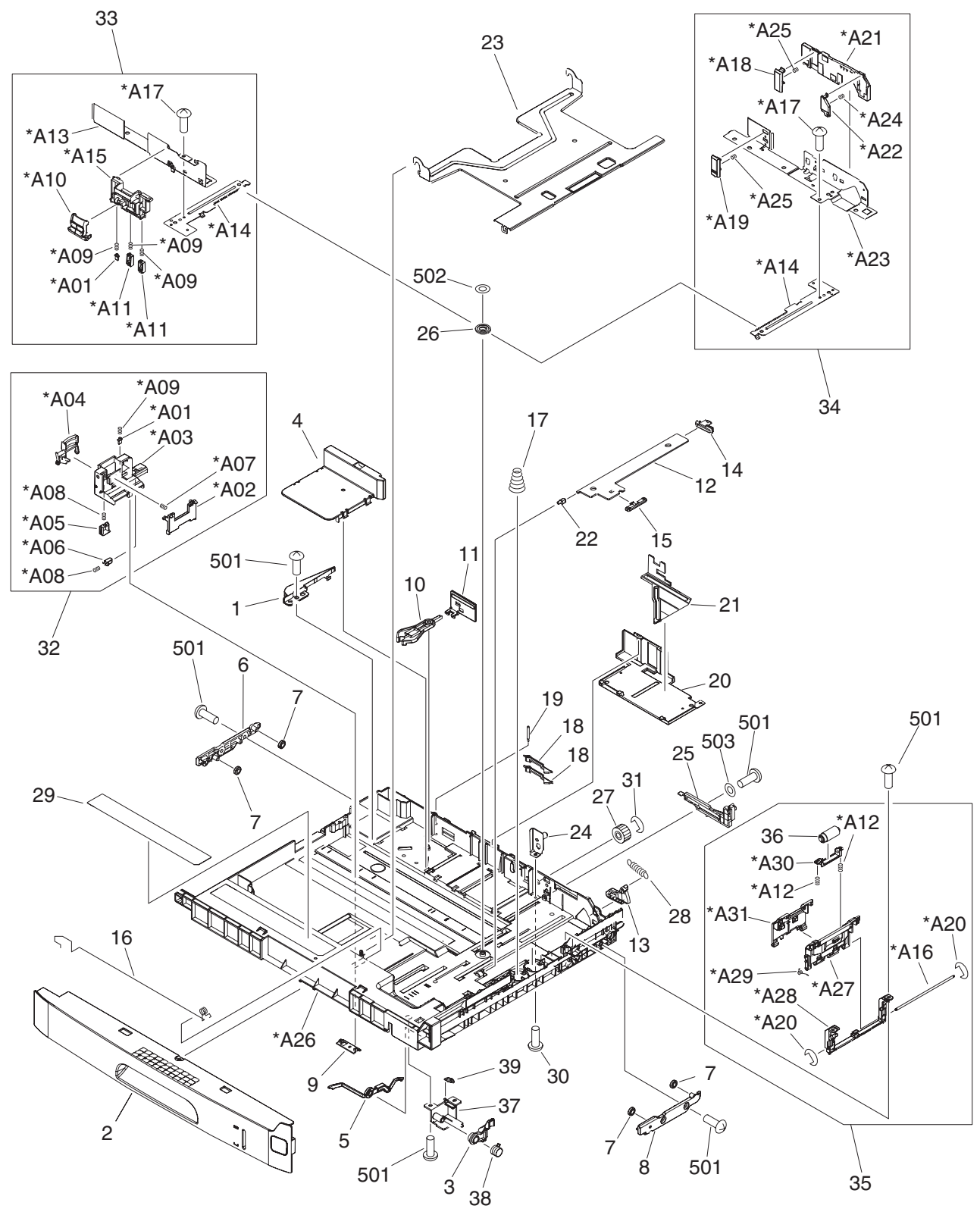

Figure 7-31 Lower cassette (print engine)

| Ref | Description                    | Part number    | Qty |
|-----|--------------------------------|----------------|-----|
| All | Lower cassette (engine)        | RM1-2979-000CN | 1   |
| 1   | Guide, cassette lock           |                | 1   |
| 2   | Cover, cassette, lower         |                | 1   |
| 3   | Cam, remnant, lower            |                | 1   |
| 4   | Cover, back end sensing        |                | 1   |
| 5   | Lever, remnant detect, lower   |                | 1   |
| 6   | Rail, attachment, left         |                | 1   |
| 7   | Roller, cassette rail          |                | 4   |
| 8   | Rail, attachment, right        |                | 1   |
| 9   | Slider, back end limit         |                | 1   |
| 10  | Cam, back end sensing          |                | 1   |
| 11  | Lever, back end sensing        |                | 1   |
| 12  | Arm, lift                      |                | 1   |
| 13  | Cam, lift arm                  |                | 1   |
| 14  | Cap, lift arm cam              |                | 1   |
| 15  | Slider, lifter arm             |                | 1   |
| 16  | Spring, grounding              |                | 1   |
| 17  | Spring, compression            |                | 2   |
| 18  | Link, back end sensing switch  |                | 2   |
| 19  | Shaft, back end sensing link   |                | 1   |
| 20  | Cover, width sensing           |                | 1   |
| 21  | Cam, width sensing             |                | 1   |
| 22  | Bushing                        |                | 1   |
| 23  | Plate, lifter                  |                | 1   |
| 24  | Plate, cassette support        |                | 1   |
| 25  | Rack, lifter                   |                | 1   |
| 26  | Gear, 14T                      |                | 1   |
| 27  | Gear, 17T                      |                | 1   |
| 28  | Spring, tension                |                | 1   |
| 29  | Label, cassette control, lower |                | 1   |
| 30  | Screw, M3X8                    |                | 1   |
| 31  | Ring, E                        |                | 1   |
| 32  | Back end limit assembly        |                | 1   |
| 33  | Front paper side end assembly  |                | 1   |

### Table 7-33 Lower cassette (print engine)

| Ref | Description                       | Part number    | Qty |
|-----|-----------------------------------|----------------|-----|
| 34  | Rear paper side end assembly      |                | 1   |
| 35  | Separation block assembly         | RM1-2983-000CN | 1   |
| 36  | Separation roller assembly        |                | 1   |
| 37  | Holder, remnant, lower            |                | 1   |
| 38  | Spring, compression               |                | 1   |
| 39  | Spring, tension                   |                | 1   |
| 501 | Screw, tapping, truss head, M4X10 |                | 11  |
| 502 | Plain washer                      |                | 1   |
| 503 | Plain washer                      |                | 2   |
| A01 | Block, side end size clicker      |                | 2   |
| A02 | Plate, back end limit             |                | 1   |
| A03 | Holder, back end limit            |                | 1   |
| A04 | Lever, back end limit lock        |                | 1   |
| A05 | Lock, back end limit              |                | 1   |
| A06 | Block, back end size clicker      |                | 1   |
| A07 | Spring, compression               |                | 1   |
| A08 | Spring, compression               |                | 2   |
| A09 | Spring, compression               |                | 4   |
| A10 | Lever, side                       |                | 1   |
| A11 | Lock, side                        |                | 2   |
| A12 | Spring, compression               |                | 2   |
| A13 | Guide, side, front                |                | 1   |
| A14 | Rack, side                        |                | 2   |
| A15 | Holder, side guide, front         |                | 1   |
| A16 | Shaft, separation block           |                | 1   |
| A17 | Screw, D, M3X6                    |                | 1   |
| A18 | Clamp, paper, middle              |                | 1   |
| A19 | Clamp, paper, rear                |                | 1   |
| A20 | Ring, E                           |                | 2   |
| A21 | Holder, side guide, rear          |                | 1   |
| A22 | Clamp, paper, front               |                | 1   |
| A23 | Plate, paper side end, rear       |                | 1   |
| A24 | Spring, compression               |                | 1   |
| A25 | Spring, compression               |                | 2   |
| A26 | Body, cassette, upper             |                | 1   |

| Ref | Description                    | Part number | Qty |
|-----|--------------------------------|-------------|-----|
| A27 | Block, separation roller       |             | 1   |
| A28 | Holder, separation block       |             | 1   |
| A29 | Spring, torsion                |             | 1   |
| A30 | Base, separation roller        |             |     |
| A31 | Cover, separation roller block |             | 1   |

## **Upper cassette pickup assembly (print engine)**

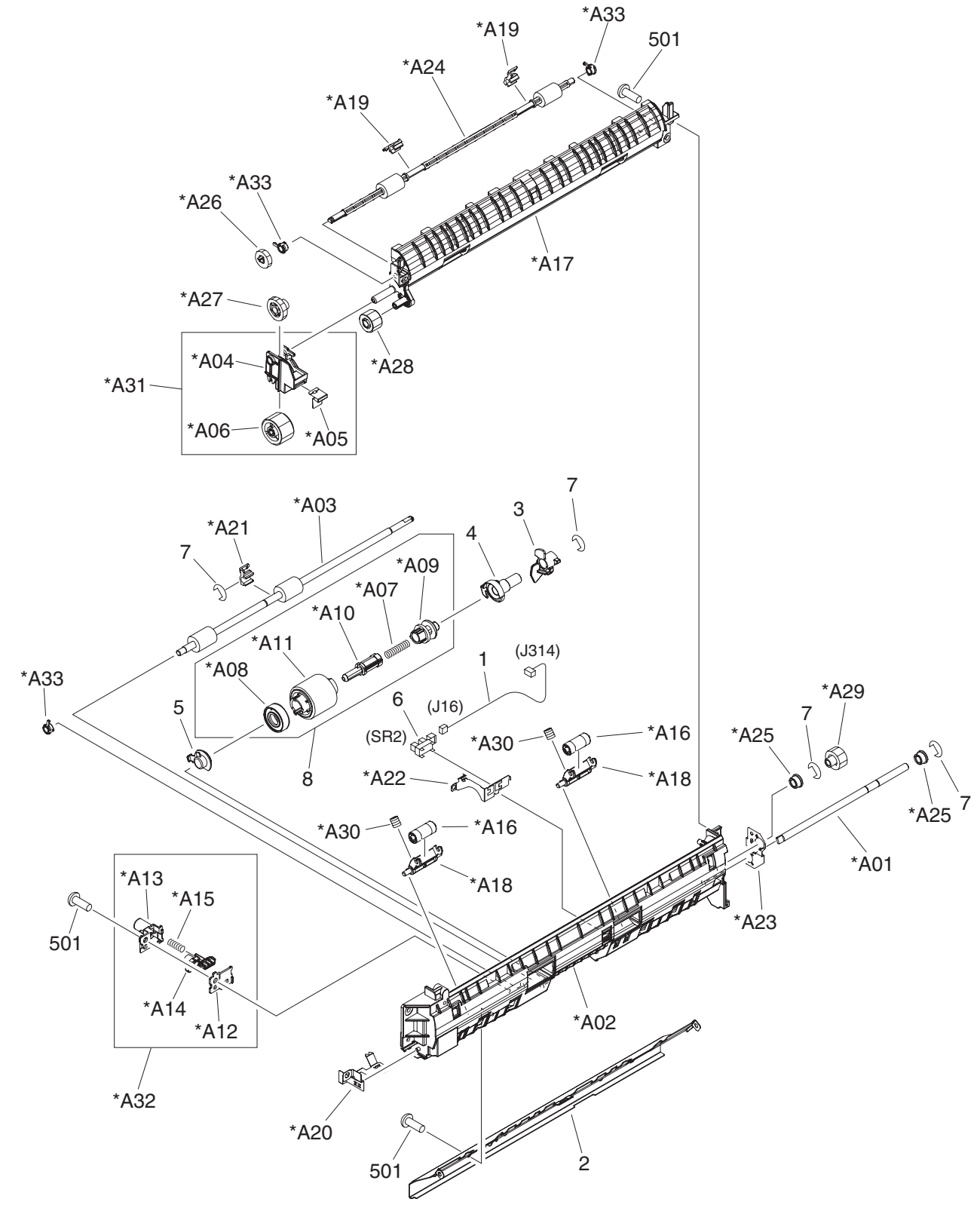

Figure 7-32 Upper cassette pickup assembly (print engine)

| Ref | Description                                   | Part number    | Qty |
|-----|-----------------------------------------------|----------------|-----|
| All | Upper cassette paper pickup assembly (engine) | RM1-2976-000CN | 1   |
| 1   | Cable, cassette sensor, upper                 |                | 1   |
| 2   | Guide, paper re-pick up                       |                | 1   |
| 3   | Lever, paper sensor                           |                | 1   |
| 4   | Bushing                                       |                | 1   |
| 5   | Bushing                                       |                | 1   |
| 6   | Photo interrupter, TLP1243                    | WG8-5696-000CN | 1   |
| 7   | Ring, E                                       |                | 4   |
| 8   | Paper pickup roller assembly                  | RM1-2988-000CN | 1   |
| 501 | Screw, tapping, truss head, M4X10             |                | 6   |
| A01 | Shaft, paper pickup drive                     |                | 1   |
| A02 | Frame, paper pickup, upper                    |                | 1   |
| A03 | Shaft, roller, upper                          |                | 1   |
| A04 | Arm, pendulum                                 |                | 1   |
| A05 | Spring, leaf                                  |                | 1   |
| A06 | Gear, 23T                                     |                | 1   |
| A07 | Spring, compression                           |                | 1   |
| A08 | Cap, paper pickup, left                       |                | 1   |
| A09 | Core, paper pickup roller                     |                | 1   |
| A10 | Shaft, cassette slide                         |                | 1   |
| A11 | Roller, cassette paper pickup                 |                | 1   |
| A12 | Case, roller stopper                          |                | 1   |
| A13 | Case, roller stopper                          |                | 1   |
| A14 | Lever, roller stopper                         |                | 1   |
| A15 | Spring, compression                           |                | 1   |
| A16 | Roller, idler                                 |                | 2   |
| A17 | Guide, paper re-pickup, upper                 |                | 1   |
| A18 | Holder, paper re-pickup roller                |                | 2   |
| A19 | Bushing                                       |                | 2   |
| A20 | Spring, grounding                             |                | 1   |
| A21 | Bushing                                       |                | 1   |
| A22 | Plate, sensor grounding                       |                | 1   |
| A23 | Plate, roller grounding, upper                |                | 1   |
| A24 | Roller, paper re-pickup                       |                | 1   |

## Table 7-34 Upper cassette pickup assembly (print engine)

| Ref | Description             | Part number | Qty |
|-----|-------------------------|-------------|-----|
| A25 | Bushing                 |             | 2   |
| A26 | Gear, 14T               |             | 1   |
| A27 | Gear, 19T               |             | 1   |
| A28 | Gear, 15T               |             | 1   |
| A29 | Gear, 16T               |             | 1   |
| A30 | Spring, compression     |             | 2   |
| A31 | Pendulum arm assembly   |             | 1   |
| A32 | Roller stopper assembly |             | 1   |
| A33 | Bushing                 |             | 3   |

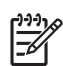

## Lower cassette pickup assembly (print engine)

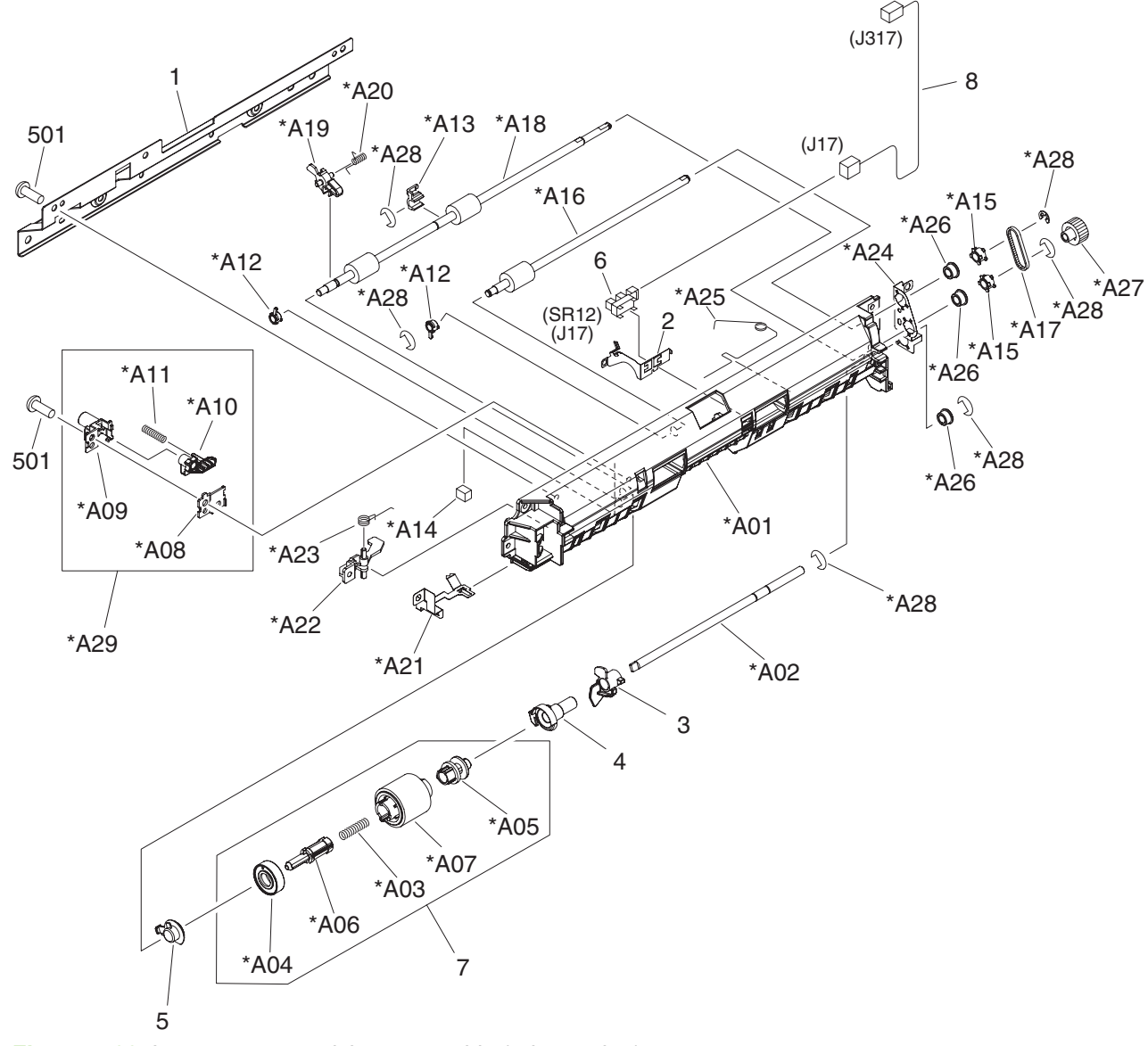

Figure 7-33 Lower cassette pickup assembly (print engine)

| Ref | Description                             | Part number    | Qty |
|-----|-----------------------------------------|----------------|-----|
| All | Lower cassette pickup assembly (engine) | RM1-2977-000CN | 1   |
| 1   | Support, frame, lower                   |                | 1   |
| 2   | Plate, sensor grounding                 |                | 1   |
| 3   | Lever, paper sensor                     |                | 1   |
| 4   | Bushing                                 |                | 1   |
| 5   | Bushing                                 |                | 1   |
| 6   | Photo interrupter, TLP1243              | WG8-5696-000CN | 1   |
| 7   | Paper pickup roller assembly            | RM1-2998-000CN | 1   |
| 8   | Cable, cassette sensor, lower           |                | 1   |
| 501 | Screw, tapping, truss head, M4X10       |                | 6   |
| A01 | Frame, paper pickup, lower              |                | 1   |
| A02 | Shaft, paper pickup drive               |                | 1   |
| A03 | Spring, compression                     |                | 1   |
| A04 | Cap, paper pickup, left                 |                | 1   |
| A05 | Core, paper pickup roller               |                | 1   |
| A06 | Shaft, cassette slide                   |                | 1   |
| A07 | Roller, cassette paper pickup           |                | 1   |
| A08 | Case, roller stopper                    |                | 1   |
| A09 | Case, roller stopper                    |                | 1   |
| A10 | Lever, roller stopper                   |                | 1   |
| A11 | Spring, compression                     |                | 1   |
| A12 | Bushing                                 |                | 2   |
| A13 | Bushing                                 |                | 1   |
| A14 | Pad, flapper                            |                | 1   |
| A15 | Pulley                                  |                | 2   |
| A16 | Roller, paper feed, A5                  |                | 1   |
| A17 | Belt, paper feed                        |                | 1   |
| A18 | Roller, multipurpose, lower             |                | 1   |
| A19 | Flag, path sensor, lower                |                | 1   |
| A20 | Spring, torsion                         |                | 1   |
| A21 | Plate, grounding lower                  |                | 1   |
| A22 | Lever, cover sensing, right             |                | 1   |
| A23 | Spring, torsion                         |                | 1   |
| A24 | Plate, roller grounding, lower          |                | 1   |

## Table 7-35 Lower cassette pickup assembly (print engine)

| Ref | Description             | Part number | Qty |
|-----|-------------------------|-------------|-----|
| A25 | Spring, grounding       |             | 1   |
| A26 | Bushing                 |             | 3   |
| A27 | Gear, 16T               |             | 1   |
| A28 | Ring, E                 |             | 6   |
| A29 | Roller stopper assembly |             | 1   |

## **Registration assembly (print engine)**

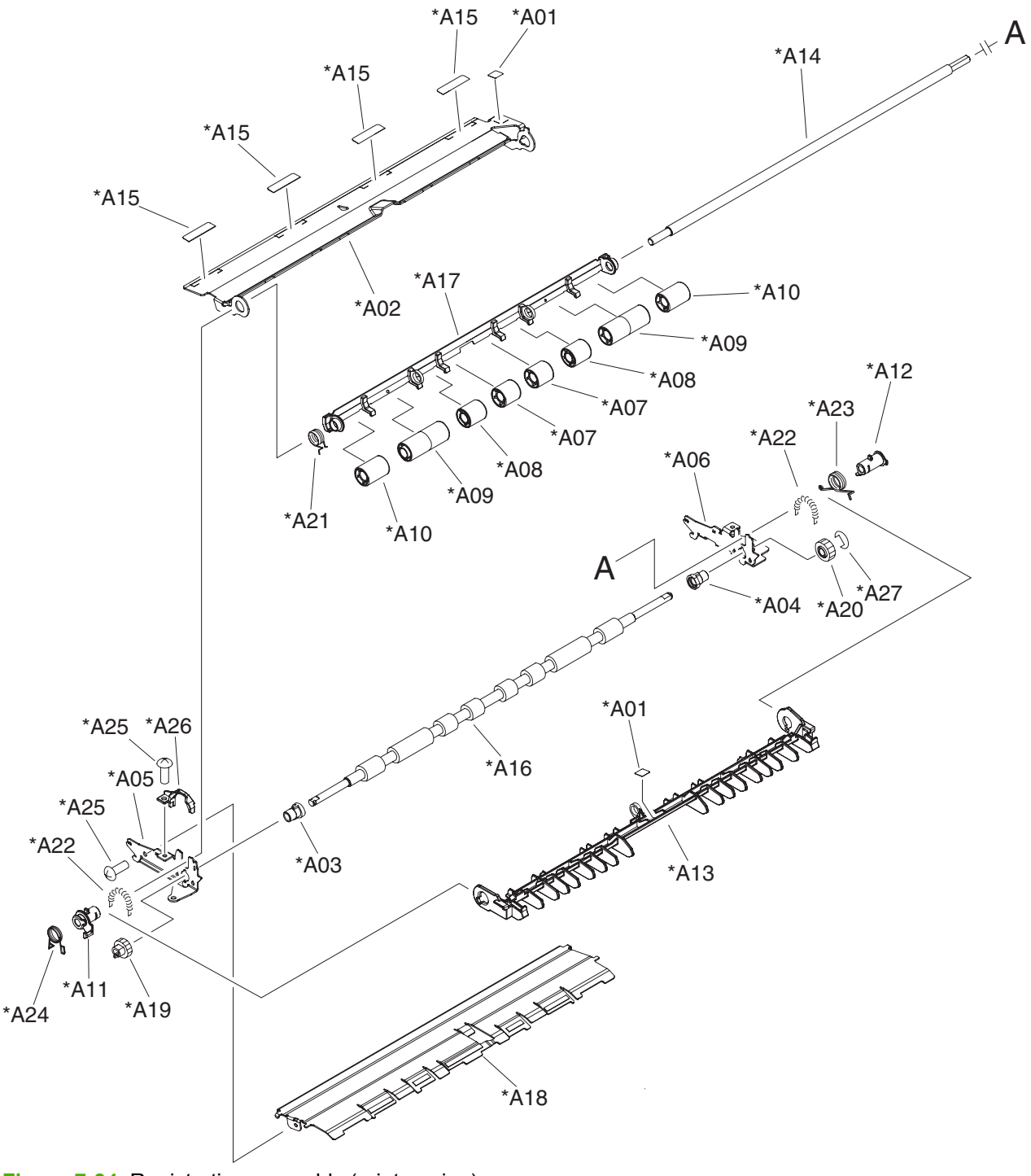

Figure 7-34 Registration assembly (print engine)

| Ref | Description                     | Part number    | Qty |
|-----|---------------------------------|----------------|-----|
| All | Registration assembly           | RM1-3001-000CN | 1   |
| A01 | Label, control position         |                | 2   |
| A02 | Guide, transfer, upper          |                | 1   |
| A03 | Bushing                         |                | 1   |
| A04 | Bushing                         |                | 1   |
| A05 | Side plate, registration, left  |                | 1   |
| A06 | Side plate, registration, right |                | 1   |
| A07 | Roller, registration            |                | 2   |
| A08 | Roller, registration            |                | 2   |
| A09 | Roller, registration            |                | 2   |
| A10 | Roller, registration            |                | 2   |
| A11 | Bushing                         |                | 1   |
| A12 | Bushing                         |                | 1   |
| A13 | Guide, registration, upper      |                | 1   |
| A14 | Shaft, registration roller      |                | 1   |
| A15 | Sheet, transfer guide, upper    |                | 4   |
| A16 | Roller, registration            |                | 1   |
| A17 | Shutter, registration           |                | 1   |
| A18 | Guide, transfer, lower          |                | 1   |
| A19 | Gear, 12T                       |                | 1   |
| A20 | Gear, 15T                       |                | 1   |
| A21 | Spring, torsion                 |                | 1   |
| A22 | Spring, tension                 |                | 2   |
| A23 | Spring, torsion                 |                | 1   |
| A24 | Spring, torsion                 |                | 1   |
| A25 | Screw, D, M3X6                  |                | 2   |
| A26 | Holder, registration            |                | 1   |
| A27 | Ring, E                         |                | 1   |

### Table 7-36 Registration assembly (print engine)

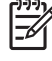

# Paper feed assembly (print engine)

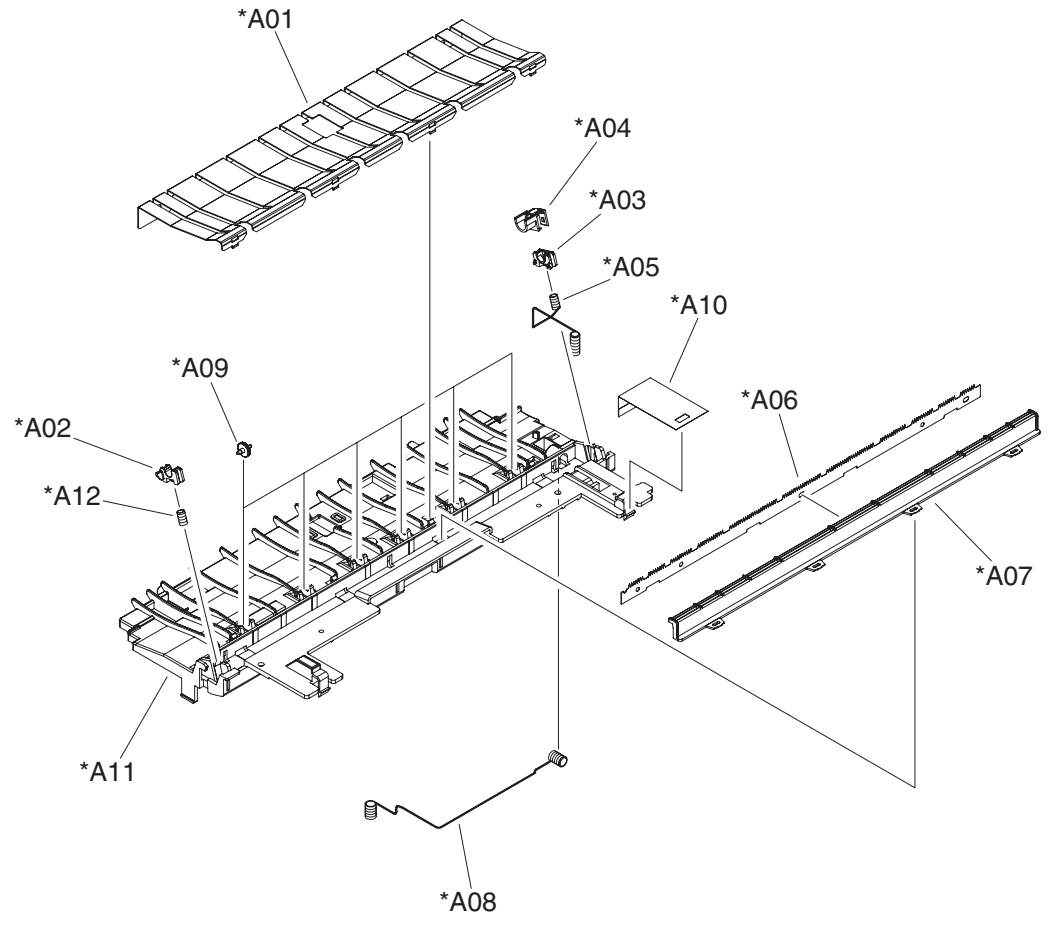

Figure 7-35 Paper feed assembly (print engine)

### Table 7-37 Paper feed assembly (print engine)

| Ref | Description                     | Part number    | Qty |
|-----|---------------------------------|----------------|-----|
| All | Paper feed assembly             | RM1-3009-000CN | 1   |
| A01 | Plate, paper feed               |                | 1   |
| A02 | Bushing                         |                | 1   |
| A03 | Bushing                         |                | 1   |
| A04 | Cover, transfer bushing, right  |                | 1   |
| A05 | Spring, compression             |                | 1   |
| A06 | Eliminator, static charge       |                | 1   |
| A07 | Cover, static charge eliminator |                | 1   |
| A08 | Spring, compression             |                | 1   |
| A09 | Roller                          |                | 6   |
| A10 | Sheet, transfer insulating      |                | 1   |
| A11 | Guide, paper feed               |                | 1   |
| A12 | Spring, compression             |                | 1   |

# PCA assemblies (print engine)

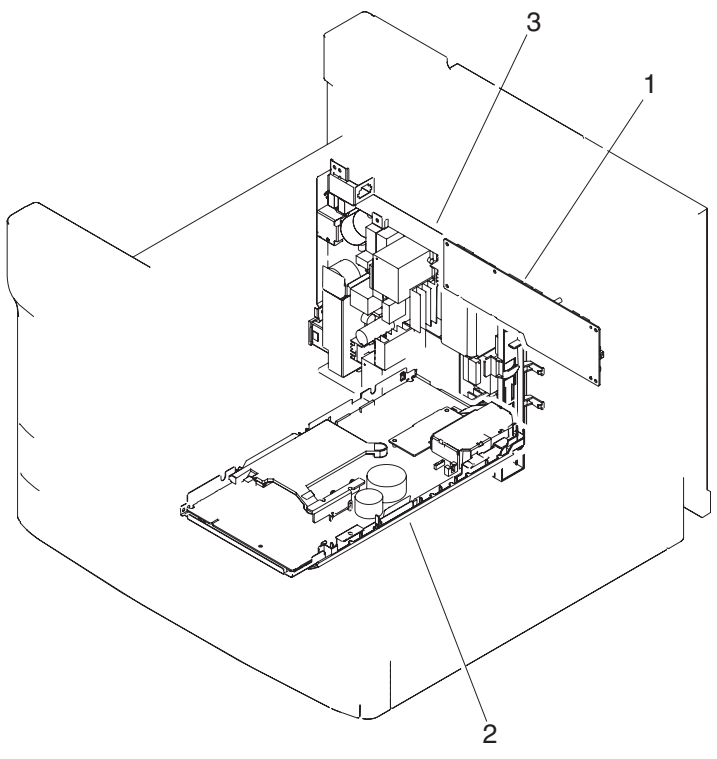

Figure 7-36 PCA assemblies (print engine)

### Table 7-38 PCA assemblies

| Ref | Description                           | Part number    | Qty |
|-----|---------------------------------------|----------------|-----|
| 1   | DC controller PCA assembly            | RM1-3459-000CN | 1   |
| 2   | High-voltage PCA assembly (110V-127V) | RM1-2957-000CN | 1   |
| 2   | High-voltage PCA assembly (220V-240V) | RM1-2958-000CN | 1   |
| 3   | Low-voltage PCA assembly (110V-127V)  | RM1-2994-000CN | 1   |
| 3   | Low-voltage PCA assembly (220V-240V)  | RM1-3006-000CN | 1   |

# Fuser (print engine)

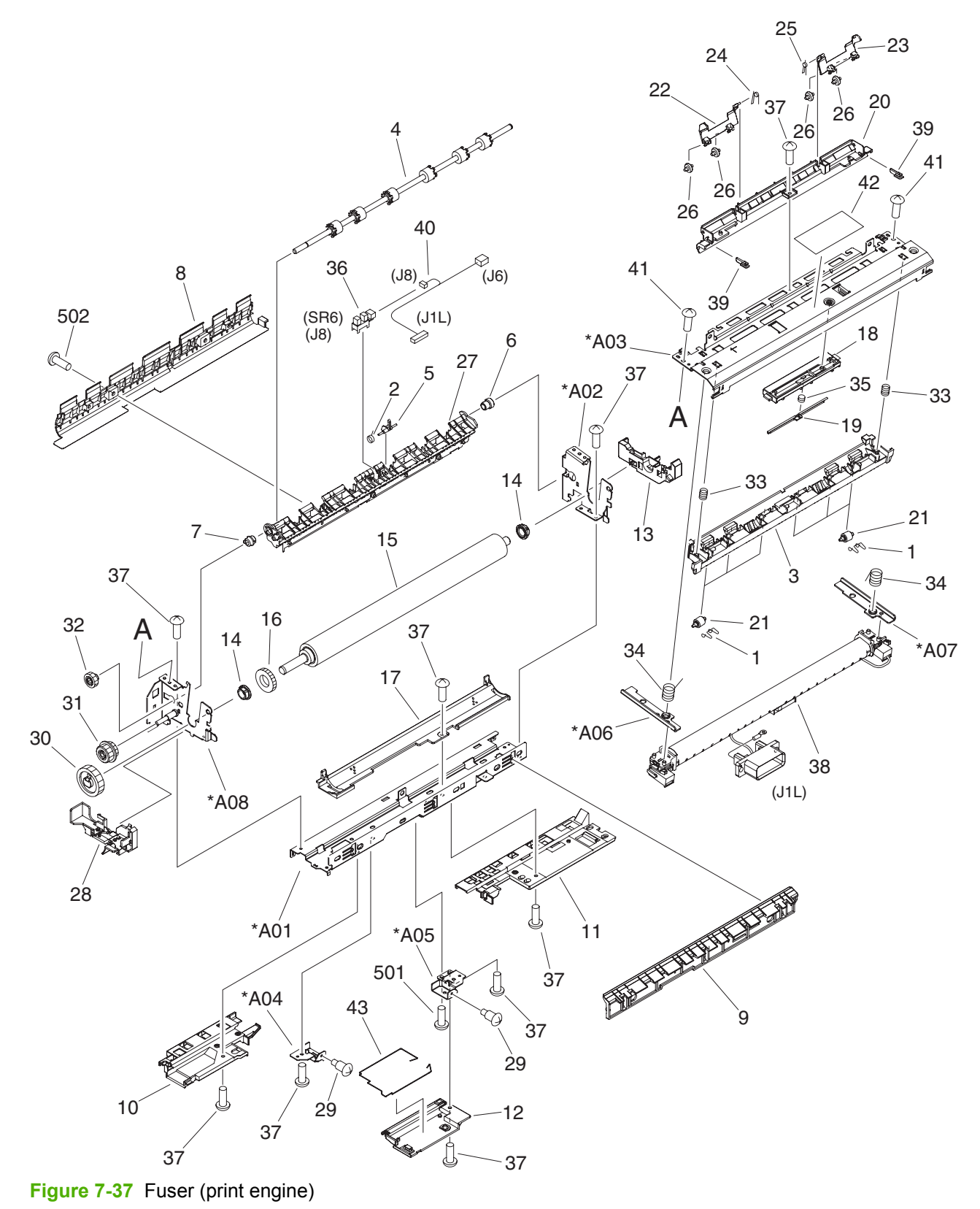

## Table 7-39 Fuser (print engine)

| Ref | Description                    | Part number    | Qty |
|-----|--------------------------------|----------------|-----|
|     | Fuser assembly (110V-127V)     | RM1-3007-000CN | 1   |
|     | Fuser assembly (220V-240V)     | RM1-3008-000CN | 1   |
| 1   | Spring, compression            |                | 6   |
| 2   | Spring, torsion                |                | 1   |
| 3   | Guide, separation, upper       |                | 1   |
| 4   | Roller, face-up paper delivery |                | 1   |
| 5   | Lever, paper delivery sensor   |                | 1   |
| 6   | Bushing                        |                | 1   |
| 7   | Bushing                        |                | 1   |
| 8   | Guide, reverse                 |                | 1   |
| 9   | Guide, fuser entrance          |                | 1   |
| 10  | Holder, fuser cable            |                | 1   |
| 11  | Holder, fuser cable            |                | 1   |
| 12  | Cover, fuser drawer            |                | 1   |
| 13  | Guide, fuser, right            |                | 1   |
| 14  | Bushing                        |                | 2   |
| 15  | Roller, pressure               |                | 1   |
| 16  | Ring, conductive rubber        |                | 1   |
| 17  | Duct, fuser                    |                | 1   |
| 18  | Holder, wrap stopper           |                | 1   |
| 19  | Arm, wrap stopper              |                | 1   |
| 20  | Duct, separation, upper        |                | 1   |
| 21  | Roller, face-up                |                | 6   |
| 22  | Guide, flapper, left           |                | 1   |
| 23  | Guide, flapper, right          |                | 1   |
| 24  | Spring, torsion                |                | 1   |
| 25  | Spring, torsion                |                | 1   |
| 26  | Roller, flapper guide          |                | 4   |
| 27  | Guide, separation, lower       |                | 1   |
| 28  | Guide, fuser, left             |                | 1   |
| 29  | Screw, stepped                 |                | 2   |
| 30  | Gear, 29T                      |                | 1   |
| 31  | Gear, 18T/16T                  |                | 1   |
| 32  | Gear, 16T                      |                | 1   |

| Ref | Description                       | Part number | Qty |
|-----|-----------------------------------|-------------|-----|
| 33  | Spring, compression               |             | 2   |
| 34  | Spring, compression               |             | 2   |
| 35  | Spring, compression               |             | 1   |
| 36  | IC, photo interrupter             |             | 1   |
| 37  | Screw, D, M3X6                    |             | 11  |
| 38  | Film guide assembly               |             | 1   |
| 39  | Rib, separation duct, upper       |             | 2   |
| 40  | Cable, fuser DC                   |             | 1   |
| 41  | Screw, TP, M4X6                   |             | 2   |
| 42  | Label, high temperature caution   |             | 1   |
| 43  | Cable, fuser drawer grounding     |             | 1   |
| 501 | Screw, w/washer, M3X6             |             | 1   |
| 502 | Screw, tapping, truss head, M4X10 |             | 2   |
| A01 | Frame, fuser, center              |             | 1   |
| A02 | Frame, fuser, right               |             | 1   |
| A03 | Plate, fuser pressure             |             | 1   |
| A04 | Cross member, fuser drawer, left  |             | 1   |
| A05 | Cross member, fuser drawer, right |             | 1   |
| A06 | Plate, pressure release, left     |             | 1   |
| A07 | Plate, pressure release, right    |             | 1   |
| A08 | Frame, fuser, left                |             | 1   |

# Fuser pressure release assembly (print engine)

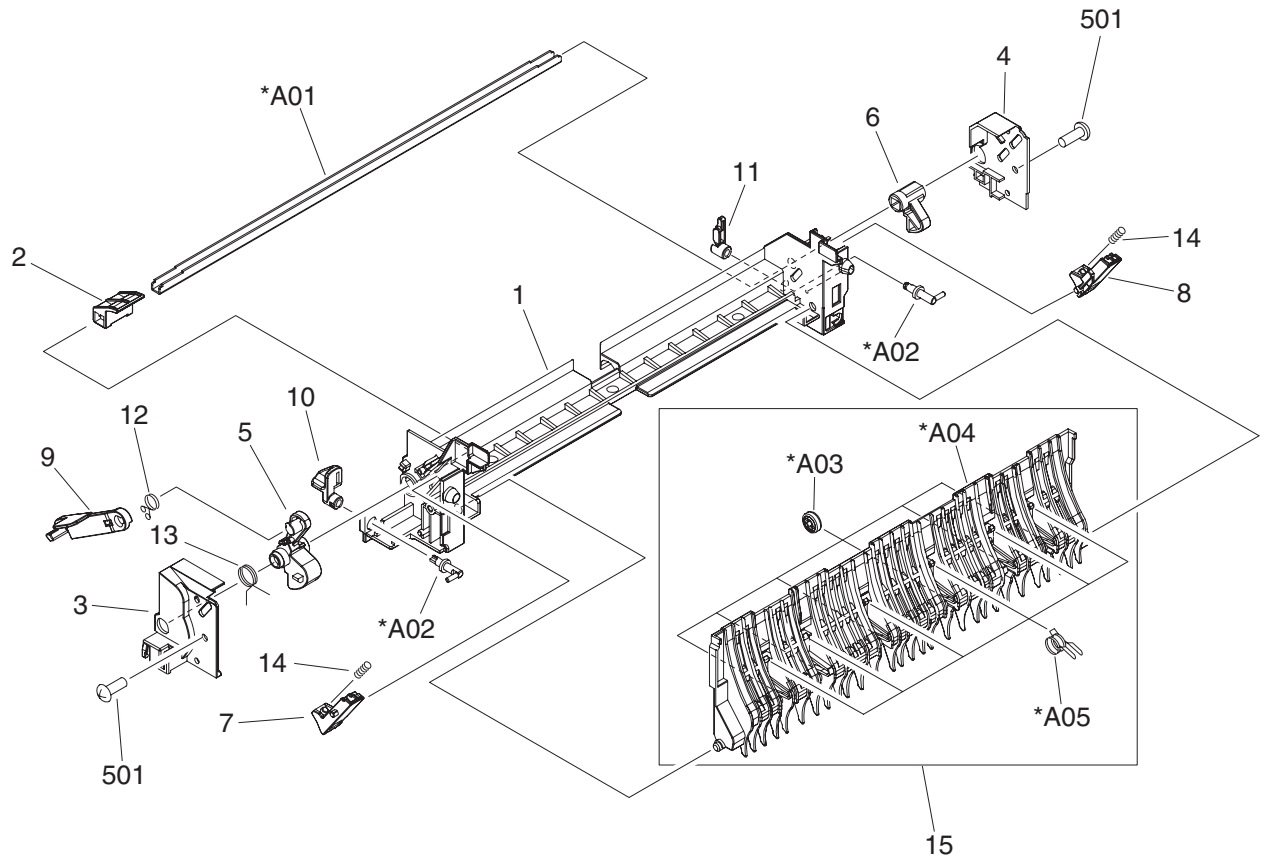

Figure 7-38 Fuser pressure release assembly (print engine)

| Ref | Description                       | Part number    | Qty |
|-----|-----------------------------------|----------------|-----|
| All | Fuser pressure release assembly   | RM1-2973-000CN | 1   |
| 1   | Frame, pressure release           |                | 1   |
| 2   | Cam, intermediate guide           |                | 1   |
| 3   | Plate, fixed, front               |                | 1   |
| 4   | Plate, fixed, rear                |                | 1   |
| 5   | Cam, pressure release, front      |                | 1   |
| 6   | Cam, pressure release, rear       |                | 1   |
| 7   | Arm, pressure release, front      |                | 1   |
| 8   | Arm, pressure release, rear       |                | 1   |
| 9   | Link, pressure release            |                | 1   |
| 10  | Lever, front                      |                | 1   |
| 11  | Lever, rear                       |                | 1   |
| 12  | Spring, torsion                   |                | 1   |
| 13  | Spring, torsion                   |                | 1   |
| 14  | Spring, compression               |                | 2   |
| 15  | Intermediate guide assembly       |                | 1   |
| 501 | Screw, tapping, truss head, M4X10 |                | 2   |
| A01 | Shaft, pressure release           |                | 1   |
| A02 | Shaft, lock                       |                | 1   |
| A03 | Roller                            |                | 6   |
| A04 | Guide, intermediate               |                | 1   |
| A05 | Spring, torsion                   |                | 6   |

### Table 7-40 Fuser pressure release assembly (print engine)

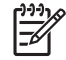

# High capacity input (HCI) 1X500 feeder main body

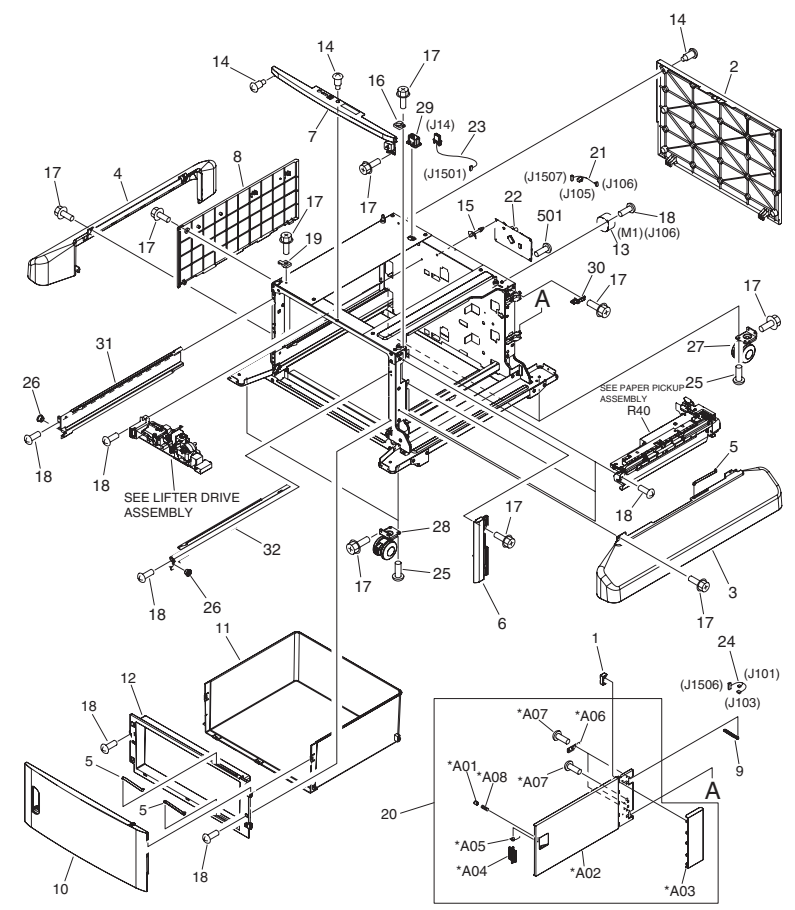

Figure 7-39 1X500 HCI main body

## Table 7-41 1X500 HCI main body

| Ref | Description                    | Part number    | Qty |
|-----|--------------------------------|----------------|-----|
| All | HCI main body                  |                | 1   |
| 1   | Stopper, right door            | RC1-9882-000CN | 1   |
| 2   | Cover, rear                    | RC2-0151-000CN | 1   |
| 3   | Cover, right lower             | RC2-0152-000CN | 1   |
| 4   | Cover, left lower              | RC2-0153-000CN | 1   |
| 5   | Link, right door               | RC2-0160-000CN | 3   |
| 6   | Cover, right front             | RC2-0161-000CN | 1   |
| 7   | Cover, front upper             | RC2-0162-000CN | 1   |
| 8   | Cover, left                    | RC2-0163-000CN | 1   |
| 9   | Link, right door, upper        | RC2-0170-000CN | 1   |
| 10  | Door, stock                    | RC2-0181-000CN | 1   |
| 11  | Box, stock                     |                | 1   |
| 12  | Cover, stock box               | RC2-0183-000CN | 1   |
| 13  | Motor, stepping, DC            | RK2-1331-000CN | 1   |
| 14  | Screw, stepped                 |                | 4   |
| 15  | Support, PCA                   |                | 2   |
| 16  | Spacer, reinforcement, right   |                | 1   |
| 17  | Screw, RS, M4X8                |                | 108 |
| 18  | Screw, TP, M3X6                |                | 14  |
| 19  | Spacer, reinforcement, left    |                | 1   |
| 20  | Right door assembly            | RM1-3825-000CN | 1   |
| 21  | Cable, paper pickup option     |                | 1   |
| 22  | Paper feed PCA assembly        | RM1-3641-000CN | 1   |
| 23  | Cable, power interface         |                | 1   |
| 24  | Cable, multi-sensor            |                | 1   |
| 25  | Screw, w/washer, M5X12         |                | 8   |
| 26  | Roller, rail                   | RC1-9231-000CN | 4   |
| 27  | Caster, rear                   | RC1-9917-000CN | 2   |
| 28  | Caster, front                  | RC2-0134-000CN | 2   |
| 29  | Holder, drawer                 | RC2-0167-000CN | 1   |
| 30  | Stopper, right door link upper | RC2-0169-000CN | 1   |
| 31  | Rail, cassette, left           | RL1-1391-000CN | 2   |
| 32  | Rail, cassette, right          | RL1-1390-000CN | 2   |
| 501 | Screw, w/washer, M3X6          |                | 2   |

| Ref | Description            | Part number | Qty |
|-----|------------------------|-------------|-----|
| A01 | Block, right door push |             | 1   |
| A02 | Door, right            |             | 1   |
| A03 | Cover, right rear      |             | 1   |
| A04 | Latch, right door      |             | 1   |
| A05 | Spring, torsion        |             | 1   |
| A06 | Plate, hinge           |             | 2   |
| A07 | Screw                  |             | 5   |
| A08 | Spring, compression    |             | 1   |

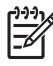

## High capacity input (HCI) 3X500 feeder main body

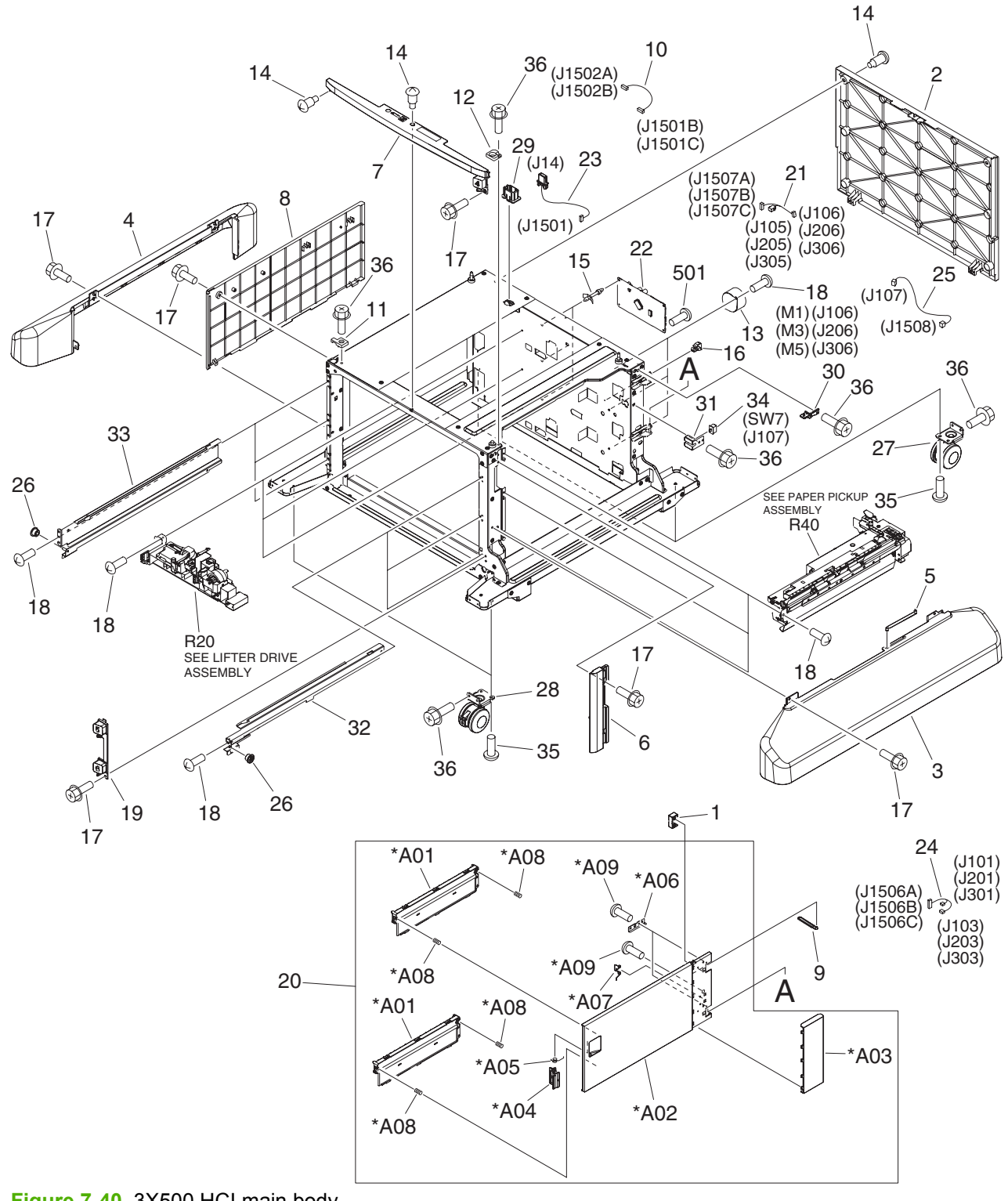

Figure 7-40 3X500 HCI main body
## Table 7-42 3X500 HCI main body

| Ref | Description                    | Part number    | Qty |
|-----|--------------------------------|----------------|-----|
| All | HCI main body                  |                | 1   |
| 1   | Stopper, right door            | RC1-9882-000CN | 1   |
| 2   | Cover, rear                    | RC2-0151-000CN | 1   |
| 3   | Cover, right lower             | RC2-0152-000CN | 1   |
| 4   | Cover, left lower              | RC2-0153-000CN | 1   |
| 5   | Link, right door               | RC2-0160-000CN | 3   |
| 6   | Cover, right front             | RC2-0161-000CN | 1   |
| 7   | Cover, front upper             | RC2-0162-000CN | 1   |
| 8   | Cover, left                    | RC2-0163-000CN | 1   |
| 9   | Link, right door, upper        | RC2-0170-000CN | 1   |
| 10  | Cable, option interface        |                | 2   |
| 11  | Spacer, reinforcement, left    |                | 1   |
| 12  | Spacer, reinforcement, right   |                | 1   |
| 13  | Motor, stepping, DC            | RK2-1331-000CN | 3   |
| 14  | Screw, stepped                 |                | 4   |
| 15  | Support, PCA                   |                | 6   |
| 16  | Saddle, wire                   |                | 1   |
| 17  | Screw, RS, M4X8                |                | 11  |
| 18  | Screw, TP, M3X6                |                | 27  |
| 19  | Plate, number indication       |                | 1   |
| 20  | Right door assembly            | RM1-3824-000CN | 1   |
| 21  | Cable, paper pickup option     |                | 3   |
| 22  | Paper feed PCA assembly        | RM1-3641-000CN | 3   |
| 23  | Cable, power interface         |                | 1   |
| 24  | Cable, multi-sensor            |                | 3   |
| 25  | Cable, door open switch        |                | 1   |
| 26  | Roller, rail                   | RC1-9231-000CN | 6   |
| 27  | Caster, rear                   | RC1-9917-000CN | 2   |
| 28  | Caster, front                  | RC2-0134-000CN | 2   |
| 29  | Holder, drawer                 | RC2-0167-000CN | 1   |
| 30  | Stopper, right door link upper | RC2-0169-000CN | 1   |
| 31  | Plate, switch cover            |                | 1   |
| 32  | Rail, cassette, right          | RL1-1390-000CN | 3   |
| 33  | Rail, cassette, left           | RL1-1391-000CN | 3   |

| Ref | Description            | Part number    | Qty |
|-----|------------------------|----------------|-----|
| 34  | Switch, bottom         | WC2-5512-000CN | 1   |
| 35  | Screw, w/washer, M5X12 |                | 8   |
| 36  | Screw, w/washer, M5X12 |                | 3   |
| 501 | Screw, w/washer, M3X6  |                | 6   |
| A01 | Guide, paper feed      |                | 2   |
| A02 | Door, right            |                | 1   |
| A03 | Cover, right rear      |                | 1   |
| A04 | Latch, right door      |                | 1   |
| A05 | Spring, torsion        |                | 1   |
| A06 | Plate, hinge           |                | 2   |
| A07 | Spring, torsion        |                | 1   |
| A08 | Spring, compression    |                | 4   |
| A09 | Screw                  |                | 5   |

**NOTE** Not all components listed in the parts tables can be ordered. If a component listed has an associated part number, then it is a field replaceable unit (FRU) and can be ordered. If the component does not have an associated part number, you must order the FRU that includes the desired component.

# Lifter drive assembly (HCI)

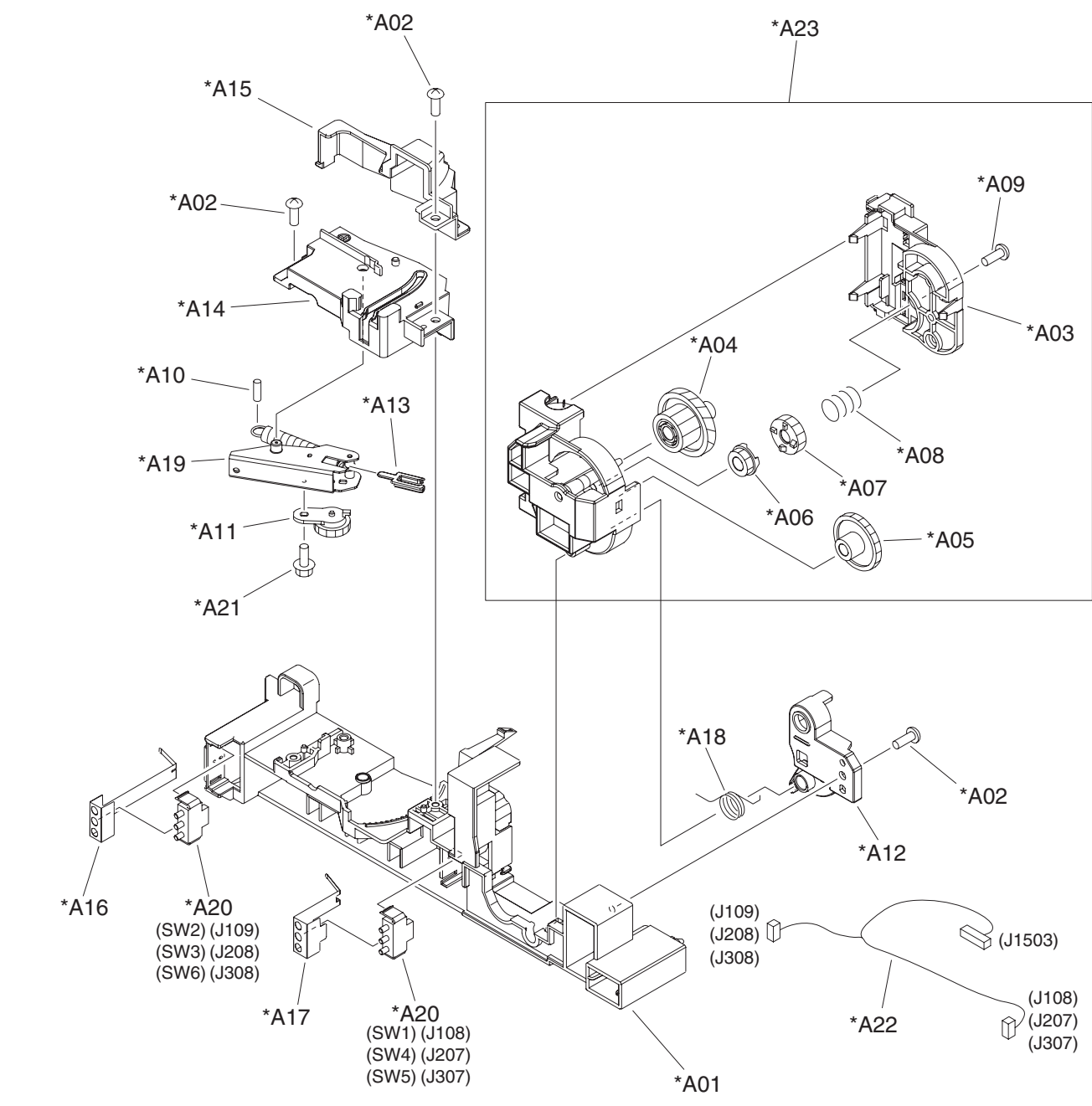

Figure 7-41 Lifter drive assembly (HCI)

| Ref | Description                   | Part number    | Qty |
|-----|-------------------------------|----------------|-----|
| All | Lifter drive assembly (1X500) | RM1-3819-000CN | 1   |
| All | Lifter drive assembly (3X500) | RM1-3819-000CN | 3   |
| A01 | Base, lifter                  |                | 1   |
| A02 | Screw                         |                | 3   |
| A04 | Gear, 16T/46T                 |                | 1   |
| A05 | Gear, 14T/53T                 |                | 1   |
| A06 | Gear, 23T                     |                | 1   |
| A07 | Gear, 33T                     |                | 1   |
| A08 | Spring, compression           |                | 1   |
| A09 | Screw, w/washer, M3X6         |                | 2   |
| A10 | Pin, dowel                    |                | 1   |
| A11 | Gear, 17T                     |                | 1   |
| A12 | Stopper, lifter swing         |                | 1   |
| A13 | Hook                          |                | 1   |
| A14 | Cover, lifter drive           |                | 1   |
| A15 | Cover, lifter drive, rear     |                | 1   |
| A16 | Spring, grounding             |                | 1   |
| A17 | Spring, grounding             |                | 1   |
| A18 | Spring, torsion               |                | 1   |
| A19 | Arm, toggle                   |                | 1   |
| A20 | Switch, push                  |                | 2   |
| A21 | Screw, RS, M3X8               |                | 1   |
| A22 | Cable, paper size sensor      |                | 1   |
| A23 | Lifter assembly               |                | 1   |

#### Table 7-43 Lifter drive assembly (HCI)

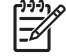

**NOTE** Not all components listed in the parts tables can be ordered. If a component listed has an associated part number, then it is a field replaceable unit (FRU) and can be ordered. If the component does not have an associated part number, you must order the FRU that includes the desired component.

# **Cassette (HCI)**

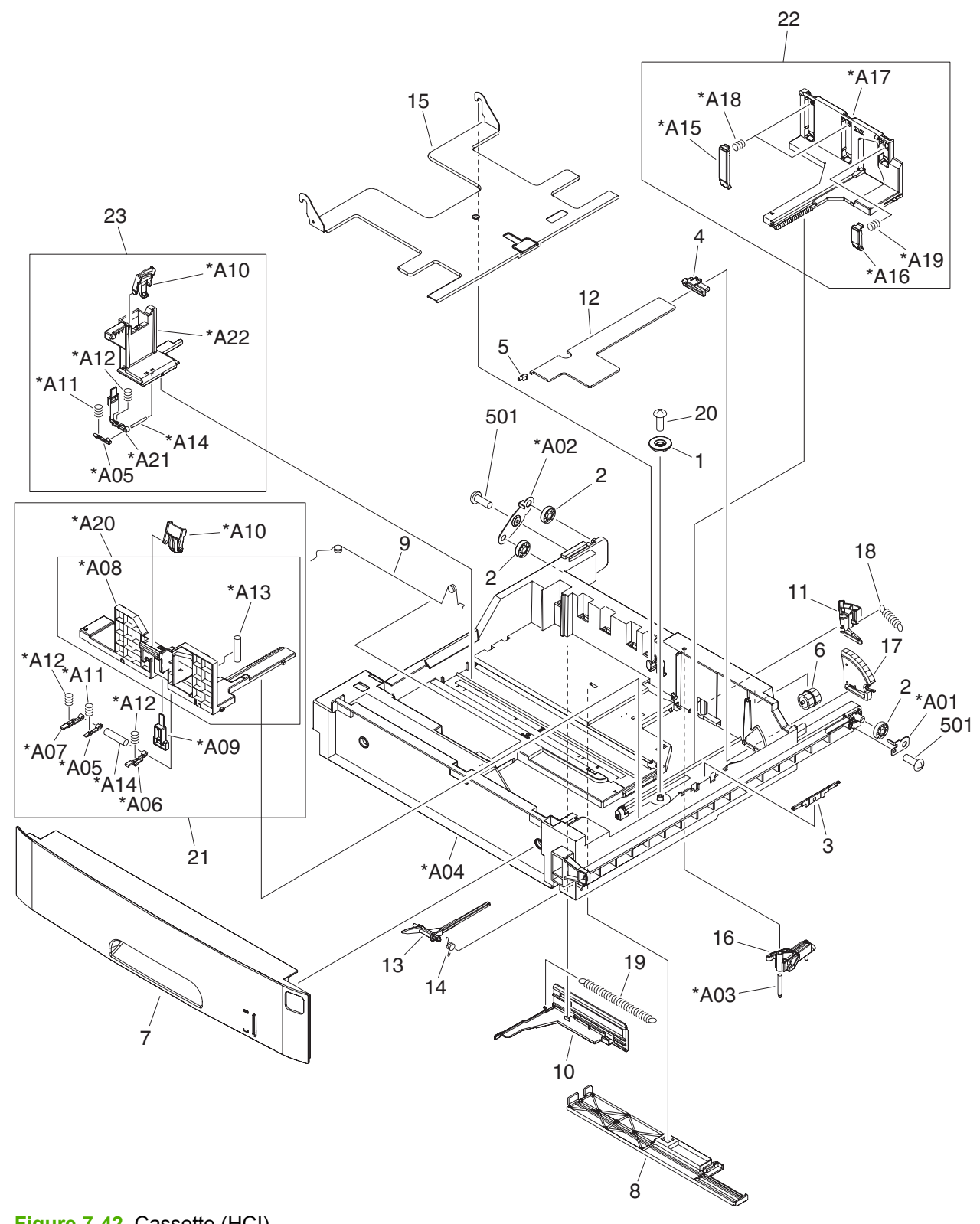

Figure 7-42 Cassette (HCI)

#### Table 7-44 Cassette (HCI)

| Ref | Description                   | Part number    | Qty |
|-----|-------------------------------|----------------|-----|
| All | Cassette (1X500 HCI)          | RM1-3815-000CN | 1   |
| All | Cassette (3X500 HCI)          | RM1-3815-000CN | 3   |
| 1   | Gear, 20T                     |                | 1   |
| 2   | Roller, cassette              |                | 3   |
| 3   | Guide, nip                    |                | 1   |
| 4   | Support, lifter arm, 1        |                | 1   |
| 5   | Support, lifter arm, 2        |                | 1   |
| 6   | Gear, 14T                     |                | 1   |
| 7   | Cover, cassette, front        |                | 1   |
| 8   | Cover, back end sensor        |                | 1   |
| 9   | Spring, grounding             |                | 1   |
| 10  | Block, length sensor          |                | 1   |
| 11  | Lever, paper width sensor     |                | 1   |
| 12  | Arm, lifter                   |                | 1   |
| 13  | Arm, remnant indication       |                | 1   |
| 14  | Spring, torsion               |                | 1   |
| 15  | Plate, lifter                 |                | 1   |
| 16  | Arm, pin support lifter       |                | 1   |
| 17  | Gear, 80T                     |                | 1   |
| 18  | Spring, tension               |                | 1   |
| 19  | Spring, tension               |                | 1   |
| 20  | Screw, B, M4X8                |                | 1   |
| 21  | Paper side end front assembly |                | 1   |
| 22  | Paper side end rear assembly  |                | 1   |
| 23  | Back end limit assembly       |                | 1   |
| 501 | Screw                         |                | 2   |
| A01 | Plate, roller, right          |                | 1   |
| A02 | Plate, roller, left           |                | 1   |
| A03 | Shaft, arm support            |                | 1   |
| A04 | Body, cassette                |                | 1   |
| A05 | Arm, size click               |                | 2   |
| A06 | Stopper, side, right          |                | 1   |
| A07 | Stopper, side, left           |                | 1   |
| A08 | Plate, paper side end         |                | 1   |

| Ref | Description                   | Part number | Qty |
|-----|-------------------------------|-------------|-----|
| A09 | Block, side release           |             | 1   |
| A10 | Knob, stopper release         |             | 2   |
| A11 | Spring, compression           |             | 2   |
| A12 | Spring, compression           |             | 3   |
| A13 | Pin, dowel                    |             | 1   |
| A14 | Pin, dowel                    |             | 2   |
| A15 | Guide, paper retaining, rear  |             | 2   |
| A16 | Guide, paper retaining, front |             | 1   |
| A17 | Plate, paper side end         |             | 1   |
| A18 | Spring, compression           |             | 2   |
| A19 | Spring, compression           |             | 1   |
| A20 | Plate, paper side end         |             | 1   |
| A21 | Lifter, back end              |             | 1   |
| A22 | Plate, back end limit         |             | 1   |

**NOTE** Not all components listed in the parts tables can be ordered. If a component listed has an associated part number, then it is a field replaceable unit (FRU) and can be ordered. If the component does not have an associated part number, you must order the FRU that includes the desired component.

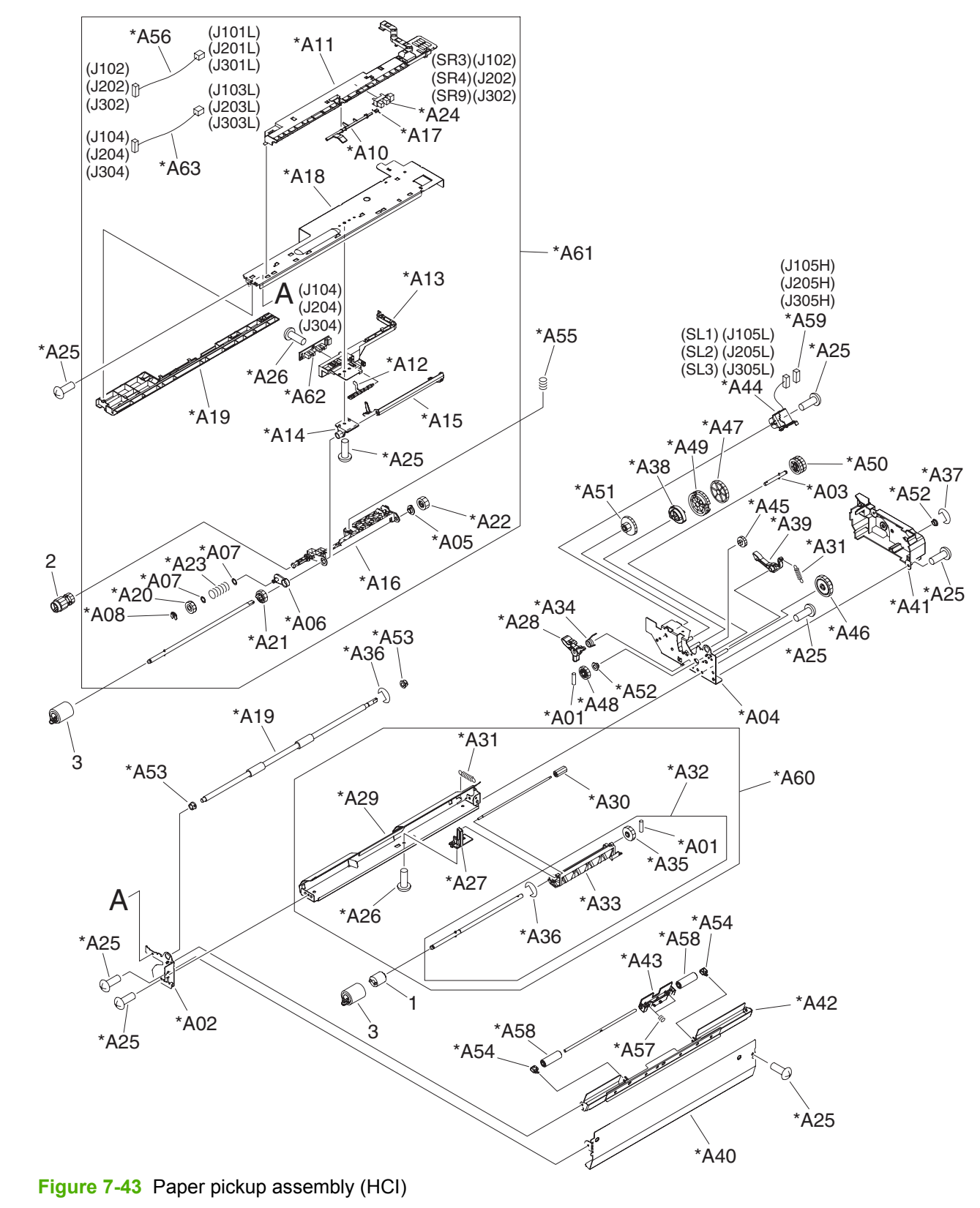

# Paper pickup assembly (HCI)

| Ref | Description                       | Part number    | Qty |
|-----|-----------------------------------|----------------|-----|
| All | Paper pickup assembly (1X500 HCI) | RM1-3821-000CN | 1   |
| All | Paper pickup assembly (3X500)     | RM1-3821-000CN | 3   |
|     |                                   |                | 4   |
| 1   |                                   |                | 1   |
| 2   | Roller, ріскир                    | RL1-1206-000CN | 1   |
| 3   | Paper feed roller assembly        | RL1-0037-000CN | 2   |
| A01 | Pin, dowel                        |                | 2   |
| A02 | Side plate, paper pickup fr.      |                | 1   |
| A03 | Shaft, retard link                |                | 1   |
| A04 | Side plate, pickup drive          |                | 1   |
| A05 | Bushing                           |                | 1   |
| A06 | Plate, swing                      |                | 1   |
| A07 | Slider, polyester                 |                | 2   |
| A08 | Ring, retaining                   |                | 1   |
| A09 | Guide, jam clearing               |                | 1   |
| A10 | Flag, jam sensor                  |                | 1   |
| A11 | Guide, paper pickup upper         |                | а   |
| A12 | Flag, paper yes/no sensor         |                | 1   |
| A13 | Holder, sheet sensor              |                | 1   |
| A14 | Holder, pick arm                  |                | 1   |
| A15 | Flag, paper level sensor          |                | 1   |
| A16 | Arm, pick                         |                | 1   |
| A17 | Spring, torsion                   |                | 1   |
| A18 | Plate, paper pickup upper         |                | 1   |
| A19 | Roller, paper feed                |                | 1   |
| A20 | Gear, 14T                         |                | 1   |
| A21 | Gear, 23T                         |                | 1   |
| A22 | Gear, 17T                         |                | 1   |
| A23 | Spring, compression               |                | 1   |
| A24 | Photo interrupter, TLP1243        |                | 1   |
| A25 | Screw, TP, M3X6                   |                | 12  |
| A26 | Screw, tap, binding head, M3X8    |                | 2   |
| A27 | Plate, retard busing              |                | 1   |
| A28 | Lever, nip pressure release       |                | 1   |
| A29 | Guide, paper pickup lower         |                | 1   |

## Table 7-45 Paper pickup assembly (HCI)

| Ref | Description                      | Part number | Qty |
|-----|----------------------------------|-------------|-----|
| A30 | Gear, 14T                        |             | 1   |
| A31 | Spring, tension                  |             | 2   |
| A32 | Retard holder assembly           |             | 1   |
| A33 | Holder, retard                   |             | 1   |
| A34 | Spring, torsion                  |             | 1   |
| A35 | Gear, 37T                        |             | 1   |
| A36 | Ring, E                          |             | 2   |
| A37 | Ring, E                          |             | 1   |
| A38 | Cam, pick                        |             | 1   |
| A39 | Lever, trigger                   |             | 1   |
| A40 | Guide, pickup vertical feed      |             | 1   |
| A41 | Cover, paper pickup gear         |             | 1   |
| A42 | Plate, feed roller mounting      |             | 1   |
| A43 | Arm, feed roller pressure        |             | 1   |
| A44 | Solenoid                         |             | 1   |
| A45 | Gear, 14T                        |             | 1   |
| A46 | Gear, 20T/33T                    |             | 1   |
| A47 | Gear, 60T                        |             | 1   |
| A48 | Gear, 33T                        |             | 1   |
| A49 | Gear, 37T                        |             | 1   |
| A50 | Gear, 24T/42T                    |             | 1   |
| A51 | Gear, 21T/62T                    |             | 1   |
| A52 | Bushing                          |             | 2   |
| A53 | Bushing                          |             | 2   |
| A54 | Bushing                          |             | 2   |
| A55 | Spring, compression              |             | 1   |
| A56 | Cable, pickup opt. jam sensor    |             | 1   |
| A57 | Spring, compression              |             | 2   |
| A58 | Roller, paper feed               |             | 2   |
| A59 | Connector, snap tight, BK        |             | 1   |
| A60 | Paper pickup LW guide assembly   |             | 1   |
| A61 | Paper pickup UP plate assembly   |             | 1   |
| A62 | Option paper sensor PCA assembly |             | 1   |
| A63 | Cable, OPT sensor PCA connect    |             | 1   |

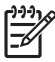

**NOTE** Not all components listed in the parts tables can be ordered. If a component listed has an associated part number, then it is a field replaceable unit (FRU) and can be ordered. If the component does not have an associated part number, you must order the FRU that includes the desired component.

# **HCI PCA assemblies**

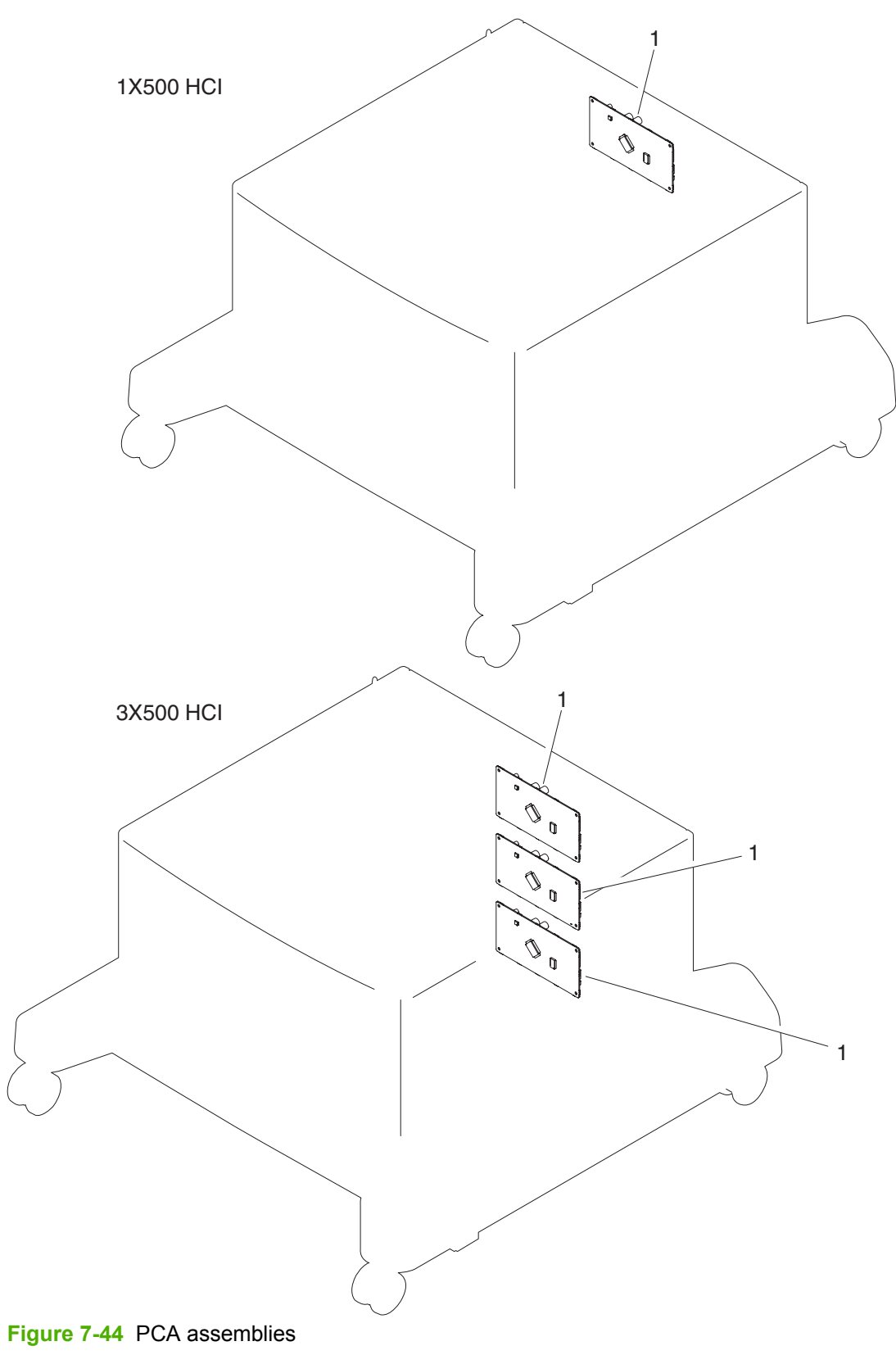

#### Table 7-46 PCA assemblies

| Ref | Description                         | Part number    | Qty |
|-----|-------------------------------------|----------------|-----|
| 1   | Paper feed PCA assembly (1X500 HCI) | RM1-3641-000CN | 1   |
| 1   | Paper feed PCA assembly (3X500 HCI) | RM1-3641-000CN | 3   |

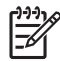

**NOTE** Not all components listed in the parts tables can be ordered. If a component listed has an associated part number, then it is a field replaceable unit (FRU) and can be ordered. If the component does not have an associated part number, you must order the FRU that includes the desired component.

# **Alphabetical parts list**

Table 7-47 Alphabetical parts list

| Description                                               | Part number    | Table and page                                              |
|-----------------------------------------------------------|----------------|-------------------------------------------------------------|
| ADF cover pickup roller (part of the ADF maintenance kit) | Q7842-67902    | Pickup roller assembly (ADF)<br>on page 597                 |
| ADF diverter                                              | Q7829-67918    | Backbone assembly (ADF)<br>on page 591                      |
| ADF end cover (cap) front                                 | Q7829–67905    | Front end cover (ADF)<br>on page 585                        |
| ADF end cover (cap) front                                 |                | Front end cover (ADF)<br>on page 585                        |
| ADF endcap back                                           | Q7829-67904    | ADF on page 583                                             |
| ADF flag sensor LS                                        | Q7829-67913    | ADF on page 583                                             |
| ADF float assembly                                        | Q7829-67917    | Backbone assembly (ADF)<br>on page 591                      |
| ADF hinge assembly (two are required for the ADF)         | Q7829–67916    | Hinges on page 587                                          |
| ADF jam cover assembly                                    | Q7829-67910    | Jam cover (ADF) on page 595                                 |
| ADF photo interrupter w/connector                         | Q7829-67914    | Backbone assembly (ADF)<br>on page 591                      |
| ADF photo interrupter with connector                      | Q7829-67914    | ADF on page 583                                             |
| ADF reflector foam (white backing)                        | Q7829-67909    | ADF on page 583                                             |
| ADF separation floor assembly                             | Q7829-67909    | Separation floor assembly<br>(ADF) on page 601              |
| ADF tray input assembly                                   | Q7829-67912    | ADF on page 583                                             |
| Adhesive cover                                            | Q7829-60144    | Scanner top assembly<br>on page 607                         |
| Adjuster, deskew                                          |                | Jam cover (ADF) on page 595                                 |
| Alignment and jogger assembly                             | RM1-3098-000CN | Alignment and jogger assembly (stapler/stacker) on page 621 |
| Arm, feed roller pressure                                 |                | Paper pickup assembly (HCI)<br>on page 701                  |
| Arm, lift                                                 |                | Upper cassette (print engine)<br>on page 659                |
| Arm, lift                                                 |                | Lower cassette (print engine)<br>on page 663                |
| Arm, lifter                                               |                | Cassette (HCI) on page 697                                  |
| Arm, lock                                                 | RC1-8034-000CN | Internal components (1 of 3)<br>(print engine) on page 637  |
| Arm, multipurpose pad                                     |                | Cartridge door assembly (print<br>engine) on page 633       |

| Table 7-47 | Alphabetical parts lis | st (continued) |
|------------|------------------------|----------------|
|------------|------------------------|----------------|

| Description                                 | Part number    | Table and page                                                   |
|---------------------------------------------|----------------|------------------------------------------------------------------|
| Arm, multipurpose, left                     |                | Cartridge door assembly (print<br>engine) on page 633            |
| Arm, multipurpose, right                    |                | Cartridge door assembly (print<br>engine) on page 633            |
| Arm, pendulum                               |                | Upper cassette pickup<br>assembly (print engine)<br>on page 667  |
| Arm, pick                                   |                | Paper pickup assembly (HCI)<br>on page 701                       |
| Arm, pin support lifter                     |                | Cassette (HCI) on page 697                                       |
| Arm, pressure release, front                |                | Fuser pressure release<br>assembly (print engine)<br>on page 685 |
| Arm, pressure release, rear                 |                | Fuser pressure release<br>assembly (print engine)<br>on page 685 |
| Arm, remnant indication                     |                | Cassette (HCI) on page 697                                       |
| Arm, size click                             |                | Cassette (HCI) on page 697                                       |
| Arm, toggle                                 |                | Lifter drive assembly (HCI)<br>on page 695                       |
| Arm, wrap stopper                           |                | <u>Fuser (print engine)</u><br>on page <u>681</u>                |
| Automatic document feeder (ADF); whole unit | Q7829-67901    | ADF on page 583                                                  |
| Back end limit assembly                     |                | Upper cassette (print engine)<br>on page 659                     |
| Back end limit assembly                     |                | Lower cassette (print engine)<br>on page 663                     |
| Back end limit assembly                     |                | Cassette (HCI) on page 697                                       |
| Back end sensor assembly                    | RM1-2968-000CN | Internal components (3 of 3)<br>(print engine) on page 645       |
| Base, cartridge door                        |                | Cartridge door assembly (print<br>engine) on page 633            |
| Base, lifter                                |                | Lifter drive assembly (HCI)<br>on page 695                       |
| Base, separation                            |                | Separation pad assembly<br>(ADF) on page 599                     |
| Base, separation pad                        |                | Separation pad assembly<br>(ADF) on page 599                     |
| Base, separation roller                     |                | <u>Upper cassette (print engine)</u><br>on page 659              |
| Base, separation roller                     |                | Lower cassette (print engine)<br>on page 663                     |
| Belt, exit                                  |                | Backbone assembly (ADF)<br>on page 591                           |

| Description                  | Part number | Table and page                                                  |
|------------------------------|-------------|-----------------------------------------------------------------|
| Belt, feed                   |             | Backbone assembly (ADF)<br>on page 591                          |
| Belt, paper feed             |             | Lower cassette pickup<br>assembly (print engine)<br>on page 671 |
| Belt, timing                 |             | Paper feed assembly (stapler/<br>stacker) on page 619           |
| Belt, timing                 |             | Paper feed assembly (stapler/<br>stacker) on page 619           |
| Block, back end size clicker |             | <u>Upper cassette (print engine)</u><br>on page 659             |
| Block, back end size clicker |             | Lower cassette (print engine)<br>on page 663                    |
| Block, cartridge             |             | Internal components (2 of 3)<br>(print engine) on page 641      |
| Block, length sensor         |             | Cassette (HCI) on page 697                                      |
| Block, right door push       |             | 1X500 HCI main body<br>on page 687                              |
| Block, sensor                |             | Internal components (3 of 3)<br>(print engine) on page 645      |
| Block, separation roller     |             | <u>Upper cassette (print engine)</u><br>on page 659             |
| Block, separation roller     |             | Lower cassette (print engine)<br>on page 663                    |
| Block, side end size clicker |             | <u>Upper cassette (print engine)</u><br>on page 659             |
| Block, side end size clicker |             | Lower cassette (print engine)<br>on page 663                    |
| Block, side release          |             | Cassette (HCI) on page 697                                      |
| Body, cassette               |             | Cassette (HCI) on page 697                                      |
| Body, cassette, upper        |             | <u>Upper cassette (print engine)</u><br>on page 659             |
| Body, cassette, upper        |             | Lower cassette (print engine)<br>on page 663                    |
| Body, slider                 |             | Pickup roller assembly (ADF)<br>on page 597                     |
| Box, gear, front             |             | Lifter drive assembly (print<br>engine) on page 653             |
| Box, gear, rear              |             | Lifter drive assembly (print<br>engine) on page 653             |
| Box, stock                   |             | <u>1X500 HCI main body</u><br>on page 687                       |
| Bushing                      |             | Paper feed assembly (stapler/<br>stacker) on page 619           |

| Description | Part number    | Table and page                                                         |
|-------------|----------------|------------------------------------------------------------------------|
| Bushing     |                | Paper feed assembly (stapler/<br>stacker) on page 619                  |
| Bushing     | RC1-7443-000CN | Internal components (1 of 3)<br>(print engine) on page 637             |
| Bushing     |                | Internal components (1 of 3)<br>(print engine) on page 637             |
| Bushing     | RC1-7283-000CN | Internal components (1 of 3)<br>(print engine) on page 637             |
| Bushing     | RC1-7249-000CN | Internal components (3 of 3)<br>(print engine) on page 645             |
| Bushing     |                | Paper delivery assembly (print<br>engine) on page 649                  |
| Bushing     |                | Paper delivery assembly (print<br>engine) on page 649                  |
| Bushing     |                | <u>Upper cassette (print engine)<br/>on page 659</u>                   |
| Bushing     |                | Lower cassette (print engine)<br>on page 663                           |
| Bushing     |                | Upper cassette pickup<br>assembly (print engine)<br>on page 667        |
| Bushing     |                | <u>Upper cassette pickup</u><br>assembly (print engine)<br>on page 667 |
| Bushing     |                | Upper cassette pickup<br>assembly (print engine)<br>on page 667        |
| Bushing     |                | Upper cassette pickup<br>assembly (print engine)<br>on page 667        |
| Bushing     |                | Upper cassette pickup<br>assembly (print engine)<br>on page 667        |
| Bushing     |                | Upper cassette pickup<br>assembly (print engine)<br>on page 667        |
| Bushing     |                | Lower cassette pickup<br>assembly (print engine)<br>on page 671        |
| Bushing     |                | Lower cassette pickup<br>assembly (print engine)<br>on page 671        |
| Bushing     |                | Lower cassette pickup<br>assembly (print engine)<br>on page 671        |

| Description                   | Part number | Table and page                                                  |
|-------------------------------|-------------|-----------------------------------------------------------------|
| Bushing                       |             | Lower cassette pickup<br>assembly (print engine)<br>on page 671 |
| Bushing                       |             | Lower cassette pickup<br>assembly (print engine)<br>on page 671 |
| Bushing                       |             | Registration assembly (print<br>engine) on page 675             |
| Bushing                       |             | Registration assembly (print<br>engine) on page 675             |
| Bushing                       |             | Registration assembly (print<br>engine) on page 675             |
| Bushing                       |             | Registration assembly (print<br>engine) on page 675             |
| Bushing                       |             | Paper feed assembly (print<br>engine) on page 677               |
| Bushing                       |             | Paper feed assembly (print<br>engine) on page 677               |
| Bushing                       |             | <u>Fuser (print engine)</u><br>on page 681                      |
| Bushing                       |             | <u>Fuser (print engine)</u><br>on page 681                      |
| Bushing                       |             | <u>Fuser (print engine)</u><br>on page 681                      |
| Bushing                       |             | Paper pickup assembly (HCI)<br>on page 701                      |
| Bushing                       |             | Paper pickup assembly (HCI)<br>on page 701                      |
| Bushing                       |             | Paper pickup assembly (HCI)<br>on page 701                      |
| Bushing                       |             | Paper pickup assembly (HCI)<br>on page 701                      |
| Bushing, feed shaft           |             | Backbone assembly (ADF)<br>on page 591                          |
| Bushing, feed shaft           |             | Jam cover (ADF) on page 595                                     |
| Button, frame pressure        |             | Cartridge door assembly (print<br>engine) on page 633           |
| Cable, ADF to scanner         | Q7829-67907 | ADF on page 583                                                 |
| Cable, cartridge sensor       |             | Internal components (2 of 3)<br>(print engine) on page 641      |
| Cable, cassette lift          |             | Internal components (2 of 3)<br>(print engine) on page 641      |
| Cable, cassette sensor, lower |             | Lower cassette pickup<br>assembly (print engine)<br>on page 671 |

| Description                   | Part number    | Table and page                                                  |
|-------------------------------|----------------|-----------------------------------------------------------------|
| Cable, cassette sensor, upper |                | Upper cassette pickup<br>assembly (print engine)<br>on page 667 |
| Cable, cassette size          |                | Lifter drive assembly (print<br>engine) on page 653             |
| Cable, delivery option        |                | Internal components (2 of 3)<br>(print engine) on page 641      |
| Cable, door open switch       |                | 3X500 HCI main body<br>on page 691                              |
| Cable, duplexing interface    |                | Internal components (1 of 3)<br>(print engine) on page 637      |
| Cable, facedown assembly      |                | Paper delivery assembly (print<br>engine) on page 649           |
| Cable, facedown drive         |                | Internal components (2 of 3)<br>(print engine) on page 641      |
| Cable, feed clutch extension  |                | Internal components (1 of 3)<br>(print engine) on page 637      |
| Cable, feed sensor            |                | Internal components (3 of 3)<br>(print engine) on page 645      |
| Cable, feeder                 |                | Internal components (2 of 3)<br>(print engine) on page 641      |
| Cable, flexible flat, 15P     | RK2-1283-000CN | Internal components (1 of 3)<br>(print engine) on page 637      |
| Cable, flexible flat, 21P     | RK2-1053-000CN | Internal components (1 of 3)<br>(print engine) on page 637      |
| Cable, flexible flat, 23P     | RK2-1055-000CN | Internal components (1 of 3)<br>(print engine) on page 637      |
| Cable, front door switch      |                | Main body (stapler/stacker)<br>on page 615                      |
| Cable, fuser DC               |                | <u>Fuser (print engine)</u><br>on page 681                      |
| Cable, fuser drawer grounding |                | <u>Fuser (print engine)</u><br>on page 681                      |
| Cable, heater                 |                | Internal components (2 of 3)<br>(print engine) on page 641      |
| Cable, jog unit               |                | Alignment and jogger assembly<br>(stapler/stacker) on page 621  |
| Cable, LED and media eject    |                | Base assembly (ADF)<br>on page 589                              |
| Cable, left door sensor       |                | <u>Main body (stapler/stacker)</u><br>on page 615               |
| Cable, memory contact         |                | Internal components (2 of 3)<br>(print engine) on page 641      |
| Cable, multi-scanner          |                | Internal components (2 of 3)<br>(print engine) on page 641      |

| Table 7-47 | Alphabetical | parts list | (continued) | 1 |
|------------|--------------|------------|-------------|---|
|------------|--------------|------------|-------------|---|

| Description                   | Part number    | Table and page                                                   |
|-------------------------------|----------------|------------------------------------------------------------------|
| Cable, multi-sensor           |                | <u>1X500 HCI main body</u><br>on page 687                        |
| Cable, multi-sensor           |                | <u>3X500 HCI main body</u><br>on page 691                        |
| Cable, OPT sensor PCA connect |                | Paper pickup assembly (HCI)<br>on page 701                       |
| Cable, option interface       |                | <u>3X500 HCI main body</u><br>on page 691                        |
| Cable, paper feed unit        |                | Paper feed assembly (stapler/<br>stacker) on page 619            |
| Cable, paper pickup option    |                | <u>1X500 HCI main body</u><br>on page 687                        |
| Cable, paper pickup option    |                | <u>3X500 HCI main body</u><br>on page 691                        |
| Cable, paper size sensor      |                | Lifter drive assembly (HCI)<br>on page 695                       |
| Cable, pickup opt. jam sensor |                | Paper pickup assembly (HCI)<br>on page 701                       |
| Cable, power interface        |                | <u>1X500 HCI main body</u><br>on page 687                        |
| Cable, power interface        |                | <u>3X500 HCI main body</u><br>on page 691                        |
| Cable, scanner power          |                | Internal components (2 of 3)<br>(print engine) on page 641       |
| Cable, sensor                 |                | Cartridge door assembly (print<br>engine) on page 633            |
| Cable, staple unit            |                | Main body (stapler/stacker)<br>on page 615                       |
| Cam                           | RC1-7284-000CN | Internal components (1 of 3)<br>(print engine) on page 637       |
| Cam, back end sensing         |                | <u>Upper cassette (print engine)</u><br>on page 659              |
| Cam, back end sensing         |                | Lower cassette (print engine)<br>on page 663                     |
| Cam, intermediate guide       |                | Fuser pressure release<br>assembly (print engine)<br>on page 685 |
| Cam, lift arm                 |                | Upper cassette (print engine)<br>on page 659                     |
| Cam, lift arm                 |                | Lower cassette (print engine)<br>on page 663                     |
| Cam, multipurpose, left       |                | Cartridge door assembly (print<br>engine) on page 633            |
| Cam, multipurpose, right      |                | Cartridge door assembly (print<br>engine) on page 633            |

| Description                          | Part number    | Table and page                                                   |
|--------------------------------------|----------------|------------------------------------------------------------------|
| Cam, pad return, lower               | RC1-8038-000CN | Internal components (3 of 3)<br>(print engine) on page 645       |
| Cam, pad return, upper               |                | Internal components (3 of 3)<br>(print engine) on page 645       |
| Cam, pick                            |                | Paper pickup assembly (HCI)<br>on page 701                       |
| Cam, pressure release, front         |                | Fuser pressure release<br>assembly (print engine)<br>on page 685 |
| Cam, pressure release, rear          |                | Fuser pressure release<br>assembly (print engine)<br>on page 685 |
| Cam, remnant, lower                  |                | Lower cassette (print engine)<br>on page 663                     |
| Cam, remnant, upper                  |                | Upper cassette (print engine)<br>on page 659                     |
| Cam, shutter                         | RC1-8329-000CN | Internal components (2 of 3)<br>(print engine) on page 641       |
| Cam, slide                           | RC1-8332-000CN | Internal components (2 of 3)<br>(print engine) on page 641       |
| Cam, width sensing                   |                | Upper cassette (print engine)<br>on page 659                     |
| Cam, width sensing                   |                | Lower cassette (print engine)<br>on page 663                     |
| Cap, conductive                      |                | Cartridge door assembly (print<br>engine) on page 633            |
| Cap, lift arm cam                    |                | Upper cassette (print engine)<br>on page 659                     |
| Cap, lift arm cam                    |                | Lower cassette (print engine)<br>on page 663                     |
| Cap, paper feed guide                | RC1-7141-000CN | Internal components (1 of 3)<br>(print engine) on page 637       |
| Cap, paper pickup, left              |                | Upper cassette pickup<br>assembly (print engine)<br>on page 667  |
| Cap, paper pickup, left              |                | Lower cassette pickup<br>assembly (print engine)<br>on page 671  |
| Cap, rail                            |                | Alignment and jogger assembly<br>(stapler/stacker) on page 621   |
| Carriage assembly (optical assembly) | Q7829-60166    | Carriage assembly (scanner: optical assembly) on page 605        |
| Cartridge door assembly              | RM1-2984-000CN | Cartridge door assembly (print<br>engine) on page 633            |
| Cartridge door base assembly         | RM1-2985-000CN | Cartridge door assembly (print<br>engine) on page 633            |

| Description          | Part number    | Table and page                                                  |
|----------------------|----------------|-----------------------------------------------------------------|
| Case, roller         |                | Cartridge door assembly (print engine) on page 633              |
| Case, roller stopper |                | Upper cassette pickup<br>assembly (print engine)<br>on page 667 |
| Case, roller stopper |                | Upper cassette pickup<br>assembly (print engine)<br>on page 667 |
| Case, roller stopper |                | Lower cassette pickup<br>assembly (print engine)<br>on page 671 |
| Case, roller stopper |                | Lower cassette pickup<br>assembly (print engine)<br>on page 671 |
| Cassette (1X500 HCI) | RM1-3815-000CN | Cassette (HCI) on page 697                                      |
| Cassette (3X500 HCI) | RM1-3815-000CN | Cassette (HCI) on page 697                                      |
| Caster, front        | RC2-0134-000CN | 1X500 HCI main body<br>on page 687                              |
| Caster, front        | RC2-0134-000CN | <u>3X500 HCI main body</u><br>on page 691                       |
| Caster, rear         | RC1-9917-000CN | 1X500 HCI main body<br>on page 687                              |
| Caster, rear         | RC1-9917-000CN | <u>3X500 HCI main body</u><br>on page 691                       |
| Circle clip          |                | Backbone assembly (ADF)<br>on page 591                          |
| Circle clip          |                | Jam cover (ADF) on page 595                                     |
| Circle clip          |                | Pickup roller assembly (ADF)<br>on page 597                     |
| Clamp, paper, front  |                | Upper cassette (print engine)<br>on page 659                    |
| Clamp, paper, front  |                | Lower cassette (print engine)<br>on page 663                    |
| Clamp, paper, middle |                | <u>Upper cassette (print engine)</u><br>on page 659             |
| Clamp, paper, middle |                | Lower cassette (print engine)<br>on page 663                    |
| Clamp, paper, rear   |                | <u>Upper cassette (print engine)</u><br>on page 659             |
| Clamp, paper, rear   |                | Lower cassette (print engine)<br>on page 663                    |
| Clip, cable          |                | Internal components (1 of 3)<br>(print engine) on page 637      |
| Clip, cable          |                | Internal components (2 of 3)<br>(print engine) on page 641      |

| Description                    | Part number     | Table and page                                                  |
|--------------------------------|-----------------|-----------------------------------------------------------------|
| Clutch, electromagnetic        | RK2-1281-000CN  | Internal components (1 of 3)<br>(print engine) on page 637      |
| Clutch, single direction       |                 | Pickup roller assembly (ADF)<br>on page 597                     |
| Connecting PCA assembly        | RM1-2995-000CN  | Internal components (2 of 3)<br>(print engine) on page 641      |
| Connector, drawer              | VS1-7258-007CN  | Internal components (1 of 3)<br>(print engine) on page 637      |
| Connector, drawer              | VS1-7258-0007CN | Internal components (2 of 3)<br>(print engine) on page 641      |
| Connector, snap tight          |                 | Internal components (2 of 3)<br>(print engine) on page 641      |
| Connector, snap tight          |                 | Lifter drive assembly (print<br>engine) on page 653             |
| Connector, snap tight, BK      |                 | Internal components (1 of 3)<br>(print engine) on page 637      |
| Connector, snap tight, BK      |                 | Internal components (2 of 3)<br>(print engine) on page 641      |
| Connector, snap tight, BK      |                 | Internal components (2 of 3)<br>(print engine) on page 641      |
| Connector, snap tight, BK      |                 | Paper pickup assembly (HCI)<br>on page 701                      |
| Core, paper pickup roller      |                 | Upper cassette pickup<br>assembly (print engine)<br>on page 667 |
| Core, paper pickup roller      |                 | Lower cassette pickup<br>assembly (print engine)<br>on page 671 |
| Cover                          | RC1-7265-000CN  | Internal components (1 of 3)<br>(print engine) on page 637      |
| Cover ADF pickup roller        | Q7829-67920     | Jam cover (ADF) on page 595                                     |
| Cover, back end sensing        |                 | Lower cassette (print engine)<br>on page 663                    |
| Cover, back end sensing, upper |                 | <u>Upper cassette (print engine)</u><br>on page 659             |
| Cover, back end sensor         |                 | Cassette (HCI) on page 697                                      |
| Cover, bottom                  | Q7829-60154     | Scanner top assembly<br>on page 607                             |
| Cover, cartridge               |                 | Cartridge door assembly (print<br>engine) on page 633           |
| Cover, cassette, front         |                 | Cassette (HCI) on page 697                                      |
| Cover, cassette, lower         |                 | Lower cassette (print engine)<br>on page 663                    |

| Table 7-47         Alphabetical | parts list | (continued) |
|---------------------------------|------------|-------------|
|---------------------------------|------------|-------------|

| Description                | Part number     | Table and page                                                 |
|----------------------------|-----------------|----------------------------------------------------------------|
| Cover, cassette, upper     |                 | <u>Upper cassette (print engine)</u><br>on page 659            |
| Cover, duplexing blanking  | RC1-8235-000CN  | External panels and covers<br>(print engine) on page 629       |
| Cover, facedown            |                 | Paper delivery assembly (print<br>engine) on page 649          |
| Cover, facedown side       | RC1-8231-000CN  | External panels and covers<br>(print engine) on page 629       |
| Cover, facedown, top       | RC1-82220-000CN | External panels and covers<br>(print engine) on page 629       |
| Cover, formatter           | RC1-8224-000CN  | External panels and covers<br>(print engine) on page 629       |
| Cover, front               | RC1-8221-000CN  | External panels and covers<br>(print engine) on page 629       |
| Cover, front upper         | RC2-0162-000CN  | <u>1X500 HCI main body</u><br>on page 687                      |
| Cover, front upper         | RC2-0162-000CN  | <u>3X500 HCI main body</u><br>on page 691                      |
| Cover, fuser drawer        |                 | <u>Fuser (print engine)</u><br>on page 681                     |
| Cover, gear box protective |                 | Lifter drive assembly (print<br>engine) on page 653            |
| Cover, gear, rear          | RC1-8164-000CN  | Internal components (1 of 3)<br>(print engine) on page 637     |
| Cover, gear, right upper   | RC1-7019-000CN  | Internal components (1 of 3)<br>(print engine) on page 637     |
| Cover, grip, right         | RC1-8236-000CN  | External panels and covers<br>(print engine) on page 629       |
| Cover, inner top           | RC1-8327-000CN  | External panels and covers<br>(print engine) on page 629       |
| Cover, inner, front        |                 | External panels and covers<br>(print engine) on page 629       |
| Cover, interlock           |                 | Internal components (2 of 3)<br>(print engine) on page 641     |
| Cover, jam                 |                 | Jam cover (ADF) on page 595                                    |
| Cover, jog, front          |                 | Alignment and jogger assembly (stapler/stacker) on page 621    |
| Cover, jog, rear           |                 | Alignment and jogger assembly<br>(stapler/stacker) on page 621 |
| Cover, left                | Q7829–67906     | Base assembly (ADF)<br>on page 589                             |
| Cover, left                | RC1-9718-000CN  | <u>Main body (stapler/stacker)</u><br>on page 615              |

| Description               | Part number    | Table and page                                           |
|---------------------------|----------------|----------------------------------------------------------|
| Cover, left               | RC2-0163-000CN | <u>1X500 HCI main body</u><br>on page 687                |
| Cover, left               | RC2-0163-000CN | <u>3X500 HCI main body</u><br>on page 691                |
| Cover, left lower         | RC2-0153-000CN | <u>1X500 HCI main body</u><br>on page 687                |
| Cover, left lower         | RC2-0153-000CN | <u>3X500 HCI main body</u><br>on page 691                |
| Cover, left, lower        | RC1-8228-000CN | External panels and covers (print engine) on page 629    |
| Cover, left, rear         | RC1-8225-000CN | External panels and covers (print engine) on page 629    |
| Cover, left, upper        | RC1-8227-000CN | External panels and covers (print engine) on page 629    |
| Cover, lifter drive       |                | Lifter drive assembly (HCI)<br>on page 695               |
| Cover, lifter drive, rear |                | Lifter drive assembly (HCI)<br>on page 695               |
| Cover, multipurpose       |                | Cartridge door assembly (print<br>engine) on page 633    |
| Cover, paper pickup gear  |                | Paper pickup assembly (HCI)<br>on page 701               |
| Cover, pick               |                | Jam cover (ADF) on page 595                              |
| Cover, rear               |                | <u>Main body (stapler/stacker)</u><br>on page 615        |
| Cover, rear               | RC1-8223-000CN | External panels and covers<br>(print engine) on page 629 |
| Cover, rear               | RC2-0151-000CN | <u>1X500 HCI main body</u><br>on page 687                |
| Cover, rear               | RC2-0151-000CN | <u>3X500 HCI main body</u><br>on page 691                |
| Cover, rear inner         |                | <u>Main body (stapler/stacker)</u><br>on page 615        |
| Cover, rear inner, left   |                | External panels and covers (print engine) on page 629    |
| Cover, rear inner, right  |                | External panels and covers (print engine) on page 629    |
| Cover, rear left          |                | <u>Main body (stapler/stacker)</u><br>on page 615        |
| Cover, rear right         |                | Main body (stapler/stacker)<br>on page 615               |
| Cover, right front        | RC2-0161-000CN | <u>1X500 HCI main body</u><br>on page 687                |

| Description                                        | Part number    | Table and page                                             |
|----------------------------------------------------|----------------|------------------------------------------------------------|
| Cover, right front                                 | RC2-0161-000CN | <u>3X500 HCI main body</u><br>on page 691                  |
| Cover, right lower                                 | RC2-0152-000CN | 1X500 HCI main body<br>on page 687                         |
| Cover, right lower                                 | RC2-0152-000CN | <u>3X500 HCI main body</u><br>on page 691                  |
| Cover, right rear                                  |                | 1X500 HCI main body<br>on page 687                         |
| Cover, right rear                                  |                | <u>3X500 HCI main body</u><br>on page 691                  |
| Cover, right, rear                                 | RC1-8226-000CN | External panels and covers (print engine) on page 629      |
| Cover, roller holder                               |                | Cartridge door assembly (print<br>engine) on page 633      |
| Cover, Scanner controller board (main board cover) | Q7829-60145    | Scanner controller board (SCB)<br>assembly on page 609     |
| Cover, sensor                                      |                | Cartridge door assembly (print<br>engine) on page 633      |
| Cover, separation roller block                     |                | <u>Upper cassette (print engine)</u><br>on page 659        |
| Cover, separation roller block                     |                | Lower cassette (print engine)<br>on page 663               |
| Cover, shutter lever                               |                | Internal components (2 of 3)<br>(print engine) on page 641 |
| Cover, stack                                       | RC1-9724-000   | <u>Main body (stapler/stacker)</u><br>on page 615          |
| Cover, stapler                                     |                | <u>Main body (stapler/stacker)</u><br>on page 615          |
| Cover, static charge eliminator                    |                | Paper feed assembly (print<br>engine) on page 677          |
| Cover, stock box                                   | RC2-0183-000CN | 1X500 HCI main body<br>on page 687                         |
| Cover, top                                         | RC1-8233-000CN | External panels and covers (print engine) on page 629      |
| Cover, transfer bushing, right                     |                | Paper feed assembly (print<br>engine) on page 677          |
| Cover, width sensing                               |                | <u>Upper cassette (print engine)</u><br>on page 659        |
| Cover, width sensing                               |                | Lower cassette (print engine)<br>on page 663               |
| Cross member, door, right                          |                | External panels and covers (print engine) on page 629      |
| Cross member, fuser drawer, left                   |                | <u>Fuser (print engine)</u><br>on page 681                 |

| Description                       | Part number    | Table and page                                             |
|-----------------------------------|----------------|------------------------------------------------------------|
| Cross member, fuser drawer, right |                | Fuser (print engine)<br>on page 681                        |
| Cross member, grip                |                | Internal components (3 of 3)<br>(print engine) on page 645 |
| Cross member, handle              |                | Internal components (2 of 3)<br>(print engine) on page 641 |
| Cross member, roller              |                | Cartridge door assembly (print<br>engine) on page 633      |
| Cross member, tray                |                | Main body (stapler/stacker)<br>on page 615                 |
| Damper solenoid                   |                | Base assembly (ADF)<br>on page 589                         |
| DC controller PCA assembly        | RM1-3459-000CN | Internal components (1 of 3)<br>(print engine) on page 637 |
| DC controller PCA assembly        | RM1-3459-000CN | PCA assemblies on page 679                                 |
| Door, front                       | RC1-9716-000CN | Main body (stapler/stacker)<br>on page 615                 |
| Door, left                        | RC1-9719-000CN | Main body (stapler/stacker)<br>on page 615                 |
| Door, left                        |                | External panels and covers<br>(print engine) on page 629   |
| Door, right                       |                | External panels and covers<br>(print engine) on page 629   |
| Door, right                       |                | 1X500 HCI main body<br>on page 687                         |
| Door, right                       |                | 3X500 HCI main body<br>on page 691                         |
| Door, stock                       | RC2-0181-000CN | 1X500 HCI main body<br>on page 687                         |
| Drive estrangement gear assembly  |                | Fuser drive assembly (print<br>engine) on page 655         |
| Drivetrain assembly, deskew       |                | Backbone assembly (ADF)<br>on page 591                     |
| Drivetrain assembly, exit         |                | Backbone assembly (ADF)<br>on page 591                     |
| Drivetrain assembly, post scan    |                | Backbone assembly (ADF)<br>on page 591                     |
| Drivetrain assembly, prescan      |                | Backbone assembly (ADF)<br>on page 591                     |
| Duct, fuser                       |                | Fuser (print engine)<br>on page 681                        |
| Duct, high-voltage, lower         | RC1-8345-000CN | Internal components (1 of 3)<br>(print engine) on page 637 |

| Description                     | Part number    | Table and page                                                 |
|---------------------------------|----------------|----------------------------------------------------------------|
| Duct, high-voltage, upper       | RC1-8344-000CN | Internal components (1 of 3)<br>(print engine) on page 637     |
| Duct, scanner                   |                | Internal components (2 of 3)<br>(print engine) on page 641     |
| Duct, scanner, lower            | RC1-8328-000CN | Internal components (2 of 3)<br>(print engine) on page 641     |
| Duct, separation, upper         |                | <u>Fuser (print engine)</u><br>on page 681                     |
| E-clip                          |                | Base assembly (ADF)<br>on page 589                             |
| E-clip                          |                | Backbone assembly (ADF)<br>on page 591                         |
| E-clip (dia 3)                  |                | Jam cover (ADF) on page 595                                    |
| E-clip (dia 5)                  |                | Jam cover (ADF) on page 595                                    |
| Eliminator, static charge       |                | Alignment and jogger assembly<br>(stapler/stacker) on page 621 |
| Eliminator, static charge       |                | Paper feed assembly (print<br>engine) on page 677              |
| Enclosure, base                 |                | Base assembly (ADF)<br>on page 589                             |
| End cap, jam cover              |                | Jam cover (ADF) on page 595                                    |
| Exit crank                      |                | Base assembly (ADF)<br>on page 589                             |
| Facedown frame assembly         |                | Paper delivery assembly (print engine) on page 649             |
| Facedown roller holder assembly |                | Paper delivery assembly (print<br>engine) on page 649          |
| Fan, front                      | RK2-1285-000CN | Internal components (2 of 3)<br>(print engine) on page 641     |
| Fan, rear                       | RK2-1284-000CN | Internal components (2 of 3)<br>(print engine) on page 641     |
| Film guide assembly             |                | <u>Fuser (print engine)</u><br>on page 681                     |
| Flag, facedown                  |                | Paper delivery assembly (print<br>engine) on page 649          |
| Flag, inlet sensor              |                | Paper feed assembly (stapler/<br>stacker) on page 619          |
| Flag, jam sensor                |                | Paper pickup assembly (HCI)<br>on page 701                     |
| Flag, loop sensor               | RC1-7144-000CN | Internal components (3 of 3)<br>(print engine) on page 645     |
| Flag, media present sensor      |                | Jam cover (ADF) on page 595                                    |

| Description                   | Part number    | Table and page                                                   |
|-------------------------------|----------------|------------------------------------------------------------------|
| Flag, paper delivery sensor   |                | Paper delivery assembly (print<br>engine) on page 649            |
| Flag, paper full detect       |                | Paper delivery assembly (print<br>engine) on page 649            |
| Flag, paper level sensor      |                | Paper pickup assembly (HCI)<br>on page 701                       |
| Flag, paper yes/no sensor     |                | Paper pickup assembly (HCI)<br>on page 701                       |
| Flag, path sensor, lower      |                | Lower cassette pickup<br>assembly (print engine)<br>on page 671  |
| Flag, prescan                 |                | Backbone assembly (ADF)<br>on page 591                           |
| Flag, retaining               |                | Alignment and jogger assembly (stapler/stacker) on page 621      |
| Flag, top sensor              | RC1-7261-000CN | Internal components (3 of 3)<br>(print engine) on page 645       |
| Flapper, duplexer             |                | Paper delivery assembly (print<br>engine) on page 649            |
| Flapper, duplexer facedown    |                | Paper delivery assembly (print<br>engine) on page 649            |
| Foam separation               |                | Separation pad assembly<br>(ADF) on page 599                     |
| Foot                          |                | Internal components (2 of 3)<br>(print engine) on page 641       |
| Foot assembly                 |                | Internal components (2 of 3)<br>(print engine) on page 641       |
| Frame, facedown               |                | Paper delivery assembly (print<br>engine) on page 649            |
| Frame, fuser, center          |                | <u>Fuser (print engine)</u><br>on page 681                       |
| Frame, fuser, left            |                | <u>Fuser (print engine)</u><br>on page 681                       |
| Frame, fuser, right           |                | <u>Fuser (print engine)</u><br>on page 681                       |
| Frame, paper pickup, lower    |                | Lower cassette pickup<br>assembly (print engine)<br>on page 671  |
| Frame, paper pickup, upper    |                | Upper cassette pickup<br>assembly (print engine)<br>on page 667  |
| Frame, pressure release       |                | Fuser pressure release<br>assembly (print engine)<br>on page 685 |
| Front paper side end assembly |                | Upper cassette (print engine)                                    |

| Description                         | Part number    | Table and page                                                   |
|-------------------------------------|----------------|------------------------------------------------------------------|
| Front paper side end assembly       |                | Lower cassette (print engine)<br>on page 663                     |
| Fuser assembly (110V-127V)          | RM1-3007-000CN | Fuser (print engine)<br>on page 681                              |
| Fuser assembly (220V-240V)          | RM1-3008-000CN | Fuser (print engine)<br>on page 681                              |
| Fuser drive assembly (print engine) | RM1-2963-000CN | Fuser drive assembly (print<br>engine) on page 655               |
| Fuser motor assembly                | RM1-2538-000CN | Fuser drive assembly (print<br>engine) on page 655               |
| Fuser pressure release assembly     | RM1-2973-000CN | Fuser pressure release<br>assembly (print engine)<br>on page 685 |
| Gear, 12T                           |                | Registration assembly (print<br>engine) on page 675              |
| Gear, 133T                          | RU5-0546-000CN | Internal components (1 of 3)<br>(print engine) on page 637       |
| Gear, 14T                           | RU5-0564-000CN | Internal components (1 of 3)<br>(print engine) on page 637       |
| Gear, 14T                           |                | Upper cassette (print engine)<br>on page 659                     |
| Gear, 14T                           |                | Lower cassette (print engine)<br>on page 663                     |
| Gear, 14T                           |                | Upper cassette pickup<br>assembly (print engine)<br>on page 667  |
| Gear, 14T                           |                | Cassette (HCI) on page 697                                       |
| Gear, 14T                           |                | Paper pickup assembly (HCI)<br>on page 701                       |
| Gear, 14T                           |                | Paper pickup assembly (HCI)<br>on page 701                       |
| Gear, 14T                           |                | Paper pickup assembly (HCI)<br>on page 701                       |
| Gear, 14T/14T                       |                | Lower drive assembly (print<br>engine) on page 657               |
| Gear, 14T/53T                       |                | Lifter drive assembly (HCI)<br>on page 695                       |
| Gear, 15T                           | RU5-0553-000CN | Internal components (1 of 3)<br>(print engine) on page 637       |
| Gear, 15T                           |                | Paper delivery assembly (print<br>engine) on page 649            |
| Gear, 15T                           |                | Paper delivery assembly (print<br>engine) on page 649            |

| Description   | Part number | Table and page                                                         |
|---------------|-------------|------------------------------------------------------------------------|
| Gear, 15T     |             | <u>Upper cassette pickup</u><br>assembly (print engine)<br>on page 667 |
| Gear, 15T     |             | Registration assembly (print<br>engine) on page 675                    |
| Gear, 16T     |             | Upper cassette pickup<br>assembly (print engine)<br>on page 667        |
| Gear, 16T     |             | Lower cassette pickup<br>assembly (print engine)<br>on page 671        |
| Gear, 16T     |             | Fuser (print engine)<br>on page 681                                    |
| Gear, 16T/46T |             | Lifter drive assembly (HCI)<br>on page 695                             |
| Gear, 17T     |             | Paper delivery assembly (print<br>engine) on page 649                  |
| Gear, 17T     |             | Paper delivery assembly (print<br>engine) on page 649                  |
| Gear, 17T     |             | Fuser drive assembly (print<br>engine) on page 655                     |
| Gear, 17T     |             | <u>Upper cassette (print engine)</u><br>on page 659                    |
| Gear, 17T     |             | Lower cassette (print engine)<br>on page 663                           |
| Gear, 17T     |             | Lifter drive assembly (HCI)<br>on page 695                             |
| Gear, 17T     |             | Paper pickup assembly (HCI)<br>on page 701                             |
| Gear, 18T     |             | Paper feed assembly (stapler/<br>stacker) on page 619                  |
| Gear, 18T     |             | Cartridge door assembly (print<br>engine) on page 633                  |
| Gear, 18T     |             | Internal components (2 of 3)<br>(print engine) on page 641             |
| Gear, 18T     |             | Paper delivery assembly (print<br>engine) on page 649                  |
| Gear, 18T/16T |             | Fuser (print engine)<br>on page 681                                    |
| Gear, 19T     |             | Upper cassette pickup<br>assembly (print engine)<br>on page 667        |
| Gear, 20T     |             | Backbone assembly (ADF)<br>on page 591                                 |
| Gear 20T      |             | Cassette (HCI) on page 697                                             |

| Description     | Part number    | Table and page                                                  |
|-----------------|----------------|-----------------------------------------------------------------|
| Gear, 20T/33T   |                | Paper pickup assembly (HCI)<br>on page 701                      |
| Gear, 21T       |                | Paper feed assembly (stapler/<br>stacker) on page 619           |
| Gear, 21T/62T   |                | Paper pickup assembly (HCI)<br>on page 701                      |
| Gear, 22T       |                | Backbone assembly (ADF)<br>on page 591                          |
| Gear, 23T       |                | Upper cassette pickup<br>assembly (print engine)<br>on page 667 |
| Gear, 23T       |                | Lifter drive assembly (HCI)<br>on page 695                      |
| Gear, 23T       |                | Paper pickup assembly (HCI)<br>on page 701                      |
| Gear, 24T/42T   |                | Paper pickup assembly (HCI)<br>on page 701                      |
| Gear, 25T       | RU5-0537-000CN | Internal components (1 of 3)<br>(print engine) on page 637      |
| Gear, 25T/25T   |                | Internal components (2 of 3)<br>(print engine) on page 641      |
| Gear, 26T       | RU5-0551-000CN | Internal components (1 of 3)<br>(print engine) on page 637      |
| Gear, 27T       |                | Paper feed assembly (stapler/<br>stacker) on page 619           |
| Gear, 28T       |                | Internal components (2 of 3)<br>(print engine) on page 641      |
| Gear, 28T       |                | Paper delivery assembly (print<br>engine) on page 649           |
| Gear, 29T       |                | Lower drive assembly (print<br>engine) on page 657              |
| Gear, 29T       |                | <u>Fuser (print engine)</u><br>on page 681                      |
| Gear, 30T - 12T |                | Backbone assembly (ADF)<br>on page 591                          |
| Gear, 30T - 12T |                | Backbone assembly (ADF)<br>on page 591                          |
| Gear, 31T       |                | Fuser drive assembly (print<br>engine) on page 655              |
| Gear, 32T       |                | Cartridge door assembly (print<br>engine) on page 633           |
| Gear, 32T       |                | Cartridge door assembly (print<br>engine) on page 633           |
| Gear, 33T       | RU5-0539-000CN | Internal components (1 of 3)<br>(print engine) on page 637      |

| Description     | Part number    | Table and page                                             |
|-----------------|----------------|------------------------------------------------------------|
| Gear, 33T       |                | Lifter drive assembly (HCI)<br>on page 695                 |
| Gear, 33T       |                | Paper pickup assembly (HCI)<br>on page 701                 |
| Gear, 33T/19T   |                | Fuser drive assembly (print<br>engine) on page 655         |
| Gear, 34T       |                | Backbone assembly (ADF)<br>on page 591                     |
| Gear, 35T       | RU5-0538-000CN | Internal components (1 of 3)<br>(print engine) on page 637 |
| Gear, 35T - 14T |                | Backbone assembly (ADF)<br>on page 591                     |
| Gear, 36T       |                | Backbone assembly (ADF)<br>on page 591                     |
| Gear, 36T       |                | Fuser drive assembly (print<br>engine) on page 655         |
| Gear, 37T       |                | Paper pickup assembly (HCI)<br>on page 701                 |
| Gear, 37T       |                | Paper pickup assembly (HCI)<br>on page 701                 |
| Gear, 37T/16T   |                | Fuser drive assembly (print<br>engine) on page 655         |
| Gear, 39T/21T   |                | Lifter drive assembly (print<br>engine) on page 653        |
| Gear, 43T       | RU5-0550-000CN | Internal components (1 of 3)<br>(print engine) on page 637 |
| Gear, 43T/16T   |                | Lifter drive assembly (print<br>engine) on page 653        |
| Gear, 43T/17T   |                | Lifter drive assembly (print<br>engine) on page 653        |
| Gear, 43T/26T   |                | Lower drive assembly (print<br>engine) on page 657         |
| Gear, 49T/27T   |                | Fuser drive assembly (print<br>engine) on page 655         |
| Gear, 60T       |                | Paper pickup assembly (HCI)<br>on page 701                 |
| Gear, 67T/17T   |                | Fuser drive assembly (print<br>engine) on page 655         |
| Gear, 73T       | RU5-0547-000CN | Internal components (1 of 3)<br>(print engine) on page 637 |
| Gear, 80T       |                | Cassette (HCI) on page 697                                 |
| Gear, 96T/52T   | RU5-0548-000CN | Internal components (1 of 3)<br>(print engine) on page 637 |

| Description                   | Part number    | Table and page                                             |
|-------------------------------|----------------|------------------------------------------------------------|
| Gear, 99T/40T                 | RU5-0549-000CN | Internal components (1 of 3)<br>(print engine) on page 637 |
| Gear, camshaft 26T            |                | Jam cover (ADF) on page 595                                |
| Gear, deskew 14T              |                | Backbone assembly (ADF)<br>on page 591                     |
| Gear, deskew 14T              |                | Pickup roller assembly (ADF)<br>on page 597                |
| Gear, pick 26T                |                | Jam cover (ADF) on page 595                                |
| Gear, pick shaft 12T          |                | Pickup roller assembly (ADF)<br>on page 597                |
| Gear, pickshaft 12T           |                | Jam cover (ADF) on page 595                                |
| Gear, swing 14T               |                | Pickup roller assembly (ADF)<br>on page 597                |
| Glass                         | Q7829-60143    | Scanner top assembly<br>on page 607                        |
| Guide, cable                  |                | Internal components (1 of 3)<br>(print engine) on page 637 |
| Guide, cable                  |                | Internal components (2 of 3)<br>(print engine) on page 641 |
| Guide, cable                  |                | Internal components (2 of 3)<br>(print engine) on page 641 |
| Guide, cable                  |                | Internal components (2 of 3)<br>(print engine) on page 641 |
| Guide, cable                  |                | Internal components (2 of 3)<br>(print engine) on page 641 |
| Guide, cable                  |                | Internal components (2 of 3)<br>(print engine) on page 641 |
| Guide, cartridge door stopper | RC1-8022-000CN | Internal components (1 of 3)<br>(print engine) on page 637 |
| Guide, cartridge, left        | RC1-7121-000CN | Internal components (1 of 3)<br>(print engine) on page 637 |
| Guide, cartridge, right lower | RC1-7286-000CN | Internal components (1 of 3)<br>(print engine) on page 637 |
| Guide, cartridge, right upper | RC1-7287-000CN | Internal components (1 of 3)<br>(print engine) on page 637 |
| Guide, cassette lock          |                | <u>Upper cassette (print engine)</u><br>on page 659        |
| Guide, cassette lock          |                | Lower cassette (print engine)<br>on page 663               |
| Guide, clinch                 |                | Stapler assembly (stapler/<br>stacker) on page 625         |
| Guide, duplexer, front        | RC1-8027-000CN | Internal components (3 of 3)<br>(print engine) on page 645 |
| Description                | Part number    | Table and page                                                   |
|----------------------------|----------------|------------------------------------------------------------------|
| Guide, duplexer, rear      | RC1-8048-000CN | Internal components (3 of 3)<br>(print engine) on page 645       |
| Guide, extension rail      |                | Internal components (3 of 3)<br>(print engine) on page 645       |
| Guide, facedown            |                | External panels and covers<br>(print engine) on page 629         |
| Guide, FFC                 | RC1-9767-000CN | <u>Main body (stapler/stacker)</u><br>on page 615                |
| Guide, flapper, left       |                | Fuser (print engine)<br>on page 681                              |
| Guide, flapper, right      |                | Fuser (print engine)<br>on page 681                              |
| Guide, flexible flat cable |                | Internal components (2 of 3)<br>(print engine) on page 641       |
| Guide, frame cable         |                | <u>Main body (stapler/stacker)</u><br>on page 615                |
| Guide, fuser entrance      |                | <u>Fuser (print engine)</u><br>on page 681                       |
| Guide, fuser, left         |                | <u>Fuser (print engine)</u><br>on page <u>681</u>                |
| Guide, fuser, right        |                | <u>Fuser (print engine)</u><br>on page <u>681</u>                |
| Guide, glass               | Q7829-60157    | Scanner assembly base<br>on page 603                             |
| Guide, glass               | Q7829-60158    | Scanner assembly base<br>on page 603                             |
| Guide, high voltage FFC    |                | Internal components (1 of 3)<br>(print engine) on page 637       |
| Guide, interface           |                | Paper delivery assembly (print<br>engine) on page 649            |
| Guide, intermediate        |                | Fuser pressure release<br>assembly (print engine)<br>on page 685 |
| Guide, jam clearing        |                | Paper pickup assembly (HCI)<br>on page 701                       |
| Guide, jog cable           |                | Alignment and jogger assembly<br>(stapler/stacker) on page 621   |
| Guide, jog surface         |                | Alignment and jogger assembly<br>(stapler/stacker) on page 621   |
| Guide, laser FFC           |                | Internal components (2 of 3)<br>(print engine) on page 641       |
| Guide, left                |                | Alignment and jogger assembly<br>(stapler/stacker) on page 621   |
| Guide, left, front         |                | Alignment and jogger assembly (stapler/stacker) on page 621      |

| Description                   | Part number    | Table and page                                                         |
|-------------------------------|----------------|------------------------------------------------------------------------|
| Guide, lower                  |                | Paper feed assembly (stapler/<br>stacker) on page 619                  |
| Guide, nip                    |                | Cassette (HCI) on page 697                                             |
| Guide, outer rail             |                | Internal components (3 of 3)<br>(print engine) on page 645             |
| Guide, paper feed             |                | Cartridge door assembly (print<br>engine) on page 633                  |
| Guide, paper feed             |                | Internal components (3 of 3)<br>(print engine) on page 645             |
| Guide, paper feed             |                | Paper feed assembly (print<br>engine) on page 677                      |
| Guide, paper feed             |                | <u>3X500 HCI main body</u><br>on page 691                              |
| Guide, paper feed cable       |                | Paper feed assembly (stapler/<br>stacker) on page 619                  |
| Guide, paper feed, lower      |                | External panels and covers (print engine) on page 629                  |
| Guide, paper pickup lower     |                | Paper pickup assembly (HCI)<br>on page 701                             |
| Guide, paper pickup upper     |                | Paper pickup assembly (HCI)<br>on page 701                             |
| Guide, paper re-pick up       |                | Upper cassette pickup<br>assembly (print engine)<br>on page 667        |
| Guide, paper re-pickup, upper |                | <u>Upper cassette pickup</u><br>assembly (print engine)<br>on page 667 |
| Guide, paper retaining, front |                | Cassette (HCI) on page 697                                             |
| Guide, paper retaining, rear  |                | Cassette (HCI) on page 697                                             |
| Guide, path, lower            |                | Internal components (3 of 3)<br>(print engine) on page 645             |
| Guide, pickup vertical feed   |                | Paper pickup assembly (HCI)<br>on page 701                             |
| Guide, rail                   |                | Alignment and jogger assembly<br>(stapler/stacker) on page 621         |
| Guide, rear                   | RC1-8046-000CN | Internal components (1 of 3)<br>(print engine) on page 637             |
| Guide, registration, upper    |                | Registration assembly (print<br>engine) on page 675                    |
| Guide, reverse                |                | <u>Fuser (print engine)</u><br>on page 681                             |
| Guide, scanner cable          |                | Internal components (2 of 3)<br>(print engine) on page 641             |

| Table 7-47 Alphabetical parts list (continued | t) |
|-----------------------------------------------|----|
|-----------------------------------------------|----|

| Description                                    | Part number    | Table and page                                                 |
|------------------------------------------------|----------------|----------------------------------------------------------------|
| Guide, separation, lower                       |                | Fuser (print engine)<br>on page 681                            |
| Guide, separation, upper                       |                | <u>Fuser (print engine)</u><br>on page <u>681</u>              |
| Guide, side, front                             |                | Upper cassette (print engine)<br>on page 659                   |
| Guide, side, front                             |                | Lower cassette (print engine)<br>on page 663                   |
| Guide, slide, front                            |                | Alignment and jogger assembly<br>(stapler/stacker) on page 621 |
| Guide, slide, rear                             |                | Alignment and jogger assembly<br>(stapler/stacker) on page 621 |
| Guide, stage cable                             |                | Alignment and jogger assembly<br>(stapler/stacker) on page 621 |
| Guide, sub                                     |                | Paper delivery assembly (print<br>engine) on page 649          |
| Guide, top                                     |                | Paper delivery assembly (print<br>engine) on page 649          |
| Guide, transfer, lower                         |                | Registration assembly (print<br>engine) on page 675            |
| Guide, transfer, upper                         |                | Registration assembly (print<br>engine) on page 675            |
| Guide, upper, 1                                |                | Paper feed assembly (stapler/<br>stacker) on page 619          |
| Guide, upper, 2                                |                | Paper feed assembly (stapler/<br>stacker) on page 619          |
| Handle, door, left                             |                | External panels and covers<br>(print engine) on page 629       |
| Handle, jam cover                              |                | Jam cover (ADF) on page 595                                    |
| HCI main body                                  |                | 1X500 HCI main body<br>on page 687                             |
| HCI main body                                  |                | <u>3X500 HCI main body</u><br>on page 691                      |
| High voltage power supply assembly (110–127 V) | RM1-2957-000CN | Internal components (3 of 3)<br>(print engine) on page 645     |
| High voltage power supply assembly (220–240 V) | RM1-2958-000CN | Internal components (3 of 3)<br>(print engine) on page 645     |
| High-voltage PCA assembly (110V-127V)          | RM1-2957-000CN | PCA assemblies on page 679                                     |
| High-voltage PCA assembly (220V-240V)          | RM1-2958-000CN | PCA assemblies on page 679                                     |
| Hinge, cartridge door, front                   |                | Cartridge door assembly (print<br>engine) on page 633          |
| Hinge, cartridge door, rear                    |                | Cartridge door assembly (print<br>engine) on page 633          |

| Table 7-47 | Alphabetical | parts list | (continued) |
|------------|--------------|------------|-------------|
|------------|--------------|------------|-------------|

| Description                    | Part number    | Table and page                                                  |
|--------------------------------|----------------|-----------------------------------------------------------------|
| Hinge, door, right             |                | External panels and covers<br>(print engine) on page 629        |
| Holder, back end limit         |                | <u>Upper cassette (print engine)</u><br>on page 659             |
| Holder, back end limit         |                | Lower cassette (print engine)<br>on page 663                    |
| Holder, cassette, left front   | RC1-8036-000CN | Internal components (3 of 3)<br>(print engine) on page 645      |
| Holder, cassette, rear         |                | Internal components (3 of 3)<br>(print engine) on page 645      |
| Holder, cassette, right front  | RC1-8035-000CN | Internal components (3 of 3)<br>(print engine) on page 645      |
| Holder, connector              |                | Internal components (2 of 3)<br>(print engine) on page 641      |
| Holder, connector              |                | Internal components (2 of 3)<br>(print engine) on page 641      |
| Holder, contact                | RC1-7241-000CN | Internal components (1 of 3)<br>(print engine) on page 637      |
| Holder, drawer                 | RC2-0167-000CN | <u>1X500 HCI main body</u><br>on page 687                       |
| Holder, drawer                 | RC2-0167-000CN | <u>3X500 HCI main body</u><br>on page 691                       |
| Holder, duplexer pendulum      |                | Paper delivery assembly (print<br>engine) on page 649           |
| Holder, facedown roller        |                | Paper delivery assembly (print<br>engine) on page 649           |
| Holder, floating connector     |                | Internal components (2 of 3)<br>(print engine) on page 641      |
| Holder, front fan              |                | Internal components (2 of 3)<br>(print engine) on page 641      |
| Holder, fuser cable            |                | <u>Fuser (print engine)</u><br>on page 681                      |
| Holder, fuser cable            |                | Fuser (print engine)<br>on page 681                             |
| Holder, interlock switch       |                | <u>Main body (stapler/stacker)</u><br>on page 615               |
| Holder, multipurpose arm       |                | Cartridge door assembly (print<br>engine) on page 633           |
| Holder, multipurpose roller    |                | Cartridge door assembly (print<br>engine) on page 633           |
| Holder, paper re-pickup roller |                | External panels and covers<br>(print engine) on page 629        |
| Holder, paper re-pickup roller |                | Upper cassette pickup<br>assembly (print engine)<br>on page 667 |

| Description                     | Part number    | Table and page                                             |
|---------------------------------|----------------|------------------------------------------------------------|
| Holder, pick                    |                | Pickup roller assembly (ADF)<br>on page 597                |
| Holder, pick arm                |                | Paper pickup assembly (HCI)<br>on page 701                 |
| Holder, power supply link guide |                | Internal components (3 of 3)<br>(print engine) on page 645 |
| Holder, rear fan                |                | Internal components (2 of 3)<br>(print engine) on page 641 |
| Holder, rear fan                |                | Internal components (2 of 3)<br>(print engine) on page 641 |
| Holder, registration            |                | Registration assembly (print<br>engine) on page 675        |
| Holder, remnant, lower          |                | Lower cassette (print engine)<br>on page 663               |
| Holder, remnant, upper          |                | Upper cassette (print engine)<br>on page 659               |
| Holder, retard                  |                | Paper pickup assembly (HCI)<br>on page 701                 |
| Holder, roller                  |                | Cartridge door assembly (print<br>engine) on page 633      |
| Holder, roller                  |                | Paper delivery assembly (print<br>engine) on page 649      |
| Holder, roller, lower           |                | External panels and covers<br>(print engine) on page 629   |
| Holder, sensor                  |                | Internal components (3 of 3)<br>(print engine) on page 645 |
| Holder, separation block        |                | Upper cassette (print engine)<br>on page 659               |
| Holder, separation block        |                | Lower cassette (print engine)<br>on page 663               |
| Holder, sheet sensor            |                | Paper pickup assembly (HCI)<br>on page 701                 |
| Holder, side guide, front       |                | <u>Upper cassette (print engine)</u><br>on page 659        |
| Holder, side guide, front       |                | Lower cassette (print engine)<br>on page 663               |
| Holder, side guide, rear        |                | Upper cassette (print engine)<br>on page 659               |
| Holder, side guide, rear        |                | Lower cassette (print engine)<br>on page 663               |
| Holder, spring                  | RC1-8026-000CN | Internal components (1 of 3)<br>(print engine) on page 637 |
| Holder, stapler                 | RC1-9770-000CN | Stapler assembly (stapler/<br>stacker) on page 625         |

| Description                     | Part number    | Table and page                                                   |
|---------------------------------|----------------|------------------------------------------------------------------|
| Holder, stopper                 |                | Internal components (1 of 3)<br>(print engine) on page 637       |
| Holder, top sensor              | RC1-7268-000CN | Internal components (3 of 3)<br>(print engine) on page 645       |
| Holder, wrap stopper            |                | <u>Fuser (print engine)</u><br>on page 681                       |
| Hook                            |                | Lifter drive assembly (HCI)<br>on page 695                       |
| Hub, separation                 |                | Pickup roller assembly (ADF)<br>on page 597                      |
| IC, photo interrupter           |                | <u>Fuser (print engine)</u><br>on page 681                       |
| Interlock assembly              | RM1-3087-000CN | <u>Main body (stapler/stacker)</u><br>on page 615                |
| Intermediate guide assembly     |                | Fuser pressure release<br>assembly (print engine)<br>on page 685 |
| IS connecting PCA assembly      |                | Internal components (2 of 3)<br>(print engine) on page 641       |
| Jog guide assembly              | RM1-3099-000CN | Alignment and jogger assembly (stapler/stacker) on page 621      |
| Jog guide belt assembly         |                | Alignment and jogger assembly (stapler/stacker) on page 621      |
| Joint, power supply switch      |                | Internal components (3 of 3)<br>(print engine) on page 645       |
| Knob, stopper release           |                | Cassette (HCI) on page 697                                       |
| Label, cassette control, lower  |                | Lower cassette (print engine)<br>on page 663                     |
| Label, cassette control, UP     |                | <u>Upper cassette (print engine)</u><br>on page 659              |
| Label, control position         |                | Registration assembly (print<br>engine) on page 675              |
| Label, door jam clearing, left  |                | External panels and covers<br>(print engine) on page 629         |
| Label, high temperature caution |                | External panels and covers (print engine) on page 629            |
| Label, high temperature caution |                | External panels and covers (print engine) on page 629            |
| Label, high temperature caution |                | <u>Fuser (print engine)</u><br>on page 681                       |
| Label, jam clearing             |                | Cartridge door assembly (print<br>engine) on page 633            |
| Label, paper size indication    |                | Cartridge door assembly (print<br>engine) on page 633            |

| Description                           | Part number    | Table and page                                                   |
|---------------------------------------|----------------|------------------------------------------------------------------|
| Label, pick roller replacement 1      |                | Jam cover (ADF) on page 595                                      |
| Label, pick roller replacement 2      |                | Jam cover (ADF) on page 595                                      |
| Laser scanner assembly (print engine) | RM1-2555-000CN | Internal components (2 of 3)<br>(print engine) on page 641       |
| Latch, door, right                    |                | External panels and covers (print engine) on page 629            |
| Latch, pickup                         |                | Pickup roller assembly (ADF)<br>on page 597                      |
| Latch, right door                     |                | <u>1X500 HCI main body</u><br>on page 687                        |
| Latch, right door                     |                | <u>3X500 HCI main body</u><br>on page 691                        |
| LED housing                           |                | Front end cover (ADF)<br>on page 585                             |
| LED light pipe                        |                | Front end cover (ADF)<br>on page 585                             |
| Left cassette rail assembly           | RM1-2970-000CN | Internal components (3 of 3)<br>(print engine) on page 645       |
| Left door assembly                    | RM1-2990-000CN | External panels and covers<br>(print engine) on page 629         |
| Left guide assembly                   |                | Alignment and jogger assembly (stapler/stacker) on page 621      |
| Left guide front assembly             |                | Alignment and jogger assembly<br>(stapler/stacker) on page 621   |
| Lever, back end limit lock            |                | <u>Upper cassette (print engine)</u><br>on page 659              |
| Lever, back end limit lock            |                | Lower cassette (print engine)<br>on page 663                     |
| Lever, back end sensing               |                | <u>Upper cassette (print engine)</u><br>on page 659              |
| Lever, back end sensing               |                | Lower cassette (print engine)<br>on page 663                     |
| Lever, cartridge cover lock           |                | Cartridge door assembly (print<br>engine) on page 633            |
| Lever, coupling                       | RC1-7285-000CN | Internal components (1 of 3)<br>(print engine) on page 637       |
| Lever, cover sensing, right           |                | Lower cassette pickup<br>assembly (print engine)<br>on page 671  |
| Lever, drive release                  | RC1-8075-000CN | Internal components (2 of 3)<br>(print engine) on page 641       |
| Lever, front                          |                | Fuser pressure release<br>assembly (print engine)<br>on page 685 |

| Description                  | Part number    | Table and page                                                         |
|------------------------------|----------------|------------------------------------------------------------------------|
| Lever, fuser sensing switch  | RC1-8060-000CN | Internal components (2 of 3)<br>(print engine) on page 641             |
| Lever, fuser shutter         | RC1-8032-000CN | Internal components (1 of 3)<br>(print engine) on page 637             |
| Lever, multipurpose sensor   |                | Cartridge door assembly (print<br>engine) on page 633                  |
| Lever, nip pressure release  |                | Paper pickup assembly (HCI)<br>on page 701                             |
| Lever, paper delivery sensor |                | <u>Fuser (print engine)</u><br>on page 681                             |
| Lever, paper sensor          |                | <u>Upper cassette pickup</u><br>assembly (print engine)<br>on page 667 |
| Lever, paper sensor          |                | Lower cassette pickup<br>assembly (print engine)<br>on page 671        |
| Lever, paper width sensor    |                | Cassette (HCI) on page 697                                             |
| Lever, pushing               | RC1-8330-000CN | Internal components (2 of 3)<br>(print engine) on page 641             |
| Lever, rear                  |                | Fuser pressure release<br>assembly (print engine)<br>on page 685       |
| Lever, remnant detect, lower |                | Lower cassette (print engine)<br>on page 663                           |
| Lever, remnant detect, upper |                | <u>Upper cassette (print engine)</u><br>on page 659                    |
| Lever, roller stopper        |                | <u>Upper cassette pickup</u><br>assembly (print engine)<br>on page 667 |
| Lever, roller stopper        |                | Lower cassette pickup<br>assembly (print engine)<br>on page 671        |
| Lever, shutter               | RC1-7451-000CN | Internal components (2 of 3)<br>(print engine) on page 641             |
| Lever, side                  |                | <u>Upper cassette (print engine)</u><br>on page 659                    |
| Lever, side                  |                | Lower cassette (print engine)<br>on page 663                           |
| Lever, tag lock              |                | Internal components (2 of 3)<br>(print engine) on page 641             |
| Lever, trigger               |                | Paper pickup assembly (HCI)<br>on page 701                             |
| Lifter assembly              |                | Lifter drive assembly (HCI)<br>on page 695                             |
| Lifter drive assembly        | RM1-2969-000CN | Lifter drive assembly (print<br>engine) on page 653                    |

| Description                   | Part number    | Table and page                                                   |
|-------------------------------|----------------|------------------------------------------------------------------|
| Lifter drive assembly (1X500) | RM1-3819-000CN | Lifter drive assembly (HCI)<br>on page 695                       |
| Lifter drive assembly (3X500) | RM1-3819-000CN | Lifter drive assembly (HCI)<br>on page 695                       |
| Lifter, back end              |                | Cassette (HCI) on page 697                                       |
| Limiter, torque               |                | Paper pickup assembly (HCI)<br>on page 701                       |
| Link, back end sensing switch |                | Upper cassette (print engine)<br>on page 659                     |
| Link, back end sensing switch |                | Lower cassette (print engine)<br>on page 663                     |
| Link, door, right             |                | External panels and covers<br>(print engine) on page 629         |
| Link, duplexer flapper, 1     |                | Internal components (2 of 3)<br>(print engine) on page 641       |
| Link, duplexer flapper, 2     |                | Internal components (2 of 3)<br>(print engine) on page 641       |
| Link, fuser drive release     |                | Internal components (1 of 3)<br>(print engine) on page 637       |
| Link, fuser sensing           | RC1-8059-000CN | Internal components (2 of 3)<br>(print engine) on page 641       |
| Link, fuser sensing, small    | RC1-8058-000CN | Internal components (2 of 3)<br>(print engine) on page 641       |
| Link, power supply switch     |                | Internal components (3 of 3)<br>(print engine) on page 645       |
| Link, pressure release        |                | Fuser pressure release<br>assembly (print engine)<br>on page 685 |
| Link, right door              | RC2-0160-000CN | <u>1X500 HCI main body</u><br>on page 687                        |
| Link, right door              | RC2-0160-000CN | 3X500 HCI main body<br>on page 691                               |
| Link, right door, upper       | RC2-0170-000CN | <u>1X500 HCI main body</u><br>on page 687                        |
| Link, right door, upper       | RC2-0170-000CN | 3X500 HCl main body<br>on page 691                               |
| Link, tag                     | RC1-7289-000CN | Internal components (2 of 3)<br>(print engine) on page 641       |
| Lock shaft, jam cover         |                | Jam cover (ADF) on page 595                                      |
| Lock, back end limit          |                | Upper cassette (print engine)<br>on page 659                     |
| Lock, back end limit          |                | Lower cassette (print engine)<br>on page 663                     |

| Table 7-47 | Alphabetical | parts list | (continued) |
|------------|--------------|------------|-------------|
|------------|--------------|------------|-------------|

| Description                             | Part number    | Table and page                                                  |
|-----------------------------------------|----------------|-----------------------------------------------------------------|
| Lock, cartridge door, left              |                | Cartridge door assembly (print<br>engine) on page 633           |
| Lock, cartridge door, right             |                | Cartridge door assembly (print<br>engine) on page 633           |
| Lock, pressure release, front           | RC1-8039-000CN | Internal components (2 of 3)<br>(print engine) on page 641      |
| Lock, pressure release, rear            |                | Internal components (3 of 3)<br>(print engine) on page 645      |
| Lock, side                              |                | <u>Upper cassette (print engine)</u><br>on page 659             |
| Lock, side                              |                | Lower cassette (print engine)<br>on page 663                    |
| Low-voltage PCA assembly (110V-127V)    | RM1-2994-000CN | PCA assemblies on page 679                                      |
| Low-voltage PCA assembly (220V-240V)    | RM1-3006-000CN | PCA assemblies on page 679                                      |
| Lower cassette (engine)                 | RM1-2979-000CN | Lower cassette (print engine)<br>on page 663                    |
| Lower cassette pickup assembly (engine) | RM1-2977-000CN | Lower cassette pickup<br>assembly (print engine)<br>on page 671 |
| Lower drive assembly                    | RM1-2972-000CN | Lower drive assembly (print<br>engine) on page 657              |
| Main motor assembly                     | RM1-2516-000CN | Internal components (1 of 3)<br>(print engine) on page 637      |
| Media LED                               |                | Front end cover (ADF)<br>on page 585                            |
| Motor, stepping DC                      |                | Alignment and jogger assembly (stapler/stacker) on page 621     |
| Motor, stepping DC                      |                | Alignment and jogger assembly (stapler/stacker) on page 621     |
| Motor, stepping, DC                     |                | Alignment and jogger assembly (stapler/stacker) on page 621     |
| Motor, stepping, DC                     | RK2-1331-000CN | <u>1X500 HCI main body</u><br>on page 687                       |
| Motor, stepping, DC                     | RK2-1331-000CN | <u>3X500 HCI main body</u><br>on page 691                       |
| Motor, transmission                     | Q7829-60149    | Scanner transmission drive assembly on page 613                 |
| Mount, interlock guide                  | RC1-8165-000CN | Internal components (1 of 3)<br>(print engine) on page 637      |
| Multipurpose (Tray 1) cover assembly    | RM1-2986-000CN | Cartridge door assembly (print<br>engine) on page 633           |
| Multipurpose pad assembly               | RM1-2462-000CN | Cartridge door assembly (print<br>engine) on page 633           |

| Description                           | Part number    | Table and page                                                  |
|---------------------------------------|----------------|-----------------------------------------------------------------|
| Multipurpose tray assembly            |                | Cartridge door assembly (print<br>engine) on page 633           |
| Mylar, separation left                |                | Separation floor assembly<br>(ADF) on page 601                  |
| Mylar, short separation right         |                | Separation floor assembly<br>(ADF) on page 601                  |
| Nyogel (55cc syringe)                 |                | Backbone assembly (ADF)<br>on page 591                          |
| Option paper sensor PCA assembly      |                | Paper pickup assembly (HCI)<br>on page 701                      |
| Pad, flapper                          |                | External panels and covers<br>(print engine) on page 629        |
| Pad, flapper                          |                | Paper delivery assembly (print<br>engine) on page 649           |
| Pad, flapper                          |                | Paper delivery assembly (print<br>engine) on page 649           |
| Pad, flapper                          |                | Paper delivery assembly (print<br>engine) on page 649           |
| Pad, flapper                          |                | Lower cassette pickup<br>assembly (print engine)<br>on page 671 |
| Pad, friction                         |                | Separation pad assembly<br>(ADF) on page 599                    |
| Pad, separation                       |                | Separation pad assembly<br>(ADF) on page 599                    |
| Pad, separation                       |                | Cartridge door assembly (print<br>engine) on page 633           |
| Pad, solenoid                         |                | Base assembly (ADF)<br>on page 589                              |
| Paddle                                | RC1-7122-000CN | Internal components (1 of 3)<br>(print engine) on page 637      |
| Paper delivery assembly               | RM1-2987-000CN | Paper delivery assembly (print<br>engine) on page 649           |
| Paper delivery drive assembly         | RM1-2962-000CN | Internal components (2 of 3)<br>(print engine) on page 641      |
| Paper feed assembly                   | RM1-3009-000CN | Paper feed assembly (print<br>engine) on page 677               |
| Paper feed assembly (stapler/stacker) | RM1-3088-000CN | Paper feed assembly (stapler/<br>stacker) on page 619           |
| Paper feed PCA assembly               | RM1-3641-000CN | 1X500 HCI main body<br>on page 687                              |
| Paper feed PCA assembly               | RM1-3641-000CN | 3X500 HCI main body<br>on page 691                              |
| Paper feed PCA assembly (1X500 HCI)   | RM1-3641-000CN | PCA assemblies on page 705                                      |

 Table 7-47
 Alphabetical parts list (continued)

| Description                         | Part number    | Table and page                                                  |
|-------------------------------------|----------------|-----------------------------------------------------------------|
| Paper feed PCA assembly (3X500 HCI) | RM1-3641-000CN | PCA assemblies on page 705                                      |
| Paper feed roller assembly          | RL1-0037-000CN | Paper pickup assembly (HCI)<br>on page 701                      |
| Paper pickup assembly (1X500 HCI)   | RM1-3821-000CN | Paper pickup assembly (HCI)<br>on page 701                      |
| Paper pickup assembly (3X500)       | RM1-3821-000CN | Paper pickup assembly (HCI)<br>on page 701                      |
| Paper pickup LW guide assembly      |                | Paper pickup assembly (HCI)<br>on page 701                      |
| Paper pickup roller assembly        | RM1-2988-000CN | Upper cassette pickup<br>assembly (print engine)<br>on page 667 |
| Paper pickup roller assembly        | RM1-2998-000CN | Lower cassette pickup<br>assembly (print engine)<br>on page 671 |
| Paper pickup shaft assembly         |                | Cartridge door assembly (print<br>engine) on page 633           |
| Paper pickup UP plate assembly      |                | Paper pickup assembly (HCI)<br>on page 701                      |
| Paper side end front assembly       |                | Cassette (HCI) on page 697                                      |
| Paper side end rear assembly        |                | Cassette (HCI) on page 697                                      |
| Pate, multipurpose, lifter          |                | Cartridge door assembly (print<br>engine) on page 633           |
| PCA motor assembly                  | Q7829-67903    | ADF on page 583                                                 |
| Pendulum arm assembly               |                | Upper cassette pickup<br>assembly (print engine)<br>on page 667 |
| Photo interrupter, TL1243           | WG8-5696-000CN | Internal components (1 of 3)<br>(print engine) on page 637      |
| Photo interrupter, TLP1243          | WG8-5696-000CN | Main body (stapler/stacker)<br>on page 615                      |
| Photo interrupter, TLP1243          |                | Paper feed assembly (stapler/<br>stacker) on page 619           |
| Photo interrupter, TLP1243          |                | Alignment and jogger assembly<br>(stapler/stacker) on page 621  |
| Photo interrupter, TLP1243          | WG8-5696-000CN | Cartridge door assembly (print<br>engine) on page 633           |
| Photo interrupter, TLP1243          | WG8-5696-000CN | Internal components (2 of 3)<br>(print engine) on page 641      |
| Photo interrupter, TLP1243          | WG8-5696-000CN | Internal components (3 of 3)<br>(print engine) on page 645      |
| Photo interrupter, TLP1243          | WG8-5696-000CN | Paper delivery assembly (print<br>engine) on page 649           |

| Description                 | Part number    | Table and page                                                  |
|-----------------------------|----------------|-----------------------------------------------------------------|
| Photo interrupter, TLP1243  | WG8-5696-000CN | Lifter drive assembly (print<br>engine) on page 653             |
| Photo interrupter, TLP1243  | WG8-5696-000CN | Upper cassette pickup<br>assembly (print engine)<br>on page 667 |
| Photo interrupter, TLP1243  | WG8-5696-000CN | Lower cassette pickup<br>assembly (print engine)<br>on page 671 |
| Photo interrupter, TLP1243  |                | Paper pickup assembly (HCI)<br>on page 701                      |
| Pick gear assembly          |                | Cartridge door assembly (print<br>engine) on page 633           |
| Pin 3X12 mm                 |                | Base assembly (ADF)<br>on page 589                              |
| Pin, dowel                  |                | Lifter drive assembly (HCI)<br>on page 695                      |
| Pin, dowel                  |                | Cassette (HCI) on page 697                                      |
| Pin, dowel                  |                | Cassette (HCI) on page 697                                      |
| Pin, dowel                  |                | Paper pickup assembly (HCI)<br>on page 701                      |
| Pin, hinge                  |                | Hinges on page 587                                              |
| Pinch, deskew center        |                | Jam cover (ADF) on page 595                                     |
| Pinch, deskew right         |                | Jam cover (ADF) on page 595                                     |
| Plain washer                |                | <u>Upper cassette (print engine)</u><br>on page 659             |
| Plain washer                |                | <u>Upper cassette (print engine)</u><br>on page 659             |
| Plain washer                |                | Lower cassette (print engine)<br>on page 663                    |
| Plain washer                |                | Lower cassette (print engine)<br>on page 663                    |
| Plate, back end limit       |                | <u>Upper cassette (print engine)</u><br>on page 659             |
| Plate, back end limit       |                | Lower cassette (print engine)<br>on page 663                    |
| Plate, back end limit       |                | Cassette (HCI) on page 697                                      |
| Plate, cam                  |                | Internal components (3 of 3)<br>(print engine) on page 645      |
| Plate, cassette positioning |                | Internal components (3 of 3)<br>(print engine) on page 645      |
| Plate, cassette support     |                | Upper cassette (print engine)                                   |

<u>on page 659</u>

| Table 7-47 | Alphabetical | parts list | (continued) |
|------------|--------------|------------|-------------|
|------------|--------------|------------|-------------|

| Description                   | Part number    | Table and page                                                   |
|-------------------------------|----------------|------------------------------------------------------------------|
| Plate, cassette support       |                | Lower cassette (print engine)<br>on page 663                     |
| Plate, cross member auxiliary | RC1-7264-000CN | Internal components (3 of 3)<br>(print engine) on page 645       |
| Plate, drive, lower           |                | Lower drive assembly (print<br>engine) on page 657               |
| Plate, ESD grounding          |                | Paper delivery assembly (print<br>engine) on page 649            |
| Plate, feed roller mounting   |                | Paper pickup assembly (HCI)<br>on page 701                       |
| Plate, FFC shield             |                | Internal components (2 of 3)<br>(print engine) on page 641       |
| Plate, fixed, front           |                | Fuser pressure release<br>assembly (print engine)<br>on page 685 |
| Plate, fixed, rear            |                | Fuser pressure release<br>assembly (print engine)<br>on page 685 |
| Plate, formatter guide        |                | Internal components (2 of 3)<br>(print engine) on page 641       |
| Plate, formatter guide cap    |                | Internal components (2 of 3)<br>(print engine) on page 641       |
| Plate, frame auxiliary        |                | Internal components (3 of 3)<br>(print engine) on page 645       |
| Plate, front frame shield     |                | <u>Main body (stapler/stacker)</u><br>on page 615                |
| Plate, fuser drive            |                | Fuser drive assembly (print<br>engine) on page 655               |
| Plate, fuser drive swing      |                | Fuser drive assembly (print<br>engine) on page 655               |
| Plate, fuser pressure         |                | <u>Fuser (print engine)</u><br>on page 681                       |
| Plate, gear                   | RL1-0951-000CN | Internal components (1 of 3)<br>(print engine) on page 637       |
| Plate, grounding              | RC1-7021-000CN | Internal components (1 of 3)<br>(print engine) on page 637       |
| Plate, grounding lower        |                | Lower cassette pickup<br>assembly (print engine)<br>on page 671  |
| Plate, hinge                  |                | <u>1X500 HCI main body</u><br>on page 687                        |
| Plate, hinge                  |                | <u>3X500 HCI main body</u><br>on page 691                        |
| Plate, lifter                 |                | Lifter drive assembly (print<br>engine) on page 653              |

| Description                      | Part number | Table and page                                                  |
|----------------------------------|-------------|-----------------------------------------------------------------|
| Plate, lifter                    |             | <u>Upper cassette (print engine)</u><br>on page 659             |
| Plate, lifter                    |             | Lower cassette (print engine)<br>on page 663                    |
| Plate, lifter                    |             | Cassette (HCI) on page 697                                      |
| Plate, motor                     |             | Internal components (1 of 3)<br>(print engine) on page 637      |
| Plate, multipurpose limit, left  |             | Cartridge door assembly (print<br>engine) on page 633           |
| Plate, multipurpose limit, right |             | Cartridge door assembly (print<br>engine) on page 633           |
| Plate, number indication         |             | 3X500 HCI main body<br>on page 691                              |
| Plate, paper delivery drive      |             | Internal components (2 of 3)<br>(print engine) on page 641      |
| Plate, paper feed                |             | Paper feed assembly (print<br>engine) on page 677               |
| Plate, paper pickup upper        |             | Paper pickup assembly (HCI)<br>on page 701                      |
| Plate, paper side end            |             | Cassette (HCI) on page 697                                      |
| Plate, paper side end            |             | Cassette (HCI) on page 697                                      |
| Plate, paper side end            |             | Cassette (HCI) on page 697                                      |
| Plate, paper side end, rear      |             | Upper cassette (print engine)<br>on page 659                    |
| Plate, paper side end, rear      |             | Lower cassette (print engine)<br>on page 663                    |
| Plate, photosensor grounding     |             | Lifter drive assembly (print<br>engine) on page 653             |
| Plate, pressure release, left    |             | <u>Fuser (print engine)</u><br>on page 681                      |
| Plate, pressure release, right   |             | <u>Fuser (print engine)</u><br>on page 681                      |
| Plate, reinforcement             |             | Cartridge door assembly (print<br>engine) on page 633           |
| Plate, reinforcement             |             | Internal components (2 of 3)<br>(print engine) on page 641      |
| Plate, retard busing             |             | Paper pickup assembly (HCI)<br>on page 701                      |
| Plate, roller grounding          |             | Paper delivery assembly (print<br>engine) on page 649           |
| Plate, roller grounding, lower   |             | Lower cassette pickup<br>assembly (print engine)<br>on page 671 |

| Description                       | Part number    | Table and page                                                  |
|-----------------------------------|----------------|-----------------------------------------------------------------|
| Plate, roller grounding, upper    |                | Upper cassette pickup<br>assembly (print engine)<br>on page 667 |
| Plate, roller, left               |                | Cassette (HCI) on page 697                                      |
| Plate, roller, right              |                | Cassette (HCI) on page 697                                      |
| Plate, scanner duct               | RC1-8069-000CN | Internal components (2 of 3)<br>(print engine) on page 641      |
| Plate, sensor                     |                | Paper delivery assembly (print<br>engine) on page 649           |
| Plate, sensor grounding           |                | Upper cassette pickup<br>assembly (print engine)<br>on page 667 |
| Plate, sensor grounding           |                | Lower cassette pickup<br>assembly (print engine)<br>on page 671 |
| Plate, swing                      |                | Paper pickup assembly (HCI)<br>on page 701                      |
| Plate, switch cover               |                | 3X500 HCI main body<br>on page 691                              |
| Plate, tag holder                 |                | Internal components (2 of 3)<br>(print engine) on page 641      |
| Plunger, hinge                    |                | Hinges on page 587                                              |
| Plunger, input tray               |                | Base assembly (ADF)<br>on page 589                              |
| Power supply assembly (110–127 V) | RM1-2994-000CN | Internal components (2 of 3)<br>(print engine) on page 641      |
| Power supply assembly (220–240 V) | RM1-3006-000CN | Internal components (2 of 3)<br>(print engine) on page 641      |
| Profile, hinge                    |                | Hinges on page 587                                              |
| Pulley                            |                | Paper feed assembly (stapler/<br>stacker) on page 619           |
| Pulley                            |                | Lower cassette pickup<br>assembly (print engine)<br>on page 671 |
| Pulley, 26T                       |                | Alignment and jogger assembly (stapler/stacker) on page 621     |
| Pulley, belt                      |                | Backbone assembly (ADF)<br>on page 591                          |
| Pulley, drive tire                |                | Backbone assembly (ADF)<br>on page 591                          |
| Pulley, exit                      |                | Backbone assembly (ADF)<br>on page 591                          |
| Pulley, transmission              | Q7829-60151    | Scanner transmission drive<br>assembly on page 613              |

| Description                   | Part number    | Table and page                                              |
|-------------------------------|----------------|-------------------------------------------------------------|
| Pulley/gear, 37T              |                | Alignment and jogger assembly (stapler/stacker) on page 621 |
| Rack, lifter                  |                | <u>Upper cassette (print engine)</u><br>on page 659         |
| Rack, lifter                  |                | Lower cassette (print engine)<br>on page 663                |
| Rack, multipurpose            |                | Cartridge door assembly (print<br>engine) on page 633       |
| Rack, side                    |                | Upper cassette (print engine)<br>on page 659                |
| Rack, side                    |                | Lower cassette (print engine)<br>on page 663                |
| Rail and slide sheet assembly | Q7829-60164    | Scanner assembly base<br>on page 603                        |
| Rail, attachment, left        |                | Upper cassette (print engine)<br>on page 659                |
| Rail, attachment, left        |                | Lower cassette (print engine)<br>on page 663                |
| Rail, attachment, right       |                | <u>Upper cassette (print engine)</u><br>on page 659         |
| Rail, attachment, right       |                | Lower cassette (print engine)<br>on page 663                |
| Rail, cassette, left          | RL1-1391-000CN | <u>1X500 HCI main body</u><br>on page 687                   |
| Rail, cassette, left          | RL1-1391-000CN | <u>3X500 HCI main body</u><br>on page 691                   |
| Rail, cassette, right         | RL1-1390-000CN | <u>1X500 HCI main body</u><br>on page 687                   |
| Rail, cassette, right         | RL1-1390-000CN | <u>3X500 HCI main body</u><br>on page 691                   |
| Rail, inner, left             |                | Internal components (3 of 3)<br>(print engine) on page 645  |
| Rail, inner, right            |                | Internal components (3 of 3)<br>(print engine) on page 645  |
| Rail, outer, left             |                | Internal components (3 of 3)<br>(print engine) on page 645  |
| Rail, outer, right            |                | Internal components (3 of 3)<br>(print engine) on page 645  |
| Rear cover assembly           | RM1-3095-000CN | Main body (stapler/stacker)<br>on page 615                  |
| Rear paper side end assembly  |                | <u>Upper cassette (print engine)</u><br>on page 659         |
| Rear paper side end assembly  |                | Lower cassette (print engine)<br>on page 663                |

| Description                   | Part number    | Table and page                                             |
|-------------------------------|----------------|------------------------------------------------------------|
| Registration assembly         | RM1-3001-000CN | Registration assembly (print<br>engine) on page 675        |
| Retainer STS                  |                | Backbone assembly (ADF)<br>on page 591                     |
| Retainer STS                  |                | Pickup roller assembly (ADF)<br>on page 597                |
| Retainer, belt exit pulley D1 |                | Backbone assembly (ADF)<br>on page 591                     |
| Retainer, belt exit pulley D2 |                | Backbone assembly (ADF)<br>on page 591                     |
| Retard holder assembly        |                | Paper pickup assembly (HCI)<br>on page 701                 |
| Rib, separation duct, upper   |                | <u>Fuser (print engine)</u><br>on page 681                 |
| Right cassette rail assembly  | RM1-2971-000CN | Internal components (3 of 3)<br>(print engine) on page 645 |
| Right cover                   | Q7829-60153    | Scanner top assembly<br>on page 607                        |
| Right door assembly           | RM1-2991-000CN | External panels and covers<br>(print engine) on page 629   |
| Right door assembly           | RM1-3825-000CN | <u>1X500 HCI main body</u><br>on page 687                  |
| Right door assembly           | RM1-3824-000CN | <u>3X500 HCI main body</u><br>on page 691                  |
| Right lower handle assembly   |                | Internal components (3 of 3)<br>(print engine) on page 645 |
| Ring, conductive rubber       |                | <u>Fuser (print engine)</u><br>on page 681                 |
| Ring, E                       |                | Paper feed assembly (stapler/<br>stacker) on page 619      |
| Ring, E                       | RC1-8358-000CN | Internal components (1 of 3)<br>(print engine) on page 637 |
| Ring, E                       |                | Lifter drive assembly (print<br>engine) on page 653        |
| Ring, E                       | XD9-0233-000CN | Fuser drive assembly (print<br>engine) on page 655         |
| Ring, E                       |                | <u>Upper cassette (print engine)</u><br>on page 659        |
| Ring, E                       |                | <u>Upper cassette (print engine)</u><br>on page 659        |
| Ring, E                       |                | Lower cassette (print engine)<br>on page 663               |
| Ring, E                       |                | Lower cassette (print engine)<br>on page 663               |

| Description             | Part number    | Table and page                                                   |
|-------------------------|----------------|------------------------------------------------------------------|
| Ring, E                 |                | Upper cassette pickup<br>assembly (print engine)<br>on page 667  |
| Ring, E                 |                | Lower cassette pickup<br>assembly (print engine)<br>on page 671  |
| Ring, E                 |                | Registration assembly (print<br>engine) on page 675              |
| Ring, E                 |                | Paper pickup assembly (HCI)<br>on page 701                       |
| Ring, E                 |                | Paper pickup assembly (HCI)<br>on page 701                       |
| Ring, O                 |                | Paper delivery assembly (print<br>engine) on page 649            |
| Ring, retaining         |                | Paper pickup assembly (HCI)<br>on page 701                       |
| Ring, spacer            | RC1-8333-000CN | Internal components (2 of 3)<br>(print engine) on page 641       |
| Rod                     | Q7829-60160    | Scanner assembly base<br>on page 603                             |
| Rod, main frame         |                | Cartridge door assembly (print<br>engine) on page 633            |
| Rod, power switch       |                | Internal components (3 of 3)<br>(print engine) on page 645       |
| Roller                  |                | Paper delivery assembly (print engine) on page 649               |
| Roller                  |                | Paper feed assembly (print<br>engine) on page 677                |
| Roller                  |                | Fuser pressure release<br>assembly (print engine)<br>on page 685 |
| Roller assembly         |                | Cartridge door assembly (print<br>engine) on page 633            |
| Roller assembly         |                | Paper delivery assembly (print<br>engine) on page 649            |
| Roller holder assembly  |                | Paper delivery assembly (print<br>engine) on page 649            |
| Roller stopper assembly |                | Upper cassette pickup<br>assembly (print engine)<br>on page 667  |
| Roller stopper assembly |                | Lower cassette pickup<br>assembly (print engine)<br>on page 671  |
| Roller, cassette        |                | Cassette (HCI) on page 697                                       |

| Description                       | Part number    | Table and page                                                  |
|-----------------------------------|----------------|-----------------------------------------------------------------|
| Roller, cassette paper pickup     |                | Upper cassette pickup<br>assembly (print engine)<br>on page 667 |
| Roller, cassette paper pickup     |                | Lower cassette pickup<br>assembly (print engine)<br>on page 671 |
| Roller, cassette rail             |                | Upper cassette (print engine)<br>on page 659                    |
| Roller, cassette rail             |                | Lower cassette (print engine)<br>on page 663                    |
| Roller, face-up                   |                | Fuser (print engine)<br>on page 681                             |
| Roller, face-up paper delivery    |                | <u>Fuser (print engine)</u><br>on page 681                      |
| Roller, facedown                  |                | Paper delivery assembly (print<br>engine) on page 649           |
| Roller, flapper guide             |                | <u>Fuser (print engine)</u><br>on page 681                      |
| Roller, idler                     |                | External panels and covers<br>(print engine) on page 629        |
| Roller, idler                     |                | Cartridge door assembly (print<br>engine) on page 633           |
| Roller, idler                     |                | Upper cassette pickup<br>assembly (print engine)<br>on page 667 |
| Roller, multipurpose              |                | Cartridge door assembly (print<br>engine) on page 633           |
| Roller, multipurpose paper pickup | RL1-0915-000CN | Cartridge door assembly (print<br>engine) on page 633           |
| Roller, multipurpose, lower       |                | Lower cassette pickup<br>assembly (print engine)<br>on page 671 |
| Roller, paper delivery            |                | Paper delivery assembly (print<br>engine) on page 649           |
| Roller, paper delivery            |                | Paper delivery assembly (print<br>engine) on page 649           |
| Roller, paper delivery            |                | Paper delivery assembly (print<br>engine) on page 649           |
| Roller, paper feed                |                | Paper feed assembly (stapler/<br>stacker) on page 619           |
| Roller, paper feed                |                | Paper pickup assembly (HCI)<br>on page 701                      |
| Roller, paper feed                |                | Paper pickup assembly (HCI)<br>on page 701                      |

| Description                               | Part number    | Table and page                                                  |
|-------------------------------------------|----------------|-----------------------------------------------------------------|
| Roller, paper feed, A5                    |                | Lower cassette pickup<br>assembly (print engine)<br>on page 671 |
| Roller, paper re-pickup                   |                | Upper cassette pickup<br>assembly (print engine)<br>on page 667 |
| Roller, pickup                            | RL1-1206-000CN | Paper pickup assembly (HCI)<br>on page 701                      |
| Roller, pressure                          |                | <u>Fuser (print engine)</u><br>on page 681                      |
| Roller, rail                              | RC1-9231-000CN | <u>1X500 HCI main body</u><br>on page <u>687</u>                |
| Roller, rail                              | RC1-9231-000CN | 3X500 HCI main body<br>on page 691                              |
| Roller, registration                      |                | Registration assembly (print<br>engine) on page 675             |
| Roller, registration                      |                | Registration assembly (print<br>engine) on page 675             |
| Roller, registration                      |                | Registration assembly (print<br>engine) on page 675             |
| Roller, registration                      |                | Registration assembly (print<br>engine) on page 675             |
| Roller, registration                      |                | Registration assembly (print<br>engine) on page 675             |
| Roller, reserve                           |                | Paper feed assembly (stapler/<br>stacker) on page 619           |
| Roller, transfer                          | RM1-2485-000CN | Internal components (1 of 3)<br>(print engine) on page 637      |
| Rubber, guide                             | Q7829-60162    | Scanner assembly base<br>on page 603                            |
| Saddle, wire                              |                | Main body (stapler/stacker)<br>on page 615                      |
| Saddle, wire                              |                | 3X500 HCI main body<br>on page 691                              |
| Scanner                                   | Q7829-60159    | Scanner assembly base<br>on page 603                            |
| Scanner controller board PCA (main baord) | Q7829-60165    | Scanner controller board (SCB)<br>assembly on page 609          |
| Scanner lid sensor assembly               | Q7829-60148    | Scanner lid sensor assembly on page 611                         |
| Screw                                     |                | 1X500 HCI main body<br>on page 687                              |
| Screw                                     |                | 3X500 HCI main body<br>on page 691                              |

| Description                      | Part number | Table and page                                             |
|----------------------------------|-------------|------------------------------------------------------------|
| Screw                            |             | Lifter drive assembly (HCI)<br>on page 695                 |
| Screw                            |             | Cassette (HCI) on page 697                                 |
| Screw, B, M4X8                   |             | Cassette (HCI) on page 697                                 |
| Screw, D, M3X6                   |             | Cartridge door assembly (print<br>engine) on page 633      |
| Screw, D, M3X6                   |             | Cartridge door assembly (print<br>engine) on page 633      |
| Screw, D, M3X6                   |             | Internal components (1 of 3)<br>(print engine) on page 637 |
| Screw, D, M3X6                   |             | Internal components (2 of 3)<br>(print engine) on page 641 |
| Screw, D, M3X6                   |             | Internal components (2 of 3)<br>(print engine) on page 641 |
| Screw, D, M3X6                   |             | Internal components (3 of 3)<br>(print engine) on page 645 |
| Screw, D, M3X6                   |             | Internal components (3 of 3)<br>(print engine) on page 645 |
| Screw, D, M3X6                   |             | Fuser drive assembly (print<br>engine) on page 655         |
| Screw, D, M3X6                   |             | Upper cassette (print engine)<br>on page 659               |
| Screw, D, M3X6                   |             | Lower cassette (print engine)<br>on page 663               |
| Screw, D, M3X6                   |             | Registration assembly (print<br>engine) on page 675        |
| Screw, D, M3X6                   |             | Fuser (print engine)<br>on page 681                        |
| Screw, D, MX6                    |             | Main body (stapler/stacker)<br>on page 615                 |
| Screw, M3X8                      |             | External panels and covers<br>(print engine) on page 629   |
| Screw, M3X8                      |             | Internal components (1 of 3)<br>(print engine) on page 637 |
| Screw, M3X8                      |             | Internal components (2 of 3)<br>(print engine) on page 641 |
| Screw, M3X8                      |             | Internal components (3 of 3)<br>(print engine) on page 645 |
| Screw, M3X8                      |             | Upper cassette (print engine)<br>on page 659               |
| Screw, M3X8                      |             | Lower cassette (print engine)<br>on page 663               |
| Screw, M3X9 PT pan head phillips |             | Base assembly (ADF)<br>on page 589                         |

| Table 7-47 | Alphabetical | parts list | (continued) |
|------------|--------------|------------|-------------|
|------------|--------------|------------|-------------|

| Description                         | Part number    | Table and page                                                 |
|-------------------------------------|----------------|----------------------------------------------------------------|
| Screw, M3X9 PT pan head phillips    |                | Backbone assembly (ADF)<br>on page 591                         |
| Screw, M3X9 PT pan head phillips #2 |                | Jam cover (ADF) on page 595                                    |
| Screw, M3X9 PT pan head phillips #2 |                | Pickup roller assembly (ADF)<br>on page 597                    |
| Screw, RS, M3X8                     |                | Main body (stapler/stacker)<br>on page 615                     |
| Screw, RS, M3X8                     | XA9-1386-000CN | Alignment and jogger assembly (stapler/stacker) on page 621    |
| Screw, RS, M3X8                     |                | Alignment and jogger assembly (stapler/stacker) on page 621    |
| Screw, RS, M3X8                     |                | Stapler assembly (stapler/<br>stacker) on page 625             |
| Screw, RS, M3X8                     |                | Lifter drive assembly (HCI)<br>on page 695                     |
| Screw, RS, M4X8                     |                | 1X500 HCI main body<br>on page 687                             |
| Screw, RS, M4X8                     |                | 3X500 HCI main body<br>on page 691                             |
| Screw, stepped                      |                | Fuser (print engine)<br>on page 681                            |
| Screw, stepped                      |                | 1X500 HCI main body<br>on page 687                             |
| Screw, stepped                      |                | 3X500 HCI main body<br>on page 691                             |
| Screw, stepped, M3                  |                | Internal components (2 of 3)<br>(print engine) on page 641     |
| Screw, tap, binding head, M3X8      |                | Internal components (2 of 3)<br>(print engine) on page 641     |
| Screw, tap, binding head, M3X8      |                | Paper pickup assembly (HCI)<br>on page 701                     |
| Screw, tap, M3X6                    |                | Internal components (1 of 3)<br>(print engine) on page 637     |
| Screw, tap, M3X6                    |                | Internal components (2 of 3)<br>(print engine) on page 641     |
| Screw, tap, M3X6                    |                | Internal components (2 of 3)<br>(print engine) on page 641     |
| Screw, tapping, pan head, M4X10     |                | Alignment and jogger assembly<br>(stapler/stacker) on page 621 |
| Screw, tapping, pan head, M4X10     |                | Alignment and jogger assembly<br>(stapler/stacker) on page 621 |
| Screw, tapping, truss head, M 4X10  |                | Paper delivery assembly (print<br>engine) on page 649          |

 Table 7-47
 Alphabetical parts list (continued)

| Description                       | Part number    | Table and page                                                         |
|-----------------------------------|----------------|------------------------------------------------------------------------|
| Screw, tapping, truss head, M4X10 |                | External panels and covers<br>(print engine) on page 629               |
| Screw, tapping, truss head, M4X10 |                | Cartridge door assembly (print<br>engine) on page 633                  |
| Screw, tapping, truss head, M4X10 | XB4-7401-005CN | Internal components (1 of 3)<br>(print engine) on page 637             |
| Screw, tapping, truss head, M4X10 |                | Internal components (3 of 3)<br>(print engine) on page 645             |
| Screw, tapping, truss head, M4X10 |                | Lifter drive assembly (print<br>engine) on page 653                    |
| Screw, tapping, truss head, M4X10 |                | <u>Upper cassette (print engine)</u><br>on page 659                    |
| Screw, tapping, truss head, M4X10 |                | Lower cassette (print engine)<br>on page 663                           |
| Screw, tapping, truss head, M4X10 |                | <u>Upper cassette pickup</u><br>assembly (print engine)<br>on page 667 |
| Screw, tapping, truss head, M4X10 |                | Lower cassette pickup<br>assembly (print engine)<br>on page 671        |
| Screw, tapping, truss head, M4X10 |                | <u>Fuser (print engine)</u><br>on page 681                             |
| Screw, tapping, truss head, M4X10 |                | Fuser pressure release<br>assembly (print engine)<br>on page 685       |
| Screw, TP, M3X4                   |                | Paper feed assembly (stapler/<br>stacker) on page 619                  |
| Screw, TP, M3X6                   |                | <u>1X500 HCI main body</u><br>on page 687                              |
| Screw, TP, M3X6                   |                | <u>3X500 HCI main body</u><br>on page 691                              |
| Screw, TP, M3X6                   |                | Paper pickup assembly (HCI)<br>on page 701                             |
| Screw, TP, M3X8                   |                | <u>Main body (stapler/stacker)</u><br>on page 615                      |
| Screw, TP, M4X6                   |                | <u>Fuser (print engine)</u><br><u>on page 681</u>                      |
| Screw, w/washer, M3X6             |                | Lifter drive assembly (print<br>engine) on page 653                    |
| Screw, w/washer, M3X6             |                | <u>Fuser (print engine)</u><br>on page 681                             |
| Screw, w/washer, M3X6             |                | <u>1X500 HCI main body</u><br>on page 687                              |
| Screw, w/washer, M3X6             |                | 3X500 HCI main body<br>on page 691                                     |

| Table 7-47 | Alphabetical parts lis | st (continued) |
|------------|------------------------|----------------|
|------------|------------------------|----------------|

| Description                                               | Part number    | Table and page                                                  |
|-----------------------------------------------------------|----------------|-----------------------------------------------------------------|
| Screw, w/washer, M3X6                                     |                | Lifter drive assembly (HCI)<br>on page 695                      |
| Screw, w/washer, M3X8                                     |                | Alignment and jogger assembly (stapler/stacker) on page 621     |
| Screw, w/washer, M3X8                                     |                | Alignment and jogger assembly (stapler/stacker) on page 621     |
| Screw, w/washer, M5X12                                    |                | 1X500 HCI main body<br>on page 687                              |
| Screw, w/washer, M5X12                                    |                | 3X500 HCI main body<br>on page 691                              |
| Screw, w/washer, M5X12                                    |                | 3X500 HCI main body<br>on page 691                              |
| Sensor, paper                                             | Q7829-60163    | Scanner assembly base<br>on page 603                            |
| Separation block assembly                                 | RM1-2983-000CN | Upper cassette (print engine)<br>on page 659                    |
| Separation block assembly                                 | RM1-2983-000CN | Lower cassette (print engine)<br>on page 663                    |
| Separation pad assembly (part of the ADF maintenance kit) | Q7842-67902    | Separation pad assembly<br>(ADF) on page 599                    |
| Separation roller assembly                                |                | Upper cassette (print engine)<br>on page 659                    |
| Separation roller assembly                                |                | Lower cassette (print engine)<br>on page 663                    |
| Shaft, arm support                                        |                | Cassette (HCI) on page 697                                      |
| Shaft, back end sensing link                              |                | Upper cassette (print engine)<br>on page 659                    |
| Shaft, back end sensing link                              |                | Lower cassette (print engine)<br>on page 663                    |
| Shaft, cam                                                |                | Jam cover (ADF) on page 595                                     |
| Shaft, cassette input gear                                |                | Lifter drive assembly (print<br>engine) on page 653             |
| Shaft, cassette slide                                     |                | Upper cassette pickup<br>assembly (print engine)<br>on page 667 |
| Shaft, cassette slide                                     |                | Lower cassette pickup<br>assembly (print engine)<br>on page 671 |
| Shaft, door hinge, right                                  |                | External panels and covers<br>(print engine) on page 629        |
| Shaft, fuser drive swing                                  |                | Fuser drive assembly (print<br>engine) on page 655              |
| Shaft, fuser shutter                                      | RC1-7436-000CN | Internal components (2 of 3)<br>(print engine) on page 641      |

| Description                      | Part number    | Table and page                                                         |
|----------------------------------|----------------|------------------------------------------------------------------------|
| Shaft, lock                      |                | Fuser pressure release<br>assembly (print engine)<br>on page 685       |
| Shaft, multipurpose paper pickup |                | <u>Cartridge door assembly (print</u><br>engine) on page 633           |
| Shaft, paper pickup drive        |                | <u>Upper cassette pickup</u><br>assembly (print engine)<br>on page 667 |
| Shaft, paper pickup drive        |                | Lower cassette pickup<br>assembly (print engine)<br>on page 671        |
| Shaft, pick                      |                | Jam cover (ADF) on page 595                                            |
| Shaft, pick                      |                | Pickup roller assembly (ADF)<br>on page 597                            |
| Shaft, pickup                    |                | Pickup roller assembly (ADF)<br>on page 597                            |
| Shaft, pinch deskew              |                | Jam cover (ADF) on page 595                                            |
| Shaft, pressure release          |                | Fuser pressure release<br>assembly (print engine)<br>on page 685       |
| Shaft, registration roller       |                | Registration assembly (print<br>engine) on page 675                    |
| Shaft, retard link               |                | Paper pickup assembly (HCI)<br>on page 701                             |
| Shaft, roller, upper             |                | Upper cassette pickup<br>assembly (print engine)<br>on page 667        |
| Shaft, separation block          |                | Upper cassette (print engine)<br>on page 659                           |
| Shaft, separation block          |                | Lower cassette (print engine)<br>on page 663                           |
| Sheet, drawer protective         |                | Internal components (2 of 3)<br>(print engine) on page 641             |
| Sheet, roller                    |                | External panels and covers<br>(print engine) on page 629               |
| Sheet, transfer guide, upper     |                | Registration assembly (print<br>engine) on page 675                    |
| Sheet, transfer insulating       |                | Paper feed assembly (print<br>engine) on page 677                      |
| Shield, rear fan grounding       |                | Internal components (2 of 3)<br>(print engine) on page 641             |
| Shutter, fuser                   | RC1-7163-000CN | Internal components (2 of 3)<br>(print engine) on page 641             |
| Shutter, registration            |                | Registration assembly (print                                           |

| Table 7-47 Alphabetical parts list (continued | t) |
|-----------------------------------------------|----|
|-----------------------------------------------|----|

| Description                     | Part number    | Table and page                                                 |
|---------------------------------|----------------|----------------------------------------------------------------|
| Side plate, paper pickup fr.    |                | Paper pickup assembly (HCI)<br>on page 701                     |
| Side plate, pickup drive        |                | Paper pickup assembly (HCI)<br>on page 701                     |
| Side plate, registration, left  |                | Registration assembly (print<br>engine) on page 675            |
| Side plate, registration, right |                | Registration assembly (print<br>engine) on page 675            |
| Side plate, transfer drive      | RC1-7129-000CN | Internal components (1 of 3)<br>(print engine) on page 637     |
| Slide guide rear assembly       |                | Alignment and jogger assembly<br>(stapler/stacker) on page 621 |
| Slider, back end limit          |                | Upper cassette (print engine)<br>on page 659                   |
| Slider, back end limit          |                | Lower cassette (print engine)<br>on page 663                   |
| Slider, lifter arm              |                | Upper cassette (print engine)<br>on page 659                   |
| Slider, lifter arm              |                | Lower cassette (print engine)<br>on page 663                   |
| Slider, polyester               |                | Paper pickup assembly (HCI)<br>on page 701                     |
| Solenoid                        |                | Base assembly (ADF)<br>on page 589                             |
| Solenoid                        |                | Cartridge door assembly (print<br>engine) on page 633          |
| Solenoid                        |                | Internal components (2 of 3)<br>(print engine) on page 641     |
| Solenoid                        |                | Paper pickup assembly (HCI)<br>on page 701                     |
| Solenoid, flapper               |                | Paper feed assembly (stapler/<br>stacker) on page 619          |
| Spacer, reinforcement, left     |                | 1X500 HCI main body<br>on page 687                             |
| Spacer, reinforcement, left     |                | 3X500 HCI main body<br>on page 691                             |
| Spacer, reinforcement, right    |                | 1X500 HCI main body<br>on page 687                             |
| Spacer, reinforcement, right    |                | 3X500 HCI main body<br>on page 691                             |
| Spacer, slide                   | RC1-8331-000CN | Internal components (2 of 3)<br>(print engine) on page 641     |
| Spring, axle                    |                | Base assembly (ADF)<br>on page 589                             |

| Description         | Part number    | Table and page                                               |
|---------------------|----------------|--------------------------------------------------------------|
| Spring, axle L      |                | Base assembly (ADF)<br>on page 589                           |
| Spring, bias pick   |                | Pickup roller assembly (ADF)<br>on page 597                  |
| Spring, compression |                | Paper feed assembly (stapler/<br>stacker) on page 619        |
| Spring, compression |                | Alignment and jogger assembly (stapler/stacker) on page 621  |
| Spring, compression |                | External panels and covers<br>(print engine) on page 629     |
| Spring, compression |                | External panels and covers<br>(print engine) on page 629     |
| Spring, compression |                | External panels and covers (print engine) on page 629        |
| Spring, compression |                | External panels and covers (print engine) on page 629        |
| Spring, compression | RU5-2553-000CN | <u>Cartridge door assembly (print</u><br>engine) on page 633 |
| Spring, compression |                | <u>Cartridge door assembly (print</u><br>engine) on page 633 |
| Spring, compression |                | Cartridge door assembly (print<br>engine) on page 633        |
| Spring, compression |                | Cartridge door assembly (print<br>engine) on page 633        |
| Spring, compression |                | Cartridge door assembly (print<br>engine) on page 633        |
| Spring, compression | RU5-2630-000CN | Internal components (1 of 3)<br>(print engine) on page 637   |
| Spring, compression | RU5-2631-000CN | Internal components (1 of 3)<br>(print engine) on page 637   |
| Spring, compression | RC1-7126-000CN | Internal components (1 of 3)<br>(print engine) on page 637   |
| Spring, compression | RC1-7127-000CN | Internal components (1 of 3)<br>(print engine) on page 637   |
| Spring, compression | RU5-2587-000CN | Internal components (1 of 3)<br>(print engine) on page 637   |
| Spring, compression | RU5-2588-000CN | Internal components (1 of 3)<br>(print engine) on page 637   |
| Spring, compression | RU5-2589-000CN | Internal components (1 of 3)<br>(print engine) on page 637   |
| Spring, compression | RU5-2590-000CN | Internal components (1 of 3)<br>(print engine) on page 637   |
| Spring, compression | RU5-2633-000CN | Internal components (2 of 3)<br>(print engine) on page 641   |

| Description         | Part number    | Table and page                                             |
|---------------------|----------------|------------------------------------------------------------|
| Spring, compression | RU5-2683-000CN | Internal components (2 of 3)<br>(print engine) on page 641 |
| Spring, compression |                | Internal components (2 of 3)<br>(print engine) on page 641 |
| Spring, compression |                | Internal components (2 of 3)<br>(print engine) on page 641 |
| Spring, compression |                | Internal components (2 of 3)<br>(print engine) on page 641 |
| Spring, compression |                | Paper delivery assembly (print<br>engine) on page 649      |
| Spring, compression |                | Paper delivery assembly (print<br>engine) on page 649      |
| Spring, compression |                | Lifter drive assembly (print<br>engine) on page 653        |
| Spring, compression |                | Fuser drive assembly (print<br>engine) on page 655         |
| Spring, compression |                | Upper cassette (print engine)<br>on page 659               |
| Spring, compression |                | Upper cassette (print engine)<br>on page 659               |
| Spring, compression |                | Upper cassette (print engine)<br>on page 659               |
| Spring, compression |                | Upper cassette (print engine)<br>on page 659               |
| Spring, compression |                | Upper cassette (print engine)<br>on page 659               |
| Spring, compression |                | <u>Upper cassette (print engine)</u><br>on page 659        |
| Spring, compression |                | Upper cassette (print engine)<br>on page 659               |
| Spring, compression |                | Upper cassette (print engine)<br>on page 659               |
| Spring, compression |                | Lower cassette (print engine)<br>on page 663               |
| Spring, compression |                | Lower cassette (print engine)<br>on page 663               |
| Spring, compression |                | Lower cassette (print engine)<br>on page 663               |
| Spring, compression |                | Lower cassette (print engine)<br>on page 663               |
| Spring, compression |                | Lower cassette (print engine)<br>on page 663               |
| Spring, compression |                | Lower cassette (print engine)<br>on page 663               |

| Description         | Part number | Table and page                                                   |
|---------------------|-------------|------------------------------------------------------------------|
| Spring, compression |             | Lower cassette (print engine)<br>on page 663                     |
| Spring, compression |             | Lower cassette (print engine)<br>on page 663                     |
| Spring, compression |             | Upper cassette pickup<br>assembly (print engine)<br>on page 667  |
| Spring, compression |             | Upper cassette pickup<br>assembly (print engine)<br>on page 667  |
| Spring, compression |             | Upper cassette pickup<br>assembly (print engine)<br>on page 667  |
| Spring, compression |             | Lower cassette pickup<br>assembly (print engine)<br>on page 671  |
| Spring, compression |             | Lower cassette pickup<br>assembly (print engine)<br>on page 671  |
| Spring, compression |             | Paper feed assembly (print<br>engine) on page 677                |
| Spring, compression |             | Paper feed assembly (print<br>engine) on page 677                |
| Spring, compression |             | Paper feed assembly (print<br>engine) on page 677                |
| Spring, compression |             | <u>Fuser (print engine)</u><br>on page 681                       |
| Spring, compression |             | <u>Fuser (print engine)</u><br>on page 681                       |
| Spring, compression |             | <u>Fuser (print engine)</u><br>on page 681                       |
| Spring, compression |             | <u>Fuser (print engine)</u><br>on page 681                       |
| Spring, compression |             | Fuser pressure release<br>assembly (print engine)<br>on page 685 |
| Spring, compression |             | 1X500 HCI main body<br>on page 687                               |
| Spring, compression |             | 3X500 HCI main body<br>on page 691                               |
| Spring, compression |             | Lifter drive assembly (HCI)<br>on page 695                       |
| Spring, compression |             | Cassette (HCI) on page 697                                       |
| Spring, compression |             | Cassette (HCI) on page 697                                       |
| Spring, compression |             | Cassette (HCI) on page 697                                       |

| Description             | Part number    | Table and page                                                         |
|-------------------------|----------------|------------------------------------------------------------------------|
| Spring, compression     |                | Cassette (HCI) on page 697                                             |
| Spring, compression     |                | Paper pickup assembly (HCI)<br>on page 701                             |
| Spring, compression     |                | Paper pickup assembly (HCI)<br>on page 701                             |
| Spring, compression     |                | Paper pickup assembly (HCI)<br>on page 701                             |
| Spring, deskew          |                | Jam cover (ADF) on page 595                                            |
| Spring, extension       |                | Base assembly (ADF)<br>on page 589                                     |
| Spring, float           |                | Backbone assembly (ADF)<br>on page 591                                 |
| Spring, grounding       |                | External panels and covers<br>(print engine) on page 629               |
| Spring, grounding       | RC1-8052-000CN | Internal components (1 of 3)<br>(print engine) on page 637             |
| Spring, grounding       | RC1-7124-000CN | Internal components (1 of 3)<br>(print engine) on page 637             |
| Spring, grounding       |                | Internal components (3 of 3)<br>(print engine) on page 645             |
| Spring, grounding       |                | Lifter drive assembly (print<br>engine) on page 653                    |
| Spring, grounding       |                | <u>Upper cassette (print engine)</u><br>on page 659                    |
| Spring, grounding       |                | Lower cassette (print engine)<br>on page 663                           |
| Spring, grounding       |                | <u>Upper cassette pickup</u><br>assembly (print engine)<br>on page 667 |
| Spring, grounding       |                | Lower cassette pickup<br>assembly (print engine)<br>on page 671        |
| Spring, grounding       |                | Lifter drive assembly (HCI)<br>on page 695                             |
| Spring, grounding       |                | Lifter drive assembly (HCI)<br>on page 695                             |
| Spring, grounding       |                | Cassette (HCI) on page 697                                             |
| Spring, hinge           |                | Hinges on page 587                                                     |
| Spring, input tray      |                | Base assembly (ADF)<br>on page 589                                     |
| Spring, jam cover latch |                | Jam cover (ADF) on page 595                                            |
| Spring, leaf            |                | Cartridge door assembly (print<br>engine) on page 633                  |

| Description          | Part number    | Table and page                                                         |
|----------------------|----------------|------------------------------------------------------------------------|
| Spring, leaf         |                | <u>Upper cassette pickup</u><br>assembly (print engine)<br>on page 667 |
| Spring, plate detent |                | Jam cover (ADF) on page 595                                            |
| Spring, separation   |                | Separation floor assembly<br>(ADF) on page 601                         |
| Spring, tension      |                | Backbone assembly (ADF)<br>on page 591                                 |
| Spring, tension      | RU5-2731-000CN | <u>Main body (stapler/stacker)</u><br>on page 615                      |
| Spring, tension      |                | Paper feed assembly (stapler/<br>stacker) on page 619                  |
| Spring, tension      |                | Alignment and jogger assembly<br>(stapler/stacker) on page 621         |
| Spring, tension      |                | Alignment and jogger assembly<br>(stapler/stacker) on page 621         |
| Spring, tension      | RU5-2548-000CN | Cartridge door assembly (print<br>engine) on page 633                  |
| Spring, tension      |                | Cartridge door assembly (print<br>engine) on page 633                  |
| Spring, tension      | RU5-2660-000CN | Internal components (1 of 3)<br>(print engine) on page 637             |
| Spring, tension      | RU5-2663-000CN | Internal components (1 of 3)<br>(print engine) on page 637             |
| Spring, tension      | RU5-2632-000CN | Internal components (1 of 3)<br>(print engine) on page 637             |
| Spring, tension      | RU5-2575-000CN | Internal components (1 of 3)<br>(print engine) on page 637             |
| Spring, tension      | RU5-2591-000CN | Internal components (1 of 3)<br>(print engine) on page 637             |
| Spring, tension      | RU5-2651-000CN | Internal components (2 of 3)<br>(print engine) on page 641             |
| Spring, tension      |                | Internal components (3 of 3)<br>(print engine) on page 645             |
| Spring, tension      |                | Paper delivery assembly (print<br>engine) on page 649                  |
| Spring, tension      |                | Paper delivery assembly (print<br>engine) on page 649                  |
| Spring, tension      |                | <u>Upper cassette (print engine)</u><br>on page 659                    |
| Spring, tension      |                | <u>Upper cassette (print engine)</u><br>on page 659                    |
| Spring, tension      |                | Lower cassette (print engine)<br>on page 663                           |

| Description     | Part number    | Table and page                                                  |
|-----------------|----------------|-----------------------------------------------------------------|
| Spring, tension |                | Lower cassette (print engine)<br>on page 663                    |
| Spring, tension |                | Registration assembly (print<br>engine) on page 675             |
| Spring, tension |                | Cassette (HCI) on page 697                                      |
| Spring, tension |                | Cassette (HCI) on page 697                                      |
| Spring, tension |                | Paper pickup assembly (HCI)<br>on page 701                      |
| Spring, torsion |                | Paper feed assembly (stapler/<br>stacker) on page 619           |
| Spring, torsion |                | Alignment and jogger assembly (stapler/stacker) on page 621     |
| Spring, torsion |                | Cartridge door assembly (print<br>engine) on page 633           |
| Spring, torsion | RC1-7123-000CN | Internal components (1 of 3)<br>(print engine) on page 637      |
| Spring, torsion | RC1-7125-000CN | Internal components (1 of 3)<br>(print engine) on page 637      |
| Spring, torsion | RC1-8334-000CN | Internal components (2 of 3)<br>(print engine) on page 641      |
| Spring, torsion | RC1-8335-000CN | Internal components (2 of 3)<br>(print engine) on page 641      |
| Spring, torsion | RC1-8078-000CN | Internal components (2 of 3)<br>(print engine) on page 641      |
| Spring, torsion |                | Internal components (3 of 3)<br>(print engine) on page 645      |
| Spring, torsion | RU5-2596-000CN | Internal components (3 of 3)<br>(print engine) on page 645      |
| Spring, torsion | RC1-7145-000CN | Internal components (3 of 3)<br>(print engine) on page 645      |
| Spring, torsion |                | Paper delivery assembly (print<br>engine) on page 649           |
| Spring, torsion |                | Paper delivery assembly (print<br>engine) on page 649           |
| Spring, torsion |                | Paper delivery assembly (print<br>engine) on page 649           |
| Spring, torsion |                | Upper cassette (print engine)<br>on page 659                    |
| Spring, torsion |                | Lower cassette (print engine)<br>on page 663                    |
| Spring, torsion |                | Lower cassette pickup<br>assembly (print engine)<br>on page 671 |

| Description                 | Part number    | Table and page                                                   |
|-----------------------------|----------------|------------------------------------------------------------------|
| Spring, torsion             |                | Lower cassette pickup<br>assembly (print engine)<br>on page 671  |
| Spring, torsion             |                | Registration assembly (print<br>engine) on page 675              |
| Spring, torsion             |                | Registration assembly (print<br>engine) on page 675              |
| Spring, torsion             |                | Registration assembly (print<br>engine) on page 675              |
| Spring, torsion             |                | <u>Fuser (print engine)</u><br>on page <u>681</u>                |
| Spring, torsion             |                | <u>Fuser (print engine)</u><br>on page 681                       |
| Spring, torsion             |                | <u>Fuser (print engine)</u><br>on page 681                       |
| Spring, torsion             |                | Fuser pressure release<br>assembly (print engine)<br>on page 685 |
| Spring, torsion             |                | Fuser pressure release<br>assembly (print engine)<br>on page 685 |
| Spring, torsion             |                | Fuser pressure release<br>assembly (print engine)<br>on page 685 |
| Spring, torsion             |                | <u>1X500 HCI main body</u><br>on page 687                        |
| Spring, torsion             |                | <u>3X500 HCI main body</u><br>on page 691                        |
| Spring, torsion             |                | <u>3X500 HCI main body</u><br>on page 691                        |
| Spring, torsion             |                | Lifter drive assembly (HCI)<br>on page 695                       |
| Spring, torsion             |                | Cassette (HCI) on page 697                                       |
| Spring, torsion             |                | Paper pickup assembly (HCI)<br>on page 701                       |
| Spring, torsion             |                | Paper pickup assembly (HCI)<br>on page 701                       |
| Staple stacker              | Q7604-67901    | Main body (stapler/stacker)<br>on page 615                       |
| Staple stacker PCA assembly |                | Main body (stapler/stacker)<br>on page 615                       |
| Staple stacker PCA assembly | RM1-3828-000CN | Stapler/stacker PCA<br>assembly on page 627                      |
| Stapler assembly            | RM1-3092-000CN | <u>Stapler assembly (stapler/</u><br>stacker) on page 625        |

| Description                    | Part number    | Table and page                                                  |
|--------------------------------|----------------|-----------------------------------------------------------------|
| Stapler cover assembly         | RM1-3094-000CN | <u>Main body (stapler/stacker)</u><br>on page 615               |
| Stapler, unit                  |                | <u>Stapler assembly (stapler/</u><br>stacker) on page 625       |
| Stem, hinge                    |                | Hinges on page 587                                              |
| Stopper, busing arm            | RC1-3090-000CN | Internal components (1 of 3)<br>(print engine) on page 637      |
| Stopper, cartridge door        | RC1-8021-000CN | Cartridge door assembly (print<br>engine) on page 633           |
| Stopper, cassette, left        |                | Internal components (3 of 3)<br>(print engine) on page 645      |
| Stopper, cassette, right       |                | Internal components (3 of 3)<br>(print engine) on page 645      |
| Stopper, extension rail        |                | Internal components (3 of 3)<br>(print engine) on page 645      |
| Stopper, lifter swing          |                | Lifter drive assembly (HCI)<br>on page 695                      |
| Stopper, link                  | RC1-7288-000CN | Internal components (1 of 3)<br>(print engine) on page 637      |
| Stopper, rail, right           |                | Internal components (3 of 3)<br>(print engine) on page 645      |
| Stopper, right door            | RC1-9882-000CN | 1X500 HCI main body<br>on page 687                              |
| Stopper, right door            | RC1-9882-000CN | <u>3X500 HCI main body</u><br>on page 691                       |
| Stopper, right door link upper | RC2-0169-000CN | 1X500 HCI main body<br>on page 687                              |
| Stopper, right door link upper | RC2-0169-000CN | <u>3X500 HCI main body</u><br>on page 691                       |
| Stopper, side, left            |                | Cassette (HCI) on page 697                                      |
| Stopper, side, right           |                | Cassette (HCI) on page 697                                      |
| Stopper, surface guide         |                | Alignment and jogger assembly<br>(stapler/stacker) on page 621  |
| Support, DC controller         |                | Internal components (1 of 3)<br>(print engine) on page 637      |
| Support, DC controller         |                | Internal components (2 of 3)<br>(print engine) on page 641      |
| Support, DINN board            |                | Internal components (2 of 3)<br>(print engine) on page 641      |
| Support, foot                  |                | Internal components (2 of 3)<br>(print engine) on page 641      |
| Support, frame, lower          |                | Lower cassette pickup<br>assembly (print engine)<br>on page 671 |

| Description                  | Part number    | Table and page                                             |
|------------------------------|----------------|------------------------------------------------------------|
| Support, front door          | RC1-9725-000CN | <u>Main body (stapler/stacker)</u><br>on page 615          |
| Support, high voltage, left  |                | Internal components (3 of 3)<br>(print engine) on page 645 |
| Support, high voltage, right |                | Internal components (3 of 3)<br>(print engine) on page 645 |
| Support, lifter arm, 1       |                | Cassette (HCI) on page 697                                 |
| Support, lifter arm, 2       |                | Cassette (HCI) on page 697                                 |
| Support, PCA                 |                | 1X500 HCI main body<br>on page 687                         |
| Support, PCA                 |                | <u>3X500 HCI main body</u><br>on page 691                  |
| Switch, bottom               | WC2-5512-000CN | <u>3X500 HCI main body</u><br>on page 691                  |
| Switch, cartridge door       | RM1-3471-000CN | Internal components (2 of 3)<br>(print engine) on page 641 |
| Switch, fuser door           | RM1-3474-000CN | Internal components (1 of 3)<br>(print engine) on page 637 |
| Switch, push                 |                | Internal components (3 of 3)<br>(print engine) on page 645 |
| Switch, push                 |                | Lifter drive assembly (print<br>engine) on page 653        |
| Switch, push                 |                | Lifter drive assembly (HCI)<br>on page 695                 |
| Tag holder assembly          | RM1-2999-000CN | Internal components (2 of 3)<br>(print engine) on page 641 |
| Timing belt, transmission    | Q7829-60150    | Scanner transmission drive assembly on page 613            |
| Tire, pick                   |                | Pickup roller assembly (ADF)<br>on page 597                |
| Tire, separation             |                | Pickup roller assembly (ADF)<br>on page 597                |
| Top cover                    | Q7829-60152    | Scanner top assembly<br>on page 607                        |
| Top guide assembly           |                | Paper delivery assembly (print<br>engine) on page 649      |
| Тгау                         |                | <u>Main body (stapler/stacker)</u><br>on page 615          |
| Tray assembly                | RM1-3093-000CN | <u>Main body (stapler/stacker)</u><br>on page 615          |
| Tray, extension              |                | Main body (stapler/stacker)<br>on page 615                 |
| Tray, extension              |                | Cartridge door assembly (print<br>engine) on page 633      |
| Table 7-47         Alphabetical parts list (continued) |                |                                                                 |
|--------------------------------------------------------|----------------|-----------------------------------------------------------------|
| Description                                            | Part number    | Table and page                                                  |
| Tray, extension                                        |                | Cartridge door assembly (print<br>engine) on page 633           |
| Tray, facedown extension                               |                | Cartridge door assembly (print<br>engine) on page 633           |
| Tray, sub                                              | RC1-8137-000CN | External panels and covers<br>(print engine) on page 629        |
| Upper cassette (engine)                                | RM1-2978-000CN | Upper cassette (print engine)<br>on page 659                    |
| Upper cassette paper pickup assembly (engine)          | RM1-2976-000CN | Upper cassette pickup<br>assembly (print engine)<br>on page 667 |
| Upper guide assembly, 1                                |                | Paper feed assembly (stapler/<br>stacker) on page 619           |
| Upper guide assembly, 2                                |                | Paper feed assembly (stapler/<br>stacker) on page 619           |
| Video interface PCA assembly                           |                | Internal components (2 of 3)<br>(print engine) on page 641      |
| Washer, lock 3X5M with external tooth                  |                | Backbone assembly (ADF)<br>on page 591                          |
| Weight, multipurpose roller                            |                | Cartridge door assembly (print<br>engine) on page 633           |
| Wheel, pinch                                           |                | Base assembly (ADF)<br>on page 589                              |
| Wheel, pinch L                                         |                | Base assembly (ADF)<br>on page 589                              |

## **Numerical parts list**

Table 7-48 Numerical parts list

| Part number | Description               | Table and page                       |
|-------------|---------------------------|--------------------------------------|
|             | ADF end cover (cap) front | Front end cover (ADF)<br>on page 585 |
|             | Media LED                 | Front end cover (ADF)<br>on page 585 |
|             | LED light pipe            | Front end cover (ADF)<br>on page 585 |
|             | LED housing               | Front end cover (ADF)<br>on page 585 |
|             | Stem, hinge               | Hinges on page 587                   |
|             | Spring, hinge             | Hinges on page 587                   |
|             | Plunger, hinge            | Hinges on page 587                   |
|             | Pin, hinge                | Hinges on page 587                   |
|             | Profile, hinge            | Hinges on page 587                   |
|             | Enclosure, base           | Base assembly (ADF)<br>on page 589   |
|             | Pad, solenoid             | Base assembly (ADF)<br>on page 589   |
|             | Spring, extension         | Base assembly (ADF)<br>on page 589   |
|             | Exit crank                | Base assembly (ADF)<br>on page 589   |
|             | E-clip                    | Base assembly (ADF)<br>on page 589   |
|             | Damper solenoid           | Base assembly (ADF)<br>on page 589   |
|             | Solenoid                  | Base assembly (ADF)<br>on page 589   |
|             | Pin 3X12 mm               | Base assembly (ADF)<br>on page 589   |
|             | Wheel, pinch              | Base assembly (ADF)<br>on page 589   |
|             | Wheel, pinch L            | Base assembly (ADF)<br>on page 589   |
|             | Spring, axle              | Base assembly (ADF)<br>on page 589   |
|             | Spring, axle L            | Base assembly (ADF)<br>on page 589   |
|             | Plunger, input tray       | Base assembly (ADF)<br>on page 589   |

Table 7-48 Numerical parts list (continued)

| Part number | Description                           | Table and page                         |
|-------------|---------------------------------------|----------------------------------------|
|             | Spring, input tray                    | Base assembly (ADF)<br>on page 589     |
|             | Cable, LED and media eject            | Base assembly (ADF)<br>on page 589     |
|             | Screw, M3X9 PT pan head phillips      | Base assembly (ADF)<br>on page 589     |
|             | Spring, float                         | Backbone assembly (ADF)<br>on page 591 |
|             | Washer, lock 3X5M with external tooth | Backbone assembly (ADF)<br>on page 591 |
|             | Pulley, exit                          | Backbone assembly (ADF)<br>on page 591 |
|             | Belt, exit                            | Backbone assembly (ADF)<br>on page 591 |
|             | Retainer, belt exit pulley D1         | Backbone assembly (ADF)<br>on page 591 |
|             | Retainer, belt exit pulley D2         | Backbone assembly (ADF)<br>on page 591 |
|             | Pulley, belt                          | Backbone assembly (ADF)<br>on page 591 |
|             | Belt, feed                            | Backbone assembly (ADF)<br>on page 591 |
|             | Pulley, drive tire                    | Backbone assembly (ADF)<br>on page 591 |
|             | Gear, 35T - 14T                       | Backbone assembly (ADF)<br>on page 591 |
|             | Gear, 30T - 12T                       | Backbone assembly (ADF)<br>on page 591 |
|             | Gear, 30T - 12T                       | Backbone assembly (ADF)<br>on page 591 |
|             | Gear, 36T                             | Backbone assembly (ADF)<br>on page 591 |
|             | Gear, 34T                             | Backbone assembly (ADF)<br>on page 591 |
|             | Gear, 20T                             | Backbone assembly (ADF)<br>on page 591 |
|             | Gear, deskew 14T                      | Backbone assembly (ADF)<br>on page 591 |
|             | Gear, 22T                             | Backbone assembly (ADF)<br>on page 591 |
|             | Flag, prescan                         | Backbone assembly (ADF)<br>on page 591 |
|             | Spring, tension                       | Backbone assembly (ADF)<br>on page 591 |

 Table 7-48
 Numerical parts list (continued)

| Part number | Description                         | Table and page                         |
|-------------|-------------------------------------|----------------------------------------|
|             | Drivetrain assembly, deskew         | Backbone assembly (ADF)<br>on page 591 |
|             | Drivetrain assembly, prescan        | Backbone assembly (ADF)<br>on page 591 |
|             | Drivetrain assembly, post scan      | Backbone assembly (ADF)<br>on page 591 |
|             | Drivetrain assembly, exit           | Backbone assembly (ADF)<br>on page 591 |
|             | E-clip                              | Backbone assembly (ADF)<br>on page 591 |
|             | Screw, M3X9 PT pan head phillips    | Backbone assembly (ADF)<br>on page 591 |
|             | Circle clip                         | Backbone assembly (ADF)<br>on page 591 |
|             | Retainer STS                        | Backbone assembly (ADF)<br>on page 591 |
|             | Bushing, feed shaft                 | Backbone assembly (ADF)<br>on page 591 |
|             | Nyogel (55cc syringe)               | Backbone assembly (ADF)<br>on page 591 |
|             | Screw, M3X9 PT pan head phillips #2 | Jam cover (ADF) on page 595            |
|             | Cover, pick                         | Jam cover (ADF) on page 595            |
|             | Flag, media present sensor          | Jam cover (ADF) on page 595            |
|             | Bushing, feed shaft                 | Jam cover (ADF) on page 595            |
|             | Shaft, pick                         | Jam cover (ADF) on page 595            |
|             | Gear, pick 26T                      | Jam cover (ADF) on page 595            |
|             | Spring, plate detent                | Jam cover (ADF) on page 595            |
|             | Shaft, cam                          | Jam cover (ADF) on page 595            |
|             | Gear, camshaft 26T                  | Jam cover (ADF) on page 595            |
|             | Adjuster, deskew                    | Jam cover (ADF) on page 595            |
|             | Lock shaft, jam cover               | Jam cover (ADF) on page 595            |
|             | Spring, jam cover latch             | Jam cover (ADF) on page 595            |
|             | Cover, jam                          | Jam cover (ADF) on page 595            |
|             | Handle, jam cover                   | Jam cover (ADF) on page 595            |
|             | End cap, jam cover                  | Jam cover (ADF) on page 595            |
|             | Pinch, deskew center                | Jam cover (ADF) on page 595            |
|             | Pinch, deskew right                 | Jam cover (ADF) on page 595            |
|             | Shaft, pinch deskew                 | Jam cover (ADF) on page 595            |
|             | E-clip (dia 3)                      | Jam cover (ADF) on page 595            |

Table 7-48 Numerical parts list (continued)

| Part number | Description                         | Table and page                               |
|-------------|-------------------------------------|----------------------------------------------|
|             | E-clip (dia 5)                      | Jam cover (ADF) on page 595                  |
|             | Gear, pickshaft 12T                 | Jam cover (ADF) on page 595                  |
|             | Spring, deskew                      | Jam cover (ADF) on page 595                  |
|             | Label, pick roller replacement 1    | Jam cover (ADF) on page 595                  |
|             | Label, pick roller replacement 2    | Jam cover (ADF) on page 595                  |
|             | Circle clip                         | Jam cover (ADF) on page 595                  |
|             | Shaft, pick                         | Pickup roller assembly (ADF)<br>on page 597  |
|             | Circle clip                         | Pickup roller assembly (ADF)<br>on page 597  |
|             | Hub, separation                     | Pickup roller assembly (ADF)<br>on page 597  |
|             | Clutch, single direction            | Pickup roller assembly (ADF)<br>on page 597  |
|             | Tire, pick                          | Pickup roller assembly (ADF)<br>on page 597  |
|             | Tire, separation                    | Pickup roller assembly (ADF)<br>on page 597  |
|             | Latch, pickup                       | Pickup roller assembly (ADF)<br>on page 597  |
|             | Shaft, pickup                       | Pickup roller assembly (ADF)<br>on page 597  |
|             | Gear, pick shaft 12T                | Pickup roller assembly (ADF)<br>on page 597  |
|             | Body, slider                        | Pickup roller assembly (ADF)<br>on page 597  |
|             | Spring, bias pick                   | Pickup roller assembly (ADF)<br>on page 597  |
|             | Holder, pick                        | Pickup roller assembly (ADF)<br>on page 597  |
|             | Gear, deskew 14T                    | Pickup roller assembly (ADF)<br>on page 597  |
|             | Retainer STS                        | Pickup roller assembly (ADF)<br>on page 597  |
|             | Gear, swing 14T                     | Pickup roller assembly (ADF)<br>on page 597  |
|             | Screw, M3X9 PT pan head phillips #2 | Pickup roller assembly (ADF)<br>on page 597  |
|             | Pad, friction                       | Separation pad assembly<br>(ADF) on page 599 |
|             | Base, separation                    | Separation pad assembly<br>(ADF) on page 599 |

Table 7-48 Numerical parts list (continued)

| Part number | Description                   | Table and page                                    |
|-------------|-------------------------------|---------------------------------------------------|
|             | Base, separation pad          | Separation pad assembly<br>(ADF) on page 599      |
|             | Foam separation               | Separation pad assembly<br>(ADF) on page 599      |
|             | Pad, separation               | Separation pad assembly<br>(ADF) on page 599      |
|             | Mylar, short separation right | Separation floor assembly<br>(ADF) on page 601    |
|             | Mylar, separation left        | Separation floor assembly<br>(ADF) on page 601    |
|             | Spring, separation            | Separation floor assembly<br>(ADF) on page 601    |
|             | Cover, rear left              | <u>Main body (stapler/stacker)</u><br>on page 615 |
|             | Cover, rear right             | <u>Main body (stapler/stacker)</u><br>on page 615 |
|             | Cover, rear inner             | <u>Main body (stapler/stacker)</u><br>on page 615 |
|             | Screw, RS, M3X8               | Main body (stapler/stacker)<br>on page 615        |
|             | Screw, D, MX6                 | Main body (stapler/stacker)<br>on page 615        |
|             | Guide, frame cable            | <u>Main body (stapler/stacker)</u><br>on page 615 |
|             | Saddle, wire                  | <u>Main body (stapler/stacker)</u><br>on page 615 |
|             | Staple stacker PCA assembly   | <u>Main body (stapler/stacker)</u><br>on page 615 |
|             | Cable, left door sensor       | <u>Main body (stapler/stacker)</u><br>on page 615 |
|             | Cable, staple unit            | <u>Main body (stapler/stacker)</u><br>on page 615 |
|             | Screw, TP, M3X8               | <u>Main body (stapler/stacker)</u><br>on page 615 |
|             | Cross member, tray            | Main body (stapler/stacker)<br>on page 615        |
|             | Tray                          | Main body (stapler/stacker)<br>on page 615        |
|             | Tray, extension               | Main body (stapler/stacker)<br>on page 615        |
|             | Cover, stapler                | Main body (stapler/stacker)<br>on page 615        |
|             | Cover, rear                   | <u>Main body (stapler/stacker)</u><br>on page 615 |

Table 7-48 Numerical parts list (continued)

| Part number | Description               | Table and page                                        |
|-------------|---------------------------|-------------------------------------------------------|
|             | Plate, front frame shield | <u>Main body (stapler/stacker)</u><br>on page 615     |
|             | Holder, interlock switch  | <u>Main body (stapler/stacker)</u><br>on page 615     |
|             | Cable, front door switch  | <u>Main body (stapler/stacker)</u><br>on page 615     |
|             | Bushing                   | Paper feed assembly (stapler/<br>stacker) on page 619 |
|             | Guide, lower              | Paper feed assembly (stapler/<br>stacker) on page 619 |
|             | Roller, paper feed        | Paper feed assembly (stapler/<br>stacker) on page 619 |
|             | Guide, paper feed cable   | Paper feed assembly (stapler/<br>stacker) on page 619 |
|             | Bushing                   | Paper feed assembly (stapler/<br>stacker) on page 619 |
|             | Solenoid, flapper         | Paper feed assembly (stapler/<br>stacker) on page 619 |
|             | Gear, 21T                 | Paper feed assembly (stapler/<br>stacker) on page 619 |
|             | Gear, 18T                 | Paper feed assembly (stapler/<br>stacker) on page 619 |
|             | Gear, 27T                 | Paper feed assembly (stapler/<br>stacker) on page 619 |
|             | Pulley                    | Paper feed assembly (stapler/<br>stacker) on page 619 |
|             | Spring, compression       | Paper feed assembly (stapler/<br>stacker) on page 619 |
|             | Belt, timing              | Paper feed assembly (stapler/<br>stacker) on page 619 |
|             | Belt, timing              | Paper feed assembly (stapler/<br>stacker) on page 619 |
|             | Upper guide assembly, 1   | Paper feed assembly (stapler/<br>stacker) on page 619 |
|             | Upper guide assembly, 2   | Paper feed assembly (stapler/<br>stacker) on page 619 |
|             | Cable, paper feed unit    | Paper feed assembly (stapler/<br>stacker) on page 619 |
|             | Screw, TP, M3X4           | Paper feed assembly (stapler/<br>stacker) on page 619 |
|             | Ring, E                   | Paper feed assembly (stapler/<br>stacker) on page 619 |
|             | Roller, reserve           | Paper feed assembly (stapler/<br>stacker) on page 619 |

Table 7-48 Numerical parts list (continued)

| Part number | Description                | Table and page                                                 |
|-------------|----------------------------|----------------------------------------------------------------|
|             | Spring, torsion            | Paper feed assembly (stapler/<br>stacker) on page 619          |
|             | Flag, inlet sensor         | Paper feed assembly (stapler/<br>stacker) on page 619          |
|             | Guide, upper, 1            | Paper feed assembly (stapler/<br>stacker) on page 619          |
|             | Spring, tension            | Paper feed assembly (stapler/<br>stacker) on page 619          |
|             | Photo interrupter, TLP1243 | Paper feed assembly (stapler/<br>stacker) on page 619          |
|             | Guide, upper, 2            | Paper feed assembly (stapler/<br>stacker) on page 619          |
|             | Spring, tension            | Alignment and jogger assembly<br>(stapler/stacker) on page 621 |
|             | Jog guide belt assembly    | Alignment and jogger assembly<br>(stapler/stacker) on page 621 |
|             | Guide, jog cable           | Alignment and jogger assembly<br>(stapler/stacker) on page 621 |
|             | Cap, rail                  | Alignment and jogger assembly<br>(stapler/stacker) on page 621 |
|             | Guide, rail                | Alignment and jogger assembly<br>(stapler/stacker) on page 621 |
|             | Motor, stepping, DC        | Alignment and jogger assembly<br>(stapler/stacker) on page 621 |
|             | Guide, slide, front        | Alignment and jogger assembly<br>(stapler/stacker) on page 621 |
|             | Cover, jog, front          | Alignment and jogger assembly<br>(stapler/stacker) on page 621 |
|             | Slide guide rear assembly  | Alignment and jogger assembly<br>(stapler/stacker) on page 621 |
|             | Cover, jog, rear           | Alignment and jogger assembly<br>(stapler/stacker) on page 621 |
|             | Pulley, 26T                | Alignment and jogger assembly<br>(stapler/stacker) on page 621 |
|             | Pulley/gear, 37T           | Alignment and jogger assembly<br>(stapler/stacker) on page 621 |
|             | Spring, tension            | Alignment and jogger assembly<br>(stapler/stacker) on page 621 |
|             | Photo interrupter, TLP1243 | Alignment and jogger assembly<br>(stapler/stacker) on page 621 |
|             | Screw, RS, M3X8            | Alignment and jogger assembly<br>(stapler/stacker) on page 621 |
|             | Screw, w/washer, M3X8      | Alignment and jogger assembly<br>(stapler/stacker) on page 621 |

Table 7-48 Numerical parts list (continued)

| Part number | Description                     | Table and page                                              |
|-------------|---------------------------------|-------------------------------------------------------------|
|             | Guide, slide, rear              | Alignment and jogger assembly (stapler/stacker) on page 621 |
|             | Spring, compression             | Alignment and jogger assembly (stapler/stacker) on page 621 |
|             | Screw, tapping, pan head, M4X10 | Alignment and jogger assembly (stapler/stacker) on page 621 |
|             | Guide, jog surface              | Alignment and jogger assembly (stapler/stacker) on page 621 |
|             | Stopper, surface guide          | Alignment and jogger assembly (stapler/stacker) on page 621 |
|             | Cable, jog unit                 | Alignment and jogger assembly (stapler/stacker) on page 621 |
|             | Left guide assembly             | Alignment and jogger assembly (stapler/stacker) on page 621 |
|             | Spring, torsion                 | Alignment and jogger assembly (stapler/stacker) on page 621 |
|             | Flag, retaining                 | Alignment and jogger assembly (stapler/stacker) on page 621 |
|             | Guide, left                     | Alignment and jogger assembly (stapler/stacker) on page 621 |
|             | Eliminator, static charge       | Alignment and jogger assembly (stapler/stacker) on page 621 |
|             | Left guide front assembly       | Alignment and jogger assembly (stapler/stacker) on page 621 |
|             | Guide, left, front              | Alignment and jogger assembly (stapler/stacker) on page 621 |
|             | Screw, tapping, pan head, M4X10 | Alignment and jogger assembly (stapler/stacker) on page 621 |
|             | Motor, stepping DC              | Alignment and jogger assembly (stapler/stacker) on page 621 |
|             | Screw, w/washer, M3X8           | Alignment and jogger assembly (stapler/stacker) on page 621 |
|             | Motor, stepping DC              | Alignment and jogger assembly (stapler/stacker) on page 621 |
|             | Guide, stage cable              | Alignment and jogger assembly (stapler/stacker) on page 621 |
|             | Stapler, unit                   | Stapler assembly (stapler/<br>stacker) on page 625          |
|             | Guide, clinch                   | Stapler assembly (stapler/<br>stacker) on page 625          |
|             | Screw, RS, M3X8                 | Stapler assembly (stapler/<br>stacker) on page 625          |
|             | Cover, rear inner, right        | External panels and covers<br>(print engine) on page 629    |

Table 7-48 Numerical parts list (continued)

| Part number | Description                       | Table and page                                        |
|-------------|-----------------------------------|-------------------------------------------------------|
|             | Cover, inner, front               | External panels and covers (print engine) on page 629 |
|             | Cover, rear inner, left           | External panels and covers (print engine) on page 629 |
|             | Pad, flapper                      | External panels and covers (print engine) on page 629 |
|             | Door, left                        | External panels and covers (print engine) on page 629 |
|             | Guide, facedown                   | External panels and covers (print engine) on page 629 |
|             | Handle, door, left                | External panels and covers (print engine) on page 629 |
|             | Spring, compression               | External panels and covers (print engine) on page 629 |
|             | Screw, tapping, truss head, M4X10 | External panels and covers (print engine) on page 629 |
|             | Roller, idler                     | External panels and covers (print engine) on page 629 |
|             | Holder, paper re-pickup roller    | External panels and covers (print engine) on page 629 |
|             | Door, right                       | External panels and covers (print engine) on page 629 |
|             | Cross member, door, right         | External panels and covers (print engine) on page 629 |
|             | Guide, paper feed, lower          | External panels and covers (print engine) on page 629 |
|             | Latch, door, right                | External panels and covers (print engine) on page 629 |
|             | Hinge, door, right                | External panels and covers (print engine) on page 629 |
|             | Shaft, door hinge, right          | External panels and covers (print engine) on page 629 |
|             | Link, door, right                 | External panels and covers (print engine) on page 629 |
|             | Holder, roller, lower             | External panels and covers (print engine) on page 629 |
|             | Spring, grounding                 | External panels and covers (print engine) on page 629 |
|             | Sheet, roller                     | External panels and covers (print engine) on page 629 |
|             | Spring, compression               | External panels and covers (print engine) on page 629 |
|             | Spring, compression               | External panels and covers (print engine) on page 629 |

Table 7-48 Numerical parts list (continued)

| Part number | Description                     | Table and page                                           |
|-------------|---------------------------------|----------------------------------------------------------|
|             | Spring, compression             | External panels and covers<br>(print engine) on page 629 |
|             | Screw, M3X8                     | External panels and covers<br>(print engine) on page 629 |
|             | Label, door jam clearing, left  | External panels and covers<br>(print engine) on page 629 |
|             | Label, high temperature caution | External panels and covers<br>(print engine) on page 629 |
|             | Label, high temperature caution | External panels and covers (print engine) on page 629    |
|             | Guide, paper feed               | Cartridge door assembly (print<br>engine) on page 633    |
|             | Lever, multipurpose sensor      | Cartridge door assembly (print<br>engine) on page 633    |
|             | Cover, sensor                   | Cartridge door assembly (print<br>engine) on page 633    |
|             | Rod, main frame                 | Cartridge door assembly (print<br>engine) on page 633    |
|             | Arm, multipurpose, left         | Cartridge door assembly (print<br>engine) on page 633    |
|             | Arm, multipurpose, right        | Cartridge door assembly (print<br>engine) on page 633    |
|             | Cover, roller holder            | Cartridge door assembly (print<br>engine) on page 633    |
|             | Solenoid                        | Cartridge door assembly (print<br>engine) on page 633    |
|             | Hinge, cartridge door, front    | Cartridge door assembly (print<br>engine) on page 633    |
|             | Hinge, cartridge door, rear     | Cartridge door assembly (print<br>engine) on page 633    |
|             | Spring, torsion                 | Cartridge door assembly (print<br>engine) on page 633    |
|             | Spring, tension                 | Cartridge door assembly (print<br>engine) on page 633    |
|             | Screw, D, M3X6                  | Cartridge door assembly (print<br>engine) on page 633    |
|             | Pick gear assembly              | Cartridge door assembly (print<br>engine) on page 633    |
|             | Paper pickup shaft assembly     | Cartridge door assembly (print<br>engine) on page 633    |
|             | Roller assembly                 | Cartridge door assembly (print<br>engine) on page 633    |
|             | Cable, sensor                   | Cartridge door assembly (print<br>engine) on page 633    |

 Table 7-48
 Numerical parts list (continued)

| Part number | Description                       | Table and page                                        |
|-------------|-----------------------------------|-------------------------------------------------------|
|             | Multipurpose tray assembly        | Cartridge door assembly (print<br>engine) on page 633 |
|             | Tray, facedown extension          | Cartridge door assembly (print<br>engine) on page 633 |
|             | Cover, cartridge                  | Cartridge door assembly (print<br>engine) on page 633 |
|             | Screw, tapping, truss head, M4X10 | Cartridge door assembly (print<br>engine) on page 633 |
|             | Gear, 32T                         | Cartridge door assembly (print<br>engine) on page 633 |
|             | Gear, 32T                         | Cartridge door assembly (print<br>engine) on page 633 |
|             | Spring, compression               | Cartridge door assembly (print<br>engine) on page 633 |
|             | Holder, multipurpose roller       | Cartridge door assembly (print<br>engine) on page 633 |
|             | Roller, multipurpose              | Cartridge door assembly (print<br>engine) on page 633 |
|             | Cam, multipurpose, left           | Cartridge door assembly (print<br>engine) on page 633 |
|             | Cam, multipurpose, right          | Cartridge door assembly (print<br>engine) on page 633 |
|             | Shaft, multipurpose paper pickup  | Cartridge door assembly (print<br>engine) on page 633 |
|             | Cap, conductive                   | Cartridge door assembly (print<br>engine) on page 633 |
|             | Weight, multipurpose roller       | Cartridge door assembly (print<br>engine) on page 633 |
|             | Pad, separation                   | Cartridge door assembly (print<br>engine) on page 633 |
|             | Holder, multipurpose arm          | Cartridge door assembly (print<br>engine) on page 633 |
|             | Arm, multipurpose pad             | Cartridge door assembly (print<br>engine) on page 633 |
|             | Roller, idler                     | Cartridge door assembly (print<br>engine) on page 633 |
|             | Holder, roller                    | Cartridge door assembly (print<br>engine) on page 633 |
|             | Case, roller                      | Cartridge door assembly (print<br>engine) on page 633 |
|             | Cross member, roller              | Cartridge door assembly (print<br>engine) on page 633 |
|             | Spring, compression               | Cartridge door assembly (print<br>engine) on page 633 |

Table 7-48 Numerical parts list (continued)

| Part number | Description                      | Table and page                                               |
|-------------|----------------------------------|--------------------------------------------------------------|
|             | Screw, D, M3X6                   | Cartridge door assembly (print<br>engine) on page 633        |
|             | Gear, 18T                        | Cartridge door assembly (print<br>engine) on page 633        |
|             | Button, frame pressure           | Cartridge door assembly (print<br>engine) on page 633        |
|             | Lever, cartridge cover lock      | Cartridge door assembly (print<br>engine) on page 633        |
|             | Lock, cartridge door, left       | Cartridge door assembly (print<br>engine) on page 633        |
|             | Lock, cartridge door, right      | Cartridge door assembly (print<br>engine) on page 633        |
|             | Label, jam clearing              | Cartridge door assembly (print<br>engine) on page 633        |
|             | Spring, leaf                     | Cartridge door assembly (print<br>engine) on page 633        |
|             | Base, cartridge door             | Cartridge door assembly (print<br>engine) on page 633        |
|             | Spring, compression              | Cartridge door assembly (print<br>engine) on page 633        |
|             | Spring, compression              | Cartridge door assembly (print<br>engine) on page 633        |
|             | Label, paper size indication     | Cartridge door assembly (print<br>engine) on page 633        |
|             | Tray, extension                  | <u>Cartridge door assembly (print</u><br>engine) on page 633 |
|             | Cover, multipurpose              | Cartridge door assembly (print<br>engine) on page 633        |
|             | Tray, extension                  | Cartridge door assembly (print<br>engine) on page 633        |
|             | Plate, multipurpose limit, left  | Cartridge door assembly (print<br>engine) on page 633        |
|             | Plate, multipurpose limit, right | Cartridge door assembly (print<br>engine) on page 633        |
|             | Rack, multipurpose               | Cartridge door assembly (print<br>engine) on page 633        |
|             | Plate, reinforcement             | Cartridge door assembly (print<br>engine) on page 633        |
|             | Pate, multipurpose, lifter       | Cartridge door assembly (print<br>engine) on page 633        |
|             | Clip, cable                      | Internal components (1 of 3)<br>(print engine) on page 637   |
|             | Link, fuser drive release        | Internal components (1 of 3)<br>(print engine) on page 637   |

 Table 7-48
 Numerical parts list (continued)

| Part number | Description                  | Table and page                                             |
|-------------|------------------------------|------------------------------------------------------------|
|             | Guide, cable                 | Internal components (1 of 3)<br>(print engine) on page 637 |
|             | Support, DC controller       | Internal components (1 of 3)<br>(print engine) on page 637 |
|             | Holder, stopper              | Internal components (1 of 3)<br>(print engine) on page 637 |
|             | Screw, tap, M3X6             | Internal components (1 of 3)<br>(print engine) on page 637 |
|             | Screw, D, M3X6               | Internal components (1 of 3)<br>(print engine) on page 637 |
|             | Screw, M3X8                  | Internal components (1 of 3)<br>(print engine) on page 637 |
|             | Cable, duplexing interface   | Internal components (1 of 3)<br>(print engine) on page 637 |
|             | Cable, feed clutch extension | Internal components (1 of 3)<br>(print engine) on page 637 |
|             | Bushing                      | Internal components (1 of 3)<br>(print engine) on page 637 |
|             | Guide, high voltage FFC      | Internal components (1 of 3)<br>(print engine) on page 637 |
|             | Plate, motor                 | Internal components (1 of 3)<br>(print engine) on page 637 |
|             | Connector, snap tight, BK    | Internal components (1 of 3)<br>(print engine) on page 637 |
|             | Guide, laser FFC             | Internal components (2 of 3)<br>(print engine) on page 641 |
|             | Cover, shutter lever         | Internal components (2 of 3)<br>(print engine) on page 641 |
|             | Block, cartridge             | Internal components (2 of 3)<br>(print engine) on page 641 |
|             | Duct, scanner                | Internal components (2 of 3)<br>(print engine) on page 641 |
|             | Guide, cable                 | Internal components (2 of 3)<br>(print engine) on page 641 |
|             | Screw, D, M3X6               | Internal components (2 of 3)<br>(print engine) on page 641 |
|             | Cable, memory contact        | Internal components (2 of 3)<br>(print engine) on page 641 |
|             | Guide, scanner cable         | Internal components (2 of 3)<br>(print engine) on page 641 |
|             | Holder, front fan            | Internal components (2 of 3)<br>(print engine) on page 641 |
|             | Guide, cable                 | Internal components (2 of 3)<br>(print engine) on page 641 |

Table 7-48 Numerical parts list (continued)

| Part number | Description                | Table and page                                             |
|-------------|----------------------------|------------------------------------------------------------|
|             | Cover, interlock           | Internal components (2 of 3)<br>(print engine) on page 641 |
|             | Cross member, handle       | Internal components (2 of 3)<br>(print engine) on page 641 |
|             | Guide, cable               | Internal components (2 of 3)<br>(print engine) on page 641 |
|             | Support, DC controller     | Internal components (2 of 3)<br>(print engine) on page 641 |
|             | Holder, rear fan           | Internal components (2 of 3)<br>(print engine) on page 641 |
|             | Holder, rear fan           | Internal components (2 of 3)<br>(print engine) on page 641 |
|             | Plate, FFC shield          | Internal components (2 of 3)<br>(print engine) on page 641 |
|             | Screw, tap, M3X6           | Internal components (2 of 3)<br>(print engine) on page 641 |
|             | Shield, rear fan grounding | Internal components (2 of 3)<br>(print engine) on page 641 |
|             | Guide, cable               | Internal components (2 of 3)<br>(print engine) on page 641 |
|             | Sheet, drawer protective   | Internal components (2 of 3)<br>(print engine) on page 641 |
|             | Guide, cable               | Internal components (2 of 3)<br>(print engine) on page 641 |
|             | Holder, floating connector | Internal components (2 of 3)<br>(print engine) on page 641 |
|             | Clip, cable                | Internal components (2 of 3)<br>(print engine) on page 641 |
|             | Foot assembly              | Internal components (2 of 3)<br>(print engine) on page 641 |
|             | Lever, tag lock            | Internal components (2 of 3)<br>(print engine) on page 641 |
|             | Spring, compression        | Internal components (2 of 3)<br>(print engine) on page 641 |
|             | Cable, heater              | Internal components (2 of 3)<br>(print engine) on page 641 |
|             | Cable, multi-scanner       | Internal components (2 of 3)<br>(print engine) on page 641 |
|             | Cable, facedown drive      | Internal components (2 of 3)<br>(print engine) on page 641 |
|             | Cable, delivery option     | Internal components (2 of 3)<br>(print engine) on page 641 |
|             | Cable, feeder              | Internal components (2 of 3)<br>(print engine) on page 641 |

Table 7-48 Numerical parts list (continued)

| Part number | Description                    | Table and page                                             |
|-------------|--------------------------------|------------------------------------------------------------|
|             | Cable, cassette lift           | Internal components (2 of 3)<br>(print engine) on page 641 |
|             | Connector, snap tight          | Internal components (2 of 3)<br>(print engine) on page 641 |
|             | Cable, scanner power           | Internal components (2 of 3)<br>(print engine) on page 641 |
|             | Cable, cartridge sensor        | Internal components (2 of 3)<br>(print engine) on page 641 |
|             | Screw, M3X8                    | Internal components (2 of 3)<br>(print engine) on page 641 |
|             | Plate, reinforcement           | Internal components (2 of 3)<br>(print engine) on page 641 |
|             | Screw, tap, binding head, M3X8 | Internal components (2 of 3)<br>(print engine) on page 641 |
|             | Holder, connector              | Internal components (2 of 3)<br>(print engine) on page 641 |
|             | Holder, connector              | Internal components (2 of 3)<br>(print engine) on page 641 |
|             | Plate, tag holder              | Internal components (2 of 3)<br>(print engine) on page 641 |
|             | IS connecting PCA assembly     | Internal components (2 of 3)<br>(print engine) on page 641 |
|             | Spring, compression            | Internal components (2 of 3)<br>(print engine) on page 641 |
|             | Connector, snap tight, BK      | Internal components (2 of 3)<br>(print engine) on page 641 |
|             | Plate, formatter guide         | Internal components (2 of 3)<br>(print engine) on page 641 |
|             | Plate, formatter guide cap     | Internal components (2 of 3)<br>(print engine) on page 641 |
|             | Screw, D, M3X6                 | Internal components (2 of 3)<br>(print engine) on page 641 |
|             | Guide, flexible flat cable     | Internal components (2 of 3)<br>(print engine) on page 641 |
|             | Link, duplexer flapper, 1      | Internal components (2 of 3)<br>(print engine) on page 641 |
|             | Link, duplexer flapper, 2      | Internal components (2 of 3)<br>(print engine) on page 641 |
|             | Solenoid                       | Internal components (2 of 3)<br>(print engine) on page 641 |
|             | Plate, paper delivery drive    | Internal components (2 of 3)<br>(print engine) on page 641 |
|             | Gear, 18T                      | Internal components (2 of 3)<br>(print engine) on page 641 |

Table 7-48 Numerical parts list (continued)

| Part number | Description                     | Table and page                                             |
|-------------|---------------------------------|------------------------------------------------------------|
|             | Gear, 25T/25T                   | Internal components (2 of 3)<br>(print engine) on page 641 |
|             | Gear, 28T                       | Internal components (2 of 3)<br>(print engine) on page 641 |
|             | Spring, compression             | Internal components (2 of 3)<br>(print engine) on page 641 |
|             | Screw, tap, M3X6                | Internal components (2 of 3)<br>(print engine) on page 641 |
|             | Foot                            | Internal components (2 of 3)<br>(print engine) on page 641 |
|             | Support, foot                   | Internal components (2 of 3)<br>(print engine) on page 641 |
|             | Screw, stepped, M3              | Internal components (2 of 3)<br>(print engine) on page 641 |
|             | Support, DINN board             | Internal components (2 of 3)<br>(print engine) on page 641 |
|             | Video interface PCA assembly    | Internal components (2 of 3)<br>(print engine) on page 641 |
|             | Connector, snap tight, BK       | Internal components (2 of 3)<br>(print engine) on page 641 |
|             | Cam, pad return, upper          | Internal components (3 of 3)<br>(print engine) on page 645 |
|             | Holder, sensor                  | Internal components (3 of 3)<br>(print engine) on page 645 |
|             | Plate, frame auxiliary          | Internal components (3 of 3)<br>(print engine) on page 645 |
|             | Screw, D, M3X6                  | Internal components (3 of 3)<br>(print engine) on page 645 |
|             | Cable, feed sensor              | Internal components (3 of 3)<br>(print engine) on page 645 |
|             | Guide, path, lower              | Internal components (3 of 3)<br>(print engine) on page 645 |
|             | Holder, power supply link guide | Internal components (3 of 3)<br>(print engine) on page 645 |
|             | Joint, power supply switch      | Internal components (3 of 3)<br>(print engine) on page 645 |
|             | Link, power supply switch       | Internal components (3 of 3)<br>(print engine) on page 645 |
|             | Rod, power switch               | Internal components (3 of 3)<br>(print engine) on page 645 |
|             | Spring, torsion                 | Internal components (3 of 3)<br>(print engine) on page 645 |
|             | Screw, M3X8                     | Internal components (3 of 3)<br>(print engine) on page 645 |

Table 7-48 Numerical parts list (continued)

| Part number | Description                       | Table and page                                             |
|-------------|-----------------------------------|------------------------------------------------------------|
|             | Right lower handle assembly       | Internal components (3 of 3)<br>(print engine) on page 645 |
|             | Plate, cassette positioning       | Internal components (3 of 3)<br>(print engine) on page 645 |
|             | Holder, cassette, rear            | Internal components (3 of 3)<br>(print engine) on page 645 |
|             | Lock, pressure release, rear      | Internal components (3 of 3)<br>(print engine) on page 645 |
|             | Support, high voltage, left       | Internal components (3 of 3)<br>(print engine) on page 645 |
|             | Support, high voltage, right      | Internal components (3 of 3)<br>(print engine) on page 645 |
|             | Screw, tapping, truss head, M4X10 | Internal components (3 of 3)<br>(print engine) on page 645 |
|             | Stopper, extension rail           | Internal components (3 of 3)<br>(print engine) on page 645 |
|             | Stopper, cassette, left           | Internal components (3 of 3)<br>(print engine) on page 645 |
|             | Guide, extension rail             | Internal components (3 of 3)<br>(print engine) on page 645 |
|             | Rail, inner, left                 | Internal components (3 of 3)<br>(print engine) on page 645 |
|             | Rail, outer, left                 | Internal components (3 of 3)<br>(print engine) on page 645 |
|             | Guide, outer rail                 | Internal components (3 of 3)<br>(print engine) on page 645 |
|             | Spring, tension                   | Internal components (3 of 3)<br>(print engine) on page 645 |
|             | Screw, D, M3X6                    | Internal components (3 of 3)<br>(print engine) on page 645 |
|             | Stopper, cassette, right          | Internal components (3 of 3)<br>(print engine) on page 645 |
|             | Rail, inner, right                | Internal components (3 of 3)<br>(print engine) on page 645 |
|             | Rail, outer, right                | Internal components (3 of 3)<br>(print engine) on page 645 |
|             | Stopper, rail, right              | Internal components (3 of 3)<br>(print engine) on page 645 |
|             | Plate, cam                        | Internal components (3 of 3)<br>(print engine) on page 645 |
|             | Block, sensor                     | Internal components (3 of 3)<br>(print engine) on page 645 |
|             | Spring, grounding                 | Internal components (3 of 3)<br>(print engine) on page 645 |

Table 7-48 Numerical parts list (continued)

| Part number | Description               | Table and page                                             |
|-------------|---------------------------|------------------------------------------------------------|
|             | Switch, push              | Internal components (3 of 3)<br>(print engine) on page 645 |
|             | Guide, paper feed         | Internal components (3 of 3)<br>(print engine) on page 645 |
|             | Cross member, grip        | Internal components (3 of 3)<br>(print engine) on page 645 |
|             | Bushing                   | Paper delivery assembly (print<br>engine) on page 649      |
|             | Roller, paper delivery    | Paper delivery assembly (print<br>engine) on page 649      |
|             | Bushing                   | Paper delivery assembly (print<br>engine) on page 649      |
|             | Pad, flapper              | Paper delivery assembly (print<br>engine) on page 649      |
|             | Holder, duplexer pendulum | Paper delivery assembly (print<br>engine) on page 649      |
|             | Guide, interface          | Paper delivery assembly (print<br>engine) on page 649      |
|             | Flapper, duplexer         | Paper delivery assembly (print<br>engine) on page 649      |
|             | Plate, roller grounding   | Paper delivery assembly (print<br>engine) on page 649      |
|             | Cover, facedown           | Paper delivery assembly (print<br>engine) on page 649      |
|             | Spring, torsion           | Paper delivery assembly (print<br>engine) on page 649      |
|             | Plate, sensor             | Paper delivery assembly (print<br>engine) on page 649      |
|             | Roller, facedown          | Paper delivery assembly (print<br>engine) on page 649      |
|             | Guide, sub                | Paper delivery assembly (print<br>engine) on page 649      |
|             | Gear, 15T                 | Paper delivery assembly (print<br>engine) on page 649      |
|             | Gear, 15T                 | Paper delivery assembly (print<br>engine) on page 649      |
|             | Gear, 17T                 | Paper delivery assembly (print<br>engine) on page 649      |
|             | Gear, 18T                 | Paper delivery assembly (print<br>engine) on page 649      |
|             | Gear, 28T                 | Paper delivery assembly (print<br>engine) on page 649      |
|             | Gear, 17T                 | Paper delivery assembly (print<br>engine) on page 649      |

 Table 7-48
 Numerical parts list (continued)

| Part number | Description                        | Table and page                                        |
|-------------|------------------------------------|-------------------------------------------------------|
|             | Spring, compression                | Paper delivery assembly (print engine) on page 649    |
|             | Spring, tension                    | Paper delivery assembly (print engine) on page 649    |
|             | Spring, tension                    | Paper delivery assembly (print engine) on page 649    |
|             | Screw, tapping, truss head, M 4X10 | Paper delivery assembly (print engine) on page 649    |
|             | Facedown frame assembly            | Paper delivery assembly (print engine) on page 649    |
|             | Top guide assembly                 | Paper delivery assembly (print<br>engine) on page 649 |
|             | Flag, facedown                     | Paper delivery assembly (print<br>engine) on page 649 |
|             | Flag, paper full detect            | Paper delivery assembly (print<br>engine) on page 649 |
|             | Pad, flapper                       | Paper delivery assembly (print<br>engine) on page 649 |
|             | Guide, top                         | Paper delivery assembly (print<br>engine) on page 649 |
|             | Flapper, duplexer facedown         | Paper delivery assembly (print<br>engine) on page 649 |
|             | Facedown roller holder assembly    | Paper delivery assembly (print<br>engine) on page 649 |
|             | Holder, facedown roller            | Paper delivery assembly (print<br>engine) on page 649 |
|             | Spring, compression                | Paper delivery assembly (print<br>engine) on page 649 |
|             | Roller assembly                    | Paper delivery assembly (print<br>engine) on page 649 |
|             | Roller, paper delivery             | Paper delivery assembly (print engine) on page 649    |
|             | Ring, O                            | Paper delivery assembly (print<br>engine) on page 649 |
|             | Roller holder assembly             | Paper delivery assembly (print engine) on page 649    |
|             | Roller                             | Paper delivery assembly (print<br>engine) on page 649 |
|             | Holder, roller                     | Paper delivery assembly (print<br>engine) on page 649 |
|             | Cable, facedown assembly           | Paper delivery assembly (print<br>engine) on page 649 |
|             | Roller, paper delivery             | Paper delivery assembly (print<br>engine) on page 649 |

Table 7-48 Numerical parts list (continued)

| Part number | Description                       | Table and page                                        |
|-------------|-----------------------------------|-------------------------------------------------------|
|             | Pad, flapper                      | Paper delivery assembly (print<br>engine) on page 649 |
|             | Frame, facedown                   | Paper delivery assembly (print engine) on page 649    |
|             | Flag, paper delivery sensor       | Paper delivery assembly (print engine) on page 649    |
|             | Plate, ESD grounding              | Paper delivery assembly (print engine) on page 649    |
|             | Spring, torsion                   | Paper delivery assembly (print engine) on page 649    |
|             | Spring, torsion                   | Paper delivery assembly (print engine) on page 649    |
|             | Spring, grounding                 | Lifter drive assembly (print<br>engine) on page 653   |
|             | Plate, photosensor grounding      | Lifter drive assembly (print<br>engine) on page 653   |
|             | Switch, push                      | Lifter drive assembly (print<br>engine) on page 653   |
|             | Cable, cassette size              | Lifter drive assembly (print<br>engine) on page 653   |
|             | Shaft, cassette input gear        | Lifter drive assembly (print<br>engine) on page 653   |
|             | Connector, snap tight             | Lifter drive assembly (print<br>engine) on page 653   |
|             | Box, gear, front                  | Lifter drive assembly (print<br>engine) on page 653   |
|             | Box, gear, rear                   | Lifter drive assembly (print<br>engine) on page 653   |
|             | Cover, gear box protective        | Lifter drive assembly (print<br>engine) on page 653   |
|             | Gear, 39T/21T                     | Lifter drive assembly (print<br>engine) on page 653   |
|             | Gear, 43T/17T                     | Lifter drive assembly (print<br>engine) on page 653   |
|             | Gear, 43T/16T                     | Lifter drive assembly (print<br>engine) on page 653   |
|             | Spring, compression               | Lifter drive assembly (print<br>engine) on page 653   |
|             | Screw, w/washer, M3X6             | Lifter drive assembly (print<br>engine) on page 653   |
|             | Screw, tapping, truss head, M4X10 | Lifter drive assembly (print<br>engine) on page 653   |
|             | Ring, E                           | Lifter drive assembly (print<br>engine) on page 653   |

Table 7-48 Numerical parts list (continued)

| Part number | Description                      | Table and page                                            |
|-------------|----------------------------------|-----------------------------------------------------------|
|             | Plate, lifter                    | Lifter drive assembly (print<br>engine) on page 653       |
|             | Screw, D, M3X6                   | <u>Fuser drive assembly (print</u><br>engine) on page 655 |
|             | Shaft, fuser drive swing         | Fuser drive assembly (print<br>engine) on page 655        |
|             | Gear, 17T                        | Fuser drive assembly (print<br>engine) on page 655        |
|             | Gear, 36T                        | <u>Fuser drive assembly (print</u><br>engine) on page 655 |
|             | Spring, compression              | <u>Fuser drive assembly (print</u><br>engine) on page 655 |
|             | Plate, fuser drive swing         | Fuser drive assembly (print<br>engine) on page 655        |
|             | Plate, fuser drive               | Fuser drive assembly (print<br>engine) on page 655        |
|             | Gear, 31T                        | Fuser drive assembly (print<br>engine) on page 655        |
|             | Gear, 67T/17T                    | Fuser drive assembly (print<br>engine) on page 655        |
|             | Gear, 49T/27T                    | Fuser drive assembly (print<br>engine) on page 655        |
|             | Gear, 33T/19T                    | Fuser drive assembly (print<br>engine) on page 655        |
|             | Gear, 37T/16T                    | Fuser drive assembly (print<br>engine) on page 655        |
|             | Drive estrangement gear assembly | Fuser drive assembly (print<br>engine) on page 655        |
|             | Plate, drive, lower              | Lower drive assembly (print<br>engine) on page 657        |
|             | Gear, 43T/26T                    | Lower drive assembly (print<br>engine) on page 657        |
|             | Gear, 14T/14T                    | Lower drive assembly (print<br>engine) on page 657        |
|             | Gear, 29T                        | Lower drive assembly (print<br>engine) on page 657        |
|             | Guide, cassette lock             | <u>Upper cassette (print engine)</u><br>on page 659       |
|             | Cover, cassette, upper           | <u>Upper cassette (print engine)</u><br>on page 659       |
|             | Cam, remnant, upper              | <u>Upper cassette (print engine)</u><br>on page 659       |
|             | Cover, back end sensing, upper   | <u>Upper cassette (print engine)</u><br>on page 659       |

Table 7-48 Numerical parts list (continued)

| Part number | Description                   | Table and page                                      |
|-------------|-------------------------------|-----------------------------------------------------|
|             | Lever, remnant detect, upper  | <u>Upper cassette (print engine)</u><br>on page 659 |
|             | Rail, attachment, left        | Upper cassette (print engine)<br>on page 659        |
|             | Roller, cassette rail         | Upper cassette (print engine)<br>on page 659        |
|             | Rail, attachment, right       | Upper cassette (print engine)<br>on page 659        |
|             | Slider, back end limit        | Upper cassette (print engine)<br>on page 659        |
|             | Cam, back end sensing         | Upper cassette (print engine)<br>on page 659        |
|             | Lever, back end sensing       | Upper cassette (print engine)<br>on page 659        |
|             | Arm, lift                     | Upper cassette (print engine)<br>on page 659        |
|             | Cam, lift arm                 | Upper cassette (print engine)<br>on page 659        |
|             | Cap, lift arm cam             | Upper cassette (print engine)<br>on page 659        |
|             | Slider, lifter arm            | Upper cassette (print engine)<br>on page 659        |
|             | Spring, grounding             | Upper cassette (print engine)<br>on page 659        |
|             | Spring, compression           | Upper cassette (print engine)<br>on page 659        |
|             | Link, back end sensing switch | Upper cassette (print engine)<br>on page 659        |
|             | Shaft, back end sensing link  | Upper cassette (print engine)<br>on page 659        |
|             | Cover, width sensing          | Upper cassette (print engine)<br>on page 659        |
|             | Cam, width sensing            | <u>Upper cassette (print engine)</u><br>on page 659 |
|             | Bushing                       | <u>Upper cassette (print engine)</u><br>on page 659 |
|             | Plate, lifter                 | <u>Upper cassette (print engine)</u><br>on page 659 |
|             | Plate, cassette support       | Upper cassette (print engine)<br>on page 659        |
|             | Rack, lifter                  | Upper cassette (print engine)<br>on page 659        |
|             | Gear, 14T                     | Upper cassette (print engine)<br>on page 659        |

Table 7-48 Numerical parts list (continued)

| Part number | Description                       | Table and page                                      |
|-------------|-----------------------------------|-----------------------------------------------------|
|             | Gear, 17T                         | <u>Upper cassette (print engine)</u><br>on page 659 |
|             | Spring, tension                   | <u>Upper cassette (print engine)</u><br>on page 659 |
|             | Label, cassette control, UP       | <u>Upper cassette (print engine)</u><br>on page 659 |
|             | Screw, M3X8                       | <u>Upper cassette (print engine)</u><br>on page 659 |
|             | Ring, E                           | <u>Upper cassette (print engine)</u><br>on page 659 |
|             | Back end limit assembly           | <u>Upper cassette (print engine)</u><br>on page 659 |
|             | Front paper side end assembly     | <u>Upper cassette (print engine)</u><br>on page 659 |
|             | Rear paper side end assembly      | <u>Upper cassette (print engine)</u><br>on page 659 |
|             | Separation roller assembly        | <u>Upper cassette (print engine)</u><br>on page 659 |
|             | Holder, remnant, upper            | <u>Upper cassette (print engine)</u><br>on page 659 |
|             | Spring, compression               | <u>Upper cassette (print engine)</u><br>on page 659 |
|             | Spring, tension                   | <u>Upper cassette (print engine)</u><br>on page 659 |
|             | Screw, tapping, truss head, M4X10 | <u>Upper cassette (print engine)</u><br>on page 659 |
|             | Plain washer                      | <u>Upper cassette (print engine)</u><br>on page 659 |
|             | Plain washer                      | <u>Upper cassette (print engine)</u><br>on page 659 |
|             | Block, side end size clicker      | <u>Upper cassette (print engine)</u><br>on page 659 |
|             | Plate, back end limit             | <u>Upper cassette (print engine)</u><br>on page 659 |
|             | Holder, back end limit            | <u>Upper cassette (print engine)</u><br>on page 659 |
|             | Lever, back end limit lock        | <u>Upper cassette (print engine)</u><br>on page 659 |
|             | Lock, back end limit              | <u>Upper cassette (print engine)</u><br>on page 659 |
|             | Block, back end size clicker      | <u>Upper cassette (print engine)</u><br>on page 659 |
|             | Spring, compression               | Upper cassette (print engine)<br>on page 659        |

Table 7-48 Numerical parts list (continued)

| Part number | Description                 | Table and page                                       |
|-------------|-----------------------------|------------------------------------------------------|
|             | Spring, compression         | <u>Upper cassette (print engine)<br/>on page 659</u> |
|             | Spring, compression         | <u>Upper cassette (print engine)<br/>on page 659</u> |
|             | Lever, side                 | <u>Upper cassette (print engine)</u><br>on page 659  |
|             | Lock, side                  | Upper cassette (print engine)<br>on page 659         |
|             | Spring, compression         | <u>Upper cassette (print engine)</u><br>on page 659  |
|             | Guide, side, front          | <u>Upper cassette (print engine)</u><br>on page 659  |
|             | Rack, side                  | <u>Upper cassette (print engine)</u><br>on page 659  |
|             | Holder, side guide, front   | <u>Upper cassette (print engine)</u><br>on page 659  |
|             | Shaft, separation block     | <u>Upper cassette (print engine)</u><br>on page 659  |
|             | Screw, D, M3X6              | <u>Upper cassette (print engine)</u><br>on page 659  |
|             | Clamp, paper, middle        | <u>Upper cassette (print engine)</u><br>on page 659  |
|             | Clamp, paper, rear          | <u>Upper cassette (print engine)</u><br>on page 659  |
|             | Ring, E                     | <u>Upper cassette (print engine)</u><br>on page 659  |
|             | Holder, side guide, rear    | <u>Upper cassette (print engine)</u><br>on page 659  |
|             | Clamp, paper, front         | Upper cassette (print engine)<br>on page 659         |
|             | Plate, paper side end, rear | <u>Upper cassette (print engine)<br/>on page 659</u> |
|             | Spring, compression         | <u>Upper cassette (print engine)<br/>on page 659</u> |
|             | Spring, compression         | <u>Upper cassette (print engine)</u><br>on page 659  |
|             | Body, cassette, upper       | <u>Upper cassette (print engine)</u><br>on page 659  |
|             | Block, separation roller    | Upper cassette (print engine)<br>on page 659         |
|             | Holder, separation block    | Upper cassette (print engine)<br>on page 659         |
|             | Spring, torsion             | Upper cassette (print engine)<br>on page 659         |

Table 7-48 Numerical parts list (continued)

| Part number | Description                    | Table and page                                      |
|-------------|--------------------------------|-----------------------------------------------------|
|             | Base, separation roller        | <u>Upper cassette (print engine)</u><br>on page 659 |
|             | Cover, separation roller block | <u>Upper cassette (print engine)</u><br>on page 659 |
|             | Guide, cassette lock           | Lower cassette (print engine)<br>on page 663        |
|             | Cover, cassette, lower         | Lower cassette (print engine)<br>on page 663        |
|             | Cam, remnant, lower            | Lower cassette (print engine)<br>on page 663        |
|             | Cover, back end sensing        | Lower cassette (print engine)<br>on page 663        |
|             | Lever, remnant detect, lower   | Lower cassette (print engine)<br>on page 663        |
|             | Rail, attachment, left         | Lower cassette (print engine)<br>on page 663        |
|             | Roller, cassette rail          | Lower cassette (print engine)<br>on page 663        |
|             | Rail, attachment, right        | Lower cassette (print engine)<br>on page 663        |
|             | Slider, back end limit         | Lower cassette (print engine)<br>on page 663        |
|             | Cam, back end sensing          | Lower cassette (print engine)<br>on page 663        |
|             | Lever, back end sensing        | Lower cassette (print engine)<br>on page 663        |
|             | Arm, lift                      | Lower cassette (print engine)<br>on page 663        |
|             | Cam, lift arm                  | Lower cassette (print engine)<br>on page 663        |
|             | Cap, lift arm cam              | Lower cassette (print engine)<br>on page 663        |
|             | Slider, lifter arm             | Lower cassette (print engine)<br>on page 663        |
|             | Spring, grounding              | Lower cassette (print engine)<br>on page 663        |
|             | Spring, compression            | Lower cassette (print engine)<br>on page 663        |
|             | Link, back end sensing switch  | Lower cassette (print engine)<br>on page 663        |
|             | Shaft, back end sensing link   | Lower cassette (print engine)<br>on page 663        |
|             | Cover, width sensing           | Lower cassette (print engine)<br>on page 663        |

Table 7-48 Numerical parts list (continued)

| Part number | Description                       | Table and page                               |
|-------------|-----------------------------------|----------------------------------------------|
|             | Cam, width sensing                | Lower cassette (print engine)<br>on page 663 |
|             | Bushing                           | Lower cassette (print engine)<br>on page 663 |
|             | Plate, lifter                     | Lower cassette (print engine)<br>on page 663 |
|             | Plate, cassette support           | Lower cassette (print engine)<br>on page 663 |
|             | Rack, lifter                      | Lower cassette (print engine)<br>on page 663 |
|             | Gear, 14T                         | Lower cassette (print engine)<br>on page 663 |
|             | Gear, 17T                         | Lower cassette (print engine)<br>on page 663 |
|             | Spring, tension                   | Lower cassette (print engine)<br>on page 663 |
|             | Label, cassette control, lower    | Lower cassette (print engine)<br>on page 663 |
|             | Screw, M3X8                       | Lower cassette (print engine)<br>on page 663 |
|             | Ring, E                           | Lower cassette (print engine)<br>on page 663 |
|             | Back end limit assembly           | Lower cassette (print engine)<br>on page 663 |
|             | Front paper side end assembly     | Lower cassette (print engine)<br>on page 663 |
|             | Rear paper side end assembly      | Lower cassette (print engine)<br>on page 663 |
|             | Separation roller assembly        | Lower cassette (print engine)<br>on page 663 |
|             | Holder, remnant, lower            | Lower cassette (print engine)<br>on page 663 |
|             | Spring, compression               | Lower cassette (print engine)<br>on page 663 |
|             | Spring, tension                   | Lower cassette (print engine)<br>on page 663 |
|             | Screw, tapping, truss head, M4X10 | Lower cassette (print engine)<br>on page 663 |
|             | Plain washer                      | Lower cassette (print engine)<br>on page 663 |
|             | Plain washer                      | Lower cassette (print engine)<br>on page 663 |
|             | Block, side end size clicker      | Lower cassette (print engine)<br>on page 663 |

Table 7-48 Numerical parts list (continued)

| Part number | Description                  | Table and page                               |
|-------------|------------------------------|----------------------------------------------|
|             | Plate, back end limit        | Lower cassette (print engine)<br>on page 663 |
|             | Holder, back end limit       | Lower cassette (print engine)<br>on page 663 |
|             | Lever, back end limit lock   | Lower cassette (print engine)<br>on page 663 |
|             | Lock, back end limit         | Lower cassette (print engine)<br>on page 663 |
|             | Block, back end size clicker | Lower cassette (print engine)<br>on page 663 |
|             | Spring, compression          | Lower cassette (print engine)<br>on page 663 |
|             | Spring, compression          | Lower cassette (print engine)<br>on page 663 |
|             | Spring, compression          | Lower cassette (print engine)<br>on page 663 |
|             | Lever, side                  | Lower cassette (print engine)<br>on page 663 |
|             | Lock, side                   | Lower cassette (print engine)<br>on page 663 |
|             | Spring, compression          | Lower cassette (print engine)<br>on page 663 |
|             | Guide, side, front           | Lower cassette (print engine)<br>on page 663 |
|             | Rack, side                   | Lower cassette (print engine)<br>on page 663 |
|             | Holder, side guide, front    | Lower cassette (print engine)<br>on page 663 |
|             | Shaft, separation block      | Lower cassette (print engine)<br>on page 663 |
|             | Screw, D, M3X6               | Lower cassette (print engine)<br>on page 663 |
|             | Clamp, paper, middle         | Lower cassette (print engine)<br>on page 663 |
|             | Clamp, paper, rear           | Lower cassette (print engine)<br>on page 663 |
|             | Ring, E                      | Lower cassette (print engine)<br>on page 663 |
|             | Holder, side guide, rear     | Lower cassette (print engine)<br>on page 663 |
|             | Clamp, paper, front          | Lower cassette (print engine)<br>on page 663 |
|             | Plate, paper side end, rear  | Lower cassette (print engine)<br>on page 663 |

Table 7-48 Numerical parts list (continued)

| Part number | Description                       | Table and page                                                  |
|-------------|-----------------------------------|-----------------------------------------------------------------|
|             | Spring, compression               | Lower cassette (print engine)<br>on page 663                    |
|             | Spring, compression               | Lower cassette (print engine)<br>on page 663                    |
|             | Body, cassette, upper             | Lower cassette (print engine)<br>on page 663                    |
|             | Block, separation roller          | Lower cassette (print engine)<br>on page 663                    |
|             | Holder, separation block          | Lower cassette (print engine)<br>on page 663                    |
|             | Spring, torsion                   | Lower cassette (print engine)<br>on page 663                    |
|             | Base, separation roller           | Lower cassette (print engine)<br>on page 663                    |
|             | Cover, separation roller block    | Lower cassette (print engine)<br>on page 663                    |
|             | Cable, cassette sensor, upper     | Upper cassette pickup<br>assembly (print engine)<br>on page 667 |
|             | Guide, paper re-pick up           | Upper cassette pickup<br>assembly (print engine)<br>on page 667 |
|             | Lever, paper sensor               | Upper cassette pickup<br>assembly (print engine)<br>on page 667 |
|             | Bushing                           | Upper cassette pickup<br>assembly (print engine)<br>on page 667 |
|             | Bushing                           | Upper cassette pickup<br>assembly (print engine)<br>on page 667 |
|             | Ring, E                           | Upper cassette pickup<br>assembly (print engine)<br>on page 667 |
|             | Screw, tapping, truss head, M4X10 | Upper cassette pickup<br>assembly (print engine)<br>on page 667 |
|             | Shaft, paper pickup drive         | Upper cassette pickup<br>assembly (print engine)<br>on page 667 |
|             | Frame, paper pickup, upper        | Upper cassette pickup<br>assembly (print engine)<br>on page 667 |
|             | Shaft, roller, upper              | Upper cassette pickup<br>assembly (print engine)<br>on page 667 |

Table 7-48 Numerical parts list (continued)

| Part number | Description                    | Table and page                                                         |
|-------------|--------------------------------|------------------------------------------------------------------------|
|             | Arm, pendulum                  | Upper cassette pickup<br>assembly (print engine)<br>on page 667        |
|             | Spring, leaf                   | Upper cassette pickup<br>assembly (print engine)<br>on page 667        |
|             | Gear, 23T                      | <u>Upper cassette pickup</u><br>assembly (print engine)<br>on page 667 |
|             | Spring, compression            | <u>Upper cassette pickup</u><br>assembly (print engine)<br>on page 667 |
|             | Cap, paper pickup, left        | Upper cassette pickup<br>assembly (print engine)<br>on page 667        |
|             | Core, paper pickup roller      | Upper cassette pickup<br>assembly (print engine)<br>on page 667        |
|             | Shaft, cassette slide          | <u>Upper cassette pickup</u><br>assembly (print engine)<br>on page 667 |
|             | Roller, cassette paper pickup  | <u>Upper cassette pickup</u><br>assembly (print engine)<br>on page 667 |
|             | Case, roller stopper           | Upper cassette pickup<br>assembly (print engine)<br>on page 667        |
|             | Case, roller stopper           | <u>Upper cassette pickup</u><br>assembly (print engine)<br>on page 667 |
|             | Lever, roller stopper          | Upper cassette pickup<br>assembly (print engine)<br>on page 667        |
|             | Spring, compression            | Upper cassette pickup<br>assembly (print engine)<br>on page 667        |
|             | Roller, idler                  | Upper cassette pickup<br>assembly (print engine)<br>on page 667        |
|             | Guide, paper re-pickup, upper  | Upper cassette pickup<br>assembly (print engine)<br>on page 667        |
|             | Holder, paper re-pickup roller | Upper cassette pickup<br>assembly (print engine)<br>on page 667        |
|             | Bushing                        | Upper cassette pickup<br>assembly (print engine)<br>on page 667        |

| Part number | Description                    | Table and page                                                         |
|-------------|--------------------------------|------------------------------------------------------------------------|
|             | Spring, grounding              | Upper cassette pickup<br>assembly (print engine)<br>on page 667        |
|             | Bushing                        | Upper cassette pickup<br>assembly (print engine)<br>on page 667        |
|             | Plate, sensor grounding        | Upper cassette pickup<br>assembly (print engine)<br>on page 667        |
|             | Plate, roller grounding, upper | <u>Upper cassette pickup</u><br>assembly (print engine)<br>on page 667 |
|             | Roller, paper re-pickup        | Upper cassette pickup<br>assembly (print engine)<br>on page 667        |
|             | Bushing                        | Upper cassette pickup<br>assembly (print engine)<br>on page 667        |
|             | Gear, 14T                      | Upper cassette pickup<br>assembly (print engine)<br>on page 667        |
|             | Gear, 19T                      | Upper cassette pickup<br>assembly (print engine)<br>on page 667        |
|             | Gear, 15T                      | Upper cassette pickup<br>assembly (print engine)<br>on page 667        |
|             | Gear, 16T                      | Upper cassette pickup<br>assembly (print engine)<br>on page 667        |
|             | Spring, compression            | Upper cassette pickup<br>assembly (print engine)<br>on page 667        |
|             | Pendulum arm assembly          | Upper cassette pickup<br>assembly (print engine)<br>on page 667        |
|             | Roller stopper assembly        | Upper cassette pickup<br>assembly (print engine)<br>on page 667        |
|             | Bushing                        | Upper cassette pickup<br>assembly (print engine)<br>on page 667        |
|             | Support, frame, lower          | Lower cassette pickup<br>assembly (print engine)<br>on page 671        |
|             | Plate, sensor grounding        | Lower cassette pickup<br>assembly (print engine)<br>on page 671        |

Table 7-48 Numerical parts list (continued)

| Part number | Description                       | Table and page                                                  |
|-------------|-----------------------------------|-----------------------------------------------------------------|
|             | Lever, paper sensor               | Lower cassette pickup<br>assembly (print engine)<br>on page 671 |
|             | Bushing                           | Lower cassette pickup<br>assembly (print engine)<br>on page 671 |
|             | Bushing                           | Lower cassette pickup<br>assembly (print engine)<br>on page 671 |
|             | Cable, cassette sensor, lower     | Lower cassette pickup<br>assembly (print engine)<br>on page 671 |
|             | Screw, tapping, truss head, M4X10 | Lower cassette pickup<br>assembly (print engine)<br>on page 671 |
|             | Frame, paper pickup, lower        | Lower cassette pickup<br>assembly (print engine)<br>on page 671 |
|             | Shaft, paper pickup drive         | Lower cassette pickup<br>assembly (print engine)<br>on page 671 |
|             | Spring, compression               | Lower cassette pickup<br>assembly (print engine)<br>on page 671 |
|             | Cap, paper pickup, left           | Lower cassette pickup<br>assembly (print engine)<br>on page 671 |
|             | Core, paper pickup roller         | Lower cassette pickup<br>assembly (print engine)<br>on page 671 |
|             | Shaft, cassette slide             | Lower cassette pickup<br>assembly (print engine)<br>on page 671 |
|             | Roller, cassette paper pickup     | Lower cassette pickup<br>assembly (print engine)<br>on page 671 |
|             | Case, roller stopper              | Lower cassette pickup<br>assembly (print engine)<br>on page 671 |
|             | Case, roller stopper              | Lower cassette pickup<br>assembly (print engine)<br>on page 671 |
|             | Lever, roller stopper             | Lower cassette pickup<br>assembly (print engine)<br>on page 671 |
|             | Spring, compression               | Lower cassette pickup<br>assembly (print engine)<br>on page 671 |

| Table 7-48 | Numerical | parts list | (continued) |
|------------|-----------|------------|-------------|
|            |           |            |             |

| Part number | Description                    | Table and page                                                                       |
|-------------|--------------------------------|--------------------------------------------------------------------------------------|
|             | Bushing                        | Lower cassette pickup<br>assembly (print engine)<br>on page 671                      |
|             | Bushing                        | Lower cassette pickup<br>assembly (print engine)<br>on page 671                      |
|             | Pad, flapper                   | Lower cassette pickup<br>assembly (print engine)<br>on page 671                      |
|             | Pulley                         | <u>Lower cassette pickup</u><br><u>assembly (print engine)</u><br><u>on page 671</u> |
|             | Roller, paper feed, A5         | Lower cassette pickup<br>assembly (print engine)<br>on page 671                      |
|             | Belt, paper feed               | Lower cassette pickup<br>assembly (print engine)<br>on page 671                      |
|             | Roller, multipurpose, lower    | Lower cassette pickup<br>assembly (print engine)<br>on page 671                      |
|             | Flag, path sensor, lower       | Lower cassette pickup<br>assembly (print engine)<br>on page 671                      |
|             | Spring, torsion                | Lower cassette pickup<br>assembly (print engine)<br>on page 671                      |
|             | Plate, grounding lower         | Lower cassette pickup<br>assembly (print engine)<br>on page 671                      |
|             | Lever, cover sensing, right    | Lower cassette pickup<br>assembly (print engine)<br>on page 671                      |
|             | Spring, torsion                | Lower cassette pickup<br>assembly (print engine)<br>on page 671                      |
|             | Plate, roller grounding, lower | Lower cassette pickup<br>assembly (print engine)<br>on page 671                      |
|             | Spring, grounding              | Lower cassette pickup<br>assembly (print engine)<br>on page 671                      |
|             | Bushing                        | Lower cassette pickup<br>assembly (print engine)<br>on page 671                      |
|             | Gear, 16T                      | Lower cassette pickup<br>assembly (print engine)<br>on page 671                      |

Table 7-48 Numerical parts list (continued)

| Part number | Description                     | Table and page                                                  |
|-------------|---------------------------------|-----------------------------------------------------------------|
|             | Ring, E                         | Lower cassette pickup<br>assembly (print engine)<br>on page 671 |
|             | Roller stopper assembly         | Lower cassette pickup<br>assembly (print engine)<br>on page 671 |
|             | Label, control position         | Registration assembly (print<br>engine) on page 675             |
|             | Guide, transfer, upper          | Registration assembly (print<br>engine) on page 675             |
|             | Bushing                         | Registration assembly (print<br>engine) on page 675             |
|             | Bushing                         | Registration assembly (print<br>engine) on page 675             |
|             | Side plate, registration, left  | Registration assembly (print<br>engine) on page 675             |
|             | Side plate, registration, right | Registration assembly (print<br>engine) on page 675             |
|             | Roller, registration            | Registration assembly (print<br>engine) on page 675             |
|             | Roller, registration            | Registration assembly (print<br>engine) on page 675             |
|             | Roller, registration            | Registration assembly (print<br>engine) on page 675             |
|             | Roller, registration            | Registration assembly (print<br>engine) on page 675             |
|             | Bushing                         | Registration assembly (print<br>engine) on page 675             |
|             | Bushing                         | Registration assembly (print<br>engine) on page 675             |
|             | Guide, registration, upper      | Registration assembly (print<br>engine) on page 675             |
|             | Shaft, registration roller      | Registration assembly (print<br>engine) on page 675             |
|             | Sheet, transfer guide, upper    | Registration assembly (print<br>engine) on page 675             |
|             | Roller, registration            | Registration assembly (print<br>engine) on page 675             |
|             | Shutter, registration           | Registration assembly (print<br>engine) on page 675             |
|             | Guide, transfer, lower          | Registration assembly (print<br>engine) on page 675             |
|             | Gear, 12T                       | Registration assembly (print<br>engine) on page 675             |

Table 7-48 Numerical parts list (continued)

| Part number | Description                     | Table and page                                      |
|-------------|---------------------------------|-----------------------------------------------------|
|             | Gear, 15T                       | Registration assembly (print<br>engine) on page 675 |
|             | Spring, torsion                 | Registration assembly (print<br>engine) on page 675 |
|             | Spring, tension                 | Registration assembly (print<br>engine) on page 675 |
|             | Spring, torsion                 | Registration assembly (print<br>engine) on page 675 |
|             | Spring, torsion                 | Registration assembly (print<br>engine) on page 675 |
|             | Screw, D, M3X6                  | Registration assembly (print<br>engine) on page 675 |
|             | Holder, registration            | Registration assembly (print<br>engine) on page 675 |
|             | Ring, E                         | Registration assembly (print<br>engine) on page 675 |
|             | Plate, paper feed               | Paper feed assembly (print<br>engine) on page 677   |
|             | Bushing                         | Paper feed assembly (print<br>engine) on page 677   |
|             | Bushing                         | Paper feed assembly (print<br>engine) on page 677   |
|             | Cover, transfer bushing, right  | Paper feed assembly (print<br>engine) on page 677   |
|             | Spring, compression             | Paper feed assembly (print<br>engine) on page 677   |
|             | Eliminator, static charge       | Paper feed assembly (print<br>engine) on page 677   |
|             | Cover, static charge eliminator | Paper feed assembly (print<br>engine) on page 677   |
|             | Spring, compression             | Paper feed assembly (print<br>engine) on page 677   |
|             | Roller                          | Paper feed assembly (print<br>engine) on page 677   |
|             | Sheet, transfer insulating      | Paper feed assembly (print<br>engine) on page 677   |
|             | Guide, paper feed               | Paper feed assembly (print<br>engine) on page 677   |
|             | Spring, compression             | Paper feed assembly (print<br>engine) on page 677   |
|             | Spring, compression             | <u>Fuser (print engine)</u><br>on page 681          |
|             | Spring, torsion                 | <u>Fuser (print engine)</u><br>on page 681          |

Table 7-48 Numerical parts list (continued)

| Part number | Description                    | Table and page                             |
|-------------|--------------------------------|--------------------------------------------|
|             | Guide, separation, upper       | Fuser (print engine)<br>on page 681        |
|             | Roller, face-up paper delivery | Fuser (print engine)<br>on page 681        |
|             | Lever, paper delivery sensor   | Fuser (print engine)<br>on page 681        |
|             | Bushing                        | <u>Fuser (print engine)</u><br>on page 681 |
|             | Bushing                        | <u>Fuser (print engine)</u><br>on page 681 |
|             | Guide, reverse                 | <u>Fuser (print engine)</u><br>on page 681 |
|             | Guide, fuser entrance          | <u>Fuser (print engine)</u><br>on page 681 |
|             | Holder, fuser cable            | <u>Fuser (print engine)</u><br>on page 681 |
|             | Holder, fuser cable            | <u>Fuser (print engine)</u><br>on page 681 |
|             | Cover, fuser drawer            | Fuser (print engine)<br>on page 681        |
|             | Guide, fuser, right            | Fuser (print engine)<br>on page 681        |
|             | Bushing                        | Fuser (print engine)<br>on page 681        |
|             | Roller, pressure               | Fuser (print engine)<br>on page 681        |
|             | Ring, conductive rubber        | Fuser (print engine)<br>on page 681        |
|             | Duct, fuser                    | <u>Fuser (print engine)</u><br>on page 681 |
|             | Holder, wrap stopper           | <u>Fuser (print engine)</u><br>on page 681 |
|             | Arm, wrap stopper              | <u>Fuser (print engine)</u><br>on page 681 |
|             | Duct, separation, upper        | <u>Fuser (print engine)</u><br>on page 681 |
|             | Roller, face-up                | Fuser (print engine)<br>on page 681        |
|             | Guide, flapper, left           | Fuser (print engine)<br>on page 681        |
|             | Guide, flapper, right          | Fuser (print engine)<br>on page 681        |
|             | Spring, torsion                | Fuser (print engine)<br>on page 681        |
Table 7-48 Numerical parts list (continued)

| Part number | Description                       | Table and page                                    |
|-------------|-----------------------------------|---------------------------------------------------|
|             | Spring, torsion                   | <u>Fuser (print engine)</u><br>on page 681        |
|             | Roller, flapper guide             | <u>Fuser (print engine)</u><br>on page 681        |
|             | Guide, separation, lower          | Fuser (print engine)<br>on page 681               |
|             | Guide, fuser, left                | Fuser (print engine)<br>on page 681               |
|             | Screw, stepped                    | <u>Fuser (print engine)</u><br>on page 681        |
|             | Gear, 29T                         | <u>Fuser (print engine)</u><br>on page <u>681</u> |
|             | Gear, 18T/16T                     | Fuser (print engine)<br>on page 681               |
|             | Gear, 16T                         | Fuser (print engine)<br>on page 681               |
|             | Spring, compression               | Fuser (print engine)<br>on page 681               |
|             | Spring, compression               | Fuser (print engine)<br>on page 681               |
|             | Spring, compression               | Fuser (print engine)<br>on page 681               |
|             | IC, photo interrupter             | Fuser (print engine)<br>on page 681               |
|             | Screw, D, M3X6                    | <u>Fuser (print engine)</u><br>on page 681        |
|             | Film guide assembly               | <u>Fuser (print engine)</u><br>on page 681        |
|             | Rib, separation duct, upper       | <u>Fuser (print engine)</u><br>on page 681        |
|             | Cable, fuser DC                   | Fuser (print engine)<br>on page 681               |
|             | Screw, TP, M4X6                   | <u>Fuser (print engine)</u><br>on page 681        |
|             | Label, high temperature caution   | <u>Fuser (print engine)</u><br>on page <u>681</u> |
|             | Cable, fuser drawer grounding     | Fuser (print engine)<br>on page 681               |
|             | Screw, w/washer, M3X6             | Fuser (print engine)<br>on page 681               |
|             | Screw, tapping, truss head, M4X10 | <u>Fuser (print engine)</u><br>on page 681        |
|             | Frame, fuser, center              | <u>Fuser (print engine)</u><br>on page 681        |

 Table 7-48
 Numerical parts list (continued)

| Part number | Description                       | Table and page                                                   |
|-------------|-----------------------------------|------------------------------------------------------------------|
|             | Frame, fuser, right               | <u>Fuser (print engine)</u><br>on page 681                       |
|             | Plate, fuser pressure             | <u>Fuser (print engine)</u><br>on page 681                       |
|             | Cross member, fuser drawer, left  | <u>Fuser (print engine)</u><br>on page 681                       |
|             | Cross member, fuser drawer, right | <u>Fuser (print engine)</u><br>on page 681                       |
|             | Plate, pressure release, left     | <u>Fuser (print engine)</u><br>on page 681                       |
|             | Plate, pressure release, right    | <u>Fuser (print engine)</u><br>on page 681                       |
|             | Frame, fuser, left                | <u>Fuser (print engine)</u><br>on page 681                       |
|             | Frame, pressure release           | Fuser pressure release<br>assembly (print engine)<br>on page 685 |
|             | Cam, intermediate guide           | Fuser pressure release<br>assembly (print engine)<br>on page 685 |
|             | Plate, fixed, front               | Fuser pressure release<br>assembly (print engine)<br>on page 685 |
|             | Plate, fixed, rear                | Fuser pressure release<br>assembly (print engine)<br>on page 685 |
|             | Cam, pressure release, front      | Fuser pressure release<br>assembly (print engine)<br>on page 685 |
|             | Cam, pressure release, rear       | Fuser pressure release<br>assembly (print engine)<br>on page 685 |
|             | Arm, pressure release, front      | Fuser pressure release<br>assembly (print engine)<br>on page 685 |
|             | Arm, pressure release, rear       | Fuser pressure release<br>assembly (print engine)<br>on page 685 |
|             | Link, pressure release            | Fuser pressure release<br>assembly (print engine)<br>on page 685 |
|             | Lever, front                      | Fuser pressure release<br>assembly (print engine)<br>on page 685 |
|             | Lever, rear                       | Fuser pressure release<br>assembly (print engine)<br>on page 685 |

| Part number | Description                       | Table and page                                                   |
|-------------|-----------------------------------|------------------------------------------------------------------|
|             | Spring, torsion                   | Fuser pressure release<br>assembly (print engine)<br>on page 685 |
|             | Spring, torsion                   | Fuser pressure release<br>assembly (print engine)<br>on page 685 |
|             | Spring, compression               | Fuser pressure release<br>assembly (print engine)<br>on page 685 |
|             | Intermediate guide assembly       | Fuser pressure release<br>assembly (print engine)<br>on page 685 |
|             | Screw, tapping, truss head, M4X10 | Fuser pressure release<br>assembly (print engine)<br>on page 685 |
|             | Shaft, pressure release           | Fuser pressure release<br>assembly (print engine)<br>on page 685 |
|             | Shaft, lock                       | Fuser pressure release<br>assembly (print engine)<br>on page 685 |
|             | Roller                            | Fuser pressure release<br>assembly (print engine)<br>on page 685 |
|             | Guide, intermediate               | Fuser pressure release<br>assembly (print engine)<br>on page 685 |
|             | Spring, torsion                   | Fuser pressure release<br>assembly (print engine)<br>on page 685 |
|             | HCI main body                     | 1X500 HCI main body<br>on page 687                               |
|             | Box, stock                        | 1X500 HCI main body<br>on page 687                               |
|             | Screw, stepped                    | 1X500 HCI main body<br>on page 687                               |
|             | Support, PCA                      | 1X500 HCI main body<br>on page 687                               |
|             | Spacer, reinforcement, right      | 1X500 HCI main body<br>on page 687                               |
|             | Screw, RS, M4X8                   | 1X500 HCI main body<br>on page 687                               |
|             | Screw, TP, M3X6                   | 1X500 HCI main body<br>on page 687                               |
|             | Spacer, reinforcement, left       | 1X500 HCI main body<br>on page 687                               |

Table 7-48 Numerical parts list (continued)

Table 7-48 Numerical parts list (continued)

| Part number | Description                  | Table and page                            |
|-------------|------------------------------|-------------------------------------------|
|             | Cable, paper pickup option   | <u>1X500 HCI main body</u><br>on page 687 |
|             | Cable, power interface       | 1X500 HCI main body<br>on page 687        |
|             | Cable, multi-sensor          | 1X500 HCI main body<br>on page 687        |
|             | Screw, w/washer, M5X12       | <u>1X500 HCI main body</u><br>on page 687 |
|             | Screw, w/washer, M3X6        | <u>1X500 HCI main body</u><br>on page 687 |
|             | Block, right door push       | <u>1X500 HCI main body</u><br>on page 687 |
|             | Door, right                  | 1X500 HCI main body<br>on page 687        |
|             | Cover, right rear            | 1X500 HCI main body<br>on page 687        |
|             | Latch, right door            | 1X500 HCI main body<br>on page 687        |
|             | Spring, torsion              | <u>1X500 HCI main body</u><br>on page 687 |
|             | Plate, hinge                 | <u>1X500 HCI main body</u><br>on page 687 |
|             | Screw                        | <u>1X500 HCI main body</u><br>on page 687 |
|             | Spring, compression          | 1X500 HCI main body<br>on page 687        |
|             | HCI main body                | <u>3X500 HCI main body</u><br>on page 691 |
|             | Cable, option interface      | 3X500 HCI main body<br>on page 691        |
|             | Spacer, reinforcement, left  | <u>3X500 HCI main body</u><br>on page 691 |
|             | Spacer, reinforcement, right | <u>3X500 HCI main body</u><br>on page 691 |
|             | Screw, stepped               | 3X500 HCI main body<br>on page 691        |
|             | Support, PCA                 | 3X500 HCI main body<br>on page 691        |
|             | Saddle, wire                 | <u>3X500 HCI main body</u><br>on page 691 |
|             | Screw, RS, M4X8              | 3X500 HCI main body<br>on page 691        |
|             | Screw, TP, M3X6              | <u>3X500 HCI main body</u><br>on page 691 |

Table 7-48 Numerical parts list (continued)

| Part number | Description                | Table and page                             |
|-------------|----------------------------|--------------------------------------------|
|             | Plate, number indication   | <u>3X500 HCI main body</u><br>on page 691  |
|             | Cable, paper pickup option | <u>3X500 HCI main body</u><br>on page 691  |
|             | Cable, power interface     | <u>3X500 HCI main body</u><br>on page 691  |
|             | Cable, multi-sensor        | <u>3X500 HCI main body</u><br>on page 691  |
|             | Cable, door open switch    | <u>3X500 HCI main body</u><br>on page 691  |
|             | Plate, switch cover        | <u>3X500 HCI main body</u><br>on page 691  |
|             | Screw, w/washer, M5X12     | <u>3X500 HCI main body</u><br>on page 691  |
|             | Screw, w/washer, M5X12     | 3X500 HCI main body<br>on page 691         |
|             | Screw, w/washer, M3X6      | <u>3X500 HCI main body</u><br>on page 691  |
|             | Guide, paper feed          | <u>3X500 HCI main body</u><br>on page 691  |
|             | Door, right                | <u>3X500 HCI main body</u><br>on page 691  |
|             | Cover, right rear          | <u>3X500 HCI main body</u><br>on page 691  |
|             | Latch, right door          | <u>3X500 HCI main body</u><br>on page 691  |
|             | Spring, torsion            | <u>3X500 HCI main body</u><br>on page 691  |
|             | Plate, hinge               | <u>3X500 HCI main body</u><br>on page 691  |
|             | Spring, torsion            | <u>3X500 HCI main body</u><br>on page 691  |
|             | Spring, compression        | <u>3X500 HCI main body</u><br>on page 691  |
|             | Screw                      | <u>3X500 HCI main body</u><br>on page 691  |
|             | Base, lifter               | Lifter drive assembly (HCI)<br>on page 695 |
|             | Screw                      | Lifter drive assembly (HCI)<br>on page 695 |
|             | Gear, 16T/46T              | Lifter drive assembly (HCI)<br>on page 695 |
|             | Gear, 14T/53T              | Lifter drive assembly (HCI)<br>on page 695 |

 Table 7-48
 Numerical parts list (continued)

| Part number | Description               | Table and page                                    |
|-------------|---------------------------|---------------------------------------------------|
|             | Gear, 23T                 | <u>Lifter drive assembly (HCI)</u><br>on page 695 |
|             | Gear, 33T                 | Lifter drive assembly (HCI)<br>on page 695        |
|             | Spring, compression       | Lifter drive assembly (HCI)<br>on page 695        |
|             | Screw, w/washer, M3X6     | Lifter drive assembly (HCI)<br>on page 695        |
|             | Pin, dowel                | Lifter drive assembly (HCI)<br>on page 695        |
|             | Gear, 17T                 | Lifter drive assembly (HCI)<br>on page 695        |
|             | Stopper, lifter swing     | Lifter drive assembly (HCI)<br>on page 695        |
|             | Hook                      | Lifter drive assembly (HCI)<br>on page 695        |
|             | Cover, lifter drive       | Lifter drive assembly (HCI)<br>on page 695        |
|             | Cover, lifter drive, rear | Lifter drive assembly (HCI)<br>on page 695        |
|             | Spring, grounding         | Lifter drive assembly (HCI)<br>on page 695        |
|             | Spring, grounding         | Lifter drive assembly (HCI)<br>on page 695        |
|             | Spring, torsion           | Lifter drive assembly (HCI)<br>on page 695        |
|             | Arm, toggle               | Lifter drive assembly (HCI)<br>on page 695        |
|             | Switch, push              | Lifter drive assembly (HCI)<br>on page 695        |
|             | Screw, RS, M3X8           | Lifter drive assembly (HCI)<br>on page 695        |
|             | Cable, paper size sensor  | Lifter drive assembly (HCI)<br>on page 695        |
|             | Lifter assembly           | Lifter drive assembly (HCI)<br>on page 695        |
|             | Gear, 20T                 | Cassette (HCI) on page 697                        |
|             | Roller, cassette          | Cassette (HCI) on page 697                        |
|             | Guide, nip                | Cassette (HCI) on page 697                        |
|             | Support, lifter arm, 1    | Cassette (HCI) on page 697                        |
|             | Support, lifter arm, 2    | Cassette (HCI) on page 697                        |
|             | Gear, 14T                 | Cassette (HCI) on page 697                        |

Table 7-48 Numerical parts list (continued)

| Part number | Description                   | Table and page             |
|-------------|-------------------------------|----------------------------|
|             | Cover, cassette, front        | Cassette (HCI) on page 697 |
|             | Cover, back end sensor        | Cassette (HCI) on page 697 |
|             | Spring, grounding             | Cassette (HCI) on page 697 |
|             | Block, length sensor          | Cassette (HCI) on page 697 |
|             | Lever, paper width sensor     | Cassette (HCI) on page 697 |
|             | Arm, lifter                   | Cassette (HCI) on page 697 |
|             | Arm, remnant indication       | Cassette (HCI) on page 697 |
|             | Spring, torsion               | Cassette (HCI) on page 697 |
|             | Plate, lifter                 | Cassette (HCI) on page 697 |
|             | Arm, pin support lifter       | Cassette (HCI) on page 697 |
|             | Gear, 80T                     | Cassette (HCI) on page 697 |
|             | Spring, tension               | Cassette (HCI) on page 697 |
|             | Spring, tension               | Cassette (HCI) on page 697 |
|             | Screw, B, M4X8                | Cassette (HCI) on page 697 |
|             | Paper side end front assembly | Cassette (HCI) on page 697 |
|             | Paper side end rear assembly  | Cassette (HCI) on page 697 |
|             | Back end limit assembly       | Cassette (HCI) on page 697 |
|             | Screw                         | Cassette (HCI) on page 697 |
|             | Plate, roller, right          | Cassette (HCI) on page 697 |
|             | Plate, roller, left           | Cassette (HCI) on page 697 |
|             | Shaft, arm support            | Cassette (HCI) on page 697 |
|             | Body, cassette                | Cassette (HCI) on page 697 |
|             | Arm, size click               | Cassette (HCI) on page 697 |
|             | Stopper, side, right          | Cassette (HCI) on page 697 |
|             | Stopper, side, left           | Cassette (HCI) on page 697 |
|             | Plate, paper side end         | Cassette (HCI) on page 697 |
|             | Block, side release           | Cassette (HCI) on page 697 |
|             | Knob, stopper release         | Cassette (HCI) on page 697 |
|             | Spring, compression           | Cassette (HCI) on page 697 |
|             | Spring, compression           | Cassette (HCI) on page 697 |
|             | Pin, dowel                    | Cassette (HCI) on page 697 |
|             | Pin, dowel                    | Cassette (HCI) on page 697 |
|             | Guide, paper retaining, rear  | Cassette (HCI) on page 697 |
|             | Guide, paper retaining, front | Cassette (HCI) on page 697 |

Table 7-48 Numerical parts list (continued)

| Part number | Description                  | Table and page                             |
|-------------|------------------------------|--------------------------------------------|
|             | Plate, paper side end        | Cassette (HCI) on page 697                 |
|             | Spring, compression          | Cassette (HCI) on page 697                 |
|             | Spring, compression          | Cassette (HCI) on page 697                 |
|             | Plate, paper side end        | Cassette (HCI) on page 697                 |
|             | Lifter, back end             | Cassette (HCI) on page 697                 |
|             | Plate, back end limit        | Cassette (HCI) on page 697                 |
|             | Limiter, torque              | Paper pickup assembly (HCI)<br>on page 701 |
|             | Pin, dowel                   | Paper pickup assembly (HCI)<br>on page 701 |
|             | Side plate, paper pickup fr. | Paper pickup assembly (HCI)<br>on page 701 |
|             | Shaft, retard link           | Paper pickup assembly (HCI)<br>on page 701 |
|             | Side plate, pickup drive     | Paper pickup assembly (HCI)<br>on page 701 |
|             | Bushing                      | Paper pickup assembly (HCI)<br>on page 701 |
|             | Plate, swing                 | Paper pickup assembly (HCI)<br>on page 701 |
|             | Slider, polyester            | Paper pickup assembly (HCI)<br>on page 701 |
|             | Ring, retaining              | Paper pickup assembly (HCI)<br>on page 701 |
|             | Guide, jam clearing          | Paper pickup assembly (HCI)<br>on page 701 |
|             | Flag, jam sensor             | Paper pickup assembly (HCI)<br>on page 701 |
|             | Guide, paper pickup upper    | Paper pickup assembly (HCI)<br>on page 701 |
|             | Flag, paper yes/no sensor    | Paper pickup assembly (HCI)<br>on page 701 |
|             | Holder, sheet sensor         | Paper pickup assembly (HCI)<br>on page 701 |
|             | Holder, pick arm             | Paper pickup assembly (HCI)<br>on page 701 |
|             | Flag, paper level sensor     | Paper pickup assembly (HCI)<br>on page 701 |
|             | Arm, pick                    | Paper pickup assembly (HCI)<br>on page 701 |
|             | Spring, torsion              | Paper pickup assembly (HCI)<br>on page 701 |

Table 7-48 Numerical parts list (continued)

| Part number | Description                    | Table and page                             |
|-------------|--------------------------------|--------------------------------------------|
|             | Plate, paper pickup upper      | Paper pickup assembly (HCI)<br>on page 701 |
|             | Roller, paper feed             | Paper pickup assembly (HCI)<br>on page 701 |
|             | Gear, 14T                      | Paper pickup assembly (HCI)<br>on page 701 |
|             | Gear, 23T                      | Paper pickup assembly (HCI)<br>on page 701 |
|             | Gear, 17T                      | Paper pickup assembly (HCI)<br>on page 701 |
|             | Spring, compression            | Paper pickup assembly (HCI)<br>on page 701 |
|             | Photo interrupter, TLP1243     | Paper pickup assembly (HCI)<br>on page 701 |
|             | Screw, TP, M3X6                | Paper pickup assembly (HCI)<br>on page 701 |
|             | Screw, tap, binding head, M3X8 | Paper pickup assembly (HCI)<br>on page 701 |
|             | Plate, retard busing           | Paper pickup assembly (HCI)<br>on page 701 |
|             | Lever, nip pressure release    | Paper pickup assembly (HCI)<br>on page 701 |
|             | Guide, paper pickup lower      | Paper pickup assembly (HCI)<br>on page 701 |
|             | Gear, 14T                      | Paper pickup assembly (HCI)<br>on page 701 |
|             | Spring, tension                | Paper pickup assembly (HCI)<br>on page 701 |
|             | Retard holder assembly         | Paper pickup assembly (HCI)<br>on page 701 |
|             | Holder, retard                 | Paper pickup assembly (HCI)<br>on page 701 |
|             | Spring, torsion                | Paper pickup assembly (HCI)<br>on page 701 |
|             | Gear, 37T                      | Paper pickup assembly (HCI)<br>on page 701 |
|             | Ring, E                        | Paper pickup assembly (HCI)<br>on page 701 |
|             | Ring, E                        | Paper pickup assembly (HCI)<br>on page 701 |
|             | Cam, pick                      | Paper pickup assembly (HCI)<br>on page 701 |
|             | Lever, trigger                 | Paper pickup assembly (HCI)<br>on page 701 |

Table 7-48 Numerical parts list (continued)

| Part number | Description                    | Table and page                             |
|-------------|--------------------------------|--------------------------------------------|
|             | Guide, pickup vertical feed    | Paper pickup assembly (HCI)<br>on page 701 |
|             | Cover, paper pickup gear       | Paper pickup assembly (HCI)<br>on page 701 |
|             | Plate, feed roller mounting    | Paper pickup assembly (HCI)<br>on page 701 |
|             | Arm, feed roller pressure      | Paper pickup assembly (HCI)<br>on page 701 |
|             | Solenoid                       | Paper pickup assembly (HCI)<br>on page 701 |
|             | Gear, 14T                      | Paper pickup assembly (HCI)<br>on page 701 |
|             | Gear, 20T/33T                  | Paper pickup assembly (HCI)<br>on page 701 |
|             | Gear, 60T                      | Paper pickup assembly (HCI)<br>on page 701 |
|             | Gear, 33T                      | Paper pickup assembly (HCI)<br>on page 701 |
|             | Gear, 37T                      | Paper pickup assembly (HCI)<br>on page 701 |
|             | Gear, 24T/42T                  | Paper pickup assembly (HCI)<br>on page 701 |
|             | Gear, 21T/62T                  | Paper pickup assembly (HCI)<br>on page 701 |
|             | Bushing                        | Paper pickup assembly (HCI)<br>on page 701 |
|             | Bushing                        | Paper pickup assembly (HCI)<br>on page 701 |
|             | Bushing                        | Paper pickup assembly (HCI)<br>on page 701 |
|             | Spring, compression            | Paper pickup assembly (HCI)<br>on page 701 |
|             | Cable, pickup opt. jam sensor  | Paper pickup assembly (HCI)<br>on page 701 |
|             | Spring, compression            | Paper pickup assembly (HCI)<br>on page 701 |
|             | Roller, paper feed             | Paper pickup assembly (HCI)<br>on page 701 |
|             | Connector, snap tight, BK      | Paper pickup assembly (HCI)<br>on page 701 |
|             | Paper pickup LW guide assembly | Paper pickup assembly (HCI)<br>on page 701 |
|             | Paper pickup UP plate assembly | Paper pickup assembly (HCI)<br>on page 701 |

Table 7-48 Numerical parts list (continued)

| Part number | Description                                        | Table and page                                               |
|-------------|----------------------------------------------------|--------------------------------------------------------------|
|             | Option paper sensor PCA assembly                   | Paper pickup assembly (HCI)<br>on page 701                   |
|             | Cable, OPT sensor PCA connect                      | Paper pickup assembly (HCI)<br>on page 701                   |
| Q7604-67901 | Staple stacker                                     | Main body (stapler/stacker)<br>on page 615                   |
| Q7829-60143 | Glass                                              | Scanner top assembly<br>on page 607                          |
| Q7829-60144 | Adhesive cover                                     | Scanner top assembly<br>on page 607                          |
| Q7829-60145 | Cover, Scanner controller board (main board cover) | Scanner controller board (SCB)<br>assembly on page 609       |
| Q7829-60148 | Scanner lid sensor assembly                        | Scanner lid sensor assembly<br>on page 611                   |
| Q7829-60149 | Motor, transmission                                | Scanner transmission drive<br>assembly on page 613           |
| Q7829-60150 | Timing belt, transmission                          | Scanner transmission drive<br>assembly on page 613           |
| Q7829-60151 | Pulley, transmission                               | Scanner transmission drive<br>assembly on page 613           |
| Q7829-60152 | Top cover                                          | Scanner top assembly<br>on page 607                          |
| Q7829-60153 | Right cover                                        | Scanner top assembly<br>on page 607                          |
| Q7829-60154 | Cover, bottom                                      | Scanner top assembly<br>on page 607                          |
| Q7829-60157 | Guide, glass                                       | Scanner assembly base<br>on page 603                         |
| Q7829-60158 | Guide, glass                                       | Scanner assembly base<br>on page 603                         |
| Q7829-60159 | Scanner                                            | Scanner assembly base<br>on page 603                         |
| Q7829-60160 | Rod                                                | Scanner assembly base<br>on page 603                         |
| Q7829-60162 | Rubber, guide                                      | Scanner assembly base<br>on page 603                         |
| Q7829-60163 | Sensor, paper                                      | Scanner assembly base<br>on page 603                         |
| Q7829-60164 | Rail and slide sheet assembly                      | Scanner assembly base<br>on page 603                         |
| Q7829-60165 | Scanner controller board PCA (main baord)          | Scanner controller board (SCB)<br>assembly on page 609       |
| Q7829-60166 | Carriage assembly (optical assembly)               | Carriage assembly (scanner:<br>optical assembly) on page 605 |

| Table 7-48 Numerical pa | rts list (continued) |
|-------------------------|----------------------|
|-------------------------|----------------------|

| Part number    | Description                                               | Table and page                                             |
|----------------|-----------------------------------------------------------|------------------------------------------------------------|
| Q7829-67901    | Automatic document feeder (ADF); whole unit               | ADF on page 583                                            |
| Q7829-67903    | PCA motor assembly                                        | ADF on page 583                                            |
| Q7829-67904    | ADF endcap back                                           | ADF on page 583                                            |
| Q7829-67907    | Cable, ADF to scanner                                     | ADF on page 583                                            |
| Q7829-67909    | ADF reflector foam (white backing)                        | ADF on page 583                                            |
| Q7829-67909    | ADF separation floor assembly                             | Separation floor assembly<br>(ADF) on page 601             |
| Q7829-67910    | ADF jam cover assembly                                    | Jam cover (ADF) on page 595                                |
| Q7829-67912    | ADF tray input assembly                                   | ADF on page 583                                            |
| Q7829-67913    | ADF flag sensor LS                                        | ADF on page 583                                            |
| Q7829-67914    | ADF photo interrupter with connector                      | ADF on page 583                                            |
| Q7829-67914    | ADF photo interrupter w/connector                         | Backbone assembly (ADF)<br>on page 591                     |
| Q7829-67917    | ADF float assembly                                        | Backbone assembly (ADF)<br>on page 591                     |
| Q7829-67918    | ADF diverter                                              | Backbone assembly (ADF)<br>on page 591                     |
| Q7829-67920    | Cover ADF pickup roller                                   | Jam cover (ADF) on page 595                                |
| Q7829–67905    | ADF end cover (cap) front                                 | Front end cover (ADF)<br>on page 585                       |
| Q7829–67906    | Cover, left                                               | Base assembly (ADF)<br>on page 589                         |
| Q7829–67916    | ADF hinge assembly (two are required for the ADF)         | Hinges on page 587                                         |
| Q7842-67902    | ADF cover pickup roller (part of the ADF maintenance kit) | Pickup roller assembly (ADF)<br>on page 597                |
| Q7842-67902    | Separation pad assembly (part of the ADF maintenance kit) | Separation pad assembly<br>(ADF) on page 599               |
| RC1-3090-000CN | Stopper, busing arm                                       | Internal components (1 of 3)<br>(print engine) on page 637 |
| RC1-7019-000CN | Cover, gear, right upper                                  | Internal components (1 of 3)<br>(print engine) on page 637 |
| RC1-7021-000CN | Plate, grounding                                          | Internal components (1 of 3)<br>(print engine) on page 637 |
| RC1-7121-000CN | Guide, cartridge, left                                    | Internal components (1 of 3)<br>(print engine) on page 637 |
| RC1-7122-000CN | Paddle                                                    | Internal components (1 of 3)<br>(print engine) on page 637 |
| RC1-7123-000CN | Spring, torsion                                           | Internal components (1 of 3)<br>(print engine) on page 637 |
| RC1-7124-000CN | Spring, grounding                                         | Internal components (1 of 3)<br>(print engine) on page 637 |

Table 7-48 Numerical parts list (continued)

| Part number    | Description                   | Table and page                                             |
|----------------|-------------------------------|------------------------------------------------------------|
| RC1-7125-000CN | Spring, torsion               | Internal components (1 of 3)<br>(print engine) on page 637 |
| RC1-7126-000CN | Spring, compression           | Internal components (1 of 3)<br>(print engine) on page 637 |
| RC1-7127-000CN | Spring, compression           | Internal components (1 of 3)<br>(print engine) on page 637 |
| RC1-7129-000CN | Side plate, transfer drive    | Internal components (1 of 3)<br>(print engine) on page 637 |
| RC1-7141-000CN | Cap, paper feed guide         | Internal components (1 of 3)<br>(print engine) on page 637 |
| RC1-7144-000CN | Flag, loop sensor             | Internal components (3 of 3)<br>(print engine) on page 645 |
| RC1-7145-000CN | Spring, torsion               | Internal components (3 of 3)<br>(print engine) on page 645 |
| RC1-7163-000CN | Shutter, fuser                | Internal components (2 of 3)<br>(print engine) on page 641 |
| RC1-7241-000CN | Holder, contact               | Internal components (1 of 3)<br>(print engine) on page 637 |
| RC1-7249-000CN | Bushing                       | Internal components (3 of 3)<br>(print engine) on page 645 |
| RC1-7261-000CN | Flag, top sensor              | Internal components (3 of 3)<br>(print engine) on page 645 |
| RC1-7264-000CN | Plate, cross member auxiliary | Internal components (3 of 3)<br>(print engine) on page 645 |
| RC1-7265-000CN | Cover                         | Internal components (1 of 3)<br>(print engine) on page 637 |
| RC1-7268-000CN | Holder, top sensor            | Internal components (3 of 3)<br>(print engine) on page 645 |
| RC1-7283-000CN | Bushing                       | Internal components (1 of 3)<br>(print engine) on page 637 |
| RC1-7284-000CN | Cam                           | Internal components (1 of 3)<br>(print engine) on page 637 |
| RC1-7285-000CN | Lever, coupling               | Internal components (1 of 3)<br>(print engine) on page 637 |
| RC1-7286-000CN | Guide, cartridge, right lower | Internal components (1 of 3)<br>(print engine) on page 637 |
| RC1-7287-000CN | Guide, cartridge, right upper | Internal components (1 of 3)<br>(print engine) on page 637 |
| RC1-7288-000CN | Stopper, link                 | Internal components (1 of 3)<br>(print engine) on page 637 |
| RC1-7289-000CN | Link, tag                     | Internal components (2 of 3)<br>(print engine) on page 641 |
| RC1-7436-000CN | Shaft, fuser shutter          | Internal components (2 of 3)<br>(print engine) on page 641 |

 Table 7-48
 Numerical parts list (continued)

| Part number    | Description                   | Table and page                                             |
|----------------|-------------------------------|------------------------------------------------------------|
| RC1-7443-000CN | Bushing                       | Internal components (1 of 3)<br>(print engine) on page 637 |
| RC1-7451-000CN | Lever, shutter                | Internal components (2 of 3)<br>(print engine) on page 641 |
| RC1-8021-000CN | Stopper, cartridge door       | Cartridge door assembly (print<br>engine) on page 633      |
| RC1-8022-000CN | Guide, cartridge door stopper | Internal components (1 of 3)<br>(print engine) on page 637 |
| RC1-8026-000CN | Holder, spring                | Internal components (1 of 3)<br>(print engine) on page 637 |
| RC1-8027-000CN | Guide, duplexer, front        | Internal components (3 of 3)<br>(print engine) on page 645 |
| RC1-8032-000CN | Lever, fuser shutter          | Internal components (1 of 3)<br>(print engine) on page 637 |
| RC1-8034-000CN | Arm, lock                     | Internal components (1 of 3)<br>(print engine) on page 637 |
| RC1-8035-000CN | Holder, cassette, right front | Internal components (3 of 3)<br>(print engine) on page 645 |
| RC1-8036-000CN | Holder, cassette, left front  | Internal components (3 of 3)<br>(print engine) on page 645 |
| RC1-8038-000CN | Cam, pad return, lower        | Internal components (3 of 3)<br>(print engine) on page 645 |
| RC1-8039-000CN | Lock, pressure release, front | Internal components (2 of 3)<br>(print engine) on page 641 |
| RC1-8046-000CN | Guide, rear                   | Internal components (1 of 3)<br>(print engine) on page 637 |
| RC1-8048-000CN | Guide, duplexer, rear         | Internal components (3 of 3)<br>(print engine) on page 645 |
| RC1-8052-000CN | Spring, grounding             | Internal components (1 of 3)<br>(print engine) on page 637 |
| RC1-8058-000CN | Link, fuser sensing, small    | Internal components (2 of 3)<br>(print engine) on page 641 |
| RC1-8059-000CN | Link, fuser sensing           | Internal components (2 of 3)<br>(print engine) on page 641 |
| RC1-8060-000CN | Lever, fuser sensing switch   | Internal components (2 of 3)<br>(print engine) on page 641 |
| RC1-8069-000CN | Plate, scanner duct           | Internal components (2 of 3)<br>(print engine) on page 641 |
| RC1-8075-000CN | Lever, drive release          | Internal components (2 of 3)<br>(print engine) on page 641 |
| RC1-8078-000CN | Spring, torsion               | Internal components (2 of 3)<br>(print engine) on page 641 |
| RC1-8137-000CN | Tray, sub                     | External panels and covers<br>(print engine) on page 629   |

| Part number     | Description               | Table and page                                             |
|-----------------|---------------------------|------------------------------------------------------------|
| RC1-8164-000CN  | Cover, gear, rear         | Internal components (1 of 3)<br>(print engine) on page 637 |
| RC1-8165-000CN  | Mount, interlock guide    | Internal components (1 of 3)<br>(print engine) on page 637 |
| RC1-8221-000CN  | Cover, front              | External panels and covers<br>(print engine) on page 629   |
| RC1-82220-000CN | Cover, facedown, top      | External panels and covers<br>(print engine) on page 629   |
| RC1-8223-000CN  | Cover, rear               | External panels and covers<br>(print engine) on page 629   |
| RC1-8224-000CN  | Cover, formatter          | External panels and covers<br>(print engine) on page 629   |
| RC1-8225-000CN  | Cover, left, rear         | External panels and covers<br>(print engine) on page 629   |
| RC1-8226-000CN  | Cover, right, rear        | External panels and covers<br>(print engine) on page 629   |
| RC1-8227-000CN  | Cover, left, upper        | External panels and covers<br>(print engine) on page 629   |
| RC1-8228-000CN  | Cover, left, lower        | External panels and covers<br>(print engine) on page 629   |
| RC1-8231-000CN  | Cover, facedown side      | External panels and covers<br>(print engine) on page 629   |
| RC1-8233-000CN  | Cover, top                | External panels and covers<br>(print engine) on page 629   |
| RC1-8235-000CN  | Cover, duplexing blanking | External panels and covers<br>(print engine) on page 629   |
| RC1-8236-000CN  | Cover, grip, right        | External panels and covers<br>(print engine) on page 629   |
| RC1-8327-000CN  | Cover, inner top          | External panels and covers<br>(print engine) on page 629   |
| RC1-8328-000CN  | Duct, scanner, lower      | Internal components (2 of 3)<br>(print engine) on page 641 |
| RC1-8329-000CN  | Cam, shutter              | Internal components (2 of 3)<br>(print engine) on page 641 |
| RC1-8330-000CN  | Lever, pushing            | Internal components (2 of 3)<br>(print engine) on page 641 |
| RC1-8331-000CN  | Spacer, slide             | Internal components (2 of 3)<br>(print engine) on page 641 |
| RC1-8332-000CN  | Cam, slide                | Internal components (2 of 3)<br>(print engine) on page 641 |
| RC1-8333-000CN  | Ring, spacer              | Internal components (2 of 3)<br>(print engine) on page 641 |
| RC1-8334-000CN  | Spring, torsion           | Internal components (2 of 3)                               |

(print engine) on page 641

Table 7-48 Numerical parts list (continued)

| Part number    | Description               | Table and page                                             |
|----------------|---------------------------|------------------------------------------------------------|
| RC1-8335-000CN | Spring, torsion           | Internal components (2 of 3)<br>(print engine) on page 641 |
| RC1-8344-000CN | Duct, high-voltage, upper | Internal components (1 of 3)<br>(print engine) on page 637 |
| RC1-8345-000CN | Duct, high-voltage, lower | Internal components (1 of 3)<br>(print engine) on page 637 |
| RC1-9231-000CN | Roller, rail              | 1X500 HCI main body<br>on page 687                         |
| RC1-9231-000CN | Roller, rail              | 3X500 HCI main body<br>on page 691                         |
| RC1-9716-000CN | Door, front               | <u>Main body (stapler/stacker)</u><br>on page 615          |
| RC1-9718-000CN | Cover, left               | <u>Main body (stapler/stacker)</u><br>on page 615          |
| RC1-9719-000CN | Door, left                | Main body (stapler/stacker)<br>on page 615                 |
| RC1-9725-000CN | Support, front door       | Main body (stapler/stacker)<br>on page 615                 |
| RC1-9767-000CN | Guide, FFC                | Main body (stapler/stacker)<br>on page 615                 |
| RC1-9770-000CN | Holder, stapler           | Stapler assembly (stapler/<br>stacker) on page 625         |
| RC1-9882-000CN | Stopper, right door       | 1X500 HCI main body<br>on page 687                         |
| RC1-9882-000CN | Stopper, right door       | 3X500 HCI main body<br>on page 691                         |
| RC1-9917-000CN | Caster, rear              | 1X500 HCI main body<br>on page 687                         |
| RC1-9917-000CN | Caster, rear              | 3X500 HCI main body<br>on page 691                         |
| RC1-8358-000CN | Ring, E                   | Internal components (1 of 3)<br>(print engine) on page 637 |
| RC1-9724-000   | Cover, stack              | <u>Main body (stapler/stacker)</u><br>on page 615          |
| RC2-0134-000CN | Caster, front             | 1X500 HCI main body<br>on page 687                         |
| RC2-0134-000CN | Caster, front             | 3X500 HCI main body<br>on page 691                         |
| RC2-0151-000CN | Cover, rear               | 1X500 HCI main body<br>on page 687                         |
| RC2-0151-000CN | Cover, rear               | <u>3X500 HCI main body</u><br>on page 691                  |
| RC2-0152-000CN | Cover, right lower        | 1X500 HCI main body<br>on page 687                         |

| art number     | Description        |
|----------------|--------------------|
| RC2-0152-000CN | Cover, right lower |
| RC2-0153-000CN | Cover, left lower  |
| RC2-0153-000CN | Cover, left lower  |
| RC2-0160-000CN | Link, right door   |
| RC2-0160-000CN | Link, right door   |
| RC2-0161-000CN | Cover, right front |

| RC2-0153-000CN | Cover, left lower              | 1X500 HCI main body<br>on page 687                         |
|----------------|--------------------------------|------------------------------------------------------------|
| RC2-0153-000CN | Cover, left lower              | <u>3X500 HCI main body</u><br>on page 691                  |
| RC2-0160-000CN | Link, right door               | 1X500 HCI main body<br>on page 687                         |
| RC2-0160-000CN | Link, right door               | <u>3X500 HCI main body</u><br>on page 691                  |
| RC2-0161-000CN | Cover, right front             | 1X500 HCI main body<br>on page 687                         |
| RC2-0161-000CN | Cover, right front             | <u>3X500 HCI main body</u><br>on page 691                  |
| RC2-0162-000CN | Cover, front upper             | 1X500 HCI main body<br>on page 687                         |
| RC2-0162-000CN | Cover, front upper             | <u>3X500 HCI main body</u><br>on page 691                  |
| RC2-0163-000CN | Cover, left                    | 1X500 HCI main body<br>on page 687                         |
| RC2-0163-000CN | Cover, left                    | <u>3X500 HCI main body</u><br>on page 691                  |
| RC2-0167-000CN | Holder, drawer                 | 1X500 HCI main body<br>on page 687                         |
| RC2-0167-000CN | Holder, drawer                 | <u>3X500 HCI main body</u><br>on page 691                  |
| RC2-0169-000CN | Stopper, right door link upper | 1X500 HCI main body<br>on page 687                         |
| RC2-0169-000CN | Stopper, right door link upper | <u>3X500 HCI main body</u><br>on page 691                  |
| RC2-0170-000CN | Link, right door, upper        | 1X500 HCI main body<br>on page 687                         |
| RC2-0170-000CN | Link, right door, upper        | <u>3X500 HCI main body</u><br>on page 691                  |
| RC2-0181-000CN | Door, stock                    | 1X500 HCI main body<br>on page 687                         |
| RC2-0183-000CN | Cover, stock box               | 1X500 HCI main body<br>on page 687                         |
| RK2-1053-000CN | Cable, flexible flat, 21P      | Internal components (1 of 3)<br>(print engine) on page 637 |
| RK2-1055-000CN | Cable, flexible flat, 23P      | Internal components (1 of 3)<br>(print engine) on page 637 |
| RK2-1281-000CN | Clutch, electromagnetic        | Internal components (1 of 3)<br>(print engine) on page 637 |

Table and page

3X500 HCI main body <u>on page 691</u>

 Table 7-48
 Numerical parts list (continued)

| Part number    | Description                                    | Table and page                                             |
|----------------|------------------------------------------------|------------------------------------------------------------|
| RK2-1283-000CN | Cable, flexible flat, 15P                      | Internal components (1 of 3)<br>(print engine) on page 637 |
| RK2-1284-000CN | Fan, rear                                      | Internal components (2 of 3)<br>(print engine) on page 641 |
| RK2-1285-000CN | Fan, front                                     | Internal components (2 of 3)<br>(print engine) on page 641 |
| RK2-1331-000CN | Motor, stepping, DC                            | 1X500 HCI main body<br>on page 687                         |
| RK2-1331-000CN | Motor, stepping, DC                            | 3X500 HCI main body<br>on page 691                         |
| RL1-0037-000CN | Paper feed roller assembly                     | Paper pickup assembly (HCI)<br>on page 701                 |
| RL1-0915-000CN | Roller, multipurpose paper pickup              | Cartridge door assembly (print<br>engine) on page 633      |
| RL1-0951-000CN | Plate, gear                                    | Internal components (1 of 3)<br>(print engine) on page 637 |
| RL1-1206-000CN | Roller, pickup                                 | Paper pickup assembly (HCI)<br>on page 701                 |
| RL1-1390-000CN | Rail, cassette, right                          | 1X500 HCI main body<br>on page 687                         |
| RL1-1390-000CN | Rail, cassette, right                          | 3X500 HCI main body<br>on page 691                         |
| RL1-1391-000CN | Rail, cassette, left                           | 1X500 HCI main body<br>on page 687                         |
| RL1-1391-000CN | Rail, cassette, left                           | 3X500 HCI main body<br>on page 691                         |
| RM1-2462-000CN | Multipurpose pad assembly                      | Cartridge door assembly (print<br>engine) on page 633      |
| RM1-2485-000CN | Roller, transfer                               | Internal components (1 of 3)<br>(print engine) on page 637 |
| RM1-2516-000CN | Main motor assembly                            | Internal components (1 of 3)<br>(print engine) on page 637 |
| RM1-2538-000CN | Fuser motor assembly                           | Fuser drive assembly (print<br>engine) on page 655         |
| RM1-2555-000CN | Laser scanner assembly (print engine)          | Internal components (2 of 3)<br>(print engine) on page 641 |
| RM1-2957-000CN | High voltage power supply assembly (110–127 V) | Internal components (3 of 3)<br>(print engine) on page 645 |
| RM1-2957-000CN | High-voltage PCA assembly (110V-127V)          | PCA assemblies on page 679                                 |
| RM1-2958-000CN | High voltage power supply assembly (220–240 V) | Internal components (3 of 3)<br>(print engine) on page 645 |
| RM1-2958-000CN | High-voltage PCA assembly (220V-240V)          | PCA assemblies on page 679                                 |
| RM1-2962-000CN | Paper delivery drive assembly                  | Internal components (2 of 3)<br>(print engine) on page 641 |

| Part number    | Description                                   | Table and page                                                   |
|----------------|-----------------------------------------------|------------------------------------------------------------------|
| RM1-2963-000CN | Fuser drive assembly (print engine)           | <u>Fuser drive assembly (print</u><br>engine) on page 655        |
| RM1-2968-000CN | Back end sensor assembly                      | Internal components (3 of 3)<br>(print engine) on page 645       |
| RM1-2969-000CN | Lifter drive assembly                         | Lifter drive assembly (print<br>engine) on page 653              |
| RM1-2970-000CN | Left cassette rail assembly                   | Internal components (3 of 3)<br>(print engine) on page 645       |
| RM1-2971-000CN | Right cassette rail assembly                  | Internal components (3 of 3)<br>(print engine) on page 645       |
| RM1-2972-000CN | Lower drive assembly                          | Lower drive assembly (print<br>engine) on page 657               |
| RM1-2973-000CN | Fuser pressure release assembly               | Fuser pressure release<br>assembly (print engine)<br>on page 685 |
| RM1-2976-000CN | Upper cassette paper pickup assembly (engine) | Upper cassette pickup<br>assembly (print engine)<br>on page 667  |
| RM1-2977-000CN | Lower cassette pickup assembly (engine)       | Lower cassette pickup<br>assembly (print engine)<br>on page 671  |
| RM1-2978-000CN | Upper cassette (engine)                       | <u>Upper cassette (print engine)</u><br>on page 659              |
| RM1-2979-000CN | Lower cassette (engine)                       | Lower cassette (print engine)<br>on page 663                     |
| RM1-2983-000CN | Separation block assembly                     | <u>Upper cassette (print engine)</u><br>on page 659              |
| RM1-2983-000CN | Separation block assembly                     | Lower cassette (print engine)<br>on page 663                     |
| RM1-2984-000CN | Cartridge door assembly                       | Cartridge door assembly (print<br>engine) on page 633            |
| RM1-2985-000CN | Cartridge door base assembly                  | Cartridge door assembly (print<br>engine) on page 633            |
| RM1-2986-000CN | Multipurpose (Tray 1) cover assembly          | Cartridge door assembly (print<br>engine) on page 633            |
| RM1-2987-000CN | Paper delivery assembly                       | Paper delivery assembly (print<br>engine) on page 649            |
| RM1-2988-000CN | Paper pickup roller assembly                  | Upper cassette pickup<br>assembly (print engine)<br>on page 667  |
| RM1-2990-000CN | Left door assembly                            | External panels and covers<br>(print engine) on page 629         |
| RM1-2991-000CN | Right door assembly                           | External panels and covers<br>(print engine) on page 629         |
| RM1-2994-000CN | Power supply assembly (110–127 V)             | Internal components (2 of 3)<br>(print engine) on page 641       |

 Table 7-48
 Numerical parts list (continued)

| Part number    | Description                           | Table and page                                                  |
|----------------|---------------------------------------|-----------------------------------------------------------------|
| RM1-2994-000CN | Low-voltage PCA assembly (110V-127V)  | PCA assemblies on page 679                                      |
| RM1-2995-000CN | Connecting PCA assembly               | Internal components (2 of 3)<br>(print engine) on page 641      |
| RM1-2998-000CN | Paper pickup roller assembly          | Lower cassette pickup<br>assembly (print engine)<br>on page 671 |
| RM1-2999-000CN | Tag holder assembly                   | Internal components (2 of 3)<br>(print engine) on page 641      |
| RM1-3001-000CN | Registration assembly                 | Registration assembly (print<br>engine) on page 675             |
| RM1-3006-000CN | Power supply assembly (220–240 V)     | Internal components (2 of 3)<br>(print engine) on page 641      |
| RM1-3006-000CN | Low-voltage PCA assembly (220V-240V)  | PCA assemblies on page 679                                      |
| RM1-3007-000CN | Fuser assembly (110V-127V)            | <u>Fuser (print engine)</u><br>on page 681                      |
| RM1-3008-000CN | Fuser assembly (220V-240V)            | Fuser (print engine)<br>on page 681                             |
| RM1-3009-000CN | Paper feed assembly                   | Paper feed assembly (print<br>engine) on page 677               |
| RM1-3087-000CN | Interlock assembly                    | Main body (stapler/stacker)<br>on page 615                      |
| RM1-3088-000CN | Paper feed assembly (stapler/stacker) | Paper feed assembly (stapler/<br>stacker) on page 619           |
| RM1-3092-000CN | Stapler assembly                      | <u>Stapler assembly (stapler/</u><br>stacker) on page 625       |
| RM1-3093-000CN | Tray assembly                         | Main body (stapler/stacker)<br>on page 615                      |
| RM1-3094-000CN | Stapler cover assembly                | Main body (stapler/stacker)<br>on page 615                      |
| RM1-3095-000CN | Rear cover assembly                   | Main body (stapler/stacker)<br>on page 615                      |
| RM1-3098-000CN | Alignment and jogger assembly         | Alignment and jogger assembly<br>(stapler/stacker) on page 621  |
| RM1-3099-000CN | Jog guide assembly                    | Alignment and jogger assembly (stapler/stacker) on page 621     |
| RM1-3459-000CN | DC controller PCA assembly            | Internal components (1 of 3)<br>(print engine) on page 637      |
| RM1-3459-000CN | DC controller PCA assembly            | PCA assemblies on page 679                                      |
| RM1-3471-000CN | Switch, cartridge door                | Internal components (2 of 3)<br>(print engine) on page 641      |
| RM1-3474-000CN | Switch, fuser door                    | Internal components (1 of 3)<br>(print engine) on page 637      |
| RM1-3641-000CN | Paper feed PCA assembly               | 1X500 HCI main body<br>on page 687                              |

| Table 7-48 | Numerical | parts list | (continued) |
|------------|-----------|------------|-------------|
|------------|-----------|------------|-------------|

| Part number    | Description                         | Table and page                                             |
|----------------|-------------------------------------|------------------------------------------------------------|
| RM1-3641-000CN | Paper feed PCA assembly             | 3X500 HCI main body<br>on page 691                         |
| RM1-3641-000CN | Paper feed PCA assembly (1X500 HCI) | PCA assemblies on page 705                                 |
| RM1-3641-000CN | Paper feed PCA assembly (3X500 HCI) | PCA assemblies on page 705                                 |
| RM1-3815-000CN | Cassette (1X500 HCI)                | Cassette (HCI) on page 697                                 |
| RM1-3815-000CN | Cassette (3X500 HCI)                | Cassette (HCI) on page 697                                 |
| RM1-3819-000CN | Lifter drive assembly (1X500)       | Lifter drive assembly (HCI)<br>on page 695                 |
| RM1-3819-000CN | Lifter drive assembly (3X500)       | Lifter drive assembly (HCI)<br>on page 695                 |
| RM1-3821-000CN | Paper pickup assembly (1X500 HCI)   | Paper pickup assembly (HCI)<br>on page 701                 |
| RM1-3821-000CN | Paper pickup assembly (3X500)       | Paper pickup assembly (HCI)<br>on page 701                 |
| RM1-3824-000CN | Right door assembly                 | 3X500 HCI main body<br>on page 691                         |
| RM1-3825-000CN | Right door assembly                 | 1X500 HCI main body<br>on page 687                         |
| RM1-3828-000CN | Staple stacker PCA assembly         | Stapler/stacker PCA<br>assembly on page 627                |
| RU5-0537-000CN | Gear, 25T                           | Internal components (1 of 3)<br>(print engine) on page 637 |
| RU5-0538-000CN | Gear, 35T                           | Internal components (1 of 3)<br>(print engine) on page 637 |
| RU5-0539-000CN | Gear, 33T                           | Internal components (1 of 3)<br>(print engine) on page 637 |
| RU5-0546-000CN | Gear, 133T                          | Internal components (1 of 3)<br>(print engine) on page 637 |
| RU5-0547-000CN | Gear, 73T                           | Internal components (1 of 3)<br>(print engine) on page 637 |
| RU5-0548-000CN | Gear, 96T/52T                       | Internal components (1 of 3)<br>(print engine) on page 637 |
| RU5-0549-000CN | Gear, 99T/40T                       | Internal components (1 of 3)<br>(print engine) on page 637 |
| RU5-0550-000CN | Gear, 43T                           | Internal components (1 of 3)<br>(print engine) on page 637 |
| RU5-0551-000CN | Gear, 26T                           | Internal components (1 of 3)<br>(print engine) on page 637 |
| RU5-0553-000CN | Gear, 15T                           | Internal components (1 of 3)<br>(print engine) on page 637 |
| RU5-0564-000CN | Gear, 14T                           | Internal components (1 of 3)<br>(print engine) on page 637 |

 Table 7-48
 Numerical parts list (continued)

| Part number     | Description                | Table and page                                             |
|-----------------|----------------------------|------------------------------------------------------------|
| RU5-2548-000CN  | Spring, tension            | Cartridge door assembly (print<br>engine) on page 633      |
| RU5-2553-000CN  | Spring, compression        | Cartridge door assembly (print<br>engine) on page 633      |
| RU5-2575-000CN  | Spring, tension            | Internal components (1 of 3)<br>(print engine) on page 637 |
| RU5-2587-000CN  | Spring, compression        | Internal components (1 of 3)<br>(print engine) on page 637 |
| RU5-2588-000CN  | Spring, compression        | Internal components (1 of 3)<br>(print engine) on page 637 |
| RU5-2589-000CN  | Spring, compression        | Internal components (1 of 3)<br>(print engine) on page 637 |
| RU5-2590-000CN  | Spring, compression        | Internal components (1 of 3)<br>(print engine) on page 637 |
| RU5-2591-000CN  | Spring, tension            | Internal components (1 of 3)<br>(print engine) on page 637 |
| RU5-2596-000CN  | Spring, torsion            | Internal components (3 of 3)<br>(print engine) on page 645 |
| RU5-2630-000CN  | Spring, compression        | Internal components (1 of 3)<br>(print engine) on page 637 |
| RU5-2631-000CN  | Spring, compression        | Internal components (1 of 3)<br>(print engine) on page 637 |
| RU5-2632-000CN  | Spring, tension            | Internal components (1 of 3)<br>(print engine) on page 637 |
| RU5-2633-000CN  | Spring, compression        | Internal components (2 of 3)<br>(print engine) on page 641 |
| RU5-2651-000CN  | Spring, tension            | Internal components (2 of 3)<br>(print engine) on page 641 |
| RU5-2660-000CN  | Spring, tension            | Internal components (1 of 3)<br>(print engine) on page 637 |
| RU5-2663-000CN  | Spring, tension            | Internal components (1 of 3)<br>(print engine) on page 637 |
| RU5-2683-000CN  | Spring, compression        | Internal components (2 of 3)<br>(print engine) on page 641 |
| RU5-2731-000CN  | Spring, tension            | <u>Main body (stapler/stacker)</u><br>on page 615          |
| VS1-7258-0007CN | Connector, drawer          | Internal components (2 of 3)<br>(print engine) on page 641 |
| VS1-7258-007CN  | Connector, drawer          | Internal components (1 of 3)<br>(print engine) on page 637 |
| WC2-5512-000CN  | Switch, bottom             | <u>3X500 HCI main body</u><br>on page 691                  |
| WG8-5696-000CN  | Photo interrupter, TLP1243 | Main body (stapler/stacker)<br>on page 615                 |

| Tuble 1-40 Humenear |                                   |                                                                        |
|---------------------|-----------------------------------|------------------------------------------------------------------------|
| Part number         | Description                       | Table and page                                                         |
| WG8-5696-000CN      | Photo interrupter, TLP1243        | Cartridge door assembly (print<br>engine) on page 633                  |
| WG8-5696-000CN      | Photo interrupter, TL1243         | Internal components (1 of 3)<br>(print engine) on page 637             |
| WG8-5696-000CN      | Photo interrupter, TLP1243        | Internal components (2 of 3)<br>(print engine) on page 641             |
| WG8-5696-000CN      | Photo interrupter, TLP1243        | Internal components (3 of 3)<br>(print engine) on page 645             |
| WG8-5696-000CN      | Photo interrupter, TLP1243        | Paper delivery assembly (print<br>engine) on page 649                  |
| WG8-5696-000CN      | Photo interrupter, TLP1243        | Lifter drive assembly (print<br>engine) on page 653                    |
| WG8-5696-000CN      | Photo interrupter, TLP1243        | <u>Upper cassette pickup</u><br>assembly (print engine)<br>on page 667 |
| WG8-5696-000CN      | Photo interrupter, TLP1243        | Lower cassette pickup<br>assembly (print engine)<br>on page 671        |
| XA9-1386-000CN      | Screw, RS, M3X8                   | Alignment and jogger assembly (stapler/stacker) on page 621            |
| XB4-7401-005CN      | Screw, tapping, truss head, M4X10 | Internal components (1 of 3)<br>(print engine) on page 637             |
| XD9-0233-000CN      | Ring, E                           | Fuser drive assembly (print<br>engine) on page 655                     |

 Table 7-48
 Numerical parts list (continued)

# **A** Specifications

- Physical specifications
- Electrical specifications
- Acoustic emissions
- Operating environment

# **Physical specifications**

#### Table A-1 Dimensions

| neight                 | Depth                                                          | Width                                                                                                    | Weight <sup>1</sup>                                                                                                    |
|------------------------|----------------------------------------------------------------|----------------------------------------------------------------------------------------------------|----------------------------------------------------------------------------------------------------|
| 775 mm (30.5 in)       | 584 mm (23 in)                                                 | 597 mm (23.5 in)                                                                                                    | 20.2 kg (44.5 lb)                                                                                                    |
| 1,035 mm<br>(40.75 in) | 762 mm (30 in)                                                 | 737 mm (29 in)                                                                                                    | 30.2 kg (66.5 lb)                                                                                                    |
| 1,194 mm (47 in)       | 762 mm (30 in)                                                 | 737 mm (29 in)                                                                                                    | 30.2 kg (66.5 lb)                                                                                                    |
|                        | 775 mm (30.5 in)<br>1,035 mm<br>(40.75 in)<br>1,194 mm (47 in) | 775 mm (30.5 in)       584 mm (23 in)         1,035 mm (40.75 in)       762 mm (30 in)         1,194 mm (47 in)       762 mm (30 in) | 775 mm (30.5 in)584 mm (23 in)597 mm (23.5 in)1,035 mm<br>(40.75 in)762 mm (30 in)737 mm (29 in)1,194 mm (47 in)762 mm (30 in)737 mm (29 in) |

Without print cartridge

#### Table A-2 Dimensions with all doors and trays fully opened

| Model                                              | Height              | Depth            | Width            |
|----------------------------------------------------|---------------------|------------------|------------------|
| HP LaserJet M5025 MFP and HP LaserJet<br>M5035 MFP | 1,080 mm (42.5 in)  | 991 mm (39 in)   | 1,016 mm (40 in) |
| HP LaserJet M5035X MFP                             | 1,340 mm (52.75 in) | 1,067 mm (42 in) | 1,016 mm (40 in) |
| HP LaserJet M5035XS MFP                            | 1,499 mm (59 in)    | 1,067 mm (42 in) | 1,016 mm (40 in) |

# **Electrical specifications**

Ŵ

**WARNING!** Power requirements are based on the country/region where the device is sold. Do not convert operating voltages. This can damage the device and void the product warranty.

#### Table A-3 Power requirements

| Specification                        | 110-volt models | 220-volt models |
|--------------------------------------|-----------------|-----------------|
| Power requirements                   | 100 to 127 Vac  | 220 to 240 Vac  |
|                                      | 50/60 Hz        | 50/60 Hz        |
| Rated current                        | 8.0 Amps        | 4.5 Amps        |
| Minimum recommended circuit capacity | 15 Amps         | 8 Amps          |

#### Table A-4 Power consumption (average, in watts)<sup>1</sup>

| Model                   | Printing <sup>2</sup> | Copying | Ready or standby <sup>3</sup> , <sup>4</sup> | Sleep⁵ | Off    |
|-------------------------|-----------------------|---------|----------------------------------------------|--------|--------|
| HP LaserJet M5025 MFP   | < 615 W <sup>6</sup>  | 615 W   | 75 W                                         | 21 W   | 0.01 W |
| HP LaserJet M5035 MFP   | < 615 W <sup>7</sup>  | 615 W   | 75 W                                         | 21 W   | 0.01 W |
| HP LaserJet M5035X MFP  | < 615 W <sup>7</sup>  | 615 W   | 75 W                                         | 21 W   | 0.01 W |
| HP LaserJet M5035XS MFP | < 615 W <sup>7</sup>  | 615 W   | 75 W                                         | 21 W   | 0.01 W |

<sup>1</sup> Values subject to change. See <u>www.hp.com/support/M5025mfp</u> or <u>www.hp.com/support/M5035mfp</u> for current information.

<sup>2</sup> Power numbers are the highest values measured, using all standard voltages.

<sup>3</sup> Default time from Ready mode to Sleep = 30 minutes.

<sup>4</sup> Heat dissipation in Ready mode = 37.5 BTU/hour.

<sup>5</sup> Recovery time from Sleep to start of printing = less than 8.5 seconds.

<sup>6</sup> Print speed is 25 ppm.

<sup>7</sup> Print speed is 35 ppm.

# **Acoustic emissions**

Table A-5 Sound power and pressure level<sup>1,2</sup>

| Sound power level     | Declared per ISO 9296                      |
|-----------------------|--------------------------------------------|
| Printing <sup>3</sup> | L <sub>WAd</sub> = 6.6 Bels (A) [66 dB(A)] |
| Ready                 | Essentially Inaudible                      |
| Sound pressure level  | Declared per ISO 9296                      |
| Printing <sup>3</sup> | L <sub>pAm</sub> =54 dB (A)                |
| Ready                 | Essentially Inaudible                      |

<sup>1</sup> Values subject to change. See <u>www.hp.com/support/M5025mfp</u> or <u>www.hp.com/support/M5035mfp</u> for current information.

<sup>2</sup> Configuration tested: HP LaserJet M5035 MFP, simplex printing, A4-size paper.

<sup>3</sup> Print speed is 35 ppm.

# **Operating environment**

Table A-6 Necessary conditions

| Environmental condition                   | Recommended <sup>1</sup>  | Allowed <sup>1</sup>                | Storage/standby             |
|-------------------------------------------|---------------------------|-------------------------------------|-----------------------------|
| Temperature (printer and print cartridge) | 17° to 25°C (63° to 77°F) | 15° to 32.5°C (59° to 89°F)         | -20° to 40°C (-4° to 104°F) |
| Relative humidity                         | 30% to 70%                | 10% to 80%                          | 10% to 90%                  |
| Altitude                                  | N/A                       | 0 to 3100 meters (0 to 10,000 feet) | N/A                         |

<sup>1</sup> HP recommends that you operate the device within the recommended temperature and relative humidity ranges. The device will operate within the allowed ranges, but this can increase the possibility of image quality problems and jams because of changes to media under these conditions.

# Hewlett-Packard limited warranty statement

HP PRODUCT

HP LaserJet M5025, M5035, M5035X, and M5035XS

DURATION OF LIMITED WARRANTY

One-year on-site warranty

HP warrants to you, the end-user customer, that HP hardware and accessories will be free from defects in materials and workmanship after the date of purchase, for the period specified above. If HP receives notice of such defects during the warranty period, HP will, at its option, either repair or replace products which prove to be defective. Replacement products may be either new or equivalent in performance to new.

HP warrants to you that HP software will not fail to execute its programming instructions after the date of purchase, for the period specified above, due to defects in material and workmanship when properly installed and used. If HP receives notice of such defects during the warranty period, HP will replace software which does not execute its programming instructions due to such defects.

HP does not warrant that the operation of HP products will be uninterrupted or error free. If HP is unable, within a reasonable time, to repair or replace any product to a condition as warranted, you will be entitled to a refund of the purchase price upon prompt return of the product.

HP products may contain remanufactured parts equivalent to new in performance or may have been subject to incidental use.

Warranty does not apply to defects resulting from (a) improper or inadequate maintenance or calibration, (b) software, interfacing, parts or supplies not supplied by HP, (c) unauthorized modification or misuse, (d) operation outside of the published environmental specifications for the product, or (e) improper site preparation or maintenance.

TO THE EXTENT ALLOWED BY LOCAL LAW, THE ABOVE WARRANTIES ARE EXCLUSIVE AND NO OTHER WARRANTY OR CONDITION, WHETHER WRITTEN OR ORAL, IS EXPRESSED OR IMPLIED AND HP SPECIFICALLY DISCLAIMS ANY IMPLIED WARRANTIES OR CONDITIONS OF MERCHANTABILITY, SATISFACTORY QUALITY, AND FITNESS FOR A PARTICULAR PURPOSE. Some countries/regions, states or provinces do not allow limitations on the duration of an implied warranty, so the above limitation or exclusion might not apply to you. This warranty gives you specific legal rights and you might also have other rights that vary from country/region to country/region, state to state, or province to province. HP's limited warranty is valid in any country/ region or locality where HP has a support presence for this product and where HP has marketed this product. The level of warranty service you receive may vary according to local standards. HP will not alter form, fit or function of the product to make it operate in a country/region for which it was never intended to function for legal or regulatory reasons.

TO THE EXTENT ALLOWED BY LOCAL LAW, THE REMEDIES IN THIS WARRANTY STATEMENT ARE YOUR SOLE AND EXCLUSIVE REMEDIES. EXCEPT AS INDICATED ABOVE, IN NO EVENT WILL HP OR ITS SUPPLIERS BE LIABLE FOR LOSS OF DATA OR FOR DIRECT, SPECIAL, INCIDENTAL, CONSEQUENTIAL

(INCLUDING LOST PROFIT OR DATA), OR OTHER DAMAGE, WHETHER BASED IN CONTRACT, TORT, OR OTHERWISE. Some countries/regions, states or provinces do not allow the exclusion or limitation of incidental or consequential damages, so the above limitation or exclusion may not apply to you.

THE WARRANTY TERMS CONTAINED IN THIS STATEMENT, EXCEPT TO THE EXTENT LAWFULLY PERMITTED, DO NOT EXCLUDE, RESTRICT OR MODIFY AND ARE IN ADDITION TO THE MANDATORY STATUTORY RIGHTS APPLICABLE TO THE SALE OF THIS PRODUCT TO YOU.

### **Customer self repair warranty service**

HP products are designed with many Customer Self Repair (CSR) parts to minimize repair time and allow for greater flexibility in performing defective parts replacement. If during the diagnosis period, HP identifies that the repair can be accomplished by the use of a CSR part, HP will ship that part directly to you for replacement. There are two categories of CSR parts: 1) Parts for which customer self repair is mandatory. If you request HP to replace these parts, you will be charged for the travel and labor costs of this service. 2) Parts for which customer self repair is optional. These parts are also designed for Customer Self Repair. If, however, you require that HP replace them for you, this may be done at no additional charge under the type of warranty service designated for your product.

Based on availability and where geography permits, CSR parts will be shipped for next business day delivery. Same-day or four-hour delivery may be offered at an additional charge where geography permits. If assistance is required, you can call the HP Technical Support Center and a technician will help you over the phone. HP specifies in the materials shipped with a replacement CSR part whether a defective part must be returned to HP. In cases where it is required to return the defective part to HP, you must ship the defective part back to HP within a defined period of time, normally five (5) business days. The defective part must be returned with the associated documentation in the provided shipping material. Failure to return the defective part may result in HP billing you for the replacement. With a customer self repair, HP will pay all shipping and part return costs and determine the courier/carrier to be used.

# Print cartridge limited warranty statement

This HP product is warranted to be free from defects in materials and workmanship.

This warranty does not apply to products that (a) have been refilled, refurbished, remanufactured or tampered with in any way, (b) experience problems resulting from misuse, improper storage, or operation outside of the published environmental specifications for the device product or (c) exhibit wear from ordinary use.

To obtain warranty service, please return the product to place of purchase (with a written description of the problem and print samples) or contact HP customer support. At HP's option, HP will either replace products that prove to be defective or refund your purchase price.

TO THE EXTENT ALLOWED BY LOCAL LAW, THE ABOVE WARRANTY IS EXCLUSIVE AND NO OTHER WARRANTY OR CONDITION, WHETHER WRITTEN OR ORAL, IS EXPRESSED OR IMPLIED AND HP SPECIFICALLY DISCLAIMS ANY IMPLIED WARRANTIES OR CONDITIONS OF MERCHANTABILITY, SATISFACTORY QUALITY, AND FITNESS FOR A PARTICULAR PURPOSE.

TO THE EXTENT ALLOWED BY LOCAL LAW, IN NO EVENT WILL HP OR ITS SUPPLIERS BE LIABLE FOR DIRECT, SPECIAL, INCIDENTAL, CONSEQUENTIAL (INCLUDING LOST PROFIT OR DATA), OR OTHER DAMAGE, WHETHER BASED IN CONTRACT, TORT, OR OTHERWISE.

THE WARRANTY TERMS CONTAINED IN THIS STATEMENT, EXCEPT TO THE EXTENT LAWFULLY PERMITTED, DO NOT EXCLUDE, RESTRICT OR MODIFY AND ARE IN ADDITION TO THE MANDATORY STATUTORY RIGHTS APPLICABLE TO THE SALE OF THIS PRODUCT TO YOU.

# **HP Customer Care**

### **Online Services**

For 24-hour access to updated HP device-specific software, product information, and support information through an Internet connection, go to the Web site: <a href="https://www.hp.com/support/M5025mfp">www.hp.com/support/M5025mfp</a> or <a href="https://www.hp.com/support/M5035mfp">www.hp.com/support/M5025mfp</a> or <a href="https://www.hp.com/support/M5035mfp">www.hp.com/support/M5035mfp</a>.

Go to <u>www.hp.com/support/net\_printing</u> for information about the HP Jetdirect external print server.

HP Instant Support Professional Edition (ISPE) is a suite of Web-based troubleshooting tools for desktop computing and printing products. Go to <u>instantsupport.hp.com</u>.

### **Telephone support**

HP provides free telephone support during the warranty period. For the telephone number for your country/region, see the flyer that shipped with the device, or visit <u>www.hp.com/support/</u>. Before calling HP, have the following information ready: the product name and serial number, the date of purchase, and a description of the problem.

### Software utilities, drivers, and electronic information

www.hp.com/go/M5025\_software or www.hp.com/go/M5035\_software

The Web page for the drivers is in English, but you can download the drivers themselves in several languages.

#### HP direct ordering for accessories or supplies

- United States: <u>www.hp.com/sbso/product/supplies</u>.
- Canada: <u>www.hp.ca/catalog/supplies</u>
- Europe: <u>www.hp.com/supplies</u>
- Asia-Pacific: www.hp.com/paper/

To order genuine HP parts or accessories, go to the HP Parts Store at <u>www.hp.com/buy/parts</u> (U.S. and Canada only), or call 1-800-538-8787 (U.S.) or 1-800-387-3154 (Canada).

### **HP** service information

To locate HP-Authorized Dealers, call 1-800-243-9816 (U.S.) or 1-800-387-3867 (Canada).

Outside the United States and Canada, call the customer support number for your country/region. See the flyer that shipped in the box with the device.

#### **HP** service agreements

Call 1-800-HPINVENT (1-800-474-6836 (U.S.)) or 1-800-268-1221 (Canada). Or, go to the HP SupportPack and Carepaq<sup>™</sup> Services Web site at <u>www.hpexpress-services.com/10467a</u>.

For extended service, call 1-800-446-0522.

### **HP Easy Printer Care software**

To check the device status and settings and view troubleshooting information and online documentation, use the HP Easy Printer Care software. You must have performed a full software installation in order to use the HP Easy Printer Care software. See <u>Use the embedded Web server on page 30</u>.

### HP support and information for Macintosh computers

Go to <u>www.hp.com/go/macosx</u> for Macintosh OS X support information and HP subscription service for driver updates.

Go to <u>www.hp.com/go/mac-connect</u> for products that are designed specifically for the Macintosh user.

### **HP** maintenance agreements

HP has several types of maintenance agreements that meet a wide range of support needs. Maintenance agreements are not part of the standard warranty. Support services may vary by area. Check with your local HP dealer to determine the services available to you.

#### **On-site service agreements**

To provide you with the level of support best suited to your needs, HP has on-site service agreements with a selection of response times.

#### Next-day on-site service

This agreement provides support by the next working day following a service request. Extended coverage hours and extended travel beyond HP's designated service zones are available on most on-site agreements (for additional charges).

#### Weekly (volume) on-site service

This agreement provides scheduled weekly on-site visits for organizations with many HP products. This agreement is designated for sites using 25 or more workstation products, including devices, plotters, computers, and disk drives.

### **Repacking the device**

If HP Customer Care determines that your device needs to be returned to HP for repair, follow the steps below to repack the device before shipping it.

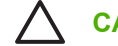

**CAUTION** Shipping damage as a result of inadequate packing is the customer's responsibility.

#### To repack the device

1. Remove and retain any DIMMs cards that you have purchased and installed in the device. Do not remove the DIMM that came with the device.

**CAUTION** Static electricity can damage DIMMs. When handling DIMMs, either wear an antistatic wrist strap, or frequently touch the surface of the DIMM antistatic package and then touch bare metal on the device. To remove the DIMMs, see <u>Installing printer</u> <u>memory on page 26</u>.

2. Remove and retain the print cartridge.

**CAUTION** It is *extremely important* to remove the print cartridge before shipping the device. A print cartridge that remains in the device during shipping will leak and entirely cover the device engine and other parts with toner.

To prevent damage to the print cartridge, avoid touching the roller on it, and store the print cartridge in its original packing material or so that it is not exposed to light.

3. Remove and retain the power cable, interface cable, and optional accessories.

- **4.** If possible, include print samples and 50 to 100 sheets of paper or other print media that did not print correctly.
- 5. In the U.S., call HP Customer Care to request new packing material. In other areas, use the original packing material, if possible. Hewlett-Packard recommends insuring the equipment for shipment.

#### **Extended warranty**

HP Support provides coverage for the HP hardware product and all HP-supplied internal components. The hardware maintenance covers a 1- to 3-year period from date of the HP product purchase. The customer must purchase HP Support within the stated factory warranty. For more information, contact the HP Customer Care Service and Support group.
# **C** Regulatory information

This section contains the following regulatory information:

- FCC regulations
- Environmental product stewardship program
- Telecom statement
- Declaration of conformity
- Safety statements

# **FCC regulations**

This equipment has been tested and found to comply with the limits for a Class A digital device, pursuant to Part 15 of the FCC rules. These limits are designed to provide reasonable protection against harmful interference in a residential installation. This equipment generates, uses, and can radiate radio frequency energy. If this equipment is not installed and used in accordance with the instructions, it may cause harmful interference to radio communications. However, there is no guarantee that interference will not occur in a particular installation. If this equipment does cause harmful interference to radio or television reception, which can be determined by turning the equipment off and on, the user is encouraged to try to correct the interference by one or more of the following measures:

- Reorient or relocate the receiving antenna.
- Increase separation between equipment and receiver.
- Connect equipment to an outlet on a circuit different from that to which the receiver is located.
- Consult your dealer or an experienced radio/TV technician.

**NOTE** Any changes or modifications to the printer that are not expressly approved by HP could void the user's authority to operate this equipment.

Use of a shielded interface cable is required to comply with the Class A limits of Part 15 of FCC rules.

# **Environmental product stewardship program**

# **Protecting the environment**

Hewlett-Packard Company is committed to providing quality products in an environmentally sound manner. This product has been designed with several attributes to minimize impacts on our environment.

# **Ozone production**

This product generates no appreciable ozone gas (O<sub>3</sub>).

# **Power consumption**

Power usage drops significantly while in Ready and Sleep modes, which saves natural resources and saves money without affecting the high performance of this product. This product qualifies for ENERGY STAR® (Version 3.0), which is a voluntary program to encourage the development of energy-efficient office products.

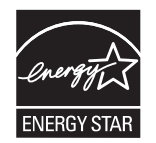

ENERGY STAR® and the ENERGY STAR mark are U.S. registered marks. As an ENERGY STAR partner, Hewlett-Packard Company has determined that this product meets ENERGY STAR Guidelines for energy efficiency. For more information, see <u>www.energystar.gov</u>.

# **Toner consumption**

Economode uses significantly less toner, which might extend the life of the print cartridge.

# Paper use

This device's manual/optional automatic duplex feature (two-sided printing) and N-up printing (multiple pages printed on one page) capability can reduce paper usage and the resulting demands on natural resources.

# **Plastics**

Plastic parts over 25 grams are marked according to international standards that enhance the ability to identify plastics for recycling purposes at the end of the product's life.

# **HP LaserJet print supplies**

It's easy to return and recycle your empty HP LaserJet print cartridges—free of charge—with HP Planet Partners. HP is committed to providing inventive, high-quality products and services that are environmentally sound, from product design and manufacturing to distribution, operation and recycling processes. We ensure your returned HP LaserJet print cartridges are recycled properly, processing them to recover valuable plastics and metals for new products and diverting millions of tons of waste from landfills. Since this cartridge is being recycled and used in new materials, it will not be returned to you. Your empty HP LaserJet print cartridges are recycled responsibly when you participate in the HP Planet Partners program. Thank you for being environmentally responsible!

In many countries/regions, this product's printing supplies (for example, print cartridges) can be returned to HP through the HP Printing Supplies Returns and Recycling Program. An easy-to-use and free take back program is available in more than 35 countries/regions. Multilingual program information and instructions are included in every new HP LaserJet print cartridge and supplies package.

# HP print supplies returns and recycling program information

Since 1992, HP has offered HP LaserJet supplies return and recycling free of charge. In 2004, HP Planet Partners for LaserJet Supplies was available in 85% of the world market where HP LaserJet supplies are sold. Postage-paid and pre-addressed labels are included within the instruction guide in most HP LaserJet print cartridge boxes. Labels and bulk boxes are also available through the Web site: www.hp.com/recycle.

Use the label to return empty, original HP LaserJet print cartridges only. Please do not use this label for non-HP cartridges, refilled or remanufactured cartridges, or warranty returns. Printing supplies or other objects inadvertently sent to the HP Planet Partners program cannot be returned.

More than 10 million HP LaserJet print cartridges were recycled globally in 2004 through the HP Planet Partners supplies recycling program. This record number represents 26 million pounds of print cartridge materials diverted from landfills. Worldwide, in 2004, HP recycled an average of 59% of the print cartridge by weight consisting primarily of plastic and metals. Plastics and metals are used to make new products such as HP products, plastic trays, and spools. The remaining materials are disposed of in an environmentally responsible manner.

- **U.S. returns.** For a more environmentally responsible return of used cartridges and supplies, HP encourages the use of bulk returns. Simply bundle two or more cartridges together and use the single, pre-paid, pre-addressed UPS label that is supplied in the package. For more information in the U.S., call 1-800-340-2445 or visit the HP Web site at <a href="http://www.hp.com/recycle">www.hp.com/recycle</a>.
- **Non-U.S. returns.** Non-U.S. customers should visit the <u>www.hp.com/recycle</u> Web site for further information regarding availability of the HP Supplies Returns and Recycling Program.

# Paper

This product is capable of using recycled papers when the paper meets the guidelines outlined in the *HP LaserJet Printer Family Print Media Guide*. This product is suitable for the use of recycled paper according to EN12281:2002.

# **Material restrictions**

This HP product contains mercury in the fluorescent lamp of the scanner and/or control panel liquid crystal display that may require special handling at end-of-life.

This HP product contains a battery that might require special handling at end-of-life. The batteries contained in or supplied by Hewlett-Packard for this product include the following:

| HP LaserJet M5025 MFP and HP LaserJet M5035 Series MFP device |                                            |  |
|---------------------------------------------------------------|--------------------------------------------|--|
| Туре                                                          | Carbon monofluoride lithium battery BR1632 |  |
| Weight                                                        | 1.5 g                                      |  |
| Location                                                      | On formatter board                         |  |
| User-removable                                                | No                                         |  |

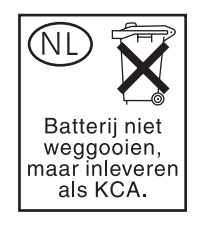

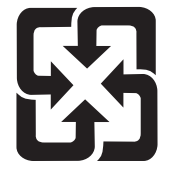

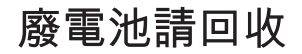

For recycling information, you can go to <u>www.hp.com/recycle</u>, or contact your local authorities or the Electronics Industries Alliance: <u>www.eiae.org</u>.

# Disposal of waste equipment by users in private households in the European Union

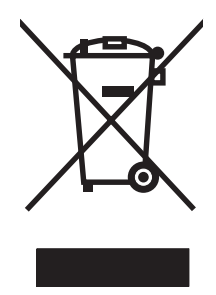

This symbol on the product or on its packaging indicates that this product must not be disposed of with your other household waste. Instead, it is your responsibility to dispose of your waste equipment by handing it over to a designated collection point for the recycling of waste electrical and electronic equipment. The separate collection and recycling of your waste equipment at the time of disposal will help to conserve natural resources and ensure that it is recycled in a manner that protects human health and the environment. For more information about where you can drop off your waste equipment for recycling, please contact your local city office, your household waste disposal service or the shop where you purchased the product.

# **Material Safety Data Sheet (MSDS)**

Material Safety Data Sheets (MSDS) for supplies containing chemical substances (for example, toner) can be obtained by contacting the HP Web site at <a href="http://www.hp.com/go/msds">www.hp.com/go/msds</a> or <a href="http://www.hp.com/go/msds">www.hp.com/go/msds</a> or <a href="http://www.hp.com/go/msds">www.hp.com/go/msds</a> or <a href="http://www.hp.com/go/msds">www.hp.com/go/msds</a> or <a href="http://www.hp.com/go/msds">www.hp.com/go/msds</a> or <a href="http://www.hp.com/go/msds">www.hp.com/go/msds</a> or <a href="http://www.hp.com/go/msds">www.hp.com/go/msds</a> or <a href="http://www.hp.com/go/msds">www.hp.com/go/msds</a> or <a href="http://www.hp.com/go/msds">www.hp.com/hpinfo/</a> community/environment/productinfo/safety.

# For more information

To obtain information about these environmental topics:

- Product environmental profile sheet for this and many related HP products
- HP's commitment to the environment
- HP's environmental management system
- HP's end-of-life product return and recycling program
- Material Safety Data Sheets

Visit <u>http://www.hp.com/go/environment</u> or <u>http://www.hp.com/hpinfo/community/environment/</u>productinfo/safety.

# **Telecom statement**

The HP LaserJet M5035X MFP and HP LaserJet M5035XS MFP models have the HP LaserJet Analog Fax Accessory 300 already installed to provide communication to the public switch telephone network (PSTN) for fax functionality. See the *HP LaserJet Analog Fax Accessory 300 User Guide* for all regulatory approval information and regulatory notices associated with the fax functionality and that device.

# **Declaration of conformity**

# Declaration of Conformity according to ISO/IEC Guide 22 and EN 45014 Manufacturer's Name: Hewlett-Packard Company Manufacturer's Address: 11311 Chinden Boulevard, Boise, Idaho 83714-1021, USA declares, that the product Product Name: HP LaserJet M5025 / M5035 Series

| Product Name.                           | HF Laser Jet M00237 M00030 Series     |
|-----------------------------------------|---------------------------------------|
| Accessories <sup>5)</sup> :             | Q7549A – Optional Duplexer            |
|                                         | Q7834A – Optional 1x500 Sheet Cabinet |
|                                         | Q7835A – Optional 3x500 Sheet Cabinet |
|                                         | Q7604A – Optional Stapler/Stacker     |
|                                         | BOISB-0308-00 – Fax Module            |
| Regulatory Model Number <sup>3)</sup> : | BOISB-0502-01                         |
| Product Options:                        | All                                   |
| Print Cartridge                         | Q7570A                                |
| conforms to the following Produc        | t Specifications:                     |
|                                         |                                       |

| Safety:  | IEC 60950-1:2001 / EN60950-1: 2001<br>IEC 60825-1:1993 +A1 +A2 / EN 60825-1:1994 +A11 +A2 (Class 1 Laser/LED Product)<br>GB4943-2001                                                                                  |
|----------|----------------------------------------------------------------------------------------------------|
| EMC:     | CISPR22:1993 +A1 +A2 / EN 55022:1994 +A1 +A2 - Class A <sup>1, 4)</sup><br>EN 61000-3-2:2000<br>EN 61000-3-3:1995 +A1<br>EN 55024:1998 +A1 +A2<br>FCC Title 47 CFR, Part 15 Class A <sup>2)</sup> / ICES-003, Issue 4 |
| TELECOM: | TBR-21:1998; EG 201 121:1998                                                                                                    |

#### Supplementary Information:

The product herewith complies with the requirements of the EMC Directive 89/336/EEC and the Low Voltage Directive 73/23/EEC, the R&TTE Directive 1999/5/EC (Annex II) and carries the CE-Marking accordingly.

1) The product was tested in a typical configuration with Hewlett-Packard Personal Computer Systems.

2) This Device complies with Part 15 of the FCC Rules. Operation is subject to the following two Conditions: (1) this device may not cause harmful interference, and (2) this device must accept any interference received, including interference that may cause undesired operation.

3) For regulatory purposes, this product is assigned a Regulatory model number. This number should not be confused with the product name or the product number(s).

4) The product meets the requirements of EN55022 & CNS13438 Class A in which case the following applies: "Warning – This is a class A product. In a domestic environment this product may cause radio interference in which case the user may be required to take adequate measures".

5) All worldwide modular approvals for analog fax accessory obtained by Hewlett-Packard under the regulatory model number BOISB-0308-00 incorporate the Multi-Tech Systems MT5634SMI Socket Modem Module.

#### Boise, Idaho , USA

#### 11 May, 2006

#### For regulatory topics only:

 Australia Contact:
 Product Regulations Manager, Hewlett-Packard Australia Ltd., 31-41 Joseph Street, Blackburn, Victoria 3130, Australia

 European Contact:
 Your Local Hewlett-Packard Sales and Service Office or Hewlett-Packard GmbH, Department HQ-TRE / Standards

 Europe, Herrenberger Strasse 140, , D-71034, Böblingen, (FAX: +49-7031-14-3143)

USA Contact: Product Regulations Manager, Hewlett-Packard Company, PO Box 15, Mail Stop 160, Boise, ID 83707-0015, , (Phone: 208-396-6000)

# **Safety statements**

# Laser safety

The Center for Devices and Radiological Health (CDRH) of the U.S. Food and Drug Administration has implemented regulations for laser products manufactured since August 1, 1976. Compliance is mandatory for products marketed in the United States. The device is certified as a "Class 1" laser product under the U.S. Department of Health and Human Services (DHHS) Radiation Performance Standard according to the Radiation Control for Health and Safety Act of 1968. Since radiation emitted inside the device is completely confined within protective housings and external covers, the laser beam cannot escape during any phase of normal user operation.

WARNING! Using controls, making adjustments, or performing procedures other than those specified in this user guide may result in exposure to hazardous radiation.

# **Canadian DOC regulations**

Complies with Canadian EMC Class A requirements.

« Conforme à la classe A des normes canadiennes de compatibilité électromagnétiques. « CEM ». »

# VCCI statement (Japan)

```
この装置は、情報処理装置等電波障害自主規制協議会(VCCI)の基準
に基づくクラスA情報技術装置です。この装置を家庭環境で使用すると電波
妨害を引き起こすことがあります。この場合には使用者が適切な対策を講ず
るよう要求されることがあります。
```

# **EMI statement (Korea)**

사용사 안내문 (A급 기기)

이 기기는 업무용으로 진자파장해김정를 받은 기기이오니,만약 잘못 구입하셨을 때에는 구입 한 곳에서 비입무용으로 교환하시기 비립니다.

# EMI statement (Taiwan)

警告使用者:

這是甲類的資訊產品,在居住的環境中使用時,可能會造成射頻 干擾,在這種情況下,使用者會被要求採取某些適當的對策。

# Laser statement for Finland

Luokan 1 laserlaite

#### Klass 1 Laser Apparat

HP LaserJet M5025, M5035, M5035X, M5035XS, laserkirjoitin on käyttäjän kannalta turvallinen luokan 1 laserlaite. Normaalissa käytössä kirjoittimen suojakotelointi estää lasersäteen pääsyn laitteen ulkopuolelle. Laitteen turvallisuusluokka on määritetty standardin EN 60825-1 (1994) mukaisesti.

#### **VAROITUS** !

Laitteen käyttäminen muulla kuin käyttöohjeessa mainitulla tavalla saattaa altistaa käyttäjän turvallisuusluokan 1 ylittävälle näkymättömälle lasersäteilylle.

#### VARNING !

Om apparaten används på annat sätt än i bruksanvisning specificerats, kan användaren utsättas för osynlig laserstrålning, som överskrider gränsen för laserklass 1.

#### HUOLTO

HP LaserJet M5025, M5035, M5035X, M5035XS - kirjoittimen sisällä ei ole käyttäjän huollettavissa olevia kohteita. Laitteen saa avata ja huoltaa ainoastaan sen huoltamiseen koulutettu henkilö. Tällaiseksi huoltotoimenpiteeksi ei katsota väriainekasetin vaihtamista, paperiradan puhdistusta tai muita käyttäjän käsikirjassa lueteltuja, käyttäjän tehtäväksi tarkoitettuja ylläpitotoimia, jotka voidaan suorittaa ilman erikoistyökaluja.

#### VARO !

Mikäli kirjoittimen suojakotelo avataan, olet alttiina näkymättömällelasersäteilylle laitteen ollessa toiminnassa. Älä katso säteeseen.

#### VARNING !

Om laserprinterns skyddshölje öppnas då apparaten är i funktion, utsättas användaren för osynlig laserstrålning. Betrakta ej strålen. Tiedot laitteessa käytettävän laserdiodin säteilyominaisuuksista: Aallonpituus 775-795 nm Teho 5 m W Luokan 3B laser.

# Index

#### Symbols/Numerics

,menu troubleshooting menu 511 150–sheet tray. See tray 1 250–sheet tray. See tray 2 500-sheet trays insert or close error message 435 500–sheet feeder jams, causes of 450, 451 500–sheet tray. See tray 3

# A

A4 paper settings 62 access denied message 431 accessibility features 4 Accessories 1 x 500-sheet 138 3 x 500-sheet high-capacity input feeder 138 accessories included 2, 3 acoustic specifications 826 activation, print-cartridge 120 activity log, fax 77 address books, e-mail clearing 76 address books, e-mail LDAP server errors 436 ADF cleaning 100 deskew 154 document feeder message 438 duplex printing 151 end of a scan 153 error messages 432 input tray 150 jams 459 locating 5, 6, 7

maintenance kit 97 media supported 446 multifeed 152 paper pick and separation 153 removing and replacing 203 simplex printing 150 ADF assembly removing and replacing 204 ADF image-quality, problemsolving 494 ADF input tray sensors removing and replacing 206 ADF paper jam message 431 ADF PCA removing and replacing 224 ADF separation pad removing and replacing 184 ADF wire harness removing and replacing 224 adhesive labels specifications 444 Administration menu, control panel 36 after-service checklist 180 alerts, e-mail 35 alignment settings, trays 64 anticounterfeit supplies 93 Apple Macintosh. See Macintosh AppleTalk setting 24 AppleTalk settings 51 Attention light locating 516 authentication required message 431 authorized dealers 830 autoconfiguration, drivers 10 automatic document feeder (ADF) jams 459

#### В

bad duplexer connection message 432 batteries included 839 before-service checklist 180 billing codes report, fax 77 bin, output jams, clearing 463 binname full message 432 bins default settings 44 full, error messages 438 included 2 locating 5, 6, 7 black cartridge replace black cartridge message 438 blank copies, problemsolving 499 blocked fax list, printing 77 blurred print, problemsolving 493 Bonjour Settings 35 both sides, copying default settings 38 both sides, printing on blank pages default settings 61 default settings 44 error messages 431 Macintosh settings 35 browsers supported, HP Toolbox 15 buffer overflow errors 419 buttons, control panel locating 516 sounds, settings 60 touchscreen 518

#### С

calibrating scanner 67, 515 call report, fax 77 Canadian DOC regulations 843 card stock specifications 444 cartridge black cartridge message 437 print cartridge message 438 cartridges accessing 5, 6, 7 authentication 93 detection operations 106 features 4 genuine HP 92 image-formation operations 114 jams, clearing 466 management menu 47 non-HP 92 operations 119 ordering through embedded Web server 32 recycling 838 replacement intervals 92 replacing 94 storage 92 warranty 829 cartridges, print error messages 435 cassette paper size 124 presence detection 124 cassette, lower drive assembly removing and replacing 362 cassette, lower pickup assembly removing and replacing 368 cassette, upper pickup assembly removing and replacing 359 characters, misformed 488 checking engine message 432 checking paper path message 432 checking the glass and remove any paper to continue press start message 432 chosen personality not available 432 chosen personality not available message 432

cleaning ADF 100 auto, settings 66 exterior 98 lid backing 99 paper path 100 scanner glass 98 cleaning disk X message 432 cleaning message 432 cleaning stage, image-formation operations 119 clear, jam 459 clearing paper path message 432 clock error message 398 close left door message 432 close lower left door message 432 close lower right door message 432 close middle right door message 432 close upper right door message 432 code CRC message 432 cold reset 503 colored paper specifications 443 communications. troubleshooting 500 configuration page Information menu 36 Macintosh 35 not printing, troubleshooting 392 printing 76 contacting HP 830 control panel access denied 431 ADF 431 Administration menu 36 athentication 431 authentication 431 bin full 432 buttons 516 cartridge 434, 435 checking engine 432 checking glass 432 checking paper path 432 cleaning 432

cleaning disk 432 cleaning page, printing 100 clearing paper path 432 code CRC 432 Default Job Options menu 37 default settings 60 default settings, restoring 503 Device Behavior menu 60 digital send 432, 434 digital sending 432 document feeder 433 duplexer 432 e-mail gateway 434 E-mail Setup menu 59 EIO 434 Fax Setup menu 56 flash file 434 flatbed cover 434 folder list 434 fuser 435 help 518 Home screen 517 inflate failure 435 Information menu 36 Initial Setup menu 48 jams 435 key press sounds, default settings 60 LDAP server 436 LED 436 left door 432 lights 516 locating 5, 6, 7 lower left door 432 lower right door 432 Management menu 47 memory 435 message types 396 messages, alphabetical list 397 messages, numerical list 397, 398, 399, 400, 401, 402, 403, 404, 405, 406, 407, 408, 409, 410, 411, 412, 413, 414, 415, 416, 417, 419, 420, 421, 422, 423, 424, 425, 426, 427, 428, 429, 430, 431 middle right door 432 personality 432

Print Quality menu 64 Resets menu 76 scanner 435 Send Setup menu 59 Service menu 507 settings 11 test 73, 515 Time/Scheduling menu 45 touchscreen buttons 518 troubleshooting 391 Troubleshooting menu 67 upper right door 432 control panel, scanner removing and replacing 228 copy quality troubleshooting 475 copying default settings 37, 38, 40 features 3 interrupting jobs 62 media, problem-solving 497 problem-solving 499 size, problem-solving 499 counterfeit supplies 93 Courier font settings 62 creased paper, problemsolving 490 critical-error messages 396 crooked pages 489 curled paper, problemsolving 490, 497 curled paper. troubleshooting 443 custom-size paper default settings 44 customer support embedded Web server links 32 HP Printer Utility pages 35 online 830 repacking device 832

# D

Data light locating 516 date code, service ID 509 date, setting 45 DC Controller formatter 105 HCI 105

low-voltage power supply 104 low-voltage power-supply 104 scanner control board 105 stapler 105 DC controller engine control system operations 107 image-formation operations 114 laser/scanner operations 113 pickup-and-feed system operations 121 print-cartridge activation 120 replacing 442 tray 1 pickup operations 128 tray 2 pickup operations 125 DC controller PCA removing and replacing 357 dc controller PCA sequence 108 Default Job Options menu 37 default settings copy 40 Device Behavior menu 60 e-mail 42 fax 41 originals 37 print 44 Resets menu 76 Send to Folder 43 default settings, restoring cold reset 503 density problem-solving 478 settings 35, 65 developing stage 117 development block 117 Device Behavior menu 60 DHCP servers 79 diagnostics component 72, 514 control panel 73, 515 networks 52 paper path 68, 512 print-stop test 72, 514 sensors 70 digital send communication message 432 digital send job failed messaged 434

digital send server message 432 digital sending default settings 43 digital sending error message 437 error messages 432, 434, 437, 439, 440 Setup menu 59 validating gateway addresses 522 dimm data unsupported data on [fs] dimm slot error message 440 DIMMs error messages 425 installing 26 dimms dimm error message 440 disposal, end-of-life 839 diverter removing and replacing 210 DLC/LLC settings 51 document feeder empty message 433 document feeder kit order document feeder kit message 437 replace document feeder kit message 438 document feeder kit, replacing 97 document feeder paper jam message 433 document feeder pick message 433 dots, problem-solving 480, 492 double-sided copying default settings 38 double-sided printing blank pages, default settings 61 default settings 44 error messages 431 Macintosh settings 35 downloading firmware 82 downloading software 9 dpi, settings 35, 64 drivers included 3 preconfiguration 11

selecting 10 settings 11, 12 supported 9 universal 10 Update Now 11 dropouts, problem-solving 481 drum image-formation operations 114, 116, 117, 118, 119 laser/scanner operations 113 print cartridge components 119 sequence of operations 106 duplex printing accessory error messages 431 duplexer jams, clearing 464 locating 6, 7 Macintosh settings 35 media supported 445 models including 2, 3 paper path test 70 reinstall duplexer message 438 removing 198 Duplexing feed operation 135 horizontal registration function 136 jam detection 137 reverse feed/operation 134 duplexing blank pages, default settings 61 default settings 44 duplexing unit 133

#### Е

e-mail default settings 42 e-mail alerts 35 e-mail gateway did not accept the job message 434 e-mail gateway did not respond message 434 e-mail gateway rejected job message 434 E-mail Setup menu 59 Easy Printer Care software 15 Economode 65 EIO accessory settings 48 EIO cards buffer overflow 419 errors 431 EIO X disk not functional message 434 EIO X disk spinning up message 434 electrical specifications 825 electrostatic discharge (ESD) 178 embedded Web server IP address, changing 80 end-of-life disposal 839 energy specifications 825 Energy Star compliance 4 engine control system operations 107 engine test printing engine test message 438 envelopes specifications 444 wrinkled, problem-solving 490 environment for device problem-solving 476 environment for printer specifications 826 environment, specifications 20 environmental stewardship program 837 Error button, control panel touchscreen 518 error messages alphabetical list 397 default settings 60 e-mail alerts 35 event log 67, 511 numerical list 397, 398, 399, 400, 401, 402, 403, 404, 405, 406, 407, 408, 409, 410, 411, 412, 413, 414, 415, 416, 417, 419, 420, 421, 422, 423, 424, 425, 426, 427, 428, 429, 430, 431 error messages, control panel types of 396

ESD electrostatic discharge (ESD) 178 European Union, waste disposal 839 event log 67, 511 extended warranty 833 e-mail error messages 432, 434, 437, 439, 440 LDAP errors 436 validating gateway addresses 522

# F

FastRes 3 fax accessory connection, locating 8 default settings 41 models including 3 printing schedule 46 settings 67, 512 Fax Activity Log clearing 76 fax PCA removing and replacing 202 fax reports, printing 37, 67, 77, 511 Fax Setup menu 56 FCC regulations 836 features 2, 3 feed manually feed error message 436, 437 feed roller, replacing tray 4, tray 5, and tray 6 194 feeding media feed error message 436, 437 feeding problems, media 498 field-replaceable units (FRUs) replacing 178 file directory, printing 77 File Upload, Macintosh 35 Finnish laser safety statement 843 firmware determining current level 81 downloading 82 FTP updates, Windows 85 HP Web Jetadmin updates 90

LPR command updates 89 messages during update 82 troubleshooting updates 82 UNIX updates 89 updating remotely 81 verifying installation 84 Windows network updates 88 Windows, local port update 86 Firmware Update, Macintosh 35 fixing unit, image-formation operations 114 flash file operation failed message 434 flash file system full message 434 flatbed cover open message 434 Flatbed image-quality, problemsolvina 496 float assembly removing and replacing 214 folder invalid folder error message 440 folder list is full message 434 folders default settings 43 error messages 434 fonts Courier settings 62 included 3 list, printing 37, 77 Upload Macintosh 35 foreign interface harness (FIH) 8 formatter 113 image-formation operations 114 print-cartridge activation 120 replacing 442 sequence of operations 106 service ID 509 tray 1 pickup operations 128 tray 2 pickup operations 125 formatter, cover and cage removing and replacing 199 fraud hotline 93 front end cover (cap) removing and replacing 219 FRUs (field-replaceable units) replacing 178

#### FTP

Windows firmware updates 85 fuser error messages 424 fuser message 438 modes 64 removing and replacing 195. 329 replacing 97 temperature 443 warranty 829 fuser motor pickup-and-feed system operations 121 sequence of operations 106 fuser unit, image-formation operations 119 fuser. fan removing and replacing 338. 339 fuser/delivery block 130 fusing operations 119

### G

garbled text, troubleshooting 393 gateways error messages 434 validating addresses 522 genuine HP cartridge installed message 434 glass cleaning 98 graphical display, control panel 516 gray background, problemsolving 483

# н

hard disk sanitizing hard disk message 439 hard drive removing and replacing 201 HCI jam detection 147 lift-up 143 multiple-feed 145 pickup 142 HCI, back cover removing and replacing 376 HCI, front door (single tray unit only) removing and replacing 372 HCI, left side tray rail(s) removing and replacing 382 HCI, lifter drive assembly removing and replacing 384 HCI, motor(s) removing and replacing 377 HCI, paper pickup assemblies removing and replacing 378 HCI, PCA(s) removing and replacing 377 HCI, right door removing and replacing 373 HCI, right side tray rail(s) removing and replacing 381 heartbeat LED locating 8 heavy paper specifications 444 help 3 Help button, control panel touchscreen 518 help, control panel 518 high capacity input (HCI) feeder removing and replacing 371 high-voltage power supply engine control system operations 107 image-formation operations 114 high-voltage power supply PCA 109 hinge assemblies removing and replacing 213 Home button, control panel touchscreen 518 Home screen, control panel 517 HP Customer Care 830 HP Driver Preconfiguration 11 HP Easy Printer Care software 15 HP fraud hotline 93 HP Instant Support Professional Edition (ISPE) 830 HP Jetdirect print server configuring 25 error messages 431 models including 2 settings 48

HP Jetdirect print servers configuration page 500 IP address 79 troubleshooting 500 HP Printer Utility 34, 35 HP Printer Utility, Macintosh 13, 34 HP supplies non HP supply installed 437 non HP supply installed Economode disabled 437 HP SupportPack 833 **HP** Toolbox browsers supported 15 HP Universal Print Driver 10 HP Web Jetadmin firmware updates 90 IP address, changing 79 HP-Authorized Dealers 830 humidity problem-solving 476 specifications 826

# I

I/O configuration network configuration 21 settings 48 image defects, problemsolving 476 image formation laser/scanner operations 113 sequence of operations 106 system operations 114 image quality settings 64 image repetition, problemsolving 493 image transfer stage 118 inactivity timeout 60 inflate failure message 435 Information menu 36 information pages 76 Information tab, embedded Web server 31 Initial Setup menu 48 initializing scanner message 435 input tray removing and replacing 226 input trays. See trays insert tray error messages 435

install black cartridge message 435 install cartridge error message 435 install fuser message 435 installation screws 178 See also replacing parts installers, Windows 15 installing memory (DIMMs) 26 installing device 20 Instant Support Professional Edition (ISPE) 830 insufficient memory 419, 435 insufficient memory to load fonts message 435 internal clock errors 398 INTR (initial rotation) period 106 IP address 22 IP addresses, configuring 79 IPX/SPX setting 24, 51

#### J

iam cover removing and replacing 211 jam in document feeder message 435 jams access door, locating 5, 6, 7 ADF, clearing 459 causes of 450, 451, 452 clear 459 detection operations 121, 131 duplexer, clearing 464 frequent 457 locations 448 media selection 443 output-bin, clearing 463 print quality after 476 print-cartridge area, clearing 466 recovery 458 recovery settings 60 trays, clearing 468 Japanese VCCI statement 843 Jetadmin IP address, changing 79 Jetadmin, HP Web 14, 33

Jetdirect print server configuring 25 error messages 431 models including 2 settings 48 Jetdirect print servers configuration page 500 IP address 79 troubleshooting 500 job name job name error message 440 job storage settings 47 jobs Macintosh settings 35 no job message 437 no job to cancel error message 437

# K

keys, control panel locating 516 sounds, settings 60 touchscreen 518 Korean EMI statement 843

# L

labels specifications 444 language default, setting 60 language, printer default settings 62 laser safety statements 843 laser-beam exposure stage, image formation operations 116 laser/scanner cautions for servicing 178 image-formation operations 114 operations 113 removing and replacing 340 latent-image formation 116 LDAP server is not responding message 436 LDAP servers error messages 436 validating gateway addresses 522 leading edge detection 131

LED is on message 436 LEDs locating 8 lenses, laser/scanner operations 113 letterhead specifications 443 lid, cleaning 99 light print problem-solving 478 lights control panel 516 lines, problem-solving 483, 491, 492 link speed settings 54 Linux drivers 9 loading load tray 1 error message 436 Load tray <XX> error message 436 load tray <XX> error message 436 load tray XX error message 436 Lock Resources, Macintosh 35 login Novel login message 437 password or name is incorrect message 438 loop control 130 loose toner, problem-solving 485 low-voltage power supply engine control system operations 107 low-voltage power-supply PCA 112 LPR commands firmware updates 89 LSTR (last rotation) period 106

# Μ

Macintosh AppleTalk settings 51 driver settings 12 drivers supported 9, 10 HP Printer Utility 34 removing software 13 software 13 software components 15

support 831 supported operating systems 9 mailing labels specifications 444 main motor pickup-and-feed system operations 121 maintenance agreements 832 maintenance kit order maintenance kit message 437 replace maintenance kit message 439 using 97 Management menu 47 margins registration, setting 64 material restrictions 839 Material Safety Data Sheet (MSDS) 840 media A4 settings 62 curled 490, 497 curled, troubleshooting 443 default size, selecting 44 fuser modes 64 pickup-and-feed system operations 121 problem-solving 475, 497 size mismatch message 439 sizes supported 444 skewed 489 trailing edge detection 106 tray 1 pickup operations 128 tray 2 pickup operations 125 tray selection 394 troubleshooting 443 wrinkled 490 media jams causes of 450, 451, 452 detection operations 121, 131 selecting media 443 media size size mismatch in tray XX error emessage 439 memory autoconfiguration 10 DIMM error messages 425

included 2, 13 installing DIMMs 26 insufficient 419, 435 permanent storage error messages 429 print-cartridge activation 120 supply errors 397 Memory tag 120 Menu button 516 menu map Information menu 36 printing 76 menus, control panel access denied 431 ADF 431 Administration 36 authentication required 431 bad duplexer connection 432 binname full 432 checking engine 432 checking glass 432 checking paper path 432 chosen personality 432 cleaning 432 clearing paper path 432 close left door 432 close lower left door 432 close lower right door 432 close middle right door 432 closer upper right door 432 code CRC 432 Default Job Options 37 default settings, restoring 503 Device Behavior 60 digital send 432 digital send job 434 digital send server 432 document feeder 433 e-mail gateway 434 E-mail Setup 59 EIO X disk 434 Fax Setup 56 flash file operation 434 flash file system 434 flatbed cover open 434 folder list full 434 genuine HP cartridge 434 inflate failure 435 Information 36 Initial Setup 48

initializing scanner 435 install black cartridge 435 install fuser 435 insufficient memory 435 jam in document feeder 435 LDAP server 436 LED is on message 436 Management 47 Print Quality 64 Resets 76 Send Setup 59 Service 507 Time/Scheduling 45 Troubleshooting 67 mercury-free product 839 messages alphabetical list 397 default settings 60 e-mail alerts 35 event log 67, 511 numerical list 397, 398, 399, 400, 401, 402, 403, 404, 405, 406, 407, 408, 409, 410, 411, 412, 413, 414, 415, 416, 417, 419, 420, 421, 422, 423, 424, 425, 426, 427, 428, 429, 430, 431 messages, control panel types of 396 Microsoft Windows. See Windows mirrors, laser/scanner operations 113 misformed characters, problemsolving 488 motor, main removing and replacing 363 motors motor message 439 pickup-and-feed system operations 121 sequence of operations 106 tray 1 pickup operations 128 tray 2 pickup operations 125 multi-feeds tray 1 pickup operations 128 tray 2 pickup operations 125 multifeeds 498

multiple-feed tray 2 127 tray 3 127 multipurpose tray. *See* tray 1

#### Ν

network connection network connection required for digital sending error message 437 Networking tab, embedded Web server 31 networks AppleTalk settings 51 configuring 21 connection, locating 8 default gateway 23 diagnostics 52 disabling DLC/LLC 24 disabling protocols 24 DLC/LLC settings 51 firmware updates 88 HP Jetdirect page 500 HP Jetdirect print server error messages 431 HP Jetdirect print servers, models including 2 HP Web Jetadmin 33 IP address 22 IP addresses 79 IPX/SPX settings 51 link speed settings 54 Macintosh settings 35 protocol configuration page, printing 55 security 52 subnet mask 22 TCP/IP parameters 22 TCP/IP settings 48 troubleshooting 500 validating gateway addresses 522 next-day on-site service 832 noise specifications 826 non-HP supplies 92 Novell login message 437 Novell login required 437 number of copies default settings 40

NVRAM errors 429

# 0

on-site service agreements 832 on/off switch, locating 5, 6, 7 online help, control panel 518 online support 830 operating environment specifications 20, 826 operating systems supported 9 operation sequence 106 operations engine control system 107 image-formation system 114 laser/scanner system 113 pickup-and-feed system 121 power-on 107 Optimize print quality 64 ordering supplies through embedded Web server 32 orientation, page Image Rotation 61 output bin. See face-down bin output bins full, error messages 438 output paper path output paper path open message 438 output quality settings 64 overhead transparencies specifications 444

# Ρ

packaging device 832 page orientation Image Rotation 61 pages per minute troubleshooting 390, 393 paper A4 settings 62 curled 490, 497 curled, troubleshooting 443 default size, selecting 44 fuser modes 64 paper wrapped around fuser message 438 pickup-and-feed system operations 121

problem-solving 475, 497 sizes supported 444 skewed 489 trailing edge detection 106 tray 1 pickup operations 128 tray 2 pickup operations 125 tray selection 394 troubleshooting 443 wrinkled 490 paper input trays. See trays paper jams causes of 450, 451, 452 detection operations 121, 131 selecting media 443 paper output bins. See output bins paper path cleaning 100 paper path message 438 tests 68, 512 troubleshooting 449 paper pickup rollers jams, causes of 450 parallel port testing 500 partial pages, troubleshooting 393 password password message 438 user name or password is incorrect error message 440 PCA, interconnect assembly removing and replacing 345 PCL drivers default settings 62 selecting 10 universal 10 PDF error pages 62 perform printer maintenance message 97 permanent storage errors 429 personality default settings 62 photosensitive drum image-formation operations 114, 116, 117, 118, 119 laser/scanner operations 113

print cartridge components 119 sequence of operations 106 physical specifications 20, 824 pickup and feed roller assemblies removing and replacing 184 pickup rollers jams, causes of 450 tray 1, replacing 188 tray 2 and tray 3. replacing 191 tray 4, tray 5, and tray 6, replacing 194 pickup-and-feed system sensors 121 pickup/feed operation 140 PIN PIN error message 440 PIN is incorrect error message 438 ports included 2 locating 8 supported 4 troubleshooting 500 PostScript Printer Description (PPD) files included 13 power sequence of operations 107 power specifications 825 power supplies engine control system operations 107 image-formation operations 114 power supply, high-voltage removing and replacing 347 power supply, low-voltage removing and replacing 342 power switch, locating 5, 6, 7 PPDs included 13 preconfiguration, driver 11 preprinted paper specifications 443 preventive maintenance kit using 97 primary charging operations 116 print cartridge order black cartridge message 437 removing and replacing 183 print cartridges accessing 5, 6, 7 authentication 93 detection operations 106 error messages 435 features 4 genuine HP 92 image-formation operations 114 jams, clearing 466 management menu 47 non-HP 92 operations 119 ordering through embedded Web server 32 recycling 838 replacement intervals 92 replacing 94 storage 92 warranty 829 print engine 106 print engine, base unit removing and replacing 288 print engine, DC controller PCA removing and replacing 357 print engine, face-down cover removing and replacing 291 print engine, face-down side cover removing and replacing 300 print engine, formatter cover removing and replacing 290 print engine, front cover removing and replacing 296 print engine, front inner cover removing and replacing 304 print engine, fuser removing and replacing 329 print engine, fuser fan removing and replacing 338 print engine, fuser motor removing and replacing 339 print engine, fuser pressure release assembly removing and replacing 328

print engine, high-voltage power supply removing and replacing 347 print engine, interconnect PCA assembly removing and replacing 345 print engine, laser/scanner removing and replacing 340 print engine, left door removing and replacing 292 print engine, left rear cover removing and replacing 311 print engine, left rear inner cover removing and replacing 316 print engine, left upper cover removing and replacing 293 print engine, lifter drive assembly removing and replacing 354 print engine, low-voltage power supply removing and replacing 342 print engine, lower cassette drive assembly removing and replacing 362 print engine, lower cassette pickup assembly removing and replacing 368 print engine, lower left cover removing and replacing 308 print engine, main motor removing and replacing 363 print engine, paper delivery assembly removing and replacing 330 print engine, paper feed assembly (base unit) removing and replacing 332 print engine, print cartridge door removing and replacing 318 print engine, rear cover removing and replacing 295 print engine, registration assembly removing and replacing 325 print engine, reinstall the paper feed assembly removing and replacing 333 print engine, right door removing and replacing 306 print engine, right rear cover removing and replacing 315

print engine, right rear inner cover removing and replacing 313 print engine, top cover removing and replacing 312 print engine, top inner cover removing and replacing 302 print engine, upper cassette pickup assembly removing and replacing 359 print jobs default settings 44 PRINT period 106 print quality blurred 493 dropouts 481 environment 476 garbled text 393 grav background 483 image defects 476 jams, after 476 light print 478 lines 483 loose toner 485 media 475 misformed characters 488 repeating defects 487 repetitive images 493 scattered lines 492 smeared toner 485 specks 480 tire tracks 491 troubleshooting 475 white lines 491 white spots 492 Print Quality menu, control panel 64 print-stop test 72, 514 printer maintenance kit using 97 printing special pages 447 printing system software 9 priority, settings 11 problem-solving blurred print 493 copy size 499 copying 499 curled paper 490 dropouts 481 e-mail alerts 35

environment 476 Error button, control panel touchscreen 518 event log 67, 511 gateway addresses 522 gray background 483 image defects 476 image-quality defects 494, 496 light print 478 lines 483, 491 media 475, 497 networks 52 repeating defects 487 repetitive images 493 scattered lines 492 skewed pages 489 smeared toner 485 specks 480 text quality 488, 493 tire tracks 491 Troubleshooting menu 67 white spots 492 wrinkled paper 490 processor speed 3 ProRes 3 protocol configuration page, printing 55 PS emulation driver default settings 62 selecting 10 PS Emulation drivers 9 PS error pages default settings 62

# Q

quality garbled text 393 settings 64

#### R

Ready light locating 516 rear end cover (cap) removing and replacing 221 recovery, jam 458 recycling 838 registration, tray alignment 64 remote firmware updates about 81

determining current firmware level 81 downloading 82 FTP, Windows 85 HP Web Jetadmin 90 LPR commands 89 messages 82 troubleshooting 82 **UNIX 89** verifying installation 84 Windows network 88 Windows, using local port 86 remote firmware upgrade (RFU) remote firmware upgrade (RFU) load error message 439 remote firmware upgrade (RFU) message 438 removing Macintosh software 13 removing parts about 178 after-service checklist 180 before-service checklist 180 duplexer assembly 198 service approach 180 tools, required 179 tray 1 pickup roller 188 tray 2 and tray 3 separation pad 193 tray 2 pickup roller 191 tray 4, tray 5, and tray 6 pickup and feed rollers 194 repacking device 832 repair approach 180 repeating defects, problemsolving 487, 493 replacing maintenance kits 97 replacing parts about 178 after-service checklist 180 before-service checklist 180 configuration 442 DC controller 442 duplexer assembly 198 formatter 442 screws 178 service approach 180 tools, required 179 tray 1 pickup roller 188

tray 2 and tray 3 pickup roller 191 tray 2 and tray 3 separation pad 193 tray 4, tray 5, and tray 6 pickup and feed rollers 194 replacing printing cartridges 94 resend firmware resend stapler/stacker firmware error emessage 439 reset button 516 reset, cold 503 Resets menu, control panel 76 resolution features 3 settings 35, 64 troubleshooting quality 475 **Resolution Enhancement** technology (REt) 35, 65 **REt** (Resolution Enhancement technology 65 **REt** (Resolution Enhancement technology) 35 rollers image-formation operations 114, 116 jams, causes of 450 maintenance kit, included 97 print cartridge 119 tray 1 pickup operations 128 tray 1 pickup, replacing 188 tray 2 and tray 3 pickup, replacing 191 tray 2 pickup operations 125 tray 4, tray 5, and tray 6 pickup and feed, replacing 194 rotated pages default settings 61 rotating motor rotating motor error emessage 439

#### S

safety statements 843 scan scanner message 439 scanner removing and replacing 227 warming up scanner message 441 scanner assembly removing and replacing 232 scanner calibration 67, 515 scanner carriage lock scan carriage locked message 439 scanner controller board (SCB) removing and replacing 230 scanner glass cleaning 98 scanner lid backing, cleaning 99 scanner, cover 230 removing and replacing scanner, glass assembly removing and replacing 235 scanner, optic assembly removing and replacing 240 scanner, page sensors removing and replacing 249 scanner, slide rail removing and replacing 250 scanner, top cover removing and replacing 235 scanner, transmission assemblies removing and replacing 250 scanning default settings 37 no-wait 62 scan failure press start to rescan message 439 scanning e-mail validating gateway addresses 522 scanning to e-mail default settings 42 scanning to e-mail error messages 432, 434, 437, 439, 440 SCB connection ADF control board 105 control panel 105 formatter interconnect 105 screwdrivers, required 179 screws installing 178 types of 179 security settings 52 Send Setup menu 59

sending to e-mail default settings 42 sending to e-mail error messages 432, 434, 437, 439, 440 validating gateway addresses 522 sensors 131 jam detection operations pickup-and-feed system operations 121 sequence of operations 106 tray 1 pickup operations 128 tray 2 pickup operations 125 sensors, testing 70 separation floor assembly removing and replacing 208 separation pads jams, causes of 450 tray 1 pickup operations 128 tray 2 and tray 3, replacing 193 tray 2 pickup operations 125 separation stage 118 sequence of operations 107 serial buffer overflow 419 service HP-Authorized Dealers 830 repacking device 832 service agreements 832 service approach 180 service ID 509 Service menu, control panel 507 setting up device 20 settings cold reset 503 Default Job Options menu 37 drivers 12 priority 11 Settings tab, embedded Web server 31 shipping device 832 size, copy problem-solving 499 size, media A4 settings 62 default, selecting 44 skew-correction 129 skewed pages 489

Sleep button 516 Sleep mode power specifications 825 settings 45, 47 sleep mode warming up message 441 smeared toner, problemsolving 485 SMTP gateways error messages 439 SMTP servers validating gateway addresses 522 software embedded Web server 14 HP Easy Printer Care 15 HP Printer Utility 34 HP Web Jetadmin 14 Macintosh 13, 15 settings 11 supported operating systems 9 uninstalling Macintosh 13 Web sites 9 Windows 15 solenoids moving solenoid error message 437 pickup-and-feed system operations 121 sequence of operations 106 solenoid error message 437 space requirements 20 specifications acoustic 826 electrical 825 environmental 20 features 3 fuser temperature 443 operating environment 826 physical 824 trays, media supported 444 specks, problem-solving 480, 492 speed pages per minute 2 troubleshooting 390, 393 speed dial list, printing 77 spots, problem-solving 480, 492 staple cartridge order staple cartridge message 438 replace staple cartridge message 439 stapler default settings 40, 60 locating 7 media supported 445 models including 2 stapler, PCA removing and replacing 257 stapler/stacker control system 157 feed/stack system 160 jams 174, 461 jogger 169 jogger position 171 operation 156 paper pile alignment 168 stacker mode 173 stacking roller separation, control 165 stacking roller separation, detection 167 stamping 172 staple mode 162 staple system 175 stapler/stacker message 439 stapler/stacker, alignment and jogger guide assembly removing and replacing 276 stapler/stacker, assembly removing and replacing 254 stapler/stacker, duplex cover removing and replacing 261 stapler/stacker, front door removing and replacing 266 stapler/stacker, front door interlock switch removing and replacing 286 stapler/stacker, installing the alignment and jogger guide removing and replacing 280 stapler/stacker, jogger guide unit removing and replacing 283 stapler/stacker, left cover removing and replacing 262 stapler/stacker, left door removing and replacing 259

stapler/stacker, left rear cover removing and replacing 264 stapler/stacker, output bin removing and replacing 260 stapler/stacker, output bin stay (support arm) removing and replacing 270 stapler/stacker, paper feed assembly (stapler) removing and replacing 275 stapler/stacker, rear cover removing and replacing 258 stapler/stacker, rear inner cover removing and replacing 271 stapler/stacker, right cover removing and replacing 264 stapler/stacker, stack cover removing and replacing 272 stapler/stacker, stapler unit removing and replacing 273 stapler/stacker, stapler unit cover removing and replacing 266 stapling too many pages in job to staple error message 440 Start button 516 Start button, control panel touchscreen 518 static, precautions for 178 status control panel messages 396 embedded Web server 31 Home screen, control panel 517 HP Printer Utility, Macintosh 35 Status button 516 STBY (standby) period 106 Stop button 516 Stop button, control panel touchscreen 518 stopped printing, troubleshooting 393 storage, job Macintosh settings 35 settings 47 storing print cartridges 92 subnet mask 22

supplies authentication 93 counterfeit 93 features 4 management menu 47 memory errors 397 non HP supply error message 437 non-HP 92 ordering through embedded Web server 32 recycling 838 replacement intervals 92 replacing print cartridges 94 Resets menu 76 status page, printing 77 status, viewing with embedded Web server 31 status, viewing with HP Printer Utility 35 support embedded Web server links 32 HP Printer Utility pages 35 online 830 repacking device 832 SupportPack, HP 833 switch boxes 500

# т

Taiwan EMI statement 843 TCP/IP settings 48, 79 technical support online 830 repacking device 832 temperature specifications fuser 443 testing testing ... please wait message 439 tests component 72, 514 control panel 73, 515 networks 52 paper path 68, 512 print-stop 72, 514 sensors 70 text, problem-solving blurred 493

dropouts 481 misformed characters 488 theory of operations engine control system 107 image-formation system 114 laser/scanner system 113 pickup-and-feed system 121 power-on 107 time, setting 45 Time/Scheduling menu, control panel 45 timeout settings 48, 60 tire tracks, problem-solving 491 toner adhesion problems, solving 497 adhesion, troubleshooting 443 density setting 35 Economode 65 image-formation operations 114, 117, 119 loose, problem-solving 485 print-cartridge operations 119 smeared, problemsolving 485 toner cartridges. See print cartridges tools, required 179 trailing edge detection 106 transfer block 118 transfer roller image-formation operations 114, 118 removing and replacing 187 sequence of operations 107 transfer stage 118 transfer unit warranty 829 transparencies specifications 444 tray 1 insert or close error message 435 jams, causes of 450 jams, clearing 468 load error message 436 locating 5, 6, 7 media supported 444 models including 2 pickup operations 128

pickup roller, replacing 188 pickup-and-feed system operations 121 tray 1 separation pad assembly removing and replacing 189 tray 2 jams, causes of 450 jams, clearing 468 locating 5, 6, 7 media supported 444 models including 2 pickup operations 125 pickup-and-feed system operations 121 tray 2 and tray 3 pickup roller, replacing 191 separation pad, replacing 193 trav 3 jams, causes of 450 jams, clearing 468 locating 5, 6, 7 media supported 444 models including 2 See also 500-sheet feeder tray 4 jams, causes of 451 media supported 445 models including 2 tray 4, tray 5, and tray 6 pickup and feed rollers, replacing 194 tray 5 jams, causes of 451 locating 7 media supported 445 models including 2 tray 6 jams, causes of 451 locating 7 media supported 445 models including 2 trays default settings 61 feeding problems, solving 498 included 2 insert or close error message 435 jams, causes of 450 jams, clearing 468 load error message 436

locating 5, 6, 7 Macintosh settings 35 media supported 444 paper path tests 69, 512 pickup-and-feed system operations 121 registration, setting 64 selection, troubleshooting 394 tray X [type] [size] error message 440 tray X open error message 440 waiting for tray XX to lift message 440 troubleshooting boot key sequences 502 checklist 390 communications 500 configuration page not printing 392 control panel 391 control panel messages 396 control panel messages, numerical 397 copying 497 diagnostic test 391 diagrams 523 e-mail 522 error messages, alphabetical list 397 error messages, numerical list 397, 398, 399, 400, 401, 402, 403, 404, 405, 406, 407, 408, 409, 410, 411, 412, 413, 414, 415, 416, 417, 419, 420, 421, 422, 423, 424, 425, 426, 427, 428, 429, 430, 431 faxing 519 firmware upgrades 82 flowchart 391 garbled text 393 gateway addresses 522 HP Jetdirect print servers 500 issues 565 jams 448, 457 media 443, 447 output quality 475 paper path 449 partial pages 393

printing from a program 393 service approach 180 speed 390, 393 stopped printing 393 tray selection 394 Troubleshooting menu, control panel 67 two-sided copying default settings 38 two-sided printing blank pages, default settings 61 default settings 44 error messages 431 Macintosh settings 35

#### U

uninstalling Macintosh software 13 universal print driver 10 UNIX operating systems remote firmware update 89 Update Now feature, drivers 11 updating firmware remotely remote firmware updates 81 upgrading performing upgrade message 438 upper-right door, locating 5, 6, 7 usage page, printing 77 USB configuration 21 USB port locating 8 supported 4 user name user name error message 440 user-replaceable parts 182

# V

validating gateway addresses 522 video interface control 113 voltage specifications 825

# W

WAIT period 106 wake time, setting 45 Warning button, control panel touchscreen 518 warning messages 396 warranty Customer self repair 828 extended 833 print cartridge 829 product 827 service ID 509 transfer unit and fuser 829 wavy paper, problem-solving 490 Web Jetadmin IP address, changing 79 Web sites customer support 830 firmware download 82 fraud reports 93 HP Easy Printer Care 15 HP Web Jetadmin, downloading 33 Macintosh customer support 831 Material Safety Data Sheet (MSDS) 840 software, downloading 9 universal print driver 10 weekly on-site service 832 white backing removing and replacing 217 white lines or spots, problemsolving 491 Windows driver settings 12 drivers supported 9, 10 software components 15 supported operating systems 9 universal print driver 10 Windows operating systems remote firmware update 86 wrinkled paper, problemsolving 490

#### www.hp.com

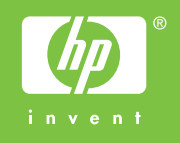

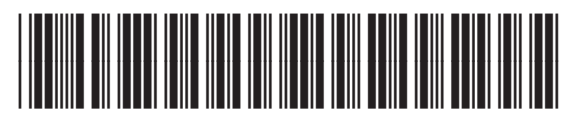

Q7829-90908